# GETTING STARTED

PACE Suite 5.3.1

Document version: 20190917

## Table of Contents

| 1 | In  | troduction                          | .8   |
|---|-----|-------------------------------------|------|
|   | 1.1 | About This Document                 | 8    |
|   | 1.2 | Glossary                            | 8    |
| 2 | PA  | ACE Suite Overview                  | .9   |
| 3 | In  | stallation & Configuration          | 10   |
|   | 3.1 | Software Prerequisites              | 10   |
|   | 3.2 | Hardware Prerequisites              | 10   |
|   | 3.3 | Install PACE Suite                  | . 11 |
|   | 3.4 | Activate PACE Suite                 | 15   |
|   | 3.5 | Configure VM for Testing            | 17   |
|   | 3.5 | 5.1 VMware ESXi                     | 18   |
|   | 3.5 | 5.2 Microsoft Hyper-V               | 22   |
|   | 3.5 | 5.3 Oracle VirtualBox               | 26   |
|   | 3.5 | 5.4 Local host                      | 30   |
| 4 | Но  | ow-To Manuals                       | 34   |
|   | 4.1 | Create MSI                          | 34   |
|   | 4.1 | 1.1 Create MSI from Scratch         | 34   |
|   | 4.1 | 1.2 Repackage EXE to MSI            | 37   |
|   | 4.1 | 1.3 Automate Repackaging EXE to MSI | 52   |
|   | 4.1 | 1.4 Capture System Changes to MSI   | 53   |
|   | 4.2 | Create MST                          | 67   |
|   | 4.2 | 2.1 Create Blank MST                | 67   |
|   | 4.2 | 2.2 Create Response MST             | 70   |
|   | 4.2 | 2.3 Capture System Changes to MST   | 76   |
|   | 4.3 | Create MSP                          | 91   |
|   | 4.3 | 3.1 Generate MSP on Difference      | 91   |
|   | 4.3 | 3.2 Save Changes as MSP             | 97   |
|   | 4.4 | Create MSIX/APPX                    | )4   |
|   | 4.4 | 4.1 Create MSIX/APPX from Scratch   | )4   |
|   | 4.4 | 4.2 Repackage EXE to MSIX/APPX1     | 07   |
|   | 4.5 | Create APPV1                        | 18   |
|   | 4.5 | 5.1 Create APPV from Scratch1       | 18   |
|   | 4.5 | 5.2 Repackage EXE to APPV1          | 21   |
|   |     |                                     |      |

•

| 4.6 Cr | reate 1 | THINAPP                       |  |
|--------|---------|-------------------------------|--|
| 4.6.1  | Crea    | ate THINAPP from Scratch      |  |
| 4.6.2  | R       | epackage EXE to THINAPP       |  |
| 4.7 Ec | dit MSI | I/MST                         |  |
| 4.7.1  | Pre-    | -Condition                    |  |
| 4.7.2  | Арр     | lication Details              |  |
| 4.7.3  | Pac     | kage IDs                      |  |
| 4.7.4  | Fi      | iles and Folders              |  |
| 4.     | 7.4.1   | Add System Folder             |  |
| 4.     | 7.4.2   | Add Subfolder                 |  |
| 4.     | 7.4.3   | Import Files and COM          |  |
| 4.     | 7.4.4   | Change Compression Type       |  |
| 4.     | 7.4.5   | Set Permissions               |  |
| 4.     | 7.4.6   | Remove Permissions            |  |
| 4.     | 7.4.7   | Move File, Folder             |  |
| 4.     | 7.4.8   | Set INSTALLDIR                |  |
| 4.     | 7.4.9   | Control Empty Folder Creation |  |
| 4.     | 7.4.10  | Control File/Folder Removal   |  |
| 4.     | 7.4.11  | Edit INI File                 |  |
| 4.     | 7.4.12  | Edit File Properties          |  |
| 4.     | 7.4.13  | Edit Folder Properties        |  |
| 4.7.5  | Sho     | rtcuts                        |  |
| 4.     | 7.5.1   | Add Shortcut                  |  |
| 4.     | 7.5.2   | Import Shortcuts              |  |
| 4.     | 7.5.3   | Move Shortcut                 |  |
| 4.     | 7.5.4   | Edit Shortcut Properties      |  |
| 4.7.6  | Reg     | istry                         |  |
| 4.     | 7.6.1   | Add Registry Key              |  |
| 4.     | 7.6.2   | Add Registry Value            |  |
| 2      | 4.7.6.2 | 2.1 Add ActiveSetup           |  |
| 4.     | 7.6.3   | Add Value/Key Removal         |  |
| 4.     | 7.6.4   | Import Registry               |  |
| 4.     | 7.6.5   | Export Registry               |  |
| 4.     | 7.6.6   | Set Permissions               |  |
|        |         |                               |  |
| . 3    |         |                               |  |

١

| PACE Suite 5.3.1 - Getting Started |     |
|------------------------------------|-----|
| 4.7.6.7 Remove Permissions         | 222 |
| 4.7.6.8 Move Value, Key            |     |
| 4.7.6.9 Edit Registry Key          |     |
| 4.7.6.10 Edit Registry Value       |     |
| 4.7.6.11 Edit Value/Key Removal    |     |
| 4.7.7 Custom Actions               |     |
| 4.7.7.1 Add Standard Actions       |     |
| 4.7.7.2 Add Custom Action          |     |
| 4.7.7.2.1 Run PowerShell script    | 244 |
| 4.7.7.3 Edit Custom Action         |     |
| 4.7.8 Drivers                      |     |
| 4.7.8.1 Add Driver                 |     |
| 4.7.8.2 Edit Driver                |     |
| 4.7.9 Features and Components      |     |
| 4.7.9.1 Add Feature                |     |
| 4.7.9.2 Add Component              |     |
| 4.7.9.3 Move Feature, Component    |     |
| 4.7.9.4 Edit Feature Properties    |     |
| 4.7.9.5 Edit Component Properties  |     |
| 4.7.9.6 Detect Empty Components    |     |
| 4.7.9.7 Review Component Resources |     |
| 4.7.10 ARP Appearance              |     |
| 4.7.11 Upgrades                    |     |
| 4.7.11.1 Import Upgrades           |     |
| 4.7.11.2 Add Upgrade               |     |
| 4.7.11.3 Edit Upgrade              |     |
| 4.7.12 Properties                  |     |
| 4.7.12.1 Add Property              |     |
| 4.7.12.2 Edit Property             |     |
| 4.7.13 Summary Information         |     |
| 4.7.14 Tables                      |     |
| 4.7.14.1 Add Tables                |     |
| 4.7.14.2 Drop Table                |     |
| 4.7.14.3 Import Tables (IDT)       |     |
| pg. 4                              |     |
|                                    |     |

| PACE Suite 5.3.1 | - Getting Started            |     |
|------------------|------------------------------|-----|
| 4.7.15 N         | 1erge Modules                | 308 |
| 4.7.15.1         | Create MSM                   |     |
| 4.7.15.2         | Import MSM to Package        |     |
| 4.8 Edit Pro     | ject                         |     |
| 4.8.1 Pre-       | -Condition                   |     |
| 4.8.2 F          | le and Folders               |     |
| 4.8.2.1          | Exclude File/Folder          |     |
| 4.8.2.2          | Include Excluded File/Folder |     |
| 4.8.2.3          | Add System Folder            |     |
| 4.8.2.4          | Add Subfolder                |     |
| 4.8.2.5          | Import Files and COM         |     |
| 4.8.2.6          | Move File, Folder            |     |
| 4.8.2.7          | Edit File Properties         |     |
| 4.8.2.8          | Edit Folder Properties       |     |
| 4.8.2.9          | Delete File, Folder          |     |
| 4.8.3 R          | egistry                      |     |
| 4.8.3.1          | Exclude Registry             |     |
| 4.8.3.2          | Include Excluded Registry    |     |
| 4.8.3.3          | Add Registry Key             |     |
| 4.8.3.4          | Add Registry Value           |     |
| 4.8.3.5          | Import Registry              |     |
| 4.8.3.6          | Export Registry              |     |
| 4.8.3.7          | Move Value, Key              |     |
| 4.8.3.8          | Edit Registry Key            |     |
| 4.8.3.9          | Edit Registry Value          |     |
| 4.8.3.10         | Delete Value, Key            |     |
| 4.8.4 S          | ervices                      |     |
| 4.8.4.1          | Exclude Service              |     |
| 4.8.4.2          | Include Excluded Service     |     |
| 4.8.4.3          | Edit Service                 |     |
| 4.8.5 E          | nvironment Variables         |     |
| 4.8.5.1          | Add Environment Variable     |     |
| 4.8.5.2          | Remove Environment Variable  |     |
| 4.8.6 N          | 1SI Settings                 |     |
| pg. 5            |                              |     |

| PACE Suite 5.3.1 - Get | ting Started                  |  |
|------------------------|-------------------------------|--|
| 4.8.6.1 Set            | Application Details           |  |
| 4.8.6.2 S              | et INSTALLDIR                 |  |
| 4.8.6.3 S              | nortcuts                      |  |
| 4.8.6.3.1              | Exclude Shortcut              |  |
| 4.8.6.3.2              | nclude Excluded Shortcut      |  |
| 4.8.6.3.3              | Add Shortcut                  |  |
| 4.8.6.3.4              | mport Shortcut                |  |
| 4.8.6.3.5              | Move Shotcut                  |  |
| 4.8.6.3.6              | Edit Shortcut                 |  |
| 4.8.6.3.7              | Delete Shortcut               |  |
| 4.8.6.4 Fi             | le/Folder Permissions         |  |
| 4.8.6.4.1              | Set Permissions               |  |
| 4.8.6.4.2              | Remove Permissions            |  |
| 4.8.6.5 R              | egistry Permissions           |  |
| 4.8.6.5.1              | Set Permissions               |  |
| 4.8.6.5.2              | Remove Permissions            |  |
| 4.8.6.6 Se             | elect Compression Type        |  |
| 4.8.6.7 U              | se Advertising Tables         |  |
| 4.8.6.8 A              | dd Active Setup               |  |
| 4.8.6.9 S              | et Summary Information        |  |
| 4.8.6.10 Ir            | tergrate Merge Modules        |  |
| 4.8.7 MSIX/AP          | PX Settings                   |  |
| 4.8.7.1 Crea           | ate Modification Package      |  |
| 4.8.7.2 S              | et Display Properties         |  |
| 4.8.7.3 S              | et Identity Properties        |  |
| 4.8.7.4 D              | eclare Capabilities           |  |
| 4.8.7.5 S              | et Supported Platforms        |  |
| 4.8.7.6 N              | lanage Package Architectures  |  |
| 4.8.7.7 Crea           | ate Bundle                    |  |
| 4.8.7.8                | gn Package/Bundle             |  |
| 4.8.7.9 E              | dit Manifest Manually         |  |
| 4.8.7.10 N             | lanage Apps and Visual Assets |  |
| 4.8.7.10.1             | Exclude App                   |  |
| 4.8.7.10.2             | Include Excluded App          |  |
| 4.8.7.10.3             | Add App                       |  |
|                        |                               |  |
| pg. 6                  |                               |  |

| 4.8.7.10.4 Set App Logos                  |  |
|-------------------------------------------|--|
| 4.8.7.10.5 Delete App                     |  |
| 4.8.7.11 Generate AppInstaller            |  |
| 4.8.8 APPV Settings                       |  |
| 4.8.8.1 Set Application Details           |  |
| 4.8.8.2 Manage Package Settings           |  |
| 4.8.8.3 Set Folder Virtualization Level   |  |
| 4.8.8.4 Set Registry Virtualization Level |  |
| 4.8.8.5 Manage Apps, FTA, Shortcuts       |  |
| 4.8.8.5.1 Exclude App                     |  |
| 4.8.8.5.2 Include Excluded App            |  |
| 4.8.8.5.3 Add App                         |  |
| 4.8.8.5.4 Add App Shortcut                |  |
| 4.8.8.5.5 Add App FTA                     |  |
| 4.8.8.5.6 Edit App                        |  |
| 4.8.8.5.7 Edit App Shortcut               |  |
| 4.8.8.5.8 Edit App FTA                    |  |
| 4.8.8.5.9 Delete App                      |  |
| 4.8.8.5.10 Delete App Shortcut            |  |
| 4.8.8.5.11 Delete App FTA                 |  |
| 4.8.9 THINAPP Settings                    |  |
| 4.8.9.1 Set Entry Points                  |  |
| 4.8.9.2 Define Primary Data Container     |  |
| 4.9 Edit APPV                             |  |
| 4.10 Test MSI/MST                         |  |
| 4.10.1 Test MSI Readiness                 |  |
| 4.10.2 Run ICE Validation                 |  |
| 4.11 Test MSIX/APPX Readiness             |  |
| 4.12 Deploy MSI to SCCM                   |  |
| 4.13 Get MSI Report                       |  |
| 4.14 Get MSI Complexity                   |  |
| 4.15 Create Discovery Documentation       |  |
| 4.16 Command Line Options                 |  |
| 5 References                              |  |
| 5.1 Contact                               |  |
| 5.2 Social Networks                       |  |

### 1 Introduction

#### 1.1 About This Document

The Getting Started document describes how to perform common application packaging tasks with the help of PACE Suite.

### 1.2 Glossary

| MSI  | MSI is an installer package file format used by Windows. Its name comes from the program's original title, Microsoft Installer, which has changed to Windows Installer. MSI files are used for installation, storage, and removal of programs. |
|------|----------------------------------------------------------------------------------------------------|
| MST  | MST is a settings file used by Microsoft Windows Installer, a component of the Windows operating system that enables software installations. It contains software configuration options, allows custom parameters for the installation.        |
| APPV | Microsoft Application Virtualization (also known as App-V; formerly Softricity SoftGrid) is an application virtualization and application streaming solution from Microsoft.                                                                   |
| APPX | APPX is the file format used to distribute and install Universal Windows Platform (UWP) apps<br>on Windows 8.x and 10, Windows Phone 8.1, Windows 10 Mobile, Xbox One, Hololens, and<br>Windows 10 IoT Core.                                   |
| MSIX | MSIX is the file format used to distribute and install Universal Windows Platform (UWP) apps on Windows 10, 8/8.1, 7, MacOS, iOS, Android, Linux, Web.                                                                                         |
| VM   | Virtual machine.                                                                                                    |
| PC   | Personal computer                                                                                                    |
|      |                                                                                                    |

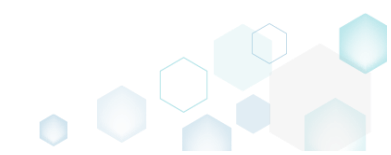

## 2 PACE Suite Overview

PACE Suite consists of the following components:

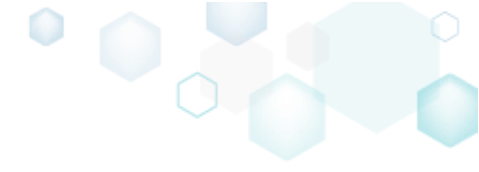

| Tool                  | Major functions                                                                                                    |
|-----------------------|----------------------------------------------------------------------------------------------------|
| MSI GENERATOR         | Repackage any existing installation into Windows Installer (MSI),<br>UWP app package (MSIX/APPX) or a virtualization format<br>(Microsoft App-V 5.x, and VMware ThinApp).<br>Auto-detection of embedded installers.<br>Create a response transform<br>Include the excluded files/registry back to a package.                                                                                                    |
| <b>INSI EDITOR</b>    | Manage the contents of an MSI in a tree view<br>Import the desired resources<br>Manage Custom Actions<br>Integrate Device Drivers<br>Use a smart and advanced MSI database editor, with formatted<br>string autocompleting, Excel-like formula bar, row reference<br>tracking, and more.<br>Create patches (MSP) and Merge Modules (MSM)<br>Manage permission settings for file system and registry<br>Handle upgrades easily – just let MSI Editor know which MSI<br>you want to be upgraded at runtime.<br>Publish your applications to Microsoft SCCM 2007, 2012, 2016.<br>See the estimated complexity of an app right away.<br>Generate package documentation containing the details about<br>your package and configuration.<br>Undo-redo any manipulation and see the changes highlighted in<br>the MSI tables |
| •<br>QUALITY APPROVER | Test MSI (+MST) package and its apps for compliance with the<br><u>Desktop App Certification Program</u> in an unattended mode.<br>This will check the package safety, compatibility and readiness<br>for deployment. For more information, see <u>Windows Desktop</u><br><u>app tests</u> .<br>Test an MSIX/APPX package (bundle) and its apps against the<br>Microsoft Store requirements in an unattended mode. For<br>more information on the tests, see <u>Windows Store App tests</u><br>and <u>Windows Desktop Bridge app tests</u> .                                                                                                    |
| • DOCU GENERATOR      | Automatically record your on-screen actions into a nice-<br>looking document with screenshots and annotations                                                                                                    |

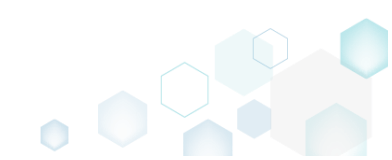

### 3 Installation & Configuration

#### 3.1 Software Prerequisites

Ensure that a target system contains necessary software prerequisites:

| Privileges | Administrative privileges on the system.                                                                                                    |
|------------|----------------------------------------------------------------------------------------------------|
|            | For publishing MSI packages to Microsoft SCCM 2007 (SP1/SP2/R1/R2) or SCCM 2012 (SP1/SP2/R2/R2 SP1) server, ensure that your system contains Microsoft Management Framework 3.0 and Windows Remote Management (WinRM) service enabled. |
| Middleware | NOTE<br>For building THINAPP packages, ensure that your system contains VMware ThinApp<br>(5.0.0/5.0.1/5.1.0/5.1.1/5.2.0) installed and activated with the valid license.                                                              |
|            | Microsoft .NET Framework 4.7.2 ( <u>https://dotnet.microsoft.com/download/dotnet-</u><br><u>framework-runtime</u> ) or higher.                                                                                                    |
|            | Automated package testing with <b>Quality Approver</b> requires a virtual machine with Windows 10 version 1803 or newer.                                                                                                    |
| OS         | NOTE<br>Building Universal Windows Platform app packages (MSIX/APPX) is available under<br>Windows 10 or Windows Server 2016 and newer.                                                                                                |
|            | Windows or Windows Server OS that supports .NET 4.7.2<br>( <u>https://docs.microsoft.com/en-us/dotnet/framework/get-started/system-requirements</u> )<br>or higher.                                                                    |

#### 3.2 Hardware Prerequisites

Ensure that a target system fulfils the minimum hardware conditions:

|                          | 32-bit (x86) or 64-bit (x64) processor at 2 GHz or greater                                                                         |
|--------------------------|----------------------------------------------------------------------------------------------------|
| Processor                | <b>NOTE</b> To repackage 64-bit applications or create 64-bit App-V packages, use PACE Suite on a 64-bit Windows operating system. |
| RAM                      | 2 GB                                                                                                    |
| Hard drive free<br>space | 1 GB<br>NOTE Additional storage is required for your projects and packages and depends<br>on their size and quantity.              |
| Display                  | 1280 x 768 resolution or higher.                                                                                                   |

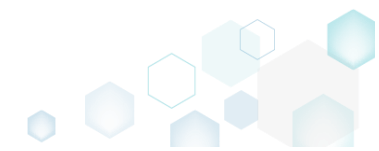

### 3.3 Install PACE Suite

PACE Suite installation checks that your license is compatible with this version of PACE Suite and that your system meets the minimum software requirements. The installation requires the administrator privileges.

• Run the downloaded PACE Suite installater.

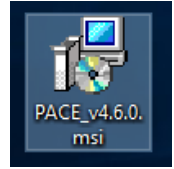

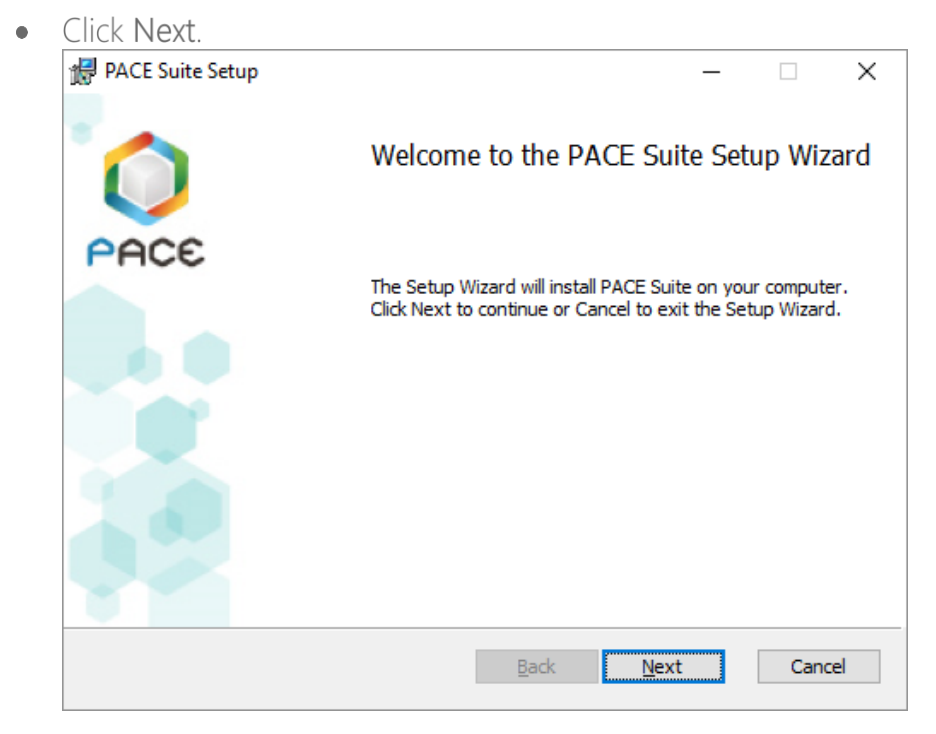

Read and accept the END USER LICENSE AGREEMENT and then click Next.

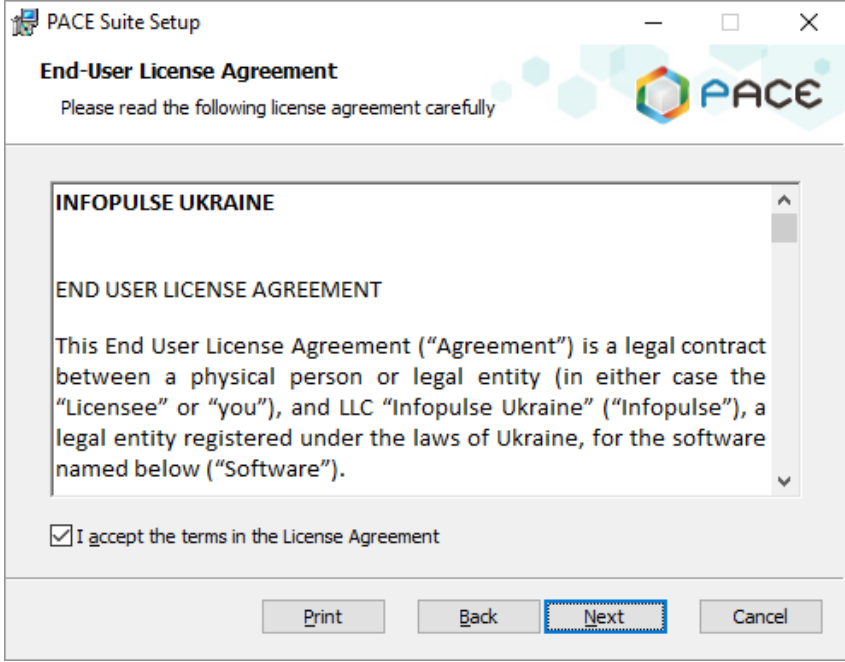

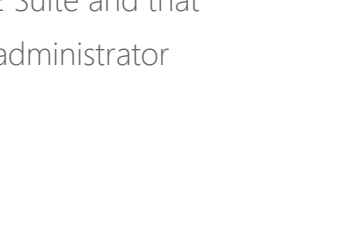

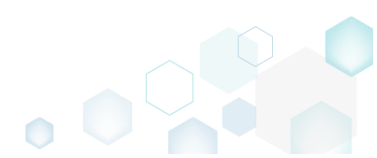

• Leave the default installation location or choose an alternative one and click Next.

| 🔀 PACE Suite Setup                          |                      | _             |       | ×  |
|---------------------------------------------|----------------------|---------------|-------|----|
| Destination Folder                          |                      |               | ~~~   | ~  |
| Click Next to install to the default folder | or click Change to c | hoose another | PH    | E  |
| Install PACE Suite to:                      |                      |               |       |    |
| C:\Program Files (x86)\PACE Suite\          |                      |               |       |    |
| <u>C</u> hange                              |                      |               |       |    |
|                                             |                      |               |       |    |
|                                             |                      |               |       |    |
|                                             |                      |               |       |    |
|                                             |                      |               |       |    |
|                                             |                      |               |       |    |
|                                             | <u>B</u> ack         | <u>N</u> ext  | Cance | el |

• Enter your license key or select the Skip entering a product key now option and click Next.

| Register product         Please enter valid license code         Stip entering a product key now         Select this if you have entered your product key on this machine before, or if you want to enter it later.         Enter a product key now         Product key:         Get 30-days full license for free | $\times$ |
|----------------------------------------------------------------------------------------------------|----------|
| Please enter valid license code         Skip entering a product key now         Select this if you have entered your product key on this machine before, or if you want to enter it later.         Image: The product key now         Product key:         Get 30-days full license for free                       | ~~       |
| Skip entering a product key now Select this if you have entered your product key on this machine before, or if you want to enter it later.  Troduct key now Get 30-days full license for free                                                                                                    | ~~       |
| Select this if you have entered your product key on this machine before, or if you want<br>to enter it later.  Enter a product key now Product key: Get 30-days full license for free                                                                                                    |          |
| Enter a product key now Product key: Get 30-days full license for free                                                                                                    |          |
| Product key:<br>Get 30-days full license for free                                                                                                    |          |
| Get 30-days full license for free                                                                                                    |          |
|                                                                                                    |          |
|                                                                                                    |          |
|                                                                                                    |          |
|                                                                                                    |          |
|                                                                                                    |          |
| Back Next Cance                                                                                                    | _        |

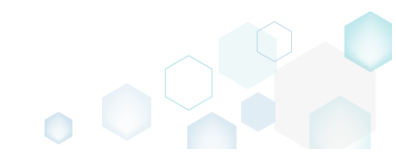

• If necessary, deselect PACE Suite components, which you do not want to install, and click Next.

| PACE Suite Setup<br>Advanced options<br>Please choose advanced options                                                                                                    |                  |
|----------------------------------------------------------------------------------------------------|------------------|
| <ul> <li>Install MSI Generator</li> <li>Install MSI Editor</li> <li>Install Docu Generator</li> <li>Install Quality Approver</li> <li>Associate with *.mgp files</li> <li>Associate with *.appv files</li> <li>Integrate in context menu</li> </ul> |                  |
|                                                                                                    | Back Next Cancel |

• Click Install.

| al DACE Suite Setur                                                                                       |                                |          |      | $\sim$ |
|----------------------------------------------------------------------------------------------------|--------------------------------|----------|------|--------|
| De PACE Suite Setup                                                                                       |                                | _        |      | ^      |
| Ready to install PACE Suite                                                                               |                                | 0        | PA   | CE     |
| Click Install to begin the installation. Click Back<br>installation settings. Click Cancel to exit the wi | to review or change a<br>zard. | ny of yo | bur  |        |
|                                                                                                    |                                |          |      |        |
|                                                                                                    |                                |          |      |        |
|                                                                                                    |                                |          |      |        |
| <u>R</u> ac                                                                                               |                                |          | Cano | ei     |

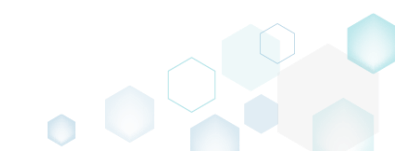

Wait until the installation is completed.

| Γ. |             | Cotup                |                  |        |      | 1      | $\sim$ |
|----|-------------|----------------------|------------------|--------|------|--------|--------|
|    | Installing  | PACE Suite           |                  |        |      |        | ĉ      |
|    | Instanny    |                      |                  | _      |      |        | C      |
|    | Please wait | while the Setup Wiza | rd installs PACE | Suite. |      |        |        |
|    | Status:     | Updating compone     | nt registration  |        |      |        |        |
|    |             |                      |                  |        |      |        |        |
|    |             |                      |                  |        |      |        |        |
|    |             |                      |                  |        |      |        |        |
| _  |             |                      | -                | Back   | Next | Cancel |        |
|    |             |                      |                  |        | _    |        | ð      |

Click Finish. .

| PACE Suite Setup |                                        | _          |         | ×  |
|------------------|----------------------------------------|------------|---------|----|
| 0                | Completed the PACE Sui                 | te Setu    | ıp Wiza | rd |
| PACE             | Click the Finish button to exit the Se | tup Wizard | d.      |    |
|                  |                                        |            |         |    |
|                  | <u>B</u> ack <b>Eini</b>               | sh         | Canc    | el |

Find the shortcuts to the installed PACE Suite components on your Desktop and in the Start • Menu

Docu

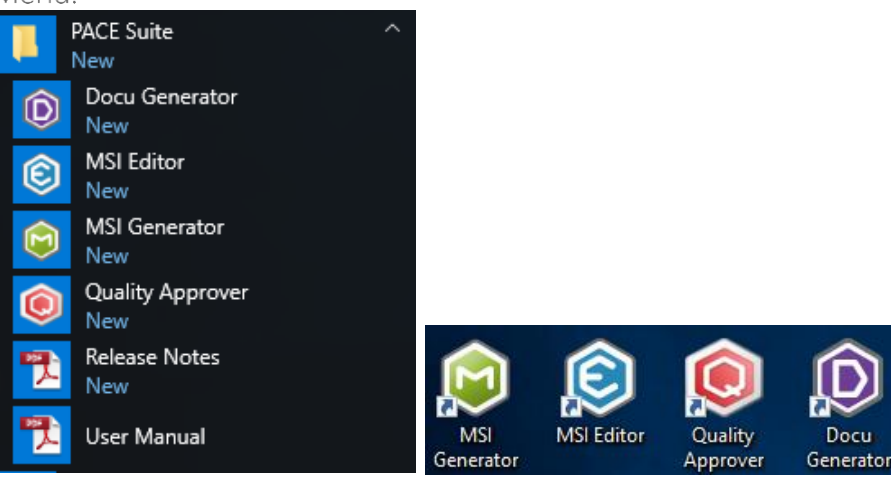

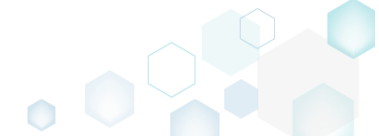

#### 3.4 Activate PACE Suite

If you have installed PACE Suite with the **Skip entering a product key now** option or your current license is expired, you can activate your copy of PACE Suite with the provided license key.

As PACE Suite consists of **MSI Editor**, **MSI Generator**, **Quality Approver** and **Docu Generator**, you have to activate all these tools separately.

• Launch MSI Editor from the desktop or the start menu shortcut.

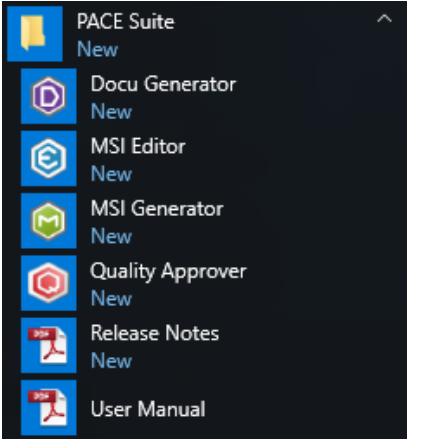

• Click Enter the license key.

| © PAC | CE Suite activation                                                                                                    | × |
|-------|----------------------------------------------------------------------------------------------------|---|
|       | This copy of PACE Suite is not activated.                                                                                |   |
|       | To activate this copy of PACE Suite enter the purchased license key. For purchasing a new license, click <b>Buy now.</b> |   |
|       | If you need additional assistance, please contact us via <u>email</u> or visit <u>pacesuite.com</u>                      |   |
|       | Enter the license key Buy now                                                                                            |   |

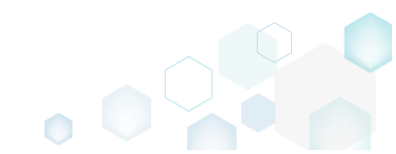

 Enter your license key and click Register.
 NOTE If you are using the desktop version of Microsoft Outlook, ensure that the <u>Auto Remove</u> <u>Line Breaks feature</u> is disabled. Otherwise, your keys may be displayed incorrectly, and often that is the cause of the Invalid key error.

| l MSI Editor: About |                                                                                                    | :       |
|---------------------|----------------------------------------------------------------------------------------------------|---------|
| E                   | PACE Suite<br>4.7.0.7<br>Part of PACE Suite<br>Copyright © Infopulse 2018<br>License Agreement<br>Product website<br>Support |         |
| License Info:       |                                                                                                    | Ruy Now |
| Product Key:        |                                                                                                    | Buy Now |
|                     |                                                                                                    |         |
|                     | Register Close                                                                                                    |         |

• Repeat the activation process for MSI Generator, Quality Approver and Docu Generator, launching them from the desktop or the start menu shortcut.

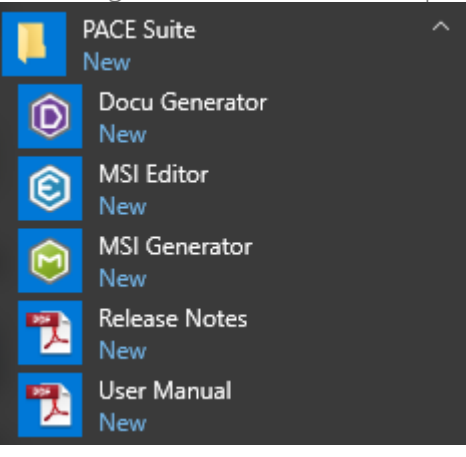

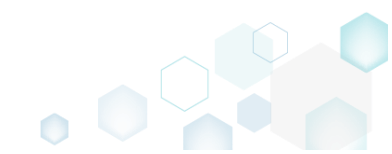

### 3.5 Configure VM for Testing

PACE Suite - Quality Approver is a tool for automated package testing. Quality Approver runs locally and interacts with local and remote pre-configured virtual machines (VM) for executing <u>Windows App</u> <u>Certification Kit</u>. The Kit tests your MSI/MSIX/APPX package and its apps in an unattended mode. The use of virtual machines is required to eliminate possible negative effects of the installation/removal failure. Virtual machine configuration is a one-time action that should be performed manually by the user. Afterwards, the configured virtual machine could be used for automated package testing any time.

A simplified interaction model of Quality Approver:

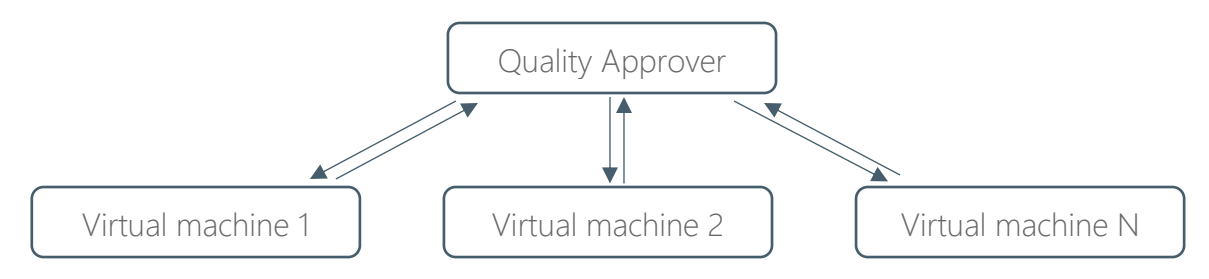

The following describes the supported virtualization solutions, requirements and configuration instructions.

#### SUPPORTED VIRTUAL MACHINE LOCATIONS

Automated package testing could be run on a virtual machine, which is located on:

- Remote VMware ESXi See requirements and configuration instructions in section 3.5.1
- Remote Microsoft Hyper-V See requirements and configuration instructions in section 3.5.2
- Local Oracle VirtualBox See requirements and configuration instructions in section 3.5.3
- Local host as a VM (Run testing on the same host, where Quality Approver is installed) See requirements and configuration instructions in section 3.5.4

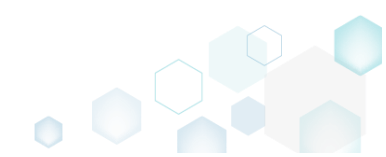

#### 3.5.1 VMware ESXi

Quality Approver supports automated package testing on virtual machines, hosted on a remote VMware ESXi server. In order to start using VMware ESXi virtual machines, perform the following steps.

#### STEP 1 – FULFILL THE REQUIREMENTS TO THE HYPERVISOR

- VMware ESXi server version is 5.0 or newer
- Your account on VMware ESXi has either administrative role or role with all of the following privileges
  - All Privileges > Virtual machine > Guest operations > Guest Operation Program Execution
  - All Privileges > Virtual machine > Guest operations > Guest Operation Modifications
  - All Privileges > Virtual machine > Guest operations > Guest Operation Queries
  - All Privileges > Virtual machine > Interaction > Power on
  - All Privileges > Virtual machine > Snapshot management > Revert snapshot

#### STEP 2 – FULFILL THE REQUIREMENTS TO THE VIRTUAL MACHINE

• The virtual machine is running Windows 10 version 1803 or newer Recommendation: Use a clean Windows OS with a minimum set of preinstalled software in order to minimize the negative impact on testing results.

Check the Windows version by running winver command (Win + R).

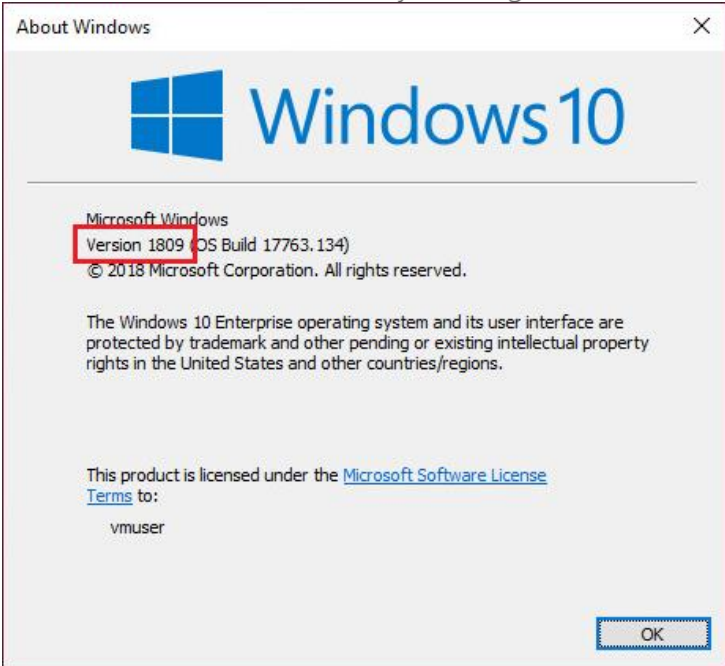

• The user has the administrative privileges The administrative provileges are required by Windows App Certification Kit for package testing.

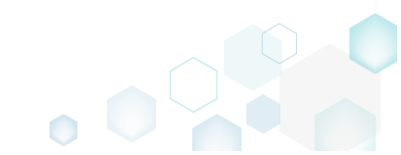

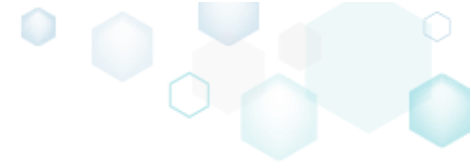

#### STEP 3 – CONFIGURE THE VIRTUAL MACHINE

• Power on the virtual machine

Power on the virtual machine and login into the system with the user account which has the administrative privileges.

• Install VMware Tools on the virtual machine

VMware Tools is a suite of utilities that enhances the performance of the virtual machine's guest operating system and improves management of the virtual machine. Usually, these tools are already installed on virtual machines, which are hosted on VMware ESXi. If the tools are installed, you could either check their status on the Summary tab of vShpere client or find the VMware tools icon in the taskbar notification area.

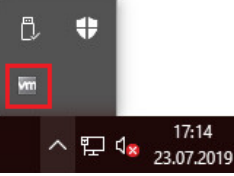

If tools are not installed, see Installing and upgrading VMware Tools in vSphere online article.

Install the Windows App Certification Kit on the virtual machine
 Windows App Certification Kit, a part of Windows SDK, is used for package testing. Download and run the Windows 10 SDK installer on the virtual machine and install the Windows App Certification Kit and Application Verifier For Windows

| Windows Software Development Kit - Windows 10.0.18362.1                         | ×                                                        |
|---------------------------------------------------------------------------------|----------------------------------------------------------|
| Select the features you want to d<br>Click a feature name for more information. | ownload                                                  |
| Windows Performance Toolkit                                                     | Windows App Certification Kit                            |
| Debugging Tools for Windows                                                     |                                                          |
| Application Verifier For Windows                                                | certify apps before onboarding to the Windows Store. The |
| .NET Framework 4.8 Software Development Kit                                     | Windows App Certification Kit supports the following app |
| ☑ Windows App Certification Kit                                                 | types:<br>• Windows 10 apps                              |
| Windows IP Over USB                                                             | Windows desktop applications                             |
| MSI Tools                                                                       | Windows 8 apps     Windows Phone apps                    |
| Windows SDK Signing Tools for Desktop Apps                                      |                                                          |
| Windows SDK for UWP Managed Apps                                                | Requires the following features:                         |
| Windows SDK for UWP C++ Apps                                                    |                                                          |
| Windows SDK for UWP Apps Localization                                           | Application Verifier For Windows                         |
| Windows SDK for Desktop C++ x86 Apps                                            |                                                          |
| Windows SDK for Desktop C++ amd64 Apps                                          | []                                                       |
| Windows SDK for Desktop C++ arm Apps                                            | Estimated disk space required: 52.8 MB                   |
| Windows SDK for Desktop C++ arm64 Apps                                          | Disk space available: 13.0 GB                            |
|                                                                                 |                                                          |
|                                                                                 | Back Download Cancel                                     |

• Run PACE Tuner on the virtual machine

PACE Tuner is a tool that configures the virtual machine for running the automated package testing. Copy the PACE Tuner installer from your system, where PACE is installed, to the virtual machine and complete the installation on the virtual machine. PACE Tuner installer could be found at C:\Program Files (x86)\PACE Suite\Quality Approver\PACE Tuner\ESXi\VMware ESXi –

<u>PACE Tuner.msi</u> (the path may differ, if you have changed the default PACE Suite installation directory).

NOTE: PACE Tuner changes the security features of the operating system and must not be run on your work station (PC). The uninstall mechanism of PACE Tuner installer does not restore the changed security settings. Run PACE Tuner only on the virtual machine, which can be restored to the previous state.

For VMware ESXi virtual machine, PACE Tuner configures the following:

- Enables <u>Developer mode</u>
   Windows App Certification Kit requires enabling this system feature.
- Enables automatic login in Windows
   Windows App Certification Kit also requires a UI session for the proper testing.
   Automatic login secures this UI session.
- o Disables User Account Control (UAC)

Windows App Certification Kit requires the administrative privileges for running. Disabling the User Account Control (UAC) allows to run Windows App Certification Kit with the administrative privileges remotely in an unattended mode.

 Disables non-essential services (Update, Search, Offline files, Security center, Diagnostic policy)

These non-essential services produce lots of system noise that could influence the testing results.

- Installs PACE broker service
   The PACE broker supports communication between Quality Approver and the virtual machine.
- Shut down the virtual machine

Shut down the operating system of the virtual machine. For this, select Start > Power > Shut down.

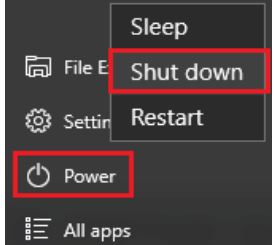

• Take a snapshot of the configured virtual machine

Take a snapshot of the current state of virtual machine. Further, the virtual machine will be automatically restored to this snapshot before and after testing process. For more details, see <u>Take a Snapshot in the vSphere Web Client</u> or <u>Take a Snapshot in the vSphere Client</u>.

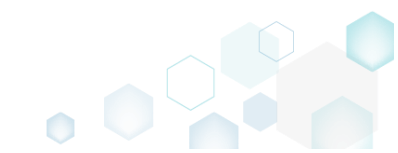

#### STEP 4 – ADD THE CONFIGURED VIRTUAL MACHINE TO THE LIST IN QUALITY APPROVER

Launch Quality Approver

Launch Quality Approver app on your computer. This application will run the tests on configured virtual machines.

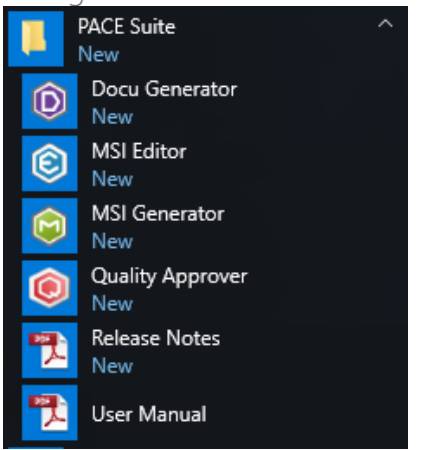

• Add the configured virtual machine

Click **Configure new VM** and complete the wizard steps. Select the proper virtual machine location, specify connection settings, virtual machine name, configured snapshot and so on. The wizard connects to the specified virtual machine, checks the prerequisites and only then adds this virtual machine to the list of Quality Approver.

| Quality Approver - Configure                                                     | new VM                       |                                    | - 🗆 X                                                                                                    |                          |
|----------------------------------------------------------------------------------|------------------------------|------------------------------------|----------------------------------------------------------------------------------------------------|--------------------------|
|                                                                                  | •                            |                                    |                                                                                                    |                          |
|                                                                                  | Configuration Connect        | tion Identification Verification   | n                                                                                                    |                          |
|                                                                                  | 🖲 Quality Approver - Configu | re new VM                          | — 🗆 X                                                                                                    |                          |
| Virtual machine cor<br>Specify the location of virtual                           |                              |                                    |                                                                                                    |                          |
| Virtual machine location                                                         |                              | Quality Approver - Configure new V | M – 🗆 X                                                                                                    |                          |
| Remote VMware ESXI                                                               | Compation anti-              |                                    |                                                                                                    |                          |
| Prerequisites                                                                    | Specify the connection det   | Cd                                 | © Quality Approver - Configure new VM                                                                                       | – 🗆 X                    |
| VMware ESXi server                                                               | Server address               |                                    | °                                                                                                    |                          |
| Your account on VM                                                               | 172.16.0.1                   | Virtual machine identif            | Configuration Connection Identification Verification                                                                        |                          |
| All Privileges > Virtual<br>All Privileges > Virtual<br>All Privileges > Virtual | User name<br>test_user       | Virtual machine name               |                                                                                                    |                          |
| All Privileges > Virtual<br>All Privileges > Virtual                             | NOTE The entered passwo      | Testing snapshot/checkpoint        | Virtual machine verification                                                                                                |                          |
| The virtual machine i                                                            |                              | pace tuner                         | Kerning the virtual machine           Checking the prerequisites                                                            |                          |
| Virtual machine config                                                           |                              | Log in credentials                 | EVENT LOG                                                                                                    | Open log                 |
| Install WMware Teel                                                              |                              | Vmuser                             | Elapsed Task                                                                                                    | Status                   |
|                                                                                  |                              | NOTE The entered password will b   | 00:00:00         Connecting to the virtualization solution           00:00:11         Checking the virtual machine snapshot | Completed<br>In progress |
|                                                                                  |                              | not share this folder with anyone. | 00:00:11 Restoring the virtual machine to the snapshot                                                                      | In progress              |
|                                                                                  |                              |                                    |                                                                                                    |                          |
|                                                                                  |                              |                                    |                                                                                                    |                          |
| l                                                                                |                              |                                    |                                                                                                    |                          |
|                                                                                  |                              |                                    |                                                                                                    |                          |
|                                                                                  |                              |                                    | Elapsed time                                                                                                    |                          |
|                                                                                  |                              |                                    | 000013                                                                                                    | Cased                    |
|                                                                                  |                              |                                    | Finish                                                                                                    | Cancel                   |

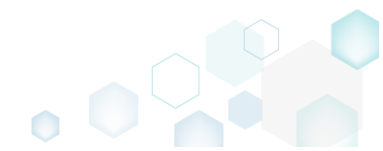

#### 3.5.2 Microsoft Hyper-V

Quality Approver supports automated package testing on virtual machines, hosted on a remote Microsoft Hyper-V server. In order to start using Microsoft Hyper-V virtual machines, perform the following steps.

#### STEP 1 – FULFILL THE REQUIREMENTS TO THE HYPERVISOR

- Windows Server 2012 R2 or newer with the Hyper-V role
- Windows Server user has administrative privileges

#### STEP 2 – FULFILL THE REQUIREMENTS TO THE VIRTUAL MACHINE

• The virtual machine is running Windows 10 version 1803 or newer Recommendation: Use a clean Windows OS with a minimum set of preinstalled software in order to minimize the negative impact on testing results.

Check the Windows version by running winver command (Win + R).

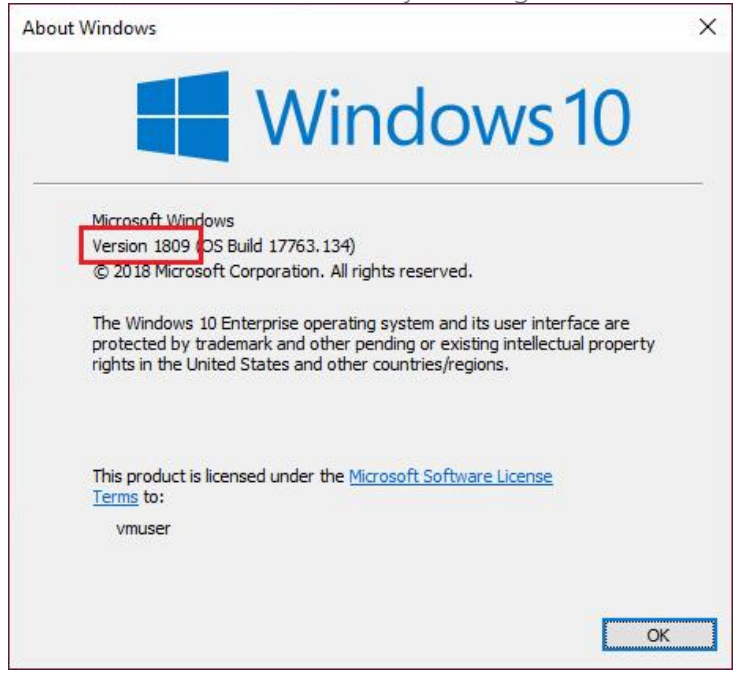

• The user has the administrative privileges The administrative provileges are required by Windows App Certification Kit for package testing.

#### STEP 3 – CONFIGURE THE HYPERVISOR

Give virtual machines access to the physical network
 Quality Approver that you launches on your computer must be able to connect to the remote
 virtual machine over the network to run and control the package testing process. So, both
 your computer and that virtual machine must be located in the same network. By default,

Hyper-V virtual machines have access to the physical network. Check that your Virtual Network Switch on Hyper-V server is configured to the External connection type. For details, see <u>Create a virtual switch for Hyper-V virtual machines</u> online article.

• (For a third party firewall only) Allow incoming WMI traffic Quality Approver uses <u>Windows Management Instrumentation</u> (WMI) on the hypervisor to turn on/off the required virtual machine, get its status, and restore it to the specified checkpoint. By default, Windows Firewall of Hyper-V server allows WMI traffic. If you are using a third party firewall, ensure that incoming WMI traffic is allowed.

#### STEP 4 – CONFIGURE THE VIRTUAL MACHINE

- Power on the virtual machine Power on the virtual machine and login into the system with the user account which has the administrative privileges.
- Install the Windows App Certification Kit on the virtual machine
   Windows App Certification Kit, a part of Windows SDK, is used for package testing. Download and run the Windows 10 SDK installer on the virtual machine and install the Windows App Certification Kit and Application Verifier For Windows.

| 😸 Windows Software Development Kit - Windows 10.0.18362.1                                                                                                    | - 🗆 X                                                                                                    |
|----------------------------------------------------------------------------------------------------|----------------------------------------------------------------------------------------------------|
| Select the features you want to c<br>Click a feature name for more information.                                                                                                    | lownload                                                                                                    |
| Windows Performance Toolkit                                                                                                    | Windows App Certification Kit                                                                                                    |
| Debugging Tools for Windows  Application Verifier For Windows  .NET Framework 4.8 Software Development Kit  Windows App Certification Kit  Mindows IP Over USB  MSI Tools  Windows SDK Signing Tools for Desktop Apps                   | Windows App Certification can be used to pre-<br>certify apps before onboarding to the Windows Store. The<br>Windows App Certification Kit supports the following app<br>types:<br>Windows 10 apps<br>Windows desktop applications<br>Windows 8 apps<br>Windows Phone apps |
| <ul> <li>Windows SDK for UWP Managed Apps</li> <li>Windows SDK for UWP C++ Apps</li> <li>Windows SDK for UWP Apps Localization</li> <li>Windows SDK for Desktop C++ x86 Apps</li> <li>Windows SDK for Desktop C++ amd64 Apps</li> </ul> | Requires the following features: <ul> <li>Application Verifier For Windows</li> </ul>                                                                                                    |
| Windows SDK for Desktop C++ arm Apps                                                                                                    | Estimated disk space required: 52.8 MB<br>Disk space available: 13.0 GB                                                                                                    |
|                                                                                                    | <u>B</u> ack <u>D</u> ownload <u>C</u> ancel                                                                                                    |

• Run PACE Tuner on the virtual machine

PACE Tuner is a tool that configures the virtual machine for running the automated package testing. Copy the PACE Tuner installer from your system, where PACE is installed, to the virtual machine and complete the installation on the virtual machine. PACE Tuner installer could be found at <u>C:\Program Files (x86)\PACE Suite\Quality Approver\PACE Tuner\HyperV\Microsoft Hyper-V – PACE Tuner.msi</u> (the path may differ, if you have changed the default PACE Suite

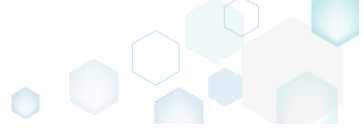

installation directory).

NOTE: PACE Tuner changes the security features of the operating system and must not be run on your work station (PC). The uninstall mechanism of PACE Tuner installer does not restore the changed security settings. Run PACE Tuner only on the virtual machine, which can be restored to the previous state.

For Hyper-V virtual machine, PACE Tuner configures the following:

Enables <u>Developer mode</u>
 Windows App Certification Kit requires enabling this system feature.

#### o Enables automatic login in Windows

Windows App Certification Kit also requires a UI session for the proper testing. Automatic login secures this UI session.

#### o Enables Windows Firewall exception

Quality Approver runs and controls the package testing process on the Hyper-V virtual machine remotely over the network and requires the following firewall exceptions to be enabled:

Allow ICMP echo requests and open 445 port

Used for transferring package sources to the remote virtual machine with the use of the Administrative Share (like \\computername\C\$). NOTE If you are using a third party firewall on the virtual machine, ensure that ICMP echo requests are allowed and 445 port is opened.

#### Allow incoming WMI traffic

Used to start and control the process of package testing remotely. NOTE If you are using a third party firewall on the virtual machine, ensure that incoming WMI traffic is allowed.

#### o Disables <u>User Account Control</u> (UAC)

Windows App Certification Kit requires the administrative privileges for running. Disabling the User Account Control (UAC) allows to run Windows App Certification Kit with the administrative privileges remotely in an unattended mode.

#### Disables User Account Control (UAC) remote restrictions

For transferring package to the remote virtual machine with the of the Administrative Share (like \\computername\C\$), it is not enough to add firewall exceptions such as Allow ICMP echo requests and open 445 port, but also it is needed to disable UAC remote restrictions. For details, see <u>Description of User Account Control and remote restrictions</u> online article.

 Disables non-essential services (Update, Search, Offline files, Security center, Diagnostic policy)

These non-essential services produce lots of system noise that could influence the testing results.

Installs PACE broker service
 PACE broker service serves communication between Quality Approver and virtual machine.

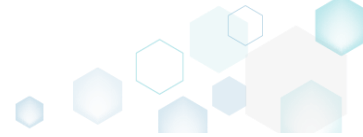

Shut down the virtual machine
 Shut down the operating system of the virtual machine. For this, select Start > Power > Shut down.

|   |        | Sleep     |
|---|--------|-----------|
| þ | File E | Shut down |
| ŝ | Settin | Restart   |
| ↺ | Power  |           |
|   | All ap | ps        |

• Create a checkpoint of the configured virtual machine Create a checkpoint of the current state of virtual machine. Further, the virtual machine will be automatically restored to this checkpoint before and after testing process. For more details, see <u>Work with Checkpoints</u>.

#### STEP 5 – ADD THE CONFIGURED VIRTUAL MACHINE TO THE LIST IN QUALITY APPROVER

Launch Quality Approver

Launch Quality Approver app on your computer. This application will run the tests on configured virtual machines.

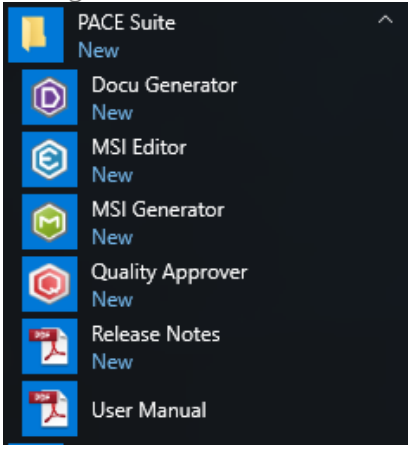

• Add the configured virtual machine

Click **Configure new VM** and complete the wizard steps. Select the proper virtual machine location, specify connection settings, virtual machine name, configured checkpoint and so on. The wizard connects to the specified virtual machine, checks the prerequisites and only then

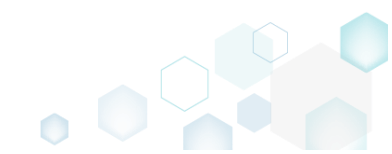

| Quality Approver - Configure                                                                                                    | Configuration Connect                                                                                                    | tion Identification Verification                                                                                                    | – o x                                                                                                    |                                                   |
|----------------------------------------------------------------------------------------------------|----------------------------------------------------------------------------------------------------|----------------------------------------------------------------------------------------------------|----------------------------------------------------------------------------------------------------|---------------------------------------------------|
| /irtual machine con<br>pecify the location of virtual                                                                                                    | 😢 Quality Approver - Configu                                                                                                    | re new VM<br>Configuration Connection                                                                                                    | - C X                                                                                                    |                                                   |
| rtual machine location<br>Remote VMware ESXI                                                                                                    |                                                                                                    | Quality Approver - Configure new VI                                                                                                    |                                                                                                    | ×                                                 |
| Prerequisites VMware ESXi server Vall Privileges > Virtual All Privileges > Virtual All Privileges > Virtual All Privileges > Virtual All Privileges > Virtual All Privileges > Virtual                                                                                                    | Specify the connection det<br>Server address<br>172.16.0.1<br>User name<br>test_user<br>NOTE The entered passwo<br>not share this folder with a | Cc<br>Virtual machine identif<br>Virtual machine name<br>PPAS-C-Win10-1803-x64-06<br>Testing snapshot/checkpoint<br>pace tuner<br>Log in credentials | Quality Approver - Configure new VM  Configuration Connection Identification Verif  Virtual machine verification  Running the virtual machine Checking the prerequisites  EVENT LOG                                               | ication                                           |
| The virtual machine is virtual machine is virtual machine config virtual machine is virtual machine is virtual machine. It was a virtual virtual virtua virtual virtual virtual virtual virtual virtual virtual virtual virtual virtual virtual virtual virtual virtual virtual virtual virtual virtual virtual virtual virtual virtual virtual virtual virtual virtual virtual virtual virtual vir |                                                                                                    | User name<br>vmuser<br>NOTE The entered password will b<br>not share this folder with anyone.                                                        | Elapsed         Task           000000         Connecting to the virtualization solution           00:00:11         Checking the virtual machine snapshot           00:00:11         Restoring the virtual machine to the snapshot | Status<br>Completed<br>In progress<br>In progress |

#### 3.5.3 Oracle VirtualBox

Quality Approver supports automated package testing on virtual machines, hosted on a local Oracle VirtualBox hypervisor. In order to start using Oracle VirtualBox virtual machines, perform the following steps.

#### STEP 1 – FULFILL THE REQUIREMENTS TO THE HYPERVISOR

• Oracle VirtualBox version is 6.0 or newer

STEP 2 – FULFILL THE REQUIREMENTS TO THE VIRTUAL MACHINE

• The virtual machine is running Windows 10 version 1803 or newer Recommendation: Use a clean Windows OS with a minimum set of preinstalled software in order to minimize the negative impact on testing results.

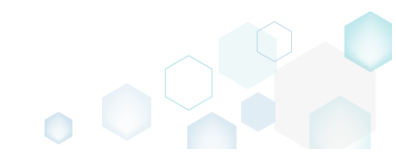

Check the Windows version by running winver command (Win + R).

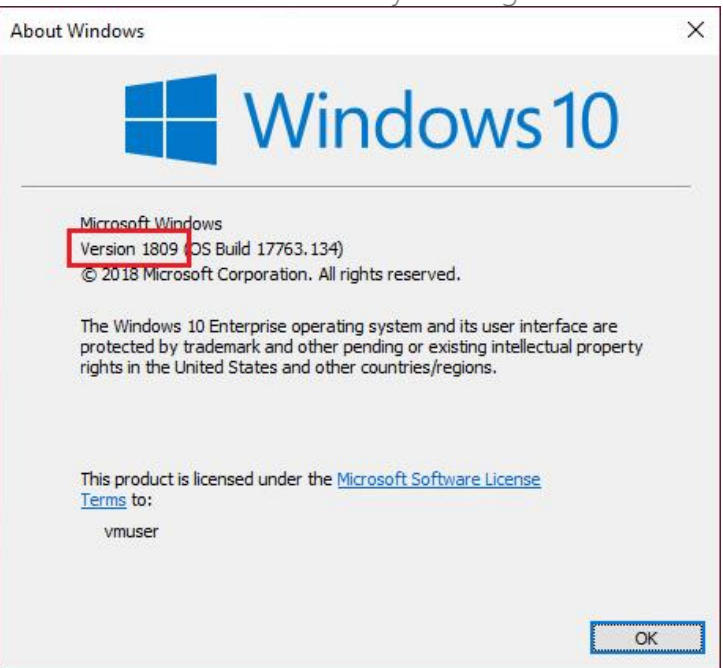

• The user has the administrative privileges The administrative provileges are required by Windows App Certification Kit for package testing.

#### STEP 3 – CONFIGURE THE VIRTUAL MACHINE

- Power on the virtual machine Power on the virtual machine and login into the system with the user account which has the administrative privileges.
- Install VirtualBox Guest Additions on the virtual machine
   The VirtualBox Guest Additions consist of device drivers and system applications that optimize
   the operating system for better performance and usability. If VirtualBox Guest Additions are
   installed, you could find the respective icon in the taskbar notification area.

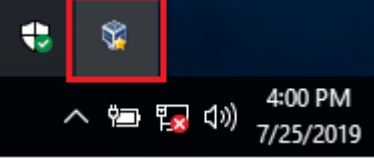

If additions are not installed, see <u>Installing the VirtualBox Guest Additions</u> online article.

• Install the Windows App Certification Kit on the virtual machine Windows App Certification Kit, a part of Windows SDK, is used for package testing. Download and run the <u>Windows 10 SDK</u> installer on the virtual machine and install the Windows App

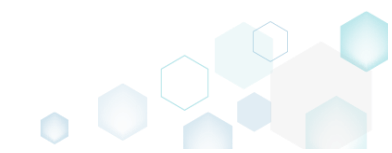

| Select the features you want to o                                                                                                    | download                                                                                                    |
|----------------------------------------------------------------------------------------------------|----------------------------------------------------------------------------------------------------|
| Windows Performance Toolkit                                                                                                    | Windows App Certification Kit                                                                                                    |
| <ul> <li>Debugging Tools for Windows</li> <li>Application Verifier For Windows</li> <li>.NET Framework 4.8 Software Development Kit</li> <li>Windows App Certification Kit</li> <li>Windows IP Over USB</li> <li>MSI Tools</li> <li>Windows SDK Signing Tools for Desktop Apps</li> <li>Windows SDK for UWP Managed Apps</li> <li>Windows SDK for UWP C++ Apps</li> <li>Windows SDK for UWP Apps Localization</li> <li>Windows SDK for Desktop C++ x86 Apps</li> <li>Windows SDK for Desktop C++ amd64 Apps</li> </ul> | Windows App Certification can be used to pre-<br>certify apps before onboarding to the Windows Store. The<br>Windows App Certification Kit supports the following app<br>types:<br>Windows 10 apps<br>Windows desktop applications<br>Windows 8 apps<br>Windows Phone apps<br>Requires the following features:<br>Application Verifier For Windows |
| Windows SDK for Desktop C++ arm Apps                                                                                                    | Estimated disk space required: 52.8 MB                                                                                                    |

#### • Run PACE Tuner on the virtual machine

PACE Tuner is a tool that configures the virtual machine for running the automated package testing. Copy the PACE Tuner installer from your system, where PACE is installed, to the virtual machine and complete the installation on the virtual machine. PACE Tuner installer could be found at <u>C:\Program Files (x86)\PACE Suite\Quality Approver\PACE Tuner\Virtualbox\Oracle VirtualBox – PACE Tuner.msi</u> (the path may differ, if you have changed the default PACE Suite installation directory).

NOTE: PACE Tuner changes the security features of the operating system and must not be run on your work station (PC). The uninstall mechanism of PACE Tuner installer does not restore the changed security settings. Run PACE Tuner only on the virtual machine, which can be restored to the previous state.

For Oracle VirtualBox virtual machine, PACE Tuner configures the following:

- Enables <u>Developer mode</u>
   Windows App Certification Kit requires enabling this system feature.
- Enables automatic login in Windows
   Windows App Certification Kit also requires a UI session for the proper testing.
   Automatic login secures this UI session.
- o Disables <u>User Account Control</u> (UAC)

Windows App Certification Kit requires the administrative privileges for running. Disabling the User Account Control (UAC) allows to run Windows App Certification Kit with the administrative privileges remotely in an unattended mode.

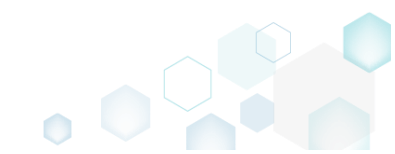

 Disables non-essential services (Update, Search, Offline files, Security center, Diagnostic policy)

These non-essential services produce lots of system noise that could influence the testing results.

Installs PACE broker service
 PACE broker service serves communication between Quality Approver and virtual machine.

#### • Shut down the virtual machine

Shut down the operating system of the virtual machine. For this, select Start > Power > Shut down.

|           | Sleep     |
|-----------|-----------|
| 🕞 File E  | Shut down |
| លঃ Settir | Restart   |
| 🖒 Powe    | r         |
| 宦 All ap  | ops       |

• Take a snapshot of the configured virtual machine Take a snapshot of the current state of virtual machine. Further, the virtual machine will be automatically restored to this snapshot before and after testing process. For more details, see Taking, Restoring, and Deleting Snapshots.

#### STEP 4 – ADD THE CONFIGURED VIRTUAL MACHINE TO THE LIST IN QUALITY APPROVER

Launch Quality Approver

Launch Quality Approver app on your computer. This application will run the tests on configured virtual machines.

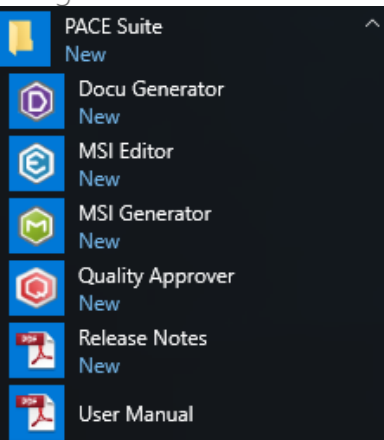

• Add the configured virtual machine

Click **Configure new VM** and complete the wizard steps. Select the proper virtual machine location, specify connection settings, virtual machine name, configured snapshot and so on. The wizard connects to the specified virtual machine, checks the prerequisites and only then

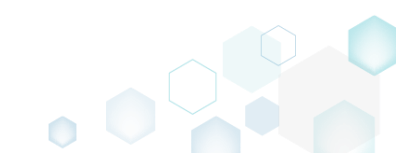

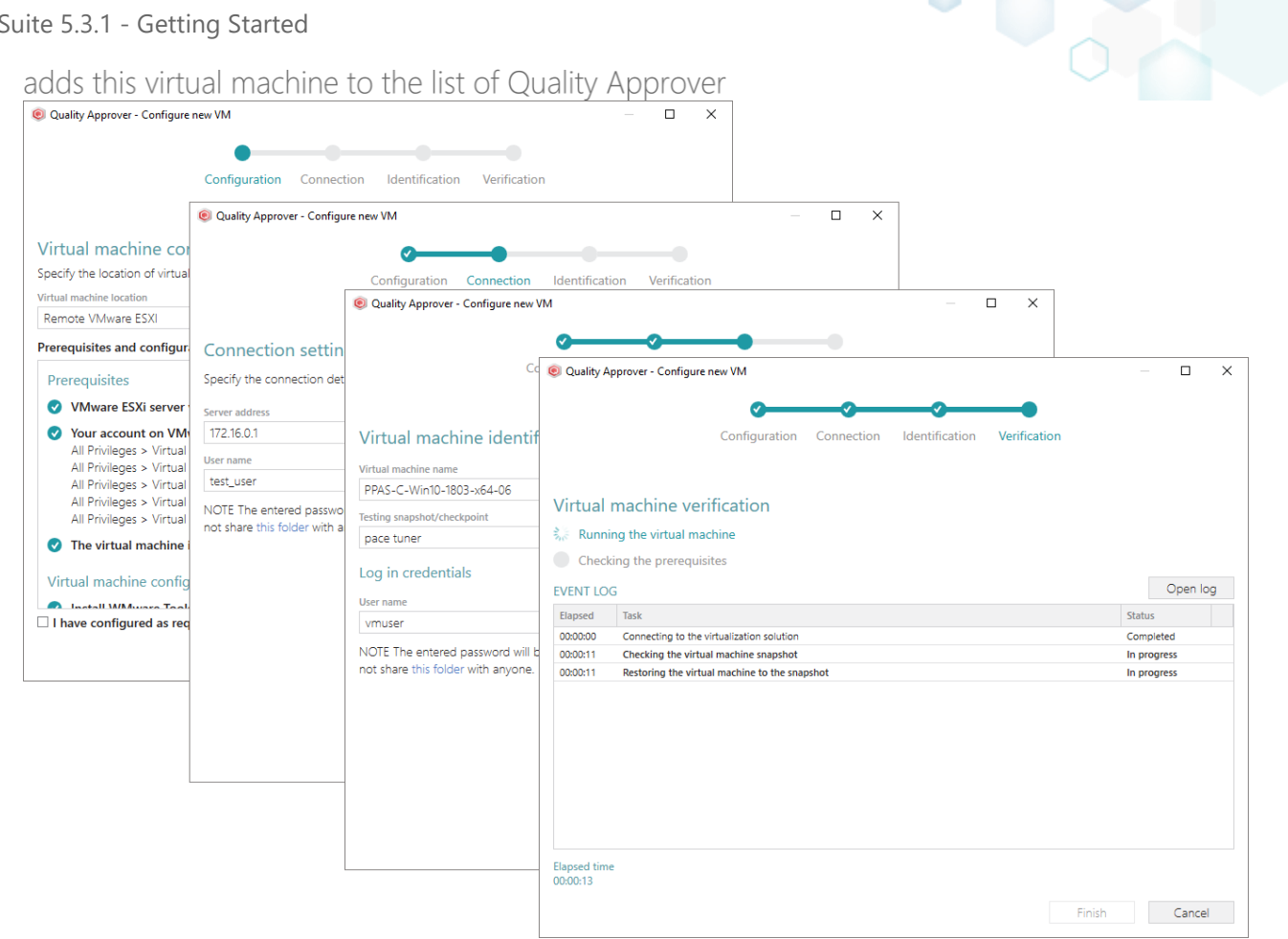

#### 3.5.4 Local host

Quality Approver supports automated package testing on the local host, which is already a virtual machine. NOTE It is very important that the local host must be a virtual machine, which could be manually restored to the previous state before and after the testing. In order to start using local host for testing, perform the following steps.

#### STEP 1 – FULFILL THE REOUIREMENTS TO THE LOCAL HOST

This host is a virtual machine, running Windows 10 version 1803 or newer • Recommendation: Use a clean Windows OS with a minimum set of preinstalled software in order to minimize the negative impact on testing results.

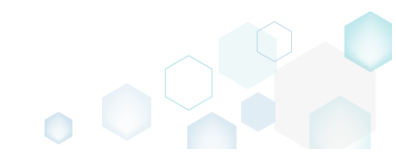

Check the Windows version by running winver command (Win + R).

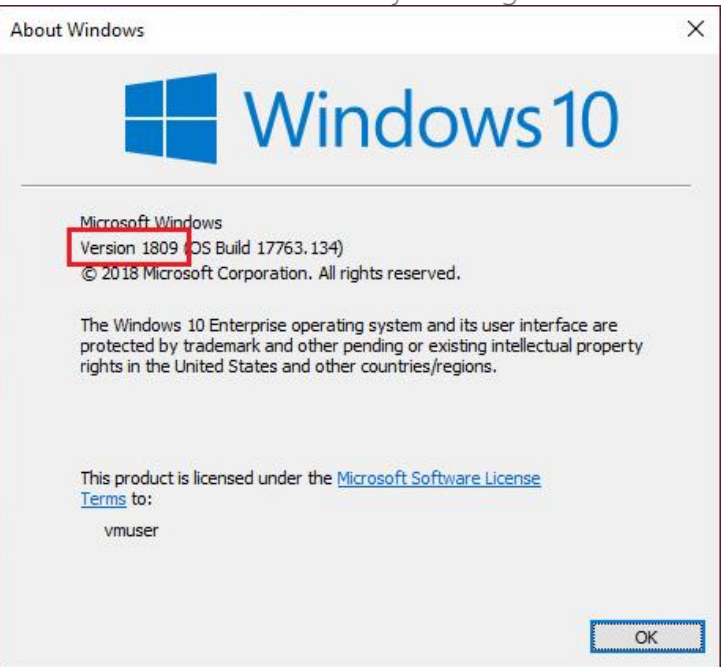

• The user has the administrative privileges The administrative provileges are required by Windows App Certification Kit for package testing.

#### STEP 2 – CONFIGURE THE LOCAL HOST

 Install the Windows App Certification Kit on the local host Windows App Certification Kit, a part of Windows SDK, is used for package testing. Download and run the <u>Windows 10 SDK</u> installer on the local host and install the Windows App Certification Kit and Application Verifier For Windows.

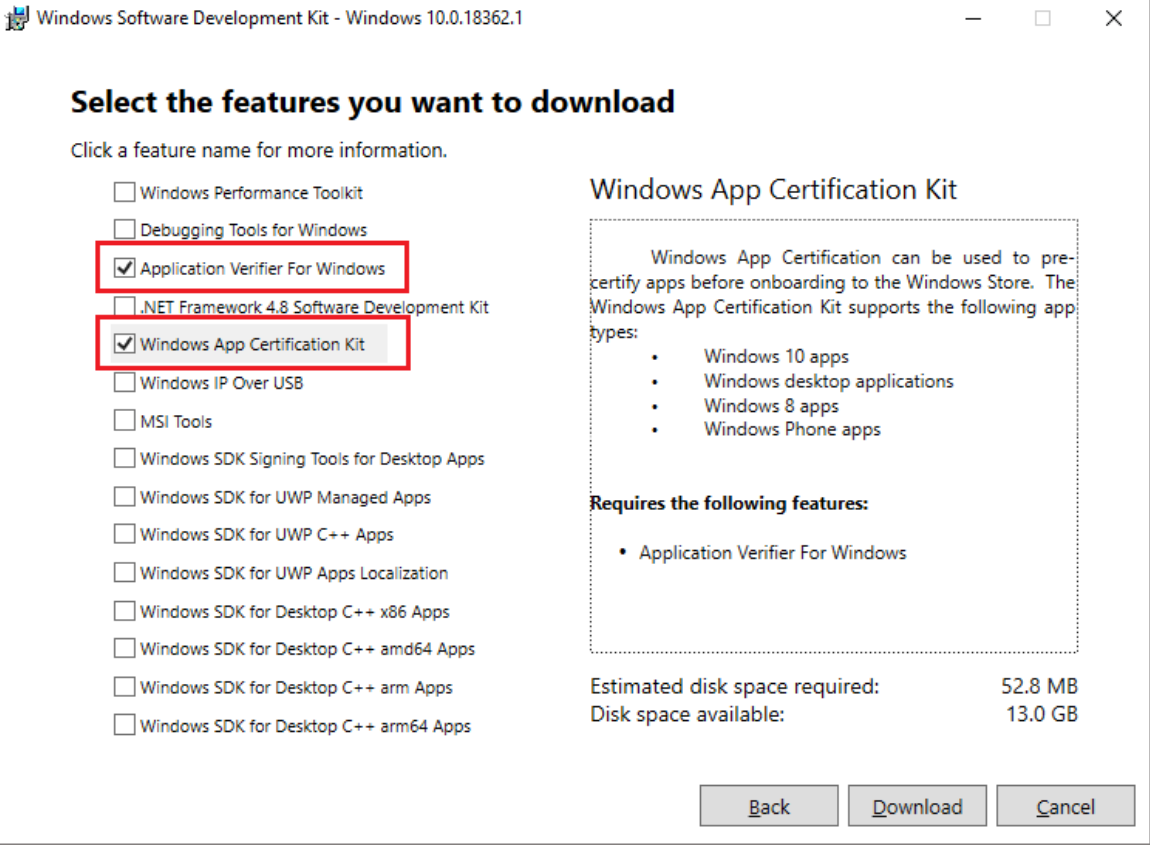

• Run PACE Tuner on the local host

PACE Tuner is a tool that configures the local host for running the automated package testing. Run and complete the PACE Tuner installation on the local host. PACE Tuner installer could be found at <u>C:\Program Files (x86)\PACE Suite\Quality Approver\PACE Tuner\Localhost\Localhost</u> <u>— PACE Tuner.msi</u> (the path may differ, if you have changed the default PACE Suite installation directory).

NOTE: PACE Tuner changes the security features of the operating system and must not be run on your work station (PC). The uninstall mechanism of PACE Tuner installer does not restore the changed security settings. Run PACE Tuner only on the virtual machine, which can be restored to the previous state.

For local host, PACE Tuner configures the following:

- Enables <u>Developer mode</u>
   Windows App Certification Kit requires enabling this system feature.
- o Disables User Account Control (UAC)

Windows App Certification Kit requires the administrative privileges for running. Disabling the User Account Control (UAC) allows to run Windows App Certification Kit with the administrative privileges in an unattended mode.

 Disables non-essential services (Update, Search, Offline files, Security center, Diagnostic policy)

These non-essential services produce lots of system noise that could influence the testing results.

#### STEP 3 – ADD THE CONFIGURED LOCAL HOST TO THE LIST IN QUALITY APPROVER

• Launch Quality Approver

Launch Quality Approver app on the local host. This application will run the tests locally.

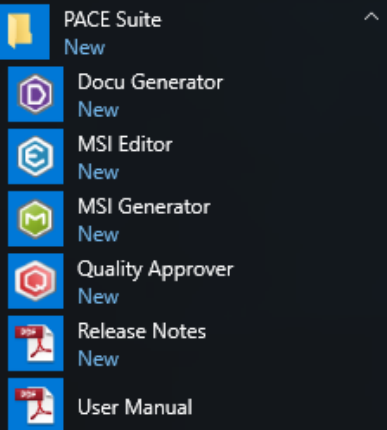

• Add the configured local host

Click **Configure new VM** and complete the wizard steps. Select the proper virtual machine location and other settings. The wizard checks the prerequisites and only then adds this local

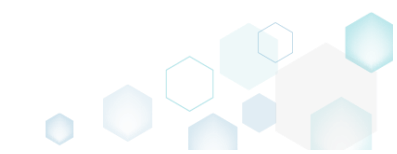

| Quality Approver - Configure                                                                                                    | Configuration                                           | ion Identification Varification                                                                                                    | – 🗆 X                                                                                                    |                             |                                                               |
|----------------------------------------------------------------------------------------------------|---------------------------------------------------------|----------------------------------------------------------------------------------------------------|----------------------------------------------------------------------------------------------------|-----------------------------|---------------------------------------------------------------|
|                                                                                                    | Quality Approver - Configure                            | re new VM                                                                                                    | — — X                                                                                                    |                             |                                                               |
| /irtual machine con<br>pecify the location of virtual<br>irtual machine location                                                                                                    | ſ                                                       | Configuration Connection                                                                                                    | Identification Verification                                                                                                    |                             |                                                               |
| Remote VMware ESXI                                                                                                    | Connection action                                       | Quality Approver - Configure new Vi                                                                                                    | °                                                                                                    |                             |                                                               |
| Prerequisites                                                                                                    | Specify the connection det                              | Cd                                                                                                    | Quality Approver - Configure new VM                                                                                                    |                             | - 0 2                                                         |
| Vour account on VM<br>All Privileges > Virtual<br>All Privileges > Virtual<br>All Privileges > Virtual<br>All Privileges > Virtual<br>All Privileges > Virtual<br>All Privileges > Virtual<br>All Privileges > Virtual<br>All Privileges > Virtual<br>Virtual machine confid | User name<br>test_user                                  | '2.16.0.1     Virtual machine identi       rname     Virtual machine name       st_user     PPAS-C-Win10-1803-x64-06       TE The entered passwo     Testing snapshot/checkpoint       t share this folder with a     pace tuner       Log in credentials     Log in credentials | Configuration Connection                                                                                                    | Identification Verification |                                                               |
| All Privileges > Virtual<br>All Privileges > Virtual<br>The virtual machine<br>Virtual machine config                                                                                                    | NOTE The entered passwo<br>not share this folder with a | PPAS-C-Win10-1803-x64-06<br>Testing snapshot/checkpoint<br>pace tuner<br>Log in credentials                                                                                                    | Virtual machine verification                                                                                                    |                             | 0.000 100                                                     |
| All Privileges > Virtual<br>All Privileges > Virtual<br>The virtual machine i<br>Virtual machine config                                                                                                    | NOTE The entered passwo<br>not share this folder with a | PPAS-C-Win10-1803-x64-06 Testing snapshot/checkpoint pace tuner Log in credentials User name                                                                                                    | Virtual machine verification  Running the virtual machine  Checking the prerequisites  EVENT LOG  Elapsed Task                                                                                                    |                             | Open log<br>Status                                            |
| All Privileges > Virtual<br>All Privileges > Virtual<br>The virtual machine<br>Virtual machine config<br>Level Withurse Teal                                                                                                    | NOTE The entered passwo<br>not share this folder with a | PPAS-C-Win10-1803-x64-06<br>Testing snapshot/checkpoint<br>pace tuner<br>Log in credentials<br>User name<br>vmuser<br>NOTE The entered password will b<br>not share this folder with anyone.                                                                                     | Virtual machine verification  Running the virtual machine Checking the prerequisites  EVENT LOG Elapsed Task 000000 Connecting to the virtualization solution 000011 Checking the virtual machine snapshot 000011 Restoring the virtual machine to the snapshot |                             | Open log<br>Status<br>Completed<br>In progress<br>In progress |

• Shut down the virtual machine Shut down the operating system of the local host. For this, select Start > Power > Shut down.

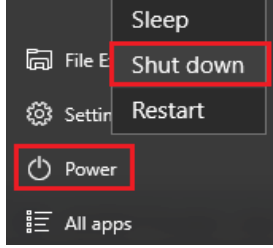

• Take a snapshot (checkpoint) of the configured state Take a snapshot (checkpoint) of the current state of local host. Further, the local host must be manually restored to this snapshot (checkpoint) before and after testing process.

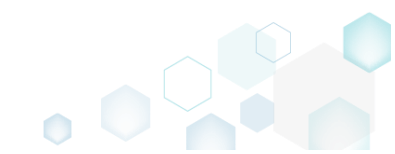

### 4 How-To Manuals

We regularly publish PACE Suite educational videos on YouTube. Please subscribe to our channel.

#### 4.1 Create MSI

Choose a scenario that better suits your needs:

- Create MSI from Scratch, described in section 4.1.1 Create a blank MSI in MSI Editor, add folders, files, registry entries and shortcuts directly to the MSI package.
- Repackage EXE to MSI, described in section 4.1.2 Repackage your source installation (EXE, MSI, VBS, CMD, etc.) into MSI package using MSI Generator. Along with files and registry, services and environment variables, you can capture the modified permissions to the file system and registry.
- Automate Repackaging EXE to MSI, described in section 4.1.3 Use command line options of MSI Generator to automate repackaging of a source installation (EXE, MSI, VBS, CMD, etc.) into MSI package.
- Capture System Changes to MSI, described in section 4.1.4 Capture system changes, which were made to the file system and registry, by script, by application or manually and save them into MSI package using MSI Generator. Along with files and registry, services and environment variables, you can capture the modified permissions to the file system and registry.

#### 4.1.1 Create MSI from Scratch

Create a blank MSI in MSI Editor, add folders, files, registry entries and shortcuts directly to the MSI package.

• Launch MSI Editor from the desktop or the start menu shortcut.

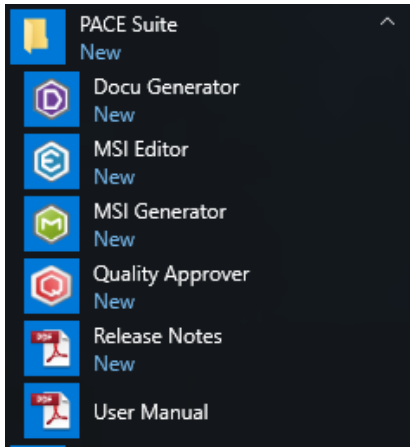

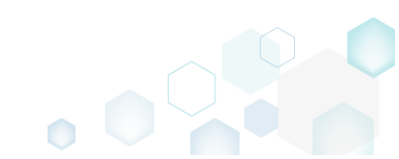

• Select New MSI... from the MENU to create a new empty MSI package.

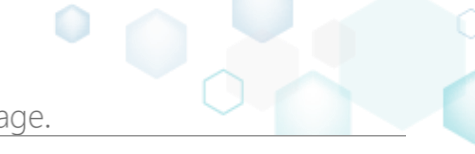

| - |   | CCL |      | $\sim$ | * * | 1.4 |
|---|---|-----|------|--------|-----|-----|
| Г | - |     |      |        |     |     |
|   | E | MSL | Edit | or     |     |     |

| ■ MENU                        |          |
|-------------------------------|----------|
| New MSI                       | Ctrl + N |
| New MST                       |          |
| Open                          | Ctrl + O |
| Open recent                   | •        |
| Apply MCT to MCI              |          |
| Apply MST to MSL              |          |
| Remove WIST from WIST         |          |
| Save                          | Ctrl + S |
| Save as                       |          |
| Create MSP against original M | ASI      |
| Generate nackade report       |          |
| Deploy to SCCM                |          |
|                               |          |
| Active scripting              |          |
| Compare packages              |          |
| Edit                          | •        |
| Import and export             | •        |
| Validation                    | ,        |
| Help                          | •        |
| Quit                          | Alt + F4 |

• Specify a name and a destination location for the package and click Save.

| Save As                                 |                                    |                             |                   |        | Х      |
|-----------------------------------------|------------------------------------|-----------------------------|-------------------|--------|--------|
| $\leftarrow \rightarrow \land \uparrow$ | → This PC → Documents → MSI Editor | 5 ~                         | Search MSI Editor | r      | P      |
| Organize 👻 Ne                           | ew folder                          |                             |                   | == -   | ?      |
| 🖈 Quick access                          | ▲ Name                             | Date modified               | Туре              | Size   |        |
| 📃 Desktop                               | *                                  | No items match your search. |                   |        |        |
| 👆 Downloads                             | *                                  |                             |                   |        |        |
| 🔮 Documents                             | *                                  |                             |                   |        |        |
| Pictures                                | *                                  |                             |                   |        |        |
| i OneDrive                              |                                    |                             |                   |        |        |
| 💻 This PC                               |                                    |                             |                   |        |        |
| 💣 Network                               |                                    |                             |                   |        |        |
| •4 Homegroup                            | ¥                                  |                             |                   |        |        |
| File <u>n</u> ame:                      | MyPackage1.msi                     |                             |                   |        | $\sim$ |
| Save as <u>t</u> ype:                   | Windows Installer Database (*.msi) |                             |                   |        | ~      |
|                                         |                                    |                             |                   |        |        |
| <ul> <li>Hide Folders</li> </ul>        |                                    |                             | <u>S</u> ave      | Cancel |        |
|                                         |                                    |                             |                   |        |        |

- For managing package resources and settings, refer to the respective section of this document:
  - For managing Application Details see section 4.7.2
     Manage product name, version, language and manufacturer of the application.
  - For managing Package IDs see section 4.7.3
     Manage product, upgrade and package codes.

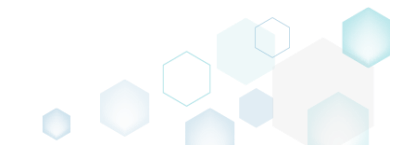

- For managing Files and Folders see section 4.7.4
   Review package files and folders, add new folders, import files, set permissions, register
   COM objects and .NET assemblies, set the INSTALLDIR folder and the like.
- For managing Shortcuts see section 4.7.5 Review package shortcuts, add new or import existing shortcuts, manage their properties.
- For managing Registry see section 4.7.6
   Review package registry, add new or import from REG file registry keys and values, integrate ActiveSetup, set permissions and the like.
- For managing Custom Actions see section 4.7.7 Manage custom and standard actions of the package, add new one to run scripts, EXE, etc.
- For managing Drivers see section 4.7.8
   Review the package device drivers, modify and add new ones.
- For managing Features and Components see section 4.7.9
   Review the feature-component structure and resources, linked with components. Add new features, components and manage their properties.
- For managing ARP Appearance see section 4.7.10
   Control how the package will be displayed in the App list (Add & Remove Programs).
- For managing Upgrades see section 4.7.11
   Manage the package upgrade settings to automatically upgrade previous MSI packages.
- For managing MSI Properties see section 4.7.12
   Manage package properties, defined in the Property table and those, which will be updated by the CustomAction, AppSearch, Control, ComboBox, CheckBox, RadioButton tables.
- For managing Summary Information see section 4.7.13
   Manage Summary Information of the opened MSI/MST.
- For managing MSI Tables see section 4.7.14
   Add, import, drop MSI tables.
- For managing Merge Modules, described in section 4.7.15 Create new MSM or importing existing MSM to the package.

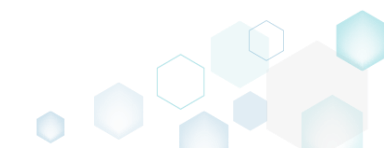
For saving your package, select Save from the MENU.

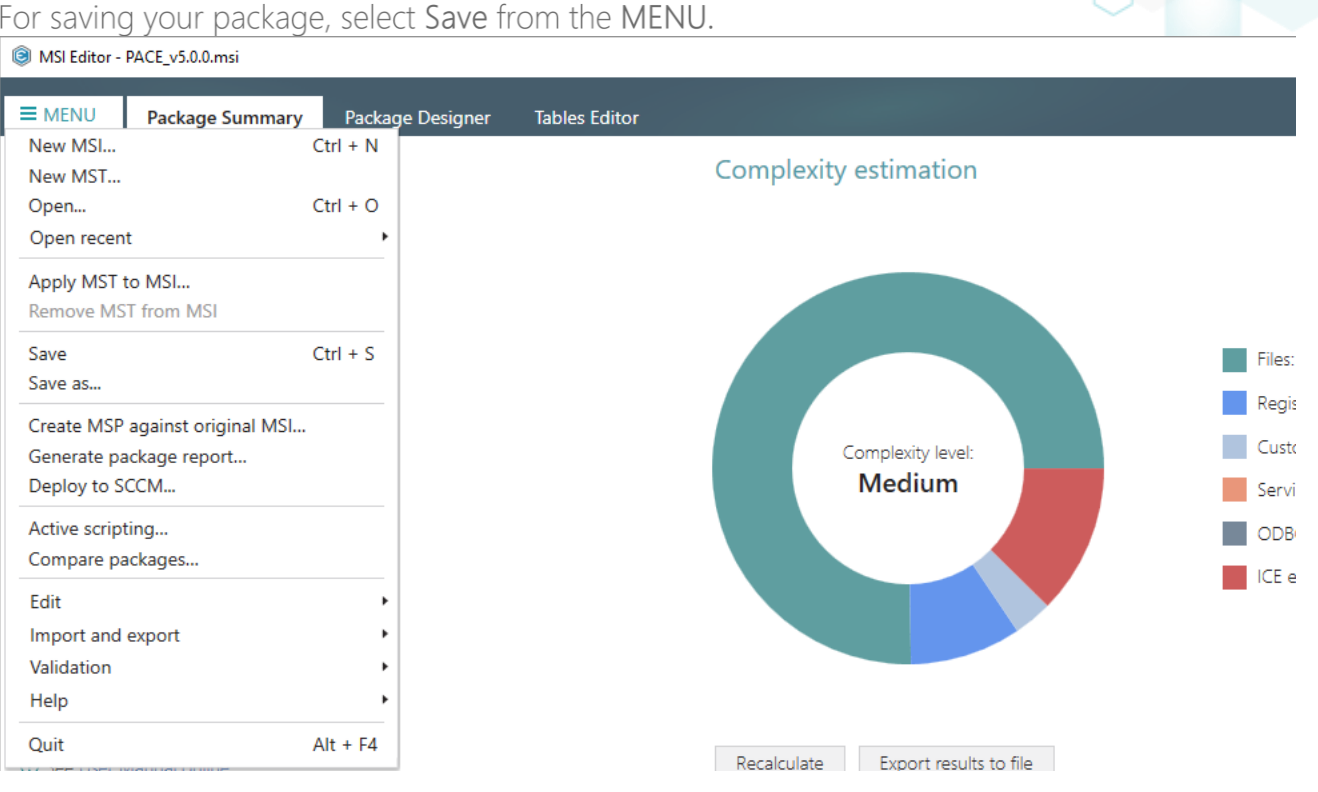

### 4.1.2 Repackage EXE to MSI

Repackage your source installation (EXE, MSI, VBS, CMD, etc.) into MSI package using MSI Generator. Along with files and registry, services and environment variables, you can capture the modified permissions to the file system and registry.

Launch MSI Generator from the desktop of the start menu shortcut. •

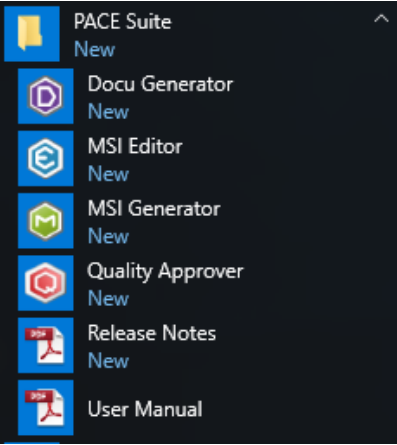

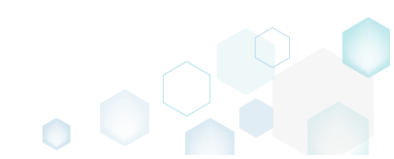

• If you have the User Account Control enabled, click Yes to launch the application.

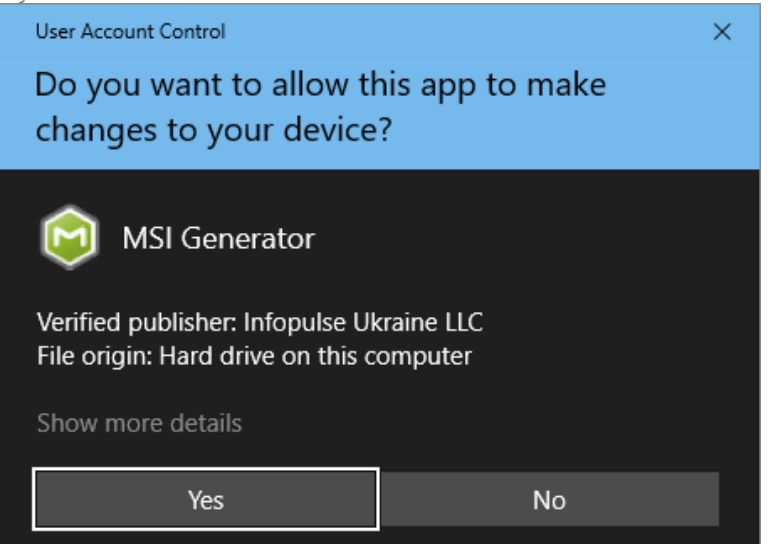

• Click Capture installation.

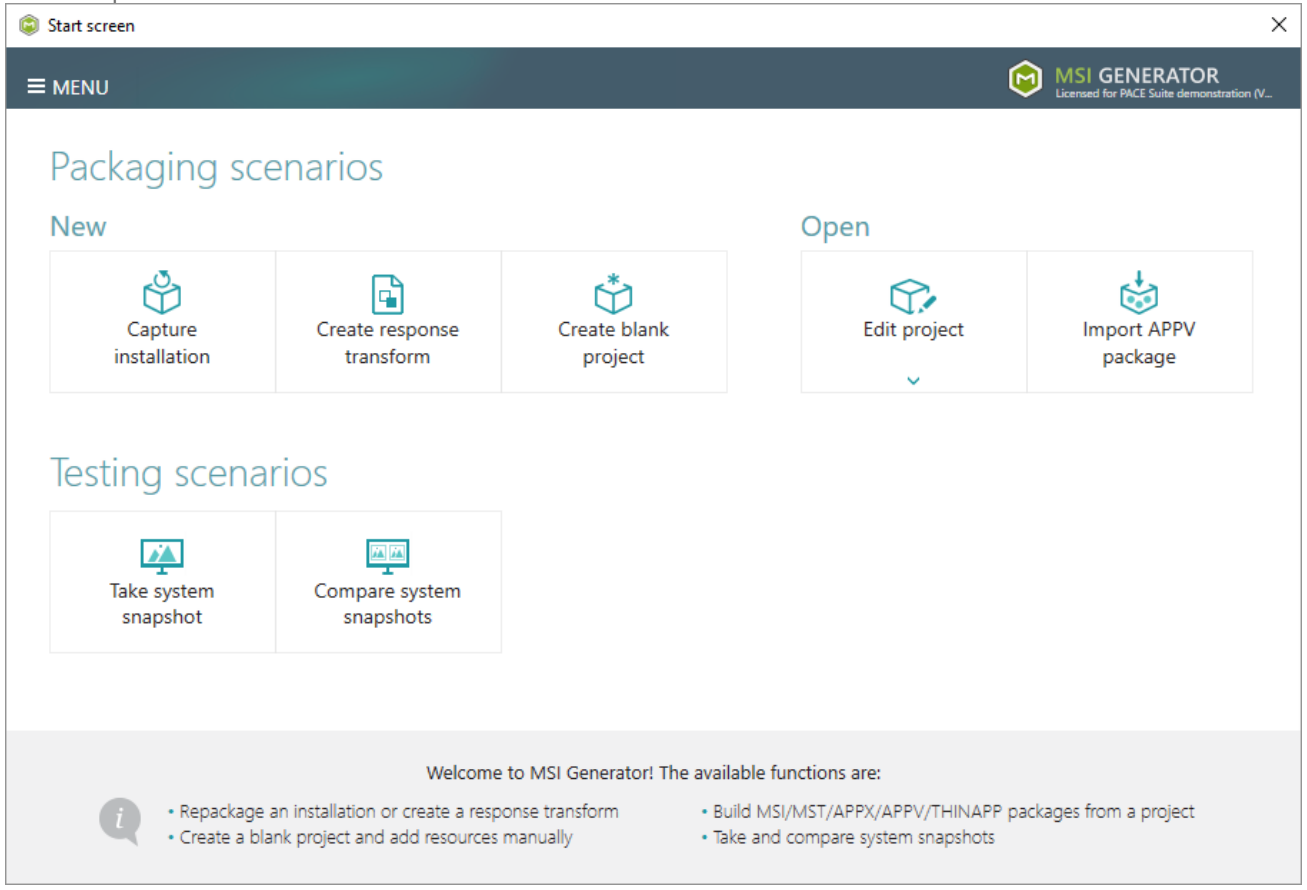

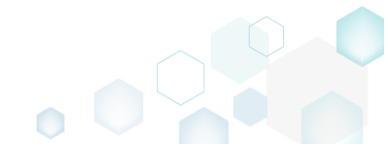

• Review the issues, which were detected on your system, and try to resolve them by closing the non-essential applications and stopping services. Thereafter, click Next >.

| Capture installation                                                                                                    |                                                  |                                      |                               |                                            | _                    |                     | ×   |
|----------------------------------------------------------------------------------------------------|--------------------------------------------------|--------------------------------------|-------------------------------|--------------------------------------------|----------------------|---------------------|-----|
| •                                                                                                    |                                                  |                                      |                               |                                            |                      |                     |     |
| Prepare Ca<br>computer n                                                                                                    | apturing Setti<br>nethod                         | ings Insta                           | Illation (                    | Completion                                 |                      |                     |     |
| Prepare the computer for cap                                                                                                    | turing                                           |                                      |                               |                                            |                      |                     |     |
| It is strongly recommended to perform captu<br>avoid capturing data, which is not related to<br>virtual machine to the previous state.<br>The follwing issues were detected on your system: | uring on a clean virtu<br>your source installati | al machine with<br>on. Also, in case | all non-esse<br>of any failun | ntial processes sto<br>e, you will be able | opped i<br>e to resi | n order<br>tore the | to  |
| Description                                                                                                    | Resolution                                       |                                      |                               |                                            |                      |                     |     |
| Diagnostic Policy Service is active.                                                                                                    | Stop this service before                         | capturing.                           |                               |                                            |                      |                     |     |
| Windows Defender Antivirus Service is active.                                                                                                    | Stop this service before                         | capturing.                           |                               |                                            |                      |                     |     |
| Security Center is active.                                                                                                    | Stop this service before                         | capturing.                           |                               |                                            |                      |                     |     |
| Windows Search is active.                                                                                                    | Stop this service before                         | capturing.                           |                               |                                            |                      |                     |     |
| Windows Defender is running.                                                                                                    | Close your antivirus soft                        | tware before captur                  | ring.                         |                                            |                      |                     |     |
|                                                                                                    |                                                  |                                      |                               |                                            |                      |                     |     |
| Refresh                                                                                                    |                                                  |                                      |                               | Review the capturin                        | g recom              | mendatio            | ons |
|                                                                                                    |                                                  |                                      | < Back                        | Next >                                     | (                    | Cancel              |     |

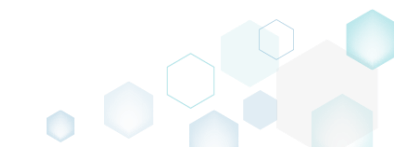

• Select the Monitoring method for the quicker capturing (or use the Snapshotting one if you need to continue capturing after the system restart) and click Next >.

| Capture installation          | ·                                                             |                                                  |                                         |                                              |                                          |                    |        | × |
|-------------------------------|---------------------------------------------------------------|--------------------------------------------------|-----------------------------------------|----------------------------------------------|------------------------------------------|--------------------|--------|---|
|                               | <b></b>                                                       |                                                  |                                         |                                              |                                          |                    |        |   |
|                               | Prepare<br>computer                                           | Capturing<br>method                              | Settings                                | Installation                                 | Completion                               |                    |        |   |
| Select a captu                | iring method                                                  | ł                                                |                                         |                                              |                                          |                    |        |   |
| Monite     This m             | oring (quick)<br>nethod watches the                           | e installation and I                             | records system c                        | hanges to a packa                            | age.                                     |                    |        |   |
| O Snapsl<br>This m<br>differe | hotting (configural<br>nethod creates two<br>nce between snap | ble)<br>9 system snapshot<br>9shots. Use this op | s (before and aft<br>otion if your sour | er the installation)<br>ce installation requ | and builds a pack<br>uires the system re | age, bas<br>start. | sed on |   |
|                               |                                                               |                                                  |                                         |                                              |                                          |                    |        |   |
|                               |                                                               |                                                  |                                         |                                              |                                          |                    |        |   |
|                               |                                                               |                                                  |                                         |                                              |                                          |                    |        |   |
|                               |                                                               |                                                  |                                         |                                              |                                          |                    |        |   |
|                               |                                                               |                                                  |                                         |                                              |                                          |                    |        |   |
|                               |                                                               |                                                  |                                         | < Back                                       | Next >                                   |                    | Cancel |   |
|                               |                                                               |                                                  |                                         |                                              | L                                        |                    |        |   |

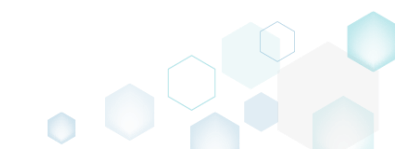

• Check and update package name. If needed, disable unnecessary exlusion filters and scanning areas. Click Next > to start the capturing.

| Capture installation                          |                     |                     |          |                                                        |            |        | × |
|-----------------------------------------------|---------------------|---------------------|----------|--------------------------------------------------------|------------|--------|---|
|                                               | Prepare<br>computer | Capturing<br>method | Settings | Installation                                           | Completion |        |   |
| Settings                                      |                     |                     |          |                                                        |            |        |   |
| Package name                                  |                     |                     |          |                                                        |            |        |   |
| PKG-190814-140719                             |                     |                     |          |                                                        |            |        |   |
| Exclusion filters                             |                     |                     | Scannin  | g areas                                                |            |        |   |
| Apply the following f<br>Extended<br>Standard | ilters to the capt  | ured resources:     | Appli    | cation objects:<br>Permissions<br>Services<br>Printers |            |        |   |
|                                               |                     |                     |          | < Back                                                 | Next >     | Cancel |   |

• Click Select and run... to choose source installation for repackaging.

| Capture instal                                   | llation                                                     |                                   |                                         |                                   |                    |                       |            |           | × |
|--------------------------------------------------|-------------------------------------------------------------|-----------------------------------|-----------------------------------------|-----------------------------------|--------------------|-----------------------|------------|-----------|---|
|                                                  | C                                                           |                                   |                                         |                                   | _                  |                       |            |           |   |
|                                                  | Prep<br>comp                                                | pare<br>puter                     | Capturing<br>method                     | Settings                          | Installation       | Completion            |            |           |   |
| Install you                                      | ır applicati                                                | ons no                            | w                                       |                                   |                    |                       |            |           |   |
| Now is the time<br>the "Select and<br>Select and | e to run installer<br>I run" functiona<br>I run             | rs of the ap<br>ality.            | oplications, which                      | h you want to ca                  | pture. You can ru  | n installers either r | manually   | or usin   | 3 |
| State                                            | Copied Na                                                   | ame                               |                                         |                                   |                    |                       |            |           |   |
| Note that it is r                                | not recommende                                              | ed to repa                        | ckaqe MSI to M                          | SI. If you have in                | stantly detected a | nd copied MSI ins     | tallations | s, cancel | 1 |
| capturing and<br>Once the insta                  | switch to custon<br>llation is comple<br>ed the installatic | mizing ther<br>eted, select<br>on | n via a transforn<br>: "I have finished | n in Editor.<br>the installation" | and click "Next".  |                       |            |           |   |
|                                                  |                                                             |                                   |                                         |                                   |                    |                       |            |           |   |
|                                                  |                                                             |                                   |                                         |                                   | K Back             | Next >                |            | Cancel    |   |

• Select the installer file (e.g. Firefox Setup.exe) and click Open.

| Open                                                                                                    |                      |                       |                   |         |                                 |         |        | × |
|----------------------------------------------------------------------------------------------------|----------------------|-----------------------|-------------------|---------|---------------------------------|---------|--------|---|
|                                                                                                    | → Thi                | s PC > Downloads      |                   | ~ Ō     | Search Down                     | loads   |        | P |
| Organize 🔻 No                                                                                                    | ew folde             | r                     |                   |         |                                 | -       |        | ? |
| 🛧 Quick access                                                                                                    |                      | Name                  | Date modified     | Туре    |                                 | Size    |        |   |
| <ul> <li>Carce access</li> <li>Desktop</li> <li>Downloads</li> <li>Documents</li> <li>Pictures</li> <li>OneDrive</li> <li>This PC</li> <li>Network</li> <li>Homegroup</li> </ul> | \$<br>\$<br>\$<br>\$ | 🚵 Firefox Setup.exe   | 9/13/2017 4:24 PM | Applica | tion                            | 33,209  | КВ     |   |
|                                                                                                    | File <u>n</u> a      | me: Firefox Setup.exe |                   | ~       | Installer files<br><u>O</u> pen | ; (*.*) | Cancel | ~ |

• Follow the installation dialogs of the launched source installation to complete it.

| 👸 Moz | illa Firefox Setup          |                |                        | _                        |                | ×        |                    |                      |                    |        |     |
|-------|-----------------------------|----------------|------------------------|--------------------------|----------------|----------|--------------------|----------------------|--------------------|--------|-----|
|       |                             | Wol            | come to the            | Mozilla Fire             | fox            |          |                    |                      |                    |        |     |
|       | 🐻 Mozilla Fire              | efox Setup     |                        |                          | _              |          | ×                  |                      |                    |        |     |
|       | Setup Type                  |                |                        |                          |                |          |                    |                      |                    |        |     |
|       | choose seu                  | Mozilla Fir    | efox Setup             |                          |                |          | _                  | • ×                  |                    |        |     |
|       | Choose the                  | Ready to st    | art installing Firefox | v Satur                  |                |          |                    |                      |                    | 1      |     |
|       | ● <u>Standar</u><br>Firefox | Firefox will I | Installing             | x setup                  |                |          |                    | _                    |                    |        |     |
|       | O Custom                    | C:\Program     | Please wait whi        | ile Mozilla Firefox is b | peing installe | ed.      |                    |                      |                    |        | ~   |
|       | You ma                      |                | Installing Firefo      | Mozilia Firefo           | x Setup        | <b>C</b> | omploi             | ing the l            | –<br>Mazilla Eiro  | fov    | ~   |
|       |                             |                |                        | -1                       |                | S        | etup W             | ling the i<br>lizard |                    | IUX    |     |
|       |                             |                |                        |                          |                | Mo       | zilla Firefo       | x has been ins       | talled on your com | puter. |     |
|       |                             |                |                        |                          |                | Clic     | k Finish to        | close this wize      | ard.               |        |     |
|       |                             | Click Install  |                        |                          |                |          | <u>L</u> aunch Fir | efox now             |                    |        |     |
|       |                             |                |                        |                          |                |          |                    |                      |                    |        |     |
|       | L                           |                |                        |                          |                |          |                    |                      |                    |        |     |
|       |                             |                |                        |                          |                |          |                    |                      |                    |        |     |
|       |                             |                |                        |                          |                |          |                    | < <u>B</u> ack       | Einish             | Can    | cel |

• Once the source installation is completed, we recommend to check if the Detected MSI installations tab does not contain found MSI installers. Even if your sources installation is an EXE file, it could contain embedded MSI installers, launched hiddednly. As you may know, repackaging existing vendor MSI installers into MSI is against Microsoft best practices. Thus, if the Detected MSI installations tab contains a found MSI installer, consider canceling

this capturing (repackaging) process and switching to editing it in MSI Editor (Edit MSI/MST is described in section 4.7). Note that the found MSI installers are copied to the project folder.

| Capture install                      | ation                                           |                                         |                                    |                    | I                     |            |           | × |
|--------------------------------------|-------------------------------------------------|-----------------------------------------|------------------------------------|--------------------|-----------------------|------------|-----------|---|
|                                      | <b></b>                                         |                                         |                                    |                    |                       |            |           |   |
|                                      | Prepare<br>computer                             | Capturing<br>method                     | Settings                           | Installation       | Completion            |            |           |   |
| Install you                          | r applications n                                | ow                                      |                                    |                    |                       |            |           |   |
| Now is the time<br>the "Select and   | to run installers of the run" functionality.    | applications, whic                      | h you want to ca                   | apture. You can ru | n installers either r | manually   | or using  | 9 |
| Select and                           | run                                             |                                         |                                    |                    |                       |            |           |   |
| Detected MSI Inst                    | allation                                        |                                         |                                    |                    |                       |            |           |   |
| State                                | Copied Name                                     |                                         |                                    |                    |                       |            |           |   |
| Note that it is n<br>capturing and s | ot recommended to re<br>witch to customizing th | package MSI to M<br>iem via a transforr | SI. If you have ir<br>n in Editor. | stantly detected a | and copied MSI ins    | tallations | s, cancel |   |
| Once the install                     | ation is completed, sele<br>ed the installation | ect "I have finishec                    | the installation*                  | and click "Next".  |                       |            |           |   |
|                                      |                                                 |                                         |                                    | < Back             | Next >                |            | Cancel    |   |

• Now you can make any additional changes to the file system and registry, which you want to capture along with source installation and include to the package. For instance, you can copy or edit configuration files, import REG file to the system registry, change file, folder permissions, or launch the installed application in order to capture the necessary application configurations, like disabling updates and so on.

In case of necessity, to change the default permission settings for a folder or a file, select **Properties** from the Windows Explorer context menu of a folder, for which you want to set new permissions.

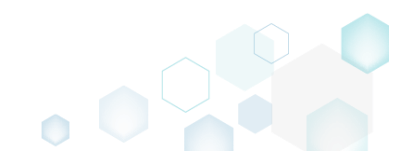

PACE Suite 5.3.1 - Getting Started

| 📕 🔄 📕 🖛 🛛 C.'                           | \Progran | n Files (x86)            |                       |                     |      |          |      |   | - [                       |   | ×   |
|-----------------------------------------|----------|--------------------------|-----------------------|---------------------|------|----------|------|---|---------------------------|---|-----|
| File Home                               | Share    | View                     |                       |                     |      |          |      |   |                           |   | ~ 🕐 |
| $\leftarrow \rightarrow \cdot \uparrow$ | > This   | s PC → Local Disk (C:) → | Program Files (x86) > |                     |      |          | ~    | ē | Search Program Files (x86 | ) | ρ   |
|                                         |          | Name                     | ^                     | Date modified       | Tvi  | pe       | Size |   |                           |   | ~   |
| 📌 Quick access                          |          | Comment Film             |                       | 7/16/2016 2:47 DM   | 1 21 | . (-1.1  |      |   |                           |   |     |
| E Desktop                               | *        | Internet Explorer        |                       | 7/10/2010 2:47 PIVI | FIIE | e folder |      |   |                           |   |     |
| 🖊 Downloads                             | *        | Microsoft Analysis       | Services              | 2/20/2017 1:34 PW   | File | e folder |      |   |                           |   |     |
| Documents                               | *        | Microsoft Office         | Services              | 2/17/2017 3:40 PM   | File | e folder |      |   |                           |   |     |
| Pictures                                | *        | Microsoft SOL Serv       | er                    | 2/17/2017 3:42 PM   | File | e folder |      |   |                           |   |     |
|                                         |          | Microsoft.NET            | -                     | 2/17/2017 3:44 PM   | File | e folder |      |   |                           |   |     |
| a OneDrive                              |          | Mozilla Firefox          |                       | 0/10/2017 /-05 DM   | File | e folder |      |   |                           |   |     |
| 💻 This PC                               |          | Mozilla Maintenan        | Open                  |                     |      | folder   |      |   |                           |   |     |
| A Maturali                              |          | Notepad++                | Open in new wind      | ow                  |      | folder   |      |   |                           |   |     |
|                                         |          | PACE Suite               | Pin to Quick acces    | is                  |      | folder   |      |   |                           |   |     |
| 🔩 Homegroup                             |          | Uninstall Information    | 7-Zip                 |                     | >    | folder   |      |   |                           |   |     |
|                                         |          | VMware                   | CRC SHA               |                     | >    | folder   |      |   |                           |   |     |
|                                         |          | Windows Defender         | 🕂 Scan with Window    | /s Defender         |      | folder   |      |   |                           |   |     |
|                                         |          | Windows Kits             | Share with            |                     | >    | folder   |      |   |                           |   |     |
|                                         |          | Windows Mail             | Restore previous v    | ersions             |      | folder   |      |   |                           |   |     |
|                                         |          | Windows Media Pla        | Include in library    |                     | >    | folder   |      |   |                           |   |     |
|                                         |          | Windows Multime          | Pin to Start          |                     |      | folder   |      |   |                           |   |     |
|                                         |          | Windows NI               | Condito               |                     | _    | tolder   |      |   |                           |   |     |
|                                         |          | Windows Photo Vie        | Send to               |                     | _    | folder   |      |   |                           |   |     |
|                                         |          | WindowsPortable          | Cut                   |                     |      | folder   |      |   |                           |   | ~   |
| 21 items 1 item s                       | elected  | WindowsFowerShe          | Сору                  |                     |      | Toldel   |      |   |                           |   |     |
|                                         |          |                          | Create shortcut       |                     |      |          |      |   |                           |   |     |
|                                         |          |                          | 💎 Delete              |                     |      |          |      |   |                           |   |     |
|                                         |          |                          | 👎 Rename              |                     |      |          |      |   |                           |   |     |
|                                         |          |                          | Properties            |                     |      |          |      |   |                           |   |     |

Then, switch to the Security tab and click Edit.

| 📕 Mozilla Firefox Properties                                     | ×  |
|------------------------------------------------------------------|----|
| General Sharing Security Previous Versions Customize             |    |
| Object name: C:\Program Files (x86)\Mozilla Firefox              |    |
| ALL APPLICATION PACKAGES                                         | ^  |
| ALL RESTRICTED APPLICATION PACKAGES                              |    |
| Secretary owner                                                  | ~  |
| < >>                                                             |    |
| To change permissions, click Edit.                               |    |
| APPLICATION PACKAGES Allow Deny                                  |    |
| Full control                                                     | ^  |
| Modify                                                           |    |
| Read & execute 🗸                                                 |    |
| List folder contents 🗸                                           |    |
| Read 🗸                                                           |    |
| Write                                                            | ~  |
| For special permissions or advanced settings, Advanced Advanced. |    |
| OK Cancel App                                                    | ly |

And select a group or a user, for which you want to change the permissions and then select the necessary access rights. For example, lets set the 'Write' and the 'Modify' access rights for

the 'Users' group. Then click Apply and OK.

| Permissions for Mozilla Firefo  | x                   | >              |
|---------------------------------|---------------------|----------------|
| Security                        |                     |                |
| Object name: C:\Program Files ( | x86)\Mozilla Firefo | x              |
| Group or user names:            |                     |                |
| SCREATOR OWNER                  |                     | ^              |
| SYSTEM                          | (\ \ dministertam \ |                |
| Sers (WIN10X64-VM\Users)        | )                   |                |
| Sea TrustedInstaller            |                     | ~              |
| <                               |                     | >              |
|                                 | A <u>d</u> d        | <u>R</u> emove |
| Permissions for Users           | Allow               | Deny           |
| Full control                    |                     | □ ^            |
| Modify                          | $\square$           |                |
| Read & execute                  | $\sim$              |                |
| List folder contents            | ~                   |                |
| Read                            |                     | ✓              |
|                                 |                     |                |
| OK                              | Caraal              | Anabi          |

• Finally, to complete the capturing, select I have finished the installation and click Next >.

| Prepare Capturing Settings Installation Completion<br>Install your applications now<br>Now is the time to run installers of the applications, which you want to capture. You can run installers either manually or using                                                            |
|----------------------------------------------------------------------------------------------------|
| Prepare computer       Capturing Method       Installation       Completion         Install your applications now       Now is the time to run installers of the applications, which you want to capture. You can run installers either manually or using the following the time in |
| Install your applications now<br>Now is the time to run installers of the applications, which you want to capture. You can run installers either manually or using                                                                                                    |
| Now is the time to run installers of the applications, which you want to capture. You can run installers either manually or using                                                                                                    |
| the "Select and run" functionality.                                                                                                    |
| Select and run                                                                                                    |
| Detected MSI Installation                                                                                                    |
| State Copied Name                                                                                                    |
|                                                                                                    |
|                                                                                                    |
|                                                                                                    |
|                                                                                                    |
|                                                                                                    |
| Note that it is not recommended to repackage MSI to MSI. If you have instantly detected and copied MSI installations, cancel                                                                                                    |
| capturing and switch to customizing them via a transform in Editor.                                                                                                    |
| Once the installation is completed, select "I have finished the installation" and click "Next".                                                                                                    |
| ☑ I have finished the installation                                                                                                    |
|                                                                                                    |
|                                                                                                    |
| ✓ Back Next > Cancel                                                                                                    |

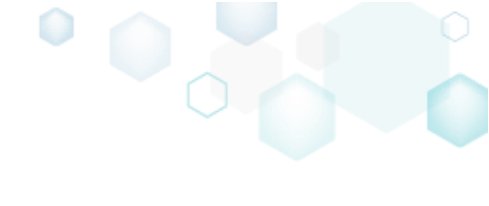

• Wait a little, while the capturing process is finishing, filtering captured data and creating the project.

| Capture installati                       | ion                                           |                     |                    |                    |                       |            |           | Х |
|------------------------------------------|-----------------------------------------------|---------------------|--------------------|--------------------|-----------------------|------------|-----------|---|
|                                          | <b></b>                                       |                     |                    |                    |                       |            |           |   |
|                                          | Prepare<br>computer                           | Capturing<br>method | Settings           | Installation       | Completion            |            |           |   |
| Install your                             | applications n                                | ow                  |                    |                    |                       |            |           |   |
| Now is the time to<br>the "Select and ru | o run installers of the<br>ın" functionality. | applications, which | h you want to ca   | pture. You can ru  | n installers either n | nanually   | or using  | 9 |
| Select and ru                            | ın                                            |                     |                    |                    |                       |            |           |   |
| Detected MSI Installa                    | ation                                         |                     |                    |                    |                       |            |           |   |
| State C                                  | Copied Name                                   |                     |                    |                    |                       |            |           |   |
|                                          |                                               |                     |                    |                    |                       |            |           |   |
|                                          |                                               |                     |                    |                    |                       |            |           |   |
|                                          |                                               |                     |                    |                    |                       |            |           |   |
|                                          |                                               |                     |                    |                    |                       |            |           |   |
|                                          |                                               |                     |                    |                    |                       |            |           |   |
| Note that it is not                      | recommended to rep                            | backage MSI to MS   | SI. If you have in | stantly detected a | and copied MSI inst   | tallations | s, cancel |   |
| capturing and swi                        | itch to customizing th                        | em via a transforn  | n in Editor.       |                    |                       |            |           |   |
| Once the installati                      | ion is completed, sele                        | ct "I have finished | the installation"  | and click "Next".  |                       |            |           |   |
| 🗹 I have finished                        | the installation                              |                     |                    |                    |                       |            |           |   |
| (100:00 C                                | aing Convisor                                 |                     |                    |                    |                       |            |           |   |
| O UU.Uo Scanr                            | ing services                                  |                     |                    |                    |                       |            |           |   |
|                                          |                                               |                     |                    | < Back             | Next >                |            | Cancel    |   |
|                                          |                                               |                     |                    |                    |                       |            |           |   |

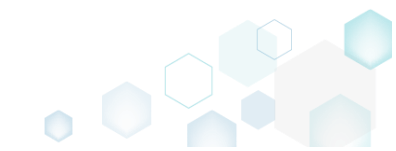

• Leave selected both the Customize project in editor and Copy all captured files to the project folder now options and click Finish.

| Capture instal                                       | lation                                             |                                          |                               |                    |                     |           |         | × |
|------------------------------------------------------|----------------------------------------------------|------------------------------------------|-------------------------------|--------------------|---------------------|-----------|---------|---|
|                                                      | <b>~</b> —                                         | <b></b>                                  | <b></b>                       |                    |                     |           |         |   |
|                                                      | Prepare<br>computer                                | Capturing<br>method                      | Settings                      | Installation       | Completion          |           |         |   |
| Completic                                            | on                                                 |                                          |                               |                    |                     |           |         |   |
| Important: be i<br>functionality. Ex                 | nformed that some of ca<br>clude those unnecessary | aptured files and r<br>/ resources using | registry, which de<br>editor. | o not belong to yo | our application, ma | ay affect | package | 5 |
| <ul> <li>Customize p</li> <li>Stop now ar</li> </ul> | roject in editor<br>Id save project                |                                          |                               |                    |                     |           |         |   |
| ✓ Copy all cap                                       | tured files to the project                         | folder now                               |                               |                    |                     |           |         |   |
| Project summary                                      |                                                    |                                          |                               |                    |                     |           |         |   |
| Project folder                                       | :: C:\Users\pace\Docume                            | ents\MSI Generato                        | or\Packages\PKG               | -170913-154800 (   | (Go to)             |           |         |   |
| Files:                                               | 473 (909,7 MB)                                     |                                          |                               |                    |                     |           |         |   |
| Registry:                                            | 451                                                |                                          |                               |                    |                     |           |         |   |
| Services:<br>Permissions:                            | 1                                                  |                                          |                               |                    |                     |           |         |   |
| Printers:                                            | 0                                                  |                                          |                               |                    |                     |           |         |   |
|                                                      |                                                    |                                          |                               |                    |                     |           |         |   |
|                                                      |                                                    |                                          |                               |                    |                     |           |         |   |
|                                                      |                                                    |                                          |                               |                    |                     |           |         |   |
|                                                      |                                                    |                                          |                               | < Back             | Finish              |           | Cancel  |   |
|                                                      |                                                    |                                          |                               | , oden             |                     | )         | 2011001 |   |

• If some of captured files are locked or missing and as result they could not be copied to the project folder, they will be displayed as illustrated below. Usually, the displayed files are system noise and do not refer to the captured application. Click **Finish** to continue with skipping locked and missing files. Note that such files will be automatically marked as 'Excluded' in your

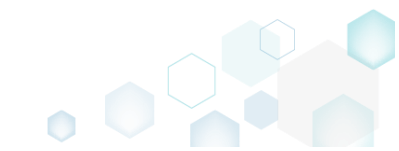

| Capture in  | stallation — 🗌                                                                                                    | ~ |
|-------------|----------------------------------------------------------------------------------------------------|---|
|             |                                                                                                    |   |
|             | Prepare Capturing Settings Installation Completion<br>computer method                                              |   |
| omple       | tion                                                                                                    |   |
| e following | files could not be copied to the project folder because they are locked or missing:                                |   |
| itate       | File path                                                                                                    |   |
| ocked       | C:\Users\pace\ntuser.dat.LOG1                                                                                      |   |
| ocked       | C:\Users\pace\NTUSER.DAT                                                                                           |   |
| lissing     | C:\Users\pace\AppData\Local\Temp\b8b61adf-14ff-4926-95ef-16f3638de72f\snapshot2.xml                                |   |
| ocked       | C:\Users\pace\AppData\Local\Microsoft\Windows\UsrClass.dat.LOG1                                                    |   |
| ocked       | C:\Users\pace\AppData\Local\TileDataLayer\Database\EDB.log                                                         |   |
| ocked       | C:\Windows\System32\config\SOFTWARE.LOG1                                                                           |   |
|             |                                                                                                    |   |
|             |                                                                                                    |   |
|             |                                                                                                    |   |
|             |                                                                                                    |   |
|             |                                                                                                    |   |
|             |                                                                                                    |   |
| Retry       |                                                                                                    |   |
|             |                                                                                                    |   |
| / to restor | re missing and unlock locked files and then click "Retry". Click "Finish" to proceed creating the project and skip |   |
| pying loc   | ked and missing files to the project folder. Note that such files will be marked as "Excluded".                    |   |
|             |                                                                                                    |   |

 Once the project is opened in the project editor, it is strongly recommended to review the Files, Shortcuts\Apps, Registry and System resources tabs and exclude the accidentally captured resources, which do not belong to the application. Such accidentally captured resources are also called system noise and it could be Windows Updates, Search indexing, Antivirus software and so on.

An MSI package with such resources may fail during the installation. The common reason for such fails is trying to write a registry value to the system-protected location, strongly prohibited from writing by third-party installations.

• In order to review the captured files and folders and exclude unnecessary ones, go to the Files tab, and select Exclude from the context menu of an item, which you want to exclude. Note

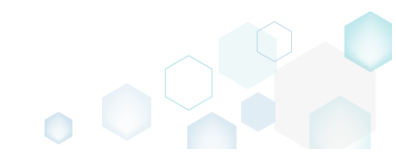

### that the excluded items are highlighted in yellow and crossed out.

| Edit package - PKG-19043      | 0-144511.mgp      |             |          |                  |            |                         | -          | $\Box$ $\times$ |
|-------------------------------|-------------------|-------------|----------|------------------|------------|-------------------------|------------|-----------------|
| ≡ MENU Package                | Files Sho         | rtcuts\Apps | Registry | System resources |            |                         |            |                 |
| Files and folders             |                   |             |          |                  | Inc        | luded: 124 files (197,6 | MB) 💙 Coll | apse all        |
| Name                          |                   |             |          |                  | Туре       | Size                    | State      |                 |
| 🖃 🔤 C:                        |                   |             |          |                  | Folder     |                         | Changed    |                 |
| 🖃 📄 Program Files (x          | 86)               |             |          |                  | Folder     |                         | Changed    |                 |
| 🕀 🔚 🔍 Mozilla F               | irefox            |             |          |                  | Folder     |                         | Added      |                 |
| 🕀 🔚 Mozilla Mair              | ntenance Service  |             |          |                  | Folder     |                         | Added      |                 |
| 🖃 📄 ProgramData               |                   |             |          |                  | Folder     |                         | Changed    |                 |
| <ul> <li>Microsoft</li> </ul> |                   |             |          |                  | Folder     |                         | Changed    |                 |
| Users                         |                   |             |          |                  | Folder     |                         | Changed    |                 |
| 🕀 📄 pace                      |                   |             |          |                  | Folder     |                         | Changed    |                 |
| 🕀 📄 Public                    |                   |             |          |                  | Folder     |                         | Changed    |                 |
| Windows                       |                   |             |          |                  | Folder     |                         | Changed    |                 |
| appcompat                     |                   |             |          |                  | Folder     |                         | Changed    |                 |
| Prefetch                      |                   |             |          |                  | Folder     |                         | Changed    |                 |
| System32                      |                   |             |          |                  | <br>Folder |                         | Changed    |                 |
| 🖃 🚞 config                    | Import files      |             |          |                  | Folder     |                         | Changed    |                 |
| DE                            | New subfolder     |             |          |                  | LOG2       | 202,0 KB                | Changed    |                 |
| SO 🖹                          | Properties        | E2          | _        |                  | LOG1       | 16,0 MB                 | Changed    |                 |
| SY:                           | Move to folder    | 12          |          |                  | LOG1       | 1004,0 KB               | Changed    |                 |
| 🖃 🔛 SleepS                    | Fuelvele          | Del         |          |                  | Folder     |                         | Changed    |                 |
| Us                            | Exclude           | Dei         |          |                  | ETL        | 320,0 KB                | Changed    |                 |
| 🖃 🔜 winevt                    | Add to exclusion  | n filter    | ·        |                  | Folder     |                         | Changed    |                 |
| E Lo                          | Delete            | Shift+De    | 2        |                  | Folder     |                         | Changed    |                 |
|                               | APPV virtualizati | on level    | •        |                  | Folder     |                         | Changed    |                 |
|                               |                   |             |          |                  |            |                         |            |                 |
|                               |                   |             |          |                  |            |                         |            |                 |
| Add      Evolution            | Ide               |             |          |                  |            |                         |            |                 |
|                               | uue               |             |          |                  |            |                         |            |                 |

 To review the captured MSI shortcuts and exclude unnecessary ones, go to the Shortcuts\Apps -> MSI tab, and select Exclude from the context menu of an item, which you want to exclude.

| Edit package - F | PKG-190430-1445 | 11.mgp                  |           |                |     |          |                                                    | - 🗆 X        |
|------------------|-----------------|-------------------------|-----------|----------------|-----|----------|----------------------------------------------------|--------------|
| ≡ MENU           | Package F       | iles Shortcuts\Apps     | Registry  | System resourc | es  |          |                                                    |              |
|                  |                 |                         |           | MSI            | UWP | APPV     |                                                    |              |
| MSI shorto       | cuts            |                         |           |                |     |          | Included: 2 shortcuts                              | Collapse all |
| Name             |                 |                         |           |                |     | Туре     | Target                                             | State        |
| 🖃 🔤 C:           |                 |                         |           |                |     | Folder   |                                                    | Changed      |
| 🕀 📄 Prog         | ram Files (x86) |                         |           |                |     | Folder   |                                                    | Changed      |
| 🖃 🔛 Prog         | jram Data       |                         |           |                |     | Folder   |                                                    | Changed      |
|                  | Microsoft       |                         |           |                |     | Folder   |                                                    | Changed      |
| ± [              | Search          |                         |           |                |     | Folder   |                                                    | Changed      |
| -                | Windows         |                         |           |                |     | Folder   |                                                    | Changed      |
|                  | Start Menu      |                         |           |                |     | Folder   |                                                    | Changed      |
|                  | Program         | ns                      |           |                |     | Folder   |                                                    | Changed      |
|                  | 🍯 Fire          | fox.lnk                 |           |                |     | Shortcut | C:\Program Files (x86)\Mozilla Firefox\firefox.exe | Added        |
|                  | wfp             |                         |           |                |     | Folder   |                                                    | Changed      |
| ± [              | Windows Defer   | der                     |           |                |     | Folder   |                                                    | Changed      |
| User             | s               |                         |           |                |     | Folder   |                                                    | Changed      |
|                  | pace            |                         |           |                |     | Folder   |                                                    | Changed      |
| - F              | Public          |                         |           |                |     | Folder   |                                                    | Changed      |
| -                | Desktop         |                         |           |                |     | Folder   |                                                    | Changed      |
|                  | Firefox.lnk     | Import shortcuts        |           |                |     | Shortcut | C:\Program Files (x86)\Mozilla Firefox\firefox.exe | Added        |
| . Wind           | dows            | New shortcut            | -         |                |     | Folder   |                                                    | Changed      |
|                  |                 | New subfolder           |           |                |     |          |                                                    |              |
|                  |                 | New Subiolder           |           |                |     |          |                                                    |              |
|                  |                 | Properties              | F2        |                |     |          |                                                    |              |
|                  |                 | Move to folder          |           |                |     |          |                                                    |              |
|                  |                 | Exclude                 | Del       |                |     |          |                                                    |              |
|                  |                 | Add to exclusion filter | •         |                |     |          |                                                    |              |
| Add 🔺            | Exclude         | Delete                  | Shift+Del |                |     |          |                                                    |              |

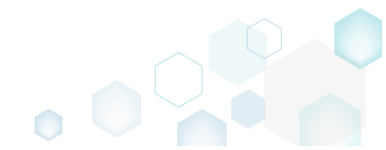

 To review the captured registry keys and values and exclude unnecessary ones, go to the Registry tab, and select Exclude from the context menu of an item, which you want to exclude.
 Edit package - PKG-190430-144511.mgp

| MENU     | Package          | Files Shortcuts\App     | s Registry | System resources |             |       |                                   |
|----------|------------------|-------------------------|------------|------------------|-------------|-------|-----------------------------------|
| Registry |                  |                         |            |                  |             |       | Included: 113 values 💙 Collapse a |
| Name     |                  |                         |            |                  | Туре        | Value | State                             |
| HKEY     | CLASSES_ROOT     |                         |            |                  | System hive |       |                                   |
| HKEY     | CURRENT_USER     |                         |            |                  | System hive |       |                                   |
| 🖃 🔜 Sc   | oftware          |                         |            |                  | Key         |       | Changed                           |
| • [      | Classes          |                         |            |                  | Key         |       | Changed                           |
| •        | Microsoft        |                         |            |                  | Кеу         |       | Changed                           |
| 6        | 🛛 📗 AuthCookies  |                         |            |                  | Кеу         |       | Changed                           |
|          | 🗉 📕 Live         | Import registry         |            |                  | Key         |       | Changed                           |
| E        | IdentityCRL      | Export registry         |            |                  | Key         |       | Changed                           |
|          | 🗉 🛅 Immersiv     | Now kov                 |            |                  | Key         |       | Changed                           |
| Đ        | Windows          | New Key                 |            |                  | Кеу         |       | Changed                           |
| HKEY     | LOCAL_MACHINE    | New value               |            |                  | System hive |       |                                   |
| 🖃 💼 SC   | DFTWARE          | Properties              | F2         |                  | Key         |       | Changed                           |
| ۰.       | Classes          | Move to                 |            |                  | Кеу         |       | Changed                           |
| ±        | Clients          | Exclude                 | Del        |                  | Key         |       | Changed                           |
| ±        | Microsoft        | Add to exclusion filter | •          |                  | Key         |       | Changed                           |
|          | Mozilla          | Delete                  | Shift+Del  |                  | Кеу         |       | Added                             |
| • C      | Policies         | Delete                  |            |                  | Key         |       | Changed                           |
| <b></b>  | RegisteredApplic | APPV virtualization lev | vel 🕨      |                  | Кеу         |       | Changed                           |
| Đ        | WOW6432Node      |                         |            |                  | Key         |       | Changed                           |
| 🖃 🔚 Sy   | /stem            |                         |            |                  | Key         |       | Changed                           |
| <b>E</b> | CurrentControlSe | t                       |            |                  | Key         |       | Changed                           |
| E        | Services         |                         |            |                  | Key         |       | Changed                           |
|          | MozillaM         | aintenance              |            |                  | Key         |       | Added                             |
|          | SharedAc         | cess                    |            |                  | Key         |       | Changed                           |
|          | USERS            |                         |            |                  | System hive |       |                                   |

 To review the captured services and exclude unnecessary ones, go to the System resources -> Services tab, and uncheck the checkbox, located before the service name in the list, for those services, which you want to exclude.

| Edit package | e - PKG-190430-1 | 44511.mgp | )              |          |                  | - 🗆 X                                                                                                    |
|--------------|------------------|-----------|----------------|----------|------------------|----------------------------------------------------------------------------------------------------|
|              | Package          | Files     | Shortcuts\Apps | Registry | System resources |                                                                                                    |
|              |                  |           |                | Services | (1) Printers (0) | Environment variables (0)                                                                                                    |
| Services     | aMaintenance     |           |                |          |                  | Environment Variables (0) Displayed name Mozilla Maintenance Service Description The Mozilla Maintenance Service ensures that you have the latest and most secure version of N Executable *C:\Program Files (x86)\Mozilla Maintenance Service\maintenanceservice.exe* Start parameters LocalSystem Dependencies: Start type Manual V Event Auto V Error control Normal V |
|              |                  |           |                |          |                  |                                                                                                    |

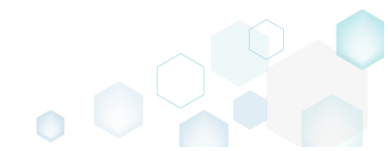

 In order to add and remove Environment variables, go to the System resources -> Environment variables tab, and select respective option from the context menu.

| Edit package - PKG-190430-144511.mgp                                                   | – 🗆 X                         |
|----------------------------------------------------------------------------------------|-------------------------------|
| ≡ MENU Package Files Shortcuts\Apps Registry System resources                          | s                             |
| Services (1) Printers (                                                                | (0) Environment variables (1) |
| A Name Value Value A Name Value A Name Value A Name Name Name Name Name Name Name Name | Type achine V                 |
| * Add Delete                                                                           |                               |
|                                                                                        |                               |
|                                                                                        |                               |
|                                                                                        |                               |
|                                                                                        |                               |
|                                                                                        |                               |
|                                                                                        |                               |
|                                                                                        |                               |
|                                                                                        |                               |
|                                                                                        |                               |
|                                                                                        |                               |

- For managing MSI Settings such as application details, compression type, use of advertised tables, adding, active setup and the like, see section 4.8.6
- Finally, to generate an MSI package navigate to the Package -> MSI tab and click Build MSI.
   Edit package PKG-190430-144511.mgp

| 💓 Еснт раскаде - РКС-190430-144511.mgp                                                                                                    | р                                                                         |                                                                                                    |                  |     |                |          |          |                          |            |        | - |         | ×  |
|----------------------------------------------------------------------------------------------------|---------------------------------------------------------------------------|----------------------------------------------------------------------------------------------------|------------------|-----|----------------|----------|----------|--------------------------|------------|--------|---|---------|----|
| ≡ MENU Package Files                                                                                                    | Shortcuts\Apps                                                            | Registry                                                                                                    | System resources |     |                |          |          |                          |            |        |   |         |    |
|                                                                                                    |                                                                           | MSI                                                                                                    | MST              | UWP | APF            | V        | THI      | NAPP                     |            |        |   |         |    |
| Application Details                                                                                                    |                                                                           |                                                                                                    |                  | Μ   | SI Packa       | age C    | Optio    | ns                       |            |        |   |         |    |
| Application name                                                                                                    |                                                                           |                                                                                                    |                  | MS  | I settings pro | ile      |          |                          |            |        |   |         |    |
| Firefox                                                                                                    |                                                                           |                                                                                                    |                  | de  | fault          |          |          |                          |            |        | ~ | Edit    |    |
| Publisher                                                                                                    |                                                                           |                                                                                                    |                  | Pro | ject folder    |          |          |                          |            |        |   |         |    |
| Mozilla                                                                                                    |                                                                           |                                                                                                    |                  | C   | :\Users\pac    | e\Docu   | ments\/  | ISI Generator\Pack       | ages\PKG-1 | Browse |   | Go to   |    |
| Version                                                                                                    | Product land                                                              | uage                                                                                                    |                  | MS  | I CodePage     |          |          |                          |            |        |   |         |    |
| 63.0.3                                                                                                    | 1033                                                                      |                                                                                                    |                  | 0   | Neut           | al       |          |                          |            |        |   |         | ~  |
| Product code                                                                                                    |                                                                           |                                                                                                    |                  | INS | TALLDIR        |          |          |                          |            |        |   |         |    |
|                                                                                                    |                                                                           |                                                                                                    | New GUID         | C:  | \Program Fi    | les (x86 | j)\Mozil | a Firefox                |            |        |   |         | ~  |
| Upgrade code                                                                                                    |                                                                           |                                                                                                    |                  |     |                |          | Deter    | a d A (C) in stallations |            |        |   | Onen la |    |
|                                                                                                    |                                                                           |                                                                                                    | New GUID         | : . | BOILD LC       | G        | Detect   | ed MSI Installations     |            |        |   | openio  | 'g |
| Generate new codes when build M                                                                                                    | 151                                                                       |                                                                                                    |                  |     | ipe L          | apseu    |          | step                     |            |        |   |         |    |
| Es concrute new codes when baile h                                                                                                    | 101                                                                       |                                                                                                    |                  |     |                |          |          |                          |            |        |   |         |    |
|                                                                                                    |                                                                           |                                                                                                    |                  |     |                |          |          |                          |            |        |   |         |    |
| Summary Information                                                                                                    |                                                                           |                                                                                                    |                  |     |                |          |          |                          |            |        |   |         |    |
| Summary Information                                                                                                    | Subject                                                                   |                                                                                                    |                  |     |                |          |          |                          |            |        |   |         |    |
| Summary Information<br>Title<br>Installation Database                                                                                                    | Subject                                                                   |                                                                                                    |                  |     |                |          |          |                          |            |        |   |         |    |
| Summary Information Title Installation Database Author                                                                                                    | Subject<br>Keywords                                                       |                                                                                                    |                  |     |                |          |          |                          |            |        |   |         |    |
| Summary Information Title Installation Database Author                                                                                                    | Subject<br>Keywords<br>Install,MS                                         | 1                                                                                                    |                  |     |                |          |          |                          |            |        |   |         |    |
| Summary Information Title Installation Database Author Comments                                                                                                   | Subject<br>Keywords<br>Install,MS                                         | 1                                                                                                    |                  |     |                |          |          |                          |            |        |   |         |    |
| Summary Information Title Installation Database Author Comments This installer database contains the le                                                           | Subject<br>Keywords<br>Install,MS<br>logic and data required              | l<br>I to install <pre< td=""><td>oduct name&gt;.</td><td></td><td></td><td></td><td></td><td></td><td></td><td></td><td></td><td></td><td></td></pre<> | oduct name>.     |     |                |          |          |                          |            |        |   |         |    |
| Summary Information         Title         Installation Database         Author         Comments         This installer database contains the low         Platform | Subject<br>Keywords<br>Install,MS<br>logic and data required<br>Languages | l<br>I to install <pre< td=""><td>oduct name&gt;.</td><td></td><td></td><td></td><td></td><td></td><td></td><td></td><td></td><td></td><td></td></pre<> | oduct name>.     |     |                |          |          |                          |            |        |   |         |    |

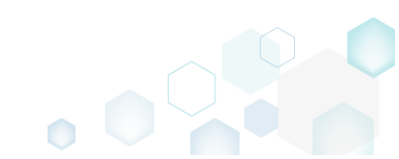

 Once the package is built, click Go to..., located next to the Project folder field, to open the project folder in Windows Explorer. Find your package in the "MSI" subfolder.

| Edit package - PKG-190430-144511.mg  | 9P                |                                                                                                    |                  |     | _            |               |                                         |                     |         |       |
|--------------------------------------|-------------------|----------------------------------------------------------------------------------------------------|------------------|-----|--------------|---------------|-----------------------------------------|---------------------|---------|-------|
| ≡ MENU Package Files                 | Shortcuts\A       | pps Registry                                                                                                    | System resources |     |              |               |                                         |                     |         |       |
|                                      |                   | MSI                                                                                                    | MST              | UWP |              | APPV          | THINAPP                                 |                     |         |       |
| Application Details                  |                   |                                                                                                    |                  | Ν   | VISI Pa      | ckage (       | Options                                 |                     |         |       |
| Application name                     |                   |                                                                                                    |                  | M   | ISI settings | profile       |                                         |                     |         |       |
| Firefox                              |                   |                                                                                                    |                  | c   | default      |               |                                         | ~                   | Ed      | dit   |
| Publisher                            |                   |                                                                                                    |                  | P   | roiect folde | er            |                                         |                     |         |       |
| Mozilla                              |                   |                                                                                                    |                  |     | C:\Users\    | pace\Docu     | uments\MSI Generator\Packages\PKG-1     | Browse              | Golt    | to    |
| Vertion                              | Brod              | uct language                                                                                                    |                  | N   | ISI CodoDo   |               |                                         |                     |         |       |
| 63.0.3                               | 103               | 2                                                                                                    |                  |     |              | ge<br>loutrol |                                         |                     |         |       |
| 03.0.3                               | 101               | .5                                                                                                    |                  |     | 0 1          | leutrai       |                                         |                     |         |       |
| roduct code                          |                   |                                                                                                    |                  | IN  | NSTALLDIR    |               |                                         |                     |         |       |
| {0A6CB50B-C191-4E46-B206-F07A7       | 76BAD957}         |                                                                                                    | New GUID         | C   | C:\Progra    | m Files (x8   | 36)\Mozilla Firefox                     |                     |         |       |
| Jpgrade code                         |                   |                                                                                                    |                  |     | BUILI        | D LOG         | Detected MSI installations              |                     | Oper    | n log |
| {99F27E0A-B935-4175-B70D-966E4       | D302030}          |                                                                                                    | New GUID         | 1   | Туре         | Elapsed       | Step                                    |                     |         |       |
| Generate new codes when build !      | VISI              |                                                                                                    |                  |     |              | 00:00:59      | Operation was completed successfully    |                     |         |       |
|                                      |                   |                                                                                                    |                  |     | 1.1          | 00:00:59      | Writing data to the _Validation table   |                     |         |       |
| Summary Information                  |                   |                                                                                                    |                  |     | - E.         | 00:00:59      | Writing data to the CreateFolder table  |                     |         |       |
| itte                                 | Subi              | act                                                                                                    |                  |     | - E.         | 00:00:59      | Writing data to the AdvtExecuteSequer   | ce table            |         |       |
| Installation Database                | 505               |                                                                                                    |                  |     | - E.         | 00:00:59      | Writing data to the InstallExecuteSeque | nce table           |         |       |
| Installation Database                |                   |                                                                                                    |                  |     | - E.         | 00:00:59      | Writing data to the CustomAction table  |                     |         |       |
| Author                               | Keyw              | rords                                                                                                    |                  |     | - E.         | 00:00:59      | Writing data to the MsiAssemblyName     | table               |         |       |
|                                      | Ins               | tall,MSI                                                                                                    |                  |     | - H.         | 00:00:59      | Writing data to the MsiAssembly table   |                     |         |       |
|                                      |                   |                                                                                                    |                  |     |              | 00:00:52      | Importing cabinet (CAB) file into the M | 5I - "PKG191_1.cab" |         |       |
| omments                              |                   |                                                                                                    |                  |     |              | 00:00:52      | Writing data to the Media table         |                     |         |       |
| This installer database contains the | logic and data re | equired to install <pr< td=""><td>oduct name&gt;.</td><td></td><td>- E.</td><td>00:00:52</td><td>Writing data to the Verb table</td><td></td><td></td><td></td></pr<> | oduct name>.     |     | - E.         | 00:00:52      | Writing data to the Verb table          |                     |         |       |
| latform                              | land              | 12000                                                                                                    |                  |     |              | 00:00:52      | Writing data to the MIME table          |                     |         |       |
| Autodetect                           | ✓ 0               | uayes                                                                                                    |                  | El  | lapsed tim   | e             | F2 Ope                                  | n MSI ti            | b Build | MSI   |

### 4.1.3 Automate Repackaging EXE to MSI

Use the MSI Generator command line options to automate repackaging of a source installation (EXE, MSI, VBS, CMD, etc.) into MSI package.

**PACE Suite - MSI Generator** supports command line options that allows automation of repackaging EXE into MSI package. Just write a short script for running the pre-install and post-install scans with MSI Generator, apply the filters to the captured resources and generate the MSI package.

NOTE: Find the complete description of the command line options in section "4.16 Command Line Options".

• Take the first (pre-install) system snapshot in the unattended mode.

"C:\Program Files (x86)\PACE Suite\MSI Generator\MsiGenerator.exe" -snapshot "C:\
Snapshots\snapshot\_1.msgn"

- Run your source EXE installation and made any other system changes you need to capture to MSI.
- Take the second (post-install) system snapshot in the unattended mode.

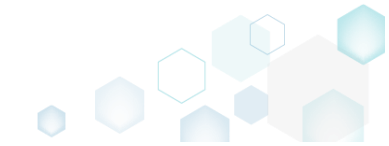

"C:\Program Files (x86)\PACE Suite\MSI Generator\MsiGenerator.exe" -snapshot "C:\
Snapshots\snapshot\_2.msgn"

• Compare two taken snapshots (pre-install and post-install) to create the project, based on the difference between the snapshots. All the existing pre-defined and user-defined exclusion filters will be applied to the captured resources automatically.

"C:\Program Files (x86)\PACE Suite\MSI Generator\MsiGenerator.exe" -compare "C:\
Snapshots\snapshot\_1.msgn" "C:\Snapshots\snapshot\_2.msgn" "C:\Projects" "PACE Suite
5.3"

• Build MSI package from the created project.

"C:\Program Files (x86)\PACE Suite\MSI Generator\MsiGenerator.exe" -buildPackage "C:\
Projects\PACE Suite 5.3\PACE Suite 5.3.mgp" "C:\Projects\PACE Suite 5.3\MSI\
pace\_suite\_5.3.msi" "default"

### 4.1.4 Capture System Changes to MSI

Capture system changes, which were made to the file system and registry, by script, by application or manually and save them into MSI package using MSI Generator. Along with files and registry, services and environment variables, you can capture the modified permissions to the file system and registry.

• Launch MSI Generator from the desktop of the start menu shortcut.

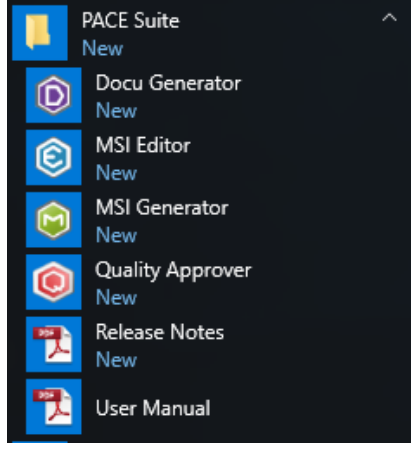

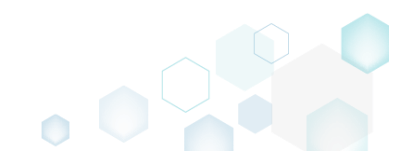

• If you have the User Account Control enabled, click Yes to launch the application.

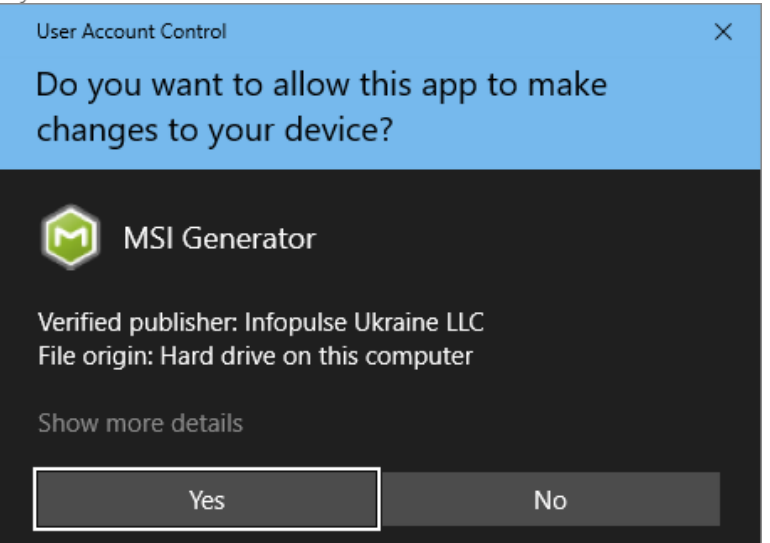

• Click Capture installation.

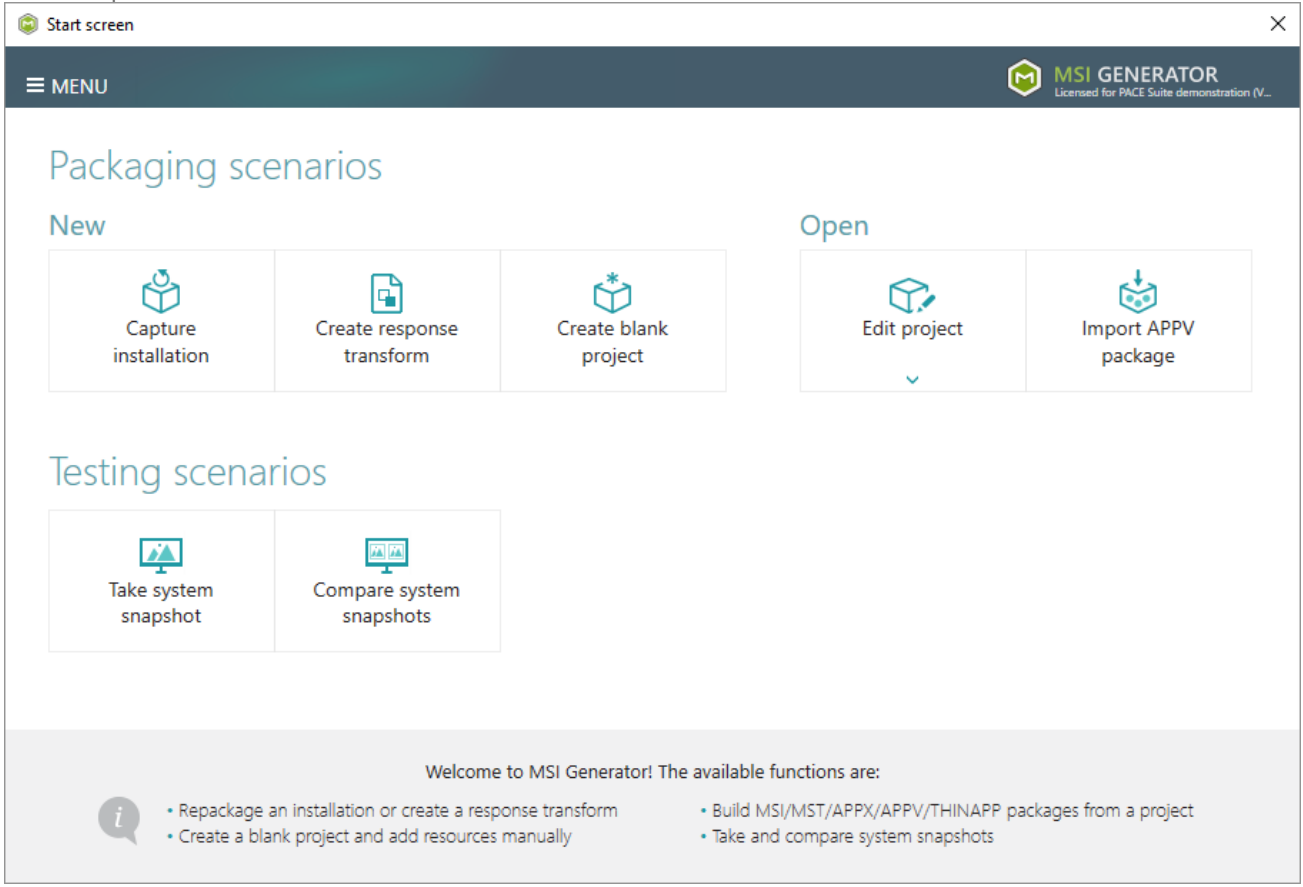

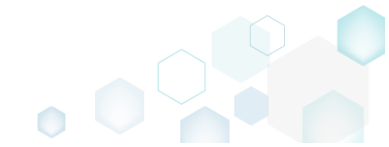

• Review the issues, which were detected on your system, and try to resolve them by closing the non-essential applications and stopping services. Thereafter, click Next >.

| Capture installation                                                                                                    |                                                  |                                      |                               |                                            | _                    |                     | ×   |
|----------------------------------------------------------------------------------------------------|--------------------------------------------------|--------------------------------------|-------------------------------|--------------------------------------------|----------------------|---------------------|-----|
| •                                                                                                    |                                                  |                                      |                               |                                            |                      |                     |     |
| Prepare Ca<br>computer n                                                                                                    | apturing Setti<br>nethod                         | ings Insta                           | Illation (                    | Completion                                 |                      |                     |     |
| Prepare the computer for cap                                                                                                    | turing                                           |                                      |                               |                                            |                      |                     |     |
| It is strongly recommended to perform captu<br>avoid capturing data, which is not related to<br>virtual machine to the previous state.<br>The follwing issues were detected on your system: | uring on a clean virtu<br>your source installati | al machine with<br>on. Also, in case | all non-esse<br>of any failun | ntial processes sto<br>e, you will be able | opped i<br>e to resi | n order<br>tore the | to  |
| Description                                                                                                    | Resolution                                       |                                      |                               |                                            |                      |                     |     |
| Diagnostic Policy Service is active.                                                                                                    | Stop this service before                         | capturing.                           |                               |                                            |                      |                     |     |
| Windows Defender Antivirus Service is active.                                                                                                    | Stop this service before                         | capturing.                           |                               |                                            |                      |                     |     |
| Security Center is active.                                                                                                    | Stop this service before                         | capturing.                           |                               |                                            |                      |                     |     |
| Windows Search is active.                                                                                                    | Stop this service before                         | capturing.                           |                               |                                            |                      |                     |     |
| Windows Defender is running.                                                                                                    | Close your antivirus soft                        | tware before captur                  | ring.                         |                                            |                      |                     |     |
|                                                                                                    |                                                  |                                      |                               |                                            |                      |                     |     |
| Refresh                                                                                                    |                                                  |                                      |                               | Review the capturin                        | g recom              | mendatio            | ons |
|                                                                                                    |                                                  |                                      | < Back                        | Next >                                     | (                    | Cancel              |     |

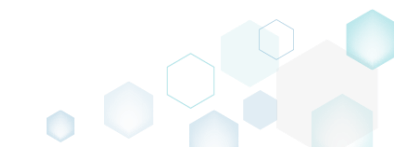

• Select the Monitoring method for the quicker capturing (or use the Snapshotting one if you need to continue capturing after the system restart) and click Next >.

| © Capture installation                                                                                                    | 9                                                   |                                           |                                             |                                           |                    |        | × |
|----------------------------------------------------------------------------------------------------|-----------------------------------------------------|-------------------------------------------|---------------------------------------------|-------------------------------------------|--------------------|--------|---|
| <b>~</b>                                                                                                    |                                                     |                                           |                                             |                                           |                    |        |   |
| Prepare<br>computer                                                                                                    | Capturing<br>method                                 | Settings                                  | Installation                                | Completion                                |                    |        |   |
| Select a capturing metho                                                                                                    | d                                                   |                                           |                                             |                                           |                    |        |   |
| Monitoring (quick)     This method watches the second second | he installation and r                               | records system ch                         | nanges to a packa                           | ige.                                      |                    |        |   |
| <ul> <li>Snapshotting (configure</li> <li>This method creates two difference between snapshotting</li> </ul>                                                                                                    | able)<br>ro system snapshot<br>Ipshots. Use this op | s (before and afte<br>stion if your sourc | er the installation)<br>e installation requ | and builds a pack<br>uires the system res | age, bas<br>start. | sed on |   |
|                                                                                                    |                                                     |                                           |                                             |                                           |                    |        |   |
|                                                                                                    |                                                     |                                           |                                             |                                           |                    |        |   |
|                                                                                                    |                                                     |                                           |                                             |                                           |                    |        |   |
|                                                                                                    |                                                     |                                           |                                             |                                           |                    |        |   |
|                                                                                                    |                                                     |                                           |                                             |                                           |                    |        |   |
|                                                                                                    |                                                     |                                           |                                             |                                           |                    |        |   |
|                                                                                                    |                                                     |                                           | K Back                                      | Next >                                    |                    | Cancel |   |

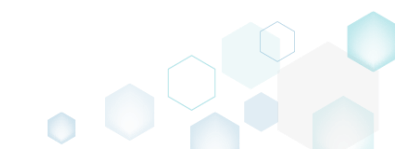

 Review and update package name. If needed, disable unnecessary exlusion filters and scanning areas. Click Next > to start the capturing.

| Capture installation  |                     |                     |          | -                                                            |            | _ |        | × |
|-----------------------|---------------------|---------------------|----------|--------------------------------------------------------------|------------|---|--------|---|
|                       | Prepare<br>computer | Capturing<br>method | Settings | Installation                                                 | Completion |   |        |   |
| Settings              |                     |                     |          |                                                              |            |   |        |   |
| Package name          |                     |                     |          |                                                              |            |   |        |   |
| Exclusion filters     |                     |                     | Scanning | g areas                                                      |            |   |        |   |
| Apply the following f | îlters to the capti | ured resources:     | Appli    | cation objects:<br>  Permissions<br>  Services<br>  Printers |            |   |        |   |
|                       |                     |                     |          | < Back                                                       | Next >     |   | Cancel |   |

• Now you can make any changes to the file system and registry, which you want to capture and include to the package. For instance, you can copy files, import REG file to the system registry, change file, folder permissions, or launch the installed application in order to capture the necessary application configurations, like disabling updates and so on.

In case of necessity, to change the default permission settings for a folder or a file, select **Properties** from the Windows Explorer context menu of a folder, for which you want to set new permissions.

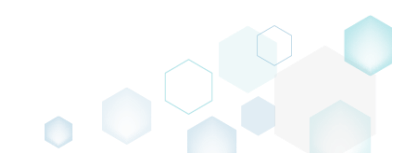

PACE Suite 5.3.1 - Getting Started

| 📕 🔄 📕 🖛 🛛 C.'                           | \Progran | n Files (x86)            |                       |                     |      |          |      |   | - [                       |   | ×   |
|-----------------------------------------|----------|--------------------------|-----------------------|---------------------|------|----------|------|---|---------------------------|---|-----|
| File Home                               | Share    | View                     |                       |                     |      |          |      |   |                           |   | ~ 🕐 |
| $\leftarrow \rightarrow \cdot \uparrow$ | > This   | s PC → Local Disk (C:) → | Program Files (x86) > |                     |      |          | ~    | ē | Search Program Files (x86 | ) | ρ   |
|                                         |          | Name                     | ^                     | Date modified       | Tvi  | pe       | Size |   |                           |   | ~   |
| 📌 Quick access                          |          | Comment Film             |                       | 7/16/2016 2:47 DM   | 1 21 | . (-1.1  |      |   |                           |   |     |
| E Desktop                               | *        | Internet Explorer        |                       | 7/10/2010 2:47 PIVI | FIIE | e folder |      |   |                           |   |     |
| 🖊 Downloads                             | *        | Microsoft Analysis       | Services              | 2/20/2017 1:34 PW   | File | e folder |      |   |                           |   |     |
| Documents                               | *        | Microsoft Office         | Services              | 2/17/2017 3:40 PM   | File | e folder |      |   |                           |   |     |
| Pictures                                | *        | Microsoft SOL Serv       | er                    | 2/17/2017 3:42 PM   | File | e folder |      |   |                           |   |     |
|                                         |          | Microsoft.NET            | -                     | 2/17/2017 3:44 PM   | File | e folder |      |   |                           |   |     |
| a OneDrive                              |          | Mozilla Firefox          |                       | 0/10/2017 /-05 DM   | File | e folder |      |   |                           |   |     |
| 💻 This PC                               |          | Mozilla Maintenan        | Open                  |                     |      | folder   |      |   |                           |   |     |
| A Maturali                              |          | Notepad++                | Open in new wind      | ow                  |      | folder   |      |   |                           |   |     |
|                                         |          | PACE Suite               | Pin to Quick acces    | is                  |      | folder   |      |   |                           |   |     |
| 🔩 Homegroup                             |          | Uninstall Information    | 7-Zip                 |                     | >    | folder   |      |   |                           |   |     |
|                                         |          | VMware                   | CRC SHA               |                     | >    | folder   |      |   |                           |   |     |
|                                         |          | Windows Defender         | 🕂 Scan with Window    | /s Defender         |      | folder   |      |   |                           |   |     |
|                                         |          | Windows Kits             | Share with            |                     | >    | folder   |      |   |                           |   |     |
|                                         |          | Windows Mail             | Restore previous v    | ersions             |      | folder   |      |   |                           |   |     |
|                                         |          | Windows Media Pla        | Include in library    |                     | >    | folder   |      |   |                           |   |     |
|                                         |          | Windows Multime          | Pin to Start          |                     |      | folder   |      |   |                           |   |     |
|                                         |          | Windows NI               | Condito               |                     | _    | tolder   |      |   |                           |   |     |
|                                         |          | Windows Photo Vie        | Send to               |                     | _    | folder   |      |   |                           |   |     |
|                                         |          | WindowsPortable          | Cut                   |                     |      | folder   |      |   |                           |   | ~   |
| 21 items 1 item s                       | elected  | WindowsFowerShe          | Сору                  |                     |      | Toldel   |      |   |                           |   |     |
|                                         |          |                          | Create shortcut       |                     |      |          |      |   |                           |   |     |
|                                         |          |                          | 💎 Delete              |                     |      |          |      |   |                           |   |     |
|                                         |          |                          | 👎 Rename              |                     |      |          |      |   |                           |   |     |
|                                         |          |                          | Properties            |                     |      |          |      |   |                           |   |     |

Then, switch to the Security tab and click Edit.

| Mozilla Firefox Properties                                             |    |  |  |  |  |  |  |  |  |
|------------------------------------------------------------------------|----|--|--|--|--|--|--|--|--|
| General Sharing Security Previous Versions Customize                   |    |  |  |  |  |  |  |  |  |
| Object name: C:\Program Files (x86)\Mozilla Firefox                    |    |  |  |  |  |  |  |  |  |
| E ALL APPLICATION PACKAGES                                             | ^  |  |  |  |  |  |  |  |  |
| CREATER OWNER                                                          |    |  |  |  |  |  |  |  |  |
|                                                                        | ~  |  |  |  |  |  |  |  |  |
| < >>                                                                   |    |  |  |  |  |  |  |  |  |
| To change permissions, click Edit.                                     |    |  |  |  |  |  |  |  |  |
| Permissions for ALL<br>APPLICATION PACKAGES Allow Deny                 |    |  |  |  |  |  |  |  |  |
| Full control                                                           | ^  |  |  |  |  |  |  |  |  |
| Modify                                                                 |    |  |  |  |  |  |  |  |  |
| Read & execute                                                         |    |  |  |  |  |  |  |  |  |
| List folder contents                                                   |    |  |  |  |  |  |  |  |  |
| Read 🗸                                                                 |    |  |  |  |  |  |  |  |  |
| Write                                                                  | ¥  |  |  |  |  |  |  |  |  |
| For special permissions or advanced settings, Advanced click Advanced. |    |  |  |  |  |  |  |  |  |
| OK Cancel App                                                          | ly |  |  |  |  |  |  |  |  |

And select a group or a user, for which you want to change the permissions and then select the necessary access rights. For example, lets set the 'Write' and the 'Modify' access rights for

the 'Users' group. Then click Apply and OK.

| Permissions for Mozilla Firefox |                     |                |  |  |  |  |  |
|---------------------------------|---------------------|----------------|--|--|--|--|--|
| Security                        |                     |                |  |  |  |  |  |
| Object name: C:\Program Files ( | x86)\Mozilla Firefo | x              |  |  |  |  |  |
| Group or user names:            |                     |                |  |  |  |  |  |
| SCREATOR OWNER                  |                     | ^              |  |  |  |  |  |
| SYSTEM                          | (\ \ dministertam \ |                |  |  |  |  |  |
| Sers (WIN10X64-VM\Users)        | ) (Auministrators)  |                |  |  |  |  |  |
| Sea TrustedInstaller            |                     | ~              |  |  |  |  |  |
| <                               |                     | >              |  |  |  |  |  |
|                                 | A <u>d</u> d        | <u>R</u> emove |  |  |  |  |  |
| Permissions for Users           | Allow               | Deny           |  |  |  |  |  |
| Full control                    |                     | □ ^            |  |  |  |  |  |
| Modify                          | $\square$           |                |  |  |  |  |  |
| Read & execute                  | $\sim$              |                |  |  |  |  |  |
| List folder contents            | $\sim$              |                |  |  |  |  |  |
| Read                            |                     | <b>∨</b>       |  |  |  |  |  |
|                                 |                     |                |  |  |  |  |  |
| OK                              | Caraal              | Anabi          |  |  |  |  |  |

• Finally, to complete the capturing, select I have finished the installation and click Next >.

| Prepare Capturing Settings Installation Completion<br>Install your applications now<br>Now is the time to run installers of the applications, which you want to capture. You can run installers either manually or using                                                            |
|----------------------------------------------------------------------------------------------------|
| Prepare computer       Capturing Method       Installation       Completion         Install your applications now       Now is the time to run installers of the applications, which you want to capture. You can run installers either manually or using the following the time in |
| Install your applications now<br>Now is the time to run installers of the applications, which you want to capture. You can run installers either manually or using                                                                                                    |
| Now is the time to run installers of the applications, which you want to capture. You can run installers either manually or using                                                                                                    |
| the "Select and run" functionality.                                                                                                    |
| Select and run                                                                                                    |
| Detected MSI Installation                                                                                                    |
| State Copied Name                                                                                                    |
|                                                                                                    |
|                                                                                                    |
|                                                                                                    |
|                                                                                                    |
|                                                                                                    |
| Note that it is not recommended to repackage MSI to MSI. If you have instantly detected and copied MSI installations, cancel                                                                                                    |
| capturing and switch to customizing them via a transform in Editor.                                                                                                    |
| Once the installation is completed, select "I have finished the installation" and click "Next".                                                                                                    |
| ☑ I have finished the installation                                                                                                    |
|                                                                                                    |
|                                                                                                    |
| ✓ Back Next > Cancel                                                                                                    |

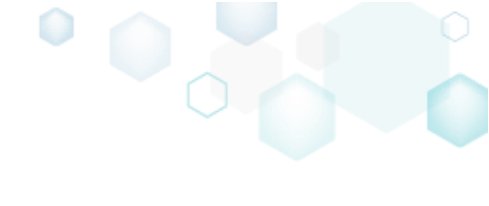

• Wait a little, while the capturing process is finishing, filtering captured data and creating the project.

| Capture installati                       | ion                                           |                     |                    |                    |                       |            |           | Х |
|------------------------------------------|-----------------------------------------------|---------------------|--------------------|--------------------|-----------------------|------------|-----------|---|
|                                          | <b></b>                                       |                     |                    |                    |                       |            |           |   |
|                                          | Prepare<br>computer                           | Capturing<br>method | Settings           | Installation       | Completion            |            |           |   |
| Install your                             | applications n                                | ow                  |                    |                    |                       |            |           |   |
| Now is the time to<br>the "Select and ru | o run installers of the<br>ın" functionality. | applications, which | h you want to ca   | pture. You can ru  | n installers either n | nanually   | or using  | 9 |
| Select and ru                            | ın                                            |                     |                    |                    |                       |            |           |   |
| Detected MSI Installa                    | ation                                         |                     |                    |                    |                       |            |           |   |
| State C                                  | Copied Name                                   |                     |                    |                    |                       |            |           |   |
|                                          |                                               |                     |                    |                    |                       |            |           |   |
|                                          |                                               |                     |                    |                    |                       |            |           |   |
|                                          |                                               |                     |                    |                    |                       |            |           |   |
|                                          |                                               |                     |                    |                    |                       |            |           |   |
|                                          |                                               |                     |                    |                    |                       |            |           |   |
| Note that it is not                      | recommended to rep                            | backage MSI to MS   | SI. If you have in | stantly detected a | and copied MSI inst   | tallations | s, cancel |   |
| capturing and swi                        | itch to customizing th                        | em via a transforn  | n in Editor.       |                    |                       |            |           |   |
| Once the installati                      | ion is completed, sele                        | ct "I have finished | the installation"  | and click "Next".  |                       |            |           |   |
| 🗹 I have finished                        | the installation                              |                     |                    |                    |                       |            |           |   |
| (100:00 C                                | aing Convisor                                 |                     |                    |                    |                       |            |           |   |
| O UU.Uo Scanr                            | ing services                                  |                     |                    |                    |                       |            |           |   |
|                                          |                                               |                     |                    | < Back             | Next >                |            | Cancel    |   |
|                                          |                                               |                     |                    |                    |                       |            |           |   |

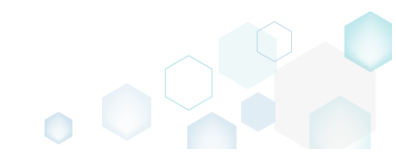

• Leave selected both the Customize project in editor and Copy all captured files to the project folder now options and click Finish.

| Capture instal                                       | lation                                             |                                          |                               |                    |                     |           |         | × |
|------------------------------------------------------|----------------------------------------------------|------------------------------------------|-------------------------------|--------------------|---------------------|-----------|---------|---|
|                                                      | <b>~</b> —                                         | <b></b>                                  | <b></b>                       |                    |                     |           |         |   |
|                                                      | Prepare<br>computer                                | Capturing<br>method                      | Settings                      | Installation       | Completion          |           |         |   |
| Completic                                            | on                                                 |                                          |                               |                    |                     |           |         |   |
| Important: be i<br>functionality. Ex                 | nformed that some of ca<br>clude those unnecessary | aptured files and r<br>/ resources using | registry, which de<br>editor. | o not belong to yo | our application, ma | ay affect | package | 5 |
| <ul> <li>Customize p</li> <li>Stop now ar</li> </ul> | roject in editor<br>Id save project                |                                          |                               |                    |                     |           |         |   |
| ✓ Copy all cap                                       | tured files to the project                         | folder now                               |                               |                    |                     |           |         |   |
| Project summary                                      |                                                    |                                          |                               |                    |                     |           |         |   |
| Project folder                                       | :: C:\Users\pace\Docume                            | ents\MSI Generato                        | or\Packages\PKG               | -170913-154800 (   | (Go to)             |           |         |   |
| Files:                                               | 473 (909,7 MB)                                     |                                          |                               |                    |                     |           |         |   |
| Registry:                                            | 451                                                |                                          |                               |                    |                     |           |         |   |
| Services:<br>Permissions:                            | 1                                                  |                                          |                               |                    |                     |           |         |   |
| Printers:                                            | 0                                                  |                                          |                               |                    |                     |           |         |   |
|                                                      |                                                    |                                          |                               |                    |                     |           |         |   |
|                                                      |                                                    |                                          |                               |                    |                     |           |         |   |
|                                                      |                                                    |                                          |                               |                    |                     |           |         |   |
|                                                      |                                                    |                                          |                               | < Back             | Finish              |           | Cancel  |   |
|                                                      |                                                    |                                          |                               | , oden             |                     | )         | 2011001 |   |

• If some of captured files are locked or missing and as result they could not be copied to the project folder, they will be displayed as illustrated below. Usually, the displayed files are system noise and do not refer to the captured application. Click Finish to continue with skipping locked and missing files. Note that such files will be automatically marked as 'Excluded' in your

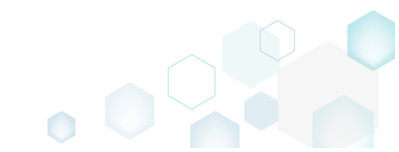

| Capture in  | stallation — 🗌                                                                                                    | ~ |
|-------------|----------------------------------------------------------------------------------------------------|---|
|             |                                                                                                    |   |
|             | Prepare Capturing Settings Installation Completion<br>computer method                                              |   |
| omple       | tion                                                                                                    |   |
| e following | files could not be copied to the project folder because they are locked or missing:                                |   |
| itate       | File path                                                                                                    |   |
| ocked       | C:\Users\pace\ntuser.dat.LOG1                                                                                      |   |
| ocked       | C:\Users\pace\NTUSER.DAT                                                                                           |   |
| lissing     | C:\Users\pace\AppData\Local\Temp\b8b61adf-14ff-4926-95ef-16f3638de72f\snapshot2.xml                                |   |
| ocked       | C:\Users\pace\AppData\Local\Microsoft\Windows\UsrClass.dat.LOG1                                                    |   |
| ocked       | C:\Users\pace\AppData\Local\TileDataLayer\Database\EDB.log                                                         |   |
| ocked       | C:\Windows\System32\config\SOFTWARE.LOG1                                                                           |   |
|             |                                                                                                    |   |
|             |                                                                                                    |   |
|             |                                                                                                    |   |
|             |                                                                                                    |   |
|             |                                                                                                    |   |
|             |                                                                                                    |   |
| Retry       |                                                                                                    |   |
|             |                                                                                                    |   |
| / to restor | re missing and unlock locked files and then click "Retry". Click "Finish" to proceed creating the project and skip |   |
| pying loc   | ked and missing files to the project folder. Note that such files will be marked as "Excluded".                    |   |
|             |                                                                                                    |   |

• Once the project is opened in the project editor, it is strongly recommended to review the Files, Shortcuts\Apps, Registry and System resources tabs and exclude the accidentally captured resources, which do not belong to the application. Such accidentally captured resources are also called system noise and it could be Windows Updates, Search indexing, Antivirus software and so on.

An MSI package with such resources may fail during the installation. The common reason for such fails is trying to write a registry value to the system-protected location, strongly prohibited from writing by third-party installations.

• In order to review the captured files and folders and exclude unnecessary ones, go to the Files tab, and select Exclude from the context menu of an item, which you want to exclude. Note

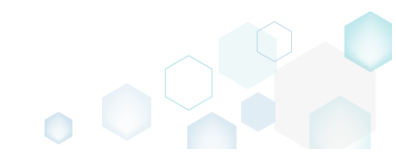

### that the excluded items are highlighted in yellow and crossed out.

| Edit package - PKG-19043      | 0-144511.mgp      |             |          |                  |            |                         | -          | $\Box$ $\times$ |
|-------------------------------|-------------------|-------------|----------|------------------|------------|-------------------------|------------|-----------------|
| ≡ MENU Package                | Files Sho         | rtcuts\Apps | Registry | System resources |            |                         |            |                 |
| Files and folders             |                   |             |          |                  | Inc        | luded: 124 files (197,6 | MB) 💙 Coll | apse all        |
| Name                          |                   |             |          |                  | Туре       | Size                    | State      |                 |
| 🖃 🔤 C:                        |                   |             |          |                  | Folder     |                         | Changed    |                 |
| 🖃 📄 Program Files (x          | 86)               |             |          |                  | Folder     |                         | Changed    |                 |
| 🕀 🔚 🔍 Mozilla F               | irefox            |             |          |                  | Folder     |                         | Added      |                 |
| 🕀 🔚 Mozilla Mair              | ntenance Service  |             |          |                  | Folder     |                         | Added      |                 |
| 🖃 📄 ProgramData               |                   |             |          |                  | Folder     |                         | Changed    |                 |
| <ul> <li>Microsoft</li> </ul> |                   |             |          |                  | Folder     |                         | Changed    |                 |
| Users                         |                   |             |          |                  | Folder     |                         | Changed    |                 |
| 🕀 📄 pace                      |                   |             |          |                  | Folder     |                         | Changed    |                 |
| 🕀 📄 Public                    |                   |             |          |                  | Folder     |                         | Changed    |                 |
| Windows                       |                   |             |          |                  | Folder     |                         | Changed    |                 |
| appcompat                     |                   |             |          |                  | Folder     |                         | Changed    |                 |
| Prefetch                      |                   |             |          |                  | Folder     |                         | Changed    |                 |
| System32                      |                   |             |          |                  | <br>Folder |                         | Changed    |                 |
| 🖃 🚞 config                    | Import files      |             |          |                  | Folder     |                         | Changed    |                 |
| DE                            | New subfolder     |             |          |                  | LOG2       | 202,0 KB                | Changed    |                 |
| SO 🖹                          | Properties        | E2          | _        |                  | LOG1       | 16,0 MB                 | Changed    |                 |
| SY:                           | Move to folder    | 12          |          |                  | LOG1       | 1004,0 KB               | Changed    |                 |
| 🖃 🔛 SleepS                    | Fuelvele          | Del         |          |                  | Folder     |                         | Changed    |                 |
| Us                            | Exclude           | Dei         |          |                  | ETL        | 320,0 KB                | Changed    |                 |
| 🖃 🔛 winevt                    | Add to exclusion  | n filter    | ·        |                  | Folder     |                         | Changed    |                 |
| E Lo                          | Delete            | Shift+De    | 2        |                  | Folder     |                         | Changed    |                 |
|                               | APPV virtualizati | on level    | •        |                  | Folder     |                         | Changed    |                 |
|                               |                   |             |          |                  |            |                         |            |                 |
|                               |                   |             |          |                  |            |                         |            |                 |
| Add      Evolution            | Ide               |             |          |                  |            |                         |            |                 |
|                               | uue               |             |          |                  |            |                         |            |                 |

 To review the captured MSI shortcuts and exclude unnecessary ones, go to the Shortcuts\Apps -> MSI tab, and select Exclude from the context menu of an item, which you want to exclude.

| Edit package | e - PKG-190430-1   | 44511.mgp   |                     |             |               |     |          |                                                    | – 🗆 ×        |
|--------------|--------------------|-------------|---------------------|-------------|---------------|-----|----------|----------------------------------------------------|--------------|
|              | Package            | Files       | Shortcuts\Apps      | Registry    | System resour | ces |          |                                                    |              |
|              |                    |             |                     |             | MSI           | UWP | APPV     |                                                    |              |
| MSI shor     | rtcuts             |             |                     |             |               |     |          | Included: 2 shortcuts                              | Collapse all |
| Name         |                    |             |                     |             |               |     | Туре     | Target                                             | State        |
| 🖃 📉 C:       |                    |             |                     |             |               |     | Folder   |                                                    | Changed      |
| • P          | rogram Files (x86) |             |                     |             |               |     | Folder   |                                                    | Changed      |
| E P          | rogramData         |             |                     |             |               |     | Folder   |                                                    | Changed      |
|              | Microsoft          |             |                     |             |               |     | Folder   |                                                    | Changed      |
| e            | E Search           |             |                     |             |               |     | Folder   |                                                    | Changed      |
| G            | Windows            |             |                     |             |               |     | Folder   |                                                    | Changed      |
|              | Start M            | enu         |                     |             |               |     | Folder   |                                                    | Changed      |
|              | 🖃 📃 Pro            | grams       |                     |             |               |     | Folder   |                                                    | Changed      |
|              | 6                  | Firefox.Ink |                     |             |               |     | Shortcut | C:\Program Files (x86)\Mozilla Firefox\firefox.exe | Added        |
|              | wfp                |             |                     |             |               |     | Folder   |                                                    | Changed      |
| G            | Windows D          | efender     |                     |             |               |     | Folder   |                                                    | Changed      |
| 😑 📃 U        | lsers              |             |                     |             |               |     | Folder   |                                                    | Changed      |
| ± [          | pace               |             |                     |             |               |     | Folder   |                                                    | Changed      |
| •            | Public             |             |                     |             |               |     | Folder   |                                                    | Changed      |
| G            | Desktop            |             |                     |             |               |     | Folder   |                                                    | Changed      |
|              | 🍯 Firefox.         | lnk .       |                     |             |               |     | Shortcut | C:\Program Files (x86)\Mozilla Firefox\firefox.exe | Added        |
| • 🗆 V        | Vindows            | Imp         | ort shortcuts       |             |               |     | Folder   |                                                    | Changed      |
|              |                    | Nev         | v shortcut          |             |               |     |          |                                                    |              |
|              |                    | Nev         | v subfolder         |             |               |     |          |                                                    |              |
|              |                    | Prot        | perties             | F2          |               |     |          |                                                    |              |
|              |                    | Mov         | e to folder         |             |               |     |          |                                                    |              |
|              |                    | Evel        | ude                 | Del         |               |     |          |                                                    |              |
|              |                    | A -1 -      | to ovelusion filter |             |               |     |          |                                                    |              |
|              |                    | Add         | to exclusion filter | Chiffer Dal |               |     |          |                                                    |              |
| Add 🔺        | Exclude            | e Dele      | 216                 | Shitt+Del   |               |     |          |                                                    |              |

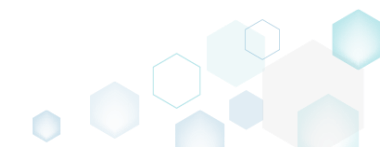

 To review the captured registry keys and values and exclude unnecessary ones, go to the Registry tab, and select Exclude from the context menu of an item, which you want to exclude.
 Edit package - PKG-190430-144511.mgp

| MENU     | Package          | Files Shortcuts\App     | s Registry | System resources |             |       |                                   |
|----------|------------------|-------------------------|------------|------------------|-------------|-------|-----------------------------------|
| Registry |                  |                         |            |                  |             |       | Included: 113 values 💙 Collapse a |
| Name     |                  |                         |            |                  | Туре        | Value | State                             |
| HKEY     | CLASSES_ROOT     |                         |            |                  | System hive |       |                                   |
| HKEY     | CURRENT_USER     |                         |            |                  | System hive |       |                                   |
| 🖃 🔜 So   | oftware          |                         |            |                  | Key         |       | Changed                           |
| • [      | Classes          |                         |            |                  | Key         |       | Changed                           |
| •        | Microsoft        |                         |            |                  | Кеу         |       | Changed                           |
| 6        | 🛛 📗 AuthCookies  |                         |            |                  | Кеу         |       | Changed                           |
|          | 🗉 📕 Live         | Import registry         |            |                  | Key         |       | Changed                           |
| E        | IdentityCRL      | Export registry         |            |                  | Key         |       | Changed                           |
|          | 🗉 🛅 Immersiv     | Now kov                 |            |                  | Key         |       | Changed                           |
| Đ        | Windows          | New Key                 |            |                  | Кеу         |       | Changed                           |
| HKEY     | LOCAL_MACHINE    | New value               |            |                  | System hive |       |                                   |
| 🖃 💼 SC   | DFTWARE          | Properties              | F2         |                  | Key         |       | Changed                           |
| ۰.       | Classes          | Move to                 |            |                  | Кеу         |       | Changed                           |
| ±        | Clients          | Exclude                 | Del        |                  | Key         |       | Changed                           |
| ±        | Microsoft        | Add to exclusion filter | •          |                  | Key         |       | Changed                           |
|          | Mozilla          | Delete                  | Shift+Del  |                  | Кеу         |       | Added                             |
| • C      | Policies         | Delete                  |            |                  | Key         |       | Changed                           |
| <b></b>  | RegisteredApplic | APPV virtualization lev | vel 🕨      |                  | Кеу         |       | Changed                           |
| Đ        | WOW6432Node      |                         |            |                  | Key         |       | Changed                           |
| 🖃 🔚 Sy   | /stem            |                         |            |                  | Key         |       | Changed                           |
| <b>E</b> | CurrentControlSe | t                       |            |                  | Key         |       | Changed                           |
| E        | Services         |                         |            |                  | Key         |       | Changed                           |
|          | MozillaM         | aintenance              |            |                  | Key         |       | Added                             |
|          | SharedAc         | cess                    |            |                  | Key         |       | Changed                           |
|          | USERS            |                         |            |                  | System hive |       |                                   |

 To review the captured services and exclude unnecessary ones, go to the System resources -> Services tab, and uncheck the checkbox, located before the service name in the list, for those services, which you want to exclude.

| Edit package | e - PKG-190430-1 | 44511.mgp | )              |          |                  | - 🗆 X                                                                                                    |
|--------------|------------------|-----------|----------------|----------|------------------|----------------------------------------------------------------------------------------------------|
|              | Package          | Files     | Shortcuts\Apps | Registry | System resources |                                                                                                    |
|              |                  |           |                | Services | (1) Printers (0) | Environment variables (0)                                                                                                    |
| Services     | aMaintenance     |           |                |          |                  | Environment Variables (0) Displayed name Mozilla Maintenance Service Description The Mozilla Maintenance Service ensures that you have the latest and most secure version of N Executable *C:\Program Files (x86)\Mozilla Maintenance Service\maintenanceservice.exe* Start parameters LocalSystem Dependencies: Start type Manual V Event Auto V Error control Normal V |
|              |                  |           |                |          |                  |                                                                                                    |

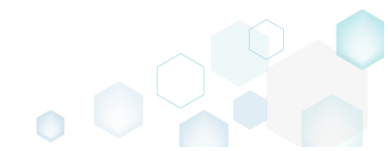

 In order to add and remove Environment variables, go to the System resources -> Environment variables tab, and select respective option from the context menu.

| Edit package - PKG-190430-144511.mgp                          | - D X                             |
|---------------------------------------------------------------|-----------------------------------|
| ■ MENU Package Files Shortcuts\Apps Registry System resources | rces                              |
| Services (1) Print                                            | ers (0) Environment variables (1) |
| Name Value     Value     Value     Value     Add     Delete   | Type<br>Machine V                 |
|                                                               |                                   |
|                                                               |                                   |
|                                                               |                                   |
|                                                               |                                   |
|                                                               |                                   |
|                                                               |                                   |
|                                                               |                                   |

- For managing MSI Settings such as application details, compression type, use of advertised tables, adding, active setup and the like, see section 4.8.6
- Finally, to generate an MSI package navigate to the Package -> MSI tab and click Build MSI.

| Package Files                                                                                | Shortcuts\Apps                                                            | Registry                                                                                                    | System resources |     |              |              |          |                              |        |         |
|----------------------------------------------------------------------------------------------|---------------------------------------------------------------------------|----------------------------------------------------------------------------------------------------|------------------|-----|--------------|--------------|----------|------------------------------|--------|---------|
|                                                                                              |                                                                           | MSI                                                                                                    | MST              | UWF | 0            | APPV         | THI      | 1APP                         |        |         |
| Application Details                                                                          |                                                                           |                                                                                                    |                  |     | MSI Pa       | ckage C      | Option   | าร                           |        |         |
| Application name                                                                             |                                                                           |                                                                                                    |                  |     | MSI setting  | s profile    |          |                              |        |         |
| Firefox                                                                                      |                                                                           |                                                                                                    |                  |     | default      |              |          |                              | ~      | Edit    |
| Publisher                                                                                    |                                                                           |                                                                                                    |                  |     | Project fold | er           |          |                              |        |         |
| Mozilla                                                                                      |                                                                           |                                                                                                    |                  |     | C:\Users\    | pace\Docu    | ments\/\ | ISI Generator\Packages\PKG-1 | Browse | Go to   |
| Version                                                                                      | Product lang                                                              | guage                                                                                                    |                  |     | MSI CodePa   | ige          |          |                              |        |         |
| 63.0.3                                                                                       | 1033                                                                      |                                                                                                    |                  |     | 0 1          | leutral      |          |                              |        |         |
| Product code                                                                                 |                                                                           |                                                                                                    |                  |     | INSTALLDIR   |              |          |                              |        |         |
|                                                                                              |                                                                           |                                                                                                    | New GUID         |     | C:\Progra    | m Files (x86 | )\Mozill | a Firefox                    |        |         |
| Upgrade code                                                                                 |                                                                           |                                                                                                    |                  |     | BUIL         | D LOG        | Detect   | ed MSI installations         |        | Open lo |
|                                                                                              |                                                                           |                                                                                                    | New GUID         | :   | Туре         | Elapsed      |          | Step                         |        |         |
| Generate new codes when build                                                                | MSI                                                                       |                                                                                                    |                  |     |              |              |          |                              |        |         |
| Summary Information                                                                          |                                                                           |                                                                                                    |                  |     |              |              |          |                              |        |         |
|                                                                                              |                                                                           |                                                                                                    |                  |     |              |              |          |                              |        |         |
| Title                                                                                        | Subject                                                                   |                                                                                                    |                  |     |              |              |          |                              |        |         |
| Title<br>Installation Database                                                               | Subject                                                                   |                                                                                                    |                  |     |              |              |          |                              |        |         |
| Title<br>Installation Database<br>Author                                                     | Subject<br>Keywords                                                       |                                                                                                    |                  |     |              |              |          |                              |        |         |
| Title<br>Installation Database<br>Author                                                     | Subject<br>Keywords                                                       | 51                                                                                                    |                  |     |              |              |          |                              |        |         |
| Title Installation Database Author Comments                                                  | Subject<br>Keywords<br>Install,MS                                         | 51                                                                                                    |                  |     |              |              |          |                              |        |         |
| Title<br>Installation Database<br>Author<br>Comments<br>This installer database contains the | Subject<br>Keywords<br>Install,MS<br>logic and data required              | il<br>d to install <pre< td=""><td>oduct name&gt;.</td><td></td><td></td><td></td><td></td><td></td><td></td><td></td></pre<> | oduct name>.     |     |              |              |          |                              |        |         |
| Title Installation Database Author Comments This installer database contains the Platform    | Subject<br>Keywords<br>Install,MS<br>logic and data required<br>Languages | il<br>d to install <pre< td=""><td>oduct name&gt;.</td><td></td><td></td><td></td><td></td><td></td><td></td><td></td></pre<> | oduct name>.     |     |              |              |          |                              |        |         |

• Once the package is built, click **Go to**..., located next to the **Project folder** field, to open the project folder in Windows Explorer. Find your package in the "MSI" subfolder.

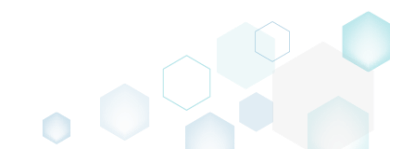

| © Edit package - PKG-190430-144511.mg | 3b                      |                           |                  |         |                |                                            |                      |           | × |
|---------------------------------------|-------------------------|---------------------------|------------------|---------|----------------|--------------------------------------------|----------------------|-----------|---|
| ≡ MENU Package Files                  | Shortcuts\Apps          | Registry                  | System resources |         |                |                                            |                      |           |   |
|                                       |                         | MSI                       | MST              | UWP     | APPV           | THINAPP                                    |                      |           |   |
| Application Details                   |                         |                           |                  | MSI     | Package        | e Options                                  |                      |           |   |
| Application name                      |                         |                           |                  | MSI se  | ttings profile |                                            |                      |           |   |
| Firefox                               |                         |                           |                  | defau   | ult            |                                            | ~                    | Edit      |   |
| Publisher                             |                         |                           |                  | Project | t folder       |                                            |                      |           |   |
| Mozilla                               |                         |                           |                  | C:\U    | sers\pace\Do   | ocuments\MSI Generator\Packages\PKG-1      | Browse               | Go to     |   |
| Version                               | Product lang            | uage                      |                  | MSI Co  | odePage        |                                            |                      |           |   |
| 63.0.3                                | 1033                    |                           |                  | 0       | Neutral        |                                            |                      |           | ~ |
| Product code                          |                         |                           |                  | INSTA   | IDR            |                                            |                      |           |   |
| {0A6CB50B-C191-4E46-B206-F07A7        | 76BAD957}               |                           | New GUID         | C:\Pr   | oaram Files (: | x86)\Mozilla Firefox                       |                      |           | ~ |
| lingrada coda                         |                         |                           |                  |         | - · ·          | 2 X                                        |                      |           |   |
| /99F27F0A-B935-4175-B70D-966F4        | 03020301                |                           | New GUID         |         | BUILD LOG      | Detected MSI installations                 |                      | Open log  | 1 |
|                                       |                         |                           | Her Colo         | Туре    | Elapse         | d Step                                     |                      |           |   |
| ✓ Generate new codes when build N     | VSI                     |                           |                  |         | 00:00:         | 59 Operation was completed successfully    |                      |           |   |
| Summary Information                   |                         |                           |                  |         | 00:00:         | Writing data to the _Validation table      |                      |           |   |
| Summary mornation                     |                         |                           |                  |         | 00:00:         | Writing data to the Createrolder table     | nes table            |           |   |
| Title                                 | Subject                 |                           |                  |         | 00:00:         | Writing data to the AdvickecuteSeque       | ance table           |           |   |
| Installation Database                 |                         |                           |                  |         | 00:00:         | Writing data to the Custom Action tab      |                      |           |   |
| Author                                | Kaavords                |                           |                  |         | 00:00:         | Writing data to the MsiAssemblyNam         | table                |           |   |
| Aution                                | Le stell MCI            |                           |                  |         | 00:00:5        | 59 Writing data to the MsiAssembly table   |                      |           |   |
|                                       | Install,IVISI           |                           |                  |         | 00:00:5        | 52 Importing cabinet (CAB) file into the N | ISI - "PKG191 1.cab" |           |   |
| Comments                              |                         |                           |                  |         | 00:00:5        | 52 Writing data to the Media table         |                      |           |   |
| This installer database contains the  | logic and data required | to install <pre>pre</pre> | oduct name>.     |         | 00:00:5        | 52 Writing data to the Verb table          |                      |           |   |
|                                       |                         |                           |                  |         | 00:00:5        | 52 Writing data to the MIME table          |                      |           | - |
| Platform                              | Languages               |                           |                  | Flance  | d time         | -                                          |                      |           |   |
| Autodetect                            | ✓ 0                     |                           |                  | 00:01:  | 00             | C Op                                       | en MSI 🖞             | Build MSI |   |

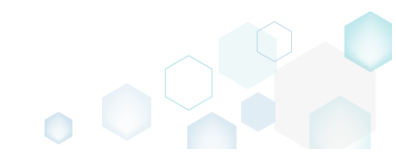

# 4.2 Create MST

Choose a scenario that better suits your needs:

- Create Blank MST, described in section 4.2.1 Create a blank transform file (MST) for your MSI package in MSI Editor. All changes, made to the opened MSI database, will be saved to the MST.
- Create Response MST, described in section 4.2.2 Capture all your inputs and changes, made to the Windows Installer UI dialogs of the MSI installation, and save them to the MST file using MSI Generator. The MSI installation will be simulated, which allows capturing all necessary changes very promptly and without affecting your real system.
- Capture System Changes to MST, described in section 4.2.3 Capture system changes, which were made to the file system and registry, by script, by application or manually and save them into MST file, generated against the selected MSI package using MSI Generator. Along with files and registry, services and environment variables, you can capture the modified permissions to the file system and registry.

# 4.2.1 Create Blank MST

Create a blank transform file (MST) for your MSI package in MSI Editor. All changes, made to the opened MSI database, will be saved to the MST.

**NOTE** PACE Suite supports two scenarious of saving changes to MST:

```
1. Open MSI -> create and apply MST -> modify the package -> save changes
```

2. Open MSI -> modify the package -> save changes as MST

The following describes the 1<sup>st</sup> scenario "Open MSI -> create and apply MST -> modify the package -> save changes".

• Launch MSI Editor from the desktop or the start menu shortcut.

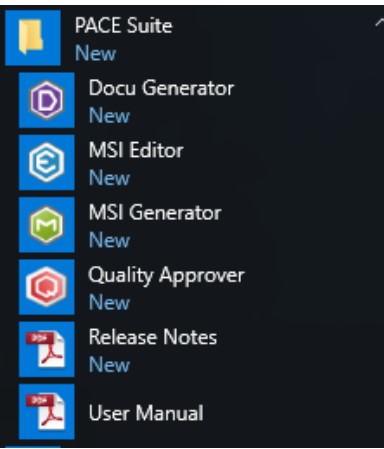

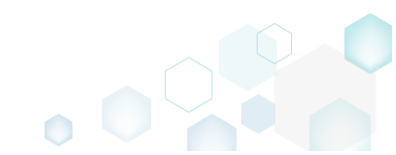

Select Open... from the MENU to open the MSI package, which you want to modify via MST.

| New MSI                     | Ctrl + N |
|-----------------------------|----------|
| New MST                     |          |
| Open                        | Ctrl + O |
| Open recent                 | +        |
| Apply MST to MSI            |          |
| Remove MST from MSI         |          |
| Save                        | Ctrl + S |
| Save as                     |          |
| Create MSP against original | MSI      |
| Generate package report     |          |
| Deploy to SCCM              |          |
| Active scripting            |          |
| Compare packages            |          |
| Edit                        | •        |
| Import and export           | ,        |
| Validation                  | •        |
| Help                        | •        |
| Quit                        | Alt + F4 |

• Choose an MSI package and click Open.

| Open                                                                                                    |                  |                     |   |                    |                    | ×                          |
|----------------------------------------------------------------------------------------------------|------------------|---------------------|---|--------------------|--------------------|----------------------------|
| ← → ~ ↑                                                                                                    | > This           | PC > Desktop        |   | ٽ ~                | Search Desktop     | <i>م</i>                   |
| Organize 🔻 Ne                                                                                                    | ew folder        |                     |   |                    |                    | • 🔳 🕐                      |
| 🖈 Ouick access                                                                                                    |                  | Name                | ` | Date modified      | Туре               | Size                       |
| Desktop                                                                                                    | A                | PACE_v5.0.0.msi     |   | 11/29/2018 3:03 AM | Windows Installer  | 51,391 KB                  |
| <ul> <li>Downloads</li> <li>Documents</li> <li>Pictures</li> <li>OneDrive</li> <li>This PC</li> <li>Network</li> <li>Homegroup</li> </ul> | * *              |                     |   |                    |                    |                            |
|                                                                                                    | File <u>n</u> ar | me: PACE_v5.0.0.msi |   |                    | All Supported File | s (*.msi;*.mst ~<br>Cancel |

- For managing package resources and settings, refer to the respective section of this document:
  - For managing Application Details see section 4.7.2
     Manage product name, version, language and manufacturer of the application.
  - For managing Package IDs see section 4.7.3
     Manage product, upgrade and package codes.

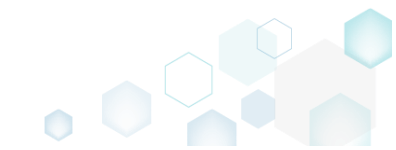

- For managing Files and Folders see section 4.7.4
   Review package files and folders, add new folders, import files, set permissions, register
   COM objects and .NET assemblies, set the INSTALLDIR folder and the like.
- For managing Shortcuts see section 4.7.5 Review package shortcuts, add new or import existing shortcuts, manage their properties.
- For managing Registry see section 4.7.6
   Review package registry, add new or import from REG file registry keys and values, integrate ActiveSetup, set permissions and the like.
- For managing Custom Actions see section 4.7.7 Manage custom and standard actions of the package, add new one to run scripts, EXE, etc.
- For managing Drivers see section 4.7.8
   Review the package device drivers, modify and add new ones.
- For managing Features and Components see section 4.7.9
   Review the feature-component structure and resources, linked with components. Add new features, components and manage their properties.
- For managing ARP Appearance see section 4.7.10
   Control how the package will be displayed in the App list (Add & Remove Programs).
- For managing Upgrades see section 4.7.11
   Manage the package upgrade settings to automatically upgrade previous MSI packages.
- For managing MSI Properties see section 4.7.12
   Manage package properties, defined in the Property table and those, which will be updated by the CustomAction, AppSearch, Control, ComboBox, CheckBox, RadioButton tables.
- For managing Summary Information see section 4.7.13
   Manage Summary Information of the opened MSI/MST.
- For managing MSI Tables see section 4.7.14
   Add, import, drop MSI tables.
- For managing Merge Modules, described in section 4.7.15 Create new MSM or importing existing MSM to the package.

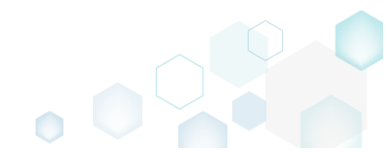

For saving your package, select Save from the MENU.

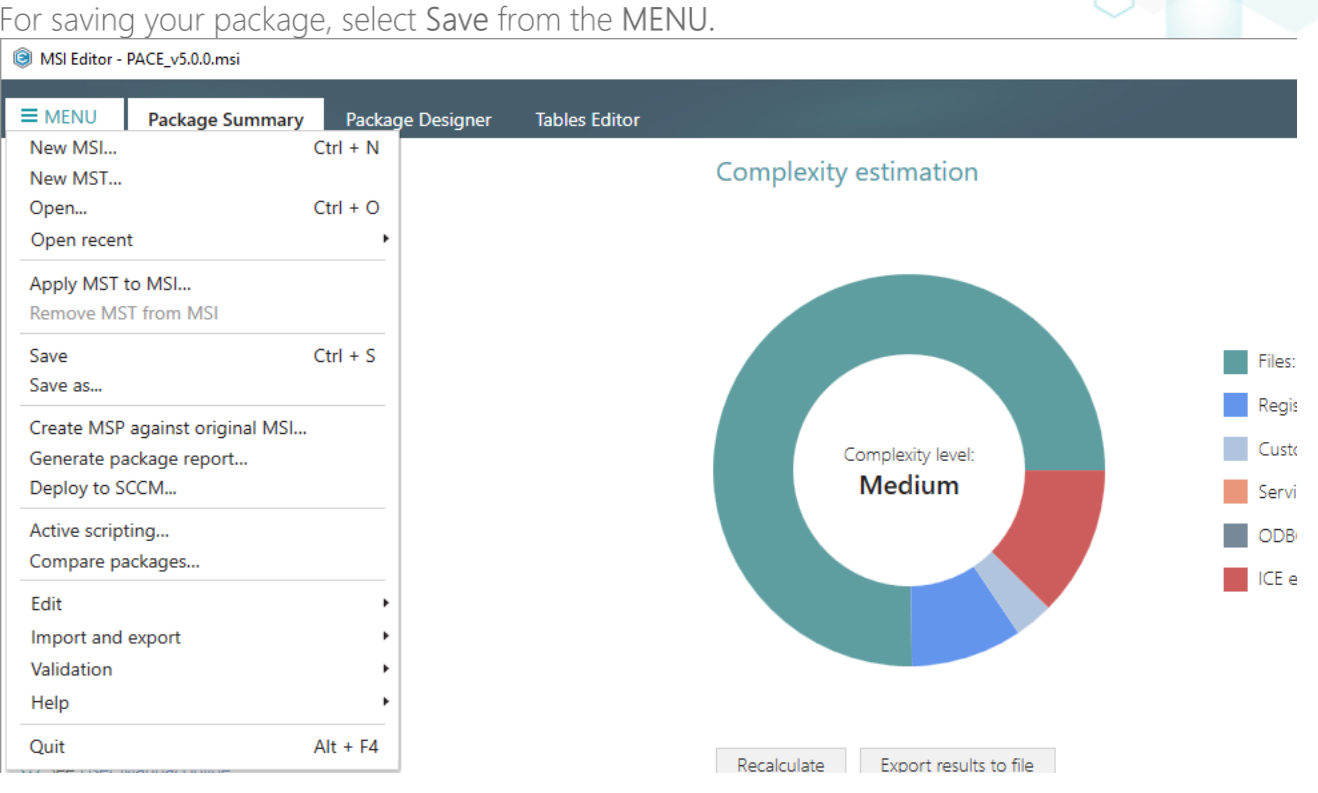

## 4.2.2 Create Response MST

Capture all your inputs and changes, made to the Windows Installer UI dialogs of the MSI installation, and save them to the MST file using MSI Generator. The MSI installation will be simulated, which allows capturing all necessary changes very promptly and without affecting your real system.

Launch MSI Generator from the desktop of the start menu shortcut. •

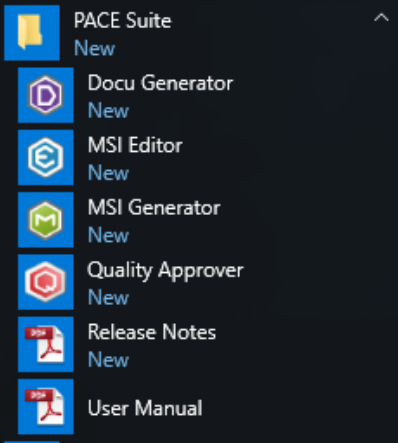

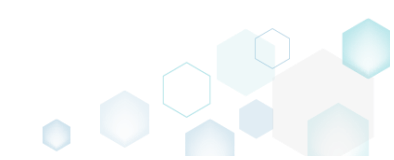

• If you have the User Account Control enabled, click Yes to launch the application.

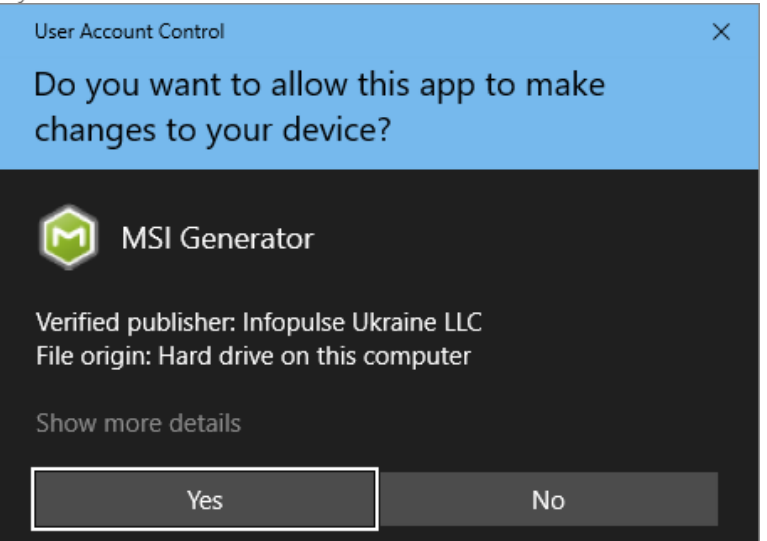

• Click Create response transform.

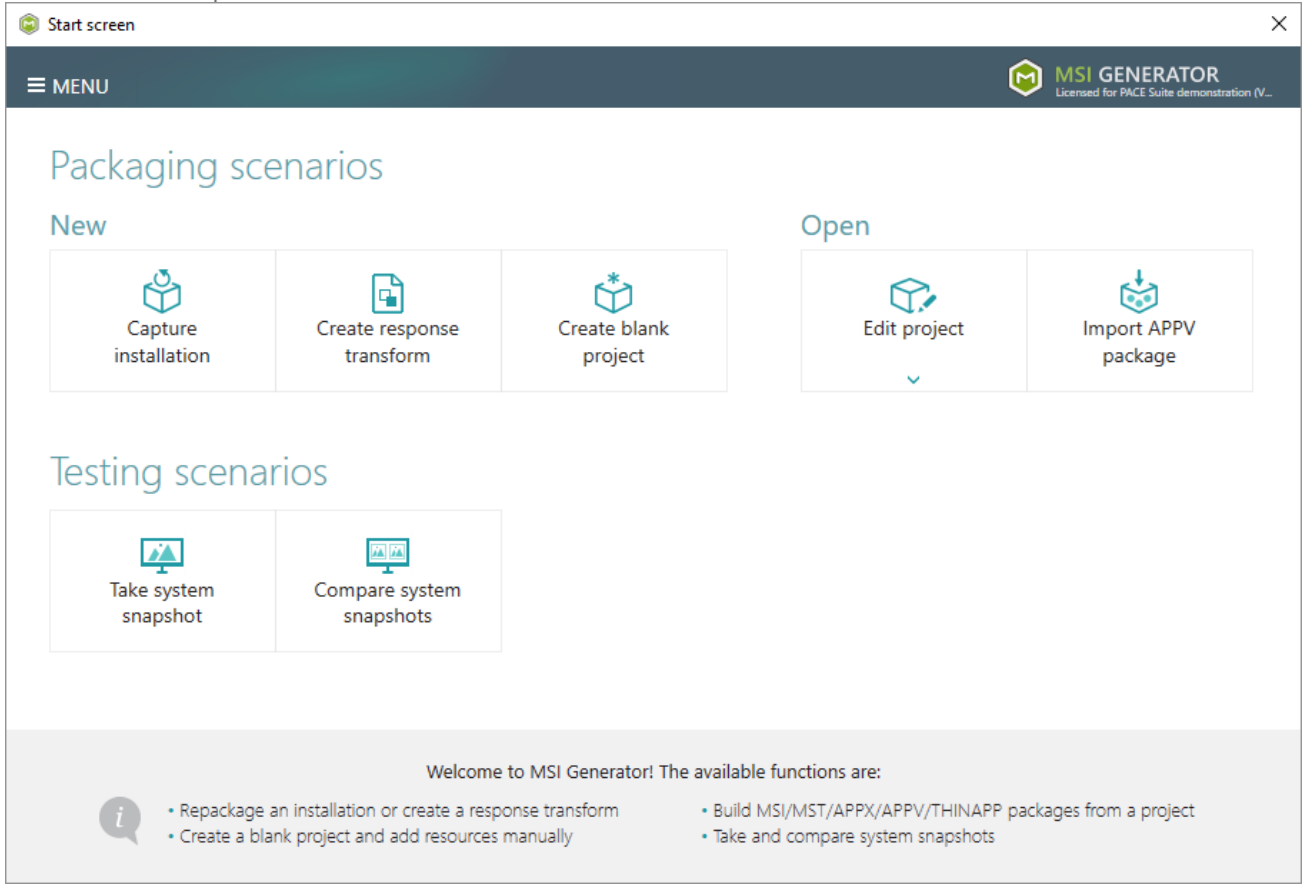

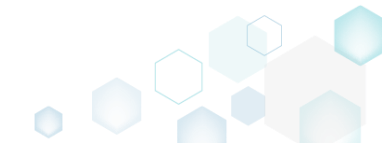

• Click Browse..., located next to the MSI package for tailoring field, to select an MSI package for tailoring. Note that the MSI installation will be simulated and will not affect your real system.

| Create a response transform        |                     |                         |                  |               | -                     | _        |        | × |
|------------------------------------|---------------------|-------------------------|------------------|---------------|-----------------------|----------|--------|---|
|                                    | •                   |                         |                  |               |                       |          |        |   |
|                                    | MSI for tailoring   | Installation simulation | Captured changes | Completi      | on                    |          |        |   |
| Select an MSI for Ta               | iloring             |                         |                  |               |                       |          |        |   |
| MSI package for tailoring          |                     |                         |                  |               |                       | P        |        |   |
| Apply transform (optional)         |                     |                         |                  |               |                       | DI       | rowse  |   |
|                                    |                     |                         |                  |               |                       | B        | rowse  |   |
| Command-Line options (MSI prope    | erties only)        |                         |                  |               |                       |          |        |   |
| ☐ Ignore MSI launch conditio       | n                   |                         |                  |               |                       |          |        |   |
| NOTE A response transform is a     | an MST file contain | ing all yours inputs    | and changes, ma  | de to the Win | dows Installer (UI) D | ialogs ( | of the |   |
| simulated MSI Installation. The si | imulated MSI Insta  | liation will not allect | , your system.   |               |                       |          |        |   |
|                                    |                     |                         |                  |               |                       |          |        |   |
|                                    |                     |                         |                  |               |                       |          |        |   |
|                                    |                     |                         |                  |               |                       |          |        |   |
|                                    |                     |                         |                  |               |                       |          |        |   |
|                                    |                     |                         |                  | < Back        | Next >                | (        | Cancel |   |

• Choose an MSI package (e.g. VisualSVN-Server-3.2.3-x64.msi), for which you want to create a response transform, and click Open.

| Select file    |                   |                                   |                   |                   |                            | ×   |
|----------------|-------------------|-----------------------------------|-------------------|-------------------|----------------------------|-----|
| ← → ~ ↑ 🖊      | > This            | PC > Downloads                    | ~ č               | ) Search Download | s                          | 9   |
| Organize 🔻 New | v folder          |                                   |                   |                   | -                          | ?   |
| - Oviele and a |                   | Name                              | Date modified     | Туре              | Size                       |     |
| Desktop        | *                 | 🕞 VisualSVN-Server-3.2.3-x64.msi  | 2/21/2017 3:32 PM | Windows Installer | 8,220 KB                   |     |
| Downloads      | $\mathcal{A}^{h}$ |                                   |                   |                   |                            |     |
| Documents      | A                 |                                   |                   |                   |                            |     |
| Pictures       | *                 |                                   |                   |                   |                            |     |
| a OneDrive     |                   |                                   |                   |                   |                            |     |
| 💻 This PC      |                   |                                   |                   |                   |                            |     |
| 💣 Network      |                   |                                   |                   |                   |                            |     |
| •4 Homegroup   |                   |                                   |                   |                   |                            |     |
|                |                   |                                   |                   |                   |                            |     |
|                | File <u>n</u> am  | e: VisualSVN-Server-3.2.3-x64.msi |                   | Vindows Installe  | er database (*.n<br>Cancel | n ~ |

• The Apply transform (optional) and Command-Line options (MSI properties only) fields are optional and they allow applying additional MST and setting MSI properties before the MSI tailoring. Select the Ignore MSI launch condition option to skip all condition from the

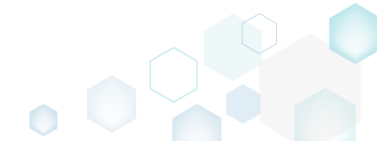
|                                                                                                    | able.                                |                                                 |                                   |                         |                  |           |  |
|----------------------------------------------------------------------------------------------------|--------------------------------------|-------------------------------------------------|-----------------------------------|-------------------------|------------------|-----------|--|
| Create a response transform                                                                               |                                      |                                                 |                                   |                         |                  |           |  |
|                                                                                                    | •                                    |                                                 |                                   |                         |                  |           |  |
|                                                                                                    | MSI for<br>tailoring                 | Installation simulation                         | Captured<br>changes               | Completion              |                  |           |  |
| select an MSI for Tailc                                                                                   | oring                                |                                                 |                                   |                         |                  |           |  |
| ISI package for tailoring                                                                                 |                                      |                                                 |                                   |                         |                  |           |  |
| C:\Users\pace\Downloads\Visua                                                                             | alSVN-Server-                        | 3.2.3-x64.msi                                   |                                   |                         |                  | Browse    |  |
| pply transform (optional)                                                                                 |                                      |                                                 |                                   |                         |                  |           |  |
|                                                                                                    |                                      |                                                 |                                   |                         |                  | Browse    |  |
| ommand-Line options (MSI propertie                                                                        | es only)                             |                                                 |                                   |                         |                  |           |  |
|                                                                                                    |                                      |                                                 |                                   |                         |                  |           |  |
|                                                                                                    |                                      |                                                 |                                   |                         |                  |           |  |
| ] Ignore MSI launch condition                                                                             |                                      |                                                 |                                   |                         |                  |           |  |
| ] Ignore MSI launch condition                                                                             | MST file contain                     | ing all yours inputs                            | and changes, ma                   | de to the Windows Insta | ller (UI) Dialog | is of the |  |
| ] Ignore MSI launch condition<br>IOTE A response transform is an M<br>mulated MSI installation. The simu  | MST file contain<br>ulated MSI insta | ing all yours inputs<br>llation will not affect | and changes, ma<br>t your system. | de to the Windows Insta | ller (UI) Dialog | is of the |  |
| ] Ignore MSI launch condition<br>IOTE A response transform is an M<br>mulated MSI installation. The simu  | MST file contain<br>ulated MSI insta | ing all yours inputs<br>llation will not affect | and changes, ma<br>t your system. | de to the Windows Insta | ller (UI) Dialog | is of the |  |
| ] Ignore MSI launch condition<br>IOTE A response transform is an M<br>mulated MSI installation. The simu  | MST file contain<br>Jlated MSI insta | ing all yours inputs<br>llation will not affect | and changes, ma<br>t your system. | de to the Windows Insta | ller (UI) Dialog | is of the |  |
| ] Ignore MSI launch condition<br>IOTE A response transform is an N<br>imulated MSI installation. The simu | MST file contain<br>Jlated MSI insta | ing all yours inputs<br>llation will not affect | and changes, ma<br>t your system. | de to the Windows Insta | ller (UI) Dialog | is of the |  |
| ] Ignore MSI launch condition<br>IOTE A response transform is an N<br>imulated MSI installation. The simu | MST file contain<br>Jlated MSI insta | ing all yours inputs<br>llation will not affect | and changes, ma<br>t your system. | de to the Windows Insta | ller (UI) Dialog | is of the |  |
| ☐ Ignore MSI launch condition<br>IOTE A response transform is an №<br>imulated MSI installation. The simu | MST file contain<br>Jlated MSI insta | ing all yours inputs<br>llation will not affect | and changes, ma<br>t your system. | de to the Windows Insta | ller (UI) Dialog | is of the |  |
| ☐ Ignore MSI launch condition<br>IOTE A response transform is an N<br>imulated MSI installation. The simu | MST file contain<br>Jlated MSI insta | ing all yours inputs<br>llation will not affect | and changes, ma<br>t your system. | de to the Windows Insta | ller (UI) Dialog | is of the |  |
| ☐ Ignore MSI launch condition<br>IOTE A response transform is an M<br>imulated MSI installation. The simu | MST file contain<br>Jlated MSI insta | ing all yours inputs<br>llation will not affect | and changes, ma<br>t your system. | de to the Windows Insta | ller (UI) Dialog | is of the |  |

• Click Next to start the MSI installation simulation.

|                                                                   |                                            |                                                 |                                 |                          | _             |             | × |
|-------------------------------------------------------------------|--------------------------------------------|-------------------------------------------------|---------------------------------|--------------------------|---------------|-------------|---|
|                                                                   | •                                          |                                                 |                                 |                          |               |             |   |
|                                                                   | MSI for tailoring                          | Installation simulation                         | Captured changes                | Completion               |               |             |   |
| Select an MSI for Ta                                              | ailoring                                   |                                                 |                                 |                          |               |             |   |
| MSI package for tailoring                                         |                                            |                                                 |                                 |                          |               |             |   |
| C:\Users\pace\Downloads\\                                         | /isualSVN-Server-                          | 3.2.3-x64.msi                                   |                                 |                          |               | Browse.     |   |
| Apply transform (optional)                                        |                                            |                                                 |                                 |                          |               |             |   |
|                                                                   |                                            |                                                 |                                 |                          |               | Browse.     |   |
| Command-Line options (MSI prop                                    | erties only)                               |                                                 |                                 |                          |               |             |   |
| ☐ Ignore MSI launch condition                                     | on                                         |                                                 |                                 |                          |               |             |   |
|                                                                   |                                            |                                                 |                                 |                          |               |             |   |
| NOTE A response transform is                                      | an MST file contain                        | ing all yours inputs                            | and changes, ma                 | de to the Windows Instal | ler (UI) Dial | ogs of the  |   |
| NOTE A response transform is<br>simulated MSI installation. The s | an MST file contair<br>simulated MSI insta | ing all yours inputs<br>llation will not affect | and changes, ma<br>your system. | de to the Windows Instal | ler (UI) Dia  | ogs of the  |   |
| NOTE A response transform is simulated MSI installation. The s    | an MST file contair<br>simulated MSI insta | ing all yours inputs<br>llation will not affect | and changes, ma<br>your system. | de to the Windows Instal | ler (UI) Dia  | logs of the |   |
| NOTE A response transform is<br>simulated MSI installation. The   | an MST file contair<br>simulated MSI insta | ing all yours inputs<br>llation will not affect | and changes, ma<br>your system. | de to the Windows Instal | ler (UI) Dia  | logs of the |   |
| NOTE A response transform is simulated MSI installation. The :    | an MST file contair<br>simulated MSI insta | ing all yours inputs<br>llation will not affect | and changes, ma<br>your system. | de to the Windows Instal | ler (UI) Dial | logs of the |   |
| NOTE A response transform is simulated MSI installation. The s    | an MST file contair<br>simulated MSI insta | ing all yours inputs<br>llation will not affect | and changes, ma<br>your system. | de to the Windows Instal | ler (UI) Dia  | logs of the |   |
| NOTE A response transform is simulated MSI installation. The      | an MST file contair<br>simulated MSI insta | ing all yours inputs<br>llation will not affect | and changes, ma<br>your system. | de to the Windows Instal | ler (UI) Dial | logs of the |   |
| NOTE A response transform is simulated MSI installation. The      | an MST file contair<br>simulated MSI insta | ing all yours inputs<br>llation will not affect | and changes, ma<br>your system. | de to the Windows Instal | ler (UI) Dia  | logs of the |   |
| NOTE A response transform is simulated MSI installation. The :    | an MST file contair<br>simulated MSI insta | ing all yours inputs<br>llation will not affect | and changes, ma<br>your system. | de to the Windows Instal | ler (UI) Dia  | logs of the |   |

• Complete the simulated MSI installation following the Windows Installer dialogs and choosing options you need to be captured and saved to the response transform.

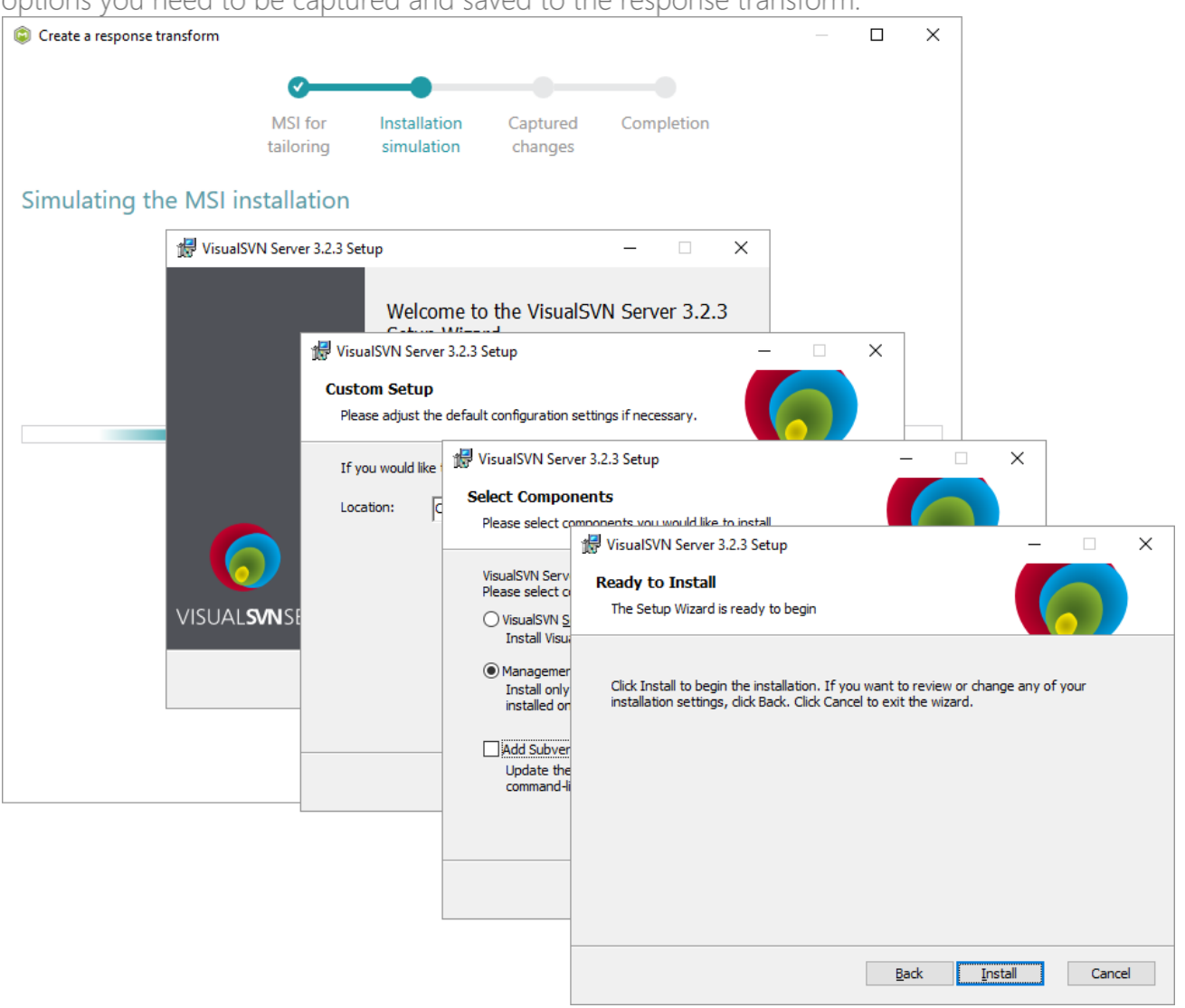

• Review captured information, which will be saved to the response transform (MST) file, by opening the **Properties**, **Features** and **Dicrectories** tabs. Click **Add** to create new or click

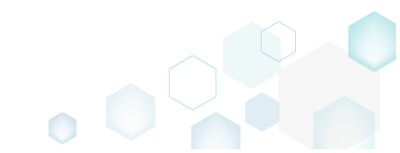

# Remove to remove the selected item in the opened tab.

| Create a response t | transform |             |              |          |          |     |         |           | >   |
|---------------------|-----------|-------------|--------------|----------|----------|-----|---------|-----------|-----|
|                     |           | <b></b>     |              | _        |          |     |         |           |     |
|                     |           | MSI for     | Installation | Captured | Complet  | ion |         |           |     |
|                     |           | tailoring   | simulation   | changes  |          |     |         |           |     |
| aptured cha         | anges     |             |              |          |          |     |         |           |     |
| Properties          | Features  | Directories |              |          |          |     |         |           |     |
| ems                 |           | Old value   |              | New v    | alue     |     | Capture | ed state  |     |
| icenseAccepted      |           |             |              | 1        |          |     | Created | 1         |     |
| howMigratePermissio | onsReport |             |              | 0        |          |     | Created |           |     |
| eature_AddSvnToPatl | h         |             |              | 1        |          |     | Created |           |     |
| BrowseProperty      |           |             |              | INSTA    | LLDIR    |     | Created |           |     |
| lanagerOnly         |           | 0           |              | 1        |          |     | Update  | d         |     |
| ideBannerBitmap     |           | WixUI_Bm    | p_Side       | WixUI    | Png_Side |     | Update  | d         |     |
| opBannerBitmap      |           | WixUI_Bm    | p_Top        | WixUI    | Png_Top  |     | Update  | d         |     |
| pdatePathVariable   |           | 1           |              |          |          |     | Remove  | ed        |     |
| IpdatePathVariable  |           | 1           |              |          |          |     | Remove  | ed        |     |
| Add                 | Remove    |             |              |          |          |     |         | Total row | /s: |
|                     |           |             |              |          |          |     |         |           |     |

## • Click Next to choose the saving options.

| Create a response transform  |                      |                         |                 |            |         |        |       |            | ×     |
|------------------------------|----------------------|-------------------------|-----------------|------------|---------|--------|-------|------------|-------|
|                              | <b>~</b>             |                         | _               |            |         |        |       |            |       |
|                              | MSI for<br>tailoring | Installation simulation | Captur<br>chang | red<br>Jes | Complet | ion    |       |            |       |
| Captured changes             |                      |                         |                 |            |         |        |       |            |       |
| Properties Features          | Directories          |                         |                 |            |         |        |       |            |       |
| Items                        | Old value            |                         |                 | New val    | ue      |        | Capt  | ured state |       |
| LicenseAccepted              |                      |                         |                 | 1          |         |        | Crea  | ted        |       |
| ShowMigratePermissionsReport |                      |                         | (               | 0          |         |        | Crea  | ted        |       |
| Feature_AddSvnToPath         |                      |                         |                 | 1          |         |        | Creat | ted        |       |
| _BrowseProperty              |                      |                         |                 | INSTALL    | DIR     |        | Crea  | ted        |       |
| ManagerOnly                  | 0                    |                         |                 | 1          |         |        | Upda  | ated       |       |
| SideBannerBitmap             | WixUI_Bm             | o_Side                  |                 | WixUI_P    | ng_Side |        | Upda  | ated       |       |
| TopBannerBitmap              | WixUI_Bm             | p_Top                   |                 | WixUI_P    | ng_Top  |        | Upda  | ated       |       |
| UpdatePathVariable           | 1                    |                         |                 |            |         |        | Rem   | oved       |       |
|                              |                      |                         |                 |            |         |        |       |            |       |
| Add Remove                   |                      |                         |                 |            |         |        |       | Total rov  | ws: 8 |
|                              |                      |                         |                 |            | < Back  | Next > |       | Cancel     |       |

• We recommend to leave the Save the response transform and continue with customizing it in editor option selected to open the generated MST in MSI Editor. For changing the destination location and MST file name click Browse... Click Finish to create the response transform.

| Create a response transform                                                          |                                      |                                     |                     |          |        | _ |         | × |
|--------------------------------------------------------------------------------------|--------------------------------------|-------------------------------------|---------------------|----------|--------|---|---------|---|
|                                                                                      | <b>~</b> —                           | <b></b>                             | <b></b>             |          |        |   |         |   |
|                                                                                      | MSI for<br>tailoring                 | Installation simulation             | Captured<br>changes | Completi | on     |   |         |   |
| Completion                                                                           |                                      |                                     |                     |          |        |   |         |   |
| The responce transform has beer                                                      | n captured succes                    | fully.                              |                     |          |        |   |         |   |
| <ul> <li>Save the responce transform</li> <li>Save the responce transform</li> </ul> | n and continue v<br>n and go back to | vith customizing it<br>start screen | in editor           |          |        |   |         |   |
| Responce transform location                                                          |                                      |                                     |                     |          |        |   |         |   |
| C:\Users\pace\Desktop\Source                                                         | es\VisualSVNSe                       | rver\VisualSVN-Se                   | rver-3.2.3-x64.r    | mst      |        |   | Browse. |   |
|                                                                                      |                                      |                                     |                     |          |        |   |         |   |
|                                                                                      |                                      |                                     |                     |          |        |   |         |   |
|                                                                                      |                                      |                                     |                     |          |        |   |         |   |
|                                                                                      |                                      |                                     |                     |          |        |   |         |   |
|                                                                                      |                                      |                                     |                     |          |        |   |         |   |
|                                                                                      |                                      |                                     |                     |          |        |   |         |   |
|                                                                                      |                                      |                                     |                     |          |        |   |         |   |
|                                                                                      |                                      |                                     |                     |          |        |   |         |   |
|                                                                                      |                                      |                                     |                     |          |        |   |         |   |
|                                                                                      |                                      |                                     |                     |          |        |   |         |   |
|                                                                                      |                                      |                                     |                     |          |        |   |         |   |
|                                                                                      |                                      |                                     |                     | < Back   | Finish |   | Cancel  |   |

# 4.2.3 Capture System Changes to MST

Capture system changes, which were made to the file system and registry, by script, by application or manually and save them into MST file, generated against the selected MSI package using MSI Generator. Along with files and registry, services and environment variables, you can capture the modified permissions to the file system and registry.

• Launch MSI Generator from the desktop of the start menu shortcut.

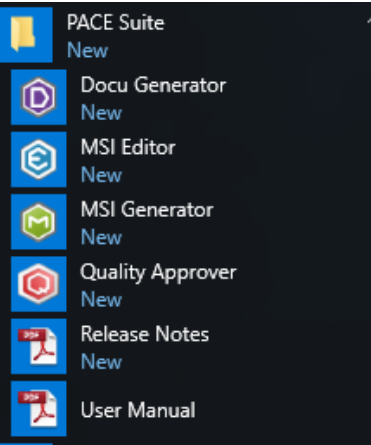

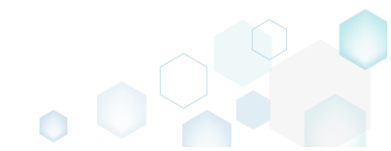

• If you have the User Account Control enabled, click Yes to launch the application.

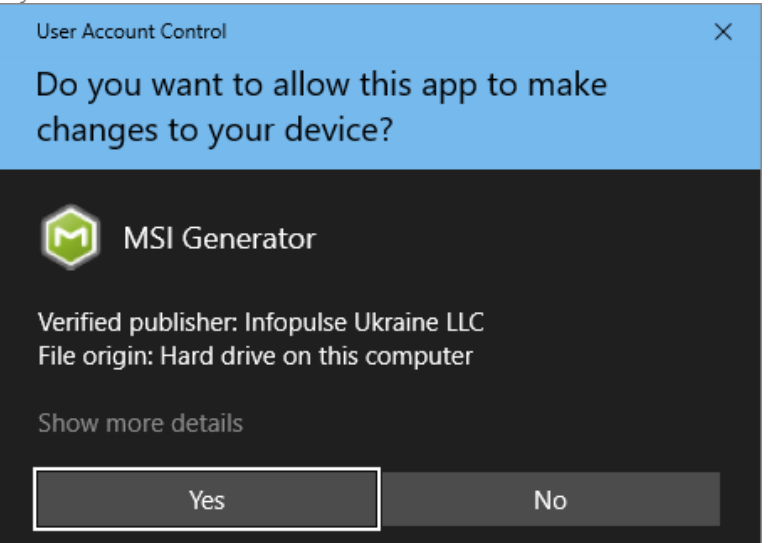

• Click Capture installation.

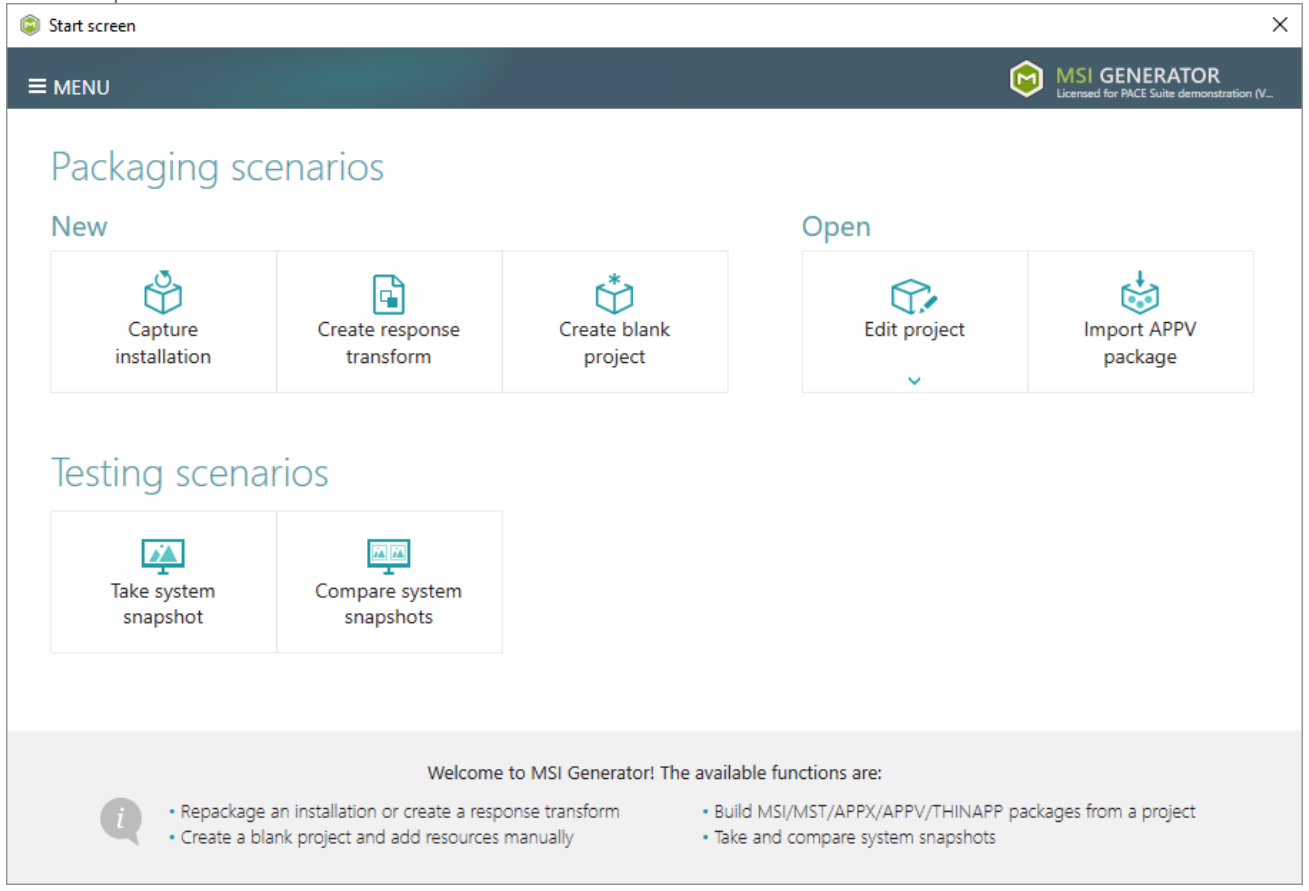

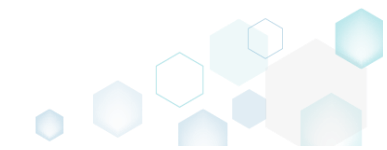

• Review the issues, which were detected on your system, and try to resolve them by closing the non-essential applications and stopping services. Thereafter, click Next >.

| © Capture installation                                                                                                    |                                                         |                                        |                                                    | _                        |                       | ×         |
|----------------------------------------------------------------------------------------------------|---------------------------------------------------------|----------------------------------------|----------------------------------------------------|--------------------------|-----------------------|-----------|
| •                                                                                                    |                                                         |                                        |                                                    |                          |                       |           |
| Prepare Ca<br>computer r                                                                                                    | pturing Setting<br>nethod                               | s Installati                           | on Completion                                      |                          |                       |           |
| Prepare the computer for cap                                                                                                    | turing                                                  |                                        |                                                    |                          |                       |           |
| It is strongly recommended to perform capt<br>avoid capturing data, which is not related to<br>virtual machine to the previous state.<br>The follwing issues were detected on your system: | uring on a clean virtual r<br>your source installation. | nachine with all i<br>Also, in case of | non-essential processe<br>any failure, you will be | es stopped<br>able to re | l in orde<br>store th | r to<br>e |
| Description                                                                                                    | Resolution                                              |                                        |                                                    |                          |                       |           |
| Diagnostic Policy Service is active.                                                                                                    | Stop this service before cap                            | turing.                                |                                                    |                          |                       |           |
| Windows Defender Antivirus Service is active.                                                                                                    | Stop this service before cap                            | turing.                                |                                                    |                          |                       |           |
| Security Center is active.                                                                                                    | Stop this service before cap                            | turing.                                |                                                    |                          |                       |           |
| Windows Search is active.                                                                                                    | Stop this service before cap                            | turing.                                |                                                    |                          |                       |           |
| Windows Defender is running.                                                                                                    | Close your antivirus softwar                            | e before capturing.                    |                                                    |                          |                       |           |
|                                                                                                    |                                                         |                                        |                                                    |                          |                       |           |
| Refresh                                                                                                    |                                                         |                                        | Review the cap                                     | turing recor             | mmendati              | ons       |
|                                                                                                    |                                                         | < E                                    | ack Next >                                         |                          | Cancel                |           |

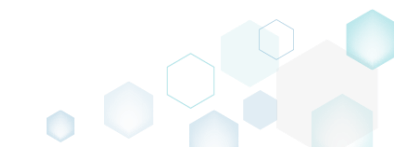

• Select the Monitoring method for the quicker capturing (or use the Snapshotting one if you need to continue capturing after the system restart) and click Next >.

| © Capture installation                                                                                                    | <u> </u>                                          |                                            | ,                                          |                                          |                    |        | × |
|----------------------------------------------------------------------------------------------------|---------------------------------------------------|--------------------------------------------|--------------------------------------------|------------------------------------------|--------------------|--------|---|
| <b>~</b> —                                                                                                    |                                                   |                                            |                                            |                                          |                    |        |   |
| Prepare<br>computer                                                                                                    | Capturing<br>method                               | Settings                                   | Installation                               | Completion                               |                    |        |   |
| Select a capturing metho                                                                                                    | d                                                 |                                            |                                            |                                          |                    |        |   |
| Monitoring (quick)     This method watches the second second | ne installation and r                             | records system ch                          | anges to a packa                           | age.                                     |                    |        |   |
| <ul> <li>Snapshotting (configura<br/>This method creates tw<br/>difference between sna</li> </ul>                                                                                                    | able)<br>o system snapshot<br>pshots. Use this op | s (before and afte<br>ation if your source | r the installation)<br>e installation requ | and builds a pack<br>uires the system re | age, bas<br>start. | sed on |   |
|                                                                                                    |                                                   |                                            |                                            |                                          |                    |        |   |
|                                                                                                    |                                                   |                                            |                                            |                                          |                    |        |   |
|                                                                                                    |                                                   |                                            |                                            |                                          |                    |        |   |
|                                                                                                    |                                                   |                                            |                                            |                                          |                    |        |   |
|                                                                                                    |                                                   |                                            |                                            |                                          |                    |        |   |
|                                                                                                    |                                                   |                                            |                                            |                                          |                    |        |   |
|                                                                                                    |                                                   |                                            | K Back                                     | Next <b>&gt;</b>                         |                    | Cancel |   |

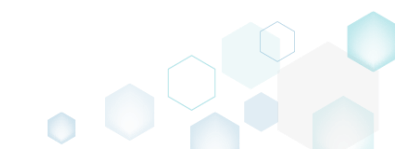

 Review and update package name. If needed, disable unnecessary exlusion filters and scanning areas. Click Next > to start the capturing.

| Capture installation  | -                   | -                   |          | -                                                            |            |        | × |
|-----------------------|---------------------|---------------------|----------|--------------------------------------------------------------|------------|--------|---|
|                       | Prepare<br>computer | Capturing<br>method | Settings | Installation                                                 | Completion |        |   |
| Settings              |                     |                     |          |                                                              |            |        |   |
| Package name          |                     |                     |          |                                                              |            |        |   |
| Exclusion filters     |                     |                     | Scannin  | g areas                                                      |            |        |   |
| Apply the following f | ilters to the capt  | ured resources:     | Appli    | cation objects:<br>  Permissions<br>  Services<br>  Printers |            |        |   |
|                       |                     |                     |          | < Back                                                       | Next >     | Cancel |   |

• Now you can make any changes to the file system and registry, which you want to capture and include to the package. For instance, you can copy files, import REG file to the system registry, change file, folder permissions, or launch the installed application in order to capture the necessary application configurations, like disabling updates and so on.

In case of necessity, to change the default permission settings for a folder or a file, select **Properties** from the Windows Explorer context menu of a folder, for which you want to set new permissions.

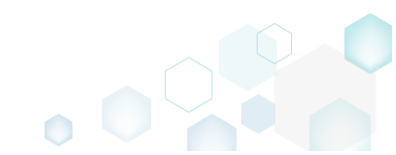

PACE Suite 5.3.1 - Getting Started

| 5                         |                        |                       |                                                |          |          |      |               |               |     |
|---------------------------|------------------------|-----------------------|------------------------------------------------|----------|----------|------|---------------|---------------|-----|
| 📕   🛃 🚽 =   C:\Program    | n Files (x86)          |                       |                                                |          |          |      |               | - 🗆           | ×   |
| File Home Share           | View                   |                       |                                                |          |          |      |               |               | ~ ? |
| ← → × ↑ 📙 > This          | PC → Local Disk (C:) → | Program Files (x86) > |                                                |          |          | v ⊙  | Search Progra | m Files (x86) | Q   |
|                           | Name                   | ^                     | Date modified                                  | Ту       | pe       | Size |               |               | ^   |
| Quick access              | Common Files           |                       | 7/16/2016 2:47 PM                              | Fil      | e folder |      |               |               |     |
| Desktop 🖈                 | Internet Explorer      |                       | 2/20/2017 1:54 PM                              | Fil      | e folder |      |               |               |     |
| Uownloads 🖈               | Microsoft Analysis     | Services              | 2/17/2017 3:40 PM                              | Fil      | e folder |      |               |               |     |
| 🚆 Documents 🖈             | Microsoft Office       |                       | 2/17/2017 3:40 PM                              | Fil      | e folder |      |               |               |     |
| 📰 Pictures 🛛 🖈            | Microsoft SQL Serv     | er                    | 2/17/2017 3:42 PM                              | Fil      | e folder |      |               |               |     |
| \land OneDrive            | Microsoft.NET          |                       | 2/17/2017 3:44 PM                              | Fil      | e folder |      |               |               |     |
| This PC                   | Mozilla Maintenan      | Open                  | <u>e : : : : : : : : : : : : : : : : : : :</u> |          | folder   |      |               |               |     |
|                           | Notepad++              | Open in new windo     | w                                              |          | folder   |      |               |               |     |
| Network                   | PACE Suite             | Pin to Quick access   |                                                |          | folder   |      |               |               |     |
| 🔩 Homegroup               | Uninstall Information  | 7-Zip                 |                                                | >        | folder   |      |               |               |     |
|                           | VMware                 | CRC SHA               |                                                | >        | folder   |      |               |               |     |
|                           | Windows Defender       | Scan with Windows     | Defender                                       |          | folder   |      |               |               |     |
|                           | Windows Kits           | Share with            |                                                | >        | folder   |      |               |               |     |
|                           | Windows Media Pla      | Restore previous ve   | rsions                                         |          | folder   |      |               |               |     |
|                           | Windows Multimed       | Include in library    |                                                | >        | folder   |      |               |               |     |
|                           | Windows NT             | Pin to Start          |                                                |          | folder   |      |               |               |     |
|                           | 📙 Windows Photo Vie    | Send to               |                                                | >        | folder   |      |               |               |     |
|                           | Windows Portable       | Cut                   |                                                |          | folder   |      |               |               |     |
| 21 items 1 item selected  | WindowsPowerShe        | Сору                  |                                                |          | folder   |      |               |               |     |
| Eritens Fitenselette      |                        | Create shortcut       |                                                |          |          |      |               |               |     |
|                           |                        | 🎈 Delete              |                                                |          |          |      |               |               |     |
|                           |                        | 💎 Rename              |                                                |          |          |      |               |               |     |
|                           |                        | Properties            |                                                |          |          |      |               |               |     |
| <b>T</b> I <b>1 1 1 1</b> |                        | 1 1 1 1               |                                                |          |          |      |               |               |     |
| Then, switch to t         | the Security t         | ab and click          | Eait.                                          |          | 1        |      |               |               |     |
| Mozilla Firefox           | Properties             |                       | >                                              | $\times$ |          |      |               |               |     |
| -                         |                        |                       |                                                |          |          |      |               |               |     |
| General Sharing           | Security Previo        | us Versions Cust      | tomize                                         |          |          |      |               |               |     |
|                           | 110110                 |                       | 011120                                         |          |          |      |               |               |     |
| Object name: C            | :\Program Files (x     | 86)\Mozilla Firefox   |                                                |          |          |      |               |               |     |
|                           |                        |                       |                                                |          |          |      |               |               |     |
| Group or user nam         | ies:                   |                       |                                                |          |          |      |               |               |     |
| ALL APPLIC                | ATION PACKAGE          | S                     | ~                                              |          |          |      |               |               |     |
| ALL RESTRI                | CTED APPLICAT          | ION PACKAGES          |                                                |          |          |      |               |               |     |
| CREATOR O                 | WNER                   |                       |                                                |          |          |      |               |               |     |
|                           |                        |                       | ~                                              |          |          |      |               |               |     |
| <                         |                        |                       | >                                              |          |          |      |               |               |     |
| Techanora                 | -tana akata Eda        |                       |                                                |          |          |      |               |               |     |
| to change permis          | SIONS, CIICK EDIT.     |                       | <u>E</u> dit                                   |          |          |      |               |               |     |
| Permissions for AL        | L                      |                       |                                                |          |          |      |               |               |     |
| APPLICATION PA            | CKAGES                 | Allow                 | Deny                                           |          |          |      |               |               |     |
| Full control              |                        |                       | ~                                              |          |          |      |               |               |     |
| Modify                    |                        |                       |                                                |          |          |      |               |               |     |
| Modily                    |                        |                       |                                                |          |          |      |               |               |     |
| Read & execute            | •                      | $\checkmark$          |                                                |          |          |      |               |               |     |
| List folder conte         | ents                   | $\checkmark$          |                                                |          |          |      |               |               |     |
| Read                      |                        | ~                     |                                                |          |          |      |               |               |     |
| Write                     |                        |                       | $\checkmark$                                   |          |          |      |               |               |     |
| For special permise       | sions or advanced      | settings              |                                                |          |          |      |               |               |     |
| click Advanced            | SIGNS OF BUVEFICED     | A settings, A         | d <u>v</u> anced                               |          |          |      |               |               |     |
|                           |                        |                       |                                                |          |          |      |               |               |     |
|                           |                        |                       |                                                |          |          |      |               |               |     |
|                           |                        |                       |                                                |          |          |      |               |               |     |
|                           | 01/                    | Caract                | A-c-l                                          |          |          |      |               |               |     |
|                           | OK                     | Cancel                | Apply                                          |          |          |      |               |               |     |
|                           |                        |                       |                                                |          |          |      |               |               |     |

And select a group or a user, for which you want to change the permissions and then select the necessary access rights. For example, lets set the 'Write' and the 'Modify' access rights for

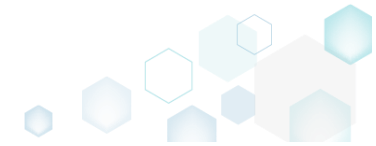

the 'Users' group. Then click Apply and OK.

| Permissions for Mozilla Firefo                                                                                                    | x                     |                        |
|----------------------------------------------------------------------------------------------------|-----------------------|------------------------|
| Security                                                                                                    |                       |                        |
| Object name: C:\Program Files                                                                                                    | (x86)\Mozilla Firefo  | x                      |
| Group or user names:                                                                                                    |                       |                        |
| CREATOR OWNER                                                                                                    |                       | ^                      |
| SYSTEM                                                                                                    |                       |                        |
| Administrators (WIN10X64-VI                                                                                                    | M\Administrators)     |                        |
| State of the state of the state | )                     |                        |
| <                                                                                                    |                       | > ×                    |
|                                                                                                    |                       |                        |
|                                                                                                    | A 1 1                 |                        |
|                                                                                                    | A <u>d</u> d          | <u>R</u> emove         |
| Permissions for Users                                                                                                    | A <u>d</u> d<br>Allow | <u>R</u> emove<br>Deny |
| Permissions for Users                                                                                                    | Add<br>Allow          | Remove                 |
| Permissions for Users<br>Full control<br>Modify                                                                                                    | Add<br>Allow          | Remove                 |
| Permissions for Users<br>Full control<br>Modify<br>Read & execute                                                                                                    | Add<br>Allow          | Remove                 |
| <u>P</u> ermissions for Users<br>Full control<br>Modify<br>Read & execute<br>List folder contents                                                                                                    | Add<br>Allow          | Remove                 |
| Permissions for Users<br>Full control<br>Modify<br>Read & execute<br>List folder contents<br>Read                                                                                                    | Add<br>Allow          | Remove                 |
| <u>P</u> ermissions for Users<br>Full control<br>Modify<br>Read & execute<br>List folder contents<br>Read                                                                                                    | Add Allow             | Remove                 |
| Permissions for Users<br>Full control<br>Modify<br>Read & execute<br>List folder contents<br>Read                                                                                                    | Add<br>Allow          | Remove                 |

• Finally, to complete the capturing, select I have finished the installation and click Next >.

٥

| Capture inst                                                     | tallation                                        |                                                   |                                                               |                                                           |                                         |                       | _          |           | × |
|------------------------------------------------------------------|--------------------------------------------------|---------------------------------------------------|---------------------------------------------------------------|-----------------------------------------------------------|-----------------------------------------|-----------------------|------------|-----------|---|
|                                                                  |                                                  | <b>~</b>                                          | <b></b>                                                       | <b></b>                                                   |                                         |                       |            |           |   |
|                                                                  |                                                  | Prepare<br>computer                               | Capturing<br>method                                           | Settings                                                  | Installation                            | Completion            |            |           |   |
| Install yo                                                       | our appli                                        | cations no                                        | WC                                                            |                                                           |                                         |                       |            |           |   |
| Now is the tir<br>the "Select ar                                 | me to run in:<br>nd run" fun                     | stallers of the a<br>ctionality.                  | applications, whic                                            | h you want to ca                                          | apture. You can ru                      | n installers either r | manually   | or using  | 9 |
| Select ar                                                        | nd run                                           |                                                   |                                                               |                                                           |                                         |                       |            |           |   |
| Detected MSI Ir                                                  | nstallation                                      |                                                   |                                                               |                                                           |                                         |                       |            |           |   |
| State                                                            | Copied                                           | Name                                              |                                                               |                                                           |                                         |                       |            |           |   |
| Note that it is<br>apturing and<br>Once the inst<br>I have finit | s not recomr<br>d switch to c<br>tallation is cc | nended to rep<br>ustomizing the<br>ompleted, sele | package MSI to M<br>em via a transforr<br>ct "I have finished | SI. If you have ir<br>n in Editor.<br>I the installation' | stantly detected a<br>and click "Next". | nd copied MSI ins     | tallations | ;, cancel |   |
| 23 - Hove 11113                                                  |                                                  | anation                                           |                                                               |                                                           | / De-la                                 | Net                   |            | Canad     |   |
|                                                                  |                                                  |                                                   |                                                               |                                                           | < Back                                  | Next >                | )          | Cancel    |   |

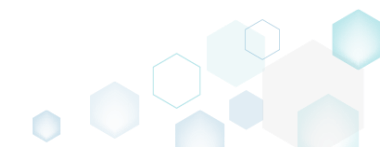

• Wait a little, while the capturing process is finishing, filtering captured data and creating the project.

| Capture installation                             |                                    |                     |                   |                    |                       |           |           | × |
|--------------------------------------------------|------------------------------------|---------------------|-------------------|--------------------|-----------------------|-----------|-----------|---|
|                                                  | <b></b>                            |                     | <b></b>           |                    |                       |           |           |   |
|                                                  | Prepare<br>computer                | Capturing method    | Settings          | Installation       | Completion            |           |           |   |
| Install your app                                 | olications n                       | ow                  |                   |                    |                       |           |           |   |
| Now is the time to run<br>the "Select and run" f | installers of the<br>unctionality. | applications, which | h you want to ca  | pture. You can ru  | n installers either r | manually  | or using  | 9 |
| Select and run                                   |                                    |                     |                   |                    |                       |           |           |   |
| Detected MSI Installation                        |                                    |                     |                   |                    |                       |           |           |   |
| State Copied                                     | Name                               |                     |                   |                    |                       |           |           |   |
|                                                  |                                    |                     |                   |                    |                       |           |           |   |
|                                                  |                                    |                     |                   |                    |                       |           |           |   |
|                                                  |                                    |                     |                   |                    |                       |           |           |   |
|                                                  |                                    |                     |                   |                    |                       |           |           |   |
|                                                  |                                    |                     |                   |                    |                       |           |           |   |
| Note that it is not race                         | mmandad to ray                     | aackago MSI to M    | SL If you have in | taptly datacted a  | and conied MSL inc    | tallation | . cancel  |   |
| capturing and switch t                           | o customizing th                   | em via a transforn  | n in Editor.      | stantiy detected a | and copied wishins    | tallation | s, cancel |   |
|                                                  |                                    |                     |                   |                    |                       |           |           |   |
| Once the installation is                         | completed, sele                    | ct "I have finished | the installation" | and click "Next".  |                       |           |           |   |
| I have finished the i                            | nstallation                        |                     |                   |                    |                       |           |           |   |
| 🕑 00:08 Scanning Scanning                        | Services                           |                     |                   |                    |                       |           |           |   |
|                                                  |                                    |                     |                   | < Back             | Next >                |           | Cancel    |   |
|                                                  |                                    |                     |                   |                    |                       |           |           |   |

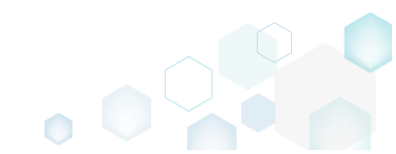

• Leave selected both the Customize project in editor and Copy all captured files to the project folder now options and click Finish.

| Capture instal                                       | lation                                             |                                          |                               |                    |                     |           |         | × |
|------------------------------------------------------|----------------------------------------------------|------------------------------------------|-------------------------------|--------------------|---------------------|-----------|---------|---|
|                                                      | <b>~</b> —                                         | <b></b>                                  | <b></b>                       |                    |                     |           |         |   |
|                                                      | Prepare<br>computer                                | Capturing<br>method                      | Settings                      | Installation       | Completion          |           |         |   |
| Completic                                            | on                                                 |                                          |                               |                    |                     |           |         |   |
| Important: be i<br>functionality. Ex                 | nformed that some of ca<br>clude those unnecessary | aptured files and r<br>/ resources using | registry, which de<br>editor. | o not belong to yo | our application, ma | ay affect | package | 5 |
| <ul> <li>Customize p</li> <li>Stop now ar</li> </ul> | roject in editor<br>Id save project                |                                          |                               |                    |                     |           |         |   |
| ✓ Copy all cap                                       | tured files to the project                         | folder now                               |                               |                    |                     |           |         |   |
| Project summary                                      |                                                    |                                          |                               |                    |                     |           |         |   |
| Project folder                                       | :: C:\Users\pace\Docume                            | ents\MSI Generato                        | or\Packages\PKG               | -170913-154800 (   | (Go to)             |           |         |   |
| Files:                                               | 473 (909,7 MB)                                     |                                          |                               |                    |                     |           |         |   |
| Registry:                                            | 451                                                |                                          |                               |                    |                     |           |         |   |
| Services:<br>Permissions:                            | 1                                                  |                                          |                               |                    |                     |           |         |   |
| Printers:                                            | 0                                                  |                                          |                               |                    |                     |           |         |   |
|                                                      |                                                    |                                          |                               |                    |                     |           |         |   |
|                                                      |                                                    |                                          |                               |                    |                     |           |         |   |
|                                                      |                                                    |                                          |                               |                    |                     |           |         |   |
|                                                      |                                                    |                                          |                               | < Back             | Finish              |           | Cancel  |   |
|                                                      |                                                    |                                          |                               | , oden             |                     | )         | 2011001 |   |

• If some of captured files are locked or missing and as result they could not be copied to the project folder, they will be displayed as illustrated below. Usually, the displayed files are system noise and do not refer to the captured application. Click Finish to continue with skipping locked and missing files. Note that such files will be automatically marked as 'Excluded' in your

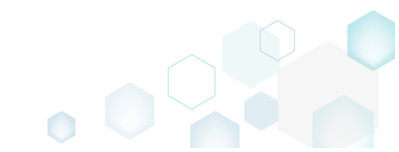

| Capture in  | stallation — 🗌                                                                                                    | ~ |
|-------------|----------------------------------------------------------------------------------------------------|---|
|             |                                                                                                    |   |
|             | Prepare Capturing Settings Installation Completion<br>computer method                                              |   |
| omple       | tion                                                                                                    |   |
| e following | files could not be copied to the project folder because they are locked or missing:                                |   |
| itate       | File path                                                                                                    |   |
| ocked       | C:\Users\pace\ntuser.dat.LOG1                                                                                      |   |
| ocked       | C:\Users\pace\NTUSER.DAT                                                                                           |   |
| lissing     | C:\Users\pace\AppData\Local\Temp\b8b61adf-14ff-4926-95ef-16f3638de72f\snapshot2.xml                                |   |
| ocked       | C:\Users\pace\AppData\Local\Microsoft\Windows\UsrClass.dat.LOG1                                                    |   |
| ocked       | C:\Users\pace\AppData\Local\TileDataLayer\Database\EDB.log                                                         |   |
| ocked       | C:\Windows\System32\config\SOFTWARE.LOG1                                                                           |   |
|             |                                                                                                    |   |
|             |                                                                                                    |   |
|             |                                                                                                    |   |
|             |                                                                                                    |   |
|             |                                                                                                    |   |
|             |                                                                                                    |   |
| Retry       |                                                                                                    |   |
|             |                                                                                                    |   |
| / to restor | re missing and unlock locked files and then click "Retry". Click "Finish" to proceed creating the project and skip |   |
| pying loc   | ked and missing files to the project folder. Note that such files will be marked as "Excluded".                    |   |
|             |                                                                                                    |   |

• Once the project is opened in the project editor, it is strongly recommended to review the Files, Shortcuts\Apps, Registry and System resources tabs and exclude the accidentally captured resources, which do not belong to the application. Such accidentally captured resources are also called system noise and it could be Windows Updates, Search indexing, Antivirus software and so on.

An MSI package with such resources may fail during the installation. The common reason for such fails is trying to write a registry value to the system-protected location, strongly prohibited from writing by third-party installations.

• In order to review the captured files and folders and exclude unnecessary ones, go to the Files tab, and select Exclude from the context menu of an item, which you want to exclude. Note

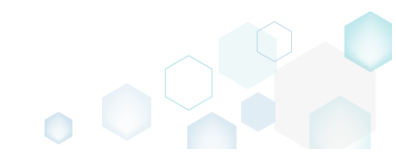

## that the excluded items are highlighted in yellow and crossed out.

| Edit package - PKG-19043      | 0-144511.mgp             |            | 0       |                 |  |         |                         | -       |          | ×   |
|-------------------------------|--------------------------|------------|---------|-----------------|--|---------|-------------------------|---------|----------|-----|
| ≡ MENU Package                | Files Shortcuts\/        | Apps Regis | stry Sy | ystem resources |  |         |                         |         |          |     |
| Files and folders             |                          |            |         |                 |  | Include | d: 124 files (197,6 MB) | V       | Collapse | all |
| Name                          |                          |            |         |                 |  | Туре    | Size                    | State   |          |     |
| 🖃 C:                          |                          |            |         |                 |  | Folder  |                         | Changed |          |     |
| Program Files (               | x86)                     |            |         |                 |  | Folder  |                         | Changed |          |     |
| 🕀 🖿 🔍 Mozilla                 | Firefox                  |            |         |                 |  | Folder  |                         | Added   |          |     |
| 🗉 📕 Mozilla Ma                | intenance Service        |            |         |                 |  | Folder  |                         | Added   |          |     |
| ProgramData                   |                          |            |         |                 |  | Folder  |                         | Changed |          |     |
| <ul> <li>Microsoft</li> </ul> |                          |            |         |                 |  | Folder  |                         | Changed |          |     |
| Users                         |                          |            |         |                 |  | Folder  |                         | Changed |          |     |
|                               |                          |            |         |                 |  | Folder  |                         | Changed |          |     |
| Public                        |                          |            |         |                 |  | Folder  |                         | Changed |          |     |
| Windows                       |                          |            |         |                 |  | Folder  |                         | Changed |          |     |
| appcompat                     |                          |            |         |                 |  | Folder  |                         | Changed |          |     |
| Prefetch                      |                          |            |         |                 |  | Folder  |                         | Changed |          |     |
| <ul> <li>System32</li> </ul>  |                          |            |         |                 |  | Folder  |                         | Changed |          |     |
| 🖃 🔚 config                    | Import files             | _          |         |                 |  | Folder  |                         | Changed |          |     |
| DE                            | New subfolder            | _          |         |                 |  | LOG2    | 202,0 KB                | Changed |          |     |
| SO                            | Properties               | E2         |         |                 |  | LOG1    | 16,0 MB                 | Changed |          |     |
| SY:                           | Move to folder           | 12         |         |                 |  | LOG1    | 1004,0 KB               | Changed |          |     |
| SleepS                        | Fuelvela                 | Del        |         |                 |  | Folder  |                         | Changed |          |     |
| Us                            | Exclude                  | Dei        |         |                 |  | ETL     | 320,0 KB                | Changed |          |     |
| 🖃 🔛 winevt                    | Add to exclusion filter  | •          |         |                 |  | Folder  |                         | Changed |          |     |
| E Lo                          | Delete                   | Shift+Del  |         |                 |  | Folder  |                         | Changed |          |     |
|                               | APPV virtualization leve | el 🕨       |         |                 |  | Folder  |                         | Changed |          |     |
|                               |                          |            |         |                 |  |         |                         |         |          |     |
| Add 🔺 Exc                     | lude                     |            |         |                 |  |         |                         |         |          |     |

 To review the captured MSI shortcuts and exclude unnecessary ones, go to the Shortcuts\Apps -> MSI tab, and select Exclude from the context menu of an item, which you want to exclude.

| Edit package - F | PKG-190430-1445 | 11.mgp                  |           |                |     |          |                                                    | - 🗆 X        |
|------------------|-----------------|-------------------------|-----------|----------------|-----|----------|----------------------------------------------------|--------------|
| ≡ MENU           | Package F       | iles Shortcuts\Apps     | Registry  | System resourc | es  |          |                                                    |              |
|                  |                 |                         |           | MSI            | UWP | APPV     |                                                    |              |
| MSI shorto       | cuts            |                         |           |                |     |          | Included: 2 shortcuts                              | Collapse all |
| Name             |                 |                         |           |                |     | Туре     | Target                                             | State        |
| 🖃 🔤 C:           |                 |                         |           |                |     | Folder   |                                                    | Changed      |
| 🕀 📄 Prog         | ram Files (x86) |                         |           |                |     | Folder   |                                                    | Changed      |
| 🖃 🔛 Prog         | jram Data       |                         |           |                |     | Folder   |                                                    | Changed      |
|                  | Microsoft       |                         |           |                |     | Folder   |                                                    | Changed      |
| ± [              | Search          |                         |           |                |     | Folder   |                                                    | Changed      |
| -                | Windows         |                         |           |                |     | Folder   |                                                    | Changed      |
|                  | Start Menu      |                         |           |                |     | Folder   |                                                    | Changed      |
|                  | Program         | ns                      |           |                |     | Folder   |                                                    | Changed      |
|                  | 🍯 Fire          | fox.lnk                 |           |                |     | Shortcut | C:\Program Files (x86)\Mozilla Firefox\firefox.exe | Added        |
|                  | wfp             |                         |           |                |     | Folder   |                                                    | Changed      |
| ± [              | Windows Defer   | der                     |           |                |     | Folder   |                                                    | Changed      |
| User             | s               |                         |           |                |     | Folder   |                                                    | Changed      |
| • F              | pace            |                         |           |                |     | Folder   |                                                    | Changed      |
| - F              | Public          |                         |           |                |     | Folder   |                                                    | Changed      |
| -                | Desktop         |                         |           |                |     | Folder   |                                                    | Changed      |
|                  | Firefox.lnk     | Import shortcuts        |           |                |     | Shortcut | C:\Program Files (x86)\Mozilla Firefox\firefox.exe | Added        |
| . Wind           | dows            | New shortcut            | -         |                |     | Folder   |                                                    | Changed      |
|                  |                 | New subfolder           |           |                |     |          |                                                    |              |
|                  |                 | New Subiolder           |           |                |     |          |                                                    |              |
|                  |                 | Properties              | F2        |                |     |          |                                                    |              |
|                  |                 | Move to folder          |           |                |     |          |                                                    |              |
|                  |                 | Exclude                 | Del       |                |     |          |                                                    |              |
|                  |                 | Add to exclusion filter | •         |                |     |          |                                                    |              |
| Add 🔺            | Exclude         | Delete                  | Shift+Del |                |     |          |                                                    |              |

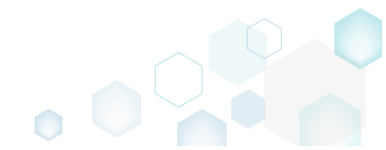

 To review the captured registry keys and values and exclude unnecessary ones, go to the Registry tab, and select Exclude from the context menu of an item, which you want to exclude.
 Edit package - PKG-190430-144511.mgp

| MENU     | Package          | Files Shortcuts\App     | s Registry | System resources |             |       |                                   |
|----------|------------------|-------------------------|------------|------------------|-------------|-------|-----------------------------------|
| Registry |                  |                         |            |                  |             |       | Included: 113 values 💙 Collapse a |
| Name     |                  |                         |            |                  | Туре        | Value | State                             |
| HKEY     | CLASSES_ROOT     |                         |            |                  | System hive |       |                                   |
| HKEY     | CURRENT_USER     |                         |            |                  | System hive |       |                                   |
| 🖃 🔜 So   | oftware          |                         |            |                  | Key         |       | Changed                           |
| • [      | Classes          |                         |            |                  | Key         |       | Changed                           |
| •        | Microsoft        |                         |            |                  | Кеу         |       | Changed                           |
| 6        | 🛛 📗 AuthCookies  |                         |            |                  | Кеу         |       | Changed                           |
|          | 🗉 📕 Live         | Import registry         |            |                  | Key         |       | Changed                           |
| E        | IdentityCRL      | Export registry         |            |                  | Key         |       | Changed                           |
|          | 🗉 🛅 Immersiv     | Now kov                 |            |                  | Key         |       | Changed                           |
| Đ        | Windows          | New Key                 |            |                  | Кеу         |       | Changed                           |
| HKEY     | LOCAL_MACHINE    | New value               |            |                  | System hive |       |                                   |
| 🖃 💼 SC   | DFTWARE          | Properties              | F2         |                  | Key         |       | Changed                           |
| ۰.       | Classes          | Move to                 |            |                  | Кеу         |       | Changed                           |
| ±        | Clients          | Exclude                 | Del        |                  | Key         |       | Changed                           |
| ±        | Microsoft        | Add to exclusion filter | •          |                  | Key         |       | Changed                           |
|          | Mozilla          | Delete                  | Shift+Del  |                  | Кеу         |       | Added                             |
| • C      | Policies         | Delete                  |            |                  | Key         |       | Changed                           |
| <b></b>  | RegisteredApplic | APPV virtualization lev | vel 🕨      |                  | Кеу         |       | Changed                           |
| Đ        | WOW6432Node      |                         |            |                  | Key         |       | Changed                           |
| 🖃 🔤 Sy   | /stem            |                         |            |                  | Key         |       | Changed                           |
| <b>E</b> | CurrentControlSe | t                       |            |                  | Key         |       | Changed                           |
| E        | Services         |                         |            |                  | Key         |       | Changed                           |
|          | MozillaM         | aintenance              |            |                  | Key         |       | Added                             |
|          | SharedAc         | cess                    |            |                  | Key         |       | Changed                           |
|          | USERS            |                         |            |                  | System hive |       |                                   |

 To review the captured services and exclude unnecessary ones, go to the System resources -> Services tab, and uncheck the checkbox, located before the service name in the list, for those services, which you want to exclude.

| Edit package | e - PKG-190430-1 | 44511.mgp | )              |          |                  | - 🗆 X                                                                                                    |
|--------------|------------------|-----------|----------------|----------|------------------|----------------------------------------------------------------------------------------------------|
|              | Package          | Files     | Shortcuts\Apps | Registry | System resources |                                                                                                    |
|              |                  |           |                | Services | (1) Printers (0) | Environment variables (0)                                                                                                    |
| Services     | aMaintenance     |           |                |          |                  | Environment Variables (0) Displayed name Mozilla Maintenance Service Description The Mozilla Maintenance Service ensures that you have the latest and most secure version of N Executable *C:\Program Files (x86)\Mozilla Maintenance Service\maintenanceservice.exe* Start parameters LocalSystem Dependencies: Start type Manual V Event Auto V Error control Normal V |
|              |                  |           |                |          |                  |                                                                                                    |

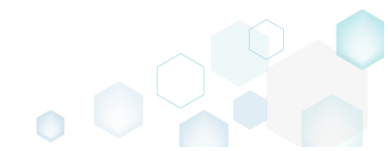

 In order to add and remove Environment variables, go to the System resources -> Environment variables tab, and select respective option from the context menu.

| 🕼 Edit package - PKG-190430-144511.mgp                                    | - | ×    |
|---------------------------------------------------------------------------|---|------|
| ≡ MENU Package Files Shortcuts\Apps Registry System resources             |   |      |
| Services (1) Printers (0) Environment variables (1)                       |   |      |
| Name     Value     Type       +     TestVar     Value 1       Add     Add |   |      |
| Delete                                                                    |   |      |
|                                                                           |   |      |
|                                                                           |   |      |
|                                                                           |   |      |
|                                                                           |   |      |
|                                                                           |   |      |
|                                                                           |   |      |
|                                                                           |   |      |
|                                                                           |   |      |
|                                                                           |   | <br> |

• Finally, to build an MST from the project, navigate to the Package -> MST tab, click Browse..., located next to the MSI file field.

| Edit package    | - PKG-190430- | 144511.mgp  |                       |            |                  |                       |                       |                                     |                | ·        | ×  |
|-----------------|---------------|-------------|-----------------------|------------|------------------|-----------------------|-----------------------|-------------------------------------|----------------|----------|----|
| ≡ menu          | Package       | Files       | Shortcuts\App         | s Registry | System resources |                       |                       |                                     |                |          |    |
|                 |               |             |                       | MSI        | MST U            | WP 4                  | PPV                   | THINAPP                             |                |          |    |
| Application     | on Details    | 5           |                       |            |                  | Transfo               | r <mark>m Op</mark> t | tions                               |                |          |    |
| Application nam | ne            |             |                       |            |                  | MSI settings          | profile               |                                     |                |          |    |
|                 |               |             |                       |            | •                | default               |                       |                                     | ~              | Edit     |    |
| Publisher       |               |             |                       |            |                  | Project folde         | r                     |                                     |                |          |    |
|                 |               |             |                       |            | •                | C:\Users\p            | ace\Docu              | iments\MSI Generator\Packages\PKG-1 | Browse         | Go to.   |    |
| Version         |               |             | Product               | language   |                  | MSI file              |                       |                                     |                |          |    |
|                 |               |             | 0                     |            | •                |                       |                       | ~                                   | Browse         | Go to.   |    |
| Product code    |               |             |                       |            |                  | Transform             |                       |                                     |                |          |    |
|                 |               |             |                       |            | New GUID         | 🗹 Properti            | es                    | Update files                        | 🗹 Update regi  | sty      |    |
| Upgrade code    |               |             |                       |            |                  | ✓ Features            |                       | Add files                           | ☑ Add registry | r.       |    |
|                 |               |             |                       |            | New GUID         | :                     |                       |                                     |                |          |    |
| Generate r      | new codes whe | en build MS | 5l                    |            |                  | BUILD                 | LOG                   | Detected MSI installations          |                | Open lo  | og |
| Summan          | Informat      | tion        |                       |            |                  | Туре                  | Elapsed               | Step                                |                |          |    |
| Summary         | morna         | lion        |                       |            |                  |                       |                       |                                     |                |          |    |
| Title           |               |             | Subject               |            |                  |                       |                       |                                     |                |          |    |
|                 |               |             |                       |            |                  |                       |                       |                                     |                |          |    |
| Author          |               |             | Keywor                | ls         |                  |                       |                       |                                     |                |          |    |
|                 |               |             |                       |            |                  |                       |                       |                                     |                |          |    |
| Comments        |               |             |                       |            |                  |                       |                       |                                     |                |          |    |
|                 |               |             |                       |            |                  |                       |                       |                                     |                |          |    |
| Platform        |               |             | Langua                | es         |                  |                       |                       |                                     |                |          |    |
| Autodetect      |               |             | <ul> <li>✓</li> </ul> |            |                  | Elapsed time<br>00:00 |                       | C Op                                | en MST 🛛 😋     | Build MS | ST |
|                 |               |             |                       |            |                  |                       |                       |                                     |                |          |    |

 Choose an MSI package (e.g. Firefox.msi), against to which you want to create a transform (MST), and click Open.

| Browse for MSI ten | nplate fi | le              |          |                   |         |                  |           | ×  |
|--------------------|-----------|-----------------|----------|-------------------|---------|------------------|-----------|----|
| ← → ~ ↑ 🖊          | > This    | PC > Downloads  |          |                   | ~ Ū     | Search Download  | ls        | Q  |
| Organize 🔻 New     | w folder  |                 |          |                   |         | •                |           | ?  |
| - Ouick accore     |           | Name            | <u>,</u> | Date modified     | Туре    | Siz              | e         |    |
| Desktop            | *         | 🚏 Firefox.msi   |          | 9/13/2017 6:39 PM | Windows | installer        | 81,614 KB |    |
| Downloads          | A         |                 |          |                   |         |                  |           |    |
| Documents          | *         |                 |          |                   |         |                  |           |    |
| Pictures           | *         |                 |          |                   |         |                  |           |    |
| a OneDrive         |           |                 |          |                   |         |                  |           |    |
| 💻 This PC          |           |                 |          |                   |         |                  |           |    |
| Petwork            |           |                 |          |                   |         |                  |           |    |
| •4 Homegroup       |           |                 |          |                   |         |                  |           |    |
|                    |           |                 |          |                   |         |                  |           |    |
|                    | File nan  | ne: Firefox.msi |          |                   | ~       | MSI Files(*.msi) |           | ~  |
|                    |           |                 |          |                   |         | <u>O</u> pen     | Canc      | el |

• Update the required Application details such as name, publisher, version, language and click Build MST to generate a transform (MST) file. Note that the generated MST will contain only those resources that do not exist in the selected MSI package (in other words, MST will contain only the difference between the project's and MSI resources).

| Edit package - PKG-190430-144511.mgp             |                                                                                                    |                  |                     |              |                        | -                          |           |
|--------------------------------------------------|----------------------------------------------------------------------------------------------------|------------------|---------------------|--------------|------------------------|----------------------------|-----------|
|                                                  | cuts\Apps Registry                                                                                                 | System resources |                     |              |                        |                            |           |
|                                                  | MSI                                                                                                    | MST U            | IWP APP             | / THI        | NAPP                   |                            |           |
| Application Details                              |                                                                                                    |                  | Transform           | Options      |                        |                            |           |
| Application name                                 |                                                                                                    |                  | MSI settings profil | le           |                        |                            |           |
| Firefox                                          |                                                                                                    |                  | default             |              |                        | ~                          | Edit      |
| Publisher                                        |                                                                                                    |                  | Project folder      |              |                        |                            |           |
| Mozilla                                          |                                                                                                    |                  | C:\Users\pace       | \Documents\I | MSI Generator\Packages | VPKG-1 Browse              | Go to     |
| Version                                          | Product language                                                                                                   |                  | MSI file            |              |                        |                            |           |
| 63.0.3                                           | 1033                                                                                                    |                  | Firefox.msi         |              |                        | <ul> <li>Browse</li> </ul> | Go to     |
| Product code                                     |                                                                                                    |                  | Transform           |              |                        |                            |           |
| {B41A6750-72C9-4687-BDFC-658F9749FD1A}           |                                                                                                    | New GUID         | Properties          |              | Update files           | 🗹 Update regist            | y         |
| Upgrade code                                     |                                                                                                    |                  | Features            |              | Add files              | 🗹 Add registry             |           |
| {467AF3F0-F2CE-448D-BBAE-92C5FB66EB9E}           | }                                                                                                    | New GUID         | :                   |              |                        |                            |           |
| Generate new codes when build MSI                |                                                                                                    |                  | BUILD LOO           | G Detect     | ted MSI installations  |                            | Open log  |
| Summary Information                              |                                                                                                    |                  | Type Ela            | ipsed        | Step                   |                            |           |
| Title                                            | Subject                                                                                                    |                  |                     |              |                        |                            |           |
| Installation Database                            |                                                                                                    |                  |                     |              |                        |                            |           |
| Author                                           | Keywords                                                                                                    |                  |                     |              |                        |                            |           |
|                                                  | Install,MSI                                                                                                    |                  |                     |              |                        |                            |           |
| Comments                                         |                                                                                                    |                  |                     |              |                        |                            |           |
| This installer database contains the logic and o | data required to install <prod< td=""><td>duct name&gt;.</td><td></td><td></td><td></td><td></td><td></td></prod<> | duct name>.      |                     |              |                        |                            |           |
| Platform                                         | Languages                                                                                                    |                  | Elanced time        |              |                        |                            |           |
| x64 🗸                                            | 0                                                                                                    |                  | 00:00               |              |                        | 🖸 Open MST 🛛 🐯             | Build MST |

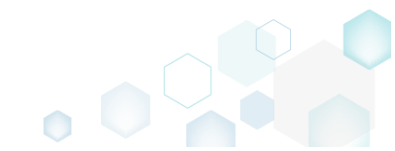

Once the MST file is created, click Go to..., located next to the Project folder field, to open the project folder in Windows Explorer. Find your MST file in the "MST" subfolder.

| E MENU       Package       Files       Shortcuts/Apps       Registry       System resources         MSI       MSI       UWP       APPV       THINAPP         Application Details       Transform Options         Application name       MSI settings profile         Friefox       default         Publisher       Project folder         Mozilla       C:\Users\pace\Documents\MSI Generator\Packages\PKG-1         Version       Product language         (43A598DD-0F52-4837-8386-D40E008C5173)       New GUID         Upgrade code       If Properties         (b67be978-A49D-4CDB-AEE2-02478E381867)       New GUID         Generate new codes when build MSI       Sugect         Summary Information       Subject                                                                                                    | Edit          |
|----------------------------------------------------------------------------------------------------|---------------|
| MSI MSI UWP APPV THINAPP     Application Details   Application name   Firefox   Publisher   Mozilla   Version Product language   63.0.3   1033   Product code   (J43A598DD-0F52-4837-8386-D40E00BC5173)   New GUID   Wersion   Product code   (J25E5978-A49D-4CDB-AEE2-02478E381867)   New GUID   Title   Subject     Mediations                                                                                                    | Edit<br>Go to |
| Application Details       Transform Options         Application name       MSI settings profile         Firefox       default         Publisher       Project folder         Mozilla       C:\Users\pace\Documents\\MSI Generator\Packages\PKG-1       Browse         Version       Product language       MSI file         63.0.3       1033       Firefox.msi       Image: C:\Users\pace\Documents\\MSI Generator\Packages\PKG-1       Browse         Version       Product language       MSI file       Image: C:\Users\pace\Documents\\MSI Generator\Packages\PKG-1       Browse         Version       Product language       Image: C:\Users\pace\Documents\\MSI Generator\Packages\PKG-1       Browse         Version       Product language       Image: C:\Users\pace\Documents\\MSI Generator\Packages\PKG-1       Browse         Version       Image: C:\Users\pace\Documents\\MSI Generator\Packages\PKG-1       Browse       MSI file         Firefox.msi       Image: C:\Users\pace\PMG-1       Image: C:\Users\pace\PmG-1       Browse         Upgrade code       Image: C:\Users\pace       Image: C:\Users\pace       Image: C:\Users\pace       Image: C:\Users\pace         Generate new codes when build MSI       Subject       Builto LOG       Detected MSI installations       Image: C:\Users\pace       Image: C:\Users\pace       Image                                                                                                    | Edit<br>Go to |
| Application name MSI settings profile   Firefox default     Publisher Project folder   Mozilla C:\Users\pace\Documents\MSI Generator\Packages\PKG-1   Version Product language   63.0.3 1033   Product code   (43A598DD-0F52-4837-8386-D40E008C5173) New GUID   Upgrade code Image: Image: | Edit<br>Go to |
| Firefox default   Publisher Project folder   Mozilla C:\Users\pace\Documents\\MSI Generator\Packages\PKG-1   Version Product language   63.0.3 1033   Product code Firefox.msi   (43A598DD-0F52-4837-8386-D40E00BC5173) New GUID   Upgrade code If Properties   (D67BE978-A49D-4CDB-AEE2-0247BE3B1867) New GUID   I Generate new codes when build MSI Summary Information   Title Subject                                                                                                    | Edit<br>Go to |
| Publisher   Mozilla   Version   Product language   63.0.3   1033      Product code   (43A598DD-0F52-4837-8386-D40E00BC5173)   New GUID   (43A598DD-0F52-4837-8386-D40E00BC5173)   New GUID   (1057BE978-A49D-4CDB-AEE2-0247BE3B1867)   Summary Information   Title   Subject <b>Product language Product code C</b> \Users\pace\Documents\MSI Generator\Packages\PKG-1 <b>Builty Log Builty Log</b> Detected MSI installations <b>Type Builty Log</b> Detected MSI installation store <b>Type</b> Bapeed    Step <b>Output: Display:</b>                                                                                                    | Go to         |
| Mozilla       C_USers\pace\Documents\MSI Generator\Packages\PKG-1       Browse         Version       Product language       MSI file       Firefox.msi       Version         63.0.3       1033       Transform       Version       Browse         Version       (43A598DD-0F52-4837-8386-D40E00BC5173)       New GUID       Version       Transform         (43A598DD-0F52-4837-8386-D40E00BC5173)       New GUID       Version       Version       Version         Upgrade code       Version       Version       Version       Version       Version         (D67BE978-A49D-4CDB-AEE2-0247BE381867)       New GUID       Version       Version       Version         Generate new codes when build MSI       Subject       BUILD LOG       Detected MSI installations       Version         Title       Subject       000012       Operation was completed successfully       000012       Verting data to the_Validation table                                                                                                    | Go to         |
| Version Product language   63.0.3 1033     Product code   (43A598DD-0F52-4837-8386-D40E00BC5173)   Version   (43A598DD-0F52-4837-8386-D40E00BC5173)   New GUID   (Jop7aEg78-A49D-4CDB-AEE2-0247BE3B1867)   Summary Information   Title   Subject     MSI file     Firefox.msi   Version   Image: Generate new codes when build MSI     Summary Information   Title   Subject     MSI file     Firefox.msi     Image: Generate new codes when build MSI     Subject     Build Log     Detected MSI installations     Type   Elapsed   Step   Image: Generate new codes when build MSI     Subject     Build Log     Detected MSI installations     Type   Elapsed   Step     Image: Generate new codes when build MSI     Subject     Build Log     Detected MSI installations     Type     Elapsed     Step     Image: Generate new codes when build MSI     Subject     Detected MSI installations     Type     Elapsed     Step     Image                                                                                                    |               |
| Version     Product singuage       63.0.3     1033       Product code     Firefox.msi       (43A598DD-0F52-4837-8386-D40E00BC5173)     New GUID       Upgrade code     Image: Code       (1677E978-A49D-4CDB-AEE2-0247BE3B1867)     Image: Code       Image: Generate new codes when build MSI     Summary Information       Title     Subject                                                                                                    |               |
| Product code     Transform       [43A598DD-0F52-4837-8386-D40E00BC5173}     New GUID       Upgrade code     If Properties       [D677E978-A49D-4CDB-AEE2-0247BE3B1867]     If Properties       Generate new codes when build MSI     New GUID       Summary Information     Type       Title     Subject                                                                                                    | Golto         |
| Image: code     Image: code       [43A598DD-0F52-4837-8386-D40E008C5173}     New GUID       Upgrade code     Image: code       [057BE978-A49D-4CDB-AEE2-0247BE3B1867]     New GUID       Image: Generate new codes when build MSI     Summary Information       Title     Subject                                                                                                    | 00 10         |
| (45A3960D-0732-4637-6566-040E000C5175)       New GUID       Image: Properties       Image: Opdate files       Image: Opdate files       Image: Opda                                                                                                    |               |
| Upgrade code     ✓ Features     ✓ Add files     ✓ Add reg       [D67BE978-A49D-4CD8-AEE2-02478E3B1867]     New GUID          Generate new codes when build MSI     BUILD LOG     Detected MSI installations        Summary Information     1     0x00012     Operation was completed successfully       Title     Subject     0x00012     Writing data to the (relatefoldior table                                                                                                    | gisty         |
| (D67BE978-A49D-4CD8-AEE2-02478E3B1867)     New GUID     Image: Subject       Image: Generate new codes when build MSI     Support Elapsed     Step       Summary Information     0x00012     Operation was completed successfully       Title     Subject     Image: Subject                                                                                                    | try           |
| Generate new codes when build MSI     BUIL LOG     Detected MSI installations       Type     Elapsed     Step       Summary Information     0:00:12     Operation was completed successfully       Title     Subject     0:00:12     Writing data to the (relatefold) or table                                                                                                    |               |
| Type         Elapsed         Step           Summary Information         0:00:12         Operation was completed successfully           Title         subject         0:00:12         Writing data to the "validation table                                                                                                    | Open log      |
| Summary Information         00:00:12         Operation was completed successfully           Title         Subject         00:00:12         Writing data to the _Validation table                                                                                                    | A             |
| Title Subject 00:00:12 Writing data to the _Validation table                                                                                                    |               |
| 000012 Writing data to the CreateFolder table                                                                                                    |               |
| Installation Database                                                                                                    |               |
| 00:00:12 Writing data to the AdvExecuteSequence table                                                                                                    |               |
| Author Keywords 000012 Writing data to the installExecuteSequence table                                                                                                    |               |
| Install,MSI 000012 Writing data to the CustomAction table                                                                                                    |               |
| Comments 0000012 Writing data to the MsAssemblyName table                                                                                                    |               |
| This installer database contains the logic and data required to install <pre>conduct name&gt;</pre>                                                                                                    |               |
| 000012 Writing data to the Verk table                                                                                                    |               |
| Platform Languages Final data to the Verbilder                                                                                                    | Ŧ             |
| x64 0 0 Biapsed time 0000-13 C Open MST                                                                                                    | Ÿ             |

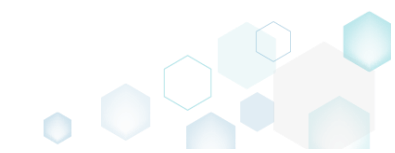

# 4.3 Create MSP

Choose a scenario that better suits your needs:

- Generate MSP on Difference, described in section 4.3.1 Create a Patch (MSP) package, based on differences between two MSI packages: recent and old ones.
- Save Changes as MSP, described in section 4.3.2 Save changes, made to the opened MSI database, as a Patch (MSP) package.

NOTE Adhere to the following restrictions during creating a Patch package:

- Do not move files from one folder to another.
- Do not move files from one CAB to another.
- Do not change the order of files in a CAB.
- Do not change the sequence number of existing files. The sequence number is the value specified in the Sequence column of the File Table.
- Any new files that are added by the patch must be placed at the end of the existing file sequence. The sequence number of any new file in the upgraded image must be greater than the largest sequence number of existing files in the target image.
- Do not change the primary keys in the File Table between the original and new .msi file versions.

# 4.3.1 Generate MSP on Difference

Create a Patch (MSP) package, based on differences between two MSI packages: recent and old ones.

• Launch MSI Editor from the desktop or the start menu shortcut.

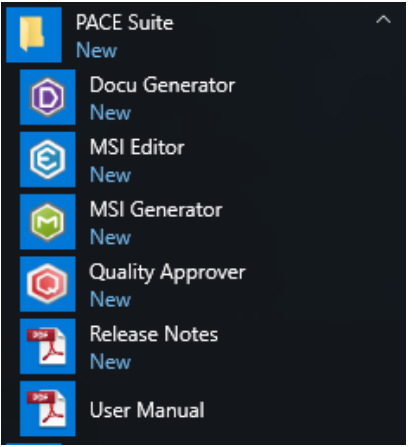

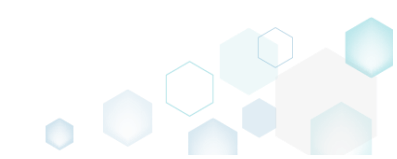

MSI Editor

• Select Open... from MENU.

| New MSI                       | Ctrl + N |
|-------------------------------|----------|
| New MST                       |          |
| Open                          | Ctrl + O |
| Open recent                   | •        |
| Apply MST to MSI              |          |
| Remove MST from MSI           |          |
| Save                          | Ctrl + S |
| Save as                       |          |
| Create MSP against original N | /ISI     |
| Generate package report       |          |
| Deploy to SCCM                |          |
| Active scripting              |          |
| Compare packages              |          |
| Edit                          | •        |
| Import and export             | •        |
| Validation                    | •        |
| Help                          | •        |
| Quit                          | Alt + F4 |

• Choose a recent MSI package, containing new resources in comparison to the previous MSI package, and click **Open**.

| (a) Open                                                                                                    |                               |                                  |                                     | ×                        |
|----------------------------------------------------------------------------------------------------|-------------------------------|----------------------------------|-------------------------------------|--------------------------|
| ← → · ↑ 🗔 › T                                                                                                    | This PC > Desktop             | v Ö                              | Search Desktop                      | Q                        |
| Organize 🔻 New fol                                                                                                    | der                           |                                  |                                     | • 🔳 🕐                    |
| 📌 Quick access                                                                                                    | Name                          | Date modified 12/4/2018 11:59 AM | Type<br>Windows Installer           | Size<br>52,068 KB        |
| <ul> <li>Desktop</li> <li>Downloads</li> <li>Documents</li> <li>Pictures</li> <li>OneDrive</li> <li>This PC</li> <li>Network</li> <li>Homegroup</li> </ul> | 译 PACE_v5.0.0.msi             | 11/29/2018 3:03 AM               | Windows Installer                   | 51,391 KB                |
| File                                                                                                    | <u>n</u> ame: PACE_v5.0.0.msi | ~                                | All Supported Files<br><u>O</u> pen | (*.msi;*.mst ∨<br>Cancel |

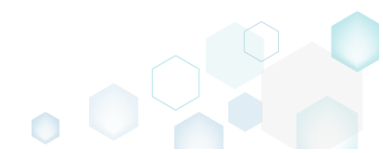

- Select Create MSP against original MSI... from MENU.
  - MSI Editor PACE\_v5.0.0.msi ■ MENU Package Summary Package Designer Tables Editor New MSI... Ctrl + N Complexity estimation New MST... Open... Ctrl + O Open recent Apply MST to MSI ... Remove MST from MSI Ctrl + S Save Files: Save as... Regis Create MSP against original MSI... Custo Complexity level: Generate package report... Medium Deploy to SCCM... Servi Active scripting... ODB Compare packages... ICE e Edit Import and export ۲ Validation Help Quit Alt + F4

Recalculate Export results to file

 Click Browse... to choose an original MSI package, which is a previous version of the currently opened one.

| Oreate a Patch Package                                                                             |                   |                     |                   |                  |       |         | ×  |
|----------------------------------------------------------------------------------------------------|-------------------|---------------------|-------------------|------------------|-------|---------|----|
| •                                                                                                  |                   |                     |                   |                  |       |         |    |
| Original MSI                                                                                       | Type of<br>update | Patch<br>properties | Creating<br>patch |                  |       |         |    |
| Choose original MSI package                                                                        |                   |                     |                   |                  |       |         |    |
| Choose an original MSI, which is a previous ver<br>will be saved as a patch (MSP).<br>Original MSI | sion of currently | opened package.     | The difference    | es between these | e two | package | 25 |
|                                                                                                    |                   |                     |                   |                  | E     | Browse  |    |
|                                                                                                    |                   |                     |                   |                  |       |         |    |
|                                                                                                    |                   |                     |                   |                  |       |         |    |
|                                                                                                    |                   |                     |                   |                  |       |         |    |
|                                                                                                    |                   |                     |                   |                  |       |         |    |
|                                                                                                    |                   |                     |                   |                  |       |         |    |
|                                                                                                    |                   |                     |                   |                  |       |         |    |
|                                                                                                    |                   |                     |                   |                  |       |         |    |
|                                                                                                    |                   |                     |                   |                  |       |         |    |
|                                                                                                    |                   |                     |                   |                  |       |         |    |
|                                                                                                    |                   |                     |                   |                  |       |         |    |
|                                                                                                    |                   |                     | < Back            | Next >           |       | Cancel  |    |

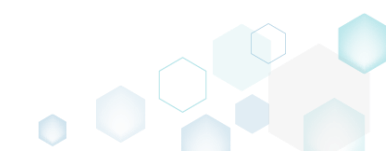

• Choose an original (old) MSI package, which is a previous version of the currently opened one, and click Open.

| l Open                                                                                                    |                   |                                        |                                          |                                        | ×                         |
|----------------------------------------------------------------------------------------------------|-------------------|----------------------------------------|------------------------------------------|----------------------------------------|---------------------------|
| $\leftrightarrow$ $\rightarrow$ $\checkmark$ $\uparrow$                                                                                              | > This PC         | C > Desktop                            | √ Č                                      | Search Desktop                         | م                         |
| Organize 🔻 Ne                                                                                                    | ew folder         |                                        |                                          |                                        | - 🔳 🔞                     |
| 🕹 Quick accord                                                                                                    | ٩                 | lame ^                                 | Date modified                            | Туре                                   | Size                      |
| Culck access  Culck access  Culck access  Downloads  Documents  Pictures  Culck access  Documents  Documents  Documents  This PC  Network  Homegroup | * 1<br>*<br>*     | 랑 PACE_v4.7.0.msi<br>랑 PACE_v5.0.0.msi | 12/4/2018 11:59 AM<br>11/29/2018 3:03 AM | Windows Installer<br>Windows Installer | 52,068 KB<br>51,391 KB    |
|                                                                                                    | File <u>n</u> ame | PACE_v4.7.0.msi                        | v                                        | Windows Installer                      | Database (*.r ∨<br>Cancel |

• Click Next to define an update type.

| 🗐 Create a Patch Package                                                  |                                   |                   |                     |                     | _            |           | ×    |
|---------------------------------------------------------------------------|-----------------------------------|-------------------|---------------------|---------------------|--------------|-----------|------|
|                                                                           | •                                 |                   |                     |                     |              |           |      |
|                                                                           | Original MSI                      | Type of<br>update | Patch<br>properties | Creating<br>patch   |              |           |      |
| Choose original M                                                         | ISI package                       |                   |                     |                     |              |           |      |
| Choose an original MSI, wh<br>will be saved as a patch (M<br>Original MSI | hich is a previous versi<br>ISP). | on of currently ( | opened package. T   | The differences bet | ween these t | wo packag | ges  |
| C:\Users\pace\Desktop\P                                                   | ACE_v4.7.0.msi                    |                   |                     |                     |              | Browse    | ·    |
|                                                                           |                                   |                   |                     |                     |              |           |      |
|                                                                           |                                   |                   |                     |                     |              |           |      |
|                                                                           |                                   |                   |                     |                     |              |           |      |
|                                                                           |                                   |                   |                     |                     |              |           |      |
|                                                                           |                                   |                   |                     |                     |              |           |      |
|                                                                           |                                   |                   |                     |                     |              |           |      |
|                                                                           |                                   |                   |                     |                     |              |           |      |
|                                                                           |                                   |                   |                     |                     |              |           |      |
|                                                                           |                                   |                   |                     |                     |              |           |      |
|                                                                           |                                   |                   |                     |                     |              |           |      |
|                                                                           |                                   |                   |                     | N                   | ext >        | Cance     | èl - |

 Increase a Product version value for the minor and major update and leave default one for the small update. Generate new Product code only for the major update and leave default one for the minor and small update. If needed, update a Target product name in order to change the

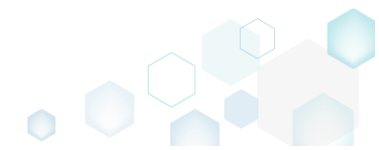

| Create a Patch Package                                                                                                    |                                                                        |                   |                     |                   | $ \Box$ : |
|----------------------------------------------------------------------------------------------------|------------------------------------------------------------------------|-------------------|---------------------|-------------------|-----------|
|                                                                                                    | <b></b>                                                                | _                 |                     |                   |           |
|                                                                                                    | Original MSI                                                           | Type of<br>update | Patch<br>properties | Creating<br>patch |           |
| ype of update                                                                                                    |                                                                        |                   |                     |                   |           |
| ncrease version for minor a<br>roduct version                                                                                                | and major update and                                                   | d leave default \ | value for small upd | ate               |           |
| 5.0.0.4                                                                                                    |                                                                        |                   |                     |                   |           |
| enerate new code only fo<br>roduct code<br>{CFE7D213-DB0C-4B8B-9                                                                             | r major update and le<br>732-FF995F09B482}                             | eave default val  | ue for minor and s  | mall update       | New GUID  |
| Generate new code only fo<br>roduct code<br>{CFE7D213-DB0C-4B8B-93                                                                           | r major update and le<br>732-FF995F09B482}                             | eave default val  | ue for minor and s  | mall update       | New GUID  |
| Senerate new code only fo<br>Product code<br>{CFE7D213-DB0C-4B8B-9<br>arget product name<br>PACE Suite                                       | r major update and le<br>732-FF995F09B482}                             | ave default val   | ue for minor and s  | mall update       | New GUID  |
| Generate new code only fo<br>Product code<br>{CFE7D213-DB0C-4888-9<br>Farget product name<br>PACE Suite<br>Review the instructions to create | r major update and le<br>732-FF995F09B482}<br>e a patch package succes | sfully            | ue for minor and s  | mall update       | New GUID  |

• Update Patch Display name, Description and select the necessary Patch properties. Click Create to create the Patch (MSP) package.

|                                                                                         |                                                 |                                |                     |                       |                 |          | ×   |
|-----------------------------------------------------------------------------------------|-------------------------------------------------|--------------------------------|---------------------|-----------------------|-----------------|----------|-----|
|                                                                                         | <b>~</b>                                        |                                |                     |                       |                 |          |     |
|                                                                                         | Original MSI                                    | Type of<br>update              | Patch<br>properties | Creating<br>patch     |                 |          |     |
| Patch properties                                                                        |                                                 |                                |                     |                       |                 |          |     |
| Display name                                                                            |                                                 |                                |                     |                       |                 |          |     |
| PACE Suite 5.0.0.4 Patch                                                                |                                                 |                                |                     |                       |                 |          |     |
| Description                                                                             |                                                 |                                |                     |                       |                 |          |     |
| Patch desription                                                                        |                                                 |                                |                     |                       |                 |          |     |
| Include whole files only<br>Changed files are to be in<br>patch files will be bigger in | cluded in their entire<br>n size but the API ru | ety when creatir<br>ns faster. | ng the patch packa  | age instead of creati | ng a binary fil | e patch. | The |
|                                                                                         |                                                 |                                |                     |                       |                 |          |     |
|                                                                                         |                                                 |                                |                     |                       |                 |          |     |
|                                                                                         |                                                 |                                |                     |                       |                 |          |     |
|                                                                                         |                                                 |                                |                     |                       |                 |          |     |

• Please wait a little, while the Patch package is creating.

| Create a Patch Package |              |                   |                     |                  |        |       | × |
|------------------------|--------------|-------------------|---------------------|------------------|--------|-------|---|
|                        | <b>~</b>     |                   |                     |                  |        |       |   |
|                        | Original MSI | Type of<br>update | Patch<br>properties | Creatin<br>patch | g      |       |   |
| Creating patch         |              |                   |                     |                  |        |       |   |
|                        |              |                   |                     |                  |        |       |   |
|                        |              |                   |                     |                  |        |       |   |
|                        | Creating     | natch             |                     |                  |        |       |   |
|                        |              |                   |                     |                  |        |       |   |
|                        |              |                   |                     |                  |        |       |   |
|                        |              |                   |                     |                  |        |       |   |
|                        |              |                   |                     |                  |        |       |   |
|                        |              |                   |                     |                  |        |       |   |
|                        |              |                   |                     | < Back           | Finish | Cance |   |

٥

• Enter a name of the Patch package, choose its destination location and click Save.

| 🥥 Save As                                          |                                 |                             |                |        | ×      |
|----------------------------------------------------|---------------------------------|-----------------------------|----------------|--------|--------|
| $\leftarrow$ $\rightarrow$ $\checkmark$ $\uparrow$ | > This PC > Desktop             | ٽ ~                         | Search Desktop |        | P      |
| Organize 👻 Ne                                      | w folder                        |                             |                |        | ?      |
| 🖈 Quick access                                     | ▲ Name                          | Date modified               | Туре           | Size   |        |
| E. Desktop                                         | *                               | No items match your search. |                |        |        |
| 🕂 Downloads                                        | *                               |                             |                |        |        |
| 🔮 Documents                                        | *                               |                             |                |        |        |
| Pictures                                           | *                               |                             |                |        |        |
| OneDrive                                           |                                 |                             |                |        |        |
| 💻 This PC                                          |                                 |                             |                |        |        |
| 💣 Network                                          |                                 |                             |                |        |        |
| •4 Homegroup                                       | v                               |                             |                |        | _      |
| File <u>n</u> ame:                                 | PACE_v5.0.0 5.0.0.4 patch.msp   |                             |                |        | ~      |
| Save as <u>t</u> ype:                              | Windows Installer Patch (*.msp) |                             |                |        | $\sim$ |
| ∧ Hide Folders                                     |                                 |                             | <u>S</u> ave   | Cancel |        |

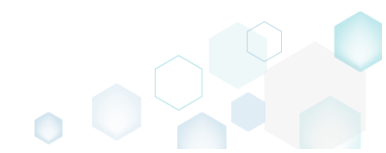

•

| Click Finish to close t     | the wizard.  |                   |                     |                   |        |       | $\bigcirc$ |  |
|-----------------------------|--------------|-------------------|---------------------|-------------------|--------|-------|------------|--|
| Create a Patch Package      |              |                   |                     |                   |        |       | ×          |  |
|                             | <b>~</b>     |                   |                     |                   |        |       |            |  |
|                             | Original MSI | Type of<br>update | Patch<br>properties | Creating<br>patch |        |       |            |  |
| Creating patch              |              |                   |                     |                   |        |       |            |  |
| Patch Package was created s | uccessfully. |                   |                     |                   |        |       |            |  |
|                             |              |                   |                     |                   |        |       |            |  |
|                             |              |                   |                     |                   |        |       |            |  |
|                             |              |                   |                     |                   |        |       |            |  |
|                             |              |                   |                     |                   |        |       |            |  |
|                             |              |                   |                     |                   |        |       |            |  |
|                             |              |                   |                     |                   |        |       |            |  |
|                             |              |                   |                     |                   |        |       |            |  |
|                             |              |                   |                     |                   |        |       |            |  |
|                             |              |                   |                     |                   |        |       |            |  |
|                             |              |                   |                     |                   |        |       |            |  |
|                             |              |                   |                     |                   |        |       |            |  |
|                             |              |                   |                     |                   | Finish | Cance |            |  |
| L                           |              |                   |                     |                   |        |       |            |  |

# 4.3.2 Save Changes as MSP

Save changes, made to the opened MSI database, as a Patch (MSP) package.

Launch MSI Editor from the desktop or the start menu shortcut. •

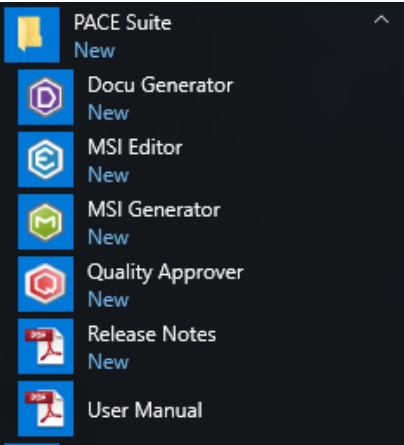

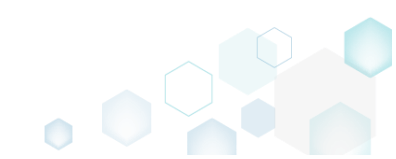

MSI Editor

• Select Open... from MENU.

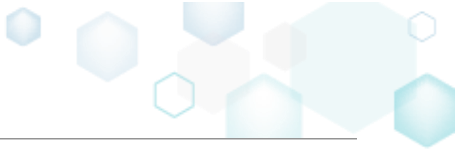

| ≡ MENU                     |          |
|----------------------------|----------|
| New MSI                    | Ctrl + N |
| New MST                    |          |
| Open                       | Ctrl + O |
| openrecent                 |          |
| Apply MST to MSI           |          |
| Remove MS1 from MSI        |          |
| Save                       | Ctrl + S |
| Save as                    |          |
| Create MSP against origina | al MSI   |
| Generate package report    |          |
| Deploy to SCCM             |          |
| Active scripting           |          |
| Compare packages           |          |
| Edit                       |          |
| Import and export          |          |
| Validation                 |          |
| Validation                 | ,        |
| Неір                       | •        |
| Quit                       | Alt + F4 |

• Choose an MSI package, for which you want to create a Patch (MSP) package, and click Open.

| Open                                                                                                    |                                  | ×                                                                                             |
|----------------------------------------------------------------------------------------------------|----------------------------------|-----------------------------------------------------------------------------------------------|
| ← → ~ ↑ □ >                                                                                                    | This PC > Desktop                | ✓ ♂ Search Desktop                                                                            |
| Organize 🔻 New f                                                                                                    | older                            | III 🔹 🔟 (                                                                                     |
| 📥 Quick access                                                                                                    | Name                             | Date modified Type Size                                                                       |
| Desktop                                                                                                    | PACE_v5.0.0.msi                  | 11/29/2018 3:03 AM Windows Installer 51,391 KB                                                |
| <ul> <li>Downloads</li> <li>Documents</li> <li>Pictures</li> <li>OneDrive</li> <li>This PC</li> <li>Network</li> <li>Homegroup</li> </ul> | *<br>*<br>*                      |                                                                                               |
| Fi                                                                                                    | le <u>n</u> ame: PACE_v5.0.0.msi | <ul> <li>✓ All Supported Files (*.msi;*.mst ∨</li> <li><u>O</u>pen</li> <li>Cancel</li> </ul> |

- Now you can start adding the necessary resources, which you want to include to the Patch (MSP) package. For managing package resources and settings, refer to the respective section of this document:
  - For managing Application Details see section 4.7.2
     Manage product name, version, language and manufacturer of the application.
  - For managing Package IDs see section 4.7.3 Manage product, upgrade and package codes.

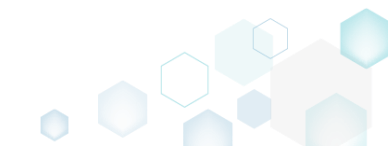

- For managing Files and Folders see section 4.7.4
   Review package files and folders, add new folders, import files, set permissions, register
   COM objects and .NET assemblies, set the INSTALLDIR folder and the like.
- For managing Shortcuts see section 4.7.5 Review package shortcuts, add new or import existing shortcuts, manage their properties.
- For managing Registry see section 4.7.6
   Review package registry, add new or import from REG file registry keys and values, integrate ActiveSetup, set permissions and the like.
- For managing Custom Actions see section 4.7.7 Manage custom and standard actions of the package, add new one to run scripts, EXE, etc.
- For managing Drivers see section 4.7.8
   Review the package device drivers, modify and add new ones.
- For managing Features and Components see section 4.7.9
   Review the feature-component structure and resources, linked with components. Add new features, components and manage their properties.
- For managing ARP Appearance see section 4.7.10
   Control how the package will be displayed in the App list (Add & Remove Programs).
- For managing Upgrades see section 4.7.11
   Manage the package upgrade settings to automatically upgrade previous MSI packages.
- For managing MSI Properties see section 4.7.12
   Manage package properties, defined in the Property table and those, which will be updated by the CustomAction, AppSearch, Control, ComboBox, CheckBox, RadioButton tables.
- For managing Summary Information see section 4.7.13
   Manage Summary Information of the opened MSI/MST.
- For managing MSI Tables see section 4.7.14 Add, import, drop MSI tables.
- For managing Merge Modules, described in section 4.7.15
   Create new MSM or importing existing MSM to the package.

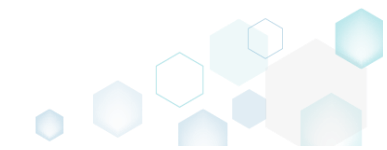

• In order to save your chages as Patch (MSP) package, select Save as... from MENU.

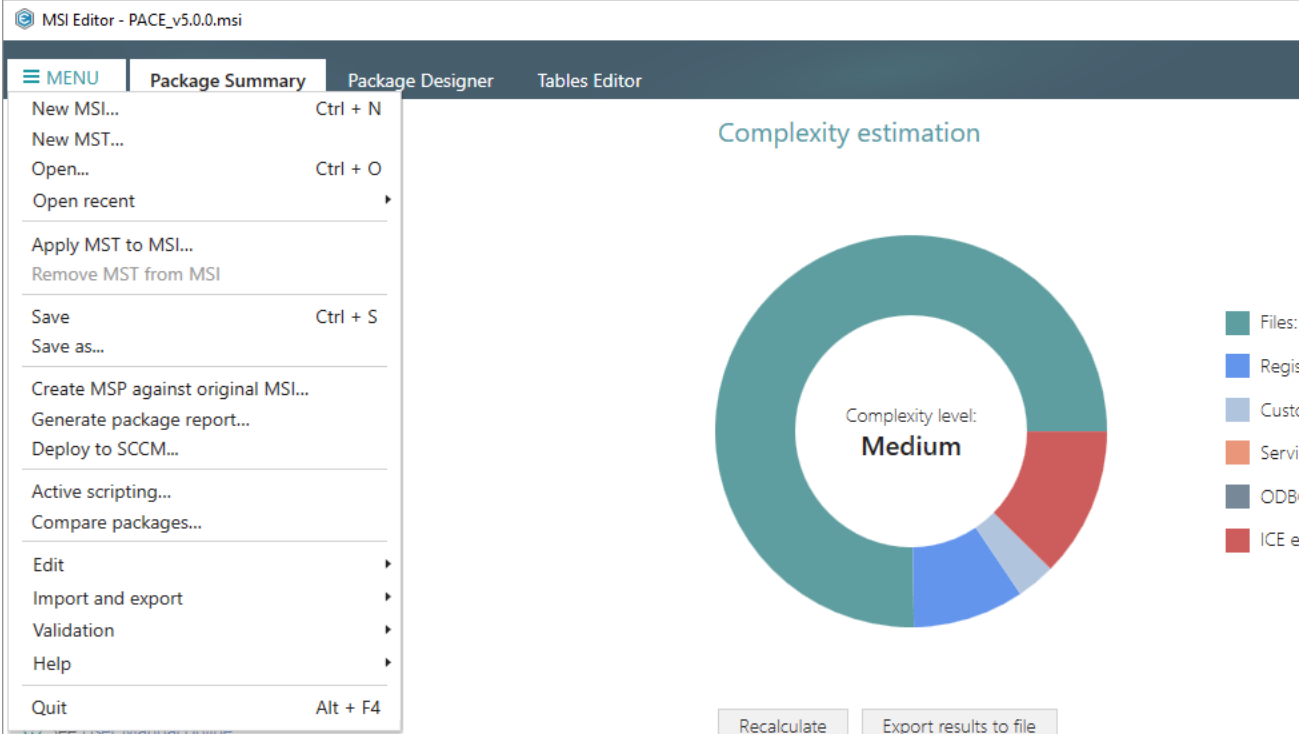

• Choose the Windows Installer Patch (MSP) option and click Save.

| Save As                                                                                                    | × |
|----------------------------------------------------------------------------------------------------|---|
| Saving options                                                                                                    |   |
| O Windows Installer Database (MSI)<br>Merge the changes with the database and save them to a new MSI file.                                                                                                   |   |
| <ul> <li>Rebuild Windows Installer Database (MSI)</li> <li>Merge the changes with the database and save them to a new MSI file.</li> <li>Rebuild this new MSI with the selected compression type.</li> </ul> |   |
| <ul> <li>Windows Installer Transform (MST)</li> <li>Save the changes to a new MST file.</li> </ul>                                                                                                    |   |
| <ul> <li>Windows Installer Patch (MSP)</li> <li>Create the Patch package based on the current changes.</li> </ul>                                                                                            |   |
| Open the save-to folder afterwards                                                                                                    |   |
| Save Cancel                                                                                                    |   |

• Increase a **Product version** for the minor and major update and leave default for the small update. Generate new **Product code** only for the major update and leave default for the minor and small update. If needed, update a **Target product name** in order to change the Product

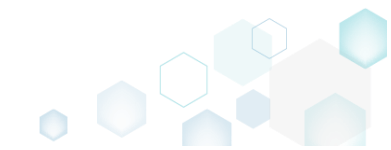

Name of the updated application. Click Next to select patch properties.

|                                                                                                    |                       |                     |                   | - |        | ×   |
|----------------------------------------------------------------------------------------------------|-----------------------|---------------------|-------------------|---|--------|-----|
|                                                                                                    | •                     |                     |                   |   |        |     |
|                                                                                                    | Type of<br>update     | Patch<br>properties | Creating<br>patch |   |        |     |
| Type of update                                                                                               |                       |                     |                   |   |        |     |
| Increase version for minor and m<br>Product version                                                          | ajor update and leave | default value for s | small update      |   |        |     |
| 5.0.0.4                                                                                                    |                       |                     |                   |   |        |     |
|                                                                                                    |                       |                     |                   |   |        |     |
| CFE7D213-DB0C-4B8B-9732-FF<br>Target product name<br>PACE Suite                                              | 995F09B482}           |                     |                   |   | New Gl | JID |
| CFE7D213-DB0C-4B8B-9732-FF<br>Target product name<br>PACE Suite<br>Review the instructions to create a pate  | 995F09B482}           |                     |                   |   | New Gl | JID |
| {CFE7D213-DB0C-488B-9732-Ff<br>Target product name<br>PACE Suite<br>Review the instructions to create a pate | -995F09B482}          |                     |                   |   | New Gl | JID |
| {CFE7D213-DB0C-488B-9732-FF<br>Target product name<br>PACE Suite<br>Review the instructions to create a pate | :995F09B482}          |                     |                   |   | New Gl | JID |
| {CFE7D213-DB0C-488B-9732-FF<br>Target product name<br>PACE Suite<br>Review the instructions to create a pate | :995F09B482}          |                     |                   |   | New Gl | JID |
| {CFE7D213-DB0C-488B-9732-FF<br>Target product name<br>PACE Suite<br>Review the instructions to create a pate | -995F09B482}          |                     |                   |   | New Gl | JID |

• Update **Display name** and **Description** of the Patch package and select the necessary properties. Click **Create** to create the Patch (MSP) package.

| Create a Patch Package                                                                                    |                                         |                           |                           | _                   |           | Х   |
|----------------------------------------------------------------------------------------------------|-----------------------------------------|---------------------------|---------------------------|---------------------|-----------|-----|
|                                                                                                    | <b>~</b> —                              | _                         |                           |                     |           |     |
|                                                                                                    | Type of<br>update                       | Patch<br>properties       | Creating<br>patch         |                     |           |     |
| Patch properties                                                                                          |                                         |                           |                           |                     |           |     |
| Display name                                                                                              |                                         |                           |                           |                     |           |     |
| PACE Suite 5.0.0.4 Patch                                                                                  |                                         |                           |                           |                     |           |     |
| Description                                                                                               |                                         |                           |                           |                     |           |     |
| Patch desription                                                                                          |                                         |                           |                           |                     |           |     |
| Include whole files only<br>Changed files are to be included in<br>patch files will be bigger in size but | their entirety whe<br>the API runs fast | en creating the pa<br>er. | tch package instead of cr | reating a binary fi | le patch. | The |
|                                                                                                    |                                         |                           |                           |                     |           |     |
|                                                                                                    |                                         |                           |                           |                     |           |     |
|                                                                                                    |                                         |                           | < Back                    | Create >            | Cance     | 2   |
|                                                                                                    |                                         |                           |                           |                     |           |     |

• Wait a little, while the Patch package is creating.

| Create a Patch Package |                |                     |                   |        | _     | × |
|------------------------|----------------|---------------------|-------------------|--------|-------|---|
|                        | Type of update | Patch<br>properties | Creating<br>patch |        |       |   |
| Creating patch         |                | properties.         | Paran             |        |       |   |
|                        |                |                     |                   |        |       |   |
|                        | Creating patch |                     |                   |        |       |   |
|                        |                |                     |                   |        |       |   |
|                        |                |                     |                   |        |       |   |
|                        |                |                     |                   |        |       |   |
|                        |                |                     | < Back            | Finish | Cance | I |

٥

• Enter a name of the Patch package, choose its destination location and click Save.

| 🔘 Save As                                          |          |                             | -       |                       |                |        | × |
|----------------------------------------------------|----------|-----------------------------|---------|-----------------------|----------------|--------|---|
| $\leftarrow$ $\rightarrow$ $\checkmark$ $\uparrow$ | → Thi    | is PC > Desktop             |         | ٽ ~                   | Search Desktop |        | ٩ |
| Organize 🔻 Ne                                      | ew folde | r                           |         |                       |                |        | ? |
| 🔹 Quick access                                     | ^        | Name                        | ^       | Date modified         | Туре           | Size   |   |
| Desktop                                            | *        |                             | No item | is match your search. |                |        |   |
| 👆 Downloads                                        | *        |                             |         |                       |                |        |   |
| Documents                                          | *        |                             |         |                       |                |        |   |
| Pictures                                           | *        |                             |         |                       |                |        |   |
| OneDrive                                           |          |                             |         |                       |                |        |   |
| 📃 This PC                                          |          |                             |         |                       |                |        |   |
| 💣 Network                                          |          |                             |         |                       |                |        |   |
| • <b>4</b> Homegroup                               | ~        |                             |         |                       |                |        |   |
| File <u>n</u> ame:                                 | PACE     | v5.0.0 5.0.0.4 patch.msp    |         |                       |                |        | ~ |
| Save as <u>t</u> ype:                              | Windo    | ows Installer Patch (*.msp) |         |                       |                |        | ~ |
| ∧ Hide Folders                                     |          |                             |         |                       | <u>S</u> ave   | Cancel |   |

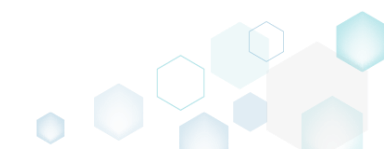

•

| Create a Patch Package            |                   |                     |        | -      | - 🗆 )  | × |
|-----------------------------------|-------------------|---------------------|--------|--------|--------|---|
|                                   | <b>0</b> —        | <b>•</b>            |        |        |        |   |
|                                   | lype of<br>update | Patch<br>properties | patch  |        |        |   |
| Creating patch                    |                   |                     |        |        |        |   |
| Patch Package was created success | sfully.           |                     |        |        |        |   |
|                                   |                   |                     |        |        |        |   |
|                                   |                   |                     |        |        |        |   |
|                                   |                   |                     |        |        |        |   |
|                                   |                   |                     |        |        |        |   |
|                                   |                   |                     |        |        |        |   |
|                                   |                   |                     |        |        |        |   |
|                                   |                   |                     |        |        |        |   |
|                                   |                   |                     |        |        |        |   |
|                                   |                   |                     |        |        |        |   |
|                                   |                   |                     | / Back | Finish | Cancel |   |
|                                   |                   |                     | < Dack | Finish | Cancel |   |

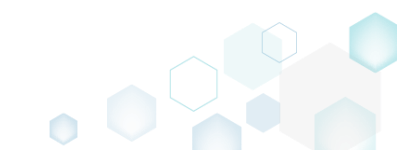

# 4.4 Create MSIX/APPX

**NOTE** Building Universal Windows Platform app packages (MSIX, APPX) is available on Windows 10 or Windows Server 2016 or newer.

NOTE Before packaging you app to MSIX/APPX, review UWP application limitations.

Choose a scenario that better suits your needs:

- Create MSIX/APPX from Scratch, described in section 4.4.1 Create a blank project in MSI Generator, add files, registry, select package settings and build MSIX/APPX package.
- Repackage EXE to MSIX/APPX, described in section 4.4.2
   Repackage your source installation (EXE, MSI, VBS, CMD, etc.) into MSIX/APPX package using MSI Generator.

# 4.4.1 Create MSIX/APPX from Scratch

Create a blank project in MSI Generator, add files, registry, select package settings and build MSIX/APPX package.

• Launch MSI Generator from the desktop of the start menu shortcut.

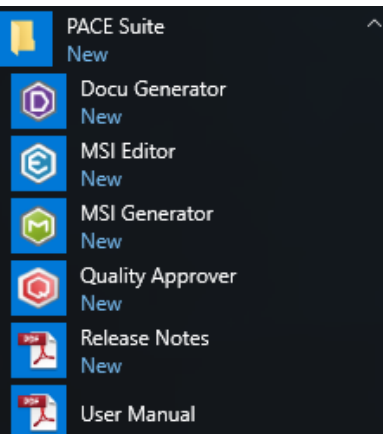

• If you have the User Account Control enabled, click Yes to launch the application.

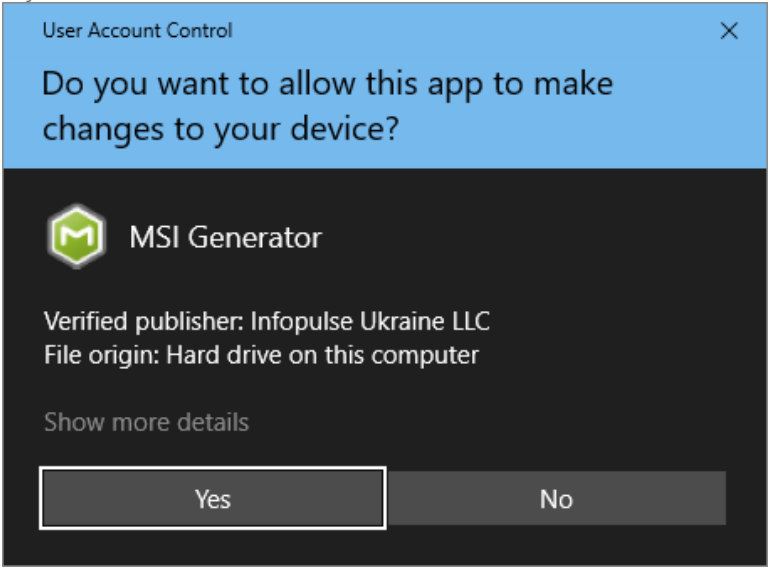

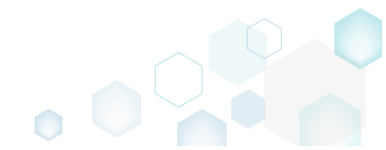

• Click Create blank project.

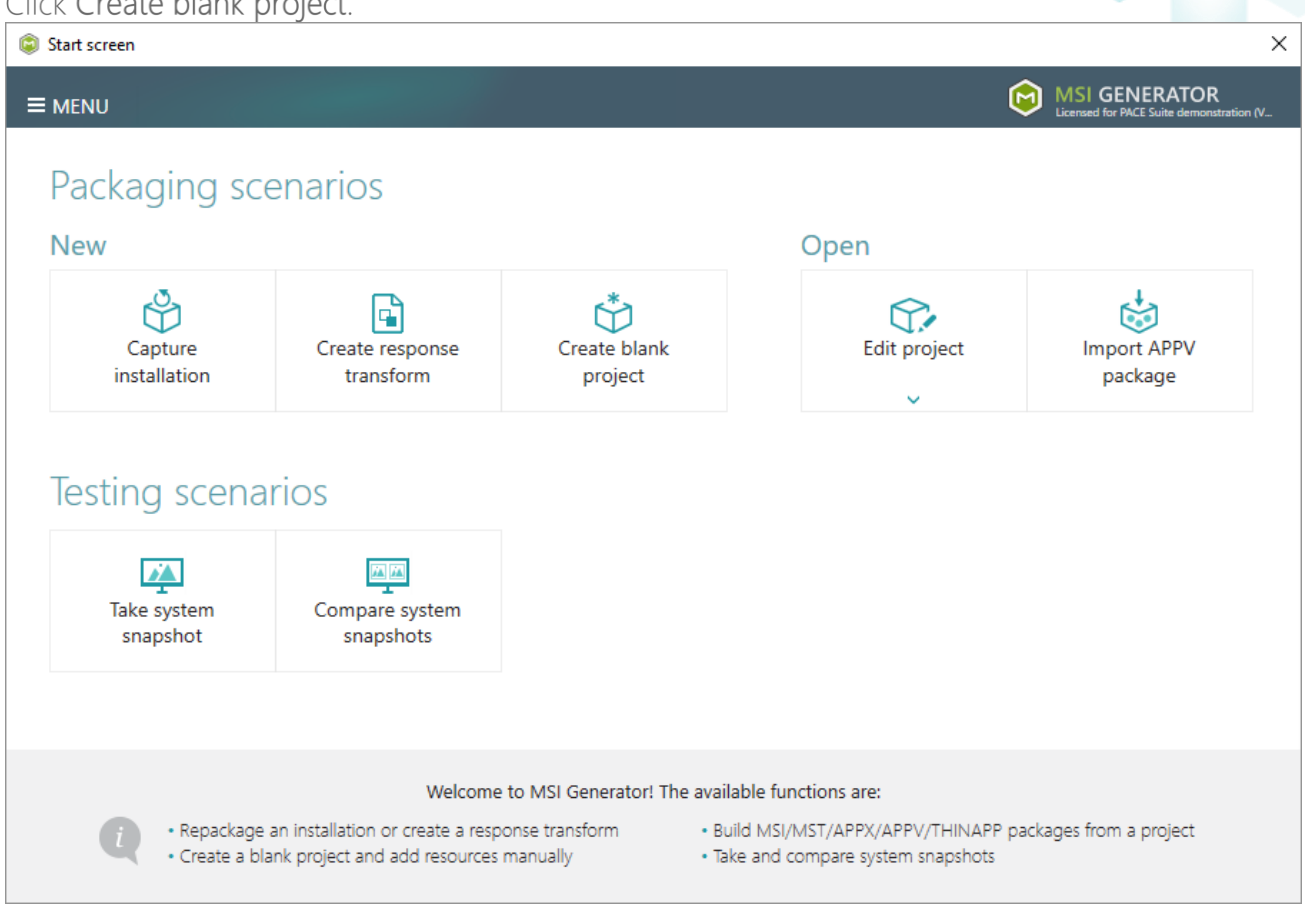

• Enter a project name and click Create.

| Blank project |        |        | × |
|---------------|--------|--------|---|
| Project name  |        |        |   |
| MyPackage     |        |        |   |
|               | Create | Cancel |   |

- For managing project resources such as files, folders, and registry refer to the respective section of this document:
  - o Regarding File and Folders see section 4.8.2
  - o Regarding Registry see section 4.8.3
- For managing MSIX/APPX Settings such as display and identity properties, apps and their visual assets, capabilities, signature, dependencies, bundle, AppInstaller, see section 4.8.7

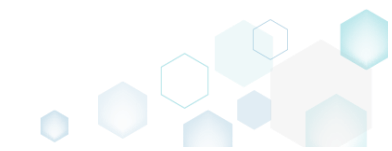

 Finally, to generate an MSIX/APPX package navigate to the Package -> UWP tab and click Build UWP.

| Edit package - PKG-190430-144511.mgp                                                              |                                      |                                                                                            | - 🗆 X                                   |
|---------------------------------------------------------------------------------------------------|--------------------------------------|--------------------------------------------------------------------------------------------|-----------------------------------------|
| ■ MENU     Package     Files     Shorte                                                           | cuts\Apps Registry System resources  |                                                                                            |                                         |
|                                                                                                   | MSL MST II                           | NP ADDV THINADD                                                                            |                                         |
|                                                                                                   |                                      |                                                                                            |                                         |
| Display properties                                                                                |                                      | UWP package options                                                                        |                                         |
| Package logo (50x50)                                                                              |                                      | Package format                                                                             |                                         |
| Browse                                                                                            |                                      | MSIX                                                                                       | ~                                       |
| Display name                                                                                      | Publisher display name               | Application root folder                                                                    |                                         |
| Firefox                                                                                           | Mozilla                              | C:\Program Files (xo6)\Viozilia Firefox                                                    |                                         |
| Description                                                                                       |                                      | Interrupt building the package for manual equipation of the package for manual equipation. | diting the manifest                     |
| Mozilla Firefox                                                                                   |                                      | C:\Users\pace\Documents\MSI Generator\Pac                                                  | kages\PKG-1 Browse Go to                |
| Capabilities                                                                                      | Signature                            | Package identity                                                                           |                                         |
| Declare access to the protected user resources                                                    | . Sign the generated package/bundle. | Name                                                                                       | Publisher                               |
| Edit capabilities                                                                                 | Edit signature                       | MozillaFirefox                                                                             | CN=Mozilla                              |
| Dependencies                                                                                      | Architectures & Bundle               | Version                                                                                    |                                         |
|                                                                                                   |                                      | 63.0.3.0                                                                                   |                                         |
| supported platforms.                                                                              | bundle options.                      | BUILD LOG                                                                                  | Open log                                |
| Edit dependencies                                                                                 | Edit architectures                   | Type Elapsed Step                                                                          |                                         |
|                                                                                                   |                                      |                                                                                            |                                         |
| App Installer                                                                                     |                                      |                                                                                            |                                         |
| Generate the App Installer file to distribute and<br>update your application with a single click. |                                      |                                                                                            |                                         |
| Edit appinstaller                                                                                 |                                      | Elapsed time<br>00:00 Review the                                                           | UWP application limitations 😚 Build UWP |

 Once the package is built, click Go to..., located next to the Project folder field, to open the MSIX/APPX project folder in Windows Explorer. Find your package in the "Output" subfolder.

| Edit package - PKG-190430-144511.mgp                                                             |                                                                   |                                             | - <u> </u>                                       |
|--------------------------------------------------------------------------------------------------|-------------------------------------------------------------------|---------------------------------------------|--------------------------------------------------|
| ≡ MENU <b>Package</b> Files Shorto                                                               | cuts\Apps Registry System resources                               |                                             |                                                  |
|                                                                                                  | MSI MST U                                                         | WP APPV THINAPP                             |                                                  |
| Display properties                                                                               |                                                                   | UWP package options                         |                                                  |
| Package logo (50x50)                                                                             |                                                                   | Package format                              |                                                  |
| <b>`</b>                                                                                         |                                                                   | MSIX                                        | ~                                                |
| Browse                                                                                           |                                                                   | Application root folder                     |                                                  |
| Display name                                                                                     | Publisher display name                                            | C:\Program Files (x86)\Mozilla Firefox      | ~                                                |
| Firefox                                                                                          | Mozilla                                                           | Interrupt building the package for manual e | editing the manifest                             |
| Description                                                                                      |                                                                   | Project folder                              |                                                  |
| Mozilla Firefox                                                                                  |                                                                   | C:\Users\pace\Documents\MSI Generator\Pa    | ckages\PKG-1 Browse Go to                        |
| Capabilities<br>Declare access to the protected user resources.                                  | Signature<br>5. Sign the generated package/bundle.                | Package identity                            |                                                  |
| Edit capabilities                                                                                | Edit signatura                                                    | Name                                        | Publisher                                        |
| Edit capabilities                                                                                | Edit signature                                                    | Moziliariretox                              | CN=Mozilia                                       |
| Dependencies                                                                                     | Architectures & Bundle                                            | Version<br>63.0.3.0                         |                                                  |
| Specify package type (main/modification) and<br>supported platforms.                             | Set the compatible processor architectures and<br>bundle options. | BUILD LOG                                   | Open log                                         |
|                                                                                                  | <b>F</b> (5) (15) (1                                              | Type Elapsed Step                           | *                                                |
| Edit dependencies                                                                                | Edit architectures                                                | 00:00:21 Operation was com                  | pleted successfully                              |
| App Installer                                                                                    |                                                                   | 00:00:01 Creating C:\Users\;                | bace\Documents\MSI Generator\Packages\PKG-190430 |
| Contraction of the second                                                                        |                                                                   | 00:00:01 Exporting registry                 |                                                  |
| Generate the App Installer file to distribute and<br>update your application with a single click | 1                                                                 | 00:00:00 Processing files                   |                                                  |
| Edit appinstaller                                                                                |                                                                   | Elapsed time<br>00:00:22 Review the         | UWP application limitations                      |

• To install the generated UWP package, (1) enable the <u>Developer Mode or Sideloading apps</u> on the target system and (2) ensure that the certificate, used for signing, is trusted on that system. If you are using the self signed certificate, install it manually to the Trusted People or Trusted Publishers local machine certificate store. By adding a certificate to local machine certificate stores, you affect the certificate trust of all users on the computer. It is recommended that you remove those certificates when they are no longer necessary to prevent them from being used to compromise system trust.

# 4.4.2 Repackage EXE to MSIX/APPX

Repackage your source installation (EXE, MSI, VBS, CMD, etc.) into MSIX/APPX package using MSI Generator.

• Launch MSI Generator from the desktop of the start menu shortcut.

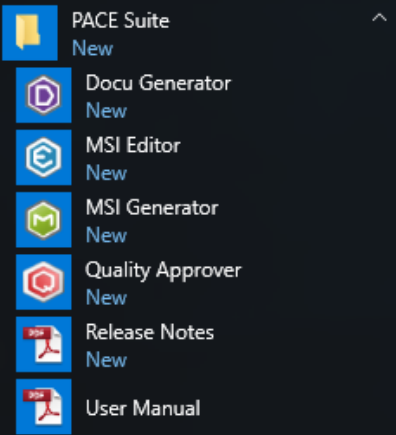

• If you have the User Account Control enabled, click Yes to launch the application.

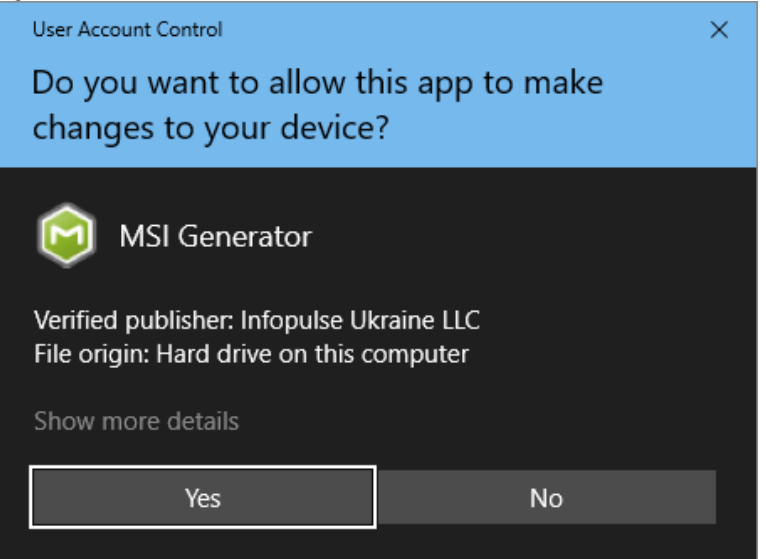

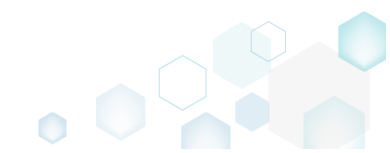

Click Capture installation. •

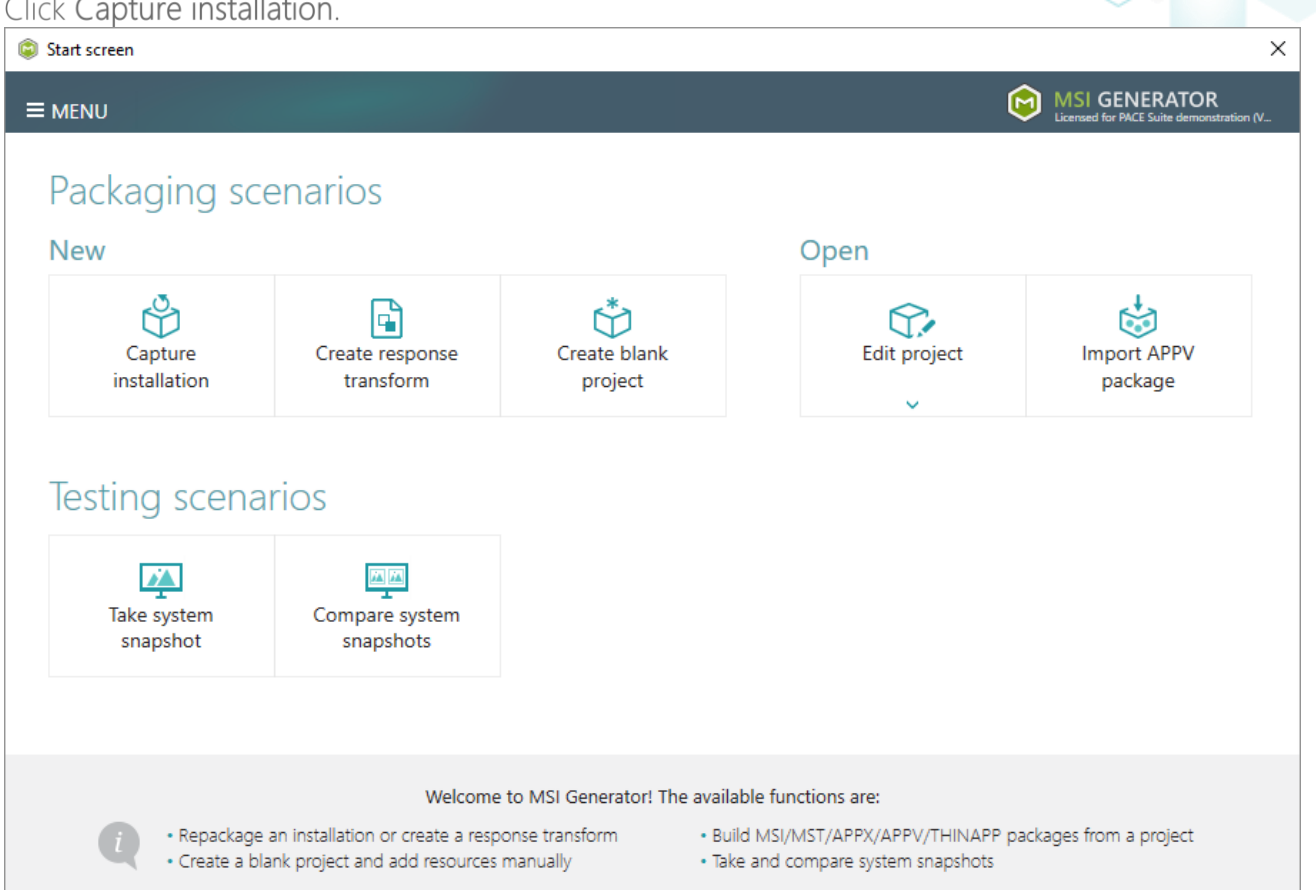

Review the issues, which were detected on your system, and try to resolve them by closing the • non-essential applications and stopping services. Thereafter, click Next >

| Ca                   | apture installation                                                                        |                                                                               |                                                 |                                        |                                             |                                         | _                       |                        | ×           |
|----------------------|--------------------------------------------------------------------------------------------|-------------------------------------------------------------------------------|-------------------------------------------------|----------------------------------------|---------------------------------------------|-----------------------------------------|-------------------------|------------------------|-------------|
|                      |                                                                                            | Prepare                                                                       | Capturing                                       | Settings                               | Installation                                | Completion                              |                         |                        |             |
|                      |                                                                                            | computer                                                                      | method                                          | bettingb                               |                                             | compression                             |                         |                        |             |
| re                   | epare the con                                                                              | nputer for                                                                    | capturing                                       |                                        |                                             |                                         |                         |                        |             |
| is s<br>voie<br>irtu | strongly recommen<br>d capturing data, w<br>al machine to the p<br>follwing issues were de | ded to perform<br>hich is not relate<br>previous state.<br>tected on your sys | capturing on a cle<br>ed to your source<br>tem: | ean virtual mach<br>installation. Also | nine with all non-e<br>o, in case of any fa | ssential processe<br>ilure, you will be | s stopped<br>able to re | d in orde<br>estore th | er to<br>ie |
| Des                  | cription                                                                                   |                                                                               | Resolution                                      |                                        |                                             |                                         |                         |                        |             |
| 0                    | Diagnostic Policy Sen                                                                      | vice is active.                                                               | Stop this servi                                 | ice before capturin                    | g.                                          |                                         |                         |                        |             |
| 0                    | Windows Defender A                                                                         | ntivirus Service is a                                                         | ctive. Stop this servi                          | ice before capturin                    | g.                                          |                                         |                         |                        |             |
| Ð                    | Security Center is acti                                                                    | ve.                                                                           | Stop this servi                                 | ice before capturin                    | g.                                          |                                         |                         |                        |             |
| 0                    | Windows Search is ac                                                                       | tive.                                                                         | Stop this servi                                 | ice before capturin                    | g.                                          |                                         |                         |                        |             |
| 0                    | Windows Defender is                                                                        | running.                                                                      | Close your an                                   | tivirus software bef                   | ore capturing.                              |                                         |                         |                        |             |
|                      |                                                                                            |                                                                               |                                                 |                                        |                                             |                                         |                         |                        |             |
|                      | Refresh                                                                                    |                                                                               |                                                 |                                        |                                             | Review the capt                         | turing reco             | mmendat                | tions       |
|                      |                                                                                            |                                                                               |                                                 |                                        | < Back                                      | Next >                                  |                         | Cance                  |             |
• Select the Monitoring method for the quicker capturing (or use the Snapshotting one if you need to continue capturing after the system restart) and click Next >.

| Capture installation             |                                                           |                                               |                                           |                                             |                                           |                    |        | × |
|----------------------------------|-----------------------------------------------------------|-----------------------------------------------|-------------------------------------------|---------------------------------------------|-------------------------------------------|--------------------|--------|---|
|                                  | <b></b>                                                   |                                               |                                           |                                             |                                           |                    |        |   |
|                                  | Prepare<br>computer                                       | Capturing<br>method                           | Settings                                  | Installation                                | Completion                                |                    |        |   |
| Select a captur                  | ing method                                                | ł                                             |                                           |                                             |                                           |                    |        |   |
| Monitor     This me              | ring (quick)<br>thod watches the                          | installation and r                            | records system ch                         | anges to a packa                            | ge.                                       |                    |        |   |
| O Snapsho<br>This me<br>differen | otting (configurab<br>thod creates two<br>ce between snap | ble)<br>system snapshot<br>shots. Use this op | s (before and afte<br>tion if your source | er the installation)<br>e installation requ | and builds a pack<br>uires the system res | age, bas<br>start. | ed on  |   |
|                                  |                                                           |                                               |                                           |                                             |                                           |                    |        |   |
|                                  |                                                           |                                               |                                           |                                             |                                           |                    |        |   |
|                                  |                                                           |                                               |                                           |                                             |                                           |                    |        |   |
|                                  |                                                           |                                               |                                           |                                             |                                           |                    |        |   |
|                                  |                                                           |                                               |                                           |                                             |                                           |                    |        |   |
|                                  |                                                           |                                               |                                           |                                             |                                           |                    |        |   |
|                                  |                                                           |                                               |                                           | K Back                                      | Next >                                    |                    | Cancel |   |

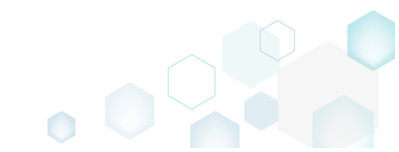

 Review and update package name. If needed, disable unnecessary exlusion filters and scanning areas. Click Next > to start the capturing.

| Capture installation                      |                     |                     |          | 5                                                      |            | _ |        | × |
|-------------------------------------------|---------------------|---------------------|----------|--------------------------------------------------------|------------|---|--------|---|
|                                           | Prepare<br>computer | Capturing<br>method | Settings | Installation                                           | Completion |   |        |   |
| Settings                                  |                     |                     |          |                                                        |            |   |        |   |
| Package name                              |                     |                     |          |                                                        |            |   |        |   |
| PKG-190814-140719                         |                     |                     |          |                                                        |            |   |        |   |
| Exclusion filters                         |                     |                     | Scanning | areas                                                  |            |   |        |   |
| Apply the following<br>Extended  Standard | filters to the capt | ured resources:     | Appli    | cation objects:<br>Permissions<br>Services<br>Printers |            |   |        |   |
|                                           |                     |                     |          | < Back                                                 | Next >     |   | Cancel |   |

• Click Select and run... to choose source installation for repackaging.

| Capture insta                    | Illation                                            |                                          |                                     |                     |                        |           |          | $\times$ |
|----------------------------------|-----------------------------------------------------|------------------------------------------|-------------------------------------|---------------------|------------------------|-----------|----------|----------|
|                                  | <b>~</b>                                            |                                          | ~                                   |                     |                        |           |          |          |
|                                  | Prepare<br>computer                                 | Capturing<br>method                      | Settings                            | Installation        | Completion             |           |          |          |
| Install yo                       | ur applications                                     | now                                      |                                     |                     |                        |           |          |          |
| Now is the tim<br>the "Select an | ne to run installers of th<br>d run" functionality. | e applications, whic                     | ch you want to c                    | apture. You can ru  | un installers either r | manually  | or usin  | 9        |
| Select an                        | d run                                               |                                          |                                     |                     |                        |           |          |          |
| Detected MSI In:                 | stallation                                          |                                          |                                     |                     |                        |           |          |          |
| State                            | Copied Name                                         |                                          |                                     |                     |                        |           |          |          |
|                                  |                                                     |                                          |                                     |                     |                        |           |          |          |
| Note that it is capturing and    | not recommended to r<br>switch to customizing       | epackage MSI to N<br>them via a transfor | ISI. If you have in<br>m in Editor. | nstantly detected a | and copied MSI ins     | tallation | s, cance | :I       |
| Once the insta                   | allation is completed, se<br>ned the installation   | elect "I have finished                   | d the installation                  | " and click "Next". |                        |           |          |          |
|                                  |                                                     |                                          |                                     |                     |                        |           |          |          |
|                                  |                                                     |                                          |                                     | < Back              | Next >                 |           | Cance    |          |

- Select the installer file (e.g. Firefox Setup.exe) and click Open. Oper  $\times$ ✓ ひ Search Downloads Q Organize 🔻 New folder 8== 🗸 2 Name Date modified Type Size 📌 Quick access 骨 Firefox Setup.exe 9/13/2017 4:24 PM Application 33,209 KB Desktop 🕹 Downloads Documents Pictures a OneDrive This PC Network • Homearoup Installer files (\*.\*) File name: Firefox Setup.exe  $\sim$  $\sim$ <u>O</u>pen Cancel
- Follow the installation dialogs of the launched source installation to complete it.

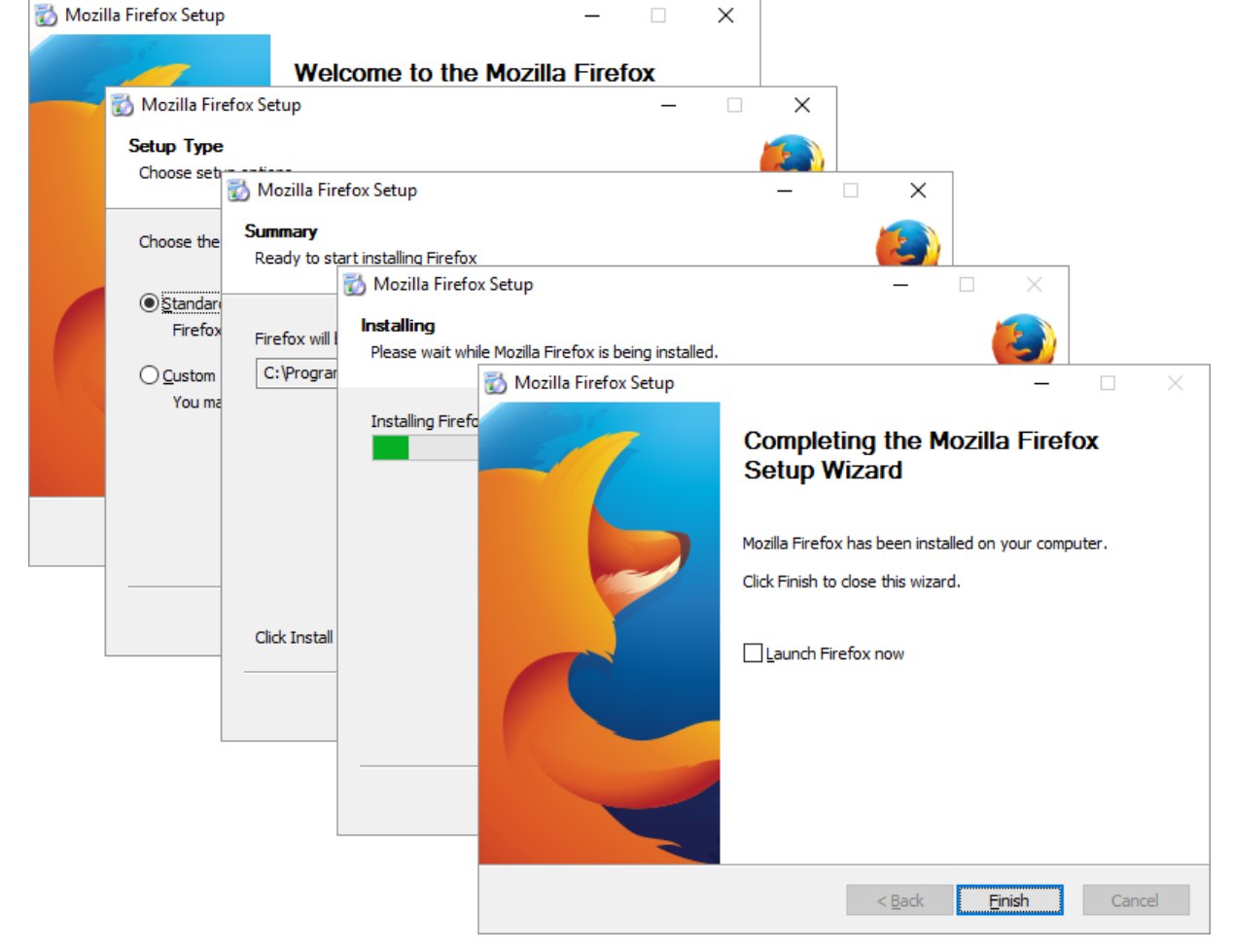

• Now you can make any additional changes to the file system and registry, which you want to capture along with source installation and include to the package. For instance, you can copy or edit configuration files, import REG file to the system registry, change file, folder permissions, or launch the installed application in order to capture the necessary application configurations, like disabling updates and so on.

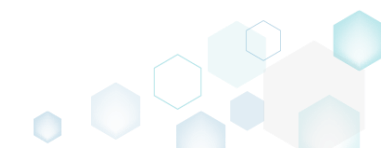

• Finally, to complete the capturing, select I have finished the installation and click Next >

| Capture install                      | lation                         | I                             |                                       |                                     |                    |                       |            |           | Х |
|--------------------------------------|--------------------------------|-------------------------------|---------------------------------------|-------------------------------------|--------------------|-----------------------|------------|-----------|---|
|                                      |                                | <b>Ø</b>                      | <b>.</b>                              | <b></b>                             | -                  |                       |            |           |   |
|                                      | F                              | Prepare<br>omputer            | Capturing<br>method                   | Settings                            | Installation       | Completion            |            |           |   |
| Install you                          | r applic                       | ations no                     | wc                                    |                                     |                    |                       |            |           |   |
| Now is the time<br>the "Select and   | e to run insta<br>run" functi  | allers of the a<br>ionality.  | applications, whic                    | h you want to ca                    | pture. You can ru  | n installers either r | manually   | or using  | 9 |
| Select and                           | run                            |                               |                                       |                                     |                    |                       |            |           |   |
| Detected MSI Inst                    | allation                       |                               |                                       |                                     |                    |                       |            |           |   |
| State                                | Copied                         | Name                          |                                       |                                     |                    |                       |            |           |   |
|                                      |                                |                               |                                       |                                     |                    |                       |            |           |   |
| Note that it is n<br>capturing and s | ot recomme<br>witch to cus     | ended to rep<br>stomizing the | ackage MSI to M<br>em via a transforr | SI. If you have in:<br>m in Editor. | stantly detected a | nd copied MSI ins     | tallations | s, cancel |   |
| Once the install                     | lation is con<br>ed the instal | npleted, seleo<br>lation      | ct "I have finished                   | the installation"                   | and click "Next".  |                       |            |           |   |
|                                      |                                |                               |                                       |                                     | < Back             | Next >                |            | Cancel    |   |

• Wait a little, while the capturing process is finishing, filtering captured data and creating the project.

| Capture inst                                                                                  | allation                      |                                                                               |                                                               |                                                            |                                         |                     |            |          | × |
|-----------------------------------------------------------------------------------------------|-------------------------------|-------------------------------------------------------------------------------|---------------------------------------------------------------|------------------------------------------------------------|-----------------------------------------|---------------------|------------|----------|---|
|                                                                                               |                               | <b></b>                                                                       |                                                               | <b></b>                                                    |                                         |                     |            |          |   |
|                                                                                               | C                             | Prepare<br>computer                                                           | Capturing<br>method                                           | Settings                                                   | Installation                            | Completion          |            |          |   |
| nstall yo                                                                                     | ur applio                     | cations n                                                                     | ow                                                            |                                                            |                                         |                     |            |          |   |
| √ow is the tir<br>he "Select ar                                                               | ne to run ins<br>nd run" func | tallers of the a<br>tionality.                                                | applications, whic                                            | th you want to ca                                          | apture. You can ru                      | n installers either | manually   | or usin  | g |
| Select ar                                                                                     | nd run                        |                                                                               |                                                               |                                                            |                                         |                     |            |          |   |
|                                                                                               |                               |                                                                               |                                                               |                                                            |                                         |                     |            |          |   |
| etected MSI Ir                                                                                | nstallation                   |                                                                               |                                                               |                                                            |                                         |                     |            |          |   |
| State                                                                                         | Copied                        | Name                                                                          |                                                               |                                                            |                                         |                     |            |          |   |
| Note that it is<br>state<br>Note that it is<br>apturing and<br>Drice the inst<br>I have finis | stallation<br>Copied          | Name<br>hended to rep<br>ustomizing the<br>mpleted, sele<br>allation          | backage MSI to M<br>em via a transforr<br>ct "I have finished | ISI. If you have ir<br>m in Editor.<br>d the installation' | stantly detected a<br>and click "Next". | nd copied MSI in:   | stallation | s, cance | 1 |
| Vote that it is<br>capturing and<br>Drice the inst<br>I have finis<br>() 00:08 S              | stallation<br>Copied          | Name<br>nended to rep<br>ustomizing the<br>mpleted, sele<br>allation<br>vices | backage MSI to M<br>em via a transfori<br>ct "I have finished | ISI. If you have ir<br>m in Editor.<br>d the installation' | stantly detected a<br>and click "Next". | nd copied MSI in:   | stallation | s, cance |   |

• Leave selected both the Customize project in editor and Copy all captured files to the project folder now options and click Finish.

| Capture instal                                       | lation                                             |                                          |                               |                    |                     |           |         | × |
|------------------------------------------------------|----------------------------------------------------|------------------------------------------|-------------------------------|--------------------|---------------------|-----------|---------|---|
|                                                      | <b>~</b> —                                         | <b></b>                                  | <b></b>                       |                    |                     |           |         |   |
|                                                      | Prepare<br>computer                                | Capturing<br>method                      | Settings                      | Installation       | Completion          |           |         |   |
| Completic                                            | on                                                 |                                          |                               |                    |                     |           |         |   |
| Important: be i<br>functionality. Ex                 | nformed that some of ca<br>clude those unnecessary | aptured files and r<br>/ resources using | registry, which de<br>editor. | o not belong to yo | our application, ma | ay affect | package | 5 |
| <ul> <li>Customize p</li> <li>Stop now ar</li> </ul> | roject in editor<br>Id save project                |                                          |                               |                    |                     |           |         |   |
| ✓ Copy all cap                                       | tured files to the project                         | folder now                               |                               |                    |                     |           |         |   |
| Project summary                                      |                                                    |                                          |                               |                    |                     |           |         |   |
| Project folder                                       | :: C:\Users\pace\Docume                            | ents\MSI Generato                        | or\Packages\PKG               | -170913-154800 (   | (Go to)             |           |         |   |
| Files:                                               | 473 (909,7 MB)                                     |                                          |                               |                    |                     |           |         |   |
| Registry:                                            | 451                                                |                                          |                               |                    |                     |           |         |   |
| Services:<br>Permissions:                            | 1                                                  |                                          |                               |                    |                     |           |         |   |
| Printers:                                            | 0                                                  |                                          |                               |                    |                     |           |         |   |
|                                                      |                                                    |                                          |                               |                    |                     |           |         |   |
|                                                      |                                                    |                                          |                               |                    |                     |           |         |   |
|                                                      |                                                    |                                          |                               |                    |                     |           |         |   |
|                                                      |                                                    |                                          |                               | < Back             | Finish              |           | Cancel  |   |
|                                                      |                                                    |                                          |                               | , oden             |                     | )         | 2011001 |   |

• If some of captured files are locked or missing and as result they could not be copied to the project folder, they will be displayed as illustrated below. Usually, the displayed files are system noise and do not refer to the captured application. Click Finish to continue with skipping locked and missing files. Note that such files will be automatically marked as 'Excluded' in your

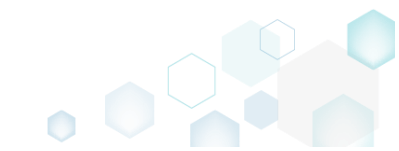

| oject.                  |                                                                                                    |         |   |  |
|-------------------------|----------------------------------------------------------------------------------------------------|---------|---|--|
| Capture                 | installation —                                                                                                    |         | × |  |
|                         |                                                                                                    |         |   |  |
|                         | Prepare Capturing Settings Installation Completion<br>computer method                                                                                                    |         |   |  |
| Iompl                   | etion                                                                                                    |         |   |  |
| he followir             | g files could not be copied to the project folder because they are locked or missing:                                                                                                    |         |   |  |
| State                   | File path                                                                                                    |         |   |  |
| Locked                  | C:\Users\pace\ntuser.dat.LOG1                                                                                                    |         |   |  |
| Locked                  | C:\Users\pace\NTUSER.DAT                                                                                                    |         |   |  |
| Missing                 | C:\Users\pace\AppData\Local\Temp\b8b61adf-14ff-4926-95ef-16f3638de72f\snapshot2.xml                                                                                                    |         |   |  |
| Locked                  | C:\Users\pace\AppData\Local\Microsoft\Windows\UsrClass.dat.LOG1                                                                                                    |         |   |  |
| Locked                  | C:\Users\pace\AppData\Local\TileDataLayer\Database\EDB.log                                                                                                    |         |   |  |
| Locked                  | C:\Windows\System32\config\SOFTWARE.LOG1                                                                                                    |         |   |  |
|                         |                                                                                                    |         |   |  |
| Retry                   |                                                                                                    |         |   |  |
| ry to rest<br>opying lo | pre missing and unlock locked files and then click "Retry". Click "Finish" to proceed creating the project ar<br>cked and missing files to the project folder. Note that such files will be marked as "Excluded". | nd skip |   |  |
|                         | K Back                                                                                                    | Cance   |   |  |

- Once the project is opened in the project editor, it is strongly recommended to review the Files, Shortcuts\Apps and Registry tabs and exclude the accidentally captured resources, which do not belong to the application. Such accidentally captured resources are also called system noise and it could be Windows Updates, Search indexing, Antivirus software and so on.
- In order to review the captured files and folders and exclude unnecessary ones, go to the Files tab, and select Exclude from the context menu of an item, which you want to exclude. Note

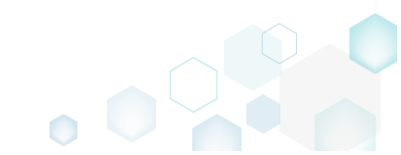

## that the excluded items are highlighted in yellow and crossed out.

| Edit package - PKG-190430-144511.mgp    |                  |                    |         |                          | - 🗆 ×        |
|-----------------------------------------|------------------|--------------------|---------|--------------------------|--------------|
| ≡ MENU Package Files Shortcu            | its\Apps Registr | y System resources |         |                          |              |
| Files and folders                       |                  |                    | Include | ed: 124 files (197,6 MB) | Collapse all |
| Name                                    |                  |                    | Туре    | Size Stat                | te           |
| 🖃 🔤 C:                                  |                  |                    | Folder  | Cha                      | anged        |
| <ul> <li>Program Files (x86)</li> </ul> |                  |                    | Folder  | Cha                      | anged        |
| 🗉 🔜 🔍 Mozilla Firefox                   |                  |                    | Folder  | Adv                      | ded          |
| 🗉 🔜 Mozilla Maintenance Service         |                  |                    | Folder  | Ade                      | ded          |
| ProgramData                             |                  |                    | Folder  | Cha                      | anged        |
| Microsoft                               |                  |                    | Folder  | Cha                      | anged        |
| Users                                   |                  |                    | Folder  | Cha                      | anged        |
|                                         |                  |                    | Folder  | Cha                      | anged        |
| Public                                  |                  |                    | Folder  | Cha                      | anged        |
| Windows                                 |                  |                    | Folder  | Cha                      | anged        |
| appcompat                               |                  |                    | Folder  | Cha                      | anged        |
| Prefetch                                |                  |                    | Folder  | Chi                      | anged        |
| System 32                               |                  |                    | Folder  | Cha                      | anged        |
| config Import files                     |                  |                    | Folder  | Cha                      | anged        |
| DE New subfolder                        |                  |                    | LOG2    | 202,0 KB Cha             | anged        |
| SO Proportion                           | E2               |                    | LOG1    | 16,0 MB Cha              | anged        |
| SY. Move to folder                      | 12               |                    | LOG1    | 1004,0 KB Cha            | anged        |
| B Sleeps Nove to Tolder                 | D.I.             |                    | Folder  | Cha                      | anged        |
| Us Exclude                              | Dei              |                    | ETL     | 320,0 KB Cha             | anged        |
| B winevt Add to exclusion fil           | ter 🕨            |                    | Folder  | Cha                      | anged        |
| E Lo Delete                             | Shift+Del        |                    | Folder  | Cha                      | anged        |
| Temp     APPV virtualization            | level +          |                    | Folder  | Cha                      | anged        |
| Add 🔺 Exclude                           |                  |                    |         |                          |              |
|                                         |                  |                    |         |                          |              |

 To review the captured MSIX/APPX apps and exclude unnecessary ones, go to the Shortcuts\Apps -> UWP tab, and select Exclude from the context menu of an item, which you want to exclude.

| Edit packa  | ge - PKG-190430-1 | 44511.mgp      |                |          |       |                                      |                           |                       |                     | - U X                |
|-------------|-------------------|----------------|----------------|----------|-------|--------------------------------------|---------------------------|-----------------------|---------------------|----------------------|
| ≡ menu      | Package           | Files          | Shortcuts\Apps | Registry | Syste | m resources                          |                           |                       |                     |                      |
| Application |                   |                |                |          | N     | Application                          | APPV                      |                       |                     |                      |
| Firefox     | New applicatio    | on D. I        | _              |          |       | Display name<br>Firefox              |                           |                       |                     |                      |
|             | Delete            | Dei<br>Shift+D | el             |          |       | Description<br>Firefox<br>Executable |                           |                       |                     |                      |
|             |                   |                |                |          |       | C:\Program Files (x8                 | 6)\Mozilla Firefox\firefo | DX.EXE                |                     | Browse               |
|             |                   |                |                |          |       | Background color<br>Transparent      |                           |                       |                     | ✓ Pick color         |
|             |                   |                |                |          | 0     | Short name                           |                           |                       |                     |                      |
|             |                   |                |                |          |       | App list logo (44x44)                | Small logo (71x71)        | Medium logo (150x150) | Wide logo (310x150) | Large logo (310x310) |
|             |                   |                |                |          |       | •                                    | <no logo=""></no>         | 9                     | <no logo=""></no>   | <no logo=""></no>    |
|             |                   |                |                |          |       | Browse<br>Show name on               | Browse                    | Browse                | Browse              | Browse               |
| Add         | Exclud            | de             |                |          |       | 🗌 Medium logo                        | 🗆 Wide logo 🛛 🗆 L         | arge logo             |                     |                      |

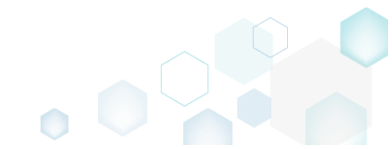

 To review the captured registry keys and values and exclude unnecessary ones, go to the Registry tab, and select Exclude from the context menu of an item, which you want to exclude.

 Edit package - PKG-190430-144511.mgp
 — — — ×

| MENU     | Package          | Files Shortcuts\App     | s Registry | System resources |             |                    |               |       |
|----------|------------------|-------------------------|------------|------------------|-------------|--------------------|---------------|-------|
| Registry |                  |                         |            |                  |             | Included: 113 valu | es 💙 Collapse | e all |
| Name     |                  |                         |            |                  | Туре        | Value              | State         | 1     |
| HKEY     | _CLASSES_ROOT    |                         |            |                  | System hive |                    |               |       |
| HKEY     | _CURRENT_USER    |                         |            |                  | System hive |                    |               |       |
| 🖃 🛄 S    | oftware          |                         |            |                  | Key         |                    | Changed       |       |
| • C      | Classes          |                         |            |                  | Key         |                    | Changed       |       |
| 8        | Microsoft        |                         |            |                  | Key         |                    | Changed       |       |
| 6        | 🗉 📗 AuthCookies  |                         |            |                  | Key         |                    | Changed       |       |
|          | 🕀 📕 Live         | Import registry         |            |                  | Key         |                    | Changed       |       |
| 6        | 🗉 📗 IdentityCRL  | Export registry         |            |                  | Key         |                    | Changed       |       |
|          | 🕀 🔚 Immersiv     | New key                 |            |                  | Кеу         |                    | Changed       |       |
| 6        | H Windows        | Newvalue                |            |                  | Кеу         |                    | Changed       |       |
| HKEY     | LOCAL_MACHINE    | New value               |            |                  | System hive |                    |               |       |
| 🖃 🛄 S    | OFTWARE          | Properties              | F2         |                  | Key         |                    | Changed       |       |
| •        | Classes          | Move to                 |            |                  | Key         |                    | Changed       |       |
| •        | Clients          | Exclude                 | Del        |                  | Key         |                    | Changed       |       |
| •        | Microsoft        | Add to exclusion filter | •          |                  | Key         |                    | Changed       |       |
|          | Mozilla          | Delete                  | Shift+Del  |                  | Key         |                    | Added         |       |
| •        | Policies         |                         |            |                  | Key         |                    | Changed       |       |
| ٠        | RegisteredApplic | APPV virtualization lev | vel 🕨      |                  | Key         |                    | Changed       |       |
| Đ        | WOW6432Node      |                         |            |                  | Key         |                    | Changed       |       |
| 🖃 S      | ystem            |                         |            |                  | Key         |                    | Changed       |       |
| -        | CurrentControlSe | t                       |            |                  | Key         |                    | Changed       |       |
| 6        | Services         |                         |            |                  | Key         |                    | Changed       |       |
|          | MozillaM         | aintenance              |            |                  | Key         |                    | Added         |       |
| - 0-     | SharedAc         | CESS                    |            |                  | Key         |                    | Changed       |       |
| HKEY     | USERS            |                         |            |                  | System hive |                    |               |       |

- For managing MSIX/APPX Settings such as display and identity properties, apps and their visual assets, capabilities, signature, dependencies, bundle, AppInstaller, see section 4.8.7
- Finally, to generate an MSIX/APPX package navigate to the Package -> UWP tab and click Build UWP.

| Edit package - PKG-190430-144511.mgp                                                              |                         |                       |     |                              |             |          |                  |                   |             | -    |         | × |
|---------------------------------------------------------------------------------------------------|-------------------------|-----------------------|-----|------------------------------|-------------|----------|------------------|-------------------|-------------|------|---------|---|
| ≡ MENU Package Files Short                                                                        | cuts\Apps Registry      | System resource       | S   |                              |             |          |                  |                   |             |      |         |   |
|                                                                                                   | MSI                     | MST                   | UWP | A                            | PPV         | THI      | NAPP             |                   |             |      |         |   |
| Display properties                                                                                |                         |                       | ι   | JWP pa                       | ckage       | optic    | ons              |                   |             |      |         |   |
| Package logo (50x50)                                                                              |                         |                       | P   | ackage form                  | at          |          |                  |                   |             |      |         |   |
|                                                                                                   |                         |                       | ١   | ASIX                         |             |          |                  |                   |             |      |         | ~ |
| browse                                                                                            |                         |                       | A   | pplication ro                | ot folder   |          |                  |                   |             |      |         |   |
| Display name                                                                                      | Publisher display name  |                       |     | :\Program                    | Files (x86  | 5)\Mozil | la Firefox       |                   |             |      |         | ~ |
| Firefox                                                                                           | MOZIIIa                 |                       |     | Interrupt                    | building t  | the pack | age for manual   | editing the mani  | ifest       |      |         |   |
| Description                                                                                       |                         |                       | P   | roje <mark>ct fold</mark> er |             |          |                  |                   |             |      |         |   |
|                                                                                                   |                         |                       |     | C:\Users\p                   | ace\Docu    | ments\/  | VISI Generator\P | ackages\PKG-1     | Browse      |      | Go to   |   |
| Capabilities                                                                                      | Signature               |                       |     |                              | 1.1.1.1.1.1 |          |                  |                   |             |      |         |   |
| Declare access to the protected user resources                                                    | Sign the generated pack | age/bundle.           | P   | аскаде                       | laenti      | ity      |                  |                   |             |      |         |   |
| -                                                                                                 |                         |                       | i N | ame                          |             |          |                  | Publisher         |             |      |         |   |
| Edit capabilities                                                                                 | Edit signature          |                       |     | MozillaFire                  | fox         |          |                  | CN=Mozilla        | 3           |      |         |   |
| Dependencies                                                                                      | Architectures &         | Bundle                | V   | ersion                       |             |          |                  |                   |             |      |         |   |
| Specify package type (main/modification) and                                                      | Set the compatible proc | accor architacturas a | ed. | 63.0.3.0                     |             |          |                  |                   |             |      |         |   |
| supported platforms.                                                                              | bundle options.         | essor architectures a |     | BUILD                        | LOG         |          |                  |                   |             | C    | Open lo | 9 |
| Edit dependencies                                                                                 | Edit architectures      |                       |     | Туре                         | Elapsed     |          | Step             |                   |             |      |         |   |
| Eardependencies                                                                                   | Eart Breniteetares      |                       |     |                              |             |          |                  |                   |             |      |         |   |
| App Installer                                                                                     |                         |                       |     |                              |             |          |                  |                   |             |      |         |   |
| Generate the App Installer file to distribute and<br>update your application with a single click. | 1                       |                       |     |                              |             |          |                  |                   |             |      |         |   |
| Edit appinstaller                                                                                 |                         |                       | E   | lapsed time<br>0:00          |             |          | Review th        | e UWP application | limitations | 🛟 Bu | ild UW  | P |

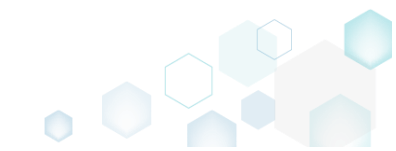

 Once the package is built, click Go to..., located next to the Project folder field, to open the MSIX/APPX project folder in Windows Explorer. Find your package in the "Output" subfolder.
 Edit package - PKG-190430-144511.mgp

| ■ MENU Package Files Shortc                     | uts\Apps Registry System resources<br>MSI MST UV | VP            | APPV           | THINAPP               |                                            |                    |                |
|-------------------------------------------------|--------------------------------------------------|---------------|----------------|-----------------------|--------------------------------------------|--------------------|----------------|
| Display properties                              |                                                  | UWP p         | ackage         | options               |                                            |                    |                |
| Package logo (50x50)                            |                                                  | Package for   | mat            |                       |                                            |                    |                |
| ·                                               |                                                  | MSIX          |                |                       |                                            |                    |                |
| Browse                                          |                                                  | Application   | root folder    |                       |                                            |                    |                |
| Display name                                    | Publisher display name                           | C:\Progra     | m Files (x86)  | \Mozilla Firefox      |                                            |                    |                |
| Firefox                                         | Mozilla                                          |               |                |                       |                                            |                    |                |
| Description                                     |                                                  | 🗆 Interrup    | ot building th | ne package for manua  | editing the mani                           | fest               |                |
| Mozilla Firefox                                 |                                                  | Project folde | er             |                       |                                            |                    |                |
|                                                 |                                                  | C:\Users\     | pace\Docur     | nents\MSI Generator\I | ackages\PKG-1                              | Browse             | Go to          |
| Capabilities                                    | Signature                                        | Decker        | a idaatii      | <b>.</b>              |                                            |                    |                |
| ·                                               | -<br>Sign the generated package/bundle           | Раскад        | e identi       | ty                    |                                            |                    |                |
| vectore access to the protected user resources. | Sign the generated package/buildle.              | Name          |                |                       | Publisher                                  |                    |                |
| Edit capabilities                               | Edit signature                                   | MozillaFir    | refox          |                       | CN=Mozilla                                 |                    |                |
|                                                 |                                                  | Version       |                |                       |                                            |                    |                |
| Dependencies                                    | Architectures & Bundle                           | 63.0.3.0      |                |                       |                                            |                    |                |
| pecify package type (main/modification) and     | Set the compatible processor architectures and   | DUUU          |                |                       |                                            |                    | Open loc       |
| upported platforms.                             | bundle options.                                  | BUILI         | D LOG          |                       |                                            |                    | openiog        |
| Edit dependencies                               | Edit architectures                               | Type          | Elapsed        | Step                  | malated sussessfully                       |                    |                |
|                                                 |                                                  | 1 i i i       | 00:00:21       | Creating C:\User      | Appleted successfully<br>hpace\Documents\M | SI Generator\Packa | ges\PKG-190430 |
| App Installer                                   |                                                  | 1             | 00:00:01       | Generating mani       | est Manifest_neutral.                      | xml                | 9000000000     |
| • •                                             |                                                  |               | 00:00:01       | Exporting registr     | (                                          |                    |                |
| pdate your application with a single click.     |                                                  |               | 00:00:00       | Processing files      |                                            |                    |                |
|                                                 |                                                  | Elapsed tim   | e              |                       |                                            |                    |                |
| Edit appinstaller                               |                                                  | 00:00:22      |                | Review t              | ne UWP application I                       | imitations         | 🗘 Build UW     |

• To install the generated UWP package, (1) enable the <u>Developer Mode or Sideloading apps</u> on the target system and (2) ensure that the certificate, used for signing, is trusted on that system. If you are using the self signed certificate, install it manually to the Trusted People or Trusted Publishers local machine certificate store. By adding a certificate to local machine certificate stores, you affect the certificate trust of all users on the computer. It is recommended that you remove those certificates when they are no longer necessary to prevent them from being used to compromise system trust.

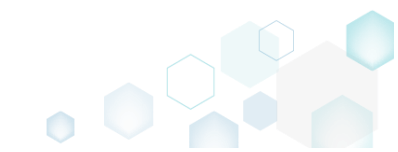

×

# 4.5 Create APPV

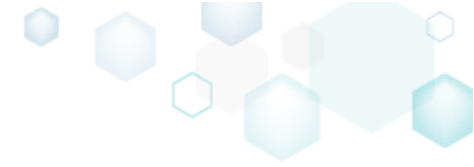

Choose a scenario that better suits your needs:

- Create APPV from Scratch, described in section 4.5.1 Create a new empty project in MSI Generator, add folders, files, registry entries and APPV apps, shortcuts and FTAs to this project and then generate the APPV 5.0/5.1/1607 (5.2) package from this project.
- Repackage EXE to APPV, described in section 4.5.2 Repackage your source installation (EXE, MSI, VBS, CMD, etc.) into APPV 5.0/5.1/1607 (5.2) package using MSI Generator.

## 4.5.1 Create APPV from Scratch

Create a new empty project in MSI Generator, add folders, files, registry entries and APPV apps, shortcuts and FTAs to this project and then generate the APPV 5.0/5.1/1607 (5.2) package from this project.

• Launch MSI Generator from the desktop of the start menu shortcut.

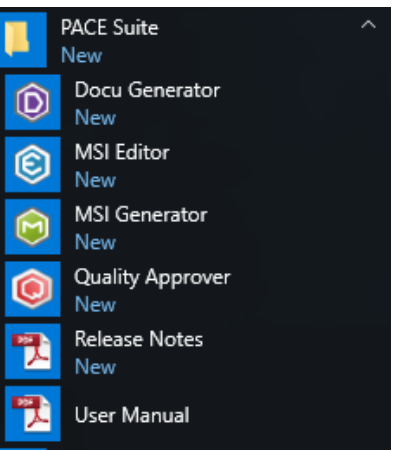

• If you have the User Account Control enabled, click Yes to launch the application.

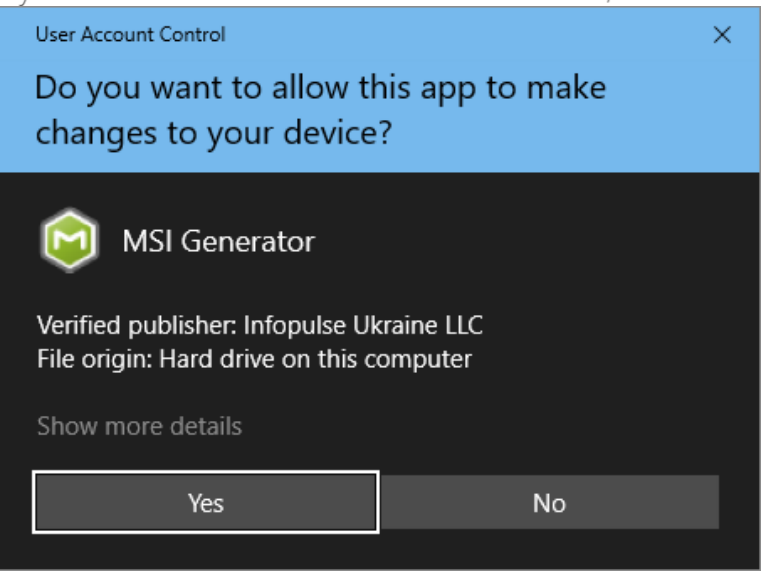

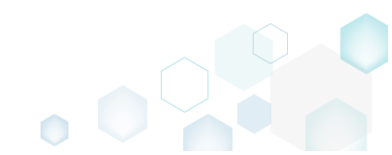

• Click Create blank project.

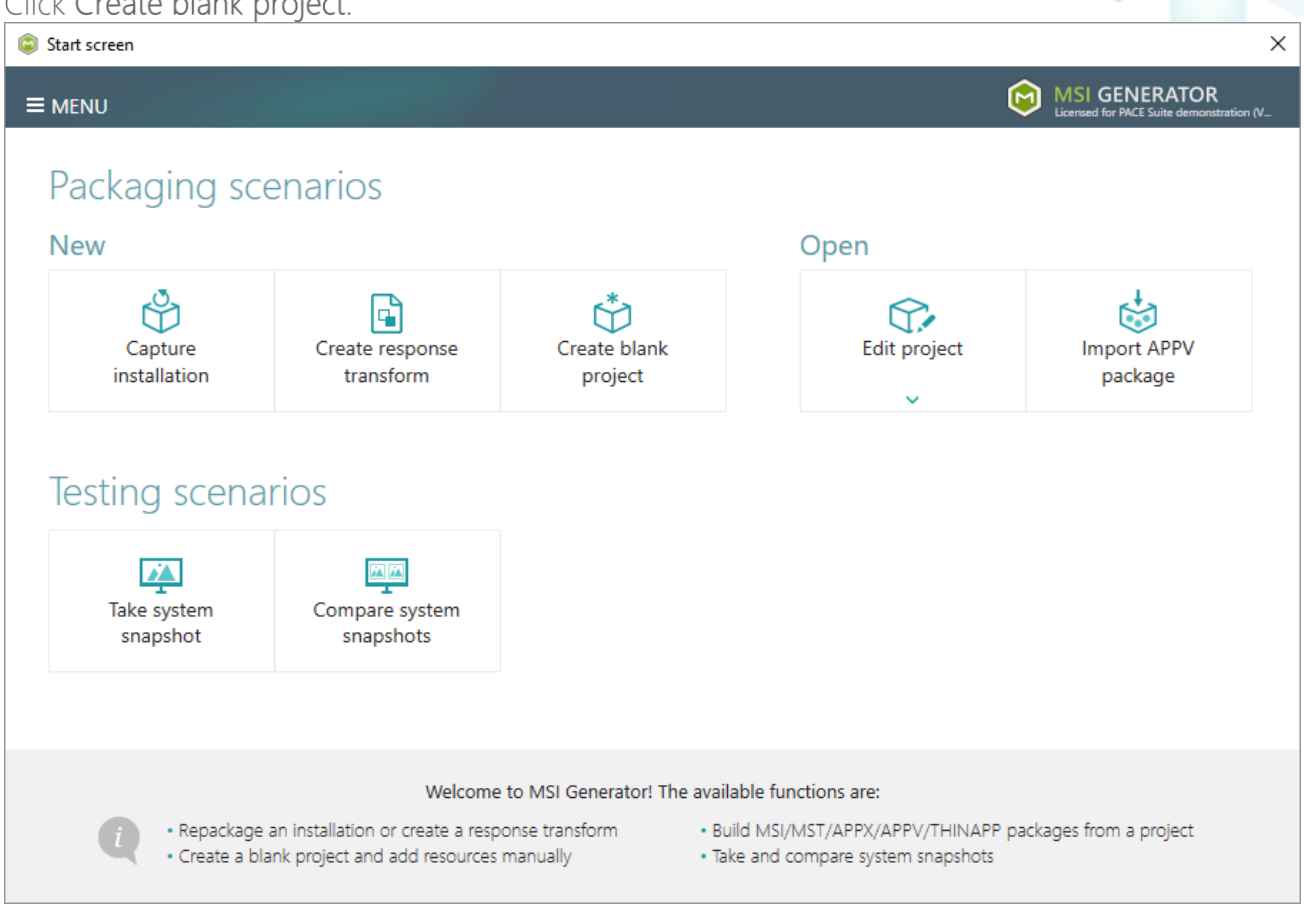

Enter a project name and click Create.

| Blank project | :      |        | × |
|---------------|--------|--------|---|
| Project name  |        |        |   |
| MyPackage     |        |        |   |
|               | Create | Cancel |   |

- For managing project resources such as files, folders, and registry refer to the respective section of this document:
  - o Regarding File and Folders see section 4.8.2
  - o Regarding Registry see section 4.8.3
- For managing APPV Settings such as application details, target OS, PVAD, streamin settings, APPV version, virtualization level for the folders and registry keys, APPV apps, their shortcuts and file type associations (FTA), see section 4.8.8

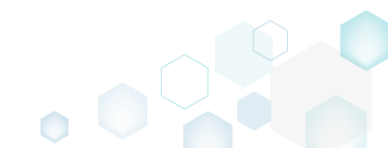

 Finally, to generate an APPV package navigate to the Package -> APPV tab and click Build APPV.

| © Edit package - PKG-190430-144511.mgp                                                                                                    | - 🗆 X        |
|----------------------------------------------------------------------------------------------------|--------------|
|                                                                                                    |              |
|                                                                                                    |              |
| MSI MSI UWP APPV THINAPP                                                                                                    |              |
| Application Details App-V Package Options                                                                                                    |              |
| Application name App-V version                                                                                                    |              |
| Firefox App-V 5.2 (1607) package format version                                                                                                    | ~            |
| Version Package name                                                                                                    |              |
| 63.0.3 PKG-190430-144511                                                                                                    |              |
| Publisher Package folder                                                                                                    |              |
| Mozilla C:\Users\pace\Documents\MSI Generator\Packages\PKG                                                                                            | Go to        |
| App-V Settings                                                                                                    |              |
| Primary virtual annication directory (PV&D)                                                                                                    |              |
| Do not use PVAD (default)                                                                                                    | Open log     |
| Streaming options Type Flanced Step                                                                                                    | openiog      |
| Force application to be fully downloaded before launching.                                                                                            |              |
| Target OS                                                                                                    |              |
| <ul> <li>Allow this package to be run on any operating system</li> <li>Allow this package to be run only on the selected operating systems</li> </ul> |              |
| Select OS                                                                                                    |              |
| Advanced options                                                                                                    |              |
| □ Allow all named objects to interact with the local system                                                                                           |              |
| Allow all COM objects to interact with the local system                                                                                               |              |
| Allow virtual application full write permissions to the virtual file system     Each Resource Veloce Objects                                          |              |
| Li triable browser helper Objects Elapsed time 00:00                                                                                                  | 🗳 Build APPV |

• Once the package is built, click **Go to**..., located next to the **Project folder** field, to open the <u>APPV project folder in Windows Explorer</u>. Find your package in the opened folder.

| Edit package                     | e - PKG-190430-   | 144511.mgp    |                         |                |                  |                |                  |            |                                      |        | -    |         | $\times$ |
|----------------------------------|-------------------|---------------|-------------------------|----------------|------------------|----------------|------------------|------------|--------------------------------------|--------|------|---------|----------|
| ≡ menu                           | Package           | Files         | Shortcuts\Apps          | Registry       | System resources | 5              |                  |            |                                      |        |      |         |          |
|                                  |                   |               |                         | MSI            | MST              | UWP            | APPV             | TH         | INAPP                                |        |      |         |          |
| Applicati                        | on Detail         | S             |                         |                |                  | Ар             | p-V Packa        | age Op     | otions                               |        |      |         |          |
| Application nam                  | ne                |               |                         |                |                  | App-           | V version        |            |                                      |        |      |         |          |
| Firefox                          |                   |               |                         |                |                  | App            | o-V 5.2 (1607) p | package fo | ormat version                        |        |      |         | ~        |
| Version                          |                   |               |                         |                |                  | Packa          | age name         |            |                                      |        |      |         |          |
| 63.0.3                           |                   |               |                         |                |                  | PK             | G-190430-1445    | 511        |                                      |        |      |         |          |
| Publisher                        |                   |               |                         |                |                  | Pack           | age folder       |            |                                      |        |      |         |          |
| Mozilla                          |                   |               |                         |                |                  | C\             | Users\pace\Do    | ocuments\  | MSI Generator\Packages\PKG-1         | Browse |      | Go to   |          |
|                                  |                   |               |                         |                |                  |                |                  |            | ·····                                |        |      |         |          |
| App-V Se                         | ettings           |               |                         |                |                  | Desc           | ription          |            |                                      |        |      |         |          |
| Primary virtual a                | application direc | tory (PVAD)   |                         |                |                  |                |                  |            |                                      |        |      |         |          |
| Do not use P                     | VAD (default)     |               |                         |                |                  | ~              | RUNDLOG          |            |                                      |        | (    | Doen la | na       |
| Streaming optio                  | ons               |               |                         |                |                  | Turn           | Elanca           | d          | Cton                                 |        |      | - penne |          |
| Force appl                       | ication to be f   | ully downlo   | aded before launchin    | a              |                  | тур            | 00:00:           | 30         | Operation was completed successfully |        |      |         | -        |
| Target OS                        |                   | - ,           |                         |                |                  |                | 00:00:0          | 06         | Saving package                       |        |      |         |          |
| <ul> <li>Allow this r</li> </ul> | package to be     | run on any    | operating system        |                |                  |                | 00:00:0          | 06         | Processing software clients          |        |      |         |          |
| O Allow this p                   | backage to be     | run only o    | n the selected operati  | ing systems    |                  |                | 00:00:0          | 06         | Processing environment variables     |        |      |         |          |
| Select O                         | S                 |               |                         |                |                  |                | 00:00:0          | 06         | Processing URL protocols             |        |      |         |          |
| beleero                          |                   |               |                         |                |                  |                | 00:00:0          | 05         | Processing application capabilities  |        |      |         |          |
| Advanced optio                   | ns                |               |                         |                |                  |                | 00:00:0          | 05         | Processing FTAs                      |        |      |         |          |
| Allow all na                     | amed objects      | to interact \ | with the local system   |                |                  |                | 00:00:0          | 05         | Processing browser plugins           |        |      |         |          |
| Allow all C                      | OM objects to     | interact wi   | th the local system     |                |                  |                | 00:00:0          | 05         | Processing COM objects               |        |      |         |          |
| 🗆 Allow virtu                    | al application    | full write pe | ermissions to the virtu | al file system |                  |                | 00:00:0          | 05         | Processing registry                  |        |      |         |          |
| 🗌 Enable Bro                     | wser Helper C     | Objects       |                         |                |                  |                |                  |            | ·····                                |        |      |         | -        |
|                                  |                   |               |                         |                |                  | Elaps<br>00:00 | sed time<br>0.30 |            |                                      |        | 🕆 Bu | ild APP | V        |
|                                  |                   |               |                         |                |                  | 00.00          |                  |            |                                      |        |      |         |          |

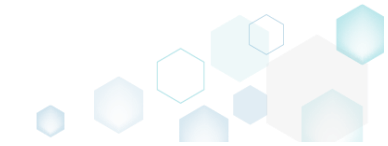

## 4.5.2 Repackage EXE to APPV

Repackage your source installation (EXE, MSI, VBS, CMD, etc.) into APPV 5.0/5.1/1607 (5.2) package using MSI Generator.

• Launch MSI Generator from the desktop of the start menu shortcut.

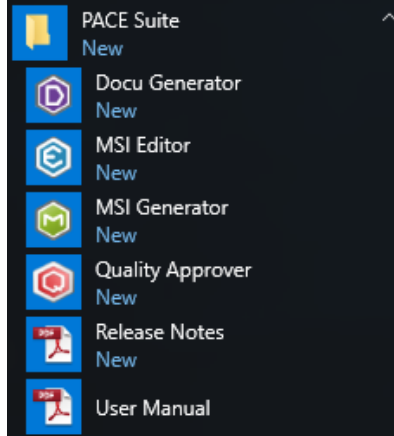

• If you have the User Account Control enabled, click Yes to launch the application.

| User Account Control                                                  | ×                     |  |  |  |  |  |  |  |
|-----------------------------------------------------------------------|-----------------------|--|--|--|--|--|--|--|
| Do you want to allow this app to make changes to your device?         |                       |  |  |  |  |  |  |  |
| MSI Generator                                                         |                       |  |  |  |  |  |  |  |
| Verified publisher: Infopulse Uk<br>File origin: Hard drive on this c | craine LLC<br>omputer |  |  |  |  |  |  |  |
| Show more details                                                     |                       |  |  |  |  |  |  |  |
| Yes                                                                   | No                    |  |  |  |  |  |  |  |
|                                                                       |                       |  |  |  |  |  |  |  |

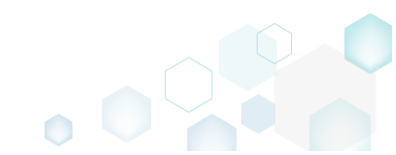

Click Capture installation. •

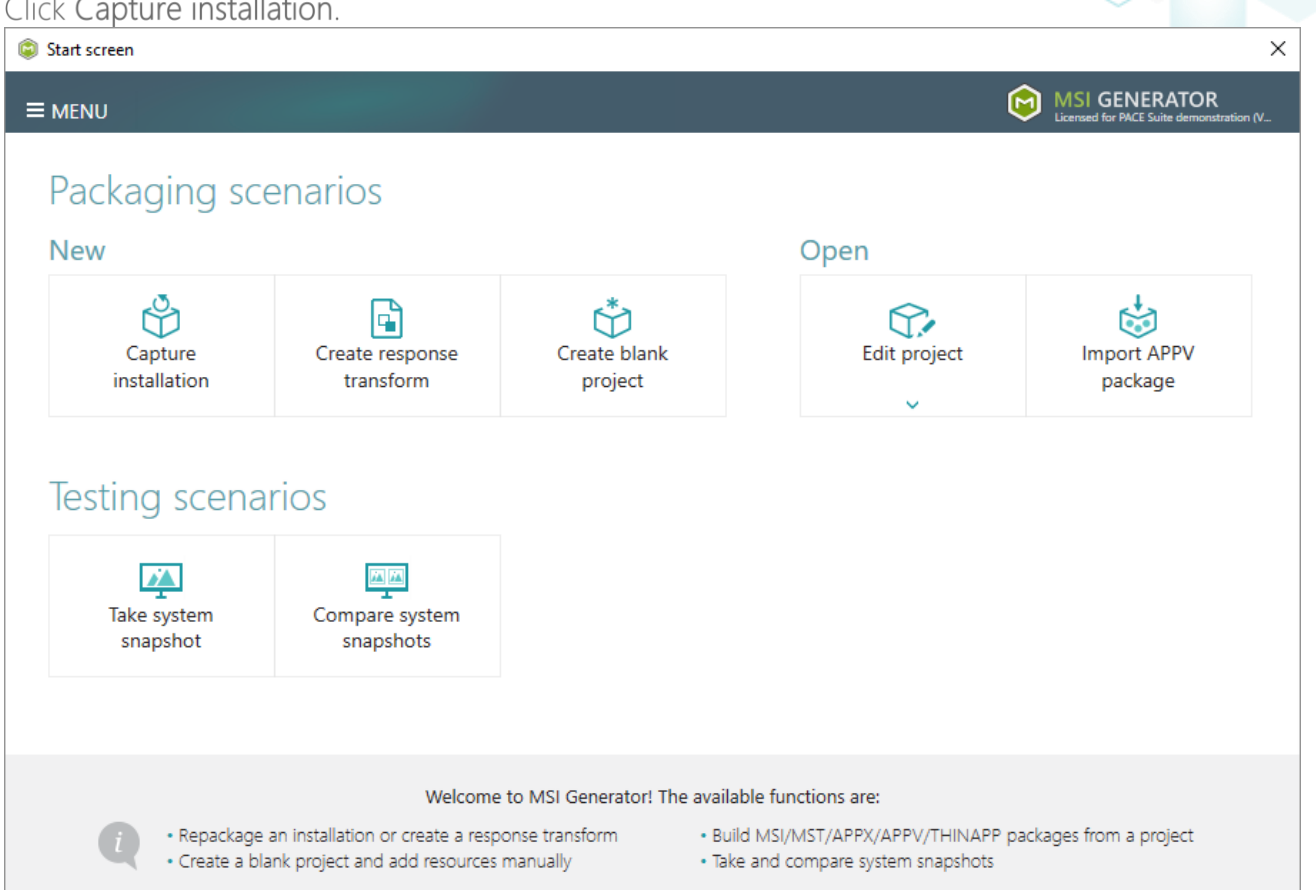

Review the issues, which were detected on your system, and try to resolve them by closing the • non-essential applications and stopping services. Thereafter, click Next >

| Ca                          | apture installation                                                                        |                                                                               |                                                 |                                        |                                             |                                          | _                       |                        | ×           |
|-----------------------------|--------------------------------------------------------------------------------------------|-------------------------------------------------------------------------------|-------------------------------------------------|----------------------------------------|---------------------------------------------|------------------------------------------|-------------------------|------------------------|-------------|
|                             |                                                                                            | Prepare                                                                       | Capturing                                       | Settings                               | Installation                                | Completion                               |                         |                        |             |
|                             |                                                                                            | computer                                                                      | method                                          | bettingb                               |                                             | compression                              |                         |                        |             |
| re                          | pare the con                                                                               | nputer for                                                                    | capturing                                       |                                        |                                             |                                          |                         |                        |             |
| is s<br>voi<br>irtu<br>he f | strongly recommen<br>d capturing data, w<br>al machine to the p<br>follwing issues were de | ded to perform<br>hich is not relate<br>previous state.<br>tected on your sys | capturing on a cle<br>ed to your source<br>tem: | ean virtual mach<br>installation. Also | nine with all non-e<br>o, in case of any fa | ssential processe<br>illure, you will be | s stopped<br>able to re | d in orde<br>estore th | er to<br>le |
| Des                         | cription                                                                                   |                                                                               | Resolution                                      |                                        |                                             |                                          |                         |                        |             |
| 0                           | Diagnostic Policy Serv                                                                     | vice is active.                                                               | Stop this servi                                 | ice before capturin                    | g.                                          |                                          |                         |                        |             |
| 0                           | Windows Defender A                                                                         | ntivirus Service is a                                                         | ctive. Stop this servi                          | ice before capturin                    | g.                                          |                                          |                         |                        |             |
| Ð                           | Security Center is acti                                                                    | ve.                                                                           | Stop this servi                                 | ice before capturin                    | g.                                          |                                          |                         |                        |             |
| 0                           | Windows Search is ac                                                                       | tive.                                                                         | Stop this servi                                 | ice before capturin                    | g.                                          |                                          |                         |                        |             |
| 0                           | Windows Defender is                                                                        | running.                                                                      | Close your an                                   | tivirus software bef                   | ore capturing.                              |                                          |                         |                        |             |
|                             |                                                                                            |                                                                               |                                                 |                                        |                                             |                                          |                         |                        |             |
|                             | Refresh                                                                                    |                                                                               |                                                 |                                        |                                             | Review the capt                          | turing reco             | mmendat                | ions        |
|                             |                                                                                            |                                                                               |                                                 |                                        | < Back                                      | Next >                                   |                         | Cance                  |             |

• Select the Monitoring method for the quicker capturing (or use the Snapshotting one if you need to continue capturing after the system restart) and click Next >.

| © Capture installation                                                                                                    | 9                                                   |                                           |                                             |                                           |                    |        | × |
|----------------------------------------------------------------------------------------------------|-----------------------------------------------------|-------------------------------------------|---------------------------------------------|-------------------------------------------|--------------------|--------|---|
| <b>~</b>                                                                                                    |                                                     |                                           |                                             |                                           |                    |        |   |
| Prepare<br>computer                                                                                                    | Capturing<br>method                                 | Settings                                  | Installation                                | Completion                                |                    |        |   |
| Select a capturing metho                                                                                                    | d                                                   |                                           |                                             |                                           |                    |        |   |
| Monitoring (quick)     This method watches the second second | he installation and r                               | records system ch                         | nanges to a packa                           | ige.                                      |                    |        |   |
| <ul> <li>Snapshotting (configure</li> <li>This method creates two difference between snapshotting</li> </ul>                                                                                                    | able)<br>ro system snapshot<br>Ipshots. Use this op | s (before and afte<br>stion if your sourc | er the installation)<br>e installation requ | and builds a pack<br>uires the system res | age, bas<br>start. | sed on |   |
|                                                                                                    |                                                     |                                           |                                             |                                           |                    |        |   |
|                                                                                                    |                                                     |                                           |                                             |                                           |                    |        |   |
|                                                                                                    |                                                     |                                           |                                             |                                           |                    |        |   |
|                                                                                                    |                                                     |                                           |                                             |                                           |                    |        |   |
|                                                                                                    |                                                     |                                           |                                             |                                           |                    |        |   |
|                                                                                                    |                                                     |                                           |                                             |                                           |                    |        |   |
|                                                                                                    |                                                     |                                           | K Back                                      | Next >                                    |                    | Cancel |   |

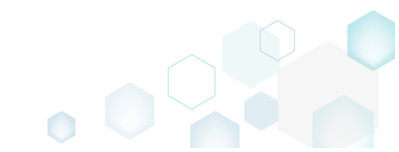

 Review and update package name. If needed, disable unnecessary exlusion filters and scanning areas. Click Next > to start the capturing.

| Capture installation              |                     |                     |          | 5                                                      |            | _ |        | × |
|-----------------------------------|---------------------|---------------------|----------|--------------------------------------------------------|------------|---|--------|---|
|                                   | Prepare<br>computer | Capturing<br>method | Settings | Installation                                           | Completion |   |        |   |
| Settings                          |                     |                     |          |                                                        |            |   |        |   |
| Package name<br>PKG-190814-140719 |                     |                     |          |                                                        |            |   |        |   |
| Exclusion filters                 |                     |                     | Scanning | j areas                                                |            |   |        |   |
| Apply the following f             | ilters to the capti | ured resources:     |          | cation objects:<br>Permissions<br>Services<br>Printers |            |   |        |   |
|                                   |                     |                     |          | < Back                                                 | Next >     |   | Cancel |   |

• Click Select and run... to choose source installation for repackaging.

| Capture installation                                |                                    |                                        |                                    |                     |                     |             |           | $\times$ |
|-----------------------------------------------------|------------------------------------|----------------------------------------|------------------------------------|---------------------|---------------------|-------------|-----------|----------|
|                                                     | 0                                  | ~                                      |                                    |                     |                     |             |           |          |
|                                                     | Prepare<br>computer                | Capturing<br>method                    | Settings                           | Installation        | Completion          |             |           |          |
| Install your app                                    | lications n                        | ow                                     |                                    |                     |                     |             |           |          |
| Now is the time to run<br>the "Select and run…" fi  | installers of the unctionality.    | applications, whic                     | h you want to c                    | apture. You can ru  | n installers either | manually    | or using  | 9        |
| Select and run                                      |                                    |                                        |                                    |                     |                     |             |           |          |
| Detected MSI Installation                           |                                    |                                        |                                    |                     |                     |             |           |          |
| State Copied                                        | Name                               |                                        |                                    |                     |                     |             |           |          |
|                                                     |                                    |                                        |                                    |                     |                     |             |           |          |
| Note that it is not reco<br>capturing and switch to | mmended to rep<br>o customizing th | oackage MSI to M<br>em via a transforr | SI. If you have ir<br>n in Editor. | nstantly detected a | and copied MSI in:  | stallations | s, cancel |          |
| Once the installation is                            | completed, sele<br>nstallation     | ct "I have finished                    | the installation                   | ' and click "Next". |                     |             |           |          |
|                                                     |                                    |                                        |                                    |                     |                     |             |           |          |
|                                                     |                                    |                                        |                                    | < Back              | Next >              |             | Cancel    |          |

- Select the installer file (e.g. Firefox Setup.exe) and click Open. • Open Х ← → ✓ ↑ ↓ > This PC > Downloads ✓ <sup>で</sup> Search Downloads Q Organize 🔻 == -New folder 2 Name Date modified Type Size 📌 Quick access 🔮 Firefox Setup.exe 9/13/2017 4:24 PM Application 33,209 KB 📃 Desktop Downloads \* Documents Pictures a OneDrive This PC Network • Homearoup File name: Firefox Setup.exe Installer files (\*.\*)  $\sim$  $\sim$ <u>O</u>pen Cancel
- Follow the installation dialogs of the launched source installation to complete it.

| Welcome t                            | to the Mozilla Firefox                                      |                                                      |
|--------------------------------------|-------------------------------------------------------------|------------------------------------------------------|
| 📆 Mozilla Firefox Setup              | -                                                           | ×                                                    |
| Setup Type                           |                                                             |                                                      |
| Choose set 🔂 Mozilla Firefox Setup   | )                                                           | - 🗆 X                                                |
| Choose the Ready to start installing | g Firefox                                                   |                                                      |
| Standard                             | lla Firefox Setup                                           | - · ×                                                |
| Firefox Firefox will   Please        | <b>ng</b><br>wait while Mozilla Firefox is being installed. |                                                      |
| C:\Program                           | 🔯 Mozilla Firefox Setup                                     | - 🗆 ×                                                |
|                                      | ing Firefo                                                  | Completing the Mozilla Firefox<br>Setup Wizard       |
|                                      | M                                                           | lozilla Firefox has been installed on your computer. |
|                                      |                                                             | Dick Finish to close this wizard.                    |
| Click Install                        |                                                             | Launch Firefox now                                   |
|                                      |                                                             | < <u>B</u> ack <b>Einish</b> Cancel                  |

• Now you can make any additional changes to the file system and registry, which you want to capture along with source installation and include to the package. For instance, you can copy or edit configuration files, import REG file to the system registry, change file, folder permissions, or launch the installed application in order to capture the necessary application configurations, like disabling updates and so on.

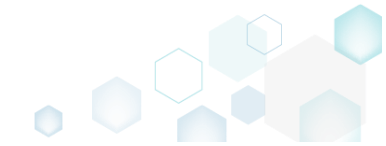

• Finally, to complete the capturing, select I have finished the installation and click Next >

| Capture install                      | ation                           |                               | ~~~~                                  |                                     |                    |                       |           |           | × |
|--------------------------------------|---------------------------------|-------------------------------|---------------------------------------|-------------------------------------|--------------------|-----------------------|-----------|-----------|---|
|                                      |                                 | <b>Ø</b> ——                   | <b>•</b>                              | <b></b>                             | -                  |                       |           |           |   |
|                                      | F                               | Prepare<br>pmputer            | Capturing<br>method                   | Settings                            | Installation       | Completion            |           |           |   |
| Install you                          | r applica                       | ations no                     | w                                     |                                     |                    |                       |           |           |   |
| Now is the time<br>the "Select and   | to run insta<br>run" functi     | allers of the a<br>ionality.  | pplications, whic                     | h you want to ca                    | pture. You can ru  | n installers either n | nanually  | or using  | 9 |
| Select and                           | run                             |                               |                                       |                                     |                    |                       |           |           |   |
| Detected MSI Inst                    | allation                        |                               |                                       |                                     |                    |                       |           |           |   |
| State                                | Copied                          | Name                          |                                       |                                     |                    |                       |           |           |   |
|                                      |                                 |                               |                                       |                                     |                    |                       |           |           |   |
| Note that it is n<br>capturing and s | ot recomme<br>witch to cus      | ended to rep<br>stomizing the | ackage MSI to M<br>em via a transforr | SI. If you have in:<br>m in Editor. | stantly detected a | nd copied MSI inst    | allations | s, cancel |   |
| Once the install<br>I have finishe   | ation is corr<br>ed the install | npleted, selec<br>lation      | t "I have finished                    | the installation"                   | and click "Next".  |                       |           |           |   |
|                                      |                                 |                               |                                       |                                     | < Back             | Next >                |           | Cancel    |   |

• Wait a little, while the capturing process is finishing, filtering captured data and creating the project.

| Capture inst                                                                                  | allation                      |                                                                               |                                                               |                                                            |                                         |                     |            |          | × |
|-----------------------------------------------------------------------------------------------|-------------------------------|-------------------------------------------------------------------------------|---------------------------------------------------------------|------------------------------------------------------------|-----------------------------------------|---------------------|------------|----------|---|
|                                                                                               |                               | <b></b>                                                                       |                                                               | <b></b>                                                    |                                         |                     |            |          |   |
|                                                                                               | c                             | Prepare<br>computer                                                           | Capturing<br>method                                           | Settings                                                   | Installation                            | Completion          |            |          |   |
| nstall yo                                                                                     | ur applio                     | cations n                                                                     | ow                                                            |                                                            |                                         |                     |            |          |   |
| √ow is the tir<br>he "Select ar                                                               | ne to run ins<br>nd run" func | tallers of the a<br>tionality.                                                | applications, whic                                            | th you want to ca                                          | apture. You can ru                      | n installers either | manually   | or usin  | g |
| Select ar                                                                                     | nd run                        |                                                                               |                                                               |                                                            |                                         |                     |            |          |   |
|                                                                                               |                               |                                                                               |                                                               |                                                            |                                         |                     |            |          |   |
| etected MSI Ir                                                                                | nstallation                   |                                                                               |                                                               |                                                            |                                         |                     |            |          |   |
| State                                                                                         | Copied                        | Name                                                                          |                                                               |                                                            |                                         |                     |            |          |   |
| Note that it is<br>state<br>Note that it is<br>apturing and<br>Drice the inst<br>I have finis | stallation<br>Copied          | Name<br>hended to rep<br>ustomizing the<br>mpleted, sele<br>allation          | backage MSI to M<br>em via a transforr<br>ct "I have finished | ISI. If you have ir<br>m in Editor.<br>d the installation' | stantly detected a<br>and click "Next". | nd copied MSI in:   | stallation | s, cance | 1 |
| Vote that it is<br>capturing and<br>Drice the inst<br>I have finis<br>() 00:08 S              | stallation<br>Copied          | Name<br>nended to rep<br>ustomizing the<br>mpleted, sele<br>allation<br>vices | backage MSI to M<br>em via a transfori<br>ct "I have finished | ISI. If you have ir<br>m in Editor.<br>d the installation' | stantly detected a<br>and click "Next". | nd copied MSI in:   | stallation | s, cance |   |

• Leave selected both the Customize project in editor and Copy all captured files to the project folder now options and click Finish.

| Capture instal                                       | lation                                             |                                          |                               |                    |                     |           |         | × |
|------------------------------------------------------|----------------------------------------------------|------------------------------------------|-------------------------------|--------------------|---------------------|-----------|---------|---|
|                                                      | <b>~</b> —                                         | <b></b>                                  | <b></b>                       |                    |                     |           |         |   |
|                                                      | Prepare<br>computer                                | Capturing<br>method                      | Settings                      | Installation       | Completion          |           |         |   |
| Completic                                            | on                                                 |                                          |                               |                    |                     |           |         |   |
| Important: be i<br>functionality. Ex                 | nformed that some of ca<br>clude those unnecessary | aptured files and r<br>/ resources using | registry, which de<br>editor. | o not belong to yo | our application, ma | ay affect | package | 5 |
| <ul> <li>Customize p</li> <li>Stop now ar</li> </ul> | roject in editor<br>Id save project                |                                          |                               |                    |                     |           |         |   |
| ✓ Copy all cap                                       | tured files to the project                         | folder now                               |                               |                    |                     |           |         |   |
| Project summary                                      |                                                    |                                          |                               |                    |                     |           |         |   |
| Project folder                                       | :: C:\Users\pace\Docume                            | ents\MSI Generato                        | or\Packages\PKG               | -170913-154800 (   | (Go to)             |           |         |   |
| Files:                                               | 473 (909,7 MB)                                     |                                          |                               |                    |                     |           |         |   |
| Registry:                                            | 451                                                |                                          |                               |                    |                     |           |         |   |
| Services:<br>Permissions:                            | 1                                                  |                                          |                               |                    |                     |           |         |   |
| Printers:                                            | 0                                                  |                                          |                               |                    |                     |           |         |   |
|                                                      |                                                    |                                          |                               |                    |                     |           |         |   |
|                                                      |                                                    |                                          |                               |                    |                     |           |         |   |
|                                                      |                                                    |                                          |                               |                    |                     |           |         |   |
|                                                      |                                                    |                                          |                               | < Back             | Finish              |           | Cancel  |   |
|                                                      |                                                    |                                          |                               | , oden             |                     | )         | 2011001 |   |

• If some of captured files are locked or missing and as result they could not be copied to the project folder, they will be displayed as illustrated below. Usually, the displayed files are system noise and do not refer to the captured application. Click **Finish** to continue with skipping locked and missing files. Note that such files will be automatically marked as 'Excluded' in your

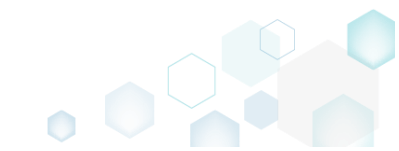

| Capture    | installation — 🗆                                                                                                    | × |  |
|------------|----------------------------------------------------------------------------------------------------|---|--|
|            |                                                                                                    |   |  |
|            |                                                                                                    |   |  |
|            | Prepare Capturing Settings Installation Completion                                                                  |   |  |
|            | comparent menoa                                                                                                    |   |  |
| lamo       | etion                                                                                                    |   |  |
|            |                                                                                                    |   |  |
| e followir | g files could not be copied to the project folder because they are locked or missing:                               |   |  |
| tate       | File path                                                                                                    |   |  |
| ocked      | C:\Users\pace\ntuser.dat.LOG1                                                                                       |   |  |
| liccipa    | C:\Users\pace\NTUSER.DAT                                                                                            |   |  |
| nssing     | C:\Users\pace\AppData\Local\Microsoff\Windows\UsrClass.dat.IQG1                                                     |   |  |
| ocked      | C:\Users\pace\AppData\Loca\\TileDataLayer\Database\EDB.log                                                          |   |  |
| ocked      | C:\Windows\System32\config\SOFTWARE.LOG1                                                                            |   |  |
|            |                                                                                                    |   |  |
|            |                                                                                                    |   |  |
|            |                                                                                                    |   |  |
|            |                                                                                                    |   |  |
|            |                                                                                                    |   |  |
| Dete       |                                                                                                    |   |  |
| Ketry      |                                                                                                    |   |  |
| / to rest  | ore missing and unlock locked files and then click "Retry". Click "Finish" to proceed creating the project and skip |   |  |
| pying la   | cked and missing files to the project folder. Note that such files will be marked as "Excluded".                    |   |  |
| _          |                                                                                                    |   |  |
|            |                                                                                                    |   |  |

- Once the project is opened in the project editor, it is strongly recommended to review the Files, Shortcuts\Apps and Registry tabs and exclude the accidentally captured resources, which do not belong to the application. Such accidentally captured resources are also called system noise and it could be Windows Updates, Search indexing, Antivirus software and so on.
- In order to review the captured files and folders and exclude unnecessary ones, go to the Files tab, and select Exclude from the context menu of an item, which you want to exclude. Note

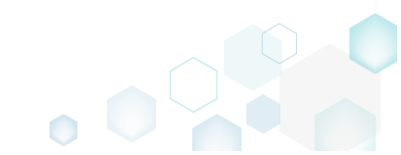

### that the excluded items are highlighted in yellow and crossed out.

| 😂 Edit package - PKG-19043    | 30-144511.mgp                  |            |            |           |         |                         | - 0      | ×     |
|-------------------------------|--------------------------------|------------|------------|-----------|---------|-------------------------|----------|-------|
| ≡ MENU Package                | Files Shortcuts                | Apps Regis | try System | resources |         |                         |          |       |
| Files and folders             | 5                              |            |            |           | Include | d: 124 files (197,6 MB) | Collapse | e all |
| Name                          |                                |            |            |           | Туре    | Size                    | State    |       |
| - C:                          |                                |            |            |           | Folder  |                         | Changed  |       |
| Program Files (               | (x86)                          |            |            |           | Folder  |                         | Changed  |       |
| 🕀 🛄 🔍 Mozilla                 | Firefox                        |            |            |           | Folder  |                         | Added    |       |
| 🕀 🔜 Mozilla Ma                | intenance Service              |            |            |           | Folder  |                         | Added    |       |
| ProgramData                   |                                |            |            |           | Folder  |                         | Changed  |       |
| <ul> <li>Microsoft</li> </ul> |                                |            |            |           | Folder  |                         | Changed  |       |
| Users                         |                                |            |            |           | Folder  |                         | Changed  |       |
|                               |                                |            |            |           | Folder  |                         | Changed  |       |
| 🗉 📄 Public                    |                                |            |            |           | Folder  |                         | Changed  |       |
| Windows                       |                                |            |            |           | Folder  |                         | Changed  |       |
| 🗄 🛄 appcompa                  | ŧ                              |            |            |           | Folder  |                         | Changed  |       |
| Prefetch                      |                                |            |            |           | Folder  |                         | Changed  |       |
| <ul> <li>System32</li> </ul>  |                                |            |            |           | Folder  |                         | Changed  |       |
| 🖃 🔛 config                    | Import files                   |            |            |           | Folder  |                         | Changed  |       |
| DE                            | New subfolder                  |            |            |           | LOG2    | 202,0 KB                | Changed  |       |
| SO 📄                          | Properties                     | E2         |            |           | LOG1    | 16,0 MB                 | Changed  |       |
| SY:                           | Properties<br>Manage (addition | F2         |            |           | LOG1    | 1004,0 KB               | Changed  |       |
| 🖃 🚞 SleepS                    | Move to folder                 |            |            |           | Folder  |                         | Changed  |       |
| 🗎 Us                          | Exclude                        | Del        |            |           | ETL     | 320,0 KB                | Changed  |       |
| 🖃 🔛 winevt                    | Add to exclusion filter        | •          |            |           | Folder  |                         | Changed  |       |
| 🕀 🛄 Log                       | Delete                         | Shift+Del  |            |           | Folder  |                         | Changed  |       |
| 🕀 🛄 Temp                      | APPV virtualization lev        |            |            |           | Folder  |                         | Changed  |       |
| Add 🔺 Exc                     | lude                           |            |            |           |         |                         |          |       |
|                               |                                |            |            |           |         |                         |          |       |

To review the captured APPV apps, their shortcuts, file type associations (FTA) and exclude unnecessary ones, go to the Shortcuts\Apps -> APPV tab, and select Exclude from the context menu of an item, which you want to exclude.

| Edit package | - PKG-190430-144511.mg | р              |            |        |                  |                                    |   |              |                    | -       |       | × |
|--------------|------------------------|----------------|------------|--------|------------------|------------------------------------|---|--------------|--------------------|---------|-------|---|
| ≡ MENU       | Package Files          | Shortcuts\Apps | Registry S | System | n resources      |                                    |   |              |                    |         |       |   |
|              |                        |                |            | MS     | SI UWP           | APPV                               |   |              |                    |         |       |   |
| Application  |                        |                |            |        | Application      |                                    |   |              |                    |         |       |   |
| firefox      |                        |                |            | ]      | Name             |                                    |   |              |                    |         |       |   |
|              | New applica            | ation          |            |        | firefox          |                                    |   |              |                    |         |       |   |
|              | Exclude                | Del            |            |        | Version          |                                    |   |              |                    |         |       |   |
|              | Delete                 | Shift+Del      |            |        | 63.0.3.0         |                                    |   |              |                    |         |       |   |
|              |                        |                |            |        | Application path |                                    |   |              |                    |         |       |   |
|              |                        |                |            |        | C:\Program Files | (x86)\Mozilla Firefox\firefox.exe  |   |              |                    | E       | rowse |   |
|              |                        |                |            |        | Shortcuts        |                                    |   | File Type As | sociations         |         |       |   |
|              |                        |                |            |        | Name             | Folder                             |   | Extension    | Progld             |         |       |   |
|              |                        |                |            |        | Firefox          | C:\Users\Public\Desktop            | _ | .html        | FirefoxHTML-E7CF17 | 6E110C2 | 211B  |   |
|              |                        |                |            | :      | Firefox          | C:\ProgramData\Microsoft\Windows\. | _ |              |                    |         |       |   |
|              |                        |                |            |        |                  |                                    |   |              |                    |         |       |   |
|              |                        |                |            |        |                  |                                    |   |              |                    |         |       |   |
|              |                        |                |            |        |                  |                                    |   |              |                    |         |       |   |
|              |                        |                |            |        |                  |                                    |   |              |                    |         |       |   |
|              |                        |                |            |        |                  |                                    |   |              |                    |         |       |   |
|              |                        |                |            |        |                  |                                    |   |              |                    |         |       |   |
|              |                        |                |            |        |                  |                                    |   |              |                    |         |       |   |
|              |                        |                |            |        |                  |                                    |   |              |                    |         |       |   |
|              |                        |                |            |        | Add              | Exclude                            |   | Add          | Exclude            |         |       |   |
| Add          | Exclude                |                |            |        |                  |                                    |   |              |                    |         |       |   |
|              |                        |                |            |        |                  |                                    |   |              |                    |         |       |   |

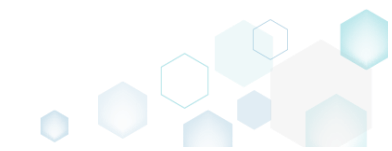

| ≡ menu   | Package          | Files Shortcuts\Apps    | Registry  | System resources |             |       |                      |         |         |
|----------|------------------|-------------------------|-----------|------------------|-------------|-------|----------------------|---------|---------|
| Registry |                  |                         |           |                  |             |       | Included: 113 values | Collaps | e all   |
| Name     |                  |                         |           |                  | Туре        | Value |                      | State   | <b></b> |
| HKEY     | CLASSES_ROOT     |                         |           |                  | System hive |       |                      |         |         |
| HKEY     | CURRENT_USER     |                         |           |                  | System hive |       |                      |         |         |
| 🖃 🛄 So   | oftware          |                         |           |                  | Key         |       |                      | Changed |         |
| •        | Glasses          |                         |           |                  | Key         |       |                      | Changed |         |
| •        | Microsoft        |                         |           |                  | Key         |       |                      | Changed |         |
| G        | 🛛 🔚 AuthCookies  |                         |           |                  | Кеу         |       |                      | Changed |         |
|          | 🗉 📗 Live         | Import registry         |           |                  | Key         |       |                      | Changed |         |
| E        | IdentityCRL      | Export registry         |           |                  | Key         |       |                      | Changed |         |
|          | 🗉 📗 Immersiv     | Now kov                 |           |                  | Key         |       |                      | Changed |         |
| Œ        | Windows          | New Key                 |           |                  | Key         |       |                      | Changed |         |
| HKEY_    | LOCAL_MACHINE    | New value               |           |                  | System hive |       |                      |         |         |
| 🖃 🚞 SC   | OFTWARE          | Properties              | F2        |                  | Key         |       |                      | Changed |         |
| · ·      | Classes          | Move to                 |           |                  | Key         |       |                      | Changed |         |
| •        | Clients          | Exclude                 | Del       |                  | Key         |       |                      | Changed |         |
| •        | Microsoft        | Add to exclusion filter | •         |                  | Key         |       |                      | Changed |         |
|          | Mozilla          | Delete                  | Shift+Del |                  | Key         |       |                      | Added   |         |
| •        | Policies         | Derete                  | Brint Der |                  | Key         |       |                      | Changed |         |
|          | RegisteredApplic | APPV virtualization lev | el 🕨      |                  | Key         |       |                      | Changed |         |
| •        | WOW6432Node      |                         |           |                  | Key         |       |                      | Changed |         |
| 🖃 🔚 Sy   | /stem            |                         |           |                  | Key         |       |                      | Changed |         |
| 8        | CurrentControlSe | t                       |           |                  | Key         |       |                      | Changed |         |
| E        | Services         |                         |           |                  | Key         |       |                      | Changed |         |
|          | 🕀 🖿 MozillaM     | aintenance              |           |                  | Key         |       |                      | Added   |         |
|          | SharedAc         | Cess                    |           |                  | Key         |       |                      | Changed |         |
|          | USERS            |                         |           |                  | System hive |       |                      |         | Ŧ       |
| Add 🔺    | Exclude          |                         |           |                  |             |       |                      |         |         |

- For managing APPV Settings such as application details, target OS, PVAD, streamin settings, APPV version, virtualization level for the folders and registry keys, APPV apps, their shortcuts and file type associations (FTA), see section 4.8.8
- Finally, to generate an APPV package navigate to the Package -> APPV tab and click Build APPV.

| Edit package - PKG-190430-144511.mgp                                                                                                    | -     |         | ×   |
|----------------------------------------------------------------------------------------------------|-------|---------|-----|
| ≡ MENU Package Files Shortcuts\Apps Registry System resources                                                                                                    |       |         |     |
| MSI MST UWP APPV THINAPP                                                                                                    |       |         |     |
| Application Details App-V Package Options                                                                                                    |       |         |     |
| Application name App-V version                                                                                                    |       |         |     |
| Firefox App-V 5.2 (1607) package format version                                                                                                    |       |         | ~   |
| Version Package name                                                                                                    |       |         |     |
| 63.0.3 PKG-190430-144511                                                                                                    |       |         |     |
| Publisher Package folder                                                                                                    |       |         |     |
| Mozilla C:\Users\pace\Documents\MSI Generator\Packages\PKG-1 Browse                                                                                                    |       | Go t    | o   |
| App-V Settings     Description       Primary virtual application directory (PVAD)                                                                                                    |       |         |     |
| Do not use PVAD (default)                                                                                                    |       | Open    | log |
| Streaming options Type Elapsed Step                                                                                                    |       |         |     |
| Force application to be fully downloaded before launching.                                                                                                    |       |         |     |
| Target OS            • Allow this package to be run on any operating system             • Allow this package to be run only on the selected operating systems             • Allow this package to be run only on the selected operating systems             • Select OS             • Advanced options             • Allow all named objects to interact with the local system             • Allow all COM objects to interact with the local system             • Allow virtual application full write permissions to the virtual file system             • Enable Browser Helper Objects |       |         |     |
| Elapsed time<br>00:00                                                                                                    | ជុំ ខ | Build A | PPV |

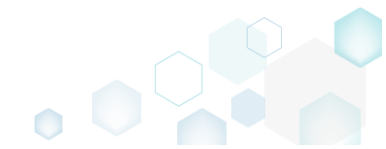

Once the package is built, click Go to..., located next to the Project folder field, to open the APPV project folder in Windows Explorer. Find your package in the opened folder.
 Edit package - PKG-190430-144511.mgp

| © Edit package - PKG-19                | 0430-144511.mg     | р                        |                |                  | -              |                  |                                                         |        | - C     |        | × |
|----------------------------------------|--------------------|--------------------------|----------------|------------------|----------------|------------------|---------------------------------------------------------|--------|---------|--------|---|
|                                        | ge Files           | Shortcuts\Apps           | Registry       | System resources |                |                  |                                                         |        |         |        |   |
|                                        |                    |                          | MSI            | MST              | UWP            | APPV             | THINAPP                                                 |        |         |        |   |
| Application De                         | tails              |                          |                |                  | Ap             | o-V Packa        | ae Options                                              |        |         |        |   |
| Application name                       |                    |                          |                |                  | Ann            | Lucrice          | <b>5F</b>                                               |        |         |        |   |
| Eirofox                                |                    |                          |                |                  | App-           | V 5 2 (1607) pr  | schade format version                                   |        |         |        | ~ |
| Firelox                                |                    |                          |                |                  | App            | -v 5.2 (1607) pa | ackage format version                                   |        |         |        | • |
| Version                                |                    |                          |                |                  | Packa          | ge name          |                                                         |        |         |        |   |
| 63.0.3                                 |                    |                          |                |                  | PKG            | 6-190430-14451   | 1                                                       |        |         |        |   |
| Publisher                              |                    |                          |                |                  | Packa          | ge folder        |                                                         |        |         |        |   |
| Mozilla                                |                    |                          |                |                  | C:\\           | Jsers\pace\Doc   | :uments\MSI Generator\Packages\PKG-1                    | Browse | Go      | o to   |   |
| App-V Settings                         | directory (PVAD    | )                        |                |                  | Descr          | iption           |                                                         |        |         |        |   |
| Do not use PVAD (det                   | ault)              |                          |                |                  | •              | RUUDIOG          |                                                         |        | Op      | en loa | 1 |
| Streaming options                      |                    |                          |                |                  | Тур            | Elapsed          | Step                                                    |        |         |        | · |
| Force application to                   | be fully down      | loaded before launchin   | g.             |                  |                | 00:00:30         | Operation was completed successfully                    | /      |         |        |   |
| Target OS                              |                    |                          |                |                  |                | 00:00:06         | Saving package                                          |        |         |        |   |
| <ul> <li>Allow this package</li> </ul> | to be run on ar    | ny operating system      |                |                  |                | 00:00:06         | Processing software clients                             |        |         |        |   |
| <ul> <li>Allow this package</li> </ul> | to be run only     | on the selected operati  | ng systems     |                  |                | 00:00:06         | Processing environment variables                        |        |         |        |   |
| Select OS                              |                    |                          |                |                  |                | 00:00:06         | Processing URL protocols                                |        |         |        |   |
| Advanced options                       |                    |                          |                |                  |                | 00:00:05         | Processing application capabilities     Processing FTAs |        |         |        |   |
|                                        | iaste ta intaras   | t with the local system  |                |                  |                | 00:00:05         | Processing browser plugins                              |        |         |        | - |
|                                        | ects to interac    | with the local system    |                |                  |                | 00:00:05         | Processing COM objects                                  |        |         |        |   |
|                                        | cis io interact \  | with the local system    | - I El t-      |                  |                | 00:00:05         | Processing services                                     |        |         |        |   |
| Allow Virtual applica                  | ation full write ( | permissions to the virtu | ai tile system |                  |                | 00:00:05         | Processing registry                                     |        |         |        | - |
| LI Enable Browser Hel                  | per Objects        |                          |                |                  | Elaps<br>00:00 | ed time<br>:30   |                                                         | 6      | ) Build | I APP\ | / |

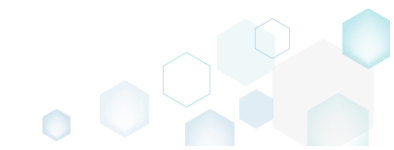

## 4.6 Create THINAPP

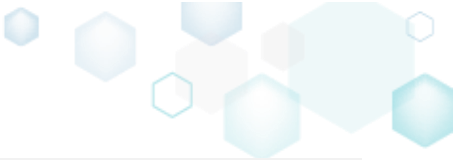

**NOTE** For building THINAPP packages, ensure that your system contains VMware ThinApp (5.0.0/5.0.1/5.1.0/5.1.1/5.2.0) installed.

Choose a scenario that better suits your needs:

- Create THINAPP from Scratch, described in section 4.6.1 Create a new empty project in MSI Generator, add folders, files, registry entries, select entry points and then generate the THINAPP package from this project.
- Repackage EXE to THINAPP, described in section 4.6.2 Repackage your source installation (EXE, MSI, VBS, CMD, etc.) into THINAPP package using MSI Generator.

## 4.6.1 Create THINAPP from Scratch

Create a new empty project in MSI Generator, add folders, files, registry entries, select entry points and then generate the THINAPP package from this project.

• Launch MSI Generator from the desktop of the start menu shortcut.

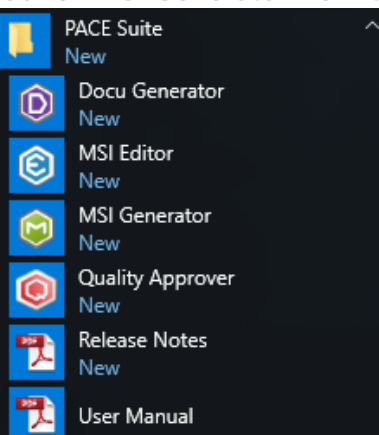

• If you have the User Account Control enabled, click Yes to launch the application.

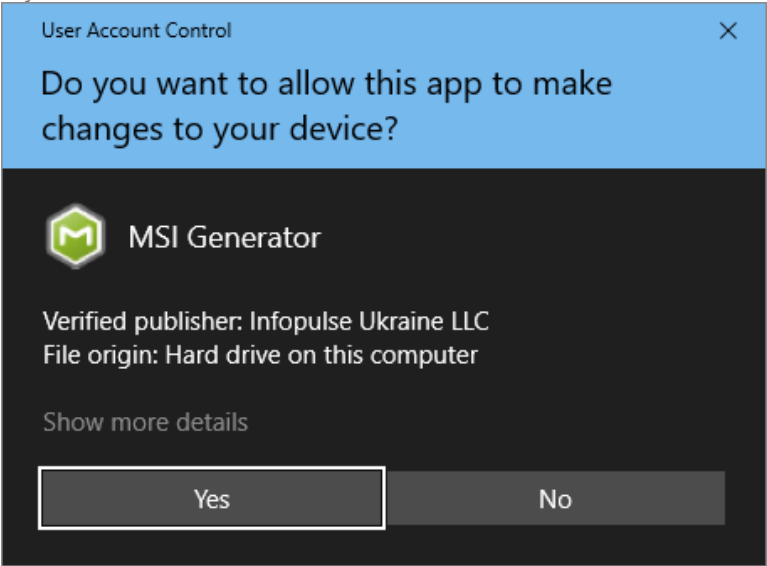

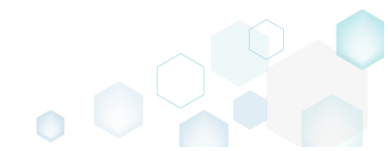

• Click Create blank project.

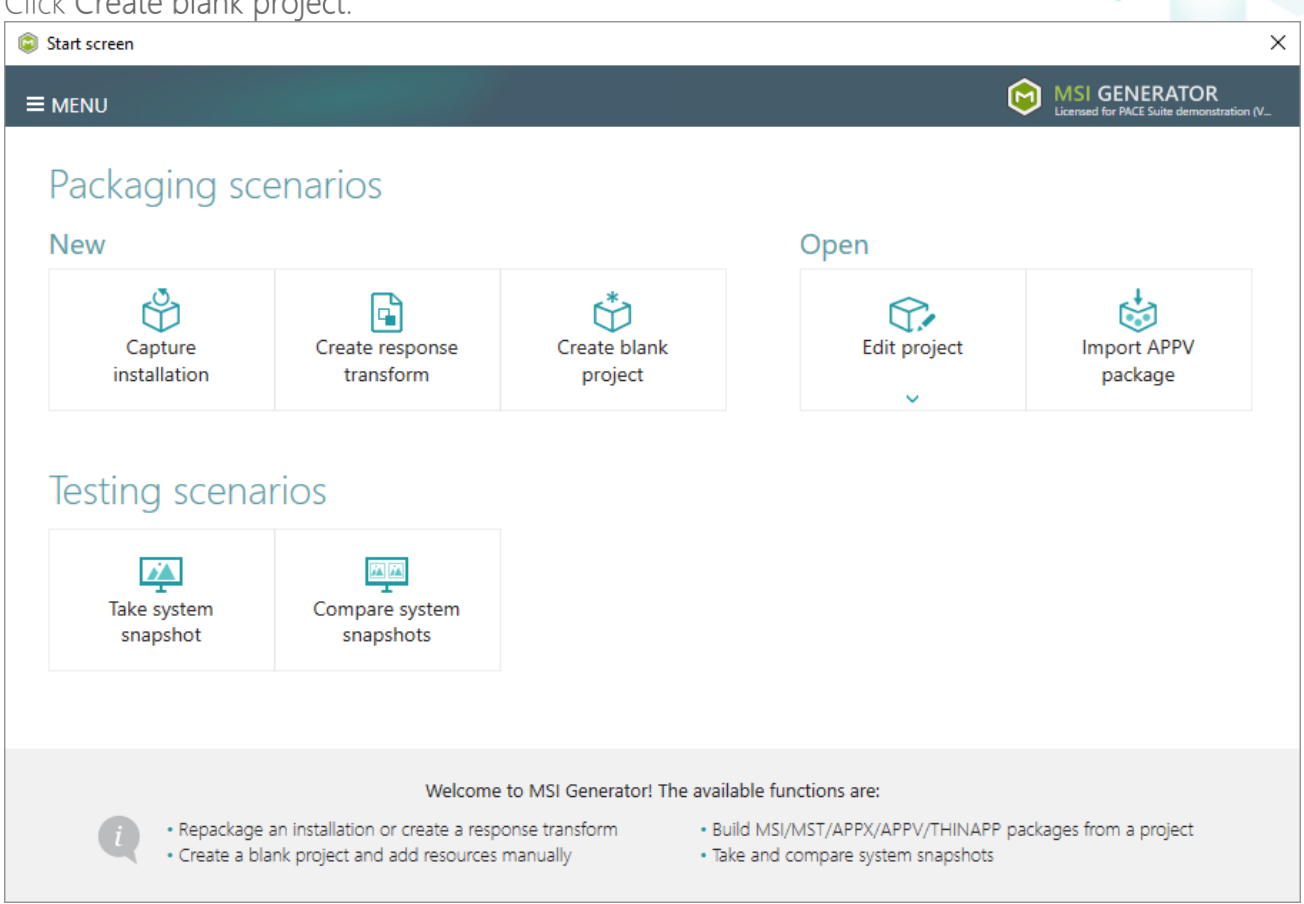

Enter a project name and click Create.

| Blank project |        |        | × |
|---------------|--------|--------|---|
| Project name  |        |        |   |
| MyPackage     |        |        |   |
|               | Create | Cancel |   |

- For managing project resources such as files, folders, and registry refer to the respective section of this document:
  - o Regarding File and Folders see section 4.8.2
  - o Regarding Registry see section 4.8.3
- For managing THINAPP Settings such as entry points, primary data container, compression, file system isolation mode, sandbox location and the like, see section 4.8.9
- Finally, to generate a THINAPP package navigate to the Package -> THINAPP tab and click Build THINAPP. NOTE For building THINAPP packages, PACE Suite requires the VMware

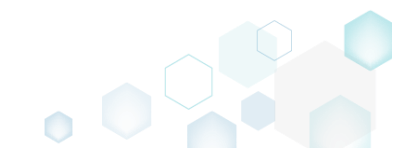

## ThinApp (5.0.0/5.0.1/5.1.0/5.1.1/5.2.0) installed and activated with the valid license.

| Edit package - PKG-190430-144511.mgp            |                               |                    |                         |                      |                     |                                        |          | -     |         | $\times$   |
|-------------------------------------------------|-------------------------------|--------------------|-------------------------|----------------------|---------------------|----------------------------------------|----------|-------|---------|------------|
| ≡ MENU Package Files                            | Shortcuts\Apps                | Registry           | System resources        |                      |                     |                                        |          |       |         |            |
|                                                 |                               | MSI                | MST                     | UWP                  | APPV                | THINAPP                                |          |       |         |            |
| ThinApp Settings                                |                               |                    |                         | ThinA                | op Packa            | age Options                            |          |       |         |            |
| Entry points                                    |                               |                    |                         | Inventory r          | name                |                                        |          |       |         |            |
| Name Des                                        | cription                      |                    | -                       | Firefox              |                     |                                        |          |       |         |            |
| ✓ Firefox.exe C:\P                              | rogram Files (x86)\Mozilla F  | Firefox\firefox.ex | e                       | Genera               | ate MSI pack        | (ade:                                  |          |       |         |            |
| crashreporter.exe C:\P                          | Program Files (x86)\Mozilla F | Firefox\crashrep   | orter.exe               | Mozi                 | lla Maintena        | nce Service.msi                        |          |       |         |            |
| tirefox (1).exe C:\P                            | rogram Files (x86)\Mozilla F  | Firefox\tirefox.ex |                         | Desired in a         |                     |                                        |          |       |         |            |
| maintenanceservice.exe C:\P                     | Program Files (x86)\Mozilla F | Firefox\maintena   | nceservice installer.ex | Cillions             |                     | manta) MSL Concretes' Packages' RVC 1  | Province | 6     | o to    |            |
| minidump-analyzer.exe C:\P                      | rogram Files (x86)\Mozilla F  | Firefox\minidum    | p-analyzer.exe          | C.(Osers             | (pace/Docu          | ments (MSFGenerator (Fackages (FKG-1   | browse   | G     | 0 10    |            |
| pingsender.exe C:\P                             | rogram Files (x86)\Mozilla F  | Firefox\pingsend   | er.exe                  | Build [              | Details             |                                        |          |       |         |            |
| plugin-container.exe C:\P                       | rogram Files (x86)\Mozilla F  | Firefox\plugin-co  | ntainer.exe 👻           |                      | 4-0                 |                                        |          |       |         |            |
| 4                                               |                               |                    | Þ                       |                      | +-V<br>hitacturaCha |                                        |          |       |         |            |
| Primary data container                          |                               |                    |                         |                      | Intectures no       | wetom=Win7                             |          |       |         |            |
| <ul> <li>Use one of the entry points</li> </ul> |                               |                    |                         |                      | ouverronis          | ystern=vviii/                          |          |       |         |            |
| Firefox.exe                                     |                               |                    | ~                       | O Only p             | repare Thin/        | App package structure                  |          |       |         |            |
| O Use separate .DAT file                        |                               |                    |                         | • Prepar             | e minApp p          | ackage structure and build the package |          |       |         |            |
| Firefox.dat                                     |                               |                    |                         | BUII                 | LD LOG              |                                        |          | Or    | pen log | 3          |
| Compression                                     |                               |                    |                         | Type                 | Elapsed             | Step                                   |          |       |         |            |
| Compress virtual package                        |                               |                    |                         |                      |                     | p                                      |          |       |         |            |
| File system isolation mode                      |                               |                    |                         |                      |                     |                                        |          |       |         |            |
| Full write access to non-system directo         | ries (Meraed)                 |                    | ~                       |                      |                     |                                        |          |       |         |            |
| Condition location                              |                               |                    |                         |                      |                     |                                        |          |       |         |            |
| Iser profile (%AppData%)Thinstall)              |                               |                    |                         |                      |                     |                                        |          |       |         |            |
| O Custom location                               |                               |                    |                         |                      |                     |                                        |          |       |         |            |
|                                                 |                               |                    | Browse                  | Elapsed tir<br>00:00 | ne                  |                                        | Ŷ        | Build | THINA   | <b>NPP</b> |
|                                                 |                               |                    |                         |                      |                     |                                        |          |       |         |            |

• Once the package is built, click **Go to**..., located next to the **Project location** field, to open the package-containing folder in Windows Explorer. Find the generated package in the "bin" subfolder.

| Edit p                   | oackage - PKG-1   | 90430-1   | 44511.m    | gp                            |                      |                          |                            |                   |                          |                       |                      | -          |         | $\times$ |
|--------------------------|-------------------|-----------|------------|-------------------------------|----------------------|--------------------------|----------------------------|-------------------|--------------------------|-----------------------|----------------------|------------|---------|----------|
|                          | NU Pack           | age       | Files      | Shortcuts\Apps                | Registry             | System resources         | 5                          |                   |                          |                       |                      |            |         |          |
|                          |                   |           |            |                               | MSI                  | MST                      | UWP                        | APPV              | THINAPP                  |                       |                      |            |         |          |
| Thin/                    | App Setti         | ngs       |            |                               |                      |                          | Thin                       | App Pack          | age Options              |                       |                      |            |         |          |
| Entry po                 | ints              |           |            |                               |                      |                          | Invento                    | ry name           |                          |                       |                      |            |         |          |
|                          | Name              |           |            | Description                   |                      |                          | <ul> <li>Firefo</li> </ul> | x                 |                          |                       |                      |            |         |          |
| <b>V</b>                 | Firefox.exe       |           |            | C:\Program Files (x86)\Mozill | la Firefox\firefox.e | xe                       |                            | ante MCI par      | kanai                    |                       |                      |            |         |          |
|                          | crashreporter.exe |           |            | C:\Program Files (x86)\Mozill | la Firefox\crashre   | oorter.exe               |                            | erate ivisi pac   | kaye.                    |                       |                      |            |         |          |
|                          | firefox (1).exe   |           |            | C:\Program Files (x86)\Mozill | la Firefox\firefox.e | xe                       | IVIC                       | ozilia iviaintena | ance Service.msi         |                       |                      |            |         |          |
|                          | maintenanceserv   | ce.exe    |            | C:\Program Files (x86)\Mozill | la Firefox\mainter   | anceservice.exe          | Project                    | location          |                          |                       |                      |            |         |          |
|                          | maintenanceserv   | ce_instal | ler.exe    | C:\Program Files (x86)\Mozill | la Firefox\mainter   | anceservice_installer.ex | C:\Us                      | ers\pace\Docu     | uments\MSI Generator\P   | ackages\PKG-1         | Browse               | G          | o to    |          |
|                          | minidump-analy;   | er.exe    |            | C:\Program Files (x86)\Mozill | la Firefox\minidur   | np-analyzer.exe          |                            |                   |                          |                       |                      |            |         |          |
|                          | pingsender.exe    |           |            | C:\Program Files (x86)\Mozill | la Firefox\pingsen   | der.exe                  | Build                      | d Details         |                          |                       |                      |            |         |          |
|                          | plugin-container  | exe       |            | C:\Program Files (x86)\Mozill | la Firefox\plugin-   | ontainer.exe             | ▼ □ Wo                     | w64=0             |                          |                       |                      |            |         |          |
| 4                        |                   |           |            |                               |                      |                          |                            | rchitoctureSh     | orteut=1                 |                       |                      |            |         |          |
| Primary                  | data container    |           |            |                               |                      |                          |                            | -D-thi-E-th       | Sincer Min 7             |                       |                      |            |         |          |
| O Use                    | one of the ent    | ry poin   | ts         |                               |                      |                          |                            | dDotivetFrom:     | system=win7              |                       |                      |            |         |          |
| Firef                    | fox.exe           |           |            |                               |                      |                          | <ul> <li>O Only</li> </ul> | y prepare Thin    | App package structure    |                       |                      |            |         |          |
| O Use :                  | separate .DAT     | file      |            |                               |                      |                          | Prep                       | pare ThinApp (    | package structure and bu | uild the package      |                      |            |         |          |
| Fire                     | efox dat          |           |            |                               |                      |                          |                            |                   |                          |                       |                      | -          |         |          |
|                          |                   |           |            |                               |                      |                          | В                          | UILD LOG          |                          |                       |                      | Op         | ben log | 1        |
| Compres                  | ssion             |           |            |                               |                      |                          | Туре                       | Elapsed           | Step                     |                       |                      |            |         | -        |
| Corr                     | npress virtual p  | ackage    |            |                               |                      |                          |                            | 00:00:12          | SUCCESS: Firefox         | exe, size=2560k       |                      |            |         |          |
| File syste               | em isolation mod  | e         |            |                               |                      |                          |                            | 00:00:11          | Firefox.exe:             |                       |                      |            |         |          |
| Full wri                 | ite access to n   | on-svst   | em dire    | ctories (Meraed)              |                      |                          |                            | 00:00:11          | Enterprise Edition,      | licensed to demo      |                      |            |         |          |
|                          |                   | .,        |            | . 3/                          |                      |                          |                            | 00:00:11          | Copyright 1998-20        | 016, VMware, Inc. All | rights reserved.     |            |         |          |
| Sandbox                  | location          | _         |            |                               |                      |                          |                            | 00:00:11          | VMware ThinApp           | Runtime Linker Versi  | on 5.2.2-4435715, Bu | uilt Sep 2 | 26 2016 |          |
| <ul> <li>User</li> </ul> | profile (%App     | Data%     | \ I hinsta | II)                           |                      |                          |                            | 00:00:08          | Adding \VMware\          | VMware ThinApp\TA     | Surrogate64.exe 16   | 7424 byt   | es (100 | Ŧ        |
| O Cust                   | om location       |           |            |                               |                      | Browse                   | Elapsed                    | l time            |                          |                       | ல்                   | Build i    | THINA   | PP       |
|                          |                   |           |            |                               |                      |                          | 00.00:1                    | -                 |                          |                       |                      |            |         |          |

4.6.2 Repackage EXE to THINAPP

Repackage your source installation (EXE, MSI, VBS, CMD, etc.) into THINAPP package using MSI Generator.

• Launch MSI Generator from the desktop of the start menu shortcut.

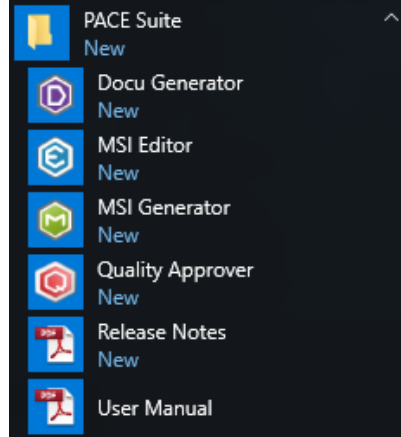

• If you have the User Account Control enabled, click Yes to launch the application.

| User Account Control                                                  | ×                     |  |  |  |  |  |  |  |
|-----------------------------------------------------------------------|-----------------------|--|--|--|--|--|--|--|
| Do you want to allow this app to make changes to your device?         |                       |  |  |  |  |  |  |  |
| MSI Generator                                                         |                       |  |  |  |  |  |  |  |
| Verified publisher: Infopulse Uk<br>File origin: Hard drive on this c | craine LLC<br>omputer |  |  |  |  |  |  |  |
| Show more details                                                     |                       |  |  |  |  |  |  |  |
| Yes                                                                   | No                    |  |  |  |  |  |  |  |
|                                                                       |                       |  |  |  |  |  |  |  |

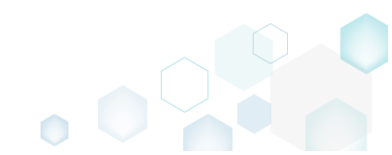

Click Capture installation. •

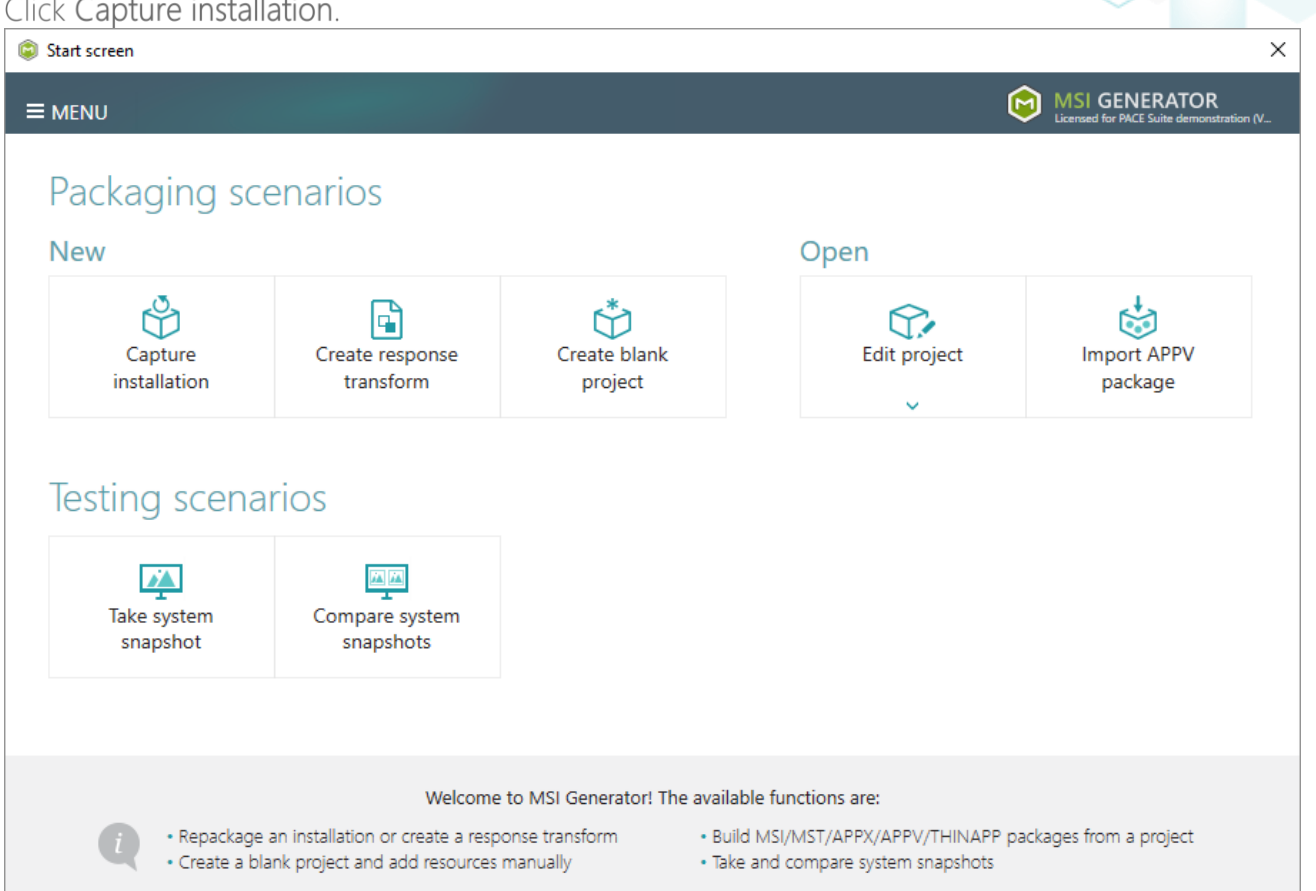

Review the issues, which were detected on your system, and try to resolve them by closing the • non-essential applications and stopping services. Thereafter, click Next >

| 🕽 Ca                        | apture installation                                                                       |                                                                                |                                                 |                                        |                                             |                                             |                         |                    | ×     |
|-----------------------------|-------------------------------------------------------------------------------------------|--------------------------------------------------------------------------------|-------------------------------------------------|----------------------------------------|---------------------------------------------|---------------------------------------------|-------------------------|--------------------|-------|
|                             |                                                                                           | Prepare<br>computer                                                            | Capturing<br>method                             | Settings                               | Installation                                | Completion                                  |                         |                    |       |
| Pre                         | pare the con                                                                              | nputer for                                                                     | capturing                                       |                                        |                                             |                                             |                         |                    |       |
| is s<br>voi<br>irtu<br>he f | strongly recommen<br>d capturing data, w<br>al machine to the p<br>ollwing issues were de | ded to perform<br>hich is not relate<br>previous state.<br>tected on your syst | capturing on a cle<br>ed to your source<br>tem: | ean virtual mach<br>installation. Also | iine with all non-e<br>b, in case of any fa | ssential processes<br>ailure, you will be a | stopped i<br>ble to res | in orde<br>tore th | er to |
| Des                         | cription                                                                                  |                                                                                | Resolution                                      |                                        |                                             |                                             |                         |                    |       |
| 0                           | Diagnostic Policy Serv                                                                    | vice is active.                                                                | Stop this servi                                 | ice before capturing                   | <b>j</b> .                                  |                                             |                         |                    |       |
| 0                           | Windows Defender A                                                                        | ntivirus Service is a                                                          | ctive. Stop this servi                          | ice before capturing                   | g.                                          |                                             |                         |                    |       |
| Ð                           | Security Center is acti                                                                   | ve.                                                                            | Stop this servi                                 | ice before capturing                   | g.                                          |                                             |                         |                    |       |
| 0                           | Windows Search is ac                                                                      | tive.                                                                          | Stop this servi                                 | ice before capturing                   | g.                                          |                                             |                         |                    |       |
| 0                           | Windows Defender is                                                                       | running.                                                                       | Close your an                                   | tivirus software bef                   | ore capturing.                              |                                             |                         |                    |       |
|                             |                                                                                           |                                                                                |                                                 |                                        |                                             |                                             |                         |                    |       |
|                             | Refresh                                                                                   |                                                                                |                                                 |                                        |                                             | Review the captu                            | ring recom              | mendat             | ions  |
|                             |                                                                                           |                                                                                |                                                 |                                        | < Back                                      | Next >                                      |                         | Cance              |       |

• Select the Monitoring method for the quicker capturing (or use the Snapshotting one if you need to continue capturing after the system restart) and click Next >.

| © Capture installation                                                                                                    | 9                                                   |                                           |                                             |                                           |                    |        | × |
|----------------------------------------------------------------------------------------------------|-----------------------------------------------------|-------------------------------------------|---------------------------------------------|-------------------------------------------|--------------------|--------|---|
| <b>~</b>                                                                                                    |                                                     |                                           |                                             |                                           |                    |        |   |
| Prepare<br>computer                                                                                                    | Capturing<br>method                                 | Settings                                  | Installation                                | Completion                                |                    |        |   |
| Select a capturing metho                                                                                                    | d                                                   |                                           |                                             |                                           |                    |        |   |
| Monitoring (quick)     This method watches the second second | he installation and r                               | records system ch                         | nanges to a packa                           | ige.                                      |                    |        |   |
| <ul> <li>Snapshotting (configure</li> <li>This method creates two difference between snapshotting</li> </ul>                                                                                                    | able)<br>ro system snapshot<br>Ipshots. Use this op | s (before and afte<br>stion if your sourc | er the installation)<br>e installation requ | and builds a pack<br>uires the system res | age, bas<br>start. | sed on |   |
|                                                                                                    |                                                     |                                           |                                             |                                           |                    |        |   |
|                                                                                                    |                                                     |                                           |                                             |                                           |                    |        |   |
|                                                                                                    |                                                     |                                           |                                             |                                           |                    |        |   |
|                                                                                                    |                                                     |                                           |                                             |                                           |                    |        |   |
|                                                                                                    |                                                     |                                           |                                             |                                           |                    |        |   |
|                                                                                                    |                                                     |                                           |                                             |                                           |                    |        |   |
|                                                                                                    |                                                     |                                           | K Back                                      | Next >                                    |                    | Cancel |   |

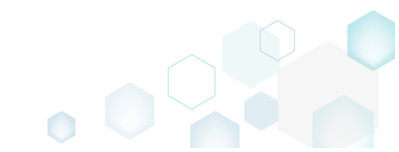

 Review and update package name. If needed, disable unnecessary exlusion filters and scanning areas. Click Next > to start the capturing.

| Capture installation              |                     |                     |          | 5                                                      |            | _ |        | × |
|-----------------------------------|---------------------|---------------------|----------|--------------------------------------------------------|------------|---|--------|---|
|                                   | Prepare<br>computer | Capturing<br>method | Settings | Installation                                           | Completion |   |        |   |
| Settings                          |                     |                     |          |                                                        |            |   |        |   |
| Package name<br>PKG-190814-140719 |                     |                     |          |                                                        |            |   |        |   |
| Exclusion filters                 |                     |                     | Scanning | j areas                                                |            |   |        |   |
| Apply the following f             | ilters to the capt  | ured resources:     | Appli    | cation objects:<br>Permissions<br>Services<br>Printers |            |   |        |   |
|                                   |                     |                     |          | < Back                                                 | Next >     |   | Cancel |   |

• Click Select and run... to choose source installation for repackaging.

| Capture installat                       | tion                                           |                                         |                                     |                    |                        |           |          | × |
|-----------------------------------------|------------------------------------------------|-----------------------------------------|-------------------------------------|--------------------|------------------------|-----------|----------|---|
|                                         | <b></b>                                        |                                         | ~                                   |                    |                        |           |          |   |
|                                         | Prepare<br>computer                            | Capturing<br>method                     | Settings                            | Installation       | Completion             |           |          |   |
| Install your                            | applications n                                 | ow                                      |                                     |                    |                        |           |          |   |
| Now is the time t<br>the "Select and ru | o run installers of the un" functionality.     | applications, whic                      | :h you want to c                    | apture. You can ru | ın installers either r | manually  | or usin  | g |
| Select and r                            | un                                             |                                         |                                     |                    |                        |           |          |   |
| Detected MSI Install                    | lation                                         |                                         |                                     |                    |                        |           |          | _ |
| State                                   | Copied Name                                    |                                         |                                     |                    |                        |           |          |   |
|                                         |                                                |                                         |                                     |                    |                        |           |          |   |
| Note that it is not<br>capturing and sw | t recommended to re<br>vitch to customizing th | package MSI to M<br>nem via a transform | ISI. If you have ir<br>m in Editor. | stantly detected a | and copied MSI ins     | tallation | s, cance | 1 |
| Once the installat                      | tion is completed, sele<br>I the installation  | ect "I have finished                    | d the installation                  | and click "Next".  |                        |           |          |   |
|                                         |                                                |                                         |                                     |                    |                        |           |          |   |
|                                         |                                                |                                         |                                     | < Back             | Next >                 |           | Cance    | l |

- Select the installer file (e.g. Firefox Setup.exe) and click Open. • Open Х ← → ✓ ↑ ↓ > This PC > Downloads ✓ <sup>で</sup> Search Downloads Q Organize 🔻 == -New folder 2 Name Date modified Type Size 📌 Quick access 🔮 Firefox Setup.exe 9/13/2017 4:24 PM Application 33,209 KB 📃 Desktop Downloads \* Documents Pictures a OneDrive This PC Network • Homearoup File name: Firefox Setup.exe Installer files (\*.\*)  $\sim$  $\sim$ <u>O</u>pen Cancel
- Follow the installation dialogs of the launched source installation to complete it.

| Welcome                          | e to the Mozilla Firefox                                   |                                                      |
|----------------------------------|------------------------------------------------------------|------------------------------------------------------|
| 📸 Mozilla Firefox Setup          | _                                                          | ×                                                    |
| Setup Type                       |                                                            |                                                      |
| Choose set 🔂 Mozilla Firefox Set | tup                                                        | - 🗆 X                                                |
| Choose the Ready to start insta  | alling Firefox                                             |                                                      |
|                                  | ozilla Firefox Setup                                       | - · ×                                                |
| Firefox Firefox will I Ple       | anng<br>ase wait while Mozilla Firefox is being installed. |                                                      |
| C:\Program                       | 📸 Mozilla Firefox Setup                                    | - 🗆 ×                                                |
|                                  |                                                            | Completing the Mozilla Firefox<br>Setup Wizard       |
|                                  |                                                            | Mozilla Firefox has been installed on your computer. |
|                                  |                                                            | Click Finish to close this wizard.                   |
| Click Install                    |                                                            | Launch Firefox now                                   |
|                                  |                                                            | < <u>B</u> ack <b>Finish</b> Cancel                  |

• Now you can make any additional changes to the file system and registry, which you want to capture along with source installation and include to the package. For instance, you can copy or edit configuration files, import REG file to the system registry, change file, folder permissions, or launch the installed application in order to capture the necessary application configurations, like disabling updates and so on.

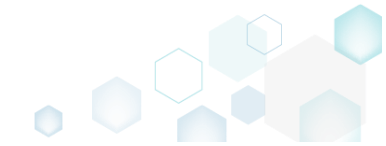

• Finally, to complete the capturing, select I have finished the installation and click Next >

| Capture install                      | ation                          | I                             |                                       |                                     |                    |                       |            |           | Х |
|--------------------------------------|--------------------------------|-------------------------------|---------------------------------------|-------------------------------------|--------------------|-----------------------|------------|-----------|---|
|                                      |                                | <b>Ø</b>                      | <b>.</b>                              | <b></b>                             | -                  |                       |            |           |   |
|                                      | F                              | Prepare<br>Omputer            | Capturing<br>method                   | Settings                            | Installation       | Completion            |            |           |   |
| Install you                          | r applic                       | ations no                     | wc                                    |                                     |                    |                       |            |           |   |
| Now is the time<br>the "Select and   | e to run insta<br>run" functi  | allers of the a<br>ionality.  | applications, whic                    | h you want to ca                    | pture. You can ru  | n installers either r | manually   | or using  | 9 |
| Select and                           | run                            |                               |                                       |                                     |                    |                       |            |           |   |
| Detected MSI Inst                    | allation                       |                               |                                       |                                     |                    |                       |            |           |   |
| State                                | Copied                         | Name                          |                                       |                                     |                    |                       |            |           |   |
|                                      |                                |                               |                                       |                                     |                    |                       |            |           |   |
| Note that it is n<br>capturing and s | ot recomme<br>witch to cus     | ended to rep<br>stomizing the | ackage MSI to M<br>em via a transforr | SI. If you have in:<br>n in Editor. | stantly detected a | nd copied MSI ins     | tallations | s, cancel |   |
| Once the install                     | lation is con<br>ed the instal | npleted, seled<br>lation      | ct "I have finished                   | l the installation"                 | and click "Next".  |                       |            |           |   |
|                                      |                                |                               |                                       |                                     | < Back             | Next >                |            | Cancel    |   |

• Wait a little, while the capturing process is finishing, filtering captured data and creating the project.

| Capture inst                                                                              | allation                                                                               |                                                                                |                                                               |                                                            |                                         |                     |             |           | Х |
|-------------------------------------------------------------------------------------------|----------------------------------------------------------------------------------------|--------------------------------------------------------------------------------|---------------------------------------------------------------|------------------------------------------------------------|-----------------------------------------|---------------------|-------------|-----------|---|
|                                                                                           |                                                                                        | <b></b>                                                                        |                                                               |                                                            |                                         |                     |             |           |   |
|                                                                                           |                                                                                        | Prepare<br>computer                                                            | Capturing<br>method                                           | Settings                                                   | Installation                            | Completion          |             |           |   |
| nstall yo                                                                                 | ur appli                                                                               | cations n                                                                      | ow                                                            |                                                            |                                         |                     |             |           |   |
| √ow is the tin<br>he "Select an                                                           | ne to run ins<br>id run" fund                                                          | stallers of the a<br>ctionality.                                               | applications, whic                                            | h you want to c                                            | apture. You can ru                      | n installers either | manually    | or using  | 9 |
| Select an                                                                                 | nd run                                                                                 |                                                                                |                                                               |                                                            |                                         |                     |             |           |   |
| Detected MSI In                                                                           | stallation                                                                             |                                                                                |                                                               |                                                            |                                         |                     |             |           |   |
|                                                                                           |                                                                                        |                                                                                |                                                               |                                                            |                                         |                     |             |           |   |
| State                                                                                     | Copied                                                                                 | Name                                                                           |                                                               |                                                            |                                         |                     |             |           |   |
| State<br>Note that it is<br>apturing and<br>Once the inst.<br>2 I have finisi             | Copied<br>not recomm<br>d switch to c<br>allation is co<br>hed the inst                | Name<br>mended to rep<br>ustomizing the<br>ompleted, sele<br>callation         | backage MSI to M<br>em via a transforr<br>ct "I have finished | ISI. If you have ir<br>m in Editor.<br>d the installation' | stantly detected a<br>and click "Next". | nd copied MSI ins   | stallation: | s, cancel |   |
| State<br>Note that it is<br>capturing and<br>Once the inst<br>I have finisi<br>② 00:08 So | Copied<br>not recomm<br>d switch to c<br>allation is co<br>hed the inst<br>canning Ser | Name<br>mended to rep<br>ustomizing the<br>ompleted, sele<br>allation<br>vices | backage MSI to M<br>em via a transfori<br>ct "I have finished | ISI. If you have ir<br>m in Editor.<br>d the installation' | stantly detected a<br>and click "Next". | nd copied MSI ins   | stallations | s, cancel |   |

• Leave selected both the Customize project in editor and Copy all captured files to the project folder now options and click Finish.

| © Capture instal                                     | lation                                            |                                        |                              |                    |                    |           |           | × |
|------------------------------------------------------|---------------------------------------------------|----------------------------------------|------------------------------|--------------------|--------------------|-----------|-----------|---|
|                                                      | <b>~</b> —                                        |                                        |                              |                    |                    |           |           |   |
|                                                      | Prepare<br>computer                               | Capturing<br>method                    | Settings                     | Installation       | Completion         |           |           |   |
| Completic                                            | on                                                |                                        |                              |                    |                    |           |           |   |
| Important: be i<br>functionality. Ex                 | nformed that some of c<br>cclude those unnecessar | aptured files and<br>y resources using | registry, which d<br>editor. | o not belong to ye | our application, m | ay affect | t package | e |
| <ul> <li>Customize p</li> <li>Stop now an</li> </ul> | project in editor<br>nd save project              |                                        |                              |                    |                    |           |           |   |
| ✓ Copy all cap                                       | tured files to the projec                         | t folder now                           |                              |                    |                    |           |           |   |
| Project summary                                      |                                                   |                                        |                              |                    |                    |           |           |   |
| Project folder                                       | r:C:\Users\pace\Docum                             | ents\MSI Generat                       | or\Packages\PK0              | 5-170913-154800    | (Go to)            |           |           |   |
| Files:                                               | 473 (909,7 MB)                                    |                                        |                              |                    |                    |           |           |   |
| Registry:                                            | 451                                               |                                        |                              |                    |                    |           |           |   |
| Services:                                            | 1                                                 |                                        |                              |                    |                    |           |           |   |
| Permissions:<br>Printers:                            | 0                                                 |                                        |                              |                    |                    |           |           |   |
|                                                      |                                                   |                                        |                              |                    |                    |           |           |   |
|                                                      |                                                   |                                        |                              |                    |                    |           |           |   |
|                                                      |                                                   |                                        |                              |                    |                    |           |           |   |
|                                                      |                                                   |                                        |                              |                    |                    |           |           |   |
|                                                      |                                                   |                                        |                              |                    |                    |           |           |   |

• If some of captured files are locked or missing and as result they could not be copied to the project folder, they will be displayed as illustrated below. Usually, the displayed files are system noise and do not refer to the captured application. Click Finish to continue with skipping locked and missing files. Note that such files will be automatically marked as 'Excluded' in your

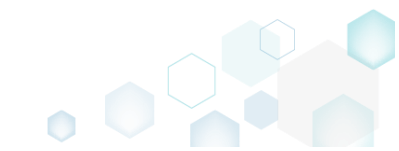

| oject.                |                                                                                                    |          | $\sim$ |  |
|-----------------------|----------------------------------------------------------------------------------------------------|----------|--------|--|
| Capture               | installation                                                                                                    |          | ×      |  |
|                       | <b>000</b>                                                                                                    |          |        |  |
|                       | Prepare Capturing Settings Installation Completion<br>computer method                                                                                                    |          |        |  |
| ompl                  | etion                                                                                                    |          |        |  |
| e followi             | g files could not be copied to the project folder because they are locked or missing:                                                                                                    |          |        |  |
| tate                  | File path                                                                                                    |          |        |  |
| ocked                 | C:\Users\pace\ntuser.dat.LOG1                                                                                                    |          |        |  |
| ocked                 | C:\Users\pace\NTUSER.DAT                                                                                                    |          |        |  |
| nissing               | C:\Users\pace\AppData\Local\lemp\bbb61adt-14ff-4926-95ef-16f3638de72f\snapshot2.xml                                                                                                    |          |        |  |
| ocked                 | C.;Users\pace\ppData\Local\MilCOSOT\Windows\USFClass.Gat.LOG I                                                                                                    |          |        |  |
| ocked                 | C:\Windows\Svstem32\confin\SQFTWARE.LQG1                                                                                                    |          |        |  |
|                       |                                                                                                    |          |        |  |
|                       |                                                                                                    |          |        |  |
|                       |                                                                                                    |          |        |  |
|                       |                                                                                                    |          |        |  |
|                       |                                                                                                    |          |        |  |
| Retr                  |                                                                                                    |          |        |  |
|                       | an airing and selected flat and the solution "City" (City") "City"                                                                                                    | al al da |        |  |
| y to rest<br>ovina la | ore missing and unlock locked files and then click "ketry". Click "Finish" to proceed creating the project an<br>cked and missing files to the project folder. Note that such files will be marked as "Excluded". | а ѕкір   |        |  |
| -79.1                 |                                                                                                    |          |        |  |
|                       |                                                                                                    |          |        |  |
|                       |                                                                                                    |          |        |  |

- Once the project is opened in the project editor, it is strongly recommended to review the Files and Registry tabs and exclude the accidentally captured resources, which do not belong to the application. Such accidentally captured resources are also called system noise and it could be Windows Updates, Search indexing, Antivirus software and so on.
- In order to review the captured files and folders and exclude unnecessary ones, go to the Files tab, and select Exclude from the context menu of an item, which you want to exclude. Note

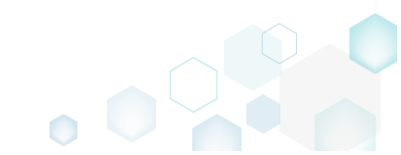

#### that the excluded items are highlighted in yellow and crossed out.

| Edit package - PKG-19      | 00430-144511.mgp            |           |                   |       |        |                              | – 🗆 X               |
|----------------------------|-----------------------------|-----------|-------------------|-------|--------|------------------------------|---------------------|
| ≡ MENU Packa               | age Files Shortcuts         | \Apps Reg | stry System resou | urces |        |                              |                     |
| Files and folde            | ers                         |           |                   |       |        | Included: 124 files (197,6 N | (IB) V Collapse all |
| Name                       |                             |           |                   |       | Туре   | Size                         | State               |
| 🖃 C:                       |                             |           |                   |       | Folder |                              | Changed             |
| 🖃 📃 Program Fi             | es (x86)                    |           |                   |       | Folder |                              | Changed             |
| 🗉 🔜 🔍 Moz                  | tilla Firefox               |           |                   |       | Folder |                              | Added               |
| 🕀 🔛 Mozilla                | Maintenance Service         |           |                   |       | Folder |                              | Added               |
| ProgramDa                  | ta                          |           |                   |       | Folder |                              | Changed             |
| Microse                    | oft                         |           |                   |       | Folder |                              | Changed             |
| Users                      |                             |           |                   |       | Folder |                              | Changed             |
| 🛨 📄 pace                   |                             |           |                   |       | Folder |                              | Changed             |
| 🕀 🛄 Public                 |                             |           |                   |       | Folder |                              | Changed             |
| Windows                    |                             |           |                   |       | Folder |                              | Changed             |
|                            | <del>ipat</del>             |           |                   |       | Folder |                              | Changed             |
| Prefetc                    | h.                          |           |                   |       | Folder |                              | Changed             |
| <ul> <li>System</li> </ul> | 32                          |           |                   |       | Folder |                              | Changed             |
| 🖃 🔛 cor                    | fig Import files            |           |                   |       | Folder |                              | Changed             |
| È                          | DE New subfolder            |           |                   |       | LOG2   | 202,0 KB                     | Changed             |
|                            | SO<br>Properties            | E2        |                   |       | LOG1   | 16,0 MB                      | Changed             |
|                            | SY: Move to folder          | 12        |                   |       | LOG1   | 1004,0 KB                    | Changed             |
| 🖃 🛄 Sle                    | eps liviove to folder       |           |                   |       | Folder |                              | Changed             |
| <b>_</b>                   | Us Exclude                  | Dei       |                   |       | ETL    | 320,0 KB                     | Changed             |
| 🖃 🔛 win                    | evt Add to exclusion filter | r 🕨       |                   |       | Folder |                              | Changed             |
| • •                        | Lo Delete                   | Shift+Del |                   |       | Folder |                              | Changed             |
|                            | APPV virtualization le      | vel 🕨     |                   |       | Folder |                              | Changed             |
| Add 🔺                      | Exclude                     |           |                   |       |        |                              |                     |
|                            |                             |           |                   |       |        |                              |                     |

 To review the captured registry keys and values and exclude unnecessary ones, go to the Registry tab, and select Exclude from the context menu of an item, which you want to exclude.

 Etit package - PKG-190430-144511.mgp
 - - - - ×

| ≡ MENU Package              | Files Shortcuts\App          | s Registry | System resources |                                |        |
|-----------------------------|------------------------------|------------|------------------|--------------------------------|--------|
| Registry                    |                              |            |                  | Included: 113 values 🔽 Collaps | se all |
| Name                        |                              |            | Туре             | Value State                    | -      |
| HKEY_CLASSES_ROOT           | r                            |            | System hive      | e                              |        |
| HKEY_CURRENT_USE            | 2                            |            | System hive      | 2                              |        |
| Software                    |                              |            | Key              | Changed                        |        |
| 🗈 🛄 Glasses                 |                              |            | Key              | Changed                        |        |
| 🖃 🔚 Microsoft               |                              |            | Key              | Changed                        |        |
| E AuthCook                  | ies                          |            | Key              | Changed                        |        |
| 🗉 🔛 Live                    | Import registry              |            | Key              | Changed                        |        |
| 🖃 🔛 IdentityCF              | Export registry              |            | Key              | Changed                        |        |
| 🗉 🔝 Imme                    | rsiv<br>New key              |            | Key              | Changed                        |        |
| 🕀 🔛 Windows                 | New value                    |            | Key              | Changed                        |        |
| HKEY_LOCAL_MACHI            | NE                           |            | System hive      | e                              |        |
| SOFTWARE                    | Properties                   | F2         | Key              | Changed                        |        |
| Classes                     | Move to                      |            | Key              | Changed                        |        |
| Clients                     | Exclude                      | Del        | Key              | Changed                        |        |
| Microsoft                   | Add to exclusion filter      | · •        | Key              | Changed                        |        |
| <ul> <li>Mozilla</li> </ul> | Delete                       | Shift+Del  | Key              | Added                          |        |
| Policies                    |                              |            | Key              | Changed                        |        |
| RegisteredAp                | plic APPV virtualization lev | /el 🕨      | Key              | Changed                        |        |
| WOW6432No                   | de                           |            | Key              | Changed                        |        |
| System                      |                              |            | Key              | Changed                        |        |
| CurrentContro               | biSet                        |            | Key              | Changed                        |        |
| Services                    |                              |            | Key              | Changed                        |        |
| 🗉 🔛 Mozil                   | aMaintenance                 |            | Key              | Added                          | _      |
|                             | dAccess                      |            | Key              | Changed                        |        |
| HKEY_USERS                  |                              |            | System hiv       | 8                              |        |

- For managing THINAPP Settings such as entry points, primary data container, compression, file system isolation mode, sandbox location and the like, see section 4.8.9
- Finally, to generate a THINAPP package navigate to the Package -> THINAPP tab and click Build THINAPP. NOTE For building THINAPP packages, PACE Suite requires the VMware

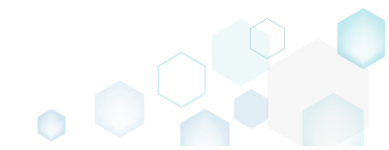

## ThinApp (5.0.0/5.0.1/5.1.0/5.1.1/5.2.0) installed and activated with the valid license.

| 🔘 Edit p                 | oackage - PKG-190430-  | 144511.m  | gp                            |                     |                          |                     |               |                                        |         | - 🗆        | ×    |
|--------------------------|------------------------|-----------|-------------------------------|---------------------|--------------------------|---------------------|---------------|----------------------------------------|---------|------------|------|
|                          | NU Package             | Files     | Shortcuts\Apps                | Registry            | System resources         |                     |               |                                        |         |            |      |
|                          |                        |           |                               | MSI                 | MST                      | UWP                 | APPV          | THINAPP                                |         |            |      |
| Thin/                    | App Settings           |           |                               |                     |                          | ThinA               | pp Packa      | age Options                            |         |            |      |
| Entry po                 | ints                   |           |                               |                     |                          | Inventory           | name          |                                        |         |            |      |
|                          | Name                   |           | Description                   |                     |                          | Firefox             |               |                                        |         |            |      |
| <b>v</b>                 | Firefox.exe            |           | C:\Program Files (x86)\Mozill | a Firefox\firefox.e | xe                       | Gener               | ate MSI pack  | (age:                                  |         |            |      |
|                          | crashreporter.exe      |           | C:\Program Files (x86)\Mozill | a Firefox\crashre   | oorter.exe               | Moz                 | illa Maintena | nce Service.msi                        |         |            |      |
|                          | firefox (1).exe        |           | C:\Program Files (x86)\Mozill | a Firefox\firefox.e | xe                       |                     |               |                                        |         |            |      |
|                          | maintenanceservice.exe | aller.exe | C:\Program Files (x86)\Mozili | a Firefox\mainter   | anceservice installer.ex | Cilling             | auon          |                                        | Baarraa | Cata       |      |
|                          | minidump-analyzer.exe  |           | C:\Program Files (x86)\Mozill | a Firefox\minidur   | np-analyzer.exe          | C.\User             | s(pace)Docu   | ments (MSFGenerator (Fackages (FKG-1   | browse  | 60 10      |      |
|                          | pingsender.exe         |           | C:\Program Files (x86)\Mozill | a Firefox\pingsen   | der.exe                  | Build               | Details       |                                        |         |            |      |
|                          | plugin-container.exe   |           | C:\Program Files (x86)\Mozill | a Firefox\plugin-   | ontainer.exe 🗸           |                     | 4-0           |                                        |         |            |      |
| 4                        |                        |           |                               |                     | Þ                        |                     | hitacturaSha  | vtcut=1                                |         |            |      |
| Primary                  | data container         |           |                               |                     |                          |                     | )otNotEromS   | wetom=Win7                             |         |            |      |
| Ose                      | one of the entry poi   | nts       |                               |                     |                          |                     | Jouveurionis  | ystern - win/                          |         |            |      |
| Fire                     | fox.exe                |           |                               |                     | ~                        | O Only p            | prepare Thin/ | App package structure                  |         |            |      |
| O Use                    | separate .DAT file     |           |                               |                     |                          | • Prepa             | re minApp p   | ackage structure and build the package |         |            |      |
| Fire                     | efox.dat               |           |                               |                     |                          | BUI                 | LD LOG        |                                        |         | Open I     | log  |
| Compres                  | ssion                  |           |                               |                     |                          | Type                | Elapsed       | Step                                   |         |            |      |
| Corr                     | npress virtual packag  | e         |                               |                     |                          |                     |               |                                        |         |            |      |
| File syste               | em isolation mode      |           |                               |                     |                          |                     |               |                                        |         |            |      |
| Full wri                 | ite access to non-sys  | tem dire  | ctories (Merged)              |                     | ~                        | •                   |               |                                        |         |            |      |
| Sandboy                  | location               |           |                               |                     |                          |                     |               |                                        |         |            |      |
| <ul> <li>User</li> </ul> | profile (%AppData%     | 6\Thinsta | II)                           |                     |                          |                     |               |                                        |         |            |      |
| O Cust                   | om location            |           |                               |                     |                          |                     |               |                                        |         |            |      |
|                          |                        |           |                               |                     | Browse                   | Elapsed ti<br>00:00 | me            |                                        | \$      | Build THIN | NAPP |
|                          |                        |           |                               |                     |                          |                     |               |                                        |         |            |      |

• Once the package is built, click **Go to**..., located next to the **Project location** field, to open the package-containing folder in Windows Explorer. Find the generated package in the "bin" subfolder.

| Edit p                   | oackage - PKG-1   | 90430-1   | 44511.m    | gp                            |                      |                          |                            |                   |                          |                       |                      | - C        | - ×       |
|--------------------------|-------------------|-----------|------------|-------------------------------|----------------------|--------------------------|----------------------------|-------------------|--------------------------|-----------------------|----------------------|------------|-----------|
|                          | NU Pack           | age       | Files      | Shortcuts\Apps                | Registry             | System resources         | 5                          |                   |                          |                       |                      |            |           |
|                          |                   |           |            |                               | MSI                  | MST                      | UWP                        | APPV              | THINAPP                  |                       |                      |            |           |
| Thin/                    | App Setti         | ngs       |            |                               |                      |                          | Thin                       | App Pack          | age Options              |                       |                      |            |           |
| Entry po                 | ints              |           |            |                               |                      |                          | Invento                    | ry name           |                          |                       |                      |            |           |
|                          | Name              |           |            | Description                   |                      |                          | <ul> <li>Firefo</li> </ul> | x                 |                          |                       |                      |            |           |
| <b>V</b>                 | Firefox.exe       |           |            | C:\Program Files (x86)\Mozill | la Firefox\firefox.e | xe                       |                            | ante MCI par      | kana                     |                       |                      |            |           |
|                          | crashreporter.exe |           |            | C:\Program Files (x86)\Mozill | la Firefox\crashre   | oorter.exe               |                            | erate ivisi pac   | kaye.                    |                       |                      |            |           |
|                          | firefox (1).exe   |           |            | C:\Program Files (x86)\Mozill | la Firefox\firefox.e | xe                       | IVIC                       | ozilia iviaintena | ance Service.msi         |                       |                      |            |           |
|                          | maintenanceserv   | ce.exe    |            | C:\Program Files (x86)\Mozill | la Firefox\mainter   | anceservice.exe          | Project                    | location          |                          |                       |                      |            |           |
|                          | maintenanceserv   | ce_instal | ler.exe    | C:\Program Files (x86)\Mozill | la Firefox\mainter   | anceservice_installer.ex | C:\Us                      | ers\pace\Docu     | uments\MSI Generator\P   | ackages\PKG-1         | Browse               | Go         | o to      |
|                          | minidump-analy;   | er.exe    |            | C:\Program Files (x86)\Mozill | la Firefox\minidur   | np-analyzer.exe          |                            |                   |                          |                       |                      |            |           |
|                          | pingsender.exe    |           |            | C:\Program Files (x86)\Mozill | la Firefox\pingsen   | der.exe                  | Build                      | Details           |                          |                       |                      |            |           |
|                          | plugin-container  | exe       |            | C:\Program Files (x86)\Mozill | la Firefox\plugin-   | ontainer.exe             | ▼ □ Wo                     | w64=0             |                          |                       |                      |            |           |
| 4                        |                   |           |            |                               |                      |                          |                            | rchitoctureSh     | orteut=1                 |                       |                      |            |           |
| Primary                  | data container    |           |            |                               |                      |                          |                            | -D-thi-E-th       | Sincer 14/2-7            |                       |                      |            |           |
| O Use                    | one of the ent    | ry poin   | ts         |                               |                      |                          |                            | dDotivetFrom:     | system=win/              |                       |                      |            |           |
| Firef                    | fox.exe           |           |            |                               |                      |                          | <ul> <li>O Only</li> </ul> | y prepare Thin    | App package structure    |                       |                      |            |           |
| O Use :                  | separate .DAT     | file      |            |                               |                      |                          | Prep                       | pare ThinApp (    | package structure and bi | uild the package      |                      |            |           |
| Fire                     | efox dat          |           |            |                               |                      |                          |                            |                   |                          |                       |                      |            |           |
|                          |                   |           |            |                               |                      |                          | В                          | UILD LOG          |                          |                       |                      | Op         | en log    |
| Compres                  | ssion             |           |            |                               |                      |                          | Туре                       | Elapsed           | Step                     |                       |                      |            | -         |
| Corr                     | npress virtual p  | ackage    |            |                               |                      |                          |                            | 00:00:12          | SUCCESS: Firefox         | exe, size=2560k       |                      |            |           |
| File syste               | em isolation mod  | e         |            |                               |                      |                          |                            | 00:00:11          | Firefox.exe:             |                       |                      |            |           |
| Full wri                 | ite access to n   | on-svst   | em dire    | ctories (Meraed)              |                      |                          |                            | 00:00:11          | Enterprise Edition       | licensed to demo      |                      |            |           |
|                          |                   | .,        |            | . 3/                          |                      |                          |                            | 00:00:11          | Copyright 1998-2         | 016, VMware, Inc. All | rights reserved.     |            |           |
| Sandbox                  | location          | _         |            |                               |                      |                          |                            | 00:00:11          | VMware ThinApp           | Runtime Linker Versi  | on 5.2.2-4435715, Bu | ilt Sep 26 | 6 2016    |
| <ul> <li>User</li> </ul> | profile (%App     | Data%     | \ I hinsta | II)                           |                      |                          |                            | 00:00:08          | Adding \VMware\          | VMware ThinApp\TA     | Surrogate64.exe 16   | /424 byte  | es (100 👻 |
| O Cust                   | om location       |           |            |                               |                      | Browse                   | Elapsed                    | l time            |                          |                       | ல்                   | Build T    | HINAPP    |
|                          |                   |           |            |                               |                      |                          | 00.00:1                    | -                 |                          |                       |                      |            |           |

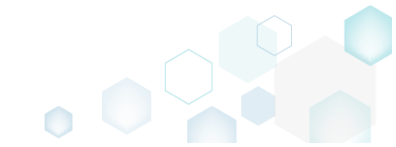
# 4.7 Edit MSI/MST

NOTE Adhere to the following <u>Windows Installer Best Practices</u> during editing your package.

Choose a scenario that better suits your needs:

- For managing Application Details see section 4.7.2 Manage product name, version, language and manufacturer of the application.
- For managing Package IDs see section 4.7.3 Manage product, upgrade and package codes.
- For managing Files and Folders see section 4.7.4 Review package files and folders, add new folders, import files, set permissions, register COM objects and .NET assemblies, set the INSTALLDIR folder and the like.
- For managing Shortcuts see section 4.7.5 Review package shortcuts, add new or import existing shortcuts, manage their properties.
- For managing **Registry** see section 4.7.6 Review package registry, add new or import from REG file registry keys and values, integrate ActiveSetup, set permissions and the like.
- For managing Custom Actions see section 4.7.7 Manage custom and standard actions of the package, add new one to run scripts, EXE, etc.
- For managing Drivers see section 4.7.8 Review the package device drivers, modify and add new ones.
- For managing Features and Components see section 4.7.9 Review the feature-component structure and resources, linked with components. Add new features, components and manage their properties.
- For managing ARP Appearance see section 4.7.10 Control how the package will be displayed in the App list (Add & Remove Programs).
- For managing Upgrades see section 4.7.11 Manage the package upgrade settings to automatically upgrade previous MSI packages.
- For managing MSI Properties see section 4.7.12 Manage package properties, defined in the Property table and those, which will be updated by the CustomAction, AppSearch, Control, ComboBox, CheckBox, RadioButton tables.
- For managing Summary Information see section 4.7.13 Manage Summary Information of the opened MSI/MST.
- For managing MSI Tables see section 4.7.14 Add, import, drop MSI tables.
- For managing Merge Modules, described in section 4.7.15 Create new MSM or importing existing MSM to the package.

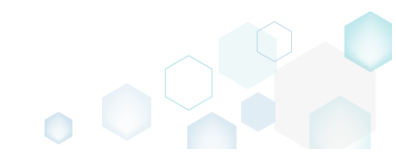

# 4.7.1 Pre-Condition

For editing MSI/MST open the file as described below:

• Launch MSI Editor from the desktop or the start menu shortcut.

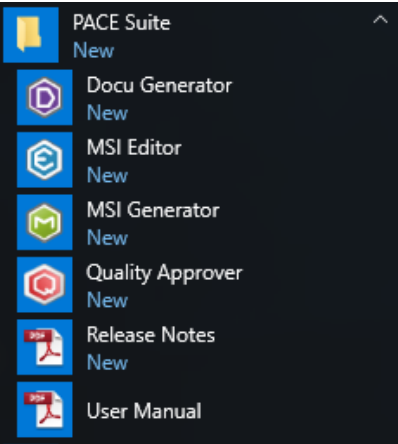

• Select Open... from the MENU.

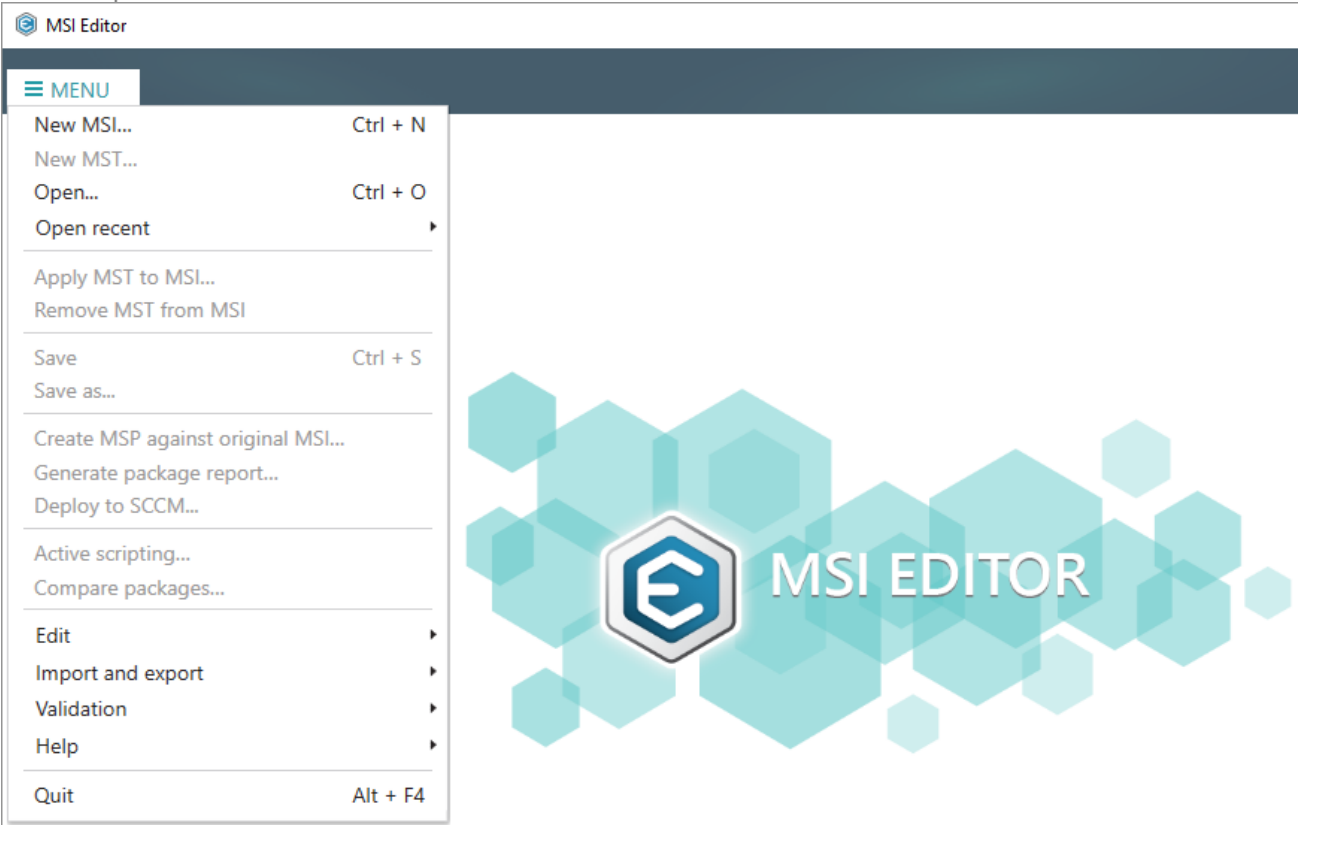

٥

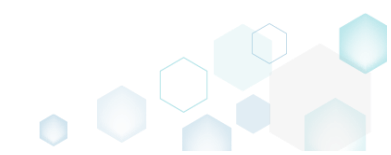

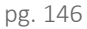

- Choose an MSI package, which you want to modify, and click Open. • Open Х ← → ✓ ↑ 三 → This PC → Desktop ~ Ō Search Desktop Q Organize 🔻 New folder == -2 Name Date modified Туре Size 📌 Quick access PACE\_v5.0.0.msi 11/29/2018 3:03 AM Windows Installer ... 51,391 KB 📃 Desktop A 🕹 Downloads \* Documents \* Pictures 4 OneDrive 💻 This PC Network 🔩 Homegroup File name: PACE\_v5.0.0.msi All Supported Files (\*.msi;\*.mst ∨  $\sim$ Cancel <u>O</u>pen
- If you want to modify MSI via MST, select New MST from the MENU to create a blank MST or apply your existing MST selecting Apply MST to MSI.

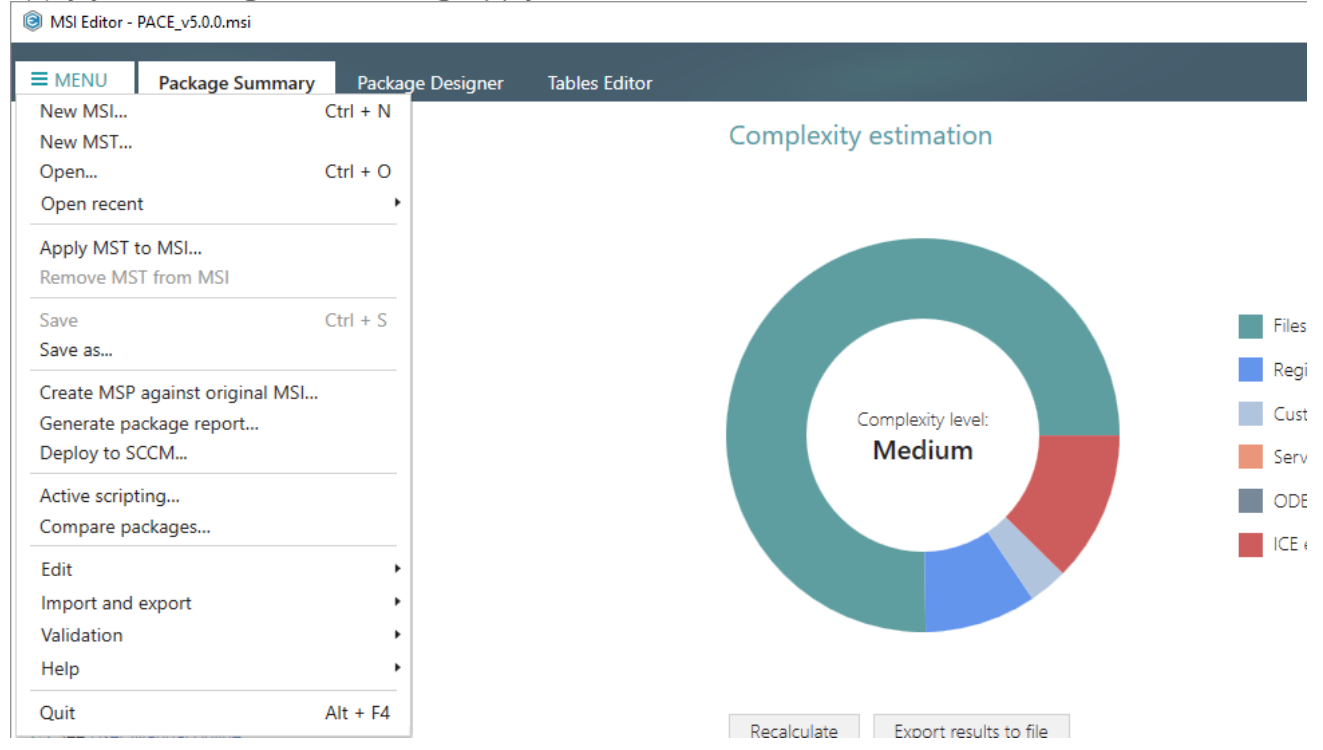

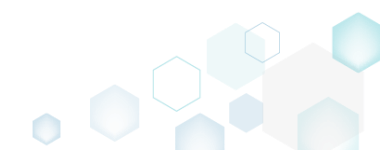

# 4.7.2 Application Details

Manage product name, version, language and manufacturer of the application.

• Go to the Package Summary tab and click Edit.

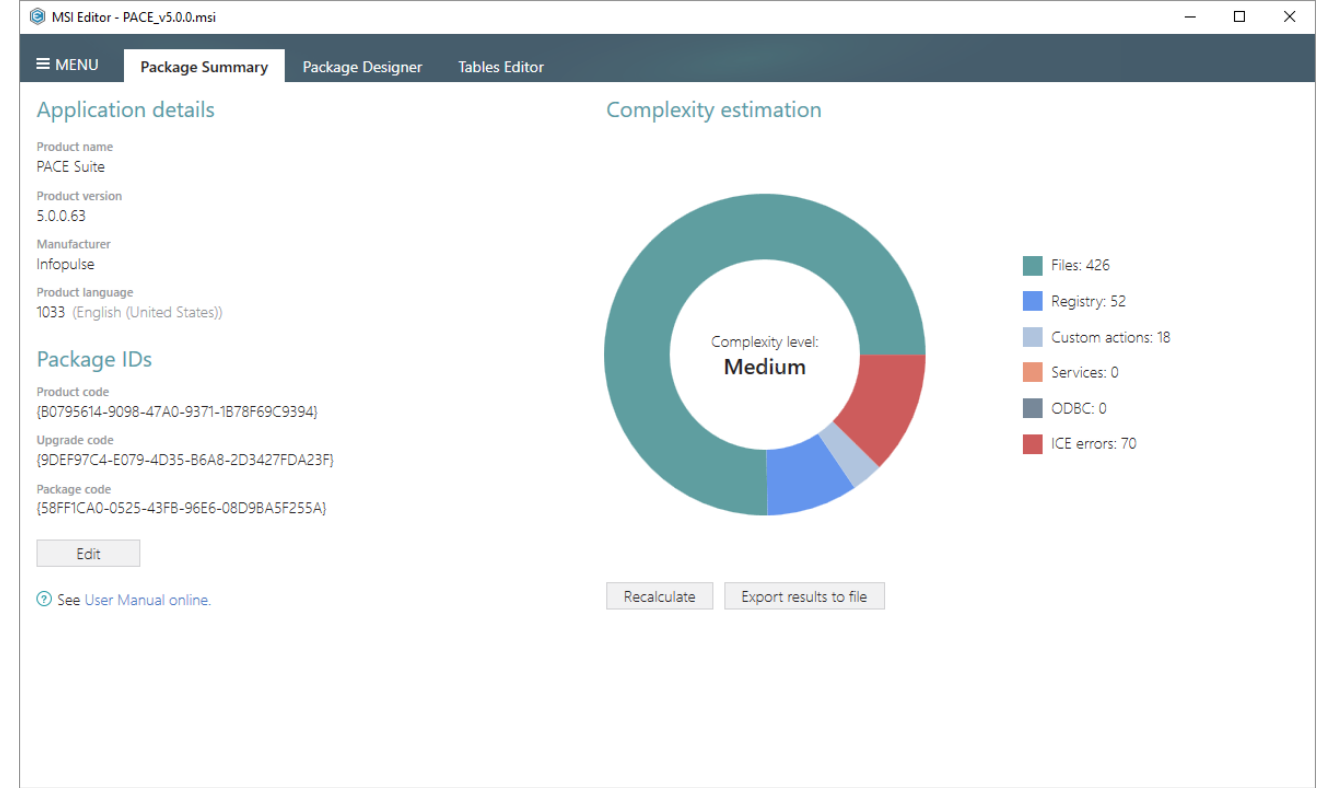

Update the necessary values of the Application details section and click Save.
 NOTE If you specify a new product language, append this language ID to a value of the Compatible languages field of the Package Designer -> Summary Information tab.

|                                        |   | )   |   |
|----------------------------------------|---|-----|---|
| Package summary                        | - |     | × |
| Application details                    |   |     |   |
| Product name                           |   |     |   |
| PACE Suite                             |   |     |   |
| Product version                        |   |     |   |
| 5.0.0.63                               |   |     |   |
| Manufacturer                           |   |     |   |
| Infopulse                              |   |     |   |
| Product language                       |   |     |   |
| 1033                                   |   |     | ~ |
| Product code                           |   |     |   |
| {B0795614-9098-47A0-9371-1B78F69C9394} |   | New |   |
| Upgrade code                           |   |     |   |
| {9DEF97C4-E079-4D35-B6A8-2D3427FDA23F} |   | New |   |
| Package code                           |   |     |   |
| {58FF1CA0-0525-43FB-96E6-08D9BA5F255A} |   | New |   |
| Save Cancel                            |   |     |   |

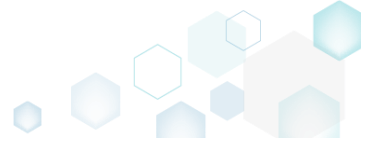

# 4.7.3 Package IDs

Manage product, upgrade and package codes.

• Go to the Package Summary tab and click Edit.

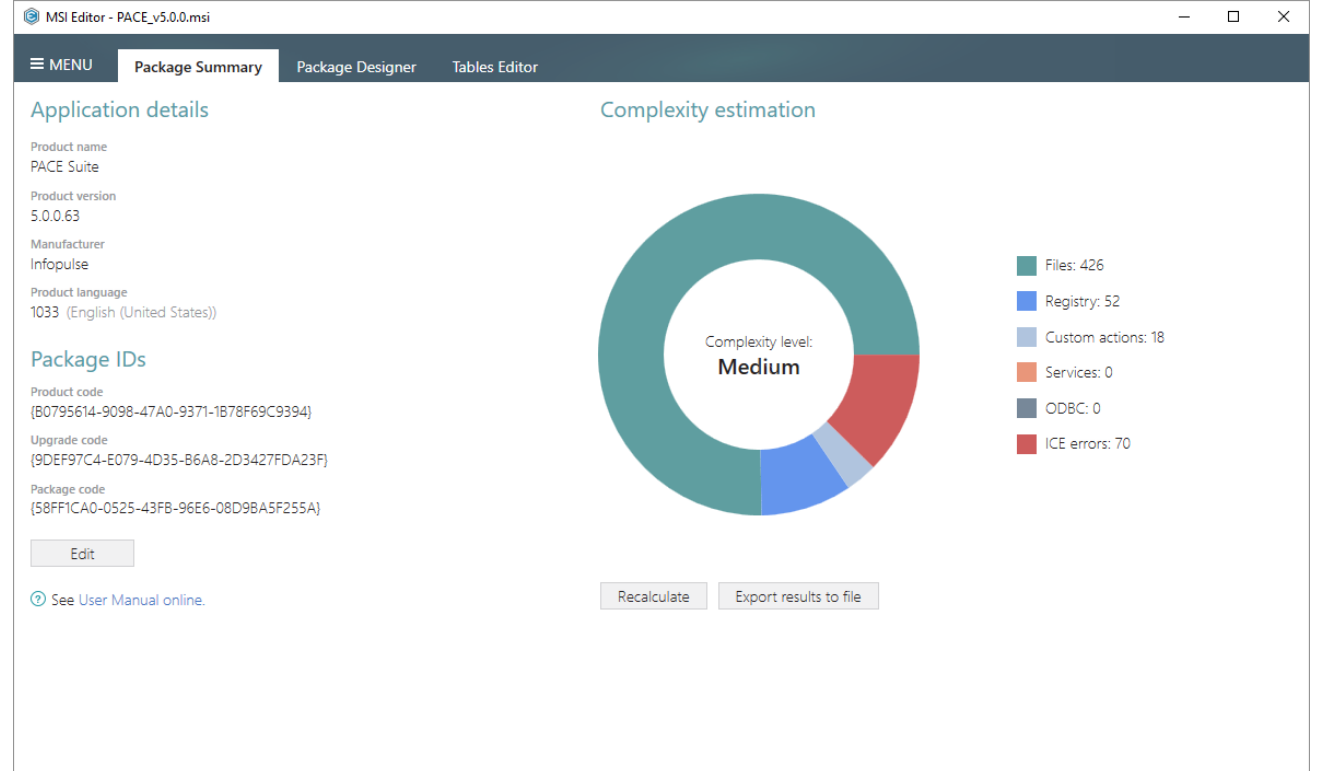

Update the necessary values of the Package IDs section and click Save.
 NOTE For information, see Keep package names and package codes consistent.

| Package summary                        | - |     | × |
|----------------------------------------|---|-----|---|
| Application details                    |   |     |   |
| Product name                           |   |     |   |
| PACE Suite                             |   |     |   |
| Product version                        |   |     |   |
| 5.0.0.63                               |   |     |   |
| Manufacturer                           |   |     |   |
| Infopulse                              |   |     |   |
| Product language                       |   |     |   |
| 1033                                   |   |     | ~ |
| Product code                           |   |     |   |
| {B0795614-9098-47A0-9371-1B78F69C9394} |   | New |   |
| Upgrade code                           |   |     |   |
| {9DEF97C4-E079-4D35-B6A8-2D3427FDA23F} |   | New |   |
| Package code                           |   |     |   |
| {58FF1CA0-0525-43FB-96E6-08D9BA5F255A} |   | New |   |
| Save Cancel                            |   |     |   |

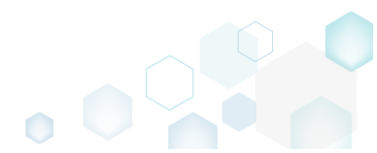

## 4.7.4 Files and Folders

Choose a scenario that better suits your needs:

- Add System Folder, described in section 4.7.4.1 Add a system (standard) folder to the package.
- Add Subfolder, described in section 4.7.4.2 Add a subfolder (user-defined folder) to the package.
- Import Files and COM, described in section 4.7.4.3 Import files along with their, extracted on-the-fly, COM information.
- Change Compression Type, described in section 4.7.4.4 Change the compression type for all package files by rebuilding the whole package.
- Set Permissions, described in section 4.7.4.5 Set custom permissions for a file or folder.
- Remove Permissions, described in section 4.7.4.6 Remove the custom permissions from a file or folder.
- Move File, Folder, described in section 4.7.4.7 Move a file or a folder from one folder to another.
- Set INSTALLDIR, described in section 4.7.4.8 Set a subfolder (user-defined folder) of the package as the INSTALLDIR.
- Control Empty Folder Creation, described in section 4.7.4.9 Force the empty folder creation on install.
- Control File/Folder Removal, described in section 4.7.4.10
   Force folder and its files removal on install or uninstall.
   NOTE By default, MSI removes only those files, which it installs. This means that files, created during the application work, will remain on the system.
- Edit INI File, described in section 4.7.4.11 Edit a name, destination location and content of the INI file, saved to the IniFile table.
- Edit File Properties, described in section 4.7.4.12 Edit a name, identifier, destination location, component and many other attributes of the file, saved to the File table.
- Edit Folder Properties, described in section 4.7.4.13 Edit a folder target and source names, identifier, and its parent folder.

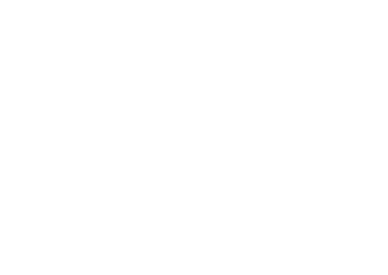

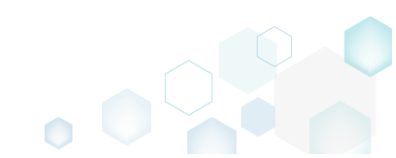

## 4.7.4.1 Add System Folder

Add a system (standard) folder from the list into the package.

• Go to the Package Designer -> Files and folders tab.

| Files and folders       Name       Type       Size       Version       MSI table         Shortcuts       Image: TARGETDIR       Folder       Folder       Directory         Custom actions       Image: TARGETDIR       Folder       Folder       Directory         Custom actions       Image: TARGETDIR       Folder       Folder       Directory         Drivers       Image: TARGETDIR       Folder       Folder       Directory         Package configuration       ProgramMem/Folder       Folder       Folder       Directory         PACE Suite (ID: SHORTCUTLOCATION)       Folder       Image: Topologic Control       Directory         PACE Suite (ID: SHORTCUTLOCATION)       Folder       Image: Topologic Control       Directory         Properties       PACE Suite (ID: EDITORSHORTCUTLOCATION)       Folder       Image: Topologic Control       Directory         Properties       WindowsFolder       Folder       Image: Topologic Control       Folder       Image: Topologic Control         Summary information       WindowsFolder       Folder       Image: Topologic Control       Image: Topologic Control       Image: Topologic Control       Image: Topologic Control       Image: Topologic Control       Image: Topologic Control       Image: Topologic Contro       Image: Topologic Control       Image: To | bider<br>liesFolder<br>Suite (ID: INSTALLDIR)<br>MenuFolder<br>Suite (ID: SHORTCUTLOCATION)<br>Suite (ID: DOCUSHORTCUTLOCATION)<br>Suite (ID: DOCUSHORTCUTLOCATION)<br>Suite (ID: DEDITORSHORTCUTLOCATION)<br>Solder                        | Type<br>Folder<br>Folder<br>Folder<br>Folder<br>Folder<br>Folder<br>Folder | Size | Version | MSI table<br>Directory<br>Directory<br>Directory<br>Directory<br>Directory |
|----------------------------------------------------------------------------------------------------|----------------------------------------------------------------------------------------------------|----------------------------------------------------------------------------|------|---------|----------------------------------------------------------------------------|
| Shortcuts       Folder       Folder       Directory         Registry       DesktopFolder       Folder       Folder       Directory         Custom actions       ProgramFilesFolder       Folder       Folder       Directory         Drivers       ProgramFilesFolder       Folder       Folder       Directory         Package configuration       ProgramMenuFolder       Folder       Directory         Package configuration       PACE Suite (ID: SHORTCUTLOCATION)       Folder       Directory         Package configuration       PACE Suite (ID: SHORTCUTLOCATION)       Folder       Directory         ARP appearance       PACE Suite (ID: SHORTCUTLOCATION)       Folder       Directory         Upgrades       PACE Suite (ID: EDITORSHORTCUTLOCATION)       Folder       Directory         Properties       WindowsFolder       Folder       Directory         Summary information       © security       Folder       Directory         Media settings       WindowsFolder       Folder       Directory                                                                                                    | bider liesFolder Suite (ID: INSTALLDIR) AtenuFolder Suite (ID: SHORTCUTLOCATION) Suite (ID: SHORTCUTLOCATION) Suite (ID: DOCUSHORTCUTLOCATION) Suite (ID: DOCUSHORTCUTLOCATION) Solder                                                      | Folder<br>Folder<br>Folder<br>Folder<br>Folder<br>Folder<br>Folder         |      |         | Directory<br>Directory<br>Directory<br>Directory<br>Directory              |
| Registry       DesktopFolder       Folder       Directory         Custom actions       ProgramFilesFolder       Folder       Directory         Drivers       PACE Suite (ID: INSTALLDIR)       Folder       Directory         Package configuration       ProgramMenuFolder       Folder       Directory         Package configuration       PACE Suite (ID: SHORTCUTLOCATION)       Folder       Directory         ARP appearance       PACE Suite (ID: SHORTCUTLOCATION)       Folder       Directory         Upgrades       PACE Suite (ID: EDITORSHORTCUTLOCATION)       Folder       Directory         Properties       WindowsFolder       Folder       Directory         Summary information       © security       Folder       Directory         Media settings       WindowsFolder       Folder       Directory                                                                                                    | older ilesFolder Suite (ID: INSTALLDIR) ArenuFolder Suite (ID: SHORTCUTLOCATION) Suite (ID: SHORTCUTLOCATION) Suite (ID: DOCUSHORTCUTLOCATION) Suite (ID: DOCUSHORTCUTLOCATION) Solder                                                      | Folder<br>Folder<br>Folder<br>Folder<br>Folder<br>Folder                   |      |         | Directory<br>Directory<br>Directory<br>Directory                           |
| Custom actions       ProgramFilesFolder       Folder       Directory         Prokage configuration       ProgramMenuFolder       Folder       Directory         Package configuration       ProgramMenuFolder       Folder       Directory         Package configuration       PACE Suite (ID: INSTALLDIR)       Folder       Directory         Package configuration       PACE Suite (ID: SHORTCUTLOCATION)       Folder       Directory         Package configuration       PACE Suite (ID: InfopulseProgramMenuFolder)       Folder       Directory         Package configuration       PACE Suite (ID: InfopulseProgramMenuFolder)       Folder       Directory         Package configuration       PACE Suite (ID: InfopulseProgramMenuFolder)       Folder       Directory         Pace Suite (ID: InfopulseProgramMenuFolder)       Folder       Directory         Properties       Properties       Folder       Directory         Summary information       Image: Security       Folder       Directory         Media settings       Media settings       Folder       Directory                                                                                                    | ilesFolder<br>Suite (ID: INSTALLDIR)<br>IdenuFolder<br>Suite (ID: SHORTCUTLOCATION)<br>Suite (ID: InfopulseProgramMenuFolder)<br>Suite (ID: DOCUSHORTCUTLOCATION)<br>Suite (ID: DOCUSHORTCUTLOCATION)<br>Suite (ID: EDITORSHORTCUTLOCATION) | Folder<br>Folder<br>Folder<br>Folder<br>Folder<br>Folder                   |      |         | Directory<br>Directory<br>Directory                                        |
| Image: Drivers       Image: Drivers       Folder       Directory         Package configuration       ProgramMenuFolder       Folder       Directory         Package configuration       Packe Suite (ID: SHORTCUTLOCATION)       Folder       Directory         Package configuration       Packe Suite (ID: SHORTCUTLOCATION)       Folder       Directory         Package configuration       Packe Suite (ID: SHORTCUTLOCATION)       Folder       Directory         Packe Suite (ID: DD COUSHORTCUTLOCATION)       Folder       Directory         Properties       Pace Suite (ID: EDITORSHORTCUTLOCATION)       Folder       Directory         Summary information       Image: Security       Folder       Directory         Media settings       Media settings       Folder       Directory                                                                                                    | Suite (ID: INSTALLDIR)<br>tenuFolder<br>Suite (ID: SHORTCUTLOCATION)<br>Suite (ID: InfopulseProgramMenuFolder)<br>Suite (ID: DOCUSHORTCUTLOCATION)<br>Suite (ID: DOCUSHORTCUTLOCATION)<br>Suite (ID: EDITORSHORTCUTLOCATION)                | Folder<br>Folder<br>Folder<br>Folder<br>Folder                             |      |         | Directory<br>Directory                                                     |
| Package configuration     Image: Configuration     Folder     Directory       Features and components     PACE Suite (ID: SHORTCUTLOCATION)     Folder     Directory       ARP appearance     PACE Suite (ID: SHORTCUTLOCATION)     Folder     Directory       Upgrades     PACE Suite (ID: SHORTCUTLOCATION)     Folder     Directory       Properties     Properties     MindowsFolder     Folder     Directory       Summary information     Image: Configuration     Folder     Directory       Media settings     Image: Configuration     Folder     Directory                                                                                                    | teruFolder<br>Suite (ID: SHORTCUTLOCATION)<br>Suite (ID: InfopulseProgramMenuFolder)<br>Suite (ID: DOCUSHORTCUTLOCATION)<br>Suite (ID: EDITORSHORTCUTLOCATION)<br>Folder                                                                    | Folder<br>Folder<br>Folder<br>Folder                                       |      |         | Directory                                                                  |
| Features and components     PACE Suite (ID: SHORTCUTLOCATION)     Foider     Directory       ARP appearance     PACE Suite (ID: InfopulseProgramMenuFolder)     Foider     Directory       Upgrades     PACE Suite (ID: EDITORSHORTCUTLOCATION)     Foider     Directory       Properties     Mindowsfolder     Foider     Directory       Summary information     @ security     Foider     Directory                                                                                                    | Suite (ID: SHORTCUTLOCATION)<br>Suite (ID: InfopulseProgramMenuFolder)<br>Suite (ID: DOCUSHORTCUTLOCATION)<br>Suite (ID: EDITORSHORTCUTLOCATION)<br>Solder                                                                                  | Folder<br>Folder<br>Folder                                                 |      |         |                                                                            |
| Paches and Components     PACE Suite (ID: InfopulseProgramMenuFolder)     Folder     Directory       PARP appearance     PACE Suite (ID: DOCUSHORTCUTLOCATION)     Folder     Directory       Upgrades     PACE Suite (ID: EDITORSHORTCUTLOCATION)     Folder     Directory       Properties     WindowsFolder     Folder     Directory       Summary information     © security     Folder     Directory                                                                                                    | Suite (ID: InfopulseProgramMenuFolder)<br>Suite (ID: DOCUSHORTCUTLOCATION)<br>Suite (ID: EDITORSHORTCUTLOCATION)<br>Folder                                                                                                    | Folder                                                                     |      |         | Directory                                                                  |
| Arkr appearance     PACE Suite (ID: DOCUSHORTCUTLOCATION)     Folder     Directory       Opgrades     PACE Suite (ID: EDITORSHORTCUTLOCATION)     Folder     Directory       Properties     WindowsFolder     Folder     Directory       Summary information     © security     Folder     Directory                                                                                                    | Suite (ID: DOCUSHORTCUTLOCATION)<br>Suite (ID: EDITORSHORTCUTLOCATION)<br>Folder                                                                                                    | Folder                                                                     |      |         | Directory                                                                  |
| Opprades     PACE Suite (ID: EDITORSHORTCUTLOCATION)     Folder     Directory       Properties     Image: WindowsFolder     Folder     Directory       Summary information     Image: Compared Summary information     Folder     Directory       Media settings     Image: Compared Summary information     Image: Compared Summary information     Directory                                                                                                    | Suite (ID: EDITORSHORTCUTLOCATION)<br>Folder                                                                                                    |                                                                            |      |         | Directory                                                                  |
| Properties     Image: Constraint of the security     Folder     Directory       Summary information     Image: Constraint of the security     Folder     Directory       Media settings     Image: Constraint of the security     Folder     Directory                                                                                                    | older                                                                                                    | Folder                                                                     |      |         | Directory                                                                  |
| Summary information     Image: Construction     Image: Construction     Directory       Image: Media settings     Image: Construction     Image: Construction     Image: Construction                                                                                                    |                                                                                                    | Folder                                                                     |      |         | Directory                                                                  |
| ∃ Media settings                                                                                                    | ty                                                                                                    | Folder                                                                     |      |         | Directory                                                                  |
|                                                                                                    |                                                                                                    |                                                                            |      |         |                                                                            |
|                                                                                                    |                                                                                                    |                                                                            |      |         |                                                                            |
|                                                                                                    |                                                                                                    |                                                                            |      |         |                                                                            |
|                                                                                                    |                                                                                                    |                                                                            |      |         |                                                                            |
|                                                                                                    |                                                                                                    |                                                                            |      |         |                                                                            |
|                                                                                                    |                                                                                                    |                                                                            |      |         |                                                                            |
|                                                                                                    |                                                                                                    |                                                                            |      |         |                                                                            |
|                                                                                                    |                                                                                                    |                                                                            |      |         |                                                                            |
|                                                                                                    |                                                                                                    |                                                                            |      |         |                                                                            |
|                                                                                                    |                                                                                                    |                                                                            |      |         |                                                                            |

• Ensure that the necessary system folder does not exist in the package. To display all package folders, clear the Hide empty folder and Hide items without permissions filters.

| MSI Editor - PACE_v5.0.0.msi              |                                             |              |           |                 | - 0         | ×     |
|-------------------------------------------|---------------------------------------------|--------------|-----------|-----------------|-------------|-------|
| MENU Package Summary                      | Package Designer Tables Editor              |              |           |                 |             |       |
| 🕶 🗁 Package resources                     | Files and folders                           | 426 files (1 | 142,0 MB) | Collanse all    | Show de     | taile |
| Files and folders                         | Name                                        | Туре         | Size      | Hide empty fold | lers        |       |
| Shortcuts                                 | TARGETDIR                                   | Folder       |           | Hide removed i  | tems        |       |
| 🗞 Registry                                | DesktopFolder                               | Folder       |           | Hide items with | out permiss | ions  |
| > Custom actions                          | ProgramFilesFolder                          | Folder       |           | Clear filter    |             |       |
| 💉 Drivers                                 | PACE Suite (ID: INSTALLDIR)                 | Folder       | -         |                 | Directory   |       |
| <ul> <li>Package configuration</li> </ul> | ProgramMenuFolder                           | Folder       |           |                 | Directory   |       |
| Features and components                   | PACE Suite (ID: SHORTCUTLOCATION)           | Folder       |           |                 | Directory   |       |
| ARP appearance                            | PACE Suite (ID: InfopulseProgramMenuFolder) | Folder       |           |                 | Directory   |       |
| G Upgrades                                | PACE Suite (ID: DOCUSHORTCUTLOCATION)       | Folder       |           |                 | Directory   |       |
| Properties                                | PACE Suite (ID: EDITORSHORTCUTLOCATION)     | Folder       |           |                 | Directory   |       |
| Summary information                       | WindowsFolder                               | Folder       |           |                 | Directory   |       |
| Summary Information                       | security                                    | Folder       |           |                 | Directory   |       |
|                                           |                                             |              |           |                 |             |       |
|                                           | Add • Remove                                |              |           |                 |             |       |

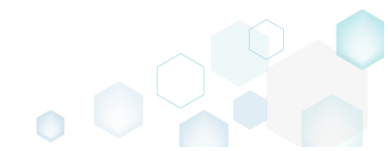

To add system folders, select Add -> System folders from the toolbox. • MSI Editor - PACE\_v5.0.0.msi

| MSI Editor - PACE_v5.0.0.msi |                                             |               |            |              | - 🗆       | ×    |
|------------------------------|---------------------------------------------|---------------|------------|--------------|-----------|------|
| ≡ MENU Package Summary       | Package Designer Tables Editor              |               |            |              |           |      |
| 🕶 🛅 Package resources        | Files and folders                           | 426 files (14 | 42,0 MB) 🝸 | Collapse all | Show deta | ails |
| Files and folders            | Name                                        | Туре          | Size       | Version      | MSI table |      |
| Shortcuts                    | TARGETDIR                                   | Folder        |            |              | Directory |      |
| 🗞 Registry                   | DesktopFolder                               | Folder        |            |              | Directory |      |
| Custom actions               | ProgramFilesFolder                          | Folder        |            |              | Directory |      |
| 💉 Drivers                    | PACE Suite (ID: INSTALLDIR)                 | Folder        |            |              | Directory |      |
| 🕶 🗁 Package configuration    | ProgramMenuFolder                           | Folder        |            |              | Directory |      |
| Eestures and components      | PACE Suite (ID: SHORTCUTLOCATION)           | Folder        |            |              | Directory |      |
|                              | PACE Suite (ID: InfopulseProgramMenuFolder) | Folder        |            |              | Directory |      |
| G Upgrades                   | PACE Suite (ID: DOCUSHORTCUTLOCATION)       | Folder        |            |              | Directory |      |
|                              | PACE Suite (ID: EDITORSHORTCUTLOCATION)     | Folder        |            |              | Directory |      |
|                              | WindowsFolder                               | Folder        |            |              | Directory |      |
| Summary Information          | 🗷 🛄 security                                | Folder        |            |              | Directory |      |
|                              | Import files                                |               |            |              |           |      |
|                              | Subfolder<br>System folders                 |               |            |              |           |      |
|                              | Add A Remove                                |               |            |              |           |      |

Choose system folders, which you want to add, and then click Add. Note that this list displays • only those folders, which do not exist in the opened package.

| ystern loiders                           |                                                                                                |
|------------------------------------------|------------------------------------------------------------------------------------------------|
| he list displays predefined system folde | ers, which do not exist in the package yet. See all system folders description online.         |
| Select all/none                          |                                                                                                |
| AdminToolsFolder                         | The full path to the directory that contains administrative tools.                             |
| ✓ AppDataFolder                          | The full path to the Roaming folder for the current user. A typical path is C:\Users\%USER     |
| CommonAppDataFolder                      | The full path to application data for all users. A typical path is C:\ProgramData.             |
| CommonFiles64Folder                      | The full path to the predefined 64 - bit Common Files folder. A typical path on 64-bit pla     |
| CommonFilesFolder                        | The full path to the Common Files folder for the current user. A typical path on 64-bit pla    |
| FavoritesFolder                          | The full path to the Favorites folder for the current user.                                    |
| FontsFolder                              | The full path to the Fonts folder.                                                             |
| 🗆 LocalAppDataFolder                     | The full path to the folder that contains local (nonroaming) applications. A typical path is ( |
| □ MyPicturesFolder                       | The full path to the Pictures folder.                                                          |
| □ NetHoodFolder                          | The full path to the <b>NetHood</b> folder.                                                    |
| PersonalFolder                           | The full path to the Documents folder for the current user.                                    |
| PrintHoodFolder                          | The full path to the <b>PrintHood</b> folder.                                                  |
| ProgramFiles64Folder                     | The full path to the predefined 64 - bit Program Files folder.                                 |
| RecentFolder                             | The full path to the Recent folder.                                                            |
| 🗆 SendToFolder                           | The full path to the SendTo folder for the current user.                                       |
| StartMenuFolder                          | The full path to the Start menu folder.                                                        |
| StartupFolder                            | The full path to the Startup folder.                                                           |
| 4                                        |                                                                                                |

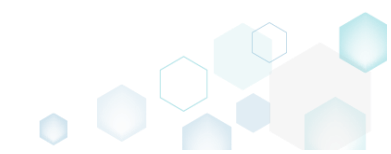

For saving your package, select Save from the MENU. •

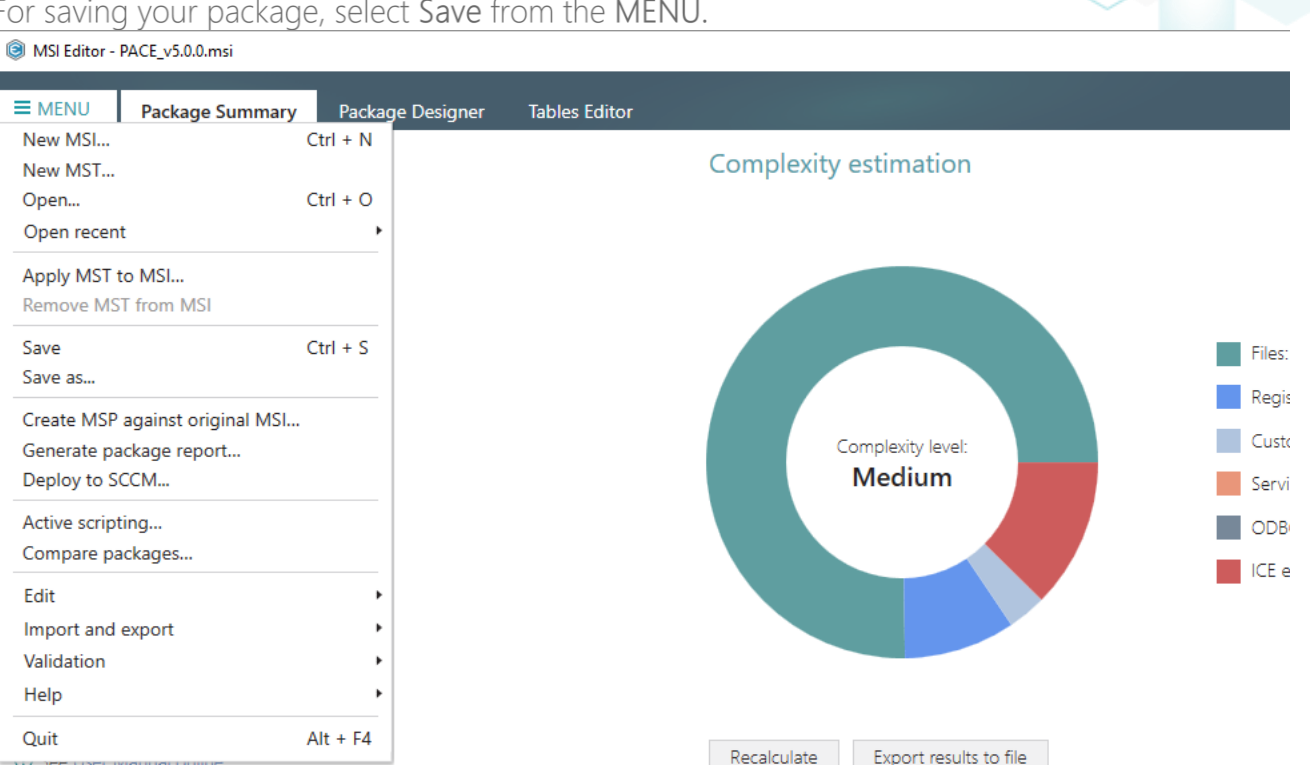

#### 4.7.4.2 Add Subfolder

Add a subfolder (user-defined folder) to the package.

Go to the Package Designer -> Files and folders tab. •

| Files and folders       Type       Size       Version       Ms1 table         Shortcuts       Folder       Folder       Directory         Custom actions       DesktopFolder       Folder       Folder       Directory         ProgramFilesFolder       Folder       Folder       Directory         Package configuration       ProgramMeurFolder       Folder       Directory         Package configuration       ProgramMeurFolder       Folder       Directory         Package configuration       PACE Suite (ID: SIATCUTLOCATION)       Folder       Directory         Package configuration       PACE Suite (ID: SIATCUTLOCATION)       Folder       Directory         PACE Suite (ID: SIATCUTLOCATION)       Folder       Directory       Directory         PACE Suite (ID: DOCUSHORTCUTLOCATION)       Folder       Directory       Directory         Properties       WindowsFolder       Folder       Directory         Summary information       Security       Folder       Directory         Media settings       Security       VindowsFolder       Folder       Directory                                                                                                    | Files and folders       Type       Size       Version       Mit table         Image: Shortcuts       Folder       Folder       Directory         Image: Shortcuts       Folder       Folder       Directory         Image: Shortcuts       Folder       Folder <td< th=""><th>Package resources</th><th>Files and folders</th><th>426 files</th><th>(142,0 MB) 🔽</th><th>Collapse all</th><th>Show det</th></td<> | Package resources       | Files and folders                           | 426 files | (142,0 MB) 🔽 | Collapse all | Show det  |
|----------------------------------------------------------------------------------------------------|----------------------------------------------------------------------------------------------------|-------------------------|---------------------------------------------|-----------|--------------|--------------|-----------|
| Shortcuts       Image TARGETDIR       Folder       Directory         Registry       DesktopFolder       Folder       Directory         Custom actions       Image Top Registry       Folder       Directory         Provers       Image Top Registry       Folder       Directory         Package configuration       Image Top Rec Suite (ID: SHORTCUTLOCATION)       Folder       Directory         Package configuration       ProgramMenuFolder       Folder       Directory         Package configuration       ProgramMenuFolder       Folder       Directory         Package configuration       ProgramMenuFolder       Folder       Directory         Packe Suite (ID: SHORTCUTLOCATION)       Folder       Directory         Pace Suite (ID: DOCUSHORTCUTLOCATION)       Folder       Directory         Properties       Image Top Control       Folder       Directory         Summary information       Image Top Security       Folder       Directory         Media settings       Media settings       Folder       Directory                                                                                                    | Shortcuts       Image: TakeETDIR       Folder       Directory         Registry       DesktopFolder       Folder       Directory         Cutom actions       Image: TakeETDIR       Folder       Directory         Drivers       Image: TakeETDIR       Folder       Directory         Package configuration       Image: TakeETDIR       Folder       Directory         Package configuration       Image: TakeETDIR       Folder       Directory         Package configuration       ProgramMenuFolder       Folder       Directory         Package configuration       ProgramMenuFolder       Folder       Directory         Package configuration       ProgramMenuFolder       Folder       Directory         Package configuration       ProgramMenuFolder       Folder       Directory         Package configuration       Processite (ID: SHORTCUTLOCATION)       Folder       Directory         Qupgrades       PACE Suite (ID: DIORSHORTCUTLOCATION)       Folder       Directory         Qupgrades       PACE Suite (ID: DITORSHORTCUTLOCATION)       Folder       Directory         Qupgrades       PACE Suite (ID: DITORSHORTCUTLOCATION)       Folder       Directory         Qupgrades       WindowsFolder       Folder       Directory         Quegr                                                     | Files and folders       | Name                                        | Туре      | Size         | Version      | MSI table |
| Registry       DesktopFolder       Folder       Directory         Custom actions       ProgramFilesFolder       Folder       Directory         Drivers       ProgramFilesFolder       Folder       Directory         Package configuration       ProgramMenuFolder       Folder       Directory         Package configuration       ProgramMenuFolder       Folder       Directory         Package configuration       PACE Suite (ID: SHORTCUTLOCATION)       Folder       Directory         PACE Suite (ID: SHORTCUTLOCATION)       Folder       Directory         PACE Suite (ID: DOCUSHORTCUTLOCATION)       Folder       Directory         Operaties       WindowsFolder       Folder       Directory         Summary information       © security       Folder       Directory         Media settings       Media settings       Folder       Directory                                                                                                    | Registry       DesktopFolder       Folder       Directory         Custom actions       ProgramFilesFolder       Folder       Directory         Drivers       PACE Suite (D: INSTALLDIR)       Folder       Directory         Pacadage configuration       ProgramMenuFolder       Folder       Directory         Pacadage configuration       ProgramMenuFolder       Folder       Directory         Pacadage configuration       PACE Suite (D: SHORTCUTLOCATION)       Folder       Directory         Pacadage configuration       PACE Suite (D: COUSHORTCUTLOCATION)       Folder       Directory         ARP appearance       PACE Suite (D: DOCUSHORTCUTLOCATION)       Folder       Directory         Oprades       PACE Suite (D: EDITORSHORTCUTLOCATION)       Folder       Directory         Summary information       Summary information       Folder       Directory         Media settings       Security       Folder       Directory                                                                                                    | r Shortcuts             | TARGETDIR                                   | Folder    |              |              | Directory |
| Custom actions       Image: ProgramFilesFolder       Folder       Directory         Package configuration       ProgramMenuFolder       Folder       Directory         Package configuration       ProgramMenuFolder       Folder       Directory         Package configuration       PACE Suite (ID: SHORTCUTLOCATION)       Folder       Directory         Package configuration       PACE Suite (ID: SHORTCUTLOCATION)       Folder       Directory         PACE Suite (ID: SHORTCUTLOCATION)       Folder       Directory         PACE Suite (ID: InfopulseProgramMenuFolder)       Folder       Directory         PACE Suite (ID: EDITORSHORTCUTLOCATION)       Folder       Directory         Properties       Immary information       Folder       Directory         Summary information       Immary information       Folder       Directory         Media settings       Media settings       Folder       Directory                                                                                                    | Custom actions       Image: ProgramFilesFolder       Folder       Directory         Package configuration       Image: ProgramMenuFolder       Folder       Directory         Package configuration       ProgramMenuFolder       Folder       Directory         Package configuration       ProgramMenuFolder       Folder       Directory         Package configuration       ProgramMenuFolder       Folder       Directory         Package configuration       ProgramMenuFolder       Folder       Directory         Package configuration       Pack Suite (ID: SHORTCUTLOCATION)       Folder       Directory         Package configuration       Pack Suite (ID: DOCUSHORTCUTLOCATION)       Folder       Directory         Upgrades       Pack Suite (ID: DOCUSHORTCUTLOCATION)       Folder       Directory         Properties       Image: Summary information       Folder       Directory         Summary information       Image: Security       Folder       Directory         Media settings       Prodering Summary information       Folder       Directory                                                                                                    | 🗞 Registry              | DesktopFolder                               | Folder    |              |              | Directory |
| Privers       @ PACE Suite (ID: INSTALLDIR)       Folder       Directory         Package configuration       @ ProgramMenuFolder       Folder       Directory         Peatures and components       PACE Suite (ID: SHORTCUTLOCATION)       Folder       Directory         ARP appearance       PACE Suite (ID: InfoulseProgramMenuFolder)       Folder       Directory         Upgrades       PACE Suite (ID: INFONCUTLOCATION)       Folder       Directory         Properties       PACE Suite (ID: EDITORSHORTCUTLOCATION)       Folder       Directory         Summary information       @ Security       Folder       Directory         Media settings       Media settings       Folder       Directory                                                                                                    | Privers       @ PACE Suite (ID: INSTALLDIR)       Folder       Directory         Package configuration       @ ProgramMenuFolder       Folder       Directory         Pact suite configuration       PACE Suite (ID: Information)       Folder       Directory         Part appearance       PACE Suite (ID: Information)       Folder       Directory         Upgrades       PACE Suite (ID: EDITORSHORTCUTLOCATION)       Folder       Directory         Properties       PACE Suite (ID: EDITORSHORTCUTLOCATION)       Folder       Directory         Summary information       @ WindowsFolder       Folder       Directory         Media settings       Media settings       Folder       Directory                                                                                                    | Custom actions          | ProgramFilesFolder                          | Folder    |              |              | Directory |
| Package configuration     Image ProgramMenuFolder     Folder     Directory       Pack suite (ID: SHORTCUTLOCATION)     Folder     Directory       ARP appearance     Image Pack Suite (ID: SHORTCUTLOCATION)     Folder     Directory       Upgrades     Image Pack Suite (ID: SHORTCUTLOCATION)     Folder     Directory       Properties     Image Pack Suite (ID: EDITORSHORTCUTLOCATION)     Folder     Directory       Summary information     Image Pack Suite (ID: EDITORSHORTCUTLOCATION)     Folder     Directory       Media settings     Image Pack Suite (ID: EDITORSHORTCUTLOCATION)     Folder     Directory                                                                                                    | Package configuration       Image ProgramMenuFolder       Folder       Image Directory         Pack super and components       Image Pack Suite (ID: SHORTCUTLOCATION)       Folder       Image Directory         Pack age configuration       Pack Suite (ID: InfoguramMenuFolder)       Folder       Image Directory         Upgrades       Image Pack Suite (ID: DOCUSHORTCUTLOCATION)       Folder       Image Directory         Properties       Image Pack Suite (ID: EDITORSHORTCUTLOCATION)       Folder       Image Directory         Summary information       Image Pack Suite (ID: EDITORSHORTCUTLOCATION)       Folder       Image Directory         Media settings       Image Pack Suite (ID: EDITORSHORTCUTLOCATION)       Folder       Image Directory                                                                                                    | 🐓 Drivers               | PACE Suite (ID: INSTALLDIR)                 | Folder    |              |              | Directory |
| Features and components     PACE Suite (ID: SHORTCUTLOCATION)     Folder     Directory       ARP appearance     PACE Suite (ID: InfopulseProgramMenuFolder)     Folder     Directory       Upgrades     PACE Suite (ID: EDITORSHORTCUTLOCATION)     Folder     Directory       Properties     Im WindowsFolder     Folder     Directory       Summary information     Immedia settings     Folder     Directory                                                                                                    | Peatures and components       PACE Suite (ID: SHORTCUTLOCATION)       Folder       Directory         ARP appearance       PACE Suite (ID: ID: ODCUSHORTCUTLOCATION)       Folder       Directory         Upgrades       PACE Suite (ID: EDITORSHORTCUTLOCATION)       Folder       Directory         Properties       WindowsFolder       Folder       Directory         Summary information       Imit is security       Folder       Directory         Media settings       Pace Suite (ID: SHORTCUTLOCATION)       Folder       Directory                                                                                                    | Package configuration   | ProgramMenuFolder                           | Folder    |              |              | Directory |
| ARP appearance     PACE Suite (ID: InfopulseProgramMenuFolder)     Folder     Directory       Upgrades     PACE Suite (ID: DOCUSHORTCUTLOCATION)     Folder     Directory       Properties     WindowsFolder     Folder     Directory       Summary information     @ Security     Folder     Directory                                                                                                    | ARP appearance     PACE Suite (ID: InfopulseProgramMenuFolder)     Folder     Directory       Upgrades     PACE Suite (ID: EDITORSHORTCUTLOCATION)     Folder     Directory       Properties     WindowsFolder     Folder     Directory       Summary information     is security     Folder     Directory                                                                                                    | Features and components | PACE Suite (ID: SHORTCUTLOCATION)           | Folder    |              |              | Directory |
| Image: Construction of the processing of the processing of the proc | Procession     PACE Suite (ID: DOCUSHORTCUTLOCATION)     Folder     Directory       Properties     WindowsFolder     Folder     Directory       Summary information     B security     Folder     Directory                                                                                                    | APP appearance          | PACE Suite (ID: InfopulseProgramMenuFolder) | Folder    |              |              | Directory |
| Opportions     PACE Suite (ID: EDITORSHORTCUTLOCATION)     Folder     Directory       Properties     WindowsFolder     Folder     Directory       Summary information     Iminipage     Folder     Directory                                                                                                    | Opgingues       PACE Suite (ID: EDITORSHORTCUTLOCATION)       Folder       Directory         Properties       WindowsFolder       Folder       Directory         Summary information       Image: Security       Folder       Directory         Media settings       Image: Security       Folder       Directory                                                                                                    |                         | PACE Suite (ID: DOCUSHORTCUTLOCATION)       | Folder    |              |              | Directory |
| Properties     Folder     Directory       Summary information     Image: Security     Folder     Directory       Media settings     Image: Security     Folder     Directory                                                                                                    | Properties     © WindowsPolder     Folder     Directory       Summary information     © security     Folder     Directory                                                                                                    | Deservation             | PACE Suite (ID: EDITORSHORTCUTLOCATION)     | Folder    |              |              | Directory |
| Summary information                                                                                                    | Summary information B security Folder Directory                                                                                                    | Properties              | WindowsFolder                               | Folder    |              |              | Directory |
| Aedia settings                                                                                                    | Media settings                                                                                                    | Summary information     | 🕀 🛄 security                                | Folder    |              |              | Directory |
|                                                                                                    |                                                                                                    |                         |                                             |           |              |              |           |

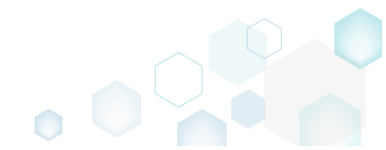

Ensure that the necessary subfolder does not exist in the package. To display all package folders, clear the Hide empty folder and Hide items without permissions filters.

| SI Editor - PACE_v5.0.0.msi                                                                                                    |                                             |               |            | - 🗆 X                          |
|----------------------------------------------------------------------------------------------------|---------------------------------------------|---------------|------------|--------------------------------|
| ■ MENU Package Summary                                                                                                    | Package Designer Tables Editor              |               |            |                                |
| 🕶 📴 Package resources                                                                                                    | Files and folders                           | 426 files (1- | 42,0 MB) 🝸 | Collance all Show details      |
| Files and folders                                                                                                    | Name                                        | Туре          | Size       | ☐ Hide empty folders           |
| reference to the second second | TARGETDIR                                   | Folder        |            | Hide removed items             |
| 🗞 Registry                                                                                                    | DesktopFolder                               | Folder        |            | Hide items without permissions |
| > Custom actions                                                                                                    | ProgramFilesFolder                          | Folder        |            | Clear filter                   |
| 🐓 Drivers                                                                                                    | PACE Suite (ID: INSTALLDIR)                 | Folder        |            | Directory                      |
| 🕶 🔤 Package configuration                                                                                                    | ProgramMenuFolder                           | Folder        |            | Directory                      |
| Eestures and components                                                                                                    | PACE Suite (ID: SHORTCUTLOCATION)           | Folder        |            | Directory                      |
|                                                                                                    | PACE Suite (ID: InfopulseProgramMenuFolder) | Folder        |            | Directory                      |
|                                                                                                    | PACE Suite (ID: DOCUSHORTCUTLOCATION)       | Folder        |            | Directory                      |
|                                                                                                    | PACE Suite (ID: EDITORSHORTCUTLOCATION)     | Folder        |            | Directory                      |
| Properties                                                                                                    | WindowsFolder                               | Folder        |            | Directory                      |
| Summary Information                                                                                                    | security                                    | Folder        |            | Directory                      |
|                                                                                                    |                                             |               |            |                                |
|                                                                                                    | Add • Remove                                |               |            |                                |

• Select New subfolder from the context menu of a folder, where you want to create a new subfolder. Note that system folders are displayed using the grey folder icon and the subfolders (user-defined folders) – using the brown folder icon.

| MSI Editor - PACE_v5.0.0.msi |                                             |                       |     |              |            |              | - 🗆       | ×   |
|------------------------------|---------------------------------------------|-----------------------|-----|--------------|------------|--------------|-----------|-----|
|                              | Package Designer Tables Edito               | r                     |     |              |            |              |           |     |
| 🕶 🗁 Package resources        | Files and folders                           |                       |     | 426 files (1 | 42,0 MB) 🝸 | Collapse all | Show deta | ils |
| Files and folders            | Name                                        |                       |     | Туре         | Size       | Version      | MSI table |     |
| Shortcuts                    | TARGETDIR                                   |                       |     | Folder       |            |              | Directory |     |
| 🗞 Registry                   | DesktopFolder                               |                       |     | Folder       |            |              | Directory |     |
| Custom actions               | ProgramFilesFolder                          |                       |     | Folder       |            |              | Directory |     |
| 💋 Drivers                    | PACE Suite (ID: INSTALLDIR)                 |                       |     | Folder       |            |              | Directory |     |
| - 🗁 Package configuration    | App-V Generator                             | New subfolder         |     | Folder       |            |              | Directory |     |
| Eestures and components      | 🗉 🔜 Docu Generator                          | Import files          |     | Folder       |            |              | Directory |     |
|                              | MSI Editor (ID: EDITORINS                   | Properties            | F2  | Folder       |            |              | Directory |     |
|                              | MSI Editor (ID: MSIEDITO)                   | Set as INSTALLDIR     |     | Folder       |            |              | Directory |     |
| Dramatica                    | MSI Generator (ID: MSIGE                    | Move to folder        |     | Folder       |            |              | Directory |     |
| Properties                   | MSI Generator (ID: MSIGE                    | Pomovo                | Dal | Folder       |            |              | Directory |     |
| Summary information          | Prerequisites                               | Remove                |     | Folder       |            |              | Directory |     |
| 📥 Media settings             | EULA.rtf                                    | Go to Directory table |     | RTF          | 119,8 KB   |              | File      |     |
|                              | Release notes.pdf                           |                       |     | PDF          | 1,1 MB     |              | File      |     |
|                              | Release notes.xps                           |                       |     | XPS          | 1,2 MB     |              | File      |     |
|                              | ProgramMenuFolder                           |                       |     | Folder       |            |              | Directory |     |
|                              | PACE Suite (ID: SHORTCUTLOCATION)           |                       |     | Folder       |            |              | Directory |     |
|                              | PACE Suite (ID: InfopulseProgramMenuFolder) |                       |     | Folder       |            |              | Directory |     |
|                              | PACE Suite (ID: DOCUSHORTCUTLOCATION)       |                       |     | Folder       |            |              | Directory |     |
|                              | PACE Suite (ID: EDITORSHORTO                | CUTLOCATION)          |     | Folder       |            |              | Directory |     |
|                              | WindowsFolder                               |                       |     | Folder       |            |              | Directory |     |
|                              | security                                    |                       |     | Folder       |            |              | Directory |     |
|                              | Add • Remove                                |                       |     |              |            |              |           |     |
|                              |                                             |                       |     |              |            |              |           |     |

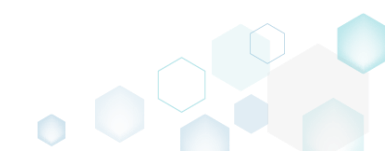

• Enter a folder name and click Add.

| Add subt     | folder |        | × |
|--------------|--------|--------|---|
| Name<br>Test |        |        |   |
|              | Add    | Cancel |   |

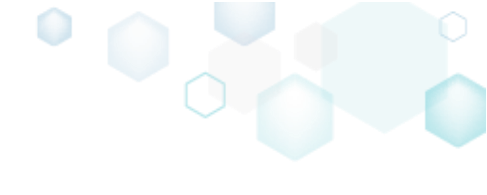

• For saving your package, select Save from the MENU.

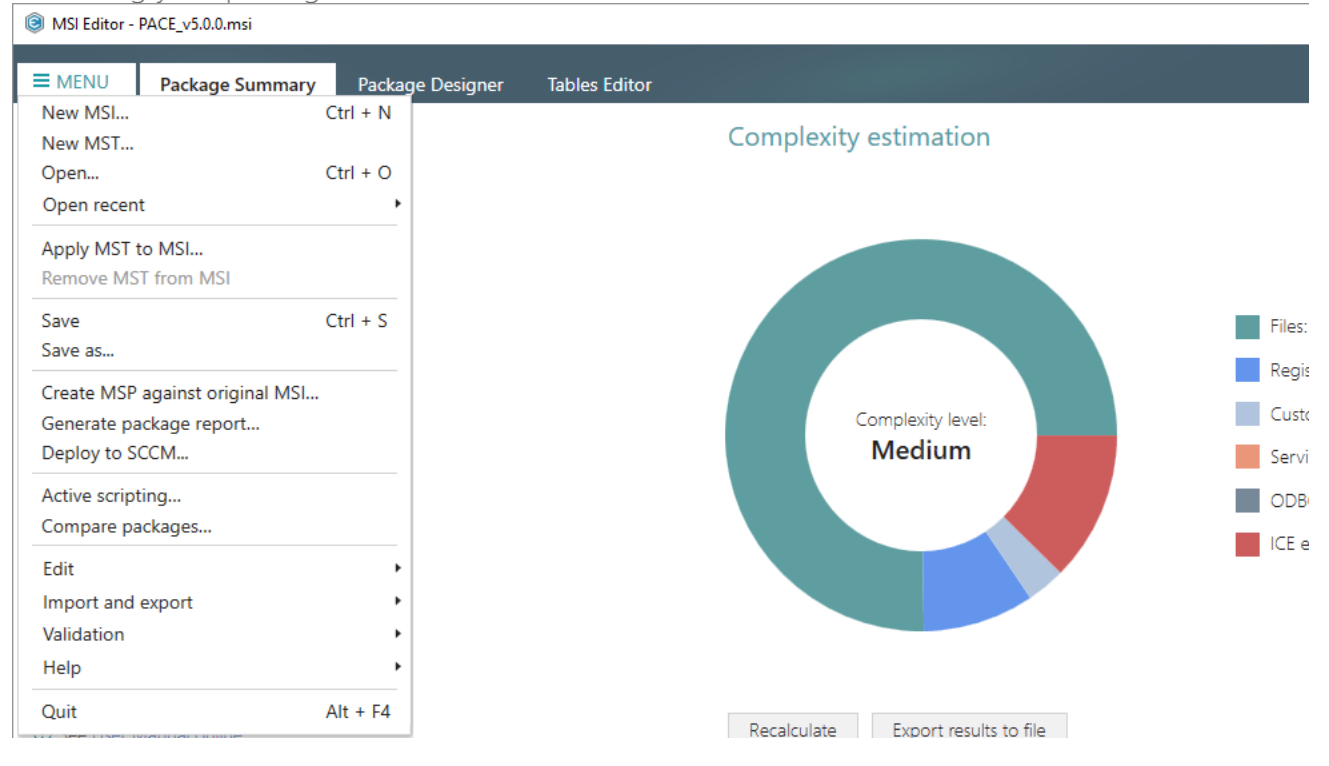

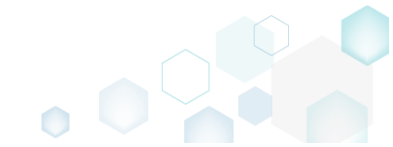

4.7.4.3 Import Files and COM

Import files along with their, extracted on-the-fly, COM information.

NOTE MSI Editor extracts both 32-bit and 64-bit COM information and .NET assemblies from the selected (\*.DLL, \*.OCX, \*.LTB) files.

• Go to the Package Designer -> Files and folders tab.

| B MSI Editor - PACE_v5.0.0.msi |                                             |              |            |              | - 🗆 ×        |
|--------------------------------|---------------------------------------------|--------------|------------|--------------|--------------|
| ■ MENU Package Summary         | Package Designer Tables Editor              |              |            |              |              |
| →  Package resources           | Files and folders                           | 426 files (1 | 42.0 MB) 🝸 | Collapse all | Show details |
| Files and folders              | Name                                        | Turne        | Size       | Version      | MSI table    |
| Shortcuts                      |                                             | Type         | 5120       | Version      | Disartage    |
| & Registry                     |                                             | Folder       |            |              | Directory    |
| Custom actions                 |                                             | Folder       |            |              | Directory    |
|                                | PACE Suite (ID: INSTALLDIR)                 | Folder       |            |              | Directory    |
|                                |                                             | Folder       |            |              | Directory    |
| Package configuration          | PACE Suite (ID: SHORTCUTLOCATION)           | Folder       |            |              | Directory    |
| Features and components        | PACE Suite (ID: InfopulseProgramMenuFolder) | Folder       |            |              | Directory    |
| ARP appearance                 | PACE Suite (ID: DOCUSHORTCUTLOCATION)       | Folder       |            |              | Directory    |
| 🖸 Upgrades                     | PACE Suite (ID: EDITORSHORTCUTLOCATION)     | Folder       |            |              | Directory    |
| Properties                     | WindowsFolder                               | Folder       |            |              | Directory    |
| Summary information            | security                                    | Folder       |            |              | Directory    |
|                                |                                             |              |            |              |              |
|                                | Add • Remove                                |              |            |              |              |

Select Import files from the context menu of a folder, to which you want to import files.

 MSI Editor - PACE\_v5.00.msi

| Package resources        | Files and folders                           |                       |   | 426 files | (142,0 MB) 🝸 | Collapse all | Show detail |
|--------------------------|---------------------------------------------|-----------------------|---|-----------|--------------|--------------|-------------|
| Files and folders        | Name                                        |                       |   | Туре      | Size         | Version      | MSI table   |
| Shortcuts                | TARGETDIR                                   |                       |   | Folder    |              |              | Directory   |
| 🗞 Registry               | DesktopFolder                               |                       |   | Folder    |              |              | Directory   |
| Custom actions           | ProgramFilesFolder                          |                       |   | Folder    |              |              | Directory   |
| 💋 Drivers                | PACE Suite (ID: INSTALLDIR)                 |                       | _ | Folder    |              |              | Directory   |
| Package configuration    | App-V Generator                             | New subfolder         |   | Folder    |              |              | Directory   |
|                          | 🗉 📗 Docu Generator                          | Import files          |   | Folder    |              |              | Directory   |
| Preatures and components | HISI Editor (ID: EDITORINS                  | Proportios E2         |   | Folder    |              |              | Directory   |
| AKP appearance           | 🗈 📗 MSI Editor (ID: MSIEDITOR               | Set as INSTALLDIR     |   | Folder    |              |              | Directory   |
| Upgrades                 | 🕀 🖿 MSI Generator (ID: MSIGE                | Set as INSTALLDIK     |   | Folder    |              |              | Directory   |
| Properties               | 🕀 🖿 MSI Generator (ID: MSIGE                | Move to folder        |   | Folder    |              |              | Directory   |
| Summary information      | Prerequisites                               | Remove Del            | _ | Folder    |              |              | Directory   |
| 🚍 Media settings         | EULA.rtf                                    | Go to Directory table |   | RTF       | 119,8 KB     |              | File        |
|                          | Release notes.pdf                           |                       |   | PDF       | 1,1 MB       |              | File        |
|                          | Release notes.xps                           |                       |   | XPS       | 1,2 MB       |              | File        |
|                          | ProgramMenuFolder                           |                       |   | Folder    |              |              | Directory   |
|                          | PACE Suite (ID: SHORTCUTLOCATION)           |                       |   | Folder    |              |              | Directory   |
|                          | PACE Suite (ID: InfopulseProgramMenuFolder) |                       |   | Folder    |              |              | Directory   |
|                          | PACE Suite (ID: DOCUSHORTCUTLOCATION)       |                       |   | Folder    |              |              | Directory   |
|                          | PACE Suite (ID: EDITORSHORTCUTLOCATION)     |                       |   | Folder    |              |              | Directory   |
|                          | WindowsFolder                               |                       |   | Folder    |              |              | Directory   |
|                          | 🗉 🛅 security                                |                       |   | Folder    |              |              | Directory   |

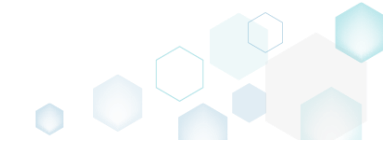

×

• Select Add -> Add files to choose files in a folder or Add -> Add folder to choose a folder with subfolders and files.

| Import files    |            |          |            | _      | _     | ×     |
|-----------------|------------|----------|------------|--------|-------|-------|
|                 | •          |          |            |        |       |       |
|                 | Files      | Settings | Import COM |        |       |       |
| Files to import |            |          |            |        |       |       |
| Name            | Size Targe | et path  |            |        |       |       |
|                 |            |          |            |        |       |       |
|                 |            |          |            |        |       |       |
|                 |            |          |            |        |       |       |
|                 |            |          |            |        |       |       |
|                 |            |          |            |        |       |       |
|                 |            |          |            |        |       |       |
|                 |            |          |            |        |       |       |
|                 |            |          |            |        |       |       |
|                 |            |          |            |        |       |       |
| Add files       |            |          |            |        |       |       |
| Add folder      |            |          |            |        |       |       |
| Add A Remove    |            |          |            |        | File  | es: 0 |
|                 |            |          | < Back     | Next > | Cance | 2     |

• Choose files, which you want to import and click Open.

| Select files to add                     | to MSI          |                                |                                            |                    | ×      |
|-----------------------------------------|-----------------|--------------------------------|--------------------------------------------|--------------------|--------|
| $\leftarrow \rightarrow \land \uparrow$ | > This          | s PC > Documents > Sources     | → MyAppFiles1 v ੋ                          | Search MyAppFiles1 | م      |
| Organize 🔻 Ne                           | w folder        | r                              |                                            |                    | • 🔳 💡  |
| 🔹 Ouick access                          |                 | Name                           | Date modified                              | Туре               | Size   |
| Deckton                                 |                 | 🔊 config.ini                   | 2/21/2017 2:38 PM                          | Configuration sett | 1 KB   |
|                                         |                 | dmview.ocx                     | 2/21/2017 2:38 PM                          | ActiveX control    | 112 KB |
| Downloads                               | R               | Ahctrl.ocx                     | 2/21/2017 2:38 PM                          | ActiveX control    | 524 KB |
| 🖆 Documents                             | *               | 🚳 msdxm.ocx                    | 2/21/2017 2:38 PM                          | ActiveX control    | 5 KB   |
| Pictures                                | *               | S msscript.ocx                 | 2/21/2017 2:38 PM                          | ActiveX control    | 101 KB |
|                                         |                 | My app.exe                     | 3/18/2017 10:58 PM                         | Application        | 241 KB |
|                                         |                 | S pdfshell.dll                 | 2/21/2017 2:38 PM                          | Application extens | 388 KB |
| 💻 This PC                               |                 | Reader.helpcfg                 | 2/21/2017 2:38 PM                          | HELPCFG File       | 1 KB   |
| A Mahurada                              |                 | sysmon.ocx                     | 2/21/2017 2:38 PM                          | ActiveX control    | 407 KB |
| rvetwork                                |                 | 📓 system.ini                   | 2/21/2017 2:38 PM                          | Configuration sett | 1 KB   |
| 🔩 Homegroup                             |                 | dc.ocx                         | 2/21/2017 2:38 PM                          | ActiveX control    | 72 KB  |
|                                         |                 | 🚳 wshom.ocx                    | 2/21/2017 2:38 PM                          | ActiveX control    | 123 KB |
|                                         |                 |                                |                                            |                    |        |
|                                         | File <u>n</u> a | me: "msscript.ocx" "My app.exe | e" "pdfshell.dll" "Reader.helpcfg" "sysm 🗸 | All files (*.*)    | ~      |
|                                         |                 |                                |                                            | <u>O</u> pen       | Cancel |

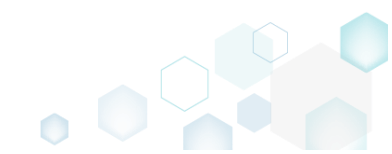

- Click Next to manage the import settings. • Import files  $\times$ Files Settings Import COM Files to import Name Size Target path 756 Bytes ProgramFilesFolder\PACE Suite\Test\config.ini config.ini 111,5 KB ProgramFilesFolder\PACE Suite\Test\dmview.ocx dmview.ocx hhctrl.ocx 523,5 KB ProgramFilesFolder\PACE Suite\Test\hhctrl.ocx msdxm.ocx 5,0 KB ProgramFilesFolder\PACE Suite\Test\msdxm.ocx ProgramFilesFolder\PACE Suite\Test\msscript.ocx msscript.ocx 100,5 KB 241,0 KB ProgramFilesFolder\PACE Suite\Test\My app.exe My app.exe pdfshell.dll 387,1 KB ProgramFilesFolder\PACE Suite\Test\pdfshell.dll Reader.helpcfg 862 Bytes ProgramFilesFolder\PACE Suite\Test\Reader.helpcfg sysmon.ocx 407,0 KB ProgramFilesFolder\PACE Suite\Test\sysmon.ocx system.ini 136 Bytes ProgramFilesFolder\PACE Suite\Test\system.ini ProgramFilesFolder\PACE Suite\Test\tdc.ocx tdc.ocx 72,0 KB 123,0 KB ProgramFilesFolder\PACE Suite\Test\wshom.ocx wshom.ocx Add 🔺 Remove Files: 12 Next > Cancel Complete operation with default settings
- Select the INI file handling options, feature-component assignment settings and click Next. Find the detailed description of the INI handling settings in the table below.

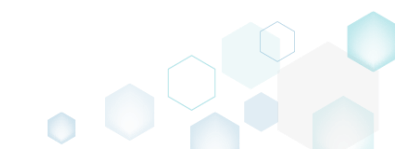

| lmport files                                                                                                    |                                                                                                    |                                                         |                                                                          | _                   |               | × |
|----------------------------------------------------------------------------------------------------|----------------------------------------------------------------------------------------------------|---------------------------------------------------------|--------------------------------------------------------------------------|---------------------|---------------|---|
|                                                                                                    | <b>~</b>                                                                                              |                                                         |                                                                          |                     |               |   |
|                                                                                                    | Files                                                                                                 | Settings                                                | Import COM                                                               |                     |               |   |
| Settings                                                                                                    |                                                                                                    |                                                         |                                                                          |                     |               |   |
| Feature-component assignment                                                                                                    |                                                                                                    |                                                         |                                                                          |                     |               |   |
| <ul> <li>Create new features and comp</li> </ul>                                                                                                    | onents                                                                                                |                                                         |                                                                          |                     |               |   |
| O Create new components only                                                                                                    |                                                                                                    |                                                         |                                                                          |                     |               |   |
| Parent Teature                                                                                                    |                                                                                                    |                                                         |                                                                          |                     | Browse        |   |
| O Use existing component                                                                                                    |                                                                                                    |                                                         |                                                                          |                     |               |   |
|                                                                                                    |                                                                                                    |                                                         |                                                                          |                     |               |   |
|                                                                                                    |                                                                                                    |                                                         |                                                                          |                     | Browse        |   |
| NOTE All files will be imported<br>INI handling<br>Save valid INI files to the 'IniFile<br>Save all INI files to the 'File' tab<br>Save only valid content of all IN                           | d into one single folder, o<br>e' table; invalid ones to th<br>ple<br>NI files to the 'IniFile' table | defined by Com<br>he 'File' table (re<br>e and then dup | conent. Original folder s<br>commended)<br>icate all INI files to the 'F | tructure will be lo | Browse<br>st. |   |
| NOTE All files will be imported<br>INI handling<br>Save valid INI files to the 'IniFile<br>Save all INI files to the 'File' tab<br>Save only valid content of all IN<br>See invalid INI files  | d into one single folder, c<br>e' table; invalid ones to th<br>ple<br>NI files to the 'IniFile' table | defined by Com<br>he 'File' table (re<br>e and then dup | conent. Original folder s<br>commended)<br>icate all INI files to the 'F | tructure will be lo | Browse<br>st. |   |
| NOTE All files will be imported<br>INI handling<br>Save valid INI files to the 'IniFile<br>Save all INI files to the 'File' tab<br>Save only valid content of all IN<br>See invalid INI files  | d into one single folder, o<br>e' table; invalid ones to th<br>ple<br>NI files to the 'IniFile' table | defined by Com<br>he 'File' table (re<br>e and then dup | conent. Original folder s<br>commended)<br>icate all INI files to the 'F | tructure will be lo | Browse<br>st. |   |
| NOTE All files will be imported<br>INI handling<br>Save valid INI files to the 'IniFile'<br>Save all INI files to the 'File' tab<br>Save only valid content of all IN<br>See invalid INI files | d into one single folder, c<br>e' table; invalid ones to th<br>ele<br>NI files to the 'IniFile' table | defined by Com<br>he 'File' table (re<br>e and then dup | conent. Original folder s<br>commended)<br>icate all INI files to the 'F | tructure will be lo | Browse<br>st. |   |
| NOTE All files will be imported<br>INI handling<br>Save valid INI files to the 'IniFile<br>Save all INI files to the 'File' tab<br>Save only valid content of all IN<br>See invalid INI files  | d into one single folder, o<br>e' table; invalid ones to th<br>ble<br>NI files to the 'IniFile' table | defined by Com<br>he 'File' table (re<br>e and then dup | conent. Original folder s<br>commended)<br>icate all INI files to the 'F | tructure will be lo | Browse        |   |

## INI handling

| Save valid INI files to the 'IniFile' table;<br>invalid ones to the 'File' table<br>(recommended)                          | INI files, which comply with the INI file format, will be saved<br>to the 'IniFile' table.<br>All other INI files, which contain unsupported data, will be<br>saved to the 'File' table as binary files.                                                                                                    |
|----------------------------------------------------------------------------------------------------|----------------------------------------------------------------------------------------------------|
| Save all INI files to the 'File' table                                                                                     | All INI files will be saved only to the 'File' table as binary files.                                                                                                    |
| Save only valid content of all INI files to<br>the 'IniFile' table and then duplicate all<br>INI files to the 'File' table | A valid content of all INI files will be saved to the 'IniFile'<br>table, and then all INI files will be saved to the 'File' table as<br>binary files.<br>This allows installing INI files to the target system keeping<br>their original structure with unsupported data, and update<br>the necessary INI file values. |

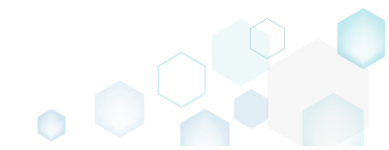

• If the selected files contain COM information, it will be displayed at this step. To include these registry entries to the package, tick the Import COM information option and click Finish.

| Import files |             |                                             |                | - □ >                        | × |
|--------------|-------------|---------------------------------------------|----------------|------------------------------|---|
|              |             | <u> </u>                                    | -              |                              |   |
|              |             | Files Settings Im                           | port COM       |                              |   |
|              |             | 2                                           |                |                              |   |
| Extracted C  | OM infor    | mation                                      |                |                              |   |
| File         | Root        | Кеу                                         | Value name     | Value                        | * |
| dmview.ocx   | HKCR        | CLSID\{AEB84C83-95DC-11D0-B7FC-B61140119C4A |                |                              |   |
| dmview.ocx   | HKCR        | CLSID\{AEB84C83-95DC-11D0-B7FC-B61140119C4A |                | C:\Users\pace\DOCUME~1\Sourc |   |
| dmview.ocx   | HKCR        | CLSID\{AEB84C83-95DC-11D0-B7FC-B61140119C4A | ThreadingModel | Apartment                    |   |
| dmview.ocx   | HKCR        | CLSID\{AEB84C83-95DC-11D0-B7FC-B61140119C4A |                | 131473                       |   |
| dmview.ocx   | HKCR        | CLSID\{AEB84C83-95DC-11D0-B7FC-B61140119C4A |                | 0                            |   |
| dmview.ocx   | HKCR        | CLSID\{AEB84C83-95DC-11D0-B7FC-B61140119C4A |                | DiskManagement.Control       |   |
| dmview.ocx   | HKCR        | CLSID\{AEB84C83-95DC-11D0-B7FC-B61140119C4A |                | C:\Users\pace\DOCUME~1\Sourc |   |
| dmview.ocx   | HKCR        | CLSID\{AEB84C83-95DC-11D0-B7FC-B61140119C4A |                | {AEB84C80-95DC-11D0-B7FC-B6  |   |
| dmview.ocx   | HKCR        | CLSID\{AEB84C83-95DC-11D0-B7FC-B61140119C4A |                | 1.0                          |   |
| dmview.ocx   | HKCR        | CLSID\{AEB84C83-95DC-11D0-B7FC-B61140119C4A |                | DiskManagement.Control       |   |
| dmview.ocx   | HKCR        | CLSID\{AEB84C84-95DC-11D0-B7FC-B61140119C4A |                | C:\Users\pace\DOCUME~1\Sourc |   |
| dmview.ocx   | HKCR        | CLSID\{AEB84C84-95DC-11D0-B7FC-B61140119C4A |                | DiskManagement.PropertyPage  |   |
| dmview.ocx   | HKCR        | DiskManagement.Control\CLSID                |                | {AEB84C83-95DC-11D0-B7FC-B6  | Ŧ |
|              |             |                                             |                | •                            |   |
| Import COM   | information |                                             |                |                              |   |
|              |             |                                             |                |                              |   |
|              |             |                                             | < Back         | Finish Cancel                |   |

• Go to the Package Designer -> Media settings tab and choose the necessary compression type for the imported files. For the compressed files you can manage cabinet options such as cabinet (CAB) name, compression algorithm and maximum CAB size. Cabinets will be spit by the selected maximum size.

For saving your package, select Save from the MENU. •

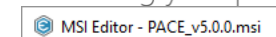

Edit

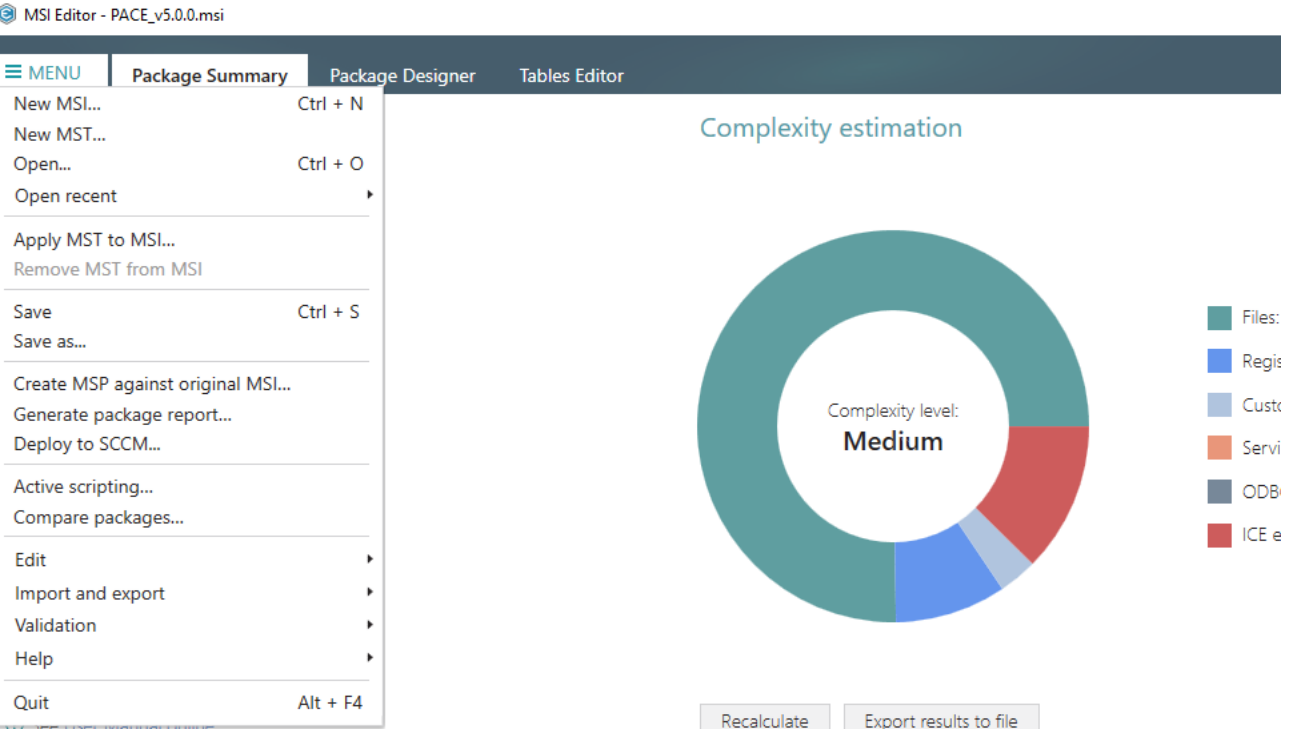

### 4.7.4.4 Change Compression Type

Change the compression type for all package files by rebuilding the whole package. The rebuild package will be saved as a new separate MSI file.

 Go to the Package Designer -> Media settings tab and select a new compression type for all package files. Also, for compressed files you manage cabinet options such as cabinet (CAB) name, compression algorithm and maximum CAB size. Cabinets will be spit by the selected maximum size.

| MSI Editor - PACE_v5.0.0.msi                                                                                                    | -                                                                                                    | - 🗆                      | $\times$         |
|----------------------------------------------------------------------------------------------------|----------------------------------------------------------------------------------------------------|--------------------------|------------------|
| ■ MENU Package Summary                                                                                                    | Package Designer Tables Editor                                                                                                    |                          |                  |
| <ul> <li>Package resources</li> <li>Files and folders</li> <li>Shortcuts</li> <li>Registry</li> <li>Custom actions</li> <li>Drivers</li> <li>Package configuration</li> <li>Features and components</li> <li>ARP appearance</li> <li>Upgrades</li> <li>Properties</li> <li>Summary information</li> <li>Media settings</li> </ul> | Media settings         Define how the installation source files will be saved to the package. By default, only newly imported files will be processed when saving the package with the selected compression type, select "Rebuild Windows Installer Database (MSI)" from the 'Save as' data's compression type.         Compression type <ul> <li>Internal CAB</li> <li>Compression installation source files to cabinet files, stored inside the MSI file. Incompatible with MST.</li> <li>Internal CAB</li> <li>Compression situalitation source files to cabinet files, stored outside the MSI file.</li> <li>Incompressed</li> <li>Store uncompressed installation source files outside the MSI file.</li> <li>Incompression super the existing structure of Media table (only for experts)</li> <li>Process installation source files according to records in Media table. Use this option if you need a mixture of different compression type.</li> </ul> Cabinet options       Cabinet options         Maxed on MSI file name         NOTE In case of creating several CAB files, the last symbol in CAB name will be replaced with the incrementing integer.         Compression algorithm         MS-2IP         Max         Max         Max         Max         Max | kage. For<br>29.<br>pes. | <b>2 GB 2</b> GB |
|                                                                                                    |                                                                                                    |                          |                  |

• Select Save as from MENU.

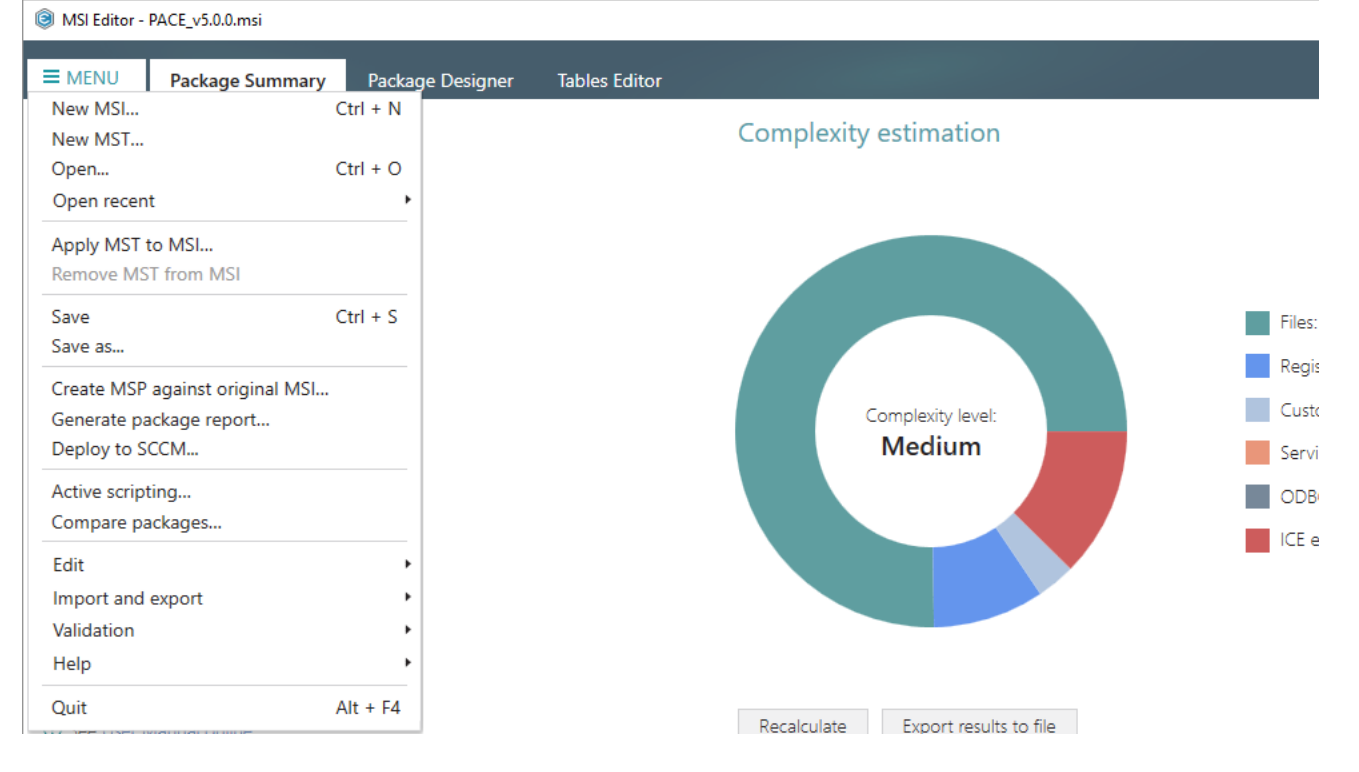

• Select the Rebuild Windows Installer Database (MSI) option and click Save.

| Save as                                                                                                    | × |
|----------------------------------------------------------------------------------------------------|---|
| Saving options                                                                                                    |   |
| O Windows Installer Database (MSI)<br>Merge the changes with the database and save them to a new MSI file.                                                                                                   |   |
| <ul> <li>Rebuild Windows Installer Database (MSI)</li> <li>Merge the changes with the database and save them to a new MSI file.</li> <li>Rebuild this new MSI with the selected compression type.</li> </ul> |   |
| O Windows Installer Transform (MST)<br>Save the changes to a new MST file.                                                                                                    |   |
| <ul> <li>Windows Installer Patch (MSP)</li> <li>Create the Patch package based on the current changes.</li> </ul>                                                                                            |   |
| ☑ Open the save-to folder afterwards                                                                                                    |   |
| Save Cancel                                                                                                    |   |

Choose a folder, to which the rebuilt MSI will be saved, and click Select Folder.
 <u>NOTE The "\_Rebuilt package" subfolder will be automatically created.
</u>

| Choose a destination                                                                                                    | on folder for MSI                                          |    |                                                                                                  |                                                   | ×        |
|----------------------------------------------------------------------------------------------------|------------------------------------------------------------|----|--------------------------------------------------------------------------------------------------|---------------------------------------------------|----------|
| ← → • ↑ 🖺                                                                                                    | > This PC > Documents > ~                                  | Ū, | Search Documents                                                                                 |                                                   | <i>م</i> |
| Organize 🔻 New                                                                                                    | / folder                                                   |    |                                                                                                  |                                                   | ?        |
| <ul> <li>Quick access</li> <li>Desktop</li> <li>Downloads</li> <li>Documents</li> <li>Pictures</li> <li>OneDrive</li> <li>This PC</li> <li>Network</li> <li>I Homegroup</li> </ul> | Name<br>MSI Editor<br>MSI Generator<br>MSP<br>My app files |    | Date modified<br>6/11/2018 11:21 AM<br>3/6/2017 1:44 PM<br>6/11/2018 5:21 PM<br>6/8/2018 2:03 PM | Type<br>File folder<br>File folder<br>File folder |          |
|                                                                                                    | <                                                          |    |                                                                                                  |                                                   | >        |
|                                                                                                    | Folder: Documents                                          | [  | Select Folder                                                                                    | Cancel                                            |          |

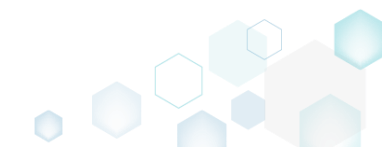

• Wait a little, while MSI Editor is rebuilding the package.

| MSI Editor - PACE_v5.0.0.msi                                                                                                    | - E                                                                                                    | 1 X                    |
|----------------------------------------------------------------------------------------------------|----------------------------------------------------------------------------------------------------|------------------------|
| ≡ MENU Package Summary                                                                                                    | Package Designer Tables Editor                                                                                                    |                        |
| <ul> <li>Package resources</li> <li>Files and folders</li> <li>Shortcuts</li> <li>Registry</li> <li>Custom actions</li> <li>Drivers</li> <li>Package configuration</li> <li>Features and components</li> <li>ARP appearance</li> <li>Upgrades</li> <li>Properties</li> <li>Summary information</li> <li>Media settings</li> </ul> | Media settings         Define how the installation source files will be saved to the package. By default, only newly imported files will be processed when saving the package. By default, only newly imported files will be processed when saving the package. By default, only newly imported files will be processed when saving the package. By default, only newly imported files will be processed when saving the package. By default, only newly imported files will be processed when saving the package. By default, only newly imported files will be processed (MSI)' from the 'Save as' dialog.         Compression type <ul> <li>Internal CAB</li> <li>Compression installation source files to cabinet files, stored outside the MSI file. Incompatible with MST.</li> <li>Patenal CAB</li> <li>Compression installation source files to cabinet files, stored outside the MSI file.</li> <li>Imported files structure</li> <li>Process installation source files to cabinets</li> <li>Compression situation source files to cabinets</li> <li>Compression situation source files to cabinets</li> <li>Compression situation source files to cabinets</li> <li>Compression situation source files to cabinets</li> <li>Compression situation source files to cabinets</li> <li>Compression situation source files to cabinets</li> <li>Compression situation source files to cabinets</li> <li>Compression situation source files to cabinets</li> <li>Compression situation source files to cabinets</li> <li>Compression situation source files to cabinets</li> <li>Compression situation source files to cabinets</li> <li>Compression situation source files to cabinets</li> <li>Compression situatition source fil</li></ul> | r<br>↓<br>2 GB<br>2 GB |

• Once the package is rebuilt, the save-to folder will be automatically opened.

| -                                                                           | pace\Documents\_Rebui | lt package       |                   |                   |           |     | -                       |     |
|-----------------------------------------------------------------------------|-----------------------|------------------|-------------------|-------------------|-----------|-----|-------------------------|-----|
| File Home Share                                                             | View                  |                  |                   |                   |           |     |                         | ~ 🕐 |
| $\leftarrow \rightarrow$ $\checkmark$ $\uparrow$ $\square$ $\Rightarrow$ Th | is PC → Documents →   | _Rebuilt package |                   |                   |           | ٽ ~ | Search _Rebuilt package | Ą   |
| 4 Quick accord                                                              | Name                  | ^                | Date modified     | Туре              | Size      |     |                         |     |
| Desktop                                                                     | 🛃 PACE_v5.0.0.msi     |                  | 12/4/2018 4:26 PM | Windows Installer | 55,432 KB |     |                         |     |
| Downloads #                                                                 |                       |                  |                   |                   |           |     |                         |     |
| 🔮 Documents 🖈                                                               |                       |                  |                   |                   |           |     |                         |     |
| 📰 Pictures 🛛 🖈                                                              |                       |                  |                   |                   |           |     |                         |     |
| 📧 OneDrive                                                                  |                       |                  |                   |                   |           |     |                         |     |
| 💻 This PC                                                                   |                       |                  |                   |                   |           |     |                         |     |
| 💣 Network                                                                   |                       |                  |                   |                   |           |     |                         |     |
| • <b>4</b> Homegroup                                                        |                       |                  |                   |                   |           |     |                         |     |
|                                                                             |                       |                  |                   |                   |           |     |                         |     |
|                                                                             |                       |                  |                   |                   |           |     |                         |     |
|                                                                             |                       |                  |                   |                   |           |     |                         |     |
|                                                                             |                       |                  |                   |                   |           |     |                         |     |
|                                                                             |                       |                  |                   |                   |           |     |                         |     |
|                                                                             |                       |                  |                   |                   |           |     |                         |     |
|                                                                             |                       |                  |                   |                   |           |     |                         |     |
| 1 item                                                                      |                       |                  |                   |                   |           |     |                         | E A |

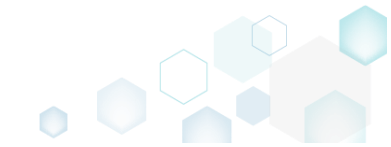

## 4.7.4.5 Set Permissions

Set custom permissions for a file or folder.

• Go to the Package Designer -> Files and folders tab.

| resources       Files and folders       426 files (142.0 MB)       Collapse all       Show deta         d folders       Name       Type       Size       Version       MSI table         its       Image: TragetDIR       Folder       Directory       Directory         v       DesktopFolder       Folder       Directory       Directory         a actions       ProgramFilesFolder       Folder       Directory         B       PACE Suite (ID: INSTALLDIR)       Folder       Collapse all       Directory         s and components       ProgramMenuFolder       Folder       Collapse all       Directory         es and components       PACE Suite (ID: INSTALLDIR)       Folder       Collapse all       Directory         ies       PACE Suite (ID: INSTALLDIR)       Folder       Collapse all       Directory         ies       PACE Suite (ID: INSTALLDIR)       Folder       Collapse all       Directory         ies       PACE Suite (ID: EDITORSHORTCUTLOCATION)       Folder       Collapse all       Directory         ies       PACE Suite (ID: EDITORSHORTCUTLOCATION)       Folder       Collapse all       Directory         ies       WindowsFolder       EDI EDITORSHORTCUTLOCATION)       Folder       Collapse all       Directory </th <th>Package Summary</th> <th>Package Designer Tables Editor</th> <th></th> <th></th> <th></th> <th></th>                                                                                                    | Package Summary         | Package Designer Tables Editor              |           |            |              |           |
|----------------------------------------------------------------------------------------------------|-------------------------|---------------------------------------------|-----------|------------|--------------|-----------|
| Mame         Type         Size         Version         MSI table           uts         TARGETDIR         Folder         Directory           v         DesktopFolder         Folder         Directory           n actions         ProgramFilesFolder         Folder         Directory           e         PACE Suite (ID: INSTALLDIR)         Folder         Image: Configuration         Folder           s and components         ProgramMenuFolder         Folder         Image: Configuration         Folder         Image: Configuration           s and components         PACE Suite (ID: INSTALLDIR)         Folder         Image: Configuration         Folder         Image: Configuration           s and components         PACE Suite (ID: SHORTCUTLOCATION)         Folder         Image: Configuration         Image: Configuration         Image                                                                                                    | Package resources       | Files and folders                           | 426 files | (142,0 MB) | Collapse all | Show det  |
| Image: state state | Files and folders       | Name                                        | Туре      | Size       | Version      | MSI table |
| y     Image: DesktopFolder     Folder     Directory       n actions     Image: Program/FilesFolder     Folder     Directory       Image: DesktopFolder     Folder     Directory       Image: DesktopFolder     Folder     Directory       Image: Desemitting S     Image: DesktopFolde                                                                                                    | Shortcuts               | TARGETDIR                                   | Folder    |            |              | Directory |
| actions     Program/Files/Folder     Folder     Directory       @ PACE Suite (ID: INSTALLDIR)     Folder     Directory       configuration     @ Program/MenuFolder     Folder     Directory       is and components     PACE Suite (ID: SHORTCUTLOCATION)     Folder     Directory       pearance     @ PACE Suite (ID: DOCUSHORTCUTLOCATION)     Folder     Directory       iss     @ NACE Suite (ID: EDITORSHORTCUTLOCATION)     Folder     Directory       iss     @ Nationalise (ID: EDITORSHORTCUTLOCATION)     Folder     Directory       iss     @ WindowsFolder     Folder     Directory       iss     @ WindowsFolder     Folder     Directory       iss     @ WindowsFolder     Folder     Directory       istings     @ WindowsFolder     Folder     Directory                                                                                                    | 🗞 Registry              | DesktopFolder                               | Folder    |            |              | Directory |
| Image: Back Suite (ID: INSTALLDIR)     Folder     Directory       configuration     Image: Back Suite (ID: INSTALLDIR)     Folder     Directory       is and components     Image: Back Suite (ID: SHORTCUTLOCATION)     Folder     Directory       pearance     Image: Back Suite (ID: SHORTCUTLOCATION)     Folder     Image: Back Suite (ID: SHORTCUTLOCATION)       les     Image: Back Suite (ID: SHORTCUTLOCATION)     Folder     Image: Back Suite (ID: BOTORSHORTCUTLOCATION)       jes     Image: Back Suite (ID: EDITORSHORTCUTLOCATION)     Folder     Image: Back Suite (ID: EDITORSHORTCUTLOCATION)       jes     Image: Back Suite (ID: EDITORSHORTCUTLOCATION)     Folder     Image: Back Suite (ID: EDITORSHORTCUTLOCATION)       jes     Image: Back Suite (ID: EDITORSHORTCUTLOCATION)     Folder     Image: Back Suite (ID: EDITORSHORTCUTLOCATION)       jes     Image: Back Suite (ID: EDITORSHORTCUTLOCATION)     Folder     Image: Back Suite (ID: EDITORSHORTCUTLOCATION)       jes     Image: Back Suite (ID: EDITORSHORTCUTLOCATION)     Folder     Image: Back Suite (ID: EDITORSHORTCUTLOCATION)       jes     Image: Back Suite (ID: EDITORSHORTCUTLOCATION)     Folder     Image: Back Suite (ID: EDITORSHORTCUTLOCATION)       jes     Image: Back Suite (ID: EDITORSHORTCUTLOCATION)     Folder     Image: Back Suite (ID: EDITORSHORTCUTLOCATION)       jestings     Image: Back Suite (ID: EDITORSHORTCUTLOCATION)     Folder     Image: Back                                                                                                    | Custom actions          | ProgramFilesFolder                          | Folder    |            |              | Directory |
| configuration     ProgramMenuFolder     Folder     Directory       as and components     PACE Suite (ID: SHORTCUTLOCATION)     Folder     Directory       pearance     PACE Suite (ID: InfopulseProgramMenuFolder)     Folder     Directory       les     PACE Suite (ID: EDITORSHORTCUTLOCATION)     Folder     Directory       iss     PACE Suite (ID: EDITORSHORTCUTLOCATION)     Folder     Directory       iss     WindowsFolder     Folder     Directory       iss     WindowsFolder     Folder     Directory       istings     Security     Folder     Directory                                                                                                    | 🐓 Drivers               | PACE Suite (ID: INSTALLDIR)                 | Folder    |            |              | Directory |
| is and components     PACE Suite (ID: SHORTCUTLOCATION)     Folder     Directory       pearance     PACE Suite (ID: InfopulseProgramMenuFolder)     Folder     Directory       les     PACE Suite (ID: EDITORSHORTCUTLOCATION)     Folder     Directory       iss     Immediate (ID: EDITORSHORTCUTLOCATION)     Folder     Directory       iss     Immediate (ID: EDITORSHORTCUTLOCATION)     Folder     Directory       iss     Immediate (ID: EDITORSHORTCUTLOCATION)     Folder     Directory       iss     Immediate (ID: EDITORSHORTCUTLOCATION)     Folder     Directory       iss     Immediate (ID: EDITORSHORTCUTLOCATION)     Folder     Directory       iss     Immediate (ID: EDITORSHORTCUTLOCATION)     Folder     Directory       iss     Immediate (ID: EDITORSHORTCUTLOCATION)     Folder     Directory       iss     Immediate (ID: EDITORSHORTCUTLOCATION)     Folder     Directory       iss     Immediate (ID: EDITORSHORTCUTLOCATION)     Folder     Directory                                                                                                    | Package configuration   | ProgramMenuFolder                           | Folder    |            |              | Directory |
| Image: Solid Configuration     Image: PACE Suite (ID: InfopulseProgramMenuFolder)     Folder     Directory       pearance     Image: PACE Suite (ID: DOCUSHORTCUTLOCATION)     Folder     Directory       les     Image: PACE Suite (ID: EDITORSHORTCUTLOCATION)     Folder     Directory       rigits     Image: WindowsFolder     Folder     Directory       ry information     Image: Security     Folder     Directory                                                                                                    | Eestures and components | PACE Suite (ID: SHORTCUTLOCATION)           | Folder    |            |              | Directory |
| periadice     PACE Suite (ID: DOCUSHORTCUTLOCATION)     Folder     Directory       les     PACE Suite (ID: EDITORSHORTCUTLOCATION)     Folder     Directory       ciss     WindowsFolder     Folder     Directory       ry information     ID: security     Folder     Directory                                                                                                    |                         | PACE Suite (ID: InfopulseProgramMenuFolder) | Folder    |            |              | Directory |
| PACE Suite (ID: EDITORSHORTCUTLOCATION)     Folder     Directory       ides     Implementation     Folder     Directory       irry information     Implementation     Folder     Directory       iettings     Implementation     Folder     Directory                                                                                                    |                         | PACE Suite (ID: DOCUSHORTCUTLOCATION)       | Folder    |            |              | Directory |
| Image: Constraint of the security     Folder     Directory       Image: Constraint of the security     Folder     Directory                                                                                                    | Deservation             | PACE Suite (ID: EDITORSHORTCUTLOCATION)     | Folder    |            |              | Directory |
| ary information 🕢 Executity Folder Directory<br>settings                                                                                                    | Properties              | WindowsFolder                               | Folder    |            |              | Directory |
| settings                                                                                                    | Summary information     | 😠 🛅 security                                | Folder    |            |              | Directory |
|                                                                                                    | Media settings          |                                             |           |            |              |           |
|                                                                                                    |                         |                                             |           |            |              |           |
|                                                                                                    |                         |                                             |           |            |              |           |
|                                                                                                    |                         |                                             |           |            |              |           |
|                                                                                                    |                         |                                             |           |            |              |           |
|                                                                                                    |                         |                                             |           |            |              |           |
|                                                                                                    |                         |                                             |           |            |              |           |
|                                                                                                    |                         |                                             |           |            |              |           |
|                                                                                                    |                         |                                             |           |            |              |           |
|                                                                                                    |                         |                                             |           |            |              |           |
|                                                                                                    |                         |                                             |           |            |              |           |

• Select **Properties** from the context menu of a file or folder, for which you want to set custom permissions.

| MSI Editor - PACE_v5.0.0.msi |                                 |                       |     |           |              |              | - 🗆 ×        |
|------------------------------|---------------------------------|-----------------------|-----|-----------|--------------|--------------|--------------|
| ■ MENU Package Summary       | Package Designer Tables Edito   | r                     |     |           |              |              |              |
| 🕶 🗁 Package resources        | Files and folders               |                       |     | 426 files | (142,0 MB) 🝸 | Collapse all | Show details |
| Files and folders            | Name                            |                       |     | Туре      | Size         | Version      | MSI table    |
| Shortcuts                    | TARGETDIR                       |                       |     | Folder    |              |              | Directory    |
| 🗞 Registry                   | DesktopFolder                   |                       |     | Folder    |              |              | Directory    |
| Custom actions               | ProgramFilesFolder              |                       |     | Folder    |              |              | Directory    |
| 💋 Drivers                    | PACE Suite (ID: INSTALLDIR)     |                       |     | Folder    |              |              | Directory    |
| Package configuration        | App-V Generator                 | New subfolder         |     | Folder    |              |              | Directory    |
| Eastures and components      | 🗉 📗 Docu Generator              | Import files          |     | Folder    |              |              | Directory    |
|                              | MSI Editor (ID: EDITORINS       | Properties F2         | 2   | Folder    |              |              | Directory    |
|                              | MSI Editor (ID: MSIEDITOR       |                       |     | Folder    |              |              | Directory    |
| Upgrades                     | MSI Generator (ID: MSIGE        | Move to folder        |     | Folder    |              |              | Directory    |
| Properties                   | MSI Generator (ID: MSIGE        | Nove to loider        |     | Folder    |              |              | Directory    |
| Summary information          | 🕀 📗 Prerequisites               | Remove Del            | /ei | Folder    |              |              | Directory    |
| - Media settings             | EULA.rtf                        | Go to Directory table |     | RTF       | 119,8 KB     |              | File         |
|                              | Release notes.pdf               |                       |     | PDF       | 1,1 MB       |              | File         |
|                              | Release notes.xps               |                       |     | XPS       | 1,2 MB       |              | File         |
|                              | ProgramMenuFolder               |                       |     | Folder    |              |              | Directory    |
|                              | PACE Suite (ID: SHORTCUTLOC     | ATION)                |     | Folder    |              |              | Directory    |
|                              | PACE Suite (ID: InfopulseProgra | amMenuFolder)         |     | Folder    |              |              | Directory    |
|                              | PACE Suite (ID: DOCUSHORTCO     | JTLOCATION)           |     | Folder    |              |              | Directory    |
|                              | PACE Suite (ID: EDITORSHORTO    | CUTLOCATION)          |     | Folder    |              |              | Directory    |
|                              | WindowsFolder                   |                       |     | Folder    |              |              | Directory    |
|                              | security                        |                       |     | Folder    |              |              | Directory    |
|                              | Add • Remove                    |                       |     |           |              |              |              |

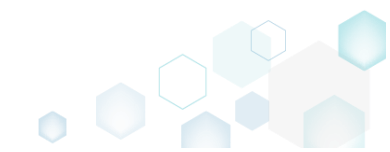

• Go to the Permissions tab of the opened Properties window.

| Properties                        |                                   | - 0                                                 | >      |
|-----------------------------------|-----------------------------------|-----------------------------------------------------|--------|
| General                           | Operations Perr                   | nissions                                            |        |
| Enable permission changes         |                                   |                                                     |        |
| Group/SID                         | Access rights                     | Allow                                               | v Deny |
|                                   | Full control                      |                                                     |        |
|                                   | Modify                            |                                                     |        |
|                                   | Read and Execute                  | 2                                                   |        |
|                                   | List Folder Conte                 | nts 🗆                                               |        |
|                                   | Read                              |                                                     |        |
|                                   | Write                             |                                                     |        |
|                                   | Special permissio                 | ns 🗌                                                |        |
|                                   | Select special                    | permissions                                         |        |
|                                   | Apply 'Allow' p<br>and/or contair | permissions to objects<br>ners within this containe | r only |
| Add Remove                        | Apply 'Deny' p<br>and/or contair  | ermissions to objects<br>ers within this containe   | r only |
| Enable inheritance                |                                   |                                                     |        |
| Propagate inheritable permissions | to all subfolders and files       |                                                     | $\sim$ |
|                                   | Save Cancel                       |                                                     |        |

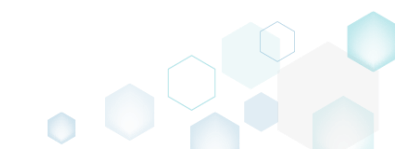

• Tick the Enable permission changes checkbox and click Add to add a group or SID, for which you want to set permissions.

| Properties      |                     |                     |                                                 | _                  |                 | >    |
|-----------------|---------------------|---------------------|-------------------------------------------------|--------------------|-----------------|------|
|                 | General             | Operations          | Permissions                                     |                    |                 |      |
| 🗹 Enable permi  | ssion changes       |                     |                                                 |                    |                 |      |
| Group/SID       |                     | Access rie          | ghts                                            |                    | Allow           | Deny |
|                 |                     | Full con            | trol                                            |                    |                 |      |
|                 |                     | Modify              |                                                 |                    |                 |      |
|                 |                     | Read ar             | nd Execute                                      |                    |                 |      |
|                 |                     | List Fold           | ler Contents                                    |                    |                 |      |
|                 |                     | Read                |                                                 |                    |                 |      |
|                 |                     | Write               |                                                 |                    |                 |      |
|                 |                     | Special             | permissions                                     |                    |                 |      |
|                 |                     | Selec               | t special permissions                           |                    |                 |      |
|                 |                     | Appl<br>and/        | y 'Allow' permissions<br>or containers within t | to obje<br>his cor | ects<br>ntainer | only |
| Add             | Remove              | Appl<br>and/        | y 'Deny' permissions<br>or containers within t  | to obje<br>his cor | ects<br>ntainer | only |
| Enable inherit  | tance               |                     |                                                 |                    |                 |      |
| Propagate inher | ritable permissions | to all subfolders a | nd files                                        |                    |                 | ~    |
|                 |                     |                     |                                                 |                    |                 |      |
|                 |                     | Save                | Cancel                                          |                    |                 |      |

• Select a group from the list or enter SID manually and then click Add.

| A   | dd Group or SID     | ×     |
|-----|---------------------|-------|
| ⊙G  | Group               |       |
| В   | Built-in users (BU) | ~     |
| O S | ID                  |       |
|     | Add Ca              | ancel |

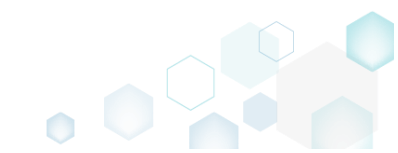

• Select the necessary access rights for the added group or SID and click Save. NOTE The set permissions will be propagated using the SecEdit tool.

| Properties                              |                                                                           | – 🗆 ×                               |
|-----------------------------------------|---------------------------------------------------------------------------|-------------------------------------|
| General                                 | Operations Permissions                                                    |                                     |
| Enable permission changes               |                                                                           |                                     |
| Group/SID                               | Access rights                                                             | Allow Deny                          |
| Built-in users (BU)                     | Full control                                                              |                                     |
|                                         | Modify                                                                    | ✓                                   |
|                                         | Read and Execute                                                          | ✓                                   |
|                                         | List Folder Contents                                                      | ✓                                   |
|                                         | Read                                                                      | ✓                                   |
|                                         | Write                                                                     |                                     |
|                                         | Special permissions                                                       |                                     |
|                                         | Select special permission                                                 | 'S                                  |
|                                         | <ul> <li>Apply 'Allow' permission<br/>and/or containers within</li> </ul> | s to objects<br>this container only |
|                                         | Apply 'Deny' permission:                                                  | s to objects                        |
| Add Remove                              | and/or containers within                                                  | this container only                 |
| Enable inheritance                      |                                                                           |                                     |
| Propagate inheritable permissions to al | l subfolders and files                                                    | ~                                   |
| Sav                                     | /e Cancel                                                                 |                                     |

• For saving your package, select Save from the MENU.

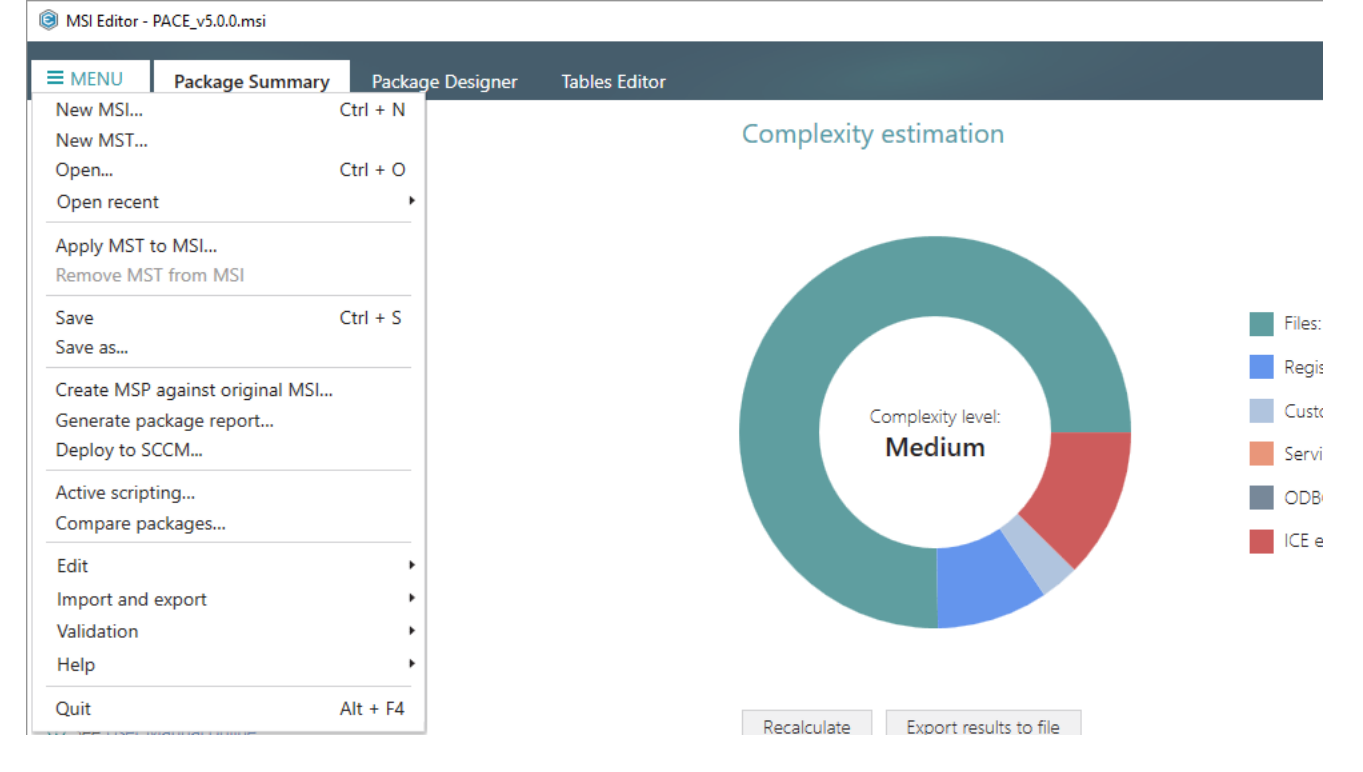

## 4.7.4.6 Remove Permissions

Remove the custom permissions from a file or folder.

• Go to the Package Designer -> Files and folders tab.

| Package resources                           | Files and folders                           | 427 file | es (142,0 MB) 🔽 | Collapse all | Show deta |
|---------------------------------------------|---------------------------------------------|----------|-----------------|--------------|-----------|
| Files and folders                           | Name                                        | Туре     | Size            | Version      | MSI table |
| Shortcuts                                   | TARGETDIR                                   | Folder   |                 |              | Directory |
| 🗞 Registry                                  | DesktopFolder                               | Folder   |                 |              | Directory |
| Custom actions                              | ProgramFilesFolder                          | Folder   |                 |              | Directory |
| 🐓 Drivers                                   | 🗉 🔚 🔍 PACE Suite (ID: INSTALLDIR)           | Folder   |                 |              | Directory |
| Package configuration                       | ProgramMenuFolder                           | Folder   |                 |              | Directory |
| <ul> <li>Eastures and components</li> </ul> | PACE Suite (ID: DOCUSHORTCUTLOCATION)       | Folder   |                 |              | Directory |
| <ul> <li>realures and components</li> </ul> | PACE Suite (ID: EDITORSHORTCUTLOCATION)     | Folder   |                 |              | Directory |
| ARP appearance                              | PACE Suite (ID: InfopulseProgramMenuFolder) | Folder   |                 |              | Directory |
| Upgrades                                    | PACE Suite (ID: SHORTCUTLOCATION)           | Folder   |                 |              | Directory |
| Properties                                  | WindowsFolder                               | Folder   |                 |              | Directory |
| Summary information                         | 🕀 🛅 security                                | Folder   |                 |              | Directory |
|                                             |                                             |          |                 |              |           |
|                                             |                                             |          |                 |              |           |
|                                             |                                             |          |                 |              |           |
|                                             |                                             |          |                 |              |           |
|                                             |                                             |          |                 |              |           |

• (*Optional step*) Apply the Hide items without permissions filter to display only those files and folders, which have custom permissions.

| MSI Editor - PACE_v5.0.0.msi                                                                                                    |                                                                                                    |                                                                                                    | - 🗆 ×                                                                                                    |
|----------------------------------------------------------------------------------------------------|----------------------------------------------------------------------------------------------------|----------------------------------------------------------------------------------------------------|----------------------------------------------------------------------------------------------------|
| ■ MENU Package Summary                                                                                                    | Package Designer Tables Editor                                                                                                    |                                                                                                    |                                                                                                    |
| <ul> <li>MENU Package Summary</li> <li>Package resources</li> <li>Files and folders</li> <li>Shortcuts</li> <li>Registry</li> <li>Custom actions</li> <li>Drivers</li> <li>Package configuration</li> <li>Features and components</li> <li>ARP appearance</li> <li>Upgrades</li> <li>Properties</li> <li>Summary information</li> <li>Media settings</li> </ul> | Package Designer     Tables Editor       Files and folders       Image: Interpret to the state of the state of the sta | 427 files (142.0<br>Type Si<br>Folder Folder Fol | MB)     Collaose all     Show details       ze     Hide empty folders       Hide removed items       Hide items without permissions       Clear filter       Directory       Directory       Directory       Directory       Directory       Directory       Directory       Directory       Directory       Directory       Directory       Directory |
|                                                                                                    | Add • Remove                                                                                                    |                                                                                                    |                                                                                                    |

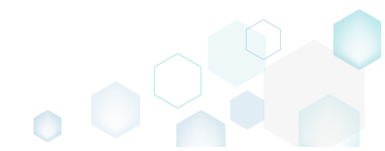

• Select **Properties** from the context menu of a file or folder, for which you want to remove custom permissions.

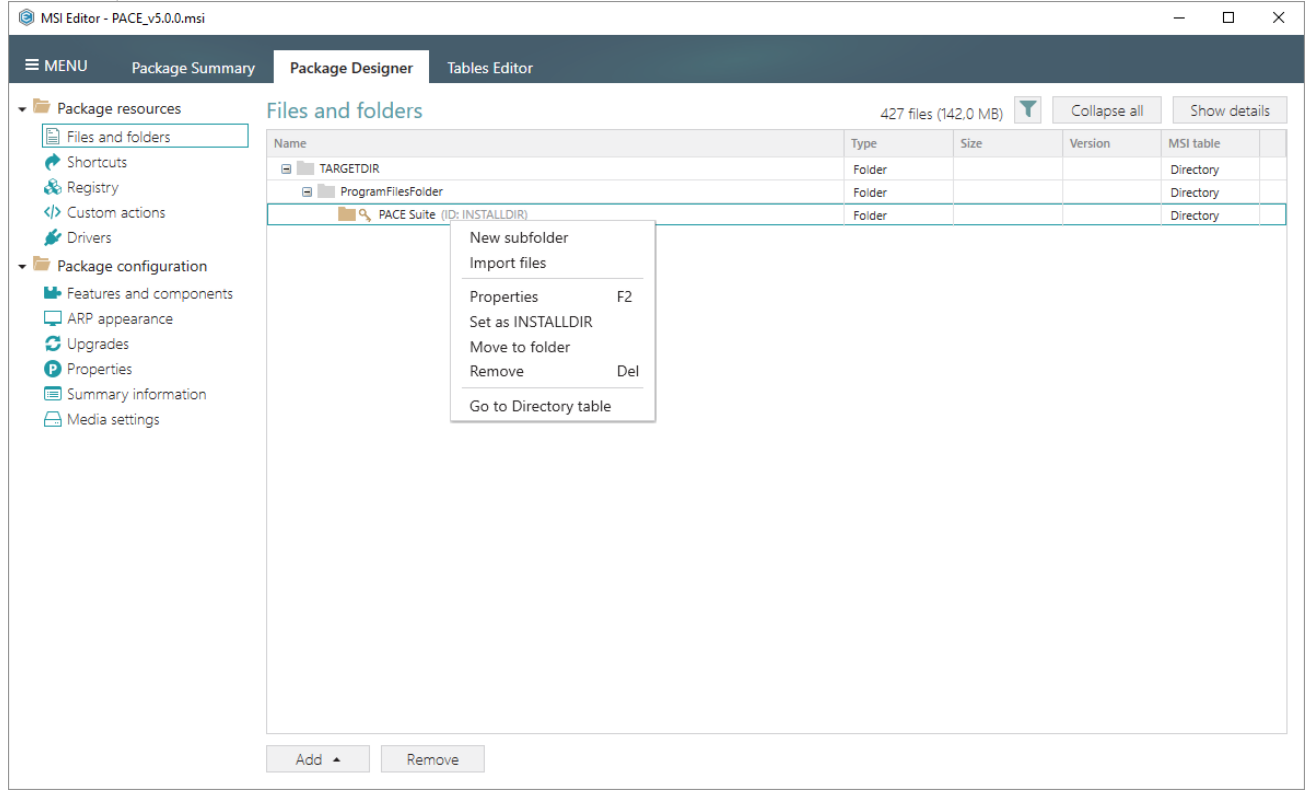

• Go to the Permissions tab of the opened Properties window.

| Properties                                 | I                                                                            |                         | _                 |              | ×    |
|--------------------------------------------|------------------------------------------------------------------------------|-------------------------|-------------------|--------------|------|
| General Op                                 | perations                                                                    | Permissions             |                   |              |      |
| Enable permission changes                  |                                                                              |                         |                   |              |      |
| Group/SID                                  | Access rig                                                                   | its                     |                   | Allow        | Deny |
| Built-in users (BU)                        | Full contr                                                                   | ol                      |                   |              |      |
|                                            | Modify                                                                       |                         |                   | $\checkmark$ |      |
|                                            | Read and                                                                     | Execute                 |                   | $\checkmark$ |      |
|                                            | List Folde                                                                   | r Contents              |                   | $\checkmark$ |      |
|                                            | Read                                                                         |                         |                   | $\checkmark$ |      |
|                                            | Write                                                                        |                         |                   | $\checkmark$ |      |
|                                            | Special p                                                                    | ermissions              |                   |              |      |
|                                            | Select                                                                       | special permission      | ns                |              |      |
|                                            | □ Apply<br>and/o                                                             | ns to obj<br>n this cor | ects<br>ntainer c | only         |      |
| Add Pamava                                 | Apply 'Deny' permissions to objects<br>and/or containers within this contain |                         |                   |              | only |
| Add Keniove                                |                                                                              |                         |                   |              |      |
| Enable inheritance                         |                                                                              |                         |                   |              |      |
| Propagata inheritable permissions to all s | ubfoldors on                                                                 | d filos                 |                   |              | ~    |
| Propagate initentable permissions to all s |                                                                              | a mes                   |                   |              | •    |
| Save                                       | (                                                                            | ancel                   |                   |              |      |

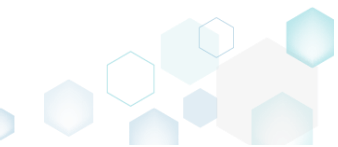

• Untick the Enable permission changes checkbox and click Save.

| Properties          |                   |           |                 |                                            | -                    |                   | ×    |
|---------------------|-------------------|-----------|-----------------|--------------------------------------------|----------------------|-------------------|------|
|                     | General           | Ope       | erations        | Permissions                                |                      |                   |      |
| Enable permissio    | n changes         |           |                 |                                            |                      |                   |      |
| Group/SID           |                   |           | Access righ     | its                                        |                      | Allow             | Deny |
|                     |                   |           | Full contr      | ol                                         |                      |                   |      |
|                     |                   |           | Modify          |                                            |                      |                   |      |
|                     |                   |           | Read and        | Execute                                    |                      |                   |      |
|                     |                   |           | List Folde      | r Contents                                 |                      |                   |      |
|                     |                   |           | Read            |                                            |                      |                   |      |
|                     |                   |           | Write           |                                            |                      |                   |      |
|                     |                   |           | Special pe      | ermissions                                 |                      |                   |      |
|                     |                   |           | Select          | special permission                         | 5                    |                   |      |
|                     |                   |           | Apply<br>and/or | 'Allow' permission:<br>r containers within | s to obj<br>this coi | ects<br>ntainer ( | only |
|                     |                   |           | Apply           | 'Deny' permissions                         | to obj               | ects              |      |
| Add                 | Remove            |           | and/or          | r containers within                        | this co              | ntainer           | only |
| 🗹 Enable inheritand | ie                |           |                 |                                            |                      |                   |      |
| Propagate inheritat | ole permissions t | to all su | bfolders and    | d files                                    |                      |                   | ~    |
|                     |                   |           |                 |                                            |                      |                   |      |
|                     | L                 | Save      | C               | ancel                                      |                      |                   |      |

• For saving your package, select Save from the MENU.

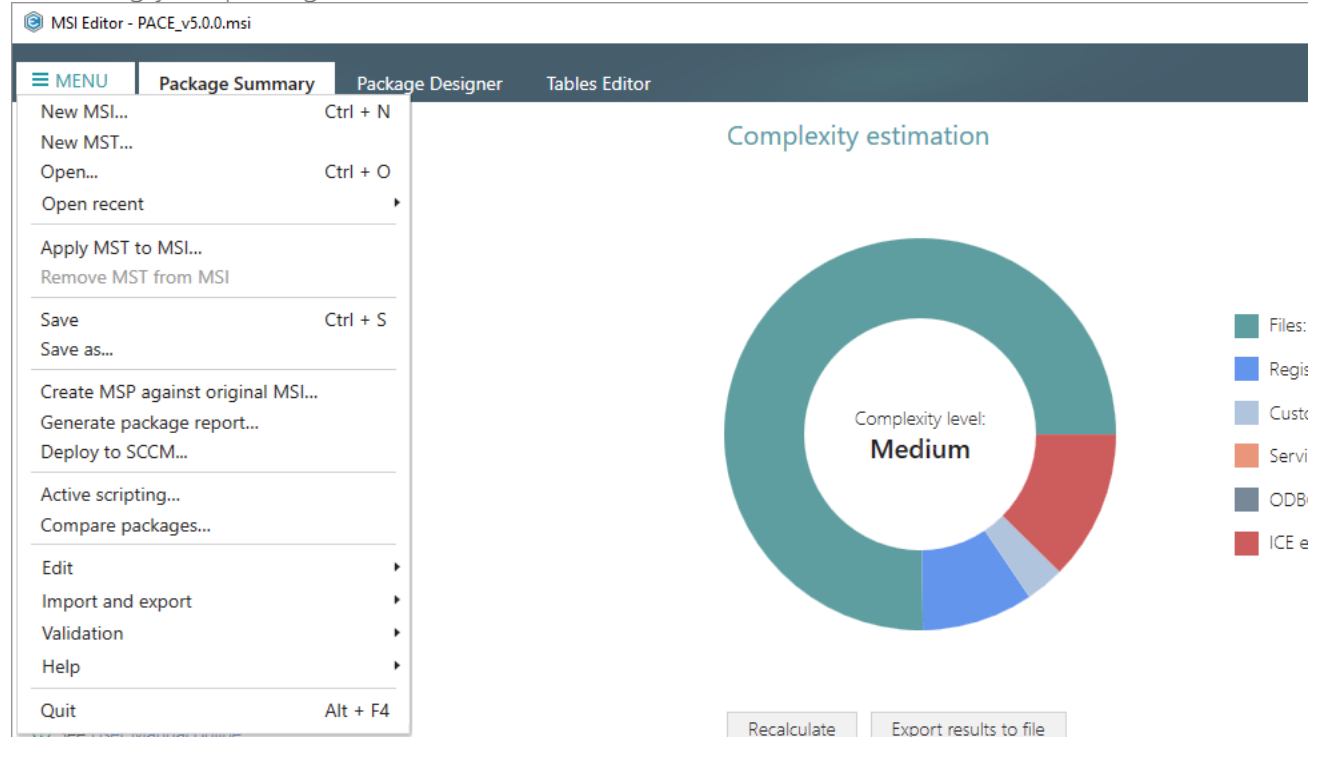

## 4.7.4.7 Move File, Folder

Move a file or a folder from one folder to another. Note that moving a file of the multi-file component will result in creating a new individual component for the moved file.

• Go to the Package Designer -> Files and folders tab.

| Package resources         | Files and folders                           | 426 file | s (142,0 MB) 🝸 | Collapse all | Show deta |
|---------------------------|---------------------------------------------|----------|----------------|--------------|-----------|
| Files and folders         | Name                                        | Туре     | Size           | Version      | MSI table |
| Shortcuts                 | TARGETDIR                                   | Folder   |                |              | Directory |
| 🗞 Registry                | DesktopFolder                               | Folder   |                |              | Directory |
| Custom actions            | ProgramFilesFolder                          | Folder   |                |              | Directory |
| 🐓 Drivers                 | PACE Suite (ID: INSTALLDIR)                 | Folder   |                |              | Directory |
| Package configuration     | ProgramMenuFolder                           | Folder   |                |              | Directory |
| Eastures and components   | PACE Suite (ID: SHORTCUTLOCATION)           | Folder   |                |              | Directory |
| ADD sesses and components | PACE Suite (ID: InfopulseProgramMenuFolder) | Folder   |                |              | Directory |
| ARP appearance            | PACE Suite (ID: DOCUSHORTCUTLOCATION)       | Folder   |                |              | Directory |
| Upgrades                  | PACE Suite (ID: EDITORSHORTCUTLOCATION)     | Folder   |                |              | Directory |
| P Properties              | WindowsFolder                               | Folder   |                |              | Directory |
| Summary information       | 🗉 🛅 security                                | Folder   |                |              | Directory |
|                           |                                             |          |                |              |           |

• Select Move to folder from the context menu of a file or folder, which you want to move to another folder.

| Fackage resources       | Files and folders               |                                             | 426 files | s (142,0 MB) | Collapse all | Show deta |
|-------------------------|---------------------------------|---------------------------------------------|-----------|--------------|--------------|-----------|
| Files and folders       | Name                            |                                             | Туре      | Size         | Version      | MSI table |
| 📌 Shortcuts             | TARGETDIR                       |                                             | Folder    |              |              | Directory |
| 🗞 Registry              | DesktopFolder                   |                                             | Folder    |              |              | Directory |
| Custom actions          | ProgramFilesFolder              |                                             | Folder    |              |              | Directory |
| 🐓 Drivers               | PACE Suite (ID: INSTALLDIR)     |                                             | Folder    |              |              | Directory |
| Package configuration   | App-V Generator                 | New subfolder                               | Folder    |              |              | Directory |
| Eestures and components | 🗉 🔜 Docu Generator              | Import files                                | Folder    |              |              | Directory |
| APD appagements         | MSI Editor (ID: EDITORINS       | Properties E2                               | Folder    |              |              | Directory |
| ARP appearance          | MSI Editor (ID: MSIEDITOR       | Set as INSTALLDIR                           | Folder    |              |              | Directory |
| Upgrades                | MSI Generator (ID: MSIGE        | Mayo to folder                              | Folder    |              |              | Directory |
| Properties              | MSI Generator (ID: MSIGE        | Nove to folder                              | Folder    |              |              | Directory |
| Summary information     | Prerequisites                   | Remove Del                                  | Folder    |              |              | Directory |
| 🛁 Media settings        | EULA.rtf                        | Go to Directory table                       | RTF       | 119,8 KB     |              | File      |
|                         | Release notes.pdf               |                                             | PDF       | 1,1 MB       |              | File      |
|                         | Release notes.xps               | XPS                                         | 1,2 MB    |              | File         |           |
|                         | ProgramMenuFolder               | Folder                                      |           |              | Directory    |           |
|                         | PACE Suite (ID: SHORTCUTLOC     | Folder                                      |           |              | Directory    |           |
|                         | PACE Suite (ID: InfopulseProgra | PACE Suite (ID: InfopulseProgramMenuFolder) |           |              |              | Directory |
|                         | PACE Suite (ID: DOCUSHORTCU     | PACE Suite (ID: DOCUSHORTCUTLOCATION)       |           |              |              | Directory |
|                         | PACE Suite (ID: EDITORSHORTC    | UTLOCATION)                                 | Folder    |              |              | Directory |
|                         | WindowsFolder                   |                                             | Folder    |              |              | Directory |
|                         | security                        |                                             | Folder    |              |              | Directory |

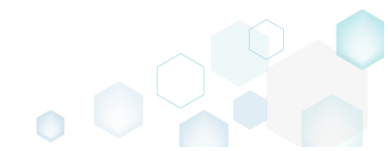

• Select a new destination location from the folders tree and click Select.

| Select a folder    | — | × |
|--------------------|---|---|
| Name               |   |   |
| TARGETDIR          |   |   |
| DesktopFolder      |   |   |
| ProgramFilesFolder |   |   |
| 🖃 🔜 PACE Suite     |   |   |
| App-V Generator    |   |   |
| 🖃 🔜 Docu Generator |   |   |
| de-DE              |   |   |
| en-US              |   |   |
| Templates          |   |   |
| MSI Editor         |   |   |
| ActiveScripting    |   |   |
| Scripts            |   |   |
| Docs               |   |   |
| DocTemplates       |   |   |
| en-US              |   |   |
| ExternalTools      |   |   |
| PatchCreation      |   |   |
| PatchTool          |   |   |
| QualityAssistant   |   |   |
| E Projects         |   |   |
| checklists         |   |   |
| SccmPublishScript  |   |   |
| IconDII            |   |   |
| Properties         |   | - |
| Consulta.          |   |   |
| T Select Cancel    |   |   |

• For saving your package, select Save from the MENU.

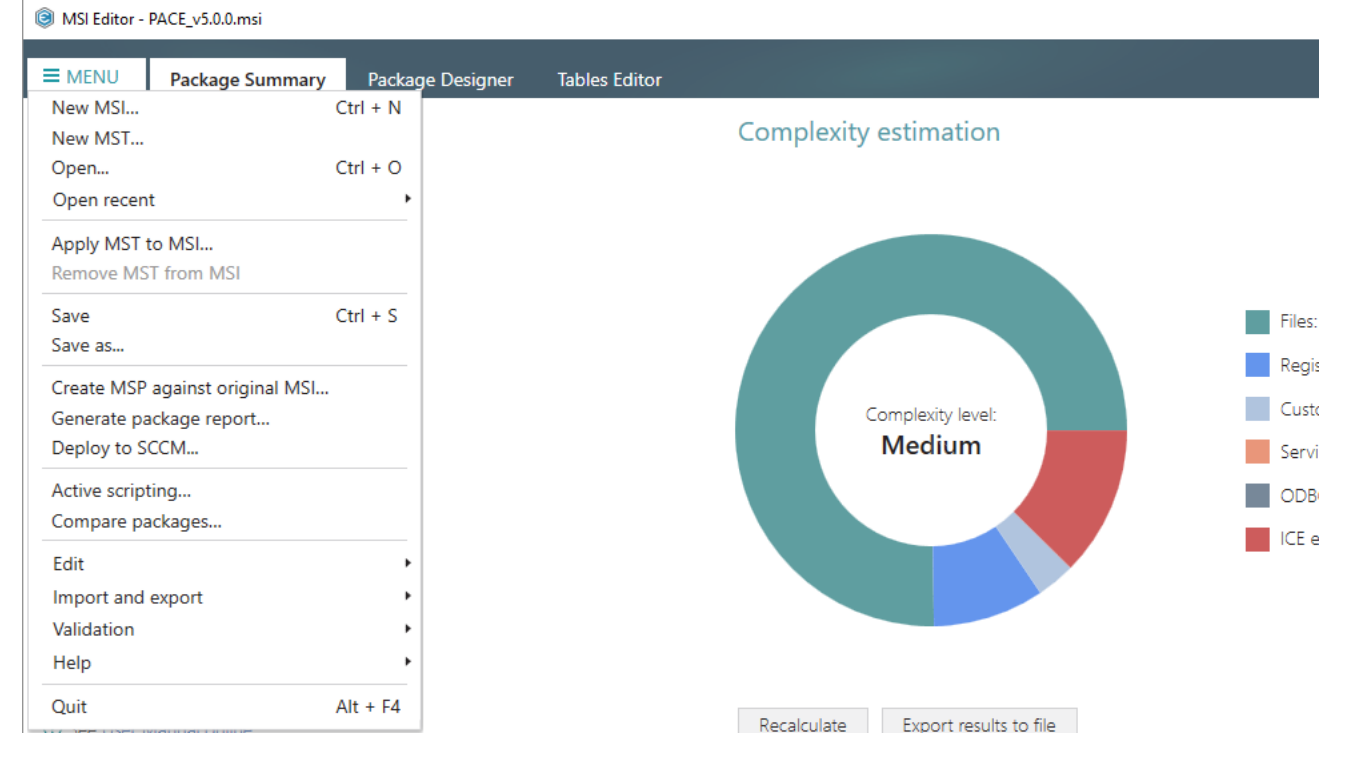

### 4.7.4.8 Set INSTALLDIR

Set a subfolder of the package as the INSTALLDIR. This means that an identifier of the selected folder will be changed to the 'INSTALLDIR' value. Usually, the INSTALLDIR property represents the main product installation folder, and you can re-define this path via the command line or a Custom Action.

• Go to the Package Designer -> Files and folders tab.

| MSI Editor - PACE_v5.0.0.msi                                               | 9                                           |             |             |              | - 🗆 ×        |
|----------------------------------------------------------------------------|---------------------------------------------|-------------|-------------|--------------|--------------|
| ■ MENU Package Summary                                                     | Package Designer Tables Editor              |             |             |              |              |
| 🕶 🗁 Package resources                                                      | Files and folders                           | 426 files ( | 142,0 MB) 🝸 | Collapse all | Show details |
| Files and folders                                                          | Name                                        | Туре        | Size        | Version      | MSI table    |
| Shortcuts                                                                  | TARGETDIR                                   | Folder      |             |              | Directory    |
| 🗞 Registry                                                                 | DesktopFolder                               | Folder      |             |              | Directory    |
| > Custom actions                                                           | ProgramFilesFolder                          | Folder      |             |              | Directory    |
| 🐓 Drivers                                                                  | PACE Suite (ID: INSTALLDIR)                 | Folder      |             |              | Directory    |
| Package configuration                                                      | ProgramMenuFolder                           | Folder      |             |              | Directory    |
| <ul> <li>Package configuration</li> <li>Features and components</li> </ul> | PACE Suite (ID: SHORTCUTLOCATION)           | Folder      |             |              | Directory    |
|                                                                            | PACE Suite (ID: InfopulseProgramMenuFolder) | Folder      |             |              | Directory    |
|                                                                            | PACE Suite (ID: DOCUSHORTCUTLOCATION)       | Folder      |             |              | Directory    |
| Opgrades                                                                   | PACE Suite (ID: EDITORSHORTCUTLOCATION)     | Folder      |             |              | Directory    |
| Properties                                                                 | WindowsFolder                               | Folder      |             |              | Directory    |
| Summary information                                                        | 😠 🛅 security                                | Folder      |             |              | Directory    |
|                                                                            |                                             |             |             |              |              |
|                                                                            | Add • Remove                                |             |             |              |              |

• Select Set as INSTALLDIR from the context menu of a folder, identifier of which you want to change to 'INSTALLDIR'. NOTE Identifiers of system folders are fixed and could be not changed.

| MSI Editor - PACE_v5.0.0.msi              |                                                                                                    |                                      |        |           |              |                                                                                                    | – 🗆 ×        |
|-------------------------------------------|----------------------------------------------------------------------------------------------------|--------------------------------------|--------|-----------|--------------|----------------------------------------------------------------------------------------------------|--------------|
| ■ MENU Package Summary                    | Package Designer Tables Edito                                                                                                    | or                                   |        |           |              |                                                                                                    |              |
| 🕶 🗁 Package resources                     | Files and folders                                                                                                    |                                      |        | 426 files | (142,0 MB) 🝸 | Collapse all                                                                                                    | Show details |
| Files and folders                         | Name                                                                                                    |                                      |        | Туре      | Size         | Version                                                                                                    | MSI table    |
| Shortcuts                                 | TARGETDIR                                                                                                    |                                      |        | Folder    |              |                                                                                                    | Directory    |
| 🗞 Registry                                | DesktopFolder                                                                                                    |                                      |        | Folder    |              |                                                                                                    | Directory    |
| Custom actions                            | ProgramFilesFolder                                                                                                    |                                      | Folder |           |              | Directory                                                                                                    |              |
| 🗩 Drivers                                 | PACE Suite (ID: INSTALLDIR)                                                                                                    |                                      |        | Folder    |              |                                                                                                    | Directory    |
| <ul> <li>Package configuration</li> </ul> | App-V Generator                                                                                                    | New subfolder                        |        | Folder    |              |                                                                                                    | Directory    |
| Eeatures and components                   | 🗉 📗 Docu Generator                                                                                                    | Import files                         |        | Folder    |              |                                                                                                    | Directory    |
|                                           | MSI Editor (ID: EDITORINS                                                                                                    | Properties                           | F2     | Folder    |              |                                                                                                    | Directory    |
| ARP appearance Opgrades                   | MSI Editor (ID: MSIEDITOR                                                                                                    | Set as INSTALLDIR                    |        | Folder    |              |                                                                                                    | Directory    |
| Properties                                | MSI Generator (ID: MSIGE                                                                                                    | GE<br>GE Move to folder<br>Remove De |        | Folder    |              |                                                                                                    | Directory    |
| Properties                                | MSI Generator (ID: MSIGE                                                                                                    |                                      | Del    | Folder    |              |                                                                                                    | Directory    |
| Summary Information                       | Prerequisites                                                                                                    |                                      |        | Folder    |              |                                                                                                    | Directory    |
| Media settings                            | EULA.rtf                                                                                                    | Go to Directory table                |        | RTF       | 119,8 KB     |                                                                                                    | File         |
|                                           | Release notes.pdf                                                                                                    |                                      |        | PDF       | 1,1 MB       |                                                                                                    | File         |
|                                           | NU     Package Summary     Package Designer     Tables Editor       ackage resources     Elies and folders     426 files (rd.2.0.MB)     Collapse all     Show de       Registry     Collapse all     Show de     Collapse all     Show de       Registry     Custom actions     Tables Culture     Folder     Protectory       Drivers     Deskopéroider     Folder     Directory       ackage configuration     Registry     New subfolder     Folder     Directory       Reparance     Upgrades     MSI Editor (ID: NISTALLDIR)     New subfolder     Folder     Directory       Properties     R2     Folder     Directory     Directory       Summary information     MSI Editor (ID: MSIGNETORIA     Remove     Del     Folder     Directory       Media settings     MSI Editor (ID: MSIGNETORIA     Remove     Del     Folder     Directory       Media settings     MSI Editor (ID: MSIGNETORIA     Remove     Del     Folder     Directory       Media settings     MSI Editor (ID: MSIGNETORIA     Remove     Del     Folder     Directory       Media settings     MSI Editor (ID: MSIGNETORIA     Remove     Del     Folder     Directory       Media settings     MSI Editor (ID: MSIGNETORIA     Role     Directory     Directory <td>File</td> | File                                 |        |           |              |                                                                                                    |              |
|                                           |                                                                                                    | Directory                            |        |           |              |                                                                                                    |              |
|                                           | PACE Suite (ID: SHORICUTLOC                                                                                                    | ATION)                               |        | Folder    |              | Collapse all       Show details         Version       MSI table         Directory       Directory         Directory       Directory |              |
|                                           | PACE Suite (ID: IntopulseProgr                                                                                                    | amMenuFolder)                        |        | Folder    |              |                                                                                                    | Directory    |
|                                           | PACE Suite (ID: DOCOSHORICO                                                                                                    |                                      |        | Folder    |              |                                                                                                    | Directory    |
|                                           | WindowsFolder                                                                                                    | COTLOCATION                          |        | Folder    |              |                                                                                                    | Directory    |
|                                           |                                                                                                    |                                      |        | Folder    |              |                                                                                                    | Directory    |
|                                           | a _ secondy                                                                                                    |                                      |        | Tolder    |              |                                                                                                    | Directory    |
|                                           | Add • Remove                                                                                                    |                                      |        |           |              |                                                                                                    |              |

•

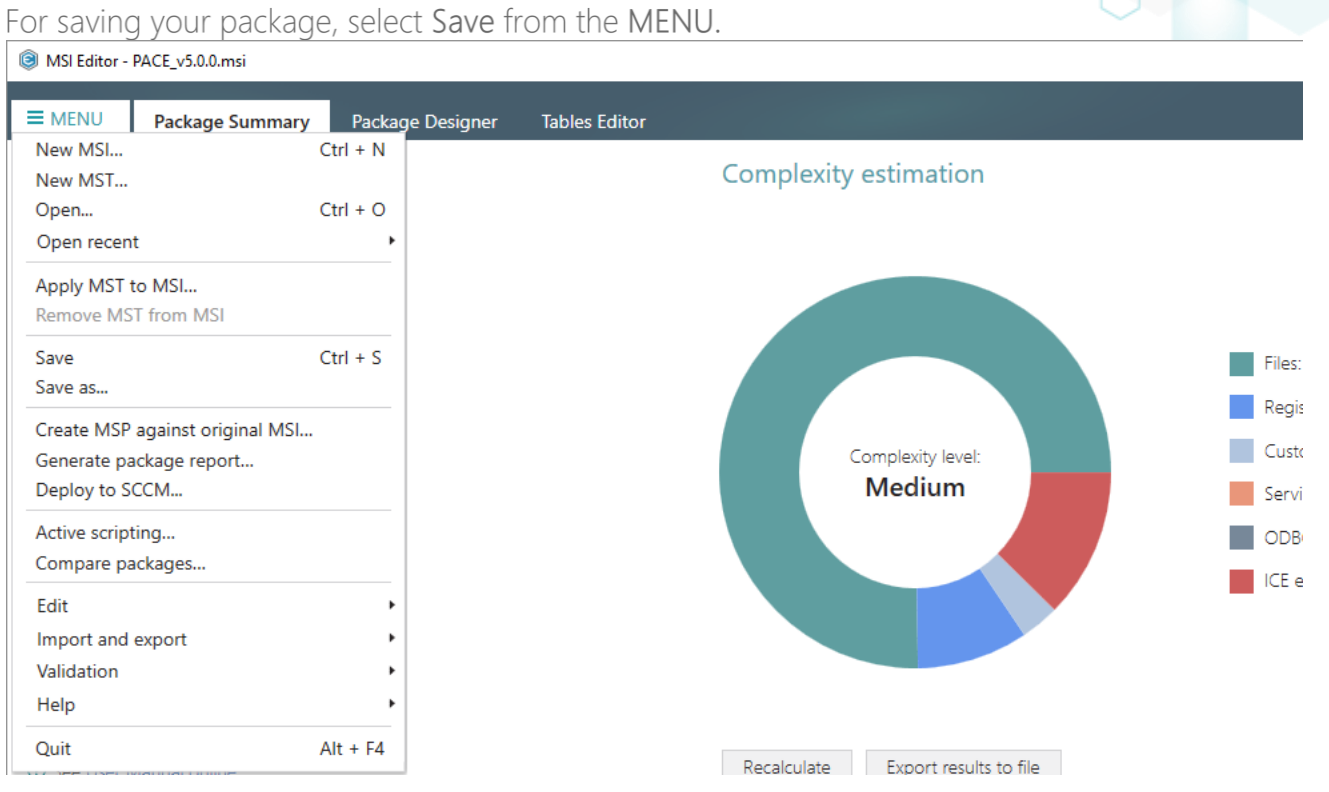

## 4.7.4.9 Control Empty Folder Creation

Force the empty folder creation on install. By default, Windows Installer creates only folders, which contain files.

Go to the Package Designer -> Files and folders tab. •

| Package resources     | Files and folders                           | 426 file | s (142,0 MB) 🝸 | Collapse all | Show detail |
|-----------------------|---------------------------------------------|----------|----------------|--------------|-------------|
| Files and folders     | Name                                        | Туре     | Size           | Version      | MSI table   |
| 📌 Shortcuts           | TARGETDIR                                   | Folder   |                |              | Directory   |
| 🗞 Registry            | DesktopFolder                               | Folder   |                |              | Directory   |
| Custom actions        | ProgramFilesFolder                          | Folder   |                |              | Directory   |
| 🐓 Drivers             | PACE Suite (ID: INSTALLDIR)                 | Folder   |                |              | Directory   |
| Package configuration | ProgramMenuFolder                           | Folder   |                |              | Directory   |
|                       | PACE Suite (ID: SHORTCUTLOCATION)           | Folder   |                |              | Directory   |
|                       | PACE Suite (ID: InfopulseProgramMenuFolder) | Folder   |                |              | Directory   |
|                       | PACE Suite (ID: DOCUSHORTCUTLOCATION)       | Folder   |                |              | Directory   |
|                       | PACE Suite (ID: EDITORSHORTCUTLOCATION)     | Folder   |                |              | Directory   |
| Properties            | WindowsFolder                               | Folder   |                |              | Directory   |
| Summary information   | 🕀 🛅 security                                | Folder   |                |              | Directory   |
|                       |                                             |          |                |              |             |

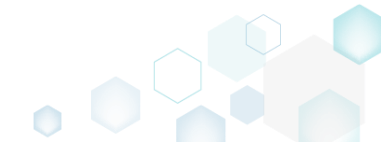

• Select **Properties** from the context menu of an empty folder, which you want to create on install on the target system.

| Fackage resources     | Files and folders        |                       | 426 file | s (142,0 MB) 丫 | Collapse all | Show detai |
|-----------------------|--------------------------|-----------------------|----------|----------------|--------------|------------|
| Files and folders     | Name                     |                       | Туре     | Size           | Version      | MSI table  |
| Shortcuts             | TARGETDIR                |                       | Folder   |                |              | Directory  |
| 🗞 Registry            | DesktopFolder            |                       | Folder   |                |              | Directory  |
| > Custom actions      | ProgramFilesFolder       |                       | Folder   |                |              | Directory  |
| 👉 Drivers             | PACE Suite (ID: INSTALL  | .DIR)                 | Folder   |                |              | Directory  |
| Package configuration | App-V Generator          |                       | Folder   |                |              | Directory  |
|                       | 🗉 📗 Docu Generator       | New subfolder         | Folder   |                |              | Directory  |
| ADD exercises         | MSI Editor (ID: EDI      | Import files          | Folder   |                |              | Directory  |
| ARP appearance        | MSI Editor (ID: MS       | Properties F2         | Folder   |                |              | Directory  |
| Upgrades              | 🗉 🛄 MSI Generator (ID:   | Set as INSTALLDIR     | Folder   |                |              | Directory  |
| Properties            | 🗉 🛄 MSI Generator (ID:   | Move to folder        | Folder   |                |              | Directory  |
| Summary information   | 🗉 📄 Prerequisites        | Romovo Dol            | Folder   |                |              | Directory  |
| 🛁 Media settings      | EULA.rtf                 | Keniove Dei           | RTF      | 119,8 KB       |              | File       |
|                       | Release notes.pdf        | Go to Directory table | PDF      | 1,1 MB         |              | File       |
|                       | Release notes.xps        |                       | XPS      | 1,2 MB         |              | File       |
|                       | ProgramMenuFolder        |                       | Folder   |                |              | Directory  |
|                       | PACE Suite (ID: SHORTO   | CUTLOCATION)          | Folder   |                |              | Directory  |
|                       | PACE Suite (ID: Infopuls | eProgramMenuFolder)   | Folder   |                |              | Directory  |
|                       | PACE Suite (ID: DOCUSI   | HORTCUTLOCATION)      | Folder   |                |              | Directory  |
|                       | PACE Suite (ID: EDITOR   | SHORTCUTLOCATION)     | Folder   |                |              | Directory  |
|                       | WindowsFolder            |                       | Folder   |                |              | Directory  |
|                       | security                 |                       | Folder   |                |              | Directory  |

• Go to the **Operations** tab of the opened **Properties** window.

| © P | roperties                                            |                        |                     |             |               | _  | ×      |
|-----|------------------------------------------------------|------------------------|---------------------|-------------|---------------|----|--------|
|     |                                                      | General                | Operations          | Pe          | rmissions     |    |        |
|     | Create empty fold<br>Component_                      | er                     |                     |             |               |    |        |
|     |                                                      |                        |                     |             |               |    | $\sim$ |
|     | NOTE This folder v<br>Remove empty fol<br>Component_ | vill be created<br>der | when the comp       | onent is b  | eing installe | d. |        |
|     |                                                      |                        |                     |             |               |    | $\sim$ |
|     | Remove only wl                                       | hen the comp           | onent is being i    | nstalled    |               |    |        |
|     | Remove only will                                     | hen the comp           | onent is being u    | ininstalled |               |    |        |
|     | Remove when t                                        | he componer            | nt is being install | ed and un   | installed     |    |        |
|     | Remove folder file                                   | s                      |                     |             |               |    |        |
|     | ID File name/ma                                      | ask Mode Cor           | nponent_            |             |               |    |        |
|     |                                                      |                        |                     |             |               |    |        |
|     | Add pow optry                                        |                        |                     |             |               |    |        |
|     | Add new entry                                        |                        |                     |             |               |    |        |
|     |                                                      |                        | Save                | Cancel      |               |    |        |

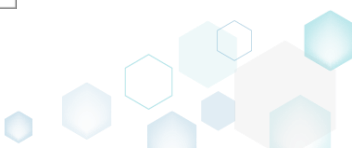

• Tick the Create empty folder option and select a component, which will control the folder creation, and click Save.

| Properties                      |                   |                         |                       | —  | 2 |
|---------------------------------|-------------------|-------------------------|-----------------------|----|---|
|                                 | General           | Operations              | Permissions           |    |   |
| Create empty fol<br>Component_  | lder              |                         |                       |    |   |
| ContextMenuA                    | ppv               |                         |                       |    | ~ |
| NOTE This folder                | r will be created | when the compone        | ent is being installe | d. |   |
| Remove empty f     Component    | older             |                         |                       |    |   |
|                                 |                   |                         |                       |    | ~ |
| <ul> <li>Remove only</li> </ul> | when the comp     | onent is being insta    | lled                  |    |   |
| Remove only                     | when the comp     | onent is being unin     | stalled               |    |   |
| Remove where                    | the componer      | nt is being installed a | and uninstalled       |    |   |
| Remove folder fi                | les               |                         |                       |    |   |
| ID File name/r                  | mask Mode Cor     | mponent_                |                       |    |   |
|                                 |                   |                         |                       |    |   |
|                                 |                   |                         |                       |    |   |
|                                 |                   |                         |                       |    |   |
|                                 |                   |                         |                       |    |   |
| Add new entry                   |                   |                         |                       |    |   |
| Add new endy                    |                   |                         |                       |    |   |
|                                 |                   |                         |                       |    |   |

• For saving your package, select Save from the MENU.

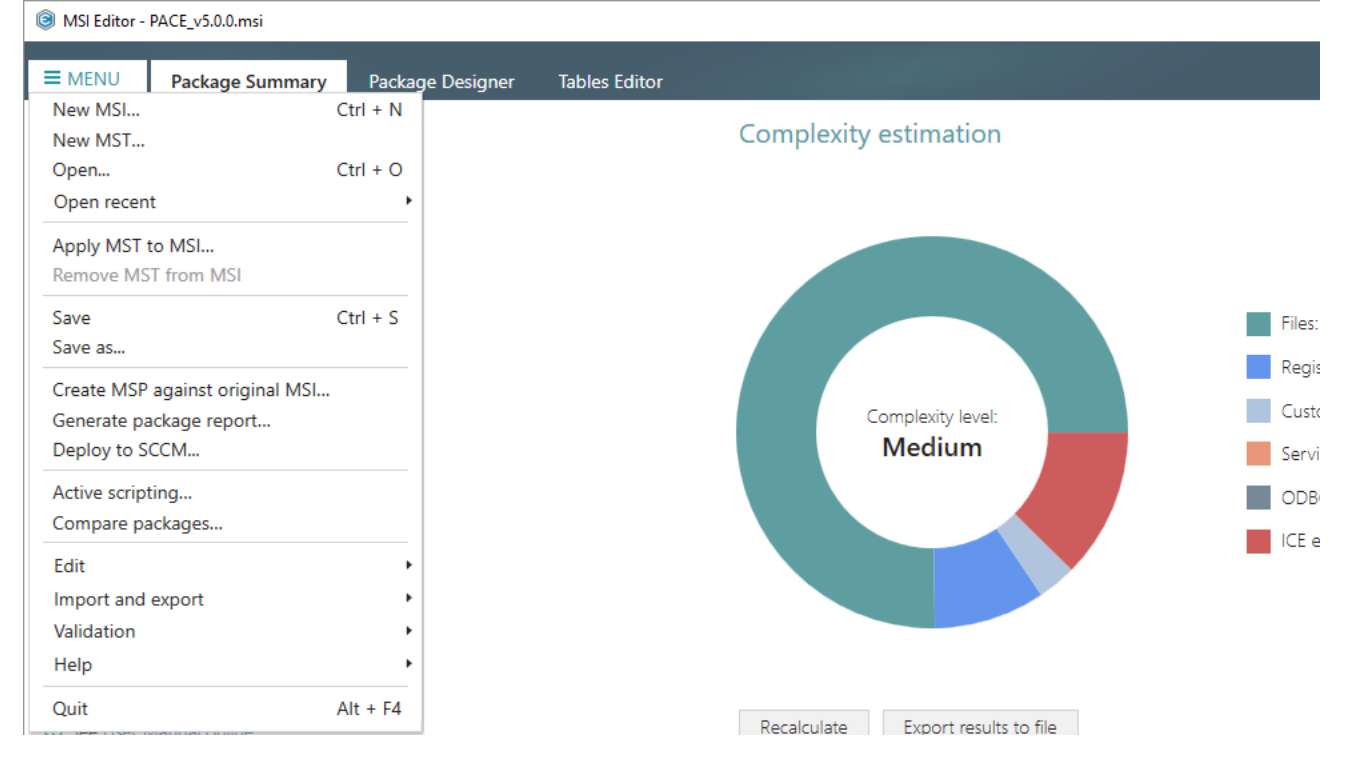

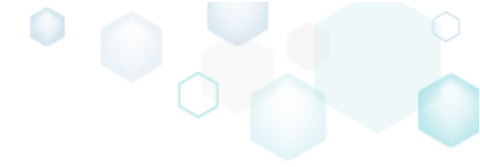

4.7.4.10 Control File/Folder Removal

Force folder and its files removal on install or uninstall.

NOTE By default, MSI removes only those files, which it installs. This means that files, created during the application work, will remain on the system.

• Go to the Package Designer -> Files and folders tab.

| B MSI Editor - PACE_v5.0.0.msi                                                                                                    |                                                                                                    |               |                                                                                                    |              | – 🗆 🗙                                                                                                    |
|----------------------------------------------------------------------------------------------------|----------------------------------------------------------------------------------------------------|---------------|----------------------------------------------------------------------------------------------------|--------------|----------------------------------------------------------------------------------------------------|
| ■ MENU Package Summary                                                                                                    | Package Designer Tables Editor                                                                                                    |               |                                                                                                    |              |                                                                                                    |
| 🕶 🖿 Package resources                                                                                                    | Files and folders                                                                                                    | 426 files (14 | 42,0 MB) 🝸                                                                                                    | Collapse all | Show details                                                                                                    |
| Files and folders                                                                                                    | Name                                                                                                    | Туре          | -       -       ×         26 files (142,0 MB)       ▼       Collapse all       Show details         Size       Version       MSI table         Directory       Directory         Directory       Directory         Directory       Directory         Directory       Directory         Directory       Directory         Directory       Directory         Directory       Directory         Directory       Directory         Directory       Directory         Directory       Directory |              |                                                                                                    |
| reference Shortcuts                                                                                                    | TARGETDIR                                                                                                    | Folder        |                                                                                                    |              | Directory                                                                                                    |
| 🗞 Registry                                                                                                    | DesktopFolder                                                                                                    | Folder        |                                                                                                    |              | Directory                                                                                                    |
| > Custom actions                                                                                                    | ProgramFilesFolder                                                                                                    | Folder        |                                                                                                    |              | Directory                                                                                                    |
| 🖋 Drivers                                                                                                    | MSI Editor - PACE_US&0.msi   Package Designer  Package Designer  Package Designer  Package Compared  Package Configuration  Package configuration  Package confi | Directory     |                                                                                                    |              |                                                                                                    |
| MS Létier - PACLy 50.0.mi       Package Designer       Tables Editor         Image: and folders       Files and folders       426 files (142.0 MB)       Collapse all       Show d         Image: and folders       Files and folders       Tables Editor       Tables Editor       Show d       Show d | Directory                                                                                                    |               |                                                                                                    |              |                                                                                                    |
| Eeatures and components                                                                                                    | MSE Editor - PACE_yS.00.msi  Package Designer Tables Editor  Package resources Package configuration Package configuration Package c |               |                                                                                                    |              |                                                                                                    |
|                                                                                                    | PACE Suite (ID: InfopulseProgramMenuFolder)                                                                                                    | Folder        |                                                                                                    |              | -     X       Show details       MSI table       Directory       Directory       Directory       Directory       Directory       Directory       Directory       Directory       Directory       Directory       Directory       Directory       Directory       Directory       Directory       Directory       Directory |
| G Llogrades                                                                                                    | PACE Suite (ID: DOCUSHORTCUTLOCATION)                                                                                                    | Folder        |                                                                                                    |              |                                                                                                    |
| Proportion                                                                                                    | PACE Suite (ID: EDITORSHORTCUTLOCATION)                                                                                                    | Folder        |                                                                                                    |              |                                                                                                    |
| Properties                                                                                                    | WindowsFolder                                                                                                    | Folder        |                                                                                                    |              | Directory                                                                                                    |
| Summary Information                                                                                                    | security                                                                                                    | Folder        |                                                                                                    |              | Directory                                                                                                    |
|                                                                                                    |                                                                                                    |               |                                                                                                    |              |                                                                                                    |
|                                                                                                    | Add • Remove                                                                                                    |               | 2.0 MB) V Collapse all Show details Size Version MSI table Directory Directory Directory Directory Directory Directory Directory Directory Directory Directory Directory Directory Directory Directory Directory Directory Directory Directory Directory Directory Directory                                                                                                    |              |                                                                                                    |

• Select **Properties** from the context menu of a folder, files of which or folder itself you want to remove on install or on uninstall.

| MSI Editor - PACE_v5.0.0.msi                                                                                                    |                                                                                                    |                                                             |     |          |                                                                                                    |              | - 🗆       | ×        |
|----------------------------------------------------------------------------------------------------|----------------------------------------------------------------------------------------------------|-------------------------------------------------------------|-----|----------|----------------------------------------------------------------------------------------------------|--------------|-----------|----------|
| ■ MENU Package Summary                                                                                                    | Package Designer Tables Edito                                                                                                    | r                                                           |     |          |                                                                                                    |              |           |          |
| 🕶 🖿 Package resources                                                                                                    | Files and folders                                                                                                    |                                                             |     | 426 file | s (142,0 MB)                                                                                                    | Collapse all | Show deta | ails     |
| Files and folders                                                                                                    | Name                                                                                                    |                                                             |     | Туре     | Size                                                                                                    | Version      | MSI table |          |
| reference to the second second | TARGETDIR                                                                                                    |                                                             |     | Folder   |                                                                                                    |              | Directory |          |
| 🗞 Registry                                                                                                    | DesktopFolder                                                                                                    |                                                             |     | Folder   |                                                                                                    |              | Directory |          |
| > Custom actions                                                                                                    | ProgramFilesFolder                                                                                                    |                                                             |     | Folder   |                                                                                                    |              | Directory |          |
| 🐓 Drivers                                                                                                    | PACE Suite (ID: INSTALLDIR)                                                                                                    |                                                             |     | Folder   |                                                                                                    |              | Directory |          |
| 🕶 🗁 Package configuration                                                                                                    | App-V Generator                                                                                                    | New subfolder                                               |     | Folder   |                                                                                                    |              | Directory |          |
| Eastures and components                                                                                                    | 🗉 🔜 Docu Generator                                                                                                    | Import files                                                |     | Folder   |                                                                                                    |              | Directory |          |
| Features and components<br>ARP appearance                                                                                                    | MSI Editor (ID: EDITORINS                                                                                                    | Properties<br>Set as INSTALLDIR<br>Move to folder<br>Remove | E2  | Folder   |                                                                                                    |              | Directory |          |
|                                                                                                    | MSI Editor (ID: MSIEDITOR                                                                                                    |                                                             |     | Folder   |                                                                                                    |              | Directory |          |
| <ul> <li>Opgrades</li> <li>Dependenting</li> </ul>                                                                                                    | H MSI Generator (ID: MSIGE                                                                                                    |                                                             |     | Folder   |                                                                                                    |              | Directory |          |
| Properties                                                                                                    | H MSI Generator (ID: MSIGE                                                                                                    |                                                             | Dal | Folder   |                                                                                                    |              | Directory |          |
| Summary information                                                                                                    | Prerequisites                                                                                                    |                                                             | Der | Folder   |                                                                                                    |              | Directory |          |
| 📥 Media settings                                                                                                    | EULA.rtf                                                                                                    | Go to Directory table                                       | 2   | RTF      | 119,8 KB                                                                                                    |              | File      |          |
|                                                                                                    | Release notes.pdf                                                                                                    |                                                             |     | PDF      | 1,1 MB                                                                                                    |              | File      |          |
|                                                                                                    | Release notes.xps                                                                                                    |                                                             |     | XPS      | 1,2 MB                                                                                                    |              | File      |          |
|                                                                                                    | ProgramMenuFolder                                                                                                    |                                                             |     | Folder   |                                                                                                    |              | Directory |          |
| Package resources       Files and folders       426 files (142.0 M8)       Image: State of Control of Control of Contr                                                           |                                                                                                    | Directory                                                   |     |          |                                                                                                    |              |           |          |
|                                                                                                    | PACE Suite (ID: InfopulseProgra                                                                                                    | mMenuFolder)                                                |     | Folder   |                                                                                                    |              | Directory |          |
|                                                                                                    | Will dependence       Image: Second second sec | Directory                                                   |     |          |                                                                                                    |              |           |          |
|                                                                                                    | PACE Suite (ID: EDITORSHORTC                                                                                                    | UTLOCATION)                                                 |     | Folder   |                                                                                                    |              | Directory |          |
|                                                                                                    | WindowsFolder                                                                                                    |                                                             |     | Folder   |                                                                                                    |              | Directory | × etails |
|                                                                                                    |                                                                                                    |                                                             |     | Folder   | Directory       Directory       Directory       Directory       Directory       Directory       Directory       Directory       Directory       Directory       Directory       Directory       Directory       Directory       Directory       Directory       Directory       119,8 KB       File       1,1 MB       File       Directory       Directory       Directory       Directory       Directory       Directory       Directory       Directory       Directory       Directory       Directory       Directory       Directory       Directory       Directory       Directory |              |           |          |
|                                                                                                    | Add 🔺 Remove                                                                                                    |                                                             |     |          |                                                                                                    |              |           |          |

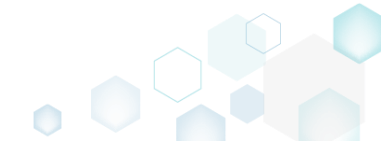

• Go to the Operations tab of the opened Properties window.

| Properties                                                                                                    |                 |                         |                        | -  | ×      |
|----------------------------------------------------------------------------------------------------|-----------------|-------------------------|------------------------|----|--------|
|                                                                                                    | General         | Operations              | Permissions            |    |        |
| Create empty folde                                                                                                    | er              |                         |                        |    |        |
| Component_                                                                                                    |                 |                         |                        |    |        |
|                                                                                                    |                 |                         |                        |    | $\sim$ |
| NOTE This folder v                                                                                                    | vill be created | when the compone        | ent is being installed | d. |        |
| Remove empty fol                                                                                                    | der             |                         |                        |    |        |
| Component_                                                                                                    |                 |                         |                        |    |        |
|                                                                                                    |                 |                         |                        |    | $\sim$ |
| Remove only with the second second | hen the comp    | onent is being insta    | lled                   |    |        |
| Remove only with the second second | hen the comp    | onent is being unin     | stalled                |    |        |
| Remove when t                                                                                                    | he componer     | nt is being installed a | and uninstalled        |    |        |
| Remove folder files                                                                                                    | s               |                         |                        |    |        |
| ID File name/ma                                                                                                    | isk Mode Cor    | mponent_                |                        |    |        |
|                                                                                                    |                 |                         |                        |    |        |
|                                                                                                    |                 |                         |                        |    |        |
|                                                                                                    |                 |                         |                        |    |        |
|                                                                                                    |                 |                         |                        |    |        |
|                                                                                                    |                 |                         |                        |    |        |
| Add new entry                                                                                                    |                 |                         |                        |    |        |
|                                                                                                    |                 |                         |                        |    |        |
|                                                                                                    |                 | Save                    | ancel                  |    |        |

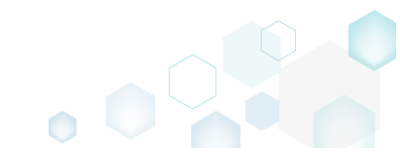

• To remove a folder, tick the **Remove empty folder** option, select a component, which will control the folder removal, and the removal conditions (on install, uninstall, or both).

| Properties                           |              |                   |        |                   | —  | × |
|--------------------------------------|--------------|-------------------|--------|-------------------|----|---|
| Ge                                   | eneral       | Operations        |        | Permissions       |    |   |
| Create empty folder                  |              |                   |        |                   |    |   |
| Component_                           |              |                   |        |                   |    | 0 |
| NOTE This folder will b              | be created v | when the comp     | onent  | is being installe | d. |   |
| Remove empty folder                  |              |                   |        | 5                 |    |   |
| Component_                           |              |                   |        |                   |    |   |
| cmp0AD5B5B486F04                     | 1078260816   | 28CD86768A        |        |                   |    | ~ |
| <ul> <li>Remove only when</li> </ul> | the compo    | onent is being in | stalle | d                 |    |   |
| <ul> <li>Remove only when</li> </ul> | the compo    | onent is being u  | ninsta | lled              |    |   |
| Remove when the c                    | component    | is being installe | ed and | d uninstalled     |    |   |
| Remove folder files                  |              |                   |        |                   |    |   |
| ID File name/mask                    | Mode Com     | ponent_           |        |                   |    |   |
|                                      |              |                   |        |                   |    |   |
|                                      |              |                   |        |                   |    |   |
|                                      |              |                   |        |                   |    |   |
|                                      |              |                   |        |                   |    |   |
|                                      |              |                   |        |                   |    |   |
| Add new entry                        |              |                   |        |                   |    |   |
|                                      |              | -                 | ~      |                   |    |   |
|                                      |              | Save              | Can    | cel               |    |   |

• To remove files of this folder tick the **Remove folder files** option and click **Add new entry**. Edit row cells, highlighted in red, to specify a complete file name or with <u>wildcards</u> to remove either a specific file or set of files, then choose removal conditions (Mode) from the drop-

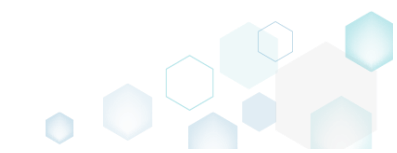
down list, and a component, which will control the files removal. Afterwards, click Save.

| -                                                                                                    | -                    |         |             |              |          |         |       | 1        |
|----------------------------------------------------------------------------------------------------|----------------------|---------|-------------|--------------|----------|---------|-------|----------|
| Properties                                                                                                    |                      |         |             |              |          | -       |       | $\times$ |
|                                                                                                    | General Op           | eratio  | ns          | Permissi     | ons      |         |       |          |
|                                                                                                    |                      |         |             |              |          |         |       |          |
| Component_                                                                                                    | er                   |         |             |              |          |         |       |          |
|                                                                                                    |                      |         |             |              |          |         |       | $\sim$   |
| NOTE This folder w                                                                                                    | will be created when | the co  | mponent     | is being i   | nstalled |         |       |          |
| Remove empty fo                                                                                                    | lder                 |         |             |              |          |         |       |          |
| Component_                                                                                                    |                      |         |             |              |          |         |       |          |
| cmp0AD5B5B486                                                                                                    | 5F0407826081628CD    | 86768   | A           |              |          |         |       | ~        |
| ○ Remove only w                                                                                                    | hen the component    | is bein | g installed | d            |          |         |       |          |
| <ul> <li>Remove only w</li> </ul>                                                                                                    | hen the component    | is bein | g uninsta   | lled         |          |         |       |          |
| Remove when the second second seco | the component is bei | ing ins | talled and  | l uninstalle | ed       |         |       |          |
| ☑ Remove folder file                                                                                                    | ·S                   |         |             |              |          |         |       |          |
| ID                                                                                                    | File name/mask       | Mode    | Compone     | ent_         |          |         |       |          |
| INSTALLDIR_3                                                                                                    | *.log                | 3       | cmp0AD5     | B5B486F04    | 0782608  | 1628CD8 | 6768A | <u> </u> |
|                                                                                                    |                      |         |             |              |          |         |       |          |
|                                                                                                    |                      |         |             |              |          |         |       |          |
|                                                                                                    |                      |         |             |              |          |         |       |          |
|                                                                                                    |                      |         |             |              |          |         |       | -        |
| Add new entry                                                                                                    |                      |         |             |              |          |         |       |          |
|                                                                                                    | Save                 |         | Can         | cel          |          |         |       |          |
|                                                                                                    | i                    | i       |             |              |          |         |       |          |

For saving your package, select Save from the MENU. • 

| Wisi Editor - PACE_V5.0.0.msr    |                  |                   |                 |
|----------------------------------|------------------|-------------------|-----------------|
| MENU Package Summary             | Package Designer | Tables Editor     |                 |
| New MSI                          | Ctrl + N         |                   |                 |
| New MST                          |                  | Complexity estima | tion            |
| Open                             | Ctrl + O         |                   |                 |
| Open recent                      | •                |                   |                 |
| Apply MST to MSI                 |                  |                   |                 |
| Remove MST from MSI              |                  |                   |                 |
| Save                             | Ctrl + S         |                   | Files:          |
| Save as                          |                  |                   | Regis           |
| Create MSP against original MSI. |                  |                   |                 |
| Generate package report          |                  | Complexity        | level: Custo    |
| Deploy to SCCM                   |                  | Mediu             | IM Servi        |
| Active scripting                 |                  |                   |                 |
| Compare packages                 |                  |                   |                 |
| Edit                             | •                |                   |                 |
| Import and export                | •                |                   |                 |
| Validation                       | •                |                   |                 |
| Help                             | •                |                   |                 |
| Quit                             | Alt + F4         | Recalculate       | results to file |
|                                  |                  |                   |                 |

#### 4.7.4.11 Edit INI File

Edit a name, destination location and content of the INI file, saved to the IniFile table. Note that some INI files could be saved to the File table as binary files and their content could not be modified using this approach.

• Go to the Package Designer -> Files and folders tab.

| MSI Editor - PACE_v5.0.0.msi |                                             |               |            |              | - 🗆 ×        |
|------------------------------|---------------------------------------------|---------------|------------|--------------|--------------|
| ■ MENU Package Summary       | Package Designer Tables Editor              |               |            |              |              |
| 🕶 🖻 Package resources        | Files and folders                           | 426 files (14 | 42,0 MB) 🝸 | Collapse all | Show details |
| Files and folders            | Name                                        | Туре          | Size       | Version      | MSI table    |
| Shortcuts                    | TARGETDIR                                   | Folder        |            |              | Directory    |
| 🗞 Registry                   | DesktopFolder                               | Folder        |            |              | Directory    |
| Custom actions               | ProgramFilesFolder                          | Folder        |            |              | Directory    |
| 💋 Drivers                    | PACE Suite (ID: INSTALLDIR)                 | Folder        |            |              | Directory    |
| 🕶 🗁 Package configuration    | ProgramMenuFolder                           | Folder        |            |              | Directory    |
| Features and components      | PACE Suite (ID: SHORTCUTLOCATION)           | Folder        |            |              | Directory    |
| ARP appearance               | PACE Suite (ID: InfopulseProgramMenuFolder) | Folder        |            |              | Directory    |
| G Ungrades                   | PACE Suite (ID: DOCUSHORTCUTLOCATION)       | Folder        |            |              | Directory    |
| Properties                   | PACE Suite (ID: EDITORSHORTCUTLOCATION)     | Folder        |            |              | Directory    |
|                              | WindowsFolder                               | Folder        |            |              | Directory    |
| Summary Information          | security                                    | Folder        |            |              | Directory    |
|                              |                                             |               |            |              |              |
|                              | Add • Remove                                |               |            |              |              |

• Select **Properties** from the context menu of an INI file, which you want to edit. NOTE Using this approach you can review and modify content only those INI files, which are saved to the IniFile table (see the **MSI table** column).

| rackage resources        | Files and folders   |                        | 427 file | s (142,0 MB) 🔽 | Collapse all | Show deta |
|--------------------------|---------------------|------------------------|----------|----------------|--------------|-----------|
| Files and folders        | Name                |                        | Туре     | Size           | Version      | MSI table |
| Shortcuts                | TARGETDIR           |                        | Folder   |                |              | Directory |
| 🗞 Registry               | DesktopFolder       |                        | Folder   |                |              | Directory |
| Custom actions           | ProgramFilesFolder  |                        | Folder   |                |              | Directory |
| 🖌 Drivers                | PACE Suite (ID: INS | TALLDIR)               | Folder   |                |              | Directory |
| Package configuration    | App-V Generate      | or                     | Folder   |                |              | Directory |
| Eastures and components  | 🗉 📗 Docu Generator  | r                      | Folder   |                |              | Directory |
| Preatures and components | HISI Editor (ID:    | EDITORINSTALLDIR)      | Folder   |                |              | Directory |
| AKP appearance           | HISI Editor (ID:    | MSIEDITORROOT)         | Folder   |                |              | Directory |
| Upgrades                 | 🕀 🖿 MSI Generator   | (ID: MSIGENERATORROOT) | Folder   |                |              | Directory |
| Properties               | 🕀 🖿 MSI Generator   | (ID: MSIGENINSTALLDIR) | Folder   |                |              | Directory |
| Summary information      | 🕀 📄 Prerequisites   |                        | Folder   |                |              | Directory |
| - Media settings         | 📄 config.ini        |                        | INI      |                |              | IniFile   |
|                          | EULA.rtf            | New subfolder          | RTF      | 119,8 KB       |              | File      |
|                          | Release note        | Import files           | PDF      | 1,1 MB         |              | File      |
|                          | Release note        | Properties F2          | XPS      | 1,2 MB         |              | File      |
|                          | ProgramMenuFolder   |                        | Folder   |                |              | Directory |
|                          | PACE Suite (ID: S   | Maya ta faldar         | Folder   |                |              | Directory |
|                          | PACE Suite (ID: II  | Description Del        | Folder   |                |              | Directory |
|                          | PACE Suite (ID: D   | Remove Dei             | Folder   |                |              | Directory |
|                          | PACE Suite (ID: E   | Go to IniFile table    | Folder   |                |              | Directory |
|                          | WindowsFolder       |                        | Folder   |                |              | Directory |
|                          |                     |                        | Folder   |                |              | Directory |

• Update the necessary values such as file name, installation folder, file content and click Save.

| General       Permissions         Image: Section Key       Value         IniFile       Browse         Content       IniFile         IniFile       Section Key         Value       Action Compor         IniFile       Section Key         Value       Action Compor         IniFile       Section Key         Value       Action Compor         IniFile       Section Key         Value       Action Compor         IniFile       Section Key         Value       Action Compor         IniFile       Section Key         Value       Action Compor         IniFile       Section Key         Value       Action Compor         IniFile       Section Key         Value       Action Compor         Image: Section Key       Value         Value       Action Compor         Image: Section Key       Value         Image: Section Key       Value         Image: Section Key       Value         Image: Section Key       Value         Image: Section Key       Value         Section Key       Value         Section Key       Value | Properties                | -         |                     |                         | _      |           | >  |
|----------------------------------------------------------------------------------------------------|---------------------------|-----------|---------------------|-------------------------|--------|-----------|----|
| MSI table: 'IniFile'         Name         config.ini         Target (installation) folder         ProgramFilesFolder\PACE Suite (ID: INSTALLDIR)         Browse         Content         IniFile       Section         Key       Value         Action       Comport                                                                                                    |                           |           | General             | Permissions             |        |           |    |
| config.ini         Target (installation) folder         ProgramFilesFolder\PACE Suite (ID: INSTALLDIR)       Browse         Content         IniFile       Section       Key       Value       Action       Compor <ul> <li>g8ed156d93a64</li> <li>1</li> <li>State ID</li> <li>4444</li> <li>0</li> <li>INI_confi</li> <li>g48ecf55d9184c</li> <li>2</li> <li>DiscoveryMethod</li> <li>IPAddrORHostName</li> <li>INI_confi</li> <li>g4422</li> <li>0</li> <li>INI_confi</li> <li>f43cad6313f74c</li> <li>2</li> <li>State ID</li> <li>83</li> <li>0</li> <li>INI_confi</li> <li>g4</li> </ul>                                                                                                    | MSI ta                    | able: 'Ir | niFile'             |                         |        |           |    |
| Target (installation) folder         Browse         ProgramFilesFolder\PACE Suite (ID: INSTALLDIR)         Browse         Content         IniFile       Section       Key       Value       Action       Compor         Bed156d93a64       1       State ID       4444       0       INI_conf         Bed156d93a64       1       State ID       4444       0       INI_conf         g8ed156d93a64       1       State Name       CBlankDialogResizeState       0       INI_conf         g4       948ecf55d9184c       2       DiscoveryMethod       IPAddrORHostName       0       INI_conf         4649bb7952ee       2       Discovery       Single Device       0       INI_conf         g6809d926c97a4       2       State ID       422       0       INI_conf         g7a7e2652bb144       3       State ID       83       0       INI_conf         ga47b8e2d9ee04       3       State ID       83       0       INI_conf                                                                                                    | config.ini                |           |                     |                         |        |           |    |
| ProgramFilesFolder\PACE Suite (ID: INSTALLDIR)       Browse         Content       Section       Key       Value       Action       Comport         •                                                                                                    | Target (installation) fol | der       |                     |                         |        |           |    |
| Content         IniFile       Section       Key       Value       Action       Compor         Bed156d93a64       1       State ID       4444       0       INI_confi                                                                                                    | ProgramFilesFolde         | r\PACE Su | uite (ID: INSTALLDI | R)                      | В      | rowse     |    |
| IniFile       Section       Key       Value       Action       Compor         •       _8ed156d93a64       1       State ID       4444       0       INI_conf         •       _d5e7127585b24       1       State Name       CBlankDialogResizeState       0       INI_confi         _948ecf55d9184c       2       DiscoveryMethod       IPAddrORHostName       0       INI_confi         _e1df182ba3cc4c       2       IPAddrORHostName       172.27.236.52       0       INI_confi         _4649bb7952ee       2       Discovery       Single Device       0       INI_confi         _6809d926c97a4       2       State ID       422       0       INI_confi         _f43cad6313f74c       2       State ID       83       0       INI_confi         _a47b8e2d9ee04       3       State Name       CFirewallInfoState       0       INI_confi                                                                                                    | Contant                   |           | 6                   |                         |        |           |    |
| Image: Sector Ray       Nate: Decemption       Nate: Decemption                                                                                                    | IniFile                   | Section   | Kev                 | Value                   | Action | Compo     |    |
| _d5e7127585b24 1       State Name       CBlankDialogResizeState       0       INI_confi         _948ecf55d9184c 2       DiscoveryMethod       IPAddrORHostName       0       INI_confi         _e1df182ba3cc4c 2       IPAddrORHostName       172.27.236.52       0       INI_confi         _4649bb7952ee 2       Discovery       Single Device       0       INI_confi         _6809d926c97a4 2       State ID       422       0       INI_confi         _f43cad6313f74c 2       State Name       CNewPtrIDChoiceState       0       INI_confi         _sa47b8e2d9ee04 3       State Name       CFirewallInfoState       0       INI_confi                                                                                                    | 8ed156d93a64              | 1         | State ID            | 4444                    | 0      | INI confi | -  |
| _948ecf55d9184c 2       DiscoveryMethod       IPAddrORHostName       0       INI_confi         _e1df182ba3cc4c 2       IPAddrORHostName       172.27.236.52       0       INI_confi         _4649bb7952ee 2       Discovery       Single Device       0       INI_confi         _6809d926c97a4 2       State ID       422       0       INI_confi         _f43cad6313f74c 2       State Name       CNewPtrIDChoiceState       0       INI_confi         _sa47b8e2d9ee04 3       State Name       CFirewallInfoState       0       INI_confi                                                                                                    |                           | 1         | State Name          | CBlankDialogResizeState | 0      | INI confi | 1  |
| _e1df182ba3cc4c 2       IPAddrORHostName 172.27.236.52       0       INI_confi         _4649bb7952ee 2       Discovery       Single Device       0       INI_confi         _6809d926c97a4 2       State ID       422       0       INI_confi         _f43cad6313f74c 2       State Name       CNewPtrIDChoiceState       0       INI_confi         _5a7e2652bb144 3       State ID       83       0       INI_confi         _a47b8e2d9ee04 3       State Name       CFirewallInfoState       0       INI_confi                                                                                                    |                           | 2         | DiscoveryMethod     | IPAddrORHostName        | 0      | INI_confi |    |
| _4649bb7952ee 2       Discovery       Single Device       0       INI_confi         _6809d926c97a4 2       State ID       422       0       INI_confi         _f43cad6313f74c 2       State Name       CNewPtrIDChoiceState       0       INI_confi         _5a7e2652bb144 3       State ID       83       0       INI_confi         _a47b8e2d9ee04 3       State Name       CFirewallInfoState       0       INI_confi                                                                                                    | e1df182ba3cc4c            | 2         | IPAddrORHostName    | 172.27.236.52           | 0      | INI_confi |    |
| _6809d926c97a4 2       State ID       422       0       INI_confi         _f43cad6313f74c 2       State Name       CNewPtrIDChoiceState       0       INI_confi         _5a7e2652bb144 3       State ID       83       0       INI_confi         _a47b8e2d9ee04 3       State Name       CFirewallInfoState       0       INI_confi                                                                                                    | _4649bb7952ee             | 2         | Discovery           | Single Device           | 0      | INI_confi |    |
| _f43cad6313f74c 2       State Name       CNewPtrIDChoiceState       0       INI_confi         _5a7e2652bb144 3       State ID       83       0       INI_confi         _a47b8e2d9ee04 3       State Name       CFirewallInfoState       0       INI_confi                                                                                                    |                           | 2         | State ID            | 422                     | 0      | INI_confi |    |
| _5a7e2652bb144 3         State ID         83         0         INI_confi           _a47b8e2d9ee04 3         State Name         CFirewallInfoState         0         INI_confi                                                                                                    | _f43cad6313f74c           | 2         | State Name          | CNewPtrIDChoiceState    | 0      | INI_confi |    |
| _a47b8e2d9ee04 3 State Name CFirewallInfoState 0 INI_confi                                                                                                    | _5a7e2652bb144            | 3         | State ID            | 83                      | 0      | INI_confi | i. |
| • •                                                                                                    | _a47b8e2d9ee04            | 3         | State Name          | CFirewallInfoState      | 0      | INI_confi |    |
|                                                                                                    | 4                         |           |                     |                         |        |           |    |
|                                                                                                    |                           |           |                     |                         |        |           |    |
|                                                                                                    |                           |           | Save                | Cancel                  |        |           |    |
| Save                                                                                                    |                           |           | Jave                | Cancer                  |        |           |    |

For saving your package, select Save from the MENU.

 MSI Editor - PACE\_v5.0.0.msi

| · -                |                              |                                    |
|--------------------|------------------------------|------------------------------------|
| E MENU Packa       | age Summary Package Designer | Tables Editor                      |
| New MSI            | Ctrl + N                     |                                    |
| New MST            |                              | Complexity estimation              |
| Open               | Ctrl + O                     |                                    |
| Open recent        | •                            |                                    |
| Apply MST to MSI   |                              |                                    |
| Remove MST from I  | MSI                          |                                    |
| Save               | Ctrl + S                     | Files:                             |
| Save as            |                              | Regis                              |
| Create MSP against | original MSI                 |                                    |
| Generate package r | eport                        | Complexity level:                  |
| Deploy to SCCM     |                              | Medium                             |
| Active scripting   |                              | ODB <sup>i</sup>                   |
| Compare packages.  |                              |                                    |
| Edit               | *                            |                                    |
| Import and export  | *                            |                                    |
| Validation         | *                            |                                    |
| Help               | •                            |                                    |
| Quit               | Alt + F4                     | Recalculate Export results to file |

.....

#### 4.7.4.12 Edit File Properties

Edit a name, identifier, destination location, component and many other attributes of the file, saved to the File table.

• Go to the Package Designer -> Files and folders tab.

| Package resources       | Files and folders                           | 426 files | (142,0 MB) 🝸 | Collapse all | Show det  |
|-------------------------|---------------------------------------------|-----------|--------------|--------------|-----------|
| Files and folders       | Name                                        | Туре      | Size         | Version      | MSI table |
| 📌 Shortcuts             | TARGETDIR                                   | Folder    |              |              | Directory |
| 🗞 Registry              | DesktopFolder                               | Folder    |              |              | Directory |
| Custom actions          | ProgramFilesFolder                          | Folder    |              |              | Directory |
| 🐓 Drivers               | PACE Suite (ID: INSTALLDIR)                 | Folder    |              |              | Directory |
| Package configuration   | ProgramMenuFolder                           | Folder    |              |              | Directory |
| Eastures and companyets | PACE Suite (ID: SHORTCUTLOCATION)           | Folder    |              |              | Directory |
| App and components      | PACE Suite (ID: InfopulseProgramMenuFolder) | Folder    |              |              | Directory |
| ARP appearance          | PACE Suite (ID: DOCUSHORTCUTLOCATION)       | Folder    |              |              | Directory |
| Upgrades                | PACE Suite (ID: EDITORSHORTCUTLOCATION)     | Folder    |              |              | Directory |
| Properties              | WindowsFolder                               | Folder    |              |              | Directory |
| Summary information     | 🗉 🛅 security                                | Folder    |              |              | Directory |
|                         |                                             |           |              |              |           |
|                         |                                             |           |              |              |           |
|                         |                                             |           |              |              |           |
|                         |                                             |           |              |              |           |
|                         |                                             |           |              |              |           |

Select Properties from the context menu of a file, properties of which you want to edit.
 MSI Editor - PACE\_v5.0.msi

| MSI Editor - PACE_v5.0.0.msi |                                           |     |           |              |              | - 🗆       | ×    |
|------------------------------|-------------------------------------------|-----|-----------|--------------|--------------|-----------|------|
|                              | Package Designer Tables Editor            |     |           |              |              |           |      |
| 🕶 🗁 Package resources        | Files and folders                         |     | 427 files | (142,0 MB) 🝸 | Collapse all | Show deta | ails |
| Files and folders            | Name                                      |     | Туре      | Size         | Version      | MSI table | -    |
| Shortcuts                    | TARGETDIR                                 |     | Folder    |              |              | Directory |      |
| 🗞 Registry                   | DesktopFolder                             |     | Folder    |              |              | Directory |      |
| Custom actions               | ProgramFilesFolder                        |     | Folder    |              |              | Directory |      |
| 🗩 Drivers                    | PACE Suite (ID: INSTALLDIR)               |     | Folder    |              |              | Directory |      |
| - 🗁 Package configuration    | App-V Generator                           |     | Folder    |              |              | Directory |      |
| Eestures and components      | 🖃 🔜 Docu Generator                        |     | Folder    |              |              | Directory |      |
|                              | 🗈 🔜 de-DE                                 |     | Folder    |              |              | Directory |      |
|                              | 🗉 🔜 en-US                                 |     | Folder    |              |              | Directory |      |
| Opgrades                     | Templates                                 |     | Folder    |              |              | Directory |      |
| Properties                   | Docu Generator.exe                        |     | EXE       | 109,5 KB     | 5.0.0.46     | File      |      |
| Summary information          | Docu Generator.exe.co                     |     | CONFIG    | 6,0 KB       |              | File      |      |
| 📥 Media settings             | Docu-Generator.Com Import files           |     | DLL       | 65,0 KB      | 5.0.0.46     | File      |      |
|                              | Docu-Generator.Hook Properties            | F2  | DLL       | 95,0 KB      | 5.0.0.46     | File      |      |
|                              | Docu-Generator.Local                      | R   | DLL       | 10,5 KB      | 5.0.0.46     | File      |      |
|                              | Docu-Generator.Share                      |     | DLL       | 72,0 KB      | 2.7.0.1      | File      |      |
|                              | DocumentFormat.Ope                        | Dal | DLL       | 5,6 MB       | 2.8.1.15     | File      |      |
|                              | Hardcodet.Wpf.Taskba                      |     | DLL       | 45,5 KB      | 1.0.3.0      | File      |      |
|                              | HtmlAgilityPack.dll Go to File table      |     | DLL       | 129,5 KB     | 1.4.9.5      | File      |      |
|                              | ICSharpCode,SharpZipLib.dll               |     | DLL       | 196,0 KB     | 0.86.0.518   | File      |      |
|                              | Infopulse.PACE.LicenseChecking.dll        |     | DLL       | 31,4 KB      | 4.5.0.0      | File      |      |
|                              | lonic.Zip.dll                             |     | DLL       | 451,5 KB     | 1.9.1.8      | File      |      |
|                              | 📄 log4net.dll                             |     | DLL       | 282,0 KB     | 1.2.11.0     | File      |      |
|                              | MarkupConverter.dll                       |     | DLL       | 71,5 KB      | 0.0.0.0      | File      |      |
|                              | Microsoft.Deployment.WindowsInstaller.dll |     | DLL       | 172,0 KB     | 3.11.0.705   | File      |      |
|                              | Microsoft.Expression.Interactions.dll     |     | DLL       | 89,5 KB      | 2.0.20525.0  | File      | Ŧ    |
|                              | Add 🔺 Remove                              |     |           |              |              |           |      |

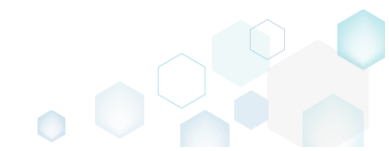

 Update the necessary values such as file name, installation folder, attributes and so on. Afterwards, click Save.

| Properties                        |                               | - 🗆 X                                         |
|-----------------------------------|-------------------------------|-----------------------------------------------|
|                                   | General Permission            | ns                                            |
| MSI table: 'F                     | ile'                          |                                               |
| Name                              |                               | Identifier                                    |
| Docu Generator.exe                |                               | Docu_Generator.exe                            |
| Target (installation) folder      |                               |                                               |
| ProgramFilesFolder\PACE Su        | iite\Docu Generator (ID: DOCI | UINSTALLDIR) Browse                           |
| Source (get from) path            |                               |                                               |
| SourceDir\Program Files\PA        | CE Suite\Docu Generator       |                                               |
| Component_                        |                               | Sequence number                               |
| Docu_Generator.exe                | ~                             | 395                                           |
| Size (in bytes)                   | Version                       | Language                                      |
| 112128                            | 5.0.0.46                      | 0 ~                                           |
| Retrieve file details (Size, Vers | ion, Language) by source path | )                                             |
| Attributes                        |                               |                                               |
| Read-Only                         | 🗆 Vital                       | Override compression type                     |
| 🗆 Hidden                          | Checksum                      | <ul> <li>Compress this file in CAB</li> </ul> |
| □ System                          | Added by Patch                | igodoldoldoldoldoldoldoldoldoldoldoldoldol    |
|                                   |                               |                                               |
|                                   | Save Cance                    | I                                             |
|                                   |                               |                                               |

• For saving your package, select Save from the MENU.

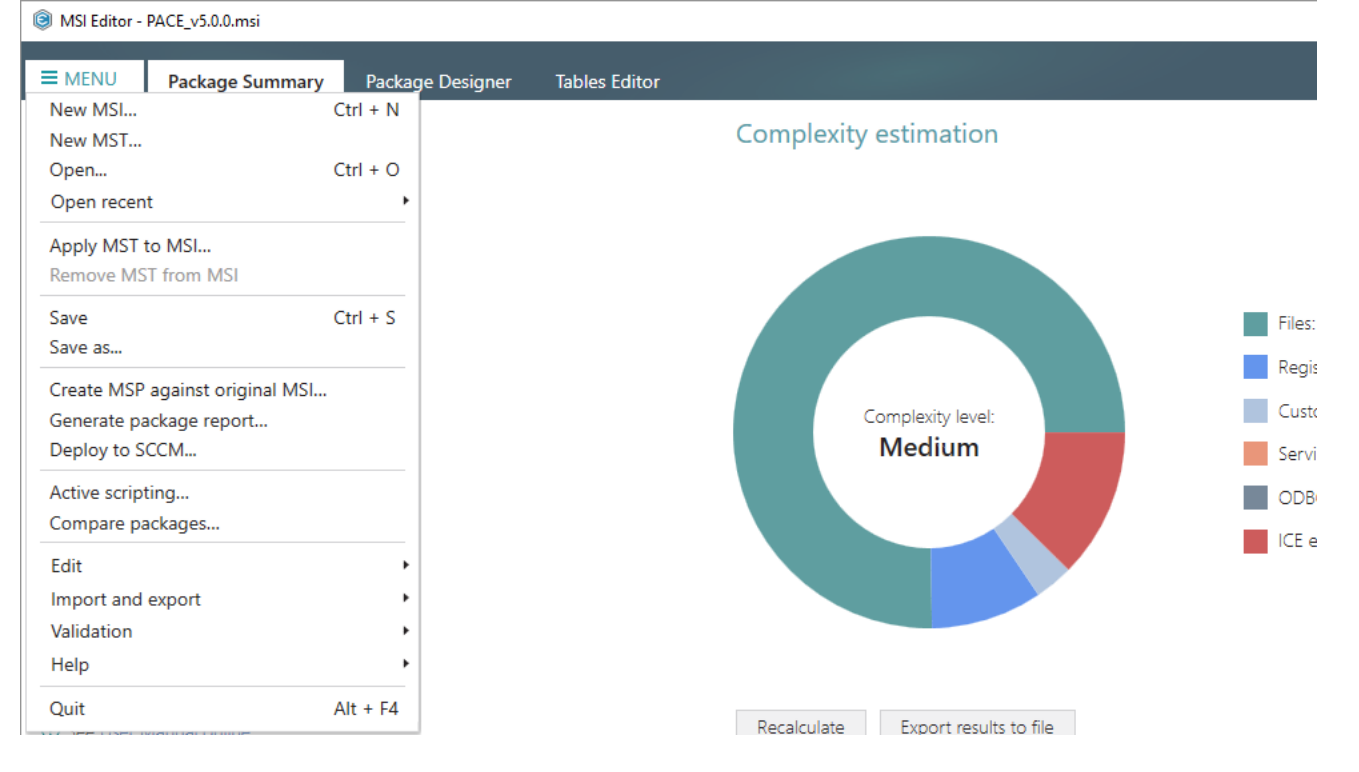

## 4.7.4.13 Edit Folder Properties

Edit a folder target and source names, identifier, and its parent folder.

• Go to the Package Designer -> Files and folders tab.

| Files and folders     Name       Shortcuts     TARGETDI       Registry     Deskte       Drivers     Progra       Package configuration     P Progra       ARP appearance     PA       Upgrades     P A       Porties     Windo       Summary information     P Contents | R ppFolder mFilesFolder CE Suite (ID: INSTALLDIR) mMenuFolder CE Suite (ID: SHORTCUTLOCATION) CE Suite (ID: InfoulseProgramMenuFolder) CE Suite (ID: DOCUSHORTCUTLOCATION) CE Suite (ID: DOCUSHORTCUTLOCATION) CE Suite (ID: DOCUSHORTCUTLOCATION)                                                                                                    | Type<br>Folder<br>Folder<br>Folder<br>Folder<br>Folder<br>Folder<br>Folder | Size | Version | MSI table<br>Directory<br>Directory<br>Directory<br>Directory |
|----------------------------------------------------------------------------------------------------|----------------------------------------------------------------------------------------------------|----------------------------------------------------------------------------|------|---------|---------------------------------------------------------------|
| Shortcuts   Bregistry   Q Custom actions   Drivers   Package configuration   Features and components   ARP appearance   Q Upgrades   Properties   Summary information                                                                                                   | R ppFolder mFilesFolder CE Suite (ID: INSTALLDIR) mMenuFolder CE Suite (ID: SHORTCUTLOCATION) CE Suite (ID: InfoulseProgramMenuFolder) CE Suite (ID: DOCUSHORTCUTLOCATION) CE Suite (ID: DOCUSHORTCUTLOCATION) CE Suite (ID: DOCUSHORTCUTLOCATION)                                                                                                    | Folder<br>Folder<br>Folder<br>Folder<br>Folder<br>Folder<br>Folder         |      |         | Directory<br>Directory<br>Directory<br>Directory              |
|                                                                                                    | ppFolder<br>mFliesFolder<br>CE Suite (ID: INSTALLDIR)<br>mMenuFolder<br>CE Suite (ID: SHORTCUTLOCATION)<br>CE Suite (ID: InfopulseProgramMenuFolder)<br>CE Suite (ID: DOCUSHORTCUTLOCATION)<br>CE Suite (ID: DOCUSHORTCUTLOCATION)                                                                                                    | Folder<br>Folder<br>Folder<br>Folder<br>Folder<br>Folder                   |      |         | Directory<br>Directory<br>Directory                           |
| Custom actions     Drivers     Drivers     Package configuration     Features and components     ARP appearance     Upgrades     Properties     Summary information     Propertipe                                                                                      | mFilesFolder           CE Suite (ID: INSTALLDIR)           imMenuFolder           CE Suite (ID: SHORTCUTLOCATION)           CE Suite (ID: InfopulseProgramMenuFolder)           CE Suite (ID: DOCUSHORTCUTLOCATION)           CE Suite (ID: DOTUSHORTCUTLOCATION)                                                                                                    | Folder<br>Folder<br>Folder<br>Folder<br>Folder                             |      |         | Directory<br>Directory                                        |
| Drivers     Drivers     Package configuration     Peatures and components     ARP appearance     Upgrades     Properties     Summary information     Properting                                                                                                    | CE Suite (ID: INSTALLDIR)           imMenuFolder           CE Suite (ID: SHORTCUTLOCATION)           CE Suite (ID: InfopulseProgramMenuFolder)           CE Suite (ID: DOCUSHORTCUTLOCATION)           CE Suite (ID: DOCUSHORTCUTLOCATION)           CE Suite (ID: DOTUSHORTCUTLOCATION)                                                                                                    | Folder<br>Folder<br>Folder<br>Folder                                       |      |         | Directory                                                     |
| Package configuration     Image: Program       Features and components     Image: Paperance       ARP appearance     Image: Paperance       Upgrades     Image: Paperance       Properties     Image: Image: Paperance       Summary information     Image: Paperance   | mMenuFolder<br>CE Suite (ID: SHORTCUTLOCATION)<br>CE Suite (ID: InfopulseProgramMenuFolder)<br>CE Suite (ID: DOCUSHORTCUTLOCATION)<br>CE Suite (ID: DOCUSHORTCUTLOCATION)                                                                                                    | Folder<br>Folder<br>Folder                                                 |      |         |                                                               |
| Features and components     ARP appearance     Upgrades     Properties     Summary information     Properties                                                                                                    | CE Suite (ID: SHORTCUTLOCATION) CE Suite (ID: InfopulseProgramMenuFolder) CE Suite (ID: DOCUSHORTCUTLOCATION) CE Suite (ID: DOCUSHORTCUTLOCATION)                                                                                                    | Folder<br>Folder                                                           |      |         | Directory                                                     |
| ARP appearance     PA       Upgrades     PA       Properties     Windo       Summary information     PA                                                                                                    | CE Suite (ID: InfopulseProgramMenuFolder)<br>CE Suite (ID: DOCUSHORTCUTLOCATION)                                                                                                    | Folder                                                                     |      |         | Directory                                                     |
| Oupgrades     PA       Properties     Windo       Summary information     Pa                                                                                                    | CE Suite (ID: EDITORSHORTCUTLOCATION)                                                                                                    |                                                                            |      |         | Directory                                                     |
| Properties     Summary information                                                                                                    | CE Suite (ID: EDITORSHORTCLITLOCATION)                                                                                                    | Folder                                                                     |      |         | Directory                                                     |
| Properties     Windc     Summary information                                                                                                    | or sure (is representation of the section of the section of the se | Folder                                                                     |      |         | Directory                                                     |
| Summary information                                                                                                    | wsFolder                                                                                                    | Folder                                                                     |      |         | Directory                                                     |
|                                                                                                    | curity                                                                                                    | Folder                                                                     |      |         | Directory                                                     |
|                                                                                                    |                                                                                                    |                                                                            |      |         |                                                               |

Select Properties from the context menu of a folder, properties of which you want to edit.
 MSI Editor - PACE\_v5.00.msi

| MSI Editor - PACE_v5.0.0.msi |                                 |                     |     |          |              |              | - 🗆 X        |
|------------------------------|---------------------------------|---------------------|-----|----------|--------------|--------------|--------------|
| ■ MENU Package Summary       | Package Designer Tables Edito   | pr                  |     |          |              |              |              |
| ✓ Package resources          | Files and folders               |                     |     | 426 file | s (142,0 MB) | Collapse all | Show details |
| Files and folders            | Name                            |                     |     | Туре     | Size         | Version      | MSI table    |
| Shortcuts                    | TARGETDIR                       |                     |     | Folder   |              |              | Directory    |
| 🗞 Registry                   | DesktopFolder                   |                     |     | Folder   |              |              | Directory    |
| Custom actions               | ProgramFilesFolder              |                     |     | Folder   |              |              | Directory    |
| 🗩 Drivers                    | PACE Suite (ID: INSTALLDIR)     |                     |     | Folder   |              |              | Directory    |
| 🕶 🗁 Package configuration    | App-V Generator                 | New subfolder       |     | Folder   |              |              | Directory    |
| Eestures and components      | 🗉 📗 Docu Generator              | Import files        |     | Folder   |              |              | Directory    |
|                              | MSI Editor (ID: EDITORINS       | Properties          | F2  | Folder   |              |              | Directory    |
|                              | MSI Editor (ID: MSIEDITOR       | Set as INISTALL DIR |     | Folder   |              |              | Directory    |
| Departies                    | MSI Generator (ID: MSIGE        | Move to folder      |     | Folder   |              |              | Directory    |
| Properties                   | MSI Generator (ID: MSIGE        | Remove              | Dal | Folder   |              |              | Directory    |
| Summary information          | 🕀 🖿 Prerequisites               | Remove              | Der | Folder   |              |              | Directory    |
| 📥 Media settings             | EULA.rtf                        | Go to Directory tab | e   | RTF      | 119,8 KB     |              | File         |
|                              | Release notes.pdf               |                     |     | PDF      | 1,1 MB       |              | File         |
|                              | Release notes.xps               |                     |     | XPS      | 1,2 MB       |              | File         |
|                              | ProgramMenuFolder               |                     |     | Folder   |              |              | Directory    |
|                              | PACE Suite (ID: SHORTCUTLOC     | ATION)              |     | Folder   |              |              | Directory    |
|                              | PACE Suite (ID: InfopulseProgra | amMenuFolder)       |     | Folder   |              |              | Directory    |
|                              | PACE Suite (ID: DOCUSHORTCO     | JTLOCATION)         |     | Folder   |              |              | Directory    |
|                              | PACE Suite (ID: EDITORSHORTO    | CUTLOCATION)        |     | Folder   |              |              | Directory    |
|                              | WindowsFolder                   |                     |     | Folder   |              |              | Directory    |
|                              | security                        |                     |     | Folder   |              |              | Directory    |
|                              |                                 |                     |     |          |              |              |              |
|                              | Add • Remove                    |                     |     |          |              |              |              |

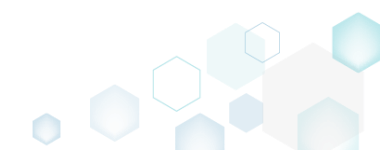

• Update the necessary values such as folder target and source names, its parent and so on. Afterwards, click Save.

| Properties          |                  |             |             | - 0    | $\times$ |
|---------------------|------------------|-------------|-------------|--------|----------|
|                     | General          | Operations  | Permissions |        |          |
| MSI t               | able: 'Direc     | tory'       |             |        |          |
| Name                |                  |             | Identifier  |        |          |
| PACE Suite          |                  |             | INSTALLDI   | २      |          |
| Source name         |                  |             |             |        |          |
| PACE Suite          |                  |             |             |        |          |
| Set custom sou      | rce name         |             |             |        |          |
| Parent folder       |                  |             |             |        |          |
| ProgramFilesFold    | er (ID: ProgramF | ilesFolder) |             | Browse |          |
| Make this folder ro | ant .            |             |             |        |          |
| mance emp ronder re | DOL              |             |             |        |          |
| mate and rolder re  | 501              |             |             |        |          |
|                     | JOL              |             |             |        |          |
|                     | JOL              |             |             |        |          |
|                     | JOL              |             |             |        |          |
|                     | JOL              |             |             |        |          |
|                     | JOL              |             |             |        |          |
|                     | JOL              |             |             |        |          |
|                     | JOL              |             |             |        |          |
|                     | JOL              |             |             |        |          |
|                     |                  | Save        | Cancel      |        |          |

For saving your package, select Save from the MENU.
 MSI Editor - PACE v5.0.0.msi

| · ·····                         |                   |                       |
|---------------------------------|-------------------|-----------------------|
| MENU Package Summary            | Package Designer  | Tables Editor         |
| New MSI                         | Ctrl + N          | Complexity estimation |
| New MST                         |                   | complexity estimation |
| Open                            | Ctrl + O          |                       |
| Open recent                     | <b>`</b>          |                       |
| Apply MST to MSI                |                   |                       |
| Remove MST from MSI             |                   |                       |
| Save                            | Ctrl + S          |                       |
| Save as                         |                   |                       |
| Create MSP against original MSI |                   |                       |
| Generate package report         |                   | Complexity level:     |
| Deploy to SCCM                  |                   | Medium                |
| Active scripting                |                   |                       |
| Compare packages                |                   |                       |
| Edit                            | •                 |                       |
| Import and export               | •                 |                       |
| Validation                      | •                 |                       |
| Help                            | •                 |                       |
| Ouit                            | $\Delta I t + FA$ |                       |

# 4.7.5 Shortcuts

Choose a scenario that better suits your needs:

- Add Shortcut, described in section 4.7.5.1 Add a regular or an advertised shortcut that points to a file, folder or URL.
- Import Shortcuts, described in section 4.7.5.2 Import shortcuts from the file system to the package.
- Move Shortcut, described in section 4.7.5.3 Move a shortcut to another folder.
- Edit Shortcut Properties, described in section 4.7.5.4 Edit shortcut details such as icon, name, installation folder, shortcut type, arguments, description and the like.

## 4.7.5.1 Add Shortcut

Add a regular or an advertised shortcut that points to a file, folder or URL.

• Go to the Package Designer -> Shortcuts tab.

|                       | Shortcuts                                   |   |                     | 8 shortcuts 💙 Collapse all                                 | Show deta |
|-----------------------|---------------------------------------------|---|---------------------|------------------------------------------------------------|-----------|
| Files and folders     | Name                                        |   | Туре                | Target                                                     | MSI table |
| Shortcuts             | TARGETDIR                                   |   | Folder              |                                                            | Directory |
| 🗞 Registry            | DesktopFolder                               |   | Folder              |                                                            | Directory |
| Custom actions        | 🔘 Docu Generator.Ink                        | 0 | Advertised shortcut | DocuGenerator (ProgramFilesFolder\PACE Suite\Docu          | Shortcut  |
| 💉 Drivers             | MSI Editor.Ink                              |   | Advertised shortcut | MsiEditor (ProgramFilesFolder\PACE Suite\MSI Editor\       | Shortcut  |
| Package configuration | MSI Generator.Ink                           |   | Advertised shortcut | MsiGenerator (ProgramFilesFolder\PACE Suite\MSI Ge         | Shortcut  |
|                       | ProgramFilesFolder                          |   | Folder              |                                                            | Directory |
|                       | ProgramMenuFolder                           |   | Folder              |                                                            | Directory |
| ARP appearance        | PACE Suite (ID: DOCUSHORTCUTLOCATION)       |   | Folder              |                                                            | Directory |
| Upgrades              | Docu Generator.Ink                          |   | Advertised shortcut | DocuGenerator (ProgramFilesFolder\PACE Suite\Docu          | Shortcut  |
| Properties            | PACE Suite (ID: EDITORSHORTCUTLOCATION)     |   | Folder              |                                                            | Directory |
| Summary information   | MSI Editor.Ink                              |   | Advertised shortcut | MsiEditor (ProgramFilesFolder\PACE Suite\MSI Editor)       | Shortcut  |
| 📇 Media settings      | PACE Suite (ID: InfopulseProgramMenuFolder) |   | Folder              |                                                            | Directory |
|                       | 💏 Release Notes.Ink                         |   | Advertised shortcut | PaceManual (ProgramFilesFolder\PACE Suite\Release)         | Shortcut  |
|                       | 🎌 User Manual.Ink                           | 0 | Regular shortcut    | [MANUALURL]                                                | Shortcut  |
|                       | PACE Suite (ID: SHORTCUTLOCATION)           |   | Folder              |                                                            | Directory |
|                       | MSI Generator.Ink                           |   | Advertised shortcut | $MsiGenerator \ (ProgramFilesFolder\PACE \ Suite\MSI \ Ge$ | Shortcut  |
|                       | WindowsFolder                               |   | Folder              |                                                            | Directory |

 Select New shortcut from the context menu of a folder, where you want to create a shortcut. NOTE To add the missing system folders (e.g. DesktopFolder, ProgramMenuFolder) or subfolders, select Add -> System folders or Add -> Subfolder respectively from the toolbox

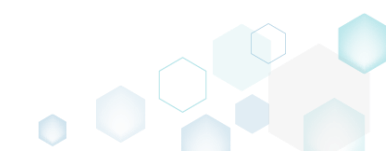

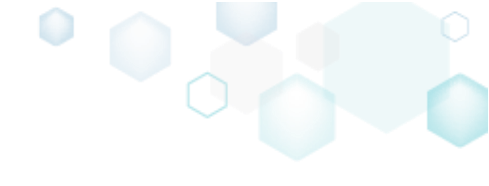

# menu. Also, ensure that the Hide folders without shortucts filter is not applied.

| MSI Editor - PACE_v5.0.0.msi |                                             |                     |                                                      | - 🗆 ×        |
|------------------------------|---------------------------------------------|---------------------|------------------------------------------------------|--------------|
| ≡ MENU Package Summary       | Package Designer Tables Editor              |                     |                                                      |              |
| 🕶 🖿 Package resources        | Shortcuts                                   |                     | 8 shortcuts 💙 Collapse all                           | Show details |
| Files and folders            | Name                                        | Туре                | Target                                               | MSI table    |
| Shortcuts                    |                                             | Folder              |                                                      | Directory    |
| 🗞 Registry                   | DesktopFolder                               | Folder              |                                                      | Directory    |
| > Custom actions             | Docu Gener Import shortcuts                 | Advertised shortcut | DocuGenerator (ProgramFilesFolder\PACE Suite\Docu    | Shortcut     |
| 💅 Drivers                    | MSI Editor.Ir New shortcut                  | Advertised shortcut | MsiEditor (ProgramFilesFolder\PACE Suite\MSI Editor) | Shortcut     |
| Package configuration        | MSI Generat New subfolder                   | Advertised shortcut | MsiGenerator (ProgramFilesFolder\PACE Suite\MSI Ge   | Shortcut     |
| Eastures and company         | ProgramFilesFol                             | Folder              |                                                      | Directory    |
|                              | ProgramMenuF     Properties F2              | Folder              |                                                      | Directory    |
|                              | PACE Suite     Move to folder               | Folder              |                                                      | Directory    |
| Upgrades                     | Docu Ge Remove Del                          | Advertised shortcut | DocuGenerator (ProgramFilesFolder\PACE Suite\Docu    | Shortcut     |
| Properties                   | PACE Suite Go to Directory table            | Folder              |                                                      | Directory    |
| Summary information          | MSI Editor.ink                              | Advertised shortcut | MsiEditor (ProgramFilesFolder\PACE Suite\MSI Editor) | Shortcut     |
| 🗁 Media settings             | PACE Suite (ID: InfopulseProgramMenuFolder) | Folder              |                                                      | Directory    |
|                              | 🎌 Release Notes.Ink                         | Advertised shortcut | PaceManual (ProgramFilesFolder\PACE Suite\Release)   | Shortcut     |
|                              | 💏 User Manual.Ink                           | Regular shortcut    | [MANUALURL]                                          | Shortcut     |
|                              | PACE Suite (ID: SHORTCUTLOCATION)           | Folder              |                                                      | Directory    |
|                              | MSI Generator.ink                           | Advertised shortcut | MsiGenerator (ProgramFilesFolder\PACE Suite\MSI Ge   | Shortcut     |
|                              | WindowsFolder                               | Folder              |                                                      | Directory    |
|                              | Add 🔺 Remove                                |                     |                                                      |              |

• Select a type of the shortcut target and click Next.

(The following steps describe creation of the shortcut of the 'File from the package' type.)

| Add shortcut                                                                                                    | _ | - |        | × |
|----------------------------------------------------------------------------------------------------|---|---|--------|---|
| • • • • • • • • • • • • • • • • • • • •                                                                                                |   |   |        |   |
| Type Target Appearance                                                                                                    |   |   |        |   |
| Target type                                                                                                    |   |   |        |   |
| <ul> <li>File from the package<br/>An advertised or regular (non-advertised) shortcut that points to a file of the package.</li> </ul> |   |   |        |   |
| <ul> <li>File on the system</li> <li>A regular (non-advertised) shortcut that points to a file on the target system.</li> </ul>        |   |   |        |   |
| <ul> <li>Folder from the package</li> <li>A regular (non-advertised) shortcut that points to a folder of the package.</li> </ul>       |   |   |        |   |
| <ul> <li>Folder on the system</li> <li>A regular (non-advertised) shortcut that points to a folder on the target system.</li> </ul>    |   |   |        |   |
| O URL<br>An internet shortcut that opens the specified URL.                                                                            |   |   |        |   |
|                                                                                                    |   |   |        |   |
|                                                                                                    |   |   |        |   |
|                                                                                                    |   |   |        |   |
|                                                                                                    |   |   |        |   |
|                                                                                                    |   |   |        |   |
| Next >                                                                                                    | ) |   | Cancel |   |

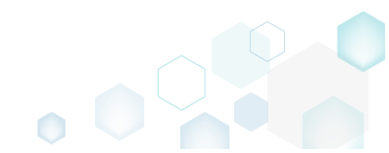

• Click Browse, located next to the Shorcut target field, to select a target of the shortcut

| Add shortcut                                          |          |        |            |        | — 🗆    | × |
|-------------------------------------------------------|----------|--------|------------|--------|--------|---|
|                                                       | <b>~</b> |        |            |        |        |   |
|                                                       | Туре     | Target | Appearance |        |        |   |
| Target                                                |          |        |            |        |        |   |
| Shortcut target                                       |          |        |            |        |        |   |
|                                                       |          |        |            | 0      | Browse |   |
| Arguments                                             |          |        |            |        |        |   |
| Start in (WkDir)                                      |          |        |            |        |        |   |
| Folder                                                |          |        |            |        |        | ~ |
|                                                       |          |        |            | 0      | Browse |   |
| Shortcut type                                         |          |        |            |        |        |   |
| Advertised shortcut Regular (non-advertised) shortcut |          |        |            |        |        |   |
| ,                                                     |          |        |            |        |        |   |
|                                                       |          |        |            |        |        |   |
|                                                       |          |        |            |        |        |   |
|                                                       |          |        |            |        |        |   |
|                                                       |          |        |            |        |        |   |
|                                                       |          |        |            |        |        |   |
|                                                       |          |        |            |        | -      |   |
|                                                       |          |        | K Back     | Next > | Cance  | 1 |

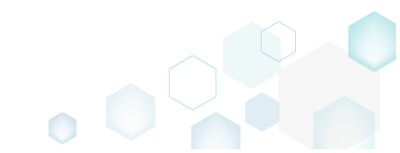

• Choose a file, for which this shortcut will be created, and click Select.

| Select a file      | _ | × |
|--------------------|---|---|
| Name               |   |   |
| TARGETDIR          |   |   |
| DesktopFolder      |   |   |
| ProgramFilesFolder |   |   |
| 🖃 🔛 PACE Suite     |   |   |
| App-V Generator    |   |   |
| 🗉 📗 Docu Generator |   |   |
| 🗉 🔜 MSI Editor     |   |   |
| 🗉 🔚 MSI Editor     |   |   |
| 🕀 🔚 MSI Generator  |   |   |
| 🕀 📕 MSI Generator  |   |   |
| Prerequisites      |   |   |
| Release notes.pdf  |   |   |
| Release notes.xps  |   |   |
| EULA.rtf           |   |   |
| ProgramMenuFolder  |   |   |
| PACE Suite         |   |   |
| PACE Suite         |   |   |
| PACE Suite         |   |   |
| PACE Suite         |   |   |
| WindowsFolder      |   |   |
|                    |   |   |
| database           |   |   |
| templates          |   |   |
|                    |   |   |
| ▼ Solart Cancol    |   |   |
| Select Cancel      |   |   |

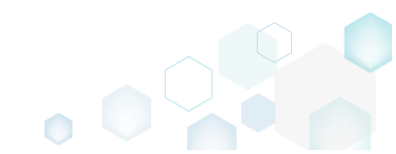

• If needed, specify a shortcut Arguments, change the Start in path (select a folder or a property), and select a Shortcut type.

NOTE Only Advertised shortcuts support advertisement and repair, which allow to restore the missing files automatically on the shortcut launch. Then, click Next.

| Add shortcut                                                                       |                      |                  |            |         |        | × |
|------------------------------------------------------------------------------------|----------------------|------------------|------------|---------|--------|---|
|                                                                                    | <b></b>              | _                |            |         |        |   |
|                                                                                    | Туре                 | Target           | Appearance |         |        |   |
| Target                                                                             |                      |                  |            |         |        |   |
| Gestauteset                                                                        |                      |                  |            |         |        |   |
| ProgramEilesEolder\PACE Suite\Re                                                   | lesse notes ndf (ID: | release notes no | lf)        |         | Browsa |   |
|                                                                                    | lease notes.pur (ib. | release_notes.pe |            | <b></b> | biowse | 1 |
| Arguments                                                                          |                      |                  |            |         |        |   |
| Start in (WkDir)                                                                   |                      |                  |            |         |        |   |
| Folder                                                                             |                      |                  |            |         |        | ~ |
|                                                                                    |                      |                  |            |         | _      |   |
| ProgramFilesFolder\PACE Suite (ID                                                  | ): INSTALLDIR)       |                  |            |         | Browse |   |
| Shortcut type                                                                      |                      |                  |            |         |        |   |
| <ul> <li>Advertised shortcut</li> <li>Regular (non-advertised) shortcut</li> </ul> | ıt                   |                  |            |         |        |   |
|                                                                                    |                      |                  |            |         |        |   |
|                                                                                    |                      |                  |            |         |        |   |
|                                                                                    |                      |                  |            |         |        |   |
|                                                                                    |                      |                  |            |         |        |   |
|                                                                                    |                      |                  |            |         |        |   |
|                                                                                    |                      |                  |            |         |        |   |
|                                                                                    |                      |                  |            |         |        |   |
|                                                                                    |                      |                  |            |         | -      |   |
|                                                                                    |                      |                  | < Back     | Next >  | Cance  |   |

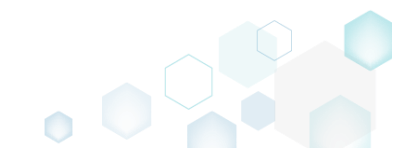

• On the last step, enter a Shortcut name, choose a shortcut icon and, if needed, specify the shortcut Description, Hot key and Run options. Click Finish to add the shortcut.

| Add shortcut                       |         |        |            |        |       | ×  |
|------------------------------------|---------|--------|------------|--------|-------|----|
|                                    | <b></b> |        |            |        |       |    |
|                                    | Туре    | Target | Appearance |        |       |    |
| Appearance                         |         |        |            |        |       |    |
| <b>○</b> ~                         |         |        |            |        |       |    |
| Shortcut name                      |         |        |            |        |       |    |
| End User License Agreement         |         |        |            |        |       |    |
| Description                        |         |        |            |        |       |    |
| End User License Agreement RTF doo | cument  |        |            |        |       |    |
| Hot key                            |         |        |            |        |       |    |
| Ctrl + Shift + E                   |         |        |            |        |       |    |
| Run                                |         |        |            |        |       |    |
| Normal window                      |         |        |            |        |       | ~  |
|                                    |         |        |            |        |       |    |
|                                    |         |        |            |        |       |    |
|                                    |         |        |            |        |       |    |
|                                    |         |        |            |        |       |    |
|                                    |         |        |            |        |       |    |
|                                    |         |        |            |        |       |    |
|                                    |         |        |            |        |       |    |
|                                    |         |        | / Pack     | Finish | Const | -1 |
|                                    |         |        | C DACK     | FINISN | Cance | 21 |

• For saving your package, select Save from the MENU.

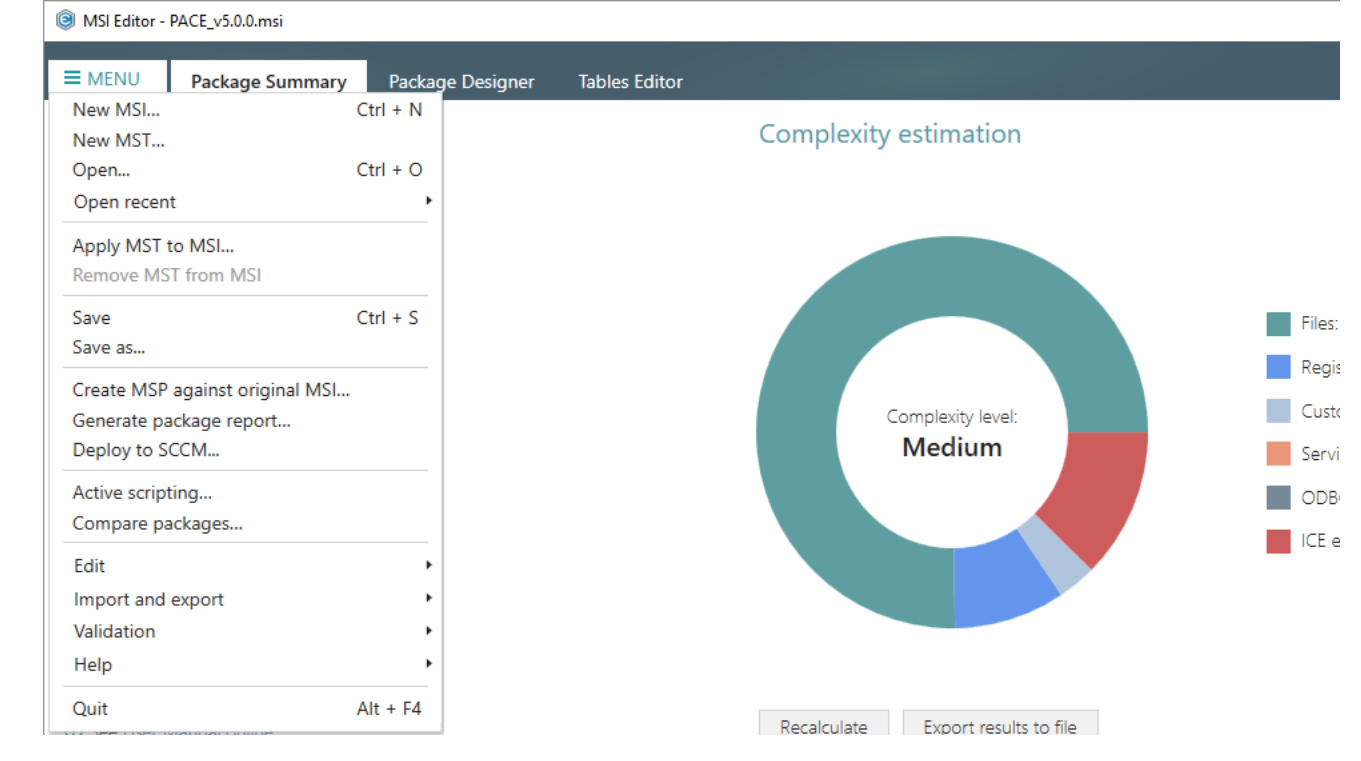

## 4.7.5.2 Import Shortcuts

Import shortcuts from the file system to the package.

• Go to the Package Designer -> Shortcuts tab.

| -                       | Shortcuts                                   |   |                     | 8 shortcuts U Collapse all                           | Show de   |
|-------------------------|---------------------------------------------|---|---------------------|------------------------------------------------------|-----------|
| Files and folders       | Name                                        |   | Туре                | Target                                               | MSI table |
| Shortcuts               | TARGETDIR                                   |   | Folder              |                                                      | Directory |
| 🗞 Registry              | DesktopFolder                               |   | Folder              |                                                      | Directory |
| Custom actions          | Docu Generator.Ink                          |   | Advertised shortcut | DocuGenerator (ProgramFilesFolder\PACE Suite\Docu    | Shortcut  |
| 🖌 Drivers               | MSI Editor.Ink                              |   | Advertised shortcut | MsiEditor (ProgramFilesFolder\PACE Suite\MSI Editor) | Shortcut  |
| Package configuration   | MSI Generator.ink                           |   | Advertised shortcut | MsiGenerator (ProgramFilesFolder\PACE Suite\MSI Ge   | Shortcut  |
| Features and components | ProgramFilesFolder                          |   | Folder              |                                                      | Directory |
|                         | ProgramMenuFolder                           |   | Folder              |                                                      | Directory |
|                         | PACE Suite (ID: DOCUSHORTCUTLOCATION)       |   | Folder              |                                                      | Directory |
| ) Upgrades              | 🔘 Docu Generator.Ink                        |   | Advertised shortcut | DocuGenerator (ProgramFilesFolder\PACE Suite\Docu    | Shortcut  |
| Properties              | PACE Suite (ID: EDITORSHORTCUTLOCATION)     |   | Folder              |                                                      | Directory |
| Summary information     | MSI Editor.Ink                              |   | Advertised shortcut | MsiEditor (ProgramFilesFolder\PACE Suite\MSI Editor) | Shortcut  |
| Media settings          | PACE Suite (ID: InfopulseProgramMenuFolder) |   | Folder              |                                                      | Directory |
|                         | 🎌 Release Notes.Ink                         |   | Advertised shortcut | PaceManual (ProgramFilesFolder\PACE Suite\Release)   | Shortcut  |
|                         | 🎌 User Manual.Ink                           | • | Regular shortcut    | [MANUALURL]                                          | Shortcut  |
|                         | PACE Suite (ID: SHORTCUTLOCATION)           |   | Folder              |                                                      | Directory |
|                         | MSI Generator.ink                           |   | Advertised shortcut | MsiGenerator (ProgramFilesFolder\PACE Suite\MSI Ge   | Shortcut  |
|                         |                                             |   | Folder              |                                                      | Directory |

• Select **Import shortcuts** from the context menu of a folder, to which you want to import shortcuts from the file system.

NOTE To add the missing system folders (e.g. DesktopFolder, ProgramMenuFolder) or subfolders, select Add -> System folders or Add -> Subfolder respectively from the toolbox menu. Also, ensure that the Hide folders without shortucts filter is not applied.

| MSI Editor - PACE_v5.0.0.msi              |                   |                                |   |                     |                                                      | – 🗆 🗙        |
|-------------------------------------------|-------------------|--------------------------------|---|---------------------|------------------------------------------------------|--------------|
| MENU Package Summary                      | Package Designer  | Tables Editor                  |   |                     |                                                      |              |
| 🕶 🗁 Package resources                     | Shortcuts         |                                |   |                     | 8 shortcuts 💙 Collapse all                           | Show details |
| Files and folders                         | Name              |                                |   | Туре                | Target                                               | MSI table    |
| Shortcuts                                 | TARGETDIR         |                                |   | Folder              |                                                      | Directory    |
| 🗞 Registry                                | DesktopFolder     |                                |   | Folder              |                                                      | Directory    |
| Custom actions                            | 😥 Docu Gener      | Import shortcuts               | 0 | Advertised shortcut | DocuGenerator (ProgramFilesFolder\PACE Suite\Docu    | Shortcut     |
| 💉 Drivers                                 | MSI Editor.Ir     | New shortcut                   |   | Advertised shortcut | MsiEditor (ProgramFilesFolder\PACE Suite\MSI Editor) | Shortcut     |
| <ul> <li>Package configuration</li> </ul> | MSI Generat       | New subfolder                  |   | Advertised shortcut | MsiGenerator (ProgramFilesFolder\PACE Suite\MSI Ge   | Shortcut     |
| Eestures and components                   | ProgramFilesFol   | Properties E2                  |   | Folder              |                                                      | Directory    |
|                                           | 🖃 🔛 ProgramMenuFe | Maus ta faldas                 |   | Folder              |                                                      | Directory    |
|                                           | 🖃 🚞 PACE Suite    | Nove to folder                 |   | Folder              |                                                      | Directory    |
| Dramastica                                | 📵 Docu Ge         | Remove Dei                     |   | Advertised shortcut | DocuGenerator (ProgramFilesFolder\PACE Suite\Docu    | Shortcut     |
| Properties                                | PACE Suite        | Go to Directory table          |   | Folder              |                                                      | Directory    |
| Summary information                       | MSI Edito         | .Ink                           |   | Advertised shortcut | MsiEditor (ProgramFilesFolder\PACE Suite\MSI Editor\ | Shortcut     |
| 🖂 Media settings                          | PACE Suite (IE    | ): InfopulseProgramMenuFolder) |   | Folder              |                                                      | Directory    |
|                                           | 💭 Release N       | otes.Ink                       |   | Advertised shortcut | PaceManual (ProgramFilesFolder\PACE Suite\Release)   | Shortcut     |
|                                           | 💭 User Man        | ual.Ink                        | 0 | Regular shortcut    | [MANUALURL]                                          | Shortcut     |
|                                           | PACE Suite (II    | SHORTCUTLOCATION)              |   | Folder              |                                                      | Directory    |
|                                           | MSI Gene          | rator.lnk                      |   | Advertised shortcut | MsiGenerator (ProgramFilesFolder\PACE Suite\MSI Ge   | Shortcut     |
|                                           | WindowsFolder     |                                |   | Folder              |                                                      | Directory    |
|                                           |                   |                                |   |                     |                                                      |              |
|                                           | Add 🔺 Rem         | ove                            |   |                     |                                                      |              |

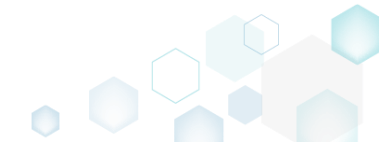

• Choose shortcuts you would like to import and click Open.

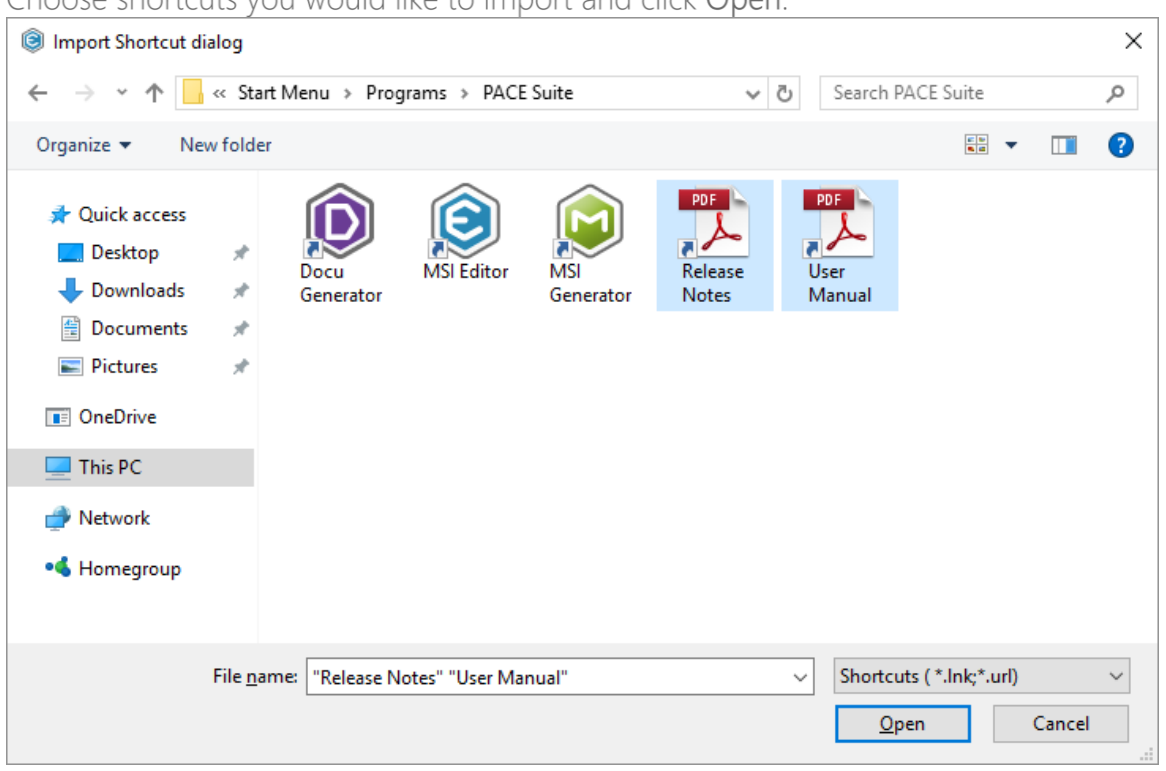

• For saving your package, select Save from the MENU.

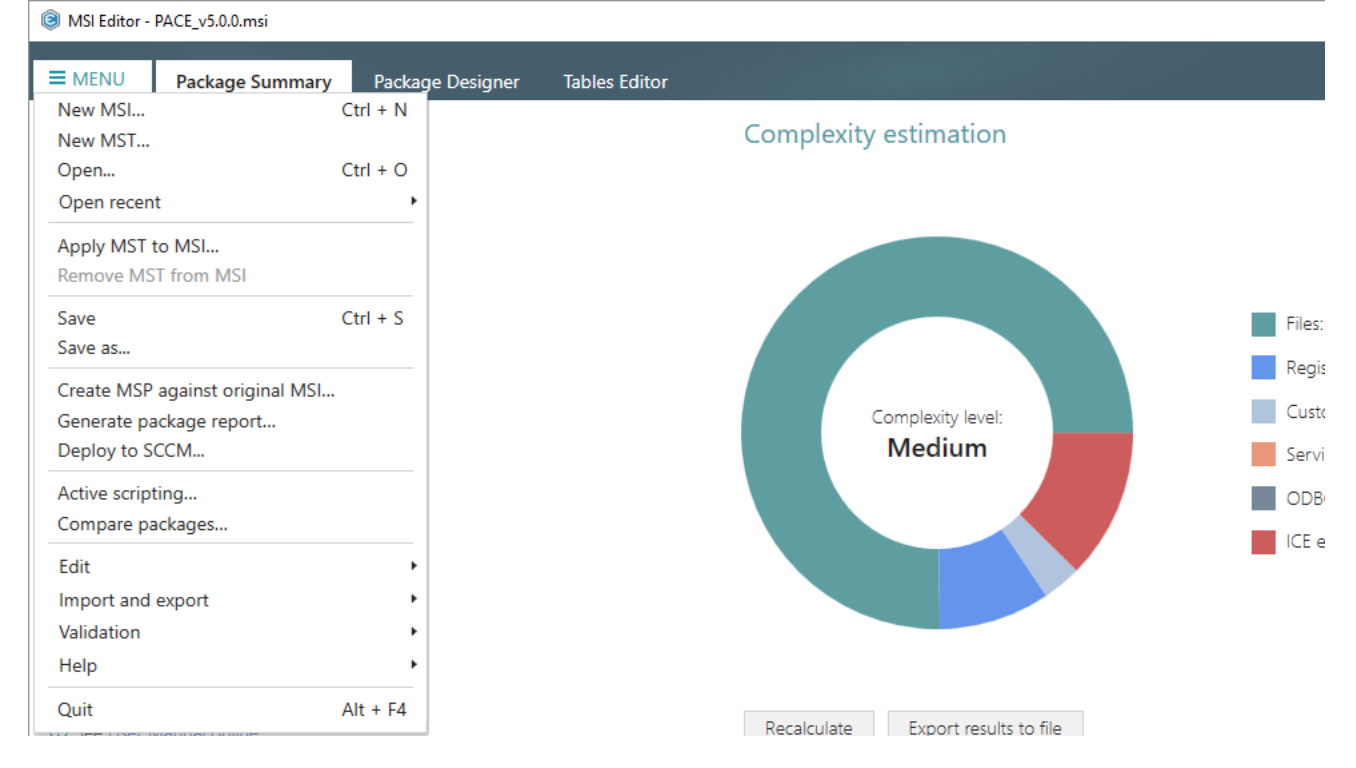

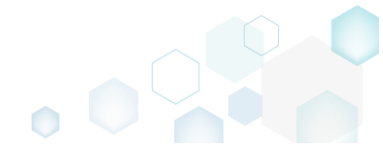

## 4.7.5.3 Move Shortcut

Move a shortcut to another folder.

• Go to the Package Designer -> Shortcuts tab.

| Package resources       | Shortcuts                                   |   |                     | 8 shortcuts 💙 Collapse all                           | Show details |
|-------------------------|---------------------------------------------|---|---------------------|------------------------------------------------------|--------------|
| Files and folders       | Name                                        |   | Туре                | Target                                               | MSI table    |
| Shortcuts               | TARGETDIR                                   |   | Folder              |                                                      | Directory    |
| 🗞 Registry              | DesktopFolder                               |   | Folder              |                                                      | Directory    |
| Custom actions          | Docu Generator.ink                          | 0 | Advertised shortcut | DocuGenerator (ProgramFilesFolder\PACE Suite\Docu    | Shortcut     |
| 🐓 Drivers               | MSI Editor.Ink                              |   | Advertised shortcut | MsiEditor (ProgramFilesFolder\PACE Suite\MSI Editor) | Shortcut     |
| Package configuration   | MSI Generator.ink                           |   | Advertised shortcut | MsiGenerator (ProgramFilesFolder\PACE Suite\MSI Ge   | Shortcut     |
| Eestures and components | ProgramFilesFolder                          |   | Folder              |                                                      | Directory    |
|                         | ProgramMenuFolder                           |   | Folder              |                                                      | Directory    |
|                         | PACE Suite (ID: DOCUSHORTCUTLOCATION)       |   | Folder              |                                                      | Directory    |
| Opgrades                | Docu Generator.Ink                          |   | Advertised shortcut | DocuGenerator (ProgramFilesFolder\PACE Suite\Docu    | Shortcut     |
| Properties              | PACE Suite (ID: EDITORSHORTCUTLOCATION)     |   | Folder              |                                                      | Directory    |
| Summary information     | MSI Editor.Ink                              |   | Advertised shortcut | MsiEditor (ProgramFilesFolder\PACE Suite\MSI Editor) | Shortcut     |
| 📥 Media settings        | PACE Suite (ID: InfopulseProgramMenuFolder) |   | Folder              |                                                      | Directory    |
|                         | 🎌 Release Notes.Ink                         |   | Advertised shortcut | PaceManual (ProgramFilesFolder\PACE Suite\Release    | Shortcut     |
|                         | 🎌 User Manual.Ink                           | • | Regular shortcut    | [MANUALURL]                                          | Shortcut     |
|                         | PACE Suite (ID: SHORTCUTLOCATION)           |   | Folder              |                                                      | Directory    |
|                         | MSI Generator.Ink                           |   | Advertised shortcut | MsiGenerator (ProgramFilesFolder\PACE Suite\MSI Ge   | Shortcut     |
|                         | WindowsFolder                               |   | Folder              |                                                      | Directory    |

• Select Move to folder from the context menu of a shortcut, which you want to move to another folder.

| 🖮 Package resources     | Shortcuts                                   |                      |     |        |                     | 8 shortcuts 💙 Collapse all                           | Show details |
|-------------------------|---------------------------------------------|----------------------|-----|--------|---------------------|------------------------------------------------------|--------------|
| Files and folders       | Name                                        |                      |     |        | Туре                | Target                                               | MSI table    |
| Shortcuts               | TARGETDIR                                   |                      |     |        | Folder              |                                                      | Directory    |
| 🗞 Registry              | DesktopFolder                               |                      |     |        | Folder              |                                                      | Directory    |
| > Custom actions        | 📵 Docu Generator.Ink                        |                      |     | 0      | Advertised shortcut | DocuGenerator (ProgramFilesFolder\PACE Suite\Docu    | Shortcut     |
| 👉 Drivers               | MSI Editor.Ink                              |                      |     |        | Advertised shortcut | MsiEditor (ProgramFilesFolder\PACE Suite\MSI Editor) | Shortcut     |
| Package configuration   | MSI Generator.Ink                           |                      |     |        | Advertised shortcut | MsiGenerator (ProgramFilesFolder\PACE Suite\MSI Ge   | Shortcut     |
|                         | ProgramFilesFolder                          |                      |     |        | Folder              |                                                      | Directory    |
| Peatures and components | ProgramMenuFolder                           |                      |     |        | Folder              |                                                      | Directory    |
| ARP appearance          | PACE Suite (ID: DOCUSH                      | IORTCUTLOCATION)     |     |        | Folder              |                                                      | Directory    |
| Upgrades                | Docu Generator.Ink                          |                      |     |        | Advertised shortcut | DocuGenerator (ProgramFilesFolder\PACE Suite\Docu    | Shortcut     |
| P Properties            | PACE Suite (ID: EDITORS                     | HORTCUTLOCATION)     |     |        | Folder              |                                                      | Directory    |
| Summary information     | MSI Editor.Ink                              |                      |     |        | Advertised shortcut | MsiEditor (ProgramFilesFolder\PACE Suite\MSI Editor) | Shortcut     |
| 📇 Media settings        | PACE Suite (ID: InfopulseProgramMenuFolder) |                      |     | Folder |                     | Directory                                            |              |
|                         | 党 Release Notes.Ink                         |                      |     |        | Advertised shortcut | PaceManual (ProgramFilesFolder\PACE Suite\Release    | Shortcut     |
|                         | User Manual.Ink                             | Import shortcuts     |     | 0      | Regular shortcut    | [MANUALURL]                                          | Shortcut     |
|                         | PACE Suite (ID: SHORTO                      | New shortcut         |     |        | Folder              |                                                      | Directory    |
|                         | MSI Generator.Ink                           | New subfolder        |     |        | Advertised shortcut | MsiGenerator (ProgramFilesFolder\PACE Suite\MSI Ge   | Shortcut     |
|                         | WindowsFolder                               | Properties           | F2  |        | Folder              |                                                      | Directory    |
|                         |                                             | Move to folder       |     |        |                     |                                                      |              |
|                         |                                             | Remove               | Del |        |                     |                                                      |              |
|                         |                                             | Go to Shortcut table |     |        |                     |                                                      |              |
|                         |                                             | GO TO SHOTTCUT LADI  | -   |        |                     |                                                      |              |
|                         |                                             |                      |     |        |                     |                                                      |              |
|                         |                                             |                      |     |        |                     |                                                      |              |

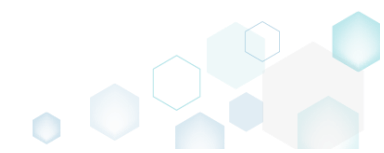

• Select a new destination folder from the tree and click Select.

| Select a folder    | × |
|--------------------|---|
| Name               | * |
| TARGETDIR          |   |
| DesktopFolder      |   |
| ProgramFilesFolder |   |
| 🖃 🔤 PACE Suite     |   |
| App-V Generator    |   |
| 🖃 📕 Docu Generator |   |
| de-DE              |   |
| en-US              |   |
| Templates          |   |
| MSI Editor         |   |
| MSI Editor         |   |
| ActiveScripting    |   |
| Scripts            |   |
| Docs               |   |
| DocTemplates       |   |
| en-US              |   |
| ExternalTools      |   |
| PatchCreation      |   |
| PatchTool          |   |
| QualityAssistant   |   |
| Projects           |   |
| checklists         |   |
| SccmPublishScript  |   |
| IconDII            | - |
| Descrite           |   |
| T Select Cancel    |   |

• For saving your package, select Save from the MENU.

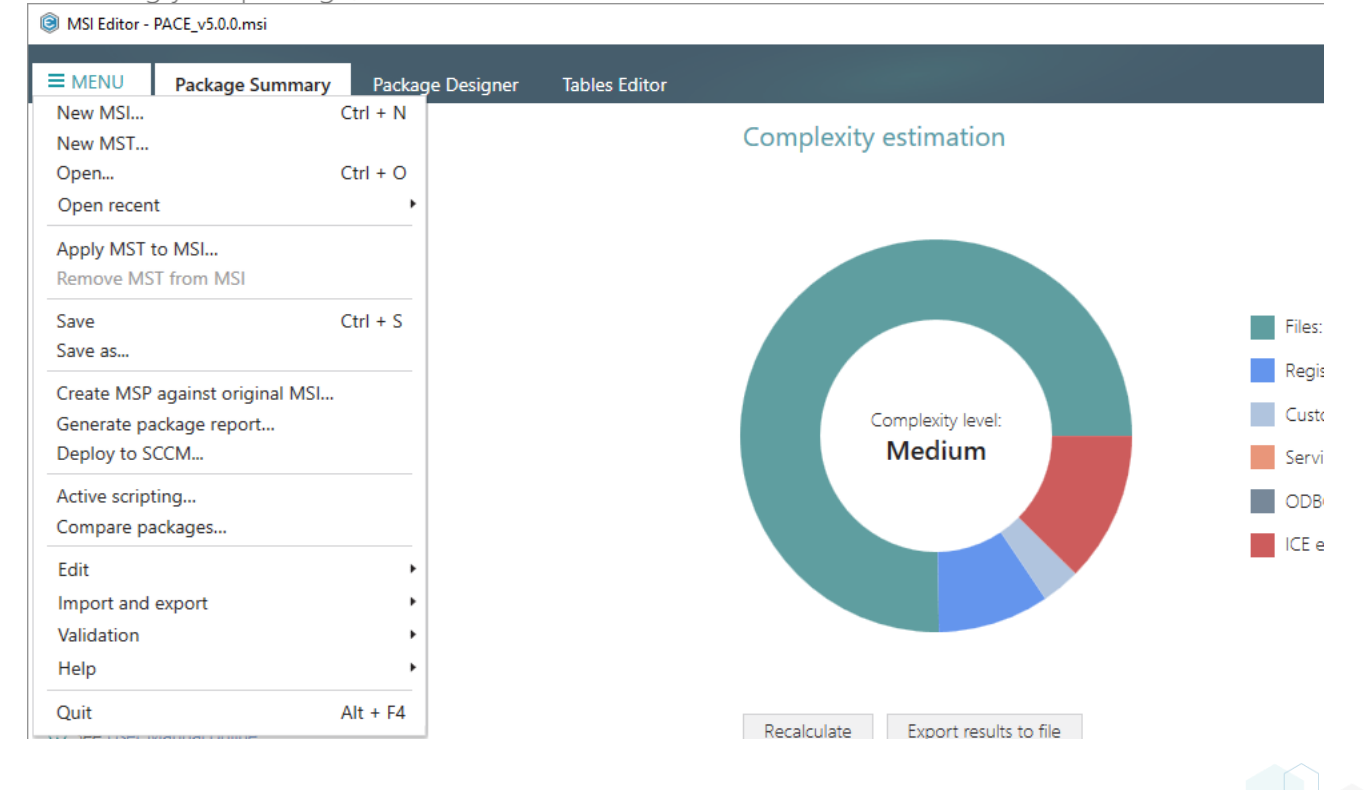

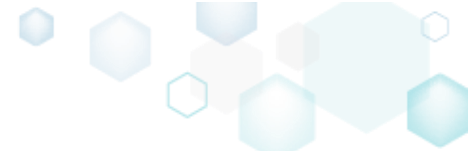

#### 4.7.5.4 Edit Shortcut Properties

Edit shortcut details such as icon, name, installation folder, shortcut type, arguments, description and the like.

• Go to the Package Designer -> Shortcuts tab.

| -                       | Shortcuts                                   |   |                     | 8 shortcuts 🔍 Collapse all                           | show det  |
|-------------------------|---------------------------------------------|---|---------------------|------------------------------------------------------|-----------|
| Files and folders       | Name                                        |   | Туре                | Target                                               | MSI table |
| Shortcuts               | TARGETDIR                                   |   | Folder              |                                                      | Directory |
| 🗞 Registry              | DesktopFolder                               |   | Folder              |                                                      | Directory |
| Custom actions          | Docu Generator.Ink                          | 0 | Advertised shortcut | DocuGenerator (ProgramFilesFolder\PACE Suite\Docu    | Shortcut  |
| 🐓 Drivers               | MSI Editor.Ink                              |   | Advertised shortcut | MsiEditor (ProgramFilesFolder\PACE Suite\MSI Editor) | Shortcut  |
| Package configuration   | MSI Generator.ink                           |   | Advertised shortcut | MsiGenerator (ProgramFilesFolder\PACE Suite\MSI Ge   | Shortcut  |
| Eestures and components | ProgramFilesFolder     ProgramMenuFolder    |   | Folder              |                                                      | Directory |
|                         |                                             |   | Folder              |                                                      | Directory |
|                         | PACE Suite (ID: DOCUSHORTCUTLOCATION)       |   | Folder              |                                                      | Directory |
| Opgrades                | Docu Generator.Ink                          |   | Advertised shortcut | DocuGenerator (ProgramFilesFolder\PACE Suite\Docu    | Shortcut  |
| Properties              | PACE Suite (ID: EDITORSHORTCUTLOCATION)     |   | Folder              |                                                      | Directory |
| Summary information     | MSI Editor.Ink                              |   | Advertised shortcut | MsiEditor (ProgramFilesFolder\PACE Suite\MSI Editor) | Shortcut  |
| 🖂 Media settings        | PACE Suite (ID: InfopulseProgramMenuFolder) |   | Folder              |                                                      | Directory |
|                         | 🎌 Release Notes.Ink                         |   | Advertised shortcut | PaceManual (ProgramFilesFolder\PACE Suite\Release    | Shortcut  |
|                         | 🎌 User Manual.Ink                           | 0 | Regular shortcut    | [MANUALURL]                                          | Shortcut  |
|                         | PACE Suite (ID: SHORTCUTLOCATION)           |   | Folder              |                                                      | Directory |
|                         | MSI Generator.Ink                           |   | Advertised shortcut | MsiGenerator (ProgramFilesFolder\PACE Suite\MSI Ge   | Shortcut  |
|                         | WindowsFolder                               |   | Folder              |                                                      | Directory |

Select Properties from the context menu of a shortcut, details of which you want to edit.
 MSI Editor - PACE\_v5.0.msi

|                         | Package Designer T   | ables Editor         |     |   |                     |                              |                           |              |
|-------------------------|----------------------|----------------------|-----|---|---------------------|------------------------------|---------------------------|--------------|
| 🕶 🗁 Package resources   | Shortcuts            |                      |     |   |                     | 8 shortcuts                  | Collapse all              | Show details |
| Files and folders       | Name                 |                      |     |   | Туре                | Target                       |                           | MSI table    |
| Shortcuts               | TARGETDIR            |                      |     |   | Folder              |                              |                           | Directory    |
| 🗞 Registry              | DesktopFolder        |                      |     |   | Folder              |                              |                           | Directory    |
| Custom actions          | Docu Generator.In    | nk                   |     | 0 | Advertised shortcut | DocuGenerator (ProgramFiles  | Folder\PACE Suite\Docu    | Shortcut     |
| 🗩 Drivers               | MSI Editor.Ink       |                      |     |   | Advertised shortcut | MsiEditor (ProgramFilesFolde | r\PACE Suite\MSI Editor\  | Shortcut     |
| Package configuration   | MSI Generator.       | Import shortcuts     |     |   | Advertised shortcut | MsiGenerator (ProgramFilesF  | older\PACE Suite\MSI Ge   | Shortcut     |
| Eestures and components | ProgramFilesFolder   | New shortcut         |     |   | Folder              |                              |                           | Directory    |
|                         | 🖃 📄 ProgramMenuFolde | New subfolder        |     |   | Folder              |                              |                           | Directory    |
|                         | 🖃 🔛 PACE Suite (ID:  | Properties           | F2  |   | Folder              |                              |                           | Directory    |
| Opgrades                | 📵 Docu Gener         | Move to folder       | 12  |   | Advertised shortcut | DocuGenerator (ProgramFiles  | sFolder\PACE Suite\Docu   | Shortcut     |
| Properties              | PACE Suite (ID:      | Nove to loider       | Dal |   | Folder              |                              |                           | Directory    |
| Summary information     | MSI Editor.I         | Kentove              | Dei |   | Advertised shortcut | MsiEditor (ProgramFilesFolde | r\PACE Suite\MSI Editor\  | Shortcut     |
| 📥 Media settings        | PACE Suite (ID:      | Go to Shortcut table |     |   | Folder              |                              |                           | Directory    |
|                         | C Release Note       | s.ink                |     |   | Advertised shortcut | PaceManual (ProgramFilesFol  | Ider\PACE Suite\Release I | Shortcut     |
|                         | 📜 User Manual.       | nk                   |     |   | Regular shortcut    | [MANUALURL]                  |                           | Shortcut     |
|                         | PACE Suite (ID: SI   | HORTCUTLOCATION)     |     |   | Folder              |                              |                           | Directory    |
|                         | MSI Generato         | r.ink                |     |   | Advertised shortcut | MsiGenerator (ProgramFilesF  | older\PACE Suite\MSI Ge   | Shortcut     |
|                         | WindowsFolder        |                      |     |   | Folder              |                              |                           | Directory    |
|                         | Add 🔺 Remov          | a                    |     |   |                     |                              |                           |              |

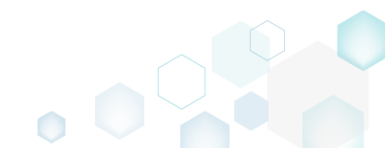

 $\Box$  ×

• Update the necessary values such as icon, shortcut name, installation folder, type, arguments, description, hot key and so on. Afterwards, click Save.

| Properties                                                                             |           |           | _     |          | >   |
|----------------------------------------------------------------------------------------|-----------|-----------|-------|----------|-----|
| MSI table: 'Shortcut'                                                                  |           |           |       |          |     |
| Name                                                                                   | Identifie | r         |       |          |     |
| MSI Editor                                                                             | MsiEd     | itor.exe_ | short | cut_desk | top |
| Target (installation) folder                                                           |           |           |       |          |     |
| DesktopFolder (ID: DesktopFolder)                                                      |           |           |       | Browse   |     |
| General<br>Shortcut type<br>Advertised shortcut<br>C Regular (non-advertised) shortcut |           |           |       |          |     |
| Shortcut target                                                                        |           |           |       |          |     |
| MsiEditor (ProgramFilesFolder\PACE Suite\MSI Editor\MsiE                               | ditor.exe | 2)        |       | Browse   |     |
| Arguments                                                                              |           |           |       |          |     |
| Start in (WkDir)                                                                       |           |           |       |          |     |
| Folder                                                                                 |           |           |       |          | ~   |
| ProgramFilesFolder\PACE Suite\MSI Editor (ID: EDITORINS'                               |           | )         |       | Browse   |     |
| Details                                                                                | Pup       |           |       |          |     |
| MsiEditorexe                                                                           | Norm      | al windo  | W/    |          | ~   |
| Description                                                                            | Hotkor    | ur wind() |       |          |     |
| MSI Editoreve                                                                          | пот кеу   |           |       |          |     |
| WDF Editor.exe                                                                         |           |           |       |          |     |
| Save Cancel                                                                            | 1         |           |       |          |     |
| Carte                                                                                  |           |           |       |          |     |

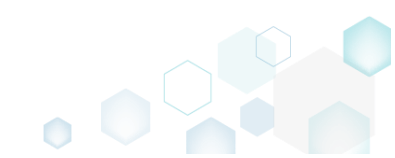

For saving your package, select Save from the MENU. •

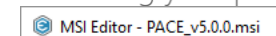

Save

Edit

Help Quit

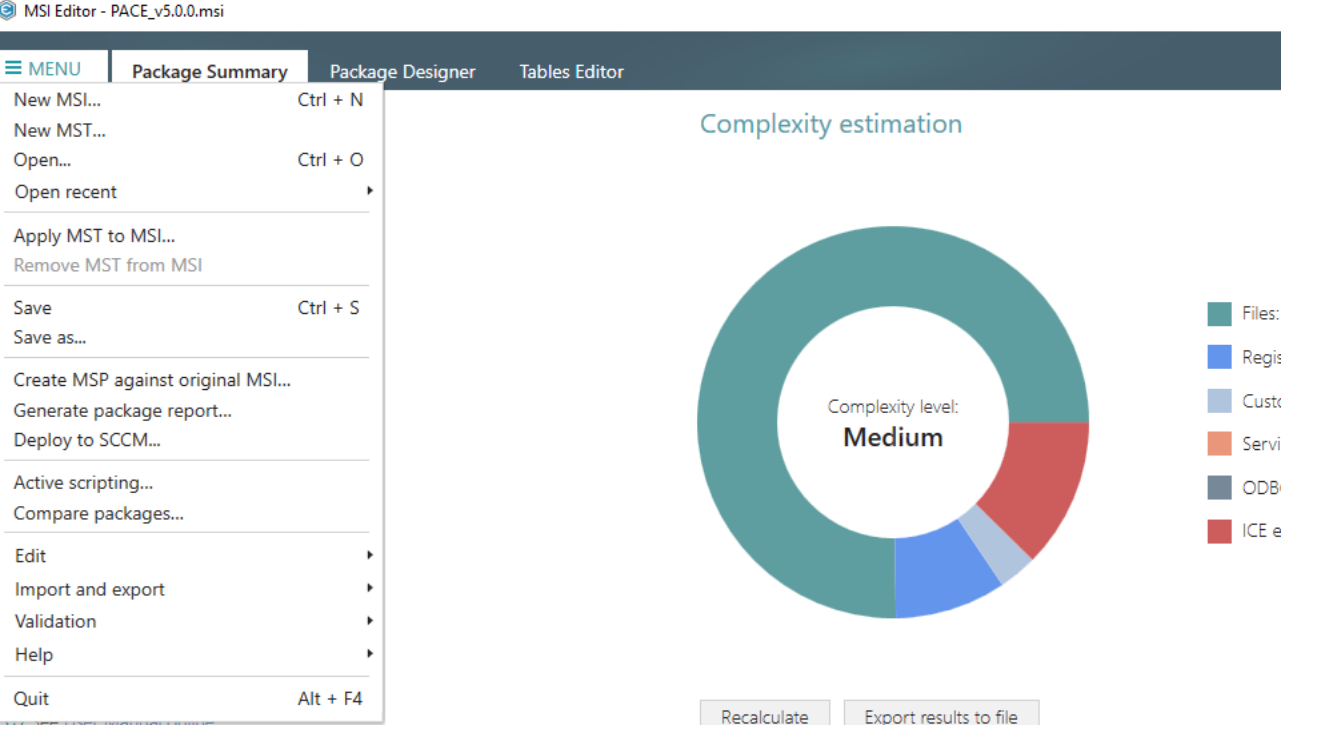

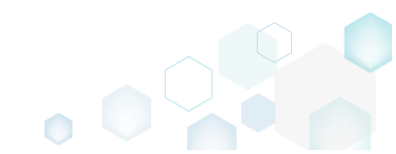

# 4.7.6 Registry

Choose a scenario that better suits your needs:

- Add Registry Key, described in section 4.7.6.1 Add a new registry key or sub-key manually.
- Add Registry Value, described in section 4.7.6.2 Add a new registry value manually.
- Add ActiveSetup, described in section 4.7.6.2.1 Intergrate ActiveSetup into your package to propagate the per-user resources for every logged-in user of the system.
- Add Value/Key Removal, described in section 4.7.6.3 Add the RemoveRegistry to force a registry value or key removal on install.
- Import Registry, described in section 4.7.6.4 Import registry from the REG file.
- Export Registry, described in section 4.7.6.5 Export the selected registry to the REG file.
- Set Permissions, described in section 4.7.6.6 Set custom permissions for the registry key.
- Remove Permissions, described in section 4.7.6.7 Locate registry key with custom permissions and remove the unnecessary permissions.
- Move Value, Key, described in section 4.7.6.8 Move a registry value or a key from one parent key to another one.
- Edit Registry Key, described in section 4.7.6.9 Modify details and options of the selected registry key.
- Edit Registry Value, described in section 4.7.6.10 Modify details of the selected registry value.
- Edit Value/Key Removal, described in section 4.7.6.11 Modify details of the selected value/key removal item (RemoveRegistry) to secure a value or a key removal during the package installation.

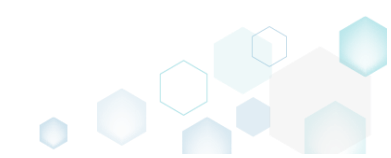

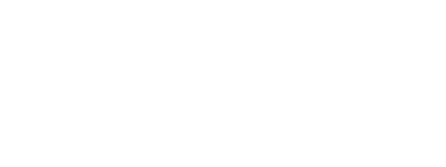

## 4.7.6.1 Add Registry Key

Add a new registry key or sub-key manually.

• Go to the Package Designer -> Registry tab.

| 2                       | Registry                                             |             | 53 values V Colla | apse all Show d |
|-------------------------|------------------------------------------------------|-------------|-------------------|-----------------|
| Files and folders       | Name                                                 | Туре        | Value             | Component_      |
| Shortcuts               | HKEY_CU/LM - Defined by installation type (Root: -1) | System hive |                   |                 |
| Registry                | HKEY_CLASSES_ROOT (Root: 0)                          | System hive |                   |                 |
| Custom actions          | .appv                                                | Key         |                   |                 |
| Drivers                 | 😠 🔚 .dscn                                            | Key         |                   |                 |
| Package configuration   | 🛞 🔚 .mgp                                             | Key         |                   |                 |
| Eastures and components | 🕢 🔝 💼 .msm                                           | Key         |                   |                 |
|                         | 🕢 📷 .mst                                             | Key         |                   |                 |
| ARF appearance          | \star 🔜 .wsi                                         | Key         |                   |                 |
| Opgrades                |                                                      | Key         |                   |                 |
| Properties              | 🗉 🔚 Infopulse.DscnFile                               | Key         |                   |                 |
| Summary information     | 🗉 🔚 Msi.MergeModule                                  | Key         |                   |                 |
| Media settings          | 🗉 🔚 Msi.Package                                      | Key         |                   |                 |
|                         | 🗉 🔤 Msi.Patch                                        | Key         |                   |                 |
|                         | 🕢 🔝 Msi.Transform                                    | Key         |                   |                 |
|                         | MSIGeneratorProject                                  | Key         |                   |                 |
|                         | WisePackageStudioProject                             | Key         |                   |                 |
|                         | HKEY_CURRENT_USER (Root: 1)                          | System hive |                   |                 |
|                         | 🗉 🔚 Software                                         | Key         |                   |                 |
|                         | HKEY_LOCAL_MACHINE (Root: 2)                         | System hive |                   |                 |
|                         | E SOFTWARE                                           | Key         |                   |                 |
|                         | HKEY_USERS (Root: 3)                                 | System hive |                   |                 |

• Select New key from the context menu of a root hive or a key, where you want to create a new registry key.

| MSI Editor - PACE_v5.0.0.msi                                                                                                    |                      |                                 |              |                         | - 🗆 ×               |
|----------------------------------------------------------------------------------------------------|----------------------|---------------------------------|--------------|-------------------------|---------------------|
| ■ MENU Package Summary                                                                                                    | Package Designer     | Tables Editor                   |              |                         |                     |
| 🕶 🛅 Package resources                                                                                                    | Registry             |                                 |              | 53 values 💙 Collap      | se all Show details |
| Files and folders                                                                                                    | Name                 |                                 | Туре         | Value                   | Component_          |
| Shortcuts                                                                                                    | HKEY_CU/LM - Defined | by installation type (Root: -1) | System hive  |                         |                     |
| 🗞 Registry                                                                                                    |                      | Root: 0)                        | System hive  |                         |                     |
| Custom actions                                                                                                    | .appv                |                                 | Key          |                         |                     |
| 🗩 Drivers                                                                                                    | 🕀 🛄 .dscn            |                                 | Key          |                         |                     |
| <ul> <li>Package configuration</li> <li>Features and components</li> <li>ARP appearance</li> <li>Upgrades</li> <li>Properties</li> </ul> | 🕀 🛄 .mgp             |                                 | Key          |                         |                     |
|                                                                                                    | 🗉 🛄 .msm             |                                 | Key          |                         |                     |
|                                                                                                    | 🕀 🛄 .mst             |                                 | Key          |                         |                     |
|                                                                                                    | 🗉 🛄 .wsi             |                                 | Key          |                         |                     |
|                                                                                                    | 🕀 🔚 AppV             |                                 | Key          |                         |                     |
|                                                                                                    | Infopulse.DscnFile   | Infopulse.DscnFile              | Key          |                         |                     |
| Summary information                                                                                                    | Defaulticon          | Import registry                 | Key          |                         |                     |
| 📥 Media settings                                                                                                    | shell                | Export registry                 | Key          |                         |                     |
|                                                                                                    | 🗞 (Default)          | New key                         | String value | Docu Generator scenario | DOCUContextMenu     |
|                                                                                                    | 🗞 (Default)          | New value                       | String value | Docu Generator scenario | DOCUFileAssotiatic  |
|                                                                                                    | Msi.MergeModule      | New value/kev removal           | Key          |                         |                     |
|                                                                                                    | Msi.Package          |                                 | Key          |                         |                     |
|                                                                                                    | Msi.Patch            | Properties F2                   | Key          |                         |                     |
|                                                                                                    | Msi.Transform        | Move to                         | Key          |                         |                     |
|                                                                                                    | MSIGeneratorProje    | Remove Del                      | Key          |                         |                     |
|                                                                                                    | WisePackageStudic    | Go to Registry table            | Key          |                         |                     |
|                                                                                                    | HKEY_CURRENT_USER    | Go to Component table           | System hive  |                         |                     |
|                                                                                                    | Software             | Go to component table           | Key          |                         |                     |
|                                                                                                    | HKEY_LOCAL_MACHINE   | (Root: 2)                       | System hive  |                         |                     |
|                                                                                                    | SOFTWARE             |                                 | Key          |                         |                     |
|                                                                                                    | MKEY_USERS (Root: 3) |                                 | System hive  |                         |                     |
|                                                                                                    | Add 🔺 Remo           | /e                              |              |                         |                     |

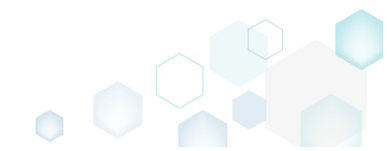

• Enter a key name, select a component from the list, then click Add. For creating a new component, go to the Features and Components tab of the Package Designer.

| ,                                            |                         | : |
|----------------------------------------------|-------------------------|---|
|                                              |                         |   |
| Кеу                                          |                         |   |
| Test                                         |                         |   |
| Component_                                   |                         |   |
| cmp8BEC1A678B                                | SEF51F3C3615ABCC4F9C7D4 | ~ |
| Parent key                                   |                         |   |
| 2                                            |                         |   |
| Infopulse.DscnFile                           | e                       |   |
| Infopulse.DscnFile                           | e                       |   |
| Infopulse.DscnFile<br>Root<br>HKEY_CLASSES_F | le<br>ROOT (0)          |   |
| Infopulse.DscnFile<br>Root<br>HKEY_CLASSES_F | ROOT (0)                |   |
| Infopulse.DscnFile<br>Root<br>HKEY_CLASSES_F | ROOT (0)<br>Add Cancel  |   |

For saving your package, select Save from the MENU.
 MSI Editor - PACE v5.00 msi

| MENU Package Summary            | Package Designer | Tables Editor |                       |
|---------------------------------|------------------|---------------|-----------------------|
| ew MSI                          | Ctrl + N         |               |                       |
| New MST                         |                  |               | Complexity estimation |
| )pen                            | Ctrl + O         |               |                       |
| )pen recent                     | •                |               |                       |
| pply MST to MSI                 |                  |               |                       |
| lemove MST from MSI             |                  |               |                       |
| ave                             | Ctrl + S         |               |                       |
| ave as                          |                  |               |                       |
| Create MSP against original MSI |                  |               |                       |
| Generate package report         |                  |               | Complexity leve       |
| eploy to SCCM                   |                  |               | Medium                |
| ctive scripting                 |                  |               |                       |
| ompare packages                 |                  |               |                       |
| dit                             | •                |               |                       |
| mport and export                | •                |               |                       |
| /alidation                      | •                |               |                       |
| Help                            | •                |               |                       |
| Quit                            | Alt + F4         |               |                       |

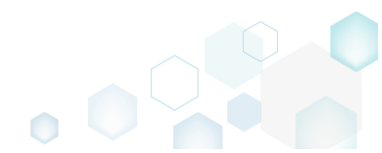

## 4.7.6.2 Add Registry Value

Add a new registry value manually.

• Go to the Package Designer -> Registry tab.

|                         | Registry                                             |             | 53 values V Collar | ose all Show de |
|-------------------------|------------------------------------------------------|-------------|--------------------|-----------------|
| Files and folders       | Name                                                 | Туре        | Value              | Component_      |
| Shortcuts               | HKEY_CU/LM - Defined by installation type (Root: -1) | System hive |                    |                 |
| 🗞 Registry              | HKEY_CLASSES_ROOT (Root: 0)                          | System hive |                    |                 |
| Custom actions          | 🗈 🛅 .appv                                            | Key         |                    |                 |
| 🖌 Drivers               | 🕀 🛅 .dscn                                            | Key         |                    |                 |
| Package configuration   | 🕀 🔤 .mgp                                             | Key         |                    |                 |
| Features and components | 🕢 🖿 💼 .msm                                           | Key         |                    |                 |
|                         | 🕢 📰 .mst                                             | Key         |                    |                 |
|                         | 🗉 🛄 .wsi                                             | Key         |                    |                 |
| opgrades                | 🕀 🖿 AppV                                             | Key         |                    |                 |
| Properties              | 🗉 🔚 Infopulse.DscnFile                               | Key         |                    |                 |
| Summary information     | Msi.MergeModule                                      | Key         |                    |                 |
| Media settings          | 🕀 🔚 Msi.Package                                      | Key         |                    |                 |
|                         | 🕀 🔚 Msi.Patch                                        | Key         |                    |                 |
|                         | Msi.Transform                                        | Key         |                    |                 |
|                         | MSIGeneratorProject                                  | Key         |                    |                 |
|                         | WisePackageStudioProject                             | Key         |                    |                 |
|                         | HKEY_CURRENT_USER (Root: 1)                          | System hive |                    |                 |
|                         | Software                                             | Key         |                    |                 |
|                         | HKEY_LOCAL_MACHINE (Root: 2)                         | System hive |                    |                 |
|                         | SOFTWARE                                             | Key         |                    |                 |
|                         | HKEY_USERS (Root: 3)                                 | System hive |                    |                 |

• Select New value from the context menu of a key, where you want to create a new registry value.

| MSI Editor - PACE_v5.0.0.msi |                                                      |                       |     |                     |                         | – 🗆 X              |
|------------------------------|------------------------------------------------------|-----------------------|-----|---------------------|-------------------------|--------------------|
| MENU Package Summary         | Package Designer                                     | Tables Editor         |     |                     |                         |                    |
| 🕶 🗁 Package resources        | Registry                                             |                       |     |                     | 53 values 💙 Collaps     | e all Show details |
| Files and folders            | Name                                                 |                       |     | Туре                | Value                   | Component_         |
| Shortcuts                    | HKEY_CU/LM - Defined by installation type (Root: -1) |                       |     | System hive         |                         |                    |
| 🗞 Registry                   |                                                      | Root: 0)              |     | System hive         |                         |                    |
| > Custom actions             | .appv                                                |                       |     | Key                 |                         |                    |
| 🗩 Drivers                    | 🕀 🚞 .dscn                                            |                       |     | Key                 |                         |                    |
| 🕶 🗁 Package configuration    | 8 🖿 .mgp<br>8 🖿 .msm<br>8 🖿 .mst                     |                       |     | Key                 |                         |                    |
| Features and components      |                                                      |                       |     | Key                 |                         |                    |
|                              |                                                      |                       |     | Key                 |                         |                    |
| C Upgrader                   | 🗉 🔜 .wsi                                             | 🗉 🔜 .wsi              |     |                     |                         |                    |
|                              | AppV                                                 |                       |     | Key                 |                         |                    |
| Properties                   | Infopulse.DscnFile                                   | lana at an ainte a    |     | Key                 |                         |                    |
| Summary Information          | Defaulticon                                          | Import registry       |     | Key                 |                         |                    |
| 🖂 Media settings             | 🕀 🔛 shell                                            | Export registry       |     | Key                 |                         |                    |
|                              | 🗞 (Default)                                          | New key               |     | String value        | Docu Generator scenario | DOCUContextMent    |
|                              | 💑 (Default)                                          | New value             |     | String value        | Docu Generator scenario | DOCUFileAssotiatic |
|                              | Msi.MergeModule                                      | New value/key removal |     | Key                 |                         |                    |
|                              | Msi.Package                                          |                       | -   | Key                 |                         |                    |
|                              | Msi.Patch                                            | Properties F          | -2  | Key                 |                         |                    |
|                              | Msi. Iransform                                       | Move to               |     | Key                 |                         |                    |
|                              | MisePreteratorProje                                  | Remove E              | Del | Key                 |                         |                    |
|                              |                                                      | Go to Registry table  |     | Key<br>Gustasa biya |                         |                    |
|                              |                                                      | Go to Component table |     | System nive         |                         |                    |
|                              |                                                      | (Poot: 2)             |     | Sustam bivo         |                         |                    |
|                              |                                                      | (nood b)              |     | Key                 |                         |                    |
|                              | HKEY_USERS (Root: 3)                                 |                       |     | System hive         |                         |                    |
|                              | Add 🔺 Remov                                          | /e                    |     |                     |                         |                    |

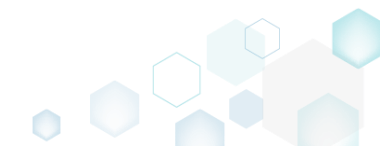

• For creating an ordinary registry value, just specify a Name, Value itself, select a Component from the list, to which this value will be assigned, and then click Save.

For creating a Default key value, or securing an empty key creation on install and/or its removal on uninstall, select a respective option from the Value processing method field.

The **Parsed value** option serves easier creation of a registry value of the proper value type. However, the **Raw MSI value** option gives ability to manage what exactly will be saved to the opened MSI database.

| N                                   |              |   | _      |   |
|-------------------------------------|--------------|---|--------|---|
| 9 Properties                        |              | _ |        | > |
| $\mathbf{\Theta}$                   |              |   |        |   |
| MSI table: 'Registry'               |              |   |        |   |
| Wish table. Registry                |              |   |        |   |
| Value processing method             |              |   |        | U |
| 1. Set both hame and value          |              |   |        | · |
| Name                                | Identifier   |   |        |   |
| Test                                | reg_08a3c81a |   |        |   |
| Value                               |              |   |        |   |
| Parsed value                        |              |   |        |   |
| Type                                |              |   |        |   |
| String value (REG_SZ)               |              |   |        | · |
| Value                               |              |   |        |   |
| Test                                |              |   |        |   |
|                                     |              |   |        |   |
| O Raw MSI value                     |              |   |        |   |
| Test                                |              |   |        |   |
| Kev                                 |              |   |        |   |
| Infopulse.DscnFile                  |              | E | Browse |   |
| Post                                |              |   |        |   |
|                                     |              |   |        | U |
| TIKET_CLASSES_ROOT (0)              |              |   |        |   |
| Component_                          |              |   |        |   |
| cmp8BEC1A678BEF51F3C3615ABCC4F9C7D4 |              |   |        | ~ |
|                                     |              |   |        |   |
| Save C                              | Iancel       |   |        |   |

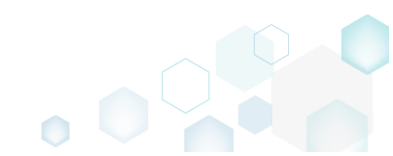

For saving your package, select Save from the MENU.

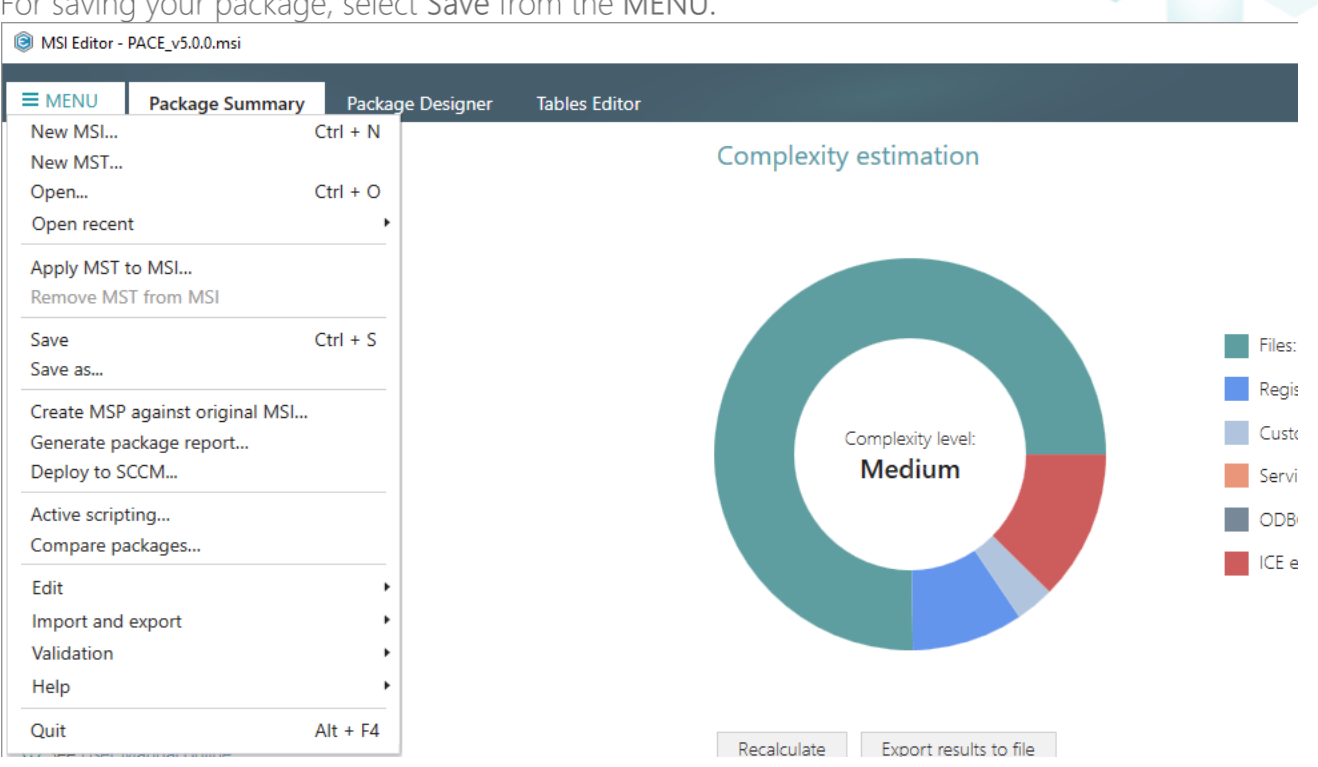

## 4.7.6.2.1 Add ActiveSetup

Intergrate ActiveSetup into your package to propagate the per-user resources for every logged-in user of the system. The ActiveSetup is represented as the registry value that triggers the repair function of the Windows Installer during the next user log-in in order to restore the missing resources.

(Optional) First, create a new component for the ActiveSetup registry key. Alternatively, you • can use the existing component with the per-machine resources. To create a component, go to the Package Designer -> Features and components tab.

| MENU Package Summa                                                                    | v Package Designer Tables Editor          |                                 |                                                             |
|---------------------------------------------------------------------------------------|-------------------------------------------|---------------------------------|-------------------------------------------------------------|
| Package resources                                                                     | Features and components                   |                                 | 🔠 🕨 💙 Collapse all Show deta                                |
| Files and folders                                                                     | Name                                      | Туре                            | KeyPath                                                     |
| 📌 Shortcuts                                                                           | Docu Generator Core (ID: DocuGenerator)   | Feature (Install, Visible and o |                                                             |
| 🗞 Registry                                                                            | Docu_Generator.Common.dll                 | Component                       | ProgramFilesFolder\PACE Suite\Docu Generator\Docu-Genera    |
| Custom actions                                                                        |                                           | Component                       | ProgramFilesFolder\PACE Suite\Docu Generator\Docu Generator |
| 🐓 Drivers                                                                             | 🗉 🔛 Docu_Generator.Hook.dll               | Component                       | ProgramFilesFolder\PACE Suite\Docu Generator\Docu-Genera    |
| Package configuration                                                                 |                                           | Component                       | ProgramFilesFolder\PACE Suite\Docu Generator\Docu-Genera    |
| <ul> <li>Features and components</li> <li>ARP appearance</li> <li>Upgrades</li> </ul> |                                           | Component                       | ProgramFilesFolder\PACE Suite\Docu Generator\en-US\Docu     |
|                                                                                       | Docu_Generator.resourcesDE.dll            | Component                       | ProgramFilesFolder\PACE Suite\Docu Generator\de-DE\Docu     |
|                                                                                       | 🗉 🔛 Docu_Generator.SharedResources.dll    | Component                       | ProgramFilesFolder\PACE Suite\Docu Generator\Docu-Genera    |
|                                                                                       | 🗉 🔛 Docu_PACE.Common.Adapters.dll         | Component                       | ProgramFilesFolder\PACE Suite\Docu Generator\PACE.Commo     |
| Properties                                                                            |                                           | Component                       | ProgramFilesFolder\PACE Suite\Docu Generator\PACE.Commo     |
| Summary information                                                                   | 🗉 🔛 Docu_PACE.Common.Logging.dll          | Component                       | ProgramFilesFolder\PACE Suite\Docu Generator\PACE.Commo     |
| 🔜 Media settings                                                                      | 🗉 🔛 Docu_PACE.Common.UI.dll               | Component                       | ProgramFilesFolder\PACE Suite\Docu Generator\PACE.Commo     |
|                                                                                       | 🗉 🔛 Docu_PACE.Common.UIStyles.dll         | Component                       | ProgramFilesFolder\PACE Suite\Docu Generator\PACE.Commo     |
|                                                                                       | 🗉 🔛 DOCUContextMenu                       | Component (Conditions)          | TARGETDIR (ID: TARGETDIR)                                   |
|                                                                                       | 🗉 🔛 DOCUFileAssotiation                   | Component (Conditions)          | TARGETDIR (ID: TARGETDIR)                                   |
|                                                                                       | 🗉 🔛 DocumentFormat.OpenXml.dll            | Component                       | ProgramFilesFolder\PACE Suite\Docu Generator\DocumentFo     |
|                                                                                       | ■ ► DOCUSystem.Windows.Interactivity.dll  | Component                       | ProgramFilesFolder\PACE Suite\Docu Generator\System.Wind    |
|                                                                                       | Hardcodet.Wpf.TaskbarNotification.dll     | Component                       | ProgramFilesFolder\PACE Suite\Docu Generator\Hardcodet.W    |
|                                                                                       | 🗉 🔛 HtmlAgilityPack.dll                   | Component                       | ProgramFilesFolder\PACE Suite\Docu Generator\HtmlAgilityPa  |
|                                                                                       |                                           | Component                       | ProgramFilesFolder\PACE Suite\Docu Generator\ICSharpCode    |
|                                                                                       | ■      Infopulse.PACE.LicenseChecking.dll | Component                       | ProgramFilesFolder\PACE Suite\Docu Generator\Infopulse.PA   |
|                                                                                       | 🗉 🔛 Ionic.Zip.dll                         | Component                       | ProgramFilesFolder\PACE Suite\Docu Generator\Ionic.Zip.dll  |
|                                                                                       | 🗉 🔛 log4net.dli                           | Component                       | ProgramFilesFolder\PACE Suite\Docu Generator\log4net.dll (I |
|                                                                                       | 🗉 🔛 MarkupConverter.dli                   | Component                       | ProgramFilesFolder\PACE Suite\Docu Generator\MarkupConv     |
|                                                                                       | Microsoft.Deployment.WindowsInstaller.dll | Component                       | ProgramFilesFolder\PACE Suite\Docu Generator\Microsoft.De   |

• (Optional) Select New component from the context menu of any feature. It is recommended to use feature that always will be installed and contains per-machine resources (e.g. Complete).

| BI Editor - PACE_v5.0.0.msi |                       |                             |                                   | - 🗆 X                                                        |
|-----------------------------|-----------------------|-----------------------------|-----------------------------------|--------------------------------------------------------------|
| MENU Package Summary        | Package Designer      | Tables Editor               |                                   |                                                              |
| 🔹 🗁 Package resources       | Features and co       | mponents                    |                                   | Collapse all Show details                                    |
| Files and folders           | Name                  |                             | Туре                              | KeyPath                                                      |
| reference Shortcuts         | 🖃 🔚 Docu Generator Co | re (ID: DocuGenerator)      | Feature (Install, Visible and col |                                                              |
| 🗞 Registry                  | 🗉 🔛 Docu_Genera       | New feature                 | Component                         | ProgramFilesFolder\PACE Suite\Docu Generator\Docu-Genera     |
| Custom actions              | 🗉 🔛 Docu_Genera       | New component               | Component                         | ProgramFilesFolder\PACE Suite\Docu Generator\Docu Genera     |
| 💋 Drivers                   | 🗉 🔛 Docu_Genera       | Export to Merge Module      | Component                         | ProgramFilesFolder\PACE Suite\Docu Generator\Docu-Genera     |
| Package configuration       | 🗉 🔛 Docu_Genera       |                             | Component                         | ProgramFilesFolder\PACE Suite\Docu Generator\Docu-Genera     |
|                             | 🗉 🔛 Docu_Genera       | Properties F2               | Component                         | ProgramFilesFolder\PACE Suite\Docu Generator\en-US\Docu      |
|                             | 🗉 🔛 Docu_Genera       | Move to                     | Component                         | ProgramFilesFolder\PACE Suite\Docu Generator\de-DE\Docu      |
| ARP appearance              | 🗉 🔛 Docu_Genera       | Remove Del                  | Component                         | ProgramFilesFolder\PACE Suite\Docu Generator\Docu-Genera     |
| Upgrades                    | 🗉 🔛 Docu_PACE.C       | Go to Feature table         | Component                         | ProgramFilesFolder\PACE Suite\Docu Generator\PACE.Commc      |
| Properties                  | 🗉 🔛 Docu_PACE.Cor     | nmon.comguration.di         | Component                         | ProgramFilesFolder\PACE Suite\Docu Generator\PACE.Commc      |
| Summary information         | 🗉 🔛 Docu_PACE.Cor     | nmon.Logging.dll            | Component                         | ProgramFilesFolder\PACE Suite\Docu Generator\PACE.Commc      |
| 📇 Media settings            | 🗉 🔛 Docu_PACE.Cor     | nmon.Ul.dll                 | Component                         | ProgramFilesFolder\PACE Suite\Docu Generator\PACE.Commc      |
|                             | 🗉 🔛 Docu_PACE.Cor     | nmon.UIStyles.dll           | Component                         | ProgramFilesFolder\PACE Suite\Docu Generator\PACE.Commc      |
|                             | 🗉 🔛 DOCUContextN      | /enu                        | Component (Conditions)            | TARGETDIR (ID: TARGETDIR)                                    |
|                             | 🗉 🔛 DOCUFileAssot     | iation                      | Component (Conditions)            | TARGETDIR (ID: TARGETDIR)                                    |
|                             | 🗉 🔛 DocumentForm      | at.OpenXml.dll              | Component                         | ProgramFilesFolder\PACE Suite\Docu Generator\DocumentFol     |
|                             | 🗉 🔛 DOCUSystem.W      | /indows.Interactivity.dll   | Component                         | ProgramFilesFolder\PACE Suite\Docu Generator\System.Wind     |
|                             | 🗉 🔛 Hardcodet.Wpf     | .TaskbarNotification.dll    | Component                         | ProgramFilesFolder\PACE Suite\Docu Generator\Hardcodet.W     |
|                             | 🗉 🔛 HtmlAgilityPack   | cdll                        | Component                         | ProgramFilesFolder\PACE Suite\Docu Generator\HtmlAgilityPa   |
|                             | ICSharpCode.SI        | harpZipLib.dll              | Component                         | ProgramFilesFolder\PACE Suite\Docu Generator\ICSharpCode     |
|                             | Infopulse.PACE.       | LicenseChecking.dll         | Component                         | ProgramFilesFolder\PACE Suite\Docu Generator\Infopulse.PAC   |
|                             | 🗉 🔛 Ionic.Zip.dll     |                             | Component                         | ProgramFilesFolder\PACE Suite\Docu Generator\Ionic.Zip.dll ( |
|                             | 🗉 🔛 log4net.dll       |                             | Component                         | ProgramFilesFolder\PACE Suite\Docu Generator\log4net.dll (li |
|                             | 🗉 🔛 MarkupConver      | ter.dll                     | Component                         | ProgramFilesFolder\PACE Suite\Docu Generator\MarkupConv      |
|                             | 🗉 🔛 Microsoft.Deple   | oyment.WindowsInstaller.dll | Component                         | ProgramFilesFolder\PACE Suite\Docu Generator\Microsoft.Dej   |
|                             | Add 🔺 Re              | emove                       |                                   |                                                              |

• (Optional) Enter component Name (e.g. ActiveSetup) and click Save.

| Properties                                                          |                          | × |
|---------------------------------------------------------------------|--------------------------|---|
| General Attributes Relationshi                                      | ips                      |   |
| MSI table: 'Component'                                              |                          |   |
| Name                                                                |                          | _ |
| ActiveSetup                                                         |                          |   |
| Component ID (GUID)                                                 |                          |   |
| {A67C8455-D55F-42F3-A292-FEE55933C234}                              | New                      |   |
| Conditions                                                          |                          |   |
|                                                                     |                          |   |
| Folder and KeyPath                                                  |                          |   |
| TARGETDIR (ID: TARGETDIR)                                           | Browse                   |   |
| NOTE Changing this folder leads to changing the Target folder for a | all the component files. |   |
| Folder ('Files destination folder' is used as the KeyPath)          | ~                        | ' |
| KeyPath                                                             |                          |   |
| TARGETDIR (ID: TARGETDIR)                                           | Browse                   |   |
| Save Cancel                                                         |                          |   |

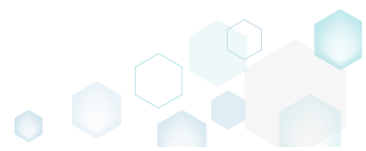

Go to the Package Designer -> Registry tab.
 MSI Editor - PACE v5.00.msi

| Wisi Editor - PACE_V5.0.0.msr |                                                      |             |                |              |
|-------------------------------|------------------------------------------------------|-------------|----------------|--------------|
|                               | Package Designer Tables Editor                       |             |                |              |
| 🕶 🗁 Package resources         | Registry                                             |             | 53 values 💙 Co | Show details |
| Files and folders             | Name                                                 | Туре        | Value          | Component_   |
| Shortcuts                     | HKEY_CU/LM - Defined by installation type (Root: -1) | System hive |                |              |
| 🗞 Registry                    | HKEY_CLASSES_ROOT (Root: 0)                          | System hive |                |              |
| Custom actions                | .appv                                                | Key         |                |              |
| 💉 Drivers                     | 🗷 🔚 .dscn                                            | Key         |                |              |
| - E Package configuration     | 🛞 🔚 .mgp                                             | Key         |                |              |
| Eastures and components       | 🗉 🔚 .msm                                             | Key         |                |              |
|                               | 🕢 🔝 🖿 .mst                                           | Key         |                |              |
|                               | 🕢 🔝 .wsi                                             | Key         |                |              |
| Upgrades                      | 🕀 🔚 AppV                                             | Key         |                |              |
| Properties                    | 🕢 🔝 Infopulse.DscnFile                               | Key         |                |              |
| Summary information           | Msi.MergeModule                                      | Key         |                |              |
| 📥 Media settings              | 🕢 🔝 Msi.Package                                      | Key         |                |              |
|                               | 🕢 🔝 Msi.Patch                                        | Key         |                |              |
|                               | 🕢 🔝 Msi.Transform                                    | Key         |                |              |
|                               | MSIGeneratorProject                                  | Key         |                |              |
|                               | WisePackageStudioProject                             | Key         |                |              |
|                               | HKEY_CURRENT_USER (Root: 1)                          | System hive |                |              |
|                               | Software                                             | Key         |                |              |
|                               | HKEY_LOCAL_MACHINE (Root: 2)                         | System hive |                |              |
|                               | SOFTWARE                                             | Key         |                |              |
|                               | HKEY_USERS (Root: 3)                                 | System hive |                |              |
|                               |                                                      |             |                |              |
|                               | Add  Remove                                          |             |                |              |

Select New key from the context menu of the HKEY\_LOCAL\_MACHINE hive.

 MSI Editor - PACE\_v5.00.msi

|                                       |                                                                                             |                                                                                                    |                                                                                                    |                                                                                                    |                                                                                                    | - 1 ~                                                                                                    |
|---------------------------------------|---------------------------------------------------------------------------------------------|----------------------------------------------------------------------------------------------------|----------------------------------------------------------------------------------------------------|----------------------------------------------------------------------------------------------------|----------------------------------------------------------------------------------------------------|----------------------------------------------------------------------------------------------------|
| Package De                            | esigner Tables Editor                                                                       |                                                                                                    |                                                                                                    |                                                                                                    |                                                                                                    |                                                                                                    |
| egistry                               |                                                                                             |                                                                                                    |                                                                                                    | 53 v                                                                                                    | alues 💙 Collapse a                                                                                                    | II Show details                                                                                                    |
| lame                                  |                                                                                             |                                                                                                    | Туре                                                                                                    | Value                                                                                                    |                                                                                                    | Component_                                                                                                    |
| HKEY_CU                               | I/LM - Defined by installation type (Root:                                                  | -1)                                                                                                    | System hive                                                                                                    |                                                                                                    |                                                                                                    |                                                                                                    |
| HKEY_CL                               | ASSES_ROOT (Root: 0)                                                                        |                                                                                                    | System hive                                                                                                    |                                                                                                    |                                                                                                    |                                                                                                    |
| HKEY_CU                               | RRENT_USER (Root: 1)                                                                        |                                                                                                    | System hive                                                                                                    |                                                                                                    |                                                                                                    |                                                                                                    |
| HKEY_LO                               | CAL MACHINE (Root: 2)                                                                       |                                                                                                    | System hive                                                                                                    |                                                                                                    |                                                                                                    |                                                                                                    |
| 🖃 🔜 SOF                               | Import registry                                                                             |                                                                                                    | Key                                                                                                    |                                                                                                    |                                                                                                    |                                                                                                    |
| ÷                                     | Export registry                                                                             |                                                                                                    | Key                                                                                                    |                                                                                                    |                                                                                                    |                                                                                                    |
| • • • • • • • • • • • • • • • • • • • | New key                                                                                     |                                                                                                    | Key                                                                                                    |                                                                                                    |                                                                                                    |                                                                                                    |
| HKEY_U                                | New value                                                                                   |                                                                                                    | System hive                                                                                                    |                                                                                                    |                                                                                                    |                                                                                                    |
|                                       | New value/key removal                                                                       |                                                                                                    |                                                                                                    |                                                                                                    |                                                                                                    |                                                                                                    |
|                                       | Descention E2                                                                               |                                                                                                    |                                                                                                    |                                                                                                    |                                                                                                    |                                                                                                    |
|                                       | Properties F2                                                                               |                                                                                                    |                                                                                                    |                                                                                                    |                                                                                                    |                                                                                                    |
|                                       | Nove to                                                                                     |                                                                                                    |                                                                                                    |                                                                                                    |                                                                                                    |                                                                                                    |
|                                       | Kemove Dei                                                                                  |                                                                                                    |                                                                                                    |                                                                                                    |                                                                                                    |                                                                                                    |
|                                       | Go to Registry table                                                                        |                                                                                                    |                                                                                                    |                                                                                                    |                                                                                                    |                                                                                                    |
|                                       | Go to Component table                                                                       |                                                                                                    |                                                                                                    |                                                                                                    |                                                                                                    |                                                                                                    |
|                                       |                                                                                             |                                                                                                    |                                                                                                    |                                                                                                    |                                                                                                    |                                                                                                    |
|                                       |                                                                                             |                                                                                                    |                                                                                                    |                                                                                                    |                                                                                                    |                                                                                                    |
|                                       |                                                                                             |                                                                                                    |                                                                                                    |                                                                                                    |                                                                                                    |                                                                                                    |
|                                       |                                                                                             |                                                                                                    |                                                                                                    |                                                                                                    |                                                                                                    |                                                                                                    |
|                                       |                                                                                             |                                                                                                    |                                                                                                    |                                                                                                    |                                                                                                    |                                                                                                    |
|                                       |                                                                                             |                                                                                                    |                                                                                                    |                                                                                                    |                                                                                                    |                                                                                                    |
|                                       |                                                                                             |                                                                                                    |                                                                                                    |                                                                                                    |                                                                                                    |                                                                                                    |
|                                       |                                                                                             |                                                                                                    |                                                                                                    |                                                                                                    |                                                                                                    |                                                                                                    |
|                                       |                                                                                             |                                                                                                    |                                                                                                    |                                                                                                    |                                                                                                    |                                                                                                    |
| Add 🔺                                 | Kemove                                                                                      |                                                                                                    |                                                                                                    |                                                                                                    |                                                                                                    |                                                                                                    |
|                                       | Package De<br>egistry<br>HKEY_CU<br>HKEY_CU<br>HKEY_CU<br>Sof<br>HKEY_U<br>HKEY_U<br>HKEY_U | Package Designer     Tables Editor       egistry       Iame     (Root: 0)       HKEY_CU/LM - Defined by installation type (Root: 0)       HKEY_CUASSES_ROOT (Root: 0)       HKEY_CUARRENT_USER (Root: 1)       HKEY_COAL MACHINE (Root: 2)       Sof       HKEY_COAL MACHINE (Root: 2)       Key tor registry       New key       HKEY_CUARRENT_USER (Root: 1)       Key tor registry       New value       New value       New value       New value       Go to Registry table       Go to Component table | New value       New value         New value       New value         New value       New value         New to       Remove         Bo to Component table       Del         Go to Component table       So to Component table | New value       Key         New value/key removal       Properties         Properties       F2         Move to       Remove         Be to Component table       System hive | Package Designer       Tables Editor         egistry       53 v         tame       Type       Value         HKEY_CU/LM. Defined by installation type (Root: -1)       System hive       Image: Cu/LM CASSES ROOT (Root: 0)         HKEY_CURRENT_USER (Root: 1)       System hive       System hive         HKEY_CURRENT_USER (Root: 2)       System hive       Image: Cu/LM CALLINE (Root: 2)         HKEY_CURRENT_USER (Root: 1)       System hive       Image: Cu/LM CALLINE (Root: 2)         HKEY_CURRENT_USER (Root: 1)       System hive       Image: Cu/LM CALLINE (Root: 2)         HKEY_CURRENT_USER (Root: 1)       System hive       Image: Cu/LM CALLINE (Root: 2)         HKEY_CURRENT_USER (Root: 2)       System hive       Image: Cu/LM CALLINE (Root: 2)         HKEY_UCAL_MACHINE (Root: 2)       System hive       Image: Cu/LM CALLINE (Root: 2)         HKEY_UCAL_MACHINE (Root: 2)       System hive       Image: Cu/LM CALLINE (Root: 2)         HKEY_UCAL_MACHINE (Root: 2)       System hive       Image: Cu/LM CALLINE (Root: 2)         HKEY_UCAL_MACHINE (Root: 2)       System hive       Image: Cu/LM CALLINE (Root: 2)         HKEY_UCAL_MACHINE (Root: 2)       New value       New value         New value/key removal       Properties       F2         Move to       So to Component table       Image: Cu/LM CALINE (Root: | Package Designer       Tables Editor         S3 values C         Collapse a         Import negistry         HKEY_LUCAL.MACHINE (Root: 1)       System hive         HKEY_LUCAL.MACHINE (Root: 2)       System hive         HKEY_LUCAL.MACHINE (Root: 2)       System hive         HKEY_LUCAL.MACHINE (Root: 2)       System hive         HKEY_LUCAL.MACHINE (Root: 2)       System hive         HKEY_LUCAL.MACHINE (Root: 2)       System hive         HKEY_LUCAL.MACHINE (Root: 2)       System hive         HKEY_LUCAL.MACHINE (Root: 2)       System hive         HKEY_LUCAL.MACHINE (Root: 2)       System hive         HKEY_LUCAL.MACHINE (Root: 2)       System hive         HKEY_LUCAL.MACHINE (Root: 2)       System hive         HKEY_LUCAL.MACHINE (Root: 2)       System hive         New value       Key         New value       New value         New value/key removal       Properties         Properties       F2         Move to       Remove         Go to Component table       So to Component table |

• Enter the Software\Microsoft\Active Setup\Installed Components\[ProductCode] key name, select the previously created ActiveSetup component (or use your existing component) and

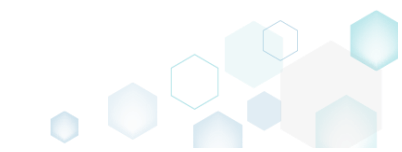

| Кеу                                                                        |                                                                                            |             |
|----------------------------------------------------------------------------|--------------------------------------------------------------------------------------------|-------------|
| Software\Micro                                                             | soft\Active Setup\Installed Components\[Prod                                               | uctCode]    |
| Component_                                                                 |                                                                                            |             |
| ActiveSetup                                                                |                                                                                            |             |
| NOTE For confor<br>value will be add                                       | rming MSI requirements, the 'Forced key creat<br>led to the specified key.                 | ion on inst |
| NOTE For confor<br>value will be add<br>Parent key                         | rming MSI requirements, the 'Forced key creat<br>led to the specified key.                 | ion on inst |
| NOTE For confor<br>value will be add                                       | rming MSI requirements, the 'Forced key creat<br>led to the specified key.                 | ion on inst |
| NOTE For confor<br>value will be add<br>Parent key                         | rming MSI requirements, the 'Forced key creat<br>led to the specified key.                 | ion on inst |
| NOTE For confor<br>value will be add<br>Parent key<br>Root<br>HKEY_LOCAL_N | rming MSI requirements, the 'Forced key creat<br>led to the specified key.<br>//ACHINE (2) | ion on inst |
| NOTE For confor<br>value will be add<br>Parent key<br>Root<br>HKEY_LOCAL_N | rming MSI requirements, the 'Forced key creat<br>led to the specified key.<br>MACHINE (2)  | ion on inst |

• Select New value from the context menu of the created Software\Microsoft\Active Setup\Installed Components\[ProductCode] key.

| MSI Editor - PACE_v5.0.0.msi |                                  |                       |              |                     | – 🗆 X               |
|------------------------------|----------------------------------|-----------------------|--------------|---------------------|---------------------|
| ■ MENU Package Summary       | Package Designer Tables B        | ditor                 |              |                     |                     |
| 🗸 🗁 Package resources        | Registry                         |                       |              | 54 values 💙 Collaps | se all Show details |
| Files and folders            | Name                             |                       | Туре         | Value               | Component_          |
| 📌 Shortcuts                  | HKEY_CU/LM - Defined by installa | tion type (Root: -1)  | System hive  |                     |                     |
| 🗞 Registry                   | HKEY_CLASSES_ROOT (Root: 0)      |                       | System hive  |                     |                     |
| > Custom actions             | HKEY_CURRENT_USER (Root: 1)      |                       | System hive  |                     |                     |
| 🐓 Drivers                    | HKEY_LOCAL_MACHINE (Root: 2)     |                       | System hive  |                     |                     |
| 🕶 🗁 Package configuration    | SOFTWARE                         |                       | Кеу          |                     |                     |
| Features and components      |                                  |                       | Key          |                     |                     |
| ARP appearance               | Microsoft                        |                       | Key          |                     |                     |
| C Upgrades                   | Active Setup                     |                       | Key          |                     |                     |
| Properties                   | Installed Compon                 | ents                  | Key          |                     |                     |
| Summary information          |                                  | Import registry       | Key          |                     |                     |
| A Media settings             | Windows NT                       | Event registry        | String value | (Value not set)     | ActiveSetup         |
| - Media Securigs             | HKEY LISERS (Root 3)             | Export registry       | Sustem bive  |                     |                     |
|                              |                                  | New key               | System nive  |                     |                     |
|                              |                                  | New value             |              |                     |                     |
|                              |                                  | New value/key removal |              |                     |                     |
|                              |                                  | Properties F2         |              |                     |                     |
|                              |                                  | Move to               |              |                     |                     |
|                              |                                  | Remove Del            |              |                     |                     |
|                              |                                  | Go to Registry table  |              |                     |                     |
|                              |                                  | Go to Component table |              |                     |                     |
|                              |                                  | ee to component table | 1            |                     |                     |
|                              |                                  |                       |              |                     |                     |
|                              |                                  |                       |              |                     |                     |
|                              |                                  |                       |              |                     |                     |
|                              | Add   Remove                     |                       |              |                     |                     |

• Enter the "*StubPath*" to Name, the "*msiexec /fups [ProductCode] /qb*" to Value, and select the previously created ActiveSetup component (or use your existing component) from the

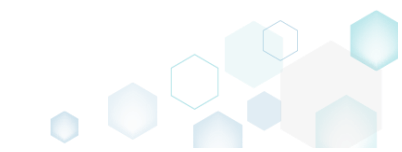

| nponent_field. Afterwards, click Save.                |                      |          |
|-------------------------------------------------------|----------------------|----------|
| Properties                                            | - 0                  | ×        |
|                                                       |                      |          |
| INSI TADIE: REGISTRY                                  |                      |          |
| 1. Set both name and value                            |                      | <b>~</b> |
| ame                                                   | Identifier           |          |
| StubPath                                              | reg_1e430083         |          |
| alue                                                  |                      | -        |
| ) Parsed value<br>Type                                |                      |          |
| String value (REG_SZ)                                 |                      | <b>~</b> |
| Value                                                 |                      |          |
| msiexec /fups [ProductCode] /qb                       |                      |          |
| D Raw MSI value                                       |                      |          |
| msiexec /fups [ProductCode] /qb                       |                      |          |
| ey                                                    |                      |          |
| Software\Microsoft\Active Setup\Installed Components\ | [ProductCode] Browse |          |
| oot                                                   |                      |          |
| HKEY_LOCAL_MACHINE (2)                                |                      | ~        |
| omponent_                                             |                      |          |
| ActiveSetup                                           |                      | ~        |
| Save Car                                              | ncel                 |          |

For saving your package, select Save from the MENU.

 MSI Editor - PACE\_v5.0.0.msi

| IENU Package Summary     | Package Designer | Tables Editor |                       |
|--------------------------|------------------|---------------|-----------------------|
| MSI                      | Ctrl + N         |               |                       |
| w MST                    |                  |               | Complexity estimation |
| n                        | Ctrl + O         |               |                       |
| recent                   | •                |               |                       |
| VIST to MSI              |                  |               |                       |
| e MST from MSI           |                  |               |                       |
|                          | Ctrl + S         |               |                       |
|                          |                  |               |                       |
| MSP against original MSI |                  |               |                       |
| e package report         |                  |               | Complexity leve       |
| to SCCM                  |                  |               | Medium                |
| scripting                |                  |               |                       |
| re packages              |                  |               |                       |
|                          | •                |               |                       |
| ort and export           | •                |               |                       |
| tion                     | •                |               |                       |
| 1                        | •                |               |                       |
|                          | Alt + F4         |               |                       |

## 4.7.6.3 Add Value/Key Removal

Add the RemoveRegistry to force a registry value or key removal on install.

• Go to the Package Designer -> Registry tab.

| ED EN LIGHT             | 5 7                                                                                                    |             | 55 Values 4 |            |
|-------------------------|----------------------------------------------------------------------------------------------------|-------------|-------------|------------|
| Files and folders       | Name                                                                                                    | Туре        | Value       | Component_ |
| C Shortcuts             | HKEY_CU/LM - Defined by installation type (Root: -1)                                                                                                    | System hive |             |            |
| 🗞 Registry              | HKEY_CLASSES_ROOT (Root: 0)                                                                                                    | System hive |             |            |
| Custom actions          | .appv                                                                                                    | Key         |             |            |
| 🐓 Drivers               | 🕣 🔜 .dscn                                                                                                    | Key         |             |            |
| Package configuration   | 🕀 🔚 .mgp                                                                                                    | Key         |             |            |
| Eeatures and components | 🕀 🛅 .msm                                                                                                    | Key         |             |            |
| ARP appearance          | 🕢 🖿 imst                                                                                                    | Key         |             |            |
|                         | 🕢 🖿 .wsi                                                                                                    | Key         |             |            |
| Deservation             | 🕀 🔚 AppV                                                                                                    | Key         |             |            |
| Properties              | Infopulse.DscnFile                                                                                                    | Key         |             |            |
| Summary information     | Msi.MergeModule                                                                                                    | Key         |             |            |
| 🛁 Media settings        | Msi.Package                                                                                                    | Key         |             |            |
|                         | 🕀 🔚 Msi.Patch                                                                                                    | Key         |             |            |
|                         | Msi.Transform                                                                                                    | Key         |             |            |
|                         | MSIGeneratorProject                                                                                                    | Key         |             |            |
|                         | WisePackageStudioProject                                                                                                    | Key         |             |            |
|                         | HKEY_CURRENT_USER (Root: 1)                                                                                                    | System hive |             |            |
|                         | 🕀 🔚 Software                                                                                                    | Key         |             |            |
|                         | HKEY_LOCAL_MACHINE (Root: 2)                                                                                                    | System hive |             |            |
|                         | ■ SOFTWARE     ■     ■     SOFTWARE     ■     ■     ■     ■     ■     ■     ■     ■     ■     ■     ■     ■     ■     ■     ■     ■     ■     ■     ■     ■     ■     ■     ■     ■     ■     ■     ■     ■     ■     ■     ■     ■     ■     ■     ■     ■     ■     ■     ■     ■     ■     ■     ■     ■     ■     ■     ■     ■     ■     ■     ■     ■     ■     ■     ■     ■     ■     ■     ■     ■     ■     ■     ■     ■     ■     ■     ■     ■     ■     ■     ■     ■     ■     ■     ■     ■     ■     ■     ■     ■     ■     ■     ■     ■     ■     ■     ■     ■     ■     ■     ■     ■     ■     ■     ■     ■     ■     ■     ■     ■     ■     ■     ■     ■     ■     ■     ■     ■     ■     ■     ■     ■     ■     ■     ■     ■     ■     ■     ■     ■     ■     ■     ■     ■     ■     ■     ■     ■     ■     ■     ■     ■     ■     ■     ■     ■     ■     ■     ■     ■     ■     ■     ■     ■     ■     ■     ■     ■     ■     ■     ■     ■     ■     ■     ■     ■     ■     ■     ■     ■     ■     ■     ■     ■     ■     ■     ■     ■     ■     ■     ■     ■     ■     ■     ■     ■     ■     ■     ■     ■     ■     ■     ■     ■     ■     ■     ■     ■     ■     ■     ■     ■     ■     ■     ■     ■     ■     ■     ■     ■     ■     ■     ■     ■     ■     ■     ■     ■     ■     ■     ■     ■     ■     ■     ■     ■     ■     ■     ■     ■     ■     ■     ■     ■     ■     ■     ■     ■     ■     ■     ■     ■     ■     ■     ■     ■     ■     ■     ■     ■     ■     ■     ■     ■     ■     ■     ■     ■     ■     ■     ■     ■     ■     ■     ■     ■     ■     ■     ■     ■     ■     ■     ■     ■     ■     ■     ■     ■     ■     ■     ■     ■     ■     ■     ■     ■     ■     ■     ■     ■     ■     ■     ■     ■     ■     ■     ■     ■     ■     ■     ■     ■     ■     ■     ■     ■     ■     ■     ■     ■     ■     ■     ■     ■     ■     ■     ■     ■     ■     ■     ■     ■     ■     ■     ■     ■     ■     ■     ■     ■     ■     ■       ■ | Key         |             |            |
|                         | HKEY_USERS (Root: 3)                                                                                                    | System hive |             |            |

• Select New value/key removal from the context menu of a key, from which you want to remove a value or a whole key completely during the package installation.

| MSI Editor - PACE_v5.0.0.msi |                        |                                |    |              |                         | - 🗆 ×                |
|------------------------------|------------------------|--------------------------------|----|--------------|-------------------------|----------------------|
| ■ MENU Package Summary       | Package Designer       | Tables Editor                  |    |              |                         |                      |
| 🕶 🗁 Package resources        | Registry               |                                |    |              | 53 values 💙 Collap      | ose all Show details |
| Files and folders            | Name                   |                                |    | Type         | Value                   | Component            |
| Shortcuts                    | HKEY CIVIM Defined     | by installation type (Poot: 1) |    | Sustam bive  |                         | component_           |
| 🗞 Registry                   |                        | Poot: 0)                       |    | System hive  |                         |                      |
| Custom actions               |                        | (00: 0)                        |    | System nive  |                         |                      |
| Drivers                      | e dscn                 |                                |    | Key          |                         |                      |
|                              | map                    |                                |    | Key          |                         |                      |
| Package configuration        | .msm                   |                                |    | Key          |                         |                      |
| Features and components      | .mst                   |                                |    | Kev          |                         |                      |
| 📮 ARP appearance             | .wsi                   |                                |    | Kev          |                         |                      |
| 🖸 Upgrades                   | AppV                   |                                |    | Kev          |                         |                      |
| Properties                   | 🖃 📕 Infopulse.DscnFile |                                |    | Kev          |                         |                      |
| Summary information          | Defaulticon            | Import registry                |    | Key          |                         |                      |
| 📥 Media settings             | 🕀 🔚 shell              | Export registry                |    | Key          |                         |                      |
|                              | 🛞 (Default)            | New Intern                     | _  | String value | Docu Generator scenario | DOCUContextMenu      |
|                              | 🛞 (Default)            | New key                        |    | String value | Docu Generator scenario | DOCUFileAssotiatic   |
|                              | Hi.MergeModule         | New value                      |    | Key          |                         |                      |
|                              | 🕀 📗 Msi.Package        | New value/key removal          |    | Key          |                         |                      |
|                              | 🗉 🛅 Msi.Patch          | Properties F2                  | 2  | Key          |                         |                      |
|                              | 🗈 📗 Msi.Transform      | Move to                        |    | Key          |                         |                      |
|                              | 🗉 🚞 MSIGeneratorProje  | Remove D                       | el | Key          |                         |                      |
|                              | 🗉 🔚 WisePackageStudic  |                                | -  | Key          |                         |                      |
|                              | HKEY_CURRENT_USER      | Go to Registry table           |    | System hive  |                         |                      |
|                              | Software               | Go to Component table          |    | Key          |                         |                      |
|                              | HKEY_LOCAL_MACHINE     | (Root: 2)                      |    | System hive  |                         |                      |
|                              | E SOFTWARE             |                                |    | Key          |                         |                      |
|                              | HKEY_USERS (Root: 3)   |                                |    | System hive  |                         |                      |
|                              | Add 🔺 Remov            | /e                             |    |              |                         |                      |

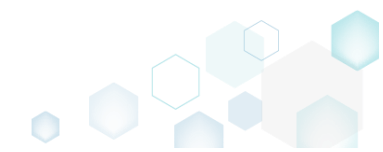

• For removing a registry value, specify its Name, select a Component from the list, which will controls the deletion of thee specified registry value, and then click Save.

For cleaning-up a Default key value, or removing a whole key with all of its values and subkeys on install, select a respective option from the Value processing method field.

| Properties                          |              | _ |        | ×      |
|-------------------------------------|--------------|---|--------|--------|
| MSI table: 'RemoveRegistry'         |              |   |        |        |
| Value processing method             |              |   |        |        |
| Remove value on Install             |              |   |        | ~      |
| Name                                | Identifier   |   |        |        |
|                                     | reg_0446f538 | 3 |        |        |
| Кеу                                 |              |   |        |        |
| Infopulse.DscnFile                  |              |   | Browse |        |
| Root                                |              |   |        |        |
| HKEY_CLASSES_ROOT (0)               |              |   |        | $\sim$ |
| Component_                          |              |   |        |        |
| cmp8BEC1A678BEF51F3C3615ABCC4F9C7D4 |              |   |        | ~      |
|                                     |              |   |        |        |
| Save Ca                             | ncel         |   |        |        |
|                                     |              |   |        |        |

• For saving your package, select **Save** from the **MENU**.

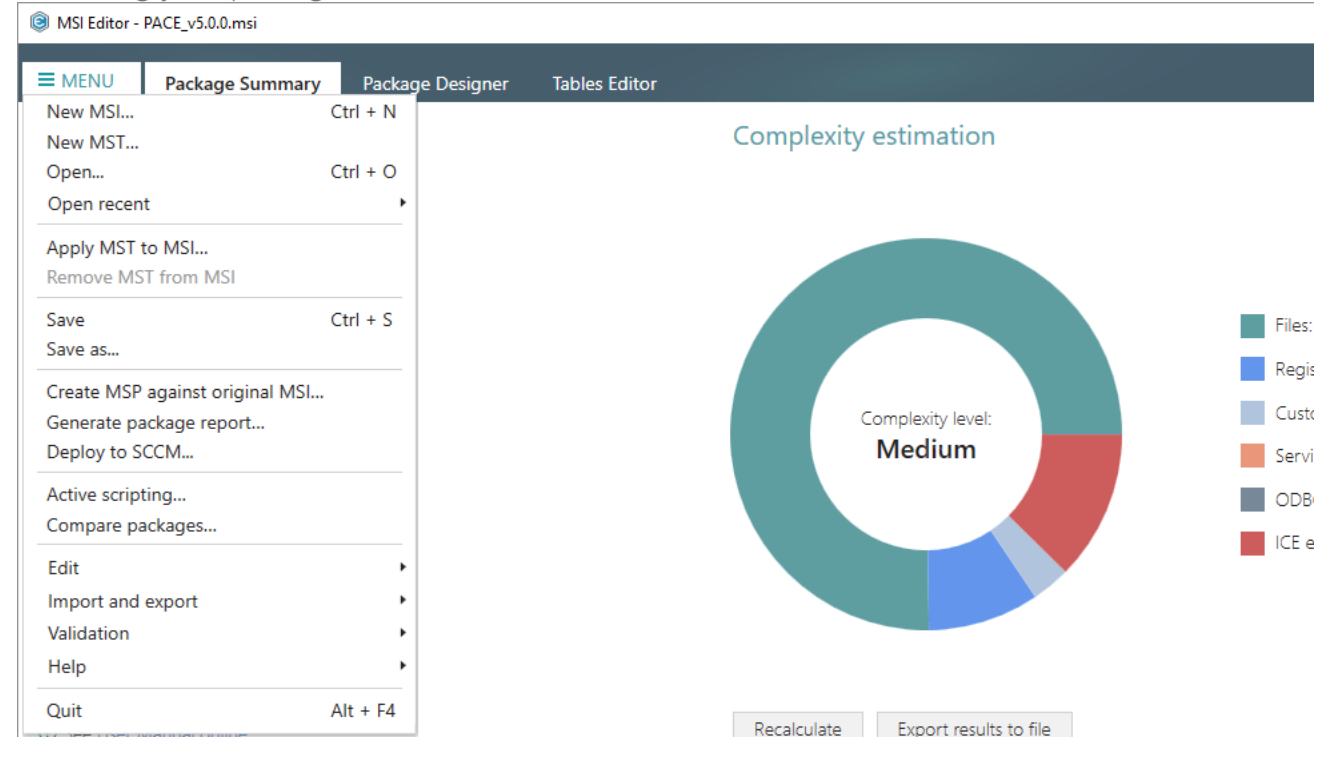

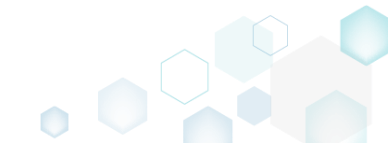

# 4.7.6.4 Import Registry

Import registry from the REG file.

• Go to the Package Designer -> Registry tab.

|                         | Registry                                                                                                    |             | 53 values V Colla | ose all Show de |
|-------------------------|----------------------------------------------------------------------------------------------------|-------------|-------------------|-----------------|
| Files and folders       | Name                                                                                                    | Туре        | Value             | Component_      |
| Shortcuts               | HKEY_CU/LM - Defined by installation type (Root: -1)                                                                                                    | System hive |                   |                 |
| 🗞 Registry              | HKEY_CLASSES_ROOT (Root: 0)                                                                                                    | System hive |                   |                 |
| Custom actions          | .appv                                                                                                    | Key         |                   |                 |
| Drivers                 | 🗉 🛅 .dscn                                                                                                    | Key         |                   |                 |
| Package configuration   | 🕀 🔚 .mgp                                                                                                    | Key         |                   |                 |
| Eastures and components | 🗈 🔚 .msm                                                                                                    | Key         |                   |                 |
|                         | 🗉 🔚 .mst                                                                                                    | Key         |                   |                 |
| ARF appearance          | 🕢 🔝 .wsi                                                                                                    | Key         |                   |                 |
| Upgrades                | 🕢 🖬 AppV                                                                                                    | Key         |                   |                 |
| Properties              | 🕀 🔚 Infopulse.DscnFile                                                                                                    | Key         |                   |                 |
| Summary information     | 🕀 🔚 Msi.MergeModule                                                                                                    | Key         |                   |                 |
| Media settings          | 🕀 🔚 Msi.Package                                                                                                    | Key         |                   |                 |
|                         | 🕀 🔚 Msi.Patch                                                                                                    | Key         |                   |                 |
|                         | 🕀 🔚 Msi.Transform                                                                                                    | Key         |                   |                 |
|                         | MSIGeneratorProject                                                                                                    | Key         |                   |                 |
|                         | WisePackageStudioProject                                                                                                    | Key         |                   |                 |
|                         | HKEY_CURRENT_USER (Root: 1)                                                                                                    | System hive |                   |                 |
|                         | 🕀 🔚 Software                                                                                                    | Key         |                   |                 |
|                         | HKEY_LOCAL_MACHINE (Root: 2)                                                                                                    | System hive |                   |                 |
|                         | ■ SOFTWARE     ■     ■     SOFTWARE     ■     ■     ■     ■     ■     ■     ■     ■     ■     ■     ■     ■     ■     ■     ■     ■     ■     ■     ■     ■     ■     ■     ■     ■     ■     ■     ■     ■     ■     ■     ■     ■     ■     ■     ■     ■     ■     ■     ■     ■     ■     ■     ■     ■     ■     ■     ■     ■     ■     ■     ■     ■     ■     ■     ■     ■     ■     ■     ■     ■     ■     ■     ■     ■     ■     ■     ■     ■     ■     ■     ■     ■     ■     ■     ■     ■     ■     ■     ■     ■     ■     ■     ■     ■     ■     ■     ■     ■     ■     ■     ■     ■     ■     ■     ■     ■     ■     ■     ■     ■     ■     ■     ■     ■     ■     ■     ■     ■     ■     ■     ■     ■     ■     ■     ■     ■     ■     ■     ■     ■     ■     ■     ■     ■     ■     ■     ■     ■     ■     ■     ■     ■     ■     ■     ■     ■     ■     ■     ■     ■     ■     ■     ■     ■     ■     ■     ■     ■     ■     ■     ■     ■     ■     ■     ■     ■     ■     ■     ■     ■     ■     ■     ■     ■     ■     ■     ■     ■     ■     ■     ■     ■     ■     ■     ■     ■     ■     ■     ■     ■     ■     ■     ■     ■     ■     ■     ■     ■     ■     ■     ■     ■     ■     ■     ■     ■     ■     ■     ■     ■     ■     ■     ■     ■     ■     ■     ■     ■     ■     ■     ■     ■     ■     ■     ■     ■     ■     ■     ■     ■     ■     ■     ■     ■     ■     ■     ■     ■     ■     ■     ■     ■     ■     ■     ■     ■     ■     ■     ■     ■     ■     ■     ■     ■     ■     ■     ■     ■     ■     ■     ■     ■     ■     ■     ■     ■     ■     ■     ■     ■     ■     ■     ■     ■     ■     ■     ■     ■     ■     ■     ■     ■     ■     ■     ■     ■     ■     ■     ■     ■     ■     ■     ■     ■     ■     ■     ■     ■     ■     ■     ■     ■     ■     ■     ■     ■     ■     ■     ■     ■     ■     ■     ■     ■     ■     ■     ■     ■     ■     ■     ■     ■     ■     ■     ■     ■     ■     ■     ■     ■     ■     ■       ■ | Key         |                   |                 |
|                         | HKEY_USERS (Root: 3)                                                                                                    | System hive |                   |                 |

• Select Add -> Import registry from the toolbox.

| ■ MENU Package Summary    | Package Designer Tables Editor                       |             |                        |                  |  |  |
|---------------------------|------------------------------------------------------|-------------|------------------------|------------------|--|--|
| 🔹 🗁 Package resources     | Registry                                             |             | 53 values 💙 Collapse a | all Show details |  |  |
| Files and folders         | Name                                                 | Туре        | Value                  | Component_       |  |  |
| Shortcuts                 | HKEY_CU/LM - Defined by installation type (Root: -1) | System hive |                        |                  |  |  |
| 🗞 Registry                | HKEY_CLASSES_ROOT (Root: 0)                          | System hive |                        |                  |  |  |
| Custom actions            | 🔚 .appv                                              | Key         |                        |                  |  |  |
| 🐓 Drivers                 | 🗉 🛄 .dscn                                            | Key         |                        |                  |  |  |
| - 🗁 Package configuration | 🕀 🛄 .mgp                                             | Key         |                        |                  |  |  |
| Eestures and components   | 🕀 🛄 .msm                                             | Key         |                        |                  |  |  |
|                           | 🗉 🔜 .mst                                             | Key         |                        |                  |  |  |
|                           | 🗉 🔜 .wsi                                             | Key         |                        |                  |  |  |
| Opgrades                  | ⊕ AppV     ■                                         | Key         |                        |                  |  |  |
| Properties                | Infopulse.DscnFile                                   | Key         |                        |                  |  |  |
| Summary information       | Msi.MergeModule                                      | Key         |                        |                  |  |  |
| Media settings            | Msi.Package                                          | Key         |                        |                  |  |  |
|                           | Msi.Patch                                            | Key         |                        |                  |  |  |
|                           | Msi.Transform                                        | Key         |                        |                  |  |  |
|                           | MSIGeneratorProject                                  | Key         |                        |                  |  |  |
|                           | WisePackageStudioProject                             | Key         |                        |                  |  |  |
|                           | HKEY_CURRENT_USER (Root: 1)                          | System hive |                        |                  |  |  |
|                           | Software                                             | Key         |                        |                  |  |  |
|                           | HKEY_LOCAL_MACHINE (Root: 2)                         | System hive |                        |                  |  |  |
|                           | SOFTWARE                                             | Key         |                        |                  |  |  |
|                           | Kev                                                  | System hive |                        |                  |  |  |
|                           | Value                                                |             |                        |                  |  |  |
|                           | Value/kev removal                                    |             |                        |                  |  |  |
|                           |                                                      |             |                        |                  |  |  |
|                           | Import registry                                      |             |                        |                  |  |  |
|                           | Add • Remove                                         |             |                        |                  |  |  |

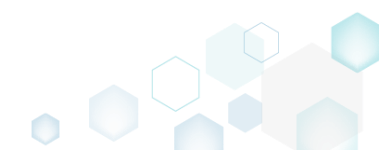

- Choose REG files, which you want to import to the package, and click Open. • Select REG files... × ← → ~ ↑ → This PC → Documents → My application → REG ✓ <sup>™</sup> Search REG Q == -Organize 🔻 New folder ? Date modified Name Size Туре 📌 Quick access RegistrySettigns2.reg 2/21/2017 3:32 PM **Registration Entries** 2 KB 📃 Desktop ÷ **Registration Entries** 鹶 RegistrySettings1.reg 2/21/2017 3:32 PM 5 KB 🕹 Downloads **Registration Entries** 鹶 RegistrySettings3.reg 2/21/2017 3:32 PM 4 KB 🗄 Documents Pictures 🐔 OneDrive 💻 This PC 鹶 Network •4 Homegroup File name: "RegistrySettigns2.reg" "RegistrySettings1.reg" "RegistrySettings3.reg" Registry file (.reg) (\*.reg)  $\sim$  $\sim$ <u>O</u>pen Cancel
- Review registry entries, parsed from the selected REG files, remove the unnecessary ones, and click Next.

| Import registry                                         |                     |                              | — Ц            |   |
|---------------------------------------------------------|---------------------|------------------------------|----------------|---|
| •                                                       |                     |                              |                |   |
| Regist                                                  | trv Settings        |                              |                |   |
|                                                         |                     |                              |                |   |
| egistry to import                                       |                     |                              |                |   |
|                                                         |                     |                              |                |   |
| Key                                                     | Value name          | Value                        | MSI table      |   |
| HKEY_CURRENT_USER\Software\Far2\KeyMacros\Shell\Alt     | -                   |                              | RemoveRegistry |   |
| HKEY_CURRENT_USER\Software\Far2\KeyMacros\Shell\RAIt    | -                   |                              | RemoveRegistry |   |
| HKEY_CURRENT_USER\Software\Far2\KeyMacros\MainMenu\Alt  | -                   |                              | RemoveRegistry |   |
| HKEY_CURRENT_USER\Software\Far2\KeyMacros\MainMenu\RAIt | -                   |                              | RemoveRegistry |   |
| HKEY_CURRENT_USER\Software\Far2\KeyMacros\Shell\RAIt    | Description         | Use Right Alt to activate me | Registry       |   |
| HKEY_CURRENT_USER\Software\Far2\KeyMacros\Shell\RAIt    | Sequence            | F9                           | Registry       |   |
| HKEY_CURRENT_USER\Software\Far2\KeyMacros\Shell\RAIt    | DisableOutput       | #1                           | Registry       |   |
| HKEY_CURRENT_USER\Software\Far2\KeyMacros\Shell\RAlt    | RunAfterFARStart    | #0                           | Registry       |   |
| HKEY_CURRENT_USER\Software\Far2\KeyMacros\Shell\RAIt    | EmptyCommandLine    | #0                           | Registry       |   |
| HKEY_CURRENT_USER\Software\Far2\KeyMacros\Shell\RAIt    | NotEmptyCommandLine | #0                           | Registry       |   |
| IKEY_CURRENT_USER\Software\Far2\KeyMacros\MainMenu\Alt  | Description         | Use Alt to deactivate menu   | Registry       |   |
| HKEY_CURRENT_USER\Software\Far2\KeyMacros\MainMenu\Alt  | Sequence            | Esc                          | Registry       |   |
| HKEY_CURRENT_USER\Software\Far2\KeyMacros\MainMenu\Alt  | DisableOutput       | #1                           | Registry       |   |
| HKEY_CURRENT_USER\Software\Far2\KeyMacros\MainMenu\Alt  | RunAfterFARStart    | #0                           | Registry       |   |
| HKEY_CURRENT_USER\Software\Far2\KeyMacros\MainMenu\Alt  | EmptyCommandLine    | #0                           | Registry       |   |
| HKEY_CURRENT_USER\Software\Far2\KeyMacros\MainMenu\Alt  | NotEmptyCommandLine | #0                           | Registry       |   |
| HKEY_CURRENT_USER\Software\Far2\KeyMacros\Shell\Alt     | Description         | Use Alt to activate menu     | Registry       |   |
| (                                                       |                     |                              |                | Þ |
| Add Remove                                              |                     |                              | Entries:       | 4 |
|                                                         |                     | N                            |                |   |

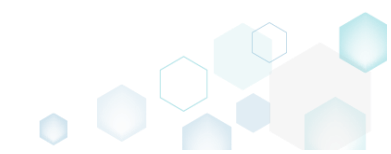

• At the Settings step, you can select the feature-component assignment settings and handling options for registry values in square brackets. Such values could be processed (1) as MSI properties or (2) as ordinary registry values. Below, in the tables, you will find the detailed description of handling options for registry values in square brackets. Click Finish to complete the import.

|                                                                                                    |                                                                                      |                                                                 |                   | - | - 🗆      | $\times$ |
|----------------------------------------------------------------------------------------------------|--------------------------------------------------------------------------------------|-----------------------------------------------------------------|-------------------|---|----------|----------|
|                                                                                                    | <b></b>                                                                              |                                                                 |                   |   |          |          |
|                                                                                                    | Registry                                                                             | Settings                                                        |                   |   |          |          |
| Settings                                                                                                    |                                                                                      |                                                                 |                   |   |          |          |
| Feature-component assignment                                                                                                    |                                                                                      |                                                                 |                   |   |          |          |
| Create new features and component                                                                                                    | s                                                                                    |                                                                 |                   |   |          |          |
| OCreate new components only<br>Parent feature                                                                                                 |                                                                                      |                                                                 |                   |   |          |          |
|                                                                                                    |                                                                                      |                                                                 |                   |   | Brows    | 2        |
| Ouse existing component<br>Component                                                                                                    |                                                                                      |                                                                 |                   |   | Brows    | 2        |
| NOTE It is not recommended to mix                                                                                                    | per-user and per-mach                                                                | ne registry in one o                                            | omponent.         |   |          |          |
| NOTE It is not recommended to mix<br>Values with special symbols                                                                              | per-user and per-mach                                                                | ne registry in one c                                            | omponent.         |   |          |          |
| NOTE It is not recommended to mix<br>Values with special symbols<br>Key                                                                       | per-user and per-mach                                                                | ne registry in one o<br>Value name                              | omponent.<br>Valu | e | MSI tabl | e        |
| NOTE It is not recommended to mix<br>Values with special symbols<br>Key                                                                       | per-user and per-mach                                                                | ne registry in one o<br>Value name                              | omponent.<br>Valu | e | MSI tabl | e        |
| NOTE It is not recommended to mix Values with special symbols Key                                                                             | per-user and per-mach                                                                | ne registry in one o<br>Value name                              | omponent.<br>Valu | e | MSI tabl | 2        |
| NOTE It is not recommended to mix Values with special symbols Key                                                                             | per-user and per-mach                                                                | ne registry in one o                                            | omponent.<br>Valu | e | MSI tabl | e        |
| NOTE It is not recommended to mix Values with special symbols Key BESCAPE square bracket characters to OProcess values in square bracket as N | per-user and per-mach<br>deliver original values (e.<br>/ISI properties (e.g. [Strin | ne registry in one c<br>Value name<br>g. [\[]String[\]])<br>g]) | omponent.         | e | MSI tabl | 2        |

#### Values with special symbols

| Escape square bracket characters to deliver original values | Values in square brackets, displayed in the list, will be<br>saved to MSI as ordinary strings using the general rules for<br>escaping the special characters. This approach guarantees<br>the delivery of the imported registry entries to the target<br>system with their original values.       |
|-------------------------------------------------------------|----------------------------------------------------------------------------------------------------|
| Process values in square brackets as MSI properties         | Values in square brackets, displayed in the list, will be<br>saved to MSI as MSI properties. Thus, each MSI property<br>will be replaced with its value during the MSI installation. If<br>a property does not exist in MSI during the installation, it<br>will be replaced with the blank value. |

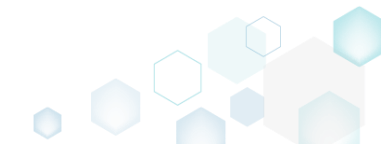

For saving your package, select Save from the MENU. •

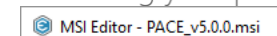

Save

Edit

Help Quit

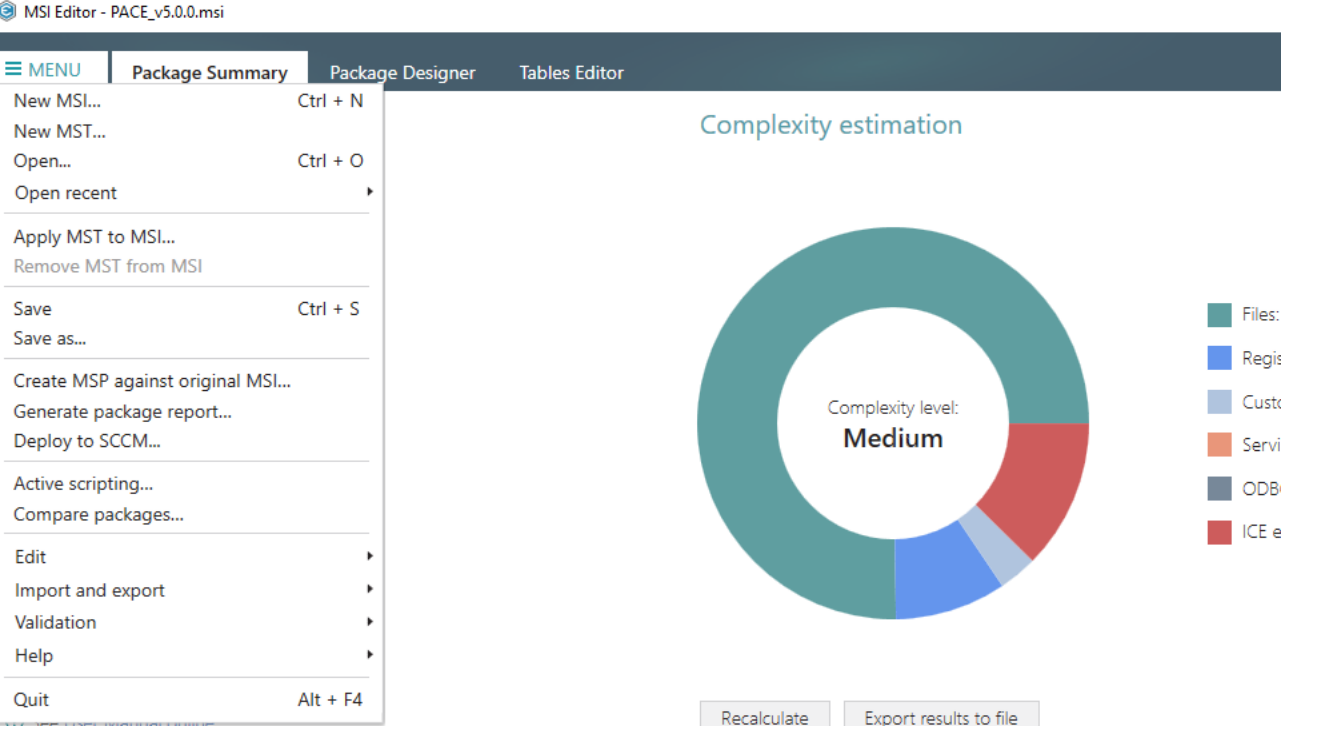
## 4.7.6.5 Export Registry

Export the selected registry to the REG file.

• <u>Go to the Package Designer -> Registry tab.</u>

| _                       | Registry                                             |             | 53 values V Colla | pse all Show d |
|-------------------------|------------------------------------------------------|-------------|-------------------|----------------|
| Files and folders       | Name                                                 | Туре        | Value             | Component_     |
| Shortcuts               | HKEY_CU/LM - Defined by installation type (Root: -1) | System hive |                   |                |
| 🗞 Registry              | HKEY_CLASSES_ROOT (Root: 0)                          | System hive |                   |                |
| Custom actions          | 🗈 🔚 .appv                                            | Key         |                   |                |
| 🐓 Drivers               | 🗈 🔚 .dscn                                            | Key         |                   |                |
| Package configuration   | 🕢 🖿 💼 .mgp                                           | Key         |                   |                |
| Eestures and components | 🕢 🖿 📰 .msm                                           | Key         |                   |                |
|                         | 🕀 🔚 .mst                                             | Key         |                   |                |
|                         | 🕢 🔜 🔜 .wsi                                           | Key         |                   |                |
| opgrades                | 🕀 🖿 AppV                                             | Key         |                   |                |
| Properties              | Infopulse.DscnFile                                   | Key         |                   |                |
| Summary information     | Msi.MergeModule                                      | Key         |                   |                |
|                         | Msi.Package                                          | Key         |                   |                |
|                         | Msi.Patch                                            | Key         |                   |                |
|                         | Msi.Transform                                        | Key         |                   |                |
|                         | MSIGeneratorProject                                  | Key         |                   |                |
|                         | WisePackageStudioProject                             | Key         |                   |                |
|                         | HKEY_CURRENT_USER (Root: 1)                          | System hive |                   |                |
|                         | Software                                             | Key         |                   |                |
|                         | HKEY_LOCAL_MACHINE (Root: 2)                         | System hive |                   |                |
|                         | SOFTWARE                                             | Key         |                   |                |
|                         | HKEY_USERS (Root: 3)                                 | System hive |                   |                |

• Select **Export registry** from the context menu of a registry item (root hive, key, or value), which you want to export to the REG file.

| MSI Editor - PACE_v5.0.0.msi            |                              |                                                         |     |              |                         | - 🗆 X                 |
|-----------------------------------------|------------------------------|---------------------------------------------------------|-----|--------------|-------------------------|-----------------------|
|                                         | Package Designer             | Tables Editor                                           |     |              |                         |                       |
| 🕶 🗁 Package resources                   | Registry                     |                                                         |     |              | 53 values 💙 Colla       | apse all Show details |
| Files and folders                       | Name                         |                                                         |     | Туре         | Value                   | Component_            |
| Shortcuts                               | HKEY_CU/LM - Defined         | by installation type (Root: -1)                         |     | System hive  |                         |                       |
| 🗞 Registry                              |                              | Root: 0)                                                |     | System hive  |                         |                       |
| Custom actions                          | .appv                        |                                                         |     | Key          |                         |                       |
| 💉 Drivers                               | 🗈 🔚 .dscn                    |                                                         |     | Key          |                         |                       |
| - E Package configuration               | 🗉 🚞 .mgp                     |                                                         |     | Key          |                         |                       |
| Eestures and components                 | 🗉 🛄 .msm                     |                                                         |     | Key          |                         |                       |
|                                         | 🗉 🛄 .mst                     |                                                         |     | Key          |                         |                       |
|                                         | 🗉 🛄 .wsi                     |                                                         |     | Key          |                         |                       |
| O D D D D D D D D D D D D D D D D D D D | 🗄 🔜 AppV                     |                                                         |     | Key          |                         |                       |
| Properties                              | 🖃 📗 Infopulse.DscnFile       | nfopulse.DscnFile Import registry Shell Export registry | Key |              |                         |                       |
| Summary information                     | 🗄 🔛 Defaulticon              |                                                         |     | Key          |                         |                       |
| Media settings                          | 🕀 🔚 shell                    |                                                         |     | Key          |                         |                       |
|                                         | 🗞 (Default)                  | New key                                                 |     | String value | Docu Generator scenario | DOCUContextMenu       |
|                                         | 🗞 (Default)                  | New value                                               |     | String value | Docu Generator scenario | DOCUFileAssotiatic    |
|                                         | 🗄 📗 Msi.MergeModule          | New value/key removal                                   |     | Key          |                         |                       |
|                                         | 🕀 🔚 Msi.Package              | new value, key removal                                  |     | Key          |                         |                       |
|                                         | H Msi.Patch                  | Properties                                              | F2  | Key          |                         |                       |
|                                         | 🕀 🔚 Msi.Transform            | Move to                                                 |     | Key          |                         |                       |
|                                         | MSIGeneratorProje            | Remove                                                  | Del | Key          |                         |                       |
|                                         | WisePackageStudic            | Co to Pagistry table                                    |     | Key          |                         |                       |
|                                         | HKEY_CURRENT_USER            | Go to Registry table                                    |     | System hive  |                         |                       |
|                                         | <ul> <li>Software</li> </ul> | Go to Component table                                   |     | Key          |                         |                       |
|                                         | HKEY_LOCAL_MACHINE           | (Root: 2)                                               |     | System hive  |                         |                       |
|                                         | SOFTWARE                     |                                                         |     | Key          |                         |                       |
|                                         | HKEY_USERS (Root: 3)         |                                                         |     | System hive  |                         |                       |
|                                         | Add 🔺 Remov                  | /e                                                      |     |              |                         |                       |

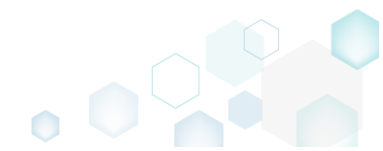

• Specify a name and a destination location of the REG file and click Save.

| Save As                          |                        |                             |                  |        | Х        |
|----------------------------------|------------------------|-----------------------------|------------------|--------|----------|
| ← → • ↑ <b>↓</b>                 | > This PC > Downloads  | ٽ ~                         | Search Downloads | 5      | <i>م</i> |
| Organize 🔻 Ne                    | ew folder              |                             |                  |        | ?        |
| V 📌 Quick access                 | ^ Name                 | Date modified               | Гуре             | Size   |          |
| Desktop                          | *                      | No items match your search. |                  |        |          |
| 🕂 Downloads                      | *                      |                             |                  |        |          |
| Documents                        | *                      |                             |                  |        |          |
| Pictures                         | *                      |                             |                  |        |          |
| > 🗥 OneDrive                     |                        |                             |                  |        |          |
| > 💻 This PC                      |                        |                             |                  |        |          |
| > 💣 Network                      |                        |                             |                  |        |          |
| > 🔩 Homegroup                    | v                      |                             |                  |        |          |
| File <u>n</u> ame:               |                        |                             |                  |        | $\sim$   |
| Save as <u>t</u> ype:            | Registry files (*.reg) |                             |                  |        | ~        |
| <ul> <li>Hide Folders</li> </ul> |                        |                             | <u>S</u> ave     | Cancel |          |

### 4.7.6.6 Set Permissions

Set custom permissions for the registry key.

• Go to the Package Designer -> Registry tab.

|                         |                                                      |             | 53 values V Col | lapse all Show details |
|-------------------------|------------------------------------------------------|-------------|-----------------|------------------------|
| Files and folders       | Name                                                 | Туре        | Value           | Component_             |
| Shortcuts               | HKEY_CU/LM - Defined by installation type (Root: -1) | System hive |                 |                        |
| 🗞 Registry              | HKEY_CLASSES_ROOT (Root: 0)                          | System hive |                 |                        |
| Custom actions          | 🛨 🔜 .appv                                            | Key         |                 |                        |
| 🗩 Drivers               | 🕢 🖿 dscn                                             | Key         |                 |                        |
| Package configuration   | 🕢 🖿 .mgp                                             | Key         |                 |                        |
| Eestures and components | 🗉 🚞 .msm                                             | Key         |                 |                        |
|                         | 🕢 🔜 .mst                                             | Key         |                 |                        |
|                         | 🕢 🔜 .wsi                                             | Key         |                 |                        |
| Upgrades                | 🕢 🖿 AppV                                             | Key         |                 |                        |
| Properties              | 🕢 🖿 Infopulse.DscnFile                               | Key         |                 |                        |
| Summary information     | Msi.MergeModule                                      | Key         |                 |                        |
| 📥 Media settings        | 🕢 🔜 Msi.Package                                      | Key         |                 |                        |
|                         | 🗉 🔜 Msi.Patch                                        | Key         |                 |                        |
|                         | 🕢 🔝 Msi.Transform                                    | Key         |                 |                        |
|                         | MSIGeneratorProject                                  | Key         |                 |                        |
|                         | WisePackageStudioProject                             | Key         |                 |                        |
|                         | HKEY_CURRENT_USER (Root: 1)                          | System hive |                 |                        |
|                         | Software                                             | Key         |                 |                        |
|                         | HKEY_LOCAL_MACHINE (Root: 2)                         | System hive |                 |                        |
|                         | SOFTWARE                                             | Key         |                 |                        |
|                         | HKEY_USERS (Root: 3)                                 | System hive |                 |                        |

• Select **Properties** from the context menu of a registry key, for which you want to set permissions. Note that permissions could not be changed for the registry values and root

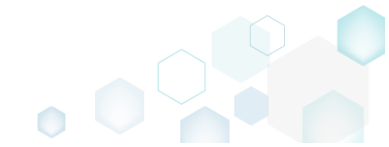

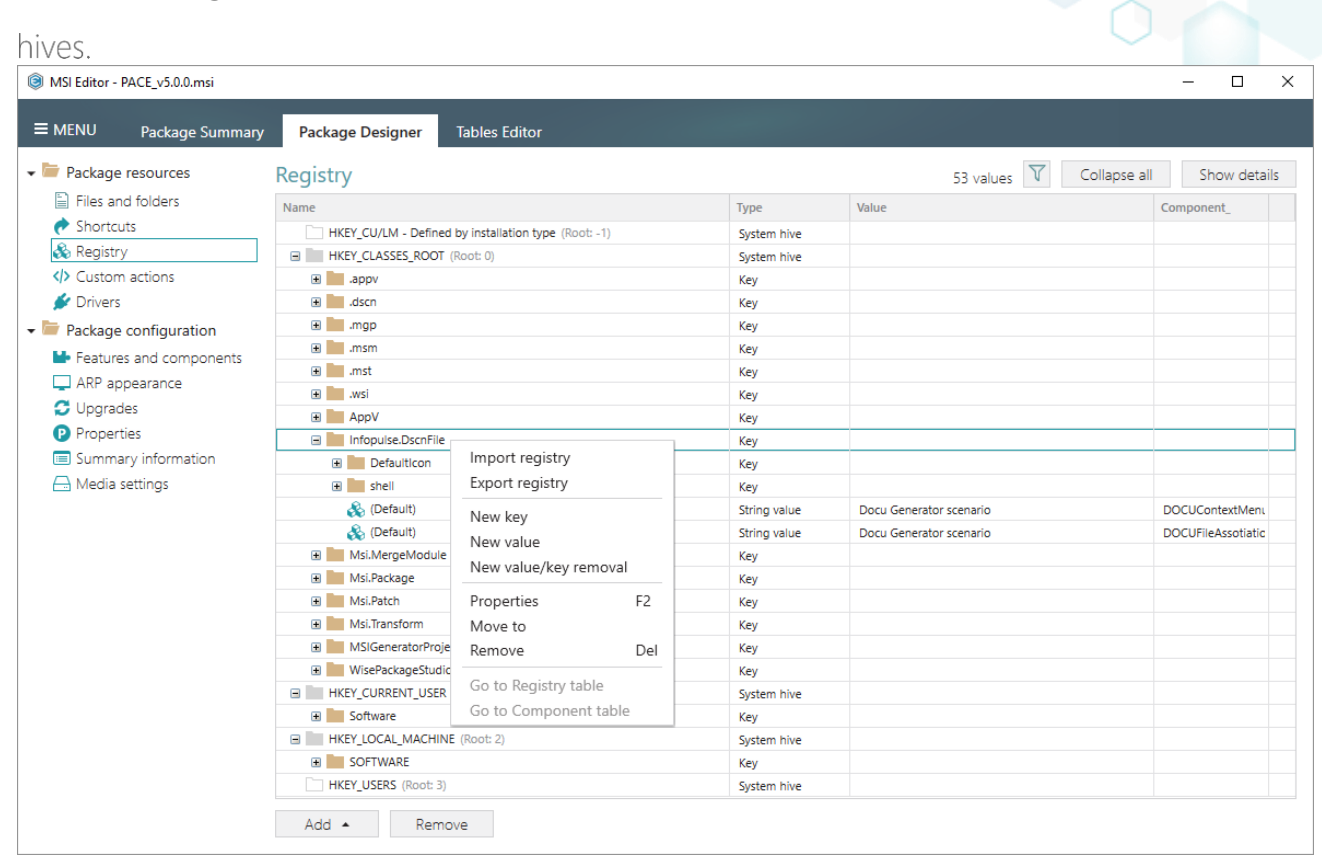

• Go to the Permissions tab of the opened Properties window.

| Properties                      |              | · · · · · ·                                                 | _                |                 | ×      |
|---------------------------------|--------------|-------------------------------------------------------------|------------------|-----------------|--------|
|                                 | General      | Permissions                                                 |                  |                 |        |
| Enable permission changes       |              |                                                             |                  |                 |        |
| Group/SID                       |              | Access rights                                               |                  | Allow           | Deny   |
|                                 |              | Full control                                                |                  |                 |        |
|                                 |              | Read                                                        |                  |                 |        |
|                                 |              | Special permissions                                         |                  |                 |        |
|                                 |              | Select special permissions                                  |                  |                 |        |
|                                 |              | Apply 'Allow' permissions to<br>and/or containers within th | o obje<br>is con | cts<br>tainer o | only   |
|                                 |              | Apply 'Deny' permissions to<br>and/or containers within th  | o obje<br>is con | cts<br>tainer o | only   |
| Add Remove                      |              |                                                             |                  |                 |        |
| Enable inheritance              |              |                                                             |                  |                 |        |
| Propagate inheritable permissio | ns to all su | ubkeys and values                                           |                  |                 | $\sim$ |
|                                 | Save         | Cancel                                                      |                  |                 |        |

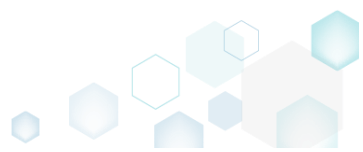

• Tick the Enable permission changes checkbox and click Add.

|                                 | nanges       | checkbox and chek rad.                                       |                           |      |
|---------------------------------|--------------|--------------------------------------------------------------|---------------------------|------|
| Properties                      |              |                                                              | - 🗆                       | ×    |
|                                 | General      | Permissions                                                  |                           |      |
| Enable permission changes       |              |                                                              |                           |      |
| Group/SID                       |              | Access rights                                                | Allow                     | Deny |
|                                 |              | Full control                                                 |                           |      |
|                                 |              | Read                                                         |                           |      |
|                                 |              | Special permissions                                          |                           |      |
|                                 |              | Select special permissions                                   |                           |      |
|                                 |              | Apply 'Allow' permissions to<br>and/or containers within thi | o objects<br>is container | only |
|                                 |              | Apply 'Deny' permissions to<br>and/or containers within thi  | o objects<br>is container | only |
| Add Remove                      |              |                                                              |                           |      |
| Enable inheritance              |              |                                                              |                           |      |
| Propagate inheritable permissio | ns to all su | bkeys and values                                             |                           | ~    |
|                                 | Save         | Cancel                                                       |                           |      |

• Select a group from the list or enter SID manually, for which you want to set permissions, and click Add. Note that you can add as many groups and SID as you need. Each group and SID could have individual access rights.

| 6 | Add Gro  | oup or SID   |        | × |
|---|----------|--------------|--------|---|
| ۲ | Group    |              |        |   |
|   | Built-ir | n users (BU) |        | ~ |
| 0 | SID      |              |        |   |
|   |          | Add          | Cancel |   |

• Tick the necessary access rights for the selected group or SID, change (if needed) special permissions, inheritance options and behavior of applying the permissions. Click **Save** to save the changed permission settings to MSI. Note that permissions will be propagated using the

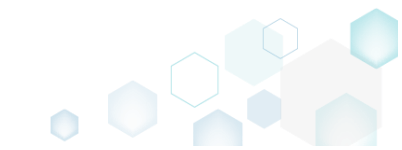

| Enable permission chang | es  | 1 Annual Sector            |                        |              | Danu |
|-------------------------|-----|----------------------------|------------------------|--------------|------|
| Group/SID               |     | Access rights              | ,                      | Allow<br>Str |      |
| Built-in users (BU)     |     |                            |                        | <u>⊸</u> .   |      |
|                         |     | Special permissions        |                        |              |      |
|                         |     | Select special permission: | 5                      |              |      |
|                         |     | Apply 'Allow' permission   | to objec               | ts           |      |
|                         |     | and/or containers within   | this conta             | ainer        | oniy |
|                         |     | and/or containers within   | to objec<br>this conta | ts<br>ainer  | only |
|                         |     |                            |                        |              |      |
|                         |     |                            |                        |              |      |
|                         |     |                            |                        |              |      |
| Add Rem                 | ove | -                          |                        |              |      |

For saving your package, select Save from the MENU.

 MSI Editor - PACE\_v5.0.0.msi

| -                                |                    |               |                       |
|----------------------------------|--------------------|---------------|-----------------------|
| MENU Package Summary             | y Package Designer | Tables Editor |                       |
| New MSI                          | Ctrl + N           |               |                       |
| New MST                          |                    |               | Complexity estimation |
| Open                             | Ctrl + O           |               |                       |
| Open recent                      | •                  |               |                       |
| Apply MST to MSI                 |                    |               |                       |
| Remove MST from MSI              |                    |               |                       |
| Save                             | Ctrl + S           |               |                       |
| Save as                          |                    |               |                       |
| Create MSP against original MSI. |                    |               |                       |
| Generate package report          |                    |               | Complexity level:     |
| Deploy to SCCM                   |                    |               | Medium                |
| Active scripting                 |                    |               |                       |
| Compare packages                 |                    |               |                       |
| Edit                             | •                  |               |                       |
| Import and export                | •                  |               |                       |
| Validation                       | •                  |               |                       |
| Help                             | •                  |               |                       |
| Quit                             | Alt + F4           |               |                       |

pg. 221

## 4.7.6.7 Remove Permissions

Locate registry key with custom permissions and remove the unnecessary permissions.

• Go to the Package Designer -> Registry tab.

|                       |                                                      |             | 55 values 🔍 | condpacian anow a |
|-----------------------|------------------------------------------------------|-------------|-------------|-------------------|
| Files and folders     | Name                                                 | Туре        | Value       | Component_        |
| Shortcuts             | HKEY_CU/LM - Defined by installation type (Root: -1) | System hive |             |                   |
| 🗞 Registry            | HKEY_CLASSES_ROOT (Root: 0)                          | System hive |             |                   |
| Custom actions        | .appv                                                | Key         |             |                   |
| 🖌 Drivers             | 🕀 🔚 .dscn                                            | Key         |             |                   |
| Package configuration | 🕀 🛅 .mgp                                             | Key         |             |                   |
|                       | 🗉 🔚 .msm                                             | Key         |             |                   |
|                       | 🕀 🔚 .mst                                             | Key         |             |                   |
| ARP appearance        | 🗉 🔚 .wsi                                             | Key         |             |                   |
| Upgrades              | AppV                                                 | Key         |             |                   |
| Properties            | Infopulse.DscnFile                                   | Key         |             |                   |
| Summary information   | Msi.MergeModule                                      | Key         |             |                   |
| - Media settings      | Msi.Package                                          | Key         |             |                   |
|                       | Msi.Patch                                            | Key         |             |                   |
|                       | 🕀 🔚 Msi.Transform                                    | Key         |             |                   |
|                       | MSIGeneratorProject                                  | Key         |             |                   |
|                       | WisePackageStudioProject                             | Key         |             |                   |
|                       | HKEY_CURRENT_USER (Root: 1)                          | System hive |             |                   |
|                       | Software                                             | Key         |             |                   |
|                       | HKEY_LOCAL_MACHINE (Root: 2)                         | System hive |             |                   |
|                       | E SOFTWARE                                           | Key         |             |                   |
|                       | HKEY_USERS (Root: 3)                                 | System hive |             |                   |

• (*Optional step*) Apply the Hide items without permissions filter to display only those registry keys, which have custom permissions.

| MENU Package Summary                                                                                                    |                                                                                                    |                                                                                                   |          |                                |
|----------------------------------------------------------------------------------------------------|----------------------------------------------------------------------------------------------------|---------------------------------------------------------------------------------------------------|----------|--------------------------------|
| r dekage banniary                                                                                                    | Package Designer Tables Editor                                                                                                    |                                                                                                   |          |                                |
| <ul> <li>Package resources</li> <li>Files and folders</li> <li>Shortcuts</li> <li>Registry</li> <li>Custom actions</li> <li>Drivers</li> <li>Custom actions</li> <li>Package configuration</li> <li>Features and components</li> <li>ARP appearance</li> <li>Upgrades</li> <li>Properties</li> <li>Summary information</li> <li>Media settings</li> </ul> | Package Designer     Tables Editor       gistry       me       HKEY_CU/LM - Defined by installation type (Root: -1)       HKEY_CLASSES_ROOT (Root: 0)       Image                                                                                                    | Type<br>System hive<br>System hive<br>Key<br>Key<br>Key<br>Key<br>Key<br>Key<br>Key<br>Key<br>Key | 53 value | es V Collanse all Show details |
|                                                                                                    | Msi.Patch     Msi.Transform     Msi.Transform     Msi.Transform     Msi.Transform     Msi.Transform     Msi.Transform     Msi.Patch     Msi.Patch     M | Key<br>Key<br>Key<br>System hive<br>Key<br>System hive<br>Key<br>System hive                      |          |                                |

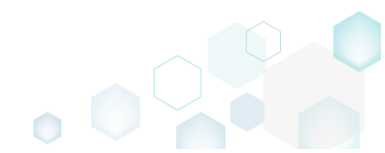

• Select **Properties** from the context menu of a registry key, for which you want to remove permissions.

| MSI Editor - PACE_v5.0.0.msi                                                                                                    |                                                                                                    |                                                                                                    |                                                                                 |       |                    |              | - 0        | ×   |
|----------------------------------------------------------------------------------------------------|----------------------------------------------------------------------------------------------------|----------------------------------------------------------------------------------------------------|---------------------------------------------------------------------------------|-------|--------------------|--------------|------------|-----|
| ■ MENU Package Summary                                                                                                    | Package Designer                                                                                                    | Tables Editor                                                                                                    |                                                                                 |       |                    |              |            |     |
| <ul> <li>✓ Package resources</li> <li>≦ Files and folders</li> </ul>                                                                                                    | Registry                                                                                                    |                                                                                                    | Type                                                                            | Value | 53 values <b>T</b> | Collapse all | Show deta  | ils |
| <ul> <li>First and folders</li> <li>Shortcuts</li> <li>Registry</li> <li>Custom actions</li> <li>Drivers</li> <li>Package configuration</li> <li>Features and components</li> <li>ARP appearance</li> <li>Upgrades</li> <li>Properties</li> <li>Summary information</li> <li>Media settings</li> </ul> | Name<br>HKEY_CU/LM - Define<br>HKEY_CLASSES_ROOT<br>N Q, Infopuise.Dscni<br>HKEY_CURRENT_USE<br>HKEY_CURRENT_USE<br>HKEY_LOCAL_MACHI<br>HKEY_USERS (Root: | d by installation type (Root: -1)<br>(Root: 0)<br>File<br>Import registry<br>Export registry<br>New key<br>New value<br>New value/key removal<br>Properties F2<br>Move to<br>Remove Del<br>Go to Registry table<br>Go to Component table | Type<br>System hive<br>System hive<br>System hive<br>System hive<br>System hive | Value |                    |              | Component_ |     |
|                                                                                                    | Add 🔺 Remo                                                                                                    | DVe                                                                                                    |                                                                                 |       |                    |              |            |     |

• Go to the Permissions tab of the opened Properties window.

| Properties                             | – 🗆 X                                                                                                    |
|----------------------------------------|----------------------------------------------------------------------------------------------------|
| Gener                                  | al Permissions                                                                                                    |
| Enable permission changes              |                                                                                                    |
| Group/SID                              | Access rights Allow Deny                                                                                                    |
| Built-in users (BU)                    | Full control                                                                                                    |
|                                        | Read 🗹 🗌                                                                                                    |
|                                        | Special permissions                                                                                                    |
|                                        | Select special permissions                                                                                                    |
| Add Remove                             | <ul> <li>Apply 'Allow' permissions to objects<br/>and/or containers within this container only</li> <li>Apply 'Deny' permissions to objects<br/>and/or containers within this container only</li> </ul> |
| Propagate inheritable permissions to a | II subkeys and values                                                                                                    |
| Propagate inneritable permissions to a | iii subkeys and values V                                                                                                    |
| Sav                                    | ve Cancel                                                                                                    |

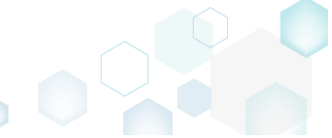

• Untick the Enable permission changes checkbox and click Save.

| General Permissions     Group/SID     Built-in users (BU)     Access rights     Allow Deny   Full control   Read   Special permissions     Select special permissions to objects   and/or containers within this container only     Add   Remove     Propagate inheritable permissions to all subkeys and values     Save     Cancel                                                                                                    |                                 | renarige      |                                                            | _                  |                | ~      |
|----------------------------------------------------------------------------------------------------|---------------------------------|---------------|------------------------------------------------------------|--------------------|----------------|--------|
| General Permissions     Croup/SID Allow Deny   Built-in users (BU) Image: Close sights   Built-in users (BU) Image: Close close sights   Select special permissions   Select special permissions to objects   and/or containers within this container only   Add   Remove    Propagate inheritable permissions to all subkeys and values   Save   Cancel                                                                                                    |                                 |               |                                                            | _                  |                | ^      |
| □ Enable permission changes   Group/SID   Built-in users (BU)   □ □   Built-in users (BU)   □ □   □ □   □ □   □ □   □ □   □ □   □ □   □ □   □ □   □ □   □ □   □ □   □ □   □ □   □ □   □ □   □ □   □ □   □ □   □ □   □ □   □ □   □ □   □ □   □ □   □ □   □ □   □ □   □ □   □ □   □ □   □ □   □ □   □ □   □ □   □ □   □ □   □ □   □ □   □ □   □ □   □ □   □ □   □ □   □ □   □ □   □ □   □ □   □ □   □ □   □ □   □ □   □ □   □ □   □ □   □ □   □ □   □ □   □ □   □ □   □ □   □ □   □ □   □ □   □ □   □ □   □ □   □ □   □ □   □ □   □ □   □ □   □ □   □ □   □ □   □ □   □ □   □ □<                                                                                                    |                                 | General       | Permissions                                                |                    |                |        |
| Group/SID       Access rights       Allow Deny         Built-in users (BU)       Image: Control full control full co                                                                                     |                                 |               |                                                            |                    |                |        |
| Group/SID       Antword Very         Built-in users (BU)       Image: Select special permissions         Read       Image: Select special permissions         Select special permissions       Image: Select special permissions to objects and/or containers within this container only         Add       Remove         Image: Select special permissions to objects and/or containers within this container only         Add       Remove         Image: Select special permissions to objects and/or containers within this container only         Add       Remove         Image: Select special permissions to objects and/or containers within this container only         Add       Remove         Image: Select special permissions to all subkeys and values       Image: Select special permissions to all subkeys and values                                                                                                    | L Enable permission changes     |               | Accors rights                                              |                    | Allow          | Donu   |
| Built-in users (BU)       Full Control       Image: Control         Read       Image: Control       Image: Control         Special permissions       Image: Control       Image: Control         Special permissions       Image: Control       Image: Control         Special permissions       Image: Control       Image: Control         Save       Cancel                                                                                                    | Group/SID                       |               | Access rights                                              |                    | Allow          |        |
| Read   Special permissions   Select special permissions   Select special permissions to objects   and/or containers within this container only   Apply 'Deny' permissions to objects   and/or containers within this container only   Add   Remove    Propagate inheritance    Save   Cancel                                                                                                    | Built-in users (BU)             |               | Full control                                               |                    | V              |        |
| Special permissions Select special permissions Select special permissions Apply 'Allow' permissions to objects and/or containers within this container only Apply 'Deny' permissions to objects and/or containers within this container only Add Remove Save Cancel Cancel                                                                                                    |                                 |               | Read                                                       |                    | ¥.             |        |
| Select special permissions         Apply 'Allow' permissions to objects and/or containers within this container only         Apply 'Deny' permissions to objects and/or containers within this container only         Add       Remove         Enable inheritance         Propagate inheritable permissions to all subkeys and values         Save       Cancel                                                                                                    |                                 |               | Special permissions                                        |                    |                |        |
| <ul> <li>Apply 'Allow' permissions to objects and/or containers within this container only</li> <li>Apply 'Deny' permissions to objects and/or containers within this container only</li> <li>Add Remove</li> <li>Enable inheritance</li> <li>Propagate inheritable permissions to all subkeys and values</li> <li>Save Cancel</li> </ul>                                                                                                    |                                 |               | Select special permissions                                 |                    |                |        |
| Apply 'Allow' permissions to objects<br>and/or containers within this container only<br>Apply 'Deny' permissions to objects<br>and/or containers within this container only<br>Add Remove<br>Enable inheritance<br>Propagate inheritable permissions to all subkeys and values                                                                                                    |                                 |               |                                                            |                    |                |        |
| Add Remove  Cancel  Add Remove  Save Cancel  Cancel                                                                                                    |                                 |               | Apply 'Allow' permissions t<br>and/or containers within th | io obje<br>nis con | ects<br>tainer | only   |
| Add Remove  Cancel  Add Save Cancel  Add Cancel  Add Cancel  Add Cancel  Cancel  Cance |                                 |               | Apply 'Depy' permissions t                                 | a abia             | ete            | only   |
| Add Remove  Enable inheritance  Propagate inheritable permissions to all subkeys and values  Save Cancel                                                                                                    |                                 |               | and/or containers within th                                | nis con            | tainer (       | only   |
| Add Remove     Image: Cancel                                                                                                    |                                 |               |                                                            |                    |                |        |
| Add Remove     Image: Enable inheritance   Propagate inheritable permissions to all subkeys and values   Save     Cancel                                                                                                    |                                 |               |                                                            |                    |                |        |
| Add Remove    Image: Cancel                                                                                                    |                                 |               |                                                            |                    |                |        |
| Add     Remove       Image: Enable inheritance       Propagate inheritable permissions to all subkeys and values       Save       Cancel                                                                                                    |                                 |               |                                                            |                    |                |        |
| Enable inheritance   Propagate inheritable permissions to all subkeys and values     Save   Cancel                                                                                                    | Add Remove                      |               |                                                            |                    |                |        |
| Enable inheritance   Propagate inheritable permissions to all subkeys and values     Save     Cancel                                                                                                    |                                 |               |                                                            |                    |                |        |
| Propagate inheritable permissions to all subkeys and values<br>Save Cancel                                                                                                    | Enable inheritance              |               |                                                            |                    |                |        |
| Save Cancel                                                                                                    | Propagate inheritable permissio | ons to all su | ibkeys and values                                          |                    |                | $\sim$ |
| Save Cancel                                                                                                    | -                               |               |                                                            |                    |                |        |
|                                                                                                    | l.                              | Save          | Cancel                                                     |                    |                |        |

For saving your package, select Save from the MENU.

 MSI Editor - PACE\_v5.0.0.msi

| MENU Package Summar            | y Package Designer | Tables Editor |                       |
|--------------------------------|--------------------|---------------|-----------------------|
| New MSI                        | Ctrl + N           |               |                       |
| New MST                        |                    |               | Complexity estimation |
| Open                           | Ctrl + O           |               |                       |
| Open recent                    | •                  |               |                       |
| Apply MST to MSI               |                    |               |                       |
| Remove MST from MSI            |                    |               |                       |
| Save                           | Ctrl + S           |               |                       |
| Save as                        |                    |               |                       |
| Create MSP against original MS | I                  |               |                       |
| Generate package report        |                    |               | Complexity level:     |
| Deploy to SCCM                 |                    |               | Medium                |
| Active scripting               |                    |               |                       |
| Compare packages               |                    |               |                       |
| Edit                           | •                  |               |                       |
| Import and export              | •                  |               |                       |
| Validation                     | •                  |               |                       |
| Help                           | •                  |               |                       |
| Quit                           | Alt + F4           |               |                       |

## 4.7.6.8 Move Value, Key

Move a registry value or a key from one parent key to another one.

• Go to the Package Designer -> Registry tab.

| Package resources                           | Registry                                             |             | 53 values V Col | lapse all Show d |
|---------------------------------------------|------------------------------------------------------|-------------|-----------------|------------------|
| Files and folders                           | Name                                                 | Туре        | Value           | Component_       |
| Shortcuts                                   | HKEY_CU/LM - Defined by installation type (Root: -1) | System hive |                 |                  |
| 🗞 Registry                                  | HKEY_CLASSES_ROOT (Root: 0)                          | System hive |                 |                  |
| Custom actions                              | .appv                                                | Key         |                 |                  |
| 🐓 Drivers                                   | 😠 🛅 .dscn                                            | Key         |                 |                  |
| Package configuration                       | 🕀 🛅 .mgp                                             | Key         |                 |                  |
| <ul> <li>Eastures and components</li> </ul> | 🕀 🔚 .msm                                             | Key         |                 |                  |
|                                             | 🗈 🔚 .mst                                             | Key         |                 |                  |
| ARP appearance                              | \star 🛄 .wsi                                         | Key         |                 |                  |
| Upgrades                                    | AppV                                                 | Key         |                 |                  |
| Properties                                  | Infopulse.DscnFile                                   | Key         |                 |                  |
| Summary information                         | Msi.MergeModule                                      | Key         |                 |                  |
| - Media settings                            | Msi.Package                                          | Key         |                 |                  |
|                                             | 🕢 🔝 Msi.Patch                                        | Key         |                 |                  |
|                                             | Msi.Transform                                        | Key         |                 |                  |
|                                             | MSIGeneratorProject                                  | Key         |                 |                  |
|                                             | WisePackageStudioProject                             | Key         |                 |                  |
|                                             | HKEY_CURRENT_USER (Root: 1)                          | System hive |                 |                  |
|                                             | Software                                             | Key         |                 |                  |
|                                             | HKEY_LOCAL_MACHINE (Root: 2)                         | System hive |                 |                  |
|                                             | SOFTWARE                                             | Key         |                 |                  |
|                                             |                                                      | Custom bius |                 |                  |

• Select Move to from the context menu of a registry key or a value, which you want to move to another key.

| MSI Editor - PACE_v5.0.0.msi              |                      |                                 |              |                         | - 🗆 ×               |
|-------------------------------------------|----------------------|---------------------------------|--------------|-------------------------|---------------------|
|                                           | Package Designer     | Tables Editor                   |              |                         |                     |
| 🕶 🗁 Package resources                     | Registry             |                                 |              | 53 values 💙 Collap      | se all Show details |
| Files and folders                         | Name                 |                                 | Туре         | Value                   | Component_          |
| Shortcuts                                 | HKEY_CU/LM - Defined | by installation type (Root: -1) | System hive  | 2                       |                     |
| 🗞 Registry                                |                      | Root: 0)                        | System hive  |                         |                     |
| > Custom actions                          | .appv                |                                 | Key          |                         |                     |
| 💉 Drivers                                 | 🗉 🔜 .dscn            |                                 | Key          |                         |                     |
| <ul> <li>Package configuration</li> </ul> | 🗉 🛄 .mgp             |                                 | Key          |                         |                     |
| Eestures and components                   | 🗉 🛄 .msm             |                                 | Key          |                         |                     |
|                                           | 🕀 🛄 .mst             |                                 | Key          |                         |                     |
|                                           | 🗉 🔜 .wsi             |                                 | Key          |                         |                     |
|                                           | 🕀 🔚 AppV             |                                 | Key          |                         |                     |
| Properties                                | Infopulse.DscnFile   | Infopulse.DscnFile              | Key          |                         |                     |
| Summary information                       | Defaulticon          | Import registry                 | Key          |                         |                     |
| 📥 Media settings                          | shell                | Export registry                 | Key          |                         |                     |
|                                           | 🗞 (Default)          | New key                         | String value | Docu Generator scenario | DOCUContextMen      |
|                                           | 🗞 (Default)          | New value                       | String value | Docu Generator scenario | DOCUFileAssotiatic  |
|                                           | Msi.MergeModule      | New value/key removal           | Key          |                         |                     |
|                                           | Msi.Package          | ,                               | Key          |                         |                     |
|                                           | Msi.Patch            | Properties F2                   | Key          |                         |                     |
|                                           | Msi.Transform        | Move to                         | Key          |                         |                     |
|                                           | MSIGeneratorProje    | Remove Del                      | Key          |                         |                     |
|                                           | WisePackageStudic    | Go to Registry table            | Key          |                         |                     |
|                                           | HKEY_CURRENT_USER    | Co to Component table           | System hive  | 2                       |                     |
|                                           | Software             | Go to component table           | Key          |                         |                     |
|                                           | HKEY_LOCAL_MACHINE   | (Root: 2)                       | System hive  | •                       |                     |
|                                           | SOFTWARE             |                                 | Key          |                         |                     |
|                                           | HKEY_USERS (ROOT: 3) |                                 | System hive  | 2                       |                     |
|                                           | Add 🔺 Remo           | /e                              |              |                         |                     |

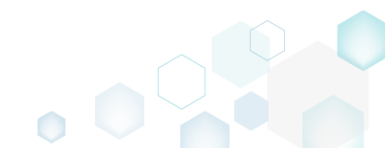

• Select a new destination key from the registry tree and click Select.

| Select a key                                         | _ | × |
|------------------------------------------------------|---|---|
| Name                                                 |   |   |
| HKEY_CU/LM - Defined by installation type (Root: -1) |   |   |
| HKEY_CLASSES_ROOT (Root: 0)                          |   |   |
| appv                                                 |   |   |
| .dscn                                                |   |   |
| .mgp                                                 |   |   |
| .msm                                                 |   |   |
| .mst                                                 |   |   |
| .wsi                                                 |   |   |
| 🗉 🔚 AppV                                             |   |   |
| 🗉 🔚 Infopulse.DscnFile                               |   |   |
| Msi.MergeModule                                      |   |   |
| Msi.Package                                          |   |   |
| Msi.Patch                                            |   |   |
| Msi.Transform                                        |   |   |
| MSIGeneratorProject                                  |   |   |
| WisePackageStudioProject                             |   |   |
| HKEY_CURRENT_USER (Root: 1)                          |   |   |
| G Software                                           |   |   |
| [Manufacturer]                                       |   |   |
| Microsoft                                            |   |   |
| HKEY_LOCAL_MACHINE (Root: 2)                         |   |   |
| Software                                             |   |   |
| HKEY_USERS (Root: 3)                                 |   |   |
|                                                      |   |   |
|                                                      |   |   |
| Y Select Cancel                                      |   |   |

• For saving your package, select Save from the MENU.

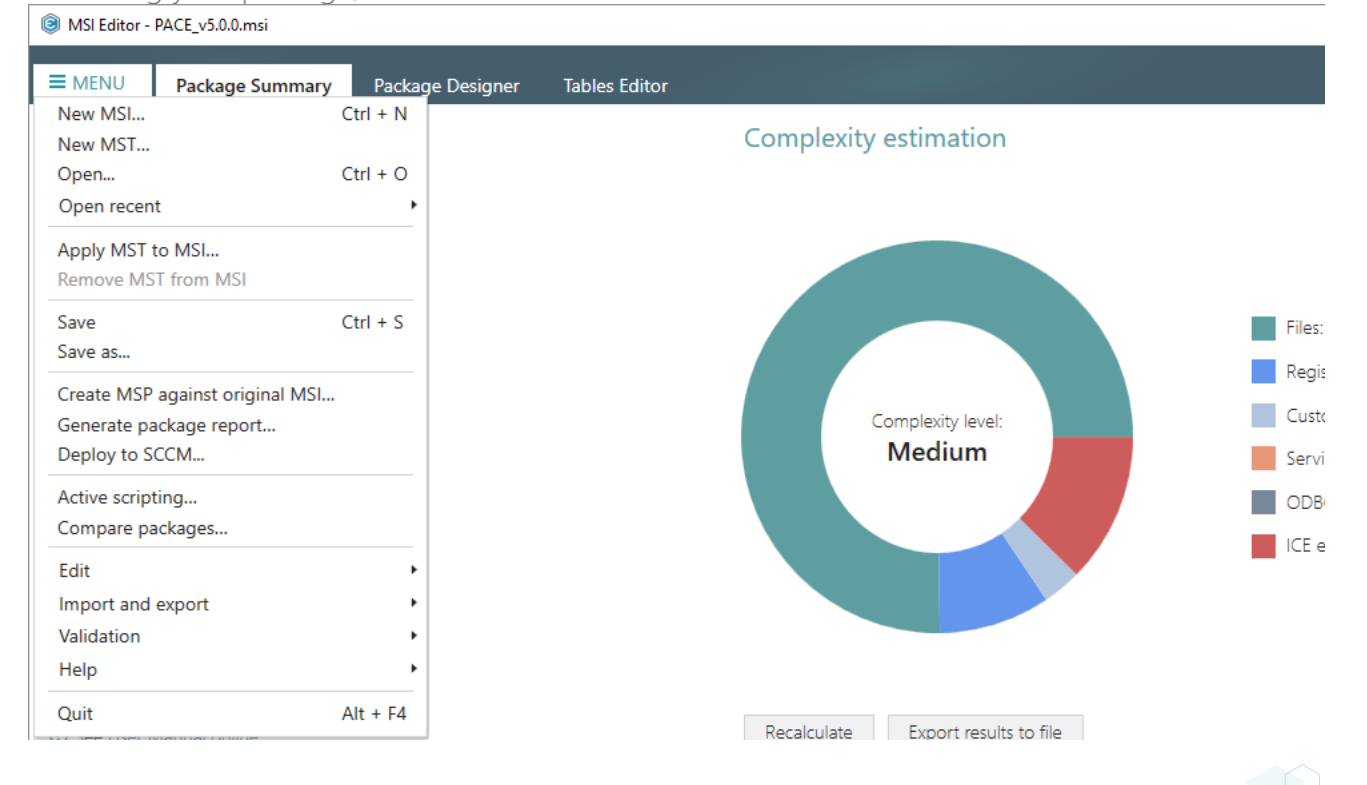

## 4.7.6.9 Edit Registry Key

Modify details and options of the selected registry key.

• Go to the Package Designer -> Registry tab.

| E) Files and folders    |                                                      |             | 55 (0.005) |            |
|-------------------------|------------------------------------------------------|-------------|------------|------------|
|                         | Name                                                 | Туре        | Value      | Component_ |
| Shortcuts               | HKEY_CU/LM - Defined by installation type (Root: -1) | System hive |            |            |
| 🗞 Registry              | HKEY_CLASSES_ROOT (Root: 0)                          | System hive |            |            |
| Custom actions          | .appv                                                | Key         |            |            |
| 🐓 Drivers               | 🕀 🛄 .dscn                                            | Key         |            |            |
| Package configuration   | 🕀 🛄 .mgp                                             | Key         |            |            |
| Features and components | 🕀 🛄 .msm                                             | Key         |            |            |
| ARP appearance          | 🕀 🛄 .mst                                             | Key         |            |            |
|                         | 🕀 🛄 .wsi                                             | Key         |            |            |
| D Bragastias            |                                                      | Key         |            |            |
| Properties              | Infopulse.DscnFile                                   | Key         |            |            |
| Summary information     | Msi.MergeModule                                      | Key         |            |            |
|                         | Msi.Package                                          | Key         |            |            |
|                         | Msi.Patch                                            | Key         |            |            |
|                         | 🕀 🔤 Msi.Transform                                    | Key         |            |            |
|                         | MSIGeneratorProject                                  | Key         |            |            |
|                         | WisePackageStudioProject                             | Key         |            |            |
|                         | HKEY_CURRENT_USER (Root: 1)                          | System hive |            |            |
|                         | 🗄 🔚 Software                                         | Key         |            |            |
|                         | HKEY_LOCAL_MACHINE (Root: 2)                         | System hive |            |            |
|                         | SOFTWARE                                             | Key         |            |            |
|                         | HKEY_USERS (Root: 3)                                 | System hive |            |            |

• Select **Properties** from the context menu of a registry key, details of which you want to review and modify.

| MSI Editor - PACE_v5.0.0.msi              | MSI Editor - PACE_v5.0.0.msi — 🗆 🗙 |                                   |     |              |                         |                      |
|-------------------------------------------|------------------------------------|-----------------------------------|-----|--------------|-------------------------|----------------------|
|                                           | Package Designer                   | Tables Editor                     |     |              |                         |                      |
| 🕶 🗁 Package resources                     | Registry                           |                                   |     |              | 53 values 💙 Collap      | ose all Show details |
| Files and folders                         | Name                               |                                   |     | Туре         | Value                   | Component_           |
| Shortcuts                                 | HKEY_CU/LM - Define                | d by installation type (Root: -1) |     | System hive  |                         |                      |
| 🗞 Registry                                | HKEY_CLASSES_ROOT                  | (Root: 0)                         |     | System hive  |                         |                      |
| Custom actions                            | .appv                              |                                   |     | Key          |                         |                      |
| 🖋 Drivers                                 | 🗈 🛄 .dscn                          |                                   |     | Key          |                         |                      |
| <ul> <li>Package configuration</li> </ul> | 🕀 🛄 .mgp                           |                                   |     | Key          |                         |                      |
| Eeatures and components                   | 🗉 🛄 .msm                           | 🗃 🛄 .msm<br>🛞 📜 .mst              |     |              |                         |                      |
|                                           | 🕀 🛄 .mst                           |                                   |     |              |                         |                      |
| G Upgrades                                | .wsi                               | ĸ                                 |     | Key          |                         |                      |
| Properties                                | E AppV                             |                                   |     | Key          |                         |                      |
| Fioperales                                | Infopulse.DscnFile                 |                                   |     | Key          |                         |                      |
| Summary mormation                         | Defaulticon                        | Import registry                   |     | Key          |                         |                      |
| i Miedia settings                         | shell                              | Import registry                   |     | Key          |                         |                      |
|                                           | (Default)                          | Export registry                   |     | String value | Docu Generator scenario | DOCUContextMen       |
|                                           | (Detault)                          | New key                           |     | String value | Docu Generator scenario | DOCUFIleAssotiatic   |
|                                           | Misi.Mergewodu                     | New value                         |     | Key          |                         |                      |
|                                           | Mci Patch                          | New value/key remova              | I – | Key          |                         |                      |
|                                           | Msi.ratch                          | Properties                        | E2  | Key          |                         |                      |
|                                           | MSIGeneratorPro                    | Move to                           | 12  | Key          |                         |                      |
|                                           | WisePackageStu                     | Pomovo                            | Del | Key          |                         |                      |
|                                           | HKEY_CURRENT_USE                   | Remove                            | Dei | System hive  |                         |                      |
|                                           | Software                           | Go to Registry table              |     | Key          |                         |                      |
|                                           | HKEY_LOCAL_MACH                    | Go to Component tabl              | e   | System hive  |                         |                      |
|                                           | E SOFTWARE                         |                                   |     | Key          |                         |                      |
|                                           | HKEY_USERS (Root: 3                | )                                 |     | System hive  |                         |                      |
|                                           | Add 🔺 Rem                          | ove                               |     |              |                         |                      |

 Using the Properties window make the necessary changes to the key Name, its Parent key and Root hive. You can modify the Parent key directly in the text field or use Browse to choose a new key from the registry tree. Note that changing the Parent key and/or the Root hive will result in moving the selected key to a new location.

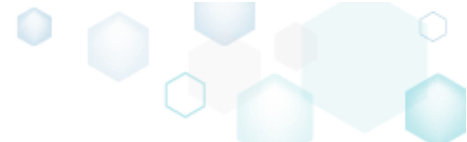

Select the necessary key **Options** (e.g. 'Create key on install, even if empty') to secure the key creation and/or removal. The selected key **Options** will be represented as special registry values, created under this key. Afterwards, click **Save**.

| Properties                              |                 |                    | _ |         | ×      |
|-----------------------------------------|-----------------|--------------------|---|---------|--------|
|                                         | General         | Permissions        |   |         |        |
| MSI table: 'F                           | Registry'       |                    |   |         |        |
| Name                                    |                 |                    |   |         |        |
| DefaultIcon                             |                 |                    |   |         |        |
| Parent key                              |                 |                    |   |         |        |
| Infopulse.DscnFile                      |                 |                    |   | Browse. |        |
| Root                                    |                 |                    |   |         |        |
| HKEY_CLASSES_ROOT (0)                   |                 |                    |   |         | ~      |
| Options                                 |                 |                    |   |         |        |
| Create key on install, eve              | n if empty      |                    |   |         |        |
| Component_                              |                 |                    |   |         |        |
|                                         |                 |                    |   |         | ~      |
| Remove key with all of its<br>Component | values and subk | eys before install |   |         |        |
|                                         |                 |                    |   |         | $\sim$ |
|                                         |                 |                    |   |         |        |
| Component_                              | values and subk | eys on uninstall   |   |         |        |
|                                         |                 |                    |   |         | $\sim$ |
|                                         |                 |                    |   |         |        |
|                                         | Save            | Cancel             |   |         |        |
|                                         |                 |                    |   |         |        |

For saving your package, select Save from the MENU.
 MSI Editor - PACE v5.00 msi

| MENU Package Summary            | Package Designer | Tables Editor |                       |
|---------------------------------|------------------|---------------|-----------------------|
| New MSI                         | Ctrl + N         |               |                       |
| New MST                         |                  |               | Complexity estimation |
| Open                            | Ctrl + O         |               |                       |
| Open recent                     | •                |               |                       |
| Apply MST to MSI                |                  |               |                       |
| Remove MST from MSI             |                  |               |                       |
| Save                            | Ctrl + S         |               |                       |
| Save as                         |                  |               |                       |
| Create MSP against original MSI |                  |               |                       |
| Generate package report         |                  |               | Complexity level:     |
| Deploy to SCCM                  |                  |               | Medium                |
| Active scripting                |                  |               |                       |
| Compare packages                |                  |               |                       |
| Edit                            | •                |               |                       |
| Import and export               | •                |               |                       |
| Validation                      | +                |               |                       |
| Help                            | •                |               |                       |
| Quit                            | Alt + F4         |               |                       |

## 4.7.6.10 Edit Registry Value

Modify details of the selected registry value.

• Go to the Package Designer -> Registry tab.

| -                       | Registry                                             |             | 53 values 🛛 🛛 Co | llapse all Show o |
|-------------------------|------------------------------------------------------|-------------|------------------|-------------------|
| Files and folders       | Name                                                 | Туре        | Value            | Component_        |
| Shortcuts               | HKEY_CU/LM - Defined by installation type (Root: -1) | System hive |                  |                   |
| Registry                | HKEY_CLASSES_ROOT (Root: 0)                          | System hive |                  |                   |
| Custom actions          | .appv                                                | Key         |                  |                   |
| Drivers                 | 🕢 🔝 🔚 .dscn                                          | Key         |                  |                   |
| Package configuration   | 🗉 📑 .mgp                                             | Key         |                  |                   |
| Features and components | 🕑 🔜 .msm                                             | Key         |                  |                   |
| APP appearance          | 🕀 🔚 .mst                                             | Key         |                  |                   |
|                         | 🗉 🔜 .wsi                                             | Key         |                  |                   |
| Opgrades<br>Deservation | 🕀 🔚 AppV                                             | Key         |                  |                   |
| Properties              | Infopulse.DscnFile                                   | Key         |                  |                   |
| Summary information     | Msi.MergeModule                                      | Key         |                  |                   |
| Media settings          | Msi.Package                                          | Key         |                  |                   |
|                         | Msi.Patch                                            | Key         |                  |                   |
|                         | Msi.Transform                                        | Key         |                  |                   |
|                         | MSIGeneratorProject                                  | Key         |                  |                   |
|                         | WisePackageStudioProject                             | Key         |                  |                   |
|                         | HKEY_CURRENT_USER (Root: 1)                          | System hive |                  |                   |
|                         | 🗄 🔚 Software                                         | Key         |                  |                   |
|                         | HKEY_LOCAL_MACHINE (Root: 2)                         | System hive |                  |                   |
|                         | SOFTWARE                                             | Key         |                  |                   |
|                         | HKEY USERS (Root: 3)                                 | System hive |                  |                   |

• Select **Properties** from the context menu of a registry value, details of which you want to review and modify.

| MSI Editor - PACE_v5.0.0.msi              |                      |                                               |              |                         | – 🗆 X              |
|-------------------------------------------|----------------------|-----------------------------------------------|--------------|-------------------------|--------------------|
|                                           | Package Designer     | Tables Editor                                 |              |                         |                    |
| 🕶 🖿 Package resources                     | Registry             |                                               |              | 53 values 💙 Collaps     | e all Show details |
| Files and folders                         | Name                 |                                               | Туре         | Value                   | Component_         |
| 📌 Shortcuts                               | HKEY_CU/LM - Defined | by installation type (Root: -1)               | System hive  |                         |                    |
| 🗞 Registry                                | HKEY_CLASSES_ROOT    | Root: 0)                                      | System hive  |                         |                    |
| > Custom actions                          | appv 📄 📃             |                                               | Key          |                         |                    |
| 🐓 Drivers                                 | 🗞 (Default)          |                                               | String value | AppV                    | ContextMenuAppv    |
| <ul> <li>Package configuration</li> </ul> | 🗞 (Default)          |                                               | String value | AppV                    | AppvAssotiation    |
| Eestures and components                   | 🗞 Content Type       |                                               | String value | application/appv        | ContextMenuAppv    |
|                                           | 🗞 Content Type       | Import registry                               | String value | Edit with MSI Generator | AppvAssotiation    |
|                                           | 🗉 🚞 .dscn            | Export registry                               | Key          |                         |                    |
| Opgrades                                  | 🕀 🚞 .mgp             | New key<br>New value<br>New value/key removal | Key          |                         |                    |
| Properties                                | 🕀 🚞 .msm             |                                               | Key          |                         |                    |
| Summary information                       | 🕀 🚞 .mst             |                                               | Key          |                         |                    |
| 📥 Media settings                          | 🕀 🛄 .wsi             |                                               | Key          |                         |                    |
|                                           | 🗉 📄 AppV             | Properties F2                                 | Key          |                         |                    |
|                                           | Infopulse.DscnFile   | Move to                                       | Key          |                         |                    |
|                                           | Msi.MergeModule      | Remove Del                                    | Key          |                         |                    |
|                                           | Msi.Package          |                                               | Key          |                         |                    |
|                                           | Msi.Patch            | Go to Registry table                          | Key          |                         |                    |
|                                           | Msi.Transform        | Go to Component table                         | Key          |                         |                    |
|                                           | MSIGeneratorProjec   | t                                             | Key          |                         |                    |
|                                           | WisePackageStudio    | Project                                       | Key          |                         |                    |
|                                           | HKEY_CURRENT_USER    | Root: 1)                                      | System hive  |                         |                    |
|                                           | Software             |                                               | Key          |                         |                    |
|                                           | HKEY_LOCAL_MACHINE   | (Root: 2)                                     | System hive  |                         |                    |
|                                           | SOFTWARE             |                                               | Key          |                         |                    |
|                                           | HKEY_USERS (Root: 3) |                                               | System hive  |                         |                    |
|                                           | Add 🔺 Remo           | ve                                            |              |                         |                    |

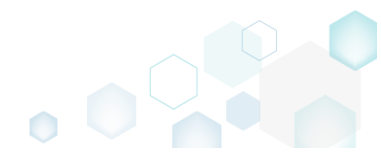

 Using the Properties window make the necessary changes to the value Name, Value itself, and **Component** that controls the installation of this registry value.

The **Parsed value** option serves easier editing of a registry value of the selected value type. The Raw MSI value option displays and gives ability to manage what exactly will be saved to the opened MSI database.

Note that changing a Key and a Root hive will result in moving this registry value to a new location. You can modify the Key directly in the text field or use Browse to choose a new key from the registry tree.

The Value processing method options defines whether this value will be an ordinary registry value with the specified Name and Value or will secure a key creation and/or removal. Below, in the tables, you will find the detailed description of these options.

| Afterwards, click <b>Save</b> . |          |        |            |        |        |        |
|---------------------------------|----------|--------|------------|--------|--------|--------|
| Properties                      |          |        |            | —      |        | ×      |
|                                 |          |        |            |        |        |        |
| MSI table: 'Re                  | egistry' |        |            |        |        |        |
| Value processing method         |          |        |            |        |        |        |
| 1. Set both name and value      |          |        |            |        |        | ~      |
| Name                            |          |        | Identifier |        |        |        |
| Content Type                    |          |        | regAD190B5 | 225F3F | BC9D38 | BCF!   |
| Value<br>Parsed value<br>Type   |          |        |            |        |        |        |
| String value (REG_SZ)           |          |        |            |        |        | ~      |
| Value                           |          |        |            |        |        |        |
| application/appv                |          |        |            |        |        |        |
| O Raw MSI value                 |          |        |            |        |        |        |
| application/appv                |          |        |            |        |        |        |
| Key                             |          |        |            |        |        |        |
| .appv                           |          |        |            | E      | Browse |        |
| Root                            |          |        |            |        |        |        |
| HKEY_CLASSES_ROOT (0)           |          |        |            |        |        | ~      |
| Component_                      |          |        |            |        |        |        |
| ContextMenuAppv                 |          |        |            |        |        | $\sim$ |
|                                 |          |        |            |        |        |        |
|                                 | Save     | Cancel |            |        |        |        |
|                                 |          |        |            |        |        |        |

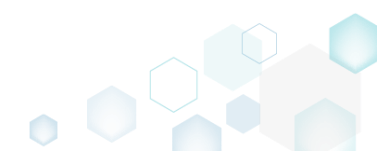

Value processing method

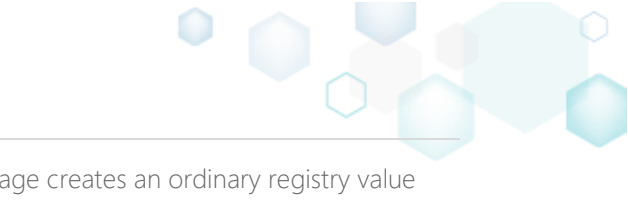

| 1 Cat both name and value                   | On install, the package creates an ordinary registry value<br>with the specified name and value itself in the system<br>registry at the selected root and key.                  |                                                                                               |                                |  |  |  |
|---------------------------------------------|----------------------------------------------------------------------------------------------------|-----------------------------------------------------------------------------------------------|--------------------------------|--|--|--|
| i. Set both hame and value                  | On uninstall, the packa<br>the system registry. Th<br>automatically removed                                                                                                    | age removes this registry<br>e containing registry key<br>I only if it is empty.              | y value from<br>y will be      |  |  |  |
|                                             | On install, the package<br>the specified value in t<br>root and key. In the sy<br>represented as "(Defau                                                                        | e creates the Default key<br>he system registry at the<br>stem registry, this value<br>ult)": | value with<br>e selected<br>is |  |  |  |
| 2 Set <default> key value</default>         | Name                                                                                                    | Туре                                                                                          | Data                           |  |  |  |
|                                             | (Default)                                                                                                    | REG_SZ                                                                                        | Test                           |  |  |  |
|                                             | On uninstall, the package cleans-up the Default key<br>registry value in the system registry. The containing registry<br>key will be automatically removed only if it is empty. |                                                                                               |                                |  |  |  |
| 3. Create the key on install, even if empty | On install, the package creates the specified key in the system registry at the selected root, even if this key is empty. By default, empty keys are not created.               |                                                                                               |                                |  |  |  |
|                                             | On uninstall, no additional actions take place.                                                                                                    |                                                                                               |                                |  |  |  |
| 4. Pomovo the koy with all of its values    | On install, no additional actions take place.                                                                                                    |                                                                                               |                                |  |  |  |
| and subkeys on uninstall                    | On uninstall, the package removes this key completely along with all of its values and subkeys.                                                                                 |                                                                                               |                                |  |  |  |
| 5. Both 3 and 4                             | On install, the package<br>system registry at the s<br>empty. By default, emp                                                                                                   | e creates the specified ke<br>selected root, even if thi<br>oty keys are not created          | ey in the<br>s key is          |  |  |  |
|                                             | On uninstall, the package removes this key completely along with all of its values and subkeys.                                                                                 |                                                                                               |                                |  |  |  |

**NOTE** For removing registry values or keys from the system registry before install, add the **Value/key removal** item, described in section 4.7.6.3

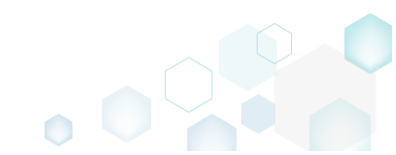

For saving your package, select Save from the MENU. •

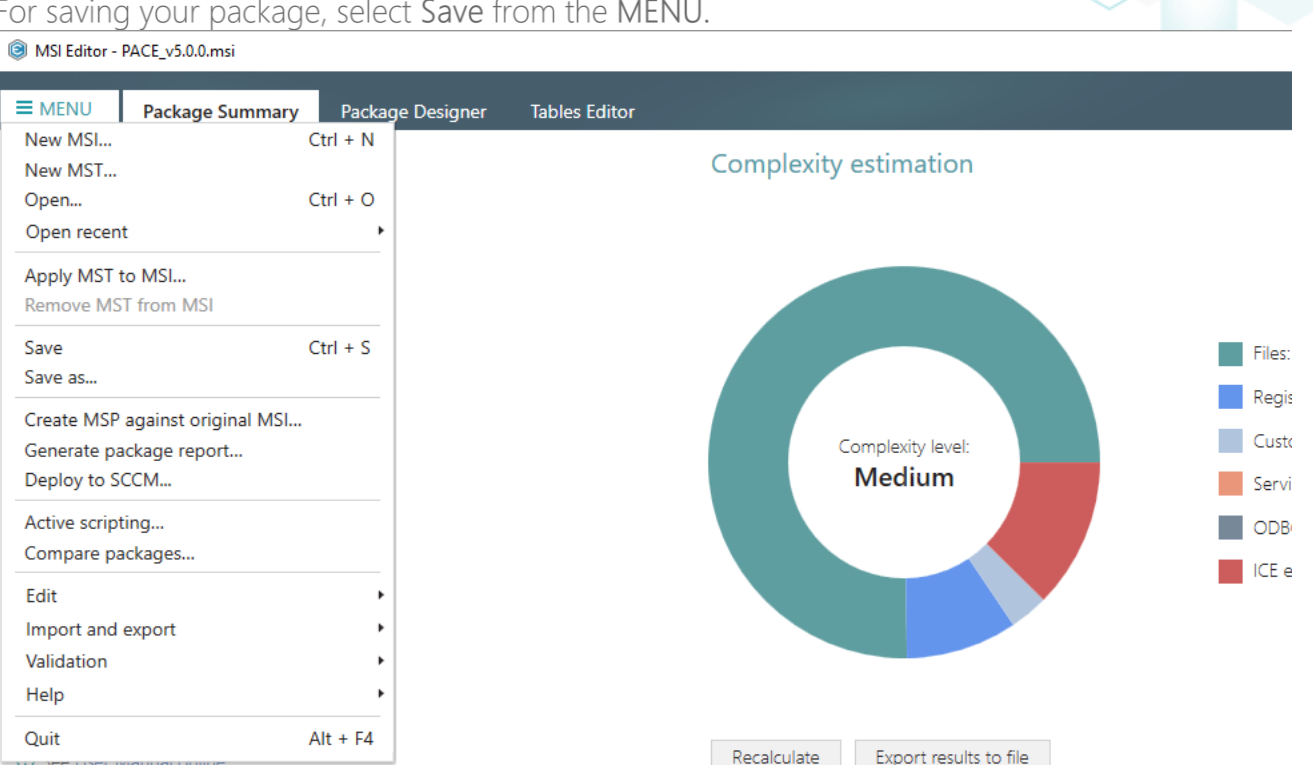

## 4.7.6.11 Edit Value/Key Removal

Modify details of the selected value/key removal item (RemoveRegistry) to secure a value or a key removal during the package installation.

Go to the Package Designer -> Registry tab. •

| Package resources R                |                                                      |             |                   |                 |
|------------------------------------|------------------------------------------------------|-------------|-------------------|-----------------|
|                                    | egistry                                              |             | 53 values 💙 Colla | pse all Show de |
| Files and folders                  | Name                                                 | Туре        | Value             | Component_      |
| Shortcuts                          | HKEY_CU/LM - Defined by installation type (Root: -1) | System hive |                   |                 |
| Registry                           | HKEY_CLASSES_ROOT (Root: 0)                          | System hive |                   |                 |
| <ul> <li>Custom actions</li> </ul> | 🗉 🔜 .appv                                            | Key         |                   |                 |
| Drivers                            | 🗉 🔚 .dscn                                            | Key         |                   |                 |
| Package configuration              | 🛨 🔚 .mgp                                             | Key         |                   |                 |
| Eestures and components            | \star 🔜 .msm                                         | Key         |                   |                 |
|                                    | \star 🔜 .mst                                         | Key         |                   |                 |
|                                    | .wsi                                                 | Key         |                   |                 |
| Opgrades                           | 🗈 🔜 AppV                                             | Key         |                   |                 |
| Properties                         | Infopulse.DscnFile                                   | Key         |                   |                 |
| Summary information                | Msi.MergeModule                                      | Key         |                   |                 |
| Media settings                     | Msi.Package                                          | Key         |                   |                 |
|                                    | Msi.Patch                                            | Key         |                   |                 |
|                                    | Msi.Transform                                        | Key         |                   |                 |
|                                    | MSIGeneratorProject                                  | Key         |                   |                 |
|                                    | WisePackageStudioProject                             | Key         |                   |                 |
|                                    | HKEY_CURRENT_USER (Root: 1)                          | System hive |                   |                 |
|                                    | 🗉 🔚 Software                                         | Key         |                   |                 |
|                                    | HKEY_LOCAL_MACHINE (Root: 2)                         | System hive |                   |                 |
|                                    | SOFTWARE                                             | Key         |                   |                 |
|                                    | HKEY_USERS (Root: 3)                                 | System hive |                   |                 |

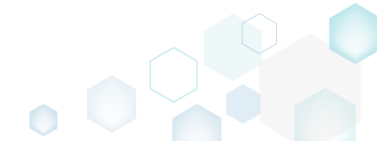

• Select **Properties** from the context menu of a 'Value/key removal' item, details of which you want to review and modify.

| MSI Editor - PACE_v3.0.0.msi  MSI Editor - PACE_v3.0.0.msi  MENU Package Summary | Package Designer Tables Editor            |                       |                   |               | X                         |
|----------------------------------------------------------------------------------|-------------------------------------------|-----------------------|-------------------|---------------|---------------------------|
| 🕶 🗁 Package resources                                                            | Registry                                  |                       |                   | 54 values 🔽 🛛 | Collapse all Show details |
| Files and folders                                                                | Name                                      |                       | Туре              | Value         | Component_                |
| 🕐 Shortcuts                                                                      | HKEY_CU/LM - Defined by installation type | (Root: -1)            | System hive       |               |                           |
| 🗞 Registry                                                                       | HKEY_CLASSES_ROOT (Root: 0)               |                       | System hive       |               |                           |
| Custom actions                                                                   | HKEY_CURRENT_USER (Root: 1)               |                       | System hive       |               |                           |
| 💉 Drivers                                                                        | HKEY_LOCAL_MACHINE (Root: 2)              |                       | System hive       |               |                           |
| 🕶 🗁 Package configuration                                                        | SOFTWARE                                  |                       | Key               |               |                           |
| Eestures and components                                                          | 🖃 📕 [Manufacturer]                        |                       | Key               |               |                           |
| ARP appearance                                                                   | [ProductName]                             |                       | Key               |               |                           |
| G Upgrades                                                                       | [ProductVersion]                          |                       | Key               |               |                           |
| Properties                                                                       | ProductCode]                              |                       | Key               |               |                           |
|                                                                                  | CompatibleMode                            | luce and an elister.  | Value/key removal |               | cmp10286C2131D4           |
|                                                                                  | Contig                                    | Import registry       |                   | +             | INI_config.ini1           |
| in weak settings                                                                 | HVEV LISEDS (Poot: 3)                     | Export registry       |                   |               |                           |
|                                                                                  |                                           | New key               |                   |               |                           |
|                                                                                  |                                           | New value             |                   |               |                           |
|                                                                                  |                                           | New value/key remova  | I                 |               |                           |
|                                                                                  |                                           | Properties            | F2                |               |                           |
|                                                                                  |                                           | Move to               |                   |               |                           |
|                                                                                  |                                           | Remove                | Del               |               |                           |
|                                                                                  |                                           | Go to RemoveRegistry  | table             |               |                           |
|                                                                                  |                                           | Go to Component table | e                 |               |                           |
|                                                                                  |                                           |                       |                   |               |                           |
|                                                                                  | Add • Remove                              |                       |                   |               |                           |

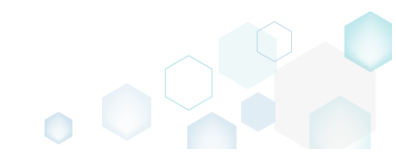

 Using the Properties window make the necessary changes to a value Name, its Key, Root hive, and Component that controls the deletion of this registry value. Note that the specified registry value will be removed from the system registry at the selected root and key during the package installation, right before new registry values are created.

The Value processing method options defines what will be removed: an ordinary value, a Default key value, or whole key. Below, in the tables, you will find the detailed description of these options. Afterwards, click Save.

| Properties              |                         |        |                | — |        | ×      |
|-------------------------|-------------------------|--------|----------------|---|--------|--------|
| MSI table: 'F           | lemoveRegistry'         |        |                |   |        |        |
| Value processing method |                         |        |                |   |        |        |
| Remove value on install |                         |        |                |   |        | $\sim$ |
| Name                    |                         |        | Identifier     |   |        |        |
| CompatibleMode          |                         |        | reg_876dc4bd   |   |        |        |
| Key                     |                         |        |                |   |        |        |
| SOFTWARE\[Manufacturer] | [ProductName]\[ProductV | /ersio | n]\[ProductCod |   | Browse |        |
| Root                    |                         |        |                |   |        |        |
| HKEY_LOCAL_MACHINE (2)  | )                       |        |                |   |        | ~      |
| Component_              |                         |        |                |   |        |        |
| cmp10286C2131D465A0E53  | FC142F3D0226F           |        |                |   |        | ~      |
|                         | Save Ca                 | ancel  |                |   |        |        |

| Value processing method                                               |                                                                                                    |                                                                                                    |                                                                                                    |
|-----------------------------------------------------------------------|----------------------------------------------------------------------------------------------------|----------------------------------------------------------------------------------------------------|----------------------------------------------------------------------------------------------------|
| Remove value on<br>install                                            | On install, right before ne<br>ordinary registry value of<br>root and key.                                                                  | w registry value:<br>the specified na                                                                          | s are created, the package removes an<br>me from the system registry at the selected                                                                        |
|                                                                       | On uninstall, no additiona                                                                                                    | Il actions take pl                                                                                             | ace.                                                                                                    |
| Clean-up <default><br/>key value on install</default>                 | On install, right before ne<br>Default key value with the<br>key. In the system registry<br>Name<br>(Default)<br>On uninstall, no additiona | w registry value:<br>specified value<br>this value is re<br><b>Type</b><br><b>REG_SZ</b><br>Il actions take pl | s are created, the package cleans-up the<br>in the system registry at the selected root and<br>presented as "(Default)":<br>Data<br>(value not set)<br>ace. |
| Remove the key<br>with all of its values<br>and subkeys on<br>install | On install, right before ne<br>completely along with all<br>On uninstall, no additiona                                                      | w registry value:<br>of its values anc<br>Il actions take pl                                                   | s are created, the package removes this key<br>I subkeys.<br>ace.                                                                                           |

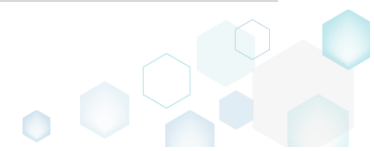

For saving your package, select Save from the MENU. •

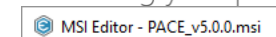

Edit

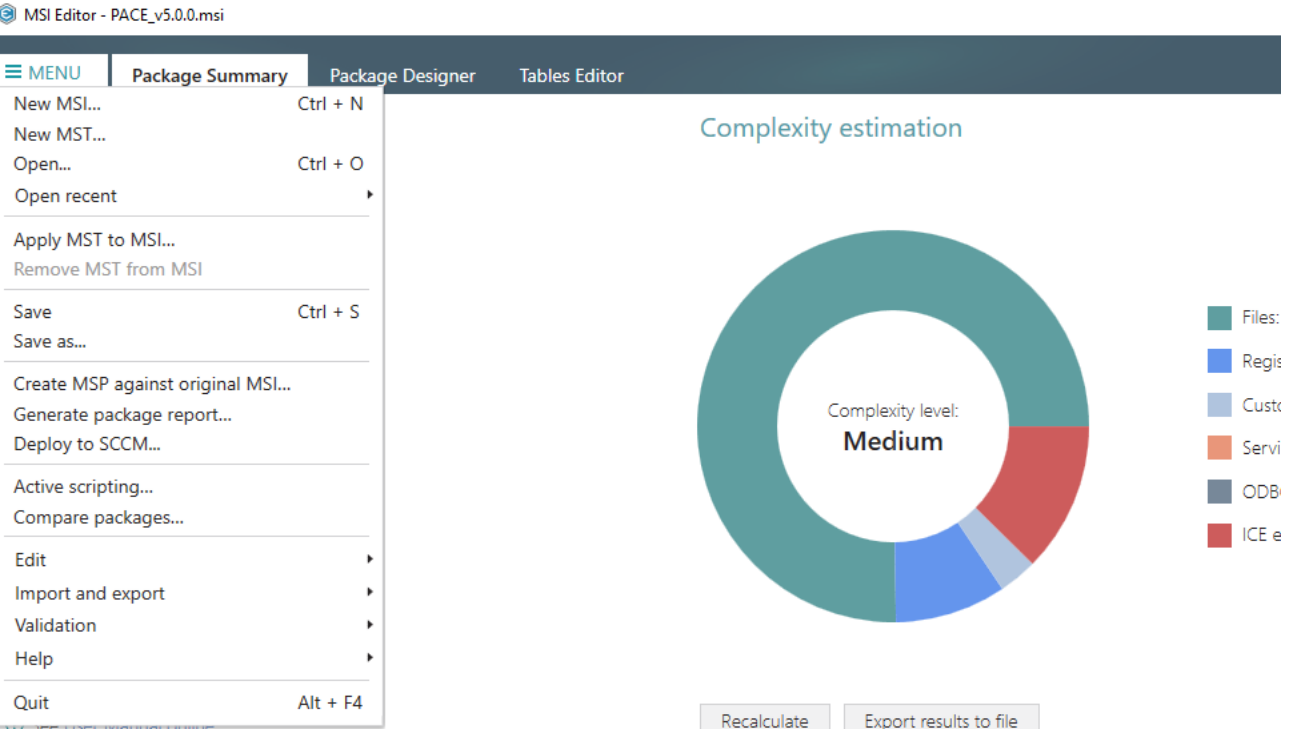

# 4.7.7 Custom Actions

Choose a scenario that better suits your needs:

- Add Standard Actions, described in section 4.7.7.1 Add new standard actions to the necessary sequences.
- Add Custom Action, described in section 4.7.7.2 Add a new custom action with the aim of launching EXE, calling functions from DLL, running VBScript, Jscript, setting a new property value, folder path, and showing an error message.
- Run PowerShell script, described in section 4.7.7.2.1 Run a PowerShell script from MSI on install or uninstall.
- Edit Custom Action, described in section 4.7.7.3 Edit basic type, resources, sequence and other settings of the existing custom action.

## 4.7.7.1 Add Standard Actions

Add new standard actions to the necessary sequences of the opened package.

• Go to the Package Designer -> Custom actions tab.

| -                                         |                                               |                  |                          |                     |
|-------------------------------------------|-----------------------------------------------|------------------|--------------------------|---------------------|
|                                           | Package Designer Tables Editor                |                  |                          |                     |
| 🕶 🗁 Package resources                     | Custom action flow                            |                  | 20 items 🝸 Collap        | se all Show details |
| Files and folders                         | Actions (in order of execution)               | Type and options | Basic type               | Execution mode      |
| reference Shortcuts                       | 🖃 🔚 Normal (simple) installation              | -                | -                        | -                   |
| 🗞 Registry                                | 🗉 🔚 VI sequence                               | -                | -                        | -                   |
| > Custom actions                          | 🖃 🔚 Execution sequence                        | -                | -                        | -                   |
| 🐓 Drivers                                 | SetWIX_IS_NETFRAMEWORK_472_OR_LATER_INSTALLED | 51               | Set a new property value | Immediate           |
| <ul> <li>Package configuration</li> </ul> | DisablePaceDowngrade                          | 19               | Display an error message | Immediate           |
| Eastures and components                   | SetARPINSTALLLOCATION                         | 51               | Set a new property value | Immediate           |
|                                           | SetHELPSHORTCTLOCATION                        | 51               | Set a new property value | Immediate           |
| AKP appearance                            | SetSHORTCUTLOCATION                           | 51               | Set a new property value | Immediate           |
| Dpgrades                                  | SetSERIALKEYNULL                              | 51               | Set a new property value | Immediate           |
| Properties                                | SchedXmlConfig                                | 1                | Call a function from DLL | Immediate           |
| Summary information                       | InstallDotNetVersion                          | 3282             | Launch an EXE            | Deferred            |
| 📥 Media settings                          | RemoveWebinstallerCache                       | 3238             | Run a VBScript           | Deferred            |
|                                           | Administrative installation                   | -                | -                        | -                   |
|                                           | Ul sequence                                   | -                | -                        | -                   |
|                                           | Execution sequence                            | -                | -                        | -                   |
|                                           | Advertisement installation                    | -                | -                        | -                   |
|                                           | Execution sequence                            | -                | -                        | -                   |
|                                           | 🗄 🔚 Not sequenced                             | -                | -                        | -                   |
|                                           | Add • Edit Remove ^ V                         |                  |                          |                     |

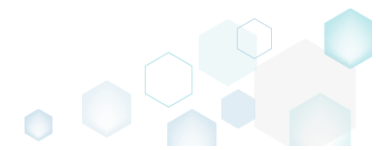

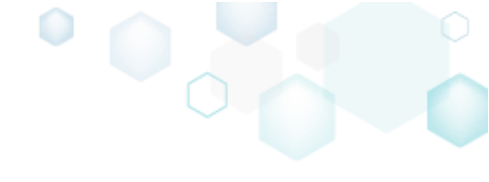

• (Optional) To review the existing standard actions, hidden by default, click on the **I** and untick the 'Hide standard actions' filter.

| Package resources       | Custom action flow                                                                                                    |                  |                          | se all Show deta  |
|-------------------------|----------------------------------------------------------------------------------------------------|------------------|--------------------------|-------------------|
| E Filos and folders     | Custom action now                                                                                                    |                  | 89 Items Collap          | stead and actions |
|                         | Actions (in order of execution)                                                                                                    | Type and options | Basic type               | standard actions  |
| Shortcuts     Devietory | Image: Installation                                                                                                    | -                | - Li Hide                | removea items     |
| Negistry                | 🗉 🦢 UI sequence                                                                                                    | -                | - Clear filt             | er                |
| Custom actions          | Execution sequence                                                                                                    | -                | -                        | -                 |
| 🖌 Drivers               | LaunchConditions                                                                                                    |                  |                          |                   |
| Package configuration   | FindRelatedProducts                                                                                                    |                  |                          |                   |
| Features and components | AppSearch                                                                                                    |                  |                          |                   |
| ARP appearance          | SetWIX_IS_NETFRAMEWORK_472_OR_LATER_INSTALLED                                                                                                    | 51               | Set a new property value | Immediate         |
| C Upgrades              | DisablePaceDowngrade                                                                                                    | 19               | Display an error message | Immediate         |
| Properties              | ValidateProductID                                                                                                    |                  |                          |                   |
|                         |                                                                                                    |                  |                          |                   |
| Media settines          |                                                                                                    |                  |                          |                   |
| in Media settings       | SetARPINSTALLLOCATION                                                                                                    | 51               | Set a new property value | Immediate         |
|                         | SetHELPSHORICILOCATION                                                                                                    | 51               | Set a new property value | Immediate         |
|                         | SetSHORICUTLOCATION                                                                                                    | 51               | Set a new property value | Immediate         |
|                         | Costrinaize                                                                                                    |                  |                          |                   |
|                         | Install validate                                                                                                    |                  |                          |                   |
|                         |                                                                                                    |                  | Color and the last       | torono d'ata      |
|                         |                                                                                                    | 51               | Set a new property value | Immediate         |
|                         |                                                                                                    |                  |                          |                   |
|                         | Meil Inpublich Accompliant                                                                                                    |                  |                          |                   |
|                         |                                                                                                    |                  |                          |                   |
|                         | () Onpublish eatores                                                                                                    |                  |                          |                   |
|                         | A Demovelni/alues                                                                                                    |                  |                          |                   |
|                         | Approximited and a second and a second and a |                  |                          |                   |

• Select Add -> Standard actions from the toolbox.

| <ul> <li>Package resources</li> </ul>     | Custom action flow                            |                  | 89 items 🔰 Collap        | se all Show details |
|-------------------------------------------|-----------------------------------------------|------------------|--------------------------|---------------------|
| Files and folders                         | Actions (in order of execution)               | Type and options | Basic type               | Execution mode      |
| 🕐 Shortcuts                               | 🖃 🛅 Normal (simple) installation              | -                | -                        | -                   |
| 🗞 Registry                                | 🗈 🚞 VI sequence                               | -                | -                        | •                   |
| > Custom actions                          | Execution sequence                            | -                | -                        |                     |
| 🐓 Drivers                                 | > LaunchConditions                            |                  |                          |                     |
| <ul> <li>Package configuration</li> </ul> | > FindRelatedProducts                         |                  |                          |                     |
| Eestures and components                   | > AppSearch                                   |                  |                          |                     |
|                                           | SetWIX_IS_NETFRAMEWORK_472_OR_LATER_INSTALLED | 51               | Set a new property value | Immediate           |
|                                           | > DisablePaceDowngrade                        | 19               | Display an error message | Immediate           |
| Opgrades     Opgrades                     | ValidateProductID                             |                  |                          |                     |
| Properties                                | > Costinitialize                              |                  |                          |                     |
| Summary information                       | FileCost                                      |                  |                          |                     |
| 📥 Media settings                          | SetARPINSTALLLOCATION                         | 51               | Set a new property value | Immediate           |
|                                           | SetHELPSHORTCTLOCATION                        | 51               | Set a new property value | Immediate           |
|                                           | SetSHORTCUTLOCATION                           | 51               | Set a new property value | Immediate           |
|                                           |                                               |                  |                          |                     |
|                                           | InstallValidate                               |                  |                          |                     |
|                                           | RemoveExistingProducts                        |                  |                          |                     |
|                                           | SetSERIALKEYNULL                              | 51               | Set a new property value | Immediate           |
|                                           | InstallInitialize                             |                  |                          |                     |
|                                           | ProcessComponents                             |                  |                          |                     |
|                                           | MsiUnpublishAssemblies                        |                  |                          |                     |
|                                           |                                               |                  |                          |                     |
|                                           | Kemovekegistryvalues                          |                  |                          |                     |
|                                           | Custom action duty                            |                  |                          |                     |
|                                           | Standard actions                              |                  |                          | Y                   |

• Select the standard actions, which you want to add, and click Add. Note that you can add many actions to the different installation sequences at once. The list displays only those

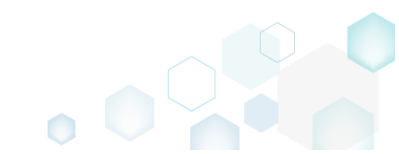

### standard actions, which do not evict in the on \_1 1

| Standard actions                                                                                                    |                                                                                                    |                                                                                                    |
|----------------------------------------------------------------------------------------------------|----------------------------------------------------------------------------------------------------|----------------------------------------------------------------------------------------------------|
| The list displays standard actions, which are recommended for the selecter<br>and do not exist in the package yet. See all standard actions description of | d sequer<br>Inline.                                                                                                    | nce                                                                                                    |
| Select all/none                                                                                                    |                                                                                                    | *                                                                                                    |
| □ MigrateFeatureStates                                                                                                    |                                                                                                    |                                                                                                    |
| □ AllocateRegistrySpace                                                                                                    |                                                                                                    |                                                                                                    |
| UnpublishComponents                                                                                                    |                                                                                                    |                                                                                                    |
| □ StopServices                                                                                                    |                                                                                                    |                                                                                                    |
| DeleteServices                                                                                                    |                                                                                                    |                                                                                                    |
| UnregisterComPlus                                                                                                    |                                                                                                    |                                                                                                    |
| SelfUnregModules                                                                                                    |                                                                                                    |                                                                                                    |
| UnregisterTypeLibraries                                                                                                    |                                                                                                    |                                                                                                    |
| RemoveODBC                                                                                                    |                                                                                                    |                                                                                                    |
| UnregisterFonts                                                                                                    |                                                                                                    |                                                                                                    |
| ✓ UnregisterClassInfo                                                                                                    |                                                                                                    |                                                                                                    |
| ✓ UnregisterExtensionInfo                                                                                                    |                                                                                                    |                                                                                                    |
| ✓ UnregisterProgIdInfo                                                                                                    |                                                                                                    |                                                                                                    |
| UnregisterMIMEInfo                                                                                                    |                                                                                                    |                                                                                                    |
| □ RemoveEnvironmentStrings                                                                                                    |                                                                                                    |                                                                                                    |
| □ RemoveFolders                                                                                                    |                                                                                                    |                                                                                                    |
| □ CreateFolders                                                                                                    |                                                                                                    |                                                                                                    |
| L) MoveFiles                                                                                                    |                                                                                                    | Ŧ                                                                                                    |
|                                                                                                    | Standard actions         The list displays standard actions, which are recommended for the selecter and do not exist in the package yet. See all standard actions description of select all/none         Select all/none         MigrateFeatureStates         AllocateRegistrySpace         UnpublishComponents         StopServices         DeleteServices         UnregisterComPlus         SelfUnregModules         UnregisterTypeLibraries         RemoveODBC         UnregisterFonts         UnregisterProgldInfo         UnregisterProgldInfo         UnregisterProgldInfo         MurregisterMIMEInfo         RemoveEnvironmentStrings         RemoveFolders         OreateFolders         MoveFiles | Standard actions         The list displays standard actions, which are recommended for the selected sequer and do not exist in the package yet. See all standard actions description online.         Select all/none         MigrateFeatureStates         AllocateRegistrySpace         UnpublishComponents         StopServices         DeleteServices         UnregisterComPlus         SelfUnregModules         UnregisterTypeLibraries         VunregisterClassInfo         UnregisterProgldInfo         UnregisterProgldInfo         UnregisterMIMEInfo         RemoveDolders         RemoveFolders         MoveFiles |

For saving your package, select Save from the MENU. •

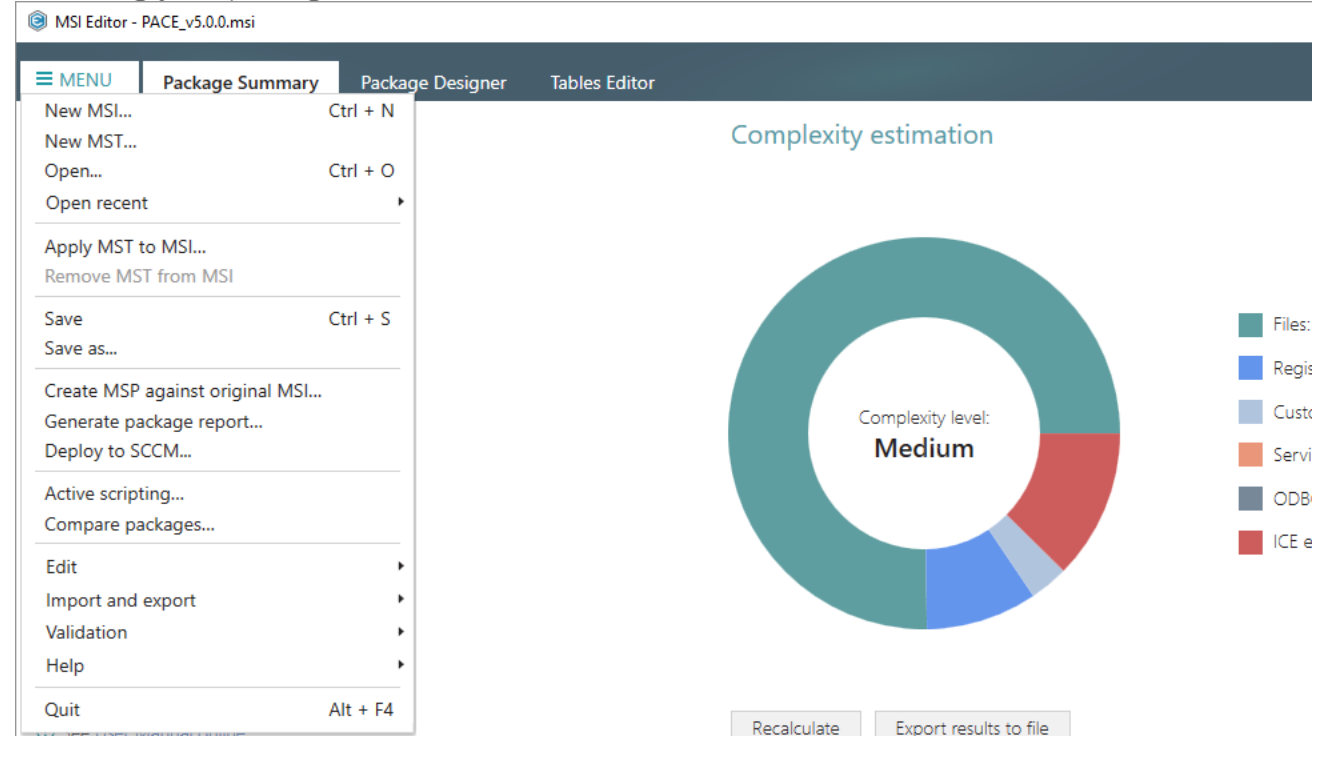

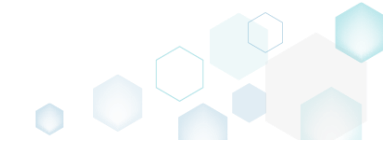

### 4.7.7.2 Add Custom Action

Add a new custom action with the aim of launching EXE, calling functions from DLL, running VBScript, Jscript, setting a new property value, folder path, and showing an error message.

• Go to the Package Designer -> Custom actions tab.

| EMENU       Package Summary       Package Designer       Tables Editor <ul> <li>Package resources</li> <li>Files and folders</li> <li>Shortcuts</li> <li>Registry</li> <li>Cutom action</li> <li>Media settings</li> </ul> <ul> <li>Actions (in order of execution)</li> <li>Type and options</li> <li>Basic type</li> <li>Execution mode</li> <li>Show deta</li> </ul> <ul> <li>Cutom actions</li> <li>Yorkers</li> <li>Cutom actions</li> <li>Package configuration</li> <li>Features and components</li> <li>ARP appearance</li> <li>Set a new property value</li> <li>Immediate</li> <li>Set a new property value</li> <li>Immediate</li> <li>Set a new property value</li> <li>Immediate</li> <li>Set a new property value</li> <li>Immediate</li> <li>Set a new property value</li> <li>Immediate</li> <li>Set a new property value</li> <li>Immediate</li> <li>Set a new property value</li> <li>Immediate</li> <li>Set a new property value</li> <li>Immediate</li> <li>Set a new property value</li> <li>Immediate</li> <li>Set a new property value</li> <li>Immediate</li> <li>Set a new property value</li> <li>Immediate</li> <li>Set a new property value</li> <li>Immediate</li> <li>Set a new property value</li> <li>Immediate</li> <li>Set a new property value</li> <li>Immediate</li> <li>Set a new property value</li></ul>                                                                                                    | MSI Editor - PACE_v5.0.0.msi          |                                               |                  |                          | - 🗆 ×               |
|----------------------------------------------------------------------------------------------------|---------------------------------------|-----------------------------------------------|------------------|--------------------------|---------------------|
| Image: Package resources       20 items       20 items       20 items       Collapse al       Show deta         Image: Piles and folders       Shortcuts       Actions (in order of execution)       Type and options       Basic type       Execution mode         Image: Pointers       Shortcuts       Image: Pointers       -       -       -       -         Image: Pointers       Image: Pointers       -       -       -       -       -         Image: Pointers       Image: Pointers       -       -       -       -       -       -         Image: Pointers       Image: Pointers       -       -       -       -       -       -       -       -       -       -       -       -       -       -       -       -       -       -       -       -       -       -       -       -       -       -       -       -       -       -       -       -       -       -       -       -       -       -       -       -       -       -       -       -       -       -       -       -       -       -       -       -       -       -       -       -       -       -       -       -       -                                                                                                    | ≡ MENU Package Summary                | Package Designer Tables Editor                |                  |                          |                     |
| Image: Files and folders       Actions (in order of execution)       Type and options       Basic type       Execution mode         Image: Files and folders       Image: Files and folders       Image: Files and fold                                                                                                    | <ul> <li>Package resources</li> </ul> | Custom action flow                            |                  | 20 items 🝸 Collap        | se all Show details |
|                                                                                                    | Files and folders                     | Actions (in order of execution)               | Type and options | Basic type               | Execution mode      |
| Registry       -       -       -         Custom actions       -       -       -         Drivers       -       -       -         Package configuration       -       -       -         Features and components       -       51       Set a new property value       Immediate         ARP appearance       -       0       SetSHORTCULCATION       51       Set a new property value       Immediate         Opprades       -       -       -       -       -       -         Opprades       -       -       -       -       -       -         Opprades       -       -       -       -       -       -       -         Opprades       -       -       -       -       -       -       -       -       -         Opprades       -       -       -       -       -       -       -       -       -       -       -       -       -       -       -       -       -       -       -       -       -       -       -       -       -       -       -       -       -       -       -       -       -       -       -       <                                                                                                    | Shortcuts                             | 🖃 🛅 Normal (simple) installation              | -                | -                        | -                   |
| Custom actions       Image: Execution sequence       -       -         Custom actions       Image: Execution sequence       -       -       -         Processor       Image: Execution sequence       51       Set a new property value       Image: Execution sequence         Processor       Image: Execution sequence       19       Display an error message       Image: Execution sequence         ARP appearance       Image: Execution Set anew property value       Image: Execution Set anew property value       Image: E                                                                                                    | 🗞 Registry                            | 🗉 🔚 UI sequence                               | -                | -                        | -                   |
| Image: Drivers       S1       Set a new property value       Immediate         Image: Drivers       Display an error message       Immediate         Image: Drivers       Display an error message       Immediate         Image: Drivers       Display an error message       Immediate         Image: Drivers       Display an error message       Immediate         Immediate       Display an error message       Immediate         Immediate       Set a new property value       Immediate         Immediate       Set a new property value       Immediate         Immediate       SetHUEXPHOTECOLOCATION       Set a new property value       Immediate         Immediate       SetHORECUTLOCATION       Set a new property value       Immediate         Immediate       SetHORECUTLOCATION       Set a new property value       Immediate         Immediate       SetHORECUTLOCATION       Set a new property value       Immediate         Immediate       SetHORECUTLOCATION       Set a new property value       Immediate         Immediate       SetHORECUTLOCATION       Set a new property value       Immediate         Immediate       SetHORECUTLOCATION       Set a new property value       Immediate         Immediate       SetHORECUTLOCATION       SetA new property value       <                                                                                                    | > Custom actions                      | 🖃 🚞 Execution sequence                        | -                | -                        | -                   |
| Image: Package configuration       Image: Image: Imag                        | 🖋 Drivers                             | SetWIX_IS_NETFRAMEWORK_472_OR_LATER_INSTALLED | 51               | Set a new property value | Immediate           |
| Image: Summary information                                                                                                    | 🕶 🗁 Package configuration             | DisablePaceDowngrade                          | 19               | Display an error message | Immediate           |
| Image: ARP appearance       () SetHELPSHORTCTLOCATION       51       Set a new property value       Immediate         Upgrades       () SetSHORTCUTLOCATION       51       Set a new property value       Immediate         Properties       () SetSHORTCUTLOCATION       51       Set a new property value       Immediate         Summary information       () SetSHORTCUTLOCATION       51       Set a new property value       Immediate         Media settings       () SetSRIALKEYNULL       51       Set a new property value       Immediate         Media settings       () SetSRIALKEYNULL       51       Set a new property value       Immediate         Media settings       () InstallootNetVersion       3282       Launch an EXE       Deferred         Media settings       () InstallootNetVersion       3238       Run a VBscript       Deferred         Ul sequence       -       -       -       -       -         Execution sequence       -       -       -       -       -         Advertisement installation       -       -       -       -       -                                                                                                    | Eestures and components               | SetARPINSTALLLOCATION                         | 51               | Set a new property value | Immediate           |
| C Marappearance       (>) SetSHORTCUTLOCATION       51       Set a new property value       Immediate         C Upgrades       (>) SetSRIALKEYNULL       51       Set a new property value       Immediate         P Properties       (>) SetSRIALKEYNULL       51       Set a new property value       Immediate         Summary information       (>) SetSRIALKEYNULL       1       Call a function from DLL       Immediate         Media settings       (>) InstallOotNetVersion       3282       Launch an EXE       Deferred         Media settings       (>) InstallootNetVersion       3283       Run v5Script       Deferred         ImmediateCache       2       2       2       2       2       2         ImmediateCache       2       2       2       2       2       2         ImmediateCache       2       2       2       2       2       2       2       2       2       2       2       2       2       2       2       2       2       2       2       2       2       2       2       2       2       2       2       2       2       2       2       2       2       2       2       2       2       2       2       2       2                                                                                                    |                                       | SetHELPSHORTCTLOCATION                        | 51               | Set a new property value | Immediate           |
| Objigades        > SetSERIALKEYNULL       51       Set a new property value       Immediate         Properties        > SchedXmilConfig       1       Call a function from DLL       Immediate         Summary information        > SchedXmilConfig       3282       Launch an EXE       Deferred         Media settings        > Immediate       >       SchedXmilConfig       3282       Launch an EXE       Deferred         Immediate        > RemoveWebinstallerCache       3238       Run a VBscript       Deferred         Immediate       Immediate        Immediate       -       -       -         Immediate       Immediate        Immediate       -       -       -         Immediate       Immediate        -       -       -       -       -         Immediate       Immediate        -       -       -       -       -         Immediate       Immediate        -       -       -       -       -         Immediate       Immediate       -       -       -       -       -       -         Immediate       Immediate       -       -       -                                                                                                    |                                       | SetSHORTCUTLOCATION                           | 51               | Set a new property value | Immediate           |
| Properties       (\$) SchedXmlConfig       1       Call a function from DLL       Immediate         Immediate       (\$) InstallDotNetVersion       3282       Launch an EXE       Deferred         Media settings       (\$) InstallDotNetVersion       3282       Run a VBscript       Deferred         Immediate       (\$) RemoveWebinstallerCache       3238       Run a VBscript       Deferred         Immediate       Immediate       -       -       -       -         Immediate       Immediate       -       -       -       -         Immediate       Immediate       -       -       -       -         Immediate       Immediate       -       -       -       -         Immediate       Immediate       -       -       -       -         Immediate       Immediate       -       -       -       -         Immediate       Immediate       -       -       -       -         Immediate       Immediate       -       -       -       -         Immediate       Immediate       -       -       -       -         Immediate       Immediate       -       -       -       -         Imm                                                                                                    | Opgrades                              | SetSERIALKEYNULL                              | 51               | Set a new property value | Immediate           |
| Image: Summary information       IstailDotNetVersion       3282       Launch an EXE       Deferred         Media settings       Administrative installerCache       3238       Run a VBScript       Deferred         Image: Comparison of the settings       Administrative installation       -       -       -         Image: Comparison of the settings       Image: Comparison of the setting of the setting o                                                                                                    | Properties                            | SchedXmlConfig                                | 1                | Call a function from DLL | Immediate           |
| Media settings       Image: Settings       Image: Settings       Image: Settings       Run a VBScript       Deferred         Image: Settings       Image: Administrative installation       -       -       -       -         Image: Settings       Image: Settings       Image: Settings       -       -       -       -         Image: Settings       Image: Settings       -       -       -       -       -       -         Image: Settings       Image: Settings       -       -       -       -       -       -       -       -       -       -       -       -       -       -       -       -       -       -       -       -       -       -       -       -       -       -       -       -       -       -       -       -       -       -       -       -       -       -       -       -       -       -       -       -       -       -       -       -       -       -       -       -       -       -       -       -       -       -       -       -       -       -       -       -       -       -       -       -       -       -       -       -       -<                                                                                                    | Summary information                   | InstallDotNetVersion                          | 3282             | Launch an EXE            | Deferred            |
| Administrative installation       -       -       -       -       -       -       -       -       -       -       -       -       -       -       -       -       -       -       -       -       -       -       -       -       -       -       -       -       -       -       -       -       -       -       -       -       -       -       -       -       -       -       -       -       -       -       -       -       -       -       -       -       -       -       -       -       -       -       -       -       -       -       -       -       -       -       -       -       -       -       -       -       -       -       -       -       -       -       -       -       -       -       -       -       -       -       -       -       -       -       -       -       -       -       -       -       -       -       -       -       -       -       -       -       -       -       -       -       -       -       -       -       -       -       -       -                                                                                                    | 📥 Media settings                      | RemoveWebinstallerCache                       | 3238             | Run a VBScript           | Deferred            |
| Ul sequenceExecution sequenceB Advertisement installation                                                                                                    |                                       | Administrative installation                   | -                | -                        | -                   |
| Execution sequence     -     -     -       B > Advertisement installation     -     -     -                                                                                                    |                                       | Ul sequence                                   | -                | -                        | -                   |
| Image: Constraint of the second second se |                                       | Execution sequence                            | -                | -                        | -                   |
|                                                                                                    |                                       | Advertisement installation                    | -                | -                        | -                   |
| Execution sequence                                                                                                    |                                       | Execution sequence                            | -                | -                        | -                   |
| B in Not sequenced                                                                                                    |                                       | Figure 1                                      | -                | -                        | -                   |
|                                                                                                    |                                       | Add • Edit Remove                             |                  |                          |                     |

### • Select Add -> Custom action from the toolbox.

| ኮ Package resources     | Custom action flow                            |                  | 20 items 💙 Collap        | se all Show details |
|-------------------------|-----------------------------------------------|------------------|--------------------------|---------------------|
| Files and folders       | Actions (in order of execution)               | Type and options | Basic type               | Execution mode      |
| 📌 Shortcuts             | Impley installation                           | -                | -                        | -                   |
| 🗞 Registry              | E Transferrer Ul sequence                     | -                | -                        | -                   |
| Custom actions          | 🖃 🚞 Execution sequence                        | -                | -                        | -                   |
| 🐓 Drivers               | SetWIX_IS_NETFRAMEWORK_472_OR_LATER_INSTALLED | 51               | Set a new property value | Immediate           |
| Package configuration   | > DisablePaceDowngrade                        | 19               | Display an error message | Immediate           |
| Eastures and components | > SetARPINSTALLLOCATION                       | 51               | Set a new property value | Immediate           |
| APP appearance          | SetHELPSHORTCTLOCATION                        | 51               | Set a new property value | Immediate           |
|                         | SetSHORTCUTLOCATION                           | 51               | Set a new property value | Immediate           |
| Upgrades                | SetSERIALKEYNULL                              | 51               | Set a new property value | Immediate           |
| Properties              | SchedXmlConfig                                | 1                | Call a function from DLL | Immediate           |
| Summary information     | InstallDotNetVersion                          | 3282             | Launch an EXE            | Deferred            |
| 📥 Media settings        | RemoveWebinstallerCache                       | 3238             | Run a VBScript           | Deferred            |
|                         | Administrative installation                   | -                | -                        | -                   |
|                         | 🔁 UI sequence                                 | -                | -                        | -                   |
|                         | Execution sequence                            | -                | -                        | -                   |
|                         | Advertisement installation                    | -                | -                        | -                   |
|                         | Execution sequence                            | -                | -                        | -                   |
|                         | 🗄 🔚 Not sequenced                             | -                | -                        | -                   |

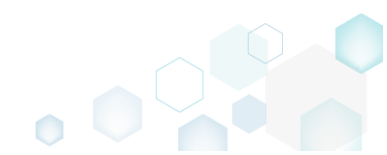

• Select a basic type of your custom action (e.g. Run a VBScript), and click Next. (The following instruction describes creation of the 'Run a VBScript' custom action).

| l Add/Edit custom action                                                                                                    | _           |        | × |
|----------------------------------------------------------------------------------------------------|-------------|--------|---|
| • • • • • • •                                                                                                    |             |        |   |
| Basic type Resources Options Sequencing                                                                                                    |             |        |   |
| Basic type of custom action                                                                                                    |             |        |   |
| <ul> <li>Call a function from DLL</li> <li>A custom action that calls a function defined in a dynamic-link library (DLL) written in C or C++.</li> </ul>     |             |        |   |
| EXE O Launch an EXE<br>A custom action that launches an executable file.                                                                                     |             |        |   |
| O Run a JScript<br>A custom action that calls functions that are written in JScript.                                                                         |             |        |   |
| Run a VBScript     A custom action that calls functions that are written in VBScript.                                                                        |             |        |   |
| [P] O Set a new property value<br>A custom action that sets a new property value in run-time depending on specified conditions.                              |             |        |   |
| <ul> <li>Set a new folder path</li> <li>A custom action that changes the installation path of a folder in run-time depending on specified</li> </ul>         | conditio    | ns.    |   |
| <ul> <li>O Display an error message</li> <li>A custom action that displays a specified error message, returns failure, and then terminates the ir</li> </ul> | nstallation | n.     |   |
|                                                                                                    |             |        |   |
|                                                                                                    |             |        |   |
|                                                                                                    |             |        |   |
| Next >                                                                                                    |             | Cancel |   |

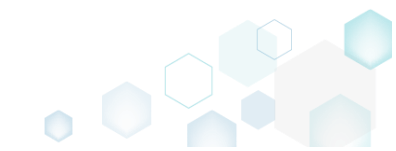

• Specify where the VBScript file is located or embed a script body directly into the custom action. Then, click Next.

| Add/Edit custom action                                                         |               |         |            |        | _     |         | × |
|--------------------------------------------------------------------------------|---------------|---------|------------|--------|-------|---------|---|
| <b>~</b>                                                                       |               |         |            |        |       |         |   |
| Basic type                                                                     | e Resources   | Options | Sequencing |        |       |         |   |
| Run a VBScript                                                                 |               |         |            |        |       |         |   |
| <ul> <li>Stored in the temporary binary stream<br/>Binary</li> </ul>           |               |         |            |        |       |         |   |
|                                                                                |               |         |            | ~      | New   | binary  |   |
| O Installed by this package along with this a<br>File                          | application   |         |            |        |       |         |   |
|                                                                                |               |         |            |        | Bro   | wse     |   |
| <ul> <li>Code of which is specified in the property</li> </ul>                 | /             |         |            |        |       |         |   |
|                                                                                |               |         |            | ~      | New p | propert | у |
| <ul> <li>Code of which is specified directly in the<br/>Script code</li> </ul> | custom action |         |            |        |       |         |   |
| Function Show_Message(msgType, msg                                             | Text)         |         |            |        |       |         | * |
| Set record = Session.Installer.CreateRe<br>record.StringData(0) = msgText      | en<br>cord(0) |         |            |        |       |         | - |
|                                                                                |               |         |            |        |       |         |   |
| Optional function that can be                                                  | e called      |         |            |        |       |         |   |
| Function name                                                                  |               |         |            |        |       |         |   |
|                                                                                |               |         |            |        |       |         |   |
|                                                                                |               |         | < Back     | Next > | (     | Cancel  |   |

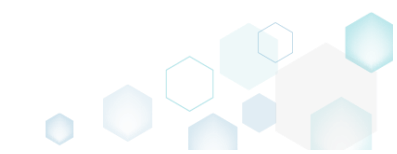

• At the Options step you can set an Action name, select Execution mode (Immediate, Deferred, Rollback and Commit), execution context, scheduling, return processing and other options. Then, click Next.

| NOTE All options that are incompatiable with the previously selected setting |
|------------------------------------------------------------------------------|
|------------------------------------------------------------------------------|

| Add/Edit custom action         |                       |                      | 1              |         |        | _ |       | ×      |
|--------------------------------|-----------------------|----------------------|----------------|---------|--------|---|-------|--------|
|                                | <b></b>               | <b></b>              |                |         |        |   |       |        |
|                                | Basic type            | Resources            | Options        | Sequenc | ing    |   |       |        |
| Identification                 |                       |                      |                |         |        |   |       |        |
| Action name                    |                       |                      |                |         |        |   |       |        |
| CA_VBScript_1                  |                       |                      |                |         |        |   |       |        |
| Execution and proce            | essing settin         | gs                   |                |         |        |   |       |        |
| Execution mode                 |                       |                      |                |         |        |   |       |        |
| Deferred (Execute the action v | while the system is   | s being modified)    |                |         |        |   |       | ~      |
| O Run in logged-on user's cor  | ntext                 |                      |                |         |        |   |       |        |
| Run in system context          |                       |                      |                |         |        |   |       |        |
| O Run with user impersonatio   | n during per-mac      | hine installs on a t | terminal serve | r       |        |   |       |        |
| Scheduling option              |                       |                      |                |         |        |   |       |        |
| Always execute (default)       |                       |                      |                |         |        |   |       | $\sim$ |
| Return processing option       |                       |                      |                |         |        |   |       |        |
| A synchronous execution that   | fails if the exit co  | de is not 0          |                |         |        |   |       | ~      |
| ✓ Write the custom action de   | tails to the log file | 1                    |                |         |        |   |       |        |
| Run IScript or VBScript in 6   | 4-bit environmen      | t                    |                |         |        |   |       |        |
|                                |                       |                      |                |         |        |   |       |        |
|                                |                       |                      |                |         |        |   |       |        |
|                                |                       |                      |                |         |        |   |       |        |
|                                |                       |                      |                |         |        |   |       |        |
|                                |                       |                      |                |         |        |   |       |        |
|                                |                       |                      |                | < Back  | Next > |   | Cance | 1      |
|                                |                       |                      |                |         |        |   |       |        |

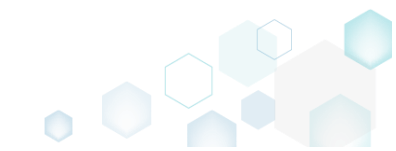

• The last step allows selecting secuences, where your custom action will be runned. The sequence drop-down list allows you to select only compatible positions, taking into account your previously selected options. Also, you are free to specify execution conditions either by entering them manually or choosing from the drop-down list. Click Finish to add your custom action.

NOTE Incompatible sequences are disabled.

| Basic type       Resources       Options       Sequencing         Durage       UI sequence conditions         Image       Image       Image         Image       Image       Image         Image                                                                                                    | Add/Edit custom action                                                                                                    |                                                     |                                                          |                                                     |                                                          |                               |                      | ×            |
|----------------------------------------------------------------------------------------------------|----------------------------------------------------------------------------------------------------|-----------------------------------------------------|----------------------------------------------------------|-----------------------------------------------------|----------------------------------------------------------|-------------------------------|----------------------|--------------|
| Basic type       Resources       Options       Sequencing         U sequence       U sequence conditions       Image: Conditions       Image: Conditions       Image: Conditions         Do not run in this sequence       Image: Conditions       Image: Conditions       Image: Conditions       Image: Conditions         Execution sequence (recommended)       Execution sequence conditions       Image: Conditions       Image: Conditions         U sequence       U sequence conditions       Image: Conditions       Image: Conditions       Image: Conditions         U sequence       U sequence conditions       Image: Conditions       Image: Conditions       Image: Conditions         Execution sequence       Execution sequence conditions       Image: Conditions       Image: Conditions       Image: Conditions         Do not run in this sequence       Image: Conditions related to collecting system information, are only processed the user interface level is set to Reduced or Full; and, respectively are skipped if level is set to basic UI or no U.       Image: Conditional State conditions for individual use and groups of users.         The advertisement installation sequence is not present on this step because it cannot be used for custom actions.       Image: Conditional Statement Syntax online.                                                                                                    | <b>~</b>                                                                                                    | <b>.</b>                                            | <b></b>                                                  |                                                     |                                                          |                               |                      |              |
| Normal (simple) installation         UI sequence       UI sequence conditions         Do not run in this sequence       Execution sequence conditions         Execution sequence (recommended)       Execution sequence conditions         Run after InstallInitialize       Image: Conditions         Administrative installation       Image: Conditions         UI sequence       UI sequence conditions         Do not run in this sequence       Execution sequence conditions         Do not run in this sequence       Execution sequence conditions         Do not run in this sequence       Execution sequence conditions         NOTE The UI sequences, which typically contain standard actions related to collecting system information, are only processed the user interface level is set to Reduced or Full; and, respectively are skipped if level is set to basic UI or no UI.         An administrative installation is typically initiated by a network administrator to assign and install applications for individual use and groups of users.         The advertisement installation sequence is not present on this step because it cannot be used for custom actions.         For information on the sequence conditions, see Conditional Statement Syntax online.                                                                                                    | Basic type Re                                                                                                    | sources                                             | Options                                                  | Sequenci                                            | ing                                                      |                               |                      |              |
| Ul sequence       Ul sequence conditions         Do not run in this sequence       Execution sequence conditions         Run after InstallInitialize       Image: Condition sequence conditions         Administrative installation       Ul sequence conditions         Ul sequence       Ul sequence conditions         Do not run in this sequence       Ul sequence conditions         Do not run in this sequence       Execution sequence conditions         Do not run in this sequence       Image: Condition sequence conditions         NOTE The UI sequences, which typically contain standard actions related to collecting system information, are only processed the user interface level is set to Reduced or Full; and, respectively are skipped if level is set to basic UI or no UI.         An administrative installation is typically initiated by a network administrator to assign and install applications for individual use and groups of users.         The advertisement installation sequence is not present on this step because it cannot be used for custom actions.         For information on the sequence conditions, see Conditional Statement Syntax online.                                                                                                    | Normal (simple) installation                                                                                                    |                                                     |                                                          |                                                     |                                                          |                               |                      |              |
| Do not run in this sequence   Execution sequence (recommended)   Run after InstallInitialize   Administrative installation   UI sequence conditions UI sequence Do not run in this sequence Do not run in this sequence on this tandard actions related to collecting system information, are only processed the user interface level is set to Reduced or Full; and, respectively are skipped if level is set to basic Ul or no Ul. An administrative installation is typically initiated by a network administrator to assign and install applications for individual use and groups of users. The advertisement installation sequence is not present on this step because it cannot be used for custom actions. For information on the sequence conditions, see Conditional Statement Syntax online. | UI sequence                                                                                                    | U                                                   | I sequence cond                                          | itions                                              |                                                          |                               |                      |              |
| Execution sequence (recommended)       Execution sequence conditions         Run after InstallInitialize       Image: Condition installation         UI sequence       UI sequence conditions         Do not run in this sequence       Execution sequence conditions         Execution sequence       Execution sequence conditions         Do not run in this sequence       Execution sequence conditions         NOTE The UI sequences, which typically contain standard actions related to collecting system information, are only processed the user interface level is set to Reduced or Full; and, respectively are skipped if level is set to basic UI or no UI.         An administrative installation is typically initiated by a network administrator to assign and install applications for individual use and groups of users.         The advertisement installation sequence is not present on this step because it cannot be used for custom actions.         For information on the sequence conditions, see Conditional Statement Syntax online.                                                                                                    | Do not run in this sequence                                                                                                    | ~                                                   |                                                          |                                                     |                                                          |                               |                      |              |
| Run after InstallInitialize       Image: Constraint of the sequence of the sequence of the sequence of the sequence of the sequence of the sequence of the sequence of the sequence of the sequence of the sequence of the sequence of the sequence of the sequence of the sequence, which typically contain standard actions related to collecting system information, are only processed the user interface level is set to Reduced or Full; and, respectively are skipped if level is set to basic UI or no UI.         An administrative installation is typically initiated by a network administrator to assign and install applications for individual use and groups of users.         The advertisement installation sequence is not present on this step because it cannot be used for custom actions.         For information on the sequence conditions, see Conditional Statement Syntax online.                                                                                                    | Execution sequence (recommended)                                                                                                    | Ex                                                  | ecution sequent                                          | ce conditions                                       |                                                          |                               |                      |              |
| Administrative installation         UI sequence         Do not run in this sequence         Execution sequence         Do not run in this sequence         Do not run in this sequence         NOTE The UI sequences, which typically contain standard actions related to collecting system information, are only processed the user interface level is set to Reduced or Full; and, respectively are skipped if level is set to basic UI or no UI.         An administrative installation is typically initiated by a network administrator to assign and install applications for individual use and groups of users.         The advertisement installation sequence is not present on this step because it cannot be used for custom actions.         For information on the sequence conditions, see Conditional Statement Syntax online.                                                                                                    | Run after InstallInitialize                                                                                                    | ~                                                   |                                                          |                                                     |                                                          |                               |                      |              |
| UI sequence       UI sequence conditions         Do not run in this sequence       Execution sequence conditions         Do not run in this sequence       Execution sequence conditions         NOTE The UI sequences, which typically contain standard actions related to collecting system information, are only processed the user interface level is set to Reduced or Full; and, respectively are skipped if level is set to basic UI or no UI.         An administrative installation is typically initiated by a network administrator to assign and install applications for individual use and groups of users.         The advertisement installation sequence is not present on this step because it cannot be used for custom actions.         For information on the sequence conditions, see Conditional Statement Syntax online.                                                                                                    | Administrative installation                                                                                                    |                                                     |                                                          |                                                     |                                                          |                               |                      |              |
| Do not run in this sequence       Execution sequence conditions         Do not run in this sequence       Image: Condition sequence conditions         NOTE The UI sequences, which typically contain standard actions related to collecting system information, are only processed the user interface level is set to Reduced or Full; and, respectively are skipped if level is set to basic UI or no UI.         An administrative installation is typically initiated by a network administrator to assign and install applications for individual use and groups of users.         The advertisement installation sequence is not present on this step because it cannot be used for custom actions.         For information on the sequence conditions, see Conditional Statement Syntax online.                                                                                                    | UI sequence                                                                                                    | U                                                   | I sequence cond                                          | itions                                              |                                                          |                               |                      |              |
| Execution sequence Execution sequence conditions          Do not run in this sequence       Execution sequence conditions         NOTE The UI sequences, which typically contain standard actions related to collecting system information, are only processed the user interface level is set to Reduced or Full; and, respectively are skipped if level is set to basic UI or no UI.         An administrative installation is typically initiated by a network administrator to assign and install applications for individual use and groups of users.         The advertisement installation sequence is not present on this step because it cannot be used for custom actions.         For information on the sequence conditions, see Conditional Statement Syntax online.                                                                                                    | Do not run in this sequence                                                                                                    | $\sim$                                              |                                                          |                                                     |                                                          |                               |                      |              |
| Do not run in this sequence          NOTE The UI sequences, which typically contain standard actions related to collecting system information, are only processed the user interface level is set to Reduced or Full; and, respectively are skipped if level is set to basic UI or no UI.         An administrative installation is typically initiated by a network administrator to assign and install applications for individual use and groups of users.         The advertisement installation sequence is not present on this step because it cannot be used for custom actions.         For information on the sequence conditions, see Conditional Statement Syntax online.                                                                                                    | Execution sequence                                                                                                    | Exe                                                 | ecution sequent                                          | ce conditions                                       |                                                          |                               |                      |              |
| NOTE The UI sequences, which typically contain standard actions related to collecting system information, are only processed<br>the user interface level is set to Reduced or Full; and, respectively are skipped if level is set to basic UI or no UI.<br>An administrative installation is typically initiated by a network administrator to assign and install applications for individual use<br>and groups of users.<br>The advertisement installation sequence is not present on this step because it cannot be used for custom actions.<br>For information on the sequence conditions, see Conditional Statement Syntax online.                                                                                                    | Do not run in this sequence                                                                                                    | ~                                                   |                                                          |                                                     |                                                          |                               |                      |              |
| and groups of users.<br>The advertisement installation sequence is not present on this step because it cannot be used for custom actions.<br>For information on the sequence conditions, see Conditional Statement Syntax online.                                                                                                    | NOTE The UI sequences, which typically contain stand<br>the user interface level is set to Reduced or Full; and,<br>An administrative installation is typically initiated by a | ard actions rel<br>respectively ar<br>network admir | elated to collec<br>re skipped if le<br>inistrator to as | tting system i<br>evel is set to b<br>sign and inst | information, are<br>basic UI or no L<br>all applications | e only pr<br>Jl.<br>for indiv | ocessec<br>vidual us | d if<br>sers |
| The advertisement installation sequence is not present on this step because it cannot be used for custom actions.<br>For information on the sequence conditions, see Conditional Statement Syntax online.                                                                                                    | and groups of users.                                                                                                    |                                                     |                                                          |                                                     |                                                          |                               |                      |              |
| For information on the sequence conditions, see Conditional Statement Syntax online.                                                                                                    | The advertisement installation sequence is not presen                                                                                                    | t on this step l                                    | because it car                                           | nnot be used                                        | for custom act                                           | ions.                         |                      |              |
|                                                                                                    | For information on the sequence conditions, see Con                                                                                                    | ditional Stater                                     | ment Syntax o                                            | nline.                                              |                                                          |                               |                      |              |
|                                                                                                    |                                                                                                    |                                                     |                                                          |                                                     |                                                          |                               |                      |              |
|                                                                                                    |                                                                                                    |                                                     |                                                          |                                                     |                                                          |                               |                      |              |
| ✓ Back Finish Cancel                                                                                                    |                                                                                                    |                                                     |                                                          | < Back                                              | Finish                                                   |                               | Cancel               |              |

• For saving your package, select Save from the MENU.

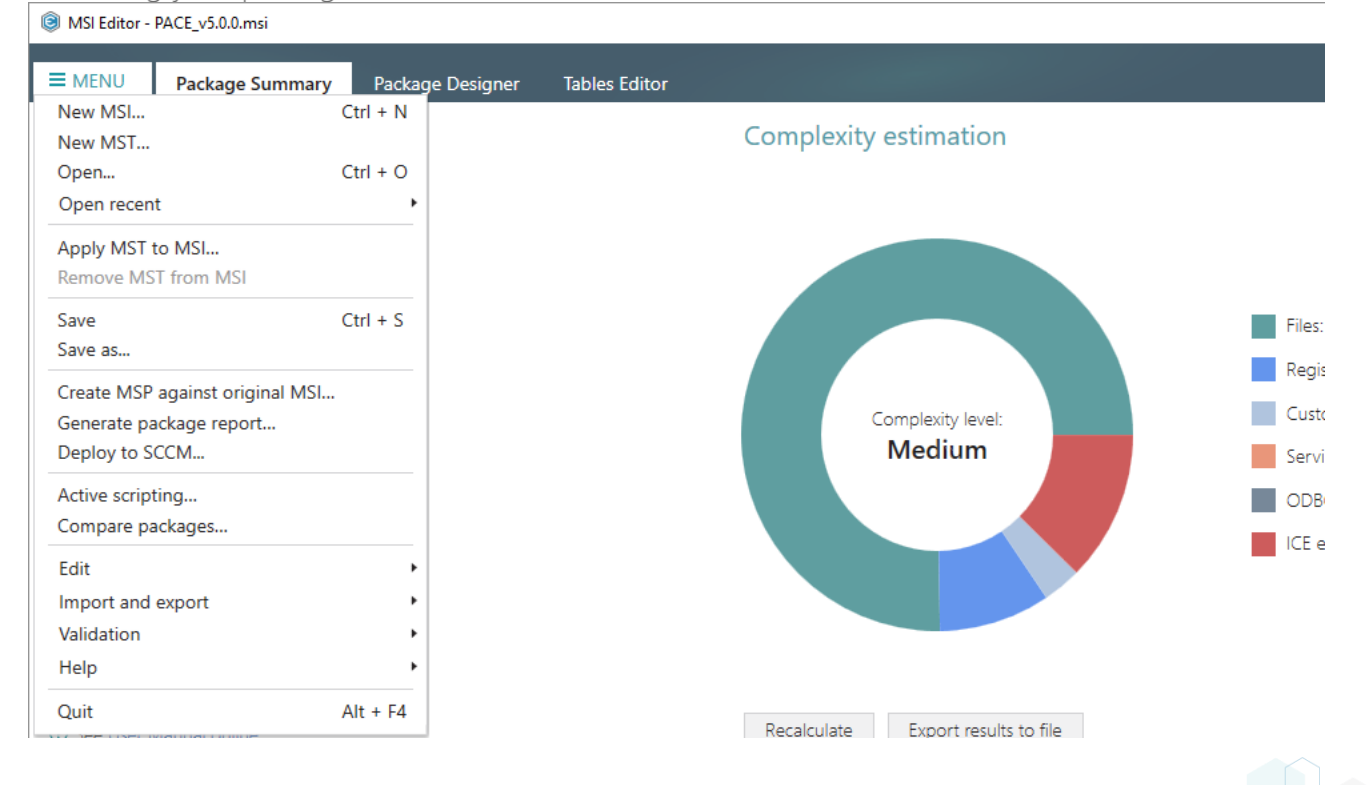

### 4.7.7.2.1 Run PowerShell script

Run a PowerShell script from MSI on install or uninstall. This solution consists of two parts: (1) importing PowerShell script to the package; (2) adding a Custom action for running this script.

• Go to the Package Designer -> Files and folders tab.

| Package resources       | Files and folders                           | 426 file | es (142,0 MB) 🝸 | Collapse all | Show detail |
|-------------------------|---------------------------------------------|----------|-----------------|--------------|-------------|
| Files and folders       | Name                                        | Туре     | Size            | Version      | MSI table   |
| Shortcuts               | TARGETDIR                                   | Folder   |                 |              | Directory   |
| 🗞 Registry              | DesktopFolder                               | Folder   |                 |              | Directory   |
| Custom actions          | ProgramFilesFolder                          | Folder   |                 |              | Directory   |
| 🐓 Drivers               | PACE Suite (ID: INSTALLDIR)                 | Folder   |                 |              | Directory   |
| Package configuration   | ProgramMenuFolder                           | Folder   |                 |              | Directory   |
| Eastures and components | PACE Suite (ID: SHORTCUTLOCATION)           | Folder   |                 |              | Directory   |
|                         | PACE Suite (ID: InfopulseProgramMenuFolder) | Folder   |                 |              | Directory   |
| ARF appearance          | PACE Suite (ID: DOCUSHORTCUTLOCATION)       | Folder   |                 |              | Directory   |
| ) Upgrades              | PACE Suite (ID: EDITORSHORTCUTLOCATION)     | Folder   |                 |              | Directory   |
| Properties              | WindowsFolder                               | Folder   |                 |              | Directory   |
| Summary information     | 🗈 🛄 security                                | Folder   |                 |              | Directory   |
|                         |                                             |          |                 |              |             |

• Select Import files from the context menu of a folder, to which you want to import PowerShell script.

| Fackage resources     | Files and folders               |                                         | 426 files | (142,0 MB) 🔽 | Collapse all | Show detail |
|-----------------------|---------------------------------|-----------------------------------------|-----------|--------------|--------------|-------------|
| Files and folders     | Name                            |                                         | Туре      | Size         | Version      | MSI table   |
| Shortcuts             | TARGETDIR                       |                                         | Folder    |              |              | Directory   |
| 🗞 Registry            | DesktopFolder                   |                                         | Folder    |              |              | Directory   |
| > Custom actions      | ProgramFilesFolder              |                                         | Folder    |              |              | Directory   |
| 🐓 Drivers             | PACE Suite (ID: INSTALLDIR)     |                                         | Folder    |              |              | Directory   |
| Package configuration | App-V Generator                 | New subfolder                           | Folder    |              |              | Directory   |
|                       | 🕀 📄 Docu Generator              | Import files                            | Folder    |              |              | Directory   |
|                       | 🗈 📗 MSI Editor (ID: EDITORINS   | Properties E2                           | Folder    |              |              | Directory   |
|                       | MSI Editor (ID: MSIEDITOR       | Sot as INISTALL DIP                     | Folder    |              |              | Directory   |
| Upgrades              | MSI Generator (ID: MSIGE        | Mayo to folder                          | Folder    |              |              | Directory   |
| Properties            | MSI Generator (ID: MSIGE        | Nove to folder                          | Folder    |              |              | Directory   |
| Summary information   | 🗈 📄 Prerequisites               | Remove Del                              | Folder    |              |              | Directory   |
| 📇 Media settings      | EULA.rtf                        | Go to Directory table                   | RTF       | 119,8 KB     |              | File        |
|                       | Release notes.pdf               | PDF                                     | 1,1 MB    |              | File         |             |
|                       | Release notes.xps               |                                         | XPS       | 1,2 MB       |              | File        |
|                       | ProgramMenuFolder               | Folder                                  |           |              | Directory    |             |
|                       | PACE Suite (ID: SHORTCUTLOC)    | Folder                                  |           |              | Directory    |             |
|                       | PACE Suite (ID: InfopulseProgra | Folder                                  |           |              | Directory    |             |
|                       | PACE Suite (ID: DOCUSHORTCU     | Folder                                  |           |              | Directory    |             |
|                       | PACE Suite (ID: EDITORSHORTC    | PACE Suite (ID: EDITORSHORTCUTLOCATION) |           |              |              | Directory   |
|                       | WindowsFolder                   |                                         | Folder    |              |              | Directory   |
|                       | 🕀 🛄 security                    |                                         | Folder    |              |              | Directory   |

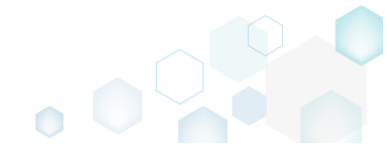

- Click Add -> Add files to choose the script. • Import files  $\times$ Files Settings Import COM Files to import Name Target path Size Add files Add folder Add 🔺 Files: 0 Remove Cancel < Back Next >
- Choose your PowerShell script and click Open.

| Select files to add | I to MSI                         |                               | ×              |
|---------------------|----------------------------------|-------------------------------|----------------|
| ← → • ↑ 📘           | > This PC > Documents > Script ~ | ට Search Script               | م              |
| Organize 🔻 Ne       | ew folder                        | :==<br>:==                    | • 🔳 🕐          |
| 📌 Quick access      | Name                             | Date modified                 | Туре           |
| Desktop             |                                  | 2/21/2017 3:32 PM             | Windows PowerS |
| 🕂 Downloads         | A                                |                               |                |
| Documents           | *                                |                               |                |
| Pictures            | A.                               |                               |                |
| OneDrive            |                                  |                               |                |
| 💻 This PC           |                                  |                               |                |
| 💣 Network           |                                  |                               |                |
| 🔩 Homegroup         |                                  |                               |                |
|                     | <                                |                               | >              |
|                     | File <u>n</u> ame: psscript.ps1  | ✓ All files (*.*) <u>Open</u> | ∼<br>Cancel    |
|                     |                                  |                               | .:             |

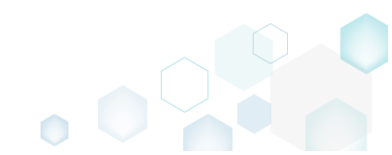

Tick the Complete operation with default settings option and click Finish. Alternatively, you can • go throught all the steps and choose the desired settings.

| lmport files                 |              |              |                   |               |        | _ |        | ×  |
|------------------------------|--------------|--------------|-------------------|---------------|--------|---|--------|----|
|                              |              | •            |                   |               |        |   |        |    |
|                              |              | Files        | Settings          | Import COM    |        |   |        |    |
| Files to import              |              |              |                   |               |        |   |        |    |
| Name                         | Size         | Target path  |                   |               |        |   |        |    |
| psscript.ps1                 | 1,2 KB       | ProgramFiles | Folder\PACE Suite | \psscript.ps1 |        |   |        |    |
|                              |              |              |                   |               |        |   |        |    |
|                              |              |              |                   |               |        |   |        |    |
|                              |              |              |                   |               |        |   |        |    |
|                              |              |              |                   |               |        |   |        |    |
|                              |              |              |                   |               |        |   |        |    |
|                              |              |              |                   |               |        |   |        |    |
|                              |              |              |                   |               |        |   |        |    |
|                              |              |              |                   |               |        |   |        |    |
|                              |              |              |                   |               |        |   |        |    |
|                              |              |              |                   |               |        |   |        |    |
|                              |              |              |                   |               |        |   |        |    |
|                              |              |              |                   |               |        |   |        |    |
|                              |              |              |                   |               |        |   |        |    |
| Add A Remove                 |              |              |                   |               |        |   | Files  | :1 |
| Complete operation with defa | ult settings |              |                   |               | Next > |   | Cancel |    |

- Go to the Package Designer -> Custom actions tab. •
  - MSI Editor PACE\_v5.0.0.msi

| MSI Editor - PACE_v5.0.0.msi |                                               |                  |                          | – 🗆 X              |
|------------------------------|-----------------------------------------------|------------------|--------------------------|--------------------|
|                              |                                               |                  |                          |                    |
| ■ MENU Package Summary       | Package Designer Tables Editor                |                  |                          |                    |
| 🕶 🗁 Package resources        | Custom action flow                            |                  | 20 items 💙 Collaps       | e all Show details |
| Files and folders            | Actions (in order of execution)               | Type and options | Basic type               | Execution mode     |
| Shortcuts                    | 🖃 🔚 Normal (simple) installation              |                  | -                        | •                  |
| 🗞 Registry                   | 🗷 🛅 UI sequence                               | -                | -                        | -                  |
| > Custom actions             | Execution sequence                            | -                |                          | -                  |
| 💉 Drivers                    | SetWIX_IS_NETFRAMEWORK_472_OR_LATER_INSTALLED | 51               | Set a new property value | Immediate          |
| 🕶 🗁 Package configuration    | DisablePaceDowngrade                          | 19               | Display an error message | Immediate          |
| Eeatures and components      | SetARPINSTALLLOCATION                         | 51               | Set a new property value | Immediate          |
|                              | SetHELPSHORTCTLOCATION                        | 51               | Set a new property value | Immediate          |
|                              | SetSHORTCUTLOCATION                           | 51               | Set a new property value | Immediate          |
| Dranastias                   | SetSERIALKEYNULL                              | 51               | Set a new property value | Immediate          |
| Properties                   | > SchedXmlConfig                              | 1                | Call a function from DLL | Immediate          |
| Summary information          | InstallDotNetVersion                          | 3282             | Launch an EXE            | Deferred           |
| 🦾 Media settings             | RemoveWebinstallerCache                       | 3238             | Run a VBScript           | Deferred           |
|                              | Administrative installation                   | -                | -                        | -                  |
|                              | UI sequence                                   | -                | -                        | •                  |
|                              | Execution sequence                            | -                | -                        | •                  |
|                              | Advertisement installation                    | -                | -                        | -                  |
|                              | Execution sequence                            | -                | •                        | -                  |
|                              | Image: Sequenced                              | -                | -                        | -                  |
|                              |                                               |                  |                          |                    |
|                              |                                               |                  |                          |                    |
|                              |                                               |                  |                          |                    |
|                              |                                               |                  |                          |                    |
|                              |                                               |                  |                          |                    |
|                              |                                               |                  |                          |                    |
|                              |                                               |                  |                          |                    |
|                              | Add 🔺 Edit Remove 🔨 🗸                         |                  |                          |                    |

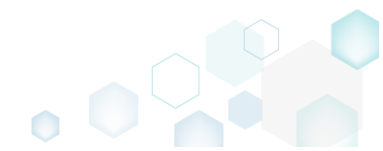

Select Add -> Custom action from the toolbox.

 MSI Editor - PACE\_v5.0.0.msi

| 🕶 🖻 Package resources 🛛 🤇                 | Lustom action flow                                                                                                    |                  | 20 items 💙 Collar        | ose all Show details |
|-------------------------------------------|----------------------------------------------------------------------------------------------------|------------------|--------------------------|----------------------|
| Files and folders                         | Actions (in order of execution)                                                                                                    | Type and options | Basic type               | Execution mode       |
| Shortcuts                                 | Imple) installation                                                                                                    |                  | -                        | -                    |
| 🗞 Registry                                | 🗄 🔚 UI sequence                                                                                                    | -                | -                        | -                    |
| > Custom actions                          | 🖃 🔚 Execution sequence                                                                                                    | -                | -                        | -                    |
| 💋 Drivers                                 | SetWIX_IS_NETFRAMEWORK_472_OR_LATER_INSTALLED                                                                                                    | 51               | Set a new property value | Immediate            |
| <ul> <li>Package configuration</li> </ul> | DisablePaceDowngrade                                                                                                    | 19               | Display an error message | Immediate            |
| Eastures and components                   | SetARPINSTALLLOCATION                                                                                                    | 51               | Set a new property value | Immediate            |
| ABD approximates                          | SetHELPSHORTCTLOCATION                                                                                                    | 51               | Set a new property value | Immediate            |
|                                           | SetSHORTCUTLOCATION                                                                                                    | 51               | Set a new property value | Immediate            |
| Upgrades                                  | SetSERIALKEYNULL                                                                                                    | 51               | Set a new property value | Immediate            |
| Properties                                | SchedXmlConfig                                                                                                    | 1                | Call a function from DLL | Immediate            |
| Summary information                       | InstallDotNetVersion                                                                                                    | 3282             | Launch an EXE            | Deferred             |
| 📥 Media settings                          | RemoveWebinstallerCache                                                                                                    | 3238             | Run a VBScript           | Deferred             |
|                                           | Administrative installation                                                                                                    | -                | -                        | -                    |
|                                           | Ul sequence                                                                                                    | -                | -                        | -                    |
|                                           | Execution sequence                                                                                                    | -                | -                        | -                    |
|                                           | Advertisement installation                                                                                                    | -                | -                        | -                    |
|                                           | Execution sequence                                                                                                    | -                | -                        | -                    |
|                                           | Figure 1     Figure 1     Figure 1 | -                | -                        | -                    |

• Select Launch an EXE and click Next.

| Add/Edit custom action                                                                                                    | _          |        | × |
|----------------------------------------------------------------------------------------------------|------------|--------|---|
| • • • • • • • • • • • • • • • • • • • •                                                                                                    |            |        |   |
| Basic type Resources Options Sequencing                                                                                                    |            |        |   |
| Basic type of custom action                                                                                                    |            |        |   |
| • Call a function from DLL<br>A custom action that calls a function defined in a dynamic-link library (DLL) written in C or C++.                            |            |        |   |
| EXE A custom action that launches an executable file.                                                                                                    |            |        |   |
| O Run a JScript<br>A custom action that calls functions that are written in JScript.                                                                        |            |        |   |
| <ul> <li>Run a VBScript</li> <li>A custom action that calls functions that are written in VBScript.</li> </ul>                                              |            |        |   |
| [P] O Set a new property value<br>A custom action that sets a new property value in run-time depending on specified conditions.                             |            |        |   |
| <ul> <li>Set a new folder path</li> <li>A custom action that changes the installation path of a folder in run-time depending on specified</li> </ul>        | l conditio | ns.    |   |
| <ul> <li>O Display an error message</li> <li>A custom action that displays a specified error message, returns failure, and then terminates the i</li> </ul> | nstallatio | n.     |   |
|                                                                                                    |            |        |   |
|                                                                                                    |            |        |   |
|                                                                                                    |            |        |   |
| < Back Next >                                                                                                    |            | Cancel |   |

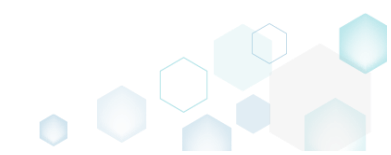

\_

• Select the Located on the system at the path, which is specified in the Command line field, in the selected working folder and click Browse.

| Add/Edit custom action                                                  |                                          |                                          |                                      |                                        |                                | _                     |         | $\times$ |
|-------------------------------------------------------------------------|------------------------------------------|------------------------------------------|--------------------------------------|----------------------------------------|--------------------------------|-----------------------|---------|----------|
|                                                                         | <b></b>                                  |                                          |                                      |                                        |                                |                       |         |          |
|                                                                         | Basic type                               | Resources                                | Options                              | Sequencin                              | g                              |                       |         |          |
| Launch an EXE                                                           |                                          |                                          |                                      |                                        |                                |                       |         |          |
| <ul> <li>Stored in the temporary b<br/>Binary</li> </ul>                | inary stream                             |                                          |                                      |                                        |                                |                       |         |          |
|                                                                         |                                          |                                          |                                      |                                        | >                              | New                   | binary  |          |
| O Installed by this package a<br>File                                   | long with this appl                      | lication                                 |                                      |                                        |                                |                       |         |          |
|                                                                         |                                          |                                          |                                      |                                        |                                | Bro                   | wse     |          |
| <ul> <li>Located on the system at<br/>Property</li> </ul>               | the path, which is s                     | specified in the pro                     | operty                               |                                        |                                |                       |         |          |
|                                                                         |                                          |                                          |                                      |                                        | ~                              | New                   | propert | y        |
| <ul> <li>Located on the system at<br/>Working folder</li> </ul>         | the path, which is s                     | specified in the Co                      | mmand line fiel                      | d, in the select                       | ed working fo                  | lder                  |         |          |
|                                                                         |                                          |                                          |                                      |                                        | 0                              | Bro                   | wse     |          |
| Command line strin                                                      | ng for execut                            | able                                     |                                      |                                        |                                |                       |         |          |
| Command line                                                            |                                          |                                          |                                      |                                        |                                |                       |         | 0        |
| NOTE Quotation marks must<br>references to properties, files<br>online. | be used around lo<br>, folders, environm | ong file names or<br>lent variables or o | paths. The value<br>ther formatted t | e is treated as fo<br>text attributes. | ormatted text<br>See formatted | and may<br>I text des | contai  | n        |
|                                                                         |                                          |                                          |                                      | < Back                                 | Next >                         |                       | Cancel  |          |

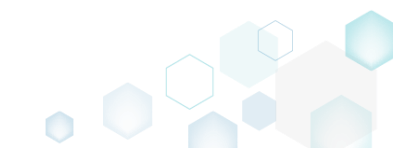

• Select a script-containing folder, to which you have imported the PowerShell script and then, click Select.

| Select a folder    | _ |  | × |  |  |
|--------------------|---|--|---|--|--|
| Name               |   |  |   |  |  |
| TARGETDIR          |   |  |   |  |  |
| DesktopFolder      |   |  |   |  |  |
| ProgramFilesFolder |   |  |   |  |  |
| 🖃 🔜 PACE Suite     |   |  |   |  |  |
| App-V Generator    |   |  |   |  |  |
| 🗉 🔜 Docu Generator |   |  |   |  |  |
| 🗉 🔜 MSI Editor     |   |  |   |  |  |
| MSI Editor         |   |  |   |  |  |
| MSI Generator      |   |  |   |  |  |
| MSI Generator      |   |  |   |  |  |
| Prerequisites      |   |  |   |  |  |
| Test               |   |  |   |  |  |
| ProgramMenuFolder  |   |  |   |  |  |
| PACE Suite         |   |  |   |  |  |
| PACE Suite         |   |  |   |  |  |
| PACE Suite         |   |  |   |  |  |
| PACE Suite         |   |  |   |  |  |
| UvindowsFolder     |   |  |   |  |  |
| security           |   |  |   |  |  |
|                    |   |  |   |  |  |
| ▼ Select Cancel    |   |  |   |  |  |

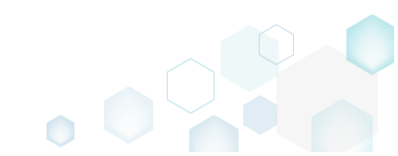

 Enter the *powershell.exe -ExecutionPolicy Bypass -File* "*<script file name>.ps1*" to the Command line field, where *<script file name>* is replaced with a name of your PowerShell script (e.g. psscript.ps1). Then, click Next.

| Add/Edit custom action                                                         | -                                    |                                           |                                      |                                           |                         | _                   |                     | × |
|--------------------------------------------------------------------------------|--------------------------------------|-------------------------------------------|--------------------------------------|-------------------------------------------|-------------------------|---------------------|---------------------|---|
|                                                                                | <b></b>                              |                                           |                                      |                                           |                         |                     |                     |   |
|                                                                                | Basic type                           | Resources                                 | Options                              | Sequencing                                |                         |                     |                     |   |
| Launch an EXE                                                                  |                                      |                                           |                                      |                                           |                         |                     |                     |   |
| <ul> <li>Stored in the temporary bina<br/>Binary</li> </ul>                    | ary stream                           |                                           |                                      |                                           |                         |                     |                     |   |
|                                                                                |                                      |                                           |                                      |                                           | $\sim$                  | New                 | / binary            |   |
| <ul> <li>Installed by this package alor<br/>File</li> </ul>                    | ng with this appli                   | ication                                   |                                      |                                           |                         |                     |                     |   |
|                                                                                |                                      |                                           |                                      |                                           |                         | Bro                 | owse                |   |
| <ul> <li>Located on the system at the<br/>Property</li> </ul>                  | e path, which is s                   | pecified in the pro                       | operty                               |                                           |                         |                     |                     |   |
|                                                                                |                                      |                                           |                                      |                                           | $\sim$                  | New                 | propert             | у |
| <ul> <li>Located on the system at the<br/>Working folder</li> </ul>            | e path, which is s                   | pecified in the Co                        | mmand line fiel                      | d, in the selected v                      | working fol             | der                 |                     |   |
| ProgramFilesFolder\PACE Si                                                     | uite (ID: INSTALL                    | .DIR)                                     |                                      |                                           |                         | Bro                 | owse                |   |
| Command line string                                                            | for execut                           | able                                      |                                      |                                           |                         |                     |                     |   |
| powershell.exe -ExecutionPolic                                                 | y Bypass -File "p                    | osscript.ps1"                             |                                      |                                           |                         |                     |                     |   |
| NOTE Quotation marks must be<br>references to properties, files, fo<br>online. | e used around lo<br>olders, environm | ng file names or p<br>ent variables or of | baths. The value<br>ther formatted t | is treated as form<br>ext attributes. See | atted text<br>formatted | and may<br>text des | contaii<br>criptior | n |
|                                                                                |                                      |                                           |                                      | < Back                                    | Next <b>&gt;</b>        | -                   | Cancel              |   |

NOTE -ExecutionPolicy Bypass parameter was added to make sure the custom action will always execute regardless of the current execution policy on the system.

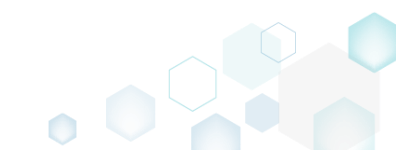

• Select the Deferred execution mode, and the Run in system context option. From the Return processing options list, choose An asynchronous execution that waits for exit code at the end of the sequence, and click Next.

| Add/Edit custom action                                                                                                    |                            |                      |                 |          |        |       | ×      |
|----------------------------------------------------------------------------------------------------|----------------------------|----------------------|-----------------|----------|--------|-------|--------|
|                                                                                                    | <b>~</b> —                 | <b></b>              |                 |          |        |       |        |
|                                                                                                    | Basic type                 | Resources            | Options         | Sequenci | ng     |       |        |
| Identification                                                                                                    |                            |                      |                 |          |        |       |        |
| Action name                                                                                                    |                            |                      |                 |          |        |       |        |
| CA_Run_PowerShell                                                                                                    |                            |                      |                 |          |        |       |        |
| Execution and proce                                                                                                    | essing settin              | gs                   |                 |          |        |       |        |
| Deferred (Execute the action                                                                                                    | while the system i         | s being modified)    |                 |          |        |       | ~      |
| <ul> <li>Run in logged-on user's co</li> <li>Run in system context</li> <li>Run with user impersonation</li> <li>Scheduling option</li> </ul> | ntext<br>on during per-mac | hine installs on a t | terminal server |          |        |       |        |
| Always execute (default)                                                                                                    |                            |                      |                 |          |        |       | $\sim$ |
| Return processing option                                                                                                    |                            |                      |                 |          |        |       |        |
| An asynchronous execution the                                                                                                    | hat waits for exit c       | ode at the end of    | the sequence    |          |        |       | ~      |
| ✓ Write the custom action de                                                                                                    | tails to the log file      | 2                    |                 |          |        |       |        |
| Run JScript or VBScript in 6                                                                                                    | 4-bit environmen           | t                    |                 |          |        |       |        |
|                                                                                                    |                            |                      |                 |          |        |       |        |
|                                                                                                    |                            |                      |                 |          |        |       |        |
|                                                                                                    |                            |                      |                 |          |        |       |        |
|                                                                                                    |                            |                      |                 |          |        |       |        |
|                                                                                                    |                            |                      |                 | / Pack   | Novt N | Canca | 1      |
|                                                                                                    |                            |                      |                 | V DACK   | Next 7 | Cance | 1      |

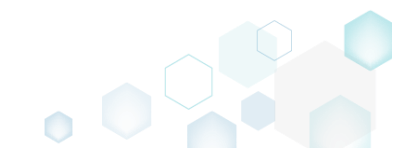

 From the Execution sequence (recommended) list, select Run after InstallFiles (or any other position, located below). If needed, specify the execution conditions - enter them manually or choose from the dropped list. Click Finish to add your custom action for running PowerShell script.

| log Add/Edit custom action                                                                                                    | — 🗆 X                                                                                                    |
|----------------------------------------------------------------------------------------------------|----------------------------------------------------------------------------------------------------|
| <b></b> _                                                                                                    | •                                                                                                    |
| Basic type Resources                                                                                                    | Options Sequencing                                                                                                    |
| Normal (simple) installation                                                                                                    |                                                                                                    |
| UI sequence                                                                                                    | UI sequence conditions                                                                                                    |
| Do not run in this sequence                                                                                                    |                                                                                                    |
| Execution sequence (recommended)                                                                                                    | Execution sequence conditions                                                                                                    |
| Run after InstallFiles 🗸 🗸                                                                                                    |                                                                                                    |
| Administrative installation                                                                                                    |                                                                                                    |
| UI sequence                                                                                                    | UI sequence conditions                                                                                                    |
| Do not run in this sequence 🗸 🗸                                                                                                    |                                                                                                    |
| Execution sequence                                                                                                    | Execution sequence conditions                                                                                                    |
| Do not run in this sequence 🗸 🗸                                                                                                    |                                                                                                    |
| NOTE The UI sequences, which typically contain standard actions<br>the user interface level is set to Reduced or Full; and, respectively<br>An administrative installation is typically initiated by a network ac<br>and groups of users. | s related to collecting system information, are only processed if<br>y are skipped if level is set to basic UI or no UI.<br>dministrator to assign and install applications for individual users |
| The advertisement installation sequence is not present on this st                                                                                                    | ep because it cannot be used for custom actions.                                                                                                    |
| For information on the sequence conditions, see Conditional Sta                                                                                                    | atement Syntax online.                                                                                                    |
|                                                                                                    |                                                                                                    |
|                                                                                                    |                                                                                                    |
|                                                                                                    | K Back Finish Cancel                                                                                                    |

• For saving your package, select Save from the MENU.

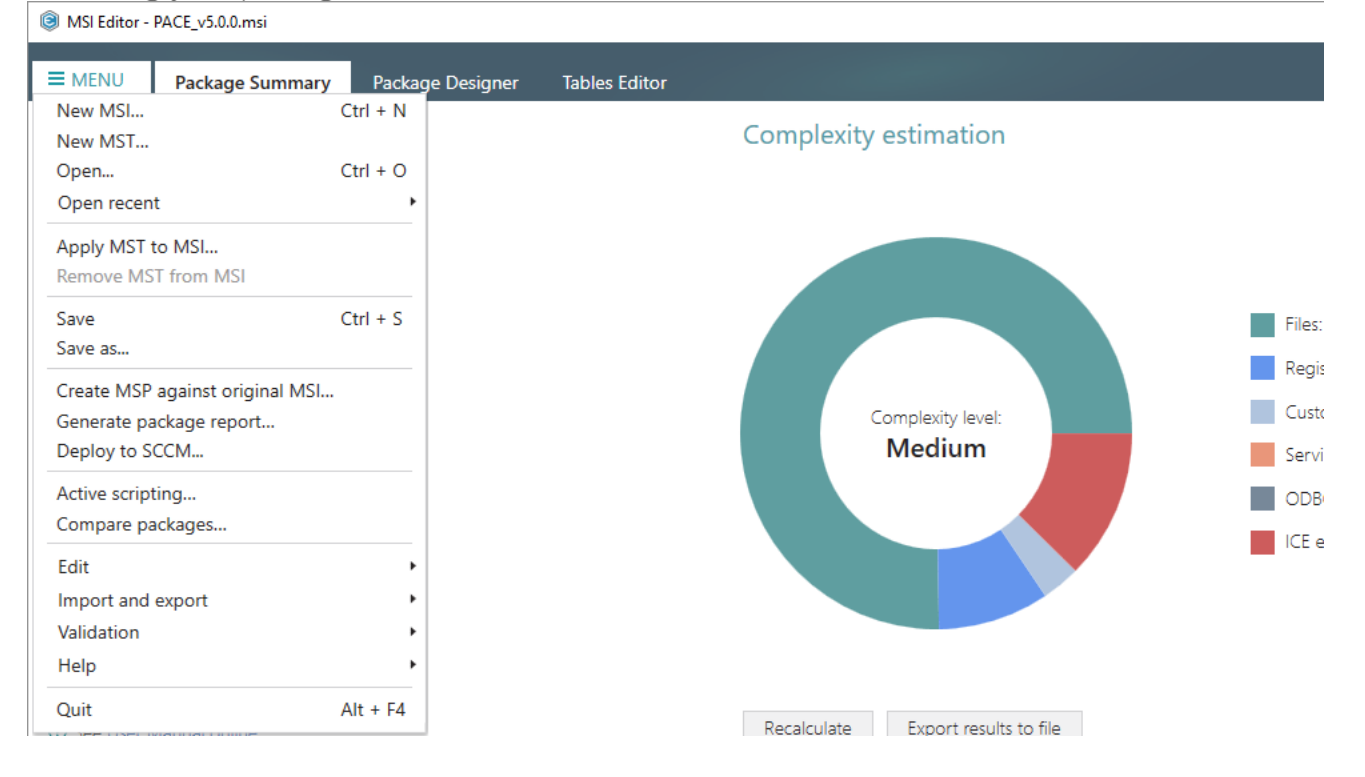
## 4.7.7.3 Edit Custom Action

Edit basic type, resources, sequence and other settings of the existing custom action.

• Go to the Package Designer -> Custom actions tab.

| Package resources       | Custom action flow                            |                  | 20 items 🝸 Collar        | ose all Show deta |
|-------------------------|-----------------------------------------------|------------------|--------------------------|-------------------|
| Files and folders       | Actions (in order of execution)               | Type and options | Basic type               | Execution mode    |
| Shortcuts               | 🖃 📅 Normal (simple) installation              | -                | -                        |                   |
| 🗞 Registry              | 🗉 🚞 Ul sequence                               | -                | -                        | -                 |
| Custom actions          | 🖃 🚞 Execution sequence                        | -                | -                        | -                 |
| 🗲 Drivers               | SetWIX_IS_NETFRAMEWORK_472_OR_LATER_INSTALLED | 51               | Set a new property value | Immediate         |
| Package configuration   | DisablePaceDowngrade                          | 19               | Display an error message | Immediate         |
| Eastures and components | SetARPINSTALLLOCATION                         | 51               | Set a new property value | Immediate         |
|                         | SetHELPSHORTCTLOCATION                        | 51               | Set a new property value | Immediate         |
| ARF appearance          | SetSHORTCUTLOCATION                           | 51               | Set a new property value | Immediate         |
| Upgrades                | SetSERIALKEYNULL                              | 51               | Set a new property value | Immediate         |
| Properties              | SchedXmlConfig                                | 1                | Call a function from DLL | Immediate         |
| Summary information     | InstallDotNetVersion                          | 3282             | Launch an EXE            | Deferred          |
| 🛁 Media settings        | RemoveWebinstallerCache                       | 3238             | Run a VBScript           | Deferred          |
|                         | Administrative installation                   | -                | -                        | -                 |
|                         | Ul sequence                                   | -                | -                        | -                 |
|                         | Execution sequence                            | -                | -                        | -                 |
|                         | Advertisement installation                    | -                | -                        | -                 |
|                         | Execution sequence                            | -                | -                        | -                 |
|                         | 🗄 🗁 Not sequenced                             | -                | -                        | -                 |

• Select Edit from the context menu of a custom action you want to edit.

|                         | Custom action flow               |                                |      |                  | 20 items 🝸 Collap        | se all Show details |
|-------------------------|----------------------------------|--------------------------------|------|------------------|--------------------------|---------------------|
| Files and folders       | Actions (in order of execution)  |                                |      | Type and options | Basic type               | Execution mode      |
| C Shortcuts             | 🖃 👕 Normal (simple) installation |                                |      | -                | -                        | -                   |
| 🗞 Registry              | 🗄 🚞 UI sequence                  |                                |      | -                | -                        | -                   |
| Custom actions          | Execution sequence               |                                |      | -                | -                        | -                   |
| 💉 Drivers               | SetWIX_IS_NETFRAME               | WORK_472_OR_LATER_INSTALLED    |      | 51               | Set a new property value | Immediate           |
| Package configuration   | DisablePaceDowngrade             | e                              |      | 19               | Display an error message | Immediate           |
| Eestures and components | SetARPINSTALLLOCATI              | ON                             |      | 51               | Set a new property value | Immediate           |
|                         | SetHELPSHORTCTLOCA               | ATION                          |      | 51               | Set a new property value | Immediate           |
|                         | SetSHORTCUTLOCATIC               | IN                             |      | 51               | Set a new property value | Immediate           |
|                         | > SetSERIALKEYNULL               |                                |      | 51               | Set a new property value | Immediate           |
|                         | SchedXmlConfig                   |                                |      | 1                | Call a function from DLL | Immediate           |
| Summary information     | InstallDotNetVersion             |                                | _    | 3282             | Launch an EXE            | Deferred            |
| 📇 Media settings        | RemoveWebinstallerC              | Edit                           | F2   | 3238             | Run a VBScript           | Deferred            |
|                         | Administrative installation      | Move to position               | _    | -                | -                        | -                   |
|                         | Ul sequence                      | Remove                         | Del  | -                | -                        | -                   |
|                         | Execution sequence               | Remove with all references     |      | -                | -                        | -                   |
|                         | Advertisement installation       | nemote man an references       |      | -                | -                        | -                   |
|                         | Execution sequence               | Go to CustomAction table       |      | -                | -                        | -                   |
|                         | Not sequenced                    | Go to InstallExecuteSequence t | able | -                | -                        | -                   |

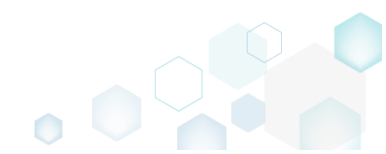

• Define a new basic type of your custom action or leave the exising one and click Next.

| Add/Edit custom action                                                                                                    | _           |        | × |
|----------------------------------------------------------------------------------------------------|-------------|--------|---|
| • • • • • • •                                                                                                    |             |        |   |
| Basic type Resources Options Sequencing                                                                                                    |             |        |   |
| Basic type of custom action                                                                                                    |             |        |   |
| <ul> <li>Call a function from DLL</li> <li>A custom action that calls a function defined in a dynamic-link library (DLL) written in C or C++.</li> </ul>  |             |        |   |
| Launch an EXE     A custom action that launches an executable file.                                                                                       |             |        |   |
| O Run a JScript<br>A custom action that calls functions that are written in JScript.                                                                      |             |        |   |
| Run a VBScript<br>A custom action that calls functions that are written in VBScript.                                                                      |             |        |   |
| [P] <sup>O</sup> Set a new property value<br>A custom action that sets a new property value in run-time depending on specified conditions.                |             |        |   |
| <ul> <li>Set a new folder path</li> <li>A custom action that changes the installation path of a folder in run-time depending on specifie</li> </ul>       | d conditic  | ins.   |   |
| <ul> <li>O Display an error message</li> <li>A custom action that displays a specified error message, returns failure, and then terminates the</li> </ul> | installatio | n.     |   |
|                                                                                                    |             |        |   |
|                                                                                                    |             |        |   |
|                                                                                                    |             |        |   |
| Next >                                                                                                    |             | Cancel |   |

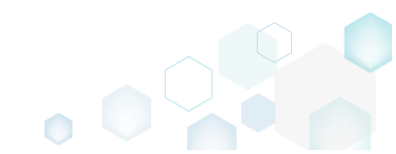

• On the second step you can specify a new file, launched by the custom action. Click Next to continue.

NOTE The wizard displays only compatible fields and options for the previously selected custom action basic type.

| Add/Edit custom action                                                  |                                        |                                           |                                      |                                                |            |                    |                       | ×       |
|-------------------------------------------------------------------------|----------------------------------------|-------------------------------------------|--------------------------------------|------------------------------------------------|------------|--------------------|-----------------------|---------|
|                                                                         | <b>~</b>                               | _                                         |                                      |                                                |            |                    |                       |         |
|                                                                         | Basic type                             | Resources                                 | Options                              | Sequencing                                     |            |                    |                       |         |
| Launch an EXE                                                           |                                        |                                           |                                      |                                                |            |                    |                       |         |
| <ul> <li>Stored in the temporary b<br/>Binary</li> </ul>                | inary stream                           |                                           |                                      |                                                |            |                    |                       |         |
|                                                                         |                                        |                                           |                                      |                                                | ~          | Nev                | v binary              | /       |
| <ul> <li>Installed by this package a<br/>File</li> </ul>                | long with this app                     | ication                                   |                                      |                                                |            |                    |                       |         |
| ProgramFilesFolder\PACE                                                 | Suite\Prerequisite                     | s\NDP462-KB3151                           | 802-Web.exe (I                       | D: NDP462KB315180                              | 2Weł       | Br                 | owse                  |         |
| <ul> <li>Located on the system at the property</li> </ul>               | he path, which is s                    | pecified in the pro                       | operty                               |                                                |            |                    |                       |         |
|                                                                         |                                        |                                           |                                      |                                                | $\sim$     | New                | propert               | ty      |
| <ul> <li>Located on the system at a<br/>Working folder</li> </ul>       | he path, which is s                    | pecified in the Co                        | mmand line fiel                      | d, in the selected wo                          | orking fol | der                |                       |         |
|                                                                         |                                        |                                           |                                      |                                                |            | Br                 | owse                  |         |
| Command line strin                                                      | ng for execut                          | able                                      |                                      |                                                |            |                    |                       |         |
| NOTE Quotation marks must<br>references to properties, files<br>online. | be used around lo<br>folders, environm | ong file names or p<br>ent variables or o | oaths. The value<br>ther formatted t | is treated as format<br>ext attributes. See fo | ted text a | and may<br>text de | y contai<br>scriptior | in<br>n |
|                                                                         |                                        |                                           |                                      | K Back                                         | ext        | ]                  | Cancel                |         |

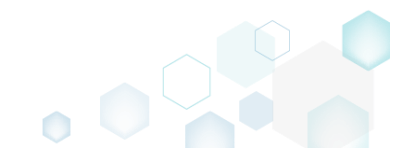

• At the Options step you can set an Action name, select Execution mode (Immediate, Deferred, Rollback and Commit), execution context, scheduling, return processing and other options. Then, click Next.

NOTE All options that are incompatiable with the previously selected settings are disabled.

| Add/Edit custom action                                                                                                    |                        |                      |                |            |     |       | ×      |
|----------------------------------------------------------------------------------------------------|------------------------|----------------------|----------------|------------|-----|-------|--------|
|                                                                                                    | <b></b>                |                      | _              |            |     |       |        |
|                                                                                                    | Basic type             | Resources            | Options        | Sequencing |     |       |        |
| Identification                                                                                                    |                        |                      |                |            |     |       |        |
| Action name                                                                                                    |                        |                      |                |            |     |       |        |
| InstallDotNetVersion                                                                                                    |                        |                      |                |            |     |       |        |
| Execution and proces                                                                                                    | ssing settin           | gs                   |                |            |     |       |        |
| Deferred (Execute the action w                                                                                                    | hile the system is     | being modified)      |                |            |     |       | ~      |
| <ul> <li>Run in logged-on user's con</li> <li>Run in system context</li> <li>Run with user impersonation</li> <li>Scheduling option</li> </ul> | text<br>during per-mac | hine installs on a t | erminal server |            |     |       |        |
| Always execute (default)                                                                                                    |                        |                      |                |            |     |       | $\sim$ |
| Return processing option                                                                                                    |                        |                      |                |            |     |       |        |
| An asynchronous execution the                                                                                                    | at does not wait f     | for completion       |                |            |     |       | ~      |
| ✓ Write the custom action det                                                                                                    | ails to the log file   |                      |                |            |     |       |        |
| Run JScript or VBScript in 64                                                                                                    | -bit environment       |                      |                |            |     |       |        |
|                                                                                                    |                        |                      |                |            |     |       |        |
|                                                                                                    |                        |                      |                |            |     |       |        |
|                                                                                                    |                        |                      |                |            |     |       |        |
|                                                                                                    |                        |                      |                |            |     |       |        |
|                                                                                                    |                        |                      |                | K Back Nex | t > | Cance |        |

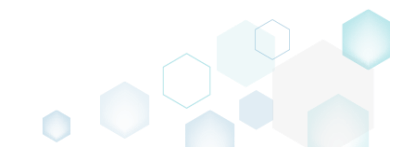

 At the last step, you can change a position, where you would like to run your custom action. The sequence drop-down list allows you to select only compatible positions, taking into account your previously selected options. Also, you free to update the execution conditions either by entering them manually or choosing from the drop-down list. Click Finish to update your custom action.

NOTE Incompatible sequences are disabled.

| Add/Edit custom action                                                                                                    |                                                                |                                                                |                                                                  | _       |                    | Х            |
|----------------------------------------------------------------------------------------------------|----------------------------------------------------------------|----------------------------------------------------------------|------------------------------------------------------------------|---------|--------------------|--------------|
| oo-                                                                                                    | <b></b>                                                        |                                                                |                                                                  |         |                    |              |
| Basic type Resource                                                                                                    | es Option                                                      | s Sequenc                                                      | ing                                                              |         |                    |              |
| Normal (simple) installation                                                                                                    |                                                                |                                                                |                                                                  |         |                    |              |
| UI sequence                                                                                                    | UI sequence                                                    | conditions                                                     |                                                                  |         |                    |              |
| Do not run in this sequence                                                                                                    | $\sim$                                                         |                                                                |                                                                  |         |                    |              |
| Execution sequence (recommended)                                                                                                    | Execution se                                                   | quence conditions                                              |                                                                  |         |                    |              |
| Run after PublishProduct                                                                                                    | <ul> <li>(NOT Inst</li> </ul>                                  | alled) AND (NOT                                                | WIX_IS_NETFRAM                                                   | IEWOR   | K_462_             | OR.          |
| Administrative installation                                                                                                    | UI sequence                                                    | conditions                                                     |                                                                  |         |                    |              |
| Do not run in this sequence                                                                                                    | ~                                                              |                                                                |                                                                  |         |                    |              |
| Execution sequence                                                                                                    | Execution se                                                   | quence conditions                                              |                                                                  |         |                    |              |
| Do not run in this sequence                                                                                                    | ~                                                              |                                                                |                                                                  |         |                    |              |
| NOTE The UI sequences, which typically contain standard as<br>the user interface level is set to Reduced or Full; and, respect<br>An administrative installation is typically initiated by a netwo<br>and groups of users. | ctions related to o<br>ctively are skippe<br>ork administrator | collecting system<br>d if level is set to<br>to assign and ins | information, are o<br>basic UI or no UI.<br>tall applications fo | nly pro | ocessec<br>dual us | l if<br>sers |
| The advertisement installation sequence is not present on the                                                                                                    | his step because                                               | t cannot be used                                               | for custom actior                                                | ns.     |                    |              |
| For information on the sequence conditions, see Condition                                                                                                    | al Statement Syn                                               | tax online.                                                    |                                                                  |         |                    |              |
| -                                                                                                    |                                                                |                                                                |                                                                  |         |                    |              |
|                                                                                                    |                                                                |                                                                |                                                                  |         |                    |              |
|                                                                                                    |                                                                | < Back                                                         | Finish                                                           | (       | Cancel             |              |
|                                                                                                    |                                                                |                                                                |                                                                  |         |                    |              |

• For saving your package, select Save from the MENU.

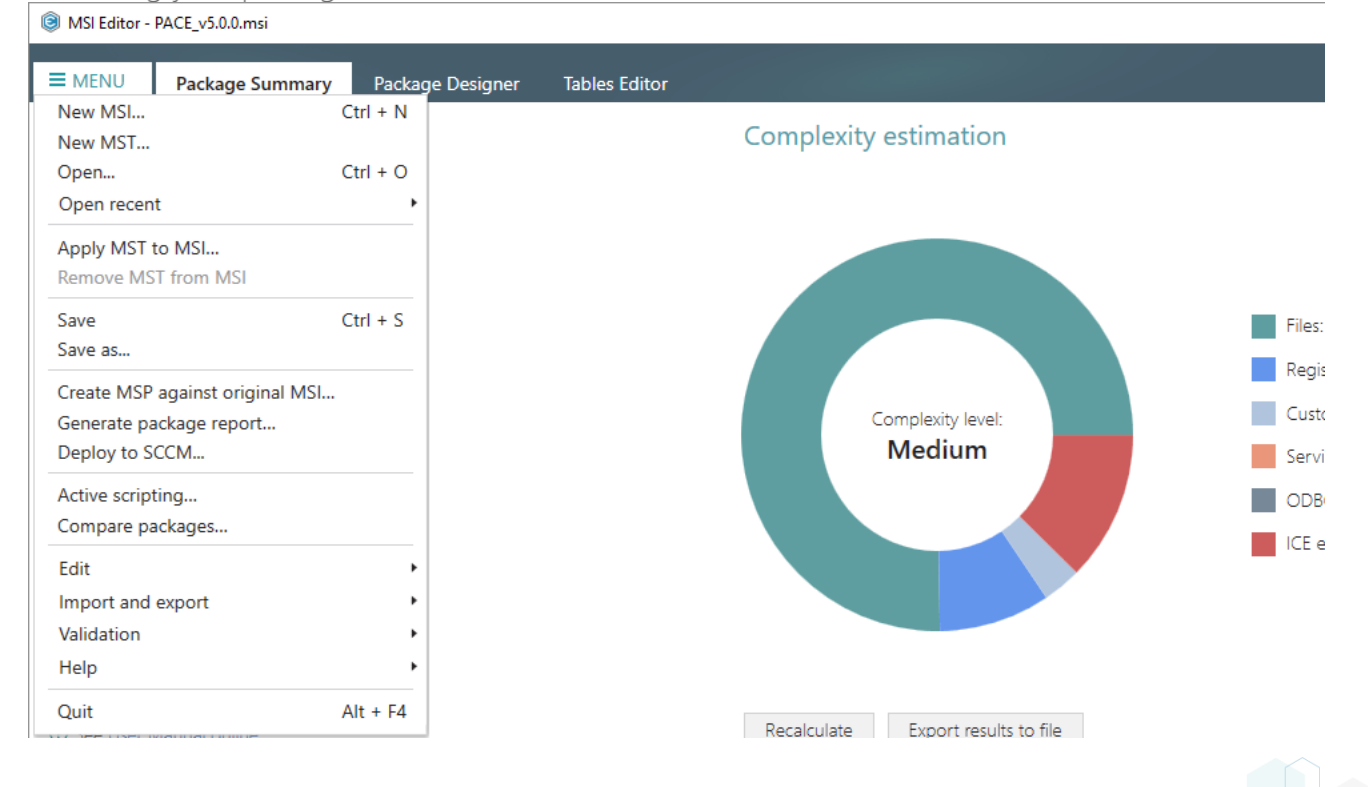

## 4.7.8 Drivers

Choose a scenario that better suits your needs:

- Add Driver, described in section 4.7.8.1 Add a new device driver with the help of Driver Install Frameworks (DIFx) tools, a standard solution recommended by Microsoft.
- Edit Driver, described in section 4.7.8.2 Edit installation options, conditions and target architecture of the existing device driver.

## 4.7.8.1 Add Driver

Add a new device driver with the help of Driver Install Frameworks (DIFx) tools, a standard solution recommended by Microsoft.

• Go to the Package Designer -> Drivers tab.

| MSI Editor - PACE_v5.0.0.msi |                                    |          | - 🗆 ×        |
|------------------------------|------------------------------------|----------|--------------|
|                              | Package Designer Tables Editor     |          |              |
| 🕶 🖿 Package resources        | Drivers                            | 0 items  | Show details |
| Files and folders            | Drivers (in order of installation) | INF file | Options      |
| Shortcuts                    |                                    |          |              |
| 🗞 Registry                   |                                    |          |              |
| > Custom actions             |                                    |          |              |
| 💉 Drivers                    |                                    |          |              |
| 🕶 🛅 Package configuration    |                                    |          |              |
| Features and components      |                                    |          |              |
| ARP appearance               |                                    |          |              |
| 😅 Upgrades                   |                                    |          |              |
| Properties                   |                                    |          |              |
| Summary information          |                                    |          |              |
| 🦳 Media settings             |                                    |          |              |
|                              |                                    |          |              |
|                              |                                    |          |              |
|                              |                                    |          |              |
|                              |                                    |          |              |
|                              |                                    |          |              |
|                              |                                    |          |              |
|                              |                                    |          |              |
|                              |                                    |          |              |
|                              |                                    |          |              |
|                              |                                    |          |              |
|                              |                                    |          |              |
|                              |                                    |          |              |
|                              | Add Edit Remove                    |          |              |
|                              |                                    |          |              |

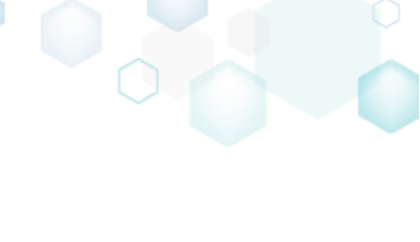

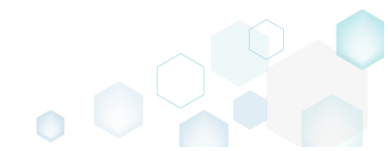

• Click Add, located in the toolbox.

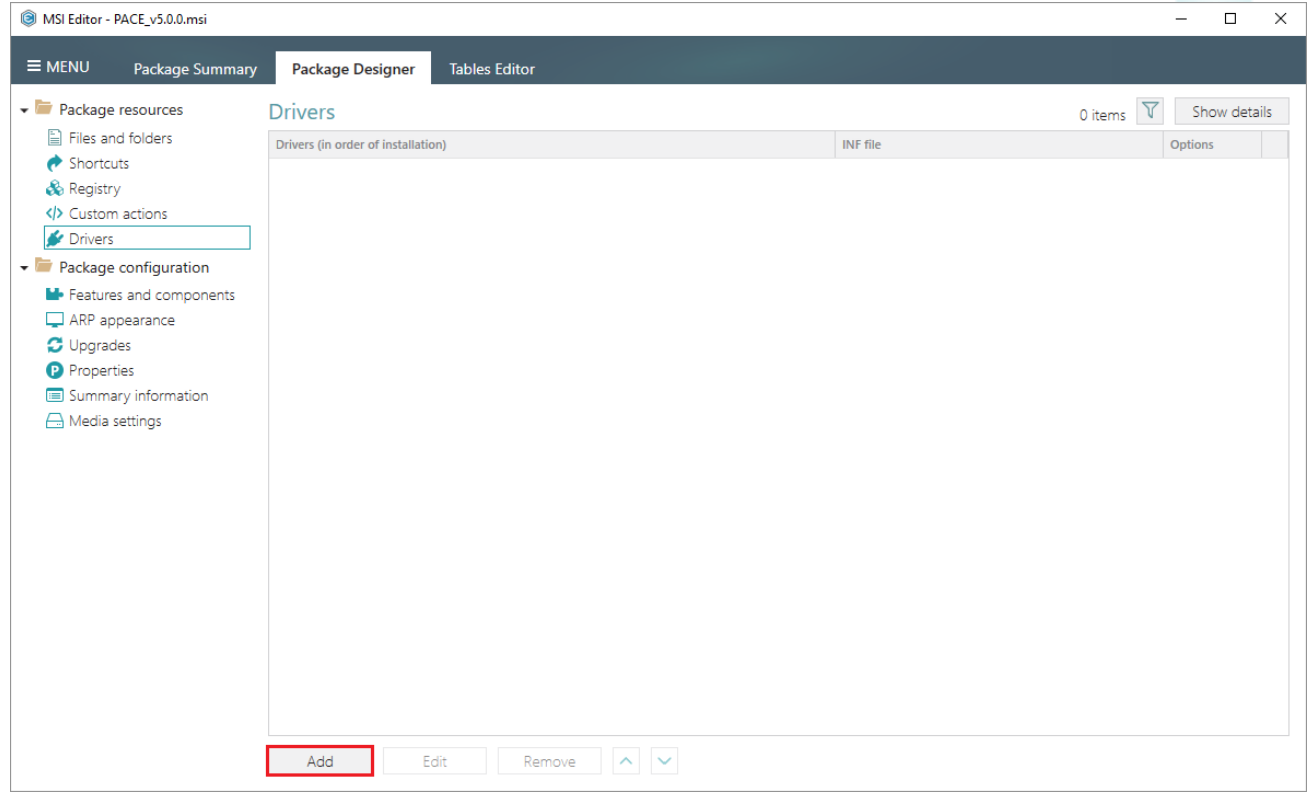

• Click Browse in the opened wizard.

| Add driver                                  |                   |                     |                      |        | — 🗆        | × |
|---------------------------------------------|-------------------|---------------------|----------------------|--------|------------|---|
|                                             | •                 |                     |                      |        |            |   |
|                                             | Sources           | Sources<br>settings | Installation options |        |            |   |
| Driver sources                              |                   |                     |                      |        |            |   |
| Driver installation file (INF)              |                   |                     |                      |        |            |   |
|                                             |                   |                     |                      | 0      | Browse     |   |
| Driver files                                |                   |                     |                      |        |            |   |
| Select all/none                             |                   |                     |                      |        |            |   |
|                                             |                   |                     |                      |        |            |   |
|                                             |                   |                     |                      |        |            |   |
|                                             |                   |                     |                      |        |            |   |
|                                             |                   |                     |                      |        |            |   |
|                                             |                   |                     |                      |        |            |   |
|                                             |                   |                     |                      |        |            |   |
|                                             |                   |                     |                      |        |            |   |
|                                             |                   |                     |                      |        |            |   |
|                                             |                   |                     |                      |        |            |   |
|                                             |                   |                     |                      |        |            |   |
| Refresh                                     |                   |                     |                      |        |            |   |
| NOTE The only ticked files will be incorpor | ated into the pac | kage.               |                      |        |            |   |
|                                             |                   |                     |                      | N      | <b>C 1</b> |   |
|                                             |                   |                     |                      | Next > | Cancel     |   |

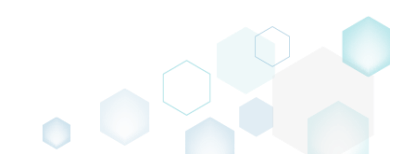

Choose driver installation (.INF) file and click Open. •

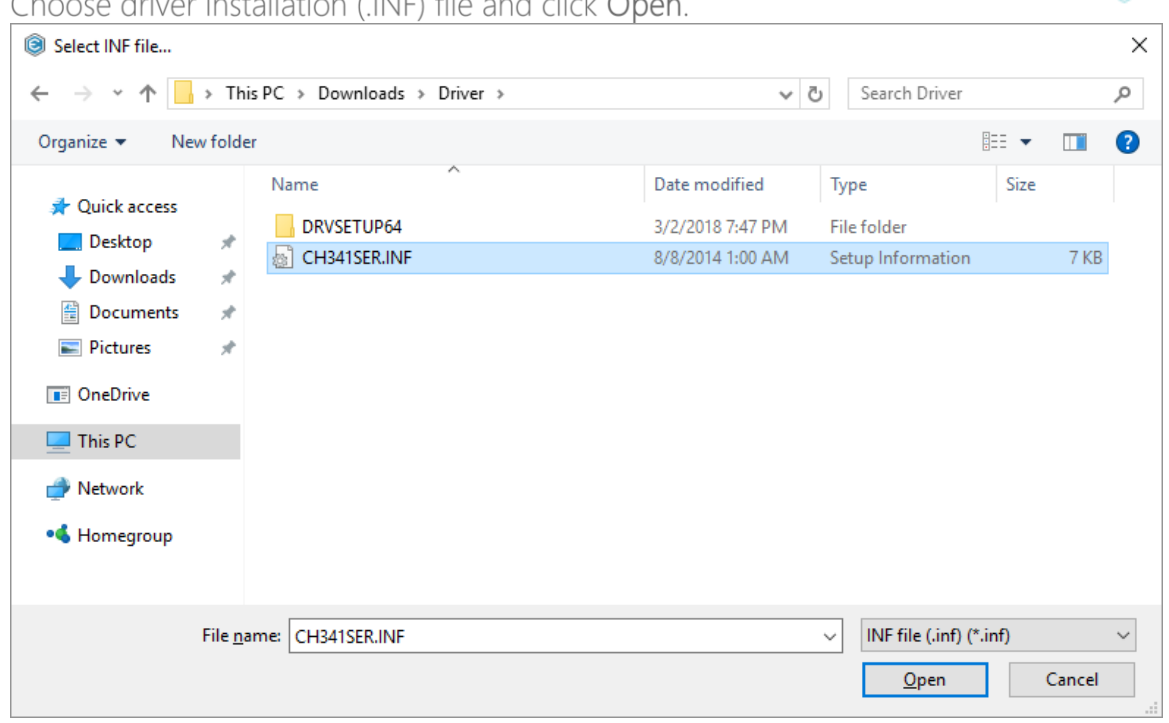

Ensure that all files, required by driver, exist on the file system, and click Next. • Note that missing files will be displayed with the validation error.

| Add driver                              |                     |                     |                         |        |        | × |
|-----------------------------------------|---------------------|---------------------|-------------------------|--------|--------|---|
|                                         | •                   |                     |                         |        |        |   |
|                                         | Sources             | Sources<br>settings | Installation<br>options |        |        |   |
| Driver sources                          |                     |                     |                         |        |        |   |
| Driver installation file (INF)          |                     |                     |                         |        |        |   |
| C:\Users\pace\Desktop\Sources\Driv      | ver\CH341SER\CH3    | 41SER.INF           |                         |        | Browse |   |
| Driver files                            |                     |                     |                         |        |        |   |
| Select all/none                         |                     |                     |                         |        |        |   |
| CH341SER.CAT                            |                     |                     |                         |        |        |   |
| CH341S98.SYS                            |                     |                     |                         |        |        |   |
| CH341PT.DLL                             |                     |                     |                         |        |        |   |
| CH341SER.SYS                            |                     |                     |                         |        |        |   |
| CH341S64.SYS                            |                     |                     |                         |        |        |   |
| CH341SER.VXD                            |                     |                     |                         |        |        |   |
|                                         |                     |                     |                         |        |        |   |
|                                         |                     |                     |                         |        |        |   |
|                                         |                     |                     |                         |        |        |   |
|                                         |                     |                     |                         |        |        |   |
|                                         |                     |                     |                         |        |        |   |
|                                         |                     |                     |                         |        |        |   |
| Refresh                                 |                     |                     |                         |        |        |   |
| NOTE The only ticked files will be inco | provided into the p | oackage.            |                         |        |        |   |
| -                                       |                     | -                   |                         |        |        |   |
|                                         |                     |                     |                         | Next > | Cance  | 1 |
|                                         |                     |                     |                         |        |        |   |

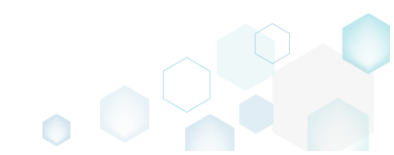

 Select a Destination folder for the driver files (the wizard additionally creates a subfolder in the selected folder). Also, you can manually specify a Target feature, to which the created driver components will be assigned. Then, click Next.

| le Add driver                                                            |                       |                     |                             |               | _ □           | ×  |
|--------------------------------------------------------------------------|-----------------------|---------------------|-----------------------------|---------------|---------------|----|
|                                                                          | <b>Ø</b> ——           |                     |                             |               |               |    |
|                                                                          | Sources               | Sources<br>settings | Installation<br>options     |               |               |    |
| Sources settings                                                         |                       |                     |                             |               |               |    |
| Destination folder for driver files                                      |                       |                     |                             |               |               |    |
| ProgramFilesFolder\PACE Suite (ID                                        | : INSTALLDIR)         |                     |                             |               | Browse        |    |
| Target feature                                                           |                       |                     |                             |               |               |    |
| <new feature=""></new>                                                   |                       |                     |                             | $\sim$        | New featu     | re |
| Manage features automatically                                            |                       |                     |                             |               |               |    |
| Prefix for components names                                              |                       |                     |                             |               |               |    |
| Driver_                                                                  |                       |                     |                             |               |               |    |
| NOTE Prefix in components names i<br>Microsoft packaging best practices. | s used to make it ea: | sier for you to fir | id all driver components, c | reated accord | ding to the 1 |    |
|                                                                          |                       |                     | < Back                      | Next >        | Cancel        |    |

 At the last step, you can select driver installation options, used by Driver Install Frameworks (DIFx) tool, specify installation conditions, which will be used for the main driver component (see <u>Conditional Statement Syntax</u>), and select a target architecture, which defines whether a 32-bit or 64-bit DIFx tool will be used. Click Finish to add the driver. NOTE One package can not contain both 32-bit and 64-bit DIFx tool, and as a result, one

package can not contain both 32-bit and 64-bit DIFX tool, and as a result, one package can not install driver on both platforms. Use separate packages if you need to install

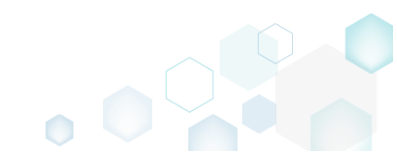

-1..... alatt

| Iriver on both 32-bit and                                                                                                | 64-bit platf                                                      | orms.                                                     |                                                                     |                                                    |             |
|----------------------------------------------------------------------------------------------------|-------------------------------------------------------------------|-----------------------------------------------------------|---------------------------------------------------------------------|----------------------------------------------------|-------------|
| Add driver                                                                                                    |                                                                   |                                                           |                                                                     | — 🗆                                                | ×           |
|                                                                                                    | <b></b>                                                           |                                                           |                                                                     |                                                    |             |
|                                                                                                    | Sources                                                           | Sources<br>settings                                       | Installation<br>options                                             |                                                    |             |
| Driver installation option                                                                                               | IS                                                                |                                                           |                                                                     |                                                    |             |
| Overwrite the existing driver<br>Force the installation of a new driv<br>one.                                            | ver, even if the drive                                            | er that is current                                        | y installed on a device is a be                                     | etter match than the n                             | ew          |
| Prompt the user to connect the de<br>Display this prompt only if a device                                                | evice to the compu<br>e that matches the                          | ter<br>driver is not con                                  | nected to the computer.                                             |                                                    |             |
| Add a separate entry to Programs                                                                                         | and Features in Co                                                | ontrol Panel                                              |                                                                     |                                                    |             |
| □ Install unsigned driver and driver t<br>For more information about this to                                             | hat have missing fi                                               | les<br>;ee Installing Uns                                 | igned Driver Packages in Leg                                        | gacy Mode online.                                  |             |
| Remove driver files from the syste<br>This option should be used with c<br>required by any other driver packs<br>system. | m driver store on u<br>aution and should l<br>age or application. | ininstallation<br>be used only if th<br>Starting with Wii | ne caller can verify that a bin<br>ndows 7, this flag setting is ig | ary file in the system is<br>nored by the operatir | i not<br>Ig |
| Installation conditions                                                                                                  |                                                                   |                                                           |                                                                     |                                                    |             |
| Target architecture                                                                                                    |                                                                   |                                                           |                                                                     |                                                    |             |
| Install drivers only on 64-bit platform                                                                                  | ns                                                                |                                                           |                                                                     |                                                    | ~           |
| NOTE Driver Install Frameworks (DIF)<br>single package. Use separate packag                                              | <li>c) tools do not supp<br/>es for each of the p</li>            | oort installation o<br>platforms.                         | of drivers on both 64-bit and                                       | 32-bit platforms using                             | a           |
|                                                                                                    |                                                                   |                                                           | K Back F                                                            | inish Cano                                         | :el         |
|                                                                                                    |                                                                   |                                                           |                                                                     |                                                    |             |

٥

#### For saving your package, select Save from the MENU. •

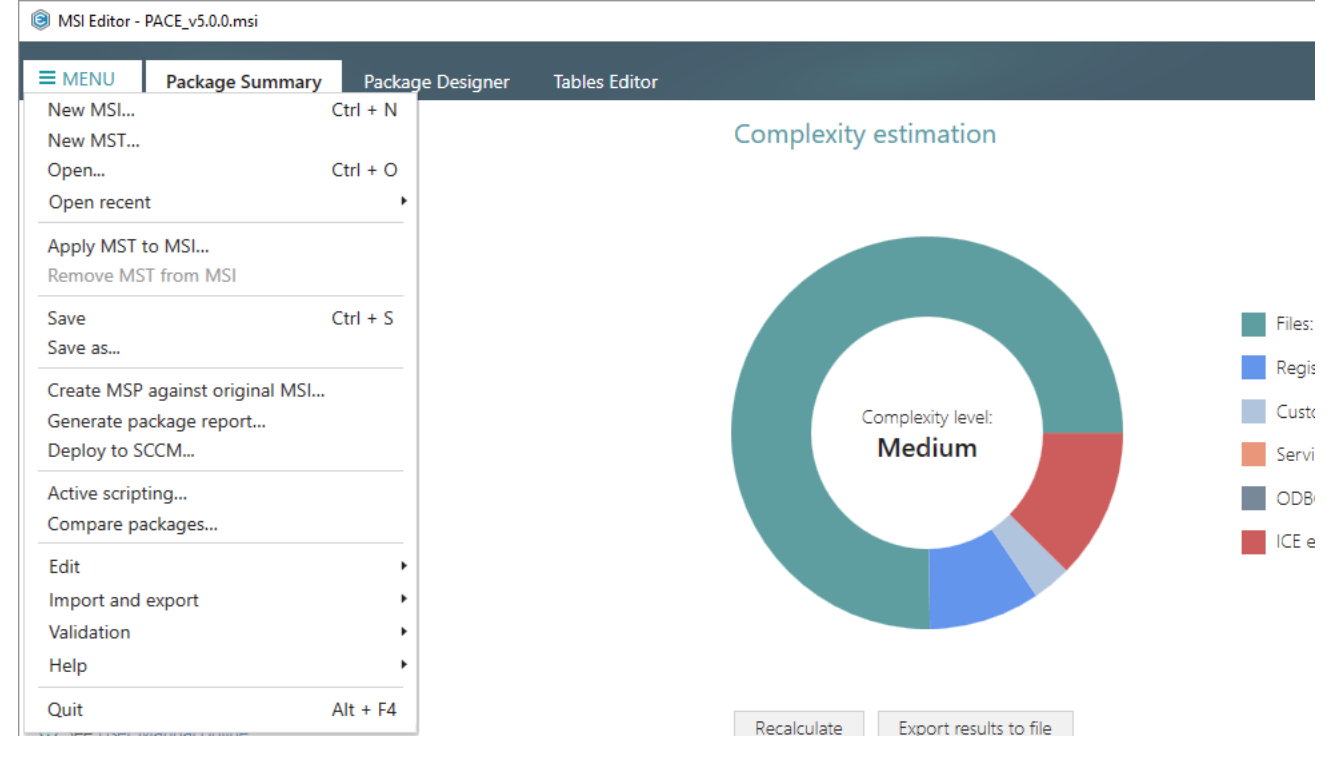

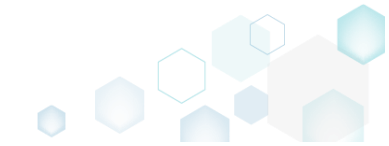

## 4.7.8.2 Edit Driver

Edit installation options, conditions and target architecture of the existing device driver.

• Go to the Package Designer -> Drivers tab.

| MSI Editor - PACE_v5.0.0.msi |                                             | - □ >                 |
|------------------------------|---------------------------------------------|-----------------------|
| E MENU Package Summary       | Package Designer Tables Editor              |                       |
| Package resources            | Drivers                                     | 1 item 💙 Show details |
| Files and folders            | Drivers (in order of installation) INF file | Options               |
| Shortcuts                    | Driver_CH341SER.INF CH34                    | 1SER.INF 0            |
| 🗞 Registry                   |                                             |                       |
| Custom actions               |                                             |                       |
| 🐓 Drivers                    |                                             |                       |
| Package configuration        |                                             |                       |
| Features and components      |                                             |                       |
| 🖵 ARP appearance             |                                             |                       |
| 😅 Upgrades                   |                                             |                       |
| Properties                   |                                             |                       |
| Summary information          |                                             |                       |
| 🖂 Media settings             |                                             |                       |
|                              |                                             |                       |
|                              |                                             |                       |
|                              |                                             |                       |
|                              |                                             |                       |
|                              |                                             |                       |
|                              |                                             |                       |
|                              |                                             |                       |
|                              |                                             |                       |
|                              |                                             |                       |
|                              |                                             |                       |
|                              |                                             |                       |
|                              |                                             |                       |
|                              |                                             |                       |
|                              |                                             |                       |

• Select Edit from the context menu of a driver you want to edit.

| MSI Editor - PACE_v5.0.0.msi                                                                                                    |               |                   |                       |                          | - 🗆 ×                           |
|----------------------------------------------------------------------------------------------------|---------------|-------------------|-----------------------|--------------------------|---------------------------------|
| ■ MENU Package Summary                                                                                                    | Package Desig | ner Tables Editor |                       |                          |                                 |
| <ul> <li>MENU Package Summary</li> <li>Package resources</li> <li>Files and folders</li> <li>Shortcuts</li> <li>Registry</li> <li>Custom actions</li> <li>Drivers</li> <li>Custom actoringuration</li> <li>Features and components</li> <li>ARP appearance</li> <li>Upgrades</li> <li>Properties</li> <li>Summary information</li> <li>Media settings</li> </ul> | Package Desig | ner Tables Editor | F2<br>Del<br>es table | INF file<br>CH341SER.INF | 1 item V Show details Options 0 |
|                                                                                                    |               |                   |                       |                          |                                 |
|                                                                                                    | Add           | Edit Remov        | e 🔨 🗸                 |                          |                                 |

 In the opened window you can change driver installation options, used by Driver Install Frameworks (DIFx) tool, specify installation conditions, which will be used for the main driver component (see <u>Conditional Statement Syntax</u>), and change a target architecture, which defines whether a 32-bit or 64-bit DIFx tool will be used. Click Save to update the driver settings.

NOTE One package can not contain both 32-bit and 64-bit DIFx tool, and as a result, one package can not install driver on both platforms. Use separate packages if you need to install driver on both 32-bit and 64-bit platforms.

| Edit driver                                                                                                    | ×                                                 |
|----------------------------------------------------------------------------------------------------|---------------------------------------------------|
| Driver installation options                                                                                                    |                                                   |
| Overwrite the existing driver<br>Force the installation of a new driver, even if the driver that is currently installed on a device is a better                                                                                                    | er match than the new one.                        |
| Prompt the user to connect the device to the computer<br>Display this prompt only if a device that matches the driver is not connected to the computer.                                                                                                    |                                                   |
| Add a separate entry to Programs and Features in Control Panel                                                                                                    |                                                   |
| Install unsigned driver and driver that have missing files<br>For more information about this type of installation, see Installing Unsigned Driver Packages in Legac                                                                                                    | y Mode online.                                    |
| Remove driver files from the system driver store on uninstallation<br>This option should be used with caution and should be used only if the caller can verify that a binary<br>required by any other driver package or application. Starting with Windows 7, this flag setting is igno<br>system. | file in the system is not<br>red by the operating |
| Installation conditions                                                                                                    |                                                   |
| Target architecture                                                                                                    |                                                   |
| Install drivers only on 64-bit platforms                                                                                                    | ~                                                 |
| NOTE Driver Install Frameworks (DIFx) tools do not support installation of drivers on both 64-bit and 32 single package. Use separate packages for each of the platforms.                                                                                                    | -bit platforms using a                            |

#### • For saving your package, select Save from the MENU.

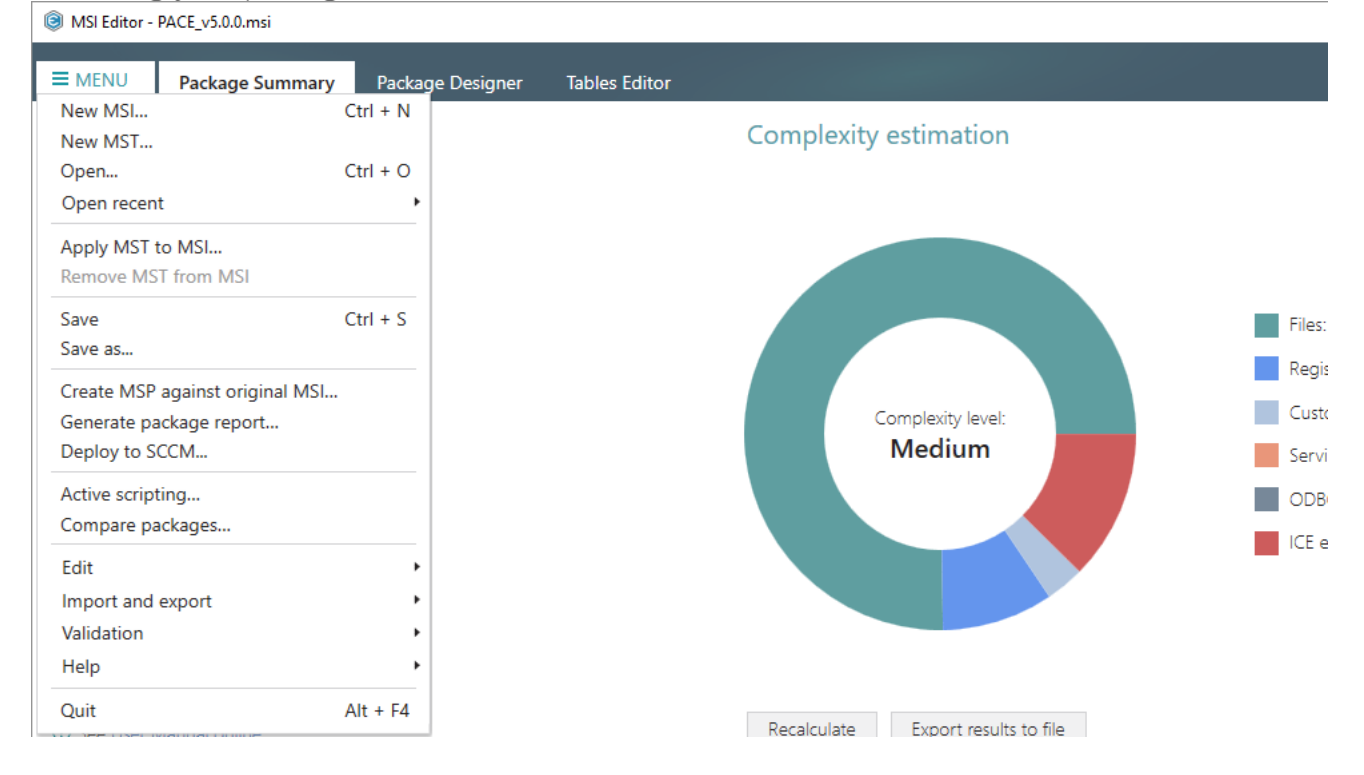

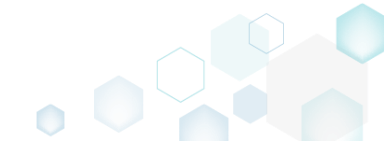

## 4.7.9 Features and Components

Choose a scenario that better suits your needs:

- Add Feature, described in section 4.7.9.1 Add a new root feature or subfeature to the package.
- Add Component, described in section 4.7.9.2
   Add a new component to one or many features and set the component properties.
- Move Feature, Component, described in section 4.7.9.3 Move a feature or a component to another feature.
- Edit Feature Properties, described in section 4.7.9.4 Edit feature properties such as ID, title, folder, installation state, type, display options and advertisement.
- Edit Component Properties, described in section 4.7.9.5 Edit component properties such as name, GUID, conditions, key path, attributes and relationship with features.
- Detect Empty Components, described in section 4.7.9.6 Find empty components with no linked resources in order to remove them.
- Review Component Resources, described in section 4.7.9.7 Review what resources (files, registry, shortcuts, etc.) are linked with the component.

## 4.7.9.1 Add Feature

Add a new root feature or subfeature to the package.

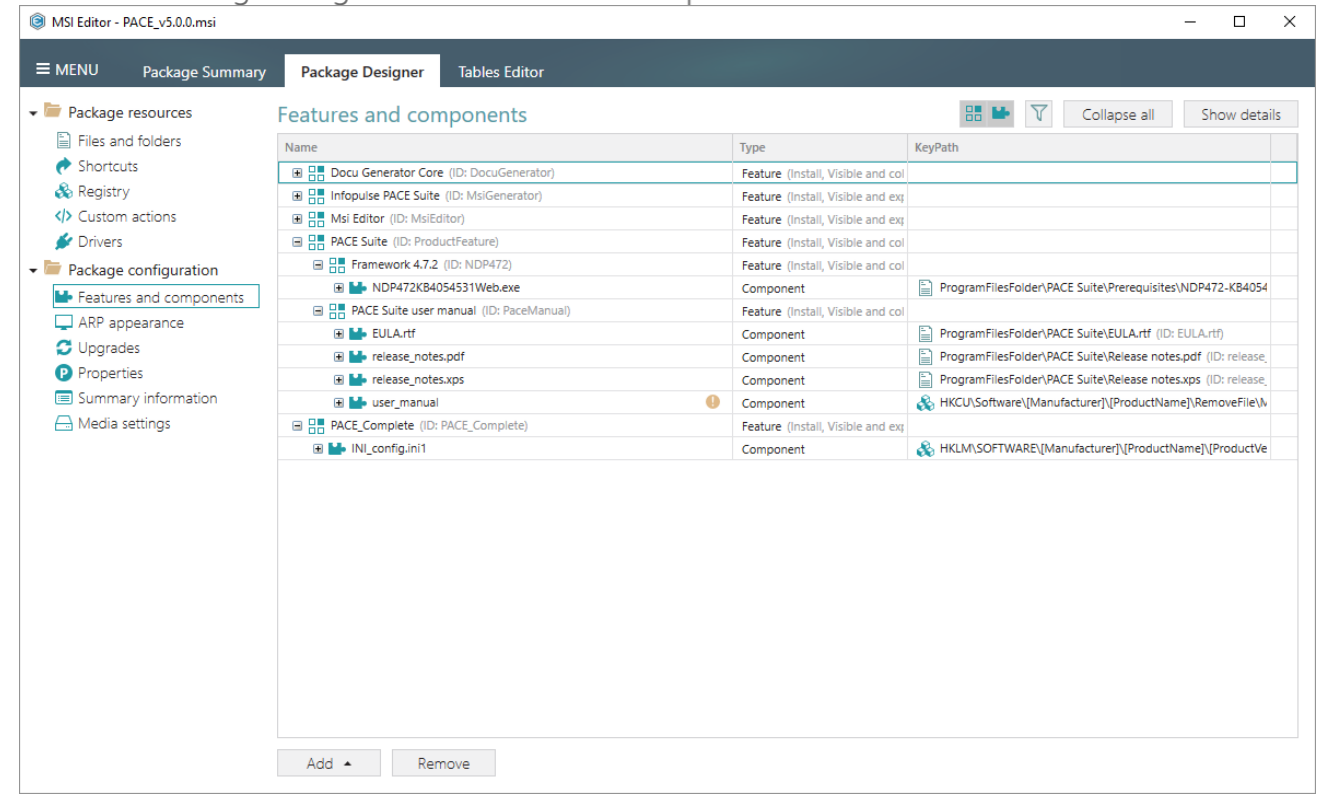

Go to the Package Designer -> Features and components tab.

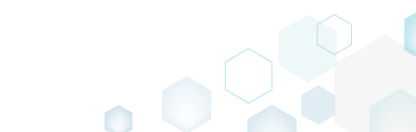

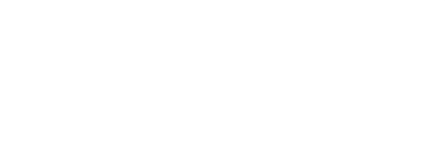

• Select New feature from the context menu of a feture, where you want to create a new feature. For creating a root feature, use any feature and later you can clean-up its parent feature.

| MSI Editor - PACE_v5.0.0.msi                             |                    |                            |   |                                          | – 🗆 X                                                         |
|----------------------------------------------------------|--------------------|----------------------------|---|------------------------------------------|---------------------------------------------------------------|
| ■ MENU Package Summary                                   | Package Designe    | er Tables Editor           |   |                                          |                                                               |
| Package resources                                        | Features and o     | components                 |   |                                          | Collapse all Show details                                     |
| <ul> <li>Flies and folders</li> <li>Shortcuts</li> </ul> | Name               | r Core (ID: DocuGenerator) |   | Type<br>Feature (Install Visible and col | KeyPath                                                       |
| 🗞 Registry                                               | Infopulse PACE     | Suite (ID: MsiGenerator)   |   | Feature (Install, Visible and exp        |                                                               |
| > Custom actions                                         | Hisi Editor (ID: I | MsiEditor)                 |   | Feature (Install, Visible and exp        |                                                               |
| 🐓 Drivers                                                | PACE Suite (ID:    | ProductFeature)            |   | Feature (Install, Visible and col        |                                                               |
| 🕶 🛅 Package configuration                                | E Prame            | lew feature                |   | Feature (Install, Visible and col        |                                                               |
| Features and components                                  |                    | lew component              |   | Component                                | ProgramFilesFolder\PACE Suite\Prerequisites\NDP472-KB4054     |
| 🖵 ARP appearance                                         | PACE S E           | xport to Merge Module      |   | Feature (Install, Visible and col        | December File Failer DACE Soft Still A 45 (ID) Fill A 40      |
| 😅 Upgrades                                               |                    | Properties F2              |   | Component                                |                                                               |
| Properties                                               | H M rel N          | Nove to                    |   | Component                                | Program FilesFolder\PACE Suite\Release notes.put (iD: release |
| Summary information                                      | 🗉 🖬 use R          | Remove Del                 | 0 | Component                                | HKCU\Software\[Manufacturer]\[ProductName]\RemoveFile\\/      |
| 🖂 Media settings                                         | B PACE_Com         | Contra Frankrise Arbela    |   | Feature (Install, Visible and exp        |                                                               |
|                                                          | E M INI_colmgm     | 50 to Feature table        |   | Component                                | & HKLM\SOFTWARE\[Manufacturer]\[ProductName]\[ProductVe       |
|                                                          |                    |                            |   |                                          |                                                               |
|                                                          | Add 🔺              | Remove                     |   |                                          |                                                               |

• Using the **Properties** window, update a feature title, identifier and select the necessary behavior and appearance settings. For creating a root feature, click on the **Make this feature** 

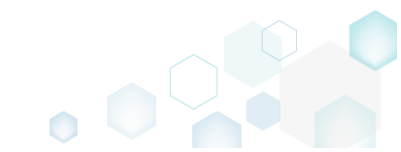

root link, located below the Parent feature field. Afterwards, click Save.

| Properties                 |                                     | – 🗆 ×  |
|----------------------------|-------------------------------------|--------|
|                            |                                     |        |
| 🔲 🔲 MSI table              | : 'Feature'                         |        |
| Title                      | Identifier                          |        |
| Newfeature                 | Newfea                              | ture   |
| Parent feature             |                                     |        |
| PACE Suite (ID: Product    | Feature)                            | Browse |
| Make this feature root     |                                     |        |
| Description                |                                     |        |
|                            |                                     |        |
| Destination folder         |                                     |        |
|                            |                                     | Browse |
| Reset                      |                                     |        |
| Debayiour and a            |                                     |        |
| benaviour and a            | ppearance                           |        |
| Initial Installation state | Installation type                   |        |
| Install                    | Install feature components locally  | ~      |
| Display option             | Advertise                           |        |
| Visible and collapsed      | <ul> <li>Allow advertise</li> </ul> | ~      |
| Disallow user to chang     | ge feature state to Absent          |        |
|                            |                                     |        |
|                            |                                     |        |

For saving your package, select Save from the MENU.

 MSI Editor - PACE\_v5.0.0.msi

| MENU Package Summary            | Package Designer | Tables Editor         |
|---------------------------------|------------------|-----------------------|
| New MSI                         | Ctrl + N         |                       |
| New MST                         |                  | Complexity estimation |
| Open                            | Ctrl + O         |                       |
| Open recent                     | •                |                       |
| Apply MST to MSI                |                  |                       |
| Remove MST from MSI             |                  |                       |
| Save                            | Ctrl + S         |                       |
| Save as                         |                  |                       |
| Create MSP against original MSI |                  |                       |
| Generate package report         |                  | Complexity level:     |
| Deploy to SCCM                  |                  | Medium                |
| Active scripting                |                  |                       |
| Compare packages                |                  |                       |
| Edit                            | •                |                       |
| Import and export               | •                |                       |
| Validation                      | •                |                       |
| Help                            | •                |                       |
| Quit                            | Alt + F4         |                       |

## 4.7.9.2 Add Component

Add a new component to one or many features and set the component properties.

• Go to the Package Designer -> Features and components tab.

| MSI Editor - PACE_v5.0.0.msi          |                                         |                                   | - 🗆 X                                                        |
|---------------------------------------|-----------------------------------------|-----------------------------------|--------------------------------------------------------------|
| MENU Package Summary                  | Package Designer Tables Editor          |                                   |                                                              |
| <ul> <li>Package resources</li> </ul> | Features and components                 |                                   | 🔠 🕒 🟹 Collapse all Show details                              |
| Files and folders                     | Name                                    | Type                              | KeyPath                                                      |
| Shortcuts                             | Docu Generator Core (ID: DocuGenerator) | Feature (Install Visible and col  |                                                              |
| 🗞 Registry                            | Infopulse PACE Suite (ID: MsiGenerator) | Feature (Install, Visible and ext |                                                              |
|                                       | Msi Editor (ID: MsiEditor)              | Feature (Install, Visible and exp |                                                              |
| 🖌 Drivers                             | PACE Suite (ID: ProductFeature)         | Feature (Install, Visible and col |                                                              |
| Package configuration                 | Framework 4.7.2 (ID: NDP472)            | Feature (Install, Visible and col |                                                              |
|                                       | Image: MDP472KB4054531Web.exe           | Component                         | ProgramFilesFolder\PACE Suite\Prerequisites\NDP472-KB4054    |
| Features and components               | PACE Suite user manual (ID: PaceManual) | Feature (Install, Visible and col |                                                              |
| ARP appearance                        | 🕀 🔛 EULA.rtf                            | Component                         | ProgramFilesFolder\PACE Suite\EULA.rtf (ID: EULA.rtf)        |
| Upgrades                              | 🕢 🔛 release_notes.pdf                   | Component                         | ProgramFilesFolder\PACE Suite\Release notes.pdf (ID: release |
| P Properties                          | 🕢 🔛 release_notes.xps                   | Component                         | ProgramFilesFolder\PACE Suite\Release notes.xps (ID: release |
| Summary information                   | 🗉 🔛 user_manual 🕴                       | Component                         | 🗞 HKCU\Software\[Manufacturer]\[ProductName]\RemoveFile\N    |
| 📇 Media settings                      | PACE_Complete (ID: PACE_Complete)       | Feature (Install, Visible and exp |                                                              |
|                                       | 🗈 🔛 INI_config.ini1                     | Component                         | & HKLM\SOFTWARE\[Manufacturer]\[ProductName]\[ProductVe      |
|                                       |                                         |                                   |                                                              |
|                                       | Add • Remove                            |                                   |                                                              |

• Select **New component** from the context menu a feature, where you want to create a new component.

| MSI Editor - PACE_v5.0.0.msi              |                  |                               |   |                                   | – 🗆 X                                                        |
|-------------------------------------------|------------------|-------------------------------|---|-----------------------------------|--------------------------------------------------------------|
| ≡ MENU Package Summary                    | Package Desi     | gner Tables Editor            |   |                                   |                                                              |
| 🕶 🖿 Package resources                     | Features and     | d components                  |   |                                   | Collapse all Show details                                    |
| Files and folders                         | Name             |                               |   | Туре                              | KeyPath                                                      |
| Shortcuts                                 | 🕀 🔚 Docu Gener   | ator Core (ID: DocuGenerator) |   | Feature (Install, Visible and col |                                                              |
| 🗞 Registry                                | Infopulse PA     | CE Suite (ID: MsiGenerator)   |   | Feature (Install, Visible and exp |                                                              |
| > Custom actions                          | 🕀 📑 Msi Editor ( | D: MsiEditor)                 |   | Feature (Install, Visible and exp |                                                              |
| 💋 Drivers                                 | PACE Suite       | (ID: ProductFeature)          |   | Feature (Install, Visible and col |                                                              |
| <ul> <li>Package configuration</li> </ul> | 🖃 🔡 Frame        | New feature                   |   | Feature (Install, Visible and col |                                                              |
| Eeatures and components                   | 🕀 🔛 NE           | New component                 |   | Component                         | ProgramFilesFolder\PACE Suite\Prerequisites\NDP472-KB4054    |
|                                           | E PACE S         | Export to Merge Module        |   | Feature (Install, Visible and col |                                                              |
|                                           | 🕀 🔛 EU           | Dreportion 50                 | - | Component                         | ProgramFilesFolder\PACE Suite\EULA.rtf (ID: EULA.rtf)        |
| Properties                                | 🕀 🔛 rei          | Mounte F2                     |   | Component                         | ProgramFilesFolder\PACE Suite\Release notes.pdf (ID: release |
| Fioperates                                | 🕀 🔛 rei          | Nove to                       |   | Component                         | ProgramFilesFolder\PACE Suite\Release notes.xps (ID: release |
|                                           | 🗉 🎽 use          | Remove Dei                    |   | Component                         | HKCU\Software\[Manufacturer]\[ProductName]\RemoveFile\N      |
| - Media settings                          | PACE_Com         | Go to Feature table           |   | Feature (Install, Visible and exp |                                                              |
|                                           | INI_COM          | igani i                       |   | Component                         | HKLM\SOFTWARE\[Manufacturer]\[ProductName]\[ProductVe        |
|                                           |                  |                               |   |                                   |                                                              |
|                                           |                  |                               |   |                                   |                                                              |
|                                           |                  |                               |   |                                   |                                                              |
|                                           |                  |                               |   |                                   |                                                              |
|                                           |                  |                               |   |                                   |                                                              |
|                                           |                  |                               |   |                                   |                                                              |
|                                           |                  |                               |   |                                   |                                                              |
|                                           |                  |                               |   |                                   |                                                              |
|                                           |                  |                               |   |                                   |                                                              |
|                                           |                  |                               |   |                                   |                                                              |
|                                           |                  |                               |   |                                   |                                                              |
|                                           | Add 🔺            | Remove                        |   |                                   |                                                              |

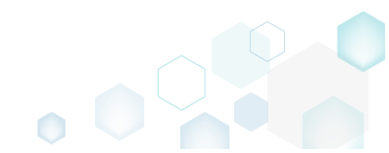

• Using the **Properties** window, update a component name, GUID and select the necessary installation conditions, target folder. Note that to select a key path from files or registry, this component should contain these resources. Switch to the **Attributes** tab to manage component attributes and define new or change existing relationshipts between this component and features on the **Relationships** tab. Afterwards, click **Save**.

| Properties ·                                                                 | - 🗆            | $\times$ |
|------------------------------------------------------------------------------|----------------|----------|
| General Attributes Relationships                                             |                |          |
| MSI table: 'Component'                                                       |                |          |
| Name                                                                         |                |          |
| NewComponent                                                                 |                |          |
| Component ID (GUID)                                                          |                | _        |
| {DB0FDAB0-CCE4-4C97-9B21-19638EF0E366}                                       | New            |          |
| Conditions                                                                   |                |          |
|                                                                              |                |          |
|                                                                              |                |          |
| Folder and KeyPath                                                           |                |          |
| Files destination folder                                                     |                |          |
| TARGETDIR (ID: TARGETDIR)                                                    | Browse         |          |
|                                                                              |                |          |
| NOTE Changing this tolder leads to changing the Target folder for all the co | mponent files. |          |
| KeyPath type                                                                 |                |          |
| Folder ('Files destination folder' is used as the KeyPath)                   |                | ~        |
| KeyPath                                                                      |                |          |
| TARGETDIR (ID: TARGETDIR)                                                    | Browse         |          |
|                                                                              |                |          |
|                                                                              |                |          |
| Save Cancel                                                                  |                |          |
|                                                                              |                |          |

• For saving your package, select Save from the MENU.

| MENU Package Summary            | Package Designer | Tables Editor |                                     |  |
|---------------------------------|------------------|---------------|-------------------------------------|--|
| New MSI                         | Ctrl + N         |               | Complexity estimation               |  |
| Open                            | Ctrl + O         |               |                                     |  |
| Open recent                     | •                |               |                                     |  |
| Apply MST to MSI                |                  |               |                                     |  |
| Remove MST from MSI             |                  |               |                                     |  |
| Save                            | Ctrl + S         |               |                                     |  |
| Save as                         |                  |               |                                     |  |
| Create MSP against original MSI |                  |               |                                     |  |
| Generate package report         |                  |               | Complexity level:                   |  |
| Deploy to SCCM                  |                  |               | Wedidin                             |  |
| Active scripting                |                  |               |                                     |  |
| compare packages                |                  |               |                                     |  |
| Edit                            | •                |               |                                     |  |
| Import and export               |                  |               |                                     |  |
| Validation                      |                  |               |                                     |  |
| пер                             |                  |               |                                     |  |
| Quit                            | Alt + F4         |               | Deceleulate Evenest require to file |  |

## 4.7.9.3 Move Feature, Component

Move a feature or a component to another feature.

• Go to the Package Designer -> Features and components tab.

| Package resources       Features and components       Collapse all       Show de         Files and folders       Name       Type       KeyPath         Shortcuts       Image: Docu Generator Core (ID: DocuGenerator)       Feature (Install, Visible and col       Image: Collapse all       Show de         Registry       Image: Docu Generator Core (ID: DocuGenerator)       Feature (Install, Visible and col       Image: Collapse all       Show de         Custom actions       Image: Docu Generator (ID: MolEditor)       Feature (Install, Visible and col       Image: Collapse all       Show de         Porvers       Image: Docu Generator (ID: MolEditor)       Feature (Install, Visible and col       Image: Collapse all       Image: Collapse all       Image: Collapse all       Image: Collapse all       Image: Collapse all       Image: Collapse all       Image: Collapse all       Image: Collapse all       Image: Collapse all       Image: Collapse all       Image: Collapse all       Image: Collapse all       Image: Collapse all       Image: Collapse all       Image: Collapse: Collapse: Co                                                                                                    | Package resources       Features and components       Collapse all       Show                                                                                                    | Package resources       Image: Show det         Image: Features and components       Type       KeyPath         Image: Show det       Shortcuts       Image: Show det         Image: Show det       Shortcuts       Image: Show det         Image: Show det       Shortcuts       Image: Show det         Image: Show det       Shortcuts       Image: Show det         Image: Show det       Show det       Show det         Image: Show det       Show det       Show det         Image: Show det       Show det       Show det         Image: Show det       Show det       Show det         Image: Show det       Show det       Show det         Image: Show det       Show det       Show det         Image: Show det       Show det       Show det         Image: Show det       Show det       Show det         Image: Show det       Show det       Show det         Image: Show det       Show det       Show det         Image: Show det       Show det       Show det         Image: Show det       Show det       Show det         Image: Show det       Show det       Show det         Image: Show det       Show det       Show det         Image: Show det       <                                                                                                    | = MENU Package Summary  | Package Designer Tables Editor          |                                   |                                                                  |
|----------------------------------------------------------------------------------------------------|----------------------------------------------------------------------------------------------------|----------------------------------------------------------------------------------------------------|-------------------------|-----------------------------------------|-----------------------------------|------------------------------------------------------------------|
| Files and folders       Name       Type       KeyPath                                                                                                    | Files and folders       Name       Type       KeyPath                                                                                                    | Image: Section of Sources       Name       Type       KeyPath         Image: Sources       Image: Sources       Image: Sources       Feature (Install, Visible and col         Image: Sources       Image: Sources       Image: Sources       Feature (Install, Visible and exp         Image: Sources       Image: Sources       Image: Sources       Feature (Install, Visible and exp         Image: Sources       Image: Sources       Feature (Install, Visible and exp       Image: Sources         Image: Sources       Image: Sources       Feature (Install, Visible and col       Image: Sources         Image: Sources       Image: Sources       Feature (Install, Visible and col       Image: Sources         Image: Sources       Image: Sources       Feature (Install, Visible and col       Image: Sources         Image: Sources       Image: Sources       Feature (Install, Visible and col       Image: Sources         Image: Sources       Image: Sources       Feature (Install, Visible and col       Image: Sources         Image: Sources       Image: Sources       Feature (Install, Visible and col       Image: Sources         Image: Sources       Image: Sources       Feature (Install, Visible and col       Image: Sources         Image: Sources       Image: Sources       Image: Sources       Image: Sources       Image: Sources                                                                                                    | Package resources       | Features and components                 |                                   | Collapse all Show details                                        |
| <sup>•</sup> Shortcuts <sup>•</sup> B<br><sup>•</sup> B<br><sup>•</sup> B<br><sup>•</sup> B<br><sup>•</sup> Custom actions <sup>•</sup> B<br><sup>•</sup> B<br><sup>•</sup> Msi Editor (ID: MsiGenerator) <sup>•</sup> Feature (Install, Visible and exp <sup>•</sup> Custom actions <sup>•</sup> B<br><sup>•</sup> Msi Editor (ID: MsiGenerator)           Feature (Install, Visible and exp <sup>•</sup> Drivers <sup>•</sup> B<br><sup>•</sup> B ACE Suite (ID: ProductFeature)           Feature (Install, Visible and col <sup>•</sup> Package configuration <sup>•</sup> B<br><sup>•</sup> Mole 25<br><sup>•</sup> B<br><sup>•</sup> PACE Suite (ID: ProductFeature)           Features (Install, Visible and col <sup>•</sup> Package configuration <sup>•</sup> B<br><sup>•</sup> Mole 25<br><sup>•</sup> Mole 25<br><sup>•</sup> PACE Suite (ID: ProductFeature) <sup>•</sup> Feature (Install, Visible and col <sup>•</sup> Features and components <sup>•</sup> B Mole 25<br><sup>•</sup> Mole 25<br><sup>•</sup> Mole 25<br><sup>•</sup> Mole 25<br><sup>•</sup> Mole 20<br><sup>•</sup> Mole 20<br><sup>•</sup>                                                                                                    | Shortcuts                B: Docu Generator Core (ID: DocuGenerator)               Feature (Install, Visible and col                 & Registry               B: Infopulse PACE Suite (ID: MsiGenerator)               Feature (Install, Visible and exp                 // Custom actions               B: Msi Editor (ID: MsiEditor)               Feature (Install, Visible and exp                 // Drivers               B: PACE Suite (ID: ProductFeature)               Feature (Install, Visible and col                 // Package configuration               B: ProgramFilesFolder/PACE Suite/Prerequisites/NDP472-K                 // ARP appearance               // ProgramFilesFolder/PACE Suite/Verequisites/NDP472-K                 // Upgrades               // ProgramFilesFolder/PACE Suite/Verequisites/NDP472-K                 // Properties               // ProgramFilesFolder/PACE Suite/Verequisites/NDP472-K                 // ProgramFilesFolder/PACE Suite/Verequisites/Pace Suite/Verequisites/Pace Suite/Verequisites/NDP472-K                 // ProgramFilesFolder/PACE Suite/Verequisites/NDP472-K                 // ProgramFilesFolder/PACE Suite/Verequisites/NDP472-K                 // ProgramFilesFolder/PACE Sui                                                                                                    | Shortcuts       Image: Biolocu Generator Core (ID: DocuGenerator)       Feature (Install, Visible and eq         Registry       Image: Biolocu Generator Core (ID: MolGenerator)       Feature (Install, Visible and eq         Custom actions       Image: Biolocu Generator Core (ID: MolGenerator)       Feature (Install, Visible and eq         Pores       Image: Biolocu Generator Core (ID: MolGenerator)       Feature (Install, Visible and eq         Package configuration       Image: Biolocu Generator Core (ID: Not-MoltufFeature)       Feature (Install, Visible and col         Feature and components       Image: Biolocu Generator Core (ID: NDP472)       Feature (Install, Visible and col         Package configuration       Image: Biolocu Generator Core (ID: NDP472)       Feature (Install, Visible and col         Image: Biolocu Generator Core (ID: NDP472)       Feature (Install, Visible and col         Image: Biolocu Generator Core (ID: NDP472)       Feature (Install, Visible and col         Image: Biolocu Generator Core (ID: NDP472)       Feature (Install, Visible and col         Image: Biolocu Generator       Image: Biolocu Generator       Image: Biolocu Generator         Image: Biolocu Generator       Image: Biolocu Generator       Image: Biolocu Generator       Image: Biolocu Generator         Image: Biolocu Generator       Image: Biolocu Generator       Image: Biolocu Generator       Image: Biolocu Generator       Image: Biolocu Generator                                                                                                    | Files and folders       | Name                                    | Туре                              | KeyPath                                                          |
| Registry       Infopulse PACE Suite (ID: MsiGenerator)       Feature (install, Visible and exp         Custom actions       Infopulse PACE Suite (ID: MsiEditor)       Feature (install, Visible and exp         Drivers       Image: PACE Suite (ID: ProductFeature)       Feature (install, Visible and exp         Package configuration       Image: Pack Suite (ID: NDP472, ID: NDP472)       Feature (install, Visible and col         Features and components       Image: PACE Suite user manual (ID: PaceManual)       Feature (install, Visible and col         ARP appearance       Image: PACE Suite user manual (ID: PaceManual)       Feature (install, Visible and col         Upgrades       Image: Pack Suite user manual (ID: PaceManual)       Feature (install, Visible and col         Properties       Image: Pack Suite user manual (ID: PaceManual)       Feature (install, Visible and col         Image: Pack Suite user manual (ID: PaceManual)       Feature (install, Visible and col       Image: Pack Suite user manual (ID: PaceManual)         Image: Pack Suite user manual (ID: PaceManual)       Feature (install, Visible and col       Image: Pack Suite user manual (ID: PaceManual)         Image: Pack Suite user manual (ID: PaceManual)       Image: Pack Suite user manual (ID: PaceManual)       Image: Pack Suite User manual (ID: PaceManual)         Image: Pack Suite user manual (ID: PaceManual)       Image: Pack Suite user manual (ID: PaceManual)       Image: Packex user (Image: Pack Suite User manual (ID: Pac                                                                                                    | Registry       Impouse PACE Suite (ID: MsiGenerator)       Feature (Install, Visible and exp         Custom actions       Impouse PACE Suite (ID: MsiEditor)       Feature (Install, Visible and exp         Drivers       Impouse PACE Suite (ID: Norder(Efeature)       Feature (Install, Visible and col         Package configuration       Impouse PACE Suite (ID: Norder(Efeature)       Feature (Install, Visible and col         Features and components       Impouse PACE Suite (ID: Product(Eeature)       Feature (Install, Visible and col         ARP appearance       Impouse PACE Suite user manual (ID: PaceManual)       Feature (Install, Visible and col         Impouse PACE Suite user manual (ID: PaceManual)       Feature (Install, Visible and col       ImpogramFilesFolder/PACE Suite/Parequisites/NDP472.KU         Impouse PACE Suite user manual (ID: PaceManual)       Feature (Install, Visible and col       ImpogramFilesFolder/PACE Suite/EULArtf (ID: EULArtf)         Importantion       Importantion       ImpogramFilesFolder/PACE Suite/Release notes.pdf       Component         Importantion       Importantion       Importantion       Importantion         Importantion       Importantion       Importantion       Importantion         Importantion       Importantion       Importantion       Importantion         Importantion       Importantion       Importantion       ImporegramFilesFolder/PACE Suite/Release notes.pdf                                                                                                    | Registry       Image: Program FilesFolder/PACE Suite (ID: Ms/Generator)       Feature (Install, Visible and exp         Custom actions       Image: Program FilesFolder/PACE Suite (ID: Product/Feature)       Feature (Install, Visible and col         Package configuration       Image: Program FilesFolder/PACE Suite (ID: Product/Feature)       Feature (Install, Visible and col         Features and components       Image: Program FilesFolder/PACE Suite VPrerequisites/NDP472.KB4054331Web.exe       Component       Image: Program FilesFolder/PACE Suite/EULArtf (ID: EULArtf)         ARP appearance       Image: Program FilesFolder/PACE Suite/EULArtf (ID: EULArtf)       Image: Program FilesFolder/PACE Suite/Release notes.pdf       Program FilesFolder/PACE Suite/Release notes.pdf (ID: release in the section of the release in the section of the release in the release in the section of the release in the section of the release in the section of the release in the section of the release in th                                                                                                    | Shortcuts               | Docu Generator Core (ID: DocuGenerator) | Feature (Install, Visible and col |                                                                  |
| Custom actions       Image: Msi Editor (ID: MsiEditor)       Feature (install, Visible and exp         Drivers       Image: PACE Suite (ID: ProductFeature)       Feature (install, Visible and col         Package configuration       Image: Package configuration       Image: Package configuration         Image: Package configuration       Image: Package configuration       Image: Package configuration         Image: Package configuration       Image: Package configuration       Image: Package configuration         Image: Package configuration       Image: Package configuration       Image: Package configuration         Image: Package configuration       Image: Package configuration       Image: Package configuration         Image: Package configuration       Image: Package configuration       Image: Package configuration         Image: Package configuration       Image: Package configuration       Image: Package configuration         Image: Package configuration       Image: Package configuration       Image: Package configuration         Image: Package configuration       Image: Package configuration       Image: Package configuration         Image: Package configuration       Image: Package configuration       Image: Package configuration         Image: Package configuration       Image: Package configuration       Image: Package configuration         Image: Package configuration       Image: Package configurat                                                                                                    | <ul> <li>♦ Custom actions</li> <li>♦ Custom actions</li> <li>♦ Custom actions</li> <li>♦ Package configuration</li> <li>Package configuration</li> <li>♦ Package configuration</li> <li>♦ Package configurat</li></ul>                                                                                                    | <ul> <li>↓ Custom actions</li> <li>↓ Custom actions</li></ul>                                                                                                    | 🗞 Registry              | Infopulse PACE Suite (ID: MsiGenerator) | Feature (Install, Visible and exp |                                                                  |
| Image: Drivers       Image: PACE Suite (ID: ProductFeature)       Feature (Install, Visible and col         Image: Package configuration       Image: Package configuration       Image: Package configuration         Image: Package configuration       Image: Package configuration       Image: Package configuration         Image: Package configuration       Image: Package configuration       Image: Package configuration         Image: Package configuration       Image: Package configuration       Image: Package configuration         Image: Package configuration       Image: Package configuration       Image: Package configuration         Image: Package configuration       Image: Package configuration       Image: Package configuration         Image: Package configuration       Image: Package configuration       Image: Package configuration         Image: Package configuration       Image: Package configuration       Image: Package configuration         Image: Package configuration       Image: Package configuration       Image: Package configuration         Image: Package configuration       Image: Package configuration       Image: Package configuration         Image: Package configuration       Image: Package configuration       Image: Package configuration         Image: Package configuration       Image: Package configuration       Image: Package configuration         Image: Package configuration       Image:                                                                                                    | Image: Drivers       Image: PACE Suite (ID: ProductFeature)       Feature (Install, Visible and col         Image: Package configuration       Image: Package configuration       Image: Package configuration         Image: Package configuration       Image: Package configuration       Image: Package configuration         Image: Package configuration       Image: Package configuration       Image: Package configuration         Image: Package configuration       Image: Package configuration       Image: Package configuration         Image: Package configuration       Image: Package configuration       Image: Package configuration         Image: Package configuration       Image: Package configuration       Image: Package configuration         Image: Package configuration       Image: Package configuration       Image: Package configuration         Image: Package configuration       Image: Package configuration       Image: Package configuration         Image: Package configuration       Image: Package configuration       Image: Package configuration         Image: Package configuration       Image: Package configuration       Image: Package configuration         Image: Package configuration       Image: Package configuration       Image: Package configuration         Image: Package configuration       Image: Package configuration       Image: Package configuration         Image: Package configuration       Image:                                                                                                    | Image: Drivers       Image: Drivers       Features (Install, Visible and col         Image: Drivers       Image: Drivers       Features (Install, Visible and col         Image: Drivers       Image: Drivers       Image: Drivers         Image: Drivers       Image: Drivers       Image: Drivers         Image: Drivers       Image: Drivers       Image: Drivers         Image: Drivers       Image: Drivers       Image: Drivers         Image: Drivers       Image: Drivers       Image: Drivers         Image: Drivers       Image: Drivers       Image: Drivers         Image: Drivers       Image: Drivers       Image: Drivers       Image: Drivers         Image: Drivers       Image: Drivers       Image: Drivers       Image: Drivers         Image: Drivers       Image: Drivers       Image: Drivers       Image: Drivers         Image: Drivers       Image: Drivers       Image: Drivers       Image: Drivers         Image: Drivers       Image: Drivers       Image: Drivers       Image: Drivers       Image: Drivers         Image: Drivers       Image: Drivers       Image: Drivers       Image: Drivers       Image: Drivers       Image: Drivers         Image: Drivers       Image: Drivers       Image: Drivers       Image: Drivers       Drivers       Image: Drivers <t< td=""><td> &gt; Custom actions</td><td>Msi Editor (ID: MsiEditor)</td><td>Feature (Install, Visible and exp</td><td></td></t<>                                                                                                    | > Custom actions        | Msi Editor (ID: MsiEditor)              | Feature (Install, Visible and exp |                                                                  |
| Package configuration                                                                                                    | Package configuration       Image: Framework 4.7.2 (ID: NDP472)       Feature (Install, Visible and coll         Features and components       Image: Framework 4.7.2 (ID: NDP472KAD645331Web.exe       Component       Image: ProgramFilesFolder/PACE Suite/Prerequisites/NDP472.4KDP4722.4KDP4732.4KDP473248D645331Web.exe         ARP appearance       Image: PACE Suite user manual (ID: PaceManual)       Feature (Install, Visible and coll       Image: ProgramFilesFolder/PACE Suite/EULA.rtf (ID: EULA.rtf)         Image: Properties       Image: ProgramFilesFolder/PACE Suite/Eula.rtf       Image: ProgramFilesFolder/PACE Suite/Release notes.pdf       Component       Image: ProgramFilesFolder/PACE Suite/Release notes.pdf         Image: Summary information       Image: PACE_Complete (ID: PACE_Complete)       Component       Image: ProgramFilesFolder/PACE Suite/Release notes.pdf         Image: PACE_Complete (ID: PACE_Complete)       Image: Pace_Complete (ID: PACE_Complete)       Component       Image: Pace_Complete/INPCeutName]/IProductName]/IProductN                                                                                                    | Package configuration       Image: Framework 4.7.2 (ID: NDP472)       Feature (Install, Visible and col         Features and components       Image: Framework 4.7.2 (ID: NDP472)       Feature (Install, Visible and col         ARP appearance       Image: PACE Suite user manual (ID: PaceManual)       Feature (Install, Visible and col         Upgrades       Image: Pace Pace Pace Pace Pace Pace Pace Pace                                                                                                    | 🐓 Drivers               | PACE Suite (ID: ProductFeature)         | Feature (Install, Visible and col |                                                                  |
| Image: Sector sector sector                                                                                                    | Image: Section of Section of Sectio                               | Image: Sector Sector                               | Package configuration   | Framework 4.7.2 (ID: NDP472)            | Feature (Install, Visible and col |                                                                  |
| ARP appearance       Image: PACE Suite user manual (ID: PaceManual)       Feature (Install, Visible and coll         Upgrades       Image: ProgramFilesFolder/PACE Suite\EULA.rtf (ID: EULA.rtf)       Component       Image: ProgramFilesFolder/PACE Suite\EULA.rtf (ID: EULA.rtf)         Properties       Image: ProgramFilesFolder/PACE Suite\EULA.rtf       Component       Image: ProgramFilesFolder/PACE Suite\EULA.rtf (ID: EULA.rtf)                                                                                                    | ARP appearance       ARP appearance       ProgramFilesFolder/PACE Suite/EULA.rtf (ID: EULA.rtf)         Opgrades       Image: Component       ProgramFilesFolder/PACE Suite/EULA.rtf (ID: EULA.rtf)         Properties       Image: Component       ProgramFilesFolder/PACE Suite/Release notes.pdf         Summary information       Image: Component       ProgramFilesFolder/PACE Suite/Release notes.pdf         Media settings       Image: Component       Image: Component         Image: Component       Image: Component       Image: Component         Image: Component       Image: Component       Image: Component         Image: Component       Image: Component       Image: Component         Image: Component       Image: Component       Image: Component         Image: Component       Image: Component       Image: Component         Image: Component       Image: Component       Image: Component         Image: Component       Image: Component       Image: Component         Image: Complete (ID: PACE, Complete)       Feature (Install, Visible and exp       Image: Component         Image: Complete (ID: PACE, Complete)       Feature (Install, Visible and exp       Image: Component         Image: Complete (ID: PACE, Complete)       Feature (Install, Visible and exp       Image: Component         Image: Component       Image: Component                                                                                                    | ARP appearance       ARP appearance       ProgramFilesFolder/PACE Suite/EULA.rtf (ID: EULA.rtf)         Upgrades       Image: ProgramFilesFolder/PACE Suite/Release notes.pdf       Component         ProgramFilesFolder/PACE Suite/Release notes.pdf       Component       ProgramFilesFolder/PACE Suite/Release notes.pdf (ID: release)         Summary information       Image: PACE_Complete (ID: PACE_Complete)       Component       Image: Pace_Complete (ID: PACE_Complete)         Media settings       Image: PACE_Complete)       Feature (Install, Visible and explore (ID: Install, Visible and explore (ID: PACE_Complete)       Reture (Install, Visible and explore (ID: PACE_Complete)         Image: PACE_Complete (ID: PACE_Complete)       Feature (Install, Visible and explore (ID: PACE_Complete)       Reture (Install, Visible and explore (ID: PACE_Complete)         Image: PACE_Complete (ID: PACE_Complete)       Feature (Install, Visible and explore (ID: PACE_Complete)       Reture (Install, Visible and explore (ID: PACE_Complete)         Image: PACE_Complete (ID: PACE_Complete)       Image: PACE_VISIB (ID: PACE_VISIB (ID: PACE_VISIB                                                                                                    | Eestures and components | Image: MDP472KB4054531Web.exe           | Component                         | ProgramFilesFolder\PACE Suite\Prerequisites\NDP472-KB4054        |
| Image: Component     Image: Component     Image: Component <td>Image: Component       Image: Component       Image: ProgramFilesFolder/PACE Suite/EULA.rtf         Image: Component       Image: ProgramFilesFolder/PACE Suite/Release notes.pdf       Image: Component       Image: ProgramFilesFolder/PACE Suite/Release notes.pdf         Image: Component       Image: ProgramFilesFolder/PACE Suite/Release notes.pdf       Image: Component       Image: ProgramFilesFolder/PACE Suite/Release notes.pdf         Image: Component       Image: ProgramFilesFolder/PACE Suite/Release notes.pdf       Image: Component       Image: ProgramFilesFolder/PACE Suite/Release notes.pdf         Image: Component       Image: ProgramFilesFolder/PACE Suite/Release notes.pdf       Image: Component       Image: ProgramFilesFolder/PACE Suite/Release notes.pdf         Image: Component       Image: ProgramFilesFolder/PACE Suite/Release notes.pdf       Image: Component       Image: ProgramFilesFolder/PACE Suite/Release notes.pdf         Image: ProgramFilesFolder/PACE       Image: ProgramFilesFolder/PACE Suite/Release notes.pdf       Image: ProgramFilesFolder/PACE Suite/Release notes.pdf       Image: ProgramFilesFolder/PACE Suite/Release notes.pdf         Image: ProgramFilesFolder/PACE       Image: ProgramFilesFolder/PACE Suite/Release notes.pdf       Image: ProgramFilesFolder/PACE Suite/Release notes.pdf       Image: ProgramFilesFolder/PACE Suite/Release notes.pdf         Image: ProgramFilesFolder/PACE       Image: ProgramFilesFolder/PACE       Image: ProgramFilesFolder/PACE Suite/Release notes.pdf       Image: ProgramFilesFolder/PACE Suite/Release</td> <td>Image: Program Speakance       Image: Program Speakance       Image: Program</td> <td>APP appearance</td> <td>PACE Suite user manual (ID: PaceManual)</td> <td>Feature (Install, Visible and col</td> <td></td> | Image: Component       Image: Component       Image: ProgramFilesFolder/PACE Suite/EULA.rtf         Image: Component       Image: ProgramFilesFolder/PACE Suite/Release notes.pdf       Image: Component       Image: ProgramFilesFolder/PACE Suite/Release notes.pdf         Image: Component       Image: ProgramFilesFolder/PACE Suite/Release notes.pdf       Image: Component       Image: ProgramFilesFolder/PACE Suite/Release notes.pdf         Image: Component       Image: ProgramFilesFolder/PACE Suite/Release notes.pdf       Image: Component       Image: ProgramFilesFolder/PACE Suite/Release notes.pdf         Image: Component       Image: ProgramFilesFolder/PACE Suite/Release notes.pdf       Image: Component       Image: ProgramFilesFolder/PACE Suite/Release notes.pdf         Image: Component       Image: ProgramFilesFolder/PACE Suite/Release notes.pdf       Image: Component       Image: ProgramFilesFolder/PACE Suite/Release notes.pdf         Image: ProgramFilesFolder/PACE       Image: ProgramFilesFolder/PACE Suite/Release notes.pdf       Image: ProgramFilesFolder/PACE Suite/Release notes.pdf       Image: ProgramFilesFolder/PACE Suite/Release notes.pdf         Image: ProgramFilesFolder/PACE       Image: ProgramFilesFolder/PACE Suite/Release notes.pdf       Image: ProgramFilesFolder/PACE Suite/Release notes.pdf       Image: ProgramFilesFolder/PACE Suite/Release notes.pdf         Image: ProgramFilesFolder/PACE       Image: ProgramFilesFolder/PACE       Image: ProgramFilesFolder/PACE Suite/Release notes.pdf       Image: ProgramFilesFolder/PACE Suite/Release                                                                                                    | Image: Program Speakance       Image: Program Speakance       Image: Program                                                                                                    | APP appearance          | PACE Suite user manual (ID: PaceManual) | Feature (Install, Visible and col |                                                                  |
| Oppgrades                                                                                                    | Opginues       Image: Program FilesSolder/PACE Suite/Release notes.pdf       Component       Program FilesSolder/PACE Suite/Release notes.pdf         Properties       Image: Program FilesSolder/PACE Suite/Release notes.pdf       Component       Program FilesSolder/PACE Suite/Release notes.pdf         Summary information       Image: Program FilesSolder/PACE Suite/Release notes.pdf       Component       Image: Program FilesSolder/PACE Suite/Release notes.pdf         Media settings       Image: Program FilesSolder/PACE Suite/Release notes.pdf       Component       Image: Program FilesSolder/PACE Suite/Release notes.pdf         Media settings       Image: Program FilesSolder/PACE Suite/Release notes.pdf       Image: Program FilesSolder/PACE Suite/Release notes.pdf       Image: Program FilesSolder/PACE Suite/Release notes.pdf         Image: Program FilesSolder/PACE Suite/Release notes.pdf       Image: Program FilesSolder/PACE Suite/Release notes.pdf       Image: Program FilesSolder/PACE Suite/Release notes.pdf         Image: Program FilesSolder/PACE Suite/Release notes.pdf       Image: Program FilesSolder/PACE Suite/Release notes.pdf       Image: Program FilesSolder/PACE Suite/Release notes.pdf         Image: Program FilesSolder/PACE Suite/Release notes.pdf       Image: Program FilesSolder/PACE Suite/Release notes.pdf       Image: Program FilesSolder/PACE Suite/Release notes.pdf         Image: Program FilesSolder/PACE Suite/Release notes.pdf       Image: Program FilesSolder/PACE Suite/Release notes.pdf       Image: Program FilesSolder/PACE Suite/Release notes.pdf                                                                                                    | © Opginders       Image: Properties       Image: Properties       Image: P                                                                                                    |                         | 🗉 🔛 EULA.rtf                            | Component                         | ProgramFilesFolder\PACE Suite\EULA.rtf (ID: EULA.rtf)            |
| 😰 ProgramFilesFolder\PACE Suite\Release notes.xps (ID: release                                                                                                    | Properties       Image: Section of the section of the se                                        | B Media settings       Image: Component       ProgramFilesFolder/PACE Suite\Release notes.xps (ID: release)         Media settings       Image: Component       Image: Component       Image: Component         Media settings       Image: Component       Image: Component       Image: Component         Image: Component       Image: Component       Image: Component       Image: Component         Image: Component       Image: Component       Image: Component       Image: Component         Image: Component       Image: Component       Image: Component       Image: Component         Image: Component       Image: Component       Image: Component       Image: Component         Image: Component       Image: Component       Image: Component       Image: Component         Image: Component       Image: Component       Image: Component       Image: Component         Image: Component       Image: Component       Image: Component       Image: Component         Image: Component       Image: Component       Image: Component       Image: Component         Image: Component       Image: Component       Image: Component       Image: Component       Image: Component         Image: Component       Image: Component       Image: Component       Image: Component       Image: Component       Image: Component <td< td=""><td>Descention</td><td>🕀 🔛 release_notes.pdf</td><td>Component</td><td>ProgramFilesFolder\PACE Suite\Release notes.pdf (ID: release</td></td<>                                                                                                    | Descention              | 🕀 🔛 release_notes.pdf                   | Component                         | ProgramFilesFolder\PACE Suite\Release notes.pdf (ID: release     |
|                                                                                                    | Summary information       Image: Summary information       Image:                                                                                                    | Summary information       Image: Line of the user_manual       Component       Image: Line of the user (Manufacturer) (ProductName) (RemoveFile)         Media settings       Image: Line of the user (Install, Visible and explore)       Feature (Install, Visible and explore)         Image: Line of the user (Install, Visible and explore)       Image: Line of the user (Install, Visible and explore)       Image: Line of the user (Install, Visible and explore)         Image: Line of the user (Install, Visible and explore)       Image: Line of the user (Install, Visible and explore)       Image: Line of the user (Install, Visible and explore)         Image: Line of the user (Install, Visible and explore)       Image: Line of the user (Install, Visible and explore)       Image: Line of the user (Install, Visible and explore)         Image: Line of the user (Install, Visible and explore)       Image: Line of the user (Install, Visible and explore)       Image: Line of the user (Install, Visible and explore)         Image: Line of the user (Install, Visible and explore)       Image: Line of the user (Install, Visible and explore)       Image: Line of the user (Install, Visible and explore)         Image: Line of the user (Install, Visible and explore)       Image: Line of the user (Install, Visible and explore)       Image: Line of the user (Install, Visible and explore)         Image: Line of the user (Install, Visible and explore)       Image: Line of the user (Install, Visible and explore)       Image: Line of the user (Install, Visible and explore)         Image: Line of the user (Install,                                                                                                    | Properties              | release_notes.xps                       | Component                         | ProgramFilesFolder\PACE Suite\Release notes.xps (ID: release_    |
| 🗐 Summary information 🛞 🏰 user_manual 🌒 Component 🖓 HKCU/Software/[Manufacturer]/[ProductName]/RemoveFile                                                                                                    | Media settings  Reature (Install, Visible and exp KLM\SOFTWARE\[Manufacturer]\[ProductName]\[Prod Kame]\[ProductName]\[Prod Kame]\[Prod K | Media settings  Additional settings  Additional se | Summary information     | 🗈 🔛 user_manual 🕴                       | Component                         | RemoveFile HKCU\Software\[Manufacturer]\[ProductName]\RemoveFile |
| Hedia settings PACE_Complete (ID: PACE_Complete) Feature (Install, Visible and ext                                                                                                    | B M INI_config.ini1 Component KLM\SOFTWARE\[Manufacturer]\[ProductName]\[Prod                                                                                                    | K     INI_config.ini1     Component     K     HKLM\SOFTWARE\[Manufacturer]\[ProductName]\[ProductV                                                                                                    |                         | PACE_Complete (ID: PACE_Complete)       | Feature (Install, Visible and exp |                                                                  |
| 🗷 🔛 INI_config.ini1 Component 🗞 HKLM\SOFTWARE\[Manufacturer]\[ProductName]\[ProductName\[ProductName]\[ProductName]\[ProductName]\[ProductName]\[ProductName\[ProductName]\[ProductName]\[ProductName]\[ProductName\[ProductName]\[ProductName\[ProductName\[ProductName]\[ProductName\[ProductName\[ProdutName\[ProductName\[ProductName\[ProductName\[ProductName\[Prod                                                                                                    |                                                                                                    |                                                                                                    |                         | 🕀 🔛 INI_config.ini1                     | Component                         | HKLM\SOFTWARE\[Manufacturer]\[ProductName]\[ProductVe            |

• Select Move to from the context menu of a feature or component, which you want to move to another feature.

| MSI Editor - PACE_v5.0.0.msi              |                |                               |   |                                   | - 🗆 ×                                                        |
|-------------------------------------------|----------------|-------------------------------|---|-----------------------------------|--------------------------------------------------------------|
| MENU Package Summary                      | Package Desi   | ner Tables Editor             |   |                                   |                                                              |
| ✓ Image Package resources                 | Features and   | d components                  |   |                                   | Collapse all Show details                                    |
| Files and folders                         | Name           |                               |   | Туре                              | KevPath                                                      |
| Shortcuts                                 | 🗊 🛄 Docu Gener | ator Core (ID: DocuGenerator) |   | Eeature (Install Visible and col  |                                                              |
| 🗞 Registry                                | Infopulse PA   | CE Suite (ID: MsiGenerator)   |   | Feature (Install, Visible and exp |                                                              |
| > Custom actions                          | Msi Editor (   | D: MsiEditor)                 |   | Feature (Install, Visible and exp |                                                              |
| 💋 Drivers                                 | PACE Suite     | (ID: ProductFeature)          |   | Feature (Install, Visible and col |                                                              |
| <ul> <li>Package configuration</li> </ul> | 🖃 📑 Frame      | New feature                   |   | Feature (Install, Visible and col |                                                              |
| Eestures and components                   | 🕀 🔛 NE         | New component                 |   | Component                         | ProgramFilesFolder\PACE Suite\Prerequisites\NDP472-KB4054    |
|                                           | E PACE S       | Export to Merge Module        |   | Feature (Install, Visible and col |                                                              |
|                                           | 🕀 🔛 EU         | Proportion E2                 | - | Component                         | ProgramFilesFolder\PACE Suite\EULA.rtf (ID: EULA.rtf)        |
| Properties                                | 🕀 🔛 rei        | Mounte P2                     |   | Component                         | ProgramFilesFolder\PACE Suite\Release notes.pdf (ID: release |
|                                           | 🕀 🄛 rei        | Nove to Del                   |   | Component                         | ProgramFilesFolder\PACE Suite\Release notes.xps (ID: release |
| Madia antiana                             | E Se use       | Kemove Dei                    |   | Component                         | KCU\Software\[Manufacturer]\[ProductName]\RemoveFile\]       |
| - Media settings                          | PACE_COM       | Go to Feature table           |   | Feature (Install, Visible and exp |                                                              |
|                                           |                | gann                          |   | Component                         | REIN/SOFTWARE/[Manufacturer]/[Productivame]/[Productive      |
|                                           |                |                               |   |                                   |                                                              |
|                                           |                |                               |   |                                   |                                                              |
|                                           |                |                               |   |                                   |                                                              |
|                                           |                |                               |   |                                   |                                                              |
|                                           |                |                               |   |                                   |                                                              |
|                                           |                |                               |   |                                   |                                                              |
|                                           |                |                               |   |                                   |                                                              |
|                                           |                |                               |   |                                   |                                                              |
|                                           |                |                               |   |                                   |                                                              |
|                                           |                |                               |   |                                   |                                                              |
|                                           |                |                               |   |                                   |                                                              |
|                                           | Add 🔺          | Remove                        |   |                                   |                                                              |

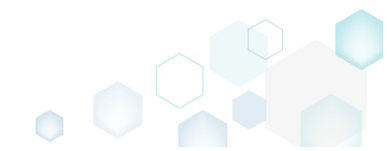

• Choose a destionation feature from the tree and click Select.

|      | a feature            |                     |        |  |  |  |
|------|----------------------|---------------------|--------|--|--|--|
| Name |                      |                     |        |  |  |  |
|      | Docu Generator Co    | re (ID: DocuGenerat | tor)   |  |  |  |
|      | Infopulse PACE Suit  | e (ID: MsiGenerator | )      |  |  |  |
|      | Msi Editor (ID: MsiE | ditor)              |        |  |  |  |
| ■ 88 | PACE Suite (ID: Proc | ductFeature)        |        |  |  |  |
|      | PACE Suite user      | manual (ID: PaceM   | anual) |  |  |  |
|      | Framework 4.6.2      | 2 (ID: NDP462)      |        |  |  |  |
|      |                      |                     |        |  |  |  |
|      |                      |                     |        |  |  |  |
|      |                      |                     |        |  |  |  |
|      |                      |                     |        |  |  |  |
|      |                      |                     |        |  |  |  |
|      |                      |                     |        |  |  |  |
|      |                      |                     |        |  |  |  |
|      |                      |                     |        |  |  |  |
|      |                      |                     |        |  |  |  |
|      |                      |                     |        |  |  |  |
|      |                      |                     |        |  |  |  |

• For saving your package, select Save from the MENU.

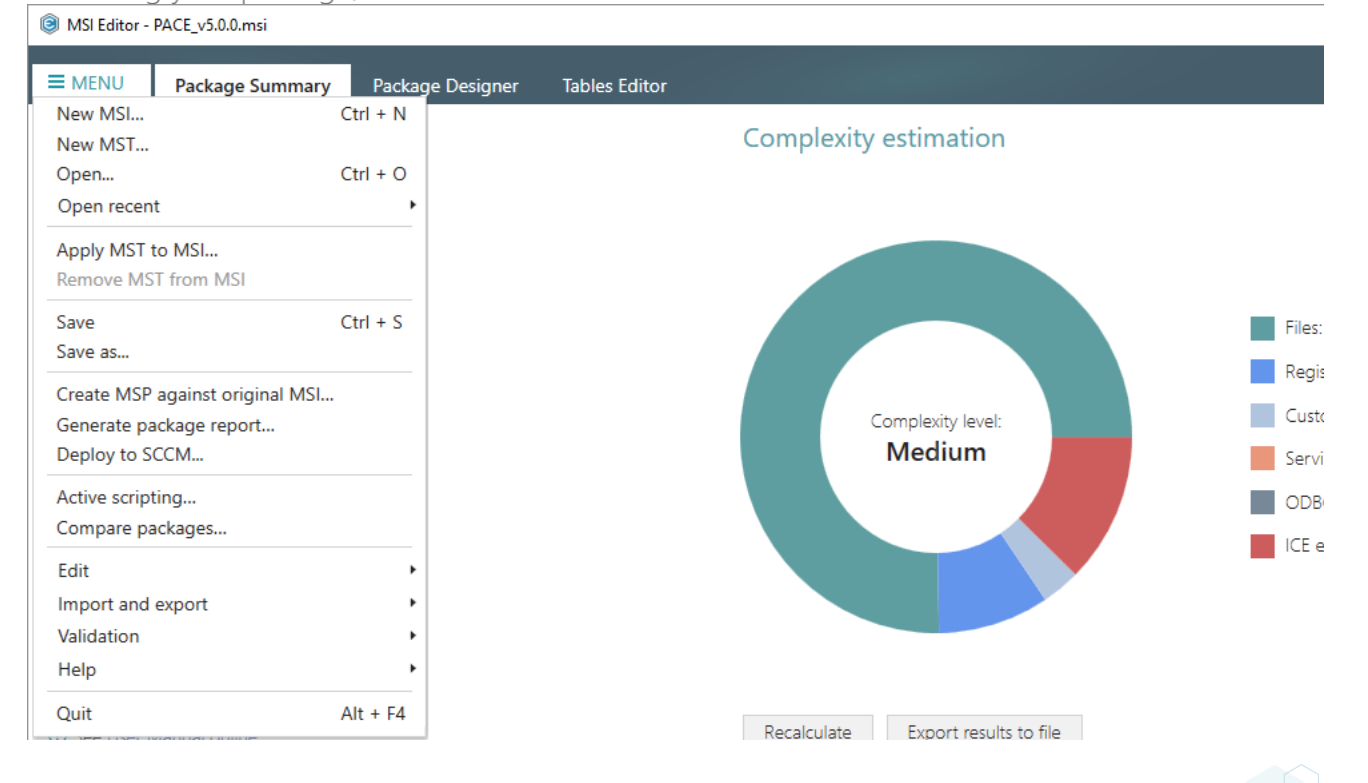

#### 4.7.9.4 Edit Feature Properties

Edit feature properties such as ID, title, folder, installation state, type, display options and advertisement.

• Go to the Package Designer -> Features and components tab.

| MENU       Package Summary       Package Designer       Tables Editor         Image: Package resources       Image: Package resources       Image: Package components       Image: Package configuration       Image: Package configuration       Ima                                                                                                    | MSI Editor - PACE_v5.0.0.msi |                                         |                                   | - 🗆 ×                                                        |
|----------------------------------------------------------------------------------------------------|------------------------------|-----------------------------------------|-----------------------------------|--------------------------------------------------------------|
| Package resources       Collapse all       Show details         Image: Package resources       Image: Package resources </th <th>■ MENU Package Summary</th> <th>Package Designer Tables Editor</th> <th></th> <th></th>                                                                                                    | ■ MENU Package Summary       | Package Designer Tables Editor          |                                   |                                                              |
| Files and folders       Name       Type       KeyPath                                                                                                    | 🛨 🔚 Package resources        | Features and components                 |                                   | Collapse all Show details                                    |
| <sup>•</sup> Shortcuts <sup>•</sup> Bindouise PACE Suite (ID: MsiGenerator)           Feature (Install, Visible and col <sup>•</sup> Custom actions <sup>•</sup> Msi Editor (ID: MsiGenerator)           Feature (Install, Visible and exp <sup>•</sup> Custom actions <sup>•</sup> Msi Editor (ID: MsiGenerator)           Feature (Install, Visible and exp <sup>•</sup> Drivers <sup>•</sup> Msi Editor (ID: MsiEditor)           Feature(Install, Visible and col <sup>•</sup> Package configuration <sup>•</sup> Features and components <sup>•</sup> ProgramFilesFolder\PACE Suite (ID: ProductFeature) <sup>•</sup> ARP appearance <sup>•</sup> Properties <sup>•</sup> ProgramFilesFolder\PACE Suite\U2.LArtf (ID: EULArtf <sup>•</sup> ProgramFilesFolder\PACE Suite\U2.Expressed to the elease notes.pdf <sup>•</sup> Properties <sup>•</sup> Media settings <sup>•</sup> ProgramFilesFolder\PACE Suite\U2.Expressed to the elease notes.pdf           Component <sup>•</sup> ProgramFilesFolder\PACE Suite\U2.Expressed to the elease notes.pdf <sup>•</sup> Media settings <sup>•</sup> Media settings <sup>•</sup> MacLase_Complete (ID: PACE_Complete)           Feature (Install, Visible and col <sup>•</sup> Media settings <sup>•</sup>                                                                                                    | Files and folders            | Name                                    | Туре                              | KeyPath                                                      |
| Registry       Image: Bin Indouise PACE Suite (ID: MsiGenerator)       Feature (Install, Visible and explored in the second indoue)         Custom actions       Image: Bin Msi Editor (ID: MsiEditor)       Feature (Install, Visible and explored indoue)         Package configuration       Image: Bin Bin Bin Bin Bin Bin Bin Bin Bin Bin                                                                                                    | reference Shortcuts          | Docu Generator Core (ID: DocuGenerator) | Feature (Install, Visible and col |                                                              |
| Image: Constant of the set of the set of the s                           | 🗞 Registry                   | Infopulse PACE Suite (ID: MsiGenerator) | Feature (Install, Visible and exp |                                                              |
| Image: Drivers       Image: PACE Suite (ID: ProductFeature)       Feature (Install, Visible and col)       Image: PACE Suite (ID: ProductFeature)       Image: PACE Suite (ID: ProductFeature)       Image: PACE Suite (ID: ProductFeature)       Image: PACE Suite (ID: ProductFeature)       Image: PACE Suite (ID: ProductFeature)       Image: PACE Suite (ID: ProductFeature)       Image: PACE Suite (ID: ProductFeature)       Image: PACE Suite (ID: ProductFeature)       Image: PACE Suite (ID: ProductFeature)       Image: Pace Suite (ID: PACE Suite (ID: PACE Suite (                                                                                                    | > Custom actions             | Msi Editor (ID: MsiEditor)              | Feature (Install, Visible and exp |                                                              |
| Package configuration       Image: Framework 4.7.2 (ID: NDP472)       Feature (Install, Visible and col)       Image: Framework 4.7.2 (ID: NDP472)       Feature (Install, Visible and col)       Image: Framework 4.7.2 (ID: NDP472)       Image: Framework 4.7.2 (ID: NDP472)                                                                                                    | 💉 Drivers                    | PACE Suite (ID: ProductFeature)         | Feature (Install, Visible and col |                                                              |
| Image: Section of the section of the section of th                           | Package configuration        | Framework 4.7.2 (ID: NDP472)            | Feature (Install, Visible and col |                                                              |
| Image: Control of the Control of the Control of th                           | Eestures and components      | NDP472KB4054531Web.exe                  | Component                         | ProgramFilesFolder\PACE Suite\Prerequisites\NDP472-KB4054    |
| Image: Component in the EULArtf       Component in the EULArtf (ID: EULArtf)         Image: Component in the EULArtf       Image: Component in the EULArtf (ID: EULArtf)         Image: Component in the EULArtf       Image: Component in the EULArtf (ID: EULArtf)         Image: Component in the EULArtf       Image: Component in the EULArtf (ID: EULArtf)         Image: Component in the EULArtf       Image: Component in the EULArtf (ID: EULArtf)         Image: Component in the EULArtf       Image: Component in the EULArtf (ID: EULArtf)         Image: Component in the EULArtf       Image: Component in the EULArtf (ID: EULArtf)         Image: Component in the EULArtf (ID: EULArtf)       Image: Component in the EULArtf (ID: EULArtf)         Image: Component in the EULArtf (ID: EULArtf)       Image: Component in the EULArtf (ID: EULArtf)         Image: Component in the EULArtf (ID: EULArtf)       Image: Component in the EULArtf (ID: EULArtf)         Image: Component in the EULArtf (ID: EULArtf)       Image: Component in the EULArtf (ID: EULArtf)         Image: Component in the EULArtf (ID: EULArtf)       Image: Component in the EULArtf (ID: EULArtf)         Image: Component in the EULArtf (ID: EULArtf)       Image: Component in the EULArtf (ID: EULArtf)         Image: Component in the EULArtf (ID: EULArtf)       Image: Component in the EULArtf)       Image: EULArtf (ID: EULArtf)         Image: Component in the EULArtf (ID: EULArtf)       Image: EULArtf (ID: EULArtf)       Image: EUL                                                                                                    |                              | PACE Suite user manual (ID: PaceManual) | Feature (Install, Visible and col |                                                              |
| Image: Component in the release notes.pdf       Component image: Component image: Com                                    |                              | 🕀 🔛 EULA.rtf                            | Component                         | ProgramFilesFolder\PACE Suite\EULA.rtf (ID: EULA.rtf)        |
| Image: Properties       Image: Properties       Image: Properis       Image: Properties       Imag                                                                                                    |                              | release_notes.pdf                       | Component                         | ProgramFilesFolder\PACE Suite\Release notes.pdf (ID: release |
| Summary Information     Buser_manual     Component     KECU\Software\[Manufacturer]\[ProductName]\RemoveFile\v      Feature (Install, Visible and exp     Buser_manual     Buser_manual     Component     Keture (Install, Visible and exp     Buser_manual     Buser_manual     Component     Keture (Install, Visible and exp     Component     Keture (Install, Visible and exp     Component     Keture (Install, Visible and exp     Summary (Information)     Component     Keture (Install, Visible and exp     Summary (Information)     Component     Keture (Install, Visible and exp     Summary (Information)     Component     Keture (Install, Visible and exp     Summary (Information)     Component     Keture (Install, Visible and exp     Summary (Information)     Component     Keture (Install, Visible and exp     Summary (Information)     Component     Keture (Install, Visible and exp     Summary (Information)     Component     Keture (Install, Visible and exp     Summary (Information)     Summary (Information)     Summary (I | Properties                   | release_notes.xps                       | Component                         | ProgramFilesFolder\PACE Suite\Release notes.xps (ID: release |
| Media settings     B    BACE_Complete (ID: PACE_Complete)     Feature (Install, Visible and ext     B    INI_config.ini1     Component     & HKLM\SOFTWARE\[Manufacturer]\[ProductName]\[ProductVame]\[ProductV | Summary information          | user_manual                             | Component                         | AKCU\Software\[Manufacturer]\[ProductName]\RemoveFile\N      |
| 🛚 🖬 INI_config.ini1 Component 🗞 HKLM\SOFTWARE\[Manufacturer]\[ProductName]\[ProductVe                                                                                                    | 📇 Media settings             | PACE_Complete (ID: PACE_Complete)       | Feature (Install, Visible and exp | <u>^</u>                                                     |
|                                                                                                    |                              | INI_config.ini1                         | Component                         | HKLM\SOFTWARE\[Manufacturer]\[ProductName]\[ProductVe        |
|                                                                                                    |                              | Add • Remove                            |                                   |                                                              |

• Select Properties from the context menu of a feature, which you want to edit.

| MENU Package Summary      | Package Desi                          | gner Tables Editor                                    |     |                                   |                                                               |
|---------------------------|---------------------------------------|-------------------------------------------------------|-----|-----------------------------------|---------------------------------------------------------------|
| 🕶 🗁 Package resources     | Features and                          | l components                                          |     |                                   | 🔠 🍽 💙 Collapse all Show details                               |
| Files and folders         | Name                                  |                                                       |     | Туре                              | KeyPath                                                       |
| reference Shortcuts       | 🗄 🔚 Docu Gener                        | ator Core (ID: DocuGenerator)                         |     | Feature (Install, Visible and col |                                                               |
| 🗞 Registry                | Infopulse PA                          | B      Infopulse PACE Suite (ID: MsiGenerator)     Fe |     |                                   |                                                               |
| > Custom actions          | Msi Editor (ID: MsiEditor)            |                                                       |     | Feature (Install, Visible and exp |                                                               |
| 🐓 Drivers                 | PACE Suite (ID: ProductFeature)     F |                                                       |     | Feature (Install, Visible and col |                                                               |
| - 🗁 Package configuration | 🖃 📑 Frame                             | New feature                                           |     | Feature (Install, Visible and col |                                                               |
| Eestures and components   | 🗉 🔛 NE                                | New component                                         |     | Component                         | ProgramFilesFolder\PACE Suite\Prerequisites\NDP472-KB4054     |
|                           | E PACE S                              | Export to Merge Module                                |     | Feature (Install, Visible and col |                                                               |
|                           | 🕀 🔛 EU                                | Description                                           |     | Component                         | ProgramFilesFolder\PACE Suite\EULA_rtf (ID: EULA_rtf)         |
| Opgrades     Descention   | 🕀 🔛 rel                               | Properties                                            | F2  | Component                         | ProgramFilesFolder\PACE Suite\Release notes.pdf (ID: release_ |
| Properties                | 🕀 🔛 rel                               | Move to                                               |     | Component                         | ProgramFilesFolder\PACE Suite\Release notes.xps (ID: release_ |
| Summary information       | 🗄 🔛 USE                               | Remove                                                | Del | Component                         |                                                               |
| 📥 Media settings          | PACE_Com                              | Go to Feature table                                   |     | Feature (Install, Visible and exp |                                                               |
|                           |                                       | gama                                                  |     | Component                         | HKLM\SOFTWARE\[Manufacturer]\[ProductName]\[ProductVe         |
|                           |                                       |                                                       |     |                                   |                                                               |
|                           | Add 🔺                                 | Remove                                                |     |                                   |                                                               |

• Using the **Properties** window, update the necessary feature properties, such as a feature title, identifier, parent feature, installation state and type, display option and advertisement.

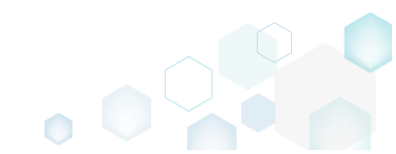

| Flopenies                                                                                                  |                               |                              | -              | - 🗆 X  |
|----------------------------------------------------------------------------------------------------|-------------------------------|------------------------------|----------------|--------|
|                                                                                                    |                               |                              |                |        |
| 🔲 🔲 MSI table:                                                                                             | 'Fea                          | ture'                        |                |        |
| Title                                                                                                    |                               | ŀ                            | dentifier      |        |
| PACE Suite                                                                                                 |                               |                              | ProductFeature |        |
| Parent feature                                                                                             |                               |                              |                |        |
|                                                                                                    |                               |                              |                | Browse |
| Make this feature root                                                                                     |                               |                              |                |        |
| Description                                                                                                |                               |                              |                |        |
|                                                                                                    |                               |                              |                |        |
| Destination folder                                                                                         |                               |                              |                |        |
|                                                                                                    |                               |                              |                | Browse |
| Reset                                                                                                    |                               |                              |                |        |
|                                                                                                    |                               |                              |                |        |
| Behaviour and ap                                                                                           | opear                         | rance                        |                |        |
|                                                                                                    |                               | Installation type            |                |        |
| nitial Installation state                                                                                  |                               | Install feature companying   | locally        | ~      |
| initial Installation state                                                                                 | ~                             | Install feature components   |                |        |
| Initial Installation state<br>Install<br>Display option                                                    | ~                             | Advertise                    |                |        |
| nitial Installation state<br>Install<br>Display option<br>Visible and collapsed                            | ~                             | Advertise<br>Allow advertise |                | ~      |
| Initial Installation state<br>Install<br>Display option<br>Visible and collapsed<br>Disallow user to chang | <ul> <li>e feature</li> </ul> | Advertise<br>Allow advertise |                | ~      |

• For saving your package, select Save from the MENU.

| MSI Editor - PACE_v5.0.0.msi  |                       |                                    |
|-------------------------------|-----------------------|------------------------------------|
| ■ MENU Package Sumn           | nary Package Designer | Tables Editor                      |
| New MSI                       | Ctrl + N              | and the second second              |
| New MST                       |                       | Complexity estimation              |
| Open                          | Ctrl + O              |                                    |
| Open recent                   | •                     |                                    |
| Apply MST to MSI              |                       |                                    |
| Remove MST from MSI           |                       |                                    |
| Save                          | Ctrl + S              | Files                              |
| Save as                       |                       | Reg                                |
| Create MSP against original N | ASI                   |                                    |
| Generate package report       |                       | Complexity level:                  |
| Deploy to SCCM                |                       | Medium Serv                        |
| Active scripting              |                       | ODE                                |
| Compare packages              |                       |                                    |
| Edit                          | •                     |                                    |
| Import and export             | •                     |                                    |
| Validation                    | •                     |                                    |
| Help                          | •                     |                                    |
| Quit                          | Alt + F4              | Recalculate Export results to file |
|                               |                       |                                    |

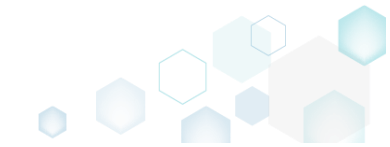

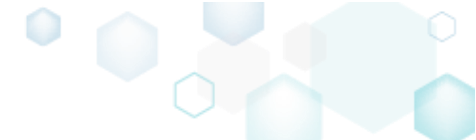

#### 4.7.9.5 Edit Component Properties

Edit component properties such as name, GUID, conditions, key path, attributes and relationship with features.

• Go to the Package Designer -> Features and components tab.

| Name       Type       KeyPath         Image: Files and folders       Image: Files and folders       Image: Files and folders         Image: Files and folders       Image: Files and folders       Image: Files and folders         Image: Files and folders       Image: Files and folders       Image: Files and folders         Image: Files and folders       Image: Files and folders       Image: Files and folders         Image: Files and folders       Image: Files and folders       Image: Files and folders         Image: Files and folders       Image: Files and folders       Image: Files and folders         Image: Files and folders       Image: Files and folders       Image: Files and folders         Image: Files and folders       Image: Files and folders       Feature (Install, Visible and col         Image: Files and folders       Image: Files Files and folders       Feature (Install, Visible and col         Image: Files and folders       Image: Files Folder/PACE Suite/Prerequisites/NDP472/K84054531Web.exe       Component         Image: Files Folder/PACE Suite/EULArtf       Image: Files Folder/PACE Suite/EULArtf       ProgramFilesFolder/PACE Suite/EULArtf         Image: Files Folder/PACE Suite/Release notes.pdf       Image: Files Folder/PACE Suite/Release notes.pdf       Image: Files Folder/PACE Suite/Release notes.pdf                                                                                                    |
|----------------------------------------------------------------------------------------------------|
| Tipes and tolders     Name     Type     KeyPath                                                                                                    |
| Image: Shortcuts       Image: Bocu Generator Core (ID: DocuGenerator)       Feature (Install, Visible and col         Image: Shortcuts       Image: Bocu Generator Core (ID: DocuGenerator)       Feature (Install, Visible and exp         Image: Shortcuts       Image: Bocu Generator Core (ID: MisiGenerator)       Feature (Install, Visible and exp         Image: Shortcuts       Image: Bocu Generator Core (ID: MisiGenerator)       Feature (Install, Visible and exp         Image: Shortcuts       Image: Bocu Generator Core (ID: MisiGenerator)       Feature (Install, Visible and exp         Image: Shortcuts       Image: Bocu Generator Core (ID: PorcutFeature)       Feature (Install, Visible and col         Image: Shortcuts       Image: Bocu Generator Core (ID: NDP472)       Feature (Install, Visible and col         Image: Bocu Generator Core (ID: NDP472)       Feature (Install, Visible and col       Image: Bocu Generator Core (ID: NDP472)         Image: Bocu Generator Core (ID: NDP472)       Image: Bocu Generator Core (ID: NDP472)       Feature (Install, Visible and col         Image: Bocu Generator Core (ID: NDP472)       Image: Bocu Generator Core (ID: NDP472)       Image: Bocu Generator Core (ID: NDP472)         Image: Bocu Generator Core (ID: NDP472)       Image: Bocu Generator Core (ID: NDP472)       Image: Bocu Generator Core (ID: NDP472)         Image: Bocu Generator Core (ID: NDP472)       Image: Bocu Generator Core (ID: NDP472)       Image: Bocu Generator Core (ID: NDP472) <td< th=""></td<>                                                                                                    |
|                                                                                                    |
| Image: Custom actions       Image: Maik Editor (ID: MaikEditor)       Feature (Install, Visible and exploy to the state of the state of t                                            |
| Image: Drivers       Image: PACE Suite (ID: Product/Feature)       Feature (Install, Visible and col         Image: Package configuration       Image: Package configuration       Image: Package configuration         Image: Package configuration       Image: Package configuration       Image: Package configuration         Image: Package configuration       Image: Package configuration       Image: Package configuration         Image: Package configuration       Image: Package configuration       Image: Package configuration         Image: Pack Suite Control Image: Pack Suite Control Image: Pack Suite Control Image: Pack Suite Control Image: Package contexport       Image: Package contexport         Image: Pack Suite Control Image: Pack Suite Control Image: Pack S                                                                                                    |
| Package configuration       Image: Framework 4.7.2 (ID: NDP472)       Feature (Install, Visible and coll image: Program FilesFolder/PACE Suite/Prerequisites/NDP472-Kt         Mark: Features and components       Image: Program FilesFolder/PACE Suite/Prerequisites/NDP472-Kt       Image: Program FilesFolder/PACE Suite/Prerequisites/NDP472-Kt         ARP appearance       Image: Program FilesFolder/PACE Suite/Prerequisites/NDP472-Kt       Image: Program FilesFolder/PACE Suite/Prerequisites/NDP472-Kt         Opgrades       Image: Program FilesFolder/PACE Suite/EULArtf (ID: EULArtf)       Image: Program FilesFolder/PACE Suite/EULArtf (ID: EULArtf)         Opgrades       Image: Program FilesFolder/PACE Suite/Release notes.pdf       Image: Program FilesFolder/PACE Suite/Release notes.pdf (ID: Program FilesFolder/PACE Suite/Release notes.pdf (ID:                                                                                                    |
| Features and components     ARP appearance     Upgrades     Derongertias     ProgramFilesFolder/PACE Suite\set user manual (ID: PaceManual)     Feature (Install, Visible and col     Derongertias     ProgramFilesFolder/PACE Suite\set user manual (ID: PaceManual)     Feature (Install, Visible and col     Derongertias     ProgramFilesFolder/PACE Suite\set user manual (ID: PaceManual)     Feature (Install, Visible and col     Derongertias                                                                                                    |
| ARP appearance       ProgramFilesFolder/PACE Suite user manual (ID: PaceManual)       Feature (Install, Visible and coll         Upgrades       Image: Suite user manual (ID: PaceManual)       Component       ProgramFilesFolder/PACE Suite\EULA.rtf (ID: EULA.rtf)         Pronperties       Image: Suite user manual (ID: PaceManual)       Image: Suite user manual (ID: PaceManual)       Image: Suite user manual (ID: PaceManual)         Image: Suite user manual (ID: PaceManual)       Image: Suite user manual (ID: PaceManual)       Image: Suite user manual (ID: PaceManual)       Image: Suite user manual (ID: PaceManual)         Image: Suite user manual (ID: PaceManual)       Image: Suite user manual (ID: PaceManual)       Image: Suite user manual (ID: PaceManual)       Image: Suite user manual (ID: PaceManual)         Image: Suite user manual (ID: PaceManual)       Image: Suite user manual (ID: PaceManual)       Image: Suite user manual (ID: PaceManual)       Image: Suite user manual (ID: PaceManual)         Image: Suite user manual (ID: PaceManual)       Image: Suite user manual (ID: PaceManual)       Image: Suite user manual (ID: PaceManual)       Image: Suite user manual (ID: PaceManual)         Image: Suite user manual (ID: PaceManual)       Image: Suite user manual (ID: PaceManual)       Image: Suite user manual (ID: PaceManual)       Image: Suite user manual (ID: PaceManual)         Image: Suite user manual (ID: PaceManual)       Image: Suite user manual (ID: PaceManual)       Image: Suite user manual (ID: PaceManual)       Image: Suite user manual                                                                                                    |
| Upgrades     EULArtf     Component     ProgramFilesFolder/PACE Suite/EULArtf (D: EULArtf)       Properties     Image: State State                                                                     |
| Departure     Departure     Departure |
|                                                                                                    |
| Component ProgramFilesFolder/PACE Suite/Release notes.xps (ID: rel                                                                                                    |
| Suffriday Information B user_manual Component & HKCU/Software/[Manufacturer]/(ProductName)/Removed                                                                                                    |
| Media settings                                                                                                    |
| 🖲 🔛 INI_config.ini1 Component 💑 HKLM\SOFTWARE\[Manufacturer]\[ProductName]\[Prod                                                                                                    |

Select Properties from the context menu of a component, which you want to edit.
 MSI Editor - PACE\_v5.00.msi

| MENU       Package Summary       Package Designer       Tables Editor                                                                                                    | MSI Editor - PACE_v5.0.0.msi                                                                                                    |                   |                                                                                                    |                                                                                                    | – 🗆 X                                                                                                    |
|----------------------------------------------------------------------------------------------------|----------------------------------------------------------------------------------------------------|-------------------|----------------------------------------------------------------------------------------------------|----------------------------------------------------------------------------------------------------|----------------------------------------------------------------------------------------------------|
| Package resources Features and components   Files and folders   Short cuts   Short cuts   Registry   Cutsom actions   Environment   Program   Features and components   Features and components   Properties   Summary information   Properties   Summary information   Media settings                                         Name   Yupe   KeyPath   Registry   Cutsom actions   Provers   Package configuration   Properties   Properties   Summary information   Properties   Summary information   Properties   Properties   Prelace (Install, Visible and exp <td< td=""><td>■ MENU Package Summary</td><td>Package Designer</td><td>ables Editor</td><td></td><td></td></td<>                                                                                                    | ■ MENU Package Summary                                                                                                    | Package Designer  | ables Editor                                                                                                    |                                                                                                    |                                                                                                    |
| Files and folders       Name       Type       KeyPath         Shortcuts       B B Dou Generator Core (ID: DocuGenerator)       Feature (Install, Visible and col       Image: Component Core (ID: Miside Component Core (ID: Miside Component Core (ID: Miside Component Component | 🕶 🗁 Package resources                                                                                                    | Features and comp | onents                                                                                                    |                                                                                                    | Collapse all Show details                                                                                                    |
| Go to Component table                                                                                                    | <ul> <li>Package resources</li> <li>Files and folders</li> <li>Shortcuts</li> <li>Registry</li> <li>Custom actions</li> <li>Drivers</li> <li>Package configuration</li> <li>Features and components</li> <li>ARP appearance</li> <li>Upgrades</li> <li>Properties</li> <li>Summary information</li> <li>Media settings</li> </ul> | Features and comp | Onents  DocuGenerator)  MsiGenerator)  eature) NDP472)  Web reature New component Export to Merge Module  Properties F2 Move to Remove Del Go to Component table | Type<br>Feature (Install, Visible and col<br>Feature (Install, Visible and exp<br>Feature (Install, Visible and col<br>Feature (Install, Visible and col<br>Component<br>Component<br>Component<br>Component<br>Component<br>Component<br>Feature (Install, Visible and exp<br>Component<br>Feature (Install, Visible and exp<br>Component | Image: Show details         KeyPath         Image: Show details         KeyPath         Image: Show details         Image: Show details <t< td=""></t<> |
|                                                                                                    |                                                                                                    |                   |                                                                                                    |                                                                                                    |                                                                                                    |

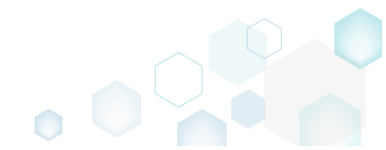

• On the **General** tab of the **Properties** window, update the necessary component properties, such as a name, GUID, installation conditions, target folder and key path.

| -                                                                                                    |                                                                             |                                                              |                                                                | _      |                                | ×       |
|----------------------------------------------------------------------------------------------------|-----------------------------------------------------------------------------|--------------------------------------------------------------|----------------------------------------------------------------|--------|--------------------------------|---------|
|                                                                                                    | General                                                                     | Attributes                                                   | Relationships                                                  |        |                                |         |
| MSI ta                                                                                                    | able: 'Comp                                                                 | oonent'                                                      |                                                                |        |                                |         |
| NDP462KB3151802                                                                                                    | 2Web.exe                                                                    |                                                              |                                                                |        |                                |         |
| Component ID (GUID)                                                                                                    |                                                                             |                                                              |                                                                |        |                                |         |
| {FBDF391A-FDAF-                                                                                                    | 5A95-9204-B2E                                                               | 107ABA817}                                                   |                                                                |        | New                            |         |
| Conditions                                                                                                    |                                                                             |                                                              |                                                                |        |                                |         |
|                                                                                                    |                                                                             |                                                              |                                                                |        |                                |         |
| Folder and K                                                                                                    | ov Doth                                                                     |                                                              |                                                                |        |                                |         |
| Folder and K                                                                                                    | eyPath                                                                      |                                                              |                                                                |        |                                |         |
| Folder and K                                                                                                    | eyPath<br>r<br>er\PACE Suite\Pre                                            | erequisites (ID: PF                                          | REREQUISITES)                                                  | E      | Browse                         |         |
| Folder and K<br>Files destination folder<br>ProgramFilesFolde<br>NOTE Changing thi<br>KeyPath type                                         | eyPath<br>r<br>er\PACE Suite\Pre<br>is folder leads to                      | erequisites(ID: PF<br>o changing the Tar                     | REREQUISITES)<br>get folder for all the                        | Compor | Browse<br>nent files           | 5.      |
| Folder and K<br>Files destination folder<br>ProgramFilesFolde<br>NOTE Changing thi<br>KeyPath type<br>File                                 | eyPath<br>r<br>er\PACE Suite\Pre<br>is folder leads to                      | erequisites (ID: PF<br>o changing the Tar                    | REREQUISITES)                                                  | compor | Browse<br>nent files           | s.<br>V |
| Folder and K<br>Files destination folder<br>ProgramFilesFolde<br>NOTE Changing thi<br>KeyPath type<br>File<br>KeyPath                      | eyPath<br>r<br>er\PACE Suite\Pre<br>is folder leads to                      | erequisites (ID: PF<br>o changing the Tar                    | REREQUISITES)<br>get folder for all the                        | compo  | Browse                         | i.<br>V |
| Folder and K<br>Files destination folder<br>ProgramFilesFolde<br>NOTE Changing thi<br>KeyPath type<br>File<br>KeyPath<br>ProgramFilesFolde | eyPath<br>r<br>er\PACE Suite\Pre<br>is folder leads to<br>er\PACE Suite\Pre | erequisites (ID: PF<br>changing the Tar<br>erequisites\NDP46 | REREQUISITES)<br>get folder for all the<br>52-KB3151802-Web.ex |        | Browse<br>nent files<br>Browse | i.<br>V |

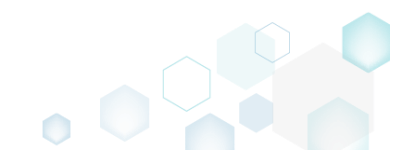

• On the Attributes tab of the Properties window you can manage component attributes such as component installation type, bitness (set the 64-bit component attribute if your component installs resoruces to the 64-bit locations), management of the shared resources and so on.

| Properties                                                                                                    |                                 |                     |                          | _         |          | × |
|----------------------------------------------------------------------------------------------------|---------------------------------|---------------------|--------------------------|-----------|----------|---|
|                                                                                                    | General                         | Attributes          | Relationships            |           |          |   |
| Installation type                                                                                                    |                                 |                     |                          |           |          |   |
| Allow component i                                                                                                    | installation local              | ly only             |                          |           |          | ~ |
| ☐ 64-bit compone<br>Allow this compo                                                                                                    | nt<br>ment to install re        | esources to the 64  | -bit locations.          |           |          |   |
| Shared DLL reference     Increment the reference                                                                                                    | rence count<br>ference count in | the shared DLL re   | gistry of the compo      | onent's k | ey file. |   |
| Permanent<br>Do not remove this component from the system during an uninstall.                                                                                          |                                 |                     |                          |           |          |   |
| Transitive<br>Re-evaluate the component Conditions upon a reinstall and install or remove the<br>component respectively. See <u>Using Transitive Components online.</u> |                                 |                     |                          |           |          |   |
| Never overwrite<br>Do not install or r                                                                                                    | reinstall the com               | ponent if its KeyPa | ath (file or registry) : | already   | exists.  |   |
| Disable registry reflection<br>Disable <u>Registry Reflection</u> on all existing and new registry keys affected by this<br>component.                                  |                                 |                     |                          |           |          |   |
| Uninstall on supersedence (Windows Installer 4.5 and higher)<br>Prevent leaving orphan components of the patch package on the computer.                                 |                                 |                     |                          |           |          |   |
| Shared (Windows Installer 4.5 and higher)<br>Share this component, installed on the system, among other packages.                                                       |                                 |                     |                          |           |          |   |
|                                                                                                    |                                 | Save (              | Iancel                   |           |          |   |

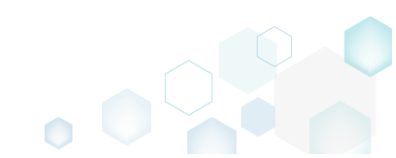

• The **Relationships** tab of the **Properties** window allows changing existing and adding new relationships between this component and features. Afterwards, click **Save**.

| Properties                                  |                                   |                                        |                                                | —                       |         | × |
|---------------------------------------------|-----------------------------------|----------------------------------------|------------------------------------------------|-------------------------|---------|---|
|                                             | General                           | Attributes                             | Relationships                                  |                         |         |   |
| Define the relationsh<br>component. Note th | nip between thi<br>nat the compon | s component and<br>lent could be linke | features, which will ir<br>d with more than on | nstall thi<br>e feature | s<br>e. |   |
| Linked features                             |                                   |                                        |                                                |                         |         |   |
| Framework 4.6.2 (II                         | D: NDP462)                        |                                        |                                                |                         |         |   |
|                                             |                                   |                                        |                                                |                         |         |   |
|                                             |                                   |                                        |                                                |                         |         |   |
|                                             |                                   |                                        |                                                |                         |         |   |
|                                             |                                   |                                        |                                                |                         |         |   |
|                                             |                                   |                                        |                                                |                         |         |   |
|                                             |                                   |                                        |                                                |                         |         |   |
|                                             |                                   |                                        |                                                |                         |         |   |
|                                             |                                   |                                        |                                                |                         |         |   |
|                                             |                                   |                                        |                                                |                         |         |   |
|                                             |                                   |                                        |                                                |                         |         |   |
|                                             |                                   |                                        |                                                |                         |         |   |
|                                             |                                   |                                        |                                                |                         |         |   |
|                                             |                                   |                                        |                                                |                         |         |   |
| Add                                         | Remove                            |                                        |                                                |                         |         |   |
|                                             |                                   | Sauce -                                | Canad                                          |                         |         |   |

For saving your package, select Save from the MENU.
 MSI Editor - PACE\_v5.0.0.msi

| IENU Package Summary         | Package Designer | Tables Editor |              |                 |
|------------------------------|------------------|---------------|--------------|-----------------|
| w MSI                        | Ctrl + N         | -             |              |                 |
| w MST                        |                  | C             | omplexity es | stimation       |
| en                           | Ctrl + O         |               |              |                 |
| n recent                     | •                |               |              |                 |
| ly MST to MSI                |                  |               |              |                 |
| nove MST from MSI            |                  |               |              |                 |
| /e                           | Ctrl + S         |               |              |                 |
| /e as                        |                  |               |              |                 |
| ate MSP against original MSI | ,                |               |              |                 |
| nerate package report        |                  |               | Com          | nplexity level: |
| ploy to SCCM                 |                  |               | N            | /ledium         |
| tive scripting               |                  |               |              |                 |
| mpare packages               |                  |               |              |                 |
| it                           | •                |               |              |                 |
| port and export              | •                |               |              |                 |
| lidation                     | •                |               |              |                 |
| lp.                          | •                |               |              |                 |
| iit                          | Alt + F4         |               |              |                 |

## 4.7.9.6 Detect Empty Components

Find empty components with no linked resources in order to remove them.

• Go to the Package Designer -> Features and components tab.

| MSI Editor - PACE_v5.0.0.msi  MENU Package Summary                                                                                                    | Package Designer Tables Editor |                                                                                                    | ×                                                                                                    |
|----------------------------------------------------------------------------------------------------|--------------------------------|----------------------------------------------------------------------------------------------------|----------------------------------------------------------------------------------------------------|
| Package resources     Files and folders                                                                                                    | Features and components        | -                                                                                                    | Collapse all Show details                                                                                                    |
| <ul> <li>Files and folders</li> <li>Shortcuts</li> <li>Registry</li> <li>Custom actions</li> <li>Drivers</li> <li>Package configuration</li> <li>Features and components</li> <li>ARP appearance</li> <li>Upgrades</li> <li>Properties</li> <li>Summary information</li> <li>Media settings</li> </ul> | Name                           | Type Feature (Install, Visible and col Feature (Install, Visible and exp Feature (Install, Visible and exp Feature (Install, Visible and col Component Feature (Install, Visible and col Component Component Component Component Feature (Install, Visible and exp Component | KeyPath     Image: Comparison of the second second se |
|                                                                                                    | Add • Remove                   |                                                                                                    |                                                                                                    |

• Click on the 'feature' icon ., located near the Filters, to hide all features and display only components.

| MSI Editor - PACE_v5.0.0.msi               |                                         |                                   | – 🗆 X                                                        |
|--------------------------------------------|-----------------------------------------|-----------------------------------|--------------------------------------------------------------|
| ■ MENU Package Summary                     | Package Designer Tables Editor          |                                   |                                                              |
| 🕶 🖿 Package resources                      | Features and components                 |                                   | Collapse all Show details                                    |
| Files and folders                          | Name                                    | Туре                              | KeyPath                                                      |
| Shortcuts                                  | Docu Generator Core (ID: DocuGenerator) | Feature (Install, Visible and col |                                                              |
| 🗞 Registry                                 | Infopulse PACE Suite (ID: MsiGenerator) | Feature (Install, Visible and exp |                                                              |
| Custom actions                             | Msi Editor (ID: MsiEditor)              | Feature (Install, Visible and exp |                                                              |
| 💉 Drivers                                  | PACE Suite (ID: ProductFeature)         | Feature (Install, Visible and col |                                                              |
| 🕶 🗁 Package configuration                  | Framework 4.7.2 (ID: NDP472)            | Feature (Install, Visible and col |                                                              |
| Features and components                    | Image: MDP472KB4054531Web.exe           | Component                         | ProgramFilesFolder\PACE Suite\Prerequisites\NDP472-KB4054    |
| ARP appearance     Upgrades     Properties | PACE Suite user manual (ID: PaceManual) | Feature (Install, Visible and col |                                                              |
|                                            | 🕀 🔛 EULA.rtf                            | Component                         | ProgramFilesFolder\PACE Suite\EULA.rtf (ID: EULA.rtf)        |
|                                            | Le lease_notes.pdf                      | Component                         | ProgramFilesFolder\PACE Suite\Release notes.pdf (ID: release |
|                                            | Le Le Le Le Le Le Le Le Le Le Le Le     | Component                         | ProgramFilesFolder\PACE Suite\Release notes.xps (ID: release |
| Madia antiinee                             | 🕀 🔛 user_manual                         | Component                         | HKCU\Software\[Manufacturer]\[ProductName]\RemoveFile\]      |
| i Media settings                           | PACE_Complete (ID: PACE_Complete)       | Feature (Install, Visible and exp |                                                              |
|                                            | 🗄 🏬 INI_contig.ini 1                    | Component                         | HKLM\SOFTWARE\[Manufacturer]\[ProductName]\[ProductVe        |
|                                            |                                         |                                   |                                                              |
|                                            | Add • Remove                            |                                   |                                                              |

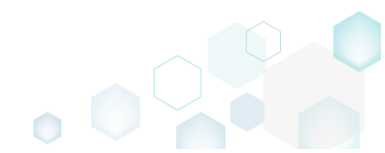

Apply the Hide non-empty items filter to display only empty components.
 MSI Editor - PACE\_v5.0.msi

|                         | Package Designer Tables Editor      |           |                    |                       |
|-------------------------|-------------------------------------|-----------|--------------------|-----------------------|
| ✓ Package resources     | Features and components             |           | ··· ·              | Evendell Chow petails |
| Files and folders       | Name                                | Туре      | KeyPath            | Hide removed items    |
| C Shortcuts             | Cmp04CA7A47B5488B87FAD013D7298B7A1D | Component | ProgramFilesFolde  | F15                   |
| 🗞 Registry              | Cmp0E3A26096B7317162A8B752B2155241B | Component | ProgramFilesFolder | Clear filter RO       |
| Custom actions          |                                     |           |                    |                       |
| 🖋 Drivers               |                                     |           |                    |                       |
| ✓ Package configuration |                                     |           |                    |                       |
| Features and components |                                     |           |                    |                       |
| ARP appearance          |                                     |           |                    |                       |
| 😅 Upgrades              |                                     |           |                    |                       |
| Properties              |                                     |           |                    |                       |
| Summary information     |                                     |           |                    |                       |
| A Media settings        |                                     |           |                    |                       |
|                         |                                     |           |                    |                       |
|                         |                                     |           |                    |                       |
|                         |                                     |           |                    |                       |
|                         |                                     |           |                    |                       |
|                         |                                     |           |                    |                       |
|                         |                                     |           |                    |                       |
|                         |                                     |           |                    |                       |
|                         |                                     |           |                    |                       |
|                         |                                     |           |                    |                       |
|                         |                                     |           |                    |                       |
|                         |                                     |           |                    |                       |
|                         |                                     |           |                    |                       |
|                         | Add A Remove                        |           |                    |                       |
|                         |                                     |           |                    |                       |

• To remove the component, select **Remove** from the context menu of the component.

| MSI Editor - PACE_v5.0.0.msi              |                       |                      |     |           |                |          |                        | - U X             |
|-------------------------------------------|-----------------------|----------------------|-----|-----------|----------------|----------|------------------------|-------------------|
| ■ MENU Package Summary                    | Package Designer      | ables Editor         |     |           |                |          |                        |                   |
| 🕶 🖿 Package resources                     | Features and comp     | onents               |     |           | 88 <b>b</b>    | T        | Expand all             | Show details      |
| Files and folders                         | Name                  |                      |     | Туре      | KeyPath        |          |                        |                   |
| Shortcuts                                 | 🕑 cmp04CA7A47B5488B87 | FAD013D7298B7A1D     |     | Component | ProgramFilesFo | Ider\PAC | E Suite\MSI Editor\To  | ols (ID: dir33F15 |
| 🗞 Registry                                | Cmp0E3A26096B731716   | AL ( )               |     | Component | ProgramFilesFo | lder\PAC | E Suite\MSI Editor (II | ): MSIEDITORRO    |
| Custom actions                            |                       | New feature          |     |           |                |          |                        |                   |
| 💋 Drivers                                 |                       | New component        |     |           |                |          |                        |                   |
| <ul> <li>Package configuration</li> </ul> |                       | Export to Merge Modu | lie |           |                |          |                        |                   |
| Features and components                   |                       | Properties           | F2  |           |                |          |                        |                   |
| ARP appearance                            |                       | Move to              |     |           |                |          |                        |                   |
| 😅 Upgrades                                |                       | Remove               | Del |           |                |          |                        |                   |
| Properties                                |                       | Go to Component tabl | e   |           |                |          |                        |                   |
| Summary information                       |                       |                      |     |           |                |          |                        |                   |
| 📇 Media settings                          |                       |                      |     |           |                |          |                        |                   |
|                                           |                       |                      |     |           |                |          |                        |                   |
|                                           |                       |                      |     |           |                |          |                        |                   |
|                                           |                       |                      |     |           |                |          |                        |                   |
|                                           |                       |                      |     |           |                |          |                        |                   |
|                                           |                       |                      |     |           |                |          |                        |                   |
|                                           |                       |                      |     |           |                |          |                        |                   |
|                                           |                       |                      |     |           |                |          |                        |                   |
|                                           |                       |                      |     |           |                |          |                        |                   |
|                                           |                       |                      |     |           |                |          |                        |                   |
|                                           |                       |                      |     |           |                |          |                        |                   |
|                                           |                       |                      |     |           |                |          |                        |                   |
|                                           |                       |                      |     |           |                |          |                        |                   |
|                                           | Add • Remov           | e                    |     |           |                |          |                        |                   |
|                                           |                       |                      |     |           |                |          |                        |                   |

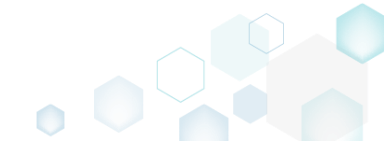

•

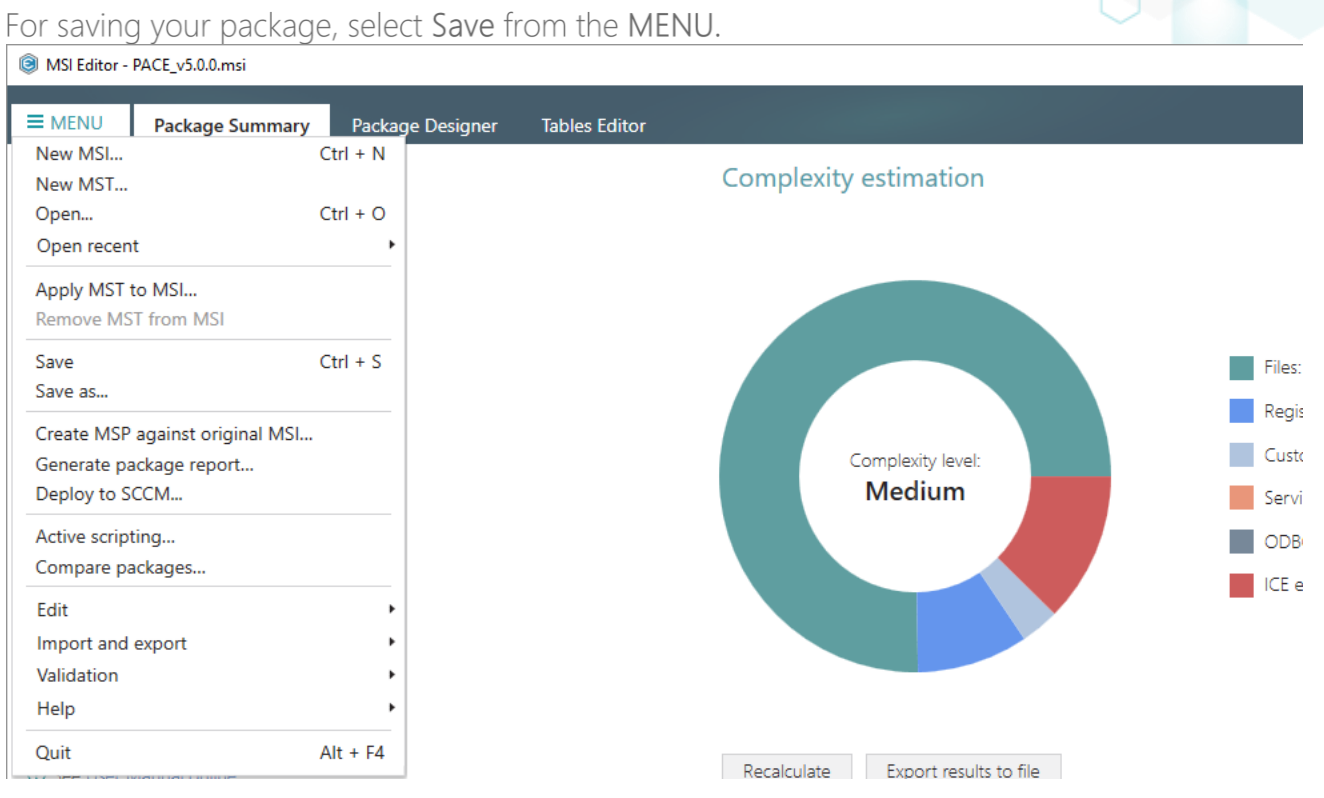

#### 4.7.9.7 Review Component Resources

Review what resources (files, registry, shortcuts, etc.) are linked with the component.

Go to the Package Designer -> Features and components tab. •

| <ul> <li>Package resources</li> <li>Files and folders</li> <li>Shortcuts</li> <li>Registry</li> <li>Custom actions</li> <li>Drivers</li> </ul> | Peatures and components         Name                                                                 |   | Туре                              | Collapse all Show deta                                       |
|----------------------------------------------------------------------------------------------------|----------------------------------------------------------------------------------------------------|---|-----------------------------------|--------------------------------------------------------------|
| <ul> <li>Files and folders</li> <li>Shortcuts</li> <li>Registry</li> <li>Custom actions</li> <li>Drivers</li> </ul>                            | Name      Bo Docu Generator Core (ID: DocuGenerator)      Bo Infopulse PACE Suite (ID: MsiGenerator) |   | Туре                              | KayDath                                                      |
| Shortcuts     Registry     Custom actions     Drivers                                                                                          | Docu Generator Core (ID: DocuGenerator)     Infopulse PACE Suite (ID: MsiGenerator)                  |   |                                   | Keyraul                                                      |
| & Registry<br>Custom actions<br>Drivers                                                                                                    | Infopulse PACE Suite (ID: MsiGenerator)                                                              |   | Feature (Install, Visible and col |                                                              |
| ♦ Custom actions<br>✓ Drivers                                                                                                    |                                                                                                    |   | Feature (Install, Visible and exp |                                                              |
| 🗲 Drivers                                                                                                    | Msi Editor (ID: MsiEditor)                                                                           |   | Feature (Install, Visible and exp |                                                              |
|                                                                                                    | PACE Suite (ID: ProductFeature)                                                                      |   | Feature (Install, Visible and col |                                                              |
| Package configuration                                                                                                    | Framework 4.7.2 (ID: NDP472)                                                                         |   | Feature (Install, Visible and col |                                                              |
| Eestures and components                                                                                                    | NDP472KB4054531Web.exe                                                                               |   | Component                         | ProgramFilesFolder\PACE Suite\Prerequisites\NDP472-KB4054    |
| APP appearance                                                                                                    | PACE Suite user manual (ID: PaceManual)                                                              |   | Feature (Install, Visible and col |                                                              |
|                                                                                                    | 🕀 🔛 EULA.rtf                                                                                         |   | Component                         | ProgramFilesFolder\PACE Suite\EULA.rtf (ID: EULA.rtf)        |
| Dreparties                                                                                                    | release_notes.pdf                                                                                    |   | Component                         | ProgramFilesFolder\PACE Suite\Release notes.pdf (ID: release |
| Properties                                                                                                    | 🕀 🄛 release_notes.xps                                                                                |   | Component                         | ProgramFilesFolder\PACE Suite\Release notes.xps (ID: release |
| Summary Information                                                                                                    | 🕀 🔛 user_manual                                                                                      | • | Component                         | HKCU\Software\[Manufacturer]\[ProductName]\RemoveFile\]      |
| g media setungs                                                                                                    |                                                                                                    |   |                                   |                                                              |

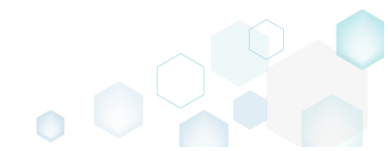

• Find the necessary component and click ■ to expand the component node and to review resources, linked with this component. Note that all resources are grouped by tables, from which these resources were read.

| MSI Editor - PACE_v5.0.0.msi          |                                         |                                   | - 🗆 ×                                                         |
|---------------------------------------|-----------------------------------------|-----------------------------------|---------------------------------------------------------------|
| ■ MENU Package Summary                | Package Designer Tables Editor          |                                   |                                                               |
| 🔹 🗁 Package resources                 | Features and components                 |                                   | Collapse all Show details                                     |
| Files and folders                     | Name                                    | Туре                              | KeyPath                                                       |
| reference Shortcuts                   | Docu Generator Core (ID: DocuGenerator) | Feature (Install, Visible and col |                                                               |
| 🗞 Registry                            | Infopulse PACE Suite (ID: MsiGenerator) | Feature (Install, Visible and exp |                                                               |
| Custom actions                        | Msi Editor (ID: MsiEditor)              | Feature (Install, Visible and exp |                                                               |
| 🗩 Drivers                             | PACE Suite (ID: ProductFeature)         | Feature (Install, Visible and col |                                                               |
| - E Package configuration             | Framework 4.7.2 (ID: NDP472)            | Feature (Install, Visible and col |                                                               |
| Eastures and components               | PACE Suite user manual (ID: PaceManual) | Feature (Install, Visible and col |                                                               |
|                                       | 🗉 🔛 EULA.rtf                            | Component                         | ProgramFilesFolder\PACE Suite\EULA.rtf (ID: EULA.rtf)         |
|                                       | release_notes.pdf                       | Component                         | ProgramFilesFolder\PACE Suite\Release notes.pdf (ID: release  |
| D D D D D D D D D D D D D D D D D D D |                                         | Component                         | ProgramFilesFolder\PACE Suite\Release notes.xps (ID: release_ |
| Properties                            | 🖃 🄛 user_manual 🛛 🌔                     | Component                         | KCU\Software\[Manufacturer]\[ProductName]\RemoveFile\]        |
| Summary information                   | Registry (1 item)                       | Linked resources                  |                                                               |
| A Media settings                      | RemoveFile (2 items)                    | Linked resources                  |                                                               |
|                                       | Shortcut (1 item)                       | Linked resources                  |                                                               |
|                                       |                                         |                                   |                                                               |
|                                       |                                         |                                   |                                                               |
|                                       |                                         |                                   |                                                               |
|                                       |                                         |                                   |                                                               |
|                                       |                                         |                                   |                                                               |
|                                       |                                         |                                   |                                                               |
|                                       |                                         |                                   |                                                               |
|                                       |                                         |                                   |                                                               |
|                                       |                                         |                                   |                                                               |
|                                       |                                         |                                   |                                                               |
|                                       | Add • Remove                            |                                   |                                                               |

• Select **Properties** from the context menu of a group of component resources you want to review. Alternatively, review these resources in the **Details pane** clicking **Show details**.

| MSI Editor - PACE_v5.0.0.msi |                                    |                        |                                  | – 🗆 X                                                        |
|------------------------------|------------------------------------|------------------------|----------------------------------|--------------------------------------------------------------|
| MENU Package Summary         | Package Designer Tables E          | ditor                  |                                  |                                                              |
| 🕶 🗁 Package resources        | Features and componen              | ts                     |                                  | Collapse all Show details                                    |
| Files and folders            | Name                               |                        | Туре                             | KeyPath                                                      |
| Shortcuts                    | Docu Generator Core (ID: DocuGe    | nerator)               | Feature (Install, Visible and co | 1                                                            |
| 🗞 Registry                   | Infopulse PACE Suite (ID: MsiGene  | rator)                 | Feature (Install, Visible and ex | 5                                                            |
| Custom actions               | Msi Editor (ID: MsiEditor)         |                        | Feature (Install, Visible and ex | 5                                                            |
| 🖋 Drivers                    | PACE Suite (ID: ProductFeature)    |                        | Feature (Install, Visible and co | 4                                                            |
| 🕶 🗁 Package configuration    | Framework 4.7.2 (ID: NDP472)       |                        | Feature (Install, Visible and co |                                                              |
| Eeatures and components      | Image: Model NDP472KB4054531Web.ex | e                      | Component                        | ProgramFilesFolder\PACE Suite\Prerequisites\NDP472-KB4054    |
| ARP appearance               | PACE Suite user manual (ID: Pa     | aceManual)             | Feature (Install, Visible and co | 4                                                            |
|                              | 🕀 🔛 EULA.rtf                       |                        | Component                        | ProgramFilesFolder\PACE Suite\EULA.rtf (ID: EULA.rtf)        |
| Properties                   | 🔛 release_notes.pdf                |                        | Component                        | ProgramFilesFolder\PACE Suite\Release notes.pdf (ID: release |
|                              | 🔛 release_notes.xps                |                        | Component                        | ProgramFilesFolder\PACE Suite\Release notes.xps (ID: release |
| Summary Information          | 🖃 🔛 user_manual                    |                        | Component                        | KCU\Software\[Manufacturer]\[ProductName]\RemoveFile\        |
| Media settings               | Registry (1 item)                  |                        | Linked resources                 |                                                              |
|                              | RemoveFile (2 items)               | N 6 1                  | Linked resources                 |                                                              |
|                              | Shortcut (1 item)                  | New reature            | Linked resources                 |                                                              |
|                              |                                    | New component          |                                  |                                                              |
|                              |                                    | Export to Merge Module |                                  |                                                              |
|                              |                                    | Properties F           | 2                                |                                                              |
|                              |                                    | Move to                |                                  |                                                              |
|                              |                                    | Remove E               | el                               |                                                              |
|                              |                                    | Go to RemoveFile table |                                  |                                                              |
|                              |                                    |                        |                                  |                                                              |
|                              | Add • Remove                       |                        |                                  |                                                              |

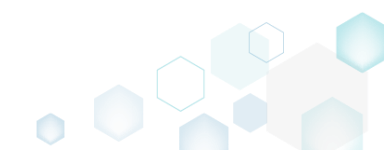

• Find the detailed information about the linked resources from one table in the grid view.

| FileKey       Component_       FileName       DirProperty       InstallMode         NISTALLDIR       user_manual       INSTALLDIR       3         InfopulseSh       user_manual       InfopulseProgramMenuFolder       2         APPVGENINSTALLDIR       user_manual       APPVGENINSTALLDIR       3                                                 | — C        |                            |          |             | Properties        |
|----------------------------------------------------------------------------------------------------|------------|----------------------------|----------|-------------|-------------------|
| KSI table: 'RemoveFile'         Content         FileKey       Component_       FileName       DirProperty       InstallMode         INSTALLDIR       user_manual       INSTALLDIR       3         InfopulseSh       user_manual       InfopulseProgramMenuFolder       2         APPVGENINSTALLDIR       user_manual       APPVGENINSTALLDIR       3 |            |                            |          |             |                   |
| FileKey       Component_       FileName       DirProperty       InstallMode         INSTALLDIR       user_manual       INSTALLDIR       3         InfopulseSh       user_manual       InfopulseProgramMenuFolder       2         APPVGENINSTALLDIR       user_manual       APPVGENINSTALLDIR       3                                                 |            |                            | veFile'  | e: 'Remo    | MSI tabl          |
| FileKey       Component_       FileName       DirProperty       InstallMode         INSTALLDIR       user_manual       INSTALLDIR       3         InfopulseSh       user_manual       InfopulseProgramMenuFolder       2         APPVGENINSTALLDIR       user_manual       APPVGENINSTALLDIR       3                                                 |            |                            |          |             | ontent            |
| INSTALLDIR         user_manual         INSTALLDIR         3           InfopulseSh         user_manual         InfopulseProgramMenuFolder         2           APPVGENINSTALLDIR         user_manual         APPVGENINSTALLDIR         3                                                                                                    | nstallMode | DirProperty                | FileName | Component_  | FileKey           |
| InfopulseSh       user_manual       InfopulseProgramMenuFolder       2         APPVGENINSTALLDIR       user_manual       APPVGENINSTALLDIR       3                                                                                                    | 3          | INSTALLDIR                 |          | user_manual | INSTALLDIR        |
| APPVGENINSTALLDIR         user_manual         APPVGENINSTALLDIR         3                                                                                                    | 2          | InfopulseProgramMenuFolder |          | user_manual | InfopulseSh       |
|                                                                                                    | 3          | APPVGENINSTALLDIR          |          | user_manual | APPVGENINSTALLDIR |
|                                                                                                    |            |                            |          |             |                   |
|                                                                                                    |            |                            |          |             |                   |
|                                                                                                    |            |                            |          |             |                   |
|                                                                                                    |            |                            |          |             |                   |

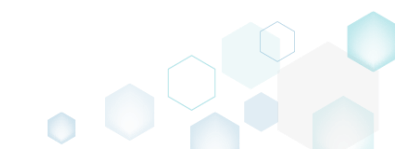

# 4.7.10 ARP Appearance

Control how the package will be displayed in the App list (Add & Remove Programs).

• Go to the Package Designer ->ARP appearance tab.

| MSI Editor - PACE_v5.0.0.msi                                                                                                    |                                                                                                    | - | X |
|----------------------------------------------------------------------------------------------------|----------------------------------------------------------------------------------------------------|---|---|
| ■ MENU Package Summary                                                                                                    | / Package Designer Tables Editor                                                                                                    |   |   |
| <ul> <li>Package resources</li> <li>Files and folders</li> <li>Shortcuts</li> <li>Registry</li> <li>Custom actions</li> <li>Drivers</li> <li>Package configuration</li> <li>Features and components</li> <li>ARP appearance</li> <li>Upgrades</li> <li>Properties</li> <li>Summary information</li> <li>Media settings</li> </ul> | ARP appearance (Control panel)  I show this package in the Add/Remove Programs (ARP) list  Allow Uninstall  Allow Uninstall  Allow Uninstall  Allow Addift  Allow Addift |   |   |

• Click Edit to modify the ARP properties.

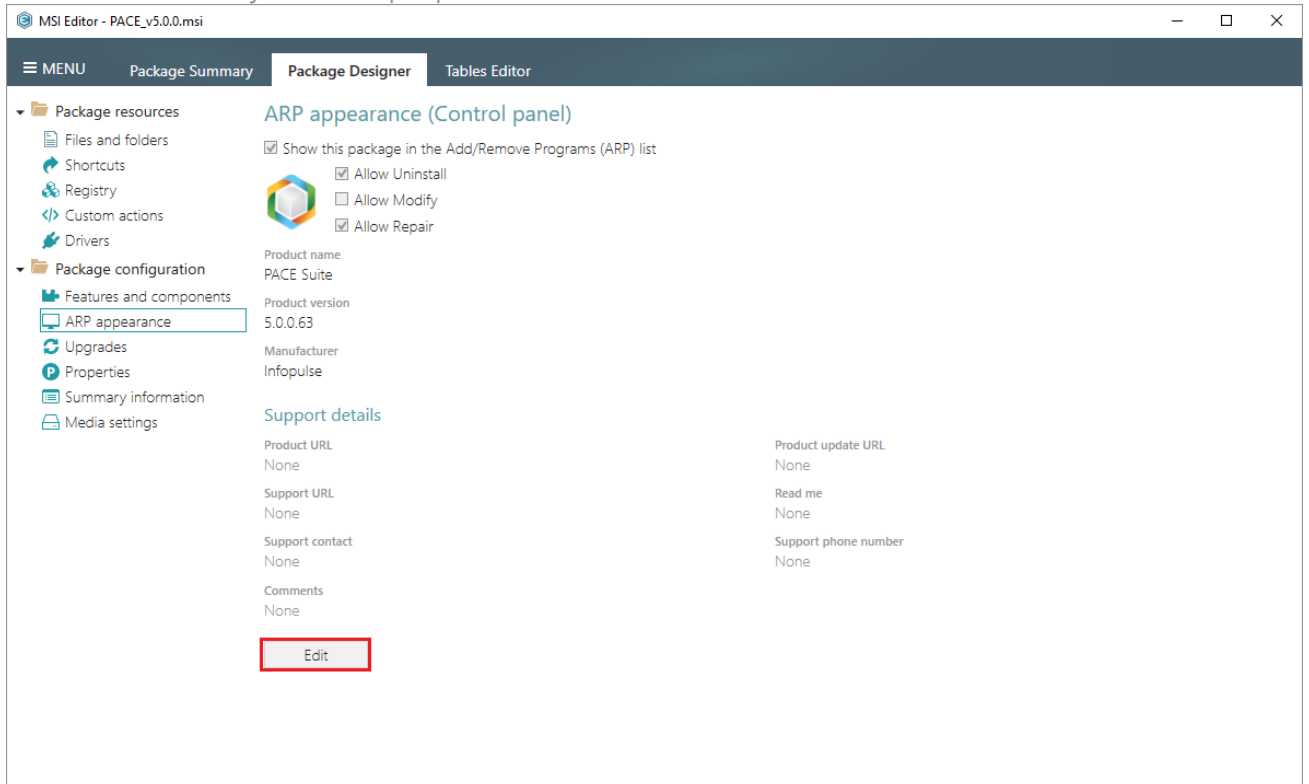

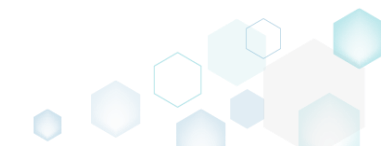

• Update the necessary values such as package icon, availability of the Uninstall, Modify, Repair buttons, application name, version, manufacturer and support details. Afterwards, click Save.

| ARP appearance                 |              | · · ·                | _ | × |
|--------------------------------|--------------|----------------------|---|---|
| ✓ Show this package in the Add | d/Remove Pro | grams (ARP) list     |   |   |
| Allow Uninstall                |              |                      |   |   |
| Allow Modify                   |              |                      |   |   |
| Allow Repair                   |              |                      |   |   |
| Product name                   |              |                      |   |   |
| PACE Suite                     |              |                      |   |   |
| Product version                |              |                      |   |   |
| 5.0.0.63                       |              |                      |   |   |
| Manufacturer                   |              |                      |   |   |
| Infopulse                      |              |                      |   |   |
| Support details<br>Product URL |              | Product update URL   |   |   |
| Support URL                    |              | Read me              |   |   |
| Support contact                |              | Support phone number |   |   |
| Comments                       |              |                      |   |   |
|                                |              |                      |   |   |
|                                | Save         | Cancel               |   |   |

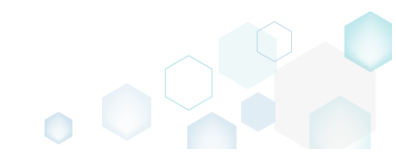

• For saving your package, select Save from the MENU.

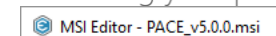

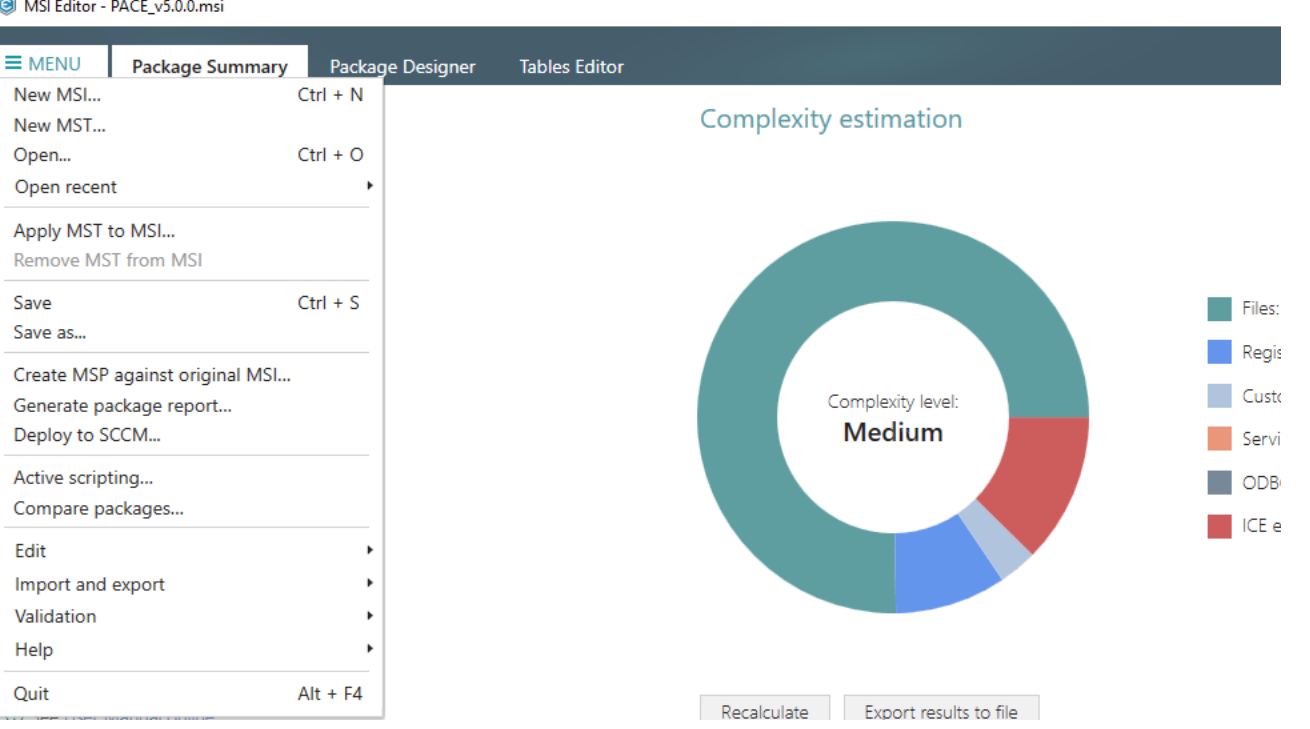

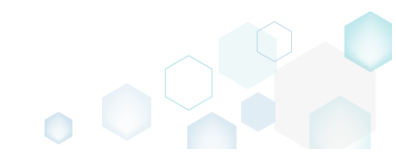

## 4.7.11 Upgrades

Choose a scenario that better suits your needs:

- Import Upgrades, described in section 4.7.11.1 Implement the upgrade of previous MSI packages just selecting them from the file system.
- Add Upgrade, described in section 4.7.11.2 Add the new upgrade manually.
- Edit Upgrade, described in section 4.7.11.3 Edit the upgrade settings.

## 4.7.11.1 Import Upgrades

Implement the upgrade of previous MSI packages just selecting them from the file system.

• Go to the Package Designer -> Upgrades tab.

| MSI Editor - PACE_v5.0.0.msi |                                          |         |              | - 🗆 ×                |
|------------------------------|------------------------------------------|---------|--------------|----------------------|
|                              | Package Designer Tables Editor           |         |              |                      |
| 🕶 🖿 Package resources        | Upgrades                                 |         | 6            | items 💙 Show details |
| Files and folders            | Upgrade code                             | Туре    | Version from | Version to           |
| Shortcuts                    | (02C354E5-8ABF-4376-A01A-E1DA4F72FBEE)   | Upgrade | ≥1.0.0.0     |                      |
| 🗞 Registry                   | C (02C354E5-8ABF-4376-A01A-E1DA4F72FBEE) | Detect  | ≥0.0.0.1     | ≤5.0.0.131           |
| Custom actions               | (954E7FD1-EA91-4EA6-9929-F26FED17FBC5)   | Upgrade | ≥0.0.0.1     | ≤5.0.0.167           |
| 💉 Drivers                    | (9DEF97C4-E079-4D35-B6A8-2D3427FDA23F)   | Detect  | ≥5.0.0.63    |                      |
| - E Package configuration    | (9DEF97C4-E079-4D35-B6A8-2D3427FDA23F)   | Upgrade | ≥0.0.1       | ≤4.7.0               |
| Eestures and components      | (C9CE49CC-0BE5-48DE-9E77-D7A14F026033)   | Upgrade | ≥0.0.0.1     | ≤5.0.0.46            |
| ARP appearance               |                                          |         |              |                      |
|                              |                                          |         |              |                      |
| Properties                   |                                          |         |              |                      |
|                              |                                          |         |              |                      |
| Modia sottings               |                                          |         |              |                      |
| in media settings            |                                          |         |              |                      |
|                              |                                          |         |              |                      |
|                              |                                          |         |              |                      |
|                              |                                          |         |              |                      |
|                              |                                          |         |              |                      |
|                              |                                          |         |              |                      |
|                              |                                          |         |              |                      |
|                              |                                          |         |              |                      |
|                              |                                          |         |              |                      |
|                              |                                          |         |              |                      |
|                              |                                          |         |              |                      |
|                              |                                          |         |              |                      |
|                              |                                          |         |              |                      |
|                              | Add • Remove                             |         |              |                      |
|                              |                                          |         |              |                      |

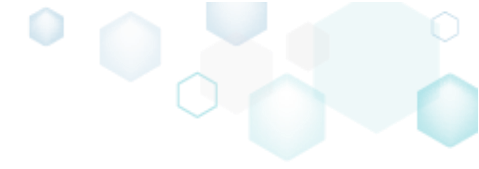

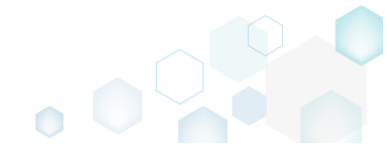

Select Add -> Import from MSI from the toolbox. • BMSI Editor - PACE\_v5.0.0.msi

| MSI Editor - PACE_v5.0.0.msi                                                                                                  |                                            |         |              | - 🗆 ×                |
|----------------------------------------------------------------------------------------------------|--------------------------------------------|---------|--------------|----------------------|
|                                                                                                    | Package Designer Tables Editor             |         |              |                      |
| 🕶 🗁 Package resources                                                                                                    | Upgrades                                   |         | 6            | items 💙 Show details |
| Files and folders                                                                                                    | Upgrade code                               | Туре    | Version from | Version to           |
| Shortcuts                                                                                                    | C (02C354E5-8ABF-4376-A01A-E1DA4F72FBEE)   | Upgrade | ≥1.0.0.0     |                      |
| 🗞 Registry                                                                                                    | C (02C354E5-8ABF-4376-A01A-E1DA4F72FBEE)   | Detect  | ≥0.0.0.1     | ≤5.0.0.131           |
| Custom actions                                                                                                    | [954E7FD1-EA91-4EA6-9929-F26FED17FBC5]     | Upgrade | ≥0.0.0.1     | ≤5.0.0.167           |
| 💉 Drivers                                                                                                    | 9DEF97C4-E079-4D35-B6A8-2D3427FDA23F}      | Detect  | ≥5.0.0.63    |                      |
| - E Package configuration                                                                                                    | \$ {9DEF97C4-E079-4D35-B6A8-2D3427FDA23F}  | Upgrade | ≥0.0.1       | ≤4.7.0               |
| Eestures and components                                                                                                    | C9CE49CC-0BE5-4BDE-9E77-D7A14F026033}      | Upgrade | ≥0.0.0.1     | ≤5.0.0.46            |
| <ul> <li>ARP appearance</li> <li>Upgrades</li> <li>Properties</li> <li>Summary information</li> <li>Media settings</li> </ul> | Import from MSI<br>Upgrade<br>Add • Remove |         |              |                      |

Select MSI packages, which you want to upgrade and click Open. The upgraded packages will • be automatically removed from the target system, if exist, during the installation of the currently opened package.

| 🎯 Open                                                                                                    |                  |                                        |                   |                      | ×                    |
|----------------------------------------------------------------------------------------------------|------------------|----------------------------------------|-------------------|----------------------|----------------------|
| ← → ~ ↑ 🕇                                                                                                    | > This P         | PC > Downloads                         | ~ Ū               | Search Downloads     | م                    |
| Organize 🔻 New                                                                                                    | w folder         |                                        |                   |                      | • 🔳 🕜                |
| 🔹 Quick access                                                                                                    |                  | Name                                   | Date modified     | Туре                 | Size                 |
| Deskten                                                                                                    |                  | 🕞 PACE_v4.6.1.msi                      | 9/20/2018 4:14 PM | Windows Installer    | 52,196 KB            |
| Desktop                                                                                                    | 7                | 🔂 PACE_v4.7.0.msi                      | 10/3/2018 4:00 PM | Windows Installer    | 52,068 KB            |
| <ul> <li>Documents</li> <li>Pictures</li> <li>OneDrive</li> <li>This PC</li> <li>Network</li> <li>Homegroup</li> </ul> | * *              |                                        |                   |                      |                      |
|                                                                                                    | File <u>n</u> am | e: "PACE_v4.6.1.msi" "PACE_v4.7.0.msi" | ~                 | Windows Installer In | stallations ( $\vee$ |
|                                                                                                    |                  |                                        |                   | <u>O</u> pen         | Cancel:              |

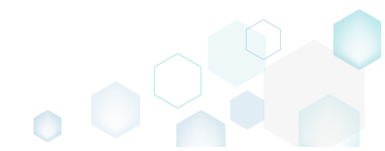

For saving your package, select Save from the MENU. •

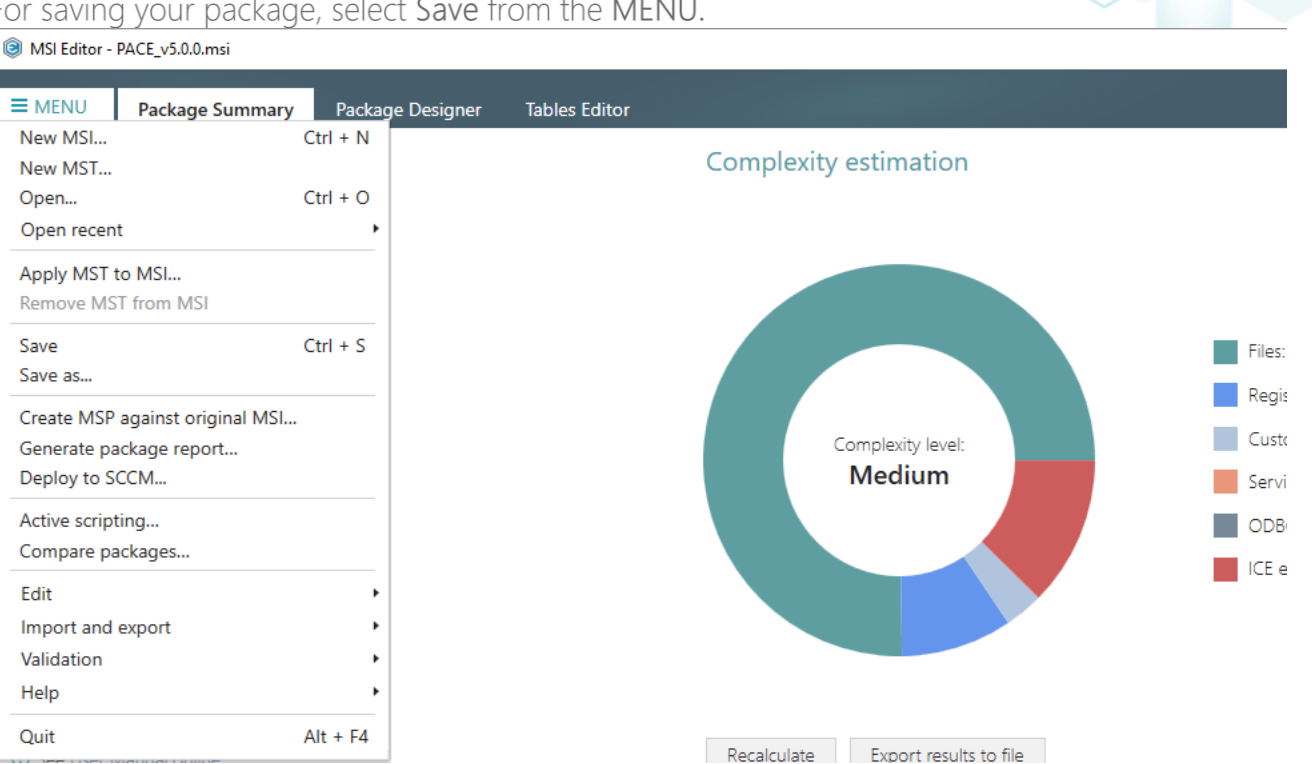

## 4.7.11.2 Add Upgrade

Add the new upgrade manually.

Go to the Package Designer -> Upgrades tab. •

| MENU     Package Designer     Tables Editor       Package resources     6 items     € items     € items     E items     E items                                                                                                    | MSI Editor - PACE_v5.0.0.msi                    |                                          |         |              | - 0               |
|----------------------------------------------------------------------------------------------------|-------------------------------------------------|------------------------------------------|---------|--------------|-------------------|
| Package resources   Package resources 5 terms     Shortcuts   Shortcuts   Shortcuts   Registry   C) Cuctom actions   C) Diversi   Package configuration   Fastures and components   Registry   C) Upgrades   C) Upgrades   C) Upgrade settings                                                                                                    | MENU Package Summary                            | Package Designer Tables Editor           |         |              |                   |
| Image: Files and folders       Upgrade code       Type       Version from       Version to                                                                                                    | Package resources                               | Upgrades                                 |         |              | 6 items 💙 Show de |
| Shortcuts       © (02C344E5-8ABF-4376-A01A-E1DA4F72FBEE)       Upgrade       ≥1.0.00         © Custom actions       © (02C344E5-8ABF-4376-A01A-E1DA4F72FBEE)       Detect       ≥0.0.01       ≤5.0.0.167         © Custom actions       © (93E47F01-EA91-4E0-9929-F26FE017FBC5)       Upgrade       ≥0.0.01       ≤5.0.0.167         © Invers       © (90E97C4-E079-4D35-86A8-2D3427FDA23F)       Detect       ≥5.0.063          Package configuration       © (90E97C4-E079-4D35-86A8-2D3427FDA23F)       Upgrade       ≥0.0.1       ≤4.7.0         © Hopgrades       © Upgrades       © 00.0.1       ≤5.0.0.46       ≤5.0.0.46         © Upgrades       © Negrades       © 00.0.1       ≤5.0.0.46         © Media settings       Shommary information       Shommary information       Shommary information                                                                                                    | Files and folders                               | Upgrade code                             | Туре    | Version from | Version to        |
| Registry       C (02C354E5-8A8F-4376-A01A-E1DA4F72FBEE)       Detect       20.0.1       ≤5.0.131         C Custom actions       (954E7FD1-EA91-4EA6-9929-F26FED17FBC5)       Upgrade       20.0.1       ≤5.0.0.63         Package configuration       (90EF97C4-E079-4D35-86A8-2D3427FDA23F)       Detect       25.0.0.63       ≤47.0         Package configuration       (90EF97C4-E079-4D35-86A8-2D3427FDA23F)       Upgrade       20.0.1       ≤4.7.0         Package configuration       (90EF97C4-E079-4D35-86A8-2D3427FDA23F)       Upgrade       20.0.1       ≤4.7.0         Package configuration       (90EF97C4-E079-4D35-86A8-2D3427FDA23F)       Upgrade       20.0.1       ≤4.7.0         Package configuration       (90EF97C4-E079-4D35-86A8-2D3427FDA23F)       Upgrade       20.0.1       ≤5.0.0.46         Papearance       Upgrades       0.0.1       ≤5.0.0.46       ≤5.0.0.46         Properties       Summary information       Media settings       -       -       -       -                                                                                                    | 📌 Shortcuts                                     | (02C354E5-8ABF-4376-A01A-E1DA4F72FBEE)   | Upgrade | ≥1.0.0.0     |                   |
| <ul> <li>Custom actions</li> <li>Custom actions</li> <li>(95467FD1-EA91-4EA6-9929-F26FED17FBC5)</li> <li>Upgrade</li> <li>20.0.1</li> <li>25.0.63</li> <li>(90EF97C4-E079-4D35-86A8-2D3427FDA23F)</li> <li>Detect</li> <li>25.0.63</li> <li>47.0</li> <li>(90EF97C4-E079-4D35-86A8-2D3427FDA23F)</li> <li>Upgrade</li> <li>20.0.1</li> <li>44.7.0</li> <li>(90EF97C4-E079-4D35-86A8-2D3427FDA23F)</li> <li>Upgrade</li> <li>(90EF97C4-E079-4D35-86A8-2D3427FDA23F)</li> <li>Upgrade</li> <li>(90EF97C4-E079-4D35-86A8-2D3427FDA23F)</li> <li>Upgrade</li> <li>(90EF97C4-E079-4D35-86A8-2D3427FDA23F)</li> <li>Upgrade</li> <li>(90EF97C4-E079-4D35-86A8-2D3427FDA23F)</li> <li>Upgrade</li> <li>(90EF97C4-E079-4D35-86A8-2D3427FDA23F)</li> <li>Upgrade</li> <li>(90EF97C4-E079-4D35-86A8-2D3427FDA23F)</li> <li>Upgrade</li> <li>(90EF97C4-E079-4D35-86A8-2D3427FDA23F)</li> <li>(90EF97C4-E079-4D35-86A8-2D3427FDA23F)</li> <li>Upgrade</li> <li>(90EF97C4-E079-4D35-86A8-2D3427FDA23F)</li> <li>Upgrade</li> <li>(90EF97C4-E079-4D35-86A8-2D3427FDA23F)</li> <li>Upgrade</li> <li>(90EF97C4-E079-4D35-86A8-2D3427FDA23F)</li> <li>(90EF97C4-E079-4D35-86A8-2D3427FDA23F)</li> <li>Upgrade</li> <li>(90EF97C4-E079-4D35-86A8-2D3427FDA23F)</li> <li>Upgrade</li> <li>(90EF97C4-E079-4D35-86A8-2D3427FDA23F)</li> <li>Upgrade</li> <li>(90EF97C4-E079-4D35-86A8-2D3427FDA23F)</li> <li>(90EF97C4-E079-4D35-86A8-2D3427FDA23F)</li> <li>(90EF97C4-E079-4D35-86A8-2D3427FDA23F)</li> <li>(90EF97C4-E079-4D35-86A8-2D3427FDA23F)</li> <li>(90EF97C4-E079-4D35-86A8-2D3427FDA23F)</li> <li>(90EF97C4-E079-4D35-86A8-2D3427FDA23F)</li> <li>(90EF97C4-E079-4D35-86A8-2D3427FDA23F)</li> <li>(90EF97C4-E079-4D35-86A8-2D3427FDA23F)</li> <li>(90EF97C4-E079-4D3-86A8-2D3427FDA23F)</li> <li>(90EF97C4-E079-4D3-86A8-2D3427FDA23F)</li> <li>(90EF97C4-E079-4D3-86A8-2D342FD444448-448-448-448-448-448-448-448-44</li></ul> | 🗞 Registry                                      | C (02C354E5-8ABF-4376-A01A-E1DA4F72FBEE) | Detect  | ≥0.0.0.1     | ≤5.0.0.131        |
| <ul> <li>✓ Drivers</li> <li>✓ Package configuration</li> <li>✓ Features and components</li> <li>✓ ARP appearance</li> <li>✓ Upgrades</li> <li>✓ Properties</li> <li>✓ Summary information</li> <li>✓ Media settings</li> </ul>                                                                                                    | Custom actions                                  | (954E7FD1-EA91-4EA6-9929-F26FED17FBC5)   | Upgrade | ≥0.0.0.1     | ≤5.0.0.167        |
| Package configuration              ⊆ (9DEF97C4-E079-4D35-86A8-2D3427FDA23F)              Upgrade              ±0.0.1              ±4.7.0          ▲ ARP appearance              C Upgrades               ±0.0.1              ±5.0.0.46          ● Properties              Summary information               Media settings               Head as settings                                                                                                    | 🐓 Drivers                                       | (9DEF97C4-E079-4D35-B6A8-2D3427FDA23F)   | Detect  | ≥5.0.0.63    |                   |
| <ul> <li>Features and components</li> <li>ARP appearance</li> <li>Upgrades</li> <li>Summary information</li> <li>Media settings</li> </ul>                                                                                                    | Package configuration                           | (9DEF97C4-E079-4D35-B6A8-2D3427FDA23F)   | Upgrade | ≥0.0.1       | ≤4.7.0            |
| <ul> <li>ARP appearance</li> <li>Upgrades</li> <li>Properties</li> <li>Summary information</li> <li>Media settings</li> </ul>                                                                                                    | Eastures and components                         | C9CE49CC-0BE5-4BDE-9E77-D7A14F026033}    | Upgrade | ≥0.0.0.1     | ≤5.0.0.46         |
|                                                                                                    | Properties  Summary information  Media settings |                                          |         |              |                   |

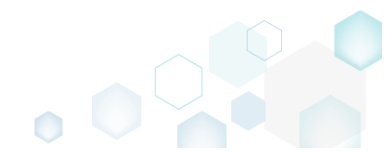
• Select Add -> Upgrade from toolbox.

| Misi Editor - PACE_V5.0.0.msi |                                           |         |              |                       |
|-------------------------------|-------------------------------------------|---------|--------------|-----------------------|
| MENU Package Summary          | Package Designer Tables Editor            |         |              |                       |
| 🕶 🗁 Package resources         | Upgrades                                  |         |              | 6 items 💙 Show detail |
| Files and folders             | Upgrade code                              | Туре    | Version from | Version to            |
| Shortcuts                     | {02C354E5-8ABF-4376-A01A-E1DA4F72FBEE}    | Upgrade | ≥1.0.0.0     |                       |
| 🗞 Registry                    | (02C354E5-8ABF-4376-A01A-E1DA4F72FBEE)    | Detect  | ≥0.0.0.1     | ≤5.0.0.131            |
| Custom actions                | (954E7FD1-EA91-4EA6-9929-F26FED17FBC5)    | Upgrade | ≥0.0.0.1     | ≤5.0.0.167            |
| 🗩 Drivers                     | \$ {9DEF97C4-E079-4D35-B6A8-2D3427FDA23F} | Detect  | ≥5.0.0.63    |                       |
| Package configuration         | \$ {9DEF97C4-E079-4D35-B6A8-2D3427FDA23F} | Upgrade | ≥0.0.1       | ≤4.7.0                |
| Eestures and components       | C9CE49CC-0BE5-4BDE-9E77-D7A14F026033}     | Upgrade | ≥0.0.0.1     | ≤5.0.0.46             |
|                               |                                           |         |              |                       |
|                               |                                           |         |              |                       |
|                               |                                           |         |              |                       |
| Properties                    |                                           |         |              |                       |
| Summary Information           |                                           |         |              |                       |
| 📇 Media settings              |                                           |         |              |                       |
|                               |                                           |         |              |                       |
|                               |                                           |         |              |                       |
|                               |                                           |         |              |                       |
|                               |                                           |         |              |                       |
|                               |                                           |         |              |                       |
|                               |                                           |         |              |                       |
|                               |                                           |         |              |                       |
|                               |                                           |         |              |                       |
|                               |                                           |         |              |                       |
|                               |                                           |         |              |                       |
|                               |                                           |         |              |                       |
|                               | Import from MSI                           |         |              |                       |
|                               | Upgrade                                   |         |              |                       |
|                               |                                           |         |              |                       |
|                               | Add - Kemove                              |         |              |                       |

• Specify an upgrade code of the previous package(s), range of product versions, which should be upgraded, type of upgrade (detect only or upgrade), and click the Include to SecureCustomProperties link to include the specified action property to the

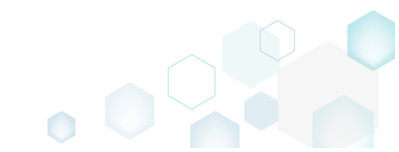

| cureCustomProperties MSI          | property.       | Afterwards, click Save.                   |        |   |  |
|-----------------------------------|-----------------|-------------------------------------------|--------|---|--|
| Properties                        |                 |                                           | - 0    | × |  |
| S MSI table: 'Ung                 | rade'           |                                           |        |   |  |
| Upgrade code                      | lauc            |                                           |        |   |  |
|                                   |                 |                                           |        | 0 |  |
| Version from                      |                 | Version to                                |        |   |  |
|                                   | 0               |                                           |        | • |  |
| Including the specified version   |                 | $\hfill\square$ Including the specified v | ersion |   |  |
| Туре                              |                 |                                           |        |   |  |
| Upgrade the package               |                 |                                           |        | ~ |  |
| Languages                         |                 |                                           |        | ~ |  |
| Applies only to the specified lan | guages          |                                           |        | ~ |  |
| Migrate feature states            |                 |                                           |        |   |  |
| Features to remove                |                 |                                           |        |   |  |
| Action property                   |                 |                                           |        |   |  |
| UPGRADE                           |                 |                                           |        | 0 |  |
| Include to SecureCustomProperti   | es              |                                           |        |   |  |
| □ Ignore the upgrade failure and  | l continue inst | tallation                                 |        |   |  |
|                                   |                 |                                           |        |   |  |
|                                   | Save            | Cancel                                    |        |   |  |
|                                   | Save            | Cancel                                    |        |   |  |

For saving your package, select Save from the MENU.

 MSI Editor - PACE\_v5.0.0.msi

| ······································ |                    |               |
|----------------------------------------|--------------------|---------------|
| MENU     Package Summar                | y Package Designer | Tables Editor |
| New MSI                                | Ctrl + N           |               |
| New MST                                |                    |               |
| Open                                   | Ctri + O           |               |
| Open recent                            |                    |               |
| Apply MST to MSI                       |                    |               |
| Remove MIST from MIST                  |                    |               |
| Save Save                              | Ctrl + S           |               |
| Save as                                |                    |               |
| Create MSP against original MSI        |                    |               |
| Deploy to SCCM                         |                    |               |
| Active scripting                       |                    |               |
| Compare packages                       |                    |               |
| Edit                                   |                    |               |
| Import and export                      | •                  |               |
| Validation                             | •                  |               |
| Help                                   | •                  |               |
| Quit                                   | Alt + F4           |               |
|                                        |                    |               |

## 4.7.11.3 Edit Upgrade

Edit the upgrade settings.

• Go to the Package Designer -> Upgrades tab.

| MSI Editor - PACE_v5.0.0.msi |                                          |         |              | - 🗆 X                |
|------------------------------|------------------------------------------|---------|--------------|----------------------|
| ■ MENU Package Summary       | Package Designer Tables Editor           |         |              |                      |
| 🕶 🗁 Package resources        | Upgrades                                 |         | 6            | items 💙 Show details |
| Files and folders            | Upgrade code                             | Туре    | Version from | Version to           |
| reference Shortcuts          | C (02C354E5-8ABF-4376-A01A-E1DA4F72FBEE) | Upgrade | ≥1.0.0.0     |                      |
| 🗞 Registry                   | C (02C354E5-8ABF-4376-A01A-E1DA4F72FBEE) | Detect  | ≥0.0.0.1     | ≤5.0.0.131           |
| Custom actions               | (954E7FD1-EA91-4EA6-9929-F26FED17FBC5)   | Upgrade | ≥0.0.0.1     | ≤5.0.0.167           |
| 🗩 Drivers                    | (9DEF97C4-E079-4D35-B6A8-2D3427FDA23F)   | Detect  | ≥5.0.0.63    |                      |
| 🕶 🗁 Package configuration    | (9DEF97C4-E079-4D35-B6A8-2D3427FDA23F)   | Upgrade | ≥0.0.1       | ≤4.7.0               |
| Eestures and components      | C9CE49CC-0BE5-48DE-9E77-D7A14F026033)    | Upgrade | ≥0.0.0.1     | ≤5.0.0.46            |
| ARP appearance               |                                          |         |              |                      |
|                              |                                          |         |              |                      |
| Properties                   |                                          |         |              |                      |
|                              |                                          |         |              |                      |
| Modia sottings               |                                          |         |              |                      |
| integra settings             |                                          |         |              |                      |
|                              |                                          |         |              |                      |
|                              |                                          |         |              |                      |
|                              |                                          |         |              |                      |
|                              |                                          |         |              |                      |
|                              |                                          |         |              |                      |
|                              |                                          |         |              |                      |
|                              |                                          |         |              |                      |
|                              |                                          |         |              |                      |
|                              |                                          |         |              |                      |
|                              |                                          |         |              |                      |
|                              |                                          |         |              |                      |
|                              |                                          |         |              |                      |
|                              | Add • Remove                             |         |              |                      |

Select Properties from the context menu of upgrade entry, settings of which you want to edit.
 MISI Editor - PACE\_VS.0.0.msi

| MSI Editor - PACE_v5.0.0.msi |                        |                     |     |         |              | - 🗆 X                  |
|------------------------------|------------------------|---------------------|-----|---------|--------------|------------------------|
|                              | Package Designer       | Tables Editor       |     |         |              |                        |
| - MENO Package Summary       | Package Designer       | Tables Editor       |     |         |              |                        |
| 🕶 🖿 Package resources        | Upgrades               |                     |     |         |              | 6 items 💙 Show details |
| Files and folders            | Upgrade code           |                     |     | Туре    | Version from | Version to             |
| 📌 Shortcuts                  | C {02C354E5-8ABF-4376- | A01A-E1DA4F72FBEE}  |     | Upgrade | ≥1.0.0.0     |                        |
| 🗞 Registry                   | C {02C354E5-8ABF-4376- | A01A-E1DA4F72FBEE}  |     | Detect  | ≥0.0.0.1     | ≤5.0.0.131             |
| Custom actions               | C {954E7FD1-EA91-4EA6  | 9929-F26FED17FBC5}  |     | Upgrade | ≥0.0.0.1     | ≤5.0.0.167             |
| 💉 Drivers                    | (9DEF97C4-E079-4DE)    | Import from MSI     |     | Detect  | ≥5.0.0.63    |                        |
| 🕶 🗁 Package configuration    | (9DEF97C4-E079-4D3)    | New upgrade         |     | Upgrade | ≥0.0.1       | ≤4.7.0                 |
| Features and components      | C9CE49CC-0BE5-4BE      | Deservation         | 52  | Upgrade | ≥0.0.0.1     | ≤5.0.0.46              |
| ARP appearance               |                        | Properties          | F2  |         |              |                        |
|                              |                        | Remove              | Dei |         |              |                        |
| Properties                   |                        | Go to Upgrade table |     |         |              |                        |
| Summary information          |                        |                     |     |         |              |                        |
|                              |                        |                     |     |         |              |                        |
| media settings               |                        |                     |     |         |              |                        |
|                              |                        |                     |     |         |              |                        |
|                              |                        |                     |     |         |              |                        |
|                              |                        |                     |     |         |              |                        |
|                              |                        |                     |     |         |              |                        |
|                              |                        |                     |     |         |              |                        |
|                              |                        |                     |     |         |              |                        |
|                              |                        |                     |     |         |              |                        |
|                              |                        |                     |     |         |              |                        |
|                              |                        |                     |     |         |              |                        |
|                              |                        |                     |     |         |              |                        |
|                              |                        |                     |     |         |              |                        |
|                              |                        |                     |     |         |              |                        |
|                              |                        |                     |     |         |              |                        |
|                              | Add A R                | emové               |     |         |              |                        |

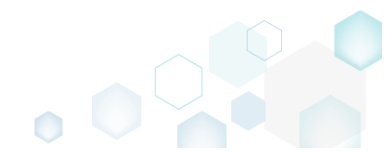

• Update the necessary values such as upgrade code, range of versions, upgrade type, action property and the like. Afterwards, click **Save**.

| Properties                                     |                         | _       | ×      |
|------------------------------------------------|-------------------------|---------|--------|
| a                                              |                         |         |        |
| MSI table: 'Upgrade'                           |                         |         |        |
| Upgrade code                                   |                         |         |        |
| {954E7FD1-EA91-4EA6-9929-F26FED17FBC5          |                         |         |        |
| Version from                                   | Version to              |         |        |
| 0.0.0.1                                        | 5.0.0.167               |         |        |
| $\blacksquare$ Including the specified version | Including the specified | version |        |
| Туре                                           |                         |         |        |
| Upgrade the package                            |                         |         | ~      |
| Details<br>Languages                           |                         |         |        |
|                                                |                         |         | $\sim$ |
| Applies only to the specified languages        |                         |         | $\sim$ |
| □ Migrate feature states                       |                         |         |        |
| Features to remove                             |                         |         |        |
|                                                |                         |         |        |
| Action property                                |                         |         |        |
| MSIEDITORINSTALLED                             |                         |         |        |
| ☑ Ignore the upgrade failure and continue in   | stallation              |         |        |
|                                                |                         |         |        |
| Save                                           | Cancel                  |         |        |

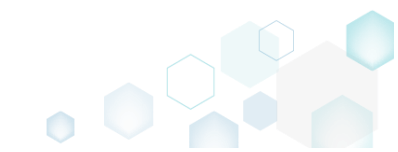

For saving your package, select Save from the MENU. •

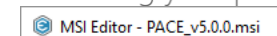

Save

Edit

Help Quit

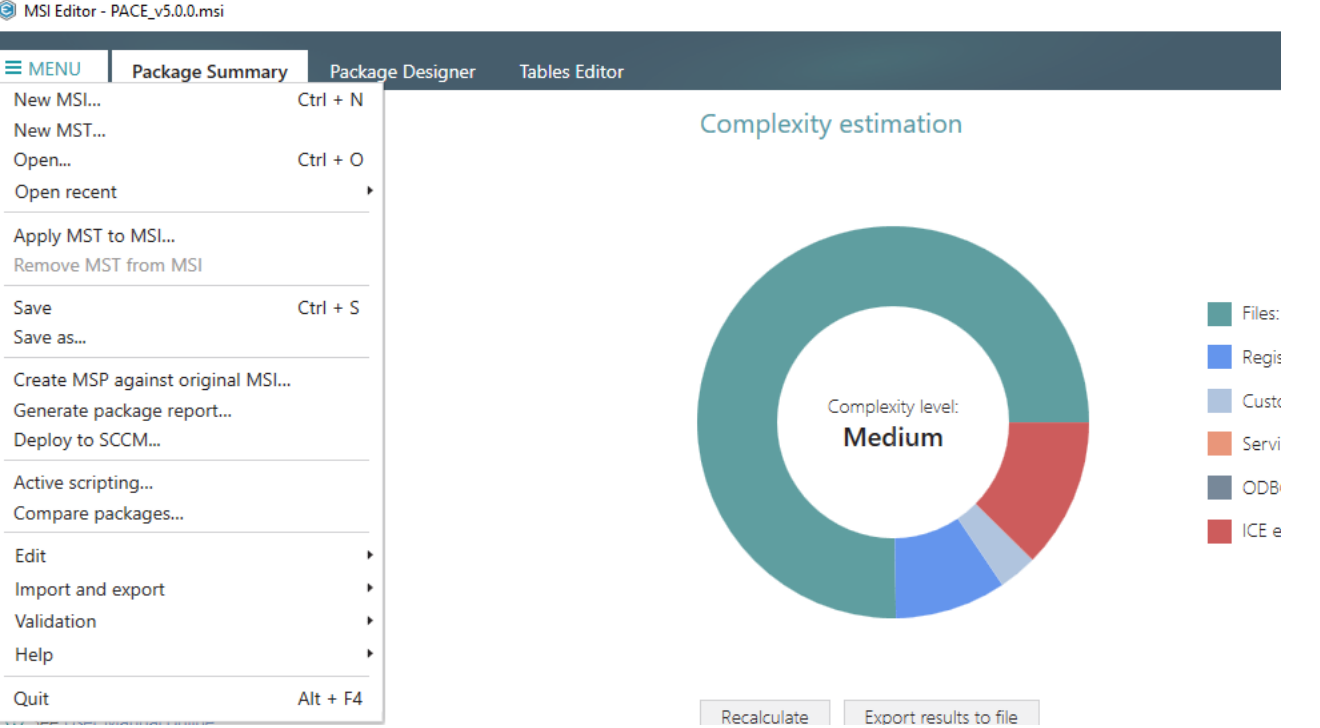

## 4.7.12 Properties

Choose a scenario that better suits your needs:

- Add Property, described in section 4.7.12.1 Add a new property to the package.
- Edit Property, described in section 4.7.12.2 • Edit a name and a value of the existing property.

## 4.7.12.1 Add Property

Add a new property to the package.

Go to the Package Designer -> Properties tab. •

| MSI Editor - PACE_v5.0.0.msi |                                |                                                                         | – 🗆 ×        |
|------------------------------|--------------------------------|-------------------------------------------------------------------------|--------------|
|                              | Package Designer Tables Editor |                                                                         |              |
| 🔹 🗁 Package resources        | Properties                     |                                                                         | 114 items 🟹  |
| Files and folders            | Name                           | Value                                                                   | MSI table    |
| 📌 Shortcuts                  | BrowseProperty                 |                                                                         | Control      |
| 🗞 Registry                   | BrowseProperty                 |                                                                         | Control      |
| Custom actions               | BrowseProperty                 |                                                                         | Control      |
| 💉 Drivers                    | ALLUSERS                       | 1                                                                       | Property     |
| Package configuration        | P ARPINSTALLLOCATION           | [INSTALLDIR]                                                            | CustomAction |
|                              | ARPNOMODIFY                    | 1                                                                       | Property     |
| Features and components      | ARPPRODUCTICON                 | ARP_ICON.ico                                                            | Property     |
| ARP appearance               | DefaultUIFont                  | WixUI_Font_Normal                                                       | Property     |
| Upgrades                     | DocuGeneratorBuyNowUrl         | http://pacesuite.com/purchase                                           | Property     |
| Properties                   | DocuGeneratorEvaluationUrl     | http://pacesuite.com/download/                                          | Property     |
| Summary information          | DocuGeneratorHelpPath          | \PACE Suite user manual.xps                                             | Property     |
| 📥 Media settings             | DocuGeneratorHelpUrl           | http://pacesuite.com/release/5.0.0/PACE-Suite-5.0.0-Getting-started.pdf | Property     |
|                              | DOCUGENERATORKEYVALID          | 0                                                                       | Property     |
|                              | DocuGeneratorLicensePath       | \EULA.rtf                                                               | Property     |
|                              | DocuGeneratorProductWebsiteUrl | http://pacesuite.com/                                                   | Property     |
|                              | DocuGeneratorSupportEmail      | pace-support@infopulse.com                                              | Property     |
|                              | DocuGeneratorSupportPortalUrl  | http://pacesuite.com/support                                            | Property     |
|                              | DocuGeneratorZendeskLogin      | 7CJt0+s24Qv2P2Pgywki1lihqZ72jGqhE5mllh6yEmA=                            | Property     |
|                              | DocuGeneratorZendeskPwd        | DDHJK72abQMynq+2ioK4XVSzMTyhr9m4TJNesmjs48mum6KlpLb8Cz+JA4qg6Xv1        | Property     |
|                              | DocuGeneratorZendeskUrl        | https://infopulse.zendesk.com/api/v2                                    | Property     |
|                              | DOTNETTYPE                     | Manual                                                                  | Property     |
|                              | DOTNETTYPE                     |                                                                         | Control      |
|                              | DOTNETTYPE                     | Manual                                                                  | RadioButton  |
|                              | DOTNETTYPE                     | Auto                                                                    | RadioButton  |
|                              | ErrorDialog                    | ErrorDlg                                                                | Property     |
|                              | Add Remove                     |                                                                         |              |

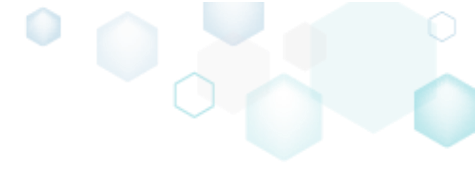

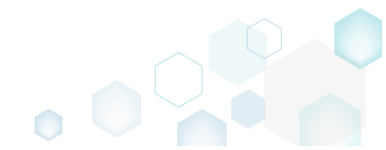

• Click Add, located in the toolbox.

| BMSI Editor - PACE_v5.0.0.msi |                                |                                                                         | - 🗆 ×        |
|-------------------------------|--------------------------------|-------------------------------------------------------------------------|--------------|
| ■ MENU Package Summary        | Package Designer Tables Editor |                                                                         |              |
| 🕶 📴 Package resources         | Properties                     |                                                                         | 114 items 💙  |
| Files and folders             | Name                           | Value                                                                   | MSI table    |
| Shortcuts                     | BrowseProperty                 |                                                                         | Control      |
| 🗞 Registry                    | BrowseProperty                 |                                                                         | Control      |
| Custom actions                | BrowseProperty                 |                                                                         | Control      |
| 🐓 Drivers                     | ALLUSERS                       | 1                                                                       | Property     |
| Package configuration         | ARPINSTALLLOCATION             | [INSTALLDIR]                                                            | CustomAction |
| Eastures and components       | ARPNOMODIFY                    | 1                                                                       | Property     |
|                               | ARPPRODUCTICON                 | ARP_ICON.ico                                                            | Property     |
|                               | DefaultUIFont                  | WixUI_Font_Normal                                                       | Property     |
| Upgrades                      | DocuGeneratorBuyNowUrl         | http://pacesuite.com/purchase                                           | Property     |
| P Properties                  | DocuGeneratorEvaluationUrl     | http://pacesuite.com/download/                                          | Property     |
| Summary information           | DocuGeneratorHelpPath          | \PACE Suite user manual.xps                                             | Property     |
| 📇 Media settings              | DocuGeneratorHelpUrl           | http://pacesuite.com/release/5.0.0/PACE-Suite-5.0.0-Getting-started.pdf | Property     |
|                               | DOCUGENERATORKEYVALID          | 0                                                                       | Property     |
|                               | DocuGeneratorLicensePath       | \EULA.rtf                                                               | Property     |
|                               | DocuGeneratorProductWebsiteUrl | http://pacesuite.com/                                                   | Property     |
|                               | DocuGeneratorSupportEmail      | pace-support@infopulse.com                                              | Property     |
|                               | DocuGeneratorSupportPortalUrl  | http://pacesuite.com/support                                            | Property     |
|                               | DocuGeneratorZendeskLogin      | 7CJt0+s24Qv2P2Pgywki1lihqZ72jGqhE5mllh6yEmA=                            | Property     |
|                               | DocuGeneratorZendeskPwd        | DDHJK72abQMynq+2ioK4XVSzMTyhr9m4TJNesmjs48mum6KlpLb8Cz+JA4qg6Xv1        | Property     |
|                               | DocuGeneratorZendeskUrl        | https://infopulse.zendesk.com/api/v2                                    | Property     |
|                               | DOTNETTYPE                     | Manual                                                                  | Property     |
|                               | DOTNETTYPE                     |                                                                         | Control      |
|                               | DOTNETTYPE                     | Manual                                                                  | RadioButton  |
|                               | DOTNETTYPE                     | Auto                                                                    | RadioButton  |
|                               | P ErrorDialog                  | ErrorDig                                                                | Property     |
|                               | Add Remove                     |                                                                         |              |

• Enter a property name, value and click Add.

| Add property  |     |        |  | Х |
|---------------|-----|--------|--|---|
|               |     |        |  |   |
| Name          |     |        |  |   |
| Test_property |     |        |  |   |
| Value         |     |        |  |   |
| Test value    |     |        |  |   |
|               |     |        |  |   |
|               | Add | Cancel |  |   |
|               |     |        |  |   |

• For saving your package, select Save from the MENU.

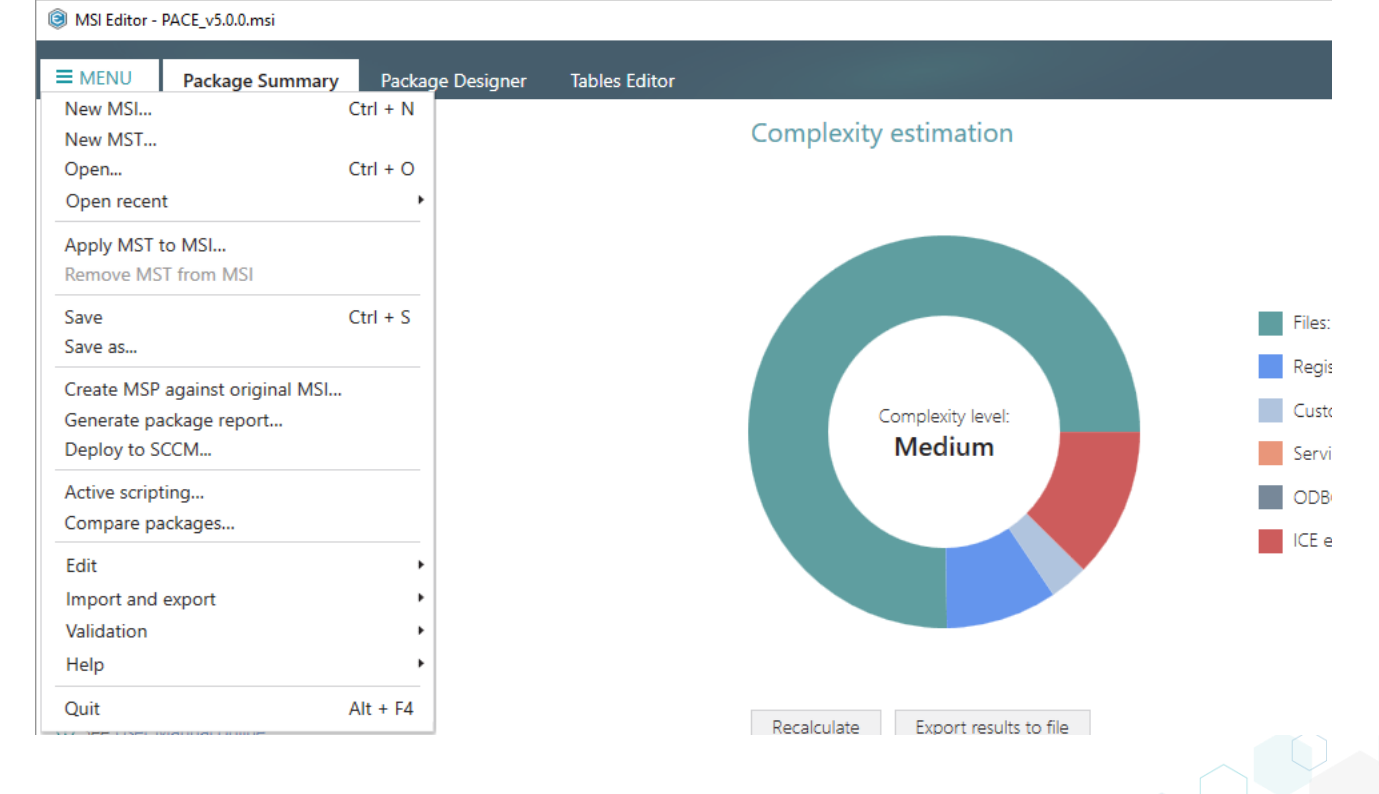

# 4.7.12.2 Edit Property

Edit a name and value of the existing property.

• <u>Go to the Package Designer</u> -> Properties tab.

| MENU Package Summary                        | Package Designer Tables Editor |                                                                         |              |
|---------------------------------------------|--------------------------------|-------------------------------------------------------------------------|--------------|
| Package resources                           | Properties                     |                                                                         | 114 item     |
| Files and folders                           | Name                           | Value                                                                   | MSI table    |
| Shortcuts                                   | BrowseProperty                 |                                                                         | Control      |
| 👌 Registry                                  | BrowseProperty                 |                                                                         | Control      |
| Custom actions                              | BrowseProperty                 |                                                                         | Control      |
| Drivers                                     | P ALLUSERS                     | 1                                                                       | Property     |
| Package configuration                       | P ARPINSTALLLOCATION           | [INSTALLDIR]                                                            | CustomAction |
| Facture and service and                     | P ARPNOMODIFY                  | 1                                                                       | Property     |
| <ul> <li>reatures and components</li> </ul> | ARPPRODUCTICON                 | ARP_ICON.ico                                                            | Property     |
| ARP appearance                              | DefaultUIFont                  | WixUI_Font_Normal                                                       | Property     |
| Upgrades                                    | DocuGeneratorBuyNowUrl         | http://pacesuite.com/purchase                                           | Property     |
| Properties                                  | DocuGeneratorEvaluationUrl     | http://pacesuite.com/download/                                          | Property     |
| Summary information                         | DocuGeneratorHelpPath          | \PACE Suite user manual.xps                                             | Property     |
| Media settings                              | DocuGeneratorHelpUrl           | http://pacesuite.com/release/5.0.0/PACE-Suite-5.0.0-Getting-started.pdf | Property     |
|                                             | DOCUGENERATORKEYVALID          | 0                                                                       | Property     |
|                                             | DocuGeneratorLicensePath       | \EULA.rtf                                                               | Property     |
|                                             | DocuGeneratorProductWebsiteUrl | http://pacesuite.com/                                                   | Property     |
|                                             | DocuGeneratorSupportEmail      | pace-support@infopulse.com                                              | Property     |
|                                             | DocuGeneratorSupportPortalUrl  | http://pacesuite.com/support                                            | Property     |
|                                             | DocuGeneratorZendeskLogin      | 7CJt0+s24Qv2P2Pgywki1lihqZ72jGqhE5mllh6yEmA=                            | Property     |
|                                             | DocuGeneratorZendeskPwd        | DDHJK72abQMynq+2ioK4XVSzMTyhr9m4TJNesmjs48mum6KlpLb8Cz+JA4qg6Xv1        | Property     |
|                                             | P DocuGeneratorZendeskUrl      | https://infopulse.zendesk.com/api/v2                                    | Property     |
|                                             | DOTNETTYPE                     | Manual                                                                  | Property     |
|                                             | DOTNETTYPE                     |                                                                         | Control      |
|                                             | DOTNETTYPE                     | Manual                                                                  | RadioButton  |
|                                             | DOTNETTYPE                     | Auto                                                                    | RadioButton  |
|                                             | ErrorDialog                    | ErrorDlg                                                                | Property     |

١

• Select Edit from the context menu of a property, which you want to edit.

| ■ MENU     Package Summary     Package I       ■ Package resources     ■ Propertie       ■ Files and folders     ● Propertie       ● Shortcuts     ● BrowsePro       ● Drivers     ● BrowsePro       ● Drivers     ● ARPINOTAU       ● Features and components     ● ARP appearance       ● Upgrades     ● DocuGener       ● Properties     ● DocuGener       ● Summary information     ● DocuGener                                                                                                    | Designer Tables Edit<br>S<br>aperty<br>aperty<br>aperty<br>LLCC4 New property<br>LLCC4 Remove<br>aperty<br>CFLCC6 Remove | F2<br>Del | Value  1 [INSTALLDIR] 1                                                 | 114 items 5<br>MSI table<br>Control<br>Control<br>Property<br>CustomAction<br>Property |
|----------------------------------------------------------------------------------------------------|----------------------------------------------------------------------------------------------------|-----------|-------------------------------------------------------------------------|----------------------------------------------------------------------------------------|
| Package resources   Propertie   Files and folders   Shortcuts   Registry   Custom actions   Drivers   Package configuration   Features and components   ARP appearance   Upgrades   Properties   Summary information                                                                                                    | ss<br>peperty<br>peperty<br>LLLOCF<br>New property<br>LLCOF<br>Edit<br>LCTICC<br>Remove<br>perty                         | F2<br>Del | Value                                                                   | 114 items MSI table Control Control Control Property CustomAction Property             |
| <ul> <li>Files and folders</li> <li>Shortcuts</li> <li>Registry</li> <li>Custom actions</li> <li>Drivers</li> <li>ARP appearance</li> <li>Upgrades</li> <li>Properties</li> <li>Summary information</li> </ul>                                                                                                    | operty<br>operty<br>LLCC2 New property<br>LLCC2 New property<br>Edit<br>JCTICC Remove<br>opt                             | F2<br>Del | Value                                                                   | MSI table<br>Control<br>Control<br>Property<br>CustomAction<br>Property                |
| <ul> <li>Shortcuts</li> <li>BrowsePro</li> <li>Custom actions</li> <li>Drivers</li> <li>ARPINSTAL</li> <li>ARP appearance</li> <li>Upgrades</li> <li>Properties</li> <li>DocuGener</li> <li>Drougener</li> <li>Drougener</li> <li>Drougener</li> <li>Drougener</li> <li>Drougener</li> <li>Drougener</li> <li>Drougener</li> <li>Drougener</li> </ul>                                                                                                    | operty<br>operty<br>LLOCA New property<br>DDFY Edit<br>JCTICC Remove                                                     | F2<br>Del | 1<br>[INSTALLDIR]<br>1                                                  | Control<br>Control<br>Control<br>Property<br>CustomAction<br>Property                  |
| Registry   Custom actions   Drivers   Package configuration   Features and components   ARP appearance   Upgrades   Properties   Summary information                                                                                                    | LLOCA New property<br>LLOCA New property<br>DDIFY Edit<br>JCTICC Remove                                                  | F2<br>Del | 1<br>[INSTALLDIR]<br>1                                                  | Control<br>Control<br>Property<br>CustomAction<br>Property                             |
| Custom actions     Drivers     Drivers     Package configuration     Features and components     ARP appearance     Upgrades     Properties     Summary information     Summary information     Custom actions     Custom actions     Properties     Summary information                                                                                                    | LLLOCA New property<br>DDIFY Edit<br>JCCTICC Remove                                                                      | F2<br>Del | 1<br>[INSTALLDIR]<br>1                                                  | Control<br>Property<br>CustomAction<br>Property                                        |
| Drivers     Drivers     Package configuration     Features and components     ARP appearance     Upgrades     Properties     Summary information     Pongeree                                                                                                    | LLLOCE New property<br>DDIFY Edit<br>CCTICC Remove                                                                       | F2<br>Del | 1<br>[INSTALLDIR]<br>1                                                  | Property<br>CustomAction<br>Property                                                   |
| Package configuration     Package configuration     Package configuration     ARPNONO     ARPNONO     ARPADDU     ARPADU     DefaultUlFc     Upgrades     Properties     Summary information                                                                                                    | DDIFY Edit<br>JCTICC Remove                                                                                              | F2<br>Del | [INSTALLDIR]<br>1                                                       | CustomAction<br>Property                                                               |
| ARP appearance     Organization     ARP appearance     Organization     ARP appearance     Organization     Properties     Summary information     Arpencould     Arpencould     Arpe | DDIFY Edit<br>JCTICC Remove                                                                                              | F2<br>Del | 1                                                                       | Property                                                                               |
| Properties     Summary information     Properties     Summary information                                                                                                    | JCTICC Remove                                                                                                    | Del       |                                                                         |                                                                                        |
| AKP appearance     O DefaultUlFc     Upgrades     Properties     Summary information     DouGener     DouGener     DouGener     DouGener                                                                                                    | ont                                                                                                    |           | ARP_ICON.ico                                                            | Property                                                                               |
| Upgrades     DocuGener     DocuGener     DocuGener     DocuGener     DocuGener     DocuGener     DocuGener                                                                                                    | one                                                                                                    |           | WixUI_Font_Normal                                                       | Property                                                                               |
| Properties     DocuGener     Summary information     DocuGener                                                                                                    | <sub>ratorBi</sub> Go to Property t                                                                                      | able      | http://pacesuite.com/purchase                                           | Property                                                                               |
| Summary information DocuGener                                                                                                    | ratorEvaluationUrl                                                                                                    |           | http://pacesuite.com/download/                                          | Property                                                                               |
|                                                                                                    | ratorHelpPath                                                                                                    |           | \PACE Suite user manual.xps                                             | Property                                                                               |
| - Media settings DocuGener                                                                                                    | ratorHelpUrl                                                                                                    |           | http://pacesuite.com/release/5.0.0/PACE-Suite-5.0.0-Getting-started.pdf | Property                                                                               |
| DOCUGENE                                                                                                    | ERATORKEYVALID                                                                                                    |           | 0                                                                       | Property                                                                               |
| DocuGener                                                                                                    | ratorLicensePath                                                                                                    |           | \EULA.rtf                                                               | Property                                                                               |
| DocuGener                                                                                                    | ratorProductWebsiteUrl                                                                                                   |           | http://pacesuite.com/                                                   | Property                                                                               |
| DocuGener                                                                                                    | ratorSupportEmail                                                                                                    |           | pace-support@infopulse.com                                              | Property                                                                               |
| DocuGener                                                                                                    | ratorSupportPortalUrl                                                                                                    |           | http://pacesuite.com/support                                            | Property                                                                               |
| DocuGener                                                                                                    | ratorZendeskLogin                                                                                                    |           | 7CJt0+s24Qv2P2Pgywki1lihqZ72jGqhE5mllh6yEmA=                            | Property                                                                               |
| DocuGener                                                                                                    | ratorZendeskPwd                                                                                                    |           | DDHJK72abQMynq+2ioK4XVSzMTyhr9m4TJNesmjs48mum6KlpLb8Cz+JA4qg6Xv1        | Property                                                                               |
| DocuGener                                                                                                    | ratorZendeskUrl                                                                                                    |           | https://infopulse.zendesk.com/api/v2                                    | Property                                                                               |
| DOTNETTY                                                                                                    | PE                                                                                                    |           | Manual                                                                  | Property                                                                               |
| DOTNETTY                                                                                                    | PE                                                                                                    |           |                                                                         | Control                                                                                |
| DOTNETTY                                                                                                    | PE                                                                                                    |           | Manual                                                                  | RadioButton                                                                            |
| DOTNETTY                                                                                                    | 'PE                                                                                                    |           | Auto                                                                    | RadioButton                                                                            |
| ErrorDialog                                                                                                    | 3                                                                                                    |           | ErrorDlg                                                                | Property                                                                               |

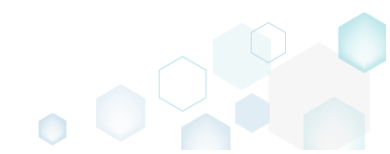

• Update the property name, value and click Save.

| Edit property |      |        |  | × |
|---------------|------|--------|--|---|
| Name          |      |        |  |   |
| ALLUSERS      |      |        |  |   |
| Value         |      |        |  |   |
| 2             |      |        |  |   |
|               |      |        |  |   |
|               | Save | Cancel |  |   |

• For saving your package, select **Save** from the **MENU**.

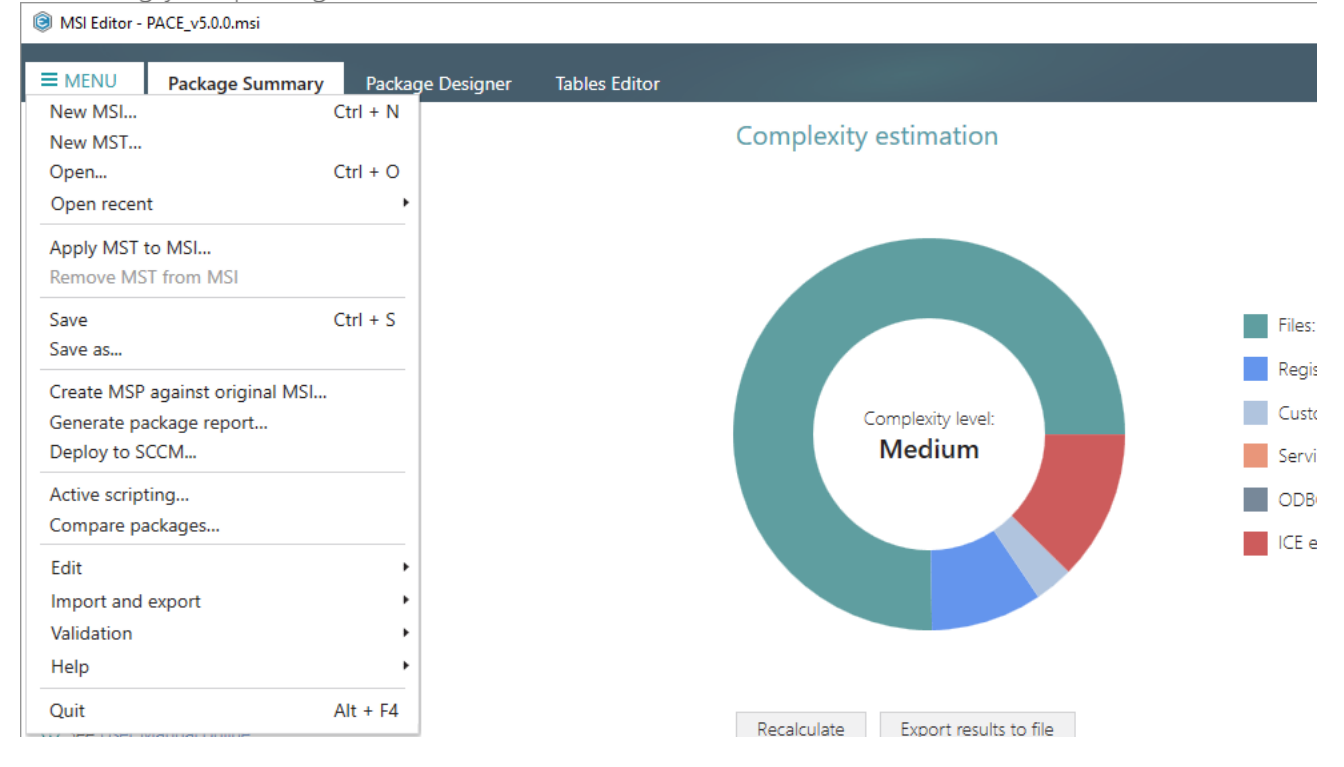

٥

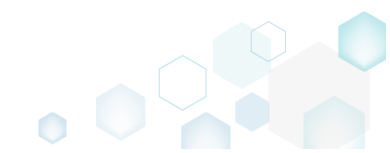

# 4.7.13 Summary Information

Edit the Summary Information properties of the opened MSI package or applied MST file.

• Go to the Package Designer -> Summary Information tab.

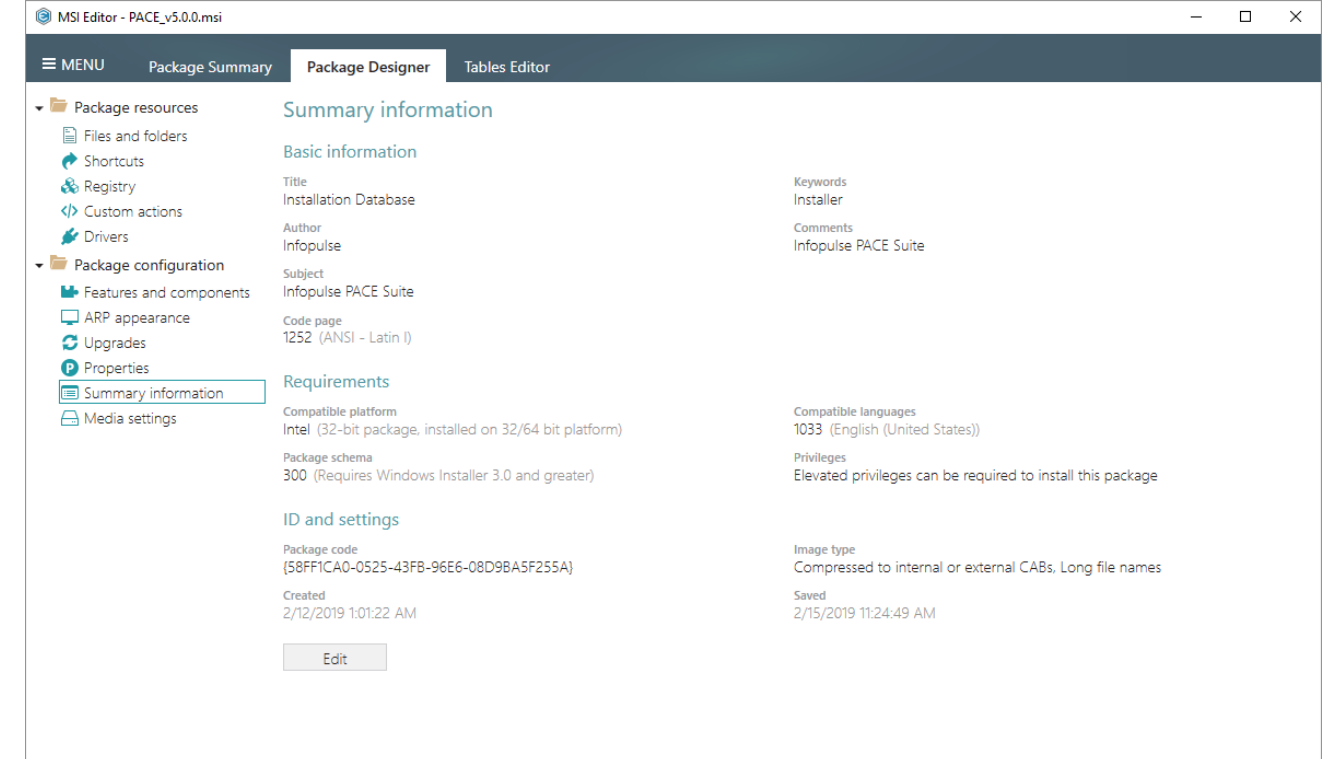

• Click Edit to modify the Summary Information properties.

| BMSI Editor - PACE_v5.0.0.msi                                              |                                                                                |                                                                           | - | × |
|----------------------------------------------------------------------------|--------------------------------------------------------------------------------|---------------------------------------------------------------------------|---|---|
| MENU Package Summary                                                       | v Package Designer Tables Editor                                               |                                                                           |   |   |
| 🕶 🖿 Package resources                                                      | Summary information                                                            |                                                                           |   |   |
| <ul> <li>Files and folders</li> <li>Shortcuts</li> </ul>                   | Basic information                                                              |                                                                           |   |   |
| Registry                                                                   | Title<br>Installation Database                                                 | Keywords<br>Installer                                                     |   |   |
| Drivers                                                                    | Author<br>Infopulse                                                            | Comments<br>Infopulse PACE Suite                                          |   |   |
| <ul> <li>Package configuration</li> <li>Features and components</li> </ul> | Subject<br>Infopulse PACE Suite                                                |                                                                           |   |   |
| ARP appearance Opgrades                                                    | Code page<br>1252 (ANSI - Latin I)                                             |                                                                           |   |   |
| <ul> <li>Properties</li> <li>Summary information</li> </ul>                | Requirements                                                                   |                                                                           |   |   |
| - Media settings                                                           | Compatible platform<br>Intel (32-bit package, installed on 32/64 bit platform) | Compatible languages<br>1033 (English (United States))                    |   |   |
|                                                                            | Package schema<br>300 (Requires Windows Installer 3.0 and greater)             | Privileges<br>Elevated privileges can be required to install this package |   |   |
|                                                                            | ID and settings                                                                |                                                                           |   |   |
|                                                                            | Package code<br>{58FF1CA0-0525-43FB-96E6-08D9BA5F255A}                         | Image type<br>Compressed to internal or external CABs, Long file names    |   |   |
|                                                                            | Created<br>2/12/2019 1:01:22 AM                                                | Saved<br>2/15/2019 11:24:49 AM                                            |   |   |
|                                                                            | Edit                                                                           |                                                                           |   |   |
|                                                                            |                                                                                |                                                                           |   |   |
|                                                                            |                                                                                |                                                                           |   |   |

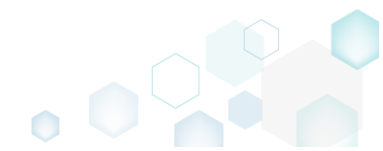

• Update the necessary values such as title, author, compatible platform, package schema and the like. Afterwards, click Save.

NOTE If you need to change a compression type for files, instead of editing the **Image type**, go to the **Package Designer** -> **Media settings** tab, described in section 4.7.4.4

| Summary information                                                                            | X                                                       |
|------------------------------------------------------------------------------------------------|---------------------------------------------------------|
| Basic information                                                                              |                                                         |
| Title                                                                                          | Keywords                                                |
| Installation Database                                                                          | Installer                                               |
| Author                                                                                         | Comments                                                |
| Infopulse                                                                                      | Infopulse PACE Suite                                    |
| Subject                                                                                        |                                                         |
| Infopulse PACE Suite                                                                           |                                                         |
| Code page                                                                                      |                                                         |
| 1252 (ANSI - Latin I) 🗸 🗸                                                                      |                                                         |
| Compatible platform Intel (32-bit package, installed on 32/64    Package schema                | Compatible languages          1033         Privileges   |
| 300 (Requires Windows Installer 3.0 and ç $$                                                   | Elevated privileges can be required to ins $\checkmark$ |
| ID and settings<br>Package code<br>{58FF1CA0-0525-43FB-96E6-08D9BA5F255A                       | } New                                                   |
| Image type                                                                                     |                                                         |
| Compressed to internal or external CABs, Lor                                                   | ng file names 🗸 🗸                                       |
| NOTE Image type indicates where package file<br>compression type for files, go to the Media se | es are located. For changing actual ttings tab.         |
| Save                                                                                           | Cancel                                                  |

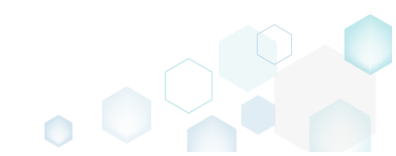

• For saving your package, select Save from the MENU.

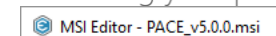

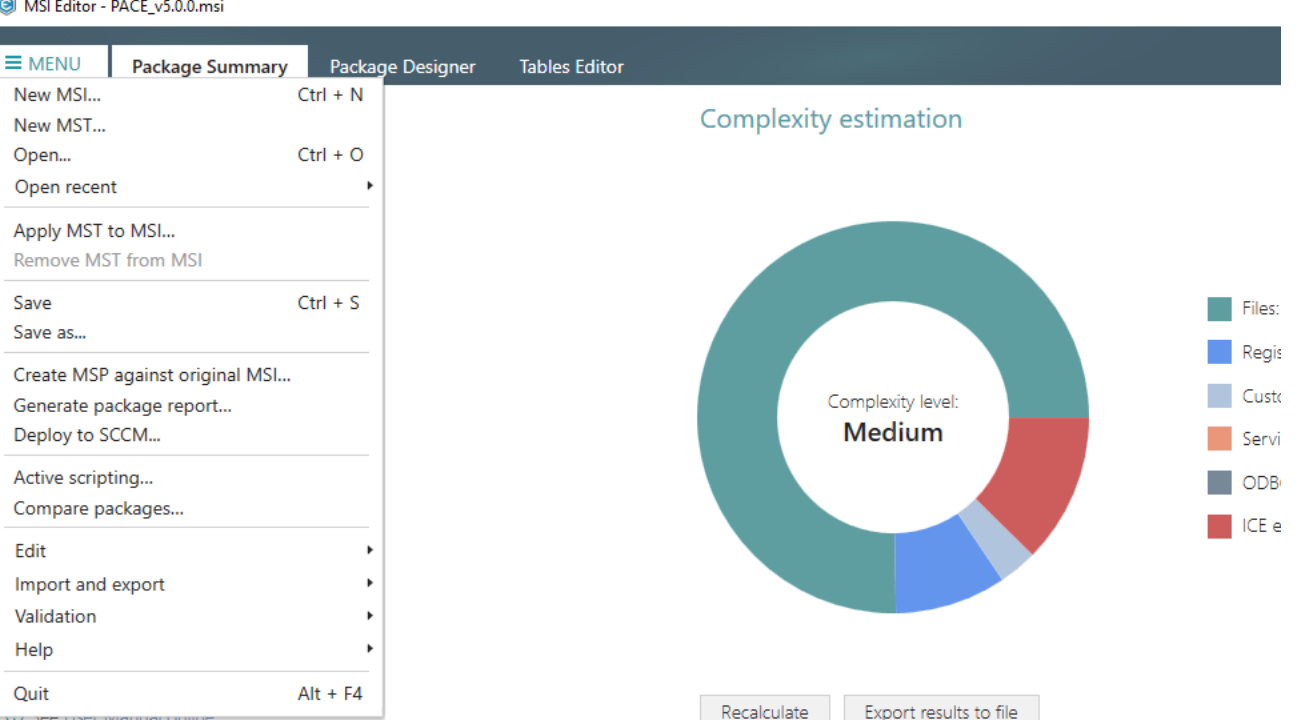

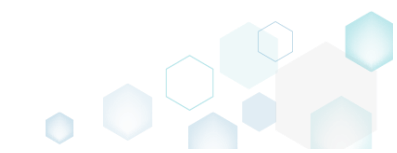

## 4.7.14 Tables

Choose a scenario that better suits your needs:

- Add Tables, described in section 4.7.14.1 Add the standard MSI tables to the package.
- Drop Table, described in section 4.7.14.2
   Drop tables from the package controling which of linked resources also will be removed.
- Import Tables (IDT), described in section 4.7.14.3 Import standard or custom tables with or without content from the IDT files.

## 4.7.14.1 Add Tables

Add the standard MSI tables to the package.

#### • Go to the Tables Editor tab.

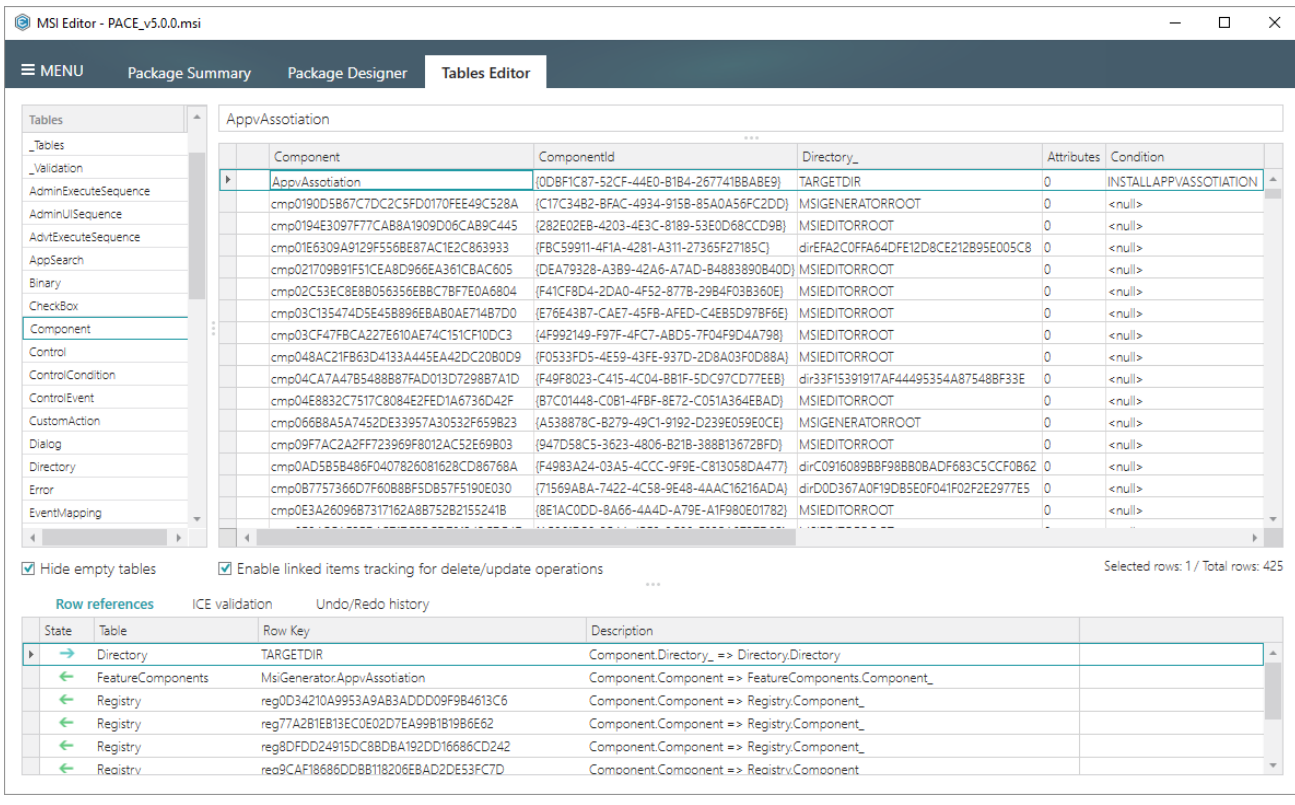

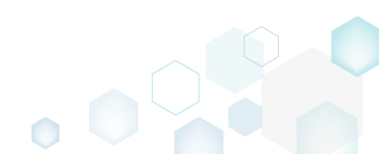

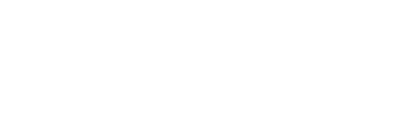

Select Add tables from the context menu of any table.
 MSI Editor - PACE\_v5.0.0msi

| E MENU                                                                                                    | Package Sur                                                                 | mmary | Package Designer Tables Edito                                       | r                                               |                                            |                                     |            |                               |  |
|----------------------------------------------------------------------------------------------------|-----------------------------------------------------------------------------|-------|---------------------------------------------------------------------|-------------------------------------------------|--------------------------------------------|-------------------------------------|------------|-------------------------------|--|
| Tables                                                                                                    | *                                                                           | App   | /Assotiation                                                        |                                                 |                                            |                                     |            |                               |  |
| Tables                                                                                                    |                                                                             |       | Component                                                           | Compon                                          | entid                                      | Directory_                          | Attributes | Condition                     |  |
| validation                                                                                                    |                                                                             | Þ     | AppvAssotiation                                                     | {0DBF1C8                                        | 7-52CF-44E0-B1B4-267741BBABE9}             | TARGETDIR                           | 0          | INSTALLAPPVASSOTIATION        |  |
| aminexecuti                                                                                                    | esequence                                                                   |       | cmp0190D5B67C7DC2C5FD0170FEE49C528A                                 | {C17C34B                                        | 2-BFAC-4934-915B-85A0A56FC2DD}             | MSIGENERATORROOT                    | 0          | <null></null>                 |  |
| dminUlSequ                                                                                                    | Jence                                                                       |       | cmp0194E3097F77CAB8A1909D06CAB9C445                                 | {282E02E                                        | 3-4203-4E3C-8189-53E0D68CCD9B}             | MSIEDITORROOT                       | 0          | <null></null>                 |  |
| dvtExecuteS                                                                                                    | sequence                                                                    |       | cmp01E6309A9129F556BE87AC1E2C863933                                 | {FBC5991                                        | -4F1A-4281-A311-27365F27185C}              | dirEFA2C0FFA64DFE12D8CE212B95E005C8 | 0          | <null></null>                 |  |
| opSearch                                                                                                    |                                                                             |       | cmp021709B91F51CEA8D966EA361CBAC605                                 | (DEA7932                                        | 8-A3B9-42A6-A7AD-B4883890B40D}             | MSIEDITORROOT                       | 0          | <null></null>                 |  |
| nary                                                                                                    |                                                                             |       | cmp02C53EC8E8B056356EBBC7BF7E0A6804                                 | (F41CF8D                                        | 1-2DA0-4F52-877B-29B4F03B360E}             | MSIEDITORROOT                       | 0          | <null></null>                 |  |
| heckBox                                                                                                    |                                                                             |       | cmp03C135474D5E45B896EBAB0AE714B7D0                                 | {E76E43B                                        | -CAE7-45FB-AFED-C4EB5D97BF6E}              | MSIEDITORROOT                       | 0          | <null></null>                 |  |
| omponent                                                                                                    |                                                                             |       | 1mp03CF47FBCA227E610AE74C151CF10DC3                                 | {4F992149                                       | -F97F-4FC7-ABD5-7F04F9D4A798}              | MSIEDITORROOT                       | 0          | <null></null>                 |  |
| ontrol                                                                                                    | Add tables                                                                  |       | mp048AC21FB63D4133A445EA42DC20B0D9                                  | {F0533FD                                        | 5-4E59-43FE-937D-2D8A03F0D88A}             | MSIEDITORROOT                       | 0          | <null></null>                 |  |
| ontrolCondi                                                                                                    | Drop table                                                                  |       | mp04CA7A47B5488B87FAD013D7298B7A1D                                  | {F49F802                                        | -C415-4C04-BB1F-5DC97CD77EEB}              | dir33F15391917AF44495354A87548BF33E | 0          | <null></null>                 |  |
| ntrolEvent                                                                                                    |                                                                             |       | mp04E8832C7517C8084E2FED1A6736D42F                                  | {B7C0144                                        | -C0B1-4FBF-8E72-C051A364EBAD}              | MSIEDITORROOT                       | 0          | <null></null>                 |  |
| stomAction                                                                                                    | import tables                                                               |       | mp066B8A5A7452DE33957A30532F659B23                                  | {A538878                                        | C-B279-49C1-9192-D239E059E0CE}             | MSIGENERATORROOT                    | 0          | <null></null>                 |  |
| alog                                                                                                    | Online help (1                                                              | MSDN) | mp09F7AC2A2FF723969F8012AC52E69B03                                  | {947D580                                        | 5-3623-4806-B21B-388B13672BFD}             | MSIEDITORROOT                       | 0          | <null></null>                 |  |
| rectory                                                                                                    |                                                                             |       | cmp0AD5B5B486F0407826081628CD86768A                                 | {F4983A2                                        | 4-03A5-4CCC-9F9E-C813058DA477}             | dirC0916089BBF98BB0BADF683C5CCF0B62 | 0          | <null></null>                 |  |
| ror                                                                                                    |                                                                             |       | cmp0B7757366D7F60B8BF5DB57F5190E030                                 | {71569AB                                        | A-7422-4C58-9E48-4AAC16216ADA}             | dirD0D367A0F19DB5E0F041F02F2E2977E5 | 0          | <null></null>                 |  |
| entMappin                                                                                                    | g _                                                                         |       | cmp0E3A26096B7317162A8B752B2155241B                                 | {8E1AC0D                                        | D-8A66-4A4D-A79E-A1F980E01782}             | MSIEDITORROOT                       | 0          | <null></null>                 |  |
|                                                                                                    | - · · ·                                                                     | 4     |                                                                     |                                                 |                                            |                                     |            |                               |  |
| Hide em<br>Row re                                                                                              | pty tables<br>e <b>ferences</b> ICE                                         | ☑ Ena | able linked items tracking for delete/updat<br>on Undo/Redo history | e operatio                                      | ns                                         |                                     |            | Selected rows: 1 / Total rows |  |
| State                                                                                                    | Table                                                                       |       | Row Key                                                             |                                                 | Description                                |                                     |            |                               |  |
| $\rightarrow$                                                                                                  | Directory                                                                   |       | TARGETDIR                                                           |                                                 | Component.Directory_ => Directory.E        | Directory                           |            |                               |  |
| ←                                                                                                    | <ul> <li>FeatureComponents</li> <li>MsiGenerator.AppvAssotiation</li> </ul> |       |                                                                     |                                                 | Component.Component => FeatureC            | omponents.Component_                |            |                               |  |
| <ul> <li>Registry reg0D34210A9953A9AB3ADDD09F9B4613C6</li> </ul>                                               |                                                                             |       |                                                                     | Component.Component => Registry.                | Component_                                 |                                     |            |                               |  |
| ←                                                                                                    | Registry                                                                    |       | reg77A2B1EB13EC0E02D7EA99B1B19B6E62                                 | 5E62 Component.Component => Registry:Component_ |                                            |                                     |            |                               |  |
| ←                                                                                                    | Registry                                                                    |       | reg8DFDD24915DC88DBA192DD16686CD242                                 |                                                 | Component.Component => Registry.Component_ |                                     |            |                               |  |
| ← Reaistry rea9CAF18686DDBB118206EBAD2DE53FC7D Component_Component => Reaistry_Component => reaistry_Component |                                                                             |       |                                                                     |                                                 |                                            |                                     |            |                               |  |

• Select tables from the Available tables list, which you want to add to the package, click Add and Save.

NOTE The list diplays only those standard tables, which do not exist in the package.

| Add and drop tables    |   |         | — 🗆              | × |
|------------------------|---|---------|------------------|---|
| Current MSI database   |   |         | Available tables |   |
| Select all/none        | * |         | Select all/none  | * |
| □ AdminExecuteSequence |   |         | □ ActionText     |   |
| □ AdminUISequence      |   |         | □ AdvtUISequence |   |
| □ AdvtExecuteSequence  |   |         | 🗹 Appld          |   |
| □ AppSearch            |   | Add     | BBControl        |   |
| Binary                 |   |         | ✓ Billboard      |   |
| CheckBox               |   | Remove  | BindImage        |   |
| Component              |   |         | CCPSearch        |   |
|                        |   |         | ✓ Class          |   |
|                        |   |         | ComboBox         |   |
| ControlEvent           |   |         | CompLocator      |   |
|                        |   |         | Complus          |   |
| Dialog                 | - |         |                  | - |
|                        | S | ave Can | ncel             |   |

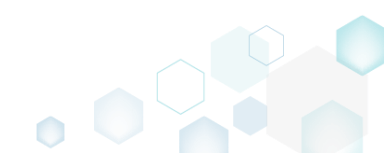

 $\Box$   $\times$ 

For saving your package, select Save from the MENU. •

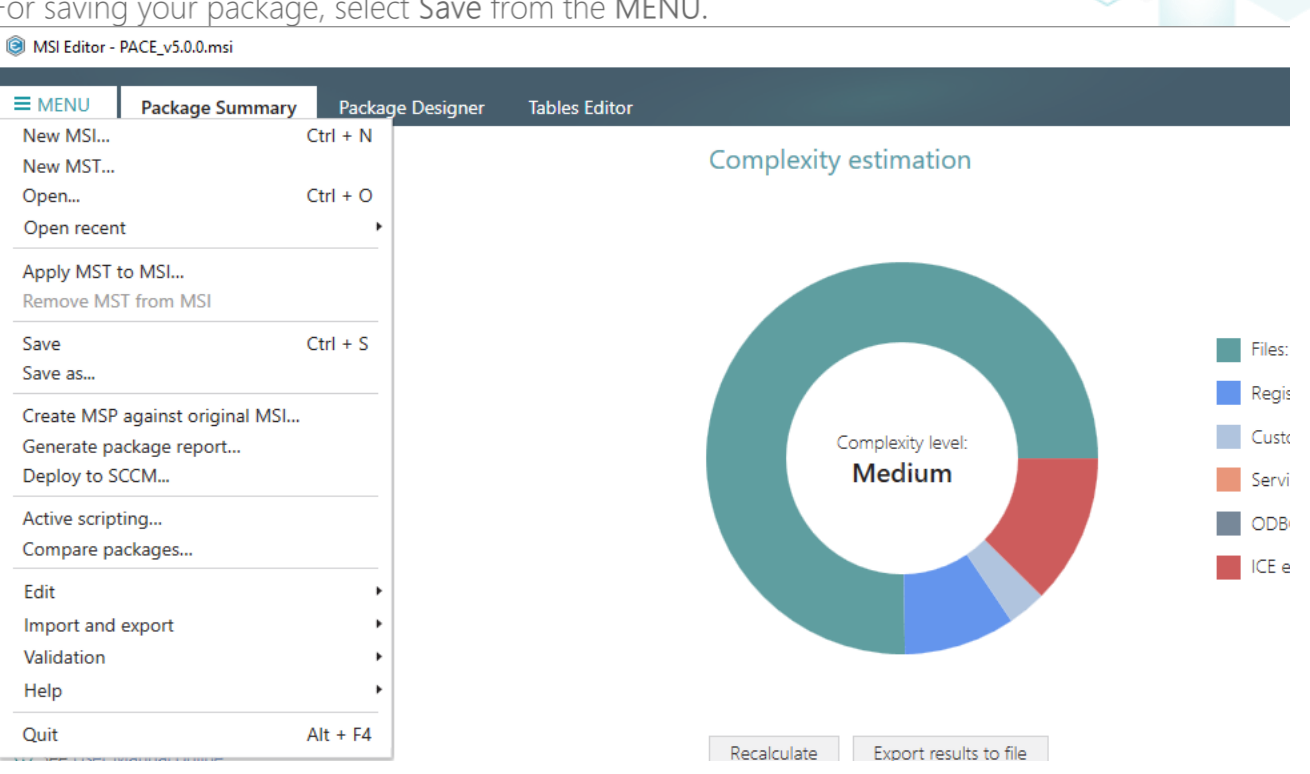

### 4.7.14.2 Drop Table

Drop tables from the package controling which of linked resources also will be removed.

|    | MSI Edito     | or - PACE_v5.0.                                | 0.msi                                                                        |                               |                                       |                    |                                       |                                        |            | -                      |        |
|----|---------------|------------------------------------------------|------------------------------------------------------------------------------|-------------------------------|---------------------------------------|--------------------|---------------------------------------|----------------------------------------|------------|------------------------|--------|
|    | MENU          | Packag                                         | ge Sun                                                                       | nmary                         | Package Designer                      | Tables Editor      |                                       |                                        |            |                        |        |
| Та | ables         |                                                |                                                                              | App                           | Assotiation                           |                    |                                       |                                        |            |                        |        |
| J  | Tables        |                                                |                                                                              |                               |                                       |                    |                                       | 2:                                     | A          |                        |        |
|    | Validation    |                                                |                                                                              |                               | Component                             |                    | Lomponentid                           | Directory_                             | Attributes | Condition              |        |
| A  | dminExecu     | IteSequence                                    |                                                                              | •                             | AppvAssotiation                       | {                  | DDBF1C87-52CF-44E0-B1B4-267741BBABE9  | TARGETDIR                              | 0          | INSTALLAPPVASSOT       | IOITAI |
| A  | dminUlSec     | uence                                          |                                                                              |                               | cmp0190D5B67C7DC2C5FD0                | 0170FEE49C528A {   | C17C34B2-BFAC-4934-915B-85A0A56FC2D   | D} MSIGENERATORROOT                    | 0          | <null></null>          |        |
| A  | dvtExecute    | Sequence                                       |                                                                              |                               | cmp0194E3097F77CAB8A190               | 09D06CAB9C445 {    | 282E02EB-4203-4E3C-8189-53E0D68CCD9   | 3} MSIEDITORROOT                       | 0          | <null></null>          |        |
| A  | ppSearch      |                                                |                                                                              |                               | cmpU1Eb3U9A9129F556BE87               | AC1E2C863933 {     | -BC59911-4F1A-4281-A311-27365F27185C} | dirEFA2CUFFA64DFE12D8CE212B95E005C8    | 0          | <null></null>          |        |
| В  | linary        |                                                |                                                                              |                               | cmp021/09891F51CEA8D966               | EA361CBAC605 {     | DEA/9328-A389-42A6-A7AD-8488389084    |                                        | 0          | <null></null>          |        |
| 0  | :<br>heckBox  |                                                |                                                                              |                               | cmpU2C53EC8E88056356E8                | BC/BF/EUA6804 {    | -41C+804-20A0-4+52-8778-2984F03B360E  |                                        | 0          | <null></null>          |        |
| _  | Iomponent     | 1                                              | -                                                                            |                               | cmpU3C1354/4D5E45B896E                | DADUAE/14B/D0 {    | 1/0E436/-CAE/-45F8-AFEU-C4E85U9/8F6   |                                        | 0          | <null></null>          |        |
|    | Control       |                                                | _                                                                            |                               | cmp03CF4/FBCA22/E010AE                | 74CISICFIUDC3 {    | +F332149-F37F-4FC7-ABD5-7F04F3D4A738  |                                        | 0          | <nui></nui>            |        |
|    | ontrolCon     | dition                                         |                                                                              |                               | cmp046AC2 (FB05D4155A44)              | 013D7208B7A1D      | -0555FD5-4E55-45FE-957D-2D0A05F0D00   |                                        | 0          | souls                  |        |
|    | OntrolEver    | it                                             |                                                                              |                               | cmp04E8832C7517C808/F2E               | FED146736D42E      | 87C01448-C0B1-4ERE-8E72-C051A364ERAD  | MSIEDITORROOT                          | 0          | couls                  |        |
|    | lustomActi    | on                                             |                                                                              |                               | cmp066688A5A7452DE33957               | A30532E659B23      | 4538878C-B279-49C1-9192-D239E059E0CE  | MSIGENERATORROOT                       | 0          | <nul></nul>            |        |
| 5  | Dialog        |                                                |                                                                              |                               | cmp09F7AC2A2FF723969F80               | 012AC52E69B03      | 947D58C5-3623-4806-B21B-388B13672BFD  | MSIEDITORROOT                          | 0          | <null></null>          |        |
| D  | Directory     |                                                |                                                                              |                               | cmp0AD5B5B486F04078260                | 81628CD86768A      | F4983A24-03A5-4CCC-9F9E-C813058DA47   | 7} dirC0916089BBF98BB0BADF683C5CCF0B62 | 0          | <null></null>          |        |
|    | rror          |                                                |                                                                              |                               | cmp0B7757366D7F60B8BF50               | DB57F5190E030 {    | 71569ABA-7422-4C58-9E48-4AAC16216AD   | A} dirD0D367A0F19DB5E0F041F02F2E2977E5 | 0          | <null></null>          |        |
| 5  | ventMappi     | na                                             |                                                                              |                               | cmp0E3A26096B7317162A8B               | 3752B2155241B {    | BE1AC0DD-8A66-4A4D-A79E-A1F980E0178   | 2} MSIEDITORROOT                       | 0          | <null></null>          |        |
| j  |               |                                                | *                                                                            |                               | · · · · · · · · · · · · · · · · · · · | ·                  |                                       |                                        | -          |                        |        |
| 1  | Hide en       | npty tables<br>references                      | ICE                                                                          | ✓ Ena                         | able linked items tracking fo         | or delete/update c | operations                            |                                        |            | Selected rows: 1 / Tot | al rov |
|    | State         | Table                                          |                                                                              |                               | Row Key                               |                    | Description                           |                                        |            |                        |        |
| ŀ  | $\rightarrow$ | Directory                                      |                                                                              |                               | TARGETDIR                             |                    | Component.Directory_ => Directo       | ry.Directory                           |            |                        |        |
|    | ←             | FeatureComponents MsiGenerator.AppvAssotiation |                                                                              | Component.Component => Featu  | reComponents.Component_               |                    |                                       |                                        |            |                        |        |
|    | ←             | Registry reg0D34210A9953A9AB3ADDD09F9B4613C6   |                                                                              | Component.Component => Regist | ry.Component_                         |                    |                                       |                                        |            |                        |        |
|    | ←             | Registry                                       | .gistry reg77A2B1EB13EC0E02D7EA99B1B1986E62 Camponent => Registry.Component_ |                               |                                       |                    |                                       |                                        |            |                        |        |
|    | ←             | Registry                                       |                                                                              |                               | reg8DFDD24915DC8BDBA1920              | DD16686CD242       | Component.Component => Regist         | ry.Component_                          |            |                        |        |
|    | 6             | Registry                                       |                                                                              |                               | 1909CAE18686DDBB118206EBA             |                    | Component Component => Pegirt         | ry Component                           |            |                        |        |

Go to the **Tables Editor** tab. •

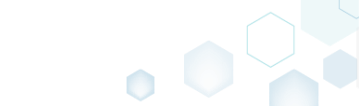

• Select **Drop table** from the context menu of a table, which you want to remove. NOTE The read-only system tables could not be removed.

| MSI Editor   | r - PACE_v5.0.0.msi                                                                       |                                                                                                    |                                                                       |                                        |                                     |            | - 🗆                           | ×      |
|--------------|-------------------------------------------------------------------------------------------|----------------------------------------------------------------------------------------------------|-----------------------------------------------------------------------|----------------------------------------|-------------------------------------|------------|-------------------------------|--------|
|              | Package Su                                                                                | imman/                                                                                                    | Package Designer Tables Editor                                        |                                        |                                     |            |                               |        |
|              | Tuckage be                                                                                | , and the second second s | Tubles Earles                                                         |                                        |                                     |            |                               |        |
| Tables       | A                                                                                         | App                                                                                                    | Assotiation                                                           |                                        |                                     |            |                               |        |
| Tables       |                                                                                           |                                                                                                    |                                                                       |                                        |                                     |            |                               |        |
| Validation   |                                                                                           |                                                                                                    | Component                                                             | ComponentId                            | Directory_                          | Attributes | Condition                     |        |
| AdminExecut  | teSequence                                                                                | •                                                                                                    | AppvAssotiation                                                       | {0DBF1C87-52CF-44E0-B1B4-267741BBABE9} | TARGETDIR                           | 0          | INSTALLAPPVASSOTIATION        | 1 1    |
| AdminUlSeq   | uence                                                                                     |                                                                                                    | cmp0190D5B67C7DC2C5FD0170FEE49C528A                                   | {C17C34B2-BFAC-4934-915B-85A0A56FC2DD} | MSIGENERATORROOT                    | 0          | <null></null>                 | -      |
| AdutEvenute  | Sequence                                                                                  |                                                                                                    | cmp0194E3097F77CAB8A1909D06CAB9C445                                   | {282E02EB-4203-4E3C-8189-53E0D68CCD9B} | MSIEDITORROOT                       | 0          | <null></null>                 |        |
| AppSearch    |                                                                                           |                                                                                                    | cmp01E6309A9129F556BE87AC1E2C863933                                   | {FBC59911-4F1A-4281-A311-27365F27185C} | dirEFA2C0FFA64DFE12D8CE212B95E005C8 | 0          | <null></null>                 |        |
| Rippscarch   |                                                                                           |                                                                                                    | cmp021709B91F51CEA8D966EA361CBAC605                                   | {DEA79328-A3B9-42A6-A7AD-B4883890B40D} | MSIEDITORROOT                       | 0          | <null></null>                 |        |
| ChaolyRev    | _                                                                                         |                                                                                                    | cmp02C53EC8E8B056356EBBC7BF7E0A6804                                   | {F41CF8D4-2DA0-4F52-877B-29B4F03B360E} | MSIEDITORROOT                       | 0          | <null></null>                 |        |
| Checkbox     |                                                                                           |                                                                                                    | cmp03C135474D5E45B896EBAB0AE714B7D0                                   | {E76E43B7-CAE7-45FB-AFED-C4EB5D97BF6E} | MSIEDITORROOT                       | 0          | <null></null>                 |        |
| Component    |                                                                                           |                                                                                                    | 1mp03CF47FBCA227E610AE74C151CF10DC3                                   | {4F992149-F97F-4FC7-ABD5-7F04F9D4A798} | MSIEDITORROOT                       | 0          | <null></null>                 |        |
| Control      | Add tables                                                                                |                                                                                                    | mp048AC21FB63D4133A445EA42DC20B0D9                                    | {F0533FD5-4E59-43FE-937D-2D8A03F0D88A} | MSIEDITORROOT                       | 0          | <null></null>                 |        |
| ControlCond  | ControlCondif Drop table                                                                  |                                                                                                    | mp04CA7A47B5488B87FAD013D7298B7A1D                                    | {F49F8023-C415-4C04-BB1F-5DC97CD77EEB} | dir33F15391917AF44495354A87548BF33E | 0          | <null></null>                 |        |
| ControlEvent | ControlEvent Import tables                                                                |                                                                                                    | mp04E8832C7517C8084E2FED1A6736D42F                                    | {B7C01448-C0B1-4FBF-8E72-C051A364EBAD} | MSIEDITORROOT                       | 0          | <null></null>                 |        |
| CustomActio  | r                                                                                         | 0                                                                                                    | mp066B8A5A7452DE33957A30532F659B23                                    | {A538878C-B279-49C1-9192-D239E059E0CE} | MSIGENERATORROOT                    | 0          | <null></null>                 |        |
| Dialog       | Online help                                                                               | (MSDN)                                                                                                    | mp09F7AC2A2FF723969F8012AC52E69B03                                    | {947D58C5-3623-4806-B21B-388B13672BFD} | MSIEDITORROOT                       | 0          | <null></null>                 |        |
| Directory    |                                                                                           |                                                                                                    | cmp0AD5B5B486F0407826081628CD86768A                                   | {F4983A24-03A5-4CCC-9F9E-C813058DA477} | dirC0916089BBF98BB0BADF683C5CCF0B62 | 0          | <null></null>                 |        |
| Error        |                                                                                           |                                                                                                    | cmp0B7757366D7F60B8BF5DB57F5190E030                                   | {71569ABA-7422-4C58-9E48-4AAC16216ADA} | dirD0D367A0F19DB5E0F041F02F2E2977E5 | 0          | <null></null>                 |        |
| EventMappin  | ng 🗸                                                                                      |                                                                                                    | cmp0E3A26096B7317162A8B752B2155241B                                   | {8E1AC0DD-8A66-4A4D-A79E-A1F980E01782} | MSIEDITORROOT                       | 0          | <null></null>                 | -      |
| 4            |                                                                                           | 4                                                                                                    |                                                                       |                                        |                                     | -          |                               |        |
| Hide em      | eferences                                                                                 | ☑ Ena                                                                                                    | able linked items tracking for delete/update<br>ion Undo/Redo history | operations                             |                                     |            | Selected rows: 1 / Total rows | :: 425 |
| State        | Table                                                                                     |                                                                                                    | Row Key                                                               | Description                            |                                     |            |                               |        |
| ▶ →          | Directory                                                                                 |                                                                                                    | TARGETDIR                                                             | Component.Directory_ => Directory.E    | Directory                           |            |                               | -      |
| +            | FeatureComponent                                                                          | ts                                                                                                    | MsiGenerator.AppvAssotiation                                          | Component.Component => FeatureC        | omponents.Component_                |            |                               | -      |
| ←            | ← Registry reg0D34210A9953A9AB3ADDD09F9B4613C6 Component => Registry.Component_           |                                                                                                    |                                                                       |                                        |                                     |            |                               |        |
| ←            | ← Registry reg77A2B1EB13EC0E02D7EA99B181986E62 Component_Component => Registry.Component_ |                                                                                                    |                                                                       |                                        |                                     |            |                               |        |
| <del>(</del> | Registry                                                                                  |                                                                                                    | reg8DFDD24915DC8BDBA192DD16686CD242                                   | Component.Component => Registry.       | Component_                          |            |                               |        |
| ←            | ← Reaistry rea9CAF18686DDB8118206E8AD2DE53FC7D Component => Reaistry.Component            |                                                                                                    |                                                                       |                                        |                                     | Ŧ          |                               |        |
|              |                                                                                           |                                                                                                    |                                                                       |                                        |                                     |            |                               |        |

 In case other non-empty tables refer to the selected table, you will get a compete list of all linked items, which will be affected by the removed tables. By default, all linked items will be removed along with the selected table in order to support the MSI database integrity constraints. If needed, untick those linked items, which you do not want to remove and click OK to continue.

| ② Linked items                                                                          | _      |           | ×    |
|-----------------------------------------------------------------------------------------|--------|-----------|------|
| To support the MSI database integrity constraints, the following linked items will be u | pdated | l or dele | eted |
| Select All/None Roots only                                                              |        |           |      |
| <ul> <li>Component - NDP462KB3151802Web.exe</li> </ul>                                  |        |           |      |
| <ul> <li>File - NDP462KB3151802Web.exe</li> </ul>                                       |        |           |      |
| <ul> <li>CustomAction - InstallDotNetVersion</li> </ul>                                 |        |           |      |
| ✓ InstallExecuteSequence - InstallDotNetVersion                                         |        |           |      |
| FeatureComponents - NDP462.NDP462KB3151802Web.exe                                       |        |           |      |
| <ul> <li>Component - releasenotes.pdf</li> </ul>                                        |        |           |      |
| ✓ ✓ File - releasenotes.pdf                                                             |        |           |      |
| ✓ MsiFileHash - releasenotes.pdf                                                        |        |           |      |
| ✓ Shortcut - releasenotes                                                               |        |           |      |
| FeatureComponents - PaceManual.releasenotes.pdf                                         |        |           |      |
| <ul> <li>Component - releasenotes.xps</li> </ul>                                        |        |           |      |
| ✓ ✓ File - releasenotes.xps                                                             |        |           |      |
| ✓ MsiFileHash - releasenotes.xps                                                        |        |           |      |
| FeatureComponents - PaceManual.releasenotes.xps                                         |        |           |      |
| 👻 🗹 Component - EULA.rtf                                                                |        |           |      |
|                                                                                         |        |           | Ŧ    |
| OK Cancel                                                                               |        |           |      |

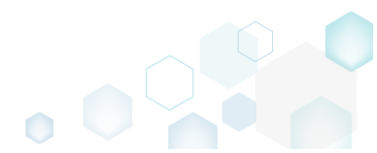

For saving your package, select Save from the MENU.

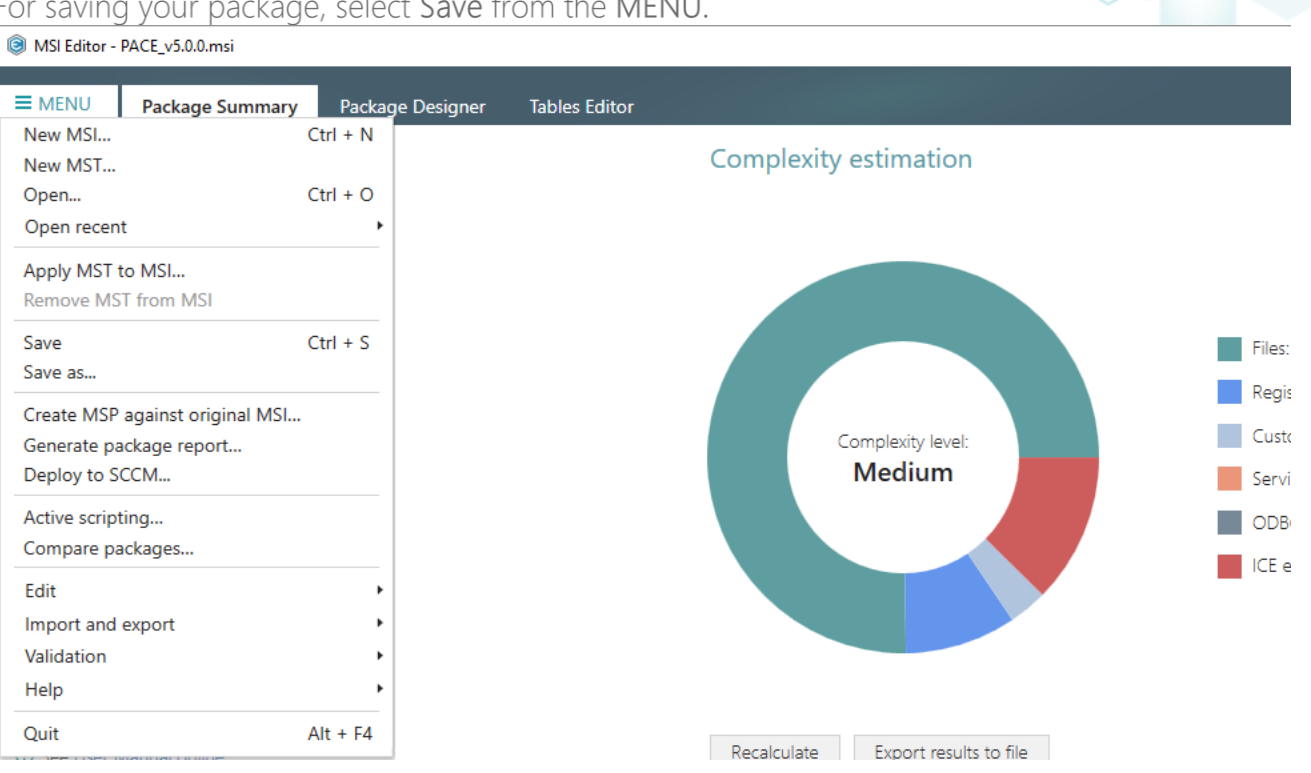

## 4.7.14.3 Import Tables (IDT)

Import standard or custom tables with or without content from the IDT files.

- MSI Editor PACE v5.0.0.msi × ≡ MENU Package Summary Package Designer Tables Edito Tables AppvAssotiation \_Tables Component ComponentId Directory, Attributes Condition \_Validatio ₽ AppvAssotiation {0DBF1C87-52CF-44E0-B1B4-267741BBABE9} TARGETDIR INSTALLAPPVASSOTIATION AdminExecuteSequence {C17C34B2-BFAC-4934-915B-85A0A56FC2DD} MSIGENERATORROOT cmp0190D5B67C7DC2C5FD0170FEE49C528A <null> AdminUlSequence cmp0194E3097F77CAB8A1909D06CAB9C445 {282E02EB-4203-4E3C-8189-53E0D68CCD9B} MSIEDITORROOT <null> AdvtExecuteSequence dirEFA2C0FFA64DFE12D8CE212B95E005C8 cmp01E6309A9129E556BE87AC1E2C863933 {FBC59911-4F1A-4281-A311-27365F27185C} <null> AppSearch cmp021709B91F51CEA8D966EA361CBAC605 {DEA79328-A3B9-42A6-A7AD-B4883890B40D} MSIEDITORROOT <null> Binary cmp02C53EC8E8B056356EBBC7BF7E0A6804 {F41CF8D4-2DA0-4F52-877B-29B4F03B360E} MSIEDITORROOT <null> CheckBox cmp03C135474D5E45B896EBAB0AE714B7D0 {E76E43B7-CAE7-45FB-AFED-C4EB5D97BF6E} MSIEDITORROOT <null> Component cmp03CF47FBCA227E610AE74C151CF10DC3 {4F992149-F97F-4FC7-ABD5-7F04F9D4A798} MSIEDITORROOT <null> Control cmp048AC21FB63D4133A445EA42DC20B0D9 {F0533FD5-4E59-43FE-937D-2D8A03F0D88A} MSIEDITORROOT <null> ControlConditio cmp04CA7A47B5488B87FAD013D7298B7A1D {F49F8023-C415-4C04-BB1F-5DC97CD77EEB} dir33F15391917AF44495354A87548BF33E <null> ControlEvent cmp04E8832C7517C8084E2FED1A6736D42F {B7C01448-C0B1-4FBF-8E72-C051A364EBAD} MSIEDITORROOT <null> CustomAction cmp066B8A5A7452DE33957A30532F659B23 {A538878C-B279-49C1-9192-D239E059E0CE} MSIGENERATORRO <null> Dialog cmp09F7AC2A2FF723969F8012AC52E69B03 {947D58C5-3623-4806-B21B-388B13672BFD} MSIEDITORROOT <null> Director cmp0AD5B5B486F0407826081628CD86768A {F4983A24-03A5-4CCC-9F9E-C813058DA477} dirC0916089BBF98BB0BADF683C5CCF0B62 0 <null> cmp0B7757366D7F60B8BF5DB57F5190E030 {71569ABA-7422-4C58-9E48-4AAC16216ADA} dirD0D367A0F19DB5E0F041F02F2E2977E5 <null> Error 0 cmp0E3A26096B7317162A8B752B2155241B {8E1AC0DD-8A66-4A4D-A79E-A1F980E01782} MSIEDITORROOT <null> EventMapping -----4 Selected rows: 1 / Total rows: 425 Hide empty tables Enable linked items tracking for delete/update operations Row references Undo/Redo history ICE validation Table State Row Key Description Directory TARGETDIR Component.Directory\_ => Directory.Directory 4 FeatureComponents MsiGenerator.AppvAssotiation Component.Component => FeatureComponents.Component ← Registry reg0D34210A9953A9AB3ADDD09F9B4613C6 Component.Component => Registry.Component\_ Registry ← reg77A2B1EB13EC0E02D7EA99B1B19B6E62 Component.Component => Registry.Component\_ Registry reg8DFDD24915DC8BDBA192DD16686CD242 Component.Component => Registry.Component\_ Reaistry ← rea9CAF18686DDBB118206EBAD2DE53FC7D Component.Component => Registry.Component
- Go to the Tables Editor tab.

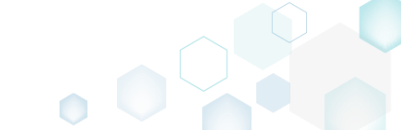

Select Import tables from the context menu of any table.
 MSI Editor - PACE\_v5.0.0.msi

|                 | Package Su                                                                              | mmary                | Package Designer               | Tables Editor    |                                            |                                            |          |                                     |            |                                    |
|-----------------|-----------------------------------------------------------------------------------------|----------------------|--------------------------------|------------------|--------------------------------------------|--------------------------------------------|----------|-------------------------------------|------------|------------------------------------|
| Tables          |                                                                                         | Appv                 | Assotiation                    |                  |                                            |                                            |          |                                     |            |                                    |
| Tables          |                                                                                         |                      |                                |                  |                                            |                                            |          |                                     |            |                                    |
| Validation      |                                                                                         |                      | Component                      |                  | Compon                                     | entld                                      | [        | Directory_                          | Attributes | Condition                          |
| AdminExec       | uteSequence                                                                             | Þ                    | AppvAssotiation                |                  | {0DBF1C8                                   | 7-52CF-44E0-B1B4-267741BBABE               | 9} T     | ARGETDIR                            | 0          | INSTALLAPPVASSOTIATION *           |
| AdminUISe       | quence                                                                                  |                      | cmp0190D5B67C7DC2C5FD0         | 0170FEE49C528A   | {C17C34E                                   | 2-BFAC-4934-915B-85A0A56FC2                | DD} N    | ISIGENERATORROOT                    | 0          | <null></null>                      |
| AdutEvery       | opence<br>of sources                                                                    |                      | cmp0194E3097F77CAB8A190        | 9D06CAB9C445     | {282E02E                                   | B-4203-4E3C-8189-53E0D68CCD                | 9B} N    | ISIEDITORROOT                       | 0          | <null></null>                      |
| Advitiketu      | esequence                                                                               |                      | cmp01E6309A9129F556BE87/       | AC1E2C863933     | {FBC5991                                   | 1-4F1A-4281-A311-27365F27185C}             | } d      | lirEFA2C0FFA64DFE12D8CE212B95E005C8 | 0          | <null></null>                      |
| Appsearch       |                                                                                         |                      | cmp021709B91F51CEA8D966        | EA361CBAC605     | {DEA7933                                   | 8-A3B9-42A6-A7AD-B4883890B                 | 40D} N   | ISIEDITORROOT                       | 0          | <null></null>                      |
| Binary          |                                                                                         |                      | cmp02C53EC8E8B056356EB8        | BC7BF7E0A6804    | {F41CF8D                                   | 4-2DA0-4F52-877B-29B4F03B360               | OE} N    | ISIEDITORROOT                       | 0          | <null></null>                      |
| CheckBox        |                                                                                         |                      | cmp03C135474D5E45B896EE        | 3AB0AE714B7D0    | {E76E43B                                   | 7-CAE7-45FB-AFED-C4EB5D97BF                | F6E} N   | ISIEDITORROOT                       | 0          | <null></null>                      |
| Compone         | 1t                                                                                      |                      | mp03CF47FBCA227E610AE7         | 74C151CF10DC3    | {4F99214                                   | 9-F97F-4FC7-ABD5-7F04F9D4A79               | 98} N    | ISIEDITORROOT                       | 0          | <null></null>                      |
| Control         | Add tables                                                                              |                      | mp048AC21FB63D4133A445         | 5EA42DC20B0D9    | {F0533FD                                   | 5-4E59-43FE-937D-2D8A03F0D8                | 88A} N   | ISIEDITORROOT                       | 0          | <null></null>                      |
| ControlCor      | dif Drop table                                                                          |                      | mp04CA7A47B5488B87FAD          | 013D7298B7A1D    | {F49F802                                   | 3-C415-4C04-BB1F-5DC97CD77E                | EB} d    | lir33F15391917AF44495354A87548BF33E | 0          | <null></null>                      |
| ControlEve      | nt                                                                                      |                      | mp04E8832C7517C8084E2F         | ED1A6736D42F     | {B7C0144                                   | 8-C0B1-4FBF-8E72-C051A364EBA               | D} N     | ISIEDITORROOT                       | 0          | <null></null>                      |
| CustomAc        | ior import tables                                                                       | 5                    | mp066B8A5A7452DE33957          | A30532F659B23    | {A538878                                   | C-B279-49C1-9192-D239E059E00               | CE} N    | ISIGENERATORROOT                    | 0          | <null></null>                      |
| Dialog          | Online help (                                                                           | MSDN)                | mp09F7AC2A2FF723969F80         | 12AC52E69B03     | {947D580                                   | 5-3623-4806-B21B-388B13672BF               | D} N     | ISIEDITORROOT                       | 0          | <null></null>                      |
| Directory       |                                                                                         |                      | cmp0AD5B5B486F04078260         | 81628CD86768A    | {F4983A2                                   | 4-03A5-4CCC-9F9E-C813058DA4                | 477} d   | lirC0916089BBF98BB0BADF683C5CCF0B62 | 0          | <null></null>                      |
| Error           |                                                                                         |                      | cmp0B7757366D7F60B8BF5E        | DB57F5190E030    | {71569AB                                   | A-7422-4C58-9E48-4AAC16216A                | DA} d    | irD0D367A0F19DB5E0F041F02F2E2977E5  | 0          | <null></null>                      |
| EventMap        | ina                                                                                     |                      | cmp0E3A26096B7317162A8B        | 752B2155241B     | {8E1AC0E                                   | D-8A66-4A4D-A79E-A1F980E017                | 782} N   | ISIEDITORROOT                       | 0          | <null></null>                      |
| 4               |                                                                                         | 4                    |                                |                  |                                            |                                            |          |                                     | -          |                                    |
| ✓ Hide e<br>Row | mpty tables<br>references ICI                                                           | ☑ Ena<br>E validatio | ble linked items tracking fo   | or delete/update | operatio                                   | ins                                        |          |                                     |            | Selected rows: 1 / Total rows: 425 |
| State           | Table                                                                                   |                      | Row Key                        |                  |                                            | Description                                |          |                                     |            |                                    |
| ▶ →             | Directory                                                                               |                      | TARGETDIR                      |                  |                                            | Component.Directory_ => Direct             | tory.Dir | rectory                             |            |                                    |
| ←               | FeatureComponents MsiGeneratorAppvAssotiation Component => FeatureComponents.Component_ |                      |                                |                  |                                            |                                            |          |                                     |            |                                    |
| ÷               | Registry                                                                                |                      | reg0D34210A9953A9AB3ADDI       | D09F9B4613C6     |                                            | Component.Component => Registry.Component_ |          |                                     |            |                                    |
| <del>(</del>    | Registry                                                                                |                      | reg77A2B1EB13EC0E02D7EA99      | B1B19B6E62       | Component.Component => Registry.Component_ |                                            |          |                                     |            |                                    |
| ←               | Registry                                                                                |                      | reg8DFDD24915DC8BDBA192D       | D16686CD242      | Component.Component => Registry.Component  |                                            |          |                                     |            |                                    |
| ←               | Reaistry                                                                                |                      | -<br>rea9CAF18686DDBB118206EBA | D2DE53FC7D       | Component Component => Registry Component  |                                            |          |                                     | Ψ          |                                    |

• Choose tables (\*.idt), which you want to import and click Open.

| Open           |                  |                        |                  |                  |              | $\times$ |
|----------------|------------------|------------------------|------------------|------------------|--------------|----------|
|                | > This           | PC > Downloads         | ٽ ~              | Search Downloads |              | Q        |
| Organize 🔻 New | w folder         |                        |                  | ==               | •            | ?        |
| - Ouick access |                  | Name                   | Date modified    | Туре             | Size         |          |
| Desktop        | *                | FileReplaceText.idt    | 12/11/2018 11:53 | IDT File         |              | 1 KB     |
| 🖶 Downloads    | *                |                        |                  |                  |              |          |
| Documents      | *                |                        |                  |                  |              |          |
| Pictures       | *                |                        |                  |                  |              |          |
| OneDrive       |                  |                        |                  |                  |              |          |
| 💻 This PC      |                  |                        |                  |                  |              |          |
| Petwork 🎒      |                  |                        |                  |                  |              |          |
| •4 Homegroup   |                  |                        |                  |                  |              |          |
|                |                  |                        |                  |                  |              |          |
|                | File <u>n</u> am | e: FileReplaceText.idt | ~                | Exported Windows | Installer Da | at ~     |
|                |                  | L                      |                  | <u>O</u> pen     | Cance        |          |

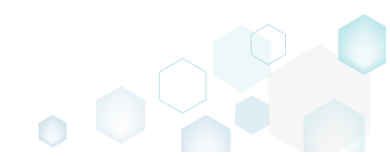

 $\Box$   $\times$ 

\_

• If the package already contains a table with the same name, you will be informed about this by the **Import tables** window. To replace the existing tables, tick tables from the list you want to replace and click **Replace selected**.

| Import tables                                       | _          |           | × |
|-----------------------------------------------------|------------|-----------|---|
| The following tables are a<br>current MSI database: | lready exi | st in the |   |
| ✓ FileReplaceText                                   |            |           |   |
|                                                     |            |           |   |
|                                                     |            |           |   |
|                                                     |            |           |   |
|                                                     |            |           |   |
|                                                     |            |           |   |
|                                                     |            |           |   |
|                                                     |            |           |   |
|                                                     |            |           |   |
| Replace selected                                    |            | Cancel    |   |

• For saving your package, select Save from the MENU.

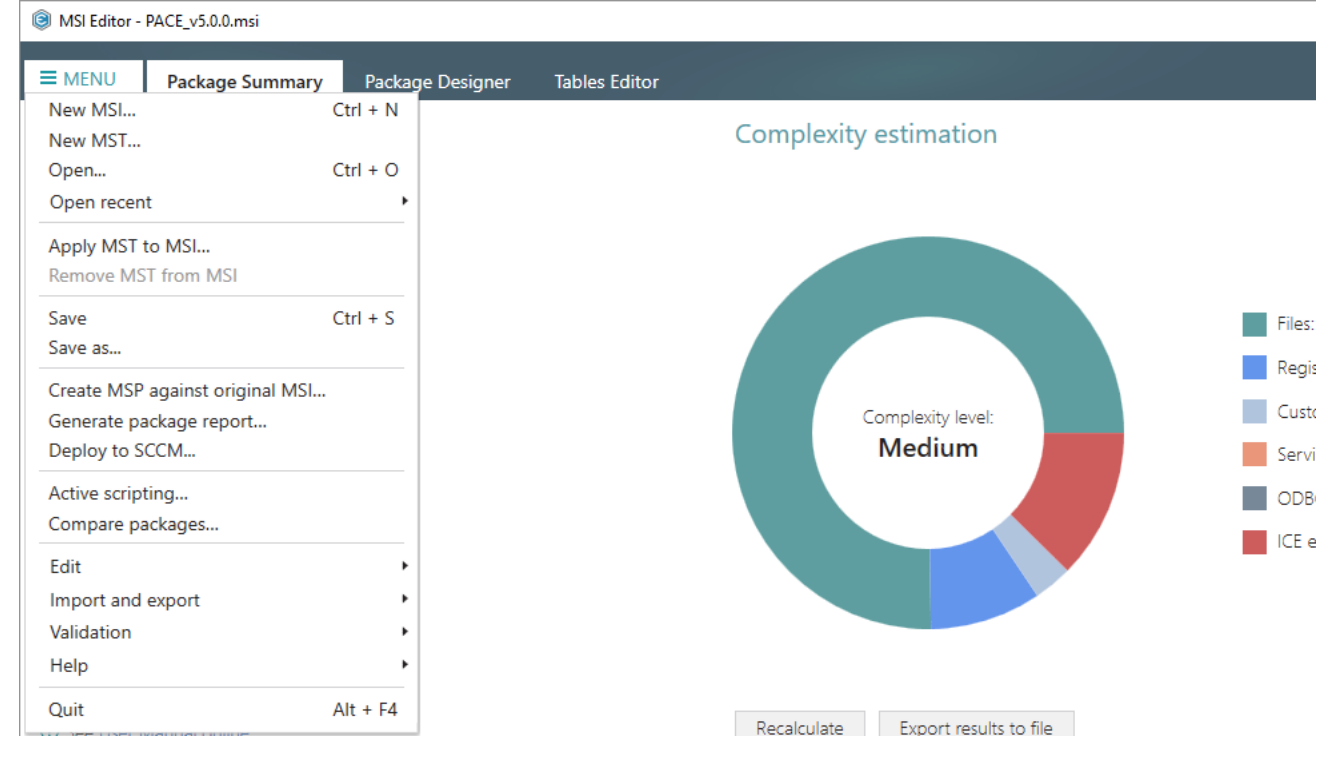

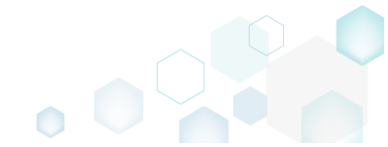

# 4.7.15 Merge Modules

Choose a scenario that better suits your needs:

- Create MSM, described in section 4.7.15.1 Export component(s) from the opened MSI package to the new merge module (MSM).
- Import MSM to Package, described in section 4.7.15.2 Import merge modules (MSM) from the file system to the opened MSI package to deliver the shared resources properly.

# 4.7.15.1 Create MSM

Export component(s) from the opened MSI package to the new merge module (MSM).

• Go to the Package Designer -> Features and components tab.

| MSI Editor - PACE_V5.0.0.msi |                                            |                                   |                                                               |  |  |
|------------------------------|--------------------------------------------|-----------------------------------|---------------------------------------------------------------|--|--|
| ■ MENU Package Summary       | Package Designer Tables Editor             |                                   |                                                               |  |  |
| 🗸 🛅 Package resources        | Features and components                    |                                   | 🗄 🐸 💙 Collapse all Show details                               |  |  |
| Files and folders            | Name                                       | Туре                              | KeyPath                                                       |  |  |
| 📌 Shortcuts                  | B. Docu Generator Core (ID: DocuGenerator) | Feature (Install, Visible and col |                                                               |  |  |
| 🗞 Registry                   | Infopulse PACE Suite (ID: MsiGenerator)    | Feature (Install, Visible and exp |                                                               |  |  |
| > Custom actions             | Msi Editor (ID: MsiEditor)                 | Feature (Install, Visible and exp |                                                               |  |  |
| 👉 Drivers                    | PACE Suite (ID: ProductFeature)            | Feature (Install, Visible and col |                                                               |  |  |
| Package configuration        | Framework 4.7.2 (ID: NDP472)               | Feature (Install, Visible and col |                                                               |  |  |
| Eastures and components      | Image: MDP472KB4054531Web.exe              | Component                         | ProgramFilesFolder\PACE Suite\Prerequisites\NDP472-KB4054     |  |  |
|                              | PACE Suite user manual (ID: PaceManual)    | Feature (Install, Visible and col |                                                               |  |  |
|                              | 🗉 🔛 EULA.rtf                               | Component                         | ProgramFilesFolder\PACE Suite\EULA.rtf (ID: EULA.rtf)         |  |  |
| Opgrades                     | 🕀 🔛 release_notes.pdf                      | Component                         | ProgramFilesFolder\PACE Suite\Release notes.pdf (ID: release  |  |  |
| Properties                   | 🕀 🔛 release_notes.xps                      | Component                         | ProgramFilesFolder\PACE Suite\Release notes.xps (ID: release_ |  |  |
| Summary information          | 🗈 🔛 user_manual 🕴 🌗                        | Component                         | KCU\Software\[Manufacturer]\[ProductName]\RemoveFile\]        |  |  |
| 📥 Media settings             | PACE_Complete (ID: PACE_Complete)          | Feature (Install, Visible and ex; |                                                               |  |  |
|                              | 🗉 🔛 INI_config.ini1                        | Component                         | HKLM\SOFTWARE\[Manufacturer]\[ProductName]\[ProductVe         |  |  |
|                              |                                            |                                   |                                                               |  |  |
|                              | Add 🔺 Remove                               |                                   |                                                               |  |  |

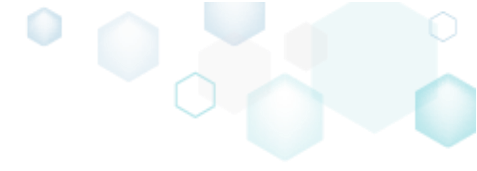

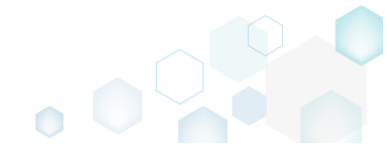

• Select Export to Merge Module from the context menu of a component, which you want to export to MSM, or from the context menu of a feature to export all components of this feature.

| BI Editor - PACE_v5.0.0.msi |                        |                               |        |                                   | - 🗆 X                                                         |
|-----------------------------|------------------------|-------------------------------|--------|-----------------------------------|---------------------------------------------------------------|
|                             | Package Desi           | gner Tables Editor            |        |                                   |                                                               |
| 🕶 🗁 Package resources       | Features and           | d components                  |        |                                   | 🔠 🐸 💙 Collapse all Show details                               |
| Files and folders           | Name                   |                               |        | Туре                              | KeyPath                                                       |
| Shortcuts                   | 🕀 👫 Docu Gener         | ator Core (ID: DocuGenerator) |        | Feature (Install, Visible and col |                                                               |
| 🗞 Registry                  | 🗄 📑 Infopulse P/       | ACE Suite (ID: MsiGenerator)  |        | Feature (Install, Visible and exp |                                                               |
| Custom actions              | 🕀 📑 Msi Editor (       | ID: MsiEditor)                |        | Feature (Install, Visible and exp |                                                               |
| 💉 Drivers                   | PACE Suite             | (ID: ProductFeature)          |        | Feature (Install, Visible and col |                                                               |
| 🗕 🗁 Package configuration   | 🖃 📑 Framew             | ork 4.7.2 (ID: NDP472)        |        | Feature (Install, Visible and col |                                                               |
| Eeatures and components     | 🕀 🖬 NDI                | P472KB4054531Web.exe          |        | Component                         | ProgramFilesFolder\PACE Suite\Prerequisites\NDP472-KB4054     |
| ARP appearance              | PACE 1                 | New feature                   |        | Feature (Install, Visible and col |                                                               |
|                             | 🕀 🔛 EU                 | New component                 | ponent |                                   | ProgramFilesFolder\PACE Suite\EULA.rtf (ID: EULA.rtf)         |
|                             | Export to Merge Module |                               |        | Component                         | ProgramFilesFolder\PACE Suite\Release notes.pdf (ID: release_ |
|                             | 🕀 🔛 rel                | Properties F2                 |        | Component                         | ProgramFilesFolder\PACE Suite\Release notes.xps (ID: release_ |
| Summary Information         | 🕀 🖬 us                 | Properties P2                 |        | Component                         | HKCU\Software\[Manufacturer]\[ProductName]\RemoveFile\\       |
| Media settings              |                        | Nove to                       |        |                                   |                                                               |
|                             |                        | Remove Dei                    |        |                                   |                                                               |
|                             |                        | Go to Component table         |        |                                   |                                                               |
|                             |                        |                               |        |                                   |                                                               |
|                             |                        |                               |        |                                   |                                                               |
|                             |                        |                               |        |                                   |                                                               |
|                             |                        |                               |        |                                   |                                                               |
|                             |                        |                               |        |                                   |                                                               |
|                             |                        |                               |        |                                   |                                                               |
|                             |                        |                               |        |                                   |                                                               |
|                             |                        |                               |        |                                   |                                                               |
|                             |                        |                               |        |                                   |                                                               |
|                             |                        |                               |        |                                   |                                                               |
|                             |                        |                               |        |                                   |                                                               |
|                             | Add 🔺                  | Remove                        |        |                                   |                                                               |

• Review and modify a list of components, selected for export, and click Next.

| Export to Merge Module |                    |                              | _ |         | Х   |
|------------------------|--------------------|------------------------------|---|---------|-----|
|                        | • •                |                              |   |         |     |
|                        | Components Setting | S                            |   |         |     |
| Components to export   |                    |                              |   |         |     |
| Component              |                    | Feature                      |   |         |     |
| NDP472KB4054531Web.exe |                    | Framework 4.7.2 (ID: NDP472) |   |         |     |
|                        |                    |                              |   |         |     |
|                        |                    |                              |   |         |     |
|                        |                    |                              |   |         |     |
|                        |                    |                              |   |         |     |
|                        |                    |                              |   |         |     |
|                        |                    |                              |   |         |     |
|                        |                    |                              |   |         |     |
|                        |                    |                              |   |         |     |
|                        |                    |                              |   |         |     |
|                        |                    |                              |   |         |     |
|                        |                    |                              |   |         |     |
| Add Remove             |                    |                              |   | Entries | : 1 |
|                        |                    | Next >                       |   | Cancel  |     |

• If needed, update a new module ID, version and language. To replace the exported components of MSI package with the created MSM, select the respective option. Afterwards,

PACE

| e Module - C X Components Settings                                                  | ick Finish.                                                                                                    |       |
|-------------------------------------------------------------------------------------|----------------------------------------------------------------------------------------------------|-------|
| e Module - C × Components Settings                                                  | Export to Merge Module  Components Settings  Settings  Module ID  fa3e75e2_e2af_4e6b_a202_19140518b44d  resion  1.0.0  anguage 0  Replace the exported components with the created Merge Module          |       |
| 4e6b_a202_19140518b44d v xported components with the created Merge Module           | Settings         Module ID         fa3e75e2_e2af_4e6b_a202_19140518b44d         fersion         10.0.0         anguage         0         □ Replace the exported components with the created Merge Module |       |
| Components Settings<br>_4e6b_a202_19140518b44d<br>                                  | Components       Settings         Andule ID                                                                                                    |       |
| _4e6b_a202_19140518b44d<br><br><br>xported components with the created Merge Module | Settings Module ID fa3e75e2_e2af_4e6b_a202_19140518b44d  fersion 1.0.0 anguage 0 Replace the exported components with the created Merge Module                                                           |       |
| 4e6b_a202_19140518b44d<br>xported components with the created Merge Module          | Nodule ID fa3e75e2_e2af_4e6b_a202_19140518b44d  Aersion 1.0.0 anguage 0 Replace the exported components with the created Merge Module                                                                    |       |
| 4e6b_a202_19140518b44d v                                                            | fa3e75e2_e2af_4e6b_a202_19140518b44d Version 1.0.0 Language 0 Replace the exported components with the created Merge Module                                                                              |       |
| ×ported components with the created Merge Module                                    | Version 1.0.0 Language 0 Replace the exported components with the created Merge Module                                                                                                    |       |
| ×ported components with the created Merge Module                                    | 1.0.0 Language 0 Replace the exported components with the created Merge Module                                                                                                    |       |
| ×ported components with the created Merge Module                                    | Replace the exported components with the created Merge Module                                                                                                    |       |
| × exported components with the created Merge Module                                 | Replace the exported components with the created Merge Module                                                                                                    |       |
| exported components with the created Merge Module                                   | Replace the exported components with the created Merge Module                                                                                                    | ~     |
|                                                                                     |                                                                                                    | ~     |
|                                                                                     |                                                                                                    |       |
|                                                                                     |                                                                                                    |       |
|                                                                                     |                                                                                                    |       |
|                                                                                     | K Back Finish C                                                                                                    | ancel |

Enter a file name, select a destination location and click Save. •

| Save Msm                                                             |                                        |                                              |                  | ×       |
|----------------------------------------------------------------------|----------------------------------------|----------------------------------------------|------------------|---------|
|                                                                      | > This PC > Downloads                  | √ Ū                                          | Search Downloads | م       |
| Organize 🔻 Ne                                                        | ew folder                              |                                              |                  | :== • ? |
| <ul> <li>Quick access</li> <li>Desktop</li> <li>Downloads</li> </ul> | Name                                   | Date modified<br>No items match your search. | Туре             | Size    |
| Documents     Pictures     OneDrive     This PC     Network          | *                                      |                                              |                  |         |
| • <b>4</b> Homegroup                                                 | v <                                    |                                              |                  | >       |
| File <u>n</u> ame:                                                   |                                        |                                              |                  | ~       |
| Save as <u>t</u> ype:                                                | Windows Installer Merge Module (*.msm) |                                              |                  | ~       |
| ∧ Hide Folders                                                       |                                        |                                              | <u>S</u> ave     | Cancel  |

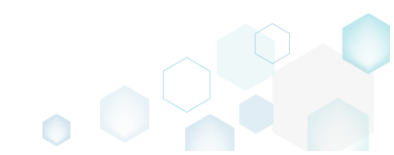

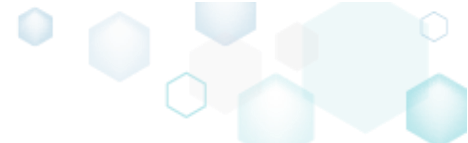

### 4.7.15.2 Import MSM to Package

Import merge modules (MSM) from the file system to the opened MSI package to deliver the shared resources properly.

• Select Import and export -> Import merge modules from the MENU.

| New MSI                       | Ctrl + N | s and components                        |   |                                   | 💷 陆 🝸 Collapse all Show deta                                 |
|-------------------------------|----------|-----------------------------------------|---|-----------------------------------|--------------------------------------------------------------|
| New MST                       |          | s and components                        |   |                                   |                                                              |
| Open                          | Ctrl + O |                                         |   | Туре                              | KeyPath                                                      |
| Open recent                   | •        | cu Generator Core (ID: DocuGenerator)   |   | Feature (Install, Visible and col |                                                              |
| Note to MSI                   |          | ppulse PACE Suite (ID: MsiGenerator)    |   | Feature (Install, Visible and exp |                                                              |
| emove MST from MSI            |          | i Editor (ID: MsiEditor)                |   | Feature (Install, Visible and exp |                                                              |
|                               |          | CE Suite (ID: ProductFeature)           |   | Feature (Install, Visible and col |                                                              |
| ave                           | Ctrl + S | Framework 4.7.2 (ID: NDP472)            |   | Feature (Install, Visible and col |                                                              |
| ave as                        |          | NDP472KB4054531Web.exe                  |   | Component                         | ProgramFilesFolder\PACE Suite\Prerequisites\NDP472-KB405     |
| reate MSP against original MS | 51       | PACE Suite user manual (ID: PaceManual) |   | Feature (Install, Visible and col |                                                              |
| enerate package report        |          | EULA.rtf                                |   | Component                         | ProgramFilesFolder\PACE Suite\EULA.rtf (ID: EULA.rtf)        |
| eploy to SCCM                 |          | release_notes.pdf                       |   | Component                         | ProgramFilesFolder\PACE Suite\Release notes.pdf (ID: release |
|                               |          | release_notes.xps                       |   | Component                         | Frogrammesroider (PACE Suite (Release notes.xps (iD: release |
| ctive scripting               |          | - user_manual                           | • | Component                         | M HICO/Software/[Manuacture]/[Productivarie]/(kenioverie/    |
| Compare packages              |          |                                         |   |                                   |                                                              |
| dit                           | •        |                                         |   |                                   |                                                              |
| mport and export              | •        | Import registry                         |   |                                   |                                                              |
| /alidation                    | •        | Import merge modules                    |   |                                   |                                                              |
| telp                          |          | Import tables                           |   |                                   |                                                              |
| Juit                          | Alt + FA | Export to Merge Module                  |   |                                   |                                                              |
|                               |          |                                         |   |                                   |                                                              |
|                               |          |                                         |   |                                   |                                                              |
|                               |          |                                         |   |                                   |                                                              |
|                               |          |                                         |   |                                   |                                                              |

• In the opened Import merge modules wizard click Add.

| Import merge modules           |                   |          |          |       | × |
|--------------------------------|-------------------|----------|----------|-------|---|
|                                | •                 |          |          |       |   |
|                                | Select<br>modules | Settings |          |       |   |
| Select Merge Modules to Import |                   |          |          |       |   |
| Name                           |                   | Version  | Language |       |   |
|                                |                   |          |          |       |   |
|                                |                   |          |          |       |   |
|                                |                   |          |          |       |   |
|                                |                   |          |          |       |   |
|                                |                   |          |          |       |   |
|                                |                   |          |          |       |   |
|                                |                   |          |          |       |   |
|                                |                   |          |          |       |   |
|                                |                   |          |          |       |   |
|                                |                   |          |          |       |   |
| Add Remove                     |                   |          |          |       |   |
|                                |                   |          | Next >   | Cance |   |

• Choose merge modules (\*.msm), which you want to import and click **Open**. More than one file could be selected at once.

| Select files to add  | to MSI           |                                     |                    |                                    | ×                   | ( |
|----------------------|------------------|-------------------------------------|--------------------|------------------------------------|---------------------|---|
|                      | > This           | s PC > Downloads                    | ٽ ~                | Search Downloads                   | Q                   |   |
| Organize 🔻 Ne        | ew folder        | r                                   |                    | - = =<br>- = =                     | - 🔳 🕐               |   |
| - Quick accord       |                  | Name                                | Date modified      | Туре                               | Size                |   |
| Desktop              | *                | omdlg32.ocx_6.1.97.82_1033.msm      | 12/11/2018 1:55 PM | MSM File                           | 82 KB               |   |
| Downloads            | *                |                                     |                    |                                    |                     |   |
| Documents            | A                |                                     |                    |                                    |                     |   |
| Pictures             | *                |                                     |                    |                                    |                     |   |
| 📧 OneDrive           |                  |                                     |                    |                                    |                     |   |
| 🛄 This PC            |                  |                                     |                    |                                    |                     |   |
| 💣 Network            |                  |                                     |                    |                                    |                     |   |
| • <b>4</b> Homegroup |                  |                                     |                    |                                    |                     |   |
|                      |                  |                                     |                    |                                    |                     |   |
|                      | File <u>n</u> ar | me: comdlg32.ocx_6.1.97.82_1033.msm | ~                  | Merge module files<br><u>O</u> pen | (*.msm) ~<br>Cancel |   |

• Click Next to select the import settings.

| Import mer   | ge modules                         |                       |           |          |        | $\times$ |
|--------------|------------------------------------|-----------------------|-----------|----------|--------|----------|
|              |                                    |                       |           |          |        |          |
|              |                                    | Select Set<br>modules | tings     |          |        |          |
| Select M     | erge Modules to Import             |                       |           |          |        |          |
| Name         |                                    |                       | Version   | Language |        |          |
| comdlg32.ocx | BD8D7F3C_DD83_4C72_A623_4C30BD84B8 | 7D                    | 6.1.97.82 | 1033     |        |          |
|              |                                    |                       |           |          |        |          |
|              |                                    |                       |           |          |        |          |
| Add          | Remove                             |                       |           |          |        |          |
|              |                                    |                       |           | Next >   | Cancel |          |

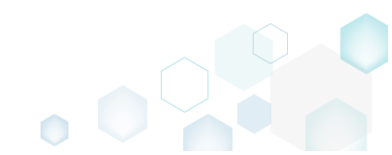

 Select a parent folder for the merge module resources from the Root directory field (in most cases this path is re-defined via the Custom action inside the MSM), feature from the Primary feature field, to which MSM components will be assigned, and compression type for the MSM files. Afterwards, click Finish.

| Import merge modules                                        |                   |          |          | – 🗆 X       |
|-------------------------------------------------------------|-------------------|----------|----------|-------------|
|                                                             | <b></b>           |          |          |             |
|                                                             | Select<br>modules | Settings |          |             |
| Settings                                                    |                   |          |          |             |
| Specify a directory where to add merge mo<br>Root directory | odule resources   |          |          |             |
| TARGETDIR (TARGETDIR)                                       |                   |          | ~        | New folder  |
| Select a feature to assign new merge modu                   | ule to            |          |          |             |
| Primary feature                                             |                   |          |          |             |
| ProductFeature                                              |                   |          | ~        | New feature |
| Select a module media destination                           |                   |          |          |             |
| Media type                                                  |                   |          |          |             |
| External CAB                                                |                   |          |          | ~           |
|                                                             |                   |          |          |             |
|                                                             |                   |          |          |             |
|                                                             |                   |          |          |             |
|                                                             |                   |          |          |             |
|                                                             |                   |          |          |             |
|                                                             |                   |          |          |             |
|                                                             |                   |          |          |             |
|                                                             |                   | < Bac    | k Finish | Cancel      |

• If you have the unsaved changes, you will be asked what to do with them because the Import merge modules is an irreversible operation that resets whole undo/redo history. Select the necessary option and click Apply.

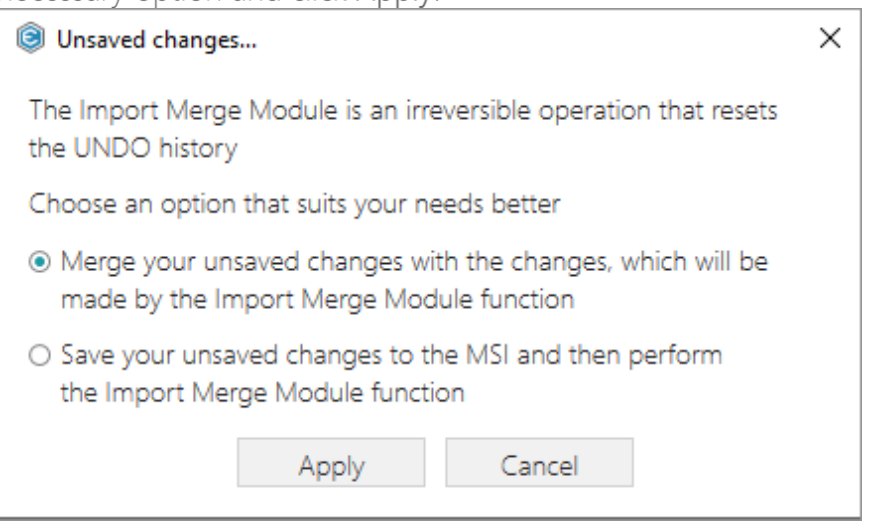

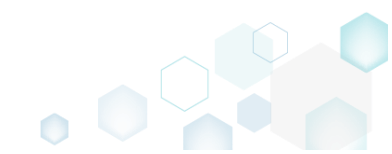

• Find the resouces from the imported merge modues on the **Tables Editor** tab, highlighted in green.

| MSI Editor - PACI  | E_v5.0.0.msi   |                                     |                      |                                 |             |                                     |            | - 0                        | ×        |
|--------------------|----------------|-------------------------------------|----------------------|---------------------------------|-------------|-------------------------------------|------------|----------------------------|----------|
|                    | ackage Summary | Package Designer Tabl               | es Editor            |                                 |             |                                     |            |                            |          |
| Tables             | ^ comd         | lg32.ocx.BD8D7F3C_DD83_4C72         | _A623_4C30BI         | D84B87D                         |             |                                     |            |                            |          |
| _Columns           |                |                                     |                      |                                 |             | -                                   |            |                            |          |
| _Streams           |                | Component                           | Con                  | nponentid                       |             | Directory_                          | Attributes | Condition                  | _        |
| _Tables            | ► +            | comdlg32.ocx.BD8D7F3C_DD83_4C       | 72_A623 {BD8         | D7F3C-DD83-4C72-A623-4C30B      | D84B8       | SystemFolder.BD8D7F3C_DD83_4C72_A6  | 24         | <null></null>              | <b>^</b> |
| _Validation        |                | AppvAssotiation                     | {ODE                 | F1C87-52CF-44E0-B1B4-267741BE   | BABE9}      | TARGETDIR                           | 0          | INSTALLAPPVASSOTIATIC      | 2N       |
| AdminExecuteSequer | nce            | cmp0190D5B67C7DC2C5FD0170FEE4       | 19C528A {2E9         | 850F9-D8ED-45DB-AC78-CBE04E     | E60789}     | MSIGENERATORROOT                    | 0          | <null></null>              |          |
| AdminUlSequence    |                | cmp0194E3097F77CAB8A1909D06CA       | AB9C445 {A85         | 83182-E1E5-4F99-8D80-FD9671B4   | 490BE}      | MSIEDITORROOT                       | 0          | <null></null>              |          |
| AdvtExecuteSequenc | e              | cmp01E6309A9129F556BE87AC1E2C       | 363933 {2BD          | 53B5D-F209-43B5-8C48-9F4DB8     | AOECE9}     | dirEFA2C0FFA64DFE12D8CE212B95E005C8 | 0          | <null></null>              |          |
| AppSearch          | -              | cmp021709B91F51CEA8D966EA361C       | BAC605 {7D5          | 53E36-5D7B-4752-8733-FD81612    | 541B5}      | MSIEDITORROOT                       | 0          | <null></null>              |          |
| Rippocarch         |                | cmp02C53EC8E8B056356EBBC7BF7        | EOA6804 {4F9         | 23899-9866-4DF6-8C1D-B1FD5D5    | 50DF5E}     | MSIEDITORROOT                       | 0          | <null></null>              |          |
| ChackRow           |                | cmp03C135474D5E45B896EBAB0AE        | 714B7D0 {DED         | 70ACA-8CF7-4E28-B1C2-656984     | E9B056}     | MSIEDITORROOT                       | 0          | <null></null>              |          |
| Checkbox           |                | cmp03CF47FBCA227E610AE74C151C       | F10DC3 {7D6          | 375D2-8AE4-4231-937C-181645E    | 02EA7}      | MSIEDITORROOT                       | 0          | <null></null>              |          |
| Class              |                | cmp048AC21FB63D4133A445EA42D        | C20B0D9 {DCE         | B72F7-89FF-44C1-9F7D-267CB3F    | -6A4B5}     | MSIEDITORROOT                       | 0          | <null></null>              |          |
| Component          |                | cmp04CA7A47B5488B87FAD013D72        | 9887A1D {6FA         | BF1FC-5E4A-4EEA-B1E9-2D34755    | 5B20D}      | dir33F15391917AF44495354A87548BF33E | 0          | <null></null>              |          |
| Control            |                | cmp04E8832C7517C8084E2FED1A67       | 36D42F {B59          | 8BDAB-FCC3-41DA-BE49-5AE6B8     | 3CB356B}    | MSIEDITORROOT                       | 0          | <null></null>              |          |
| ControlCondition   |                | cmp06688A5A7452DE33957A30532        | F659B23 {A4A         | B500A-3166-4F2A-88AF-94EF5D     | 3EF2F4}     | MSIGENERATORROOT                    | 0          | <null></null>              |          |
| ControlEvent       |                | cmp09F7AC2A2FF723969F8012AC52       | E69B03 {220          | 14BB5-F81B-435C-9EA6-D19AED5    | 5B020A}     | MSIEDITORROOT                       | 0          | <null></null>              |          |
| CustomAction       |                | cmp0AD5B5B486F0407826081628CI       | 086768A {75F         | 81F51-1EDF-4D4D-A414-B1FF4D44   | 458D3}      | dirC0916089BBF98BB0BADF683C5CCF0B62 | 0          | <null></null>              |          |
| Dialog             | -              | cmp0B7757366D7F60B8BF5DB57F51       | 90E030 {076          | 8953F-4154-48CD-BFCB-01C9CD/    | AF6B51}     | dirD0D367A0F19DB5E0F041F02F2E2977E5 | 0          | <null></null>              | -        |
| 4                  | + 4            |                                     |                      |                                 |             |                                     | -          |                            | - F      |
| Hide empty tab     | oles 🗹 Enal    | ble linked items tracking for delet | e/update ope         | rations                         |             |                                     |            | Selected rows: 1 / Total n | ows: 410 |
| State Table        |                | Row Key                             |                      | Description                     |             |                                     |            |                            |          |
| ► → Directo        | bry            | SystemFolder.BD8D7F3C_DD83_4C72_    | A623_4C30BD84        | B87 Component.Directory_ => D   | Directory.E | Directory                           |            |                            | <b></b>  |
| → File             |                | comdlg32.ocx.BD8D7F3C_DD83_4C72     | _A623_4C30BD8        | 488' Component.KeyPath => File. | File        |                                     |            |                            |          |
| ← Class            |                | (3C4F3BE3-47EB-101B-A3C9-08002B2    | -<br>49FB}.InprocSer | ver3 Component.Component =>     | Class.Co    | mponent_                            |            |                            |          |
| ← Class            |                | 3C4F3BE5-47EB-101B-A3C9-08002B2     | 49FB}.InprocSer      | ver3 Component.Component =>     | Class.Co    | mponent                             |            |                            |          |
| ← Class            |                | (3C4F3BE7-47EB-101B-A3C9-08002B2)   | 49FB}.InprocSer      | ver3 Component.Component =>     | Class.Co    | mponent                             |            |                            |          |
| ← Class            |                | (7629CFA2-3FE5-101B-A3C9-08002B2)   | 49FB}.InprocSer      | ver3 Component.Component =>     | Class.Co    | mponent                             |            |                            |          |

• For saving your package, select **Save** from the **MENU**.

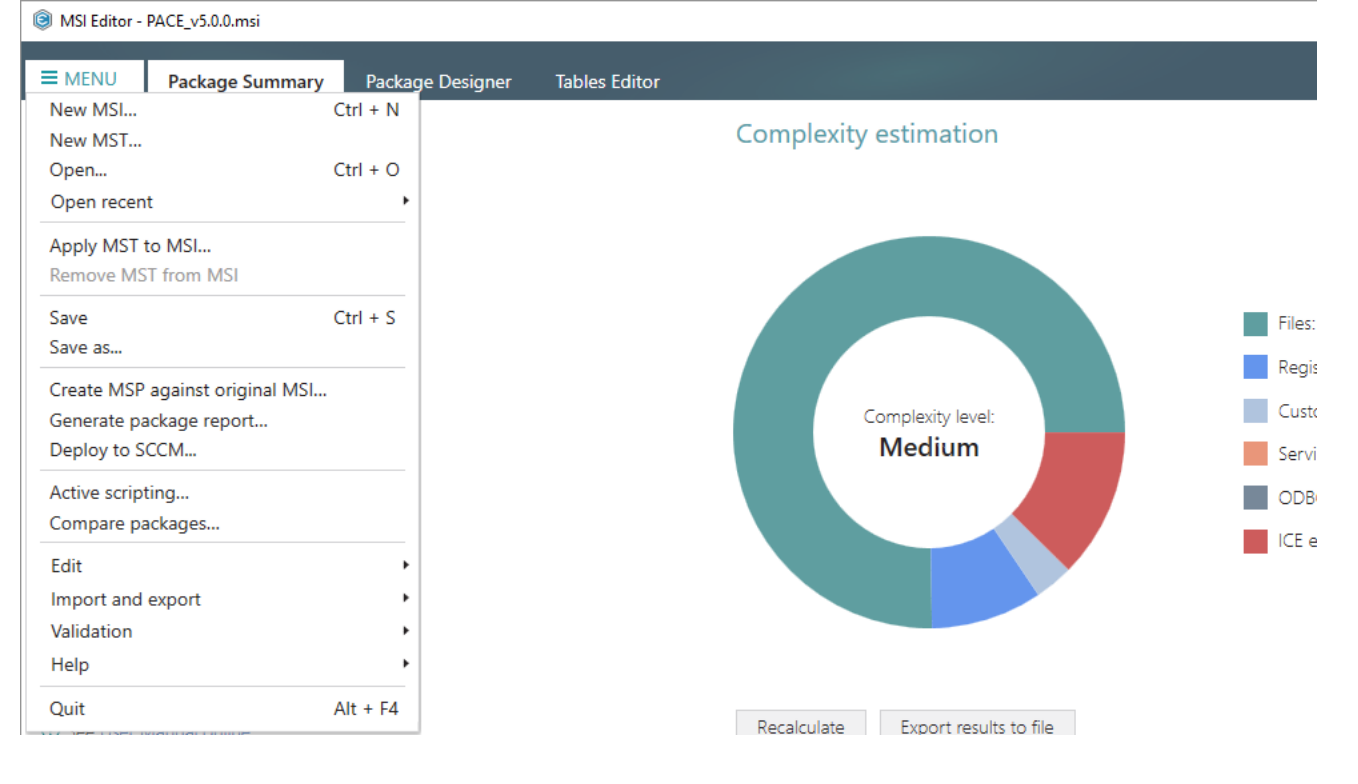

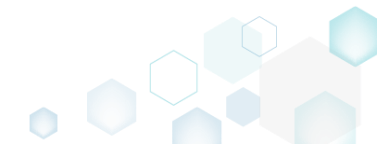

# 4.8 Edit Project

Choose a scenario that better suits your needs:

- For managing File and Folders see section 4.8.2 Exclude/include captured files, add new folders, files.
- For managing **Registry** see section 4.8.3 Exclude/include captured registry entries, import and export registry.
- For managing Services see section 4.8.4 Exclude/include captured services and manage their details.
- For managing Environment Variables see section 4.8.5 Manage captured environment variables, manage their details, create new ones.
- For managing MSI Settings see section 4.8.6
   Select the MSI specific settings for creting the MSI packages.
- For managing MSIX/APPX Settings see section 4.8.7 Select the MSIX/APPX specific settings for creting the MSIX/APPX packages.
- For managing APPV Settings see section 4.8.8 Select the APPV specific settings for creting APPV packages.
- For managing THINAPP Settings see section 4.8.9 Select the THINAPP specific settings for creting THINAPP packages.

# 4.8.1 Pre-Condition

Open a project file following the instructions below:

• Launch MSI Generator from the desktop of the start menu shortcut.

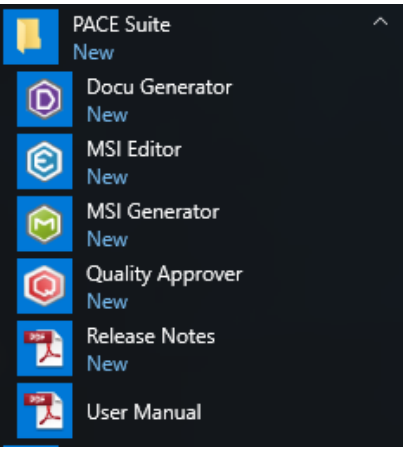

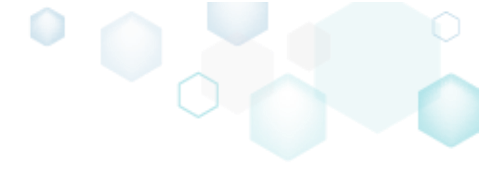

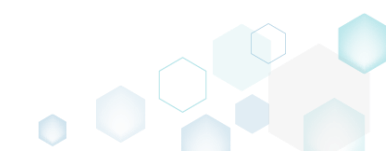

• If you have the User Account Control enabled, click Yes to launch the application.

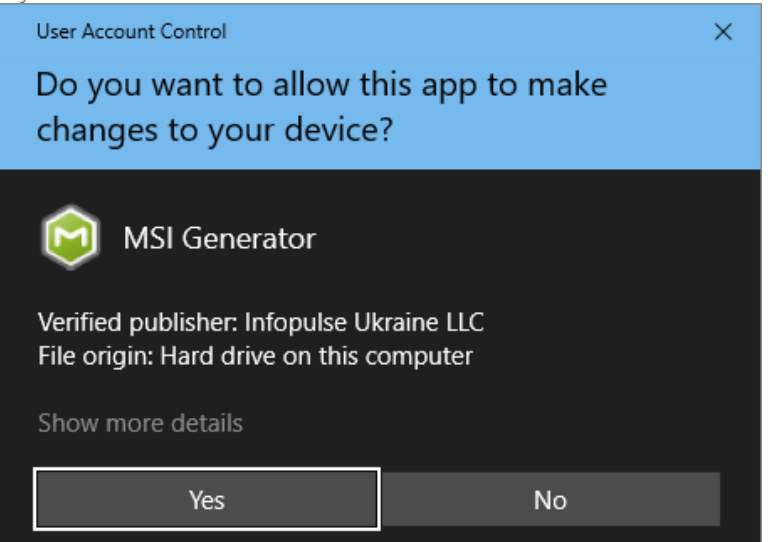

Select Edit project -> Open.

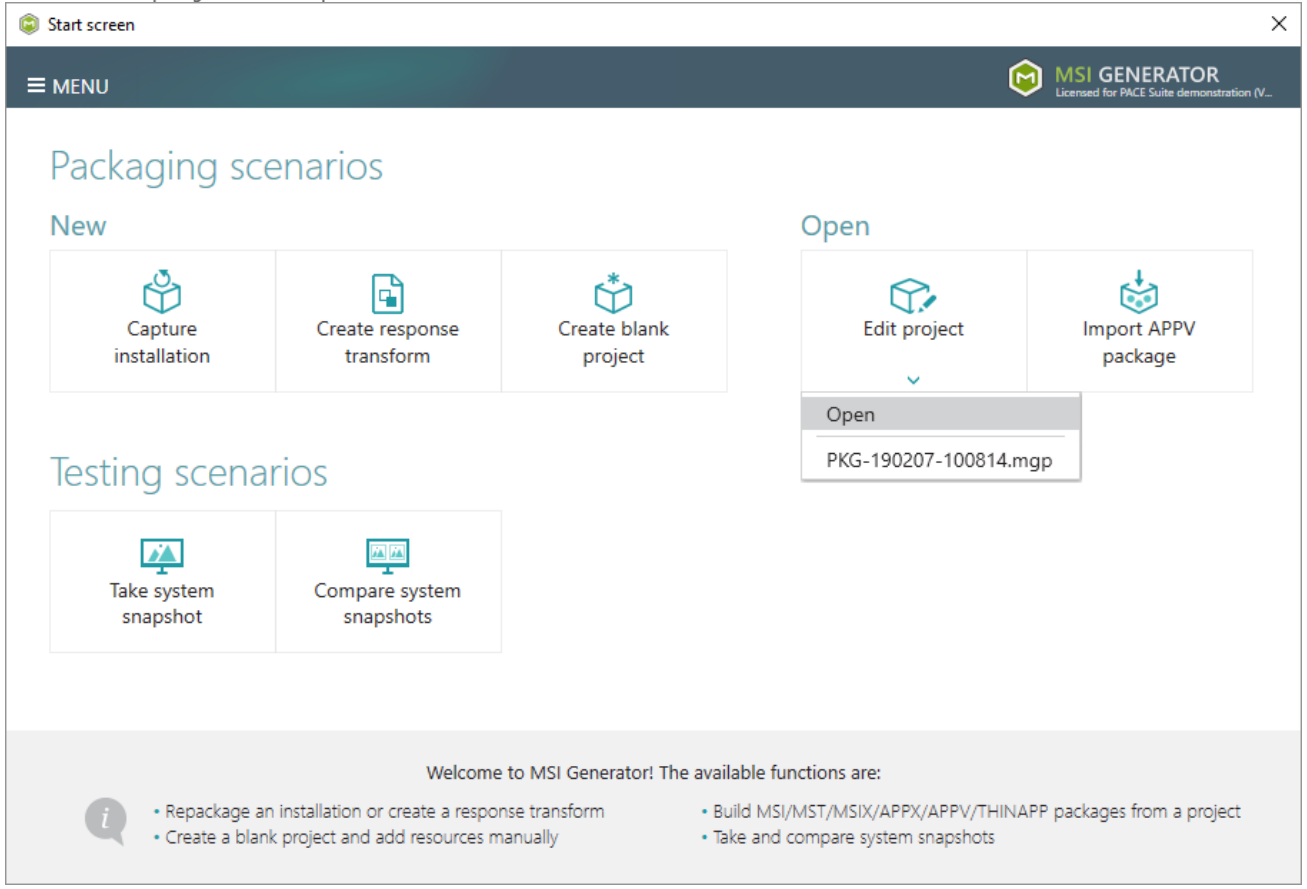

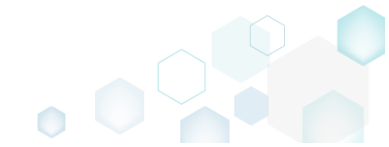

Choose a project file (\*.MGP) from your file system and click Open.
 © Open

| i Open                                        |                 |                     |                        |                                        |                                        | ~            |
|-----------------------------------------------|-----------------|---------------------|------------------------|----------------------------------------|----------------------------------------|--------------|
| ← → ~ ↑                                       | « M             | Generator > Packa   | ges > PKG-190207-10081 | 4 ∨ Ċ Se                               | arch PKG-190207-10081                  | 4 , <b>0</b> |
| Organize 🔻 Ne                                 | ew folde        | er                  |                        |                                        |                                        | •            |
| 🖈 Quick access                                |                 | Name                | ^                      | Date modified                          | Туре                                   | Size         |
| Desktop                                       | *               | App-V               |                        | 2/15/2019 2:23 PM<br>2/12/2019 3:38 PM | File folder<br>File folder             |              |
| Documents                                     | *               | PKG-190207-10       | 0814_files             | 2/12/2019 4:02 PM<br>2/12/2019 4:02 PM | File folder<br>File folder             |              |
| Pictures     OneDrive     This PC     Network | *               | @ PKG-190207-10     | 0814.mgp               | 2/15/2019 2:43 PM                      | MSI Generator Pro.                     | 793          |
| • <b>4</b> Homegroup                          |                 |                     |                        |                                        |                                        |              |
|                                               | File <u>n</u> a | ame: PKG-190207-100 | )814.mgp               | ~ P                                    | roject files (*.mgp)<br><u>O</u> pen C | ancel        |

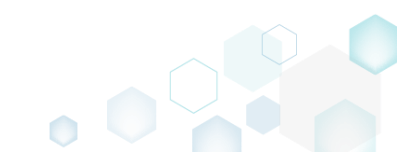

# 4.8.2 File and Folders

Choose a scenario that better suits your needs:

- Exclude File/Folder, described in section 4.8.2.1 Exclude the unnecessary files and folders from the project.
- Include Excluded File/Folder, described in section 4.8.2.2 Include the necessary resources, previously excluded from the project.
- Add System Folder, described in section 4.8.2.3 Add a system (standard) folder from the list.
- Add Subfolder, described in section 4.8.2.4 Add a subfolder (user-defined folder).
- Import Files and COM, described in section 4.8.2.5 Import files from the file system to the project.
- Move File, Folder, described in section 4.8.2.6 Move a file or a folder from one folder to another.
- Edit File Properties, described in section 4.8.2.7 Edit a name, installation folder and permissions (used for MSI only) of the file.
- Edit Folder Properties, described in section 4.8.2.8 Edit a name, parent folder and permissions (used for MSI only) of the folder.
- Delete File, Folder, described in section 4.8.2.9 Delete a file or a folder from the project and project folder on the file system.

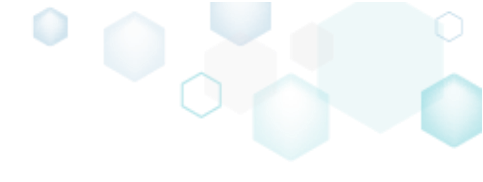

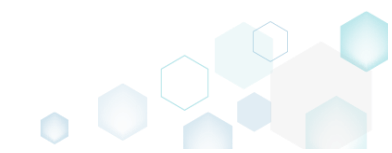

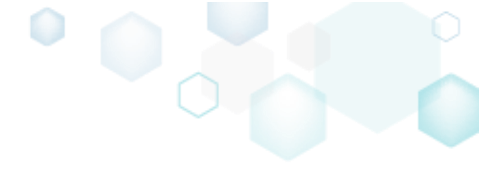

## 4.8.2.1 Exclude File/Folder

Exclude the unnecessary files and folders from the project.

• Go to the Files tab.

| me                          | Type   | Size     | State   |
|-----------------------------|--------|----------|---------|
| 0                           | Folder |          | Changed |
| Program Files (v86)         | Folder |          | Changed |
| Mozilla Firefox             | Folder |          | Added   |
| Mozilla Maintenance Service | Folder |          | Added   |
|                             | Folder |          | Added   |
| maintenanceservice.exe      | FXF    | 197.4 KB | Added   |
| Uninstall.exe               | EXE    | 87.5 KB  | Added   |
| 🖹 updater.ini               | INI    | 1.2 KB   | Added   |
| ProgramData                 | Folder |          | Changed |
| Microsoft                   | Folder |          | Changed |
| 🗈 🛅 Search                  | Folder |          | Changed |
| Windows                     | Folder |          | Changed |
| 🗉 🧾 Start Menu              | Folder |          | Changed |
| 🗉 🛄 wfp                     | Folder |          | Changed |
| 🗄 🛅 Windows Defender        | Folder |          | Changed |
| 🗷 🛄 Users                   | Folder |          | Changed |
| B 🗋 Windows                 | Folder |          | Changed |
| 🗈 🛅 appcompat               | Folder |          | Changed |
| Prefetch                    | Folder |          | Changed |
| System32                    | Folder |          | Changed |
| Temp                        | Folder |          | Changed |

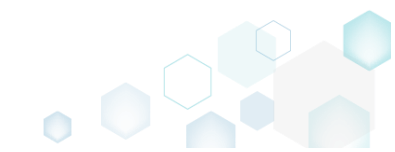

 Select Exclude from the context menu of an item, which you want to exclude from the project. Note that the excluded items are highlighted in yellow and crossed out.

| Edit package - PKG-190430-144511.mgp |                                         |             |         |                         | - 🗆        | $\times$ |
|--------------------------------------|-----------------------------------------|-------------|---------|-------------------------|------------|----------|
| ≡ MENU Package Files S               | Shortcuts\Apps Registry System          | n resources |         |                         |            |          |
| Files and folders                    |                                         |             | Include | d: 111 files (158,8 MB) | Collapse a | ill      |
| Name                                 |                                         |             | Туре    | Size                    | State      |          |
| 🖃 🔲 C:                               |                                         |             | Folder  |                         | Changed    |          |
| Program Files (x86)                  |                                         |             | Folder  |                         | Changed    |          |
| 🗉 🔤 Mozilla Firefox                  |                                         |             | Folder  |                         | Added      |          |
| 🖃 📗 Mozilla Maintenance Service      |                                         |             | Folder  |                         | Added      |          |
| 🕒 🛅 legs                             | Import files                            |             | Folder  |                         | Added      |          |
| maintenanceservice.exe               | New subfolder                           |             | EXE     | 197,4 KB                | Added      |          |
| Uninstall.exe                        | Properties E2                           |             | EXE     | <del>87,5 KB</del>      | Added      |          |
| 📄 updater.ini                        | Move to folder                          |             | INI     | 1,2 KB                  | Added      |          |
| ProgramData                          | Nove to loider                          |             | Folder  |                         | Changed    |          |
| Microsoft                            | Exclude Del                             |             | Folder  |                         | Changed    |          |
| 🗈 🛅 Search                           | Add to exclusion filter                 |             | Folder  |                         | Changed    |          |
| Windows                              | Delete Shift+Del                        |             | Folder  |                         | Changed    |          |
| 🗉 📄 Start Menu                       | APPV virtualization level               |             | Folder  |                         | Changed    |          |
| 🕀 🛄 wfp                              | A T T T T T T T T T T T T T T T T T T T |             | Folder  |                         | Changed    |          |
| H 🗋 Windows Defender                 |                                         |             | Folder  |                         | Changed    |          |
|                                      |                                         |             | Folder  |                         | Changed    |          |
| Windows                              |                                         |             | Folder  |                         | Changed    |          |
| appcompat                            |                                         |             | Folder  |                         | Changed    |          |
| Prefetch                             |                                         |             | Folder  |                         | Changed    |          |
| ⊞ System32                           |                                         |             | Folder  |                         | Changed    |          |
| ⊞ □ ∓emp                             |                                         |             | Folder  |                         | Changed    |          |
|                                      |                                         |             |         |                         |            |          |
| Add      Exclude                     |                                         |             |         |                         |            |          |

#### 4.8.2.2 Include Excluded File/Folder

Include the necessary files and folders, previously excluded from the project.

• Go to the Files tab.

| les and folders                 | In     | cluded: 111 files (158,8 | MB) 💙 Collapse a |
|---------------------------------|--------|--------------------------|------------------|
| ame                             | Туре   | Size                     | State            |
| a C:                            | Folder |                          | Changed          |
| Program Files (x86)             | Folder |                          | Changed          |
| 🗉 🔚 Mozilla Firefox             | Folder |                          | Added            |
| 🖃 📗 Mozilla Maintenance Service | Folder |                          | Added            |
| 🕀 🛅 logs                        | Folder |                          | Added            |
| 📔 maintenanceservice.exe        | EXE    | 197,4 KB                 | Added            |
| Uninstall.exe                   | EXE    | 87,5-KB                  | Added            |
| 📄 updater.ini                   | INI    | 1,2 KB                   | Added            |
| 🖃 🔤 ProgramData                 | Folder |                          | Changed          |
| Microsoft                       | Folder |                          | Changed          |
| 🕒 🦳 Search                      | Folder |                          | Changed          |
| Windows                         | Folder |                          | Changed          |
| 🕢 📰 Start Menu                  | Folder |                          | Changed          |
| 🕀 🦳 wfp                         | Folder |                          | Changed          |
| 🕀 🛅 Windows-Defender            | Folder |                          | Changed          |
| 🕀 🛄 Users                       | Folder |                          | Changed          |
| Windows                         | Folder |                          | Changed          |
| 🖬 🛅 appcompat                   | Folder |                          | Changed          |
| 🕒 🛅 Prefetch                    | Folder |                          | Changed          |
| System32                        | Folder |                          | Changed          |
| 🗄 🛄 Temp                        | Folder |                          | Changed          |

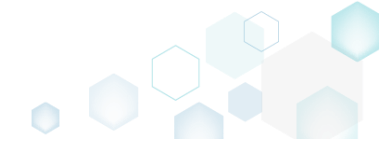

Select Include from the context menu of an item, which you want to include back to the project. Note that the excluded items are highlighted in yellow and crossed out.
 Edit package - PKG-190430-144511.mgp

| ≡ MENU Package       | Files Shortcuts\/        | Apps Reg  | gistry System resources |         |                         |              |
|----------------------|--------------------------|-----------|-------------------------|---------|-------------------------|--------------|
| Files and folders    |                          |           |                         | Include | d: 111 files (158,8 MB) | Collapse all |
| Name                 |                          |           |                         | Туре    | Size                    | State        |
| 🖃 🔤 C:               |                          |           |                         | Folder  |                         | Changed      |
| 🖃 📗 Program Files (x | «86)                     |           |                         | Folder  |                         | Changed      |
| 🕀 📗 Mozilla Fire     | fox                      |           |                         | Folder  |                         | Added        |
| 🖃 📗 Mozilla Mai      | intenance Service        |           |                         | Folder  |                         | Added        |
| 🕀 🗋 legs             |                          |           |                         | Folder  |                         | Added        |
| 📄 mainti             | Import files             |           |                         | EXE     | 197,4 KB                | Added        |
| Uninst Uninst        | New subfolder            |           |                         | EXE     | 87,5 KB                 | Added        |
| 📄 updat              | Proportion               | E2        |                         | INI     | 1,2 KB                  | Added        |
| ProgramData          | Move to folder           | F2        |                         | Folder  |                         | Changed      |
| Microsoft            | wove to loider           |           |                         | Folder  |                         | Changed      |
| 🕀 🛄 Search           | Include                  | Ins       |                         | Folder  |                         | Changed      |
| 🖃 🔛 Windo            | Add to exclusion filter  | •         |                         | Folder  |                         | Changed      |
| € St                 | Delete                   | Shift+Del |                         | Folder  |                         | Changed      |
| € 🗋 ₩4               | APPV virtualization leve |           |                         | Folder  |                         | Changed      |
| H 🛄 Winde            | ,                        |           |                         | Folder  |                         | Changed      |
|                      |                          |           |                         | Folder  |                         | Changed      |
| Windows              |                          |           |                         | Folder  |                         | Changed      |
| appcompat            |                          |           |                         | Folder  |                         | Ghanged      |
| Prefetch             |                          |           |                         | Folder  |                         | Ghanged      |
| System32             |                          |           |                         | Folder  |                         | Changed      |
| 🗄 🔄 Temp             |                          |           |                         | Folder  |                         | Changed      |
|                      |                          |           |                         |         |                         |              |
| Add 🔺 Del            | ete                      |           |                         |         |                         |              |

## 4.8.2.3 Add System Folder

Add a system (standard) folder from the list.

• Go to the Files tab.

|                                 | Ir     | nciudea: 111 files (158, | 8 MB) A Collabse |
|---------------------------------|--------|--------------------------|------------------|
| me                              | Туре   | Size                     | State            |
| a Ca                            | Folder |                          | Changed          |
| Program Files (x86)             | Folder |                          | Changed          |
| 🗈 🔚 Mozilla Firefox             | Folder |                          | Added            |
| 🖃 🔚 Mozilla Maintenance Service | Folder |                          | Added            |
| 🕀 🛄 legs                        | Folder |                          | Added            |
| Di maintenanceservice.exe       | EXE    | 197,4 KB                 | Added            |
| Uninstall.exe                   | EXE    | <del>87,5 KB</del>       | Added            |
| 📄 updater.ini                   | INI    | 1,2 KB                   | Added            |
| E ProgramData                   | Folder |                          | Changed          |
| Microsoft                       | Folder |                          | Changed          |
| 🕀 🛄 Search                      | Folder |                          | Changed          |
| Windows                         | Folder |                          | Changed          |
| 🕢 📰 Start Menu                  | Folder |                          | Changed          |
| 🕀 🛄 wfp                         | Folder |                          | Changed          |
| Windows-Defender                | Folder |                          | Changed          |
| H 🗋 Users                       | Folder |                          | Changed          |
| Windows                         | Folder |                          | Changed          |
| 🕀 🛄 appcompat                   | Folder |                          | Changed          |
| Prefetch                        | Folder |                          | Changed          |
| System32                        | Folder |                          | Changed          |
| 🗉 🔄 Temp                        | Folder |                          | Changed          |

 $\Box$   $\times$ 

Ensure that the necessary system folder does not exist in the project. To display all folders, clear the Hide empty folders, Hide excluded items and Hide items without permissions filters.
 Edit package - PKG-190430-144511.mgp

| ≡ menu   | Package            | Files         | Shortcuts\Apps | Registry | System resources |        |                         |                        |
|----------|--------------------|---------------|----------------|----------|------------------|--------|-------------------------|------------------------|
| Files an | d folders          |               |                |          |                  |        | Included: 112 files (19 | 58.9 MB) V Collapse al |
| Name     |                    |               |                |          |                  | Туре   | Hide empty folders      |                        |
| 😑 📄 C:   |                    |               |                |          |                  | Folde  | Hide excluded items     | iged                   |
| 8        | Program Files (x86 | 5)            |                |          |                  | Folde  | □ Hide items without p  | iged                   |
| ٠        | Mozilla Firefox    | c             |                |          |                  | Folde  |                         | errinasiona            |
| 8        | Mozilla Mainte     | enance Servi  | ce             |          |                  | Folde  | Hide added files        | ed                     |
|          | 🗈 🛄 logs           |               |                |          |                  | Folde  | ☐ Hide changed files    | łd                     |
|          | i maintenar        | nceservice.ex | e              |          |                  | EXE    |                         | ed                     |
|          | Uninstall.e        | жe            |                |          |                  | EXE    | Hide removed files      | łd                     |
|          | updater.in         | i             |                |          |                  | INI    | Clear filter            | ed                     |
|          | ProgramData        |               |                |          |                  | Folder |                         | unanged                |
|          | Microsoft          |               |                |          |                  | Folder | r                       | Changed                |
|          | Search             |               |                |          |                  | Folder | F                       | Changed                |
|          | Windows            | Defender      |                |          |                  | Folder | r<br>-                  | Changed                |
|          | Users              | Detender      |                |          |                  | Folder | ·                       | Changed                |
|          | pace               |               |                |          |                  | Folder | r                       | Changed                |
|          | Public             |               |                |          |                  | Folder | r                       | Changed                |
|          | Windows            |               |                |          |                  | Folder | r                       | Changed                |
| ÷        | appcompat          |               |                |          |                  | Folder | F                       | Changed                |
| ÷        | Prefetch           |               |                |          |                  | Folder | F                       | Changed                |
| ÷        | System32           |               |                |          |                  | Folder | £                       | Changed                |
| ٠        | Temp               |               |                |          |                  | Folder | £                       | Changed                |
|          |                    |               |                |          |                  |        |                         |                        |
| Add 🔺    | Exclud             | le            |                |          |                  |        |                         |                        |

• To add system folders, select Add -> System folders from the toolbox.

| Edit package - PKG-190430-144511.mgp                          |         |                          | – 🗆 ×            |
|---------------------------------------------------------------|---------|--------------------------|------------------|
| ≡ MENU Package Files Shortcuts\Apps Registry System resources |         |                          |                  |
| Files and folders                                             | Include | ed: 112 files (158,9 MB) | ) 🔨 Collapse all |
| Name                                                          | Туре    | Size                     | State            |
| B C                                                           | Folder  |                          | Changed          |
| E Program Files (x86)                                         | Folder  |                          | Changed          |
| 🛞 🔤 Mozilla Firefox                                           | Folder  |                          | Added            |
| 🖃 🔤 Mozilla Maintenance Service                               | Folder  |                          | Added            |
| 🕒 🗋 legs                                                      | Folder  |                          | Added            |
| i maintenanceservice.exe                                      | EXE     | 197,4 KB                 | Added            |
| Uninstall.exe                                                 | EXE     | <del>87,5 KB</del>       | Added            |
| 🔄 updater.ini                                                 | INI     | 1,2 KB                   | Added            |
| 🖃 🔤 ProgramData                                               | Folder  |                          | Changed          |
| Microsoft                                                     | Folder  |                          | Changed          |
| 🕒 🗋 Search                                                    | Folder  |                          | Changed          |
| Windows                                                       | Folder  |                          | Changed          |
| Windows Defender                                              | Folder  |                          | Changed          |
| Users                                                         | Folder  |                          | Changed          |
| H D pace                                                      | Folder  |                          | Changed          |
| Public                                                        | Folder  |                          | Changed          |
| Windows                                                       | Folder  |                          | Changed          |
| B ppcompat                                                    | Folder  |                          | Changed          |
| 🚯 🔽 Prefetch                                                  | Folder  |                          | Changed          |
| B System32                                                    | Folder  |                          | Changed          |
| 🕃 🗋 Temp                                                      | Folder  |                          | Changed          |
| Import files       Subfolder       System folders             |         |                          |                  |

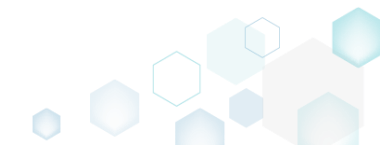

 $\times$ 

• Choose system folders, which you want to add, and then click Add. Note that this list displays only those folders, which do not exist in the project.

| Add system folders                                                          | × |
|-----------------------------------------------------------------------------|---|
| System folders                                                              |   |
| Select all/none                                                             | - |
| ☑ C:\Program Files                                                          |   |
| □ C:\Program Files (x86)\Common Files                                       |   |
| ☑ C:\Program Files\Common Files                                             |   |
| C:\ProgramData\Microsoft\Windows\Start Menu\Programs\Administrative Tools   |   |
| ☑ C:\ProgramData\Microsoft\Windows\Start Menu\Programs\Startup              |   |
| □ C:\ProgramData\Microsoft\Windows\Templates                                |   |
| C:\Users\Default                                                            |   |
| C:\Users\Default\Desktop                                                    |   |
| C:\Users\Default\Documents                                                  |   |
| C:\Users\pace\AppData\LocalLow                                              |   |
| C:\Users\pace\AppData\Roaming                                               | _ |
| C:\Users\pace\AppData\Roaming\Microsoft                                     |   |
| C:\Users\pace\AppData\Roaming\Microsoft\Templates                           |   |
| C:\Users\pace\AppData\Roaming\Microsoft\Windows                             |   |
| C:\Users\pace\AppData\Roaming\Microsoft\Windows\SendTo                      |   |
| C:\Users\pace\AppData\Roaming\Microsoft\Windows\Start Menu                  |   |
| C:\Users\pace\AppData\Roaming\Microsoft\Windows\Start Menu\Programs         |   |
| C:\Users\pace\AppData\Roaming\Microsoft\Windows\Start Menu\Programs\Startup |   |
| C:\Users\pace\Desktop                                                       | - |
|                                                                             |   |
| Add Cancel                                                                  |   |

#### 4.8.2.4 Add Subfolder

Add a subfolder (user-defined folder).

• Go to the Files tab.

|                             | ITIG   | Liuded. 111 liles (150,0 | IVID) V CONODIC |
|-----------------------------|--------|--------------------------|-----------------|
| me                          | Туре   | Size                     | State           |
| <b>a</b>                    | Folder |                          | Changed         |
| Program Files (x86)         | Folder |                          | Changed         |
| Mozilia Firefox             | Folder |                          | Added           |
| Mozilla Maintenance Service | Folder |                          | Added           |
|                             | Folder |                          | Added           |
| i maintenanceservice.exe    | EXE    | 197,4 KB                 | Added           |
| Uninstall.exe               | EXE    | 87,5-KB                  | Added           |
| jupdater.ini                | INI    | 1,2 KB                   | Added           |
| ProgramData                 | Folder |                          | Changed         |
| Microsoft                   | Folder |                          | Changed         |
| Search                      | Folder |                          | Changed         |
| Windows                     | Folder |                          | Changed         |
| Start Menu                  | Folder |                          | Changed         |
|                             | Folder |                          | Changed         |
| U Windows Detender          | Folder |                          | Changed         |
| Users                       | Folder |                          | Changed         |
|                             | Folder |                          | Changed         |
| U appcompat                 | Folder |                          | Changed         |
|                             | Folder |                          | Changed         |
|                             | Folder |                          | Changed         |
| T +C+++                     | Foider |                          | Gnangeo         |

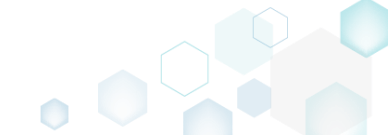

Ensure that the necessary subfolder does not exist in the project. To display all folders, clear the Hide empty folders, Hide excluded items and Hide items without permissions filters.
 © Edit package - PKG-190430-144511.mgp

| ≡ MENU Package Files Shortcuts\Apps Registry System resources |         |                                |              |
|---------------------------------------------------------------|---------|--------------------------------|--------------|
| Files and folders                                             | _       | Included: 112 files (158,9 MB) | Collapse all |
| Name                                                          | Туре    | Hide empty folders             |              |
| 8 0                                                           | Folde [ | Hide excluded items            | iged         |
| Program Files (x86)                                           | Folde   | Hide items without permissions | iged         |
| 🗈 🔜 Mozilla Firefox                                           | Folde   | Hide items without permissions | ed           |
| 🖃 🔚 Mozilla Maintenance Service                               | Folde [ | Hide added files               | ed           |
|                                                               | Folde   | Hide changed files             | ed.          |
| i maintenanceservice.exe                                      | EXE     |                                | ed           |
| La Uninstallexe                                               | EXE     | Hide removed files             | bł           |
| updater.ini                                                   | INI     | Clear filter                   | ed           |
| ProgramData                                                   | Folde   |                                | eneriged     |
|                                                               | Folder  |                                | Changed      |
|                                                               | Folder  |                                | Changed      |
|                                                               | Folder  |                                | Changed      |
|                                                               | Folder  |                                | Changed      |
|                                                               | Folder  |                                | Changed      |
|                                                               | Folder  |                                | Changed      |
|                                                               | Folder  |                                | Changed      |
|                                                               | Eolder  |                                | Changed      |
|                                                               | Eolder  |                                | Changed      |
| ■ System32                                                    | Folder  |                                | Changed      |
| E Temp                                                        | Folder  |                                | Changed      |
|                                                               |         |                                |              |
| Add • Exclude                                                 |         |                                |              |

• Select New subfolder from the context menu of a folder, where you want to create a new folder.

| 🝃 Edit package - PKG-190430-144511.mgp — 🗆 🗙 |                               |             |         |                         |          |     |  |
|----------------------------------------------|-------------------------------|-------------|---------|-------------------------|----------|-----|--|
| ≡ MENU Package Files S                       | ihortcuts\Apps Registry Syste | n resources |         |                         |          |     |  |
| Files and folders                            |                               |             | Include | d: 111 files (158,8 MB) | Collapse | all |  |
| Name                                         |                               |             | Туре    | Size                    | State    |     |  |
| - C:                                         |                               |             | Folder  |                         | Changed  |     |  |
| Program Files (x86)                          |                               |             | Folder  |                         | Changed  |     |  |
| 😠 🔜 Mozilla Firefox                          |                               |             | Folder  |                         | Added    |     |  |
| 🖃 📗 Mozilla Maintenance Service              |                               | 1           | Folder  |                         | Added    |     |  |
| 🗈 🛅 legs                                     | Import files                  |             | Folder  |                         | Added    |     |  |
| maintenanceservice.exe                       | New subfolder                 |             | EXE     | 197,4 KB                | Added    |     |  |
| Uninstall.exe                                | Proportion E2                 |             | EXE     | <del>87,5 KB</del>      | Added    |     |  |
| ipdater.ini                                  | Mayo to folder                |             | INI     | 1,2 KB                  | Added    |     |  |
| ProgramData                                  | Move to folder                |             | Folder  |                         | Changed  |     |  |
| Microsoft                                    | Exclude Del                   |             | Folder  |                         | Changed  |     |  |
| 🗈 🛄 Search                                   | Add to exclusion filter       |             | Folder  |                         | Changed  |     |  |
| Windows                                      | Delete Shift+Del              |             | Folder  |                         | Changed  |     |  |
| 🗉 📄 Start Menu                               | APPV virtualization level     |             | Folder  |                         | Changed  |     |  |
| 🗉 🛄 wfp                                      | Arr Virtualization level      |             | Folder  |                         | Changed  |     |  |
| 🗈 🛄 Windows-Defender                         |                               |             | Folder  |                         | Changed  |     |  |
| Users                                        |                               |             | Folder  |                         | Changed  |     |  |
| Windows                                      |                               |             | Folder  |                         | Changed  |     |  |
| appcompat                                    |                               |             | Folder  |                         | Changed  |     |  |
| Prefetch                                     |                               |             | Folder  |                         | Changed  |     |  |
| System32                                     |                               |             | Folder  |                         | Changed  |     |  |
| 🗉 🦳 Temp                                     |                               |             | Folder  |                         | Changed  |     |  |
|                                              |                               |             |         |                         |          |     |  |
| Add 🔺 Exclude                                |                               |             |         |                         |          |     |  |

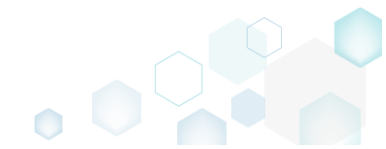

×
• Enter a folder name and click Add.

| New subfolde | er  |        | × |
|--------------|-----|--------|---|
| Name         |     |        | 0 |
|              | Add | Cancel |   |

## 4.8.2.5 Import Files and COM

Import files from the file system to the project.

• Go to the Files tab.

| Edit package - PKG-190430-144511.mgp                          |         |                          | - 🗆 ×            |
|---------------------------------------------------------------|---------|--------------------------|------------------|
| ≡ MENU Package Files Shortcuts\Apps Registry System resources |         |                          |                  |
| Files and folders                                             | Include | ed: 111 files (158,8 MB) | ) 🔽 Collapse all |
| Name                                                          | Туре    | Size                     | State            |
| B C                                                           | Folder  |                          | Changed          |
| 🖃 🔤 Program Files (x86)                                       | Folder  |                          | Changed          |
| 🗷 🔤 Mozilla Firefox                                           | Folder  |                          | Added            |
| 🖃 🔚 Mozilla Maintenance Service                               | Folder  |                          | Added            |
| 🖻 🗖 legs                                                      | Folder  |                          | Added            |
| 🗎 maintenanceservice.exe                                      | EXE     | 197,4 KB                 | Added            |
| Uninstall.exe                                                 | EXE     | <del>87,5 KB</del>       | Added            |
| 📄 updater.ini                                                 | INI     | 1,2 KB                   | Added            |
| 🖃 🔤 ProgramData                                               | Folder  |                          | Changed          |
| 🖃 🔤 Microsoft                                                 | Folder  |                          | Changed          |
| 🔒 🔁 Search                                                    | Folder  |                          | Changed          |
| Windows                                                       | Folder  |                          | Changed          |
| 🕑 📰 Start Menu                                                | Folder  |                          | Changed          |
| 🗷 🛄 wfip                                                      | Folder  |                          | Changed          |
| 😰 🔽 Windows-Defender                                          | Folder  |                          | Changed          |
| Users                                                         | Folder  |                          | Changed          |
| E Windows                                                     | Folder  |                          | Changed          |
| appcompat                                                     | Folder  |                          | Changed          |
| Prefetch                                                      | Folder  |                          | Changed          |
| B System 32                                                   | Folder  |                          | Changed          |
| Temp                                                          | Folder  |                          | Changed          |
|                                                               |         |                          |                  |
| Add A Exclude                                                 |         |                          |                  |

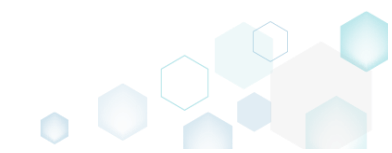

Select Import files from the context menu of a folder, to which you want to import files.
 Edit package - PKG-190430-144511.mgp

| Type<br>Folder<br>Folder<br>Folder<br>Folder<br>EXE<br>EXE | Size                       | State<br>Changed<br>Changed<br>Added |
|------------------------------------------------------------|----------------------------|--------------------------------------|
| Folder<br>Folder<br>Folder<br>Folder<br>EXE<br>EXE         |                            | Changed<br>Changed<br>Added          |
| Folder<br>Folder<br>Folder<br>Folder<br>EXE<br>EXE         |                            | Changed<br>Added                     |
| Folder<br>Folder<br>Folder<br>EXE                          |                            | Added                                |
| Folder<br>Folder<br>EXE                                    |                            |                                      |
| Folder<br>EXE                                              |                            | Added                                |
| EXE                                                        |                            | Added                                |
| 5×5                                                        | 197,4 KB                   | Added                                |
| EAE                                                        | 87,5-KB                    | Added                                |
| INI                                                        | 1,2 KB                     | Added                                |
| Folder                                                     |                            | Changed                              |
| Folder                                                     |                            | Changed                              |
| Folder                                                     |                            | Changed                              |
| Folder                                                     |                            | Changed                              |
| Folder                                                     |                            | Changed                              |
| Folder                                                     |                            | Changed                              |
| Folder                                                     |                            | Changed                              |
| Folder                                                     |                            | Changed                              |
| Folder                                                     |                            | Changed                              |
| Folder                                                     |                            | Changed                              |
| Folder                                                     |                            | Changed                              |
| Folder                                                     |                            | Changed                              |
| Folder                                                     |                            | Changed                              |
|                                                            |                            |                                      |
|                                                            | Folder<br>Folder<br>Folder | Folder<br>Folder                     |

• Select Add -> Add files to choose files in a folder or Add -> Add folder to choose a folder with subfolders and files.

| Import files            |                |            | _      |     | ×   |
|-------------------------|----------------|------------|--------|-----|-----|
|                         | •              |            |        |     |     |
|                         | Files          | Import COM |        |     |     |
| Files                   |                |            |        |     |     |
| Name Siz                | ze Target path |            |        |     |     |
|                         |                |            |        |     |     |
|                         |                |            |        |     |     |
|                         |                |            |        |     |     |
|                         |                |            |        |     |     |
|                         |                |            |        |     |     |
|                         |                |            |        |     |     |
|                         |                |            |        |     |     |
|                         |                |            |        |     |     |
|                         |                |            |        |     |     |
| Add files<br>Add folder |                |            |        |     |     |
| Add A Remove            |                |            |        |     |     |
|                         |                |            | Next > | Can | cel |

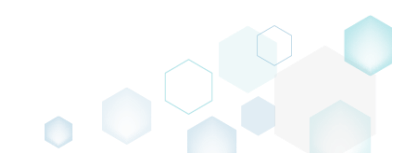

 • Choose files, which you want to import, and click Open.

| Select files   |                 |                                          |                            |                    | ×      |
|----------------|-----------------|------------------------------------------|----------------------------|--------------------|--------|
| ← → × ↑ 📙      | « Sou           | irces > MozillaFirefox > MyAppFiles1     | ✓ <sup>™</sup> Searce      | h MyAppFiles1      | Q      |
| Organize 🔻 Ne  | w folde         | r                                        |                            |                    |        |
| - Ouish second |                 | Name                                     | Date modified              | Туре               | Size   |
|                |                 | 🔊 config.ini                             | 2/21/2017 2:38 PM          | Configuration sett | 1      |
| Desktop        | 7               | dmview.ocx                               | 2/21/2017 2:38 PM          | ActiveX control    | 112    |
| Downloads      | R               | hhctrl.ocx                               | 2/21/2017 2:38 PM          | ActiveX control    | 524    |
| 🚆 Documents    | *               | 🚳 msdxm.ocx                              | 2/21/2017 2:38 PM          | ActiveX control    | 5      |
| Pictures       | *               | imsscript.ocx                            | 2/21/2017 2:38 PM          | ActiveX control    | 101    |
| DoeDrive       |                 | 🚳 pdfshell.dll                           | 2/21/2017 2:38 PM          | Application extens | 388    |
| I Onebrive     |                 | 📄 Reader.helpcfg                         | 2/21/2017 2:38 PM          | HELPCFG File       | 1      |
| 💻 This PC      |                 | 🚳 sysmon.ocx                             | 2/21/2017 2:38 PM          | ActiveX control    | 407    |
| A Network      |                 | 📓 system.ini                             | 2/21/2017 2:38 PM          | Configuration sett | 1      |
| - Network      |                 | dc.ocx                                   | 2/21/2017 2:38 PM          | ActiveX control    | 72     |
| 🔩 Homegroup    |                 | 🚳 wshom.ocx                              | 2/21/2017 2:38 PM          | ActiveX control    | 123    |
|                |                 |                                          |                            |                    |        |
|                |                 | <                                        |                            |                    | >      |
|                | File <u>n</u> a | me: "config.ini" "dmview.ocx" "hhctrl.oc | x" "msdxm.ocx" "ms ∨ All f | iles (*.*)         | $\sim$ |
|                |                 |                                          |                            | <u>O</u> pen Can   | icel   |

• Click Next to exctact the COM information from the selected files.

| Import files                 |              |                                                                   | _ |        | × |
|------------------------------|--------------|-------------------------------------------------------------------|---|--------|---|
|                              |              |                                                                   |   |        |   |
|                              |              |                                                                   |   |        |   |
|                              |              | Files Import COM                                                  |   |        |   |
|                              |              |                                                                   |   |        |   |
| Files                        |              |                                                                   |   |        |   |
|                              |              |                                                                   |   |        |   |
| Name                         | Size         | Target path                                                       |   |        |   |
| config.ini                   | 756 Bytes    | C:\Program Files (x86)\Mozilla Maintenance Service\config.ini     |   |        |   |
| dmview.ocx                   | 111,5 KB     | C:\Program Files (x86)\Mozilla Maintenance Service\dmview.ocx     |   |        |   |
| hhctrl.ocx                   | 523,5 KB     | C:\Program Files (x86)\Mozilla Maintenance Service\hhctrl.ocx     |   |        |   |
| msdxm.ocx                    | 5,0 KB       | C:\Program Files (x86)\Mozilla Maintenance Service\msdxm.ocx      |   |        |   |
| msscript.ocx                 | 100,5 KB     | C:\Program Files (x86)\Mozilla Maintenance Service\msscript.ocx   |   |        |   |
| pdfshell.dll                 | 387,1 KB     | C:\Program Files (x86)\Mozilla Maintenance Service\pdfshell.dll   |   |        |   |
| Reader.helpcfg               | 862 Bytes    | C:\Program Files (x86)\Mozilla Maintenance Service\Reader.helpcfg |   |        |   |
| sysmon.ocx                   | 407,0 KB     | C:\Program Files (x86)\Mozilla Maintenance Service\sysmon.ocx     |   |        |   |
| system.ini                   | 136 Bytes    | C:\Program Files (x86)\Mozilla Maintenance Service\system.ini     |   |        |   |
| tdc.ocx                      | 72,0 KB      | C:\Program Files (x86)\Mozilla Maintenance Service\tdc.ocx        |   |        |   |
| wshom.ocx                    | 123,0 KB     | C:\Program Files (x86)\Mozilla Maintenance Service\wshom.ocx      |   |        |   |
|                              |              |                                                                   |   |        |   |
|                              |              |                                                                   |   |        |   |
|                              |              |                                                                   |   |        |   |
|                              |              |                                                                   |   |        |   |
|                              |              |                                                                   |   |        |   |
|                              |              |                                                                   |   |        |   |
|                              |              |                                                                   |   |        |   |
| Add   Remove                 |              |                                                                   |   |        |   |
|                              |              |                                                                   |   |        |   |
| Complete now without extract | ing COM info | Next >                                                            |   | Cancel |   |
|                              |              |                                                                   |   |        |   |

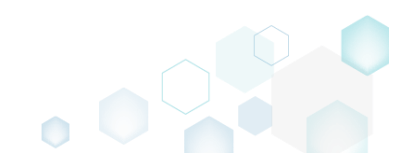

• If the selected files contain COM information, it will be displayed at this step. To import these registry entries to the project, tick the Import COM information option and click Finish.

| Import file | s            |                                                                 |             | _              |             | ×    |
|-------------|--------------|-----------------------------------------------------------------|-------------|----------------|-------------|------|
|             |              |                                                                 |             |                |             |      |
|             |              | Files Import COM                                                |             |                |             |      |
|             |              | Files Import COM                                                |             |                |             |      |
| Import (    | СОМ          |                                                                 |             |                |             |      |
|             |              |                                                                 |             |                |             |      |
| File        | Root         | Key Val                                                         | ue name     | Value          |             | -    |
| dmview.ocx  | HKCR         | CLSID\{AEB84C83-95DC-11D0-B7FC-B61140119C4A}\Control            |             |                |             |      |
| dmview.ocx  | HKCR         | CLSID\{AEB84C83-95DC-11D0-B7FC-B61140119C4A}\\InprocServer32    |             | C:\Users\pace\ | Desktop\Sc  | Ju   |
| dmview.ocx  | HKCR         | CLSID\{AEB84C83-95DC-11D0-B7FC-B61140119C4A}\InprocServer32 Thr | eadingModel | Apartment      |             |      |
| dmview.ocx  | HKCR         | CLSID\{AEB84C83-95DC-11D0-B7FC-B61140119C4A}\MiscStatus\1       |             | 131473         |             |      |
| dmview.ocx  | HKCR         | CLSID\{AEB84C83-95DC-11D0-B7FC-B61140119C4A}\MiscStatus         |             | 0              |             |      |
| dmview.ocx  | HKCR         | CLSID\{AEB84C83-95DC-11D0-B7FC-B61140119C4A}\ProgID             |             | DiskManagem    | ent.Control |      |
| dmview.ocx  | HKCR         | CLSID\{AEB84C83-95DC-11D0-B7FC-B61140119C4A}\ToolboxBitmap32    |             | C:\Users\pace\ | Desktop\Sc  | ou . |
| dmview.ocx  | HKCR         | CLSID\{AEB84C83-95DC-11D0-B7FC-B61140119C4A}\TypeLib            |             | {AEB84C80-95   | DC-11D0-B   | 7F   |
| dmview.ocx  | HKCR         | CLSID\{AEB84C83-95DC-11D0-B7FC-B61140119C4A}\\Version           |             | 1.0            |             |      |
| dmview.ocx  | HKCR         | CLSID\{AEB84C83-95DC-11D0-B7FC-B61140119C4A}                    |             | DiskManagem    | ent.Control |      |
| dmview.ocx  | HKCR         | CLSID\{AEB84C84-95DC-11D0-B7FC-B61140119C4A}\\nprocServer32     |             | C:\Users\pace\ | Desktop\So  | u    |
| dmview.ocx  | HKCR         | CLSID\{AEB84C84-95DC-11D0-B7FC-B61140119C4A}                    |             | DiskManagem    | ent.Propert | yF   |
| dmview.ocx  | HKCR         | DiskManagement.Control\CLSID                                    |             | {AEB84C83-95   | DC-11D0-B   | 7F _ |
| 4           |              |                                                                 |             |                |             | •    |
| Import C    | OM informati | on                                                              |             |                |             |      |
|             |              |                                                                 |             |                |             |      |
|             |              | < Back                                                          | Fin         | ish            | Cancel      |      |
|             |              |                                                                 |             |                |             |      |

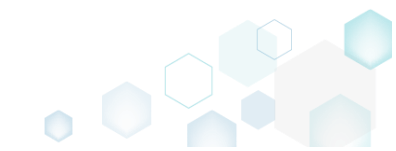

### 4.8.2.6 Move File, Folder

Move a file or a folder from one folder to another.

• Go to the Files tab.

| e Size<br>der Size<br>der Size<br>der Size<br>197,4 KB<br>1,2 KB | State<br>Changed<br>Changed<br>Added<br>Added<br>Added<br>Added<br>Added<br>Added |
|------------------------------------------------------------------|-----------------------------------------------------------------------------------|
| ler  <br>ler  <br>ler  <br>ler  <br>197,4 KE  <br>1,2 KB         | Changed<br>Changed<br>Added<br>Added<br>Added<br>Added<br>Added                   |
| ter 6475 197,4 KB 1,2 KB                                         | Changed<br>Added<br>Added<br>Added<br>Added<br>Added<br>Added                     |
| ler  <br> er  <br> er  <br> 197,4 KE<br> 87,5 KB<br> 1,2 KB      | Added<br>Added<br>Added<br>Added<br>Added                                         |
| der 197,4 KB                                                     | Added<br>Added<br>Added<br>Added                                                  |
| der 197,4 KE<br>87,5 KB<br>1,2 KB                                | Added<br>Added<br>Added                                                           |
| 197,4 KE<br>87,5 KB<br>1,2 KB                                    | Added Added                                                                       |
| 87,5 KB<br>1,2 KB                                                | Added                                                                             |
| 1,2 KB                                                           |                                                                                   |
|                                                                  | Added                                                                             |
| ler                                                              | Changed                                                                           |
| ler                                                              | Changed                                                                           |
| ler                                                              | Changed                                                                           |
| ler                                                              | Changed                                                                           |
| ler                                                              | Changed                                                                           |
| ler                                                              | Changed                                                                           |
| ler                                                              | Changed                                                                           |
| ler                                                              | Changed                                                                           |
| Jer<br>lor                                                       | Changed                                                                           |
| ler.                                                             | Changed                                                                           |
| ler .                                                            | Changed                                                                           |
| ier                                                              | Changed                                                                           |
|                                                                  | er                                                                                |

• Select Move to folder from the context menu of an item, which you want to move to another folder. NOTE Only the included files and folders could be moved. The excluded items are highlighted in yellow and crossed out.

| Edit package - PKG-190430-144511.mgp |                               |             |         |                         | - 🗆 ×        |
|--------------------------------------|-------------------------------|-------------|---------|-------------------------|--------------|
| ≡ MENU Package Files S               | Shortcuts\Apps Registry Syste | m resources |         |                         |              |
| Files and folders                    |                               |             | Include | d: 111 files (158,8 MB) | Collapse all |
| Name                                 |                               |             | Туре    | Size                    | State        |
| 🖃 C:                                 |                               |             | Folder  |                         | Changed      |
| Program Files (x86)                  |                               |             | Folder  |                         | Changed      |
| 🗉 🔜 Mozilla Firefox                  |                               |             | Folder  |                         | Added        |
| Mozilla Maintenance Service          |                               | 7           | Folder  |                         | Added        |
| 🗈 🛄 logs                             | Import files                  |             | Folder  |                         | Added        |
| maintenanceservice.exe               | New subfolder                 |             | EXE     | 197,4 KB                | Added        |
| Uninstall.exe                        | Properties E2                 |             | EXE     | <del>87,5-KB</del>      | Added        |
| 📄 updater.ini                        | Move to folder                |             | INI     | 1,2 KB                  | Added        |
| ProgramData                          | Evoludo Dol                   |             | Folder  |                         | Changed      |
| Microsoft                            | Exclude Del                   |             | Folder  |                         | Changed      |
| E Search                             | Add to exclusion filter       |             | Folder  |                         | Changed      |
| H Windows                            | Delete Shift+Del              |             | Folder  |                         | Changed      |
| 🛨 📄 Start Menu                       | APPV virtualization level     |             | Folder  |                         | Changed      |
|                                      |                               |             | Folder  |                         | Changed      |
| Windows Defender                     |                               |             | Folder  |                         | Changed      |
| Users                                |                               |             | Folder  |                         | Changed      |
| Windows                              |                               |             | Folder  |                         | Changed      |
| appcompat                            |                               |             | Folder  |                         | Changed      |
| Prefetch                             |                               |             | Folder  |                         | Changed      |
|                                      |                               |             | Folder  |                         | Changed      |
|                                      |                               |             | Folder  |                         | Changed      |
|                                      |                               |             |         |                         |              |
| Add 🔺 Exclude                        |                               |             |         |                         |              |

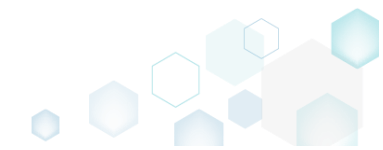

• Select a new destination location from the folders tree and click **Select**.

| Select a folder             | _ | × |
|-----------------------------|---|---|
| Name                        |   |   |
| C:                          |   |   |
| Program Files (x86)         |   |   |
| 🖃 🔜 Mozilla Firefox         |   |   |
| 🗈 🔛 browser                 |   |   |
| 🕢 🔳 defaults                |   |   |
| fonts                       |   |   |
| 🗉 📰 gmp-clearkey            |   |   |
| uninstall                   |   |   |
| Mozilla Maintenance Service |   |   |
| 🖃 🔤 ProgramData             |   |   |
| Microsoft                   |   |   |
| Users                       |   |   |
|                             |   |   |
| Public                      |   |   |
| Windows                     |   |   |
|                             |   |   |
|                             |   |   |
|                             |   |   |
|                             |   |   |
|                             |   |   |
| V Select Cancel             |   |   |
|                             |   |   |

• If sources of the moving files were copied to the project folder, you will get the confirmation dialog. Click **Change** to confirm the files relocation in the project and project folder. NOTE Resources, located outside the project folder, will not be moved on your file system.

| 🟮 MSI Ger | nerator                                                                                                    | × |
|-----------|----------------------------------------------------------------------------------------------------|---|
| Q         | Do you want to change the parent folder?                                                                   |   |
|           | This operation will change the project folder structure on the file system<br>and save the opened project. |   |
|           | Change <u>C</u> ancel                                                                                      |   |

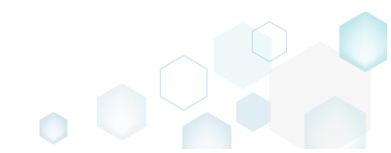

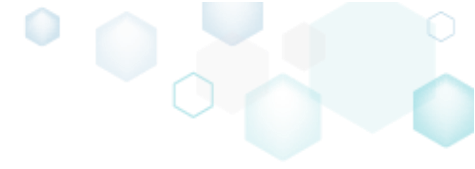

# 4.8.2.7 Edit File Properties

Edit a name, installation folder and permissions (used for MSI only) of the file.

• Go to the Files tab.

| me                          | Туре   | Size     | State   |
|-----------------------------|--------|----------|---------|
| i C                         | Folder |          | Changed |
| Program Files (x86)         | Folder |          | Changed |
| Mozilla Firefox             | Folder |          | Added   |
| Mozilla Maintenance Service | Folder |          | Added   |
| 🗈 🗋 logs                    | Folder |          | Added   |
| i maintenanceservice.exe    | EXE    | 197,4 KB | Added   |
| Uninstall.exe               | EXE    | 87,5-KB  | Added   |
| updater.ini                 | INI    | 1,2 KB   | Added   |
| ProgramData                 | Folder |          | Changed |
| Microsoft                   | Folder |          | Changed |
| Search                      | Folder |          | Changed |
| Windows                     | Folder |          | Changed |
| a start Menu                | Folder |          | Changed |
| T C Windows Defender        | Folder |          | Changed |
|                             | Folder |          | Changed |
| Use Sets                    | Folder |          | Changed |
|                             | Folder |          | Changed |
|                             | Folder |          | Changed |
|                             | Folder |          | Changed |
| T Temp                      | Eolder |          | Changed |

• Select **Properties** from the context menu of a file, properties of which you want to edit. NOTE Only the included files could be edited. The excluded items are highlighted in yellow and crossed out.

| Edit package - PKG-190430-1445 | i11.mgp                   |           |                  |        |                          | - 🗆 X            |
|--------------------------------|---------------------------|-----------|------------------|--------|--------------------------|------------------|
| ≡ MENU Package F               | iles Shortcuts\Apps       | Registry  | System resources |        |                          |                  |
| Files and folders              |                           |           |                  | Inclu  | ded: 112 files (158,9 MB | ) V Collapse all |
| Name                           |                           |           |                  | Туре   | Size                     | State            |
| 🖃 📉 C:                         |                           |           |                  | Folder |                          | Changed          |
| Program Files (x86)            |                           |           |                  | Folder |                          | Changed          |
| Mozilla Firefox                |                           |           |                  | Folder |                          | Added            |
| 🖃 📗 Mozilla Maintenan          | ce Service                |           |                  | Folder |                          | Added            |
| 🕀 🛅 lags                       |                           |           |                  | Folder |                          | Added            |
| maintenancese                  | ervice.exe                |           |                  | EXE    | 197,4 KB                 | Added            |
| Uninstall.exe                  | Import files              |           |                  | EXE    | <del>87,5 KB</del>       | Added            |
| 📄 updater.ini                  | New subfolder             |           |                  | INI    | 1,2 KB                   | Added            |
| ProgramData                    | Proportion                | F2        |                  | Folder |                          | Changed          |
| Microsoft                      | Properties                | F2        |                  | Folder |                          | Changed          |
| 🕀 🛅 Search                     | wove to tolder            |           |                  | Folder |                          | Changed          |
| Windows                        | Exclude                   | Del       |                  | Folder |                          | Changed          |
| 🕀 🛅 Windows-Defe               | Add to exclusion filter   | •         |                  | Folder |                          | Changed          |
| Users                          | Delete                    | Shift+Del |                  | Folder |                          | Changed          |
|                                | ADDV virtualization loval |           |                  | Folder |                          | Changed          |
| Public                         | AFFV VIItualization level | ,         |                  | Folder |                          | Changed          |
| Windows                        |                           |           |                  | Folder |                          | Changed          |
| appcompat                      |                           |           |                  | Folder |                          | Changed          |
| Prefetch                       |                           |           |                  | Folder |                          | Changed          |
| System32                       |                           |           |                  | Folder |                          | Changed          |
| 🕀 🛄 Temp                       |                           |           |                  | Folder |                          | Changed          |
|                                |                           |           |                  |        |                          |                  |
| Add • Exclude                  |                           |           |                  |        |                          |                  |

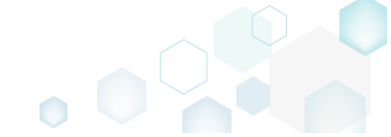

• Update the necessary values such as file Name and Target (installation) folder. For setting or removing Permissions, see section 4.8.6.3.6. Afterwards, click Save.

| Properties                   |                     |             | _    |        | × |
|------------------------------|---------------------|-------------|------|--------|---|
|                              | General             | Permissions |      |        |   |
| File                         |                     |             |      |        |   |
| Name                         |                     |             |      |        |   |
| maintenanceservice.ex        | e                   |             |      |        |   |
| larget (installation) folder |                     |             | <br> |        |   |
| C:\Program Files (x86)       | Mozilla Maintenance | e Service   | E    | Browse |   |
|                              |                     |             |      |        |   |
|                              |                     |             |      |        |   |
|                              |                     |             |      |        |   |
|                              |                     |             |      |        |   |
|                              |                     |             |      |        |   |
|                              |                     |             |      |        |   |
|                              |                     |             |      |        |   |
|                              |                     |             |      |        |   |
|                              |                     |             |      |        |   |
|                              |                     |             |      |        |   |
|                              |                     |             |      |        |   |
|                              |                     |             |      |        |   |
|                              |                     |             |      |        |   |
|                              |                     |             |      |        |   |
|                              |                     |             |      |        |   |
|                              |                     |             |      |        |   |
|                              |                     |             |      |        |   |

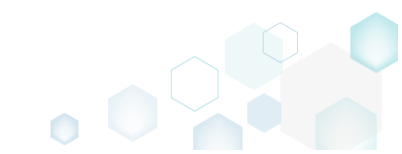

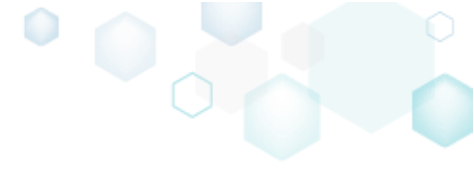

## 4.8.2.8 Edit Folder Properties

Edit a name, parent folder and permissions (used for MSI only) of the folder.

• Go to the Files tab.

|                             | I      | ciudea. III liles (156,6 | (MD)    |
|-----------------------------|--------|--------------------------|---------|
| me                          | Туре   | Size                     | State   |
| a 🔤 C:                      | Folder |                          | Changed |
| Program Files (x86)         | Folder |                          | Changed |
| Mozilla Firefox             | Folder |                          | Added   |
| Mozilla Maintenance Service | Folder |                          | Added   |
|                             | Folder |                          | Added   |
| aintenanceservice.exe       | EXE    | 197,4 KB                 | Added   |
| Uninstall.exe               | EXE    | <del>87,5 KB</del>       | Added   |
| ) updater.ini               | INI    | 1,2 KB                   | Added   |
| ProgramData                 | Folder |                          | Changed |
| Microsoft                   | Folder |                          | Changed |
| Search                      | Folder |                          | Changed |
| Windows                     | Folder |                          | Changed |
| E Start Menu                | Folder |                          | Changed |
|                             | Folder |                          | Changed |
| Windows Detender            | Folder |                          | Changed |
| Users                       | Folder |                          | Changed |
|                             | Folder |                          | Changed |
|                             | Folder |                          | Changed |
|                             | Folder |                          | Changed |
|                             | Folder |                          | Changed |

• Select **Properties** from the context menu of a folder, properties of which you want to edit. NOTE Only the included folders could be edited. The excluded items are highlighted in yellow and crossed out.

| © Edit package - PKG-190430-144511.mgp |                                |             |         |                          | - 🗆 X        |
|----------------------------------------|--------------------------------|-------------|---------|--------------------------|--------------|
| ≡ MENU Package Files S                 | Shortcuts\Apps Registry System | n resources |         |                          |              |
| Files and folders                      |                                |             | Include | ed: 111 files (158,8 MB) | Collapse all |
| Name                                   |                                |             | Туре    | Size                     | State        |
| B C:                                   |                                |             | Folder  |                          | Changed      |
| Program Files (x86)                    |                                |             | Folder  |                          | Changed      |
| 🗉 🔜 Mozilla Firefox                    |                                |             | Folder  |                          | Added        |
| 🖃 🔜 Mozilla Maintenance Service        |                                |             | Folder  |                          | Added        |
| 🕀 🛅 logs                               | Import files                   |             | Folder  |                          | Added        |
| maintenanceservice.exe                 | New subfolder                  |             | EXE     | 197,4 KB                 | Added        |
| Uninstall.exe                          | Properties F2                  |             | EXE     | 87,5-KB                  | Added        |
| 📄 updater.ini                          | Move to folder                 |             | INI     | 1,2 KB                   | Added        |
| 🖃 🔛 ProgramData                        | Evelude Del                    |             | Folder  |                          | Changed      |
| Microsoft                              | Exclude Del                    |             | Folder  |                          | Changed      |
| E Search                               | Add to exclusion filter        |             | Folder  |                          | Changed      |
| Windows                                | Delete Shift+Del               |             | Folder  |                          | Changed      |
| 🕀 🔝 Start Menu                         | APPV virtualization level      |             | Folder  |                          | Changed      |
| 🕀 🗋 wfp                                |                                |             | Folder  |                          | Changed      |
| H 🗋 Windows Defender                   |                                |             | Folder  |                          | Changed      |
| Users                                  |                                |             | Folder  |                          | Changed      |
| Windows                                |                                |             | Folder  |                          | Changed      |
| appcompat                              |                                |             | Folder  |                          | Changed      |
| Prefetch                               |                                |             | Folder  |                          | Changed      |
|                                        |                                |             | Folder  |                          | Changed      |
|                                        |                                |             | Folder  |                          | Changed      |
|                                        |                                |             |         |                          |              |
| Add • Exclude                          |                                |             |         |                          |              |

• Update the necessary values such as folder Name and Parent folder. For setting or removing Permissions, see section 4.8.6.3.6. Afterwards, click Save.

| © Properties                |         |             | _ |        | $\times$ |
|-----------------------------|---------|-------------|---|--------|----------|
|                             | General | Permissions |   |        |          |
| Folder                      |         |             |   |        |          |
| Mozilla Maintenance Service |         |             |   |        |          |
| Parent folder               |         |             |   |        |          |
| C:\Program Files (x86)      |         |             |   | Browse |          |
|                             |         |             |   |        |          |
|                             |         |             |   |        |          |
|                             |         |             |   |        |          |
|                             |         |             |   |        |          |
|                             |         |             |   |        |          |
|                             |         |             |   |        |          |
|                             |         |             |   |        |          |
|                             |         |             |   |        |          |
|                             |         |             |   |        |          |
|                             |         |             |   |        |          |
|                             |         |             |   |        |          |
|                             | Save    | Cancel      |   |        |          |

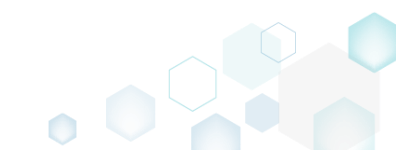

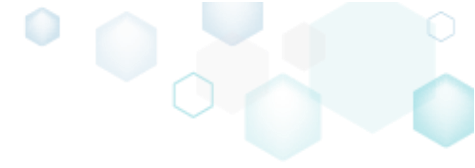

## 4.8.2.9 Delete File, Folder

Delete a file or a folder from the project and project folder on the file system.

• Go to the Files tab.

| ne                          | Type   | Size     | State   |
|-----------------------------|--------|----------|---------|
|                             | Folder |          | Changed |
| Program Files (x86)         | Folder |          | Changed |
| Mozilla Firefox             | Folder |          | Added   |
| Mozilla Maintenance Service | Folder |          | Added   |
|                             | Folder |          | Added   |
| amintenanceservice.exe      | EXE    | 197.4 KB | Added   |
| Uninstall.exe               | EXE    | 87.5 KB  | Added   |
| updater.ini                 | INI    | 1,2 KB   | Added   |
| ProgramData                 | Folder |          | Changed |
| Microsoft                   | Folder |          | Changed |
| 🗉 🛄 Search                  | Folder |          | Changed |
| Windows                     | Folder |          | Changed |
| 🚯 🔝 Start Menu              | Folder |          | Changed |
| 🕀 🛄 wfp                     | Folder |          | Changed |
| Windows Defender            | Folder |          | Changed |
| 🗉 🔄 Users                   | Folder |          | Changed |
| B Windows                   | Folder |          | Changed |
| 🗈 🛅 appcompat               | Folder |          | Changed |
| 🗷 🛅 Prefetch                | Folder |          | Changed |
| E System32                  | Folder |          | Changed |
| 🗄 🛄 Temp                    | Folder |          | Changed |

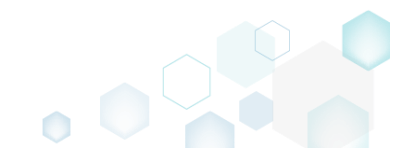

• As the **Delete** is available only for the excluded resources, first exclude an item, which you want to delete, selecting **Exclude** from the context menu. Note that the excluded items are highlighted in yellow and crossed out.

| Edit package - PKG-190430-1   | 44511.mgp                 |            |                  |   |         |                         | - 🗆 X          |
|-------------------------------|---------------------------|------------|------------------|---|---------|-------------------------|----------------|
| ≡ MENU Package                | Files Shortcuts\App       | s Registry | System resources |   |         |                         |                |
| Files and folders             |                           |            |                  |   | Include | d: 111 files (158,8 MB) | V Collapse all |
| Name                          |                           |            |                  | 1 | Гуре    | Size                    | State          |
| - C:                          |                           |            |                  |   | Folder  |                         | Changed        |
| Program Files (x86)           | )                         |            |                  |   | Folder  |                         | Changed        |
| 🗉 📄 Mozilla Firefox           |                           |            |                  |   | Folder  |                         | Added          |
| 🖃 🔛 Mozilla Mainte            | nance Service             |            |                  |   | Folder  |                         | Added          |
| 🕀 🛄 <del>logs</del>           | Import files              |            |                  |   | Folder  |                         | Added          |
| 📄 maintenan                   | New subfolder             |            |                  |   | EXE     | 197,4 KB                | Added          |
| Uninstall.e                   | Properties                | E2         |                  |   | EXE     | <del>87,5 KB</del>      | Added          |
| updater.ini                   | Mous to folder            | 12         |                  |   | NI      | 1,2 KB                  | Added          |
| ProgramData                   | Nove to loider            | D.I.       |                  |   | Folder  |                         | Changed        |
| <ul> <li>Microsoft</li> </ul> | Exclude                   | Del        |                  |   | Folder  |                         | Changed        |
| E Search                      | Add to exclusion filter   | •          |                  |   | Folder  |                         | Changed        |
| Windows                       | Delete                    | Shift+Del  |                  |   | Folder  |                         | Changed        |
| Start N                       | APPV virtualization level | • •        |                  |   | Folder  |                         | Changed        |
| Pro                           |                           |            |                  |   | Folder  |                         | Changed        |
| € wfp                         |                           |            |                  |   | Folder  |                         | Changed        |
| Windows E                     | efender                   |            |                  |   | Folder  |                         | Changed        |
| Users                         |                           |            |                  |   | Folder  |                         | Changed        |
| pace                          |                           |            |                  |   | Folder  |                         | Changed        |
|                               |                           |            |                  |   | Folder  |                         | Changed        |
| Windows                       |                           |            |                  |   | Folder  |                         | Changed        |
| Drofetsh                      |                           |            |                  |   | Folgef  |                         | Changed        |
| Evidence                      |                           |            |                  |   | Folder  |                         | Changed        |
| Temp                          |                           |            |                  |   | Folder  |                         | Changed        |
| a 🖂 temb                      |                           |            |                  |   | FOIGHT  |                         | Gildigeo       |
|                               |                           |            |                  |   |         |                         |                |
| Add • Exclud                  | e                         |            |                  |   |         |                         |                |

• If the selected file or folder has references from the registry, shortcuts or apps, these references will be displayed in the following dialog. Click Exclude to exclude the linked items in order to maintain the project integrity.

| S MSI Generator                                                                                                    | - | × |
|----------------------------------------------------------------------------------------------------|---|---|
| Do you want to exclude the linked resource?<br>Exclude the linked resources in order to maintain the project integrity. |   |   |
| Select all/none                                                                                                    |   |   |
| Registry 'HKEYLOCAL_MACHINE\SOFTWARE\Microsoft\Windows\CurrentVersion\UFH\ARP\121'                                      |   |   |
| I Registry 'HKEYLOCAL_MACHINE\System\CurrentControlSet\Services\MozillaMaintenance\ImagePath'                           |   |   |
| Exclude Cancel                                                                                                    |   |   |

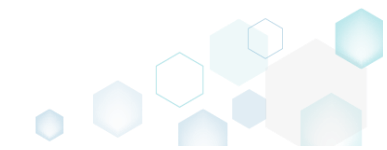

 Select Delete from the context menu of the excluded item, which you want to delete from the project.

| © Edit package - PKG-190430-144511.mgp | 1                        |           |                |        |                         | - 🗆 ×            |
|----------------------------------------|--------------------------|-----------|----------------|--------|-------------------------|------------------|
| ≡ MENU Package Files                   | Shortcuts\Apps Reg       | gistry Sy | stem resources |        |                         |                  |
| Files and folders                      |                          |           |                | Includ | ed: 109 files (158,6 MB | ) V Collapse all |
| Name                                   |                          |           |                | Туре   | Size                    | State            |
| 🗃 🔲 C:                                 |                          |           |                | Folder |                         | Changed          |
| Program Files (x86)                    |                          |           |                | Folder |                         | Changed          |
| 🗈 🔜 Mozilla Firefox                    |                          |           |                | Folder |                         | Added            |
| Mozilla Maintenance Service            | ie                       |           | 1              | Folder |                         | Added            |
| 🗉 🛅 <del>logs</del>                    | Import files             |           |                | Folder |                         | Added            |
| maintenanceservice.ex                  | New subfolder            |           |                | EXE    | <del>197,4 KB</del>     | Added            |
| Uninstall.exe                          | Proportion               | E.2       |                | EXE    | <del>87,5 KB</del>      | Added            |
| updater.ini                            | Maus to folder           | F2        |                | 101    | 1 <del>,2 KB</del>      | Added            |
| ProgramData                            | wove to tolder           |           |                | Folder |                         | Changed          |
| Microsoft                              | Include                  | Ins       |                | Folder |                         | Changed          |
| Search                                 | Add to exclusion filter  | •         |                | Folder |                         | Changed          |
| Windows                                | Delete                   | Shift+Del |                | Folder |                         | Changed          |
| 🖃 🔛 Start Menu                         | APPV virtualization leve | ►         |                | Folder |                         | Changed          |
| Programs                               |                          |           |                | Folder |                         | Changed          |
| 🕀 🖿 🖿 wfp                              |                          |           |                | Folder |                         | Changed          |
| Windows-Defender                       |                          |           |                | Folder |                         | Changed          |
| Users                                  |                          |           |                | Folder |                         | Changed          |
| 🕀 📄 pace                               |                          |           |                | Folder |                         | Changed          |
| Public                                 |                          |           |                | Folder |                         | Changed          |
| Windows                                |                          |           |                | Folder |                         | Changed          |
| appcompat                              |                          |           |                | Folder |                         | Changed          |
| Prefetch                               |                          |           |                | Folder |                         | Changed          |
| System32                               |                          |           |                | Folder |                         | Changed          |
| Temp                                   |                          |           |                | Folder |                         | Changed          |
|                                        |                          |           |                |        |                         |                  |
| Add 🔺 Delete                           |                          |           |                |        |                         |                  |

• If sources of the deleting files were copied to the project folder, you will get the confirmation dialog. Click **Delete** to confirm the files deletion form the project and project folder. NOTE Resources, located outside the project folder, will not be deleted from your file system.

| i MSI Ger | nerator                                                                                                    | × |
|-----------|----------------------------------------------------------------------------------------------------|---|
| Q         | Do you want to permanently delete this folder?                                                                                                    |   |
|           | This operation will delete the folder with all of its subfolders and files<br>from the project folder on the file system and save the opened project. |   |
|           | Delete <u>C</u> ancel                                                                                                    |   |

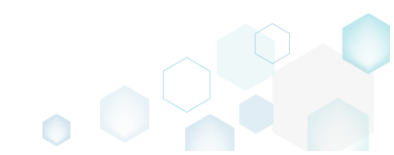

# 4.8.3 Registry

Choose a scenario that better suits your needs:

- Exclude Registry, described in section 4.8.3.1 Exclude the unnecessary registry keys and values from the project.
- Include Excluded Registry, described in section 4.8.3.2 Include the necessary registry keys and values, previously excluded from the project.
- Add Registry Key, described in section 4.8.3.3 Add a new registry key or sub-key.
- Add Registry Value, described in section 4.8.3.4 Add a new registry value.
- Import Registry, described in section 4.8.3.5 Import registry from the REG file to the project.
- Export Registry, described in section 4.8.3.6 Export registry from the project to the REG file.
- Move Value, Key, described in section 4.8.3.7 Move a registry value or a key from one parent key to another one.
- Edit Registry Key, described in section 4.8.3.8 Modify details of the selected registry key.
- Edit Registry Value, described in section 4.8.3.9 Modify details of the selected registry value.
- Delete Value, Key, described in section 4.8.3.10 Delete a registry value or a key from the project.

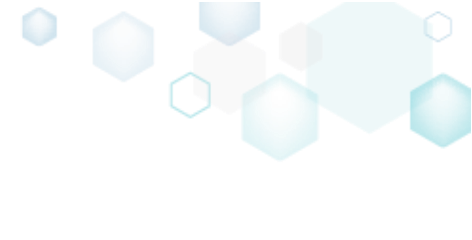

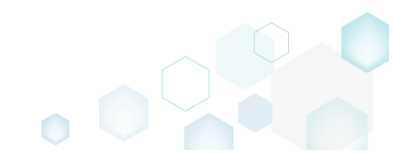

# 4.8.3.1 Exclude Registry

Exclude the unnecessary registry keys and values from the project.

• Go to the **Registry** tab.

|                                    |             | included: 115 Va | alues Collapse     |
|------------------------------------|-------------|------------------|--------------------|
| ime                                | Туре        | Value            | State              |
| HKEY_CLASSES_ROOT                  | System hive |                  |                    |
| HKEY_CURRENT_USER                  | System hive |                  |                    |
| Software                           | Key         |                  | Changed            |
| Glasses                            | Key         |                  | Changed            |
| Microsoft                          | Key         |                  | Changed            |
| HKEY_LOCAL_MACHINE                 | System hive |                  |                    |
| SOFTWARE                           | Key         |                  | Changed            |
|                                    | Key         |                  | Changed            |
| E Clients                          | Key         |                  | Changed            |
|                                    | Key         |                  | Changed            |
|                                    | Key         |                  | Added              |
| Policies     Policies     Policies | Key         |                  | Changed            |
| WOWER22Node                        | Key         |                  | Changed            |
| Suctam                             | Key         |                  | Changed            |
|                                    | Key         |                  | Changed            |
|                                    | Suctem hive |                  | changed            |
|                                    | Key         |                  | Changed            |
| Software                           | Key         |                  | Ghanged            |
| B DEFAULT      B Software          | key<br>Key  |                  | Changed<br>Changed |

• Select Exclude from the context menu of an item, which you want to exclude from the project. Note that the excluded items are highlighted in yellow and crossed out.

| ame          |                           |           | Type        | Value | State   |
|--------------|---------------------------|-----------|-------------|-------|---------|
|              | 2007                      |           | System bive |       |         |
| HKEY CURRENT | USER                      |           | System hive |       |         |
| Software     |                           |           | Kev         |       | Changed |
| 🗈 🛄 Glasse   | Import registry           |           | Key         |       | Changed |
| 🗉 🔝 Micro    | Export registry           |           | Key         |       | Changed |
| HKEY_LOCAL_  | Now kov                   |           | System hive |       |         |
| 🖃 🔚 SOFTWAR  | New Key                   |           | Key         |       | Changed |
| 🕀 🔚 Classe   | New value                 |           | Key         |       | Changed |
| 🕀 🔛 Client   | Properties                | F2        | Key         |       | Changed |
| 🕀 📗 Micro    | Move to                   |           | Key         |       | Changed |
| 🕀 🔝 Mozill   | Exclude                   | Del       | Key         |       | Added   |
| 🕀 🛄 Policie  | Add to exclusion filter   | •         | Key         |       | Changed |
| 🕀 🔛 Regist   | Delete                    | Shift+Del | Key         |       | Changed |
| 🗉 🚞 WOW      |                           |           | Key         |       | Changed |
| 🖃 🔛 System   | APPV virtualization level | •         | Key         |       | Changed |
| 🕀 🔚 CurrentC | ontrolSet                 |           | Key         |       | Changed |
| HKEY_USERS   |                           |           | System hive |       |         |
| DEFAULT      |                           |           | Key         |       | Changed |
| 🗄 🛄 Software |                           |           | Key         |       | Changed |

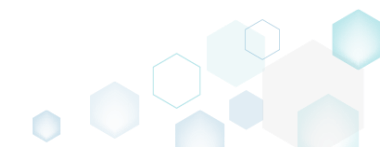

# 4.8.3.2 Include Excluded Registry

Include the necessary registry keys and values, previously excluded from the project.

• Go to the **Registry** tab.

| Jame     Type     Value     State       I HKEY_CLASSES_ROOT     System hive     Image: System hive     Image: System hive     Image: System hive       I HKEY_CLASSES_ROOT     System hive     Image: System hive     Image: System hive     Image: System hive       I metry classes     Key     Image: System hive     Image: System hive     Image: System hive       I metry classes     Key     Image: System hive     Image: System hive     Image: System hive       I metry classes     Key     Image: System hive     Image: System hive     Image: System hive       I metry classes     Key     Image: System hive     Image: System hive     Image: System hive       I metry classes     Key     Image: System hive     Image: System hive     Image: System hive       I metry classes     Key     Image: System hive     Image: System hive     Image: System hive       I metry classes     Key     Image: System hive     Image: System hive     Image: System hive       I metry classes     Key     Image: System hive     Image: System hive     Image: System hive       I metry classes     Key     Image: System hive     Image: System hive     Image: System hive       I metry classes     Key     Image: System hive     Image: System hive     Image: System hive       I metry classes     Key                                                                                                    | gistry                  |             | included. It's values |            |
|----------------------------------------------------------------------------------------------------|-------------------------|-------------|-----------------------|------------|
| HKEY_CLASSES_ROOT       System hive       System hive       System hive         HKEY_CURRENT_USER       System hive       Changed         Software       Key       Changed         B       Classes       Key       Changed         B       Microsoft       Key       Changed         B       Microsoft       Key       Changed         B       Classes       System hive       Changed         B       SOFTWARE       Key       Changed         Classes       Key       Changed       Changed         B       Classes       Changed       Changed         B       Classes       Key       Changed         B       Classes       Key       Changed         B       Classes       Key       Changed         B       Microsoft       Key       Changed         B       Microsoft       Key       Changed         B       Microsoft       Key       Changed         B       Microsoft       Key       Changed         B       Nocilas       Key       Changed         B       Nocilas       Key       Changed         B       Wow6432Node       Key<                                                                                                    | me                      | Туре        | Value                 | State      |
| HKEY_CURRENT_USER     System hive     System hive     Changed       Software     Key     Changed       Imaged     Microsoft     Key     Changed       Imaged     Microsoft     System hive     Changed       Imaged     Software     Key     Changed       Imaged     Key     Changed     Changed       Imaged     System hive     System hive     Changed       Imaged     Key     Changed     Changed       Imaged     Key     Changed     Changed       Imaged     Key     Changed     Changed       Imaged     Key     Changed     Changed       Imaged     Key     Changed     Changed       Imaged     Key     Changed     Changed       Imaged     Microsoft     Key     Changed       Imaged     Morsoft     Key     Changed       Imaged     Morsoft     Key     Changed       Imaged     Morsoft     Key     Changed       Imaged     Morsoft     Key     Changed       Imaged     Key     Changed     Changed       Imaged     Key     Changed     Changed       Imaged     Key     Changed     Changed       Imaged     Key<                                                                                                    | HKEY_CLASSES_ROOT       | System hive |                       |            |
| Software       Key       Changed         @ Classes       Key       Changed         @ Microsoft       Key       Changed         # HKEY_LOCAL_MACHINE       System hive       Changed         @ Classes       Key       Changed         @ Classes       Key       Changed         @ Classes       Key       Changed         @ Classes       Key       Changed         @ Microsoft       Key       Changed         @ Microsoft       Key       Changed         @ Morsoft       Key       Changed         @ Morsoft       Key       Changed         @ Morsoft       Key       Changed         @ Morsoft       Key       Changed         @ Morsoft       Key       Changed         @ Morsoft       Key       Changed         @ Morsoft       Key       Changed         @ Morsoft       Key       Changed         @ Morsoft       Key       Changed         @ Morsoft       Key       Changed         @ Morsoft       Key       Changed         @ Morsoft       Key       Changed         @ Morsoft       Key       Changed         @ Morsoft <td>HKEY_CURRENT_USER</td> <td>System hive</td> <td></td> <td></td>                                                                                                    | HKEY_CURRENT_USER       | System hive |                       |            |
| Reg     Casses     Key     Charged       B     Microsoft     Key     Charged       B     Microsoft     System hive     Charged       B     Microsoft     Key     Charged       B     Classes     Key     Charged       B     Classes     Key     Charged       B     Classes     Key     Charged       B     Classes     Key     Charged       B     Microsoft     Key     Charged       B     Mozila     Key     Charged       B     RegisteredApplications     Key     Charged       B     RegisteredApplications     Key     Charged       B     CurrentControlSet     Key     Charged       B     Atternet     System     Charged       B     Atternet     Key     Charged       B     CurrentControlSet     Key     Charged       B     Atternet     System     Charged       B     Atternet     Key     Charged                                                                                                    | Software                | Key         |                       | Changed    |
| Import     Key     Changed       Import     System hive     System hive       Import     Key     Changed       Import     Key     Changed </td <td></td> <td>Key</td> <td></td> <td>Changed</td>                                                                                                    |                         | Key         |                       | Changed    |
| HKE_LOCAL_MACHINE     System hive       SOFTWARE     Key     Changed       Image: Classes     Key     Changed       Image: Classes                                                                                                    | Microsoft               | Key         |                       | Changed    |
| B     SOF WARE     Key     Changed       B     Classes     Key     Changed       B     Classes     Key     Changed       B     Microsoft     Key     Changed       B     Microsoft     Key     Changed       B     Mozilla     Key     Changed       B     Mozilla     Key     Changed       B     RegisteredApplications     Key     Changed       B     WOW6432Node     Key     Changed       CurentControlSet     Key     Changed       M     CurentControlSet     Key     Changed       D     DEFAULT     Key     Changed       D     DEFAULT     Key     Changed                                                                                                    | HKEY_LOCAL_MACHINE      | System hive |                       |            |
| Reg     Key     Charged       Reg     Key     Charged       Reg     Key     Charged       Reg     Key     Added       RegisteredApplications     Key     Charged       RegisteredApplications     Key     Charged                                                                                                    | SOFTWARE                | Key         |                       | Changed    |
| B     Clients     Key     Changed       B     Microsoft     Key     Changed       B     Mozilla     Key     Added       B     Policies     Key     Changed       B     Mozilla     Key     Changed       B     Mozilla     Key     Changed       B     WOW6432Node     Key     Changed       B     WOW6432Node     Key     Changed       B     CurentControlSet     Key     Changed       B     CurentControlSet     System hive     Changed       B     DEFAULT     System hive     Changed                                                                                                    | Classes                 | Key         |                       | Changed    |
| Image: Microsoft     Key     Changed       Image: Microsoft     Key     Added       Image: Mozilia     Key     Changed       Image: Microsoft     Key     Changed       Image: Microsoft     Key                                                                                                    |                         | Key         |                       | Changed    |
| Image: Modilia     Key     Added       Image: Modilia     Key     Changed       Image: Modilia     Key     Changed       Image: Modilia     Key     Changed       Image: Modilia     Key     Changed       Image: Modilia     Key     Changed       Image: Modilia     Key     Changed       Image: Modilia     Key     Changed       Image: Modilia     Key     Changed       Image: Modilia     Key     Changed       Image: Modilia     Key     Changed       Image: Modilia     Key     Changed       Image: Modilia     Key     Changed       Image: Modilia     Key     Changed                                                                                                    | Microsott               | Key         |                       | Changed    |
| Nonces     Key     Changed       @ Nonces     Key     Changed       @ Nonces     Key     Changed       @ Nonces     Key     Changed       @ Nonces     Key     Changed       @ Nonces     Key     Changed       @ Nonces     Key     Changed       @ Nonces     Key     Changed       @ Nonces     System Nonces     Changed       @ Nonces     System Nonces     Changed       @ Nonces     System Nonces     Changed       @ Nonces     System Nonces     Changed                                                                                                    |                         | Key         |                       | Added      |
| keysteredapplications     Key     Changed       B     WOW6432Node     Key     Changed       B     System     Key     Changed       B     CurrentControlSet     Key     Changed       HKEY_USERS     System-hive     Changed       B     DEFAULT     Key     Changed       B     Software     Key     Changed                                                                                                    |                         | Key         |                       | Ghanged    |
| key     Charged       System     Key       B     CurrentControlSet       Key     Charged       Metry LSERS     System-hive       D     DEFAULT       Key     Charged                                                                                                    | Registered Applications | Key         |                       | Changed    |
| Abject         Key         Charged           Bit CurrentControlSet         Key         Charged           HKEY_LISERS         System-hive         Charged           Differentiation         Key         Charged           Bit CurrentControlSet         Key         Charged                                                                                                    | WOW6432Node             | Key         |                       | Changed    |
| Key         Key         Changed           I HKEY_USERS         System hive         Image: System hive         Image: | System                  | Key         |                       | Changed    |
| Inter-users         System nive           D DEFAULT         Key         Changed           D Dsfware         Key         Changed                                                                                                    |                         | Key         |                       | Changed    |
| Definition     Key     Changed       Image: Definition     Key     Changed                                                                                                    |                         | System nive |                       | <b>C 1</b> |
| La Junivare Key Changeo                                                                                                    |                         | Key         |                       | Changed    |
|                                                                                                    |                         | Ney         |                       | Ghangeu    |

• Select **Include** from the context menu of an item, which you want to include back to the project.

| © Edit package - PKG-190 | 430-144511.mgp            |            |       |                  |             |       |                      | – 🗆 ×        |
|--------------------------|---------------------------|------------|-------|------------------|-------------|-------|----------------------|--------------|
| ≡ MENU Packag            | ge Files Shortcuts        | \Apps Regi | istry | System resources |             |       |                      |              |
| Registry                 |                           |            |       |                  |             |       | Included: 113 values | Collapse all |
| Name                     |                           |            |       |                  | Туре        | Value |                      | State        |
| HKEY_CLASSES_F           | ROOT                      |            |       |                  | System hive |       |                      |              |
| HKEY_CURRENT             | USER                      |            |       |                  | System hive |       |                      |              |
| 🖃 📗 Software             |                           |            |       |                  | Key         |       |                      | Changed      |
| 🕀 🛄 Glasses              |                           |            |       |                  | Key         |       |                      | Changed      |
| 🕀 🔚 Microsof             | t                         |            |       |                  | Key         |       |                      | Changed      |
| HKEY_LOCAL_M             | ACHINE                    |            |       |                  | System hive |       |                      |              |
| SOFTWARE                 |                           |            |       |                  | Key         |       |                      | Changed      |
| 🕀 🔚 Classes              |                           |            |       |                  | Key         |       |                      | Changed      |
| 🕀 🔚 Clients              |                           |            |       |                  | Key         |       |                      | Changed      |
| Microsof                 | t                         |            |       |                  | Key         |       |                      | Changed      |
| 🗄 📕 Mozilla              |                           |            |       |                  | Key         |       |                      | Added        |
| Policies                 |                           |            |       |                  | Key         |       |                      | Changed      |
| 🕀 🔚 Register             | Import registry           |            |       |                  | Key         |       |                      | Changed      |
| WOW64                    | Export registry           |            |       |                  | Key         |       |                      | Changed      |
| 🖃 🚞 System               | New key                   |            |       |                  | Key         |       |                      | Changed      |
| 🕀 🔚 Currenti             | New value                 |            |       |                  | Кеу         |       |                      | Changed      |
| HKEY_USERS               | New value                 |            |       |                  | System hive |       |                      |              |
|                          | Properties                | F2         |       |                  | Key         |       |                      | Changed      |
| 🗄 🛅 Softwar              | Move to                   |            |       |                  | Key         |       |                      | Changed      |
|                          | Include                   | Ins        |       |                  |             |       |                      |              |
|                          | Add to exclusion filter   | •          |       |                  |             |       |                      |              |
|                          | Delete                    | Shift+Del  |       |                  |             |       |                      |              |
|                          |                           |            |       |                  |             |       |                      |              |
|                          | APPV virtualization level | ►          |       |                  |             |       |                      |              |
|                          |                           |            |       |                  |             |       |                      |              |
| Add 🔺 🛛                  | Delete                    |            |       |                  |             |       |                      |              |
|                          |                           |            |       |                  |             |       |                      |              |

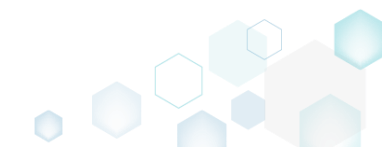

# 4.8.3.3 Add Registry Key

Add a new registry key or sub-key.

• Go to the **Registry** tab.

| HKEY_CLASSES_ROOT     System hive       IMEX_CLASSES_ROOT     System hive       IMEX_CURRENT_USER     System hive       Image: Software     Key       Image: Software     Key                                                   | e<br>e                 | Type        | Value | State   |
|----------------------------------------------------------------------------------------------------|------------------------|-------------|-------|---------|
| HKEY_CURRENT_USER         System Hive           Image: Software         Key           Image: Software         Key |                        | System hive | ***** |         |
| Software     Key       Image: Software     Key       Image: Software                                                                  | HKEY CURRENT USER      | System hive |       |         |
| Key       Key       Microsoft     Key       Nicrosoft     Key       SOFTWARE     System hive       Classes     Key       Clients     Key       Microsoft     Key       Microsoft     Key       Microsoft     Key       Microsoft     Key       Microsoft     Key       Microsoft     Key       Microsoft     Key       Mozilia     Key       Noticies     Key       Modifies     Key       Microsoft     Key       Clients     Key       Mozilia     Key       Clients     Key       Mozilia     Key       Clients     Key       Clients     Key       Motorisations     Key       Motorisations     Key       Microsoft     Key       Microsoft     Key       Microsoft     Key       Microsoft     Key       Microsoft     Key       Microsoft     Key       Microsoft     Key       Microsoft     Key       Microsoft     Key       Microsoft     Key       Microsoft     Key       Microsoft     Key <tr< td=""><td>G Software</td><td>Kev</td><td></td><td>Changed</td></tr<>                                                                                                    | G Software             | Kev         |       | Changed |
| B     Microsoft     Key       HKEY_LOCAL_MACHINE     System hive       SOFTWARE     Key       B     Classes       Clients     Key       Clients     Key       B     Morsoft       Morsoft     Key       B     Norsoft       B     Norsoft       B     Norsoft       B     Norsoft       B     Norsoft       B     Norsoft       B     Norsoft       B     Norsoft       B     Norsoft       B     Norsoft       B     Norsoft       B     Norsoft       B     Key       B     Norsoft       B     Key       B     Key       B     CurrentControlSet       HKEY_LUSERS     System hive                                                                                                    | 🕀 🛄 Glasses            | Key         |       | Changed |
| HKEY_LOCAL_MACHINE     System hive       Image: SOFTWARE     Key       Image: SOFTWARE     Key       Image: SOFTWARE     Key       Image: SOFTWARE     Key       Image: SOFTWARE     Key       Image: SOFTWARE     Key       Image: SOFTWARE     Key       Image: SOFTWARE     Key       Image: Software     Key       Image: Software     Key       Image: Software     Key       Image: Software     Key       Image: Software     Key       Image: Software     Key       Image: Software     Key       Image: Software     Key       Image: Software     Key       Image: Software     Key       Image: Software     Key       Image: Software     Key       Image: Software     Key                                                                                                    | 🖲 🔤 Microsoft          | Key         |       | Changed |
| SOFTWARE         Key           B         Classes         Key           B         Classes         Key           B         Clients         Key           B         Microsoft         Key           B         Mozilla         Key           B         RejsteredApplications         Key           B         WOW6432Node         Key           B         System         Key           B         CurrentControlSet         Key           B         Key         Exponention                                                                                                    | HKEY_LOCAL_MACHINE     | System hive |       |         |
| B     Classes       B     Classes       B     Clients       B     Microsoft       B     Microsoft       B     Mozilla       B     RegisteredApplications       B     RegisteredApplications       B     WOW6432Node       System     Key       B     CurrentControlSet       B     HKEY_USERS                                                                                                    | SOFTWARE               | Key         |       | Changed |
| Rey     Key       Rey     Key                                                                                                    | 🕀 🔚 Classes            | Key         |       | Changed |
| Image: Microsoft         Key           Image: Microsoft         Key           Image: Mozilia         Key           Image: Mozilia         Key           Image: Moxilia         Key           Image: Moxilia         Key           Image: Moxilia         Key           Image: Moxilia         Key           Image: Moxilia         Key           Image: Moxilia         Key           Image: Moxilia         Key           Image: Moxilia         Key           Image: Moxilia         Key           Image: Microsoft         Key           Image: Microsoft         Key     | Clients                | Key         |       | Changed |
| Image: Mozilia         Key           Image: Mozilia         Key           Image: Mozilia         Key           Image: MoXilia         Key           Image: MoXilia         Key           Image: Moxilia         Key           Image: Moxilia         Key           Image:                      | 😠 🔚 Microsoft          | Key         |       | Changed |
| Composition         Key           B         RegisteredApplications         Key           B         WOW6432Node         Key           B         System         Key           B         CurrentControlSet         Key           B         HKEY_USERS         System-hive                                                                                                    | 😠 🔤 Mozilla            | Key         |       | Added   |
| BegisteredApplications         Key           BegisteredApplications         Key           BegisteredApplications         Key           Description         Key           Description         Key           Description         Key           Description         Key           Description         Key           Description         Key           Description         Key                                                                                                    | Policies               | Key         |       | Changed |
| Image: WOW6432Node         Key           Image: System         Key           Image: WOW6432Node         Key           Image: WOW6432Node         Key           Image: WOW6432Node         Key           Image: WOW6432Node         System-hive                                                                                                    | RegisteredApplications | Key         |       | Changed |
| System         Key           Image: System function trolSet         Key           Image: HKEY_USERS         System hive                                                                                                    | WOW6432Node            | Key         |       | Changed |
| B         CurrentControlSet         Key           Image: HKEY_USERS         System hive                                                                                                    | System                 | Key         |       | Changed |
| HKEY_USERS System hive                                                                                                    | CurrentControlSet      | Key         |       | Changed |
|                                                                                                    |                        | System hive |       |         |
| C Defense Key                                                                                                    |                        | Key         |       | Ghanged |
| I Junimare hey                                                                                                    |                        | Ney         |       | Changeo |

• Select New key from the context menu of a root hive or a key, where you want to create a new registry key. NOTE The new key could be created only in the included hives and keys. The excluded items are highlighted in yellow and crossed out.

| Name         Type           HKEY_CLASSES_ROOT         System hive           HKEY_CURRENT_USER         System hive           Software         Key           Software         Key           Minor         Export registry           HKEY_LOCAL         New key           HKEY_LOCAL         System hive           Software         Key           HKEY_LOCAL         New key           New value         Key           Software         Key           New value         Key           Micro         Move to                                                                                                    | Value     State       Image: State     Image: State       Image: State     Image: State       Image: State     Image: State       Image: State     Image: State       Image: State     Image: State       Image: State     Image: State       Image: State     Image: State       Image: State     Image: State       Image: State     Image: State       Image: State     Image: State |
|----------------------------------------------------------------------------------------------------|----------------------------------------------------------------------------------------------------|
| HKEY_CLASSES_ROOT         System hive           HKEY_CURRENT_USER         System hive           Software         Key           Import registry         Key           HKEY_LOCAL         New key           Software         System hive           Micro         Export registry           New key         System hive           New key         System hive           New key         System hive           New key         Key           New value         Key           Nov value         Key           Micro         Move to                                                                                                    | e la la la la la la la la la la la la la                                                                                                    |
| Import registry         Key           Import registry         Key           Import registry         Key | E Changed Changed                                                                                                    |
| B         Software         Key           B         Classes         Import registry         Key           B         Micro         Key         Key           B         Micro         Key         Key           B         Classes         Key         Key           B         Classes         Key         Key           B         Classes         Key         Key           B         Classes         Key         Key           B         Micro         Key         Key                                                                                                    | Changed Changed Changed                                                                                                    |
| B         Import registry         Key           B         Microl         Export registry         Key           B         Microl         Key         System hive           B         Classe         New key         System hive           B         Classe         Key         Key           B         Classe         Key         Key           B         Classe         Key         Key           B         Micro         Move to         Key                                                                                                    | Changed Changed Changed Changed Changed                                                                                                    |
| B         Microl         Export registry         Key           B         HKEY_LOCAL         System hive         System hive           B         SOFTWAR         New key         Key           B         Classe         Key         Key           B         Classe         Properties         F2         Key           Move to         Key         Key         Key                                                                                                    | Changed                                                                                                    |
| Image: HKEY_LOCAL_         New key         System hive           Image: Software         New key         Key           Image: Software         New value         Key           Image: Software         Properties         F2           Image: Image: Software         Key         Key                                                                                                    | 2 Chapped                                                                                                    |
| Image: Software         Key           Image: Software         New value           Image: Software         Key           Image: Software         Key           Image: Software         Key           Image: Software         Key           Image: Software         Key           Image: Software         Key           Image: Software         Key           Image: Software         Key           Image: Software         Key           Image: Software         Key                                                                                                    | Changed                                                                                                    |
| Image: Classe         Key           Image: Classe         Key           Image: Classe         Key           Image: Classe         Key           Image: Classe         Key           Image: Classe         Key           Image: Classe         Key           Image: Classe         Key           Image: Classe         Key           Image: Classe         Key                                                                                                    | Changed                                                                                                    |
| B         Client         Properties         F2         Key           B         Microi         Move to         Key                                                                                                    | Changed                                                                                                    |
| Micro Move to Key                                                                                                    | Changed                                                                                                    |
|                                                                                                    | Changed                                                                                                    |
| Mozili Exclude Del                                                                                                    | Added                                                                                                    |
| Add to exclusion filter                                                                                                    | Changed                                                                                                    |
| Regist     Delete     Shift+Del                                                                                                    | Changed                                                                                                    |
| WOW     Key                                                                                                    | Changed                                                                                                    |
| System APPV virtualization level Key                                                                                                    | Changed                                                                                                    |
| CurrentControlSet                                                                                                    | Changed                                                                                                    |
| HKEY_USERS     System hive                                                                                                    | 3                                                                                                    |
| B DEFAULT Key                                                                                                    | Changed                                                                                                    |
| 🗄 🗋 Software Key                                                                                                    | Changed                                                                                                    |

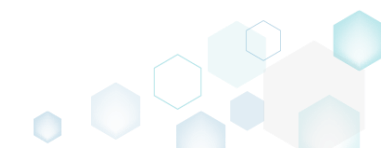

• Enter a key name and click Sa

| 5.3.1 - Getting Started | d                     |             | •        |
|-------------------------|-----------------------|-------------|----------|
| ter a key name and      | l click <b>Save</b> . |             |          |
| Properties              |                       |             | – 🗆 X    |
|                         | General               | Permissions |          |
| Key                     |                       |             |          |
| Name                    |                       |             |          |
| Darant kay              |                       |             | <b>U</b> |
| Software                |                       |             | Browse   |
| Root                    |                       |             |          |
| HKEY_CURRENT_USER       |                       |             | ~        |
|                         |                       |             |          |
|                         |                       |             |          |
|                         |                       |             |          |
|                         |                       |             |          |
|                         |                       |             |          |
|                         |                       |             |          |
|                         |                       |             |          |
|                         |                       |             |          |
|                         |                       |             |          |
|                         | Save                  | Cancel      |          |
|                         | 2476                  | Conter      |          |

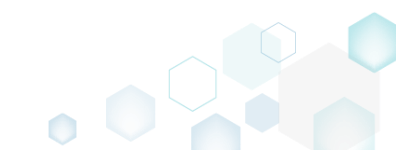

# 4.8.3.4 Add Registry Value

Add a new registry value.

• Go to the Registry tab.

|            |                                                                                                    |  | _                  |       | ded. Its values |
|------------|----------------------------------------------------------------------------------------------------|--|--------------------|-------|-----------------|
| Jame       |                                                                                                    |  | Туре               | Value | State           |
| HKEY_C     | LASSES_ROOT                                                                                                    |  | System hive        |       |                 |
| HKEY_C     | URRENT_USER                                                                                                    |  | System hive        |       |                 |
| Ξ 50π      | ciana a ciana a ciana a ciana a ciana a ciana a ciana a ciana a ciana a ciana a ciana a ciana a ciana a ciana a |  | Key                |       | Changed         |
| •          | Glasses                                                                                                    |  | Key                |       | Changed         |
|            |                                                                                                    |  | Key<br>Curton bios |       | Changed         |
|            |                                                                                                    |  | System nive        |       | Changed         |
|            | Classes                                                                                                    |  | Key                |       | Changed         |
|            | Clients                                                                                                    |  | Key                |       | Changed         |
|            | Microsoft                                                                                                    |  | Key                |       | Changed         |
|            | Mozilla                                                                                                    |  | Key                |       | Added           |
| •          | Policies                                                                                                    |  | Key                |       | Changed         |
|            | RegisteredApplications                                                                                          |  | Key                |       | Changed         |
| •          | WOW6432Node                                                                                                    |  | Key                |       | Changed         |
| 🖃 🔚 Syst   | tem                                                                                                    |  | Key                |       | Changed         |
| +          | CurrentControlSet                                                                                               |  | Key                |       | Changed         |
| B 📄 HKEY_U | ISERS                                                                                                    |  | System hive        |       |                 |
| 🖃 🛄 "ĐEF   | FAULT                                                                                                    |  | Key                |       | Changed         |
| • 🗀        | Software                                                                                                    |  | Key                |       | Changed         |

• Select New value from the context menu of a key, where you want to create a new registry value. NOTE The new value could be created only in the included keys. The excluded items are highlighted in yellow and crossed out.

| Edit package - PKG-19 | 90430-144511.mgp         |           |          |                  |             |       |                      | -       | $\Box$ × |
|-----------------------|--------------------------|-----------|----------|------------------|-------------|-------|----------------------|---------|----------|
| ≡ MENU Packa          | age Files Shortcu        | ts\Apps   | Registry | System resources |             |       |                      |         |          |
| Registry              |                          |           |          |                  |             |       | Included: 113 values | Colla   | apse all |
| Name                  |                          |           |          |                  | Туре        | Value |                      | State   |          |
| HKEY_CLASSES          | _ROOT                    |           |          |                  | System hive |       |                      |         |          |
| HKEY_CURREN           | T_USER                   |           |          |                  | System hive |       |                      |         |          |
| 🖃 🔛 Software          |                          |           | 1        |                  | Key         |       |                      | Changed |          |
| 🕀 🛄 Glasse            | Import registry          |           |          |                  | Key         |       |                      | Changed |          |
| Micro                 | Export registry          |           |          |                  | Key         |       |                      | Changed |          |
| HKEY_LOCAL_           | New key                  |           |          |                  | System hive |       |                      |         |          |
| 🖃 🔜 SOFTWAR           | New value                |           |          |                  | Key         |       |                      | Changed |          |
| 🕀 🔛 Classe            | New Value                |           |          |                  | Key         |       |                      | Changed |          |
| E Client              | Properties               | F2        |          |                  | Key         |       |                      | Changed |          |
| Micro                 | Move to                  |           |          |                  | Key         |       |                      | Changed |          |
| 🕀 📕 Mozill            | Exclude                  | Del       |          |                  | Key         |       |                      | Added   |          |
| Policie               | Add to exclusion filter  | •         |          |                  | Key         |       |                      | Changed |          |
|                       | Delete                   | Shift+Del |          |                  | Key         |       |                      | Changed |          |
| . ∎ WOW               |                          |           |          |                  | Key         |       |                      | Changed |          |
| System                | APPV virtualization leve | •         |          |                  | Key         |       |                      | Changed |          |
| Current               | tControlSet              |           |          |                  | Key         |       |                      | Changed |          |
| HKEY_USERS            |                          |           |          |                  | System hive |       |                      |         |          |
|                       |                          |           |          |                  | Key         |       |                      | Changed |          |
| Softwa                | re                       |           |          |                  | Key         |       |                      | Changed |          |
|                       |                          |           |          |                  |             |       |                      |         |          |
| Add 🔺                 | Exclude                  |           |          |                  |             |       |                      |         |          |

• Enter a value Name, Value itself and select the respective value Type from the list. NOTE The Initial value before capturing is just an informative read-only field that displays an original value that was on the system before the capturing and then was changed during the

| _ |       | ×   |
|---|-------|-----|
|   |       |     |
|   |       |     |
|   |       |     |
|   |       | 0   |
|   |       |     |
|   |       |     |
|   |       | ~   |
|   |       |     |
|   |       |     |
|   |       |     |
|   |       |     |
|   |       |     |
|   |       |     |
|   |       |     |
| В | rowse |     |
|   |       |     |
|   |       | ~   |
|   |       | - C |

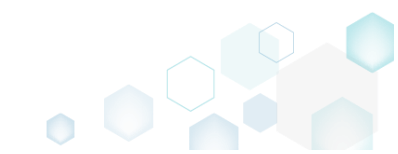

# 4.8.3.5 Import Registry

Import registry from the REG file to the project.

• Go to the **Registry** tab.

| Imp         Type           Imp         Type           Imp         System           Imp         System           Imp         System           Imp         Software           Imp         Classes           Imp         Software           Imp         Software                                                                                                    | Value State Value State value value  |  |
|----------------------------------------------------------------------------------------------------|----------------------------------------------------------------------------------------------------|--|
| HKEY_CLASSES_ROOT         System           HKEY_CURRENT_USER         System           Software         Key           Classes         Key           Microsoft         Key           SOFTWARE         System           SOFTWARE         Key           Classes         Key           Microsoft         Key           Microsoft         Key           Microsoft         Key           Microsoft         Key           Microsoft         Key           Microsoft         Key           Microsoft         Key           Microsoft         Key           Microsoft         Key           Microsoft         Key           Microsoft         Key           Microsoft         Key                                                                                                    | n hive Changed n hive Changed Changed n hive Changed Changed C |  |
| HKEY_CURRENT_USER         System           Software         Key           Classes         Key           Image: Classes         Key           Image: Classes         Key                                                                                                    | n hive Changed Changed I Changed Changed I Changed I Cha |  |
| Software         Key           Classes         Key           Image: Classes         Key           Image: Classes | hive Changed                                                                                                    |  |
| Image: Classes     Key       Image: Microsoft     Key       Image: Microsoft     System       Image: Microsoft     Key       Image: Microsoft     Key       Image: Microsoft     Key       Image: Microsoft     Key       Image: Microsoft     Key       Image: Microsoft     Key       Image: Microsoft     Key       Image: Microsoft     Key                                                                                                    | n hive Changed                                                                                                    |  |
| Image: Microsoft         Key           Image: Microsoft         Key           Image: Microsoft         Key           Image: Microsoft         Key           Image: Microsoft         Key           Image: Microsoft         Key           Image: Microsoft         Key           Image: Microsoft         Key           Image: Microsoft         Key                                                                                                    | n hive Changed                                                                                                    |  |
| HKE_LOCAL_MACHINE         System           SOFTWARE         Key           Classes         Key           Clients         Key           Microsoft         Key           Mozilia         Key                                                                                                    | changed                                                                                                    |  |
| B         SOFTWARE         Key           B         Classes         Key           B         Clients         Key           B         Microsoft         Key           B         Mozilia         Key                                                                                                    | Changed                                                                                                    |  |
| (b)         Classes         Key           (B)         Clients         Key           (B)         Microsoft         Key           (B)         Mozilla         Key                                                                                                    |                                                                                                    |  |
| Image: Clients     Key       Image: Clients     Key       Image: Clients     Key       Image: Clients     Key                                                                                                    | Changed                                                                                                    |  |
| B Mozilia Key                                                                                                    | Changed                                                                                                    |  |
| Rey Nozilia                                                                                                    | Changed                                                                                                    |  |
| Delicier Kar                                                                                                    | Added                                                                                                    |  |
| Pointeres     Ney     Pagistanad Applications     Kay                                                                                                    | Changed                                                                                                    |  |
| WOW6432Node Key                                                                                                    | Changed                                                                                                    |  |
|                                                                                                    | Changed                                                                                                    |  |
| CurrentControlSet     Key                                                                                                    | Changed                                                                                                    |  |
| C HKEY USERS Sustem                                                                                                    | n hive                                                                                                    |  |
|                                                                                                    | Changed                                                                                                    |  |
| Software     Key                                                                                                    | Changed                                                                                                    |  |

• Select Add -> Import registry from the toolbox.

| Edit package - PKG-190430-144511.mgp                          |             |                      | – 🗆 X          |
|---------------------------------------------------------------|-------------|----------------------|----------------|
| ≡ MENU Package Files Shortcuts\Apps Registry System resources |             |                      |                |
| Registry                                                      |             | Included: 113 values | √ Collapse all |
| Name                                                          | Туре        | Value                | State          |
| HKEY_CLASSES_ROOT                                             | System hive |                      |                |
| HKEY_CURRENT_USER                                             | System hive |                      |                |
| Software                                                      | Key         |                      | Changed        |
| Glasses                                                       | Key         |                      | Changed        |
| Microsoft                                                     | Key         |                      | Changed        |
| HKEY_LOCAL_MACHINE                                            | System hive |                      |                |
| SOFTWARE                                                      | Key         |                      | Changed        |
| Classes                                                       | Key         |                      | Changed        |
| Clients                                                       | Key         |                      | Changed        |
| Microsoft                                                     | Key         |                      | Changed        |
| 🗉 🔜 Mozilia                                                   | Key         |                      | Added          |
| Policies                                                      | Key         |                      | Changed        |
| Registered Applications                                       | Key         |                      | Changed        |
| WOW6432Node                                                   | Key         |                      | Changed        |
| 🖃 🔜 System                                                    | Key         |                      | Changed        |
| E CurrentControlSet                                           | Key         |                      | Changed        |
|                                                               | System hive |                      |                |
| C DEFAULT                                                     | Key         |                      | Changed        |
| 🗈 🛅 Software                                                  | Key         |                      | Changed        |
| Import registry<br>Key<br>Value<br>Add • Exclude              |             |                      |                |

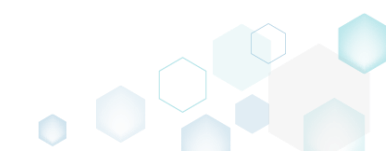

•

| Click Add to select a REG file. |            |            |
|---------------------------------|------------|------------|
| Import registry                 |            | - 🗆 X      |
| Registry to import              |            |            |
| Кеу                             | Value name | Value      |
|                                 |            |            |
|                                 |            |            |
|                                 |            |            |
|                                 |            |            |
|                                 |            |            |
|                                 |            |            |
|                                 |            |            |
|                                 |            |            |
|                                 |            |            |
| Add Bamava                      |            | EntriperO  |
| Add Remove                      |            | Littlies.o |
|                                 | Imp        | ort Cancel |

• Choose a REG file and click Open.

| Open                                                                              |                   |                                 |                |       |                                    |        | Х |
|-----------------------------------------------------------------------------------|-------------------|---------------------------------|----------------|-------|------------------------------------|--------|---|
| $\leftarrow \rightarrow \cdot \cdot \uparrow$                                     | « Deskto          | op > Sources > MozillaFirefox > | ~ ∂            | Searc | h MozillaFirefox                   | ļ      | ρ |
| Organize 🔻 Ne                                                                     | w folder          |                                 |                |       |                                    |        | ? |
| Quick access                                                                      | -                 | Name ^                          | Date modified  | PM    | Type<br>File folder                | Size   |   |
| Desktop                                                                           | 74                | Prev versions                   | 9/20/2018 4:18 | PM    | File folder                        |        |   |
| Downloads                                                                         | 1                 | 🛐 RegistrySettigns2.reg         | 2/21/2017 2:38 | PM    | Registration Entri                 | es     | 2 |
| Documents                                                                         | *                 | RegistrySettings1.reg           | 9/20/2018 4:19 | PM (  | Registration Entri                 | es     | 5 |
| Pictures                                                                          | *                 | 👔 RegistrySettings3.reg         | 2/21/2017 2:38 | PM    | Registration Entri                 | es     | 4 |
| <ul> <li>OneDrive</li> <li>This PC</li> <li>Network</li> <li>Homegroup</li> </ul> | 1                 |                                 |                |       |                                    |        |   |
|                                                                                   | <                 |                                 |                |       |                                    |        | > |
|                                                                                   | File <u>n</u> ame | RegistrySettigns2.reg           | ~              | Regi  | stry files (*.reg)<br><u>O</u> pen | Cancel | - |

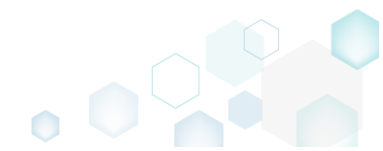

• Review the parsed registry values from the selected REG file, remove the unnecessary ones and click **Import** to complete the operation.

| Import registry                                                                                                    |                     | _      |              | ×   |
|----------------------------------------------------------------------------------------------------|---------------------|--------|--------------|-----|
| Registry to import                                                                                                    |                     |        |              |     |
| Кеу                                                                                                    | Value name          | Value  |              |     |
| HKEY_CURRENT_USER\Software\Far2\KeyMacros\Shell\Alt\Descriptior                                                                                                    | Description         | Use Al | lt to activa | a i |
| HKEY_CURRENT_USER\Software\Far2\KeyMacros\Shell\Alt\Sequence                                                                                                    | Sequence            | F9     |              |     |
| ${\sf HKEY\_CURRENT\_USER\Software\Far2\KeyMacros\Shell\Alt\DisableOut}$                                                                                                    | DisableOutput       | 1      |              |     |
| ${\sf HKEY\_CURRENT\_USER\Software\Far2\KeyMacros\Shell\Alt\RunAfterFA}$                                                                                                    | RunAfterFARStart    | 0      |              |     |
| ${\sf HKEY\_CURRENT\_USER\Software\Far2\KeyMacros\Shell\Alt\EmptyCom}$                                                                                                    | EmptyCommandLine    | 0      |              |     |
| ${\sf HKEY\_CURRENT\_USER\Software\Far2\KeyMacros\Shell\Alt\NotEmptyControl Control Contr$ | NotEmptyCommandLine | 0      |              |     |
| ${\sf HKEY\_CURRENT\_USER\Software\Far2\KeyMacros\MainMenu\RAlt\Des}$                                                                                                    | Description         | Use Ri | ight Alt to  |     |
| ${\sf HKEY\_CURRENT\_USER\Software\Far2\KeyMacros\MainMenu\RAlt\Seq}$                                                                                                    | Sequence            | Esc    |              |     |
| ${\sf HKEY\_CURRENT\_USER\Software\Far2\KeyMacros\MainMenu\RAlt\Disc$                                                                                                    | DisableOutput       | 1      |              |     |
| ${\sf HKEY\_CURRENT\_USER\Software\Far2\KeyMacros\MainMenu\RAlt\Rur}$                                                                                                    | RunAfterFARStart    | 0      |              |     |
| ${\sf HKEY\_CURRENT\_USER\Software\Far2\KeyMacros\MainMenu\RAlt\Employment{Employment}{KeyMacros\MainMenu\RAlt\Employment}{KeyMacros\MainMenu\RAlt\Employment}{KeyMacros\MainMenu\RAlt}{KeyMacros\MainMenu\RAlt}{KeyMacros\MainMenu\Ralt}{KeyMacros\MainMenu\Ralt}{KeyMark}{KeyMacros\MainMenu\Ralt}{Ke$ | EmptyCommandLine    | 0      |              |     |
| ${\sf HKEY\_CURRENT\_USER\Software\Far2\KeyMacros\MainMenu\RAlt\Not}$                                                                                                    | NotEmptyCommandLine | 0      |              |     |
| ${\sf HKEY\_CURRENT\_USER\Software\Far2\KeyMacros\Shell\RAlt\Descriptic}$                                                                                                    | Description         | Use Ri | ight Alt to  |     |
| ${\sf HKEY\_CURRENT\_USER\Software\Far2\KeyMacros\Shell\RAlt\Sequence}$                                                                                                    | Sequence            | F9     |              | _   |
|                                                                                                    | Dissels Octavit     | 4      | ÷            |     |
| Add Remove                                                                                                    |                     |        | Entries:2    | 4   |
|                                                                                                    | Import              |        | Cancel       |     |

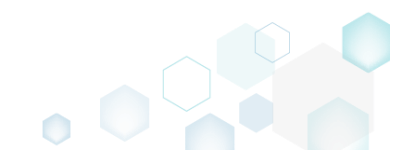

# 4.8.3.6 Export Registry

Export registry from the project to the REG file

• Go to the **Registry** tab.

| HKEY_CLASSES_ROOT       System hive       Image: Classes         HKEY_CURRENT_USER       System hive       Changed         Classes       Key       Changed         Image: Classes       Key       Changed         Image: Classes       Key       Changed                                                                                                    | HKEY_CLASSES_ROOT     System hive       HKEY_CURRENT_USER     System hive       Software     Key       Classes     Key       Microsoft     Key       HKEY_LOCAL_MACHINE     System hive       Software     Key       Microsoft     Key       Microsoft     Key       Micr                                                                                                    | ne                     | Туре        | Value | State   |
|----------------------------------------------------------------------------------------------------|----------------------------------------------------------------------------------------------------|------------------------|-------------|-------|---------|
| HKEY_CURRENT_USER       System hive       Changed         Software       Key       Changed         Image: Classes       Key       Changed         Image: Classes       Key       Changed         Image: C                                                                                                    | HKEY_CURRENT_USER       System hive       Changed         Image: Software       Key       Changed         Image: Software       Key       Changed                                                                            | HKEY CLASSES ROOT      | System hive |       |         |
| B       Software       Key       Changed         Classes       Key       Changed         Microsoft       Key       Changed         HKEY_LOCAL_MACHINE       System hive       Changed         SOFTWARE       Key       Changed         Classes       Key       Changed         Classes       Key       Changed         Classes       Key       Changed         Microsoft       Key       Changed         Microsoft <td>SoftwareKeyChangedImageKeyChangedImageKeyChangedImageKeyChangedImageKeyChangedImageSystem hiveChangedImageSystem hiveChangedImageSystem hiveChangedImageSoftwareKeyChangedImageChangedKeyChangedImageChangedKeyChangedImageMicrosoftKeyChangedImageMicrosoftKeyChangedImageNotifiesKeyChangedImageNotifiesKeyChangedImageNotifiesKeyChangedImageNotifiesKeyChangedImageNotifiesKeyChangedImageNotifiesKeyChangedImageCurrentControlSetKeyChangedImageImageKeyChangedImageImageKeyChangedImageImageKeyChangedImageImageKeyChangedImageImageKeyChangedImageImageKeyChangedImageImageKeyChangedImageImageKeyChangedImageImageKeyChangedImageImageKeyChangedImageImageKeyChangedImageImageKeyChanged<td>HKEY_CURRENT_USER</td><td>System hive</td><td></td><td></td></td> | SoftwareKeyChangedImageKeyChangedImageKeyChangedImageKeyChangedImageKeyChangedImageSystem hiveChangedImageSystem hiveChangedImageSystem hiveChangedImageSoftwareKeyChangedImageChangedKeyChangedImageChangedKeyChangedImageMicrosoftKeyChangedImageMicrosoftKeyChangedImageNotifiesKeyChangedImageNotifiesKeyChangedImageNotifiesKeyChangedImageNotifiesKeyChangedImageNotifiesKeyChangedImageNotifiesKeyChangedImageCurrentControlSetKeyChangedImageImageKeyChangedImageImageKeyChangedImageImageKeyChangedImageImageKeyChangedImageImageKeyChangedImageImageKeyChangedImageImageKeyChangedImageImageKeyChangedImageImageKeyChangedImageImageKeyChangedImageImageKeyChangedImageImageKeyChanged <td>HKEY_CURRENT_USER</td> <td>System hive</td> <td></td> <td></td>                                                                                                    | HKEY_CURRENT_USER      | System hive |       |         |
| Key     Changed       Microsoft     Key       Microsoft     System Nve       Microsoft     Key       SOFTWARE     Key       Classes     Key       Classed     Key       Classed     Key       Classed     Key       Classed     Key       Classed     Key       Classed     Key       Classed     Key       Microsoft     Key       Microsoft     Key       Microsoft     Key       Microsoft     Key       Microsoft     Key       Microsoft     Key       Microsoft     Key       Microsoft     Key       Microsoft     Key       Microsoft     Key       Mozilla     Key       Mozilla     Key       Mozilla     Key       Mozilla     Key       Microsoft     Key       Model32Node     Changed       Microsoft     Key       Microsoft     Key       Microsoft     Key       Model32Node     Key       Microsoft     Key       Microsoft     Key       Microsoft     Key       Micruref     Key       Micrure                                                                                                    | Image: Classes       Key       Changed         Image: Microsoft       Key       Changed         Image: Microsoft       System hive       Changed         Image: SoftWARE       Key       Changed         Image: SoftWARE       Key       Changed         Image: Classes       Key       Changed         Image: Classes       Key       Changed <td< td=""><td>🖃 🔚 Software</td><td>Key</td><td></td><td>Changed</td></td<>                  | 🖃 🔚 Software           | Key         |       | Changed |
| Implementation       Key       Changed         Implementation       Key       Changed         Implementatio                                                                                                    | ImplementationKeyChangedHKEY_LOCAL_MACHINESystem hiveChangedSOFTWAREKeyChangedClassesKeyChangedClassesKeyChangedMicrosoftKeyChangedMicrosoftKeyChangedMozillaKeyChangedMozillaKeyChangedMozillaKeyChangedMozillaKeyChangedMozillaKeyChangedSystemKeyChangedSystemKeyChangedSystemKeyChangedMEXPUSEAKeyChangedMEXPUSEAKeyChangedMEXPUSEAKeyChangedMEXPUSEAKeyChangedMEXPUSEAKeyChangedMEXPUSEAKeyChangedMEXPUSEAKeyChangedMEXPUSEAKeyChangedMEXPUSEAKeyChangedMEXPUSEAKeyChangedMEXPUSEAKeyChangedMEXPUSEAKeyChangedMEXPUSEAKeyChanged                                                                                                    | 🗈 🛅 Gasses             | Key         |       | Changed |
| HKEY_LOCAL_MACHINE       System hive       System hive       Changed         SOFTWARE       Key       Changed       Changed         Image: Clients       Key       Changed       Changed         Image: Clients       Key       Changed                                                                                                    | HKEY_LOCAL_MACHINE       System hive       Changed         SOFTWARE       Key       Changed         Classes       Key       Changed         Clints       Key       Changed         Microsoft       Key       Changed         Mozilla       Key       Changed         Mozilla       Key       Changed         Mozilla       Key       Changed         Mozilla       Key       Changed         Mozilla       Key       Changed         Mozilla       Key       Changed         Mozilla       Key       Changed         Mozilla       Key       Changed         Mozilla       Key       Changed         MoxMok432Node       Key       Changed         System       Key       Changed         Microsoft       Key       Changed         Microsoft       Key       Changed         Microsoft       Key       Changed         Microsoft       Key       Changed         Microsoft       Key       Changed         Microsoft       Key       Changed         HKEYUSERS       Key       Changed         Foftware       Key                                                                                                    | 🗉 🔚 Microsoft          | Key         |       | Changed |
| Image: SoftWare     Key     Changed       Image: Classes     Key     Changed       Image: Classes     Key     Changed       Ima                                                                                                    | Image: Software       Key       Changed         Image: Classes       Key       Changed         Image: Classes       Key       Changed         Image: Class                                                                                      | HKEY_LOCAL_MACHINE     | System hive |       |         |
| ImageKeyChangedImageKeyChanged <td>Image: ClassesKeyChangedImage: ClassesKeyChanged<td>SOFTWARE</td><td>Key</td><td></td><td>Changed</td></td>                                                                                                    | Image: ClassesKeyChangedImage: ClassesKeyChanged <td>SOFTWARE</td> <td>Key</td> <td></td> <td>Changed</td>                                                                                                    | SOFTWARE               | Key         |       | Changed |
| Image: ClientsKeyChangedImage: ClientsKeyChangedImage: ClientsKeyAddedImage: ClientsKeyChangedImage: ClientsKeyChangedImage: ClientsKeyChangedImage: ClientsKeyChangedImage: ClientsKeyChangedImage: ClientsKeyChangedImage: ClientsKeyChangedImage: ClientsKeyChangedImage: ClientsKeyChangedImage: ClientsKeyChangedImage: ClientsSystem-NiveChangedImage: ClientsSystem-NiveKeyImage: ClientsKeyClientsImage: ClientsKeyClientsImage: ClientsKeyClien                                                                                                    | Image: Clients     Key     Changed       Image: Clients     Key     Changed       Image: Clients     Key     Added       Image: Clients     Key     Changed       Image: Clients     Key     Changed       Image:                                                                                                    | 🗈 🔚 Classes            | Key         |       | Changed |
| Implify Microsoft     Key     Changed       Implify Microsoft     Key     Added       Implify Microsoft     Key     Changed       Implify Microsoft     Key     Changed                                                                                                    | Implicit Microsoft     Key     Changed       Implicit Microsoft     Key     Added       Implicit Microsoft     Key     Changed       Implicit Microsoft     Key     Changed <td>🕀 🔚 Clients</td> <td>Key</td> <td></td> <td>Changed</td> | 🕀 🔚 Clients            | Key         |       | Changed |
| Image: Modella     Key     Added       Image: Policies     Key     Changed       Image: Policies     Key     Changed       Image: Policies     Key     Changed       Image: Policies     Key     Changed       Image: Policies     Key     Changed       Image: Policies     Key     Changed       Image: Policies     Key     Changed       Image: Policies     Key     Changed       Image: Policies     System     Key     Changed       Image: Policies     System     Key     Changed       Image: Policies     System     Key     Changed       Image: Policies     System     Key     Changed                                                                                                    | Mozilla         Key         Added           Policies         Key         Changed           Policies         Key         Changed           Policies         Key         Changed           Policies         Key         Changed           Policies         Key         Changed           Policies         Key         Changed           System         Key         Changed           CurrentControlSet         Key         Changed           MKEY-USERS         System-hive         Changed           POSRWare         Key         Changed                                                                                                    | Microsoft              | Key         |       | Changed |
| RegisteredApplications     Key     Changed       B     RegisteredApplications     Key     Changed       B     WOW6432Node     Key     Changed       System     Key     Changed       CurrentControlSet     Key     Changed       HKEY_USERS     System-hive     Changed       DEFAULT     Key     Changed       Changed     System-hive     Changed                                                                                                    | Policies         Key         Changed           B         RegisterdApplications         Key         Changed           B         WOW6432Nde         Key         Changed           System         Key         Changed         Changed           CurrentControlSet         Key         Changed         Changed           HKEV_USERS         System-hive         Changed         Changed           D         DEFAULT         Key         Changed           Software         Key         Changed         Changed                                                                                                    | Mozilla                | Key         |       | Added   |
| B     RegisteredApplications     Key     Changed       B     WOW6432Node     Key     Changed       B     System     Key     Changed       B     CurrentControlSet     Key     Changed       HKEY_USERS     System-hive     Changed       B     Software     Key     Changed                                                                                                    | RegisteredApplications         Key         Changed           Image: Model Applications         Key         Changed           Image: Model Applications         Key         Changed           Image: System Applications         Key         Changed           Image: CurrentControlSet         Key         Changed           Image: MIXEV_USERS         System-hive         Changed           Image: DEFAULT         Key         Changed           Image: DEFAULT         Key         Changed                                                                                                    | Policies               | Key         |       | Changed |
| Rey     Key     Changed       System     Key     Changed       B     CurrentControlSet     Key     Changed       HKEY_USERS     System-hive     Changed       C     DEFAULT     Key     Changed       C     Software     Key     Changed                                                                                                    | WOW6432Node         Key         Changed           System         Key         Changed           System         Key         Changed           LucrontControlSet         Key         Changed           HKEY_USERS         System hive         Changed           D_LOEFAULF         Key         Changed           B                                                                                                    | RegisteredApplications | Key         |       | Changed |
| System     Key     Changed       B CurrentControlSet     Key     Changed       HKEY_USERS     System-hive     Changed       D DEFAULT     Key     Changed       B Software     Key     Key                                                                                                    | System         Key         Changed           B         CurrentControlSet         Key         Changed           HKEY_USERS         System-hive         Changed           Image: Image ControlSet         Key         Changed           Image ControlSet         System-hive         Key           Image ControlSet         Key         Changed           Image ControlSet         Key         Changed                                                                                                    | WOW6432Node            | Key         |       | Changed |
| B     CurrentControlSet     Key     Changed       HKEY_USERS     System-hive        B     DEFAULT     Key       B     Software     Key                                                                                                    | Hit     Key     Changed       HKEY_USERS     System hive        Image: Software     Key     Changed       Image: Software     Key     Changed                                                                                                    | E System               | Key         |       | Changed |
| HKE-LUSERS         System-hive           Di LEFAULT         Key         Changed           Di Software         Key         Changed                                                                                                    | Intel-poses     bytem have       Image: DefAult     Key       Image: DefAult     Key       Image: DefAult     Key                                                                                                    | CurrentControlSet      | Key         |       | Changed |
| Image: Software     Key     Changed                                                                                                    | Instruction     Key     Changed       Image     Software     Key     Changed                                                                                                    |                        | System hive |       | G       |
| La journare Key Clariges                                                                                                    | U Johnse Key Changes Changes                                                                                                    |                        | Key         |       | Changed |
|                                                                                                    |                                                                                                    |                        | Ney         |       | онануев |

• Select Export from the context menu of a registry key or value, which you want to export to the REG file.

| 😂 Edit package - PKG-19 | 90430-144511.mgp         |           |                           |             |       |                      | - 🗆          | × |
|-------------------------|--------------------------|-----------|---------------------------|-------------|-------|----------------------|--------------|---|
| ≡ MENU Packa            | age Files Shortcu        | ts\Apps   | Registry System resources |             |       |                      |              |   |
| Registry                |                          |           |                           |             |       | Included: 113 values | Collapse all |   |
| Name                    |                          |           |                           | Туре        | Value |                      | State        |   |
| HKEY_CLASSES            | ROOT                     |           |                           | System hive |       |                      |              |   |
| HKEY_CURREN             | T_USER                   |           |                           | System hive |       |                      |              |   |
| 🖃 🔚 Software            |                          |           | 1                         | Key         |       |                      | Changed      |   |
| 🕀 🛄 Glasse              | Import registry          |           |                           | Key         |       |                      | Changed      |   |
| 🕀 🛄 Micro:              | Export registry          |           |                           | Key         |       |                      | Changed      |   |
| HKEY_LOCAL_             | New key                  |           |                           | System hive |       |                      |              |   |
| 🖃 🚞 SOFTWAR             | Newvalue                 |           |                           | Key         |       |                      | Changed      |   |
| 🕀 🖿 Classe              | New Value                |           |                           | Key         |       |                      | Changed      |   |
| 🕀 🔚 Client              | Properties               | F2        |                           | Key         |       |                      | Changed      |   |
| 🕀 🖿 Micro:              | Move to                  |           |                           | Key         |       |                      | Changed      |   |
| 🕀 🖿 Mozill              | Exclude                  | Del       |                           | Key         |       |                      | Added        |   |
| 🕀 🛄 Policie             | Add to exclusion filter  | •         |                           | Key         |       |                      | Changed      |   |
| 🕀 🔚 Regist              | Delete                   | Shift+Del |                           | Key         |       |                      | Changed      |   |
| 🕀 🖿 WOW                 |                          |           |                           | Key         |       |                      | Changed      |   |
| 🖃 🚞 System              | APPV virtualization leve | •         |                           | Key         |       |                      | Changed      |   |
| E Current               | tControlSet              |           | -                         | Key         |       |                      | Changed      |   |
| HKEY_USERS              |                          |           |                           | System hive |       |                      |              |   |
| DEFAULT                 |                          |           |                           | Key         |       |                      | Changed      |   |
| Software                | re                       |           |                           | Key         |       |                      | Changed      |   |
| Add                     | Firstude                 |           |                           |             |       |                      |              |   |
| Add 🔺                   | Exclude                  |           |                           |             |       |                      |              |   |

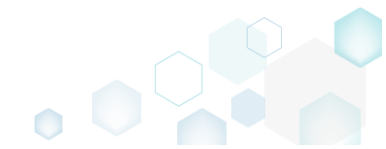

• Specify a name and destination location of the REG file and click Save.

| Please, select targe             | et reg file name       |        |                        |                 |        | ×      |
|----------------------------------|------------------------|--------|------------------------|-----------------|--------|--------|
|                                  | > This PC > Downloads  | s      | √ Ū                    | Search Download | S      | 9      |
| Organize 🔻 Ne                    | w folder               |        |                        |                 |        | •      |
| 🖈 Quick access                   | ▲ Name                 | ^      | Date modified          | Туре            | Size   |        |
| E Desktop                        | *                      | No ite | ems match your search. |                 |        |        |
| 👆 Downloads                      | *                      |        |                        |                 |        |        |
| 🔮 Documents                      | *                      |        |                        |                 |        |        |
| Pictures                         | *                      |        |                        |                 |        |        |
| i OneDrive                       |                        |        |                        |                 |        |        |
| 📃 This PC                        |                        |        |                        |                 |        |        |
| 💣 Network                        |                        |        |                        |                 |        |        |
| • <b>4</b> Homegroup             | ~                      |        |                        |                 |        |        |
| File <u>n</u> ame:               |                        |        |                        |                 |        | ~      |
| Save as <u>t</u> ype:            | Registry files (*.reg) |        |                        |                 |        | $\sim$ |
| <ul> <li>Hide Folders</li> </ul> |                        |        |                        | <u>S</u> ave    | Cancel |        |

### 4.8.3.7 Move Value, Key

Move a registry value or a key from one parent key to another one.

• Go to the **Registry** tab.

|                         | _           |       |         |
|-------------------------|-------------|-------|---------|
| me                      | Туре        | Value | State   |
| HKEY_CLASSES_ROOT       | System hive |       |         |
| HKEY_CURRENT_USER       | System hive |       |         |
| Software                | Key         |       | Changed |
|                         | Key         |       | Changed |
|                         | Key         |       | Changed |
|                         | System nive |       | Channel |
|                         | Key         |       | Changed |
|                         | Key         |       | Changed |
|                         | Key         |       | Changed |
| Mozilla                 | Key         |       | Added   |
| Policies                | Key         |       | Changed |
| Registered Applications | Key         |       | Changed |
| WOW6432Node             | Key         |       | Changed |
| 🖃 🔤 System              | Key         |       | Changed |
| 🗉 🔚 CurrentControlSet   | Key         |       | Changed |
| HKEY_USERS              | System hive |       |         |
| DEFAULT                 | Key         |       | Changed |
| 🗉 🛅 Software            | Key         |       | Changed |

• Select Move to from the context menu of a registry key or a value, which you want to move to another key. NOTE Only the included registry keys and values could be moved. The excluded

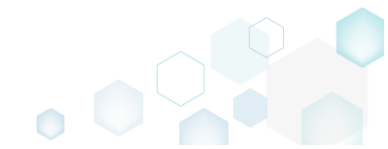

# items are highlighted in yellow and crossed out.

| Edit package - PKG-1 | 190430-144511.mgp        | ,         |          |                  |             |       |                      | - 0          | × |
|----------------------|--------------------------|-----------|----------|------------------|-------------|-------|----------------------|--------------|---|
| ≡ MENU Pack          | age Files Shortcu        | ts\Apps   | Registry | System resources |             |       |                      |              |   |
| Registry             |                          |           |          |                  |             |       | Included: 113 values | Collapse all |   |
| Name                 |                          |           |          |                  | Туре        | Value |                      | State        |   |
| HKEY_CLASSE          | S_ROOT                   |           |          |                  | System hive |       |                      |              |   |
| HKEY_CURREN          | NT_USER                  |           |          |                  | System hive |       |                      |              |   |
| 🖃 🔛 Software         |                          |           | 1        |                  | Key         |       |                      | Changed      |   |
| 🕀 🛄 Glasse           | Import registry          |           |          |                  | Key         |       |                      | Changed      |   |
| 🕀 🛄 Micro            | Export registry          |           |          |                  | Key         |       |                      | Changed      |   |
| HKEY_LOCAL_          | New key                  |           |          |                  | System hive |       |                      |              |   |
| SOFTWAR              | New value                |           |          |                  | Key         |       |                      | Changed      |   |
| 🛨 🔛 Classe           | New Value                |           |          |                  | Key         |       |                      | Changed      |   |
| 🗄 🔛 Client           | Properties               | F2        |          |                  | Key         |       |                      | Changed      |   |
| 🕀 🔝 Micro            | Move to                  |           |          |                  | Key         |       |                      | Changed      |   |
| 🗄 🔛 Mozill           | Exclude                  | Del       |          |                  | Key         |       |                      | Added        |   |
| 🕀 🛄 Policie          | Add to exclusion filter  | •         |          |                  | Key         |       |                      | Changed      |   |
| 🕀 🔛 Regist           | Delete                   | Shift+Del |          |                  | Кеу         |       |                      | Changed      |   |
| 🗉 🔛 WOW              |                          |           |          |                  | Кеу         |       |                      | Changed      |   |
| 🖃 🔛 System           | APPV virtualization leve | el ►      |          |                  | Key         |       |                      | Changed      |   |
| 🗄 🔛 Currer           | ntControlSet             |           | -        |                  | Кеу         |       |                      | Changed      |   |
| HKEY_USERS           |                          |           |          |                  | System hive |       |                      |              |   |
|                      |                          |           |          |                  | Key         |       |                      | Changed      |   |
| E Softwa             | are                      |           |          |                  | Key         |       |                      | Changed      |   |
|                      |                          |           |          |                  |             |       |                      |              |   |
| Add 🔺                | Exclude                  |           |          |                  |             |       |                      |              |   |

• Select a new destination key from the registry tree and click Select.

| Select a key —          | × |
|-------------------------|---|
| Name                    |   |
| HKEY_CLASSES_ROOT       |   |
| HKEY_CURRENT_USER       |   |
| 🖃 🛅 Software            |   |
| 🕀 🔚 Microsoft           |   |
| HKEY_LOCAL_MACHINE      |   |
| SOFTWARE                |   |
| Classes                 |   |
| Clients                 |   |
| 🗉 🔚 Microsoft           |   |
| 🗉 🔚 Mozilla             |   |
| Registered Applications |   |
| E WOW6432Node           |   |
| E System                |   |
| CurrentControlSet       |   |
|                         |   |
| V Select Cancel         |   |

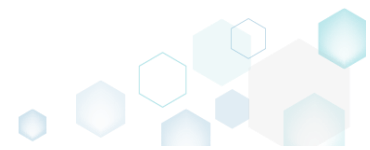

### 4.8.3.8 Edit Registry Key

Modify details of the selected registry key.

• Go to the Registry tab.

| gisu y                 |             | Included: 113 values | u Conapse |
|------------------------|-------------|----------------------|-----------|
| me                     | Туре        | Value                | State     |
| HKEY_CLASSES_ROOT      | System hive |                      |           |
| HKEY_CURRENT_USER      | System hive |                      |           |
| Software               | Key         |                      | Changed   |
| Classes                | Key         |                      | Changed   |
| Microsoft              | Key         |                      | Changed   |
| HKEY_LOCAL_MACHINE     | System hive |                      |           |
| SOFTWARE               | Key         |                      | Changed   |
|                        | Key         |                      | Changed   |
| Clients                | Key         |                      | Changed   |
| Microsoft              | Key         |                      | Changed   |
|                        | Key         |                      | Added     |
| Policies               | Key         |                      | Changed   |
| RegisteredApplications | Key         |                      | Changed   |
| WWW6432Node            | Key         |                      | Changed   |
| System                 | Key         |                      | Changed   |
|                        | Key         |                      | Changed   |
|                        | System nive |                      | C         |
|                        | Key         |                      | Changed   |
|                        | Ney         |                      | Ghangeo   |

• Select **Properties** from the context menu of a registry key, details of which you want to review and modify. NOTE Only the included registry keys could be edited. The excluded items are highlighted in yellow and crossed out.

| Registry      |                           |           |                 | Included: 113 values | Collapse all |
|---------------|---------------------------|-----------|-----------------|----------------------|--------------|
| Name          |                           |           | Туре            | Value                | State        |
| HKEY_CLASSES_ | ROOT                      |           | System hive     |                      |              |
| HKEY_CURRENT  | _USER                     |           | <br>System hive |                      |              |
| Software      |                           |           | <br>Key         |                      | Changed      |
|               | Import registry           |           | Key             |                      | Changed      |
| Micro         | Export registry           |           | Key             |                      | Changed      |
| HKEY_LOCAL_   | New key                   |           | System hive     |                      |              |
| SOFTWAR       | New value                 |           | Key             |                      | Changed      |
| Classe        |                           |           | Key             |                      | Changed      |
| Client        | Properties                | F2        | Key             |                      | Changed      |
| Micro         | Move to                   |           | Key             |                      | Changed      |
| Mozili        | Exclude                   | Del       | Key             |                      | Added        |
| Policie       | Add to exclusion filter   | •         | Key             |                      | Changed      |
|               | Delete                    | Shift+Del | Key             |                      | Changed      |
| € WOW         |                           |           | Key             |                      | Changed      |
| System        | APPV virtualization level | ,         | Key             |                      | Changed      |
| Currento      | ControlSet                |           | Key             |                      | Changed      |
| HKEY_USERS    |                           |           | System hive     |                      |              |
|               |                           |           | Key             |                      | Changed      |
| Software      | 2                         |           | Key             |                      | Changed      |

Update the necessary values such as key Name, Parent key and Root hive. You can modify the
Parent key directly in the text field or use Browse to choose a new key from the registry tree.
Note that changing the Parent key and/or the Root hive will result in moving the selected key

to a new location. For setting or removing permissions, see section 4.8.6.5. Afterwards, click Save.

| Save.             |         |             |   |        |   |
|-------------------|---------|-------------|---|--------|---|
| Properties        |         |             | _ |        | × |
|                   | General | Permissions |   |        |   |
| Кеу               |         |             |   |        |   |
| Name              |         |             |   |        |   |
| Software          |         |             |   |        |   |
| Parent key        |         |             |   |        |   |
|                   |         |             | E | Browse |   |
| Root              |         |             |   |        |   |
| HKEY_CURRENT_USER |         |             |   |        | ~ |
|                   |         |             |   |        |   |
|                   |         |             |   |        |   |
|                   |         |             |   |        |   |
|                   |         |             |   |        |   |
|                   |         |             |   |        |   |
|                   |         |             |   |        |   |
|                   |         |             |   |        |   |
|                   |         |             |   |        |   |
|                   |         |             |   |        |   |
|                   |         |             |   |        |   |
|                   | Sava    | Cancal      |   |        |   |
|                   | Save    | Cancer      |   |        |   |
|                   |         |             |   |        |   |

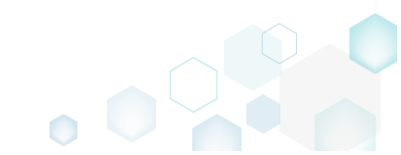

### 4.8.3.9 Edit Registry Value

Modify details of the selected registry value.

• Go to the **Registry** tab.

| ame                    | Type        | Value | State   |
|------------------------|-------------|-------|---------|
|                        | Surtan biya | Ville | State   |
| HKEY CURRENT USER      | System hive |       |         |
| Software               | Kev         |       | Changed |
| Classes                | Key         |       | Changed |
| 🗉 🔚 Microsoft          | Key         |       | Changed |
| HKEY_LOCAL_MACHINE     | System hive |       |         |
| SOFTWARE               | Key         |       | Changed |
| 🕢 🔚 Classes            | Кеу         |       | Changed |
| Clients                | Key         |       | Changed |
| 🗉 🔚 Microsoft          | Key         |       | Changed |
| 🗄 🔚 Mozilla            | Key         |       | Added   |
| Policies               | Key         |       | Changed |
| RegisteredApplications | Key         |       | Changed |
| WOW6432Node            | Key         |       | Changed |
| System                 | Key         |       | Changed |
| CurrentControlSet      | Key         |       | Changed |
| HKEY_USERS             | System hive |       |         |
|                        | Key         |       | Changed |
| T Pottmate             | Key         |       | Changed |

• Select **Properties** from the context menu of a registry value, details of which you want to review and modify. NOTE Only the included registry values could be edited. The excluded items are highlighted in yellow and crossed out.

| Edit package - PKG-190430-144511.mgp |                       |                 |              |                                                                | - 🗆      | ×     |
|--------------------------------------|-----------------------|-----------------|--------------|----------------------------------------------------------------|----------|-------|
|                                      | ts\Apps Registry      | System resource | s            |                                                                |          |       |
| Registry                             |                       |                 |              | Included: 113 values                                           | Collapse | e all |
| Name                                 |                       |                 | Туре         | Value                                                          | State    | -     |
| HKEY_CLASSES_ROOT                    |                       |                 | System hive  |                                                                |          |       |
| HKEY_CURRENT_USER                    |                       |                 | System hive  |                                                                |          |       |
| G Software                           |                       |                 | Key          |                                                                | Changed  |       |
| Classes                              |                       |                 | Key          |                                                                | Changed  |       |
| Microsoft                            |                       |                 | Key          |                                                                | Changed  |       |
| HKEY_LOCAL_MACHINE                   |                       |                 | System hive  |                                                                |          |       |
| SOFTWARE                             |                       |                 | Key          |                                                                | Changed  |       |
| Classes                              |                       |                 | Key          |                                                                | Changed  |       |
| Clients                              |                       |                 | Key          |                                                                | Changed  |       |
| StartMenuInternet                    |                       |                 | Key          |                                                                | Changed  |       |
| E Firefox-E7CF176E110C211B           |                       |                 | Key          |                                                                | Added    |       |
| 🖃 🔛 Capabilities                     |                       |                 | Key          |                                                                | Added    |       |
|                                      |                       |                 | Key          |                                                                | Added    |       |
| 🗈 🔛 StartMenu                        |                       |                 | Key          |                                                                | Added    |       |
| URLAssociations                      |                       |                 | Кеу          |                                                                | Added    |       |
| ApplicationDescription               | large entry sisters   |                 | String value | Firefox delivers safe, easy web browsing. A familiar user inte | Added    |       |
| 🗞 ApplicationIcon                    | Import registry       |                 | String value | C:\Program Files (x86)\Mozilla Firefox\firefox.exe,0           | Added    |       |
| 🗞 ApplicationName                    | Export registry       |                 | String value | Firefox                                                        | Added    |       |
| 🕀 🖿 Defaulticon                      | New key               |                 | Key          |                                                                | Added    |       |
| 🗈 🛄 Installinfo                      | New value             |                 | Key          |                                                                | Added    |       |
| 🗈 💼 shell                            |                       |                 | Key          |                                                                | Added    |       |
| 🗞 (Default)                          | Properties            | F2              | String value | Mozilla Firefox                                                | Added    |       |
| Microsoft                            | Move to               |                 | Key          |                                                                | Changed  |       |
| 🗄 🛄 Mozilla                          | Exclude               | Del             | Key          |                                                                | Added    |       |
| Policies                             | Delete                | Shift+Del       | Key          |                                                                | Changed  | -     |
| Add 🔺 Exclude                        | APPV virtualization l | evel +          |              |                                                                |          |       |

- Update the necessary values such as value Name, Type and Value itself. Also, you can change a value location specifying a new Key and Root hive. You can modify the Key directly in the text field or use Browse to choose a new key from the registry tree. NOTE The Initial value
- pg. 353

**before capturing** is just an informative read-only field that displays an original value that was on the system before the capturing and then was changed during the capturing process. Afterwards, click Save.

| Properties                                                                                                    |                                                | _       |           | >         |
|----------------------------------------------------------------------------------------------------|------------------------------------------------|---------|-----------|-----------|
| Value                                                                                                    |                                                |         |           |           |
| Name                                                                                                    |                                                |         |           |           |
| ApplicationDescription                                                                                                    |                                                |         |           |           |
| Set <deafault> key value</deafault>                                                                                                    | 2                                              |         |           |           |
| Туре                                                                                                    |                                                |         |           |           |
| String value (REG_SZ)                                                                                                    |                                                |         |           | ~         |
| builde (neo_be)                                                                                                    |                                                |         |           |           |
| Value<br>Firefox delivers safe, easy v                                                                                                    | web browsing. A familiar user interface, enhan | ced sec | urity fea | ture      |
| Value Firefox delivers safe, easy v  Initial value before capturing                                                                           | web browsing. A familiar user interface, enhan | ced sec | urity fea | ture<br>• |
| Value Value Firefox delivers safe, easy v  Initial value before capturing                                                                     | web browsing. A familiar user interface, enhan | ced sec | urity fea | ture<br>• |
| Value Value Firefox delivers safe, easy v Initial value before capturing                                                                      | web browsing. A familiar user interface, enhan | ced sec | urity fea | ture<br>• |
| Value Value Firefox delivers safe, easy v  Initial value before capturing Key                                                                 | web browsing. A familiar user interface, enhan | ced sec | urity fea | ture<br>• |
| Value          Value         Firefox delivers safe, easy v         Initial value before capturing         Key         SOFTWARE\Clients\StartM | web browsing. A familiar user interface, enhan | il      | urity fea | ture      |
| Value Value Firefox delivers safe, easy v  Initial value before capturing Key SOFTWARE\Clients\StartM Root                                    | web browsing. A familiar user interface, enhan | il      | urity fea | ture      |
| Value Value Firefox delivers safe, easy v  Initial value before capturing Key SOFTWARE\Clients\StartM Root HKEY_LOCAL_MACHINE                 | web browsing. A familiar user interface, enhan | il      | urity fea | ture      |

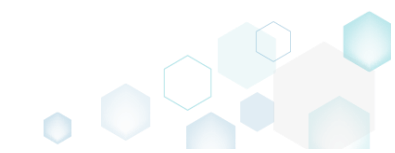

### 4.8.3.10 Delete Value, Key

Delete a registry value or a key from the project.

• Go to the **Registry** tab.

| me                     | Туре        | Value | State   |
|------------------------|-------------|-------|---------|
| HKEY CLASSES ROOT      | System hive |       |         |
| HKEY_CURRENT_USER      | System hive |       |         |
| 🖃 🔚 Software           | Key         |       | Changed |
| Gasses                 | Key         |       | Changed |
| 🗈 🛅 Microsoft          | Key         |       | Changed |
| HKEY_LOCAL_MACHINE     | System hive |       |         |
| SOFTWARE               | Key         |       | Changed |
|                        | Key         |       | Changed |
| 🕢 🔜 Clients            | Key         |       | Changed |
| 🕀 🔚 Microsoft          | Key         |       | Changed |
| 🕀 🔚 Mozilla            | Key         |       | Added   |
| Rolicies               | Key         |       | Changed |
| RegisteredApplications | Key         |       | Changed |
| WOW6432Node            | Key         |       | Changed |
| System                 | Key         |       | Changed |
| CurrentControlSet      | Key         |       | Changed |
| HKEY_USERS             | System hive |       |         |
|                        | Key         |       | Changed |
| Software               | Key         |       | Changed |

• As the **Delete** is available only for the excluded resources, first exclude an item, which you want to delete, selecting **Exclude** from the context menu. Note that the excluded items are highlighted in yellow and crossed out.

| Name         Tyr           HKEY_CLASSES_ROOT         Sy           HKEY_CURRENT_USER         Sy           Software         Ke           Classe         Import registry           Import registry         Ke | ype<br>ystem hive<br>ystem hive<br>jey | Value | State   |
|----------------------------------------------------------------------------------------------------|----------------------------------------|-------|---------|
| HKEY_CLASSES_ROOT Sy HKEY_CURRENT_USER Sy Software Ke Classe Import registry Ke Ke Ke Ke Ke Ke Ke Ke Ke Ke Ke Ke Ke                                                                                        | ystem hive<br>ystem hive<br>ey         |       |         |
| B         HKEY_CURRENT_USER         Sy           B         Software         Ke           B         Glasse         Import registry           B         Micro:         Export registry                       | ystem hive<br>ey                       |       |         |
| Software  Ke  Software  Import registry  Ke  Export registry  Ke  Ke  Ke  Ke  Ke  Ke  Ke  Ke  Ke  K                                                                                                    | ey                                     |       |         |
| Classe Import registry     Ke     Micro: Export registry     Ke                                                                                                    |                                        |       | Changed |
| Micro: Export registry     Ke                                                                                                    | <del>ey</del>                          |       | Changed |
|                                                                                                    | ey                                     |       | Changed |
| HKEY_LOCAL_                                                                                                    | ystem hive                             |       |         |
| SOFTWAR New value                                                                                                    | ey                                     |       | Changed |
| E Classe                                                                                                    | ey                                     |       | Changed |
| Glient Properties F2     Ke                                                                                                    | ey                                     |       | Changed |
| Micro: Move to                                                                                                    | ey                                     |       | Changed |
| Mozill Exclude Del                                                                                                    | ey                                     |       | Added   |
| Add to exclusion filter                                                                                                    | ey                                     |       | Changed |
| Regist     Delete     Shift+Del     Ke                                                                                                    | ey                                     |       | Changed |
| R WOW Ke                                                                                                    | ey                                     |       | Changed |
| System APPV virtualization level                                                                                                    | ey                                     |       | Changed |
| CurrentControlSet                                                                                                    | ey                                     |       | Changed |
| Sy http://users                                                                                                    | ystem hive                             |       |         |
| B DEFAULT Ke                                                                                                    | e <del>y</del>                         |       | Changed |
| E Software Ke                                                                                                    | e <del>y</del>                         |       | Changed |

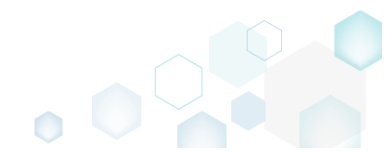

• Select **Delete** from the context menu of the excluded item, which you want to delete from the project.

| Edit package - PKG-190 | 0430-144511.mgp        |           |          |                  |             |       |                      | - C      | x c     |
|------------------------|------------------------|-----------|----------|------------------|-------------|-------|----------------------|----------|---------|
| ≡ MENU Packa           | ge Files Shorto        | uts\Apps  | Registry | System resources |             |       |                      |          |         |
| Registry               |                        |           |          |                  |             |       | Included: 108 values | V Collar | ose all |
| Name                   |                        |           |          |                  | Туре        | Value |                      | State    |         |
| HKEY_CLASSES_          | ROOT                   |           |          |                  | System hive |       |                      |          |         |
| HKEY_CURRENT           | USER                   |           |          |                  | System hive |       |                      |          |         |
| Software               |                        |           |          |                  | Key         |       |                      | Changed  |         |
| 🕀 🛄 Glasser            | Import registry        |           |          |                  | Key         |       |                      | Changed  |         |
| Micros                 | Export registry        |           |          |                  | Key         |       |                      | Changed  |         |
| HKEY_LOCAL_            | New key                |           |          |                  | System hive |       |                      |          |         |
| 🖃 🚞 SOFTWARI           | New value              |           |          |                  | Key         |       |                      | Changed  |         |
| Classes                |                        |           |          |                  | Key         |       |                      | Changed  |         |
| Clients                | Properties             | F2        |          |                  | Key         |       |                      | Changed  |         |
| Micros                 | Move to                |           |          |                  | Key         |       |                      | Changed  |         |
| Mozilla                | Include                | Ins       |          |                  | Key         |       |                      | Added    |         |
| Policie                | Add to exclusion filte | r         | •        |                  | Key         |       |                      | Changed  |         |
| 🕀 🔛 Registe            | Delete                 | Shift+Del |          |                  | Key         |       |                      | Changed  |         |
| € WOW€                 |                        |           |          |                  | Key         |       |                      | Changed  |         |
| 🖃 📕 System             | APPV virtualization le | vel       | P        |                  | Key         |       |                      | Changed  |         |
| Current                | ControlSet             |           |          |                  | Key         |       |                      | Changed  |         |
| HKEY_USERS             |                        |           |          |                  | System hive |       |                      |          |         |
|                        |                        |           |          |                  | Key         |       |                      | Changed  |         |
| Software               | 1                      |           |          |                  | Key         |       |                      | Changed  |         |
|                        |                        |           |          |                  |             |       |                      |          |         |
| Add 🔺 [                | Delete                 |           |          |                  |             |       |                      |          |         |

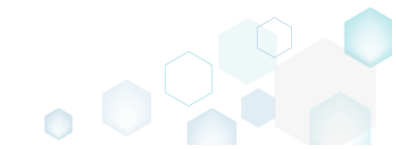

# 4.8.4 Services

Choose a scenario that better suits your needs:

- Exclude Service, described in section 4.8.4.1 Exclude the unnecessary services from the project.
- Include Excluded Service, described in section 4.8.4.2 Include the necessary services, previously excluded from the project.
- Edit Service, described in section 4.8.4.3 Edit the service details such as display name, description, start type, parameters, event and error control.

### 4.8.4.1 Exclude Service

Exclude the unnecessary services from the project.

• Go to the System resources -> Services tab.

| Edit package          | e - PKG-190430- | 144511.mgp | p              |          |                  | - 0                                                                                                    | × |
|-----------------------|-----------------|------------|----------------|----------|------------------|----------------------------------------------------------------------------------------------------|---|
| ≡ menu                | Package         | Files      | Shortcuts\Apps | Registry | System resources |                                                                                                    |   |
|                       |                 |            |                | Services | (1) Printers (0) | ) Environment variables (1)                                                                                                    |   |
| Services<br>+ Mozilla | Maintenance     |            |                | Services | (1) Printers (0) | Environment variables (1)         Displayed name         Mozilla Maintenance Service         Description         The Mozilla Maintenance Service ensures that you have the latest and most secure version of Executable         "C:\Program Files (x86)\Mozilla Maintenance Service\maintenanceservice.exe"         Start parameters         LocalSystem         Dependencies: |   |
|                       |                 |            |                |          |                  |                                                                                                    |   |
|                       |                 |            |                |          |                  |                                                                                                    |   |
|                       |                 |            |                |          |                  |                                                                                                    |   |

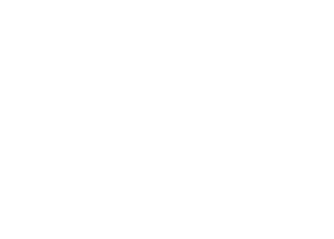

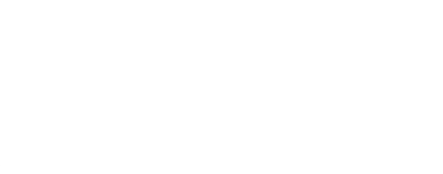

To exclude, untick the checkbox, located before the service name.

 *Edit package - PKG-190430-144511.mgp*

| ≡ MENU                | Package     | Files | Shortcuts\Apps | Registry          | System resources |                                                                                                    |
|-----------------------|-------------|-------|----------------|-------------------|------------------|----------------------------------------------------------------------------------------------------|
|                       |             |       |                | Services (        | 1) Printers (0)  | Environment variables (1)                                                                                                    |
| Services<br>+ Mozilia | Maintenance |       |                | <u>Services</u> ( | 1) Printers (0)  | Environment variables (1) Displayed name Mozilla Maintenance Service Description The Mozilla Maintenance Service ensures that you have the latest and most secure version of N Executable *C.\Program Files (x86)\Mozilla Maintenance Service\maintenanceservice.exe* Start parameters LocalSystem Dependencies: Start type Manual V Event Auto V Error control Normal V |
|                       |             |       |                |                   |                  |                                                                                                    |

#### 4.8.4.2 Include Excluded Service

Include the necessary services, previously excluded from the project.

• Go to the System resources -> Services tab.

| MENILI    | Deeleese    | Files |                | Desista  | Sustan recourses | Т |                                                                                          |    |
|-----------|-------------|-------|----------------|----------|------------------|---|------------------------------------------------------------------------------------------|----|
| MENO      | Раскаде     | Files | Shortcuts(Apps | Registry | System resources |   |                                                                                          |    |
|           |             |       |                | Services | (1) Printers (0) |   | Environment variables (1)                                                                |    |
| ervices   |             |       |                |          |                  |   | Displayed name                                                                           |    |
| + Mozilla | Maintenance |       |                |          |                  |   | Mozilia Maintenance Service                                                              |    |
|           |             |       |                |          |                  |   | Description                                                                              |    |
|           |             |       |                |          |                  |   | The Mozilla Maintenance Service ensures that you have the latest and most secure version | on |
|           |             |       |                |          |                  |   | Executable                                                                               |    |
|           |             |       |                |          |                  |   | "C:\Program Files (x86)\Mozilla Maintenance Service\maintenanceservice.exe"              |    |
|           |             |       |                |          |                  |   | Start parameters                                                                         |    |
|           |             |       |                |          |                  |   | LocalSystem                                                                              |    |
|           |             |       |                |          |                  |   | Dependencies:                                                                            |    |
|           |             |       |                |          |                  |   |                                                                                          |    |
|           |             |       |                |          |                  |   | Start type                                                                               |    |
|           |             |       |                |          |                  | ; | Manual                                                                                   |    |
|           |             |       |                |          |                  |   | Event                                                                                    |    |
|           |             |       |                |          |                  |   | Auto                                                                                     |    |
|           |             |       |                |          |                  |   | Error control                                                                            |    |
|           |             |       |                |          |                  |   | Normal                                                                                   |    |
|           |             |       |                |          |                  |   |                                                                                          |    |
|           |             |       |                |          |                  |   |                                                                                          |    |
|           |             |       |                |          |                  |   |                                                                                          |    |
|           |             |       |                |          |                  |   |                                                                                          |    |
|           |             |       |                |          |                  |   |                                                                                          |    |
|           |             |       |                |          |                  |   |                                                                                          |    |
|           |             |       |                |          |                  |   |                                                                                          |    |

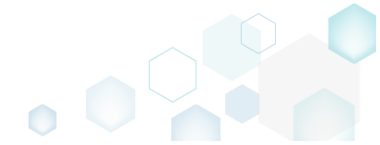

To include, tick the checkbox, located before the service name.
 Edit package - PKG-190430-144511.mgp

| - care package |             |       |                |          |                  |                                                                                                    |
|----------------|-------------|-------|----------------|----------|------------------|----------------------------------------------------------------------------------------------------|
| ≡ menu         | Package     | Files | Shortcuts\Apps | Registry | System resources |                                                                                                    |
|                |             |       |                | Services | (1) Printers (0) | Environment variables (1)                                                                                                    |
| Services       | Maintenance |       |                | Services | (I) Printers (U) | Environment variables (i) Displayed name Mozilla Maintenance Service Description The Mozilla Maintenance Service ensures that you have the latest and most secure version of It Executable *C:\Program Files (x86)\Mozilla Maintenance Service\maintenanceservice.exe* Start parameters LocalSystem Dependencies: LocalSystem Dependencies: Kant type Manual Kevent Auto Fror control Normal |
|                |             |       |                |          |                  |                                                                                                    |

#### 4.8.4.3 Edit Service

Edit the service details such as display name, description, start type, parameters, event and error control.

• Go to the System resources -> Services tab.

| MENU        | Package     | Files | Shortcuts\Apps | Registry | System resources |   |                                                                                          |
|-------------|-------------|-------|----------------|----------|------------------|---|------------------------------------------------------------------------------------------|
|             |             |       |                | Services | (1) Printers (0) | ) | Environment variables (1)                                                                |
| services    |             |       |                |          |                  |   | Displayed name                                                                           |
| 🗸 🕂 Mozilla | Maintenance |       |                |          |                  |   | Mozina Maintenance Service                                                               |
|             |             |       |                |          |                  |   | Description                                                                              |
|             |             |       |                |          |                  |   | The Mozilia Maintenance Service ensures that you have the latest and most secure version |
|             |             |       |                |          |                  |   | Executable                                                                               |
|             |             |       |                |          |                  |   | "C:\Program Files (x86)\Mozilla Maintenance Service\maintenanceservice.exe"              |
|             |             |       |                |          |                  |   | Start parameters                                                                         |
|             |             |       |                |          |                  |   | LocalSystem                                                                              |
|             |             |       |                |          |                  |   | Dependencies:                                                                            |
|             |             |       |                |          |                  |   |                                                                                          |
|             |             |       |                |          |                  |   | Start type                                                                               |
|             |             |       |                |          |                  | : | Manual                                                                                   |
|             |             |       |                |          |                  |   | Event                                                                                    |
|             |             |       |                |          |                  |   | Auto                                                                                     |
|             |             |       |                |          |                  |   | Error control                                                                            |
|             |             |       |                |          |                  |   | Normal                                                                                   |
|             |             |       |                |          |                  |   |                                                                                          |
|             |             |       |                |          |                  |   |                                                                                          |
|             |             |       |                |          |                  |   |                                                                                          |
|             |             |       |                |          |                  |   |                                                                                          |
|             |             |       |                |          |                  |   |                                                                                          |
|             |             |       |                |          |                  |   |                                                                                          |
|             |             |       |                |          |                  |   |                                                                                          |

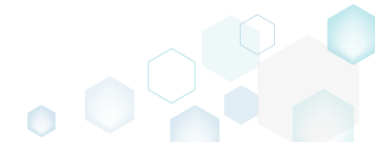

• Update the necessary values such as service display name, description, path to executable, start parameters, start type, error control and the like.

| Edit package - PKG-190430        | -144511.mg | 0              |          |                  | - 🗆 X                              |
|----------------------------------|------------|----------------|----------|------------------|------------------------------------|
| ≡ MENU Package                   | Files      | Shortcuts\Apps | Registry | System resources |                                    |
|                                  |            |                | Services | (1) Printers (0) | Environment variables (1)          |
| Services<br>+ MoziliaMaintenance |            |                | services |                  |                                    |
|                                  |            |                |          |                  | Event Auto  Fror control Normal  V |

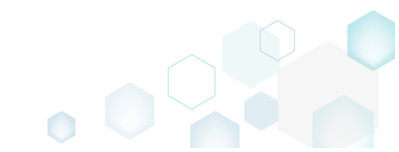
# 4.8.5 Environment Variables

Choose a scenario that better suits your needs:

- Add Environment Variable, described in section 4.8.5.1 Add a new environment variable to the project.
- Remove Environment Variable, described in section 4.8.5.2 Remove an environment variable from the project.

# 4.8.5.1 Add Environment Variable

Add a new environment variable to the project.

• Go to the System resources -> Environment variables tab.

| ۲ | Edit | package | - PKG-190430 | )-144511.mg | p              |          |                 |         |         |                                       |  | <br>- | × |
|---|------|---------|--------------|-------------|----------------|----------|-----------------|---------|---------|---------------------------------------|--|-------|---|
| Ξ | E ME | NU      | Package      | Files       | Shortcuts\Apps | Registry | System resource | ces     |         |                                       |  |       |   |
|   |      |         | ,            |             |                |          | (4)             | (0)     |         | · · · · · · · · · · · · · · · · · · · |  |       |   |
|   |      |         |              |             |                | Services | s (1) Printer   | rs (0)  | Environ | ment variables (2)                    |  |       |   |
|   |      | N       | lame         |             | Valu           | e        |                 | Тур     | e       |                                       |  |       |   |
|   | +    | Var_1   | Va           | ilue 1      |                |          |                 | Machine | ~       |                                       |  |       |   |
|   | +    | Var_2   | Va           | lue 2       |                |          |                 | User    | ~       |                                       |  |       |   |
|   | *    |         |              |             |                |          |                 |         |         |                                       |  |       |   |
|   |      |         |              |             |                |          |                 |         |         |                                       |  |       |   |
|   |      |         |              |             |                |          |                 |         |         |                                       |  |       |   |
|   |      |         |              |             |                |          |                 |         |         |                                       |  |       |   |
|   |      |         |              |             |                |          |                 |         |         |                                       |  |       |   |
|   |      |         |              |             |                |          |                 |         |         |                                       |  |       |   |
|   |      |         |              |             |                |          |                 |         |         |                                       |  |       |   |
|   |      |         |              |             |                |          |                 |         |         |                                       |  |       |   |
|   |      |         |              |             |                |          |                 |         |         |                                       |  |       |   |
|   |      |         |              |             |                |          |                 |         |         |                                       |  |       |   |
|   |      |         |              |             |                |          |                 |         |         |                                       |  |       |   |
|   |      |         |              |             |                |          |                 |         |         |                                       |  |       |   |
|   |      |         |              |             |                |          |                 |         |         |                                       |  |       |   |
|   |      |         |              |             |                |          |                 |         |         |                                       |  |       |   |
|   |      |         |              |             |                |          |                 |         |         |                                       |  |       |   |
|   |      |         |              |             |                |          |                 |         |         |                                       |  |       |   |
|   |      |         |              |             |                |          |                 |         |         |                                       |  |       |   |
|   |      |         |              |             |                |          |                 |         |         |                                       |  |       |   |
|   |      |         |              |             |                |          |                 |         |         |                                       |  |       |   |
|   |      |         |              |             |                |          |                 |         |         |                                       |  |       |   |
|   |      |         |              |             |                |          |                 |         |         |                                       |  |       |   |
|   |      |         |              |             |                |          |                 |         |         |                                       |  |       |   |
|   |      |         |              |             |                |          |                 |         |         |                                       |  |       |   |

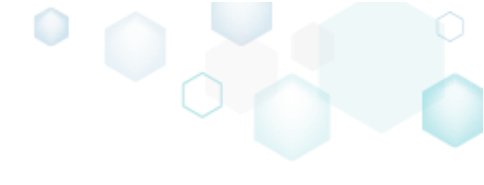

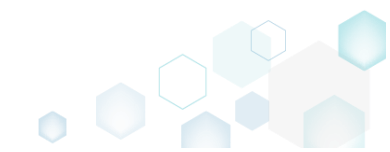

Select Add from the context menu.
 Edit actage BKG-19949-144511 mgs

| Edit packag | e - PKG-190430-144 | 511.mgp       |                |                 |            |        |                   |    | <br> | _ | × |
|-------------|--------------------|---------------|----------------|-----------------|------------|--------|-------------------|----|------|---|---|
| ≡ menu      | Package            | Files Shortci | uts\Apps Regis | stry System res | ources     |        |                   |    |      |   |   |
|             |                    |               | Se             | ervices (1) Pri | inters (0) | Enviro | nment variables ( | 2) |      |   |   |
|             | Name               |               | Value          |                 | Ту         | pe     |                   |    |      |   |   |
| + Var_1     | Value 1            |               |                |                 | Machine    | ~      |                   |    |      |   |   |
| + Var_2     | Value 2            |               |                |                 | User       | ~      |                   |    |      |   |   |
| *           |                    | Add           |                |                 |            |        |                   |    |      |   |   |
|             |                    | Delete        |                |                 |            |        |                   |    |      |   |   |
|             |                    |               |                |                 |            |        |                   |    |      |   |   |
|             |                    |               |                |                 |            |        |                   |    |      |   |   |
|             |                    |               |                |                 |            |        |                   |    |      |   |   |
|             |                    |               |                |                 |            |        |                   |    |      |   |   |
|             |                    |               |                |                 |            |        |                   |    |      |   |   |
|             |                    |               |                |                 |            |        |                   |    |      |   |   |
|             |                    |               |                |                 |            |        |                   |    |      |   |   |
|             |                    |               |                |                 |            |        |                   |    |      |   |   |
|             |                    |               |                |                 |            |        |                   |    |      |   |   |
|             |                    |               |                |                 |            |        |                   |    |      |   |   |
|             |                    |               |                |                 |            |        |                   |    |      |   |   |
|             |                    |               |                |                 |            |        |                   |    |      |   |   |
|             |                    |               |                |                 |            |        |                   |    |      |   |   |
|             |                    |               |                |                 |            |        |                   |    |      |   |   |
|             |                    |               |                |                 |            |        |                   |    |      |   |   |
|             |                    |               |                |                 |            |        |                   |    |      |   |   |
|             |                    |               |                |                 |            |        |                   |    |      |   |   |
|             |                    |               |                |                 |            |        |                   |    |      |   |   |
|             |                    |               |                |                 |            |        |                   |    |      |   |   |
|             |                    |               |                |                 |            |        |                   |    |      |   |   |
|             |                    |               |                |                 |            |        |                   |    |      |   |   |

Enter a variable name, value and choose its type: per-machine or per-user.
 NOTE To append the entered value to the end of an existing variable, put the "[~];" string before your value (e.g. [~];Your value). To prefix the entered value to the front of an existing variable, put the ";[~]" string after your value (e.g. Your value;[~]). To replace a value of the existing variable, do not use [~].

| Edit package | e - PKG-19043 | 0-144511.mgp |                | -        |                  |         |        |                     | _ | Х |
|--------------|---------------|--------------|----------------|----------|------------------|---------|--------|---------------------|---|---|
|              | Dackago       | Files        |                | Pagista  | System recourses |         |        |                     |   |   |
|              | гаскауе       | Files        | Shortcuts(Apps | Registry | system resources |         |        |                     |   |   |
|              |               |              |                | Services | (1) Printers (   | 0)      | Enviro | nment variables (2) |   |   |
|              |               |              |                |          |                  |         |        |                     |   |   |
| N            | lame          |              | Value          | 2        |                  | Туре    |        |                     |   |   |
| + Var_1      | v             | alue 1       |                |          | M                | achine  | ~      |                     |   |   |
| + Var_2      | v             | alue 2       |                |          | Us               | er      | ~      |                     |   |   |
| 🖍 🕂 MyVar    | N             | ly Value     |                |          | M                | achine  | ^      |                     |   |   |
|              |               |              |                |          | N                | lachine |        |                     |   |   |
|              |               |              |                |          | U                | ser     |        |                     |   |   |
|              |               |              |                |          |                  |         |        |                     |   |   |
|              |               |              |                |          |                  |         |        |                     |   |   |
|              |               |              |                |          |                  |         |        |                     |   |   |
|              |               |              |                |          |                  |         |        |                     |   |   |
|              |               |              |                |          |                  |         |        |                     |   |   |
|              |               |              |                |          |                  |         |        |                     |   |   |
|              |               |              |                |          |                  |         |        |                     |   |   |
|              |               |              |                |          |                  |         |        |                     |   |   |
|              |               |              |                |          |                  |         |        |                     |   |   |
|              |               |              |                |          |                  |         |        |                     |   |   |
|              |               |              |                |          |                  |         |        |                     |   |   |
|              |               |              |                |          |                  |         |        |                     |   |   |
|              |               |              |                |          |                  |         |        |                     |   |   |
|              |               |              |                |          |                  |         |        |                     |   |   |
|              |               |              |                |          |                  |         |        |                     |   |   |
|              |               |              |                |          |                  |         |        |                     |   |   |
|              |               |              |                |          |                  |         |        |                     |   |   |
|              |               |              |                |          |                  |         |        |                     |   |   |
|              |               |              |                |          |                  |         |        |                     |   |   |
|              |               |              |                |          |                  |         |        |                     |   |   |
|              |               |              |                |          |                  |         |        |                     |   |   |
|              |               |              |                |          |                  |         |        |                     |   |   |
| -            |               |              |                |          |                  |         |        |                     |   |   |

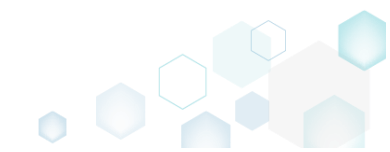

## 4.8.5.2 Remove Environment Variable

Remove an environment variable from the project.

• <u>Go to the System resources -> Environment variables tab.</u>

| dit package        | e - PKG-19043 | 0-144511.mgp     | p              |          |              |         |             |                 |  | - |  |
|--------------------|---------------|------------------|----------------|----------|--------------|---------|-------------|-----------------|--|---|--|
| MENU               | Package       | Files            | Shortcuts\Apps | Registry | System resou | irces   |             |                 |  |   |  |
|                    |               |                  |                | Services | (1) Printe   | ers (0) | Environment | t variables (2) |  |   |  |
|                    |               |                  |                |          |              |         |             |                 |  |   |  |
| N                  | Name          |                  | Valu           | le       |              | Typ     | pe          |                 |  |   |  |
| + Var_1<br>+ Var_2 | V             | alue 1<br>alue 2 |                |          |              | User    | Ŭ           |                 |  |   |  |
| i vor_z            |               | 0100.2           |                |          |              | 0.00    |             |                 |  |   |  |
|                    |               |                  |                |          |              |         |             |                 |  |   |  |
|                    |               |                  |                |          |              |         |             |                 |  |   |  |
|                    |               |                  |                |          |              |         |             |                 |  |   |  |
|                    |               |                  |                |          |              |         |             |                 |  |   |  |
|                    |               |                  |                |          |              |         |             |                 |  |   |  |
|                    |               |                  |                |          |              |         |             |                 |  |   |  |
|                    |               |                  |                |          |              |         |             |                 |  |   |  |
|                    |               |                  |                |          |              |         |             |                 |  |   |  |
|                    |               |                  |                |          |              |         |             |                 |  |   |  |
|                    |               |                  |                |          |              |         |             |                 |  |   |  |
|                    |               |                  |                |          |              |         |             |                 |  |   |  |
|                    |               |                  |                |          |              |         |             |                 |  |   |  |
|                    |               |                  |                |          |              |         |             |                 |  |   |  |
|                    |               |                  |                |          |              |         |             |                 |  |   |  |
|                    |               |                  |                |          |              |         |             |                 |  |   |  |
|                    |               |                  |                |          |              |         |             |                 |  |   |  |
|                    |               |                  |                |          |              |         |             |                 |  |   |  |
|                    |               |                  |                |          |              |         |             |                 |  |   |  |
|                    |               |                  |                |          |              |         |             |                 |  |   |  |
|                    |               |                  |                |          |              |         |             |                 |  |   |  |
|                    |               |                  |                |          |              |         |             |                 |  |   |  |
|                    |               |                  |                |          |              |         |             |                 |  |   |  |
|                    |               |                  |                |          |              |         |             |                 |  |   |  |
|                    |               |                  |                |          |              |         |             |                 |  |   |  |
|                    |               |                  |                |          |              |         |             |                 |  |   |  |
|                    |               |                  |                |          |              |         |             |                 |  |   |  |
|                    |               |                  |                |          |              |         |             |                 |  |   |  |
|                    |               |                  |                |          |              |         |             |                 |  |   |  |
|                    |               |                  |                |          |              |         |             |                 |  |   |  |
|                    |               |                  |                |          |              |         |             |                 |  |   |  |
|                    |               |                  |                |          |              |         |             |                 |  |   |  |
|                    |               |                  |                |          |              |         |             |                 |  |   |  |
|                    |               |                  |                |          |              |         |             |                 |  |   |  |
|                    |               |                  |                |          |              |         |             |                 |  |   |  |
|                    |               |                  |                |          |              |         |             |                 |  |   |  |
|                    |               |                  |                |          |              |         |             |                 |  |   |  |

• Select Delete from the context menu of a variable, which you want to remove.

| © Edit package - PKG-190430-144511.mg | ngp                                                 | _ | × |
|---------------------------------------|-----------------------------------------------------|---|---|
| ■ MENU Package Files                  | s Shortcuts\Apps Registry System resources          |   |   |
|                                       | Services (1) Printers (0) Environment variables (2) |   |   |
| Norma                                 | Nuclear Sector                                      |   |   |
| + Var 1 Value 1                       | Value Type Machine V                                |   |   |
| + Var_2 Value 2                       | User V                                              |   |   |
| *                                     | Add Delete                                          |   |   |
|                                       |                                                     |   |   |
|                                       |                                                     |   |   |
|                                       |                                                     |   |   |
|                                       |                                                     |   |   |
|                                       |                                                     |   |   |
|                                       |                                                     |   |   |
|                                       |                                                     |   |   |
|                                       |                                                     |   |   |
|                                       |                                                     |   |   |
|                                       |                                                     |   |   |
|                                       |                                                     |   |   |
|                                       |                                                     |   |   |
|                                       |                                                     |   |   |

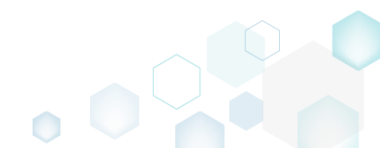

# 4.8.6 MSI Settings

Choose a scenario that better suits your needs:

- Set Application Details, described in section 4.8.6.1 Control how the package will be displayed in the App list (Add & Remove Programs).
- Set INSTALLDIR, described in section 4.8.6.2 Set a folder of the project as the INSTALLDIR.
- Shortcuts, described in section 4.8.6.3 Exclude/include, import new ones and edit existing shortcuts.
- File/Folder Permissions, described in section 4.8.6.4 Control which of files and folders permissions will be included into the package.
- Registry Permissions, described in section 4.8.6.5 Control which of registry permissions will be included into the package.
- Select Compression Type, described in section 4.8.6.6 Select the compression type for the package files.
- Use Advertising Tables, described in section 4.8.6.7 Select which of MSI advertizing tables will be used for storing the capturing registry.
- Add Active Setup, described in section 4.8.6.8 Intergrate the Active Setup to the MSI package automatically, if it contains per-user data.
- Set Summary Information, described in section 4.8.6.9 Set the default Summary Information values, which will be saved to each created MSI package.

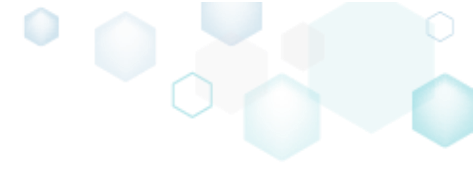

# 4.8.6.1 Set Application Details

Control how the package will be displayed in the App list (Add & Remove Programs).

• Go to the Package -> MSI tab.

| Edit package - PKG-190430-144511.mgp         |                  |                               |                  |           |                  |           |                            |            |        | - 🗆       | ×   |
|----------------------------------------------|------------------|-------------------------------|------------------|-----------|------------------|-----------|----------------------------|------------|--------|-----------|-----|
| ≡ MENU Package Files Sh                      | ortcuts\Apps     | Registry                      | System resources | 5         |                  |           |                            |            |        |           |     |
|                                              |                  | MSI                           | MST              | UWP       | А                | PPV       | THINAPP                    |            |        |           |     |
| Application Details                          |                  |                               |                  | Μ         | ISI Pac          | kage C    | ptions                     |            |        |           |     |
| Application name                             |                  |                               |                  | MS        | 5I settings p    | rofile    |                            |            |        |           |     |
| Firefox                                      |                  |                               |                  | de        | efault           |           |                            |            | ~      | Ed        | it  |
| Publisher                                    |                  |                               |                  | Pro       | oject folder     |           |                            |            |        |           |     |
| Mozilla                                      |                  |                               |                  | C         | :\Users\pa       | ace\Docur | ments\MSI Generator\Pack   | ages\PKG-1 | Browse | Go t      | o   |
| Version                                      | Product lang     | juage                         |                  | MS        | 51 CodePage      |           |                            |            |        |           |     |
| 63.0.3                                       | 1033             |                               |                  | 0         | ) Ne             | utral     |                            |            |        |           | ~   |
| Product code                                 |                  |                               |                  | INS       | STALLDIR         |           |                            |            |        |           |     |
| {0A6CB50B-C191-4E46-B206-F07A76BAD           | 957}             |                               | New GUID         |           |                  |           |                            |            |        |           | ~   |
| Upgrade code                                 |                  |                               |                  |           | BUILD            | LOG       | Detected MSI installations |            |        | Open      | log |
| {99F27E0A-B935-4175-B70D-966E4D3020          | )30}             |                               | New GUID         | ÷ T       | ype              | Elapsed   | Step                       |            |        |           |     |
| Generate new codes when build MSI            |                  |                               |                  |           |                  |           |                            |            |        |           |     |
| Summary Information                          |                  |                               |                  |           |                  |           |                            |            |        |           |     |
| Title                                        | Subject          |                               |                  |           |                  |           |                            |            |        |           |     |
| Installation Database                        |                  |                               |                  |           |                  |           |                            |            |        |           |     |
| Author                                       | Keywords         |                               |                  |           |                  |           |                            |            |        |           |     |
|                                              | Install,MS       | I                             |                  |           |                  |           |                            |            |        |           |     |
| Comments                                     |                  |                               |                  |           |                  |           |                            |            |        |           |     |
| This installer database contains the logic a | nd data required | to install <pre>content</pre> | oduct name>.     |           |                  |           |                            |            |        |           |     |
| Platform                                     | Languages        |                               |                  |           |                  |           |                            |            |        |           |     |
| Autodetect                                   | ✓ 0              |                               |                  | Ela<br>00 | psed time<br>:00 |           |                            | 🖸 Ope      | n MSI  | 🔅 Build I | MSI |

• Set application details such as application name (product name), version, publisher, language, package and upgrade codes.

| Edit package - PKG-190430-144511.mgp           |                                                                                                    |                  |               |            |                                 |            | -    |          |
|------------------------------------------------|----------------------------------------------------------------------------------------------------|------------------|---------------|------------|---------------------------------|------------|------|----------|
| ≡ MENU Package Files Short                     | tcuts\Apps Registry                                                                                                    | System resources |               |            |                                 |            |      |          |
|                                                | MSI                                                                                                    | MST U            | JWP           | APPV       | THINAPP                         |            |      |          |
| Application Details                            |                                                                                                    |                  | MSI Pa        | ckage C    | ptions                          |            |      |          |
| Application name                               |                                                                                                    |                  | MSI settings  | profile    |                                 |            |      |          |
| Firefox                                        |                                                                                                    |                  | default       |            |                                 |            | /    | Edit     |
| Publisher                                      |                                                                                                    |                  | Project folde | r          |                                 |            |      |          |
| Mozilla                                        |                                                                                                    |                  | C:\Users\     | pace\Docur | ments\MSI Generator\Packages\PK | G-1 Browse |      | Go to    |
| Version                                        | Product language                                                                                                    |                  | MSI CodePa    | ge         |                                 |            |      |          |
| 63.0.3                                         | 1033                                                                                                    |                  | 0 N           | eutral     |                                 |            |      | ~        |
| Product code                                   |                                                                                                    |                  | INSTALLDIR    |            |                                 |            |      |          |
| {0A6CB50B-C191-4E46-B206-F07A76BAD957          | }                                                                                                    | New GUID         |               |            |                                 |            |      | ~        |
| Upgrade code                                   |                                                                                                    |                  | BUILI         | DLOG       | Detected MSI installations      |            | C    | Open log |
| {99F27E0A-B935-4175-B70D-966E4D302030}         | }                                                                                                    | New GUID         | Туре          | Elapsed    | Step                            |            |      |          |
| Generate new codes when build MSI              |                                                                                                    |                  |               |            |                                 |            |      |          |
| Summary Information                            |                                                                                                    |                  | -             |            |                                 |            |      |          |
| Title                                          | Subject                                                                                                    |                  |               |            |                                 |            |      |          |
| Installation Database                          |                                                                                                    |                  |               |            |                                 |            |      |          |
| Author                                         | Keywords                                                                                                    |                  |               |            |                                 |            |      |          |
|                                                | Install,MSI                                                                                                    |                  |               |            |                                 |            |      |          |
| Comments                                       |                                                                                                    |                  |               |            |                                 |            |      |          |
| This installer database contains the logic and | data required to install <pro< td=""><td>duct name&gt;.</td><td></td><td></td><td></td><td></td><td></td><td></td></pro<> | duct name>.      |               |            |                                 |            |      |          |
| Platform                                       | Languages                                                                                                    |                  | Elanced tim   | •          |                                 |            |      |          |
| Autodetect 🗸                                   | · 0                                                                                                    |                  | 00:00         | c          | - 12                            | Open MSI   | 🗳 Bu | uild MSI |

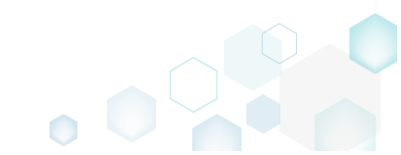

## 4.8.6.2 Set INSTALLDIR

Set a folder of the project as the INSTALLDIR. This means that an identifier of the selected folder will be set to the 'INSTALLDIR' value. Usually, the INSTALLDIR property represents the main product installation folder, and you can re-define this path via the command line or a Custom Action.

| • | Go | to | the | Package | -> | MSI | tab. |
|---|----|----|-----|---------|----|-----|------|
|---|----|----|-----|---------|----|-----|------|

| Edit package - PKG-190430-144511.mgp       |                   |                           |                  |     |                     |             |            |                   |          |         | -      |       | × |
|--------------------------------------------|-------------------|---------------------------|------------------|-----|---------------------|-------------|------------|-------------------|----------|---------|--------|-------|---|
| ≡ MENU Package Files S                     | hortcuts\Apps     | Registry                  | System resources | 5   |                     |             |            |                   |          |         |        |       |   |
|                                            |                   | MSI                       | MST              | UWF | þ                   | APPV        | THINA      | PP                |          |         |        |       |   |
| Application Details                        |                   |                           |                  |     | MSI P               | ackage      | Options    |                   |          |         |        |       |   |
| Application name                           |                   |                           |                  |     | MSI settin          | gs profile  |            |                   |          |         |        |       |   |
| Firefox                                    |                   |                           |                  |     | default             |             |            |                   |          | ~       |        | Edit  |   |
| Publisher                                  |                   |                           |                  |     | Project fol         | der         |            |                   |          |         |        |       |   |
| Mozilla                                    |                   |                           |                  |     | C:\User             | s\pace\Doci | uments\MSI | Generator\Package | es\PKG-1 | Browse  | G      | o to  |   |
| Version                                    | Product lang      | guage                     |                  |     | MSI Code            | Page        |            |                   |          |         |        |       |   |
| 63.0.3                                     | 1033              |                           |                  |     | 0                   | Neutral     |            |                   |          |         |        |       | ~ |
| Product code                               |                   |                           |                  |     | INSTALLD            | IR          |            |                   |          |         |        |       |   |
| {0A6CB50B-C191-4E46-B206-F07A76BAD         | 957}              |                           | New GUID         |     |                     |             |            |                   |          |         |        |       | ~ |
| Upgrade code                               |                   |                           |                  |     | BUI                 | LD LOG      | Detected   | MSI installations |          |         | Op     | en lo | g |
| {99F27E0A-B935-4175-B70D-966E4D302         | 030}              |                           | New GUID         | -   | Туре                | Elapsed     | St         | 2p                |          |         |        |       |   |
| ☑ Generate new codes when build MSI        |                   |                           |                  |     |                     |             |            |                   |          |         |        |       |   |
| Summary Information                        |                   |                           |                  |     |                     |             |            |                   |          |         |        |       |   |
| Title                                      | Subject           |                           |                  |     |                     |             |            |                   |          |         |        |       |   |
| Installation Database                      |                   |                           |                  |     |                     |             |            |                   |          |         |        |       |   |
| Author                                     | Keywords          |                           |                  |     |                     |             |            |                   |          |         |        |       |   |
|                                            | Install,MS        | l                         |                  |     |                     |             |            |                   |          |         |        |       |   |
| Comments                                   |                   |                           |                  |     |                     |             |            |                   |          |         |        |       |   |
| This installer database contains the logic | and data required | d to install <pre>c</pre> | oduct name>.     |     |                     |             |            |                   |          |         |        |       |   |
| Platform                                   | Languages         |                           |                  |     |                     |             |            |                   |          |         |        |       |   |
| Autodetect                                 | ✓ 0               |                           |                  |     | Elapsed ti<br>00:00 | me          |            |                   | 🖸 Oper   | n MSI ( | 🕉 Buil | d MS  |   |

• Select the INSTALLDIR path from the list.

| Edit package - PKG-190430-144511.mgp           |                                         |                  |                                                                                       | -      |       |
|------------------------------------------------|-----------------------------------------|------------------|---------------------------------------------------------------------------------------|--------|-------|
| ≡ MENU Package Files Short                     | cuts\Apps Registry                      | System resources |                                                                                       |        |       |
|                                                | MSI                                     | MST U            | UWP APPV THINAPP                                                                      |        |       |
| Application Details                            |                                         |                  | MSI Package Options                                                                   |        |       |
| Application name                               |                                         |                  | MSI settings profile                                                                  |        |       |
| Firefox                                        |                                         |                  | default 🗸                                                                             |        | Edit  |
| Publisher                                      |                                         |                  | Project folder                                                                        |        |       |
| Mozilla                                        |                                         |                  | C:\Users\pace\Documents\MSI Generator\Packages\PKG-1 Browse                           | G      | o to  |
| Version                                        | Product language                        |                  | MSI CodePage                                                                          |        |       |
| 63.0.3                                         | 1033                                    |                  | 0 Neutral                                                                             |        | ~     |
| Product code                                   |                                         |                  | INSTALLDIR                                                                            |        |       |
| {0A6CB50B-C191-4E46-B206-F07A76BAD957          | }                                       | New GUID         | C:\Program Files (x86)\Mozilla Firefox                                                |        | ^     |
| Upgrade code                                   |                                         |                  |                                                                                       |        |       |
| {99F27E0A-B935-4175-B70D-966E4D302030}         |                                         | New GUID         | C:\ProgramData\Microsoft\Windows\wfp                                                  |        |       |
| Generate new codes when build MSI              |                                         |                  | C:\Program Files (x86)\Mozilla Firefox                                                |        |       |
| Summer unformation                             |                                         |                  | C:\Program Files (x86)\Mozilla Firefox\uninst "C:\Program Files (x86)\Mozilla Firefox |        |       |
| Summary Information                            |                                         |                  | C:\Program Files (x86)\Mozilla Firefox\browser                                        |        |       |
| Title                                          | Subject                                 |                  | C:\Program Files (x86)\Mozilla Firefox\defaults                                       |        |       |
| Installation Database                          |                                         |                  | C:\Program Files (x86)\Mozilla Firefox\fonts                                          |        |       |
| Author                                         | Keywords                                |                  | C:\Program Files (x86)\Mozilla Firefox\gmp-clearkey                                   |        |       |
|                                                | Install,MSI                             |                  | C:\Program Files (x86)\Mozilla Maintenance Service                                    |        |       |
| Comments                                       |                                         |                  |                                                                                       |        |       |
| This installer database contains the logic and | data required to install <pre>pre</pre> | oduct name>.     |                                                                                       |        |       |
| Platform                                       | Languages                               |                  | Elected fires                                                                         |        |       |
| Autodetect 🗸                                   | 0                                       |                  | 00:00 Copen MSI C                                                                     | 🕉 Buil | d MSI |

# 4.8.6.3 Shortcuts

Choose a scenario that better suits your needs:

- Exclude Shortcut, described in section 4.8.6.3.1 Exclude the unnecessary shortcuts from the project
- Include Excluded Shortcut, described in section 4.8.6.3.2 Include the necessary shortcuts, previously excluded from the project.
- Add Shortcut, described in section 4.8.6.3.3 Add new MSI shortcut to the project.
- Import Shortcut, described in section 4.8.6.3.4 Import shortcuts from the file system to the project.
- Move Shotcut, described in section 4.8.6.3.5 Move a shortcut from one folder to another.
- Edit Shortcut, described in section 4.8.6.3.6 Edit the shortcut detail such as name, destination folder, shortcut type, icon, etc.
- Delete Shortcut, described in section 4.8.6.3.7 Delete an MSI shortcut from the project.

## 4.8.6.3.1 Exclude Shortcut

Exclude the unnecessary shortcuts from the project.

• Go to the Shortcuts\Apps -> MSI tab.

| Edit package - PKG-190430-144511.mgp |                |          |                |     |          |                                                    | -        |         |      |
|--------------------------------------|----------------|----------|----------------|-----|----------|----------------------------------------------------|----------|---------|------|
| MENU Package Files                   | Shortcuts\Apps | Registry | System resourc | es  |          |                                                    |          |         |      |
|                                      |                |          | MSI            | UWP | APPV     |                                                    |          |         |      |
| ACL abortauta                        |                |          |                |     |          |                                                    | $\nabla$ |         | - 11 |
|                                      |                |          |                |     |          | Included: 1 shortcu                                | t V CO   | napse a | 311  |
| Name                                 |                |          |                |     | Туре     | Target                                             | State    |         |      |
| C:                                   |                |          |                |     | Folder   |                                                    | Changed  |         | Ļ    |
| Program Files (x86)                  |                |          |                |     | Folder   |                                                    | Changed  |         |      |
| ProgramData                          |                |          |                |     | Folder   |                                                    | Changed  |         |      |
| Microsoft                            |                |          |                |     | Folder   |                                                    | Changed  |         |      |
| Search                               |                |          |                |     | Folder   |                                                    | Changed  |         |      |
| Windows                              |                |          |                |     | Folder   |                                                    | Changed  |         |      |
| Start Menu                           |                |          |                |     | Folder   |                                                    | Changed  |         |      |
| Programs                             |                |          |                |     | Folder   |                                                    | Changed  |         |      |
| E Firefox.Ink                        |                |          |                |     | Shortcut | C:\Program Files (x86)\Mozilla Firefox\firefox.exe | Added    |         |      |
| wtp                                  |                |          |                |     | Folder   |                                                    | Changed  |         |      |
| Windows Defender                     |                |          |                |     | Folder   |                                                    | Changed  |         |      |
| Users                                |                |          |                |     | Folder   |                                                    | Changed  |         |      |
| pace                                 |                |          |                |     | Folder   |                                                    | Changed  |         |      |
|                                      |                |          |                |     | Folder   |                                                    | Changed  |         |      |
| Desktop                              |                |          |                |     | Folder   |                                                    | Changed  |         |      |
|                                      |                |          |                |     | Shortcut | C:\Program Files (x86)\Mozilla Firefox\firefox.exe | Added    |         |      |
| Windows                              |                |          |                |     | Folder   |                                                    | Changed  |         |      |
|                                      |                |          |                |     |          |                                                    |          |         |      |
|                                      |                |          |                |     |          |                                                    |          |         |      |
|                                      |                |          |                |     |          |                                                    |          |         |      |
|                                      |                |          |                |     |          |                                                    |          |         |      |
|                                      |                |          |                |     |          |                                                    |          |         |      |
|                                      |                |          |                |     |          |                                                    |          |         |      |
| Add      Exclude                     |                |          |                |     |          |                                                    |          |         |      |

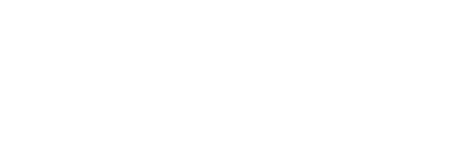

 Select Exclude from the context menu of an item, which you want to exclude from the project. Note that the excluded items are highlighted in yellow and crossed out.

| MENU       Package       Files       Shortcuts\Apps       Registry       System resources         MSI       UWP       APPV         MSI       UWP       APPV         MSI       Shortcuts       Included: 1 shortcut       Included: 1 shortcut         Name       Type       Target       Statt         Image: Cr       Folder       Chait       Folder       Chait         Image: Program Files (x86)       Folder       Chait       Chait       Chait       Chait         Image: Program Stat       Folder       Folder       Chait       Chait <th></th>                                                                                                    |              |
|----------------------------------------------------------------------------------------------------|--------------|
| MSI     UWP     APPU       MSI     UWP     APPU       MSI     Dicluded: 1 shortcut     Import       Name     Type     Target     Statt       Organ     Folder     Folder     Chail       Program Files (x86)     Folder     Folder     Chail       Program Stat     Folder     Folder     Chail       Windows     Folder     Folder     Chail       Programs     Folder     Chail       Programs     Folder     Chail       Windows: Defender     Import shortcuts     Folder       Ww subfolder     Folder     Chail       W windows: Defender     F2     Folder     Chail                                                                                                    |              |
| MSI shortcuts       Included: 1 shortcut       Image: 1 shortcut       Image: 1 shortcut                                                                                                    |              |
| Mare     Type     Target     State          ■ C       Folder       Folder       Cha          ■ Program Files (x86)       Folder       Cha          ■ Program Siles (x86)       Folder       Cha          ■ Program Siles (x86)       Folder       Cha          ■ Microsoft       Folder       Cha          ■ Windows       Folder       Cha          ■ Windows       Folder       Cha          ■ Windows       Folder       Cha          ■ Windows       Folder       Cha          ■ Programs       Folder       Cha          ■ Windows Defender       Import shortcuts       Folder          ● Windows Defender       New subfolder       Folder       Cha          ● Users       New subfolder       Folder       Cha          ● Dablic       Properties       F2       Folder       Cha                                                                                                    | 7            |
| Name         Type         Target         Statu           B         C         Folder         Folder         Chai           B         Program Files (x66)         Folder         Folder         Chai           B         Program Files (x66)         Folder         Folder         Chai           B         Program Data         Folder         Folder         Chai           B         Microsoft         Folder         Folder         Chai           B         Start Menu         Folder         Folder         Chai           B         Programs         Folder         Chai         Chai           B         Programs         Folder         Chai         Chai           B         Programs         Folder         Chai         Chai           B         Programs         Folder         Chai         Chai           B         Programs         Folder         Chai         Chai           B         Windows-Defender         New shortcut         Folder         Chai           B         Pace         Properties         F2         Folder         Chai           B         Pace         Folder         Folder         Chai         Chai                                                                                                    | Collapse all |
| G         Folder         Chail           B         Program Files (x66)         Folder         Chail           B         Program Data         Folder         Chail         Chail           B         Microsoft         Folder         Chail         Chail           B         Microsoft         Folder         Chail         Chail           B         Microsoft         Folder         Chail         Chail           B         Microsoft         Folder         Chail         Chail           B         Windows         Folder         Chail         Chail           B         Windows         Folder         Chail         Chail           B         Programs         Folder         Chail         Chail           B         Programs         Folder         Chail         Chail           B         Programs         Folder         Chail         Chail           B         Windows-Defender         New subfolder         Folder         Chail           B         Pasce         Properties         F2         Folder         Chail                                                                                                    | State        |
| B         Program Files (x86)         Folder         Chail           B         ProgramData         Folder         Chail           B         Microsoft         Folder         Chail           B         Microsoft         Folder         Chail           B         Microsoft         Folder         Chail           B         Microsoft         Folder         Chail           B         Windows         Folder         Chail           B         Start Menu         Folder         Chail           B         Programs         Folder         Chail           Mindows-Defender         New subfolder         Folder         Chail           Windows-Defender         New subfolder         Folder         Chail           Propreties         F2         Folder         Chail                                                                                                    | Changed      |
| ProgramData         Folder         Folder         Cha           Microsoft         Folder         Folder         Cha           Image: Search         Folder         Folder         Cha           Image: Search         Folder         Folder         Cha           Image: Search         Folder         Folder         Cha           Image: Search         Folder         Folder         Cha           Image: Search         Folder         Cha         Cha           Image: Search         Folder         Cha         Cha           Image: Search         Folder         Cha         Cha           Image: Search         Folder         Cha         Cha           Image: Search         Folder         Cha         Cha           Image: Search         Folder         Cha         Cha           Image: Search         Folder         Cha         Cha           Image: Search         Folder         Cha         Cha           Image: Search         New shortcut         Folder         Cha           Image: Search         New subfolder         Folder         Cha           Image: Search         New subfolder         Folder         Cha           Image: Sea                                                                                                    | Changed      |
| Microsoft         Folder         Folder         Cha           B         Search         Folder         Cha         Cha           B         Windows         Folder         Cha         Cha           B         Windows         Folder         Cha         Cha           B         Start Menu         Folder         Cha         Cha           B         Start Menu         Folder         Cha         Cha           B         Programs         Folder         Cha         Cha           Mindows-Defender         Import shortcuts         Shortcut         CAProgram Files (x86)/Mozilla Firefox/firefox.exe         Add           B         Windows-Defender         New shortcut         Folder         Cha           Wu Users         New subfolder         Folder         Cha         Cha           B         pace         Properties         F2         Folder         Cha                                                                                                    | Changed      |
| Beach         Folder         Folder         Cha           Image: Search         Folder         Folder         Cha         Cha           Image: Start Menu         Folder         Folder         Cha         Cha           Image: Start Menu         Folder         Folder         Cha         Cha           Image: Forgen: Start Menu         Folder         Folder         Cha         Cha           Image: Forgen: Start Menu         Shortcut         CA         Cha         Cha         Cha           Image: Forgen: Start Menu         Image: Start Menu         Shortcut         CA         Cha         Cha                                                                                                    | Changed      |
| Windows         Folder         Chai           Start Menu         Folder         Folder         Chai           Programs         Folder         Folder         Chai           Import shortcuts         Shortcut         CAProgram Files (x86)\Mozilia Firefox\firefox.exe         Add           Import shortcuts         Folder         CAProgram Files (x86)\Mozilia Firefox\firefox.exe         Add           Import shortcuts         Folder         Folder         Chai           Users         New subfolder         Folder         Chai           Import shortcut         Folder         Folder         Chai           Properties         F2         Folder         Chai                                                                                                    | Changed      |
| Start Menu     Folder     Cha       Programs     Folder     Cha       Firefox.ink     Shortcut     CAProgram Files (x86)\Mozilia Firefox/tirefox.exe     Add       Import shortcuts     New shortcut     Folder     Cha       Import shortcuts     New subfolder     Folder     Cha       Import shortcut     Folder     Folder     Cha       Import shortcuts     New subfolder     Folder     Cha       Import shortcut     Folder     Folder     Cha       Import shortcut     Folder     Folder     Cha       Import shortcut     Folder     Folder     Cha       Import shortcut     Folder     Folder     Cha       Import shortcut     Folder     Folder     Cha       Import shortcut     Folder     Folder     Cha       Import shortcut     Folder     Folder     Cha                                                                                                    | Changed      |
| Programs     Folder     Char       Import shortcuts     Shortcut     C\Program Files (x86)\Mozilia Firefox.firefox.exe     Add       Import shortcuts     New shortcut     Folder     Char     Char       Import shortcuts     New shortcut     Folder     Char     Char       Import shortcuts     New shortcut     Folder     Char     Char       Import shortcuts     New shortcut     Folder     Char     Char       Import shortcuts     New subfolder     Folder     Char     Char       Import shortcuts     New subfolder     Folder     Char     Char       Import shortcut     Folder     Folder     Char     Char       Import shortcut     Folder     Folder     Char                                                                                                    | Changed      |
| Shortcut     CAProgram Files (x86)/Mozilla Firefox/firefox.exe     Add            • #p         • Mindows-Defender         • Users         • New subfolder         • Revision         • Properties         F2         • Folder         • Folder         • Fo                                                         | Changed      |
| Windows-Defender     New shortcut     Folder     Folder     Cha            Windows-Defender     New shortcut     Folder     Cha     Cha            Windows-Defender     New subfolder     Folder     Cha            Windows-Defender     New subfolder     Folder     Cha            Windows-Defender     Properties     F2     Folder     Cha                                                                                                    | Added        |
| Image: Second second second             | Changed      |
| Image: Construction     Properties     F2     Folder     Char       Image: Construction     Properties     F2     Folder     Char                                                                                                    | Changed      |
| B Dublic Properties F2 router Cha                                                                                                    | Changed      |
|                                                                                                    | Changed      |
| Move to folder Folder                                                                                                    | Changed      |
| Exclude Del      Character Elser (v65) Manual Elser Ended in      Character Elser (v65) Manual Elser Ended in      Character Elser (v65) Manual Elser Ended in      Character Elser (v65) Manual Elser Ended in      Character Elser (v65) Manual Elser Ended in      Character Elser (v65) Manual Elser Ended in      Character Elser (v65) Manual Elser Elser Els | Added        |
| R Windows Add to exclusion filter                                                                                                    | Changed      |
| Delete Shift+Del                                                                                                    | changed      |

## 4.8.6.3.2 Include Excluded Shortcut

Include the necessary shortcuts, previously excluded from the project.

• Go to the Shortcuts\Apps -> MSI tab.

| ISI shoi | rtcuts             |          |  |          | Included: 1 shortcu                                | ut 💙 Collapse : |
|----------|--------------------|----------|--|----------|----------------------------------------------------|-----------------|
| ame      |                    |          |  | Туре     | Target                                             | State           |
| - C:     |                    |          |  | Folder   |                                                    | Changed         |
| • 📄 P    | rogram Files (x86) |          |  | Folder   |                                                    | Changed         |
| e P      | rogramData         |          |  | Folder   |                                                    | Changed         |
|          | Microsoft          |          |  | Folder   |                                                    | Changed         |
| G        | E Search           |          |  | Folder   |                                                    | Changed         |
| G        | Windows            |          |  | Folder   |                                                    | Changed         |
|          | 🖃 🦳 Start Menu     |          |  | Folder   |                                                    | Changed         |
|          | Program            | ms       |  | Folder   |                                                    | Changed         |
|          | 🍯 Fire             | efox.ink |  | Shortcut | C:\Program Files (x86)\Mozilla Firefox\firefox.exe | Added           |
|          | wfp                |          |  | Folder   |                                                    | Changed         |
| G        | Windows Defe       | nder     |  | Folder   |                                                    | Changed         |
| 🗆 🛄 U    | lsers              |          |  | Folder   |                                                    | Changed         |
| •        | pace               |          |  | Folder   |                                                    | Changed         |
|          | Public             |          |  | Folder   |                                                    | Changed         |
| G        | Desktop            |          |  | Folder   |                                                    | Changed         |
|          | 👌 Firefox.Ink      |          |  | Shortcut | C:\Program Files (x86)\Mozilla Firefox\firefox.exe | Added           |
| • V      | Vindows            |          |  | Folder   |                                                    | Changed         |

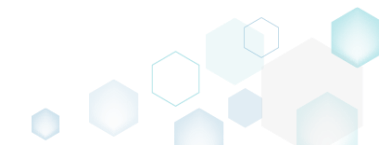

Select Include from the context menu of an item, which you want to include back to the project. Note that the excluded items are highlighted in yellow and crossed out.
 Edit package - PKG-190430-144511.mgp

| Fear package The Isolae | 51                    |              |                 |     |          |                                                    |                |
|-------------------------|-----------------------|--------------|-----------------|-----|----------|----------------------------------------------------|----------------|
| ■ MENU Package          | Files Shortcuts\A     | ops Registry | System resource | es  |          |                                                    |                |
|                         |                       |              | MSI             | UWP | APPV     |                                                    |                |
|                         |                       |              |                 |     |          |                                                    |                |
| MSI shortcuts           |                       |              |                 |     |          | Included: 1 shortcut                               | V Collapse all |
| Name                    |                       |              |                 |     | Туре     | Target                                             | State          |
| 🖃 🔤 C:                  |                       |              |                 |     | Folder   |                                                    | Changed        |
| Program Files (x86      | 5)                    |              |                 |     | Folder   |                                                    | Changed        |
| 🖃 📄 ProgramData         |                       |              |                 |     | Folder   |                                                    | Changed        |
| Microsoft               |                       |              |                 |     | Folder   |                                                    | Changed        |
| Search                  |                       |              |                 |     | Folder   |                                                    | Changed        |
| Windows                 |                       |              |                 |     | Folder   |                                                    | Changed        |
| Start M                 | /lenu                 |              |                 |     | Folder   |                                                    | Changed        |
| 🖃 Pr                    | ograms                |              |                 |     | Folder   |                                                    | Changed        |
|                         | Firefox.ink           |              |                 |     | Shortcut | C:\Program Files (x86)\Mozilla Firefox\firefox.exe | Added          |
|                         | Defender              |              |                 |     | Folder   |                                                    | Changed        |
|                         | Perender              |              |                 |     | Folder   |                                                    | Changed        |
|                         |                       |              |                 |     | Folder   |                                                    | Changed        |
| pace                    |                       |              |                 |     | Folder   |                                                    | Changed        |
|                         |                       |              |                 |     | Folder   |                                                    | Changed        |
| Eirefo                  | uln <sup>y</sup>      |              |                 |     | Shortcut | C\Program Files (v86)\Mozilla Firefox\firefox.exe  | Added          |
| Windows                 | Import shortcuts      |              |                 |     | Folder   | or program they (soly provide the low precionere   | Changed        |
|                         | New shortcut          |              |                 |     | roider   |                                                    | changed        |
|                         | New subfolder         |              |                 |     |          |                                                    |                |
|                         |                       |              |                 |     |          |                                                    |                |
|                         | Properties            | FZ           |                 |     |          |                                                    |                |
|                         | Move to folder        |              |                 |     |          |                                                    |                |
|                         | Include               | Ins          |                 |     |          |                                                    |                |
|                         | Add to exclusion fill | er 🕨         |                 |     |          |                                                    |                |
| Add 🔺 Delet             | e Delete              | Shift+Del    |                 |     |          |                                                    |                |

\_

## 4.8.6.3.3 Add Shortcut

Add new MSI shortcut to the project.

• Go to the Shortcuts\Apps -> MSI tab.

| Edit package - | - PKG-190430-144511.m | 3b             |          |                  |     |          |                                                    | - 🗆          |
|----------------|-----------------------|----------------|----------|------------------|-----|----------|----------------------------------------------------|--------------|
| MENU           | Package Files         | Shortcuts\Apps | Registry | System resources |     |          |                                                    |              |
|                |                       |                |          | MSI              | UWP | APPV     |                                                    |              |
| 1SI short      | tcuts                 |                |          |                  |     |          | Included: 1 shortcu                                | Collapse all |
| Vame           |                       |                |          |                  |     | Туре     | Target                                             | State        |
| - C:           |                       |                |          |                  |     | Folder   |                                                    | Changed      |
| Pro            | ogram Files (x86)     |                |          |                  |     | Folder   |                                                    | Changed      |
| - Pro          | ogramData             |                |          |                  |     | Folder   |                                                    | Changed      |
|                | Microsoft             |                |          |                  |     | Folder   |                                                    | Changed      |
| ÷              | Search                |                |          |                  |     | Folder   |                                                    | Changed      |
| =              | Windows               |                |          |                  |     | Folder   |                                                    | Changed      |
|                | Start Menu            |                |          |                  |     | Folder   |                                                    | Changed      |
|                | Programs              |                |          |                  |     | Folder   |                                                    | Changed      |
|                | 🍯 Firefox.In          | k              |          |                  |     | Shortcut | C:\Program Files (x86)\Mozilla Firefox\firefox.exe | Added        |
|                | wfp                   |                |          |                  |     | Folder   |                                                    | Changed      |
| ÷              | Windows Defender      |                |          |                  |     | Folder   |                                                    | Changed      |
| 🖃 🛄 Use        | ers                   |                |          |                  |     | Folder   |                                                    | Changed      |
| •              | pace                  |                |          |                  |     | Folder   |                                                    | Changed      |
| 8              | Public                |                |          |                  |     | Folder   |                                                    | Changed      |
| =              | Desktop               |                |          |                  |     | Folder   |                                                    | Changed      |
|                | 🍯 Firefox.Ink         |                |          |                  |     | Shortcut | Ci\Program Files (x86)\Mozilla Firefox\firefox.exe | Added        |
| 🛨 📄 Wi         | ndows                 |                |          |                  |     | Folder   |                                                    | Changed      |

Select New shortcut from the context menu of a folder, to which you want to add a shortcut.
 NOTE To add the missing system folders (e.g. Desktop, Start Menu\Programs) or subfolders,

select Add -> System folders or Add -> Subfolder respectively from the toolbox menu. Also, ensure that the Hide folders without shortucts filter is not applied

| Edit packag | e - PKG-190430-14           | 44511.mg | 1p                      |           |                  |     |          |                                                    | - 0       | ×      |
|-------------|-----------------------------|----------|-------------------------|-----------|------------------|-----|----------|----------------------------------------------------|-----------|--------|
|             | Package                     | Files    | Shortcuts\Apps          | Registry  | System resources | 5   |          |                                                    |           |        |
|             |                             |          |                         |           | MSI              | UWP | APPV     |                                                    |           |        |
| MSI sho     | ortcuts                     |          |                         |           |                  |     |          | Included: 1 shortcut                               | V Collaps | se all |
| Name        |                             |          |                         |           |                  |     | Туре     | Target                                             | State     |        |
| 🖃 🔤 C:      |                             |          |                         |           |                  |     | Folder   |                                                    | Changed   |        |
| • [         | Program Files (x86)         |          |                         |           |                  |     | Folder   |                                                    | Changed   |        |
|             | ProgramData                 |          |                         |           |                  |     | Folder   |                                                    | Changed   |        |
| 8           | Microsoft                   |          |                         |           |                  |     | Folder   |                                                    | Changed   |        |
|             | Search                      |          |                         |           |                  |     | Folder   |                                                    | Changed   |        |
|             | <ul> <li>Windows</li> </ul> |          |                         |           |                  |     | Folder   |                                                    | Changed   |        |
|             | 🖃 📄 Start Me                | enu      |                         |           |                  |     | Folder   |                                                    | Changed   |        |
|             | E Pro                       | grams    |                         |           |                  |     | Folder   |                                                    | Changed   |        |
|             | 6                           | Firefox. | Import shortcuts        |           |                  |     | Shortcut | C:\Program Files (x86)\Mozilla Firefox\firefox.exe | Added     |        |
|             | wfp                         |          | New shortcut            |           |                  |     | Folder   |                                                    | Changed   |        |
|             | Windows D                   | efender  | New subfolder           |           |                  |     | Folder   |                                                    | Changed   |        |
|             | Users                       |          | Properties              | F2        |                  |     | Folder   |                                                    | Changed   |        |
| ۲           | pace                        |          | Move to folder          |           |                  |     | Folder   |                                                    | Changed   |        |
|             | Public                      |          | Exclude                 | Dol       |                  |     | Folder   |                                                    | Changed   |        |
|             | Desktop                     |          | Adda and a char         | Dei       |                  |     | Folder   |                                                    | Changed   |        |
|             | 🕹 Firefox.l                 | Ink      | Add to exclusion filter | •         |                  |     | Shortcut | C:\Program Files (x86)\Mozilla Firefox\firefox.exe | Added     |        |
| ۰ 🗈 🗋       | Windows                     |          | Delete                  | Shift+Del |                  |     | Folder   |                                                    | Changed   |        |
|             |                             |          |                         |           |                  |     |          |                                                    |           |        |
| Add 🔺       | Exclude                     | 2        |                         |           |                  |     |          |                                                    |           |        |

• Specify a shortcut Icon, Name, Shortcut target and other details. Afterwards, click Save.

| Properties                                                                            | _ |        | × |
|---------------------------------------------------------------------------------------|---|--------|---|
| no icon ~ Shortcut                                                                    |   |        |   |
| Name                                                                                  |   |        |   |
|                                                                                       |   |        | 0 |
| Target (installation) folder                                                          |   |        |   |
| C:\ProgramData\Microsoft\Windows\Start Menu\Programs                                  |   | Browse |   |
| Details<br>Shortcut type<br>Advertised shortcut<br>Pequilar (non-advertised) shortcut |   |        |   |
| Shortcut target                                                                       |   |        |   |
|                                                                                       |   | Browse |   |
| Arguments                                                                             |   |        |   |
|                                                                                       |   |        |   |
| Start in (WkDir)                                                                      |   |        |   |
|                                                                                       |   | Browse |   |
| Run                                                                                   |   |        |   |
| Normal window                                                                         |   |        | ~ |
| Save Cancel                                                                           |   |        |   |

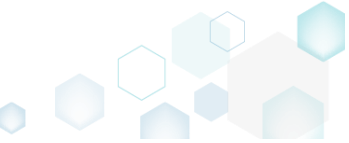

# 4.8.6.3.4 Import Shortcut

Import shortcuts from the file system to the project.

• Go to the Shortcuts\Apps -> MSI tab.

| SI Shortcuts             |          | Included: 1 shortcut                                       | V Collapse a |
|--------------------------|----------|------------------------------------------------------------|--------------|
| me                       | Туре     | Target                                                     | State        |
|                          | Folder   |                                                            | Changed      |
| Program Files (x86)      | Folder   |                                                            | Changed      |
| ProgramData              | Folder   |                                                            | Changed      |
| Microsoft                | Folder   |                                                            | Changed      |
| Search                   | Folder   |                                                            | Changed      |
| Windows                  | Folder   |                                                            | Changed      |
| Start Menu               | Folder   |                                                            | Changed      |
| Programs                 | Folder   |                                                            | Changed      |
| Firefox.lnk              | Shortcut | C:\Program Files (x86)\Mozilla Firefox\firefox.exe         | Added        |
|                          | Folder   |                                                            | Changed      |
| Windows Detender         | Folder   |                                                            | Changed      |
|                          | Folder   |                                                            | Changed      |
|                          | Folder   |                                                            | Changed      |
|                          | Folder   |                                                            | Changed      |
| Desktop     Einefex late | Folder   | CADes was a file (ADD) to file firster firster firster and | Changed      |
|                          | Solder   | C\/Program_Files (X86)\/viozilia_Firefox\/lifefox.exe      | Acceo        |
|                          | TOILLEI  |                                                            | changeu      |

• Select **Import shortcuts** from the context menu of a folder, to which you want to import shortcuts from the file system.

NOTE To add the missing system folders (e.g. Desktop, Start Menu\Programs) or subfolders, select Add -> System folders or Add -> Subfolder respectively from the toolbox menu. Also, ensure that the Hide folders without shortucts filter is not applied

| Edit package - PKG | G-190430-144511.mg | IP                     |           |                  |     |          |                                                    | - 🗆 ×        |
|--------------------|--------------------|------------------------|-----------|------------------|-----|----------|----------------------------------------------------|--------------|
| ≡ MENU Pa          | ickage Files       | Shortcuts\Apps         | Registry  | System resources | ;   |          |                                                    |              |
|                    |                    |                        |           | MSI              | UWP | APPV     |                                                    |              |
| MSI shortcu        | its                |                        |           |                  |     |          | Included: 1 shortcut                               | Collapse all |
| Name               |                    |                        |           |                  |     | Туре     | Target                                             | State        |
| 🖃 📄 C:             |                    |                        |           |                  |     | Folder   |                                                    | Changed      |
| 🕀 📄 Program        | m Files (x86)      |                        |           |                  |     | Folder   |                                                    | Changed      |
| 🖃 📄 Program        | mData              |                        |           |                  |     | Folder   |                                                    | Changed      |
| 😑 📄 Mic            | rosoft             |                        |           |                  |     | Folder   |                                                    | Changed      |
| •                  | Search             |                        |           |                  |     | Folder   |                                                    | Changed      |
| •                  | Windows            |                        |           |                  |     | Folder   |                                                    | Changed      |
| •                  | Start Menu         |                        |           |                  |     | Folder   |                                                    | Changed      |
|                    | Programs           | Import chartcuts       |           |                  |     | Folder   |                                                    | Changed      |
|                    | Firefox.           | New electronic         |           |                  |     | Shortcut | C:\Program Files (x86)\Mozilla Firefox\firefox.exe | Added        |
|                    | wfp                | New shortcut           |           |                  |     | Folder   |                                                    | Changed      |
|                    | Windows Defender   | New subfolder          |           |                  |     | Folder   |                                                    | Changed      |
| Users              |                    | Properties             | F2        |                  |     | Folder   |                                                    | Changed      |
| t _ pac            | ie                 | Move to folder         |           |                  |     | Folder   |                                                    | Changed      |
|                    | Desister           | Exclude                | Del       |                  |     | Folder   |                                                    | Changed      |
|                    | Desktop            | Add to exclusion filte | r 🔸       |                  |     | Folder   |                                                    | Changed      |
| I Window           | - FIFEIOXIIIK      | Delete                 | Shift+Del |                  |     | Shortcut | C:\Program Files (X86)\Mozilia Filefox\filefox.exe | Added        |
| Window             |                    | Delete                 | biint bei |                  |     | Folder   |                                                    | Changed      |
|                    |                    |                        |           |                  |     |          |                                                    |              |
| Add 🔺              | Exclude            |                        |           |                  |     |          |                                                    |              |

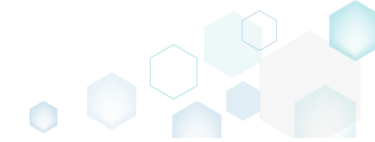

• Choose an LNK shortcut, which you want to import and click **Open**.

| Browse to file with  | n icon          |                           |                        |          |                       | ×  |
|----------------------|-----------------|---------------------------|------------------------|----------|-----------------------|----|
| ← → • ↑ 📘            | « Loo           | cal Disk (C:) > Users > P | ublic > Public Desktop | ∽ Č      | Search Public Desktop | Ą  |
| Organize 🔻 Ne        | w folde         | r                         |                        |          |                       | •  |
| 🕹 Quick access       |                 | Name                      | Date                   | Туре     | Size Tags             |    |
| Deelte a             |                 | 😥 Docu Generator          | 2/27/2017 3:06 PM      | Shortcut | 3 KB                  |    |
| Desktop              | Ħ               | 👧 Mozilla Firefox         | 2/27/2017 3:57 PM      | Shortcut | 2 KB                  |    |
| 👆 Downloads          | *               | 😥 MSI Editor              | 2/27/2017 3:06 PM      | Shortcut | 3 KB                  |    |
| 🔮 Documents          | *               | 🗊 MSI Generator           | 2/27/2017 3:06 PM      | Shortcut | 3 KB                  |    |
| Pictures             | *               |                           |                        |          |                       |    |
| 🐔 OneDrive           |                 |                           |                        |          |                       |    |
| 💻 This PC            |                 |                           |                        |          |                       |    |
| 鹶 Network            |                 |                           |                        |          |                       |    |
| • <b>4</b> Homegroup |                 |                           |                        |          |                       |    |
|                      |                 |                           |                        |          |                       |    |
|                      | File <u>n</u> a | me: MSI Generator         |                        | ~        | Shortcuts (*.lnk)     | ~  |
|                      |                 | L                         |                        |          | <u>O</u> pen Canc     | el |

## 4.8.6.3.5 Move Shotcut

Move a shortcut from one folder to another.

• Go to the Shortcuts\Apps -> MSI tab.

|           | - PK3-190430-144511.mgp | ,              |          |                |     |          |                                                    | - 0          |
|-----------|-------------------------|----------------|----------|----------------|-----|----------|----------------------------------------------------|--------------|
| MENU      | Package Files           | Shortcuts\Apps | Registry | System resourc | es  |          |                                                    |              |
|           |                         |                |          | MSI            | UWP | APPV     |                                                    |              |
| ISI chor  | touto                   |                |          | ·              |     |          |                                                    |              |
| 151 51101 | icuis                   |                |          |                |     |          | Included: I shortcu                                | t Collapse a |
| ame       |                         |                |          |                |     | Туре     | Target                                             | State        |
| - C:      |                         |                |          |                |     | Folder   |                                                    | Changed      |
| E Pro     | ogram Files (x86)       |                |          |                |     | Folder   |                                                    | Changed      |
| E Pro     | ogramData               |                |          |                |     | Folder   |                                                    | Changed      |
| 8         | Microsoft               |                |          |                |     | Folder   |                                                    | Changed      |
| ÷         | Search                  |                |          |                |     | Folder   |                                                    | Changed      |
| =         | Windows                 |                |          |                |     | Folder   |                                                    | Changed      |
|           | 🖃 📄 Start Menu          |                |          |                |     | Folder   |                                                    | Changed      |
|           | Programs                |                |          |                |     | Folder   |                                                    | Changed      |
|           | 🌖 Firefox.Ink           |                |          |                |     | Shortcut | C:\Program Files (x86)\Mozilla Firefox\firefox.exe | Added        |
|           | wfp                     |                |          |                |     | Folder   |                                                    | Changed      |
| ÷         | Windows Defender        |                |          |                |     | Folder   |                                                    | Changed      |
| 🖃 🛄 Us    | sers                    |                |          |                |     | Folder   |                                                    | Changed      |
| •         | pace                    |                |          |                |     | Folder   |                                                    | Changed      |
| Ξ.        | Public                  |                |          |                |     | Folder   |                                                    | Changed      |
| =         | Desktop                 |                |          |                |     | Folder   |                                                    | Changed      |
|           | 🕑 Firefox.Ink           |                |          |                |     | Shortcut | C:\Program Files (x86)\Mozilla Firefox\firefox.exe | Added        |
| • 🗆 W     | indows                  |                |          |                |     | Folder   |                                                    | Changed      |

• Select Move to folder from the context menu of a shortcut, which you want to move to another folder. NOTE Only the included shortcuts could be moved. The excluded items are

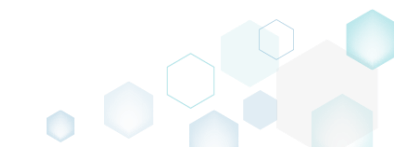

highlighted in yellow and crossed out.

| 😂 Ed | it package | - PKG-190430-1    | 44511.mgp   |                    |            |                  |     |          |                                                    | _      |         | ×     |
|------|------------|-------------------|-------------|--------------------|------------|------------------|-----|----------|----------------------------------------------------|--------|---------|-------|
| ≡м   | IENU       | Package           | Files       | Shortcuts\Apps     | Registry S | System resources |     |          |                                                    |        |         |       |
| MS   | 51 shor    | tcuts             |             |                    |            | MSI              | UWP | APPV     | Included: 1 shortcut                               | V      | Collaps | e all |
| No   |            |                   |             |                    |            |                  |     | Turna    | Tarnat                                             | State  |         |       |
| ING  |            |                   |             |                    |            |                  |     | Type     | laiget                                             | Change |         |       |
|      | i Ci Pi    | rogram Files (v86 | 1           |                    |            |                  |     | Folder   |                                                    | Chang  | ed of   |       |
|      | E P        | rogramData        |             |                    |            |                  |     | Folder   |                                                    | Chang  | ed      |       |
|      |            | Microsoft         |             |                    |            |                  |     | Folder   |                                                    | Chang  | ed      |       |
|      | 9          | Search            |             |                    |            |                  |     | Folder   |                                                    | Chang  | ed      |       |
|      | G          | - Windows         |             |                    |            |                  |     | Folder   |                                                    | Chang  | ed      |       |
|      |            | Start M           | lenu        |                    |            |                  |     | Folder   |                                                    | Chang  | ed      |       |
|      |            | - Pro             | grams       |                    |            |                  |     | Folder   |                                                    | Chang  | ed      |       |
|      |            | 6                 | Firefox.Ink |                    |            |                  |     | Shortcut | C:\Program Files (x86)\Mozilla Firefox\firefox.exe | Added  | í       |       |
|      |            | 🛄 wfp             |             | Import shortcuts   |            |                  |     | Folder   |                                                    | Chang  | ed      |       |
|      |            | Windows E         | efender     | New shortcut       |            |                  |     | Folder   |                                                    | Chang  | ed      |       |
|      | 🖃 🗋 U      | sers              |             | New subfolder      |            |                  |     | Folder   |                                                    | Chang  | ed      |       |
|      | •          | pace              |             | Properties         | F2         |                  |     | Folder   |                                                    | Chang  | ed      |       |
|      |            | Public            |             | Move to folder     |            |                  |     | Folder   |                                                    | Chang  | ed      |       |
|      | G          | Desktop           |             | Exclude            | Del        |                  |     | Folder   |                                                    | Chang  | ed      |       |
|      |            | Firefox           | link        | Add to exclusion f | filter     | •                |     | Shortcut | Ci\Program Files (x86)\Mozilla Firefox\firefox.exe | Added  |         |       |
|      | ± _ V      | /indows           |             | Delete             | Shift+Del  |                  |     | Folder   |                                                    | Chang  | ed      |       |
|      | Add •      | Evelue            | a           |                    |            |                  |     |          |                                                    |        |         |       |
|      | HUU 🔺      | Exclud            | e           |                    |            |                  |     |          |                                                    |        |         |       |

• Select a new destination location from the folders tree and click Select.

| Select a folder             | _ | ×     |
|-----------------------------|---|-------|
| Name                        |   |       |
| ■ C:                        |   |       |
| Program Files (x86)         |   |       |
| 🕀 🔜 Mozilla Firefox         |   |       |
| Mozilla Maintenance Service |   |       |
| ProgramData                 |   |       |
| Microsoft                   |   |       |
| Windows                     |   |       |
| G Start Menu                |   |       |
| Programs                    |   |       |
| wfp                         |   |       |
|                             |   |       |
| pace                        |   |       |
| Public                      |   | <br>_ |
| Desktop                     |   |       |
| Windows                     |   |       |
|                             |   |       |
|                             |   |       |
|                             |   |       |
|                             |   |       |
| V Select Cancel             |   |       |

• If the shortcut was created during the capturing and its source LNK file was copied to the project folder, you will get the confirmation dialog. Click **Change** to confirm the shortcut relocation in the project and its LNK file in the project folder. NOTE Resources, located

outside the project folder, will not be moved on your file system.

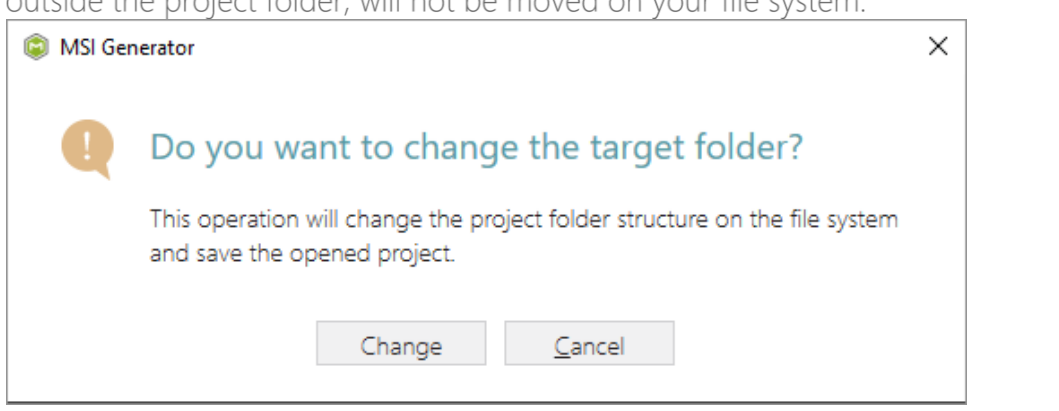

## 4.8.6.3.6 Edit Shortcut

Edit the shortcut detail such as name, destination folder, shortcut type, icon, etc.

• Go to the Shortcuts\Apps -> MSI tab.

|                   | PKG-190430-144511.mgp | 1              |          |                 |     |          |                                                    | - 🗆          |
|-------------------|-----------------------|----------------|----------|-----------------|-----|----------|----------------------------------------------------|--------------|
| MENU              | Package Files         | Shortcuts\Apps | Registry | System resource | 15  |          |                                                    |              |
|                   |                       |                |          | MSI             | UWP | APPV     |                                                    |              |
| <b>VISI</b> short | cuts                  |                |          |                 |     |          | Included: 1 shortcu                                | Collapse all |
| Name              |                       |                |          |                 |     | Туре     | Target                                             | State        |
| 🖃 🔤 C:            |                       |                |          |                 |     | Folder   |                                                    | Changed      |
| 🕀 📄 Prog          | gram Files (x86)      |                |          |                 |     | Folder   |                                                    | Changed      |
| E Prog            | gramData              |                |          |                 |     | Folder   |                                                    | Changed      |
| 8                 | Microsoft             |                |          |                 |     | Folder   |                                                    | Changed      |
| <b>H</b>          | Search                |                |          |                 |     | Folder   |                                                    | Changed      |
|                   | Windows               |                |          |                 |     | Folder   |                                                    | Changed      |
|                   | Start Menu            |                |          |                 |     | Folder   |                                                    | Changed      |
|                   | Programs              |                |          |                 |     | Folder   |                                                    | Changed      |
|                   | ۏ Firefox.Ink         |                |          |                 |     | Shortcut | C:\Program Files (x86)\Mozilla Firefox\firefox.exe | Added        |
|                   | wfp                   |                |          |                 |     | Folder   |                                                    | Changed      |
| <b>H</b>          | Windows Defender      |                |          |                 |     | Folder   |                                                    | Changed      |
| 🖃 🔄 User          | rs                    |                |          |                 |     | Folder   |                                                    | Changed      |
| • 🗀 I             | pace                  |                |          |                 |     | Folder   |                                                    | Changed      |
| B []              | Public                |                |          |                 |     | Folder   |                                                    | Changed      |
| Ξ.                | Desktop               |                |          |                 |     | Folder   |                                                    | Changed      |
|                   | 실 Firefox.Ink         |                |          |                 |     | Shortcut | C:\Program Files (x86)\Mozilla Firefox\firefox.exe | Added        |
| 🕀 📄 Wine          | dows                  |                |          |                 |     | Folder   |                                                    | Changed      |

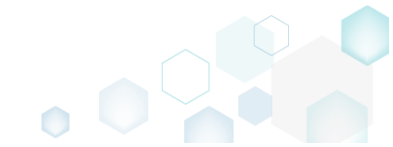

Select Properties from the context menu of a shortcut, details of which you want to edit.

 *Edit package - PKG-190430-144511.mgp* –

| ≡ MENU | Package             | Files       | Shortcuts\Apps Re      | gistry    | System resource | s   |          |                                                     |              |
|--------|---------------------|-------------|------------------------|-----------|-----------------|-----|----------|-----------------------------------------------------|--------------|
|        |                     |             |                        |           | MSI             | UWP | APPV     |                                                     |              |
| MCLaba | rtauta              |             |                        |           |                 |     |          |                                                     |              |
|        | incuts              |             |                        |           |                 |     |          | Included: 1 shortcut                                | Collapse all |
| Name   |                     |             |                        |           |                 |     | Туре     | Target                                              | State        |
| 🖃 🔤 C: |                     |             |                        |           |                 |     | Folder   |                                                     | Changed      |
| • - •  | Program Files (x86) | )           |                        |           |                 |     | Folder   |                                                     | Changed      |
|        | ProgramData         |             |                        |           |                 |     | Folder   |                                                     | Changed      |
|        | Microsoft           |             |                        |           |                 |     | Folder   |                                                     | Changed      |
|        | Search              |             |                        |           |                 |     | Folder   |                                                     | Changed      |
|        | Windows             |             |                        |           |                 |     | Folder   |                                                     | Changed      |
|        | Start M             | lenu        |                        |           |                 |     | Folder   |                                                     | Changed      |
|        | Pro                 | grams       |                        |           |                 |     | Folder   |                                                     | Changed      |
|        |                     | Firefox.Ink | Import shortcuts       |           |                 |     | Shortcut | C:\Program Files (x86)\Mozilla Firefox\firefox.exe  | Added        |
|        | wtp                 |             | New shortcut           |           |                 |     | Folder   |                                                     | Changed      |
|        | Windows-L           | etender     | New subfolder          |           |                 |     | Folder   |                                                     | Changed      |
|        | Users               |             | New Subiolder          |           | _               |     | Folder   |                                                     | Changed      |
|        | pace                |             | Properties             | F2        |                 |     | Folder   |                                                     | Changed      |
|        | Public              |             | Move to folder         |           |                 |     | Folder   |                                                     | Changed      |
|        | Eirefox             | lok         | Exclude                | Del       |                 |     | Folder   | CABrogram Files (v96)) Maxilla Firefey ave          | Added        |
|        | Windows             | iiiiik      | Add to exclusion filte | r         | •               |     | Enider   | Gtyrogram riles (xoo) (Mozilla Firefox (illefox.exe | Changed      |
|        | WINDOWS             |             | Delete                 | Shift+Del |                 |     | Folder   |                                                     | Changed      |
|        |                     |             |                        |           |                 |     |          |                                                     |              |
|        |                     |             |                        |           |                 |     |          |                                                     |              |
|        |                     |             |                        |           |                 |     |          |                                                     |              |
|        |                     |             |                        |           |                 |     |          |                                                     |              |
|        |                     |             |                        |           |                 |     |          |                                                     |              |
|        |                     |             |                        |           |                 |     |          |                                                     |              |
| Add 🔺  | Exclud              | e           |                        |           |                 |     |          |                                                     |              |
|        |                     |             |                        |           |                 |     |          |                                                     |              |

• Update the necessary values such as icon, shortcut name, installation folder, type, target, arguments and so on. Afterwards, click **Save**.

| Properties                                                                                                    | _ |        | Х |
|----------------------------------------------------------------------------------------------------|---|--------|---|
| Shortcut                                                                                                    |   |        |   |
| Name                                                                                                    |   |        |   |
| Firefox.lnk                                                                                                    |   |        |   |
| Target (installation) folder                                                                                               |   |        |   |
| C:\ProgramData\Microsoft\Windows\Start Menu\Programs                                                                       |   | Browse |   |
| <ul> <li>Details</li> <li>Shortcut type</li> <li>Advertised shortcut</li> <li>Regular (non-advertised) shortcut</li> </ul> |   |        |   |
| Shortcut target                                                                                                    |   |        |   |
| C:\Program Files (x86)\Mozilla Firefox\firefox.exe                                                                         |   | Browse |   |
| Arguments                                                                                                    |   |        |   |
|                                                                                                    |   |        |   |
| Start in (WkDir)                                                                                                    |   |        |   |
| C:\Program Files (x86)\Mozilla Firefox                                                                                     |   | Browse |   |
| Run                                                                                                    |   |        |   |
| Normal window                                                                                                    |   |        | ~ |
| Save Cancel                                                                                                    |   |        |   |

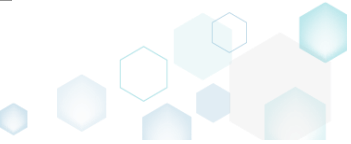

# 4.8.6.3.7 Delete Shortcut

Delete an MSI shortcut from the project.

• Go to the Shortcuts\Apps -> MSI tab.

| Edit package | - PKG-190430-144511 | .mgp             |          |                |     |          |                                                    | -       |          |
|--------------|---------------------|------------------|----------|----------------|-----|----------|----------------------------------------------------|---------|----------|
| MENU         | Package File        | s Shortcuts\Apps | Registry | System resourc | es  |          |                                                    |         |          |
|              |                     |                  |          | MSI            | UWP | APPV     |                                                    |         |          |
| /ISI shor    | rtcuts              |                  |          |                |     |          | Included: 1 shortcut                               | t V Co  | llapse a |
| Name         |                     |                  |          |                |     | Туре     | Target                                             | State   |          |
| - C:         |                     |                  |          |                |     | Folder   |                                                    | Changed |          |
| 🕀 📄 Pr       | rogram Files (x86)  |                  |          |                |     | Folder   |                                                    | Changed |          |
| 🖃 📃 Pr       | rogramData          |                  |          |                |     | Folder   |                                                    | Changed |          |
| 8            | Microsoft           |                  |          |                |     | Folder   |                                                    | Changed |          |
| Œ            | Search              |                  |          |                |     | Folder   |                                                    | Changed |          |
| E            | Windows             |                  |          |                |     | Folder   |                                                    | Changed |          |
|              | Start Menu          |                  |          |                |     | Folder   |                                                    | Changed |          |
|              | Programs            |                  |          |                |     | Folder   |                                                    | Changed |          |
|              | 🌖 Firefo            | x.ink            |          |                |     | Shortcut | C:\Program Files (x86)\Mozilla Firefox\firefox.exe | Added   |          |
|              | wfp                 |                  |          |                |     | Folder   |                                                    | Changed |          |
| Đ            | Windows Defender    | <del>BF</del>    |          |                |     | Folder   |                                                    | Changed |          |
| 🖃 🛄 U:       | sers                |                  |          |                |     | Folder   |                                                    | Changed |          |
| ÷            | pace                |                  |          |                |     | Folder   |                                                    | Changed |          |
| Ξ.           | Public              |                  |          |                |     | Folder   |                                                    | Changed |          |
| E            | Desktop             |                  |          |                |     | Folder   |                                                    | Changed |          |
|              | 🍯 Firefox.Ink       |                  |          |                |     | Shortcut | G:\Program Files (x86)\Mozilla Firefox\firefox.exe | Added   |          |
| 🕀 🛄 W        | lindows             |                  |          |                |     | Folder   |                                                    | Changed |          |

• As the **Delete** is available only for the excluded resources, first exclude an item, which you want to delete, selecting **Exclude** from the context menu. Note that the excluded items are highlighted in yellow and crossed out.

| ■ MENU       Package       Files       Shortcuts/Apps       Registry       System resources         MSI       UWP       APPV         MSI shortcuts       Included: 1 shortcut       Included: 1 shortcut       Included:                                                                                                    | Edit package - PKG-190430-144511.mgp |                            |                 |          |                                                    | - 🗆      | ×   |
|----------------------------------------------------------------------------------------------------|--------------------------------------|----------------------------|-----------------|----------|----------------------------------------------------|----------|-----|
| MSI     UWP     APV       Statutututututututututututututututututut                                                                                                    | ≡ MENU Package Files                 | Shortcuts\Apps Registry Sy | ystem resources |          |                                                    |          |     |
| Name     Type     Target     State             C:      Folder     Changed            Program Files (x66)         Folder         Changed            Program Data         Folder         Changed            Microsoft         Folder         Changed            Microsoft         Folder         Changed            Microsoft         Folder         Changed            Microsoft         Folder         Changed            Microsoft         Folder         Changed            Microsoft         Folder         Changed            Microsoft         Folder         Changed            Microsoft         Folder         Changed            Microsoft         Folder         Changed            Microsoft         Folder         Changed            Mindows-Defender         New shortcut         Shortcut         Changed            New subfolder         Folder         Changed         Changed            Windows-Defender         New subfolder         Folder         Changed            Windows         Folder         Changed         Changed            Wore to folder                                                                                                    | MSI shortcuts                        |                            | MSI UWP         | APPV     | Included: 1 shortcut                               | Collapse | all |
| Name     Ope     Name     Ope     Name       C     Folder     Folder     Changed       Program Files (x66)     Folder     Changed       Program Data     Folder     Folder       Microsoft     Folder     Changed       Windows     Folder     Folder       Start Menu     Folder     Changed       Programs     Folder     Changed       Programs     Folder     Changed       Windows     Defender     Changed       Programs     Folder     Changed       Programs     Folder     Changed       Windows     Start Menu     Folder     Changed       Programs     Folder     Changed     Changed       Windows     New shortcut     Folder     Changed       Windows     New shortcut     Folder     Changed       Windows     Properties     F2     Folder     Changed       Word to folder     Folder     Changed     Changed       Windows     Del     Shortcut     Changed       Windows     Del     Shortcut     Changed       Poperties     F2     Folder     Changed       Move to folder     Del     Folder     Changed       Add to exclusion filter                                                                                                    | Name                                 |                            |                 | Tuno     | Tarrat                                             | State    |     |
| Image       Program Files (x86)       Charged       Charged         Image       Program Files (x86)       Folder       Charged         Image       Folder       Charged       Charged         Image       Microsoft       Folder       Charged         Image       Folder       Folder       Charged         Image       Folder       Charged       Charged         Image       Folder       Charged       Charged         Image       Folder       Charged       Charged         Image       Folder       Charged       Charged         Image       Folder       Charged       Charged         Image       Folder       Charged       Charged         Image       Folder       Charged       Charged         Image       Folder       Charged       Charged         Image       Import shortcuts       Shortcut       Charged       Charged         Image       Import shortcuts       Folder       Charged       Charged         Image       Import shortcuts       Folder       Charged       Charged         Image       Properties       F2       Folder       Charged       Charged         Image                                                                                                    |                                      |                            |                 | Type     | laiget                                             | State    |     |
| Image: Program State     Folder     Charged       Image: Program State     Folder     Charged       Image: Program State     Folder                                                                                                    | E C:                                 |                            |                 | Folder   |                                                    | Changed  |     |
| Integration Dota Changed   Integration Changed   Integration Changed   Integration Folder   Integration Changed   Integration Folder   Integration Changed   Integration Folder   Integration Changed   Integration Folder   Integration Folder   Integration Shortcut   Integration Folder   Integration Folder   Integration Shortcut   Integration Changed   Integration Folder   Integration Shortcut   Integration Shortcut   Integration Changed   Integration Folder   Integration Shortcut   Integration Changed   Integration Shortcut   Integration Changed   Integration Shortcut   Integration Changed   Integration Folder   Integration Changed   Integration Folder   Integration Changed   Integration Changed   Integration Changed   Integration Changed   Integration Changed   Integration Changed   Integration Changed   Integration Changed   Integration Changed   Integration Folder   Integration Changed   Integration                                                                                                    | ProgramData                          |                            |                 | Folder   |                                                    | Changed  |     |
| Image: Search     Folder     Changed       Image: Search     Folder     Changed       Image: Start Menu     Folder     Changed       Image: Fredox.ink     Folder     Changed       Image: Fredox.ink     Import shortcuts     Folder     Changed       Image: Fredox.ink     Import shortcuts     Folder     Changed       Image: Fredox.ink     Import shortcuts     Folder     Changed       Image: Fredox.ink     New shortcut     Folder     Changed       Image: Fredox.ink     New shortcut     Folder     Changed       Image: Fredox.ink     New shortcut     Folder     Changed       Image: Fredox.ink     New shortcut     Folder     Changed       Image: Fredox.ink     New subfolder     Folder     Changed       Image: Fredox.ink     Nove to folder     Folder     Changed       Image: Fredox.ink     Del     Add to exclusion filter     Folder     Changed       Image: Fredox.ink     Shift+Del     Shortcut     CAProgram Files (x86)/Mozilla Firefox/firefox/fi                                                                                                    | Microsoft                            |                            |                 | Folder   |                                                    | Changed  |     |
| Windows     Folder     Changed       Image: Start Menu     Folder     Changed       Image: Programs     Folder     Changed       Image: Firefox.ink     Import shortcuts     Folder     Changed       Image: Firefox.ink     Import shortcuts     Shortcut     Colorarm Files (x86)/Mozilla Firefox/firefox.exe     Added       Image: Firefox.ink     Import shortcuts     Folder     Changed       Image: Firefox.ink     New shortcut     Folder     Changed       Image: Firefox.ink     New shortcut     Folder     Changed       Image: Firefox.ink     New shortcut     Folder     Changed       Image: Firefox.ink     New subfolder     Folder     Changed       Image: Firefox.ink     Nove to folder     Folder     Changed       Image: Firefox.ink     Del     Add to exclusion filter     Folder     Changed       Image: Firefox.ink     Shortcut     Colorarm Files (x86)/Mozilla Firefox/firefox.exe     Added       Image: Firefox.ink     Del     Shortcut     Colorarm Files (x86)/Mozilla Firefox/firefox.exe     Added       Image: Firefox.ink     Del     Shortcut     Colorarm Files (x86)/Mozilla Firefox/firefox.exe     Added       Image: Firefox.ink     Shortcut     Colorarm Files (x86)/Mozilla Firefox/firefox.exe     Added                                                                                                    | Search                               |                            |                 | Folder   |                                                    | Changed  |     |
| Image: Start Menu     Folder     Changed       Image: Programs     Folder     Shortcut     Changed       Image: Profexink     Import shortcuts     Shortcut     Changed       Image: Profexink     New shortcut     Folder     Folder     Changed       Image: Profexink     New shortcut     Folder     Folder     Changed       Image: Profexink     New subfolder     Folder     Folder     Changed       Image: Profexink     New subfolder     Folder     Folder     Changed       Image: Profexink     New subfolder     Folder     Folder     Changed       Image: Profexink     Nove to folder     Folder     Folder     Changed       Image: Profexink     Add to exclusion filter     Folder     Changed     Changed       Image: Profexink     Delet     Shift+Del     Folder     Changed                                                                                                    | Windows                              |                            |                 | Folder   |                                                    | Changed  |     |
| Import shortcuts     Folder     CAnged       Windows-Defender     Import shortcuts     Folder     Changed       Windows-Defender     New shortcut     Folder     Folder     Changed       Windows-Defender     New shortcut     Folder     Folder     Changed       Public     New subfolder     Folder     Folder     Changed       Public     Properties     F2     Folder     Folder     Changed       Exclude     Del     Add to exclusion filter     Folder     Changed     Changed       Delete     Shift+Del     Folder     Changed     Changed                                                                                                    | 🖃 📃 Start Menu                       |                            |                 | Folder   |                                                    | Changed  |     |
| Import shortcuts     Shortcut     CAProgram Files (x86)/Mozilla Firefox/firefox.exe     Added       Windows: Defender     New shortcuts     Folder     Changed       Users     New subfolder     Folder     Changed       Poperties     F2     Folder     Changed       Move to folder     Pole     Changed     Changed       Move to folder     Folder     Changed     Changed       Move to folder     Folder     Folder     Changed       Exclude     Del     Added     Changed       Add to exclusion filter     Folder     Changed     Changed       Delete     Shift+Del     Folder     Changed                                                                                                    | E Programs                           |                            |                 | Folder   |                                                    | Changed  |     |
| Import shortcuts     Folder     Changed       Import shortcuts     New shortcut     Folder     Changed       Import shortcuts     New shortcut     Folder     Changed       Import shortcuts     New subfolder     Folder     Changed       Import shortcuts     Properties     F2     Folder     Folder     Changed       Import shortcuts     Properties     F2     Folder     Changed       Import shortcuts     Deleto     Deleto     Folder     Changed       Import shortcuts     Deleto     Deleto     Folder     Changed       Import shortcuts     Deleto     Deleto     Folder     Changed       Import shortcuts     Deleto     Deleto     Folder     Changed       Import shortcuts     Deleto     Shift+Del     Folder     Changed                                                                                                    | Firefox.lnk                          |                            |                 | Shortcut | C:\Program Files (x86)\Mozilla Firefox\firefox.exe | Added    |     |
| Windows-Defender     New shortcut     Folder     Folder     Changed       Users     New subfolder     Folder     Folder     Changed <ul> <li>pace</li> <li>Public</li> <li>Move to folder</li> <li>Exclude</li> <li>Del         <li>Add to exclusion filter</li> <li>Delete</li> <li>Shift+Del</li> </li></ul> Folder     Changed     Changed     Chan                                                                                                    | 🔄 wfp                                | Import shortcuts           |                 | Folder   |                                                    | Changed  |     |
| Image: Section of the section of the section of t | Windows-Defender                     | New shortcut               |                 | Folder   |                                                    | Changed  |     |
| Image: Barbon and State and State and S | Users                                | New subfolder              |                 | Folder   |                                                    | Changed  |     |
| Image: Public     Move to folder     Folder     Changed       Image: Public Postop     Exclude     Del     Folder     Changed       Image: Public Postop     Add to exclusion filter     Folder     Changed     Added       Image: Public Postop     Add to exclusion filter     Folder     Changed     Added       Image: Public Postop     Delete     Shift+Del     Folder     Changed                                                                                                    |                                      | Properties F2              |                 | Folder   |                                                    | Changed  |     |
| Image: Change     Exclude     Del       Image: Change     Finder     Finder     Changed       Image: Change     Add to exclusion filter     Finder     Shortcut     CAProgram Files (MSG) Mozilla Firefox/firefox.exe     Added       Image: Change     Delete     Shift+Del     Finder     Folder     Changed                                                                                                    | Public                               | Move to folder             |                 | Folder   |                                                    | Changed  |     |
| Shortcut         CAProgram.Files_(\s66)\Mozilla_Firefox\firefox.exe         Added           Image: Comparison of the sector of the sector of the                                                    | Desktop                              | Exclude Del                |                 | Folder   |                                                    | Changed  |     |
| Image: Changed     Folder     Changed                                                                                                    | Firefox.ink                          | Add to exclusion filter    |                 | Shortcut | C:\Program Files (x86)\Mozilla Firefox\firefox.exe | Added    |     |
|                                                                                                    | Windows                              | Delete Shift+Del           |                 | Folder   |                                                    | Changed  |     |
|                                                                                                    |                                      |                            |                 |          |                                                    |          |     |

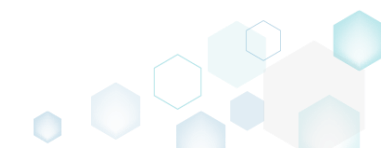

 Select Delete from the context menu of the excluded item, which you want to delete from the project.

| Edit package - PKG-190430-144511.mgp |                         |           |               |          |                                                    | - 0          |
|--------------------------------------|-------------------------|-----------|---------------|----------|----------------------------------------------------|--------------|
| ≡ MENU Package Files                 | Shortcuts\Apps Reg      | istry Sys | tem resources |          |                                                    |              |
|                                      |                         | _         | MSI U         | WP APPV  |                                                    |              |
| MSI shortcuts                        |                         |           |               |          | Included: 0 shortcuts                              | Collapse all |
| Name                                 |                         |           |               | Туре     | Target                                             | State        |
| = _ C:                               |                         |           |               | Folder   |                                                    | Changed      |
|                                      |                         |           |               | Folder   |                                                    | Changed      |
| 🖃 📄 ProgramData                      |                         |           |               | Folder   |                                                    | Changed      |
| Microsoft                            |                         |           |               | Folder   |                                                    | Changed      |
| 🕒 🛅 Search                           |                         |           |               | Folder   |                                                    | Changed      |
| Windows                              |                         |           |               | Folder   |                                                    | Changed      |
| 🖃 📄 Start Menu                       |                         |           |               | Folder   |                                                    | Changed      |
| Programs                             |                         |           |               | Folder   |                                                    | Changed      |
| Firefox.ink                          |                         |           | 1             | Shortcut | C:\Program Files (x86)\Mozilla Firefox\firefox.exe | Added        |
| wfp                                  | Import shortcuts        |           |               | Folder   |                                                    | Changed      |
| Windows-Defender                     | New shortcut            |           |               | Folder   |                                                    | Changed      |
| ⊟ Users                              | New subfolder           |           |               | Folder   |                                                    | Changed      |
|                                      | Properties              | F2        |               | Folder   |                                                    | Changed      |
| Public                               | Move to folder          | 12        |               | Folder   |                                                    | Changed      |
| Desktop                              | Include                 | Inc       |               | Folder   |                                                    | Changed      |
| 🚺 Firefox.lnk                        | include                 | ins .     |               | Shortcut | Ci\Program Files (x86)\Mozilla Firefox\firefox.exe | Added        |
| Windows                              | Add to exclusion filter | •         |               | Folder   |                                                    | Changed      |
|                                      | Delete                  | Shift+Del |               |          |                                                    |              |
| Add 🔺 Delete                         |                         |           |               |          |                                                    |              |

• If the shortcut was created during the capturing and its source LNK file was copied to the project folder, you will get the confirmation dialog. Click **Delete** to confirm the shortcut deletion form the project and LNK file from the project folder. NOTE Resources, located outside the project folder, will not be deleted from your file system.

| 🕼 MSI Gei | nerator                                                                                                    | × |
|-----------|----------------------------------------------------------------------------------------------------|---|
| Q         | Do you want to permanently delete this file?                                                                   |   |
|           | This operation will delete the file from the project folder on the file<br>system and save the opened project. |   |
|           | Delete <u>C</u> ancel                                                                                          |   |

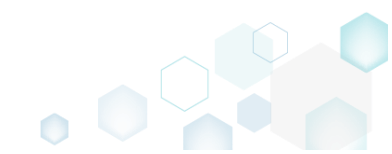

### 4.8.6.4 File/Folder Permissions

Choose a scenario that better suits your needs:

- Set Permissions, described in section 4.8.6.4.1 Set custom permissions for a file or folder.
- Remove Permissions, described in section 4.8.6.4.2 Remove the custom permissions from a file or folder.

### 4.8.6.4.1 Set Permissions

Set custom permissions for a file or folder.

• Go to the Files tab.

| Edit package - PKG-190430-144511.mgp                          |         |                          | - 🗆 ×            |
|---------------------------------------------------------------|---------|--------------------------|------------------|
| ≡ MENU Package Files Shortcuts\Apps Registry System resources |         |                          |                  |
| Files and folders                                             | Include | ed: 111 files (158,8 MB) | ) V Collapse all |
| Name                                                          | Туре    | Size                     | State            |
| B C                                                           | Folder  |                          | Changed          |
| Program Files (x86)                                           | Folder  |                          | Changed          |
| 🕀 🔚 Mozilla Firefox                                           | Folder  |                          | Added            |
| 🖃 🔤 Mozilla Maintenance Service                               | Folder  |                          | Added            |
| 🛙 🗖 legs                                                      | Folder  |                          | Added            |
| aintenanceservice.exe                                         | EXE     | 197,4 KB                 | Added            |
| Uninstall.exe                                                 | EXE     | 87,5 KB                  | Added            |
| 📄 updater.ini                                                 | INI     | 1,2 KB                   | Added            |
| 🖃 🔤 ProgramData                                               | Folder  |                          | Changed          |
| 🖃 🔤 Microsoft                                                 | Folder  |                          | Changed          |
| 🗈 🔄 Search                                                    | Folder  |                          | Changed          |
| 🖼 🔤 Windows                                                   | Folder  |                          | Changed          |
| 😠 🔤 Start Menu                                                | Folder  |                          | Changed          |
| 😠 🦢 włp                                                       | Folder  |                          | Changed          |
| 🔁 🔄 Windows-Defender                                          | Folder  |                          | Changed          |
| 🗋 Users                                                       | Folder  |                          | Changed          |
| E 🗋 Windows                                                   | Folder  |                          | Changed          |
| 🗈 🔁 appcompat                                                 | Folder  |                          | Changed          |
| 🔁 🔁 Prefetch                                                  | Folder  |                          | Changed          |
| 🖸 🔁 System32                                                  | Folder  |                          | Changed          |
| 🗄 🔄 Temp                                                      | Folder  |                          | Changed          |
|                                                               |         |                          |                  |
| Add • Exclude                                                 |         |                          |                  |

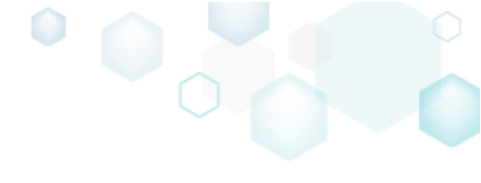

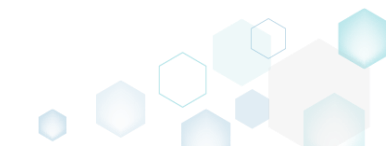

• Select **Properties** from the context menu of a file or folder, for which you want to set new permissions.

|                                  |                  |           | Incl   | uded: 111 files (158,8 | MB) 💙 Collapse |
|----------------------------------|------------------|-----------|--------|------------------------|----------------|
| lame                             |                  |           | Туре   | Size                   | State          |
| B C:                             |                  |           | Folder |                        | Changed        |
| Program Files (x86)              |                  |           | Folder |                        | Changed        |
| 🗈 📗 Mozilla Firefox              |                  |           | Folder |                        | Added          |
| 🖃 📗 Mozilla Mainten 🛛 İmport fil | es               |           | Folder |                        | Added          |
| ∎                                | older            |           | Folder |                        | Added          |
| maintenance Propertie            | s f              | -2        | EXE    | 197,4 KB               | Added          |
| Uninstall.exe Move to t          | folder           | -         | EXE    | 87,5-KB                | Added          |
| updater.ini                      | roidei           |           | INI    | 1,2 KB                 | Added          |
| ProgramData                      | ulunian filana   | Jei       | Folder |                        | Changed        |
| Microsoft     Add to ex          | clusion filter   |           | Folder |                        | Changed        |
| Search     Delete                | 5                | Shift+Del | Folder |                        | Changed        |
| Windows APPV virt                | ualization level | •         | Folder |                        | Changed        |
| Start Menu                       |                  |           | Folder |                        | Changed        |
| 🗉 🛄 wfp                          |                  |           | Folder |                        | Changed        |
| Windows-Defender                 |                  |           | Folder |                        | Changed        |
|                                  |                  |           | Folder |                        | Changed        |
| Windows                          |                  |           | Folder |                        | Changed        |
| appcompat                        |                  |           | Folder |                        | Changed        |
| Prefetch                         |                  |           | Folder |                        | Changed        |
| System32                         |                  |           | Folder |                        | Changed        |
| Temp                             |                  |           | Folder |                        | Changed        |

• Go to the Permissions tab of the opened Properties window.

| Properties                       |               |                                                         | _                 |                   | ×      |
|----------------------------------|---------------|---------------------------------------------------------|-------------------|-------------------|--------|
|                                  | General       | Permissions                                             |                   |                   |        |
| Enable permission changes        |               |                                                         |                   |                   |        |
| Group/SID                        |               | Access rights                                           |                   | Allow             | Deny   |
|                                  |               | Full control                                            |                   |                   |        |
|                                  |               | Modify                                                  |                   |                   |        |
|                                  |               | Read and Execute                                        |                   |                   |        |
|                                  |               | List Folder Contents                                    |                   |                   |        |
|                                  |               | Read                                                    |                   |                   |        |
|                                  |               | Write                                                   |                   |                   |        |
|                                  |               | Special permissions                                     |                   |                   |        |
|                                  |               | Select special permissions                              |                   |                   |        |
|                                  |               | Apply 'Allow' permissions<br>and/or containers within t | to obj<br>his cor | ects<br>ntainer o | only   |
|                                  |               | Apply 'Deny' permissions                                | to obie           | ects              | -      |
| Add Remove                       |               | and/or containers within t                              | his cor           | ntainer o         | only   |
| Enable inheritance               |               |                                                         |                   |                   |        |
|                                  |               |                                                         |                   |                   |        |
| Propagate inheritable permission | ons to all su | bfolders and files                                      |                   |                   | $\sim$ |
| [                                | Save          | Cancel                                                  |                   |                   |        |

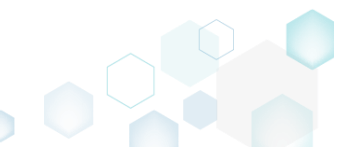

• Tick the Enable permission changes checkbox and click Add to add a group or SID, for which you want to set permissions.

| Properties                    |                |                                                               | - 0                  | >      |
|-------------------------------|----------------|---------------------------------------------------------------|----------------------|--------|
|                               | General        | Permissions                                                   |                      |        |
| Enable permission changes     |                |                                                               |                      |        |
| Group/SID                     |                | Access rights                                                 | Allow                | Deny   |
|                               |                | Full control                                                  |                      |        |
|                               |                | Modify                                                        |                      |        |
|                               |                | Read and Execute                                              |                      |        |
|                               |                | List Folder Contents                                          |                      |        |
|                               |                | Read                                                          |                      |        |
|                               |                | Write                                                         |                      |        |
|                               |                | Special permissions                                           |                      |        |
|                               |                | Select special permissions                                    |                      |        |
|                               |                | Apply 'Allow' permissions to<br>and/or containers within this | objects<br>container | r only |
|                               |                | Apply 'Deny' permissions to                                   | objects              |        |
| Add Remov                     | e              | and/or containers within this                                 | s container          | only   |
| Enable inheritance            |                |                                                               |                      |        |
| Propagate inheritable permiss | ions to all su | bfolders and files                                            |                      | ~      |
|                               | -              |                                                               |                      |        |
|                               | Save           | Cancel                                                        |                      |        |

• Select a group from the list or enter SID manually and then click Add.

| Add Group or SID    | × |
|---------------------|---|
| ⊖ Group             |   |
| Built-in users (BU) | ~ |
| o sid               |   |
| Add Cancel          |   |

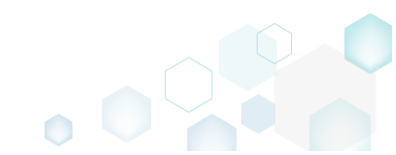

• Select the necessary access rights for the added group or SID and click **Save**. NOTE The set permissions will be propagated using the SecEdit tool.

|                                |               | opagatea asing the seel                                                     |                    | 01.               |      |
|--------------------------------|---------------|-----------------------------------------------------------------------------|--------------------|-------------------|------|
| Properties                     |               |                                                                             | -                  |                   | ×    |
|                                | General       | Permissions                                                                 |                    |                   |      |
| Enable permission changes      |               |                                                                             |                    |                   |      |
| Group/SID                      |               | Access rights                                                               |                    | Allow             | Deny |
| Built-in users (BU)            |               | Full control                                                                |                    |                   |      |
|                                |               | Modify                                                                      |                    | <b>*</b>          |      |
|                                |               | Read and Execute                                                            |                    | $\checkmark$      |      |
|                                |               | List Folder Contents                                                        |                    | $\checkmark$      |      |
|                                |               | Read                                                                        |                    | ✓                 |      |
|                                |               | Write                                                                       |                    | $\checkmark$      |      |
|                                |               | Special permissions                                                         |                    |                   |      |
|                                |               | Select special permissions                                                  |                    |                   |      |
|                                |               | Apply 'Allow' permissions<br>and/or containers within t                     | to obj<br>his cor  | ects<br>ntainer ( | only |
| Add Remove                     | 2             | <ul> <li>Apply 'Deny' permissions<br/>and/or containers within t</li> </ul> | to obje<br>his cor | ects<br>htainer ( | only |
| Enable inheritance             |               |                                                                             |                    |                   |      |
| Propagate inheritable permissi | ons to all su | ubfolders and files                                                         |                    |                   | ~    |
|                                |               |                                                                             |                    |                   |      |
|                                | Save          | Cancel                                                                      |                    |                   |      |
| L                              |               |                                                                             |                    |                   |      |

## 4.8.6.4.2 Remove Permissions

Remove the custom permissions from a file or folder.

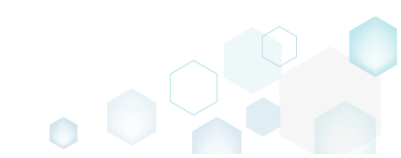

• Go to the Files tab.

| Files and folders               | Ir     | ncluded: 111 files (158, | B MB) 💙 Collapse all |
|---------------------------------|--------|--------------------------|----------------------|
| Name                            | Туре   | Size                     | State                |
| B 🛄 C                           | Folder |                          | Changed              |
| Program Files (x86)             | Folder |                          | Changed              |
| 🗷 🔜 💊 Mozilla Firefox           | Folder |                          | Added                |
| 🖃 🔜 Mozilla Maintenance Service | Folder |                          | Added                |
| 🗄 🛄 logs                        | Folder |                          | Added                |
| maintenanceservice.exe          | EXE    | 197,4 KB                 | Added                |
| Uninstall.exe                   | EXE    | <del>87,5 KB</del>       | Added                |
| 📄 updater.ini                   | INI    | 1,2 KB                   | Added                |
| 🖃 🧰 ProgramData                 | Folder |                          | Changed              |
| E Microsoft                     | Folder |                          | Changed              |
| 🗈 🛅 Search                      | Folder |                          | Changed              |
| Windows                         | Folder |                          | Changed              |
| 🗈 🔝 Start Menu                  | Folder |                          | Changed              |
| 🕀 🗋 wfp                         | Folder |                          | Changed              |
| Windows Defender                | Folder |                          | Changed              |
|                                 | Folder |                          | Changed              |
| B Windows                       | Folder |                          | Changed              |
| appcompat                       | Folder |                          | Ghanged              |
| Prefetch                        | Folder |                          | Ghanged              |
| System32                        | Folder |                          | Changed              |
| 🕀 🛅 Temp                        | Folder |                          | Changed              |

• (*Optional*) Apply the Hide items without permissions filter to display only those files and folders, which contain permission changes.

| Elles and folders           |         | la aludadi 111 filas (150 0 MP) |            |
|-----------------------------|---------|---------------------------------|------------|
|                             | -       | Hide empty folders              | Conapse an |
| Name                        | Total   | Hide evolution items            | and a set  |
| C:     Program Files (y86)  | Folde   | Hide excluded items             | iged       |
| Mozilla Firefox             | Folde   | Hide items without permission   | ns ged     |
| Mozilla Maintenance Service | Folde   | Hide added files                | ed         |
| 🕀 🫅 logs                    | Folde   | Hido chapaged files             | łd         |
| aintenanceservice.exe       | EXE     | nide changed files              | ed         |
| Uninstall.exe               | EXE     | Hide removed files              | łd         |
| 📄 updater.ini               | INI Cle | ear filter                      | ٤d         |
| E ProgramData               | Folder  |                                 | Changed    |
| Microsoft                   | Folder  |                                 | Changed    |
| 🕞 🔄 Search                  | Folder  |                                 | Changed    |
| Windows                     | Folder  |                                 | Changed    |
| 🗈 🔤 Start Menu              | Folder  |                                 | Changed    |
|                             | Folder  |                                 | Changed    |
|                             | Folder  |                                 | Changed    |
|                             | Folder  |                                 | Changed    |
|                             | Folder  |                                 | Changed    |
|                             | Folder  |                                 | Changed    |
| Bystem32                    | Folder  |                                 | Changed    |
| 😠 🗀 Temp                    | Folder  |                                 | Changed    |
|                             |         |                                 |            |
| Add • Exclude               |         |                                 |            |

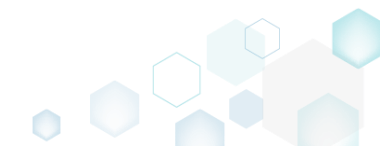

 Select Properties from the context menu of a file or folder, for which you want to remove permissions.

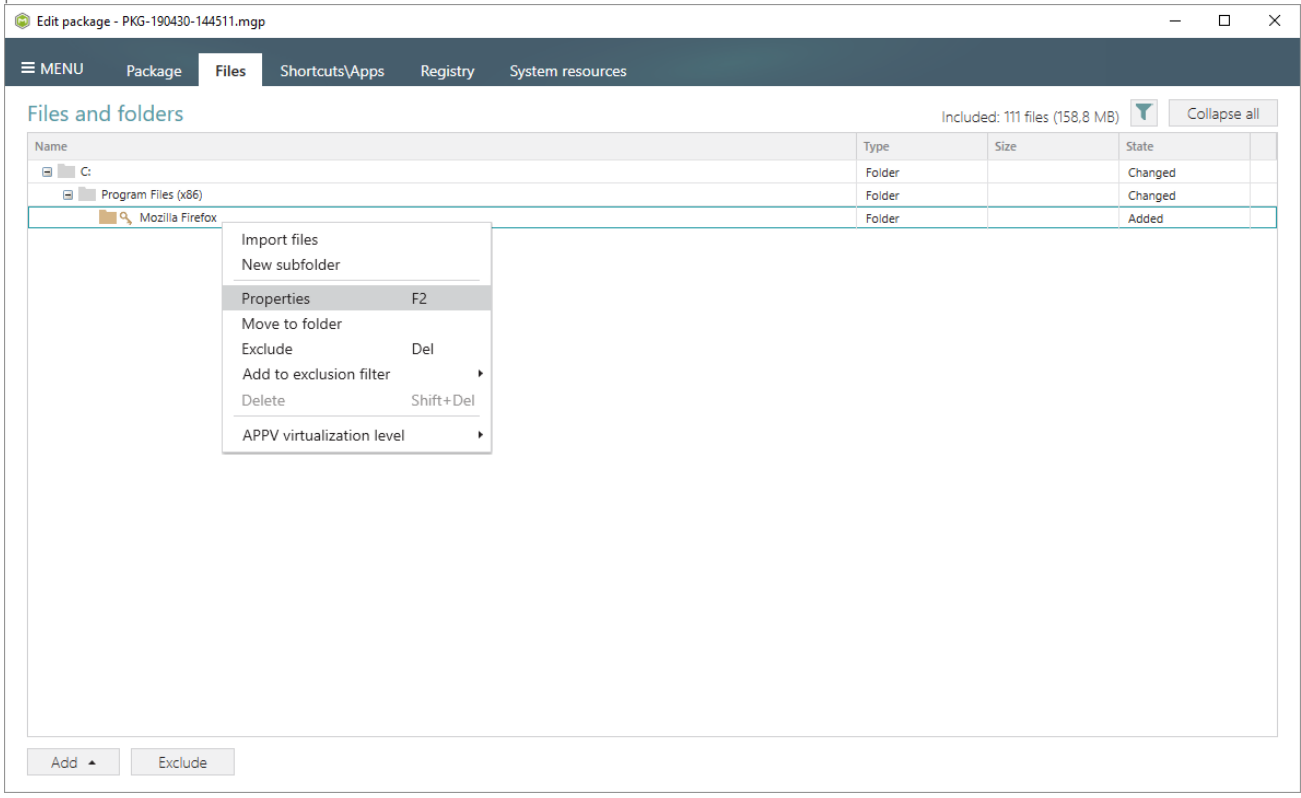

• Go to the Permissions tab of the opened Properties window.

| Properties                     |               |                                                            | _                |                   | ×    |
|--------------------------------|---------------|------------------------------------------------------------|------------------|-------------------|------|
|                                | General       | Permissions                                                |                  |                   |      |
| Enable permission changes      |               |                                                            |                  |                   |      |
| Group/SID                      |               | Access rights                                              |                  | Allow             | Deny |
| Built-in users (BU)            |               | Full control                                               |                  |                   |      |
|                                |               | Modify                                                     |                  | $\checkmark$      |      |
|                                |               | Read and Execute                                           |                  | $\checkmark$      |      |
|                                |               | List Folder Contents                                       |                  | $\checkmark$      |      |
|                                |               | Read                                                       |                  | $\checkmark$      |      |
|                                |               | Write                                                      |                  | $\checkmark$      |      |
|                                |               | Special permissions                                        |                  |                   |      |
|                                |               | Select special permissions                                 |                  |                   |      |
|                                |               | Apply 'Allow' permissions t<br>and/or containers within th | o obj<br>nis cor | ects<br>ntainer ( | only |
|                                |               | Apply 'Deny' permissions to                                | o obi            | ects              |      |
| Add Remove                     |               | and/or containers within th                                | nis cor          | ntainer           | only |
|                                |               |                                                            |                  |                   |      |
| Enable inheritance             |               |                                                            |                  |                   |      |
| Propagate inheritable permissi | ons to all su | ubfolders and files                                        |                  |                   | ~    |
|                                |               |                                                            |                  |                   |      |
|                                | Save          | Cancel                                                     |                  |                   |      |
|                                |               |                                                            |                  |                   |      |

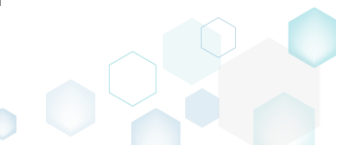

• Untick the Enable permission changes checkbox and click Save.

| Properties                           |                                                             | - 0                       | >      |
|--------------------------------------|-------------------------------------------------------------|---------------------------|--------|
| Gen                                  | neral Permissions                                           |                           |        |
| Enable permission changes            |                                                             |                           |        |
| Group/SID                            | Access rights                                               | Allov                     | v Deny |
| Built-in users (BU)                  | Full control                                                |                           |        |
|                                      | Modify                                                      | $\checkmark$              |        |
|                                      | Read and Execute                                            | $\checkmark$              |        |
|                                      | List Folder Contents                                        | $\checkmark$              |        |
|                                      | Read                                                        | $\checkmark$              |        |
|                                      | Write                                                       | $\checkmark$              |        |
|                                      | Special permissions                                         |                           |        |
|                                      | Select special permissions                                  |                           |        |
|                                      | Apply 'Allow' permissions to<br>and/or containers within th | o objects<br>iis containe | r only |
| Add Remove                           | Apply 'Deny' permissions to<br>and/or containers within th  | o objects<br>iis containe | r only |
| I Enable inheritance                 |                                                             |                           |        |
| Propagate inheritable permissions to | o all subfolders and files                                  |                           | $\sim$ |
|                                      | Save Cancel                                                 |                           |        |

#### 4.8.6.5 Registry Permissions

Choose a scenario that better suits your needs:

- Set Permissions, described in section 4.8.6.5.1 Set custom permissions for a registry key.
- **Remove Permissions**, described in section 4.8.6.5.2 Remove the custom permissions from a registry key.

## 4.8.6.5.1 Set Permissions

Set custom permissions for a registry key.

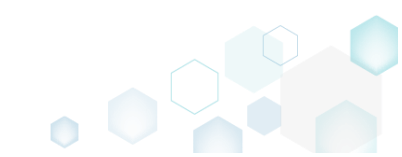

Go to the Registry tab. •

| © Edit package - PKG-190430-144511.mgp                        |             |                      | – 🗆 ×          |
|---------------------------------------------------------------|-------------|----------------------|----------------|
| ■ MENU Package Files Shortcuts\Apps Registry System resources | _           |                      |                |
| Registry                                                      |             | Included: 113 values | √ Collapse all |
| Name                                                          | Туре        | Value                | State          |
| HKEY_CLASSES_ROOT                                             | System hive |                      |                |
| HKEY_CURRENT_USER                                             | System hive |                      |                |
| 🖃 🔚 Software                                                  | Key         |                      | Changed        |
| Classes                                                       | Key         |                      | Changed        |
| 🗈 🔚 Microsoft                                                 | Key         |                      | Changed        |
| HKEY_LOCAL_MACHINE                                            | System hive |                      |                |
| SOFTWARE                                                      | Key         |                      | Changed        |
| Classes                                                       | Key         |                      | Changed        |
| Clients                                                       | Key         |                      | Changed        |
| 🗈 🔚 Microsoft                                                 | Key         |                      | Changed        |
| 🗈 🔚 Mozilla                                                   | Key         |                      | Added          |
| Policies                                                      | Key         |                      | Changed        |
| Registered Applications                                       | Key         |                      | Changed        |
| 🗉 🔤 WOW6432Node                                               | Key         |                      | Changed        |
| 🖃 🔤 System                                                    | Key         |                      | Changed        |
| CurrentControlSet                                             | Key         |                      | Changed        |
|                                                               | System hive |                      |                |
| 🖬 🛄 "ÐEFAULT                                                  | Key         |                      | Changed        |
| Software                                                      | Key         |                      | Changed        |
|                                                               |             |                      |                |
| Add • Exclude                                                 |             |                      |                |

Select Properties from the context menu of a registry key, for which you want to set new • permissions. Note that permissions could not be changed for the registry values and root hives.

| Edit package - PKG-190430-144511.mgp   |                         |             |                  | - 🗆 X                |
|----------------------------------------|-------------------------|-------------|------------------|----------------------|
| ≡ MENU Package Files Shortcuts\Apps Re | gistry System resources |             |                  |                      |
| Registry                               |                         |             | Included: 113 va | alues 💙 Collapse all |
| Name                                   |                         | Туре        | Value            | State                |
| HKEY_CLASSES_ROOT                      |                         | System hive |                  |                      |
| HKEY_CURRENT_USER                      |                         | System hive |                  |                      |
| Software                               |                         | Key         |                  | Changed              |
| Glasses                                |                         | Key         |                  | Changed              |
| 🗈 🔚 Microsoft                          |                         | Key         |                  | Changed              |
| HKEY_LOCAL_MACHINE                     |                         | System hive |                  |                      |
| SOFTWARE                               |                         | Key         |                  | Changed              |
| Classes                                |                         | Key         |                  | Changed              |
| Clients                                |                         | Key         |                  | Changed              |
| Microsoft                              |                         | Key         |                  | Changed              |
| Mozilla                                | ]                       | Key         |                  | Added                |
| Policies     Import registry           |                         | Key         |                  | Changed              |
| Registere     Export registry          |                         | Key         |                  | Changed              |
| WOW643     New key                     |                         | Key         |                  | Changed              |
| System New value                       |                         | Key         |                  | Changed              |
| CurrentCo                              |                         | Key         |                  | Changed              |
| HKEY_USERS     Properties     F2       |                         | System hive |                  |                      |
| DEFAULT     Move to                    |                         | Key         |                  | Changed              |
| Exclude Del                            |                         | Key         |                  | Changed              |
| Add to exclusion filter                |                         |             |                  |                      |
| Delete Shift+Del                       |                         |             |                  |                      |
| APPV virtualization level              |                         |             |                  |                      |
|                                        |                         |             |                  |                      |
|                                        |                         |             |                  |                      |
| Add • Exclude                          |                         |             |                  |                      |

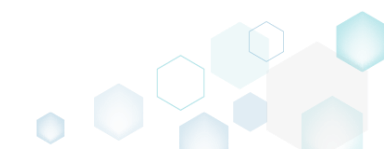

• Go to the Permissions tab of the opened Properties window.

| Properties                     |              | I                                                                                                    | _                   |                | ×    |
|--------------------------------|--------------|----------------------------------------------------------------------------------------------------|---------------------|----------------|------|
|                                | General      | Permissions                                                                                                    |                     |                |      |
| Enable permission changes      |              |                                                                                                    |                     |                |      |
| Group/SID                      |              | Access rights<br>Full control<br>Read<br>Special permissions                                                     |                     | Allow          | Deny |
|                                |              | Select special permissions  Apply 'Allow' permissions to and/or containers within th Apply 'Deny' permissions to | o objec<br>is conta | tts<br>ainer ( | only |
| Add Remove                     |              | and/or containers within th                                                                                      | is conta            | ainer          | only |
| Propagate inheritable permissi | ons to all s | ubkeys and values                                                                                                |                     |                | ~    |
|                                | Save         | Cancel                                                                                                    |                     |                |      |

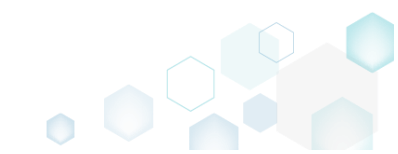

• Tick the Enable permission changes checkbox and click Add to add a group or SID, for which you want to set permissions.

| Properties                          |                                                              |                                  |
|-------------------------------------|--------------------------------------------------------------|----------------------------------|
| Ger                                 | neral Permissions                                            |                                  |
| Enable permission changes           |                                                              |                                  |
| Group/SID                           | Access rights<br>Full control<br>Read<br>Special permissions | Allow Deny                       |
|                                     | Select special permissions                                   | to objects<br>his container only |
| Add Remove                          | Apply 'Deny' permissions t<br>and/or containers within th    | to objects<br>his container only |
| Enable inheritance                  |                                                              |                                  |
| Propagate inheritable permissions t | o all subkeys and values                                     | ~                                |
|                                     | Save Cancel                                                  |                                  |

• Select a group from the list or enter SID manually and then click Add.

| Add Gro | oup or SID   |        | × |
|---------|--------------|--------|---|
| ⊖ Group |              |        |   |
| Built-i | n users (BU) |        | ~ |
| O SID   |              |        |   |
|         | Add          | Cancel |   |

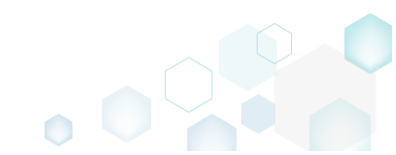

• Select the necessary access rights for the added group or SID and click Save. NOTE The set permissions will be propagated using the SecEdit tool.

| TOTE THE SEE PETTISSIONS WILL        | se propagated using the secre | ant 1001.                                                  |                  |
|--------------------------------------|-------------------------------|------------------------------------------------------------|------------------|
| Properties                           |                               | - 🗆                                                        | ×                |
| Ger                                  | neral Permissions             |                                                            |                  |
| Enable permission changes            |                               |                                                            |                  |
| Group/SID                            | Access rights                 | Allow                                                      | v Deny           |
| Built-in users (BU)                  | Full control                  | $\checkmark$                                               |                  |
|                                      | Read                          | $\checkmark$                                               |                  |
|                                      | Special permissions           |                                                            |                  |
| Add Remove                           | Select special permissions    | to objects<br>his container<br>to objects<br>his container | r only<br>r only |
| Dranapata inheritable parriariant t  | o all sublaus and values      |                                                            |                  |
| Propagate inneritable permissions to | o all subkeys and values      |                                                            | ~                |
|                                      | Save Cancel                   |                                                            |                  |

## 4.8.6.5.2 Remove Permissions

Remove the custom permissions from a registry key.

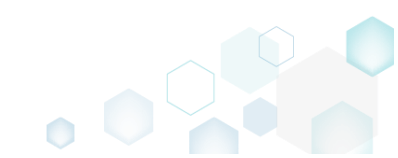

Go to the Registry tab. •

| © Edit package - PKG-190430-144511.mgp |             |                      | - 🗆 ×        |
|----------------------------------------|-------------|----------------------|--------------|
|                                        |             |                      |              |
| Registry                               |             | Included: 113 values | Collapse all |
| Name                                   | Туре        | Value                | State        |
| HKEY_CLASSES_ROOT                      | System hive |                      |              |
| HKEY_CURRENT_USER                      | System hive |                      |              |
| 🖃 🔚 Software                           | Key         |                      | Changed      |
| Classes                                | Key         |                      | Changed      |
| 🗈 🔚 Microsoft                          | Кеу         |                      | Changed      |
| HKEY_LOCAL_MACHINE                     | System hive |                      |              |
| SOFTWARE                               | Кеу         |                      | Changed      |
| Classes                                | Кеу         |                      | Changed      |
| Clients                                | Key         |                      | Changed      |
| 🗈 🔚 Microsoft                          | Key         |                      | Changed      |
| 🗉 🔚 🔍 Mozilla                          | Key         |                      | Added        |
| Policies                               | Key         |                      | Changed      |
| Registered Applications                | Key         |                      | Changed      |
| WOW6432Node                            | Key         |                      | Changed      |
| 🖃 🔤 System                             | Key         |                      | Changed      |
| CurrentControlSet                      | Key         |                      | Changed      |
|                                        | System hive |                      |              |
|                                        | Key         |                      | Changed      |
| Software                               | Key         |                      | Changed      |
|                                        |             |                      |              |
| Add 🔺 Exclude                          |             |                      |              |

(Optional) Apply the Hide items without permissions filter to display only those registry keys, • which contain permission changes.

| Edit package - PKG-190430-144511.mgp                          |             |                                | - U X        |
|---------------------------------------------------------------|-------------|--------------------------------|--------------|
| ≡ MENU Package Files Shortcuts\Apps Registry System resources |             |                                |              |
| Registry                                                      |             | lacludad: 112. valuae          | Collapse all |
| Name                                                          | Туре        | Hide excluded items            | State        |
| HKEY_CLASSES_ROOT                                             | System hive | Hide items without permissions |              |
| HKEY_CURRENT_USER                                             | System hive |                                |              |
| 🖃 🔚 Software                                                  | Кеу         | Hide added registry values     | Changed      |
| Glasses                                                       | Key         | Hide changed registry values   | Changed      |
| Microsoft                                                     | Key         |                                | Changed      |
| HKEY_LOCAL_MACHINE                                            | System hive | Hide removed registry values   |              |
| SOFTWARE                                                      | Key Cle     | ear filter                     | Changed      |
| Classes                                                       | Key         |                                | - Changed    |
| 🕀 🔜 Clients                                                   | Key         |                                | Changed      |
| Microsoft                                                     | Key         |                                | Changed      |
| 🕢 🔳 🔍 Mozilia                                                 | Key         |                                | Added        |
| Policies                                                      | Key         |                                | Changed      |
| Registered Applications                                       | Key         |                                | Changed      |
| WOW6432Node                                                   | Key         |                                | Changed      |
| System                                                        | Key         |                                | Changed      |
| CurrentControlSet                                             | Key         |                                | Changed      |
|                                                               | System hive |                                |              |
|                                                               | Key         |                                | Changed      |
| Software                                                      | Key         |                                | Changed      |
|                                                               |             |                                |              |
|                                                               |             |                                |              |
|                                                               |             |                                |              |
|                                                               |             |                                |              |
|                                                               |             |                                |              |
| Add                                                           |             |                                |              |
|                                                               |             |                                |              |
|                                                               |             |                                |              |

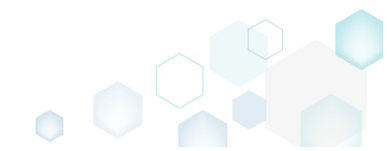

• Select **Properties** from the context menu of a registry key, for which you want to remove permissions.

| Edit package - PKG-1904 | 80-144511.mgp             |                 |                  |                     |       |                      | _       |           | ×  |
|-------------------------|---------------------------|-----------------|------------------|---------------------|-------|----------------------|---------|-----------|----|
| ≡ MENU Package          | Files Shortcut            | s\Apps Registry | System resources |                     |       |                      |         |           |    |
| Registry                |                           |                 |                  |                     |       | Included: 113 values | V Co    | llapse al | d. |
| Name                    |                           |                 |                  | Туре                | Value |                      | State   |           |    |
| HKEY_CLASSES_RO         | от                        |                 |                  | System hive         |       |                      |         |           |    |
| HKEY_CURRENT_U          | SER                       |                 |                  | System hive         |       |                      |         |           |    |
| 🖃 🔚 Software            |                           |                 |                  | Key                 |       |                      | Changed |           |    |
| € Classes               |                           |                 |                  | Key                 |       |                      | Changed |           |    |
| 🗉 🔚 Microsoft           |                           |                 |                  | Key                 |       |                      | Changed |           |    |
| HKEY_LOCAL_MAC          | HINE                      |                 |                  | System hive         |       |                      |         |           |    |
| SOFTWARE                |                           |                 |                  | Key                 |       |                      | Changed |           |    |
| Classes                 |                           |                 |                  | Key                 |       |                      | Changed |           |    |
| Clients                 |                           |                 |                  | Key                 |       |                      | Changed |           |    |
| Microsoft               |                           |                 |                  | Key                 |       |                      | Changed |           | _  |
| 🕀 🔤 🔍 Mozilla           | Import register           |                 |                  | Key                 |       |                      | Added   |           | _  |
| Policies                | Even entre entre sinter : |                 |                  | Key                 |       |                      | Changed |           |    |
| Registered              | Export registry           |                 |                  | Key                 |       |                      | Changed |           |    |
| € WOW6432               | New key                   |                 |                  | Key                 |       |                      | Changed |           |    |
| System                  | New value                 |                 |                  | Key                 |       |                      | Changed |           |    |
|                         | Deservation               | 50              |                  | Key<br>Gustana biya |       |                      | Changed |           |    |
|                         | Move to                   | F2              |                  | Key                 |       |                      | Changed |           |    |
|                         | Iviove to                 | Del             |                  | Key                 |       |                      | Changed |           |    |
|                         | Exclude                   | Dei             |                  | wy                  |       |                      | enangea |           |    |
|                         | Add to exclusion filte    | er 🕨            |                  |                     |       |                      |         |           |    |
|                         | Delete                    | Shift+Del       |                  |                     |       |                      |         |           |    |
|                         | APPV virtualization le    | evel 🕨          |                  |                     |       |                      |         |           |    |
|                         |                           |                 |                  |                     |       |                      |         |           |    |
|                         |                           |                 |                  |                     |       |                      |         |           |    |
| Add 🔺 Exc               | lude                      |                 |                  |                     |       |                      |         |           |    |
|                         |                           |                 |                  |                     |       |                      |         |           |    |

• Go to the Permissions tab of the opened Properties window.

| Properties                                  | – – ×                                        |
|---------------------------------------------|----------------------------------------------|
| General                                     | Permissions                                  |
| Enable permission changes                   |                                              |
| Group/SID                                   | Access rights Allow Deny                     |
| Built-in users (BU)                         | Full control                                 |
|                                             | Read 🗹 🗌                                     |
|                                             | Special permissions                          |
|                                             | Select special permissions                   |
|                                             |                                              |
| Add Remove                                  | and/or containers within this container only |
| Enable inheritance                          |                                              |
| Propagate inheritable permissions to all su | ubkeys and values 🗸                          |
| Save                                        | Cancel                                       |

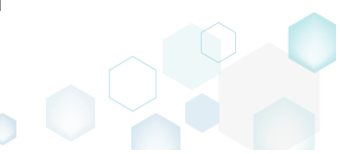

• Untick the Enable permission changes checkbox and click Save.

| ndek ale Endble permission endig            |                             |          |              |        |
|---------------------------------------------|-----------------------------|----------|--------------|--------|
| Properties                                  |                             | _        |              | ×      |
| General                                     | Permissions                 |          |              |        |
| Enable permission changes                   |                             |          |              |        |
| Group/SID                                   | Access rights               | 4        | llow         | Deny   |
| Built-in users (BU)                         | Full control                |          | $\checkmark$ |        |
|                                             | Read                        |          | $\checkmark$ |        |
|                                             | Special permissions         |          |              |        |
|                                             | Select special permissions  | o object | ts           | only   |
|                                             | Apply 'Deny' permissions to | o obiect | s            | 2      |
| Add Remove                                  | and/or containers within th | is conta | iner o       | only   |
| ☑ Enable inheritance                        |                             |          |              |        |
| Propagate inheritable permissions to all su | ubkeys and values           |          |              | $\sim$ |
| Save                                        | Cancel                      |          |              |        |

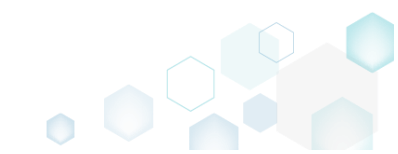

# 4.8.6.6 Select Compression Type

Select the compression type for the package files.

• Go to the Package -> MSI tab.

| Edit package - PKG-190430-144511.mgp             |                                                                              |                  | - L X                                                             |
|--------------------------------------------------|------------------------------------------------------------------------------|------------------|-------------------------------------------------------------------|
|                                                  | uts\Apps Registry                                                            | System resources | 25                                                                |
|                                                  | MSI                                                                          | MST              | UWP APPV THINAPP                                                  |
| Application Details                              |                                                                              |                  | MSI Package Options                                               |
| Application name                                 |                                                                              |                  | MSI settings profile                                              |
| Firefox                                          |                                                                              |                  | default 🗸 Edit                                                    |
| Publisher                                        |                                                                              |                  | Project folder                                                    |
| Mozilla                                          |                                                                              |                  | C:\Users\pace\Documents\MSI Generator\Packages\PKG-1 Browse Go to |
| Version                                          | Product language                                                             |                  | MSI CodePage                                                      |
| 63.0.3                                           | 1033                                                                         |                  | 0 Neutral 🗸                                                       |
| Product code                                     |                                                                              |                  | INSTALLDIR                                                        |
| {0A6CB50B-C191-4E46-B206-F07A76BAD957}           |                                                                              | New GUID         |                                                                   |
| Upgrade code                                     |                                                                              |                  | BUILD LOG Detected MSI installations Open log                     |
| {99F27E0A-B935-4175-B70D-966E4D302030}           |                                                                              | New GUID         | Type Elapsed Step                                                 |
| Generate new codes when build MSI                |                                                                              |                  |                                                                   |
| Summary Information                              |                                                                              |                  |                                                                   |
| Title                                            | Subject                                                                      |                  |                                                                   |
| Installation Database                            |                                                                              |                  |                                                                   |
| Author                                           | Keywords                                                                     |                  |                                                                   |
|                                                  | Install,MSI                                                                  |                  |                                                                   |
| Comments                                         |                                                                              |                  |                                                                   |
| This installer database contains the logic and c | data required to install <pro< th=""><td>duct name&gt;.</td><td></td></pro<> | duct name>.      |                                                                   |
| Platform                                         | Languages                                                                    |                  |                                                                   |
| Autodetect 🗸                                     | 0                                                                            |                  | 00:00 Copen MSI Copen MSI                                         |

• Click Edit, located next to the MSI settings profile field.

| Edit package - PKG-190430-144511.mgp             |                                                                                  |                  | - 🗆 X                                                             |
|--------------------------------------------------|----------------------------------------------------------------------------------|------------------|-------------------------------------------------------------------|
| ■ MENU     Package     Files     Shortc          | cuts\Apps Registry S                                                             | System resources | rs                                                                |
|                                                  | MSI                                                                              | MST              | UWP APPV THINAPP                                                  |
| Application Details                              |                                                                                  |                  | MSI Package Options                                               |
| Application name                                 |                                                                                  |                  | MSI settings profile                                              |
| Firefox                                          |                                                                                  |                  | default 🗸 Edit                                                    |
| Publisher                                        |                                                                                  |                  | Project folder                                                    |
| Mozilla                                          |                                                                                  |                  | C:\Users\pace\Documents\MSI Generator\Packages\PKG-1 Browse Go to |
| Version                                          | Product language                                                                 |                  | MSI CodePage                                                      |
| 63.0.3                                           | 1033                                                                             |                  | 0 Neutral 🗸                                                       |
| Product code                                     |                                                                                  |                  | INSTALLDIR                                                        |
| {0A6CB50B-C191-4E46-B206-F07A76BAD957}           |                                                                                  | New GUID         | · · · · · · · · · · · · · · · · · · ·                             |
| Upgrade code                                     |                                                                                  |                  | BUILD LOG Detected MSI installations Open log                     |
| {99F27E0A-B935-4175-B70D-966E4D302030}           |                                                                                  | New GUID         | Type Elapsed Step                                                 |
| Generate new codes when build MSI                |                                                                                  |                  |                                                                   |
| Summary Information                              |                                                                                  |                  |                                                                   |
| Title                                            | Subject                                                                          |                  |                                                                   |
| Installation Database                            |                                                                                  |                  |                                                                   |
| Author                                           | Keywords                                                                         |                  |                                                                   |
|                                                  | Install,MSI                                                                      |                  |                                                                   |
| Comments                                         |                                                                                  |                  |                                                                   |
| This installer database contains the logic and o | data required to install <produc< td=""><td>ct name&gt;.</td><td></td></produc<> | ct name>.        |                                                                   |
| Platform                                         | Languages                                                                        |                  |                                                                   |
| Autodetect 🗸                                     | 0                                                                                |                  | 00:00 Den MSI C Open MSI                                          |

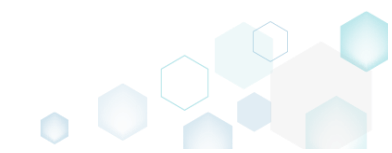

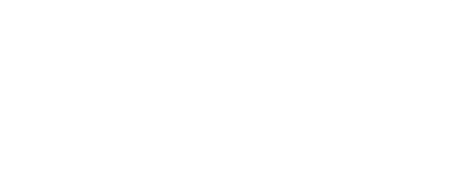

٥

• On the General tab, select the necessary compression type from the MSI compression field and click Save.

| MSI settings profile |                                                                    | × |
|----------------------|--------------------------------------------------------------------|---|
| Profile name         |                                                                    |   |
| default              |                                                                    |   |
| General              | Basic MSI template C:\Program Files (x86)\PACE Browse Go to        | D |
| Summary Information  | MSI compression                                                    |   |
| Registry             | Compressed in MSI                                                  | ~ |
| Properties           | <ul> <li>Administrative image</li> <li>MSI CodePage</li> </ul>     |   |
| Per-User data        | 0 Neutral                                                          | ~ |
| INI files            | □ Fill in MsiFileHash table ✓ Check for .Net and WinSxS Assemblies |   |
| Merge Modules        |                                                                    |   |
| Permissions          |                                                                    |   |
| Transforms           |                                                                    |   |
|                      | Save Cancel                                                        |   |

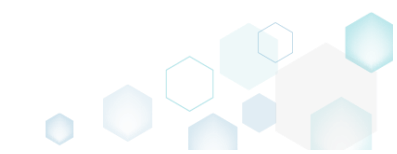

# 4.8.6.7 Use Advertising Tables

Select which of MSI advertizing tables will be used for storing the capturing registry.

• <u>Go to the Package -> MSI tab.</u>

| Edit package - PKG-190430-144511.mgp         |                  |                           |                  |              |                 |           |         |                            |             | - |           |
|----------------------------------------------|------------------|---------------------------|------------------|--------------|-----------------|-----------|---------|----------------------------|-------------|---|-----------|
| ≡ MENU Package Files Sh                      | ortcuts\Apps     | Registry                  | System resources | 5            |                 |           |         |                            |             |   |           |
|                                              |                  | MSI                       | MST              | UWP          | ļ               | APPV      | THI     | NAPP                       |             |   |           |
| Application Details                          |                  |                           |                  | Μ            | ISI Pad         | kage C    | ptio    | ns                         |             |   |           |
| Application name                             |                  |                           |                  | MS           | I settings      | profile   |         |                            |             |   |           |
| Firefox                                      |                  |                           |                  | de           | fault           |           |         |                            |             | ~ | Edit      |
| Publisher                                    |                  |                           |                  | Pro          | ject folde      | T         |         |                            |             |   |           |
| Mozilla                                      |                  |                           |                  | C:           | :\Users\p       | ace\Docur | ments\/ | /ISI Generator\Packages\Pi | KG-1 Browse |   | Go to     |
| Version                                      | Product lan      | guage                     |                  | MS           | I CodePag       | e         |         |                            |             |   |           |
| 63.0.3                                       | 1033             |                           |                  | 0            | N               | eutral    |         |                            |             |   | ×         |
| Product code                                 |                  |                           |                  | INS          | TALLDIR         |           |         |                            |             |   |           |
| {0A6CB50B-C191-4E46-B206-F07A76BAD           | 957}             |                           | New GUID         |              |                 |           |         |                            |             |   | ~         |
| Upgrade code                                 |                  |                           |                  |              | BUILD           | LOG       | Detect  | ed MSI installations       |             |   | Open log  |
| {99F27E0A-B935-4175-B70D-966E4D3020          | 30}              |                           | New GUID         | Ету          | /pe             | Elapsed   |         | Step                       |             |   |           |
| Generate new codes when build MSI            |                  |                           |                  |              |                 |           |         |                            |             |   |           |
| Summary Information                          |                  |                           |                  |              |                 |           |         |                            |             |   |           |
| Title                                        | Subject          |                           |                  |              |                 |           |         |                            |             |   |           |
| Installation Database                        |                  |                           |                  |              |                 |           |         |                            |             |   |           |
| Author                                       | Keywords         |                           |                  |              |                 |           |         |                            |             |   |           |
|                                              | Install,MS       | 51                        |                  |              |                 |           |         |                            |             |   |           |
| Comments                                     |                  |                           |                  |              |                 |           |         |                            |             |   |           |
| This installer database contains the logic a | nd data required | d to install <pre>r</pre> | oduct name>.     |              |                 |           |         |                            |             |   |           |
| Platform                                     | Languages        |                           |                  | _            |                 |           |         |                            |             |   |           |
| Autodetect                                   | ✓ 0              |                           |                  | Elap<br>00:/ | psed time<br>00 |           |         |                            | Open MSI    | ψ | Build MSI |

• Click Edit, located next to the MSI settings profile field.

| Edit package - PKG-190430-144511.mgp             |                                                                              |                  | – 🗆 X                                                             |
|--------------------------------------------------|------------------------------------------------------------------------------|------------------|-------------------------------------------------------------------|
|                                                  | cuts\Apps Registry                                                           | System resources |                                                                   |
|                                                  | MSI                                                                          | MST (            | JWP APPV THINAPP                                                  |
| Application Details                              |                                                                              |                  | MSI Package Options                                               |
| Application name                                 |                                                                              |                  | MSI settings profile                                              |
| Firefox                                          |                                                                              |                  | default 🗸 Edit                                                    |
| Publisher                                        |                                                                              |                  | Project folder                                                    |
| Mozilla                                          |                                                                              |                  | C:\Users\pace\Documents\MSI Generator\Packages\PKG-1 Browse Go to |
| Version                                          | Product language                                                             |                  | MSI CodePage                                                      |
| 63.0.3                                           | 1033                                                                         |                  | 0 Neutral 🗸                                                       |
| Product code                                     |                                                                              |                  | INSTALLDIR                                                        |
| {0A6CB50B-C191-4E46-B206-F07A76BAD957}           |                                                                              | New GUID         | ×                                                                 |
| Upgrade code                                     |                                                                              |                  | BUILD LOG Detected MSI installations Open log                     |
| {99F27E0A-B935-4175-B70D-966E4D302030}           |                                                                              | New GUID         | Type Elapsed Step                                                 |
| $\blacksquare$ Generate new codes when build MSI |                                                                              |                  |                                                                   |
| Summary Information                              |                                                                              |                  |                                                                   |
| Title                                            | Subject                                                                      |                  |                                                                   |
| Installation Database                            |                                                                              |                  |                                                                   |
| Author                                           | Keywords                                                                     |                  |                                                                   |
|                                                  | Install,MSI                                                                  |                  |                                                                   |
| Comments                                         |                                                                              |                  |                                                                   |
| This installer database contains the logic and   | data required to install <pro< th=""><td>duct name&gt;.</td><td></td></pro<> | duct name>.      |                                                                   |
| Platform                                         | Languages                                                                    |                  |                                                                   |
| Autodetect 🗸                                     | 0                                                                            |                  | 00:00                                                             |

• Go to the **Registry** tab and tick the advertizing tables, which you want to use for storing the captured registry. Afterwards, click **Save**.

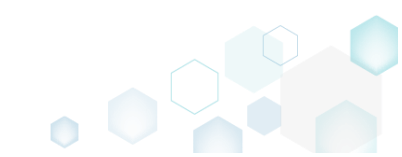

NOTE The use of <u>TypeLib table</u> is not recommended.

| MSI settings profile |                                                                                                    |             |             |          |               | × |  |  |
|----------------------|----------------------------------------------------------------------------------------------------|-------------|-------------|----------|---------------|---|--|--|
| Profile name         |                                                                                                    |             |             |          |               |   |  |  |
| default              |                                                                                                    |             |             |          |               |   |  |  |
| General              | Use MSI                                                                                                    | advertizing | tables      | I Proald | <b>√</b> Verb | 1 |  |  |
| Summary Information  | Class                                                                                                    |             | <b>/IME</b> | TypeLib  |               |   |  |  |
| Registry             | Use ODBC Table                                                                                                    |             |             |          |               |   |  |  |
| Properties           | ODBC data sources                                                                                                    |             |             |          |               |   |  |  |
| Per-User data        | installation in some cases (e.g. if an ODBC driver is not<br>found on the system or if a database is not accessible) |             |             |          |               |   |  |  |
| INI files            | Services                                                                                                    |             |             |          |               |   |  |  |
| Merge Modules        | Install serv                                                                                                    | vices by    |             |          |               |   |  |  |
| Permissions          | ServiceInstall table                                                                                                 |             |             |          |               |   |  |  |
| Transforms           |                                                                                                    |             |             |          |               |   |  |  |
|                      |                                                                                                    | ave         | Cance       | 2        |               |   |  |  |

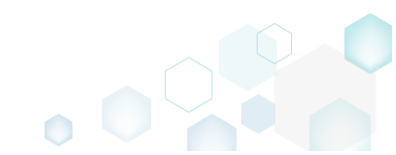

# 4.8.6.8 Add Active Setup

Intergrate the Active Setup to the MSI package automatically, if it contains per-user data.

• Go to the Package -> MSI tab.

| Edit package - PKG-190430-144511.mgp       |                          |                                                                                                    |                 |     |               |           |         |                          |            | - |           |
|--------------------------------------------|--------------------------|----------------------------------------------------------------------------------------------------|-----------------|-----|---------------|-----------|---------|--------------------------|------------|---|-----------|
| ≡ MENU Package Files SI                    | hortcuts\Apps            | Registry                                                                                                    | System resource | s   |               |           |         |                          |            |   |           |
|                                            |                          | MSI                                                                                                    | MST             | UWF | P             | APPV      | THI     | NAPP                     |            |   |           |
| Application Details                        |                          |                                                                                                    |                 |     | MSI Pa        | ckage C   | Optio   | ns                       |            |   |           |
| Application name                           |                          |                                                                                                    |                 |     | MSI settings  | profile   |         |                          |            |   |           |
| Firefox                                    |                          |                                                                                                    |                 |     | default       |           |         |                          |            | ~ | Edit      |
| Publisher                                  |                          |                                                                                                    |                 |     | Project folde | r         |         |                          |            |   |           |
| Mozilla                                    |                          |                                                                                                    |                 |     | C:\Users\     | pace\Docu | ments\l | MSI Generator\Packages\F | KG-1 Brows | e | Go to     |
| Version                                    | Product lan              | guage                                                                                                    |                 |     | MSI CodePa    | ge        |         |                          |            |   |           |
| 63.0.3                                     | 1033                     |                                                                                                    |                 |     | 0 N           | eutral    |         |                          |            |   |           |
| Product code                               |                          |                                                                                                    |                 |     | INSTALLDIR    |           |         |                          |            |   |           |
| {0A6CB50B-C191-4E46-B206-F07A76BAD         | 957}                     |                                                                                                    | New GUID        |     |               |           |         |                          |            |   |           |
| Upgrade code                               |                          |                                                                                                    |                 |     | BUILD         | LOG       | Detect  | ted MSI installations    |            |   | Open log  |
| {99F27E0A-B935-4175-B70D-966E4D302         | 030}                     |                                                                                                    | New GUID        | :   | Туре          | Elapsed   |         | Step                     |            |   |           |
| Generate new codes when build MSI          |                          |                                                                                                    |                 |     |               |           |         |                          |            |   |           |
| Summary Information                        |                          |                                                                                                    |                 |     |               |           |         |                          |            |   |           |
| Title                                      | Subject                  |                                                                                                    |                 |     |               |           |         |                          |            |   |           |
| Installation Database                      |                          |                                                                                                    |                 |     |               |           |         |                          |            |   |           |
| Author                                     | Keywords                 |                                                                                                    |                 |     |               |           |         |                          |            |   |           |
|                                            | Install,MS               | 51                                                                                                    |                 |     |               |           |         |                          |            |   |           |
| Comments                                   |                          |                                                                                                    |                 |     |               |           |         |                          |            |   |           |
| This installer database contains the logic | and data required        | d to install <pr< td=""><td>oduct name&gt;.</td><td></td><td></td><td></td><td></td><td></td><td></td><td></td><td></td></pr<> | oduct name>.    |     |               |           |         |                          |            |   |           |
| Platform                                   | Languages                |                                                                                                    |                 |     |               |           |         |                          |            |   |           |
| Autodetect                                 | <ul><li>&lt; 0</li></ul> |                                                                                                    |                 |     | Elapsed tim   | e         |         |                          | 2 On MCI   | చ | D. J. MCI |

• Click Edit, located next to the MSI settings profile field.

| © Edit package - PKG-190430-144511.mgp           |                                                                                 |                  | - O X                                                             |
|--------------------------------------------------|---------------------------------------------------------------------------------|------------------|-------------------------------------------------------------------|
|                                                  | cuts\Apps Registry                                                              | System resources | es                                                                |
|                                                  | MSI                                                                             | MST              | UWP APPV THINAPP                                                  |
| Application Details                              |                                                                                 |                  | MSI Package Options                                               |
| Application name                                 |                                                                                 |                  | MSI settings profile                                              |
| Firefox                                          |                                                                                 |                  | default 🗸 Edit                                                    |
| Publisher                                        |                                                                                 |                  | Project folder                                                    |
| Mozilla                                          |                                                                                 |                  | C:\Users\pace\Documents\MSI Generator\Packages\PKG-1 Browse Go to |
| Version                                          | Product language                                                                |                  | MSI CodePage                                                      |
| 63.0.3                                           | 1033                                                                            |                  | 0 Neutral 🗸                                                       |
| Product code                                     |                                                                                 |                  | INSTALLDIR                                                        |
| {0A6CB50B-C191-4E46-B206-F07A76BAD957}           |                                                                                 | New GUID         |                                                                   |
| Upgrade code                                     |                                                                                 |                  | BUILD LOG Detected MSI installations Open log                     |
| {99F27E0A-B935-4175-B70D-966E4D302030}           |                                                                                 | New GUID         | Type Elapsed Step                                                 |
| Generate new codes when build MSI                |                                                                                 |                  |                                                                   |
| Summary Information                              |                                                                                 |                  |                                                                   |
| Title                                            | Subject                                                                         |                  |                                                                   |
| Installation Database                            |                                                                                 |                  |                                                                   |
| Author                                           | Keywords                                                                        |                  |                                                                   |
|                                                  | Install,MSI                                                                     |                  |                                                                   |
| Comments                                         |                                                                                 |                  |                                                                   |
| This installer database contains the logic and o | data required to install <produ< td=""><td>uct name&gt;.</td><td></td></produ<> | uct name>.       |                                                                   |
| Platform                                         | Languages                                                                       |                  |                                                                   |
| Autodetect 🗸                                     | 0                                                                               |                  | 00:00 Copen MSI                                                   |

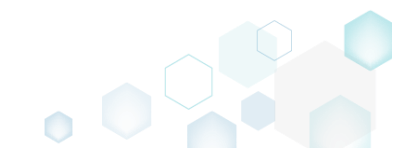
• Go to the Per-User data tab and tick the Add Active Setup to propagate per-user data option. Then click Save.

NOTE If the project contains per-user data, the Active Setup will be automatically integrated.

| MSI settings profile |                                                                                     | × |
|----------------------|-------------------------------------------------------------------------------------|---|
| Profile name         |                                                                                     |   |
| default              |                                                                                     |   |
| General              | User-Part feature name<br>UserPart                                                  |   |
| Summary Information  | User-Part component name                                                            |   |
| Registry             | CurrentUser                                                                         |   |
| Properties           | Add Active Setup to propagate per-user data                                         |   |
| Per-User data        | Create empty per-user folders on install Remove empty per-user folders on uninstall |   |
| INI files            |                                                                                     |   |
| Merge Modules        |                                                                                     |   |
| Permissions          |                                                                                     |   |
| Transforms           |                                                                                     |   |
|                      | Save Cancel                                                                         |   |

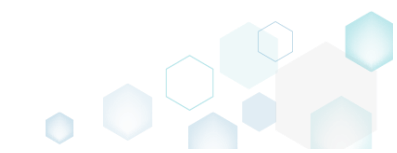

## 4.8.6.9 Set Summary Information

Set the default Summary Information values, which will be saved to each created MSI package.

• Go to the Package -> MSI tab.

| Edit package - PKG-190430-144511.mgp       |                     |                         |                 |    |                      |           |         |                            |             | - |           |
|--------------------------------------------|---------------------|-------------------------|-----------------|----|----------------------|-----------|---------|----------------------------|-------------|---|-----------|
| ≡ MENU Package Files S                     | Shortcuts\Apps      | Registry                | System resource | S  |                      |           |         |                            |             |   |           |
|                                            |                     | MSI                     | MST             | UW | P                    | APPV      | THI     | NAPP                       |             |   |           |
| Application Details                        |                     |                         |                 |    | MSI Pa               | ckage (   | Optio   | ns                         |             |   |           |
| Application name                           |                     |                         |                 |    | MSI settings         | profile   |         |                            |             |   |           |
| Firefox                                    |                     |                         |                 |    | default              |           |         |                            |             | ~ | Edit      |
| Publisher                                  |                     |                         |                 |    | Project folde        | er        |         |                            |             |   |           |
| Mozilla                                    |                     |                         |                 |    | C:\Users\            | pace\Docu | ments\/ | /ISI Generator\Packages\PI | KG-1 Browse | e | Go to     |
| Version                                    | Product langu       | age                     |                 |    | MSI CodePa           | ge        |         |                            |             |   |           |
| 63.0.3                                     | 1033                |                         |                 |    | 0 N                  | leutral   |         |                            |             |   |           |
| Product code                               |                     |                         |                 |    | INSTALLDIR           |           |         |                            |             |   |           |
| {0A6CB50B-C191-4E46-B206-F07A76BA          | D957}               |                         | New GUID        |    |                      |           |         |                            |             |   |           |
| Upgrade code                               |                     |                         |                 |    | BUIL                 | DLOG      | Detect  | ed MSI installations       |             |   | Open log  |
| {99F27E0A-B935-4175-B70D-966E4D302         | 2030}               |                         | New GUID        |    | Туре                 | Elapsed   |         | Step                       |             |   |           |
| Generate new codes when build MSI          |                     |                         |                 |    |                      |           |         |                            |             |   |           |
| Summary Information                        |                     |                         |                 |    |                      |           |         |                            |             |   |           |
| Title                                      | Subject             |                         |                 |    |                      |           |         |                            |             |   |           |
| Installation Database                      |                     |                         |                 |    |                      |           |         |                            |             |   |           |
| Author                                     | Keywords            |                         |                 |    |                      |           |         |                            |             |   |           |
|                                            | Install,MSI         |                         |                 |    |                      |           |         |                            |             |   |           |
| Comments                                   |                     |                         |                 |    |                      |           |         |                            |             |   |           |
| This installer database contains the logic | and data required t | o install <pre>co</pre> | oduct name>.    |    |                      |           |         |                            |             |   |           |
| Platform                                   | Languages           |                         |                 |    |                      |           |         |                            |             |   |           |
| Autodetect                                 | ✓ 0                 |                         |                 |    | Elapsed tim<br>00:00 | e         |         | E                          | Open MSI    | ¢ | Build MSI |

• Click Edit, located next to the MSI settings profile field.

| Edit package - PKG-190430-144511.mgp              |                                                                             |                  | - 🗆 X                                                             |
|---------------------------------------------------|-----------------------------------------------------------------------------|------------------|-------------------------------------------------------------------|
| ≡ MENU Package Files Shortcu                      | uts\Apps Registry                                                           | System resources |                                                                   |
|                                                   | MSI                                                                         | MST              | UWP APPV THINAPP                                                  |
| Application Details                               |                                                                             |                  | MSI Package Options                                               |
| Application name                                  |                                                                             |                  | MSI settings profile                                              |
| Firefox                                           |                                                                             |                  | default 👻 Edit                                                    |
| Publisher                                         |                                                                             |                  | Project folder                                                    |
| Mozilla                                           |                                                                             |                  | C:\Users\pace\Documents\MSI Generator\Packages\PKG-1 Browse Go to |
| Version                                           | Product language                                                            |                  | MSI CodePage                                                      |
| 63.0.3                                            | 1033                                                                        |                  | 0 Neutral V                                                       |
| Product code                                      |                                                                             |                  | INSTALLDIR                                                        |
| {0A6CB50B-C191-4E46-B206-F07A76BAD957}            |                                                                             | New GUID         | ×                                                                 |
| Upgrade code                                      |                                                                             |                  | BUILD LOG Detected MSI installations Open log                     |
| {99F27E0A-B935-4175-B70D-966E4D302030}            |                                                                             | New GUID         | Type Elapsed Step                                                 |
| $\blacksquare$ Generate new codes when build MSI  |                                                                             |                  |                                                                   |
| Summary Information                               |                                                                             |                  |                                                                   |
| Title                                             | Subject                                                                     |                  |                                                                   |
| Installation Database                             |                                                                             |                  |                                                                   |
| Author                                            | Keywords                                                                    |                  |                                                                   |
|                                                   | Install,MSI                                                                 |                  |                                                                   |
| Comments                                          |                                                                             |                  |                                                                   |
| This installer database contains the logic and da | ata required to install <pro< td=""><td>duct name&gt;.</td><td></td></pro<> | duct name>.      |                                                                   |
| Platform                                          | Languages                                                                   |                  |                                                                   |
| Autodetect 🗸                                      | 0                                                                           |                  | 00:00 Copen MSI C Build MSI                                       |

• Go the Summary Information tab and enter the default Summary Information values. Afterwards, click Save.

NOTE The specified Summary Information will be saved to each package, created with the use

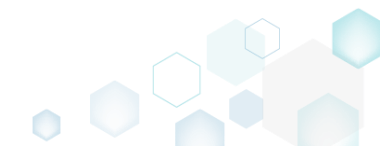

of the edited profile. A name of the profile is displayed in the window heading.

| MSI settings profile | ×                                                                                                    |
|----------------------|----------------------------------------------------------------------------------------------------|
| Profile name         |                                                                                                    |
| default              |                                                                                                    |
|                      | Title                                                                                                |
| General              | Installation Database                                                                                |
| Summary Information  | Author                                                                                               |
| Registry             |                                                                                                    |
| Properties           | Subject                                                                                              |
| Per-User data        | Comments                                                                                             |
| INI files            | This installer database contains the logic and data required to install <product name="">.</product> |
| Merge Modules        | Keywords                                                                                             |
| Permissions          | Install,MSI                                                                                          |
| Transforms           |                                                                                                    |
|                      | Save Cancel                                                                                          |

• Ensure that the edited profile is selected from the MSI settings profile field.

| © Edit package - PKG-190430-144511.mgp           |                                                                                                    |                  |     |                       |          |        |                    |                 |         | - |         | ×    |
|--------------------------------------------------|----------------------------------------------------------------------------------------------------|------------------|-----|-----------------------|----------|--------|--------------------|-----------------|---------|---|---------|------|
| ≡ MENU Package Files Shorto                      | cuts\Apps Registry                                                                                                    | System resources |     |                       |          |        |                    |                 |         |   |         |      |
|                                                  | MSI                                                                                                    | MST              | UWP | A                     | PPV      | TH     | HINAPP             |                 |         |   |         |      |
| Application Details                              |                                                                                                    |                  |     | MSI Pac               | kage (   | Optio  | ons                |                 |         |   |         |      |
| Application name                                 |                                                                                                    |                  | . F | MSI settings p        | orofile  |        |                    |                 |         |   |         |      |
| Firefox                                          |                                                                                                    |                  |     | default               |          |        |                    |                 |         | ~ | Edit    | t    |
| Publisher                                        |                                                                                                    |                  | _   | Project folder        |          |        |                    |                 |         |   |         |      |
| Mozilla                                          |                                                                                                    |                  |     | C:\Users\p            | ace\Docu | uments | MSI Generator      | \Packages\PKG-1 | Browse  |   | Go to   | D    |
| Version                                          | Product language                                                                                                    |                  |     | MSI CodePage          | e        |        |                    |                 |         |   |         |      |
| 63.0.3                                           | 1033                                                                                                    |                  |     | 0 Ne                  | eutral   |        |                    |                 |         |   |         | ~    |
| Product code                                     |                                                                                                    |                  |     | INSTALLDIR            |          |        |                    |                 |         |   |         |      |
| {0A6CB50B-C191-4E46-B206-F07A76BAD957}           |                                                                                                    | New GUID         |     |                       |          |        |                    |                 |         |   |         | ~    |
| Upgrade code                                     |                                                                                                    |                  |     | BUILD                 | LOG      | Dete   | cted MSI installat | ions            |         |   | Open    | log  |
| {99F27E0A-B935-4175-B70D-966E4D302030}           |                                                                                                    | New GUID         | -   | Туре                  | Elapsed  |        | Step               |                 |         |   |         |      |
| Generate new codes when build MSI                |                                                                                                    |                  |     |                       |          |        |                    |                 |         |   |         |      |
| Summary Information                              |                                                                                                    |                  |     |                       |          |        |                    |                 |         |   |         |      |
| Title                                            | Subject                                                                                                    |                  |     |                       |          |        |                    |                 |         |   |         |      |
| Installation Database                            |                                                                                                    |                  |     |                       |          |        |                    |                 |         |   |         |      |
| Author                                           | Keywords                                                                                                    |                  |     |                       |          |        |                    |                 |         |   |         |      |
|                                                  | Install,MSI                                                                                                    |                  |     |                       |          |        |                    |                 |         |   |         |      |
| Comments                                         |                                                                                                    |                  |     |                       |          |        |                    |                 |         |   |         |      |
| This installer database contains the logic and o | data required to install <produ< td=""><td>uct name&gt;.</td><td></td><td></td><td></td><td></td><td></td><td></td><td></td><td></td><td></td><td></td></produ<> | uct name>.       |     |                       |          |        |                    |                 |         |   |         |      |
| Platform                                         | Languages                                                                                                    |                  |     |                       |          |        |                    |                 |         |   |         |      |
| Autodetect 🗸                                     | 0                                                                                                    |                  |     | clapsed time<br>00:00 |          |        |                    | C o             | pen MSI | ¢ | Build N | /ISI |

## 4.8.6.10 Intergrate Merge Modules

Enable the automatic accurate detection and easy integration of suitable Merge Modules into your MSI during package building.

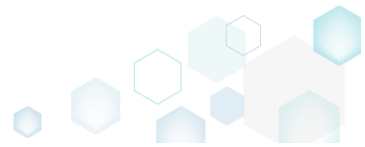

• Go to the Package -> MSI tab.

| Edit package    | e - PKG-190430- | 144511.mg    | р            |              |                                                                                                    |                 |     |              |            |         |                        |          |        | -    |          | ×      |
|-----------------|-----------------|--------------|--------------|--------------|----------------------------------------------------------------------------------------------------|-----------------|-----|--------------|------------|---------|------------------------|----------|--------|------|----------|--------|
|                 | Package         | Files        | Shortcut     | s\Apps       | Registry                                                                                                    | System resource | s   |              |            |         |                        |          |        |      |          |        |
|                 |                 |              |              |              | MSI                                                                                                    | MST             | UWP |              | APPV       | THI     | NAPP                   |          |        |      |          |        |
| Applicatio      | on Detail       | s            |              |              |                                                                                                    |                 |     | MSI Pa       | ackage (   | Optio   | ns                     |          |        |      |          |        |
| Application nam | ie              |              |              |              |                                                                                                    |                 |     | MSI setting  | s profile  |         |                        |          |        |      |          |        |
| Firefox         |                 |              |              |              |                                                                                                    |                 |     | default      |            |         |                        |          | ~      |      | Edit     |        |
| Publisher       |                 |              |              |              |                                                                                                    |                 |     | Project fold | ler        |         |                        |          |        |      |          |        |
| Mozilla         |                 |              |              |              |                                                                                                    |                 |     | C:\Users     | \pace\Docu | ments\/ | VISI Generator\Package | s\PKG-1  | Browse |      | Go to    |        |
| Version         |                 |              | P            | Product lang | uage                                                                                                    |                 |     | MSI CodePa   | age        |         |                        |          |        |      |          |        |
| 63.0.3          |                 |              |              | 1033         |                                                                                                    |                 |     | 1 0          | Veutral    |         |                        |          |        |      |          | $\sim$ |
| Product code    |                 |              |              |              |                                                                                                    |                 |     | INSTALLDIR   | R          |         |                        |          |        |      |          |        |
| {0A6CB50B-0     | C191-4E46-B2    | 06-F07A76    | 6BAD957}     |              |                                                                                                    | New GUID        |     |              |            |         |                        |          |        |      |          | ~      |
| Upgrade code    |                 |              |              |              |                                                                                                    |                 |     | BUIL         | D LOG      | Detect  | ed MSI installations   |          |        | C    | Open log | 9      |
| {99F27E0A-B     | 3935-4175-B7    | DD-966E40    | D302030}     |              |                                                                                                    | New GUID        | :   | Туре         | Elapsed    |         | Step                   |          |        |      |          |        |
| 🗹 Generate n    | new codes wh    | en build M   | 151          |              |                                                                                                    |                 |     |              |            |         |                        |          |        |      |          |        |
| Summary         | / Informa       | tion         |              |              |                                                                                                    |                 |     |              |            |         |                        |          |        |      |          |        |
| Title           |                 |              | 5            | Subject      |                                                                                                    |                 |     |              |            |         |                        |          |        |      |          |        |
| Installation D  | atabase         |              |              |              |                                                                                                    |                 |     |              |            |         |                        |          |        |      |          |        |
| Author          |                 |              | k            | (eywords     |                                                                                                    |                 |     |              |            |         |                        |          |        |      |          |        |
|                 |                 |              |              | Install,MS   |                                                                                                    |                 |     |              |            |         |                        |          |        |      |          |        |
| Comments        |                 |              |              |              |                                                                                                    |                 |     |              |            |         |                        |          |        |      |          |        |
| This installer  | database cor    | tains the lo | ogic and dat | a required   | to install <pr< td=""><td>oduct name&gt;.</td><td></td><td></td><td></td><td></td><td></td><td></td><td></td><td></td><td></td><td></td></pr<> | oduct name>.    |     |              |            |         |                        |          |        |      |          |        |
| Platform        |                 |              |              | anguages     |                                                                                                    |                 |     | Elanced tin  |            |         | _                      |          |        |      |          |        |
| Autodetect      |                 |              | ~            | 0            |                                                                                                    |                 |     | 00:00        | iic.       |         |                        | C Open I | MSI    | 🗳 Bi | uild MS  |        |

• Click Edit, located next to the MSI settings profile field.

| Edit package - PKG-190430-144511.mgp                  |                                                                         |                  | - 🗆 X                                                             |
|-------------------------------------------------------|-------------------------------------------------------------------------|------------------|-------------------------------------------------------------------|
| ≡ MENU Package Files Shortcuts\                       | Apps Registry                                                           | System resources |                                                                   |
|                                                       | MSI                                                                     | MST              | UWP APPV THINAPP                                                  |
| Application Details                                   |                                                                         |                  | MSI Package Options                                               |
| Application name                                      |                                                                         |                  | MSI settings profile                                              |
| Firefox                                               |                                                                         |                  | default 🗸 Edit                                                    |
| Publisher                                             |                                                                         |                  | Project folder                                                    |
| Mozilla                                               |                                                                         |                  | C:\Users\pace\Documents\MSI Generator\Packages\PKG-1 Browse Go to |
| Version Pro                                           | duct language                                                           |                  | MSI CodePage                                                      |
| 63.0.3 10                                             | 033                                                                     |                  | 0 Neutral 🗸                                                       |
| Product code                                          |                                                                         |                  | INSTALLDIR                                                        |
| {0A6CB50B-C191-4E46-B206-F07A76BAD957}                |                                                                         | New GUID         | ×                                                                 |
| Upgrade code                                          |                                                                         |                  | BUILD LOG Detected MSI installations Open log                     |
| {99F27E0A-B935-4175-B70D-966E4D302030}                |                                                                         | New GUID         | Type Elapsed Step                                                 |
| Generate new codes when build MSI                     |                                                                         |                  |                                                                   |
| Summary Information                                   |                                                                         |                  |                                                                   |
| Title Sub                                             | bject                                                                   |                  |                                                                   |
| Installation Database                                 |                                                                         |                  |                                                                   |
| Author Key                                            | ywords                                                                  |                  |                                                                   |
| In                                                    | nstall,MSI                                                              |                  |                                                                   |
| Comments                                              |                                                                         |                  |                                                                   |
| This installer database contains the logic and data i | required to install <pro< td=""><td>duct name&gt;.</td><td></td></pro<> | duct name>.      |                                                                   |
| Platform Lan                                          | nguages                                                                 |                  |                                                                   |
| Autodetect 🗸                                          |                                                                         |                  | Elapsed time<br>00:00 Copen MSI 🔅 Build MSI                       |

 Go the Merge Modules tab and tick the Scan project file for Merge Modules option. For the Merge Modules detection and integration functionality you need to have at least one Merge Module pool (folder). If needed, you can use the default pool <u>C:\Program Files (x86)\PACE</u>

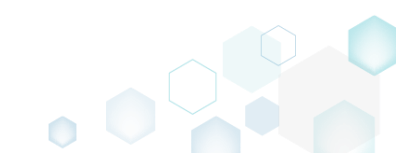

| uite 5.3.1 - Getting Started |                                                           |   |
|------------------------------|-----------------------------------------------------------|---|
| Suite\MSI Generator\M        | odules.                                                   |   |
| MSI settings profile         |                                                           | × |
| Profile name                 |                                                           |   |
| default                      |                                                           |   |
| General                      | Scan project file for Merge Modules<br>Merge Module pools |   |
| Summary Information          | C:\Program Files (x86)\PACE Suite\MSI Generator\Modules   |   |
| Registry                     |                                                           |   |
| Properties                   |                                                           |   |
| Per-User data                |                                                           |   |
| INI files                    |                                                           |   |
| Merge Modules                |                                                           |   |
| Permissions                  | 4                                                         | Þ |
| Transforms                   | Add Edit Delete                                           |   |
|                              | Save Cancel                                               |   |

Ensure that the edited profile is selected from the MSI settings profile field and click Build MSI. • Edit package - PKG-190430-144511.mgp – 🗆 🗙

|                                                  | cuts\Apps Registry                                                                      | System resources |                                                             |           |
|--------------------------------------------------|-----------------------------------------------------------------------------------------|------------------|-------------------------------------------------------------|-----------|
|                                                  | MSI                                                                                     | MST              | UWP APPV THINAPP                                            |           |
| Application Details                              |                                                                                         |                  | MSI Package Options                                         |           |
| Application name                                 |                                                                                         |                  | MSI settings profile                                        |           |
| Firefox                                          |                                                                                         |                  | default 🗸                                                   | Edit      |
| Publisher                                        |                                                                                         |                  | Project folder                                              |           |
| Mozilla                                          |                                                                                         |                  | C:\Users\pace\Documents\MSI Generator\Packages\PKG-1 Browse | Go to     |
| Version                                          | Product language                                                                        |                  | MSI CodePage                                                |           |
| 63.0.3                                           | 1033                                                                                    |                  | 0 Neutral                                                   | ~         |
| Product code                                     |                                                                                         |                  | INSTALLDIR                                                  |           |
| {0A6CB50B-C191-4E46-B206-F07A76BAD957}           |                                                                                         | New GUID         |                                                             | ~         |
| Upgrade code                                     |                                                                                         |                  | BUILD LOG Detected MSI installations                        | Open log  |
| {99F27E0A-B935-4175-B70D-966E4D302030}           |                                                                                         | New GUID         | Type Elapsed Step                                           |           |
| Generate new codes when build MSI                |                                                                                         |                  |                                                             |           |
| Summary Information                              |                                                                                         |                  |                                                             |           |
| Title                                            | Subject                                                                                 |                  |                                                             |           |
| Installation Database                            |                                                                                         |                  |                                                             |           |
| Author                                           | Keywords                                                                                |                  |                                                             |           |
|                                                  | Install,MSI                                                                             |                  |                                                             |           |
| Comments                                         |                                                                                         |                  |                                                             |           |
| This installer database contains the logic and o | data required to install <prod< td=""><td>luct name&gt;.</td><td></td><td></td></prod<> | luct name>.      |                                                             |           |
| Platform                                         | Languages                                                                               |                  |                                                             |           |
| Autodetect 🗸                                     | 0                                                                                       |                  | 00:00 C Open MSI                                            | Build MSI |

Review the detected suitable Merge Modules, which will be integrated into the MSI package • instead of respective project resources. If necessary, deselect Merge Modules, which you do

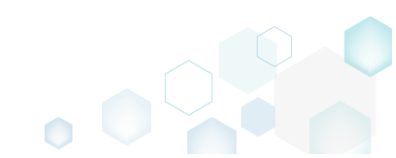

## not want to integrate into your package. Afterwards, click Apply.

| Edit package - MyPackage.mgp                                                                                                    | Merge Modules                                                                                                    |          | <    | 2  |          |
|----------------------------------------------------------------------------------------------------|----------------------------------------------------------------------------------------------------|----------|------|----|----------|
| ≡ MENU Package F                                                                                                    | Detected Manage Medicine                                                                                                    |          |      |    |          |
|                                                                                                    | Detected Merge Modules                                                                                                    |          |      |    |          |
| Application Details                                                                                                    | Select Merge Modules to apply to the output MSI package.<br>NOTE Resources of Merge Modules will be saved to MSI and identical resources of the project will be ignored. |          |      |    |          |
|                                                                                                    | Merge Module                                                                                                    | <u>^</u> |      |    |          |
| Application name                                                                                                    | 🔽 🖃 🏜 Aboutbox.msm (Version: 2.0; Module ID: Aboutbox.A0F3EA9D_774F_487D_94D0_4E493E84958A)                                                                              |          |      |    |          |
| App msm                                                                                                    | systemfolder\aboutbox.ocx (Version: 2.0.0.0)                                                                                                    |          |      | ~  | Edit     |
| Version                                                                                                    | Instead of project file - C:\Windows\SysWOW64\Aboutbox.ocx (Version: 2.0.0.0)                                                                                            |          |      |    |          |
| 1.0.0.0                                                                                                    | 🔽 🗃 🕌 Avenue.msm (Version: 5.1.4; Module ID: Avenue.A1525C48_A10F_4CC4_A5F2_315B2D6D9DA7)                                                                                |          | Brow | se | Go to    |
|                                                                                                    | Systemfolder/restore3.exe (Version: 1.0.0.1)                                                                                                    |          |      |    |          |
| Product code                                                                                                    | Instead of project file - C:\Windows\SysWOW64\restore3.exe (Version: 1.0.0.1)                                                                                            |          |      |    |          |
| {5B52AE25-8B84-490C-B646-                                                                                                    | systemfolder\avenue.avi                                                                                                    |          |      |    | Ŷ        |
| Upgrade code                                                                                                    | 📝 🖼 🏜 BDE_ENT_WDR_5.2.0.2.msm (Version: 5.2.0.2; Module ID: BDE_ENT_WDR.E966F0CB_76B3_11D3_945B_00C04FB1760A)                                                            |          |      |    |          |
| {C89E6F14-7F69-40ED-B935-E                                                                                                    | systemfolder\bdeadmin.cpl (Version: 5.2.0.2)                                                                                                    |          |      |    | >        |
|                                                                                                    | commonfilesfolder/borland shared/bde/bantam.dll (Version: 1.0.0.8)                                                                                                    |          |      |    |          |
| M Generate new codes when b                                                                                                    | commonfilesfolder\borland shared\bde\charset.cvb                                                                                                    |          |      |    | Open log |
| Summary Information                                                                                                    | Instead of project file - C:\Program Files (x86)\Common Files\Borland Shared\BDE\charset.cvb                                                                             |          |      |    |          |
| and the second second s | commonfilesfolder\borland shared\bde\bdeadmin.hlp                                                                                                    |          |      |    |          |
| Title                                                                                                    | Instead of project file - C:\Program Files (x86)\Common Files\Borland Shared\BDE\BDEADMIN.HLP                                                                            |          |      |    |          |
| Installation Database                                                                                                    | commonfilesfolder\borland shared\bde\bdeadmin.exe (Version: 5.2.0.2)                                                                                                    |          |      |    |          |
| Author                                                                                                    | commonfilesfolder/boriand shared/bde/blw32.dll (Version: 3.0.0.5)                                                                                                    |          |      |    |          |
|                                                                                                    | commonfilesfolder\borland shared\bde\disp.dll (Version: 5.2.0.2)                                                                                                    |          |      |    |          |
|                                                                                                    | commonfilesfolder\borland shared\bde\ldapi32.dll (Version: 5.2.0.2)                                                                                                    |          |      |    |          |
| Comments                                                                                                    | commonfilesfolder\borland shared\bde\idasci32.dll (Version: 5.2.0.2)                                                                                                    |          |      |    |          |
| This installer database contains                                                                                                    | commonfilesfolder\borland shared\bde\idbat32.dll (Version: 5.2.0.2)                                                                                                    |          |      |    |          |
|                                                                                                    | commonfilesfolder\borland shared\bde\idda3532.dll (Version: 5.2.0.2)                                                                                                    |          |      |    |          |
|                                                                                                    | CommonFileefolder/boriand chared/bde/iddan?? dll //arcion: 5.2.0.2)                                                                                                    | •        |      |    |          |
| U Override the profile's Summa                                                                                                    |                                                                                                    |          |      |    |          |
| Platform                                                                                                    | Apply Cancel                                                                                                    |          |      |    |          |
| Autodetect                                                                                                    |                                                                                                    |          | MSI  |    | Cancel   |

١

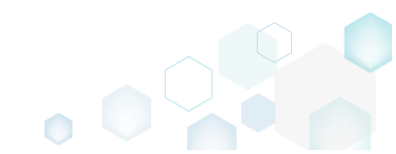

# 4.8.7 MSIX/APPX Settings

Choose a scenario that better suits your needs:

- Create Modification Package, described in section 4.8.7.1 Create a modification package to customize the settings of the app, installed by main package.
- Set Display Properties, described in section 4.8.7.2 Control how your UWP app package will be displayed during the installation and the list of installed apps.
- Set Identity Properties, described in section 4.8.7.3 Define a globally unique identifier for your UWP package.
- Declare Capabilities, described in section 4.8.7.4 Declares the access to protected user resources that the package requires.
- Set Supported Platforms, described in section 4.8.7.5 Set the supported platforms (target device families) on which, the UWP package could be run.
- Manage Package Architectures, described in section 4.8.7.6 Select the processor architectures (x86, x64, ARM) on which you want to run your UWP package.
- Create Bundle, described in section 4.8.7.7 Combine the generated UWP packages into one single bundle.
- Sign Package/Bundle, described in section 4.8.7.8 Sign the generated package or bundle with a certificate for the testing purposes or distribution.
- Edit Manifest Manually, described in section 4.8.7.9 Edit the package manifest file(s) manually to modify existing or add new specific package settings.
- Manage Apps and Visual Assets, described in section 4.8.7.10 Include/exclude captured apps, add new ones and control their appearance settings such as logos, name, background color, etc.
- Generate AppInstaller, described in section 4.8.7.11 Generate the AppInstaller file for the non-Store distribution and automatic update of your UWP package.

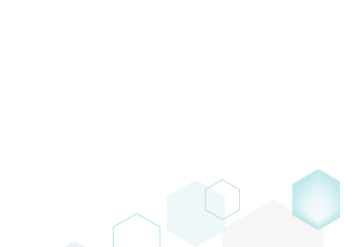

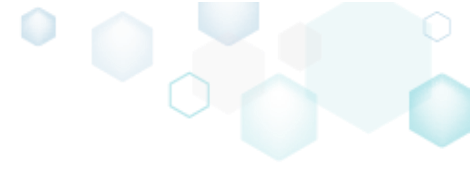

#### 4.8.7.1 Create Modification Package

Create a modification package to customize the settings of the app, installed by main package. At runtime the application will view resources of both the main package and the modification package. For information, see <u>MSIX modification packages on Windows 10 version 1809</u> and <u>MSIX modification</u> <u>packages on Windows 10 Insider Preview Build 18312 and later</u>.

#### • Go to the Package -> UWP tab.

| Edit package    | e - PKG-190430- | 144511.mgp      |                      |                |                        |                   |                   |             |                   |                   |            | -    |         | $\times$ |
|-----------------|-----------------|-----------------|----------------------|----------------|------------------------|-------------------|-------------------|-------------|-------------------|-------------------|------------|------|---------|----------|
| ≡ menu          | Package         | Files           | Shortcuts\Apps       | Registry       | System resources       |                   |                   |             |                   |                   |            |      |         |          |
|                 |                 |                 |                      | MSI            | MST                    | UWP               | APPV              | THI         | NAPP              |                   |            |      |         |          |
| Display p       | properties      |                 |                      |                |                        | UWI               | P package         | e optio     | ons               |                   |            |      |         |          |
| Package logo (5 | 50x50)          |                 |                      |                |                        | Packag            | e format          |             |                   |                   |            |      |         |          |
| 1 👅 👘           | Browse          |                 |                      |                |                        | MSIX              |                   |             |                   |                   |            |      |         | ~        |
| Display name    |                 |                 | Publisher dis        | play name      |                        | Applica<br>C:\Pro | ation root folder | 36)\Mozilli | a Firefox         |                   |            |      |         | ~        |
| Firefox         |                 |                 | Mozilla              |                |                        |                   | errunt building   | the nack    | age for manual e  | diting the manif  | fest       |      |         |          |
| Description     |                 |                 |                      |                |                        | Project           | folder            | f the pack  | lage for managere | and g the man     |            |      |         |          |
| Mozilla Firef   | ox              |                 |                      |                |                        | C:\Us             | sers\pace\Doc     | :uments\N   | ISI Generator\Pac | ckages\PKG-1      | Browse     |      | Go to   |          |
| Capabilit       | ies             |                 | Signatu              | ire            |                        | Pack              | kage iden         | tity        |                   |                   |            |      |         |          |
| Declare acces   | ss to the prote | cted user re    | sources. Sign the ge | enerated pack  | age/bundle.            | Name              |                   |             |                   | Publisher         |            |      |         |          |
| Edit cap        | abilities       |                 | Edit                 | signature      |                        | Mozi              | illaFirefox       |             |                   | CN=Mozilla        |            |      |         |          |
| Depende         | encies          |                 | Archite              | ctures &       | Bundle                 | Version           | 1                 |             |                   |                   |            |      |         |          |
| Specify packs   | ne type (mair   | /modification   | (and Set the cor     | nnatible proce | essor architectures an | 63.0.             | 3.0               |             |                   |                   |            |      |         |          |
| supported pla   | atforms.        | ymouncut        | bundle opt           | ions.          |                        | E                 | BUILD LOG         |             |                   |                   |            | (    | Open lo | g        |
| Edit depe       | ndencies        |                 | Edit ar              | chitectures    |                        | Туре              | Elapsed           |             | Step              |                   |            |      |         |          |
| App Insta       | aller           |                 |                      |                |                        |                   |                   |             |                   |                   |            |      |         |          |
| Generate the    | App Installer   | file to distrib | oute and             |                |                        |                   |                   |             |                   |                   |            |      |         |          |
| update your     | application wi  | h a single c    | lick.                |                |                        |                   |                   |             |                   |                   |            |      |         |          |
| Edit app        | installer       |                 |                      |                |                        | Elapseo<br>00:00  | d time            |             | Review the        | UWP application I | imitations | 🗳 Bu | uild UW | P        |

#### • Click Edit dependencies.

| 🥃 Edit package - PKG- 190430- 1445 i T.mgp                                                    |                           |                        |                       |                  |                            |               |             | -      |        |
|-----------------------------------------------------------------------------------------------|---------------------------|------------------------|-----------------------|------------------|----------------------------|---------------|-------------|--------|--------|
| ■ MENU Package Files Shortc                                                                   | uts\Apps Registry         | System resources       |                       |                  |                            |               |             |        |        |
|                                                                                               | MSI                       | MST                    | UWP /                 | APPV             | THINAPP                    |               |             |        |        |
| Display properties                                                                            |                           |                        | UWP pa                | ackage op        | otions                     |               |             |        |        |
| ackage logo (50x50)                                                                           |                           |                        | Package form          | nat              |                            |               |             |        |        |
| Browse                                                                                        |                           |                        | MSIX                  |                  |                            |               |             |        |        |
| indus and                                                                                     | Dublishes disalau anna    |                        | Application r         | oot folder       |                            |               |             |        |        |
| isplay name                                                                                   | Mozillo                   |                        | C:\Progran            | n Files (x86)\M  | ozilla Firefox             |               |             |        |        |
| escription                                                                                    | IVIOZINA                  |                        | □ Interrup            | t building the p | backage for manual edition | ng the mani   | fest        |        |        |
| Mozilla Firefox                                                                               |                           |                        | Project folder        | r                |                            |               |             |        |        |
|                                                                                               |                           |                        | C:\Users\p            | bace\Documer     | its\MSI Generator\Packag   | ges\PKG-1     | Browse      | G      | io to. |
| Capabilities                                                                                  | Signature                 |                        | Package               | e identitv       |                            |               |             |        |        |
| eclare access to the protected user resources.                                                | Sign the generated packa  | ge/bundle.             | i ucitagi             | endernity        | -                          |               |             |        |        |
| Edit capabilities                                                                             | Edit signature            |                        | MozillaFire           | efox             | P                          | CN=Mozilla    | 3           |        |        |
|                                                                                               |                           |                        | Version               |                  |                            |               |             |        |        |
| Dependencies                                                                                  | Architectures & E         | Bundle                 | 63.0.3.0              |                  |                            |               |             |        |        |
| pecify package type (main/modification) and                                                   | Set the compatible proces | ssor architectures and | BUILD                 | LOG              |                            |               |             | O      | pen lo |
|                                                                                               | bundie options.           |                        | Туре                  | Elapsed          | Step                       |               |             |        |        |
| Edit dependencies                                                                             | Edit architectures        |                        |                       |                  |                            |               |             |        |        |
| App Installer                                                                                 |                           |                        |                       |                  |                            |               |             |        |        |
| Senerate the App Installer file to distribute and pdate your application with a single click. |                           |                        |                       |                  |                            |               |             |        |        |
| Edit appinstaller                                                                             |                           |                        | Elapsed time<br>00:00 | 2                | Review the UW              | P application | limitations | 🔅 Buil | ld UW  |

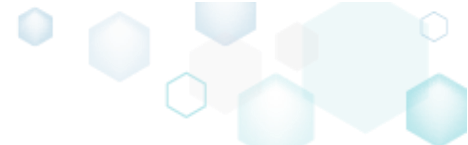

 Select the Modification package for option and either enter a package identity name and publisher of the main package manually or click Read from file to get the necessary identity information from the main package automatically. Afterwards, click Save.
 NOTE The modification package could not declare capabilities and contain apps, therefore they will be automatically skipped.

| Dependencies                                     |      |   |                    | : |
|--------------------------------------------------|------|---|--------------------|---|
| Package type                                     |      |   |                    |   |
| ⊖ Main package                                   |      |   |                    |   |
| <ul> <li>Modification package for</li> </ul>     |      |   |                    |   |
| Package name (identity)                          |      |   |                    |   |
| package.name                                     |      |   |                    |   |
| Publisher                                        |      |   |                    |   |
| CN=publisher                                     |      |   |                    |   |
| Read from file                                   |      |   |                    |   |
|                                                  |      |   |                    |   |
| Supported platforms                              |      |   |                    |   |
|                                                  |      |   |                    |   |
| <ul> <li>Only the following platform:</li> </ul> | 5    |   |                    |   |
| ✓ Windows 10 (Desktop)                           |      |   |                    |   |
| Min version                                      |      |   | Max version tested |   |
| 10.0.14393.0                                     |      | ~ | 10.0.17763.0       | ~ |
| □ Windows 8/8.1                                  |      |   |                    |   |
| □ Windows 7                                      |      |   |                    |   |
|                                                  |      |   |                    |   |
| □ MacOS                                          |      |   |                    |   |
| □ iOS                                            |      |   |                    |   |
|                                                  |      |   |                    |   |
|                                                  |      |   |                    |   |
|                                                  |      |   |                    |   |
|                                                  | Save |   | Cancel             |   |
|                                                  |      |   |                    |   |

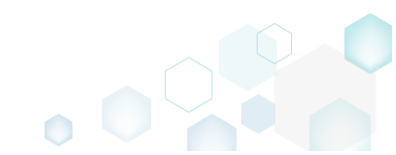

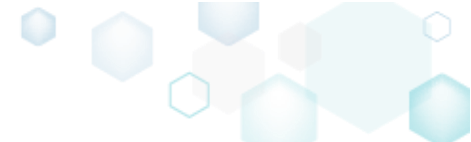

## 4.8.7.2 Set Display Properties

Control how your UWP app package will be displayed during the installation and in the list of installed apps.

• Go to the Package -> UWP tab.

| Edit package - PKG-190430-144511.mgp                                                              |                          |                        |        |                      |            |       |              |                       |               | -    |          |
|---------------------------------------------------------------------------------------------------|--------------------------|------------------------|--------|----------------------|------------|-------|--------------|-----------------------|---------------|------|----------|
|                                                                                                   | uts\Apps Registry        | System resource        | s      |                      |            |       |              |                       |               |      |          |
|                                                                                                   | MSI                      | MST                    | UWP    | А                    | PPV        | TH    | IINAPP       |                       |               |      |          |
| Display properties                                                                                |                          |                        | ι      | JWP pa               | ckage      | opti  | ons          |                       |               |      |          |
| Package logo (50x50)                                                                              |                          |                        | P      | ackage form          | at         |       |              |                       |               |      |          |
| Brown                                                                                             |                          |                        | 1      | MSIX                 |            |       |              |                       |               |      |          |
| Drowse                                                                                            | Dublisher diselsus error |                        | А      | pplication ro        | ot folder  |       |              |                       |               |      |          |
| Firefox                                                                                           | Mozilla                  |                        |        | C:\Program           | Files (x86 | )\Moz | illa Firefox |                       |               |      |          |
| Description                                                                                       |                          |                        |        | ] Interrupt          | building t | he pa | kage for man | ual editing the ma    | nifest        |      |          |
| Mozilla Firefox                                                                                   |                          |                        | P      | roject folder        |            |       |              | 10 1 10/04            | _             |      |          |
|                                                                                                   |                          |                        |        | C:\Users\p           | ace\Docu   | ments | MSI Generato | r\Packages\PKG-1      | Browse        |      | Go to    |
| Capabilities                                                                                      | Signature                |                        | F      | Package              | identi     | ity   |              |                       |               |      |          |
| Declare access to the protected user resources.                                                   | Sign the generated pack  | age/bundle.            | : N    | Jame                 |            | ·     |              | Publisher             |               |      |          |
| Edit capabilities                                                                                 | Edit signature           |                        |        | MozillaFire          | fox        |       |              | CN=Mozi               | lla           |      |          |
|                                                                                                   |                          |                        | V      | /ersion              |            |       |              |                       |               |      |          |
| Jependencies                                                                                      | Architectures &          | Bundle                 |        | 63.0.3.0             |            |       |              |                       |               |      |          |
| Specify package type (main/modification) and                                                      | Set the compatible proce | essor architectures ar | nd     | BUILD                | LOG        |       |              |                       |               | (    | Open log |
|                                                                                                   | buildle options.         |                        |        | Туре                 | Elapsed    |       | Step         |                       |               |      |          |
| Edit dependencies                                                                                 | Edit architectures       |                        |        |                      |            |       |              |                       |               |      |          |
| App Installer                                                                                     |                          |                        |        |                      |            |       |              |                       |               |      |          |
| Generate the App Installer file to distribute and<br>update your application with a single click. |                          |                        |        |                      |            |       |              |                       |               |      |          |
| Edit appinstaller                                                                                 |                          |                        | E<br>O | lapsed time<br>10:00 |            |       | Review       | w the UWP application | n limitations | 🗳 Bu | uild UWP |

• Set a new icon, display name, publisher display name and description in the **Display properties** section.

| Edit package - F                    | РКС-190430-                     | 144511.mgp                      |                   |                          |                         |                        |     |                       |              |         |             |             |                |             | -  |         | × |
|-------------------------------------|---------------------------------|---------------------------------|-------------------|--------------------------|-------------------------|------------------------|-----|-----------------------|--------------|---------|-------------|-------------|----------------|-------------|----|---------|---|
| ≡ MENU                              | Package                         | Files                           | Shortcuts         | Apps                     | Registry                | System resources       |     |                       |              |         |             |             |                |             |    |         |   |
|                                     |                                 |                                 |                   |                          | MSI                     | MST                    | UWP | A                     | APPV         | TH      | INAPP       |             |                |             |    |         |   |
| Display pro                         | operties                        |                                 |                   |                          |                         |                        |     | UWP pa                | ackage       | optio   | ons         |             |                |             |    |         |   |
| Package logo (50x5                  | 50)                             |                                 |                   |                          |                         |                        | F   | Package form          | at           |         |             |             |                |             |    |         |   |
|                                     |                                 |                                 |                   |                          |                         |                        |     | MSIX                  |              |         |             |             |                |             |    |         | ~ |
| Bro                                 | wse                             |                                 | _                 |                          |                         |                        | 1   | Application r         | oot folder   |         |             |             |                |             |    |         |   |
| Display name                        |                                 |                                 | P                 | ublisher disp            | play name               |                        | - l | C:\Progran            | n Files (x86 | i)\Mozi | lla Firefox |             |                |             |    |         | ~ |
| Firelox                             |                                 |                                 |                   | IVIOZIIIa                |                         |                        | - [ | Interrupt             | : building t | he pac  | kage for m  | nanual ed   | ting the man   | ifest       |    |         |   |
| Mozilla Eirofox                     |                                 |                                 |                   |                          |                         |                        |     | Project folder        | -            |         |             |             |                |             |    |         |   |
| INIO2IIIa I Ireiox                  |                                 |                                 |                   |                          |                         |                        |     | C:\Users\p            | ace\Docu     | ments\  | MSI Gener   | ator\Pack   | ages\PKG-1     | Browse      |    | Go to   |   |
| Capabilities                        | S                               |                                 | S                 | ignatu                   | ire                     |                        |     | Package               | e identi     | ity     |             |             |                |             |    |         |   |
| Declare access to                   | o the prote                     | cted user re                    | sources. S        | ign the ge               | enerated pack           | age/bundle.            |     | Name                  |              | -       |             |             | Publisher      |             |    |         |   |
| Edit capabi                         | lities                          |                                 |                   | Edit s                   | ignature                |                        |     | MozillaFire           | efox         |         |             |             | CN=Mozilla     | 3           |    |         |   |
| Dependen                            | rios                            |                                 | /                 | rchite                   | ctures &                | Bundle                 | N   | Version               |              |         |             |             |                |             |    |         |   |
| Dependent                           | cies .                          |                                 |                   | A CHILE                  | ctures of               | Duniale                |     | 63.0.3.0              |              |         |             |             |                |             |    |         |   |
| Specify package<br>supported platfo | type (main<br>prms.             | /modificatio                    | on) and S<br>b    | et the con<br>undle opti | npatible proce<br>ions. | essor architectures an | d   | BUILD                 | LOG          |         |             |             |                |             |    | Open lo | g |
|                                     |                                 |                                 |                   |                          | 1.5                     |                        |     | Туре                  | Elapsed      |         | Step        |             |                |             |    |         |   |
| Edit depende                        | encies                          |                                 |                   | Edit arc                 | chitectures             |                        |     |                       |              |         |             |             |                |             |    |         |   |
| App Install                         | er                              |                                 |                   |                          |                         |                        |     |                       |              |         |             |             |                |             |    |         |   |
| Generate the Ap<br>update your app  | op Installer f<br>plication wit | ile to distrib<br>h a single cl | oute and<br>lick. |                          |                         |                        |     |                       |              |         |             |             |                |             |    |         |   |
| Edit appinst                        | taller                          |                                 |                   |                          |                         |                        | E   | Elapsed time<br>00:00 |              |         | Re          | eview the U | WP application | limitations | фв | uild UW | P |

## 4.8.7.3 Set Identity Properties

Define a globally unique identifier for your UWP package. A package identity is represented as a tuple of attributes of the package.

• Go to the Package -> UWP tab.

| Edit package - PKG-190430-144511.mgp                                 |                                                               |     |                      |             |            |                   |                |             | _    |          |
|----------------------------------------------------------------------|---------------------------------------------------------------|-----|----------------------|-------------|------------|-------------------|----------------|-------------|------|----------|
|                                                                      | uts\Apps Registry System resour                               | ces |                      |             |            |                   |                |             |      |          |
|                                                                      | MSI MST                                                       | UN  | /P                   | APPV        | THIN       | APP               |                |             |      |          |
| Display properties                                                   |                                                               |     | UWP p                | ackage      | optio      | ns                |                |             |      |          |
| Package logo (50x50)                                                 |                                                               |     | Package for          | mat         |            |                   |                |             |      |          |
| <b>`</b>                                                             |                                                               |     | MSIX                 |             |            |                   |                |             |      | ~        |
| Browse                                                               |                                                               |     | Application          | root folder |            |                   |                |             |      |          |
| Display name                                                         | Publisher display name                                        |     | C:\Progra            | m Files (x8 | 5)\Mozilla | Firefox           |                |             |      | ~        |
| Piretox                                                              | Mozilia                                                       |     | 🗆 Interrup           | pt building | the packa  | ge for manual edi | ting the man   | ifest       |      |          |
| Mozilla Firefox                                                      |                                                               |     | Project fold         | er          |            |                   |                |             |      |          |
|                                                                      |                                                               |     | C:\Users\            | \pace\Docu  | iments\M   | SI Generator\Pack | ages\PKG-1     | Browse      |      | Go to    |
| Capabilities                                                         | Signature                                                     |     | Packag               | je ident    | ity        |                   |                |             |      |          |
| Declare access to the protected user resources.                      | Sign the generated package/bundle.                            |     | Name                 | ,<br>       |            |                   | Publisher      |             |      |          |
| Edit capabilities                                                    | Edit signature                                                |     | MozillaFi            | refox       |            |                   | CN=Mozilla     | 3           |      |          |
| Demondencies                                                         | Angleite strong & Drogelle                                    |     | Version              |             |            |                   |                |             |      |          |
| Dependencies                                                         | Architectures & Bundle                                        |     | 63.0.3.0             |             |            |                   |                |             |      |          |
| Specify package type (main/modification) and<br>supported platforms. | Set the compatible processor architectures<br>bundle options. | and | BUIL                 | D LOG       |            |                   |                |             | (    | Open log |
|                                                                      |                                                               |     | Туре                 | Elapsed     |            | Step              |                |             |      |          |
| Edit dependencies                                                    | Edit architectures                                            |     |                      |             |            |                   |                |             |      |          |
| App Installer                                                        |                                                               |     |                      |             |            |                   |                |             |      |          |
| Generate the App Installer file to distribute and                    |                                                               |     |                      |             |            |                   |                |             |      |          |
| update your application with a single click.                         |                                                               |     |                      |             |            |                   |                |             |      |          |
| Edit appinstaller                                                    |                                                               |     | Elapsed tim<br>00:00 | ie          |            | Review the U      | VP application | limitations | 🔅 Bi | uild UWP |

• Update the necessary values in the Package identity section.

| Edit package - PKG-190430-144511.mgp                                                              |                                                |                     |                 |                 |         |               |                |                |             | _ |          | ×  |
|---------------------------------------------------------------------------------------------------|------------------------------------------------|---------------------|-----------------|-----------------|---------|---------------|----------------|----------------|-------------|---|----------|----|
| ≡ MENU Package Files Shorto                                                                       | uts\Apps Registry S                            | System resources    |                 |                 |         |               |                |                |             |   |          |    |
|                                                                                                   | MSI                                            | MST                 | UWP             | APPV            |         | THINAPP       | þ              |                |             |   |          |    |
| Display properties                                                                                |                                                |                     | UW              | P packag        | ge o    | ptions        |                |                |             |   |          |    |
| Package logo (50x50)                                                                              |                                                |                     | Packag          | e format        |         |               |                |                |             |   |          |    |
|                                                                                                   |                                                |                     | MSIX            |                 |         |               |                |                |             |   |          | ~  |
| Diselar area                                                                                      | Dublicher display page                         |                     | Applica         | ation root fold | er      |               |                |                |             |   |          |    |
| Firefox                                                                                           | Mozilla                                        |                     | C:\Pro          | ogram Files (   | (x86)\N | /lozilla Fire | efox           |                |             |   |          | ~  |
| Description                                                                                       |                                                |                     | 🗆 Inte          | errupt buildir  | ng the  | package f     | for manual edi | ting the mani  | fest        |   |          |    |
| Mozilla Firefox                                                                                   |                                                |                     | Project         | folder          |         |               |                | DKC 1          | Deres       |   | C - t-   |    |
|                                                                                                   |                                                |                     | C:\U            | sers\pace\Do    | ocume   | ents (MSEG    | enerator\Pack  | ages\PKG-1     | Browse      |   | GO TO.   |    |
| Capabilities                                                                                      | Signature                                      |                     | Pack            | kage ide        | ntity   | /             |                |                |             |   |          |    |
| Declare access to the protected user resources.                                                   | Sign the generated package                     | /bundle.            | Name            | 5               |         |               |                | Publisher      |             |   |          |    |
| Edit capabilities                                                                                 | Edit signature                                 |                     | Mozi            | illaFirefox     |         |               |                | CN=Mozilla     | 3           |   |          |    |
| Dependencies                                                                                      | Angleite sturge Q. Du                          |                     | Version         | 1               |         |               |                |                |             |   |          |    |
| Dependencies                                                                                      | Architectures & Bu                             | Indie               | 63.0.           | 3.0             |         |               |                |                |             |   |          |    |
| Specify package type (main/modification) and<br>supported platforms.                              | Set the compatible processo<br>bundle options. | or architectures an | d E             | BUILD LOG       |         |               |                |                |             |   | Open lo  | g  |
| Edit dependencies                                                                                 | -<br>Edit architacturac                        |                     | Туре            | Elapse          | ed      | Step          |                |                |             |   |          |    |
| Loit dependencies                                                                                 | Loit architectures                             |                     |                 |                 |         |               |                |                |             |   |          |    |
| App Installer                                                                                     |                                                |                     |                 |                 |         |               |                |                |             |   |          |    |
| Generate the App Installer file to distribute and<br>update your application with a single click. |                                                |                     |                 |                 |         |               |                |                |             |   |          |    |
| Edit appinstaller                                                                                 |                                                |                     | Elapse<br>00:00 | d time          |         |               | Review the U   | WP application | limitations | ¢ | Build UV | /P |

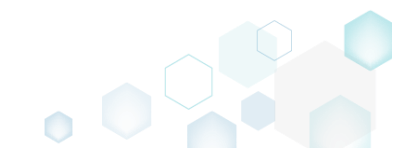

## 4.8.7.4 Declare Capabilities

Declare the access to protected user resources that the package requires.

• Go to the Package -> UWP tab.

| EMENU Package Files Shorter                                                                     | its\Apps Registry        | System resources       |             |                 |                       |                  |             |             |    |
|-------------------------------------------------------------------------------------------------|--------------------------|------------------------|-------------|-----------------|-----------------------|------------------|-------------|-------------|----|
| Tackage Thes Shorter                                                                            | MSI                      | MST UN                 | NP          | APPV            | THINAPP               |                  |             |             |    |
| isplay properties                                                                               |                          |                        | UWP p       | ackage o        | ptions                |                  |             |             |    |
| ckage logo (50x50)                                                                              |                          |                        | Package for | mat             |                       |                  |             |             |    |
| Browse                                                                                          |                          |                        | MSIX        |                 |                       |                  |             |             |    |
| plav name                                                                                       | Publisher display name   |                        | Application | root folder     | 4 10 ET 6             |                  |             |             |    |
| refox                                                                                           | Mozilla                  |                        | C:\Progra   | m Files (X86)\r | VIOZIIIa FIRETOX      |                  |             |             |    |
| cription                                                                                        |                          |                        | L Interrup  | ot building the | package for manual e  | diting the man   | ifest       |             |    |
| ozilla Firefox                                                                                  |                          |                        | C:\Users\   | pace\Docume     | ents\MSI Generator\Pa | ckages\PKG-1     | Browse      | Go to       | o. |
| apabilities                                                                                     | Signature                |                        | Packag      | e identity      | /                     |                  |             |             |    |
| clare access to the protected user resources.                                                   | Sign the generated packa | ige/bundle.            | Name        |                 |                       | Publisher        |             |             |    |
| Edit capabilities                                                                               | Edit signature           |                        | MozillaFi   | refox           |                       | CN=Mozill        | а           |             |    |
| enendencies                                                                                     | Architectures & F        | Sundle                 | Version     |                 |                       |                  |             |             |    |
| sife package type (main/modification) and                                                       | Set the compatible proce |                        | 63.0.3.0    |                 |                       |                  |             |             |    |
| ported platforms.                                                                               | bundle options.          | ssor architectures and | BUIL        | D LOG           |                       |                  |             | Open        | lc |
| Edit dependencies                                                                               | Edit architectures       |                        | Туре        | Elapsed         | Step                  |                  |             |             |    |
|                                                                                                 |                          |                        |             |                 |                       |                  |             |             |    |
| op Installer                                                                                    |                          |                        |             |                 |                       |                  |             |             |    |
| enerate the App Installer file to distribute and<br>adate your application with a single click. |                          |                        |             |                 |                       |                  |             |             |    |
| Edit appinstaller                                                                               |                          |                        | Elapsed tim | ie              | Poviow the            | LIWP application | limitations | 🖞 🖞 Build U | JW |

| Dedit package - PKG-190430-144511.mgp                                                           |                                       |                           |              |                 |                      |                   |        | - 🗆   |   |
|-------------------------------------------------------------------------------------------------|---------------------------------------|---------------------------|--------------|-----------------|----------------------|-------------------|--------|-------|---|
| ≡ MENU Package Files Sho                                                                        | ortcuts\Apps Registry                 | y System resources        |              |                 |                      |                   |        |       |   |
|                                                                                                 | MSI                                   | MST U                     | WP           | APPV            | THINAPP              |                   |        |       |   |
| Display properties                                                                              |                                       |                           | UWP p        | ackage o        | otions               |                   |        |       |   |
| Package logo (50x50)                                                                            |                                       |                           | Package for  | mat             |                      |                   |        |       |   |
| <b>`</b>                                                                                        |                                       |                           | MSIX         |                 |                      |                   |        |       |   |
| Browse                                                                                          |                                       |                           | Application  | root folder     |                      |                   |        |       |   |
| Display name                                                                                    | Publisher display name                |                           | C:\Progra    | m Files (x86)\N | Iozilla Firefox      |                   |        |       |   |
| Firefox                                                                                         | Mozilla                               |                           | Interrup     | ot building the | package for manual e | editing the manif | est    |       |   |
| Description                                                                                     |                                       |                           | Project fold | er              |                      |                   |        |       |   |
| Mozilla Firefox                                                                                 |                                       |                           | C:\Users     | pace\Docume     | nts\MSI Generator\Pa | ckages\PKG-1      | Browse | Go to | 0 |
| Capabilities<br>Declare access to the protected user resourc                                    | Signature<br>es. Sign the generated p | ackage/bundle.            | Packag       | je identity     | ,                    |                   |        |       |   |
|                                                                                                 | -                                     |                           | Name         |                 |                      | Publisher         |        |       |   |
| Edit capabilities                                                                               | Edit signature                        |                           | MozillaFi    | refox           |                      | CN=Mozilla        |        |       |   |
| Dependencies                                                                                    | Architectures                         | & Bundle                  | Version      |                 |                      |                   |        |       |   |
|                                                                                                 | d Cat the compatible of               |                           | 63.0.3.0     |                 |                      |                   |        |       |   |
| supported platforms.                                                                            | bundle options.                       | ocessor architectures and | BUIL         | D LOG           |                      |                   |        | Open  |   |
| Edit dependencies                                                                               | E dit excluite et voe                 |                           | Туре         | Elapsed         | Step                 |                   |        |       |   |
| Edit dependencies                                                                               | Edit architectures                    |                           |              |                 |                      |                   |        |       |   |
| App installer                                                                                   |                                       |                           |              |                 |                      |                   |        |       |   |
| Generate the App Installer file to distribute a<br>update your application with a single click. | nd                                    |                           |              |                 |                      |                   |        |       |   |
|                                                                                                 |                                       |                           |              |                 |                      |                   |        |       |   |

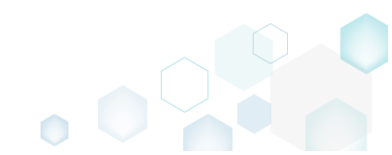

• Select the necessary capabilities and click **Save**. NOTE The modification package could not declare capabilities.

| * • • • • • • • • • • • • • • • • • • •                                                                         |                                             | ., |
|----------------------------------------------------------------------------------------------------|---------------------------------------------|----|
| Capabilities                                                                                                    |                                             | ×  |
| Capabilities                                                                                                    |                                             |    |
|                                                                                                    |                                             |    |
| Declare capabilities that the app needs.                                                                        |                                             |    |
|                                                                                                    | Internet client server                      |    |
| Home and work networks                                                                                          | 🗆 AllJoyn                                   |    |
| Code generation                                                                                                 | Pictures                                    |    |
| □ Videos                                                                                                    | Music                                       |    |
| □ Contacts                                                                                                    | 🗌 Calendar                                  |    |
| Enterprise                                                                                                    | □ Shared user certificates                  |    |
| □ User account information                                                                                      | Removable storage                           |    |
| Phone calls                                                                                                    | Read blocked messages                       |    |
| □ 3D Objects                                                                                                    | □ Voip calling                              |    |
| 🗌 Chat                                                                                                    | Phone calls history public                  |    |
| Spatial perception                                                                                              | Background media playback                   |    |
| 🗆 Remote system                                                                                                 | User notification listener                  |    |
| Offline maps management                                                                                         | 🗌 User data tasks                           |    |
| □ Graphics capture                                                                                              | Glodal media control                        |    |
| Eye tracker                                                                                                    | Recorded calls folder                       |    |
| □ IoT system administrator                                                                                      | Custom devices                              |    |
| Documents                                                                                                    | Notifications                               |    |
| Run as administrator (restricted)                                                                               | □ Location                                  |    |
| Microphone                                                                                                    | Camera                                      |    |
| □ Radios                                                                                                    |                                             |    |
| - 1997 I 1997 IV. 1997 IV. 1997 IV. 1997 IV. 1997 IV. 1997 IV. 1997 IV. 1997 IV. 1997 IV. 1997 IV. 1997 IV. 199 |                                             |    |
| For additional capabilities, edit the Manife                                                                    | st. See App capability declarations online. |    |
| Save                                                                                                    | Cancel                                      |    |
| Save                                                                                                    | Cancer                                      |    |

• If the list does not contain the necessary capability, edit the package manifest to specify this capability manually. For information, see <u>App capability declarations</u>. For editing the manifest, see section 4.8.7.9

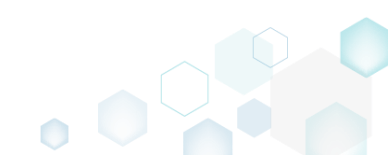

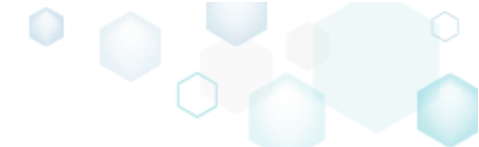

## 4.8.7.5 Set Supported Platforms

Set the supported platforms (target device families) on which, the UWP package could be run. For information, see <u>Use the MSIX SDK to build a package for cross-platform use</u>.

• Go to the Package -> UWP tab.

| Edit package - PKG-190430-144511.mgp                                                              |                                                                   |                |               |           |         |                |                     |             | -       |         |
|---------------------------------------------------------------------------------------------------|-------------------------------------------------------------------|----------------|---------------|-----------|---------|----------------|---------------------|-------------|---------|---------|
|                                                                                                   | uts\Apps Registry System resources                                |                |               |           |         |                |                     |             |         |         |
|                                                                                                   | MSI MST                                                           | UWP            | А             | PPV       | TH      | INAPP          |                     |             |         |         |
| Display properties                                                                                |                                                                   | UV             | VP pa         | ckage     | optio   | ons            |                     |             |         |         |
| Package logo (50x50)                                                                              |                                                                   | Pack           | age forma     | it        |         |                |                     |             |         |         |
| <b>`</b>                                                                                          |                                                                   | MSI            | IX            |           |         |                |                     |             |         | ~       |
| Browse                                                                                            |                                                                   | Appl           | lication ro   | ot folder |         |                |                     |             |         |         |
| Display name                                                                                      | Publisher display name                                            | C:\F           | Program       | Files (x8 | 5)\Mozi | lla Firefox    |                     |             |         | ~       |
| Firefox                                                                                           | Mozilla                                                           |                | nterrupt      | building  | the pac | kage for manua | al editing the man  | ifest       |         |         |
| Description                                                                                       |                                                                   | Proje          | ect folder    |           |         |                |                     |             |         |         |
| Mozilla Firetox                                                                                   |                                                                   | C:\            | Users\pa      | ace\Docu  | iments\ | MSI Generator\ | Packages\PKG-1      | Browse      | G       | io to   |
| Capabilities                                                                                      | Signature                                                         | Pa             | ckage         | ident     | ity     |                |                     |             |         |         |
| Declare access to the protected user resources.                                                   | Sign the generated package/bundle.                                | Nam            | e             |           | -       |                | Publisher           |             |         |         |
| Edit capabilities                                                                                 | Edit signature                                                    | Mc             | ozillaFiret   | fox       |         |                | CN=Mozilla          | в           |         |         |
| Dependencies                                                                                      | Architectures & Rundle                                            | Versi          | ion           |           |         |                |                     |             |         |         |
| Dependencies                                                                                      | Architectures & Bundle                                            | 63.            | .0.3.0        |           |         |                |                     |             |         |         |
| Specify package type (main/modification) and<br>supported platforms.                              | Set the compatible processor architectures and<br>bundle options. | d              | BUILD         | LOG       |         |                |                     |             | Op      | oen log |
|                                                                                                   |                                                                   | Тур            | e             | Elapsed   |         | Step           |                     |             |         |         |
| Eait dependencies                                                                                 | Edit architectures                                                |                |               |           |         |                |                     |             |         |         |
| App Installer                                                                                     |                                                                   |                |               |           |         |                |                     |             |         |         |
| Generate the App Installer file to distribute and<br>update your application with a single click. |                                                                   |                |               |           |         |                |                     |             |         |         |
| Edit appinstaller                                                                                 |                                                                   | Elap:<br>00:00 | sed time<br>0 |           |         | Review         | the UWP application | limitations | 🗳 Build | d UWP   |

#### • Click Edit dependencies.

| © Edit package - PKG-190430-144511.mgp                                                            |                                             |                         |                |                            |          |                |                          |             | -    |         | ×  |
|---------------------------------------------------------------------------------------------------|---------------------------------------------|-------------------------|----------------|----------------------------|----------|----------------|--------------------------|-------------|------|---------|----|
| ≡ MENU <b>Package</b> Files Short                                                                 | cuts\Apps Registry                          | System resources        |                |                            |          |                |                          |             |      |         |    |
|                                                                                                   | MSI                                         | MST                     | UWP            | APPV                       |          | THINAPP        |                          |             |      |         |    |
| Display properties                                                                                |                                             |                         | UN             | P packag                   | ge op    | otions         |                          |             |      |         |    |
| Package logo (50x50)                                                                              |                                             |                         | Packa<br>MSI   | ge format<br>(             |          |                |                          |             |      |         | ~  |
| Browse                                                                                            |                                             |                         | Appli          | ation root fold            | er       |                |                          |             |      |         |    |
| Display name                                                                                      | Publisher display name                      |                         | C:\P           | rogram Files               | (x86)\M  | ozilla Firefox |                          |             |      |         | ~  |
| Description                                                                                       | Mozilia                                     |                         | □ In<br>Proie  | terrupt buildi<br>t folder | ng the p | oackage for ma | anual editing the mani   | fest        |      |         |    |
| Mozilla Firefox                                                                                   |                                             |                         | C:\(           | Jsers\pace\D               | ocumen   | nts\MSI Genera | tor\Packages\PKG-1       | Browse      |      | Go to   |    |
| Capabilities                                                                                      | Signature                                   |                         | Pac            | kage ide                   | ntity    |                |                          |             |      |         |    |
| Declare access to the protected user resources                                                    | <ol> <li>Sign the generated pace</li> </ol> | kage/bundle.            | Name           |                            |          |                | Publisher                |             |      |         |    |
| Edit capabilities                                                                                 | Edit signature                              |                         | Mo             | zillaFirefox               |          |                | CN=Mozilla               | 3           |      |         |    |
| Dependencies                                                                                      | Architectures &                             | Bundle                  | Versio         | n<br>).3.0                 |          |                |                          |             |      |         |    |
| Specify package type (main/modification) and<br>supported platforms                               | Set the compatible proc                     | cessor architectures an | d              | BUILD LOG                  |          |                |                          |             | (    | Open lo | g  |
| supported platforms.                                                                              | bundle options.                             |                         | Туре           | Elaps                      | ed       | Step           |                          |             |      |         |    |
| Edit dependencies                                                                                 | Edit architectures                          |                         |                |                            |          |                |                          |             |      |         |    |
| App Installer                                                                                     |                                             |                         |                |                            |          |                |                          |             |      |         |    |
| Generate the App Installer file to distribute and<br>update your application with a single click. | ł                                           |                         |                |                            |          |                |                          |             |      |         |    |
| Edit appinstaller                                                                                 |                                             |                         | Elaps<br>00:00 | ed time                    |          | Rev            | view the UWP application | limitations | 🐡 Βι | uild UW | /P |

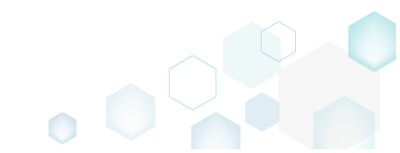

Select the necessary supported platforms and click Save.
 NOTE Only on Windows 10 platforms, the package will only be deployed on OS versions greater than the MinVersion.

| © Dependencies                                                           |      |                    | × |
|--------------------------------------------------------------------------|------|--------------------|---|
| Package type<br>Main package                                             |      |                    |   |
| <ul> <li>Modification package for<br/>Package name (identity)</li> </ul> |      |                    |   |
| package.name                                                             |      |                    |   |
| Publisher                                                                |      |                    |   |
| CN=publisher                                                             |      |                    |   |
| Read from file                                                           |      |                    |   |
| Supported platforms<br>O All platforms<br>Only the following platfor     | ms   |                    |   |
| Windows 10 (Desktop)                                                     |      |                    |   |
| Min version                                                              |      | Max version tested |   |
| 10.0.14393.0                                                             | ~    | 10.0.17763.0       | ~ |
| Windows 8/8.1                                                            |      |                    |   |
| Windows 7                                                                |      |                    |   |
| Linux                                                                    |      |                    |   |
| MacOS                                                                    |      |                    |   |
| 🗆 iOS                                                                    |      |                    |   |
| Android                                                                  |      |                    |   |
| 🗆 Web                                                                    |      |                    |   |
|                                                                          | Save | Cancel             |   |

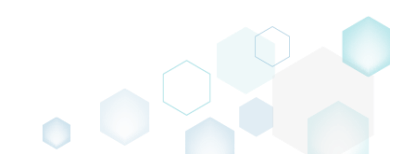

#### 4.8.7.6 Manage Package Architectures

Select the processor architectures (x86, x64, ARM) on which you want to run your UWP package. For each selected processor architecture, a separate package will be created. For information, see <u>App</u> <u>package architectures</u>.

• Go to the Package -> UWP tab.

| Edit package - PKG-190430-144511.mgp                                                                               |                        |                          |                |                   |        |                    |                        |                  | -  |         | ×         |
|----------------------------------------------------------------------------------------------------|------------------------|--------------------------|----------------|-------------------|--------|--------------------|------------------------|------------------|----|---------|-----------|
|                                                                                                    | uts\Apps Registry      | System resources         |                |                   |        |                    |                        |                  |    |         |           |
|                                                                                                    | MSI                    | MST                      | UWP            | APPV              |        | THINAPP            |                        |                  |    |         |           |
| Display properties                                                                                                 |                        |                          | UV             | VP packa          | ge o   | options            |                        |                  |    |         |           |
| Package logo (50x50)                                                                                               |                        |                          | Pack           | age format        |        |                    |                        |                  |    |         |           |
| Browse                                                                                                    |                        |                          | MSI            | X                 |        |                    |                        |                  |    |         | · · · · · |
| Display name                                                                                                    | Publisher display name |                          | Appl           | ication root fold | ier    | Manilla Fireferr   |                        |                  |    |         |           |
| Firefox                                                                                                    | Mozilla                |                          |                | rogram Files      | (xoo)  | viviozilia Firetox |                        |                  |    |         |           |
| Description                                                                                                    |                        |                          | ∐ Ir           | nterrupt build    | ing th | e package for i    | manual editing the r   | nanifest         |    |         |           |
| Mozilla Firefox                                                                                                    |                        |                          | C:\            | Users\pace\D      | ocum   | nents\MSI Gene     | erator\Packages\PKG    | -1 Brows         | ie | Go to   | J         |
| Capabilities                                                                                                    | Signature              | alas en des andes        | Pa             | ckage ide         | entit  | y                  |                        |                  |    |         |           |
| Declare access to the protected user resources.                                                                    | Sign the generated pa  | ickage/bundle.           | Nam            | e                 |        |                    | Publisher              |                  |    |         |           |
| Edit capabilities                                                                                                  | Edit signature         |                          | Mo             | zillaFirefox      |        |                    | CN=Mc                  | zilla            |    |         |           |
| Dependencies                                                                                                    | Architectures &        | ጵ Bundle                 | Versi          | on                |        |                    |                        |                  |    |         |           |
| Specify package type (main/modification) and                                                                       | Set the compatible pro | ocessor architectures an | 63.<br>d       | 0.3.0             |        |                    |                        |                  |    |         |           |
| supported platforms.                                                                                               | bundle options.        |                          |                | BUILD LOG         |        | _                  |                        |                  |    | Open    | log       |
| Edit dependencies                                                                                                  | Edit architectures     |                          | Тур            | e Elaps           | ed     | Step               |                        |                  |    |         |           |
| App Installer<br>Generate the App Installer file to distribute and<br>update your application with a single click. |                        |                          |                |                   |        |                    |                        |                  |    |         |           |
| Edit appinstaller                                                                                                  |                        |                          | Elap:<br>00:00 | sed time<br>)     |        | R                  | Review the UWP applica | tion limitations | ¢  | Build U | WP        |

#### • Click Edit architectures.

| Edit package - PKG-190430-144511.mgp                                                                               |                                             |                         |                |                |          |           |              |               |                |             | - |          | ×  |
|----------------------------------------------------------------------------------------------------|---------------------------------------------|-------------------------|----------------|----------------|----------|-----------|--------------|---------------|----------------|-------------|---|----------|----|
| ≡ MENU Package Files Short                                                                                         | cuts\Apps Registry                          | System resources        |                |                |          |           |              |               |                |             |   |          |    |
|                                                                                                    | MSI                                         | MST                     | UWP            | APP            | V        | TH        | INAPP        |               |                |             |   |          |    |
| Display properties                                                                                                 |                                             |                         | UW             | /P pack        | age      | optio     | ons          |               |                |             |   |          |    |
| Package logo (50x50)                                                                                               |                                             |                         | Packa<br>MSI)  | ge format<br>( |          |           |              |               |                |             |   |          | ~  |
| Display name                                                                                                    | Publisher display name                      |                         | Applic         | ation root f   | folder   | 5)\Mozi   | II.a. Eirafo | ~             |                |             |   |          | ~  |
| Firefox                                                                                                    | Mozilla                                     |                         |                | ogrammi        | :u:      | ) (IVIO21 | lia nielo.   |               |                | 6           |   |          |    |
| Description                                                                                                    |                                             |                         | Proiec         | terrupt bu     | liaing t | the pac   | kage for     | manual edi    | ting the mani  | rest        |   |          |    |
| Mozilla Firefox                                                                                                    |                                             |                         | C:\l           | Jsers\pace     | e\Docu   | ments\    | MSI Gen      | erator\Packa  | ages\PKG-1     | Browse.     |   | Go to    |    |
| Capabilities                                                                                                    | Signature                                   |                         | Pac            | kage i         | denti    | ity       |              |               |                |             |   |          |    |
| Declare access to the protected user resources                                                                     | <ol> <li>Sign the generated pack</li> </ol> | kage/bundle.            | Name           |                |          |           |              |               | Publisher      |             |   |          |    |
| Edit capabilities                                                                                                  | Edit signature                              |                         | Mo             | zillaFirefox   |          |           |              |               | CN=Mozilla     | 9           |   |          |    |
| Dependencies                                                                                                    | Architectures &                             | Bundle                  | Versio         | n<br>).3.0     |          |           |              |               |                |             |   |          |    |
| Specify package type (main/modification) and<br>supported platforms                                                | Set the compatible proc                     | essor architectures and | d              | BUILD LO       | G        |           |              |               |                |             |   | Open I   | og |
| Edit dependencies                                                                                                  | Edit architectures                          | 1                       | Туре           | El             | apsed    |           | Step         |               |                |             |   |          |    |
| App Installer<br>Generate the App Installer file to distribute and<br>update your application with a single click. | Edit arcineetares                           | _                       |                |                |          |           |              |               |                |             |   |          |    |
| Edit appinstaller                                                                                                  |                                             |                         | Elaps<br>00:00 | ed time        |          |           |              | Review the U\ | NP application | limitations | ¢ | Build UV | VP |

• Select the necessary processor architectures and click Save.

| Architectures & Bundle                                  | × |
|---------------------------------------------------------|---|
| Compatible architectures                                |   |
| Generate packages for the following architectures:      |   |
| ☑ neutral                                               |   |
| □ x86                                                   |   |
| □ x64                                                   |   |
| 🗆 arm                                                   |   |
| 🗌 arm64                                                 |   |
| For more details, see App package architectures online. |   |
| Bundle                                                  |   |
| $\Box$ Combine the generated package(s) into one bundle |   |
| Save Cancel                                             |   |

#### 4.8.7.7 Create Bundle

Combine the generated UWP packages into one single bundle. By bundling packages of different processor architectures into one entity, only the bundle needs to be uploaded to the Store or another distribution location. The Windows 10 deployment platform is aware of the bundle package type and will only download the files that are applicable for your device's architecture. Keep in mind that if you decide to distribute a bundle for a particular app, you cannot revert back to distributing just an UWP package.

| o to the Package ->                          | > UWP tab.                                       |                       |                 |                     |                      |           |             |      |
|----------------------------------------------|--------------------------------------------------|-----------------------|-----------------|---------------------|----------------------|-----------|-------------|------|
| Edit package - PKG-190430-144511.mgp         |                                                  |                       |                 |                     |                      |           | - 0         |      |
| ≡ MENU Package Files S                       | Shortcuts\Apps Registry System resource          | 25                    |                 |                     |                      |           |             |      |
|                                              | MSI MST                                          | UWP A                 | PPV             | THINAPP             |                      |           |             |      |
| Display properties                           |                                                  | UWP pa                | ickage oj       | otions              |                      |           |             |      |
| Package logo (50x50)                         |                                                  | Package form          | at              |                     |                      |           |             |      |
| <b>`</b>                                     |                                                  | MSIX                  |                 |                     |                      |           |             |      |
| Browse                                       |                                                  | Application ro        | oot folder      |                     |                      |           |             |      |
| Display name                                 | Publisher display name                           | C:\Program            | n Files (x86)\N | lozilla Firefox     |                      |           |             |      |
| Firefox                                      | Mozilia                                          | Interrupt             | building the    | package for manual  | editing the manif    | est       |             |      |
| Nescription<br>Mozilla Eirofox               |                                                  | Project folder        |                 |                     |                      |           |             |      |
|                                              |                                                  | C:\Users\p            | ace\Docume      | nts\MSI Generator\P | ackages\PKG-1        | Browse    | Go t        | 0.   |
| Capabilities                                 | Signature                                        | Dealeses              |                 |                     |                      |           |             |      |
| Declare access to the protected user reso    | urces. Sign the generated package/bundle.        | Раскаде               | laentity        |                     |                      |           |             |      |
|                                              |                                                  | Name                  | -               |                     | Publisher            |           |             |      |
| Edit capabilities                            | Edit signature                                   | MozillaFire           | fox             |                     | CN=Mozilla           |           |             |      |
| Dependencies                                 | Architectures & Bundle                           | Version               |                 |                     |                      |           |             |      |
| necify package type (main/modification)      | and Set the compatible processor architectures a | 05.0.5.0              |                 |                     |                      |           |             |      |
| upported platforms.                          | bundle options.                                  | BUILD                 | LOG             |                     |                      |           | Open        | i lo |
| Edit dependencies                            | Edit architectures                               | Туре                  | Elapsed         | Step                |                      |           |             |      |
|                                              |                                                  |                       |                 |                     |                      |           |             |      |
| App Installer                                |                                                  |                       |                 |                     |                      |           |             |      |
| Generate the App Installer file to distribut | e and                                            |                       |                 |                     |                      |           |             |      |
| pdate your application with a single clici   | ζ                                                |                       |                 |                     |                      |           |             |      |
| Edit appinstaller                            |                                                  | Elapsed time<br>00:00 |                 | Review th           | e UWP application li | mitations | 🔅 🖞 Build U | JW   |

•

| Click Edit architectures.                                                                         |                                                |                       |                 |                      |                     | $\bigcirc$ |      |          |
|---------------------------------------------------------------------------------------------------|------------------------------------------------|-----------------------|-----------------|----------------------|---------------------|------------|------|----------|
| Edit package - PKG-190430-144511.mgp                                                              |                                                |                       |                 |                      |                     |            | -    |          |
| ■ MENU     Package     Files     Shorte                                                           | cuts\Apps Registry System resources            |                       |                 |                      |                     |            |      |          |
|                                                                                                   | MSI MST                                        | UWP A                 | (PPV            | THINAPP              |                     |            |      |          |
| Display properties                                                                                |                                                | UWP pa                | ackage op       | otions               |                     |            |      |          |
| Package logo (50x50)                                                                              |                                                | Package form          | at              |                      |                     |            |      |          |
| <b>i</b>                                                                                          |                                                | MSIX                  |                 |                      |                     |            |      |          |
| Browse                                                                                            |                                                | Application re        | oot folder      |                      |                     |            |      |          |
| Display name                                                                                      | Publisher display name                         | C:\Program            | n Files (x86)\M | ozilla Firefox       |                     |            |      |          |
| Firefox                                                                                           | Mozilia                                        | 🗌 Interrupt           | building the    | package for manual   | editing the manif   | est        |      |          |
| Mozilla Firefox                                                                                   |                                                | Project folder        |                 |                      |                     |            |      |          |
|                                                                                                   |                                                | C:\Users\p            | ace\Documer     | nts\MSI Generator\Pa | ackages\PKG-1       | Browse     |      | Go to    |
| Capabilities                                                                                      | Signature                                      | Package               | identity        |                      |                     |            |      |          |
| Declare access to the protected user resources.                                                   | Sign the generated package/bundle.             |                       | encernity       |                      |                     |            |      |          |
| Edit canabilities                                                                                 | Edit signature                                 | : Name                | fau             |                      | Publisher           |            |      |          |
| con copublico                                                                                     | Edit Signatore                                 | Version               | iox             |                      | CIN-IVIOZIIIA       |            |      |          |
| Dependencies                                                                                      | Architectures & Bundle                         | 63.0.3.0              |                 |                      |                     |            |      |          |
| Specify package type (main/modification) and                                                      | Set the compatible processor architectures and | BUILD                 | LOG             |                      |                     |            | C    | Open log |
| supported platforms.                                                                              | bundle options.                                | Туре                  | Elapsed         | Step                 |                     |            |      |          |
| Edit dependencies                                                                                 | Edit architectures                             |                       |                 |                      |                     |            |      |          |
| App Installer                                                                                     |                                                |                       |                 |                      |                     |            |      |          |
| Generate the App Installer file to distribute and<br>update your application with a single click. |                                                |                       |                 |                      |                     |            |      |          |
| Edit appinstaller                                                                                 |                                                | Elapsed time<br>00:00 |                 | Review the           | e UWP application I | mitations  | 🔅 Bu | ild UWP  |

• Select the Combine the generated package(s) into one bundle option and click Save.

| Architectures & Bundle                                  | × |
|---------------------------------------------------------|---|
| Compatible architectures                                |   |
| Generate packages for the following architectures:      |   |
| ✓ neutral                                               |   |
| □ x86                                                   |   |
| □ x64                                                   |   |
| arm                                                     |   |
| 🗆 arm64                                                 |   |
| For more details, see App package architectures online. |   |
| Bundle                                                  |   |
| $\Box$ Combine the generated package(s) into one bundle |   |
| Save Cancel                                             |   |

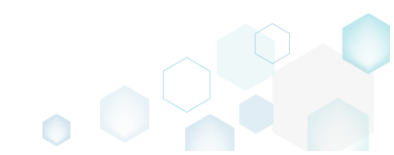

## 4.8.7.8 Sign Package/Bundle

Sign the generated package or bundle with a certificate for the testing purposes or distribution. Signing an app package provides the user with verification that the app's data have not been modified after it was signed while also confirming the identity of the user or company that signed it.

| • | Go | to | the | Package | -> | UWP | tab. |
|---|----|----|-----|---------|----|-----|------|
|---|----|----|-----|---------|----|-----|------|

| © Edit package - PKG-190430-144511.mgp                                                            |                                             |                         |                 |                 |                |                    |                    |           | -    |         | X  |
|---------------------------------------------------------------------------------------------------|---------------------------------------------|-------------------------|-----------------|-----------------|----------------|--------------------|--------------------|-----------|------|---------|----|
|                                                                                                   | uts\Apps Registry                           | System resources        |                 |                 |                |                    |                    |           |      |         |    |
|                                                                                                   | MSI                                         | MST                     | UWP             | APPV            | THINAP         | P                  |                    |           |      |         |    |
| Display properties                                                                                |                                             |                         | UW              | P package       | options        |                    |                    |           |      |         |    |
| Package logo (50x50)                                                                              |                                             |                         | Packa           | ge format       |                |                    |                    |           |      |         |    |
| Browse                                                                                            |                                             |                         | IMSIX           |                 |                |                    |                    |           |      |         |    |
| Display name                                                                                      | Publisher display name                      |                         | C:\Pr           | ogram Files (x8 | 6)\Mozilla Fir | refox              |                    |           |      |         | ~  |
| Firefox                                                                                           | Mozilla                                     |                         |                 | orrupt building | the package    | for manual aditir  | ng the manife      |           |      |         |    |
| Description                                                                                       |                                             |                         | Projec          | t folder        | the package    | for manual edition | ng the manife      | 251       |      |         |    |
| Mozilla Firefox                                                                                   |                                             |                         | C:\U            | lsers\pace\Doc  | uments\MSI (   | Generator\Packag   | ges\PKG-1          | Browse    |      | Go to   |    |
| Capabilities                                                                                      | Signature                                   |                         | Pac             | kage ident      | tity           |                    |                    |           |      |         |    |
| Declare access to the protected user resources.                                                   | Sign the generated packs                    | age/bundle.             | Name            | 5               |                | р                  | ublisher           |           |      |         |    |
| Edit capabilities                                                                                 | Edit signature                              |                         | Moz             | illaFirefox     |                |                    | CN=Mozilla         |           |      |         |    |
| Dependencies                                                                                      | Architectures Q                             | Dundle                  | Versio          | n               |                |                    |                    |           |      |         |    |
| Dependencies                                                                                      | Architectures & I                           | bundle                  | 63.0            | .3.0            |                |                    |                    |           |      |         |    |
| Specify package type (main/modification) and<br>supported platforms.                              | Set the compatible proce<br>bundle options. | essor architectures and | 9               | BUILD LOG       |                |                    |                    |           | 0    | Open lo | g  |
| Edit dependencies                                                                                 | Edit architectures                          |                         | Туре            | Elapsed         | Step           | p                  |                    |           |      |         |    |
| con dependencies                                                                                  | Lon di cintectores                          |                         |                 |                 |                |                    |                    |           |      |         |    |
| App Installer                                                                                     |                                             |                         |                 |                 |                |                    |                    |           |      |         |    |
| Generate the App Installer file to distribute and<br>update your application with a single click. |                                             |                         |                 |                 |                |                    |                    |           |      |         |    |
| Edit appinstaller                                                                                 |                                             |                         | Elapse<br>00:00 | ed time         |                | Review the UW      | 'P application lir | mitations | 🗳 Bi | ild UW  | (P |

#### • Click Edit signature.

| Edit package - PKG-190430-144511.mgp                                                                               |                                         |                           |                |                 |          |                |                 |                 |           | -    |         | × |
|----------------------------------------------------------------------------------------------------|-----------------------------------------|---------------------------|----------------|-----------------|----------|----------------|-----------------|-----------------|-----------|------|---------|---|
|                                                                                                    | cuts\Apps Registr                       | y System resources        | 5              |                 |          |                |                 |                 |           |      |         |   |
|                                                                                                    | MSI                                     | MST                       | UWP            | APPV            | ٦        | THINAPP        |                 |                 |           |      |         |   |
| Display properties                                                                                                 |                                         |                           | UW             | P packag        | ge op    | otions         |                 |                 |           |      |         |   |
| Package logo (50x50)                                                                                               |                                         |                           | Packa<br>MSI)  | ge format       |          |                |                 |                 |           |      |         | ~ |
| Browse                                                                                                    | Publisher display pame                  |                           | Applie         | ation root fold | er       |                |                 |                 |           |      |         |   |
| Firefox                                                                                                    | Mozilla                                 |                           | C:\P           | ogram Files (   | x86)\Mo  | ozilla Firefox |                 |                 |           |      |         | ~ |
| Description                                                                                                    |                                         |                           |                | errupt buildir  | ng the p | package for n  | manual editing  | g the manife    | est       |      |         |   |
| Mozilla Firefox                                                                                                    |                                         |                           | Projec         | t folder        |          |                | arator) Package | PRC 1           | Province  |      | Calta   |   |
| Capabilities                                                                                                    | Signature                               | ackane/bundle             | Pac            | kage ide        | ntity    |                |                 |                 |           |      |         |   |
|                                                                                                    | . Sign the generated p                  | denage, barraie.          | Name           |                 |          |                | Pul             | blisher         |           |      |         |   |
| Edit capabilities                                                                                                  | Edit signature                          |                           | Mo             | zillaFirefox    |          |                | C               | N=Mozilla       |           |      |         |   |
| Dependencies                                                                                                    | Architectures                           | & Bundle                  | Versio         | n<br>12.0       |          |                |                 |                 |           |      |         |   |
| Specify package type (main/modification) and<br>supported platforms.                                               | Set the compatible p<br>bundle options. | rocessor architectures an | nd             | BUILD LOG       |          |                |                 |                 |           |      | Open lo | g |
| Edit dependencies                                                                                                  | Edit architectures                      | 5                         | Туре           | Elapse          | d        | Step           |                 |                 |           |      |         |   |
| App Installer<br>Generate the App Installer file to distribute and<br>update your application with a single click. | 1                                       |                           |                |                 |          |                |                 |                 |           |      |         |   |
| Edit appinstaller                                                                                                  |                                         |                           | Elaps<br>00:00 | ed time         |          | R              | Review the UWP  | application lir | nitations | ¢¢ B | uild UW | P |

PACE Suite 5.3.1 - Getting Started Select the necessary signature option and click Save. • Signature Signature settings • Do not sign the package/bundle O Sign the package/bundle with my certificate (for distribution) Certificate file (.pfx) Browse... Certificate password 0 O Generate a certificate and sign the package/bundle with it (for testing purposes) Certificate password

Save

How to install the generated certificate...

| To install the generated UWP package, (1) enable the <b>Developer Mode or Sideloading apps</b> on   |
|----------------------------------------------------------------------------------------------------|
| the target system and (2) ensure that the certificate, used for signing, is trusted on that system. |
| If you are using the self-signed certificate, install it manually to the Trusted People or Trusted  |
| Publishers local machine certificate store. By adding a certificate to local machine certificate    |
| stores, you affect the certificate trust of all users on the computer. It is recommended that you   |
| remove those certificates when they are no longer necessary to prevent them from being              |
| used to compromise system trust.                                                                    |
|                                                                                                    |

Cancel

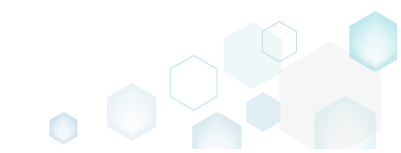

×

0

## 4.8.7.9 Edit Manifest Manually

Edit the package manifest file(s) manually to modify existing or add new specific package settings.

• Go to the Package -> UWP tab.

| Edit package - PKG-190430-144511.mgp                                                              |                         |                        |                 |                |            |                |                |               |            | -     |         |
|---------------------------------------------------------------------------------------------------|-------------------------|------------------------|-----------------|----------------|------------|----------------|----------------|---------------|------------|-------|---------|
| ≡ MENU Package Files Shortc                                                                       | uts\Apps Registry       | System resources       | 5               |                |            |                |                |               |            |       |         |
|                                                                                                   | MSI                     | MST                    | UWP             | APPV           | Ī          | THINAPP        |                |               |            |       |         |
| Display properties                                                                                |                         |                        | UW              | P packa        | ige op     | tions          |                |               |            |       |         |
| Package logo (50x50)                                                                              |                         |                        | Packag          | je format      |            |                |                |               |            |       |         |
| Browco                                                                                            |                         |                        | MSIX            |                |            |                |                |               |            |       |         |
| Display name                                                                                      | Publicher display name  |                        | Applic          | ation root fol | der        |                |                |               |            |       |         |
| Firefox                                                                                           | Mozilla                 |                        | C:\Pr           | ogram Files    | (x86)\M    | ozilla Firefox | (              |               |            |       |         |
| Description                                                                                       |                         |                        | 🗆 Int           | errupt build   | ling the p | ackage for r   | manual editin  | g the mani    | fest       |       |         |
| Mozilla Firefox                                                                                   |                         |                        | Project         | t folder       |            |                |                | - ARKC 1      | Bassing    |       | C = +=  |
| Capabilities                                                                                      | Signature               |                        | De el           | lea a a i du   | ocumen     | IS (MSI GENE   | erator (rackag | es (FKG-1     | browse     |       | 30 10   |
| Declare access to the protected user resources.                                                   | Sign the generated pack | age/bundle.            | Name            | kage lue       | entity     |                | Pu             | ıblisher      |            |       |         |
| Edit capabilities                                                                                 | Edit signature          |                        | Moz             | illaFirefox    |            |                |                | IN=Mozilla    |            |       |         |
| Dependencies                                                                                      | Architectures &         | Bundle                 | Versio          | n              |            |                |                |               |            |       |         |
|                                                                                                   | Set the second block    | burrare                | 63.0            | .3.0           |            |                |                |               |            |       |         |
| supported platforms.                                                                              | bundle options.         | essor architectures ar |                 | BUILD LOG      |            |                |                |               |            | 0     | pen log |
| Edit dependencies                                                                                 | Edit architectures      |                        | Туре            | Elap           | sed        | Step           |                |               |            |       |         |
| App Installer                                                                                     |                         |                        |                 |                |            |                |                |               |            |       |         |
| Арр пізалег                                                                                       |                         |                        |                 |                |            |                |                |               |            |       |         |
| Generate the App Installer file to distribute and<br>update your application with a single click. |                         |                        |                 |                |            |                |                |               |            |       |         |
| Edit appinstaller                                                                                 |                         |                        | Elapse<br>00:00 | d time         |            | R              | Review the UWP | application I | imitations | 🗳 Bui | ild UWP |

• Tick the Interrupt building the package for manual editing the manifest option and click Build UWP.

| 😂 Edit package - PKG-190430-144511.mgp                                                                             |                           |                         |               |              |                                        |                  |                      |        | _     |        | × |
|----------------------------------------------------------------------------------------------------|---------------------------|-------------------------|---------------|--------------|----------------------------------------|------------------|----------------------|--------|-------|--------|---|
| ≡ MENU Package Files Short                                                                                         | cuts\Apps Registry        | System resources        |               |              |                                        |                  |                      |        |       |        |   |
|                                                                                                    | MSI                       | MST U                   | IWP A         | APPV         | THINA                                  | APP              |                      |        |       |        |   |
| Display properties                                                                                                 |                           |                         | UWP pa        | ackage       | option                                 | าร               |                      |        |       |        |   |
| Package logo (50x50)                                                                                               |                           |                         | Package form  | at           |                                        |                  |                      |        |       |        |   |
| Browse                                                                                                    |                           |                         | MSIX          |              |                                        |                  |                      |        |       |        | ~ |
| Display name                                                                                                    | Publisher display name    |                         | Application r | oot folder   | ······································ | Fireferr         |                      |        |       |        |   |
| Firefox                                                                                                    | Mozilla                   |                         | C.\Program    | 1 Files (xoo |                                        | FIREIOX          |                      | _      |       |        | • |
| Description                                                                                                    |                           |                         | L Interrupt   | : building t | the packag                             | ge for manual ed | iting the manifest   |        |       |        |   |
| Mozilla Firefox                                                                                                    |                           |                         | C:\Users\c    | ace\Docu     | ments\MS                               | Generator\Pack   | ages\PKG-1           | Browse | (     | Go to  |   |
| Capabilities                                                                                                    | Signature                 | race (bundle            | Package       | e identi     | ity                                    |                  |                      |        |       |        |   |
| Declare access to the protected user resources                                                                     | . Sign the generated pack | age/bullule.            | Name          |              |                                        |                  | Publisher            |        |       |        |   |
| Edit capabilities                                                                                                  | Edit signature            |                         | MozillaFire   | efox         |                                        |                  | CN=Mozilla           |        |       |        |   |
| Dependencies                                                                                                    | Architectures &           | Bundle                  | Version       |              |                                        |                  |                      |        |       |        |   |
| ·<br>Specify package type (main/modification) and                                                                  | Set the compatible proc   | essor architectures and | 65.0.5.0      |              |                                        |                  |                      |        | _     |        |   |
| supported platforms.                                                                                               | bundle options.           |                         | BUILD         | LOG          |                                        |                  |                      |        | 0     | pen lo | 9 |
| Edit dependencies                                                                                                  | Edit architectures        |                         | Туре          | Elapsed      | 2                                      | тер              |                      |        |       |        |   |
| App Installer<br>Generate the App Installer file to distribute and<br>update your application with a single click. | ł                         |                         | Elapsed time  | 1            |                                        |                  |                      |        |       |        |   |
| Edit appinstaller                                                                                                  |                           |                         | 00:00         |              |                                        | Review the U     | WP application limit | ations | 🤌 Bui | ld UW  | P |

• In the opened window, click **Go to**... to locate the prepared manifest files on the file system. Edit them according to your needs using any text editor, save and close their folder. Afterwards, tick the I have finished editing and closed the manifest file(s) option and click

| Manifest                                                                       | ×       |
|--------------------------------------------------------------------------------|---------|
| ackage manifest                                                                |         |
| it the created package manifest files (see Manifest schema online) and then co | ontinue |
| lanifest file(s) location                                                      |         |
| Cillicare) page) Deguments) MSL Constrator) Pagkagas) PKC 190207 100914        | Golto   |

• MSI Generator validates the edited manifest files against the schemas and displays all errors in the window. You can ignore them and continue or close the window and fix the manifest files.

| ۲ | Msi Generator                                                                                                    | $\times$ |
|---|----------------------------------------------------------------------------------------------------|----------|
|   | Manifest validation errors:                                                                                                 |          |
|   | Manifest_x86.xml - The 'ProcessorArchitecture' attribute is invalid - The value 'xsss86' is invalid according to its dataty |          |
|   |                                                                                                    |          |
|   |                                                                                                    |          |
|   |                                                                                                    |          |
|   |                                                                                                    |          |
|   |                                                                                                    |          |
|   | 4                                                                                                    |          |
|   | Log file                                                                                                    |          |
|   | Ignore and continue Cancel                                                                                                  |          |
|   |                                                                                                    |          |

#### 4.8.7.10 Manage Apps and Visual Assets

Choose a scenario that better suits your needs:

- Exclude App, described in section 4.8.7.10.1 Exclude the unnecessary app from the project.
- Include Excluded App, described in section 4.8.7.10.2 Include, the previously excluded app, back to the project.
- Add App, described in section 4.8.7.10.3 Add a new app to the project.
- Set App Logos, described in section 4.8.7.10.4 Control appearance settings of the app such as logos, name, background color.
- Delete App, described in section 4.8.7.10.5 Delete the unnecessary app from the project.

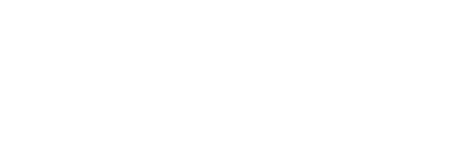

## 4.8.7.10.1 Exclude App

Exclude the unnecessary app from the project.

• Go to the Shortcuts\Apps -> UWP tab.

| 🗊 Edit package         | e - PKG-190430-1 | 144511.mgp |                |          |       |                                                                                                    |                                         |                       |                                          | -         |                        | >  |
|------------------------|------------------|------------|----------------|----------|-------|----------------------------------------------------------------------------------------------------|-----------------------------------------|-----------------------|------------------------------------------|-----------|------------------------|----|
| ≡ menu                 | Package          | Files      | Shortcuts\Apps | Registry | Syste | em resources                                                                                                    |                                         |                       |                                          |           |                        |    |
|                        |                  |            |                |          | N     | ISI UWP                                                                                                    | APPV                                    |                       |                                          |           |                        |    |
| Application<br>Firefox |                  |            |                |          |       | Application<br>Display name<br>Firefox<br>Description<br>Firefox<br>Executable<br>C:\Program Files (x8<br>Visual assets<br>Background color<br>Transparent<br>Short name | 36)∖Mozilla Firefox∖firefo              | ox.exe                |                                          | ×         | Browse<br>Pick cole    | à  |
|                        |                  |            |                |          |       | App list logo (44x44)                                                                                                    | Small logo (71x71)<br><no logo=""></no> | Medium logo (150x150) | Wide logo (310x150)<br><no logo=""></no> | Large log | go (310x31<br>no logo> | 0) |
| Add                    | Exclue           | de         |                |          |       | Browse<br>Show name on                                                                                                    | Browse                                  | Browse                | Browse                                   | Bro       | wse                    |    |

• Select Exclude from the context menu of an item, which you want to exclude from the project. Note that the excluded items are highlighted in yellow and crossed out.

|                        | Package Files                               | Shortcuts\Apps Reg | istry Sys | stem resources                                                                                                    |                                   |                       |                     |                                 |
|------------------------|---------------------------------------------|--------------------|-----------|----------------------------------------------------------------------------------------------------|-----------------------------------|-----------------------|---------------------|---------------------------------|
| Application<br>Firefox | New application<br>Exclude De<br>Delete Shi | I<br>ft+Del        |           | MSI UWP<br>Application<br>Display name<br>Firefox<br>Description<br>Firefox<br>Executable<br>C:\Program Files (x8<br>Visual assets<br>Background color | APPV<br>6)\Mozilla Firefox\firefo |                       |                     | Browse                          |
|                        |                                             |                    |           | Transparent Short name App list logo (44x44)                                                                                                    | Small logo (71x71)                | Medium logo (150x150) | Wide logo (310x150) | Pick color Large logo (310x310) |
|                        |                                             |                    |           | 5                                                                                                    | <no logo=""></no>                 | ۵                     | <no logo=""></no>   | <no logo=""></no>               |
| Add                    | Exclude                                     |                    |           | Browse<br>Show name on<br>Medium logo                                                                                                    | Browse                            | Browse<br>arge logo   | Browse              | Browse                          |

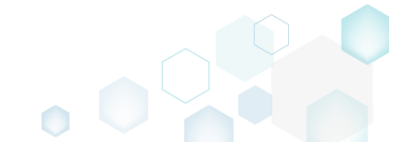

## 4.8.7.10.2 Include Excluded App

Include, the previously excluded app, back to the project.

• Go to the Shortcuts\Apps -> UWP tab.

| cure puckage        | - PKG-190430-1 | 44511.mgp |                |          |       |                                                                                                    |                                         |                       |                                          | - 🗆                                      |
|---------------------|----------------|-----------|----------------|----------|-------|----------------------------------------------------------------------------------------------------|-----------------------------------------|-----------------------|------------------------------------------|------------------------------------------|
| MENU                | Package        | Files     | Shortcuts\Apps | Registry | Syste | em resources                                                                                                    |                                         |                       |                                          |                                          |
|                     |                |           |                |          | Ν     | UWP                                                                                                    | APPV                                    |                       |                                          |                                          |
| pplication<br>refox |                |           |                |          |       | Application<br>Display name<br>Firefox<br>Description<br>Firefox<br>Executable<br>C:\Program Files (x8<br>Visual assets<br>Background color<br>Transparent<br>Short name | 36)\Mozilla Firefox\firefi              | DX.eXe                |                                          | Browse      Pick color                   |
|                     |                |           |                |          |       | App list logo (44x44)                                                                                                    | Small logo (71x71)<br><no logo=""></no> | Medium logo (150x150) | Wide logo (310x150)<br><no logo=""></no> | Large logo (310x310<br><no logo=""></no> |
|                     |                |           |                |          |       | Browse                                                                                                    | Browse                                  | Browse                | Browse                                   | Browse                                   |

• Select **Include** from the context menu of an item, which you want to include back to the project. Note that the excluded items are highlighted in yellow and crossed out.

| Ease pressing.         | e 110 190490 144911.m                      | ан             |            |                                                                                                    |                                         |                       |                     |                                           |
|------------------------|--------------------------------------------|----------------|------------|----------------------------------------------------------------------------------------------------|-----------------------------------------|-----------------------|---------------------|-------------------------------------------|
| ≡ menu                 | Package Files                              | Shortcuts\Apps | Registry S | System resources                                                                                       |                                         |                       |                     |                                           |
|                        |                                            | _              |            | MSI UWP                                                                                                | APPV                                    |                       |                     |                                           |
| Application<br>Firefox | New application<br>Include In<br>Delete SI | is<br>hift+Del |            | Application<br>Display name<br>Firefox<br>Description<br>Firefox<br>Executable<br>C:\Program Files (x8 | 6)\Mozilla Firefox\firef                | ox.exe                |                     | Browse                                    |
|                        |                                            |                |            | Visual assets<br>Background color<br>Transparent<br>Short name                                         |                                         |                       |                     | Pick color                                |
|                        |                                            |                |            | App list logo (44x44)                                                                                  | Small logo (71x71)<br><no logo=""></no> | Medium logo (150x150) | Wide logo (310x150) | Large logo (310x310)<br><no logo=""></no> |
|                        |                                            |                |            | Browse                                                                                                 | Browse                                  | Browse                | Browse              | Browse                                    |

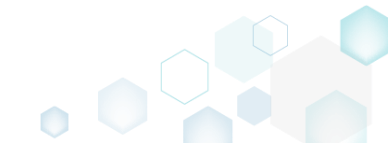

## 4.8.7.10.3 Add App

Add a new app to the project.

• Go to the Shortcuts\Apps -> UWP tab.

| Edit package           | - PKG-190430-1 | 44511.mgp |                |          |       |                                                                                                    |                                         |                       |                                          | -     |                     | ×  |
|------------------------|----------------|-----------|----------------|----------|-------|----------------------------------------------------------------------------------------------------|-----------------------------------------|-----------------------|------------------------------------------|-------|---------------------|----|
| ≡ menu                 | Package        | Files     | Shortcuts\Apps | Registry | Syste | em resources                                                                                                    |                                         |                       |                                          |       |                     |    |
|                        |                |           |                |          | ١     | UWP                                                                                                    | APPV                                    |                       |                                          |       |                     |    |
| Application<br>Firefox |                |           |                |          |       | Application<br>Display name<br>Firefox<br>Description<br>Firefox<br>Executable<br>C:\Program Files (x8<br>Visual assets<br>Background color<br>Transparent<br>Short name | 36)\Mozilla Firefox\firefo              | DX.exe                |                                          |       | Browse<br>Pick cole | 2  |
|                        |                |           |                |          |       | App list logo (44x44)                                                                                                    | Small logo (71x71)<br><no logo=""></no> | Medium logo (150x150) | Wide logo (310x150)<br><no logo=""></no> | Large | <no logo=""></no>   | 0) |
| Add                    | Exclud         | le        |                |          |       | Show name on                                                                                                    | Browse                                  | Browse                | Browse                                   | Br    | rowse               |    |

0

• Select New application from the context menu.

| Edit package - PKG-190430-144511.mgp                         |                                                                                                    | – 🗆 ×                 |
|--------------------------------------------------------------|----------------------------------------------------------------------------------------------------|-----------------------|
| ≡ MENU Package Files Shortcuts\Apps Registry                 | System resources                                                                                                    |                       |
| ■ MENU     Package     Files     Shortcuts\Apps     Registry | MSI       UWP       APPV         Application       Display name         Firefox       Description         Description       Firefox         C:\Program Files (x86)\Mozilla Firefox\firefox.exe       Executable         C:\Program Files (x86)\Mozilla Firefox\firefox.exe       Visual assets         Background color       Transparent         :       Short name          (no logo>          Browse.         Browse.       Browse. | Pick color Pick color |
| Add Evoluda                                                  | Show name on Medium logo Wide logo Large logo                                                                                                    |                       |

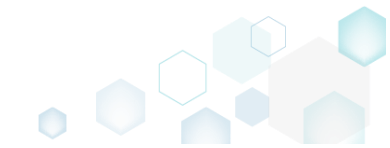

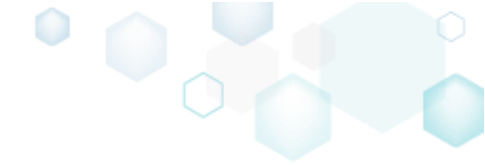

• Select an application executable file and click Select.

| Select file or folder           | _ | × |
|---------------------------------|---|---|
| Name                            |   | * |
| e C                             |   |   |
| Program Files (x86)             |   |   |
| 🖃 📕 Mozilla Firefox             |   |   |
| 🕀 🔚 browser                     |   |   |
| defaults                        |   |   |
| fonts                           |   |   |
| 🗉 🔜 gmp-clearkey                |   |   |
| 🗉 🛄 uninstall                   |   | _ |
| crashreporter.exe               |   |   |
| irefox.exe                      |   |   |
| antenanceservice.exe            |   |   |
| anitenanceservice_installer.exe |   |   |
| iii) minidump-analyzer.exe      |   |   |
| j pingsender.exe                |   |   |
| plugin-container.exe            |   |   |
| jugin-hang-ui.exe               |   |   |
| 📄 updater.exe                   |   |   |
| Mozilla Maintenance Service     |   |   |
| ProgramData                     |   | * |
| V Select Cancel                 |   |   |

### 4.8.7.10.4 Set App Logos

Control appearance settings of the app such as logos, name, background color.

• Go to the Shortcuts\Apps -> UWP tab and select the necessary app from the list.

| MENU       | Package | Files | Shortcuts\Apps | Registry | Syste | em resources          |                           |                       |                     |                               |
|------------|---------|-------|----------------|----------|-------|-----------------------|---------------------------|-----------------------|---------------------|-------------------------------|
|            |         |       |                |          | Ν     | UWP                   | APPV                      |                       |                     |                               |
| oplication |         |       |                |          |       | Application           |                           |                       |                     |                               |
| efox       |         |       |                |          |       | Display name          |                           |                       |                     |                               |
|            |         |       |                |          |       | Firefox               |                           |                       |                     |                               |
|            |         |       |                |          |       | Description           |                           |                       |                     |                               |
|            |         |       |                |          |       | Firefox               |                           |                       |                     |                               |
|            |         |       |                |          |       | Executable            |                           |                       |                     |                               |
|            |         |       |                |          |       | C:\Program Files (x8  | 86)\Mozilla Firefox\firef | ox.exe                |                     | Browse                        |
|            |         |       |                |          |       | Visual assets         |                           |                       |                     |                               |
|            |         |       |                |          |       | Background color      |                           |                       |                     |                               |
|            |         |       |                |          |       | Transparent           |                           |                       |                     | <ul> <li>Pick colo</li> </ul> |
|            |         |       |                |          | 1     | Short name            |                           |                       |                     |                               |
|            |         |       |                |          |       |                       |                           |                       |                     |                               |
|            |         |       |                |          |       | App list logo (44x44) | Small logo (71x71)        | Medium logo (150x150) | Wide logo (310x150) | Large logo (310x310           |
|            |         |       |                |          |       | 3                     |                           | 5                     |                     |                               |
|            |         |       |                |          |       | -                     |                           | <b></b>               |                     |                               |
|            |         |       |                |          |       | 6                     | <no logo=""></no>         |                       | <no logo=""></no>   | <no logo=""></no>             |
|            |         |       |                |          |       |                       |                           |                       |                     |                               |
|            |         |       |                |          |       |                       |                           |                       |                     |                               |
|            |         |       |                |          |       | Browse                | Browse                    | Browse                | Browse              | Browse                        |
|            |         |       |                |          |       | Show name on          |                           |                       |                     |                               |
|            |         |       |                |          |       | Medium logo           | Wide logo                 | Large logo            |                     |                               |

• Set the necessary application logos clicking **Browse**. If needed, update other application settings such as display name, description, background color and the like using the Details

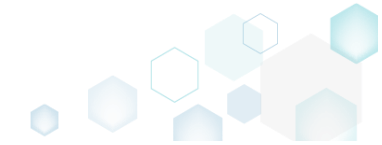

| bane.                                        |      |                       |                           |                       |                     |                      |
|----------------------------------------------|------|-----------------------|---------------------------|-----------------------|---------------------|----------------------|
| Edit package - PKG-190430-144511.mgp         |      |                       |                           |                       |                     | - 🗆 ×                |
| ≡ MENU Package Files Shortcuts\Apps Registry | Syst | em resources          |                           |                       |                     |                      |
|                                              |      | MSI UWP               | APPV                      |                       |                     |                      |
| Application                                  |      | Application           |                           |                       |                     |                      |
| Firefox                                      |      | Display name          |                           |                       |                     |                      |
|                                              |      | Firefox               |                           |                       |                     |                      |
|                                              |      | Description           |                           |                       |                     |                      |
|                                              |      | Firefox               |                           |                       |                     |                      |
|                                              |      | Executable            |                           |                       |                     |                      |
|                                              |      | C:\Program Files (x8  | 6)\Mozilla Firefox\firefo | )X.exe                |                     | Browse               |
|                                              |      | Visual assets         |                           |                       |                     |                      |
|                                              |      | Background color      |                           |                       |                     |                      |
|                                              |      | Transparent           |                           |                       |                     | ✓ Pick color         |
|                                              |      | Short name            |                           |                       |                     |                      |
|                                              |      |                       |                           |                       |                     |                      |
|                                              |      | App list logo (44x44) | Small logo (71x71)        | Medium logo (150x150) | Wide logo (310x150) | Large logo (310x310) |
|                                              |      | 3                     |                           | 5                     |                     |                      |
|                                              |      |                       |                           |                       |                     |                      |
|                                              |      | <b>e</b>              | <no logo=""></no>         |                       | <no logo=""></no>   | <no logo=""></no>    |
|                                              |      |                       |                           |                       |                     |                      |
|                                              |      |                       |                           |                       |                     |                      |
|                                              |      | Browse                | Browse                    | Browse                | Browse              | Browse               |
|                                              | ]    | Show name on          |                           |                       |                     |                      |
| Add Exclude                                  |      | Li Mealum Iogo        |                           | arge iogo             |                     |                      |

## 4.8.7.10.5 Delete App

Delete the unnecessary app from the project.

• Go to the Shortcuts\Apps -> UWP tab.

| Edit package           | - PKG-190430-144511.mg | р              |          |       |                                                                                                    |                                         |                       |                                          | - 🗆 ×                                     |
|------------------------|------------------------|----------------|----------|-------|----------------------------------------------------------------------------------------------------|-----------------------------------------|-----------------------|------------------------------------------|-------------------------------------------|
| ≡ MENU                 | Package Files          | Shortcuts\Apps | Registry | Syste | m resources                                                                                                    |                                         |                       |                                          |                                           |
|                        |                        |                |          | Ν     | ISI UWP                                                                                                    | APPV                                    |                       |                                          |                                           |
| Application<br>Firefox |                        |                |          |       | Application<br>Display name<br>Firefox<br>Description<br>Firefox<br>Executable<br>C:\Program Files (x8<br>Visual assets<br>Background color<br>Transparent | 36)\Mozilla Firefox\firefi              | DX.exe                |                                          | Browse  Pick color                        |
|                        |                        |                |          |       | Short name App list logo (44x44)                                                                                                    | Small logo (71x71)<br><no logo=""></no> | Medium logo (150x150) | Wide logo (310x150)<br><no logo=""></no> | Large logo (310x310)<br><no logo=""></no> |
| Add                    | Exclude                |                |          |       | Browse<br>Show name on<br>Medium logo                                                                                                    | Browse                                  | Browse                | Browse                                   | Browse                                    |

• As the **Delete** is available only for the excluded resources, first exclude an item, which you want to delete, selecting **Exclude** from the context menu. Note that the excluded items are

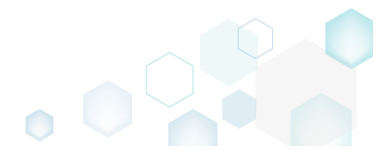

highlighted in yellow and crossed out.

| © Edit package | e - PKG-190430-1 | 44511.map |                | 235, 366 |       |                       |                            |                       |                     | -     | - 🗆               | ×  |
|----------------|------------------|-----------|----------------|----------|-------|-----------------------|----------------------------|-----------------------|---------------------|-------|-------------------|----|
| • p j-         |                  | 31        |                |          |       |                       |                            |                       |                     |       | _                 |    |
|                | Package          | Files     | Shortcuts\Apps | Registry | Syste | m resources           |                            |                       |                     |       |                   |    |
|                |                  |           |                |          | N     | ISI UWP               | APPV                       |                       |                     |       |                   |    |
|                |                  |           |                |          |       |                       |                            |                       |                     |       |                   |    |
| Application    |                  |           |                |          |       | Application           |                            |                       |                     |       |                   |    |
| Firefox        | New appli        | ation     |                |          |       | Display name          |                            |                       |                     |       |                   |    |
|                | Evaluda          | Dal       |                |          |       | Firefox               |                            |                       |                     |       |                   |    |
|                | Delete           | Shit      | ft+Del         |          |       | Description           |                            |                       |                     |       |                   |    |
|                | Delete           | 5111      |                |          |       | Firefox               |                            |                       |                     |       |                   |    |
|                |                  |           |                |          |       | Executable            |                            |                       |                     |       |                   |    |
|                |                  |           |                |          |       | C:\Program Files (x8  | 36)\Mozilla Firefox\firefo | )X.exe                |                     |       | Browse            | ·  |
|                |                  |           |                |          |       | Visual assets         |                            |                       |                     |       |                   |    |
|                |                  |           |                |          |       | Background color      |                            |                       |                     |       |                   |    |
|                |                  |           |                |          |       | Transparent           |                            |                       |                     | ~     | Pick cold         | or |
|                |                  |           |                |          |       | Short name            |                            |                       |                     |       |                   |    |
|                |                  |           |                |          |       |                       |                            |                       |                     |       |                   |    |
|                |                  |           |                |          |       | App list logo (44x44) | Small logo (71x71)         | Medium logo (150x150) | Wide logo (310x150) | Large | logo (310x310     | 0) |
|                |                  |           |                |          |       | 5                     |                            | 5                     |                     |       |                   |    |
|                |                  |           |                |          |       |                       |                            |                       |                     |       |                   |    |
|                |                  |           |                |          |       | 6                     | <no logo=""></no>          |                       | <no logo=""></no>   |       | <no logo=""></no> |    |
|                |                  |           |                |          |       |                       |                            |                       |                     |       |                   |    |
|                |                  |           |                |          |       |                       |                            |                       |                     |       |                   |    |
|                |                  |           |                |          |       | Browse                | Browse                     | Browse                | Browse              | E     | rowse             |    |
|                |                  |           |                |          |       | Show name on          |                            |                       |                     |       |                   |    |
| Add            | Evolue           | -         |                |          |       | 🗌 Medium logo         | 🗌 Wide logo 👘 🗌 L          | arge logo             |                     |       |                   |    |
| Aud            | EXClu            |           |                |          |       |                       |                            |                       |                     |       |                   |    |

• Select **Delete** from the context menu of the excluded item, which you want to delete from the project.

| Edit package | e - PKG-190430-144511.m | ngp                     |     |                       |                          |                       |                     | – 🗆 X                          |
|--------------|-------------------------|-------------------------|-----|-----------------------|--------------------------|-----------------------|---------------------|--------------------------------|
| ≡ menu       | Package Files           | Shortcuts\Apps Registry | Sys | tem resources         |                          |                       |                     |                                |
|              |                         |                         |     | MSI UWP               | APPV                     |                       |                     |                                |
| Application  |                         |                         |     | Application           |                          |                       |                     |                                |
| Firefox      | New application         |                         |     | Display name          |                          |                       |                     |                                |
|              | Include I               | ns                      |     | Description           |                          |                       |                     |                                |
|              | Delete S                | Shift+Del               |     | Firefox               |                          |                       |                     |                                |
|              |                         |                         |     | Executable            |                          |                       |                     |                                |
|              |                         |                         |     | C:\Program Files (x8  | 6)\Mozilla Firefox\firef | ox.exe                |                     | Browse                         |
|              |                         |                         |     | Visual assets         |                          |                       |                     |                                |
|              |                         |                         |     | Background color      |                          |                       |                     |                                |
|              |                         |                         |     | Transparent           |                          |                       |                     | <ul> <li>Pick color</li> </ul> |
|              |                         |                         |     | Short name            |                          |                       |                     |                                |
|              |                         |                         |     | App list logo (44×44) | Cmall logo (71v71)       | Modium Long (150v150) | Wide loss (210v1E0) | Large (210x210)                |
|              |                         |                         |     | 5                     | Small logo (/1x/1)       | 5                     | wide logo (Sloxiso) | Large logo (510X510)           |
|              |                         |                         |     |                       |                          |                       |                     |                                |
|              |                         |                         |     | ۷                     | <no logo=""></no>        | <b>e</b>              | <no logo=""></no>   | <no logo=""></no>              |
|              |                         |                         |     |                       |                          |                       |                     |                                |
|              |                         |                         |     | Browse                | Browse                   | Browse                | Browse              | Browse                         |
|              |                         |                         |     | Show name on          |                          |                       |                     |                                |
| Add          | Delete                  |                         |     | 🗆 Medium logo         | 🗌 Wide logo 🛛 🗌 l        | arge logo             |                     |                                |
|              |                         |                         |     |                       |                          |                       |                     |                                |

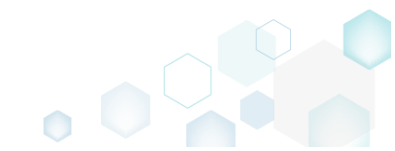

### 4.8.7.11 Generate AppInstaller

Generate the AppInstaller file for the non-Store distribution and automatic update of your UWP package. For information, see <u>Install UWP apps with App Installer</u>.

• Go to the Package -> UWP tab.

| Edit package - PKG-190430-144511.mgp              |                             |                   |                |                   |                     |                   |             | -       |         |
|---------------------------------------------------|-----------------------------|-------------------|----------------|-------------------|---------------------|-------------------|-------------|---------|---------|
| ≡ MENU Package Files Shorto                       | uts\Apps Registry S         | ystem resources   |                |                   |                     |                   |             |         |         |
|                                                   | MSI                         | MST UN            | /P /           | APPV T            | HINAPP              |                   |             |         |         |
| Display properties                                |                             |                   | UWP pa         | ackage opt        | ions                |                   |             |         |         |
| Package logo (50x50)                              |                             |                   | Package form   | nat               |                     |                   |             |         |         |
| <b>`</b>                                          |                             |                   | MSIX           |                   |                     |                   |             |         | ~       |
| Browse                                            |                             |                   | Application re | oot folder        |                     |                   |             |         |         |
| Display name                                      | Publisher display name      |                   | C:\Program     | n Files (x86)\Mo  | zilla Firefox       |                   |             |         | ~       |
| Firefox                                           | Mozilla                     |                   | Interrupt      | t building the pa | ckage for manual ed | diting the mani   | fest        |         |         |
| Description                                       |                             |                   | Project folder | r                 |                     |                   |             |         |         |
|                                                   |                             |                   | C:\Users\p     | pace\Document     | s\MSI Generator\Pac | kages\PKG-1       | Browse      | G       | io to   |
| Capabilities                                      | Signature                   |                   | Dealer         | - talanatan       |                     |                   |             |         |         |
| Declare access to the protected user resources    | Sign the generated package/ | bundle            | Раскаде        | eldentity         |                     |                   |             |         |         |
|                                                   | - g g                       |                   | Name           |                   |                     | Publisher         |             |         |         |
| Edit capabilities                                 | Edit signature              |                   | MozillaFire    | efox              |                     | CN=Mozilla        |             |         |         |
| Dependencies                                      | Architectures & Bur         | ndle              | Version        |                   |                     |                   |             |         |         |
|                                                   |                             |                   | 63.0.3.0       |                   |                     |                   |             |         |         |
| supported platforms.                              | bundle options.             | architectures and | BUILD          | LOG               |                     |                   |             | Op      | oen log |
| Edit dependencies                                 | Edit architectures          |                   | Туре           | Elapsed           | Step                |                   |             |         |         |
| Lait dependencies                                 | Luit architectures          |                   |                |                   |                     |                   |             |         |         |
| App Installer                                     |                             |                   |                |                   |                     |                   |             |         |         |
| Generate the App Installer file to distribute and |                             |                   |                |                   |                     |                   |             |         |         |
| update your application with a single click.      |                             |                   |                |                   |                     |                   |             |         |         |
| Edit appinstaller                                 |                             |                   | Elapsed time   | 2                 | Poviow the          | IWP application   | imitations  | ෆ් Buil | d UWP   |
|                                                   |                             |                   | 00:00          |                   | neview the l        | ann application i | innitiduons |         |         |

#### • Click Edit appinstaller.

| Edit package - PKG-190430-144511.mgp                                                                               |                             |               |                        |     |                       |            |              |                |                   |           | -     |        | Х |
|----------------------------------------------------------------------------------------------------|-----------------------------|---------------|------------------------|-----|-----------------------|------------|--------------|----------------|-------------------|-----------|-------|--------|---|
| ≡ MENU Package Files Shortco                                                                                       | uts\Apps                    | Registry      | System resources       |     |                       |            |              |                |                   |           |       |        |   |
|                                                                                                    |                             | MSI           | MST                    | UWP | Δ                     | PPV        | THINA        | PP             |                   |           |       |        |   |
| Display properties                                                                                                 |                             |               |                        | l   | UWP pa                | ckage      | option       | S              |                   |           |       |        |   |
| Package logo (50x50)                                                                                               |                             |               |                        | F   | Package form          | at         |              |                |                   |           |       |        |   |
| Renuco                                                                                                    |                             |               |                        |     | MSIX                  |            |              |                |                   |           |       |        | ~ |
| Dirolay name                                                                                                    | Publisher disp              | lav pame      |                        | 4   | Application re        | ot folder  |              |                |                   |           |       |        |   |
| Firefox                                                                                                    | Mozilla                     | nay name      |                        |     | C:\Program            | Files (x86 | i)\Mozilla F | irefox         |                   |           |       |        | ~ |
| Description                                                                                                    |                             |               |                        |     | Interrupt             | building t | he packag    | e for manual e | diting the manif  | est       |       |        |   |
| Mozilla Firefox                                                                                                    |                             |               |                        | F   | Project folder        |            | monts\MSI    | Concrator\Pa   | ckagas) PKG 1     | Browso    |       | Golta  |   |
| Capabilities                                                                                                    | Signatur                    | re            |                        | I   | Package               | identi     | ity          | Cenerator (na  |                   | browse    |       | 00 10  |   |
| Declare access to the protected user resources.                                                                    | Sign the ger                | nerated packa | ge/bundle.             | E n | Name                  |            |              |                | Publisher         |           |       |        |   |
| Edit capabilities                                                                                                  | Edit si                     | gnature       |                        |     | MozillaFire           | fox        |              |                | CN=Mozilla        |           |       |        |   |
| Dependencies                                                                                                    | Archited                    | tures & E     | Bundle                 | Ň   | /ersion<br>63.0.3.0   |            |              |                |                   |           |       |        |   |
| Specify package type (main/modification) and<br>supported platforms                                                | Set the com<br>bundle optic | patible proce | ssor architectures and | d   | BUILD                 | LOG        |              |                |                   |           | C     | pen lo | g |
| Edit dependencies                                                                                                  | Edit arcl                   | hitectures    |                        |     | Туре                  | Elapsed    | Ste          | ер             |                   |           |       |        |   |
| App Installer<br>Generate the App Installer file to distribute and<br>update your application with a single click. |                             |               |                        |     |                       |            |              |                |                   |           |       |        |   |
| Edit appinstaller                                                                                                  |                             |               |                        | E   | Elapsed time<br>)0:00 |            |              | Review the     | UWP application I | mitations | 🎲 Bui | ild UW | Р |

• Tick the Generate the appinstaller file option, specify a file version (increase version for each new file), URL where this AppInstaller file will be published. Also, specify the generated package/bundle as main or as optional, and the URL, where this package/bundle will be

available for download. Select the desired package update settings and click Save. For manual editing, see <u>App Installer file (.appinstaller) schema reference</u>. NOTE The generated AppInstaller file will work only if you launch it from the specified URL.

| App Installer                                                                                                    | × |
|----------------------------------------------------------------------------------------------------|---|
| Generate the appinstaller file                                                                                                    |   |
| NOTE The App Installer file allows installing a set of defined packages with a single click and updating them automatically when a newer App Installer file is published.                                                                                                    |   |
| App Installer properties                                                                                                    |   |
| File version                                                                                                    |   |
| 1.0.0.0                                                                                                    |   |
| File publish URL (without file name)                                                                                                    |   |
| https://mywebsite/my_app/                                                                                                    |   |
| Package/bundle properties                                                                                                    |   |
|                                                                                                    |   |
| Main     O Optional                                                                                                    |   |
| © Main                                                                                                    |   |
| Download UDL (without file name)                                                                                                    |   |
| Download URL (without file name) https://mywebsite/my_app/                                                                                                    |   |
| Download URL (without file name)<br>https://mywebsite/my_app/<br>NOTE In case defining the generated package(s)/bundle as optional, update the<br><mainpackage> section in the generated App Installer file manually to specify an actual<br/>identity information of your main package.<br/>Update settings</mainpackage>                                                                                                    |   |
| Download URL (without file name) https://mywebsite/my_app/ NOTE In case defining the generated package(s)/bundle as optional, update the <mainpackage> section in the generated App Installer file manually to specify an actual identity information of your main package. Update settings Check for updates on the app Jaunch</mainpackage>                                                                                                    |   |
| Download URL (without file name)         https://mywebsite/my_app/         NOTE In case defining the generated package(s)/bundle as optional, update the <mainpackage> section in the generated App Installer file manually to specify an actual identity information of your main package.         Update settings         Check for updates on the app launch         In the background of the launched app every</mainpackage>                                                                                                |   |
| Download URL (without file name)         https://mywebsite/my_app/         NOTE In case defining the generated package(s)/bundle as optional, update the <mainpackage> section in the generated App Installer file manually to specify an actual         identity information of your main package.         Update settings         Check for updates on the app launch         In the background of the launched app every         Every 12 hours</mainpackage>                                                                 |   |
| Download URL (without file name) https://mywebsite/my_app/ NOTE In case defining the generated package(s)/bundle as optional, update the <mainpackage> section in the generated App Installer file manually to specify an actual identity information of your main package. Update settings Check for updates on the app launch In the background of the launched app every Every 12 hours</mainpackage>                                                                                                    |   |
| Download URL (without file name)         https://mywebsite/my_app/         NOTE In case defining the generated package(s)/bundle as optional, update the <mainpackage> section in the generated App Installer file manually to specify an actual identity information of your main package.         Update settings         Check for updates on the app launch         In the background of the launched app every         Every 12 hours         For additional settings, see App Installer file example online.</mainpackage> |   |

- To install the generated UWP package with the AppInstaller file, (1) enable the <u>Developer</u> <u>Mode or Sideloading apps</u> on the target system and (2) ensure that the certificate, used for signing, is trusted on that system. If you are using the self signed certificate, install it manually to the Trusted People or Trusted Publishers local machine certificate store. By adding a certificate to local machine certificate stores, you affect the certificate trust of all users on the computer. It is recommended that you remove those certificates when they are no longer necessary to prevent them from being used to compromise system trust.
- For troubleshooting, see <u>Troubleshoot installation issues with the App Installer file</u>.

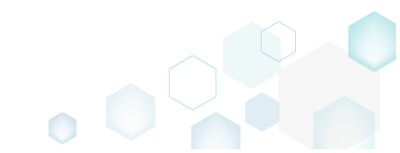

## 4.8.8 APPV Settings

Choose a scenario that better suits your needs:

- Set Application Details, described in section 4.8.8.1 Set the application details, such as app name, version and publisher of the APPV package.
- Manage Package Settings, described in section 4.8.8.2 Select the package settings such as APPV version, Primary virtual application directory (PVAD), target OS, streaming and some advanced options.
- Set Folder Virtualization Level, described in section 4.8.8.3 Change the default APPV virtualization (isolation) level for a folder.
- Set Registry Virtualization Level, described in section 4.8.8.4 Change the default APPV virtualization (isolation) level for a registry key.
- Manage Apps, FTA, Shortcuts, described in section 4.8.8.5 Include/exclude captured apps, add new ones, manage their shortcuts and FTA.

### 4.8.8.1 Set Application Details

Set the application details, such as app name, version and publisher of the APPV package.

| Go to the Package -> APPV tab.                                                          |               |                       |            |                             |               |            |     |
|-----------------------------------------------------------------------------------------|---------------|-----------------------|------------|-----------------------------|---------------|------------|-----|
| Edit package - PKG-190430-144511.mgp                                                    |               |                       |            |                             |               | - 🗆        | ×   |
| ■ MENU     Package     Files     Shortcuts\Apps     Registry     System                 | tem resources |                       |            |                             |               |            |     |
| MSI                                                                                     | MST UV        | VP /                  | APPV       | THINAPP                     |               |            |     |
| Application Details                                                                     |               | App-V                 | Package    | e Options                   |               |            |     |
| Application name                                                                        |               | App-V versio          | 'n         |                             |               |            |     |
| Firefox                                                                                 |               | App-V 5.2             | (1607) pac | age format version          |               |            | ~   |
| Version                                                                                 |               | Package nam           | ie         |                             |               |            |     |
| 63.0.3                                                                                  |               | PKG-19043             | 30-144511  |                             |               |            |     |
| Publisher                                                                               |               | Package fold          | er         |                             |               |            |     |
| Mozilla                                                                                 |               | C:\Users\p            | pace\Docu  | nents\MSI Generator\Package | es\PKG-1 Brow | se Go ta   | o   |
| App-V Settings<br>Primary virtual application directory (PVAD)                          |               | Description           |            |                             |               |            |     |
| Do not use PVAD (default)                                                               | ~             | BUILD                 | 106        |                             |               | Open       | log |
| Streaming options                                                                       |               | Туре                  | Elapsed    | Step                        |               |            | -   |
| □ Force application to be fully downloaded before launching.                            |               |                       |            |                             |               |            |     |
| Target OS                                                                               |               |                       |            |                             |               |            |     |
| <ul> <li>Allow this package to be run on any operating system</li> </ul>                |               |                       |            |                             |               |            |     |
| <ul> <li>Allow this package to be run only on the selected operating systems</li> </ul> |               |                       |            |                             |               |            |     |
| Select OS                                                                               |               |                       |            |                             |               |            |     |
| Advanced options                                                                        |               |                       |            |                             |               |            |     |
| □ Allow all named objects to interact with the local system                             |               |                       |            |                             |               |            |     |
| □ Allow all COM objects to interact with the local system                               |               |                       |            |                             |               |            |     |
| Allow virtual application full write permissions to the virtual file system             |               |                       |            |                             |               |            |     |
| L Enable Browser Helper Objects                                                         |               | Elapsed time<br>00:00 | 2          |                             |               | 🔅 Build Al | PPV |

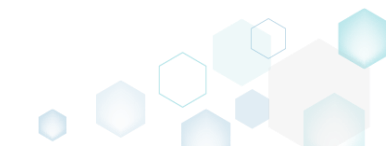

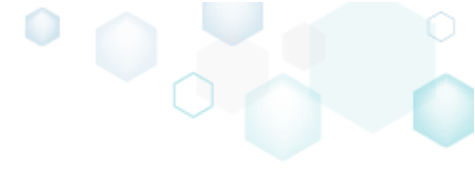

• Set new application name, version and publisher of the APPV package in the Application Details section.

| Edit package - PKG-190430-144511.mgp                                                                                                    | - 0                                                               |
|----------------------------------------------------------------------------------------------------|-------------------------------------------------------------------|
| ■ MENU     Package     Files     Shortcuts\Apps     Registry     System resource                                                                                                    | 25                                                                |
| MSI MST                                                                                                    | UWP APPV THINAPP                                                  |
| Application Details                                                                                                    | App-V Package Options                                             |
| Application name                                                                                                    | App-V version                                                     |
| Firefox                                                                                                    | App-V 5.2 (1607) package format version                           |
| Version                                                                                                    | Package name                                                      |
| 63.0.3                                                                                                    | PKG-190430-144511                                                 |
| Publisher                                                                                                    | Package folder                                                    |
| Mozilla                                                                                                    | C:\Users\pace\Documents\MSI Generator\Packages\PKG-1 Browse Go to |
| Primary virtual application directory (PVAD) Do not use PVAD (default)                                                                                                    | V BUILD LOG Open log                                              |
| Streaming options                                                                                                    | Type Elapsed Step                                                 |
| Force application to be fully downloaded before launching.     Target OS     Allow this package to be run on any operating system     Allow this package to be run only on the selected operating systems     Select OS      Advanced options     Allow all named objects to interact with the local system     Allow all COM objects to interact with the local system     Allow this package to be run only on the selected operating systems     Allow all COM objects to interact with the local system     Allow all COM objects to interact with the local system     Allow all COM objects to interact with the local system     Allow all COM objects to interact with the local system |                                                                   |
|                                                                                                    | Elapsed time<br>00:00 Build APPV                                  |

## 4.8.8.2 Manage Package Settings

Select the package settings such as APPV version, Primary virtual application directory (PVAD), target OS, streaming and some advanced options.

• Go to the Package -> APPV tab.

| Edit package                        | - PKG-190430-                               | 144511.m             | gp                                             |                 |                 |     |                       |           |        |                                |        | -      |         | × |
|-------------------------------------|---------------------------------------------|----------------------|------------------------------------------------|-----------------|-----------------|-----|-----------------------|-----------|--------|--------------------------------|--------|--------|---------|---|
|                                     | Package                                     | Files                | Shortcuts\Apps                                 | Registry        | System resource | s   |                       |           |        |                                |        |        |         |   |
|                                     |                                             |                      |                                                | MSI             | MST             | UWP | ŀ                     | PPV       | Tł     | HINAPP                         |        |        |         |   |
| Applicatio                          | on Detail                                   | s                    |                                                |                 |                 |     | App-V l               | Packag    | je Oj  | ptions                         |        |        |         |   |
| Application name                    | e                                           |                      |                                                |                 |                 |     | App-V versio          | 1         |        |                                |        |        |         |   |
| Firefox                             |                                             |                      |                                                |                 |                 |     | App-V 5.2             | (1607) pa | ckage  | format version                 |        |        |         | ` |
| Version                             |                                             |                      |                                                |                 |                 |     | Package nam           | e         |        |                                |        |        |         |   |
| 63.0.3                              |                                             |                      |                                                |                 |                 |     | PKG-19043             | 80-144511 |        |                                |        |        |         |   |
| Publisher                           |                                             |                      |                                                |                 |                 |     | Package fold          | 21        |        |                                |        |        |         |   |
| Mozilla                             |                                             |                      |                                                |                 |                 |     | C:\Users\p            | ace\Docu  | uments | s\MSI Generator\Packages\PKG-1 | Browse | (      | Go to   |   |
| Primary virtual ap<br>Do not use PV | ttings<br>pplication direc<br>/AD (default) | tory (PVAI           | D)                                             |                 |                 | ~   | BUILD                 | LOG       |        |                                |        | 0      | pen log | 9 |
| Streaming optior                    | 15                                          |                      |                                                |                 |                 |     | Туре                  | Elapsed   |        | Step                           |        |        |         |   |
| Force applic                        | cation to be f                              | fully dowr           | nloaded before launchi                         | ng.             |                 |     |                       |           |        |                                |        |        |         |   |
| ● Allow this p<br>○ Allow this p    | ackage to be<br>ackage to be                | run on a<br>run only | any operating system<br>on the selected operat | ting systems    |                 |     |                       |           |        |                                |        |        |         |   |
| Select OS                           | 5                                           |                      |                                                |                 |                 |     |                       |           |        |                                |        |        |         |   |
| Advanced option                     | 15                                          |                      |                                                |                 |                 |     |                       |           |        |                                |        |        |         |   |
| Allow all na                        | med objects                                 | to intera            | ct with the local system                       |                 |                 |     |                       |           |        |                                |        |        |         |   |
| Allow all CC                        | OM objects to                               | o interact           | with the local system                          |                 |                 |     |                       |           |        |                                |        |        |         |   |
| □ Allow virtua                      | al application                              | full write           | permissions to the virt                        | ual file system |                 |     |                       |           |        |                                |        |        |         |   |
| L Enable Brov                       | wser Helper C                               | Dbjects              |                                                |                 |                 |     | Elapsed time<br>00:00 |           |        |                                |        | 🎲 Buil | d APP\  | V |

|                                                                                         | System resources |     |               |            |           |                 |           |        |              |
|-----------------------------------------------------------------------------------------|------------------|-----|---------------|------------|-----------|-----------------|-----------|--------|--------------|
| MSI                                                                                     | MST U            | JWP | Δ             | PPV        | THINA     | PP              |           |        |              |
| Application Details                                                                     |                  |     | App-V F       | Package    | e Optic   | ons             |           |        |              |
| Application name                                                                        |                  | - Г | App-V version | ı          |           |                 |           |        |              |
| Firefox                                                                                 |                  |     | App-V 5.2     | (1607) pac | kage form | at version      |           |        | ~            |
| Version                                                                                 |                  | . 1 | Package name  | 2          |           |                 |           |        |              |
| 63.0.3                                                                                  |                  |     | PKG-19043     | 0-144511   |           |                 |           |        |              |
| Publisher                                                                               |                  |     | Package folde | r          |           |                 |           |        |              |
| Mozilla                                                                                 |                  |     | C:\Users\p    | ace\Docur  | ments\MS  | Generator\Packa | ges\PKG-1 | Browse | . Go to      |
| App-V Settings                                                                          |                  | 1   | Description   |            |           |                 |           |        |              |
|                                                                                         |                  |     |               |            |           |                 |           |        |              |
| Primary virtual application directory (PVAD)                                            | ~                |     |               |            |           |                 |           |        |              |
|                                                                                         |                  | ÷   | BUILD         | LOG        |           |                 |           |        | Open log     |
| Streaming options                                                                       |                  | L   | Туре          | Elapsed    | St        | ер              |           |        |              |
| Target OF                                                                               |                  | L   |               |            |           |                 |           |        |              |
| <ul> <li>Allow this package to be run on any operating system</li> </ul>                |                  | L   |               |            |           |                 |           |        |              |
| <ul> <li>Allow this package to be run only on the selected operating systems</li> </ul> |                  | L   |               |            |           |                 |           |        |              |
| Select OS                                                                               |                  | L   |               |            |           |                 |           |        |              |
| Advanced options                                                                        |                  | L   |               |            |           |                 |           |        |              |
| □ Allow all named objects to interact with the local system                             |                  | L   |               |            |           |                 |           |        |              |
| $\square$ Allow all COM objects to interact with the local system                       |                  | L   |               |            |           |                 |           |        |              |
| $\square$ Allow virtual application full write permissions to the virtual file system   |                  |     |               |            |           |                 |           |        |              |
| Enable Browser Helper Objects                                                           |                  |     | Elanced time  |            |           |                 |           |        |              |
|                                                                                         |                  |     | 00:00         |            |           |                 |           |        | 🔅 Build APPV |

#### 4.8.8.3 Set Folder Virtualization Level

Change the default APPV virtualization (isolation) level for a folder.

• Go to the Files tab.

|                                 |        | iciudea. TT files (156,6 | (MB) ( Collapse |
|---------------------------------|--------|--------------------------|-----------------|
| Name                            | Туре   | Size                     | State           |
| BC                              | Folder |                          | Changed         |
| Program Files (x86)             | Folder |                          | Changed         |
| 🕢 🔤 Mozilla Firefox             | Folder |                          | Added           |
| 🖃 🔜 Mozilla Maintenance Service | Folder |                          | Added           |
| 🗈 🛄 logs                        | Folder |                          | Added           |
| Distanceservice.exe             | EXE    | 197,4 KB                 | Added           |
| Uninstall.exe                   | EXE    | <del>87,5 KB</del>       | Added           |
| 📄 updater.ini                   | INI    | 1,2 KB                   | Added           |
| ProgramData                     | Folder |                          | Changed         |
| Microsoft                       | Folder |                          | Changed         |
| 🗈 🛅 Search                      | Folder |                          | Changed         |
| Windows                         | Folder |                          | Changed         |
| Start Menu                      | Folder |                          | Changed         |
| 🕀 🛅 wfp                         | Folder |                          | Changed         |
| Windows-Defender                | Folder |                          | Changed         |
| 🗈 🛄 Users                       | Folder |                          | Changed         |
| E 🗋 Windows                     | Folder |                          | Changed         |
| 🗈 🛄 appcompat                   | Folder |                          | Changed         |
| 🗷 🛅 Prefetch                    | Folder |                          | Changed         |
|                                 | Folder |                          | Changed         |
| 🗈 🛄 Temp                        | Folder |                          | Changed         |

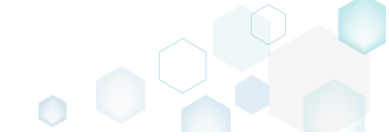

 $\times$ 

• Select the Override local folder or Merge with local folder virtualization level from the APPV virtualization level submenu of the context menu of a folder, for which you want to change the default virtualization (isolation) mode.

NOTE If the parent folder has the **Override local folder** level, its child folders could not have the **Merge with local folder** level and this case the **APPV virtualization level** submenu will be disabled.

| Edit package - PKG-190430-144511.mgp                          |         |                          | - 🗆 ×        |
|---------------------------------------------------------------|---------|--------------------------|--------------|
| ≡ MENU Package Files Shortcuts\Apps Registry System resources |         |                          |              |
| Files and folders                                             | Include | ed: 111 files (158,8 MB) | Collapse all |
| Name                                                          | Туре    | Size                     | State        |
| e C.                                                          | Folder  |                          | Changed      |
| Program Files (x86)                                           | Folder  |                          | Changed      |
| 🗷 🔚 🔍 Mozilia Firefox                                         | Folder  |                          | Added        |
| 🖃 🛄 Mozilla M 🛛 Import files                                  | Folder  |                          | Added        |
| 🗉 🗋 legs New subfolder                                        | Folder  |                          | Added        |
| maint Properties E2                                           | EXE     | 197,4 KB                 | Added        |
| Lunis Flopentes F2                                            | EXE     | <del>87,5-KB</del>       | Added        |
| updat Wove to tolder                                          | INI     | 1,2 KB                   | Added        |
| ProgramData     EXClude     Del                               | Folder  |                          | Changed      |
| Microsoft Add to exclusion filter                             | Folder  |                          | Changed      |
| Searce Delete Shift+Del                                       | Folder  |                          | Changed      |
| Wind APPV virtualization level     ✓ Override local folder    | Folder  |                          | Changed      |
| St     Merge with local folder                                | Folder  |                          | Changed      |
|                                                               | Folder  |                          | Changed      |
| Mindows-Defender                                              | Folder  |                          | Changed      |
| Users                                                         | Folder  |                          | Changed      |
| Windows                                                       | Folder  |                          | Changed      |
| Appcompat                                                     | Folder  |                          | Changed      |
| Prefetch                                                      | Folder  |                          | Changed      |
| B _ System32                                                  | Folder  |                          | Changed      |
| B Femp                                                        | Folder  |                          | Changed      |
|                                                               |         |                          |              |
| Add • Exclude                                                 |         |                          |              |

#### 4.8.8.4 Set Registry Virtualization Level

Change the default APPV virtualization (isolation) level for a registry key.

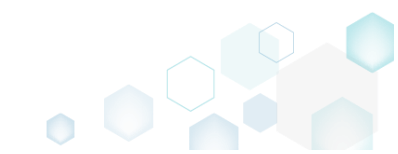

• Go to the **Registry** tab.

| © Edit package - PKG-190430-144511.mgp                        |             |                      | - 🗆 ×        |
|---------------------------------------------------------------|-------------|----------------------|--------------|
| ≡ MENU Package Files Shortcuts\Apps Registry System resources |             |                      |              |
| Registry                                                      |             | Included: 113 values | Collapse all |
| Name                                                          | Туре        | Value                | State        |
| HKEY_CLASSES_ROOT                                             | System hive |                      |              |
| HKEY_CURRENT_USER                                             | System hive |                      |              |
| G Software                                                    | Key         |                      | Changed      |
| 🗈 🛅 Glasses                                                   | Key         |                      | Changed      |
| Microsoft                                                     | Key         |                      | Changed      |
| HKEY_LOCAL_MACHINE                                            | System hive |                      |              |
| SOFTWARE                                                      | Key         |                      | Changed      |
| Classes                                                       | Key         |                      | Changed      |
| Clients                                                       | Key         |                      | Changed      |
| 🗈 🔜 Microsoft                                                 | Key         |                      | Changed      |
| 🕀 🔝 Mozilla                                                   | Key         |                      | Added        |
| Policies                                                      | Key         |                      | Changed      |
| RegisteredApplications                                        | Key         |                      | Changed      |
| WOW6432Node                                                   | Key         |                      | Changed      |
| 🖃 🔚 System                                                    | Key         |                      | Changed      |
| CurrentControlSet                                             | Key         |                      | Changed      |
|                                                               | System hive |                      |              |
|                                                               | Key         |                      | Ghanged      |
| E Software                                                    | Key         |                      | Changed      |
|                                                               |             |                      |              |
| Add • Exclude                                                 |             |                      |              |

Select the Override local key or Merge with local key virtualization level from the APPV • virtualization level submenu of the context menu of a registry key, for which you want to change the default virtualization (isolation) mode.

NOTE If the parent key has the Override local key level, its child keys could not have the Merge with local key level and this case the APPV virtualization level submenu will be disabled.

| Edit package - PKG-19 | 430-144511.mgp      |               |                           |                  |             |       |                      |              |
|-----------------------|---------------------|---------------|---------------------------|------------------|-------------|-------|----------------------|--------------|
| ≡ MENU Packa          | ge Files S          | hortcuts\Apps | Registry                  | System resources |             |       |                      |              |
| Registry              |                     |               |                           |                  |             |       | Included: 113 values | Collapse all |
| Name                  |                     |               |                           |                  | Туре        | Value |                      | State        |
| HKEY_CLASSES_         | ROOT                |               |                           |                  | System hive |       |                      |              |
| HKEY_CURRENT          | USER                |               |                           |                  | System hive |       |                      |              |
| 🖃 📕 Software          |                     |               |                           |                  | Key         |       |                      | Changed      |
| 🕀 🛄 Classes           |                     |               |                           |                  | Key         |       |                      | Ghanged      |
| 🕀 🔚 Microso           | ť                   |               |                           |                  | Key         |       |                      | Changed      |
| HKEY_LOCAL_M          | ACHINE              |               |                           |                  | System hive |       |                      |              |
| SOFTWARE              |                     |               |                           |                  | Key         |       |                      | Changed      |
| Classes               |                     |               |                           |                  | Key         |       |                      | Changed      |
| Clients               |                     |               |                           |                  | Key         |       |                      | Changed      |
| Microso               | ť                   |               |                           |                  | Key         |       |                      | Changed      |
| H Mozilla             | luon est se siste : |               |                           |                  | Key         |       |                      | Added        |
| Policies              | import registry     |               |                           |                  | Key         |       |                      | Ghanged      |
| 🕀 🔜 Register          | Export registry     |               |                           |                  | Key         |       |                      | Changed      |
| ■ WOW64               | New key             |               |                           |                  | Key         |       |                      | Changed      |
| System                | New value           |               |                           |                  | Key         |       |                      | Changed      |
| Current               | <b>D</b>            | 50            | -                         |                  | Key         |       |                      | Changed      |
| HKEY_USERS            | Properties          | F2            |                           |                  | System hive |       |                      |              |
|                       | Move to             |               |                           |                  | Key         |       |                      | Changed      |
| Software              | Exclude             | Del           |                           |                  | Key         |       |                      | Ghanged      |
|                       | Add to exclusio     | on filter     | •                         |                  |             |       |                      |              |
|                       | Delete              | Shift+De      | 21                        |                  |             |       |                      |              |
|                       | APPV virtualiza     | tion level    | <ul> <li>Verri</li> </ul> | de local key     |             |       |                      |              |
|                       |                     |               | Merge                     | with local key   |             |       |                      |              |
|                       |                     |               |                           |                  |             |       |                      |              |
| Add 🔺 E               | xclude              |               |                           |                  |             |       |                      |              |
|                       |                     |               |                           |                  |             |       |                      |              |

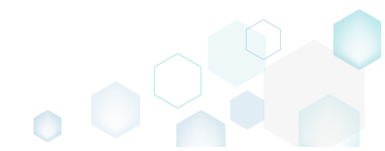

## 4.8.8.5 Manage Apps, FTA, Shortcuts

Choose a scenario that better suits your needs:

- Exclude App, described in section 4.8.8.5.1 Exclude the unnecessary app from the project.
- Include Excluded App, described in section 4.8.8.5.2 Include, the previously excluded app, back to the project.
- Add App, described in section 4.8.8.5.3 Add a new app to the project.
- Add App Shortcut, described in section 4.8.8.5.4 Add an app shortcut to the project.
- Add App FTA, described in section 4.8.8.5.5 Add an app FTA (File Type Association) to the project.
- Edit App, described in section 4.8.8.5.6 Edit the App details such as name, version and application path.
- Edit App Shortcut, described in section 4.8.8.5.7 Edit shortcut details of the App.
- Edit App FTA, described in section 4.8.8.5.8 Edit a file type association (FTA) of the App.
- Delete App, described in section 4.8.8.5.9 Delete the App from the project.
- Delete App Shortcut, described in section 4.8.8.5.10 Delete a shortcut of the App from the project.
- Delete App FTA, described in section 4.8.8.5.11 Delete a file type association (FTA) from the project.

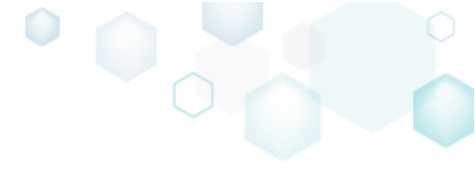

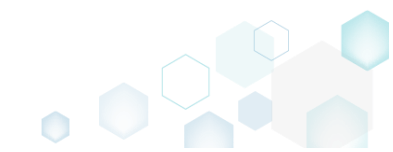
## 4.8.8.5.1 Exclude App

Exclude the unnecessary app from the project.

• Go to the Shortcuts\Apps -> APPV tab.

| 1 3       | - PKG-190430-1 | 44511.mgp | ,<br>          |          |        |                  |                            |             |             |                    | - 0        |
|-----------|----------------|-----------|----------------|----------|--------|------------------|----------------------------|-------------|-------------|--------------------|------------|
| MENU      | Package        | Files     | Shortcuts\Apps | Registry | Syster | n resources      |                            |             |             |                    |            |
|           |                |           |                |          | M      | SI UWF           | APPV                       |             |             |                    |            |
|           |                |           |                |          |        |                  |                            |             |             |                    |            |
| plication |                |           |                |          |        | Application      |                            |             |             |                    |            |
| efox      |                |           |                |          |        | Name             |                            |             |             |                    |            |
|           |                |           |                |          |        | firefox          |                            |             |             |                    |            |
|           |                |           |                |          |        | Version          |                            |             |             |                    |            |
|           |                |           |                |          |        | 63.0.3.0         |                            |             |             |                    |            |
|           |                |           |                |          |        | Application path |                            |             |             |                    |            |
|           |                |           |                |          |        | C:\Program Files | (x86)\Mozilla Firefox\fire | efox.exe    |             |                    | Brows      |
|           |                |           |                |          |        | Shortcuts        |                            |             | File Type A | ssociations        |            |
|           |                |           |                |          |        | Name             | Folder                     |             | Extension   | Progld             |            |
|           |                |           |                |          |        | Firefox          | C:\Users\Public\Desktop    |             | .html       | FirefoxHTML-E7CF17 | 6E110C211B |
|           |                |           |                |          | :      | Firefox          | C:\ProgramData\Microsoft   | t\Windows\! |             |                    |            |
|           |                |           |                |          |        |                  |                            |             |             |                    |            |
|           |                |           |                |          |        |                  |                            |             |             |                    |            |
|           |                |           |                |          |        |                  |                            |             |             |                    |            |
|           |                |           |                |          |        |                  |                            |             |             |                    |            |
|           |                |           |                |          |        |                  |                            |             |             |                    |            |
|           |                |           |                |          |        |                  |                            |             |             |                    |            |
|           |                |           |                |          |        |                  |                            |             |             |                    |            |
|           |                |           |                |          |        |                  |                            |             |             |                    |            |
|           |                |           |                |          |        |                  |                            |             |             |                    |            |

• Select Exclude from the context menu of an item, which you want to exclude from the project. Note that the excluded items are highlighted in yellow and crossed out.

| Edit package | - PKG-190430-144511.mg | Ib             |          |        |                  |                                    |             |                   | -         |       |
|--------------|------------------------|----------------|----------|--------|------------------|------------------------------------|-------------|-------------------|-----------|-------|
| ≡ menu       | Package Files          | Shortcuts\Apps | Registry | System | n resources      |                                    |             |                   |           |       |
|              |                        |                |          | M      | SI UWF           | APPV                               |             |                   |           |       |
| Application  |                        |                |          |        | Application      |                                    |             |                   |           |       |
| firefox      | New application        | on             |          |        | Name             |                                    |             |                   |           |       |
|              | Exclude                | Del            |          |        | Version          |                                    |             |                   |           |       |
|              | Delete                 | Shift+Del      |          |        | 63.0.3.0         |                                    |             |                   |           |       |
|              |                        |                |          |        | Application path | (v86)\Mozilla Firefov\firefov eve  |             |                   | Br        | 00050 |
|              |                        |                |          |        | Shortcuts        |                                    | File Type A | ssociations       | 0.0       | 00050 |
|              |                        |                |          |        | Name             | Folder                             | Extension   | Prould            |           |       |
|              |                        |                |          |        | Firefox          | C:\Users\Public\Desktop            | .html       | FirefoxHTML-E7CF1 | 76E110C21 | 1B    |
|              |                        |                |          | :      | Firefox          | C:\ProgramData\Microsoft\Windows\! |             |                   |           |       |
|              |                        |                |          |        |                  |                                    |             |                   |           |       |
|              |                        |                |          |        |                  |                                    |             |                   |           |       |
|              |                        |                |          |        |                  |                                    |             |                   |           |       |
|              |                        |                |          |        |                  |                                    |             |                   |           |       |
|              |                        |                |          |        |                  |                                    |             |                   |           |       |
|              |                        |                |          |        |                  |                                    |             |                   |           |       |
|              |                        |                |          |        | Add              | Delete                             | Add         | Exclude           |           |       |
| Add          | Exclude                |                |          |        |                  |                                    |             |                   |           |       |

### 4.8.8.5.2 Include Excluded App

Include, the previously excluded app, back to the project.

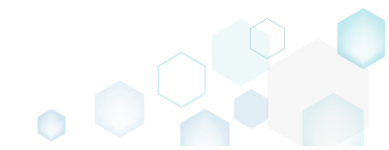

• Go to the Shortcuts\Apps -> APPV tab.

| Edit package | e - PKG-190430-1 | 44511.mgp |                |          |        |                  |                                   |             |             |                    | - 🗆 ×      |
|--------------|------------------|-----------|----------------|----------|--------|------------------|-----------------------------------|-------------|-------------|--------------------|------------|
| ≡ MENU       | Package          | Files     | Shortcuts\Apps | Registry | System | n resources      |                                   |             |             |                    |            |
|              |                  |           |                |          | MS     | SI UWP           | APPV                              |             |             |                    |            |
| Application  |                  |           |                |          |        | Application      |                                   |             |             |                    |            |
| firefox      |                  |           |                |          |        | Name             |                                   |             |             |                    |            |
|              |                  |           |                |          |        | firefox          |                                   |             |             |                    |            |
|              |                  |           |                |          |        | Version          |                                   |             |             |                    |            |
|              |                  |           |                |          |        | 63.0.3.0         |                                   |             |             |                    |            |
|              |                  |           |                |          |        | Application path |                                   |             |             |                    |            |
|              |                  |           |                |          |        | C:\Program Files | (x86)\Mozilla Firefox\firefox.exe | 2           |             |                    | Browse     |
|              |                  |           |                |          |        | Shortcuts        |                                   |             | File Type A | ssociations        |            |
|              |                  |           |                |          |        | Name             | Folder                            |             | Extension   | Progld             |            |
|              |                  |           |                |          |        | Firefox          | C:\Users\Public\Desktop           |             | .html       | FirefoxHTML-E7CF17 | 6E110C211B |
|              |                  |           |                |          | :      | Firefox          | C:\ProgramData\Microsoft\Windo    | WS\ <u></u> |             |                    |            |
|              |                  |           |                |          |        |                  |                                   |             |             |                    |            |
|              |                  |           |                |          |        |                  |                                   |             |             |                    |            |
|              |                  |           |                |          |        |                  |                                   |             |             |                    |            |
|              |                  |           |                |          |        |                  |                                   |             |             |                    |            |
|              |                  |           |                |          |        |                  |                                   |             |             |                    |            |
|              |                  |           |                |          |        |                  |                                   |             |             |                    |            |
|              |                  |           |                |          |        |                  |                                   |             |             |                    |            |
|              |                  |           |                |          |        | L.L.A            | Dalata                            |             | L           | Fuchada            |            |
|              |                  |           |                |          |        | Add              | Delete                            |             | Add         | Exclude            |            |
| Add          | Delet            | te        |                |          |        |                  |                                   |             |             |                    |            |

Select Include from the context menu of an item, which you want to include back to the project. Note that the excluded items are highlighted in yellow and crossed out.
 Edit package - PKG-190430-144511.mgp

| © Edit package - PKG-190430-144511.mgp       | <u> </u>             |                                                               |              | -                   | - 🗆 X     |
|----------------------------------------------|----------------------|---------------------------------------------------------------|--------------|---------------------|-----------|
| ≡ MENU Package Files Shortcuts\Apps Registry | System resources     |                                                               |              |                     |           |
|                                              | MSI UWP              | APPV                                                          |              |                     |           |
| Application                                  | Application          |                                                               |              |                     |           |
| New application                              | firefox              |                                                               |              |                     |           |
| Include Ins                                  | Version              |                                                               |              |                     |           |
| Delete Shift+Del                             | 63.0.3.0             |                                                               |              |                     |           |
|                                              | Application path     |                                                               |              |                     | -         |
|                                              | C:\Program Files (x8 | 36)\Mozilla Firefox\firefox.exe                               |              |                     | Browse    |
|                                              | Shortcuts            |                                                               | File Type As | sociations          |           |
|                                              | Name F               | older                                                         | Extension    | Progld              |           |
|                                              | Firefox 0            | ::\Users\Public\Desktop<br>C:\ProgramData\Microsoft\Windows\! | .ntmi        | FirefoxHTML-E/CF176 | :110C211B |
|                                              | -                    |                                                               |              |                     |           |
|                                              |                      |                                                               |              |                     |           |
|                                              |                      |                                                               |              |                     |           |
|                                              |                      |                                                               |              |                     |           |
|                                              |                      |                                                               |              |                     |           |
|                                              |                      |                                                               |              |                     |           |
|                                              |                      |                                                               |              |                     |           |
|                                              | Add                  | Delete                                                        | Add          | Exclude             |           |
| Add Delete                                   |                      |                                                               |              |                     |           |

#### 4.8.8.5.3 Add App

Add a new app to the project.

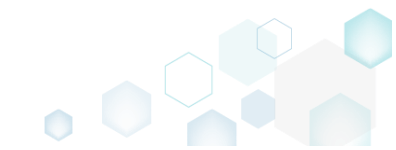

• Go to the Shortcuts\Apps -> APPV tab.

| Edit package | - PKG-190430-1 | 44511.mgp |                |          |        |                  |                   |                          |              |                   | - <u> </u>  |
|--------------|----------------|-----------|----------------|----------|--------|------------------|-------------------|--------------------------|--------------|-------------------|-------------|
|              | Package        | Files     | Shortcuts\Apps | Registry | System | n resources      |                   |                          |              |                   |             |
|              |                |           |                |          | MS     | SI UWP           | APPV              | ,                        |              |                   |             |
| Application  |                |           |                |          |        | Application      |                   |                          |              |                   |             |
| firefox      |                |           |                |          | 4      | Name             |                   |                          |              |                   |             |
|              |                |           |                |          |        | Version          |                   |                          |              |                   |             |
|              |                |           |                |          |        | 63.0.3.0         |                   |                          |              |                   |             |
|              |                |           |                |          |        | Application path |                   |                          |              |                   |             |
|              |                |           |                |          |        | C:\Program Files | (x86)\Mozilla Fir | efox\firefox.exe         |              |                   | Browse      |
|              |                |           |                |          |        | Shortcuts        |                   |                          | File Type As |                   |             |
|              |                |           |                |          |        | Name             | Folder            |                          | Extension    | Progld            |             |
|              |                |           |                |          |        | Firefox          | Ci\Users\Public\( | Desktop                  | .html        | FirefoxHTML-E7CF1 | 76E110C211B |
|              |                |           |                |          |        | Thelox           | C.(Programbata    | (with 0501) (with 00ws). |              |                   |             |
|              |                |           |                |          |        |                  |                   |                          |              |                   |             |
|              |                |           |                |          |        |                  |                   |                          |              |                   |             |
|              |                |           |                |          |        |                  |                   |                          |              |                   |             |
|              |                |           |                |          |        |                  |                   |                          |              |                   |             |
|              |                |           |                |          |        |                  |                   |                          |              |                   |             |
|              |                |           |                |          |        |                  |                   |                          |              |                   |             |
|              |                |           |                |          |        | Add              | Delete            |                          | Add          | Exclude           |             |
| Add          | Exclud         | de        |                |          |        |                  |                   |                          |              |                   |             |

Select New application from the context menu of the Applications list.
 Edit package - PKG-190430-144511.mgp

| Edit package | - PKG-190430-14 | 4511.mgp  |              |            |        |                  |                      |                  |              |                    | - 🗆        | × |
|--------------|-----------------|-----------|--------------|------------|--------|------------------|----------------------|------------------|--------------|--------------------|------------|---|
| ≡ MENU       | Package         | Files SI  | hortcuts\App | s Registry | Systen | 1 resources      |                      |                  |              |                    |            |   |
|              |                 |           |              |            | M      | 5I UWP           | APPV                 |                  |              |                    |            |   |
| Application  |                 |           |              |            |        | Application      |                      |                  |              |                    |            |   |
| firefox      |                 |           |              |            |        | Name             |                      |                  |              |                    |            |   |
|              | New ap          | plication |              |            |        | firefox          |                      |                  |              |                    |            |   |
|              | Exclude         | e De      |              |            |        | Version          |                      |                  |              |                    |            |   |
|              | Delete          | Sn        | iitt+Del     |            |        | 63.0.3.0         |                      |                  |              |                    |            |   |
|              |                 |           |              |            |        | Application path |                      | 155              |              |                    | Deevee     |   |
|              |                 |           |              |            |        | C:\Program Files | (X86)\MOZIIIA FIRETO | x\tiretox.exe    |              |                    | Browse.    |   |
|              |                 |           |              |            |        | Shortcuts        |                      |                  | File Type As | sociations         |            |   |
|              |                 |           |              |            |        | Name             | Folder               |                  | Extension    | Progld             |            |   |
|              |                 |           |              |            |        | Firefox          | G:\Users\Public\Desk | top              | .html        | FirefoxHTML-E7CF17 | 5E110C211B |   |
|              |                 |           |              |            | :      | Firefox          | C:\ProgramData\Mic   | rosoft\Windows\: |              |                    |            |   |
|              |                 |           |              |            |        |                  |                      |                  |              |                    |            |   |
|              |                 |           |              |            |        |                  |                      |                  |              |                    |            |   |
|              |                 |           |              |            |        |                  |                      |                  |              |                    |            |   |
|              |                 |           |              |            |        |                  |                      |                  |              |                    |            |   |
|              |                 |           |              |            |        |                  |                      |                  |              |                    |            |   |
|              |                 |           |              |            |        |                  |                      |                  |              |                    |            |   |
|              |                 |           |              |            |        |                  |                      |                  |              |                    |            |   |
|              |                 |           |              |            |        | Add              | Delete               |                  | Add          | Exclude            |            |   |
| Add          | Exclude         | e         |              |            |        |                  |                      |                  |              |                    |            |   |
|              |                 |           |              |            |        |                  |                      |                  |              |                    |            |   |

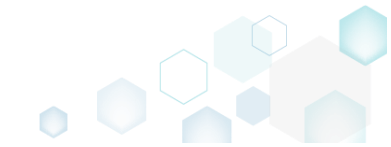

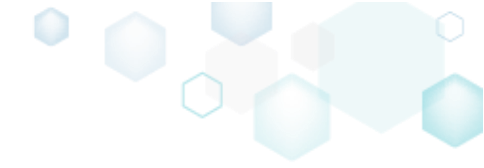

• Select an application executable file and click Select.

| Select file or folder            | _ | ×        |
|----------------------------------|---|----------|
| Name                             |   | <b>^</b> |
| 🖃 🛄 C:                           |   |          |
| Program Files (x86)              |   |          |
| 🖃 🔚 Mozilla Firefox              |   |          |
| 🕀 🔤 browser                      |   |          |
| 🗉 🔜 defaults                     |   |          |
| fonts                            |   |          |
| 🗉 📗 gmp-clearkey                 |   |          |
| 🗉 🛄 uninstall                    |   | _        |
| crashreporter.exe                |   |          |
| irefox.exe                       |   |          |
| aintenanceservice.exe            |   |          |
| maintenanceservice_installer.exe |   |          |
| minidump-analyzer.exe            |   |          |
| pingsender.exe                   |   |          |
| plugin-container.exe             |   |          |
| plugin-hang-ui.exe               |   |          |
| 📄 updater.exe                    |   |          |
| 🗉 🔚 Mozilla Maintenance Service  |   |          |
| ProgramData                      |   | -        |
| Y Select Cancel                  |   |          |

4.8.8.5.4 Add App Shortcut

Add an app shortcut to the project.

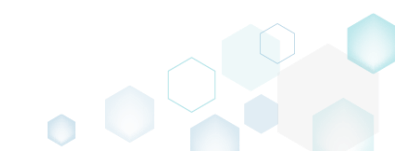

• Go to the Shortcuts\Apps -> APPV tab.

| Edit package | e - PKG-190430-1 | 44511.mgp |                |          |        |                  |                                  |              |              |                   | - 🗆         | ×  |
|--------------|------------------|-----------|----------------|----------|--------|------------------|----------------------------------|--------------|--------------|-------------------|-------------|----|
| ≡ menu       | Package          | Files     | Shortcuts\Apps | Registry | System | n resources      |                                  |              |              |                   |             |    |
|              |                  |           |                |          | MS     | UWP              | APPV                             |              |              |                   |             |    |
| Application  |                  |           |                |          |        | Application      |                                  |              |              |                   |             |    |
| firefox      |                  |           |                |          | 4      | Name             |                                  |              |              |                   |             |    |
|              |                  |           |                |          |        | firefox          |                                  |              |              |                   |             |    |
|              |                  |           |                |          |        | Version          |                                  |              |              |                   |             |    |
|              |                  |           |                |          |        | 63.0.3.0         |                                  |              |              |                   |             |    |
|              |                  |           |                |          |        | Application path |                                  |              |              |                   |             |    |
|              |                  |           |                |          |        | C:\Program Files | (x86)\Mozilla Firefox\firefox.ex | (e           |              |                   | Brows       | ;e |
|              |                  |           |                |          |        | Shortcuts        |                                  |              | File Type As | sociations        |             |    |
|              |                  |           |                |          |        | Name             | Folder                           |              | Extension    | Progld            |             |    |
|              |                  |           |                |          |        | Firefox          | C:\Users\Public\Desktop          |              | .html        | FirefoxHTML-E7CF1 | 76E110C211B |    |
|              |                  |           |                |          | :      | Firefox          | C:\ProgramData\Microsoft\Wind    | ows\ <u></u> |              |                   |             |    |
|              |                  |           |                |          |        |                  |                                  |              |              |                   |             |    |
|              |                  |           |                |          |        |                  |                                  |              |              |                   |             |    |
|              |                  |           |                |          |        |                  |                                  |              |              |                   |             |    |
|              |                  |           |                |          |        |                  |                                  |              |              |                   |             |    |
|              |                  |           |                |          |        |                  |                                  |              |              |                   |             |    |
|              |                  |           |                |          |        |                  |                                  |              |              |                   |             |    |
|              |                  |           |                |          |        |                  |                                  |              |              |                   |             |    |
|              |                  |           |                |          |        |                  |                                  |              |              |                   |             |    |
|              |                  |           |                |          |        | Add              | Delete                           |              | Add          | Exclude           |             |    |
| Add          | Exclud           | le        |                |          |        |                  |                                  |              |              |                   |             |    |

Select New shortcut from the context menu of the Shortcuts list. NOTE The new shortcut will be added to the application that is currently selected from the Applications list.
 Edit package - PKG-190430-144511.map

| Edit package - PKG-190430-144511.mgp         |        |                  |                                   |              | - 🗆 X                        |
|----------------------------------------------|--------|------------------|-----------------------------------|--------------|------------------------------|
| ≡ MENU Package Files Shortcuts\Apps Registry | System | resources        |                                   |              |                              |
|                                              | MSI    | UWP              | APPV                              |              |                              |
| Application                                  |        | Application      |                                   |              |                              |
| firefox                                      | N N    | Name             |                                   |              |                              |
|                                              |        | firefox          |                                   |              |                              |
|                                              | N      | /ersion          |                                   |              |                              |
|                                              |        | 63.0.3.0         |                                   |              |                              |
|                                              | 4      | Application path |                                   |              |                              |
|                                              |        | C:\Program Files | (x86)\Mozilla Firefox\firefox.exe |              | Browse                       |
|                                              | 9      | Shortcuts        |                                   | File Type As | sociations                   |
|                                              |        | Name             | Folder                            | Extension    | Progld                       |
|                                              |        | Firefox          | C:\Users\Public\Desktop           | .html        | FirefoxHTML-E7CF176E110C211B |
|                                              |        | Firefox New s    | shortcut                          |              |                              |
|                                              |        | Prope            | erties F2                         |              |                              |
|                                              |        | Exclud           | de Del                            |              |                              |
|                                              |        | Delet            | e Shift+Del                       |              |                              |
|                                              |        |                  |                                   |              |                              |
|                                              |        |                  |                                   |              |                              |
|                                              |        |                  |                                   |              |                              |
|                                              |        | 4                |                                   |              |                              |
|                                              |        | Add              | Exclude                           | Add          | Exclude                      |
|                                              |        |                  |                                   |              |                              |
| Add Exclude                                  |        |                  |                                   |              |                              |
|                                              |        |                  |                                   |              |                              |

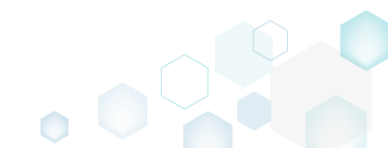

• Specify shortcuts details such as icon, name, installation folder, arguments and so on Afterwards, click Save.

| Properties                   | - 🗆 ×  |
|------------------------------|--------|
| no icon ~ Shortcut           |        |
| Name                         |        |
|                              | •      |
| Target (installation) folder |        |
|                              | Browse |
|                              |        |
| Details                      |        |
| Arguments                    |        |
|                              |        |
| Start in (WkDir)             |        |
|                              | Browse |
| Run                          |        |
| Normal window                | ~      |
|                              |        |
| Save Cancel                  |        |
|                              |        |

## 4.8.8.5.5 Add App FTA

Add an app FTA (File Type Association) to the project.

• Go to the Shortcuts\Apps -> APPV tab.

| Edit package           | e - PKG-190430-144511.mg | p              |          |        |                                                                           |                      |                  |             |                   |             |
|------------------------|--------------------------|----------------|----------|--------|---------------------------------------------------------------------------|----------------------|------------------|-------------|-------------------|-------------|
| ≡ menu                 | Package Files            | Shortcuts\Apps | Registry | Systen | n resources                                                               |                      |                  |             |                   |             |
|                        |                          |                |          | M      | SI UWI                                                                    | APPV                 | _                |             |                   |             |
| Application<br>firefox |                          |                |          |        | Application<br>Name<br>firefox<br>Version<br>63.0.3.0<br>Application path |                      |                  |             |                   |             |
|                        |                          |                |          |        | C:\Program File                                                           | s (x86)\Mozilla Fire | efox\firefox.exe | File Type A | ssociations       | Browse      |
|                        |                          |                |          |        | Name                                                                      | Folder               |                  | Extension   | Progld            |             |
|                        |                          |                |          |        | Firefox                                                                   | C:\Users\Public\D    | esktop           | .html       | FirefoxHTML-E7CF1 | 76E110C211B |
|                        |                          |                |          |        |                                                                           |                      |                  |             |                   |             |
| Add                    | Exclude                  |                |          |        | Add                                                                       | Delete               |                  | Add         | Exclude           |             |

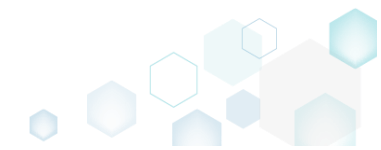

• Select New FTA from the context menu of the File Type Associations list. NOTE The new file type association will be added to the application that is currently selected from the Applications list.

| Edit package           | - PKG-190430-1 | 44511.mgp |                |          |        |                                                                                                    |                                                                     |                     |                                |                                            | - |                | × |
|------------------------|----------------|-----------|----------------|----------|--------|----------------------------------------------------------------------------------------------------|---------------------------------------------------------------------|---------------------|--------------------------------|--------------------------------------------|---|----------------|---|
| ≡ MENU                 | Package        | Files     | Shortcuts\Apps | Registry | Systen | n resources                                                                                                    |                                                                     |                     |                                |                                            |   |                |   |
|                        |                |           |                |          | M      | SI UWP                                                                                                    | APPV                                                                |                     |                                |                                            |   |                |   |
| Application<br>firefox |                |           |                |          |        | Application<br>Name<br>firefox<br>Version<br>63.0.3.0<br>Application path<br>C:\Program Files i<br>Shortcuts<br>Name<br>Firefox<br>Eirefox | x86)\Mozilla Firefox\firefox.exe<br>Folder<br>CAUsersRublictDesktop | File Ty<br>Extensio | ype Asso<br>n                  | Dciations<br>Progld<br>ErefortHIML_E7CF17( | E | 3rowse<br>211B |   |
|                        | Suchar         |           |                |          |        | 4<br>Add                                                                                                    | Exclude                                                             |                     | Propertie<br>Exclude<br>Delete | es F2<br>Del<br>Shift+Del                  |   |                |   |
| Add                    | Exclud         | de        |                |          |        |                                                                                                    |                                                                     |                     |                                |                                            |   |                |   |

• Specify a file type association details such as file extension, Progld, content and perceived types, context menu commands and click **Save**.

| File Type Associations                   |           |            | _ | ×      |
|------------------------------------------|-----------|------------|---|--------|
| Extension                                |           |            |   |        |
|                                          |           |            |   | 0      |
| Progld                                   |           |            |   |        |
| <ul> <li>Create new file type</li> </ul> |           |            |   |        |
| O Associate with existing                | file type |            |   |        |
|                                          |           |            |   | $\sim$ |
| Progld description                       |           |            |   |        |
|                                          |           |            |   |        |
| Content type                             |           |            |   |        |
|                                          |           |            |   |        |
| Perceived type                           |           |            |   |        |
|                                          |           |            |   | <br>~  |
| Actions                                  |           |            |   |        |
| Command                                  | Verb      | Darameters |   |        |
| A                                        | open      | "%1"       |   |        |
|                                          |           |            |   |        |
|                                          |           |            |   |        |
|                                          |           |            |   |        |
|                                          | C         | Canad      |   |        |
|                                          | Save      | Cancel     |   |        |

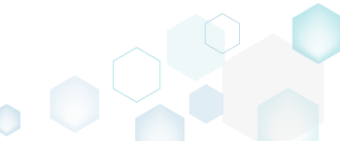

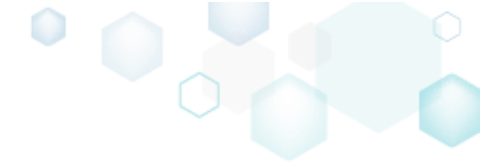

## 4.8.8.5.6 Edit App

Edit the App details such as name, version and application path.

• Go to the Shortcuts\Apps -> APPV tab and select the necessary App from the Application list.

|           | 2 |  |    |                  |                                |         |             |                   |             |
|-----------|---|--|----|------------------|--------------------------------|---------|-------------|-------------------|-------------|
|           |   |  | MS | I UWP            | APPV                           |         |             |                   |             |
| plication |   |  |    | Application      |                                |         |             |                   |             |
| efox      |   |  |    | Name             |                                |         |             |                   |             |
|           |   |  |    | firefox          |                                |         |             |                   |             |
|           |   |  |    | Version          |                                |         |             |                   |             |
|           |   |  |    | 63.0.3.0         |                                |         |             |                   |             |
|           |   |  |    | Application path |                                |         |             |                   |             |
|           |   |  |    | C:\Program Files | (x86)\Mozilla Firefox\firefox. | exe     |             |                   | Browse      |
|           |   |  | :  | Shortcuts        |                                |         | File Type / | Associations      |             |
|           |   |  |    | Name             | Folder                         |         | Extension   | Progld            |             |
|           |   |  |    | Firefox          | C:\Users\Public\Desktop        |         | .html       | FirefoxHTML-E7CF1 | 76E110C211B |
|           |   |  | :  | Firefox          | C:\ProgramData\Microsoft\Wir   | ndows\: |             |                   |             |
|           |   |  |    |                  |                                |         |             |                   |             |
|           |   |  |    |                  |                                |         |             |                   |             |
|           |   |  |    |                  |                                |         |             |                   |             |
|           |   |  |    |                  |                                |         |             |                   |             |
|           |   |  |    |                  |                                |         |             |                   |             |
|           |   |  |    |                  |                                |         |             |                   |             |
|           |   |  |    |                  |                                |         |             |                   |             |
|           |   |  |    | A.1.1            | 211                            |         |             |                   |             |
|           |   |  |    | Add              | Delete                         |         | Add         | Exclude           |             |

• Update the necessary application details such as name, version and the application path clicking Browse.

| Edit package | e - PKG-190430-1 | 44511.mgp | 1              |          |       |                  |                                     |           |                    | - 🗆        | ×  |
|--------------|------------------|-----------|----------------|----------|-------|------------------|-------------------------------------|-----------|--------------------|------------|----|
| ≡ MENU       | Package          | Files     | Shortcuts\Apps | Registry | Syste | m resources      |                                     |           |                    |            |    |
|              |                  |           |                |          | Ν     | ASI UWF          | APPV                                |           |                    |            |    |
| Application  |                  |           |                |          |       | Application      |                                     |           |                    |            |    |
| firefox      |                  |           |                |          |       | Name<br>firefox  |                                     |           |                    |            |    |
|              |                  |           |                |          |       | Version          |                                     |           |                    |            |    |
|              |                  |           |                |          |       | 63.0.3.0         |                                     |           |                    |            |    |
|              |                  |           |                |          |       | Application path |                                     |           |                    |            |    |
|              |                  |           |                |          |       | C:\Program File  | s (x86)\Mozilla Firefox\firefox.exe |           |                    | Brow       | se |
|              |                  |           |                |          |       | Shortcuts        |                                     | File Type | Associations       |            |    |
|              |                  |           |                |          |       | Name             | Folder                              | Extension | Progld             |            |    |
|              |                  |           |                |          |       | Firefox          | G:\Users\Public\Desktop             | .html     | FirefoxHTML-E7CF17 | 6E110C211B |    |
|              |                  |           |                |          |       | FIRETOX          | C:\ProgramData\Microsott\Windows\:  |           |                    |            |    |
|              |                  |           |                |          |       |                  |                                     |           |                    |            |    |
|              |                  |           |                |          |       |                  |                                     |           |                    |            |    |
|              |                  |           |                |          |       |                  |                                     |           |                    |            |    |
|              |                  |           |                |          |       |                  |                                     |           |                    |            |    |
|              |                  |           |                |          |       |                  |                                     |           |                    |            |    |
|              |                  |           |                |          |       |                  |                                     |           |                    |            |    |
|              |                  |           |                |          |       | Add              | Delete                              | Add       | Exclude            |            |    |
|              |                  |           |                |          |       |                  |                                     |           |                    |            |    |
| Add          | Exclue           | de        |                |          |       |                  |                                     |           |                    |            |    |

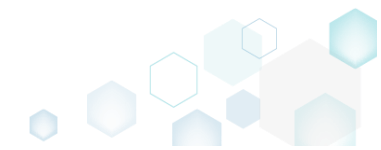

#### 4.8.8.5.7 Edit App Shortcut

Edit shortcut details of the App.

• Go to the Shortcuts\Apps -> APPV tab and select the necessary App from the Application list.

| Edit package           | e - PKG-190430-144511.mg | lb.            |          |                      |                           |                                   |             |                   | - 🗆         |
|------------------------|--------------------------|----------------|----------|----------------------|---------------------------|-----------------------------------|-------------|-------------------|-------------|
| ■ MENU                 | Package Files            | Shortcuts\Apps | Registry | System re            | sources                   |                                   |             |                   |             |
|                        |                          |                |          | MSI                  | UWP                       | APPV                              |             |                   |             |
| Application<br>firefox |                          |                |          | A<br>Na<br>fi<br>Vei | refox<br>rsion<br>3.0.3.0 |                                   |             |                   |             |
|                        |                          |                |          |                      | :\Program Files           | (x86)\Mozilla Firefox\firefox.exe |             |                   | Browse      |
|                        |                          |                |          | S                    | nortcuts                  |                                   | File Type A | ssociations       |             |
|                        |                          |                |          | N                    | ame                       | Folder                            | Extension   | Progld            |             |
|                        |                          |                |          | Ę                    | irefox                    | C:\Users\Public\Desktop           | .html       | FirefoxHTML-E7CF1 | 76E110C211B |
|                        |                          |                |          |                      |                           |                                   |             |                   |             |
|                        |                          |                |          |                      | Add                       | Delete                            | Add         | Exclude           |             |
| Add                    | Exclude                  |                |          |                      |                           |                                   |             |                   |             |

Select Properties from the context menu of a shortcut, which you wan to edit.

 Edit package - PKG-190430-144511.mgp

| Edit package - PKG-190430-144511.mgp         |                                                                                                    | $ \Box$ $\times$ |
|----------------------------------------------|----------------------------------------------------------------------------------------------------|------------------|
| ≡ MENU Package Files Shortcuts\Apps Registry | System resources                                                                                                    |                  |
| Application                                  | MSI UWP APPV<br>Application                                                                                                    |                  |
| firefox                                      | Name                                                                                                    |                  |
|                                              | TIPETOX                                                                                                    |                  |
|                                              | 63.0.3.0                                                                                                    |                  |
|                                              | Application path                                                                                                    |                  |
|                                              | C:\Program Files (x86)\Mozilla Firefox\firefox.exe                                                                                                    | Browse           |
|                                              | Shortcuts File Type Association                                                                                                    | 15               |
|                                              | Name Folder Extension Progld                                                                                                    |                  |
|                                              | Firefox         CAUsers/Public/Desktop         .html         FirefoxHTML           Firefox         CAProgramData/Microsoft/Windows/S         .html         FirefoxHTML | E7CF176E110C211B |
|                                              | New shortcut                                                                                                    |                  |
|                                              | Properties F2<br>Exclude Del<br>Delete Shift+Del                                                                                                    |                  |
| Add Evolude                                  | Add Exclude Add Exclude                                                                                                    | 2                |
|                                              |                                                                                                    |                  |

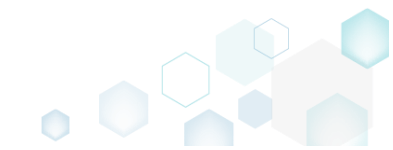

• Update the necessary values such as icon, shortcut name, installation folder, arguments and so on. Afterwards, click Save

| © Properties                                         | _ |        | × |
|------------------------------------------------------|---|--------|---|
| Name                                                 |   |        |   |
| Firefox                                              |   |        |   |
| Target (installation) folder                         |   |        |   |
| C:\ProgramData\Microsoft\Windows\Start Menu\Programs |   | Browse |   |
| Arguments Start in (WkDir)                           |   |        |   |
| C:\Program Files (x86)\Mozilla Firefox               |   | Browse |   |
| Run                                                  |   |        |   |
| Normal window                                        |   |        | ~ |
| Save Cancel                                          |   |        |   |

## 4.8.8.5.8 Edit App FTA

Edit a file type association (FTA) of the App.

Go to the Shortcuts\Apps -> APPV tab and select the necessary App from the Application list.

 *Edit package - PKG-190430-144511.mgp - - - ×*

| ≡ menu                 | Package | Files | Shortcuts\Apps | Registry | Systen | n resources                                                                                  |                                     |      |          |                     |            |
|------------------------|---------|-------|----------------|----------|--------|----------------------------------------------------------------------------------------------|-------------------------------------|------|----------|---------------------|------------|
|                        |         |       |                |          | M      | SI UWF                                                                                       | APPV                                |      |          |                     |            |
| Application<br>firefox |         |       |                |          |        | Application<br>Name<br>firefox<br>Version<br>63.0.3.0<br>Application path<br>C:\Program File | s (x86)\Mozilla Firefox\firefox.exe |      |          |                     | Browse     |
|                        |         |       |                |          |        | Shortcuts                                                                                    |                                     | Fil  | е Туре А | ssociations         |            |
|                        |         |       |                |          |        | Name                                                                                         | Folder                              | Ext  | tension  | Progld              | 6511002118 |
|                        |         |       |                |          |        | Firefox                                                                                      | C:\ProgramData\Microsoft\Window     | ws\: |          | Theloxithine-Erciti |            |
|                        |         |       |                |          |        |                                                                                              |                                     |      |          |                     |            |
|                        |         |       |                |          |        | Add                                                                                          | Delete                              |      | Add      | Exclude             |            |
| Add                    | Exclud  | le    |                |          |        |                                                                                              |                                     |      |          |                     |            |

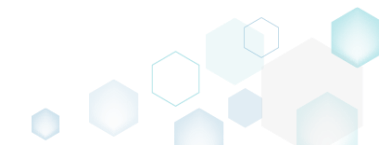

Select Properties from the context menu of a file type association, which you wan to edit.

 *Bedit package - PKG-190430-144511.mgp*

|                        | Package | Files | Shortcuts\Apps | Registry | Syster | n resources                                                                                                    |                                                                                                    |                                   |                                                                                                    |        |
|------------------------|---------|-------|----------------|----------|--------|----------------------------------------------------------------------------------------------------|----------------------------------------------------------------------------------------------------|-----------------------------------|----------------------------------------------------------------------------------------------------|--------|
|                        |         |       |                |          | М      | SI UWP                                                                                                    | APPV                                                                                                    |                                   |                                                                                                    |        |
| Application<br>firefox |         |       |                |          |        | Application<br>Name<br>firefox<br>Version<br>63.0.3.0<br>Application path<br>C:\Program Files<br>Shortcuts<br>Name<br>Firefox<br>Firefox | (x86)\Mozilla Firefox\firefox.exe<br>Folder<br>CA\Users\Public\Desktop<br>CA\ProgramData\Microsoft\Windows\f | File Type /<br>Extension<br>.html | Associations<br>Progld<br>FirefoxHTML-E7CF176ET<br>New FTA<br>Properties F2<br>Exclude Del<br>Delete Shift+Del | Browse |
|                        |         |       |                |          |        | Add                                                                                                    | Exclude                                                                                                    | Add                               | Exclude                                                                                                    |        |
| Add                    | Exclud  | de    |                |          |        |                                                                                                    |                                                                                                    |                                   |                                                                                                    |        |

• Update the necessary file type association details such as file extension, Progld, content and perceived types, context menu commands and click **Save**.

| File Type Associations                      |           |                  | — | × |
|---------------------------------------------|-----------|------------------|---|---|
| Extension                                   |           |                  |   |   |
| .html                                       |           |                  |   |   |
| Progld                                      |           |                  |   |   |
| <ul> <li>Create new file type</li> </ul>    |           |                  |   |   |
| <ul> <li>Associate with existing</li> </ul> | file type |                  |   |   |
| FirefoxHTML-E7CF176                         | E110C211B |                  |   | ~ |
| Progld description                          |           |                  |   |   |
| Firefox Document                            |           |                  |   |   |
| Content type                                |           |                  |   |   |
|                                             |           |                  |   |   |
| Perceived type                              |           |                  |   |   |
|                                             |           |                  |   | ~ |
| Actions                                     |           |                  |   |   |
| Command                                     | Vorb      | Parameters       |   |   |
|                                             | open      | -osint -url "%1" |   |   |
|                                             | open      |                  |   |   |
|                                             |           |                  |   |   |
|                                             |           |                  |   |   |
|                                             |           |                  |   |   |
|                                             | Save      | Cancel           |   |   |

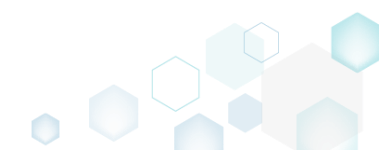

 $\Box$   $\times$ 

### 4.8.8.5.9 Delete App

Delete the App from the project.

• Go to the Shortcuts\Apps -> APPV tab.

| ackage Files | Shortcuts\Apps | Registry | System<br>MS | resources U U W Application Name firefox Version 63.0.3.0 Application path | P <u>APPV</u>                        |                                                                                                    |                                                                                                    |                                                                                                    |                                                                                                    |                                                                                                    |
|--------------|----------------|----------|--------------|----------------------------------------------------------------------------|--------------------------------------|----------------------------------------------------------------------------------------------------|----------------------------------------------------------------------------------------------------|----------------------------------------------------------------------------------------------------|----------------------------------------------------------------------------------------------------|----------------------------------------------------------------------------------------------------|
|              |                |          | MS           | Application<br>Name<br>firefox<br>Version<br>63.0.3.0<br>Application path  | P <u>APPV</u>                        |                                                                                                    |                                                                                                    |                                                                                                    |                                                                                                    |                                                                                                    |
|              |                |          |              | Application<br>Name<br>firefox<br>Version<br>63.0.3.0<br>Application path  | 1                                    |                                                                                                    |                                                                                                    |                                                                                                    |                                                                                                    |                                                                                                    |
|              |                |          |              | Name<br>firefox<br>Version<br>63.0.3.0<br>Application path                 |                                      |                                                                                                    |                                                                                                    |                                                                                                    |                                                                                                    |                                                                                                    |
|              |                |          |              | firefox<br>Version<br>63.0.3.0<br>Application path                         |                                      |                                                                                                    |                                                                                                    |                                                                                                    |                                                                                                    |                                                                                                    |
|              |                |          |              | Version<br>63.0.3.0<br>Application path                                    |                                      |                                                                                                    |                                                                                                    |                                                                                                    |                                                                                                    |                                                                                                    |
|              |                |          |              | 63.0.3.0<br>Application path                                               |                                      |                                                                                                    |                                                                                                    |                                                                                                    |                                                                                                    |                                                                                                    |
|              |                |          |              | Application path                                                           |                                      |                                                                                                    |                                                                                                    |                                                                                                    |                                                                                                    |                                                                                                    |
|              |                |          |              |                                                                            |                                      |                                                                                                    |                                                                                                    |                                                                                                    |                                                                                                    |                                                                                                    |
|              |                |          |              | C:\Program File                                                            | es (x86)\Mozilla Firefox\firefox.exe |                                                                                                    |                                                                                                    |                                                                                                    | Bro                                                                                                    | owse                                                                                                    |
|              |                |          |              | Shortcuts                                                                  |                                      | I                                                                                                    | File Type A                                                                                                    | ssociations                                                                                                    |                                                                                                    |                                                                                                    |
|              |                |          |              | Name                                                                       | Folder                               |                                                                                                    | Extension                                                                                                    | Progld                                                                                                    |                                                                                                    |                                                                                                    |
|              |                |          |              | Firefox                                                                    | C:\Users\Public\Desktop              |                                                                                                    | .html                                                                                                    | FirefoxHTML-E7CF176                                                                                                    | 5E110C21                                                                                                    | 1B                                                                                                    |
|              |                |          | 0<br>0       | Firefox                                                                    | C:\ProgramData\Microsoft\Windows\    |                                                                                                    |                                                                                                    |                                                                                                    |                                                                                                    |                                                                                                    |
|              |                |          |              |                                                                            |                                      |                                                                                                    |                                                                                                    |                                                                                                    |                                                                                                    |                                                                                                    |
|              |                |          |              |                                                                            |                                      |                                                                                                    |                                                                                                    |                                                                                                    |                                                                                                    |                                                                                                    |
|              |                |          |              |                                                                            |                                      |                                                                                                    |                                                                                                    |                                                                                                    |                                                                                                    |                                                                                                    |
|              |                |          |              | Add                                                                        | Delete                               |                                                                                                    | Add                                                                                                    | Exclude                                                                                                    |                                                                                                    |                                                                                                    |
|              | Exclude        | Exclude  | Exclude      | Exclude                                                                    | Name         Firefox         Firefox | Name     Folder       Firefox     CAUsers/Public/Desktop       Firefox     CAProgramData\Microsoft\Windows\       Firefox     CAProgramData\Microsoft\Windows\       Add     Delete | Name       Folder         Firefox       CAUsers/Public/Desktop         Firefox       CAProgramData/Microsoft/Windows/         Firefox       CAProgramData/Microsoft/Windows/         Add       Delete | Name     Folder     Extension       Firefox     CAUsers/Public/Desktop     Intml       Firefox     CAProgramData/Microsoft/Windows/     Intml       Add     Delete     Add | Name       Folder       Extension       Progld         Firefox       CAUsersAPublic/Desktop       Intmi       FirefoxHTML-E7CF178         Firefox       CAProgramData\Microsoft\Windows\t       Intmi       FirefoxHTML-E7CF178         Add       Delete       Add       Exclude | Name       Folder       Extension       Progld         Firefox       CAUsers/Public/Desktop       Intml       FirefoxHTML-E7CF176E110C21         Firefox       CAProgramData/Microsoft/Windows/       Intml       FirefoxHTML-E7CF176E110C21         Add       Delete       Add       Exclude |

• As the **Delete** is available only for the excluded resources, first exclude an item, which you want to delete, selecting **Exclude** from the context menu. Note that the excluded items are highlighted in yellow and crossed out.

| Edit package | - PKG-190430-144511.mg | р              |          |              |                                                                                                    |                                                                                                    |                                   |                                      | — C   | X   |
|--------------|------------------------|----------------|----------|--------------|----------------------------------------------------------------------------------------------------|----------------------------------------------------------------------------------------------------|-----------------------------------|--------------------------------------|-------|-----|
| ≡ MENU       | Package Files          | Shortcuts\Apps | Registry | Systen       | n resources                                                                                                    |                                                                                                    |                                   |                                      |       |     |
| E MENU       | Package Files          | Shortcuts\Apps | Registry | System<br>M: | n resources SI UWP Application Name firefox Version 63.0.3.0 Application path C:\Program Files Shortcuts Name Firefox Firefox Firefox Add | APPV<br>(x86)\Mozilla Firefox\firefox.exe<br>Folder<br>CAUsers\Public\Desktop<br>CAProgramData\Microsoft\Windows\f | File Type A<br>Extension<br>.html | SSOciations Progld FirefoxHTML-E7CF1 | ] Bro | WSe |
| Add          | Exclude                |                |          |              |                                                                                                    |                                                                                                    |                                   |                                      |       |     |

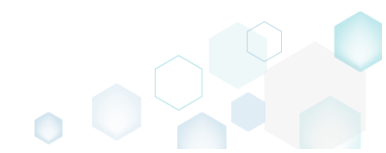

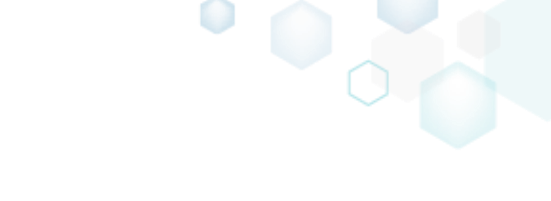

 Select Delete from the context menu of the excluded App, which you want to delete from the project.

| Edit package           | - PKG-190430-144511.mgp |                |          |              |                                                                                                    |        |                          |                                             | - 0  | ×   |
|------------------------|-------------------------|----------------|----------|--------------|----------------------------------------------------------------------------------------------------|--------|--------------------------|---------------------------------------------|------|-----|
|                        | Package Files           | Shortcuts\Apps | Registry | System       | resources                                                                                                    |        |                          |                                             |      |     |
| Application<br>Freefox | Package Files           | Shortcuts\Apps | Registry | System<br>MS | Application<br>Name<br>firefox<br>Version<br>63.0.3.0<br>Application path<br>C:\Program Files<br>Shortcuts<br>Name<br>Firefox<br>Firefox |        | File Type A<br>Extension | SSOCIATIONS<br>Progld<br>FirefoxHTML-E7CF17 | Brow | /se |
| Add                    | Delete                  |                |          |              | Add                                                                                                    | Delete | Add                      | Exclude                                     |      |     |

### 4.8.8.5.10 Delete App Shortcut

Delete a shortcut of the App from the project.

×

| ≡ menu      | Package | Files | Shortcuts\Apps | Registry | Systen | n resources                                 |                              |           |             |             |           |
|-------------|---------|-------|----------------|----------|--------|---------------------------------------------|------------------------------|-----------|-------------|-------------|-----------|
| Application |         |       |                |          | M      | Application                                 | APPV                         |           |             |             |           |
| meiox       |         |       |                |          |        | firefox<br>Version<br>63.0.3.0              |                              |           |             |             |           |
|             |         |       |                |          |        | Application path C:\Program Files Shortcuts | (x86)\Mozilla Firefox\firefo | ox.exe    | File Type A | ssociations | Browse    |
|             |         |       |                |          |        | Name                                        | Folder                       |           | Extension   | Progld      | 511050110 |
|             |         |       |                |          | :      | Firefox                                     | C(\ProgramData)Microsoft(V   | Vindows\! | Add         | Exclude     |           |
| Add         | Exclud  | le    |                |          |        |                                             |                              |           |             |             |           |

• As the **Delete** is available only for the excluded resources, first exclude an item, which you want to delete, selecting **Exclude** from the context menu. Note that the excluded items are

highlighted in yellow and crossed out.

| ngnign                 | leu III j       | CIIOV     |                | seu out  | •      |                                                                                                    |                                                                                                    |                                                 |                                    |                                        |                   |    |
|------------------------|-----------------|-----------|----------------|----------|--------|----------------------------------------------------------------------------------------------------|----------------------------------------------------------------------------------------------------|-------------------------------------------------|------------------------------------|----------------------------------------|-------------------|----|
| Edit package           | - PKG-190430-14 | 44511.mgp |                |          |        |                                                                                                    |                                                                                                    |                                                 |                                    |                                        | - 0               | ×  |
| ≡ MENU                 | Package         | Files     | Shortcuts\Apps | Registry | Systen | n resources                                                                                                    |                                                                                                    |                                                 |                                    |                                        |                   |    |
| Application<br>firefox | Package         | Hiles     | Shortcuts\Apps | Kegistry | M:     | Application<br>Application<br>Name<br>firefox<br>Version<br>63.0.3.0<br>Application pat<br>C:\Program<br>Shortcut<br>Name<br>Firefox<br>Firefox<br>Firefox | JWP APPV<br>on<br>Files (x86)\Mozilla Fire<br>S<br>Folder<br>CAUSers\Public\DD<br>CAUSers\Public\DD<br>CAUSers\Public\DD<br>CAUSers\Public\DD<br>Exclude Del<br>Delete Shift | fox\firefox.exe esktop Aicrosoft;Windows\' +Del | File Type A:<br>Extension<br>Intml | SSOCIATIONS ProgId FirefoxHTML-E7CF17t | Brow<br>E110C2118 | 5e |
| Add                    | Exclud          | e         |                |          |        |                                                                                                    |                                                                                                    |                                                 |                                    |                                        |                   |    |
|                        |                 |           |                |          |        |                                                                                                    |                                                                                                    |                                                 |                                    |                                        |                   |    |

• Select **Delete** from the context menu of the excluded shortcut, which you want to delete from the project.

| Edit package - PKG-190430-144511.mgp |                                                                        | - 🗆 ×             |
|--------------------------------------|------------------------------------------------------------------------|-------------------|
|                                      | System resources                                                       |                   |
|                                      | MSI UWP APPV                                                           |                   |
| Application                          | Application                                                            |                   |
| firefox                              | Name                                                                   |                   |
|                                      | tiretox                                                                |                   |
|                                      | Version                                                                |                   |
|                                      | 0.0.50                                                                 |                   |
|                                      | Application path<br>C:\Program Files (x86)\Mozilla Firefox\firefox.exe | Browse            |
|                                      | Shortcuts Eile Type Association                                        |                   |
|                                      |                                                                        | 3                 |
|                                      | Firefox CAUsers/Public/Desktop J.html FirefoxHTML                      | -E7CF176E110C211B |
|                                      | Firefox CABroacomData\MicrosoftWindows\                                |                   |
|                                      | New shortcut                                                           |                   |
|                                      | Properties F2                                                          |                   |
|                                      | Delete Shift+Del                                                       |                   |
|                                      | bucce bucce                                                            |                   |
|                                      |                                                                        |                   |
|                                      |                                                                        |                   |
|                                      |                                                                        |                   |
|                                      |                                                                        |                   |
|                                      | Add Delete Add Exclude                                                 |                   |
| Add Exclude                          |                                                                        |                   |

## 4.8.8.5.11 Delete App FTA

Delete a file type association (FTA) from the project.

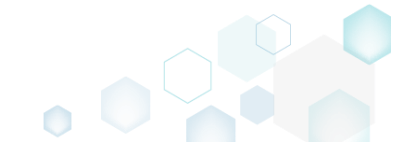

Go to the Shortcuts\Apps -> APPV tab and select the necessary App from the Application list.

 *Edit package - PKG-190430-144511.mgp - □ ×*

| ≡ MENU | Package | Files | Shortcuts\Apps | Registry | Systen       | n resources                                                                                                    |                                                                         |                                             |                            |                                                |        |
|--------|---------|-------|----------------|----------|--------------|----------------------------------------------------------------------------------------------------|-------------------------------------------------------------------------|---------------------------------------------|----------------------------|------------------------------------------------|--------|
| E MENU | Package | Files | Shortcuts\Apps | Registry | Systen<br>M: | A resources<br>SI UWP<br>Application<br>Name<br>firefox<br>Version<br>63.0.3.0<br>Application path<br>C:\Program Files<br>Shortcuts<br>Name<br>Firefox<br>Firefox | APPV<br>(x86)\Mozilla Fir<br>Folder<br>CAUsers\PublicM<br>C\ProgramData | efox\firefox.exe Pesktop Microsoft\Windows\ | File Type<br>Extension<br> | e Associations<br>Progld<br>FirefoxHTML-E7CF17 | Browse |
| Add    | Exclud  | de    |                |          |              | Add                                                                                                    | Delete                                                                  |                                             | Add                        | Exclude                                        |        |

• As the **Delete** is available only for the excluded resources, first exclude an item, which you want to delete, selecting **Exclude** from the context menu. Note that the excluded items are highlighted in yellow and crossed out.

| Edit packag | e - PKG-190430-1 | 144511.mgp |                |          |        |                                                                                                    |                                                                                                    |                     |                                                                                            | - 🗆 X  |
|-------------|------------------|------------|----------------|----------|--------|----------------------------------------------------------------------------------------------------|----------------------------------------------------------------------------------------------------|---------------------|--------------------------------------------------------------------------------------------|--------|
| ≡ menu      | Package          | Files      | Shortcuts\Apps | Registry | System | n resources                                                                                                    |                                                                                                    |                     |                                                                                            |        |
|             |                  |            |                |          | M      | SI UWP                                                                                                    | APPV                                                                                                    |                     |                                                                                            |        |
| Application |                  |            |                |          |        | Application<br>Name<br>firefox<br>Version<br>63.0.3.0<br>Application path<br>C:\Program Files<br>Shortcuts<br>Name<br>Firefox<br>Firefox | (x86)\Mozilla Firefox\firefox.exe Folder CdUsers\Public\Desktop Cd\ProgramData\Microsoft\Windows\Start Exclude | File Ty<br>Extensio | ype Association<br>Progld<br>FireforyHTM<br>Properties F2<br>Exclude Del<br>Delete Shift+E | Browse |
| Add         | Exclu            | de         |                |          |        |                                                                                                    |                                                                                                    |                     |                                                                                            |        |

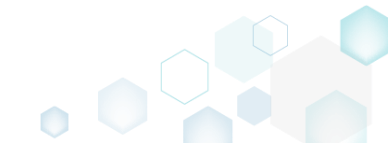

• Select **Delete** from the context menu of the excluded file type association, which you want to delete from the project.

| Edit package - PKG-190430-144511.mgp |                                                                                                    |                                                                                                    |                        | - 🗆     | × |
|--------------------------------------|----------------------------------------------------------------------------------------------------|----------------------------------------------------------------------------------------------------|------------------------|---------|---|
| ■ MENU Package Files Shortcuts\Apps  | Registry System resources                                                                                                    |                                                                                                    |                        |         |   |
| Application<br>firefox               | MSI<br>Name<br>firefox<br>Version<br>G3.0.3.0<br>Application p<br>C:\Program<br>Shortcut<br>Name<br>Firefox<br>Firefox<br>Firefox | UWP APPV<br>tion ath ath Files (x86)\Mozilla Firefox\firefox.exe ts CAUSerstPublic\Desktop CA\ProgramData\Microsoft\Windows\ Exclude Exclude | File Type Associations | Browse. |   |
| Add Exclude                          |                                                                                                    |                                                                                                    |                        |         |   |

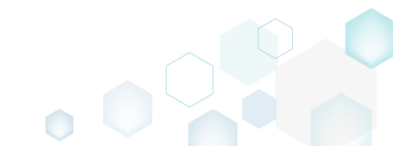

## 4.8.9 THINAPP Settings

Choose a scenario that better suits your needs:

- Set Entry Points, described in section 4.8.9.1 Select which of package executable (EXE) files that will be shortcuts into the virtual environment.
- Define Primary Data Container, described in section 4.8.9.2 Define how the virtual file system, virtual registry and ThinApp runtime will be stored in the package: as a separate file (usually DAT) or within one of entry points.

## 4.8.9.1 Set Entry Points

Select which of package executable (EXE) files that will be shortcuts into the virtual environment. For information, see <u>Defining Entry Points as Shortcuts into the Virtual Environment</u>.

| • | Go to the | Package -> | > THINAPP tab. |
|---|-----------|------------|----------------|
|---|-----------|------------|----------------|

| EMENU Package Files Shortcuts/Apps Registry System resources     MSI MSI UWP APPV THINAPP      ThinApp Settings   Entry points         Inferdo.cose   CiProgram Files (d6)/Mozila Fredo.Ninferdo.cose     Inferdo.lise     Inferdo.lise                                                                                                    Minary data cintaline            Output:               Minary data cintaline           Output:           Minary data cintaline                  <                                                                                                    | i Git    | t package   | - PKG-190430     | -144511.m  | gp                            |                    |                           |      |                 |             |         |                                   |        | -     |         | $\times$ |
|----------------------------------------------------------------------------------------------------|----------|-------------|------------------|------------|-------------------------------|--------------------|---------------------------|------|-----------------|-------------|---------|-----------------------------------|--------|-------|---------|----------|
| MSI MST UWP APPV THINAPP     Dirachaps Settings     Entry poins      Interdexces CAPogram Files (oB6)Motalia Firedox/indirecanceserice Carbogram Files (oB6)Motalia Firedox/indirecanceserice Indirachanceserice Carbogram Files (oB6)Motalia Firedox/indirecanceserice Carbogram Files (oB6)Motalia Firedox/indirecanceserice Indirachanceserice Carbogram Files (oB6)Motalia Firedox/indirecanceserice Indirachanceserice Carbogram Files (oB6)Motalia Firedox/indirecanceserice Indirachanceserice Carbogram Files (oB6)Motalia Firedox/indirecanceserice Indirachanceserice Indirachanceserice Carbogram Files (oB6)Motalia Firedox/indirecanceserice Indirachanceserice Indirachanceserice Indirachanceserice Indirachanceserice Indirachanceserice Carbogram Files (oB6)Motalia Firedox/indirecanceserice Indirachanceserice Carbogram Files (oB6)Motalia Firedox/indirecanceserice Indirachanceserice Carbogram Files (oB6)Motalia Firedox/indirecanceserice Indirachanceserice Carbogram Files (oB6)Motalia Firedox/indirecanceserice Indirachanceserice Carbogram Files (oB6)Motalia Firedox/indirecanceserice Indirachanceserice Carbogram Files (oB6)Motalia Firedox/indirecanceserice Indirachanceserice Indirachanceserice Indirachanceserice Indirachanceserice Carbogram Files (oB6)Motalia Firedox/indirecanceserice Indirachanceserice Indirachanceserice Indirachanceserice Indirachanceserice Indirachanceserice Indirachanceserice Indirachanceserice Indirachanceserice Indirachanceserice Indirachanceserice Indirachanceserice Indirachanceserice Indirachanceserice Indirachanceserice Indirachances                                                                                                    | ≡м       | ENU         | Package          | Files      | Shortcuts\Apps                | Registry           | System resources          |      |                 |             |         |                                   |        |       |         |          |
| Strict   Entry points <ul> <li>interlox.csee</li> <li>C/Program Files (d8)/Mozilla Fredox/Interlox.see</li> <li>C/Program Files (d8)/Mozilla Fredox/Interlox.see</li> <li>mainteranceservice.see</li> <li>C/Program Files (d8)/Mozilla Fredox/Interlox.see</li> <li>mainteranceservice.see</li> <li>C/Program Files (d8)/Mozilla Fredox/Interlox.see</li> <li>minidump-analyzer.see</li> <li>C/Program Files (d8)/Mozilla Fredox/Interlox.see</li> <li>pingender.see</li> <li>C/Program Files (d8)/Mozilla Fredox/Interlox.see</li> <li>pingender.see</li> <li>C/Program Files (d8)/Mozilla Fredox/Interlox.see</li> <li>pingender.see</li> <li>C/Program Files (d8)/Mozilla Fredox/Interlox.see</li> <li>pingender.see</li> <li>C/Program Files (d8)/Mozilla Fredox/Interlox.see</li> <li>pingender.see</li> <li>C/Program Files (d8)/Mozilla Fredox/Interlox.see</li> <li>pingender.see</li> <li>C/Program Files (d8)/Mozilla Fredox/Interlox.see</li> <li>pingender.see</li> <li>C/Program Files (d8)/Mozilla Fredox/Interlox.see</li> <li>Prodox/Interlox</li> <li>Compression</li> <li>Compress virtual package</li> <li>File system Isolation mode</li> <li>File system Isolation mode</li> <li>File system Isolation mode</li> <li>File system Isolation mode</li> <li>File system Isolation mode</li> <li>File system Isolation mode</li> <li>Fourse</li></ul>                                                                                                    |          |             |                  |            |                               | MSI                | MST                       | UWP  | A               | PPV         | TH      | INAPP                             |        |       |         |          |
| Firthy points     Name     Description     If rifetox (1):exe   CAProgram Files (b66)/Mozilla Firefox/interfox.exe     If rifetox (1):exe   CAProgram Files (b66)/Mozilla Firefox/interanceservice.exe     Imaintenanceservice    Firefox (1):exe   CAProgram Files (b66)/Mozilla Firefox/intenanceservice.exe     Imaintenanceservice   CAProgram Files (b66)/Mozilla Firefox/intenanceservice.exe     Imaintenanceservice   CAProgram Files (b66)/Mozilla Firefox/intenanceservice.exe     Imaintenanceservice   CAProgram Files (b66)/Mozilla Firefox/intenanceservice.exe     Imaintenanceservice   Imaintenanceservice   CAProgram Files (b66)/Mozilla Firefox/intenanceservice.installer.exe   Imaintenanceservice   CAProgram Files (b66)/Mozilla Firefox/intenanceservice.exe   Imaintenanceservice   CAProgram Files (b66)/Mozilla Firefox/intenanceservice.exe   Imaintenanceservice   CAProgram Files (b66)/Mozilla Firefox/intenanceservice   Imaintenanceservice   CAProgram Files (b66)/Mozilla Firefox/intenanceservice   Imaintenanceservice   CAProgram Files (b66)/Mozilla Firefox/intenanceservice   Imaintenanceservice   CAProgram Files (b66)/Mozilla Firefox/intenanceservice   Imaintenanceservice   CAProgram Files (b66)/Mozilla Firefox/intenanceservice   Imaintenanceservice   Compression   Compression   File syste                                                                                                    | Thir     | nApp S      | Settings         |            |                               |                    |                           | Th   | ninApp          | p Packa     | ige (   | Options                           |        |       |         |          |
| Name Description   Priefox.cxe C:VProgram Files (x66)/Mozilla Firefox/firefox.exe   maintenanceservice_installer.zxe C:VProgram Files (x66)/Mozilla Firefox/maintenanceservice_installer.zxe   maintenanceservice_installer.zxe C:VProgram Files (x66)/Mozilla Firefox/maintenanceservice_installer.zxe   maintenanceservice_installer.zxe C:VProgram Files (x66)/Mozilla Firefox/maintenanceservice_installer.zxe   maintenanceservice_installer.zxe C:VProgram Files (x66)/Mozilla Firefox/maintenanceservice_installer.zxe   pingender.exe C:VProgram Files (x66)/Mozilla Firefox/maintenanceservice_installer.zxe   pingender.exe C:VProgram Files (x66)/Mozilla Firefox/pigsender.exe   pingender.exe C:VProgram Files (x66)/Mozilla Firefox/pigsender.exe   v Vow64=0   V AthArchitectureShortcut=1   Use one of the entry points Vow64=0   Viefox.exa Vow64=0   Viefox.exa Vow64=0   Viesesparate_DAT file Priefox.ckage structure   Firefox.ckat Vow64=0   Compression Prepare ThinApp package structure   Compression Prepare ThinApp package structure   File system Isolation mode Step   File system Isolation Vow64=0   Viese struction Vow64=0   Viese structure and build the package   File system Isolation mode   File system Isolation mode   File system Isolation   Sudbox Iocation   Outon Iocation                                                                                                    | Entry    | points      |                  |            |                               |                    |                           | Inve | entory nar      | ne          |         |                                   |        |       |         |          |
|                                                                                                    |          | Name        |                  |            | Description                   |                    | 4                         | • Fi | refox           |             |         |                                   |        |       |         |          |
| □       crashreporter.exe       CAProgram Files (x86)/Mozilla Firefox/threfox.exe         □       firefox (1) exe       CAProgram Files (x86)/Mozilla Firefox/threfox.exe         □       maintenanceservice_installer.exe       CAProgram Files (x86)/Mozilla Firefox/threfox.exe         □       maintenanceservice_installer.exe       CAProgram Files (x86)/Mozilla Firefox/threfox.exe         □       minidump-anajzer.exe       CAProgram Files (x86)/Mozilla Firefox/threfox/paingender.exe         □       pingsender.exe       CAProgram Files (x86)/Mozilla Firefox/pingsender.exe         □       wow64=0         ✓       ✓         Primary data container:       ✓         ● Use one of the entry points       ✓         □       Compress virtual package         Firefox.exe       ✓         ○       O/D yrepare ThinApp package structure         ● Prepare ThinApp package structure and build the package       ●         File system isolation mode       Fuel write access to non-system directories (Merged)       ✓         ■       Use sep rofile (%AppData%\Thinstall)       ✓         ○       Compression       Elapsed time         0.000       Browse       Browse                                                                                                    | <b>v</b> | Firefox.ex  | e                |            | C:\Program Files (x86)\Mozill | a Firefox\firefox. | exe                       |      | Canarat         | MCI pack    |         |                                   |        |       |         |          |
| Imaintenanceservice.exe C\Program Files (x88)\Mozilla Firefox\filertox\maintenanceservice.exe   Imaintenanceservice.installer.exe C\Program Files (x88)\Mozilla Firefox\maintenanceservice.exe   Imaintenanceservice.installer.exe C\Program Files (x88)\Mozilla Firefox\maintenanceservice.exe   Imaintenanceservice.installer.exe C\Program Files (x88)\Mozilla Firefox\maintenanceservice.exe   Imaintenanceservice.installer.exe C\Program Files (x88)\Mozilla Firefox\maintenanceservice.exe   Imaintenanceservice.installer.exe C\Program Files (x88)\Mozilla Firefox\maintenanceservice.exe   Imaintenanceservice.installer.exe C\Program Files (x88)\Mozilla Firefox\maintenanceservice.exe   Imaintenanceservice.installer.exe C\Program Files (x88)\Mozilla Firefox\maintenanceservice.exe   Imaintenanceservice.installer.exe C\Program Files (x88)\Mozilla Firefox\maintenanceservice.exe   Imaintenanceservice.installer.exe C\Program Files (x88)\Mozilla Firefox\maintenanceservice.exe   Imaintenanceservice.installer.exe C\Program Files (x88)\Mozilla Firefox\maintenanceservice.exe   Imaintenanceservice.installer.exe C\Program Files (x88)\Mozilla Firefox\maintenanceservice.exe   Imaintenanceservice.installer.exe C\Program Files (x88)\Mozilla Firefox\program Files (x88)\Mozilla Firefox\program Files (x88)\Mozilla Firefox\program Files (x88)\Mozilla Firefox\program Files (x88)\Mozilla Firefox\program Files (x88)\Mozilla Firefox\program Files (x88)\Mozilla Firefox\program Files (x88)\Mozilla Firefox\program Files (x88)\Mozilla Firefox\program Files (x88)\Mozilla Firefox\program Files (x88)\Mozilla Firefox\program Files (x88)\Mozilla Firefox\program Files (x88)\Mozilla Firefox\program Files (x88)\Mozilla Firefo                                                                                                    |          | crashrep    | orter.exe        |            | C:\Program Files (x86)\Mozill | a Firefox\crashre  | porter.exe                |      | Generate        | e Misi pack | age.    |                                   |        |       |         |          |
| Imaintenanceservice.exe C\Program Files (x66)\Mozilla Firefox/maintenanceservice.installer.ex   Imaintenanceservice.installer.exe C\Program Files (x66)\Mozilla Firefox/plugin-container.exe   Imaintenanceservice.installer.exe C\Program Files (x66)\Mozilla Firefox/plugin-container.exe   Imaintenanceservice.installer.exe C\Program Files (x66)\Mozilla Firefox/plugin-container.exe   Imaintenanceservice.installer.exe C\Program Files (x66)\Mozilla Firefox/plugin-container.exe   Imaintenanceservice.installer.exe C\Program Files (x66)\Mozilla Firefox/plugin-container.exe   Imaintenanceservice.installer.exe C\Program Files (x66)\Mozilla Firefox/plugin-container.exe   Imaintenanceservice.installer.exe C\Program Files (x66)\Mozilla Firefox/plugin-container.exe   Imaintenanceservice.installer.exe C\Program Files (x66)\Mozilla Firefox/plugin-container.exe   Imaintenanceservice.installer.exe C\Program Files (x66)\Mozilla Firefox/plugin-container.exe   Imaintenanceservice.installer.exe Imaintenanceservice.installer.exe   Imaintenanceservice.installer.exe Imaintenanceservice.installer.exe   Imaintenanceservice.installer.exe Imaintenanceservice.installer.exe   Imaintenanceservice.installer.exe Imaintenanceservice.installer.exe   Imaintenanceservice.installer.exe Imaintenanceservice.installer.exe   Imaintenanceservice.installer.exe Imaintenanceservice.installer.exe   Imaintenanceservice.installer.exe Imaintenanceservice.installer.exe   Imaintenanceservice.installer.exe Imaintenanceservice.installer.exe   Imaintenanceservice.installer.exe <td></td> <td>firefox (1)</td> <td>).exe</td> <td></td> <td>C:\Program Files (x86)\Mozill</td> <td>a Firefox\firefox.</td> <td>exe</td> <td></td> <td>Mozilia</td> <td>Maintenar</td> <td>nce sei</td> <td>rvice.msi</td> <td></td> <td></td> <td></td> <td></td>                                                                                                    |          | firefox (1) | ).exe            |            | C:\Program Files (x86)\Mozill | a Firefox\firefox. | exe                       |      | Mozilia         | Maintenar   | nce sei | rvice.msi                         |        |       |         |          |
| maintenanceservice_installer.exe C\Program Files (x86)\Mozilla Firefox/maintenanceservice_installer.ex   iminidump-analyzer.exe C\Program Files (x86)\Mozilla Firefox/maintenanceservice_installer.ex   ipingsender.exe C\Program Files (x86)\Mozilla Firefox/pingsender.exe   ipingsender.exe C\Program Files (x86)\Mozilla Firefox/pingsender.exe   Primary data container  I Use one of the entry points Firefox.exe I Use separate DAT file Firefox.dat Compression Compression File system isolation mode Full write access to non-system directories (Merged) Variate access to non-system directories (Merged) I User profile (%AppData%\Thinstall) Custom location Browse Browse Browse Browse Browse                                                                                                    |          | maintena    | inceservice.exe  |            | C:\Program Files (x86)\Mozill | a Firefox\mainte   | nanceservice.exe          | Pro  | ject locati     | on          |         |                                   |        |       |         |          |
| Iminidump-analyzer.exe C\Program Files (x86)(Mozilla Firefox/minidump-analyzer.exe pingsender.exe C\Program Files (x86)(Mozilla Firefox/minidump-analyzer.exe Pulpin-container.exe C\Program Files (x86)(Mozilla Firefox/minidump-analyzer.exe Wow64=0 Wow64=0 Wow64=0 Wow64=0 Wow64=0 Wow64=0 Output the entry points Firefox.exe Olyse separate DAT file Firefox.dat Compression Compression Compress virtual package File system isolation mode Full write access to non-system directories (Merged) Sandbox location O Use model Full write access to non-system directories (Merged) Browse Browse Browse                                                                                                    |          | maintena    | inceservice_inst | taller.exe | C:\Program Files (x86)\Mozill | a Firefox\mainte   | nanceservice_installer.ex | C    | \Users\p        | ace\Docur   | ments\  | MSI Generator\Packages\PKG-1      | Browse |       | Go to   |          |
| □ pingsender.exe Ci\Program Files (x86)\Mozilla Firefox\pingsender.exe   □ pingin-container.exe Ci\Program Files (x86)\Mozilla Firefox\pingsender.exe   ● Ves one of the entry points   ● Ves one of the entry points   ● Firefox.exe   ● Use separate .DAT file   ● Firefox.dat   Compress inn   ● Compress virtual package   File system isolation mode   Full write access to non-system directories (Merged)   ● User profile (%AppData%\Thinstall)   ● User profile (%AppData%\Thinstall)   ● Compress                                                                                                    |          | minidum     | p-analyzer.exe   |            | C:\Program Files (x86)\Mozill | a Firefox\minidu   | mp-analyzer.exe           |      |                 |             |         |                                   |        |       |         |          |
| □ jugin-container.exe Ct\Program Files (x86)\Mozilla Firefox/plugin-container.exe   Primary data container   ● Use one of the entry points   ● Use one of the entry points   ● Use separate .DAT file   ● Firefox.clat   Compress virtual package   File system isolation mode   Full write access to non-system directories (Merged)   ● User profile (%AppData%\Thinstall)   ● User profile (%AppData%\Thinstall)   ● Compress.                                                                                                    |          | pingsend    | er.exe           |            | C:\Program Files (x86)\Mozill | a Firefox\pingser  | nder.exe                  | Bu   | uild De         | etails      |         |                                   |        |       |         |          |
| Primary data container   I Use one of the entry points   Firefox.exe   Use separate .DAT file   Firefox.dat   Compression   Compress virtual package   File system isolation mode   Full write access to non-system directories (Merged)   Sandbox location   I User profile (%AppData%\Thinstall)   Custom location    Browse  Browse  Browse  Browse  Compression  Compression  Compres                                                                                                    |          | plugin-co   | ontainer.exe     |            | C:\Program Files (x86)\Mozill | a Firefox\plugin-  | container.exe             |      | Wow64-          | -0          |         |                                   |        |       |         |          |
| Primary data container <ul> <li>Use one of the entry points</li> <li>LoadDotNetFromSystem=Win7</li> <li>Only prepare ThinApp package structure</li> <li>Prepare ThinApp package structure and build the package</li> </ul> <ul> <li>Only prepare ThinApp package structure</li> <li>Prepare ThinApp package structure and build the package</li> </ul> <ul> <li>Only prepare ThinApp package structure</li> <li>Prepare ThinApp package structure and build the package</li> </ul> <ul> <li>Only prepare ThinApp package structure and build the package</li> <li>Prepare ThinApp package structure and build the package</li> </ul> <ul> <li>Compression</li> <li>Compress virtual package</li> <li>File system isolation mode</li> <li>Full write access to non-system directories (Merged)</li> <li>Sandbox location</li> <li>Oustom location</li> </ul> <ul> <li>Browse</li> </ul>                                                                                                    | 4        |             |                  |            |                               |                    |                           |      | A 14 A arabaite |             |         | 1                                 |        |       |         |          |
| <ul> <li>Use one of the entry points</li> <li>Firefox.exe</li> <li>Use separate .DAT file</li> <li>Firefox.dat</li> <li>Compression</li> <li>Compress virtual package</li> <li>File system isolation mode</li> <li>Full write access to non-system directories (Merged)</li> <li>Sandbox location</li> <li>Ouser profile (%AppData%\Thinstall)</li> <li>Custom location</li> <li>Browse</li> </ul>                                                                                                    | Primar   | ry data con | tainer           |            |                               |                    |                           |      |                 | ectureshor  | ricut=1 | 147.7                             |        |       |         |          |
| Firefox.exe          Use separate .DAT file          Firefox.dat       © Only prepare ThinApp package structure         Compression       © Compress virtual package         Elesystem isolation mode       Type         Full write access to non-system directories (Merged)          Sandbox location       Browse         Browse       Browse                                                                                                    | ⊙ Us     | e one of t  | the entry po     | ints       |                               |                    |                           | - L  | LoadDot         | NetFromS    | ystem=  | =Win7                             |        |       |         |          |
| <ul> <li>Use separate .DAT file</li> <li>Firefox.dat</li> <li>Compression <ul> <li>Compress virtual package</li> </ul> </li> <li>File system isolation mode <ul> <li>Full write access to non-system directories (Merged)</li> <li>Sandbox location <ul> <li>User profile (%AppData%\Thinstall)</li> <li>Custom location</li> </ul> </li> <li>Browse</li> </ul> </li> <li>Browse</li> </ul>                                                                                                    | Fir      | refox.exe   |                  |            |                               |                    | ×                         | , 0  | Only pre        | pare ThinA  | App pa  | ickage structure                  |        |       |         |          |
| Firefox.dat     Open log       Compression     Type       Compress virtual package     Type       File system isolation mode     File system directories (Merged)       Full write access to non-system directories (Merged)     Image: Compress wirtual package       Sandbox location     Step       Output the system solation mode     Image: Compress wirtual package       Full write access to non-system directories (Merged)     Image: Compress wirtual package       Sandbox location     Step       Open log     Image: Compress wirtual package       Goute profile (%AppData%\Thinstall)     Image: Compress wirtual package       Custom location     Browse                                                                                                    | 0.05     | e separat   | e DAT file       |            |                               |                    |                           | ۲    | Prepare '       | ThinApp pa  | ackage  | e structure and build the package |        |       |         |          |
| Intercondation   Compression   Compress virtual package   File system isolation mode   Full write access to non-system directories (Merged)   Sandbox location   Image: Step in the system virtual package   Full write access to non-system directories (Merged)   Sandbox location   Image: Step in the system virtual package   Full write access to non-system directories (Merged)   Sandbox location   Image: Step in the system virtual package   Image: Step in the system virtual package   Full write access to non-system directories (Merged)   Sandbox location   Image: Step in the system virtual package   Image: Step in the system virtual package   Image: Ste                                                                                                    |          | irofov dat  |                  |            |                               |                    |                           |      |                 |             |         |                                   |        |       |         |          |
| Compression       Type       Elapsed       Step         Compress virtual package       File system isolation mode       Image: Compression of the system directories (Merged)       Image: Compression of the system directories (Merged)       Image: Compression of the syst                                                                                                    |          | ireiox.uat  |                  |            |                               |                    |                           |      | BUILD           | LOG         |         |                                   |        | C     | Open lo | g        |
| Compress virtual package      File system isolation mode      Full write access to non-system directories (Merged)     Sandbox location      O User profile (%AppData%\Thinstall)     Custom location      Browse      Browse      Browse      Browse      Browse      Custom location      Browse      Browse      Browse      Browse      Browse      Browse      Custom location      Browse      Browse      Browse      Browse      Custom location      Custom location      State of the method of the method of the met | Comp     | ression     |                  |            |                               |                    |                           | Ту   | pe              | Elapsed     |         | Step                              |        |       |         |          |
| File system isolation mode<br>Full write access to non-system directories (Merged)  Sandbox location<br>O User profile (%AppData%\Thinstall)<br>C ustom location<br>Browse Browse Browse                                                                                                    | 🗆 Co     | ompress v   | irtual packag    | ge         |                               |                    |                           |      |                 |             |         |                                   |        |       |         | _        |
| Full write access to non-system directories (Merged)        Sandbox location        © User profile (%AppData%\Thinstall)        Custom location     Browse       Browse     Browse                                                                                                    | File sv  | stem isolat | ion mode         |            |                               |                    |                           |      |                 |             |         |                                   |        |       |         |          |
| Sandbox location  User profile (%AppData%\Thinstall) Custom location Browse Browse Browse Custom location Browse                                                                                                    | Fully    | write acce  | ss to non-sy     | stem dire  | ctories (Merged)              |                    |                           |      |                 |             |         |                                   |        |       |         |          |
| Sandbox location  O User profile (%AppData%\Thinstall)  C Custom location  Browse Browse Browse Browse                                                                                                    |          | inite acce  | ss to non-sy     | stern une  | cones (merged)                |                    |                           |      |                 |             |         |                                   |        |       |         |          |
| User profile (%AppData%\Thinstall)     Custom location     Browse     Browse     Browse                                                                                                    | Sandb    | ox location |                  |            |                               |                    |                           |      |                 |             |         |                                   |        |       |         |          |
| O Custom location Browse Elapsed time 00:00 Build THINAPP                                                                                                    | ⊙ Us     | er profile  | (%AppData        | %\Thinsta  | all)                          |                    |                           |      |                 |             |         |                                   |        |       |         |          |
| Browse 00:00 Build THINAPP                                                                                                    | O Cu     | istom loca  | ation            |            |                               |                    |                           | Fla  | osed time       |             |         |                                   | _      |       |         |          |
|                                                                                                    |          |             |                  |            |                               |                    | Browse                    | 00:  | 00              |             |         |                                   | \$     | Build | I THIN/ | APP      |

• Select executable files from the Entry points list, which you want to define as shortcuts into the virtual environment that will start the virtual application.

NOTE In the end of the list you can find the cmd.exe and regedit.exe entry points, used to

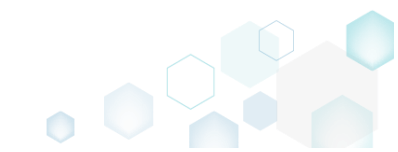

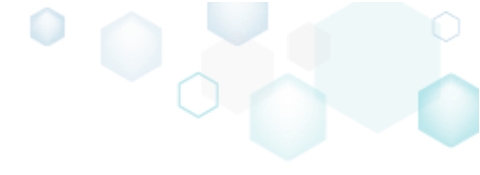

| Edit package - PKG-190430-1445                                                                                                    | 11.mgp                                                                             |                      |       |                             |                     |                                     | _      |          |  |  |
|----------------------------------------------------------------------------------------------------|------------------------------------------------------------------------------------|----------------------|-------|-----------------------------|---------------------|-------------------------------------|--------|----------|--|--|
| MENU Package F                                                                                                    | iles Shortcuts\Apps Regi                                                           | stry System resc     | urces |                             |                     |                                     |        |          |  |  |
|                                                                                                    | MS                                                                                 | MST                  | UW    | P ,                         | APPV                | THINAPP                             |        |          |  |  |
| hinApp Settings                                                                                                    |                                                                                    |                      |       | ThinAp                      | p Package           | Options                             |        |          |  |  |
| ntry points                                                                                                    |                                                                                    |                      |       | Inventory na                | me                  |                                     |        |          |  |  |
| Name                                                                                                    | Description                                                                        |                      | *     | Firefox                     |                     |                                     |        |          |  |  |
| <ul> <li>Firefox.exe</li> </ul>                                                                                                    | C:\Program Files (x86)\Mozilla Firefox\                                            | firefox.exe          |       | Generat                     | e MSI package       |                                     |        |          |  |  |
| crashreporter.exe                                                                                                    | C:\Program Files (x86)\Mozilla Firefox\                                            | crashreporter.exe    | _     | Mozilla                     | Maintenance         | Service.msi                         |        |          |  |  |
| firefox (1).exe                                                                                                    | C:\Program Files (x86)\Mozilla Firefox\<br>C:\Program Files (x86)\Mozilla Firefox\ | firefox.exe          | _     |                             |                     |                                     |        |          |  |  |
| maintenanceservice_installer.exe Ci\Program Files (x86)\Mozilla Firefox\maintenanceservice_installer.exe                                                                        |                                                                                    |                      |       |                             |                     | ts\MSI Generator\Packages\PKG_1     | Browse | Golto    |  |  |
| minidump-analyzer.exe         CAProgram Files (x86)/Mozilla Firefox/minidump-analyzer.exe           pingsender.exe         CAProgram Files (x86)/Mozilla Firefox/pingsender.exe |                                                                                    |                      |       | C. (Osers (                 | pace (blocumer      | is (mol denerator (rackages (riko-r | DIOWSE | 00 10    |  |  |
|                                                                                                    |                                                                                    |                      |       | Build D                     | etails              |                                     |        |          |  |  |
| plugin-container.exe                                                                                                    | C:\Program Files (x86)\Mozilla Firefox\                                            | plugin-container.exe | -     | Wow64                       | =0                  |                                     |        |          |  |  |
| 4                                                                                                    |                                                                                    |                      | •     | AltArchi                    | -<br>tectureShortcu | t=1                                 |        |          |  |  |
| rimary data container                                                                                                    |                                                                                    |                      | :     | □ LoadDo                    | tNetFromSyste       | m=Win7                              |        |          |  |  |
| ) Use one of the entry points                                                                                                    |                                                                                    |                      |       |                             | anara ThinAnn       | nackage structure                   |        |          |  |  |
| Firefox.exe                                                                                                    |                                                                                    |                      | ~     | <ul> <li>Prepare</li> </ul> | ThinApp packa       | age structure and build the package |        |          |  |  |
| Geofernale JOAT The                                                                                                    |                                                                                    |                      |       |                             |                     |                                     |        |          |  |  |
| Fireiox.dat                                                                                                    |                                                                                    |                      |       | BUILD                       | LOG                 |                                     |        | Open log |  |  |
| ompression                                                                                                    |                                                                                    |                      |       | Туре                        | Elapsed             | Step                                |        |          |  |  |
| Compress virtual package                                                                                                    |                                                                                    |                      |       |                             |                     |                                     |        |          |  |  |
| le system isolation mode                                                                                                    |                                                                                    |                      |       |                             |                     |                                     |        |          |  |  |
| ull write access to non-system                                                                                                    | directories (Merged)                                                               |                      | ~     |                             |                     |                                     |        |          |  |  |
| andbox location                                                                                                    |                                                                                    |                      |       |                             |                     |                                     |        |          |  |  |
| )   loor profile (% AppData%) Th                                                                                                    | install)                                                                           |                      |       |                             |                     |                                     |        |          |  |  |

## 4.8.9.2 Define Primary Data Container

Define how the virtual file system, virtual registry and ThinApp runtime will be stored in the package: as a separate file (usually DAT) or within one of entry points. For information, see <u>Defining the Primary Data</u> <u>Container</u>.

• Go to the Package -> THINAPP tab.

| Edit package - PKG-190430-144511.mgp                                                                    | - 0                                                               | ×        |
|----------------------------------------------------------------------------------------------------|-------------------------------------------------------------------|----------|
|                                                                                                    |                                                                   |          |
| MSI MST I                                                                                               | UWP APPV <b>THINAPP</b>                                           |          |
| ThinApp Settings                                                                                        | ThinApp Package Options                                           |          |
| Entry points                                                                                            | Inventory name                                                    |          |
| Name Description                                                                                        | Firefox                                                           |          |
| Firefox.exe C:\Program Files (x86)\Mozilla Firefox\firefox.exe                                          |                                                                   |          |
| C:\Program Files (x86)\Mozilla Firefox\crashreporter.exe                                                | Generate MSI package.                                             |          |
| firefox (1).exe C:\Program Files (x86)\Mozilla Firefox\firefox.exe                                      | Mozilia Maintenance Service.msi                                   |          |
| maintenanceservice.exe C:\Program Files (x86)\Mozilla Firefox\maintenanceservice.exe                    | Project location                                                  |          |
| maintenanceservice_installer.exe C:\Program Files (x86)\Mozilla Firefox\maintenanceservice_installer.ex | C:\Users\pace\Documents\MSI Generator\Packages\PKG-1 Browse Go to | <b>)</b> |
| minidump-analyzer.exe C:\Program Files (x86)\Mozilla Firefox\minidump-analyzer.exe                      | Puild Dataila                                                     |          |
| pingsender.exe C:\Program Files (x66)\Mozilla Firefox\pingsender.exe                                    | build Details                                                     |          |
| plugin-container.exe                                                                                    | □ Wow64=0                                                         |          |
|                                                                                                    | ☑ AltArchitectureShortcut=1                                       |          |
| Primary data container                                                                                  | LoadDotNetFromSystem=Win7                                         |          |
|                                                                                                    | O Only prepare ThinApp package structure                          |          |
| hirefox.exe                                                                                             | O Only prepare thinkpp package structure and build the package    |          |
|                                                                                                    |                                                                   |          |
| Firefox.dat                                                                                             | BUILD LOG Open                                                    | log      |
| Compression                                                                                             | Type Elapsed Step                                                 |          |
| Compress virtual package                                                                                |                                                                   | _        |
| File system isolation mode                                                                              |                                                                   |          |
| Full write access to non-system directories (Merged)                                                    |                                                                   |          |
|                                                                                                    |                                                                   |          |
| Sandbox location                                                                                        |                                                                   |          |
| Oser prome (#AppData%)(Ininstall)     O Custom location                                                 |                                                                   |          |
| Browse                                                                                                  | Elapsed time<br>00:00 🔁 Build THI                                 | NAPP     |

Select the necessary primary data container settings.
 © Edit package - PKG-190430-144511.mgp

| ≡м      | ENU Pack                         | age File         | s Shortcuts\Apps             | Registry            | System resources          | s   |                             |              |         |                                   |        |               |
|---------|----------------------------------|------------------|------------------------------|---------------------|---------------------------|-----|-----------------------------|--------------|---------|-----------------------------------|--------|---------------|
|         |                                  |                  |                              | MSI                 | MST                       | UWP | 0                           | APPV         | TH      | IINAPP                            |        |               |
| Thi     | nApp Settir                      | igs              |                              |                     |                           |     | ThinAp                      | p Packa      | age (   | Options                           |        |               |
| Entry   | points                           |                  |                              |                     |                           |     | Inventory na                | ame          |         |                                   |        |               |
|         | Name                             |                  | Description                  |                     |                           | -   | Firefox                     |              |         |                                   |        |               |
|         | Firefox.exe                      |                  | C:\Program Files (x86)\Mozil | la Firefox\firefox. | exe                       |     |                             |              |         |                                   |        |               |
|         | crashreporter.exe                |                  | C:\Program Files (x86)\Mozil | la Firefox\crashre  | porter.exe                |     | Genera                      | te Misi pack | age:    |                                   |        |               |
|         | firefox (1).exe                  |                  | C:\Program Files (x86)\Mozil | la Firefox\firefox. | exe                       |     | Mozill                      | a Maintena   | nce Se  | ervice.msi                        |        |               |
|         | maintenanceservi                 | ce.exe           | C:\Program Files (x86)\Mozil | la Firefox\mainte   | nanceservice.exe          |     | Project loca                | tion         |         |                                   |        |               |
|         | maintenanceservi                 | ce_installer.exe | C:\Program Files (x86)\Mozil | la Firefox\mainte   | nanceservice_installer.ex |     | C:\Users\                   | pace\Docu    | ments   | MSI Generator\Packages\PKG-1      | Browse | Go to         |
|         | minidump-analyz                  | er.exe           | C:\Program Files (x86)\Mozil | la Firefox\minidu   | mp-analyzer.exe           |     |                             |              |         |                                   |        |               |
|         | pingsender.exe                   |                  | C:\Program Files (x86)\Mozil | la Firefox\pingser  | nder.exe                  |     | Build L                     | )etails      |         |                                   |        |               |
|         | plugin-container.                | xe               | C:\Program Files (x86)\Mozil | la Firefox\plugin-  | container.exe             | Ŧ   | Wow64                       | l=0          |         |                                   |        |               |
| 4       |                                  |                  |                              |                     | •                         | _   | AltArch                     | itectureSho  | rtcut=" | :1                                |        |               |
| Prima   | ry data container                |                  |                              |                     |                           | 1.1 |                             |              | vetorn  | -Win7                             |        |               |
| ⊙ Us    | e one of the ent                 | y points         |                              |                     |                           | _   |                             | Jarearonio   | ystern  |                                   |        |               |
| Fi      | refox.exe                        |                  |                              |                     |                           | ~   | O Only pr                   | epare Thin/  | App pa  | ackage structure                  |        |               |
| O Us    | e separate .DAT                  | file             |                              |                     |                           |     | <ul> <li>Prepare</li> </ul> | l hinApp p   | ackage  | e structure and build the package |        |               |
| F       | irefox.dat                       |                  |                              |                     |                           |     | BUIL                        | D LOG        |         |                                   |        | Open log      |
| Comp    | ression                          |                  |                              |                     |                           |     | Туре                        | Elapsed      |         | Step                              |        |               |
|         | ompress virtual p                | ackage           |                              |                     |                           |     |                             |              |         |                                   |        |               |
| File sv | stem isolation mod               | 2                |                              |                     |                           |     |                             |              |         |                                   |        |               |
| Full    | write access to no               | on-system d      | irectories (Merged)          |                     |                           | ~   |                             |              |         |                                   |        |               |
|         |                                  | -                |                              |                     |                           |     |                             |              |         |                                   |        |               |
| Sandb   | ox location                      |                  | +===                         |                     |                           |     |                             |              |         |                                   |        |               |
|         | er prome (%App<br>istom location | Data 70\T NIN    | stall)                       |                     |                           |     |                             |              |         |                                   |        |               |
|         | Storriocation                    |                  |                              |                     | Browse                    |     | Elapsed tim<br>00:00        | ie           |         |                                   | ψ      | Build THINAPP |
|         |                                  |                  |                              |                     |                           |     |                             |              |         |                                   |        |               |

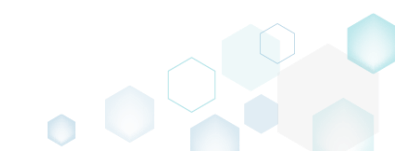

\_

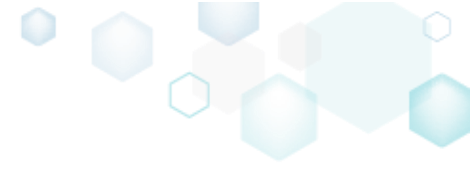

# 4.9 Edit APPV

• Launch MSI Generator from the desktop of the start menu shortcut.

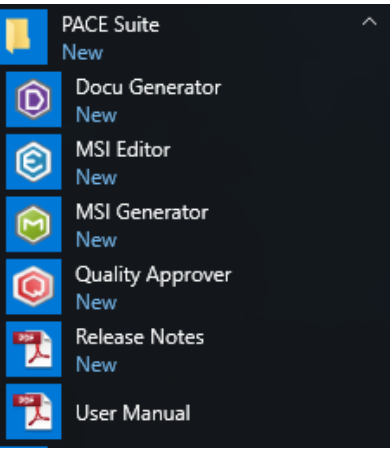

• If you have the User Account Control enabled, click Yes to launch the application.

| User Account Control                                                   | ×                                                                                     |  |  |  |  |  |  |  |
|------------------------------------------------------------------------|---------------------------------------------------------------------------------------|--|--|--|--|--|--|--|
| Do you want to allow th<br>changes to your device                      | nis app to make<br>?                                                                  |  |  |  |  |  |  |  |
| 向 MSI Generator                                                        |                                                                                       |  |  |  |  |  |  |  |
| Verified publisher: Infopulse Uk<br>File origin: Hard drive on this co | Verified publisher: Infopulse Ukraine LLC<br>File origin: Hard drive on this computer |  |  |  |  |  |  |  |
| Show more details                                                      |                                                                                       |  |  |  |  |  |  |  |
| Yes                                                                    | No                                                                                    |  |  |  |  |  |  |  |
|                                                                        |                                                                                       |  |  |  |  |  |  |  |

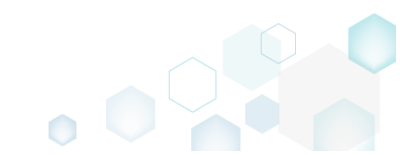

• Click Import APPV package.

| ۲ | Start screen            |                               |                         |                                                                           | ×                                                         |
|---|-------------------------|-------------------------------|-------------------------|---------------------------------------------------------------------------|-----------------------------------------------------------|
| = | MENU                    |                               |                         | ¢                                                                         | MSI GENERATOR<br>Licensed for PACE Suite demonstration (V |
|   | Packaging sce           | enarios                       |                         | A         Copen         Edit project         Edit project         Vackage |                                                           |
|   | New                     |                               |                         | Open                                                                      |                                                           |
|   | Capture<br>installation | Create response<br>transform  | Create blank<br>project | Edit project                                                              | Import APPV<br>package                                    |
|   | Testing scena           | rios                          |                         |                                                                           |                                                           |
|   | Take system<br>snapshot | Compare system<br>snapshots   |                         |                                                                           |                                                           |
|   |                         |                               |                         |                                                                           |                                                           |
|   | Import an APP           | V package to the project more | Import APPV package     | ld new APPV APPX, THINAPP or M                                            | SI package                                                |
|   | 4                       | - Fernage to the project, mot |                         |                                                                           |                                                           |

• Choose an App-V package (\*.APPV), which you want to edit from your file system and Open.

| 🕼 Open         |                                           |                       | ×                        |
|----------------|-------------------------------------------|-----------------------|--------------------------|
| ← → ~ ↑ 🖊      | > This PC > Downloads                     | ✓ <sup>™</sup> Search | h Downloads 🔎            |
| Organize 🔻 Nev | <i>w</i> folder                           |                       | III 🔹 💶 📀                |
| - Ouick access | Name                                      | Date modified         | Type Size                |
| Desktop        | # PKG-190212-152709.appv                  | 2/15/2019 2:23 PM     | Microsoft Applica 63,875 |
| 👆 Downloads    | A.                                        |                       |                          |
| Documents      | *                                         |                       |                          |
| Pictures       | オ                                         |                       |                          |
| OneDrive       |                                           |                       |                          |
| 💻 This PC      |                                           |                       |                          |
| i Network      |                                           |                       |                          |
| •i Homegroup   |                                           |                       |                          |
|                | <                                         |                       |                          |
|                | File <u>n</u> ame: PKG-190212-152709.appv | ✓ Proje               | ct files (*.appv) V      |

- For managing project resources such as files, folders, registry, and shortcuts, refer to the respective section of this document:
  - o Regarding File and Folders see section 4.8.2
  - o Regarding Registry see section 4.8.3

- For managing APPV Settings such as application details, target OS, PVAD, streamin settings, APPV version, virtualization level for the folders and registry keys, APPV apps, their shortcuts and file type associations (FTA), see section 4.8.8
- Finally, to generate an APPV package navigate to the Package -> APPV tab and click Build APPV.

| © Edit package - PKG-190430-144511.mgp                                                                                   | - 🗆 X                                                       |
|----------------------------------------------------------------------------------------------------|-------------------------------------------------------------|
| ■ MENU     Package     Files Shortcuts\Apps Registry System resources                                                    |                                                             |
| MSI MST UWP                                                                                                    | APPV THINAPP                                                |
| Application Details App-1                                                                                                | V Package Options                                           |
| Application name App-V ver                                                                                               | rsion                                                       |
| Firefox App-V 5                                                                                                    | 5.2 (1607) package format version                           |
| Version Package n                                                                                                    | name                                                        |
| 63.0.3 PKG-19                                                                                                    | 30430-144511                                                |
| Publisher Package f                                                                                                    | folder                                                      |
| Mozilla C:\User                                                                                                    | rs\pace\Documents\MSI Generator\Packages\PKG-1 Browse Go to |
| App-V Settings                                                                                                    | on                                                          |
| Primary virtual application directory (PVAD)                                                                             |                                                             |
| Do not use PVAD (default)                                                                                                | JILD LOG Open log                                           |
| Streaming options Type                                                                                                   | Elapsed Step                                                |
| □ Force application to be fully downloaded before launching.                                                             |                                                             |
| Target OS                                                                                                    |                                                             |
| Allow this package to be run on any operating system Allow this package to be run only on the selected operating systems |                                                             |
| Select OS                                                                                                    |                                                             |
| Advanced options                                                                                                    |                                                             |
| □ Allow all named objects to interact with the local system                                                              |                                                             |
| □ Allow all COM objects to interact with the local system                                                                |                                                             |
| Allow virtual application full write permissions to the virtual file system                                              |                                                             |
| LI Enable Browser Helper Objects Elapsed t<br>00:00                                                                      | time 🗳 Build APPV                                           |

• Once the package is built, click **Go to**..., located next to the **Project folder** field, to open the APPV project folder in Windows Explorer. Find your package in the opened folder.

| Edit package - PKG-190430-144511.mgp                                                    | - 0                                                               | ×   |
|-----------------------------------------------------------------------------------------|-------------------------------------------------------------------|-----|
|                                                                                         |                                                                   |     |
| MSI MST U                                                                               | IWP APPV THINAPP                                                  |     |
| Application Details                                                                     | App-V Package Options                                             |     |
| Application name                                                                        | App-V version                                                     |     |
| Firefox                                                                                 | App-V 5.2 (1607) package format version                           | ~   |
| Version                                                                                 | Package name                                                      |     |
| 63.0.3                                                                                  | PKG-190430-144511                                                 |     |
| Publisher                                                                               | Parkage folder                                                    |     |
| Mozilla                                                                                 | C:\Users\pace\Documents\MSI Generator\Packages\PKG-1 Browse Go to |     |
| App-V Settings Primary virtual application directory (PVAD) Do not use PVAD (default)   |                                                                   | log |
| Streaming options                                                                       | Type Flansed Step                                                 | - 5 |
| Force application to be fully downloaded before launching.                              | 00:00:30 Operation was completed successfully                     |     |
| Target OS                                                                               | 00:00:06 Saving package                                           |     |
| <ul> <li>Allow this package to be run on any operating system</li> </ul>                | 00:00:06 Processing software clients                              |     |
| <ul> <li>Allow this package to be run only on the selected operating systems</li> </ul> | 00:00:06 Processing environment variables                         |     |
| Select OS                                                                               | 00:00:06 Processing URL protocols                                 |     |
| Advanced antians                                                                        | 00:00:05 Processing application capabilities                      |     |
|                                                                                         | 000005 Processing FIAs                                            |     |
| Allow all named objects to interact with the local system                               | 00:00:05 Processing COM objects                                   |     |
| Allow all COM objects to interact with the local system                                 | 00:00:05 Processing services                                      |     |
| □ Allow virtual application full write permissions to the virtual file system           | 00:00:05 Processing registry                                      | -   |
| L Enable browser melper Objects                                                         | Elapsed time 00:00:30                                             | PV  |

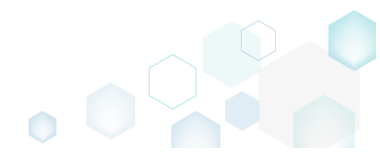

# 4.10 Test MSI/MST

Choose a scenario that better suits your needs:

- Test MSI Readiness, see section 4.10.1 • Test MSI (+MST) package and its apps for compliance with the **Desktop App Certification** Program in an unattended mode. This will check the package safety, compatibility and readiness for deployment. For more information, see Windows Desktop app tests.
- Run ICE Validation, see section 4.10.2 • Validate the MSI package using the Internal Consistency Evaluators (ICE).

## 4.10.1 Test MSI Readiness

Test MSI (+MST) package and its apps for compliance with the **Desktop App Certification Program** in an unattended mode. This will check the package safety, compatibility and readiness for deployment. For more information, see <u>Windows Desktop app</u> tests.

NOTE: Ensure that you have configured at least one virtual machine for the testing purposes (see section 3.5 "Configure VM for Testing").

Launch Quality Approver from the desktop or the start menu.

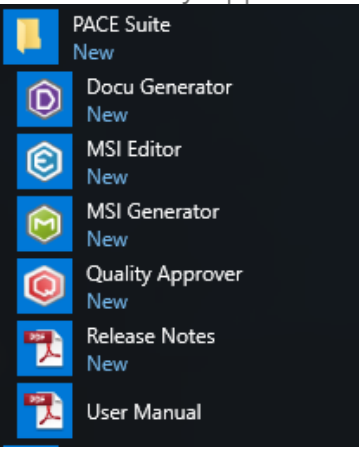

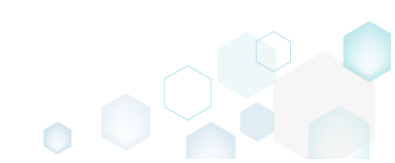

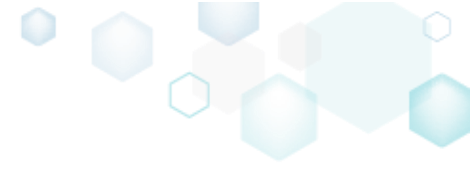

Select the virtual machine for testing from the list and click Test package.
 Quality Approver

| Quality Approver                                                                                                    |                                                                                        | - L X                                                                                                    |
|----------------------------------------------------------------------------------------------------|----------------------------------------------------------------------------------------|----------------------------------------------------------------------------------------------------|
|                                                                                                    |                                                                                        |                                                                                                    |
| Welcome to Quality Approver Select a virtual machine to test your app and its MSI or MSIX/APPX Virtual machine PPAS-C-Win10-1803-x64-06 | package remotely.       Virtualization solution       VMware ESXi (Host: 172.27.130.5) | Help<br>Ovality Approver uses the Windows App Certification Kit (a<br>part of Windows Windows 10 SDK) to test your package for<br>compliance with the Windows 10 Desktop App Certification<br>Program or your UWP app to ensure that it is ready for the<br>windows Store. The testing is performed automatically on the dedicated and<br>configured virtual machine. Usage of a virtual machine is<br>required to eliminate the possible negative effect of the<br>installation/removal failure. Desting process Select package* -> Run VM -> Check VM prerequisites -><br>Transfer package to VM -> Perform testing -> Save report -><br>Restore VM. Desting VM configuration process Install PACE tools & Windows SDK on VM* -> Enter VM<br>connection details* -> Verify connection to VM * manual actions |
| Test package Configure new VM                                                                                                    |                                                                                        | See User manual online                                                                                                    |

• Select the MSI package, which you want to test, in the **Package** field, and the package external files (if exist) in the **Related files** list. If necessary, you can also apply an MST to your package. Afterwards, click **Next** to start testing.

| Quality Approver - Testing         |                         |                  |                        |                    | —         |        | × |
|------------------------------------|-------------------------|------------------|------------------------|--------------------|-----------|--------|---|
|                                    | •                       |                  |                        |                    |           |        |   |
|                                    | Package                 | Testing          | Completion             |                    |           |        |   |
|                                    |                         |                  |                        |                    |           |        |   |
| Dackage coloction                  |                         |                  |                        |                    |           |        |   |
| Package selection                  |                         |                  |                        |                    |           |        |   |
| Select an MSI or MSIX/APPX package | e to test. If the MSI p | backage requires | s external files, ensu | re that they are a | also sele | ected. |   |
| Package                            |                         |                  |                        |                    |           |        |   |
| C:\Users\victor.feschenko\Download | ls\7z1900.msi           |                  |                        |                    |           | Browse |   |
| Transform file (MST)               |                         |                  |                        |                    |           |        |   |
|                                    |                         |                  |                        | Clear              |           | Browse |   |
| Application usage type             |                         |                  |                        |                    |           |        |   |
| <ul> <li>Per Machine</li> </ul>    |                         |                  |                        |                    |           |        |   |
| ○ Per User                         |                         |                  |                        |                    |           |        |   |
| Related files                      |                         |                  |                        |                    |           |        |   |
| Select all/none                    |                         |                  |                        |                    |           |        |   |
| Files                              |                         |                  |                        |                    |           |        |   |
| Microsoft.SkypeApp_kzf8qxf38zg5c!A | pp                      |                  |                        |                    |           |        |   |
| 7-Zip19.00_19.0.0_neutral_AOI9gkkE | aWdox.msix              |                  |                        |                    |           |        |   |
| desktop.ini                        |                         |                  |                        |                    |           |        |   |
|                                    |                         |                  |                        |                    |           |        |   |
|                                    |                         |                  |                        |                    |           |        |   |
|                                    |                         |                  |                        |                    |           |        |   |
|                                    |                         |                  |                        |                    |           |        |   |
|                                    |                         |                  |                        | Next >             |           | Cance  |   |
|                                    |                         |                  |                        |                    |           |        |   |

• Wait until the wizard has started the virtual machine, checked the prerequisites, transferred the package to the VM and tested the package. Once it is completed, the wizard moves to the next step automatically.

| 🖲 Quality Ap | pprover - Testing                |             |         |            |        | _        |         | × |
|--------------|----------------------------------|-------------|---------|------------|--------|----------|---------|---|
|              |                                  | <b></b>     |         |            |        |          |         |   |
|              |                                  | Package     | Testing | Completion |        |          |         |   |
|              |                                  |             |         |            |        |          |         |   |
| Package      | e testing                        |             |         |            |        |          |         |   |
| 🕑 Runnii     | ng the virtual machine           |             |         |            |        |          |         |   |
| Chock        | ing the proroquisitos            |             |         |            |        |          |         |   |
| CHECK        | ing the prerequisites            |             |         |            |        |          |         |   |
| Transf       | erring package to the virt       | ual machine |         |            |        |          |         |   |
| 👬 Testin     | g the package                    |             |         |            |        |          |         |   |
| EVENT LOC    | G                                |             |         |            |        |          | Open lo | g |
| Elapsed      | Task                             |             |         |            | S      | tatus    |         | - |
| 00:02:57     | Testing - Installed programs     |             |         |            | c      | omplete  | ed      |   |
| 00:02:57     | Testing - Dependency information | ation       |         |            | С      | omplete  | ed      |   |
| 00:02:57     | Testing - Proper OS version cl   | necking     |         |            | С      | omplete  | ed      |   |
| 00:03:14     | Testing - Process install trace  | files       |         |            | с      | omplete  | ed      |   |
| 00:03:14     | Testing - Program inventory      |             |         |            | c      | omplete  | ed      |   |
| 00:03:14     | Testing - Process install trace  | files       |         |            | с      | omplete  | ed      |   |
| 00:03:14     | Testing - Installed programs     |             |         |            | С      | omplete  | ed      |   |
| 00:03:14     | Testing - Antimalware Check      |             |         |            | С      | omplete  | ed      |   |
| 00:03:14     | Testing - Binary analyzer        |             |         |            | Ir     | n progre | 255     | Ŧ |
| Flansed time |                                  |             |         |            |        |          |         |   |
| 00:03:17     | -                                |             |         |            |        |          |         |   |
|              |                                  |             |         |            |        |          | _       |   |
|              |                                  |             |         |            | Next > |          | Cancel  |   |

• Use Save report and Open report controls to save locally and review the obtained HTML report. By default, the virtual machine will be restored to the previous state, as it has before testing. In order to leave the virtual machine at the current state, untick the Restore the virtual machine to the previous state checkbox and click Finish.

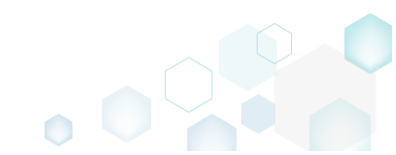

| 🧿 Quality Approver - Testing       |                       |         |            |   |   |
|------------------------------------|-----------------------|---------|------------|---|---|
|                                    |                       |         |            | - | × |
|                                    | <b></b>               | <b></b> |            |   |   |
|                                    | Package               | Testing | Completion |   |   |
|                                    |                       |         |            |   |   |
| Completion                         |                       |         |            |   |   |
| The testing process has been com   | pleted                |         |            |   |   |
| Overal testing result: PASSED W    | ITH WARNINGS          |         |            |   |   |
| Save report Open report            |                       |         |            |   |   |
| This result was obtained with Wind | ows App Certification | Kit.    |            |   |   |
| Restore the virtual machine to t   | he previous state     |         |            |   |   |
|                                    |                       |         |            |   |   |
|                                    |                       |         |            |   |   |
|                                    |                       |         |            |   |   |
|                                    |                       |         |            |   |   |
|                                    |                       |         |            |   |   |
|                                    |                       |         |            |   |   |
|                                    |                       |         |            |   |   |
|                                    |                       |         |            |   |   |
|                                    |                       |         |            |   |   |

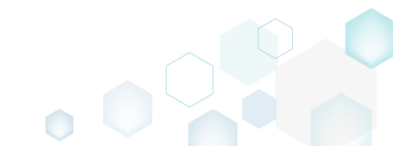

• Find the test results, the potential impact of issues and the suggested fixes in the obtained report. Here is the sample test report:

| Microsoft Windows          | 10 Enterprise (10.0.17134.0)                                                                                                    |
|----------------------------|----------------------------------------------------------------------------------------------------|
| OS Architecture:           |                                                                                                    |
| x64                        |                                                                                                    |
| Report time:               |                                                                                                    |
| 26.07.2019 23:13:05        |                                                                                                    |
|                            |                                                                                                    |
| Overall result             | PASSED WITH WARNINGS                                                                                                    |
| It is highly recommended   | . Had been been a set of the second second sec |
| it is highly recommended   | that you investigate and root cause warnings to ensure that users or your app aren't negatively impacted.                                                                                                    |
| Clean reversible in        | stall test                                                                                                    |
| PASSED                     |                                                                                                    |
| Remove all non-shared file | is and folders                                                                                                    |
|                            |                                                                                                    |
| PASSED                     |                                                                                                    |
| Do not force an immediate  | rebot during instaliation                                                                                                    |
| PASSED                     |                                                                                                    |
| Do not force an immediate  | ؛ reboot during uninstallation                                                                                                    |
| B46655                     |                                                                                                    |
| PASSED                     |                                                                                                    |
| white appropriate Add/Re   | nove Program Values                                                                                                    |
| PASSED                     |                                                                                                    |
| Single user registry check |                                                                                                    |
|                            |                                                                                                    |
|                            |                                                                                                    |
| Install to the correct     | ct folders test                                                                                                    |
|                            |                                                                                                    |
| WARNING                    |                                                                                                    |
| Install to Program Files   |                                                                                                    |
|                            | Warning: The install to Program Files test detected the following errors:         Promote Tracking 100 fails due to install Incestion C-VITemp (daffer7b)12459029).                                                                                                    |
|                            | • Impact if not fixed: Native apps e.g. 32 and 64 bit must be installed to the %ProgramFiles% folder by default, note that 32 bit apps installing on x64 versions of Windows must be stored under %Program                                                                                                    |
|                            | How to fix: Write the files to the correct folders. See link below for more information:                                                                                                    |
|                            | Working with Known Folders                                                                                                    |
| PASSED                     |                                                                                                    |
| Write to the %WINDIR% o    | r%SystemDrive%                                                                                                    |
|                            |                                                                                                    |
| PASSED                     |                                                                                                    |
| Loading apps on Window     | s startup                                                                                                    |
|                            |                                                                                                    |
|                            |                                                                                                    |
| Digitally signed file      | : test                                                                                                    |
|                            |                                                                                                    |

## 4.10.2 Run ICE Validation

Validate the MSI package using the Internal Consistency Evaluators (ICE).

• Launch MSI Editor from the desktop or the start menu shortcut.

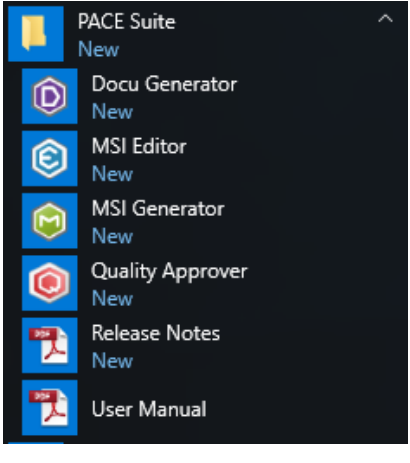

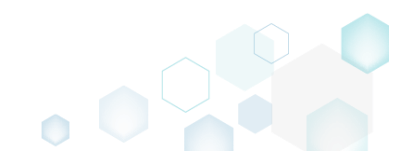

• Select Open... from MENU.

# 

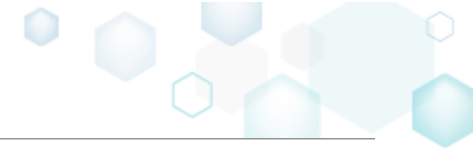

| ■ MENU                                         |          |
|------------------------------------------------|----------|
| New MSI                                        | Ctrl + N |
| New MST                                        |          |
| Open                                           | Ctrl + O |
| Open recent                                    | •        |
| Apply MST to MSI                               |          |
| Remove MST from MSI                            |          |
| Save                                           | Ctrl + S |
| Save as                                        |          |
| Create MSP against original                    | MSI      |
| Generate package report                        |          |
| Deploy to SCCM                                 |          |
| Active scripting                               |          |
| Compare packages                               |          |
| <b>F</b> - C - C - C - C - C - C - C - C - C - |          |
|                                                |          |
| Import and export                              |          |
| Validation                                     | •        |
| Help                                           | •        |
| Quit                                           | Alt + F4 |

• Choose an MSI package, which you want to validate and click Open.

| Open                                                                                                    |                       |                                            |                                                           |                                                | ×                              |
|----------------------------------------------------------------------------------------------------|-----------------------|--------------------------------------------|-----------------------------------------------------------|------------------------------------------------|--------------------------------|
| ← → • ↑ <b>=</b>                                                                                                    | > This P              | C > Desktop                                | ٽ ~                                                       | Search Desktop                                 | <i>م</i>                       |
| Organize 🔻 Ne                                                                                                    | ew folder             |                                            |                                                           |                                                | • 🔳 🕐                          |
| <ul> <li>✓ Quick access</li> <li>✓ Desktop</li> <li>✓ Downloads</li> <li>☑ Documents</li> <li>☑ Pictures</li> <li>☑ OneDrive</li> <li>☑ This PC</li> <li>☑ Network</li> <li>✓ Homegroup</li> </ul> | 1<br>*<br>*<br>*<br>* | Name<br>伊ACE_v4.7.0.msi<br>伊ACE_v5.0.0.msi | Date modified<br>12/4/2018 11:59 AM<br>11/29/2018 3:03 AM | Type<br>Windows Installer<br>Windows Installer | Size<br>52,068 KB<br>51,391 KB |
|                                                                                                    | File <u>n</u> ame     | PACE_v5.0.0.msi                            | ~                                                         | All Supported File                             | ; (*.msi;*.mst ∨<br>Cancel     |

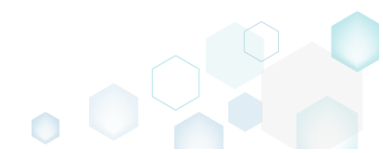

Select Validation -> Full MSI validation suite (ICE) from the MENU. •

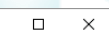

\_

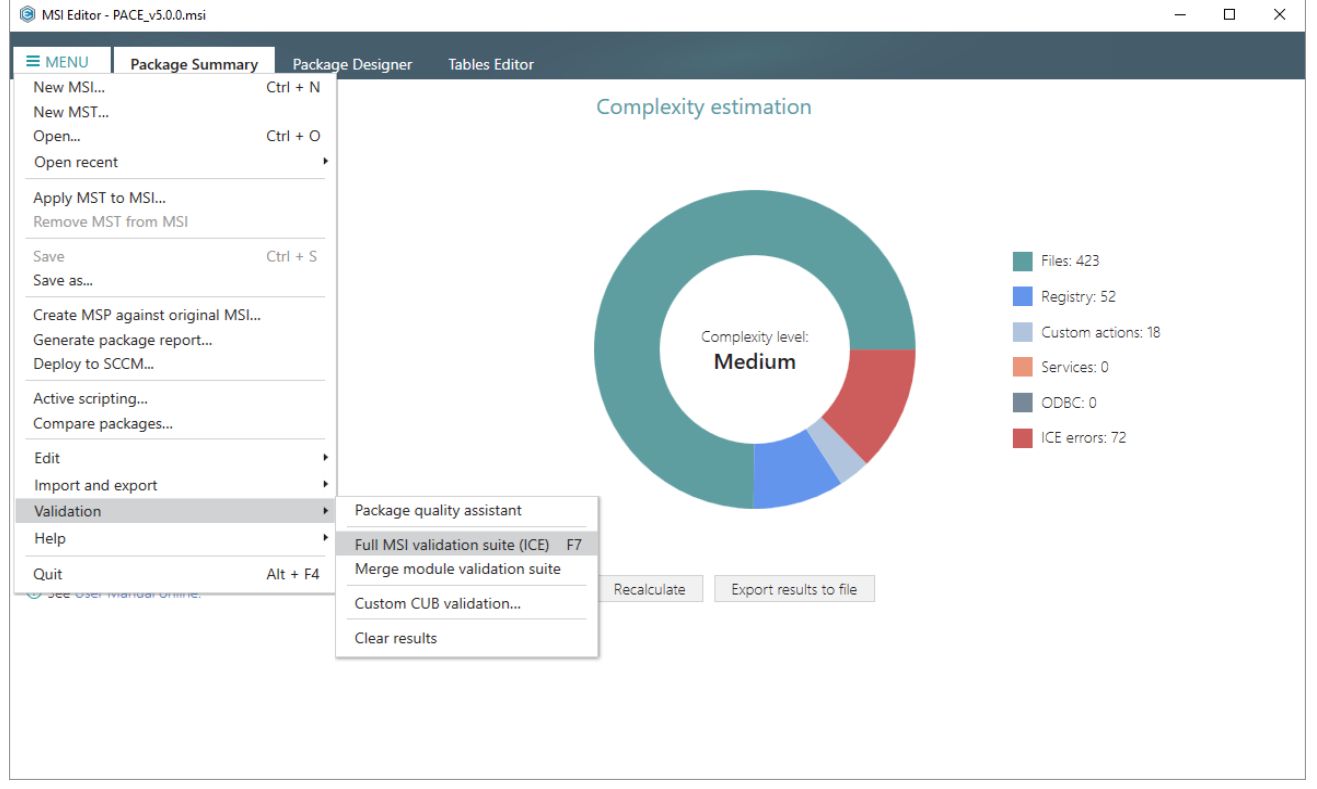

Wait while MSI Editor is validating the opened package.

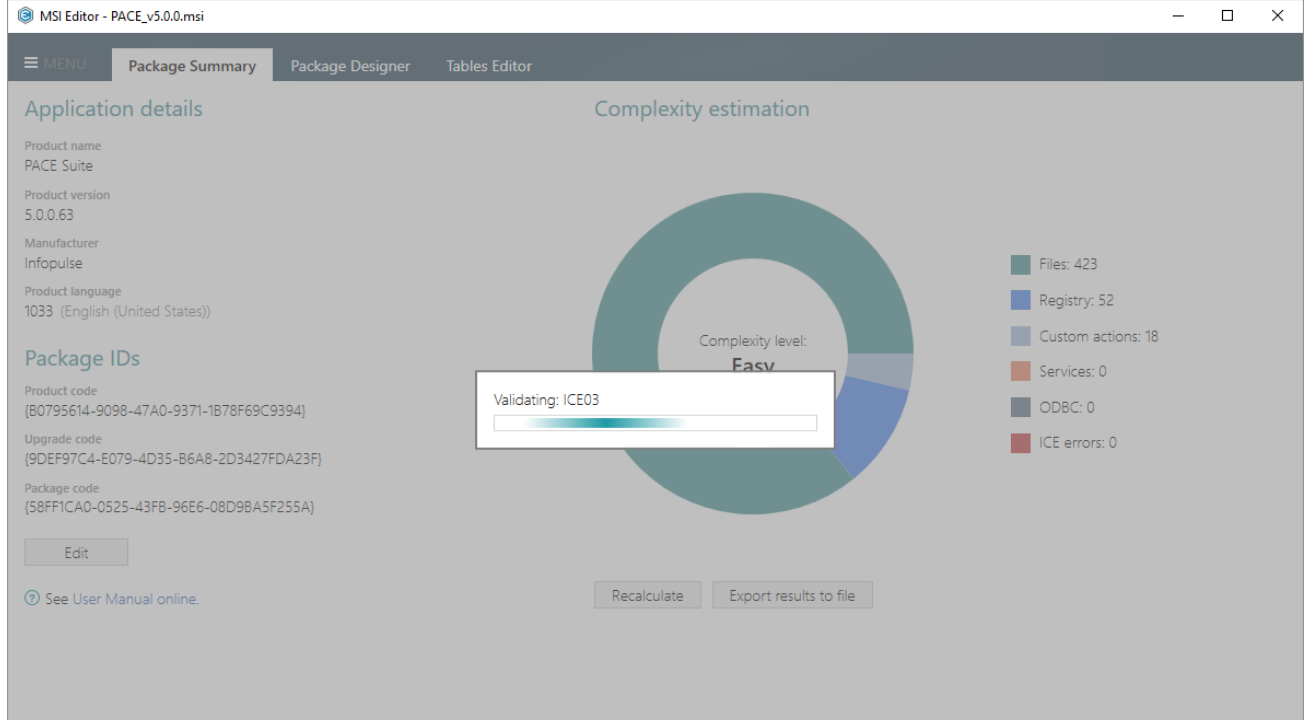

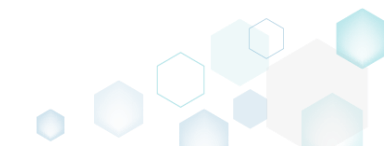

Find the validation results in the ICE validation section of the Tables Editor tab.
 MSI Editor - PACE\_v5.0.msi

| ≡ menu          | Packag                | e Sum  | mary Package Designer Tables                                                                                                    | es Editor                                                |             |                    |              |            |                             |         |
|-----------------|-----------------------|--------|----------------------------------------------------------------------------------------------------|----------------------------------------------------------|-------------|--------------------|--------------|------------|-----------------------------|---------|
| Tables          |                       |        | AppvAssotiation                                                                                                    |                                                          |             |                    |              |            |                             |         |
| _Tables         |                       | - L    |                                                                                                    |                                                          |             |                    |              |            |                             |         |
| Validation      |                       |        | Component                                                                                                    | ComponentId                                              | Direct      | tory_              |              | Attributes | Condition                   |         |
| AdminExecuteS   | Sequence              |        | cmp03C135474D5E45B896EBAB0AE71                                                                                                   | 14B7D0 {E76E43B7-CAE7-45FB-AFED-C4EB5D97BF               | 6E} MSIEC   | DITORROOT          |              | 0          | <null></null>               | ^       |
| AdminUlSeque    | ince                  |        | cmp03CF47FBCA227E610AE74C151CF1                                                                                                  | 10DC3 {4F992149-F97F-4FC7-ABD5-7F04F9D4A79               | 8} MSIEC    | DITORROOT          |              | 0          | <null></null>               | _       |
| AdvtExecuteSer  | quence                | - 11   | cmp048AC21FB63D4133A445EA42DC2                                                                                                   | 2080D9 {F0533FD5-4E59-43FE-937D-2D8A03F0D8               | BA} MSIEC   | DITORROOT          |              | 0          | <null></null>               |         |
| AppSearch       |                       |        | cmp04CA7A47B5488B87FAD013D7298                                                                                                   | 8B7A1D {F49F8023-C415-4C04-BB1F-5DC97CD77EE              | B} dir33F   | 15391917AF44495354 | A87548BF33E  | 0          | <null></null>               |         |
| Rippocarch      |                       |        | cmp04E8832C7517C8084E2FED1A6736                                                                                                  | 6D42F {B7C01448-C0B1-4FBF-8E72-C051A364EBA               | D} MSIEC    | DITORROOT          |              | 0          | <null></null>               |         |
| ChaoleRey       |                       |        | cmp066B8A5A7452DE33957A30532F6                                                                                                   | 659B23 {A538878C-B279-49C1-9192-D239E059E0C              | E} MSIGE    | ENERATORROOT       |              | 0          | <null></null>               |         |
| Crieckbox       |                       | - 1    | cmp09F7AC2A2FF723969F8012AC52E6                                                                                                  | 69B03 {947D58C5-3623-4806-B21B-388B13672BFI              | D} MSIED    | DITORROOT          |              | 0          | <null></null>               |         |
| Component       |                       | - 1    | cmp0AD5B5B486F0407826081628CD8                                                                                                   | 86768A {F4983A24-03A5-4CCC-9F9E-C813058DA4               | 77} dirC09  | 916089BBF98BB0BADF | 683C5CCF0B62 | 0          | <null></null>               |         |
| Control         |                       |        | cmp0B7757366D7F60B8BF5DB57F5190                                                                                                  | 0E030 {71569ABA-7422-4C58-9E48-4AAC16216AE               | DA} dirD0[  | D367A0F19DB5E0F041 | F02F2E2977E5 | 0          | <null></null>               |         |
| ControlConditio | on                    |        | cmp0E3A26096B7317162A8B752B2155                                                                                                  | 5241B {8E1AC0DD-8A66-4A4D-A79E-A1F980E0176               | 82} MSIEC   | DITORROOT          |              | 0          | <null></null>               |         |
| ControlEvent    |                       |        | cmp0E84CCAE3EDA5717C2BCD70134                                                                                                    | 3CDE4D {A5861D28-3544-4BF8-9C98-F932A9737D9              | 92} MSIEC   | DITORROOT          |              | 0          | <null></null>               |         |
| CustomAction    |                       |        | cmp0F4C22DDBBFA1BC0C017C970B3E                                                                                                   | D5F35F {BB107768-37FA-42AF-8F59-11C618031D47}            | dir94E      | 3B67BF783945E9DA72 | 2AB418C246DA | 0          | <null></null>               |         |
| Dialog          |                       | Ψ.     | cmp0F7F406F71906AC759C78CB83FB                                                                                                   | 865682 (D6243020-2D75-499C-BAA1-BC0D8A9A8)               | 2EE} dir0D4 | 45770F498758A818CB | A62739812738 | 0          | <null></null>               |         |
| Hide empt       | ty tables<br>ferences | ICE    | Enable linked items tracking for delete ralidation Undo/Redo history                                                             | e/update operations                                      |             |                    |              |            | Selected rows: 1 / Total ro | ows: 42 |
| ID              | Туре                  | Desc   | iption                                                                                                    |                                                          |             | Table              | Column       | Key        |                             | F       |
| ▶ ICE03         | Warning               | String | overflow (greater than length permitted in colu                                                                                  | umn); Table: File, Column: Language, Key(s): fil73210830 | 080A6AC     | File               | ile Language |            | 33080A6ACF1E2B3EB9A         | . ( ^   |
| ICE03           | Warning               | String | ring overflow (areater than length permitted in column): Table: File. Column: Language. Kev(s): fil786F0F811CDF98F File Language |                                                          |             |                    |              | fil7B6F0   |                             | c       |
| ICE03           | Warning               | String | overflow (greater than length permitted in colu                                                                                  | umn); Table: File, Column: Language, Key(s): fil1F07C2D  | C44EF96     | File               | Language     | fil1F07C   | 2DC44EF9677EE392BA1         | . c     |
| ICE03           | Warning               | String | overflow (greater than length permitted in colu                                                                                  | umn); Table: File, Column: Language, Key(s): filBB287DA  | 9379719     | File               | Language     | filBB287   | DA93797190D17163FB6C.       |         |
| ICE03           | Warning               | String | overflow (greater than length permitted in colu                                                                                  | umn); Table: CustomAction, Column: Target, Key(s): Ren   | noveWeb     | CustomAction       | Target       | Remove     | WebinstallerCache           | c       |
| ICE18           | Error                 | KeyP   | ath for Component: 'cmp0E3A26096B7317162A8B                                                                                      | B752B2155241B' is Directory: 'MSIEDITORROOT'. The I      | Directory/  | Component          | Directory    | cmp0E3     | A26096B7317162A8B752        | . c     |
| ICE18           | Error                 | KevP   | th for Component: 'cmp04CA7A47B5488B87FAI                                                                                        | D013D7298B7A1D' is Directory: 'dir33F15391917AF444       | 95354A8     | Component          | Directory    | cmp040     | A7A47B5488B87FAD013         | c       |
| ICE33           | Warning               | Real   | ev reg9D8A5D931A859E3DA2EE9002B0D887E5                                                                                           | is used in an unsupported way Proold should be regi      | stered via  | Registry           | Registry     | reg9D8     | 45D931A859E3DA2EE90         | Ċ       |
|                 |                       |        |                                                                                                    |                                                          |             |                    |              |            |                             |         |
| 4               |                       |        |                                                                                                    |                                                          |             |                    |              |            |                             | - F     |

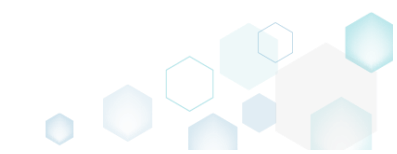

\_

# 4.11 Test MSIX/APPX Readiness

Test an MSIX/APPX package (bundle) and its apps against the Microsoft Store requirements in an unattended mode. For more information on the tests, see Windows Store App tests and Windows Desktop Bridge app tests.

NOTE: Ensure that you have configured at least one virtual machine for the testing purposes (see section 3.5 "Configure VM for Testing").

Launch Quality Approver from the desktop or the start menu shortcut. •

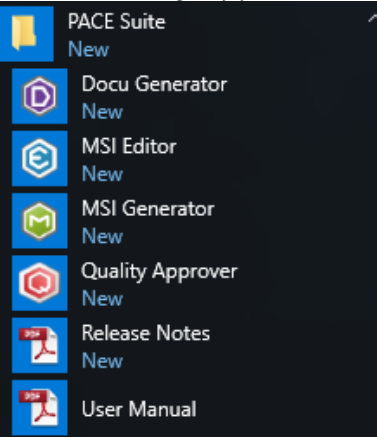

Select the virtual machine for testing from the list and click Test package.

| EMEN      EMEN      Select a virtual machine to test your app and its MSI or MSIX/APPX package remotely.      Select a virtual machine to test your app and its MSI or MSIX/APPX package remotely.      Mintai machine     Mintai machine to test your app and its MSI or MSIX/APPX package remotely.      Mintai machine     Mintai machine to test your app and its MSI or MSIX/APPX package remotely.      Mintai machine     Mintai machine to test your app and its MSI or MSIX/APPX package remotely.      Mintai machine     Mintai machine     Mint | Quality Approver                                    |                                    | – 🗆 X                                                                                                    |
|----------------------------------------------------------------------------------------------------|-----------------------------------------------------|------------------------------------|----------------------------------------------------------------------------------------------------|
| Welcome to Quality Approver         Select a virtual machine to test your app and its MSI or MSIX/APPX package remotely:         Virtual machine       Virtualization solution         PPAS-C-Wint0-1803-x64-06       Vitware ESKI (Host: 172:27:130.5)         Help       Cuality Approver uses the Windows App Certification KI: (a compliance with the Windows 10 Desktop App Certification KI: (b compliance with the Windows 10 Desktop App Certification KI: (a compliance with the Windows 10 Desktop App Certification KI: (b compliance with the Windows 10 Desktop App Certification KI: (b compliance with the Wi                                                                                                    | ≡ menu                                              |                                    |                                                                                                    |
| Select a virtual machine to test your app and its MSI or MSIX/APPX package remotely.         Virtual machine         PPAS-C-Win10-1803-x64-06         VMware ESXi (Host: 172.27.130.5)         Configured virtual machine is ready for the windows 10 SDK) to test your package for compliance with the Windows 10 SDK) to test your package for compliance with the Windows 10 SDK) to test your package for compliance with the Windows 10 SDK) to test your package for compliance with the Windows 10 SDK) to test your package for compliance with the Windows 10 SDK) to test your package for compliance with the Windows 10 SDK) to test your package for compliance with the Windows 10 SDK) to test your package for compliance with the Windows 10 SDK) to test your package for compliance with the Windows 10 SDK) to test your package for compliance with the Windows 10 SDK) to test your package for compliance with the Windows 10 SDK) to test your package for compliance with the Windows 10 SDK) to test your package for the Windows SDK on the dedicated and configured virtual machine is required to test installation/removal failure.         Test testing is performed automatically on the dedicated and configured virtual machine is required to XM -> Perform testing -> Save report -> Restore VM.         One-time VM configuration process         Install PACE tools & Windows SDK on VM* -> Enter VM connection to VM         * manual actions                                                                                                    | Welcome to Quality Approver                         |                                    | Help<br>Quality Approves the Windows App Cartification Kit /o                                                                                                    |
| Virtual machine       Virtualization solution         PPAS-C-Win10-1803-x64-06       VMware ESXi (Host: 172.27.130.5)         Compliance with the Windows 10 Desktop App Certification Program or your UWP app to ensure that it is ready for the Windows Store.         The testing is performed automatically on the dedicated and configured virtual machine. Usage of a virtual machine is required to eliminate the possible negative effect of the installation/removal failure.         Esting process         Select package* -> Run VM -> Check VM.prerequisites>         Transfer package to VM -> Perform testing -> Save report ->.         Restore VM.         One-time VM configuration process         Install PACE tools & Windows SDK on VM* -> Enter VM.         One-time VM configuration process         Install PACE tools & Windows SDK on VM* -> Enter VM.         * manual actions                                                                                                    | Select a virtual machine to test your app and its N | ISI or MSIX/APPX package remotely. | part of Windows Windows 10 SDK ) to test your package for                                                                                                    |
| PPAS-C-Wint0-1803-x64-06       VMware ESXi (Host: 172.27.130.5)         Program or your UWP app to ensure that it is ready for the windows Store.         The testing is performed automatically on the dedicated and configured virtual machine. Usage of a virtual machine is required to eliminate the possible negative effect of the installation/removal failure.         Testing process         Select package* -> Run VM -> Check VM pereduisites -> Transfer package to VM -> Perform testing -> Save report -> Restore VM.         One-time VM configuration process         Install PACE tools & Windows SDK on VM* -> Enter VM connection details* -> Verify connection to VM         * manual actions                                                                                                    | Virtual machine                                     | Virtualization solution            | compliance with the Windows 10 Desktop App Certification                                                                                                    |
| The testing is performed automatically on the dedicated and configured virtual machine. Usage of a virtual machine is required to eliminate the possible negative effect of the installation/removal failure.<br><b>Testing process</b><br>Select package * -> Run VM -> Check VM prenequisites -> Transfer package to VM -> Perform testing -> Save report -> Restore VM.<br><b>One-time VM configuration process</b><br>Install PACE tools & Windows SDK on VM* -> Enter VM connection details* -> Verify connection to VM<br>* manual actions                                                                                                    | PPAS-C-Win10-1803-x64-06                            | VMware ESXi (Host: 172.27.130.5)   | Program or your UWP app to ensure that it is ready for the<br>Windows Store.                                                                                                    |
|                                                                                                    |                                                     |                                    | The testing is performed automatically on the dedicated and<br>configured virtual machine. Usage of a virtual machine is<br>required to eliminate the possible negative effect of the<br>installation/removal failure.<br><b>Testing process</b><br>Select package* -> Run VM -> Check VM prerequisites -><br>Transfer package to VM -> Perform testing -> Save report -><br>Restore VM.<br><b>One-time VM configuration process</b><br>Install PACE tools & Windows SDK on VM* -> Enter VM<br>connection details* -> Verify connection to VM<br>* manual actions |
| Configure new vivi                                                                                                    | Test package Configure new VM                       |                                    | See User manual online                                                                                                    |

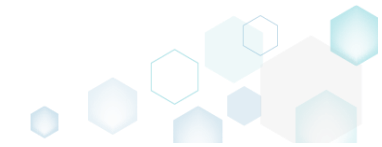

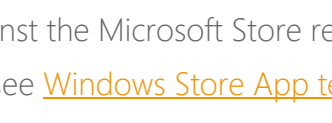

 Select the MSIX/APPX package or bundle, which you want to test, in the Package field. Afterwards, click Next.

| Quality Approver - Testing       |                           |                 |                          |                      | _         |       | × |
|----------------------------------|---------------------------|-----------------|--------------------------|----------------------|-----------|-------|---|
|                                  | Package                   | Testing         | Completion               |                      |           |       |   |
| Package selection                |                           |                 |                          |                      |           |       |   |
| Select an MSI or MSIX/APPX packa | age to test. If the MSI p | ackage require  | s external files, ensure | e that they are also | o selecte | ed.   |   |
| C:\Users\victor.feschenko\Downk  | oads\7-Zip19.00_19.0.0    | .0_neutral_AOI9 | gkkEaWdox.msix           |                      | В         | rowse |   |
|                                  |                           |                 |                          |                      |           |       |   |
|                                  |                           |                 |                          |                      |           |       |   |
|                                  |                           |                 |                          |                      |           |       |   |
|                                  |                           |                 |                          |                      |           |       |   |
|                                  |                           |                 |                          |                      |           |       |   |
|                                  |                           |                 |                          |                      |           |       |   |
|                                  |                           |                 |                          |                      |           |       |   |
|                                  |                           |                 |                          |                      |           |       |   |
|                                  |                           |                 |                          |                      |           |       |   |
|                                  |                           |                 |                          |                      |           |       |   |
|                                  |                           |                 |                          |                      |           |       |   |

• Wait until the wizard has started the virtual machine, checked the prerequisites, transferred the package to the VM and tested the package. Once it is completed, the wizard moves to the next step automatically.

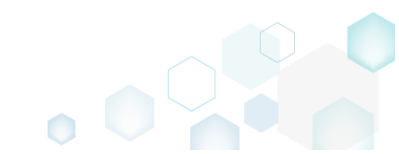

| Quality A                                                                                                    | pprover - Testing                                                                                                    |                                                                                                    |                              |            |                                                                 | _                                                                                             |          |
|----------------------------------------------------------------------------------------------------|----------------------------------------------------------------------------------------------------|----------------------------------------------------------------------------------------------------|------------------------------|------------|-----------------------------------------------------------------|-----------------------------------------------------------------------------------------------|----------|
|                                                                                                    |                                                                                                    | Ø                                                                                                    |                              |            |                                                                 |                                                                                               |          |
|                                                                                                    |                                                                                                    | Package                                                                                                    | Testing                      | Completion |                                                                 |                                                                                               |          |
|                                                                                                    |                                                                                                    |                                                                                                    |                              |            |                                                                 |                                                                                               |          |
| Packag                                                                                                    | e testing                                                                                                    |                                                                                                    |                              |            |                                                                 |                                                                                               |          |
| Runni                                                                                                    | ng the virtual machine                                                                                                    |                                                                                                    |                              |            |                                                                 |                                                                                               |          |
|                                                                                                    | ring the prerequisites                                                                                                    |                                                                                                    |                              |            |                                                                 |                                                                                               |          |
|                                                                                                    |                                                                                                    |                                                                                                    |                              |            |                                                                 |                                                                                               |          |
| Transf                                                                                                    | ferring package to the v                                                                                                    | irtual machine                                                                                                    |                              |            |                                                                 |                                                                                               |          |
|                                                                                                    |                                                                                                    |                                                                                                    |                              |            |                                                                 |                                                                                               |          |
| né Testin                                                                                                    | g the package                                                                                                    |                                                                                                    |                              |            |                                                                 |                                                                                               |          |
| VENT LO                                                                                                    | g the package<br>G                                                                                                    |                                                                                                    |                              |            |                                                                 | 0                                                                                             | pen log  |
| Elapsed                                                                                                    | g the package<br>G<br>Task                                                                                                    |                                                                                                    |                              |            | Sta                                                             | O<br>atus                                                                                     | ipen log |
| EVENT LOO<br>Elapsed<br>00:02:23                                                                                                    | g the package<br>G<br>Task<br>Copying the package to th                                                                                                    | e virtual machine                                                                                                    |                              |            | Sta                                                             | O<br>atus<br>ompleted                                                                         | ipen log |
| Elapsed<br>00:02:23<br>00:02:36                                                                                                    | g the package<br>G<br>Task<br>Copying the package to th<br>Testing - Detect app type f                                                                                                    | e virtual machine<br>rom package                                                                                            |                              |            | Sta<br>Co<br>Co                                                 | O<br>atus<br>ompleted                                                                         | ipen log |
| EVENT LOC<br>Elapsed<br>00:02:23<br>00:02:36<br>00:02:36                                                                                                    | g the package<br>G<br>Task<br>Copying the package to th<br>Testing - Detect app type f<br>Testing - Clear the network                                                                                                    | e virtual machine<br>irom package<br>c isolation loopback exem                                                              | ption                        |            | Sta<br>Co<br>Co                                                 | O<br>atus<br>ompleted<br>ompleted                                                             | ipen log |
| Elapsed<br>00:02:23<br>00:02:36<br>00:02:36                                                                                                    | g the package<br>G<br>Task<br>Copying the package to th<br>Testing - Detect app type f<br>Testing - Clear the network<br>Testing - Extract files from                                                                                                    | e virtual machine<br>rom package<br>k isolation loopback exem<br>package                                                    | ption                        |            | Sta<br>Co<br>Co<br>Co<br>Co                                     | ompleted<br>ompleted<br>ompleted<br>ompleted                                                  | ipen log |
| Elapsed<br>00:02:23<br>00:02:36<br>00:02:36<br>00:02:36<br>00:02:36                                                                                                    | g the package<br>G<br>Task<br>Copying the package to th<br>Testing - Detect app type f<br>Testing - Clear the network<br>Testing - Extract files from<br>Testing - Performs app pac                                                                                          | e virtual machine<br>rom package<br>k isolation loopback exem<br>package<br>ikage deployment/cleanu                         | ption<br>p in the IDE scenar | io         | Sta<br>Co<br>Co<br>Co<br>Co<br>Co                               | O<br>atus<br>ompleted<br>ompleted<br>ompleted<br>ompleted                                     | ipen log |
| Testin           EVENT LO           Elapsed           00:02:23           00:02:36           00:02:36           00:02:36           00:02:36           00:02:36           00:02:36           00:02:36                                        | g the package<br>G<br>Task<br>Copying the package to th<br>Testing - Detect app type f<br>Testing - Clear the network<br>Testing - Extract files from<br>Testing - Performs app pac<br>Testing - Modify status of f                                                          | e virtual machine<br>irom package<br>c isolation loopback exem<br>package<br>kage deployment/cleanu<br>the TAEF service     | ption<br>p in the IDE scenar | io         | Sta<br>Co<br>Co<br>Co<br>Co<br>Co<br>Co                         | O<br>atus<br>ompleted<br>ompleted<br>ompleted<br>ompleted<br>ompleted                         | ipen log |
| Testin           EVENT LOC           Elapsed           00:02:23           00:02:36           00:02:36           00:02:36           00:02:36           00:02:36           00:02:36           00:02:36           00:02:36           00:02:36 | g the package<br>G<br>Task<br>Copying the package to th<br>Testing - Detect app type f<br>Testing - Clear the network<br>Testing - Extract files from<br>Testing - Performs app pac<br>Testing - Modify status of t<br>Testing - Program inventor                            | e virtual machine<br>rom package<br>k isolation loopback exem<br>package<br>kage deployment/cleanu<br>the TAEF service<br>Y | ption<br>p in the IDE scenar | i0         | Sta<br>Co<br>Co<br>Co<br>Co<br>Co<br>Co<br>Co<br>Co             | ompleted<br>ompleted<br>ompleted<br>ompleted<br>ompleted<br>ompleted<br>ompleted              | ipen log |
| Elapsed<br>00:02:23<br>00:02:36<br>00:02:36<br>00:02:36<br>00:02:36<br>00:02:36<br>00:02:36<br>00:02:36                                                                                                    | g the package<br>G<br>Task<br>Copying the package to th<br>Testing - Detect app type f<br>Testing - Clear the network<br>Testing - Extract files from<br>Testing - Performs app pac<br>Testing - Modify status of t<br>Testing - Program inventor<br>Testing - App resources | e virtual machine<br>rom package<br>k isolation loopback exem<br>package<br>kage deployment/cleanu<br>the TAEF service<br>Y | ption<br>p in the IDE scenar | io         | Sta<br>Co<br>Co<br>Co<br>Co<br>Co<br>Co<br>Co<br>Co<br>Co<br>Co | O<br>atus<br>ompleted<br>ompleted<br>ompleted<br>ompleted<br>ompleted<br>ompleted<br>ompleted | ipen log |

• Use Save report and Open report controls to save locally and review the obtained HTML report. By default, the virtual machine will be restored to the previous state, as it has before testing. In order to leave the virtual machine at the current state, untick the Restore the virtual

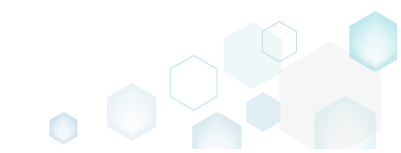

| CE Suite 5.3.1 - Getting Started |                          |                |            | • |     |   |
|----------------------------------|--------------------------|----------------|------------|---|-----|---|
| machine to the previous          | state checkbox ar        | nd click Finis | sh.        |   |     |   |
| Quality Approver - Testing       |                          |                |            |   | - 0 | × |
|                                  | <b></b>                  |                |            |   |     |   |
|                                  | Package                  | Testing        | Completion |   |     |   |
| Completion                       |                          |                |            |   |     |   |
| The testing process has been co  | mpleted                  |                |            |   |     |   |
| Overal testing result: PASSED    |                          |                |            |   |     |   |
| Save report Open repo            | ort                      |                |            |   |     |   |
| This result was obtained with Wi | indows App Certification | Kit.           |            |   |     |   |
| Restore the virtual machine to   | o the previous state     |                |            |   |     |   |
|                                  |                          |                |            |   |     |   |
|                                  |                          |                |            |   |     |   |
|                                  |                          |                |            |   |     |   |
|                                  |                          |                |            |   |     |   |
|                                  |                          |                |            |   |     |   |
|                                  |                          |                |            |   |     |   |
|                                  |                          |                |            |   |     |   |
|                                  |                          |                |            |   |     |   |

Finish

Cancel

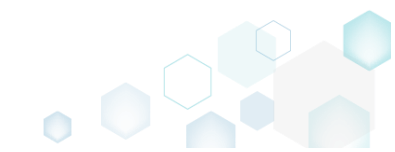

• Find the test results, the potential impact of issues and the suggested fixes in the obtained report. Here is the sample test report:

```
Microsoft Windows 10 Enterprise (10.0.17134.0)
OS Architecture:
x64
Report time:
27.07.2019 00:05:57
```

# **Overall result: PASSED**

Package compliance test

PASSED

App manifest

PASSED Resource Packages

#### Windows security features test

PASSED Banned file analyzer

PASSED Private code signing

#### Supported API test

PASSED

Supported APIs

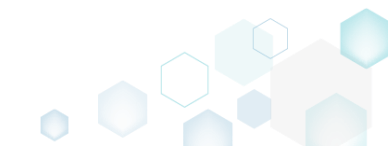

# 4.12 Deploy MSI to SCCM

**NOTE** For publishing MSI packages to Microsoft SCCM 2007 (SP1/SP2/R1/R2) or SCCM 2012 (SP1/SP2/R2/R2 SP1) server, ensure that your system contains Microsoft Management Framework 3.0 and Windows Remote Management (WinRM) service enabled.

• Launch MSI Editor from the desktop or the start menu shortcut.

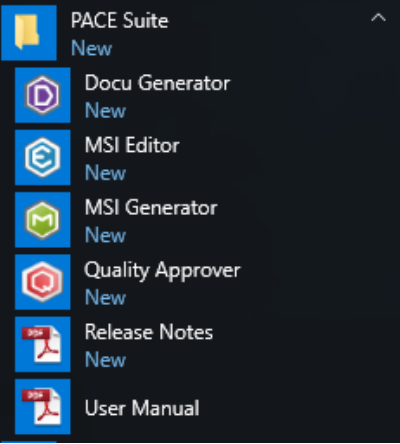

• Select Open... from MENU.

| MSI Editor                              |          |
|-----------------------------------------|----------|
|                                         |          |
| New MSI                                 | Ctrl + N |
| New MST<br>Open                         | Ctrl + O |
| Open recent                             | •        |
| Apply MST to MSI<br>Remove MST from MSI |          |
| Save                                    | Ctrl + S |
| Save as                                 |          |
| Create MSP against origina              | al MSI   |
| Deploy to SCCM                          |          |
| Active scripting                        |          |
| Compare packages                        |          |
| Edit                                    | +        |
| Import and export                       | ,        |
| Validation                              | •        |
| Help                                    | •        |
| Quit                                    | Alt + F4 |

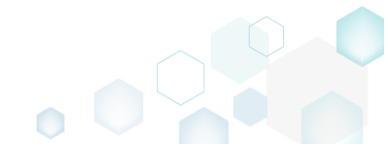
• Choose an MSI package, which you want to publish to the SCCM server and click Open.

| le Open                                                                                                    |                 |                    |                             | ×                        |
|----------------------------------------------------------------------------------------------------|-----------------|--------------------|-----------------------------|--------------------------|
| $\leftarrow$ $\rightarrow$ $\checkmark$ $\uparrow$ $\square$ $>$ This PC                                               | > Desktop       | √ Ō                | Search Desktop              | Q                        |
| Organize 🔻 New folder                                                                                                  |                 |                    |                             | • 🔳 💡                    |
| Ni                                                                                                    | ame             | Date modified      | Туре                        | Size                     |
|                                                                                                    | PACE_v4.7.0.msi | 12/4/2018 11:59 AM | Windows Installer           | 52,068 KB                |
|                                                                                                    | PACE_v5.0.0.msi | 11/29/2018 3:03 AM | Windows Installer           | 51,391 KB                |
| <ul> <li>Documents</li> <li>Pictures</li> <li>OneDrive</li> <li>This PC</li> <li>Network</li> <li>Homegroup</li> </ul> |                 |                    |                             |                          |
| File <u>n</u> ame:                                                                                                    | PACE_v5.0.0.msi | ~                  | All Supported Files<br>Open | (*.msi;*.mst ∨<br>Cancel |

• Select Deploy to SCCM... from the MENU.

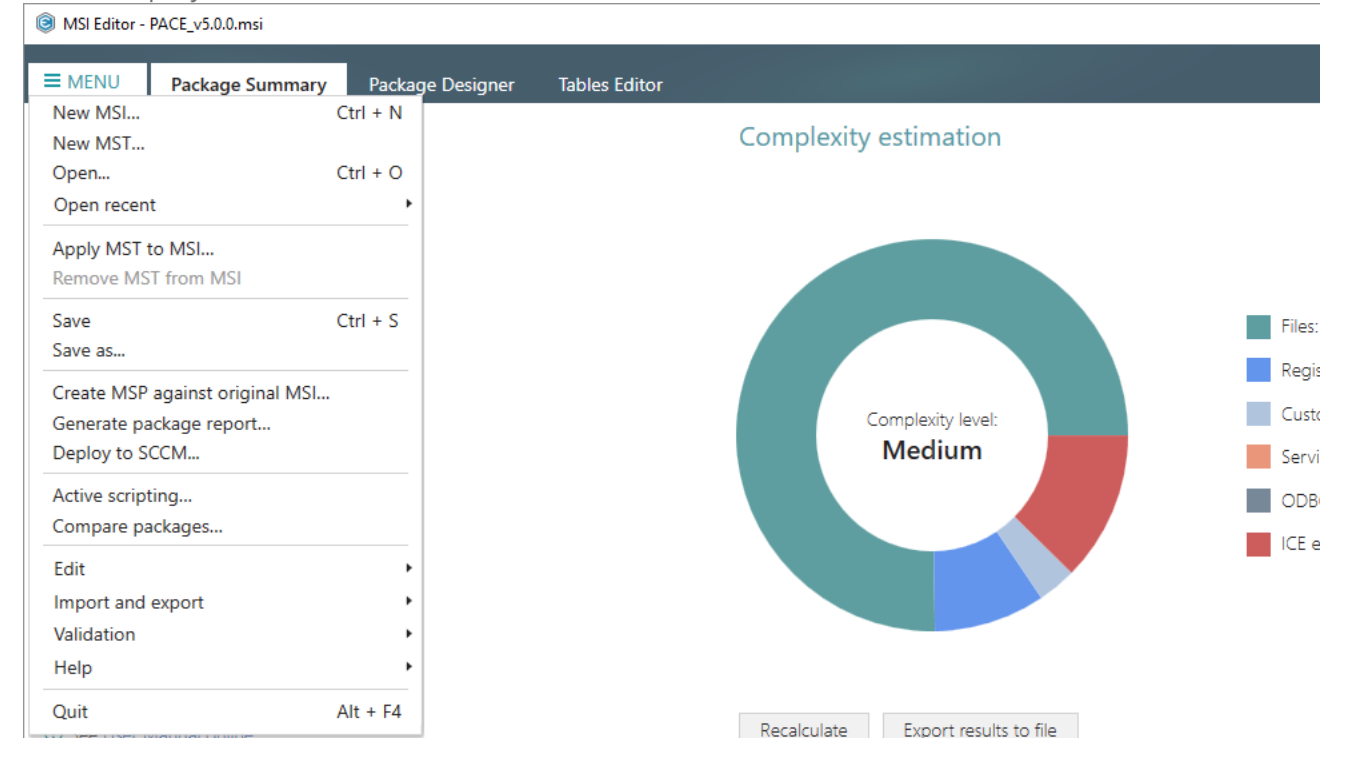

• Specify an IP address or a hostname of your SCCM server, user name and password for connecting to the SCCM. Enter a network share, where the package should be uploaded, and credentials for connecting to the network share. Click Next to choose a publishing model. Click

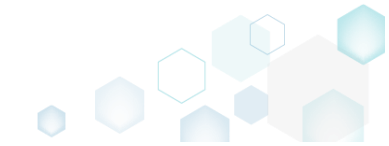

|                 |                       |                                                      |                    |              |                          |                             | ×                           |
|-----------------|-----------------------|------------------------------------------------------|--------------------|--------------|--------------------------|-----------------------------|-----------------------------|
| CCM server      | Package<br>definition | Display<br>information                               | Publish<br>options | Select files | Publishing               |                             |                             |
| er and net      | twork share           | e settings                                           |                    |              |                          |                             |                             |
| dress or hostna | ame of SCCM se        | rver                                                 |                    |              |                          |                             |                             |
|                 |                       |                                                      |                    |              |                          |                             |                             |
|                 |                       |                                                      | Password           |              |                          |                             |                             |
| session creder  | ntials                |                                                      |                    |              |                          |                             |                             |
| k shara whara   |                       |                                                      |                    |              |                          |                             |                             |
| ackages         | packages will be      | e uploaded                                           |                    |              |                          |                             |                             |
| oackages        | packages will be      | e uploaded                                           | Password           |              |                          |                             |                             |
| session creder  | packages will be      | e uploaded                                           | Password           |              |                          |                             |                             |
| session creder  | packages will be      | e uploaded                                           | Password           |              |                          |                             |                             |
| session creder  | ntials                | e uploaded                                           | Password           |              |                          |                             |                             |
| session creder  | ntials                | e uploaded                                           | Password           |              |                          |                             |                             |
| sess            | ion crede             | are where packages will be<br>ges<br>ion credentials | ion credentials    | Password     | Password ion credentials | Password<br>ion credentials | Password<br>ion credentials |

• Select a suitable publishing model and click Next.

| 🔋 Publish pa                                                             | ckage to SCCM                                            |                                 |                                    |                  |                     | _                |         | × |
|--------------------------------------------------------------------------|----------------------------------------------------------|---------------------------------|------------------------------------|------------------|---------------------|------------------|---------|---|
|                                                                          | <b>~</b>                                                 |                                 |                                    |                  |                     |                  |         |   |
|                                                                          | SCCM server                                              | Package definition              | Display<br>information             | Publish options  | Select files        | Publishing       |         |   |
| Package                                                                  | e definition co                                          | onfiguratio                     | n                                  |                  |                     |                  |         |   |
| <ul> <li>Publish at<br/>The class</li> </ul>                             | s a package<br>ic way SCCM has us                        | ed in the past fo               | or deploying softwa                | are to devices a | nd is fully support | ed in SCCM 2007  | 7-2012  |   |
| <ul> <li>Publish a</li> <li>This way</li> <li>smart dependent</li> </ul> | s an application (rec<br>is supported only b<br>ployment | commended for<br>y SCCM 2012. A | SCCM 2012)<br>pplications are simi | ilar to packages | , but contain more  | e information to | support |   |
| \land Warning                                                            | ! Version of the spe                                     | cified SCCM ser                 | ver could not be d                 | etected.         |                     |                  |         |   |
|                                                                          |                                                          |                                 |                                    |                  |                     |                  |         |   |
|                                                                          |                                                          |                                 |                                    |                  |                     |                  |         |   |
|                                                                          |                                                          |                                 |                                    |                  |                     |                  |         |   |
|                                                                          |                                                          |                                 |                                    |                  |                     |                  |         |   |
|                                                                          |                                                          |                                 |                                    |                  |                     |                  |         |   |
|                                                                          |                                                          |                                 |                                    |                  |                     |                  |         |   |
|                                                                          |                                                          |                                 |                                    |                  | < Back              | Next >           | Cancel  |   |

• Review and update package display information such as name, manufacturer, version and others. Click Next to choose publish options.

| <b>0</b> -                                                                                                    |                                                                                           |                                   |                                |              |            |        |   |
|----------------------------------------------------------------------------------------------------|-------------------------------------------------------------------------------------------|-----------------------------------|--------------------------------|--------------|------------|--------|---|
| SCCM ser                                                                                                    | ver Package<br>definitior                                                                 | Display<br>n information          | Publishing<br>options          | Select files | Publishing |        |   |
| Display informati                                                                                                    | ion                                                                                       |                                   |                                |              |            |        |   |
| lame                                                                                                    |                                                                                           |                                   |                                |              |            |        |   |
| PACE Suite                                                                                                    |                                                                                           |                                   |                                |              |            |        |   |
| lanufacturer                                                                                                    |                                                                                           |                                   |                                |              |            |        |   |
| Infopulse                                                                                                    |                                                                                           |                                   |                                |              |            |        |   |
| ersion                                                                                                    |                                                                                           |                                   |                                |              |            |        |   |
| 5.0.0.8                                                                                                    |                                                                                           |                                   |                                |              |            |        |   |
| anguage                                                                                                    |                                                                                           |                                   |                                |              |            |        |   |
| English                                                                                                    |                                                                                           |                                   |                                |              |            |        |   |
| escription                                                                                                    |                                                                                           |                                   |                                |              |            |        |   |
| Infopulse - PACE Suite -                                                                                                    | 5.0.0.8                                                                                   |                                   |                                |              |            |        |   |
|                                                                                                    |                                                                                           |                                   |                                | / Back       | Nauk N     | Caraal |   |
| lect the necessa                                                                                                    | ary publish c                                                                             | ontions and cli                   | ck Nevt                        |              | IVext 7    | Cancel |   |
| lect the necessa<br>Publish package to SCCM                                                                                                    | ary publish c<br>1                                                                        | options and cli                   | ick Next.                      |              |            |        | > |
| lect the necessa<br>Publish package to SCCN                                                                                                    | ary publish c<br>1                                                                        | options and cli                   | ick Next.                      |              |            |        | > |
| lect the necessa<br>Publish package to SCCM<br>C-<br>SCCM ser                                                                                                    | ary publish c<br>1<br>ver Package<br>definition                                           | Display<br>n information          | ck Next.<br>Publish<br>options | Select files | Publishing |        | > |
| lect the necessa<br>Publish package to SCCM<br>Com<br>SCCM ser<br>Publish options                                                                                                    | ary publish c<br>1<br>ver Package<br>definition                                           | Display<br>Display                | ck Next.<br>Publish<br>options | Select files | Publishing |        | > |
| lect the necessa<br>Publish package to SCCM<br>C<br>SCCM ser<br>Publish options                                                                                                    | ery publish c<br>ver Package<br>definition                                                | Display<br>Display                | ck Next.<br>Publish<br>options | Select files | Publishing |        | > |
| Iect the necessa<br>Publish package to SCCM<br>Common<br>SCCM ser<br>Publish options<br>Installation behavior<br>Install for system                                                                                                    | ary publish c<br>1<br>ver Package<br>definition                                           | Display<br>n information          | Ck Next.                       | Select files | Publishing |        | > |
| lect the necessa<br>Publish package to SCCM<br>Common<br>SCCM ser<br>Publish options<br>Installation behavior<br>Install for system<br>logon requirement                                                                                                    | ver Package<br>definition                                                                 | Display<br>n information          | Ck Next.                       | Select files | Publishing |        | > |
| lect the necessa<br>Publish package to SCCM<br>Common<br>SCCM ser<br>Publish options<br>Installation behavior<br>Install for system<br>Install for system<br>Install for system                                                                                                    | ver Package<br>definition                                                                 | Display<br>Display                | Publish<br>options             | Select files | Publishing |        | > |
| lect the necessa<br>Publish package to SCCM<br>Common<br>SCCM ser<br>Publish options<br>Installation behavior<br>Install for system<br>logon requirement<br>Whether or not a user is<br>bevice restart                                                                                                    | ver Package<br>definition                                                                 | Display<br>n information          | Ck Next.                       | Select files | Publishing |        | > |
| lect the necessa<br>Publish package to SCCM<br>Construction<br>SCCM ser<br>Publish options<br>Installation behavior<br>Install for system<br>logon requirement<br>Whether or not a user is<br>Device restart<br>Determine behavior base                                                                                                    | ed on return codes                                                                        | Display<br>n information          | Publish<br>options             | Select files | Publishing |        | > |
| lect the necessa<br>Publish package to SCCM<br>Common<br>SCCM ser<br>Publish options<br>Installation behavior<br>Install for system<br>Install for system<br>Install for s | ver Package<br>definition                                                                 | Display<br>n information          | Publish<br>options             | Select files | Publishing |        | > |
| lect the necessa<br>Publish package to SCCM<br>Common<br>SCCM ser<br>Publish options<br>Installation behavior<br>Install for system<br>Install for system<br>Install for s | ed on return codes                                                                        | Display<br>n information          | Publish<br>options             | Select files | Publishing |        | ~ |
| Publish package to SCCM<br>Publish package to SCCM<br>SCCM ser<br>Publish options<br>Installation behavior<br>Install for system<br>logon requirement<br>Whether or not a user is<br>Device restart<br>Determine behavior base<br>Maximum allowed run time (r<br>120                                                                                                    | ver Package<br>definition                                                                 | Display<br>n information          | Ck Next.                       | Select files | Publishing |        | ~ |
| lect the necessa<br>Publish package to SCCM<br>Construction<br>SCCM ser<br>Publish options<br>Installation behavior<br>Install for system<br>ogon requirement<br>Whether or not a user is<br>Device restart<br>Determine behavior base<br>Maximum allowed run time (r<br>120                                                                                                    | ary publish c<br>ver Package<br>definition<br>logged on<br>ed on return codes<br>minutes) | Display<br>n information          | Ck Next.                       | Select files | Publishing |        | ~ |
| lect the necessa<br>Publish package to SCCM<br>Conservation<br>SCCM servation<br>Publish options<br>Installation behavior<br>Install for system<br>Install for system<br>I | ver Package<br>definition                                                                 | Display<br>n information          | Publish<br>options             | Select files | Publishing |        | > |
| lect the necessa<br>Publish package to SCCM<br>Construction<br>SCCM ser<br>Publish options<br>Installation behavior<br>Install for system<br>Install for system<br>Install | ver Package<br>definition                                                                 | Display<br>Display<br>information | Ck Next.                       | Select files | Publishing |        | > |
| lect the necessa<br>Publish package to SCCM<br>Construction<br>SCCM ser<br>Publish options<br>Installation behavior<br>Install for system<br>ogon requirement<br>Whether or not a user is<br>Nevice restart<br>Determine behavior base<br>faximum allowed run time (r<br>120                                                                                                    | ery publish c                                                                             | Display<br>n information          | Publish<br>options             | Select files | Publishing |        | > |
| lect the necessa<br>Publish package to SCCM<br>Common<br>SCCM ser<br>Publish options<br>Installation behavior<br>Install for system<br>ogon requirement<br>Whether or not a user is<br>revice restart<br>Determine behavior base<br>taximum allowed run time (r<br>120                                                                                                    | ver Package<br>definition                                                                 | Display<br>Display<br>information | Ck Next.                       | Select files | Publishing |        | > |
| lect the necessa<br>Publish package to SCCM<br>Construction<br>SCCM ser<br>Publish options<br>Installation behavior<br>Install for system<br>Ogon requirement<br>Whether or not a user is<br>Device restart<br>Determine behavior base<br>Maximum allowed run time (r<br>120                                                                                                    | ed on return codes<br>minutes)                                                            | Display<br>n information          | Publish<br>options             | Select files | Publishing |        | > |

• Select which of files and folders, located in the package folder, should be copied to the network share and click **Next** to publish your package to the SCCM server.

| Publish pack    | kage to SCCM        |                    |                     |                       |              | _          |        | × |
|-----------------|---------------------|--------------------|---------------------|-----------------------|--------------|------------|--------|---|
|                 | <b></b>             | <b></b>            |                     |                       |              |            |        |   |
|                 | SCCM server         | Package definition | Display information | Publishing<br>options | Select files | Publishing |        |   |
| Select file     | es                  |                    |                     |                       |              |            |        |   |
| Select files wh | nich also should be | e copied to netv   | vork share within t | he package            |              |            |        |   |
| □ Select all/   | (none               |                    |                     |                       |              |            |        |   |
| 🗆 🗁 Source      | es                  |                    |                     |                       |              |            |        |   |
| 🗆 📄 deskto      | p.ini               |                    |                     |                       |              |            |        |   |
|                 |                     |                    |                     |                       |              |            |        |   |
|                 |                     |                    |                     |                       |              |            |        |   |
|                 |                     |                    |                     |                       |              |            |        |   |
|                 |                     |                    |                     |                       |              |            |        |   |
|                 |                     |                    |                     |                       |              |            |        |   |
|                 |                     |                    |                     |                       |              |            |        |   |
|                 |                     |                    |                     |                       |              |            |        |   |
|                 |                     |                    |                     |                       |              |            |        |   |
|                 |                     |                    |                     |                       |              |            |        |   |
|                 |                     |                    |                     |                       |              |            |        |   |
|                 |                     |                    |                     |                       | < Back       | Next >     | Cancel |   |
|                 |                     |                    |                     |                       | L            |            |        |   |

• Wait while the opened package is publishing to the specified SCCM server.

| Publish page               | ckage to SCCM                  |                       |                     |                    |              |            |        | × |
|----------------------------|--------------------------------|-----------------------|---------------------|--------------------|--------------|------------|--------|---|
|                            | <b></b>                        |                       |                     |                    |              |            |        |   |
|                            | SCCM server                    | Package<br>definition | Display information | Publishing options | Select files | Publishing |        |   |
| Publishi                   | ng                             |                       |                     |                    |              |            |        |   |
| SCCM serve<br>Application: | r: test<br>Infopulse - PACE Su | uite - 5.0.0.8        |                     |                    |              |            |        |   |
|                            |                                | Starting              |                     |                    |              |            |        |   |
|                            |                                |                       |                     |                    |              |            |        |   |
|                            |                                |                       |                     |                    |              |            |        |   |
|                            |                                |                       |                     |                    |              |            |        |   |
|                            |                                |                       |                     |                    |              |            |        |   |
|                            |                                |                       |                     |                    | < Back       | Finish     | Cancel |   |
|                            |                                |                       |                     |                    |              |            |        |   |

# 4.13 Get MSI Report

NOTE PACE Suite supports Word Document (.DOCX) and Excel Workbook (.XLSX) format

types and allows generating a report with no Microsoft Office installed on the system.

• Launch MSI Editor from the desktop or the start menu shortcut.

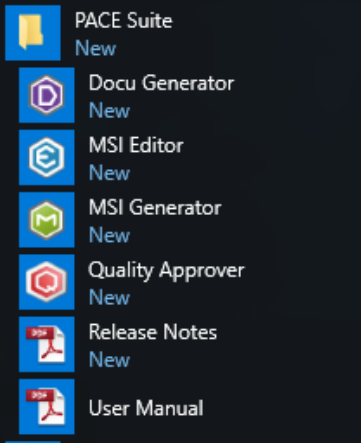

Select Open... from MENU.

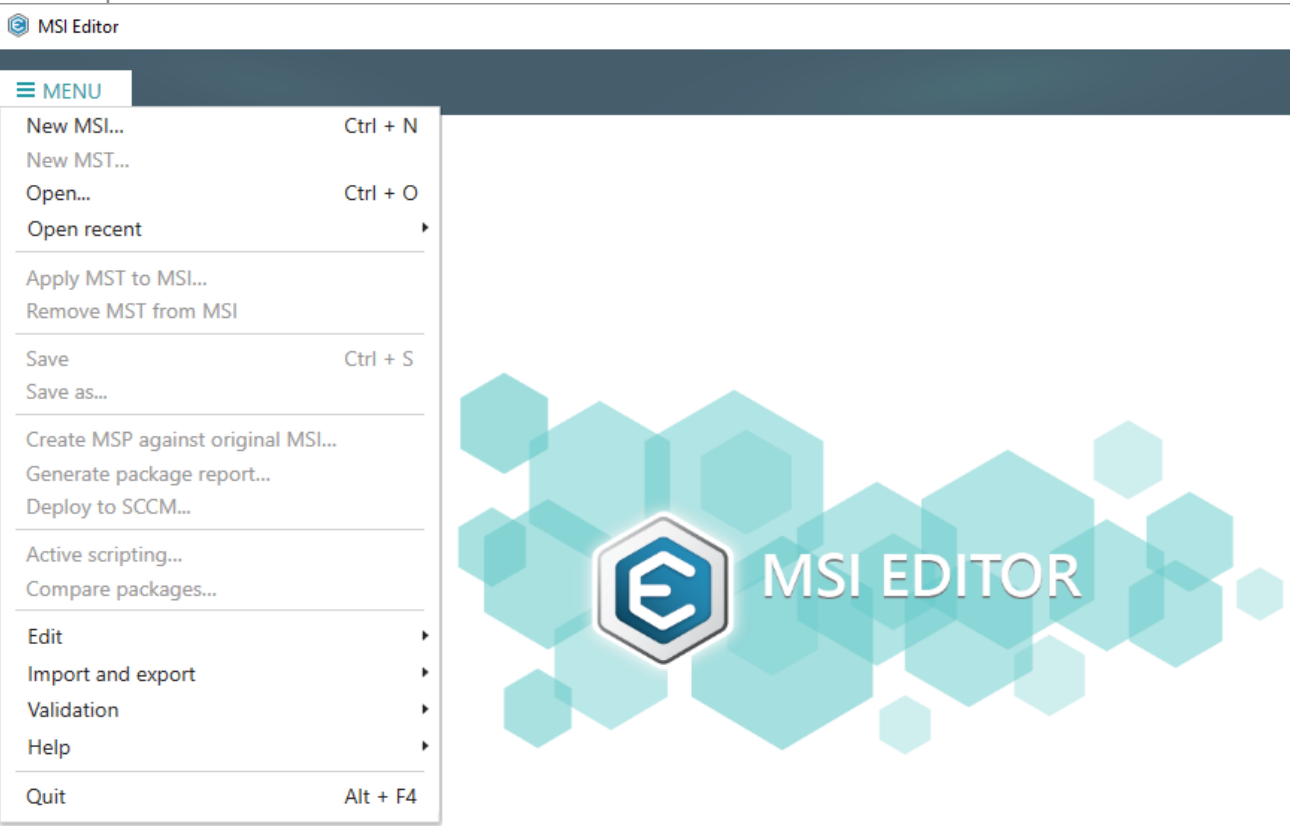

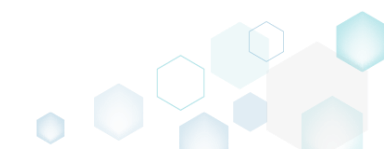

• Choose an MSI package, for which you want to generate a package report and click Open.

| Open                                                                                                    |                                                |                                                           |                                                | ×                              |
|----------------------------------------------------------------------------------------------------|------------------------------------------------|-----------------------------------------------------------|------------------------------------------------|--------------------------------|
| ← → × ↑ 🗔 > This PC                                                                                                    | > Desktop                                      | ٽ ~                                                       | Search Desktop                                 | م                              |
| Organize 👻 New folder                                                                                                    |                                                |                                                           | :==<br>:==                                     | • 🔳 🕜                          |
| Quick access                M                 Desktop               //                 Downloads               //                 Documents               //                 Pictures               //                 Pictures               //                 Pictures               //                 Pictures                   Pictures                   Pictures                   Pins PC                   Pitwork | lame<br>号 PACE_v4.7.0.msi<br>링 PACE_v5.0.0.msi | Date modified<br>12/4/2018 11:59 AM<br>11/29/2018 3:03 AM | Type<br>Windows Installer<br>Windows Installer | Size<br>52,068 KB<br>51,391 KB |
| • <b>4</b> Homegroup<br>File <u>n</u> ame:                                                                                                    | PACE_v5.0.0.msi                                |                                                           | All Supported Files                            | (*.msi;*.msl ∨<br>Cancel       |

• Select Generate package report... from the MENU.

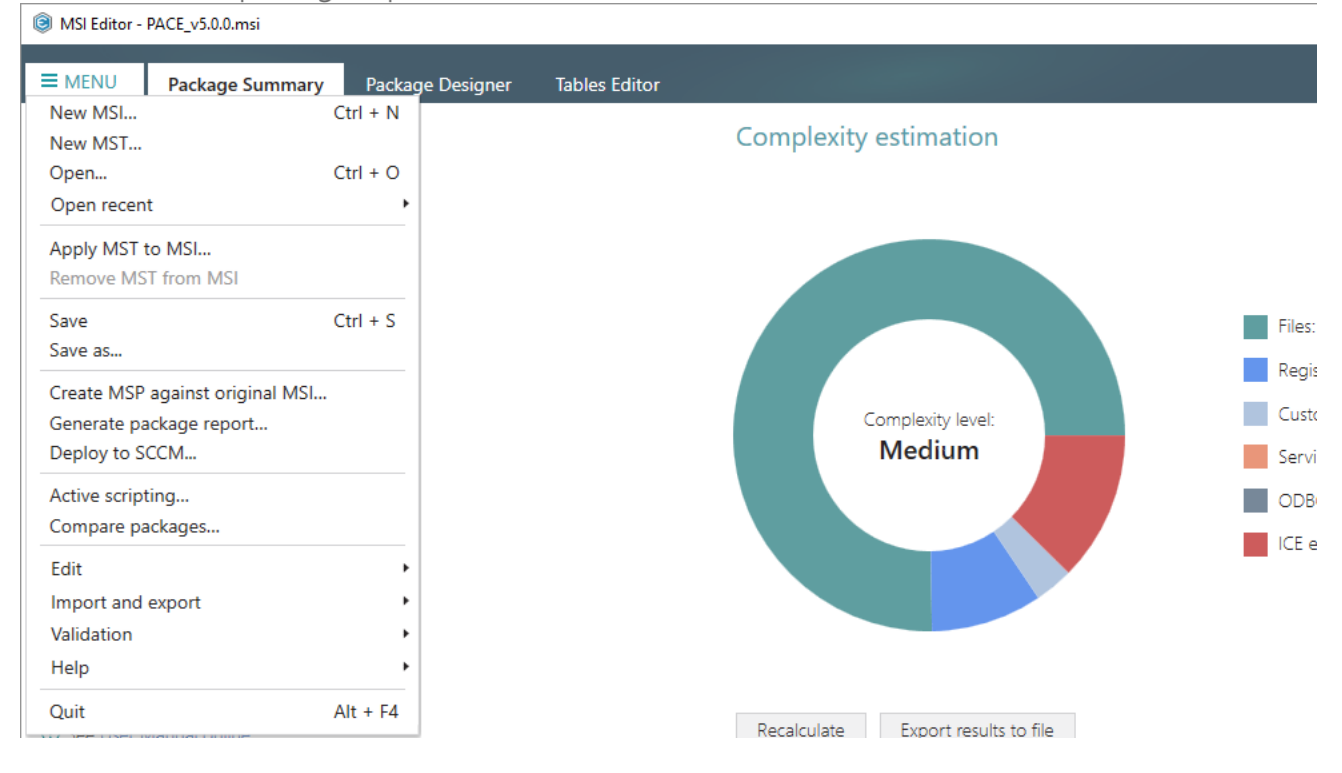

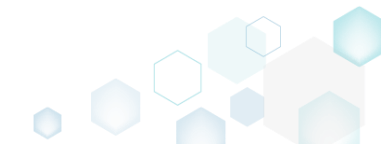

• Select a template for your report and click **Generate**. Find more information about creating a custom template by clicking **How to create a new template**.

| Package report                                                                                                    | ×                            |
|----------------------------------------------------------------------------------------------------|------------------------------|
| Generate Package Report                                                                                           |                              |
| Create a document containing general information about the<br>services, shortcuts, properties, upgrades and more. | package, custom actions,     |
| Select a document template for the package report                                                                 |                              |
| Template                                                                                                    |                              |
| PACE - Package Report.docx                                                                                        | ✓ Browse                     |
|                                                                                                    | How to create a new template |
| Open the report after creation                                                                                    |                              |
| Generate Close                                                                                                    |                              |

• Specify a file name and a destination location of the generated package report and click Save.

| 🕲 Save As                                                                                             |                                                             |                   |                |        | × |
|----------------------------------------------------------------------------------------------------|-------------------------------------------------------------|-------------------|----------------|--------|---|
| $\leftrightarrow$ $\rightarrow$ $\checkmark$ $\bigstar$                                               | > This PC > Desktop >                                       | ٽ ~               | Search Desktop |        | P |
| Organize 🔻 🛛 Ne                                                                                       | ew folder                                                   |                   |                |        | ? |
| 📌 Quick access                                                                                        | ▲ Name                                                      | Date modified     | Туре           | Size   |   |
| <ul> <li>Desktop</li> <li>Downloads</li> <li>Documents</li> <li>Pictures</li> <li>OneDrive</li> </ul> | x Sources                                                   | 10/3/2018 4:27 PM | File folder    |        |   |
| 💻 This PC 💣 Network                                                                                   |                                                             |                   |                |        |   |
| •4 Homegroup                                                                                          | ~                                                           |                   |                |        |   |
| File <u>n</u> ame:<br>Save as <u>t</u> ype:                                                           | PACE_v5.0.0 - Package Report.docx<br>Word Document (*.docx) |                   |                |        | ~ |
| ∧ Hide Folders                                                                                        |                                                             |                   | <u>S</u> ave   | Cancel |   |

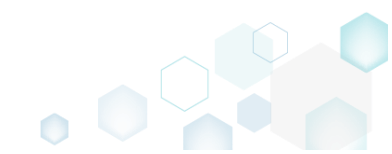

# 4.14 Get MSI Complexity

• Launch MSI Editor from the desktop or the start menu shortcut.

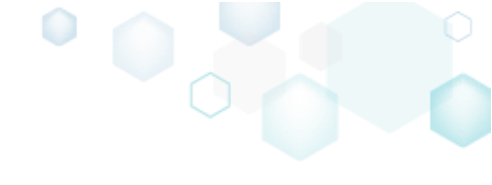

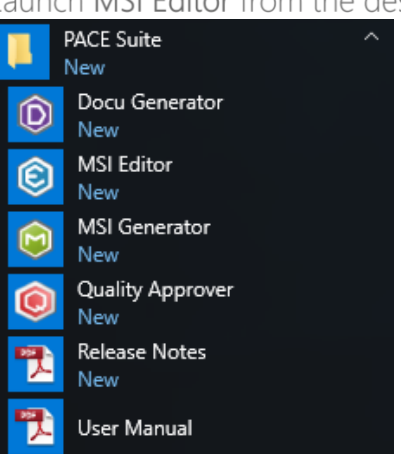

• Select Open... from MENU.

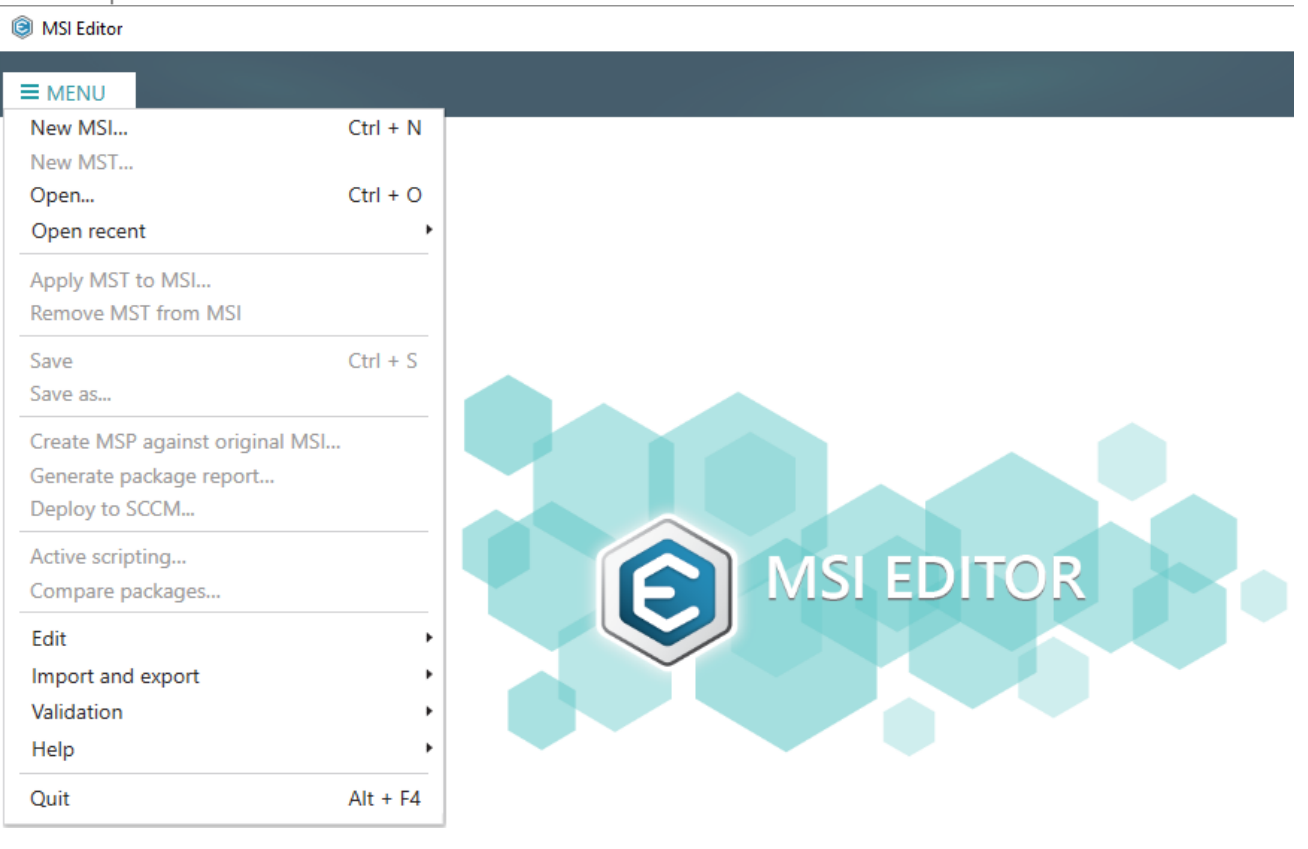

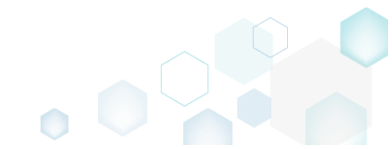

Choose an MSI package, complexity of which you want to calculate and click Open.

| Solution Open  |                    |                 |                    |                                         | ^              |
|----------------|--------------------|-----------------|--------------------|-----------------------------------------|----------------|
| ← → • ↑ 🗖      | > This PC          | > Desktop       | √ Ū                | Search Desktop                          | Q              |
| Organize 👻 Ne  | w folder           |                 |                    | :==<br>:==                              | • 🔳 🕐          |
| 🔹 Quick access | N                  | ame             | Date modified      | Туре                                    | Size           |
|                | . 1                | PACE_v4.7.0.msi | 12/4/2018 11:59 AM | Windows Installer                       | 52,068 KB      |
| Desktop        | *                  | PACE_v5.0.0.msi | 11/29/2018 3:03 AM | Windows Installer                       | 51,391 KB      |
| Downloads      | Я                  |                 |                    |                                         |                |
| 🔮 Documents    | *                  |                 |                    |                                         |                |
| Pictures       | *                  |                 |                    |                                         |                |
| OneDrive       |                    |                 |                    |                                         |                |
| 💻 This PC      |                    |                 |                    |                                         |                |
| 💣 Network      |                    |                 |                    |                                         |                |
| 🔩 Homegroup    |                    |                 |                    |                                         |                |
|                |                    |                 |                    |                                         |                |
|                | File <u>n</u> ame: | PACE_v5.0.0.msi |                    | <ul> <li>All Supported Files</li> </ul> | (*.msi;*.mst ∨ |
|                |                    |                 |                    | <u>O</u> pen                            | Cancel         |

• Click Recalculate to re-calculate the complexity level including ICE validation errors.

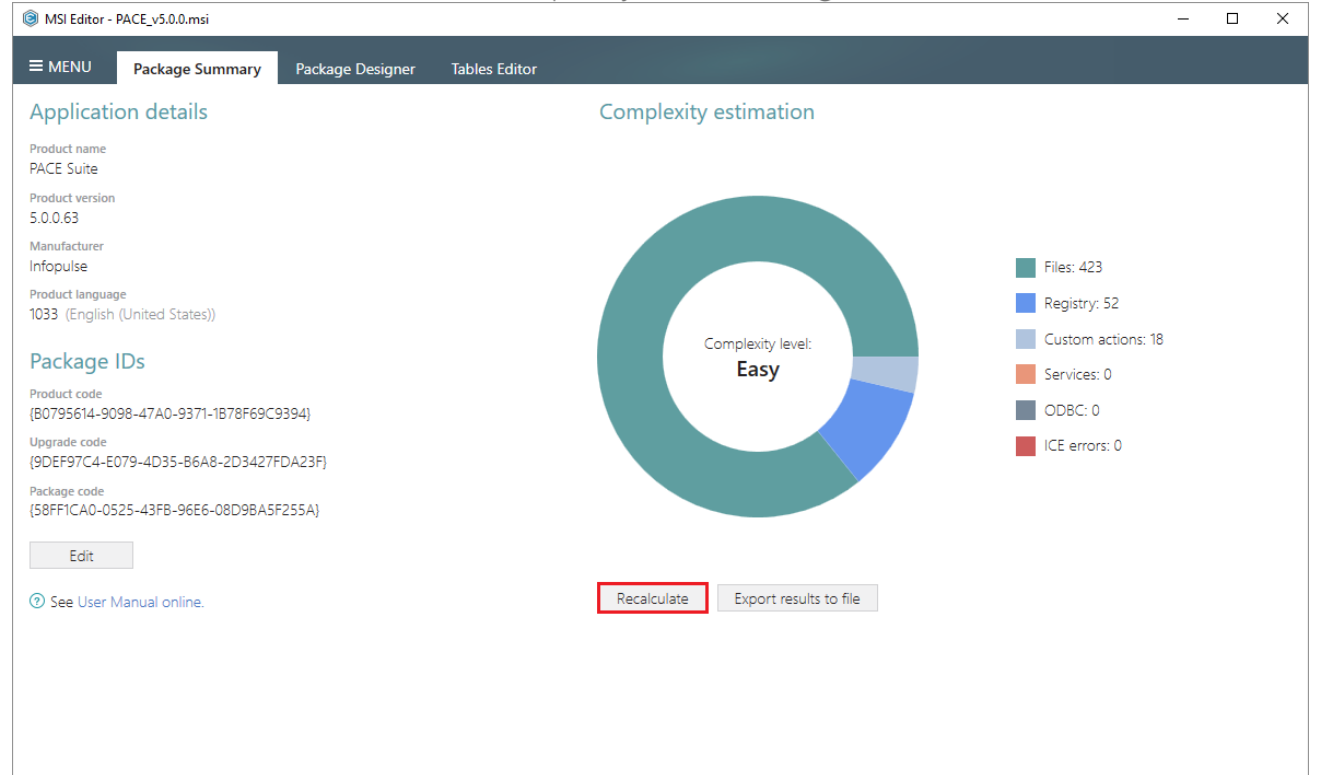

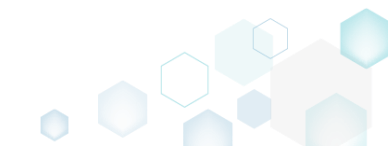

Wait while MSI Editor is validating the package to get number of ICE errors of the opened MSI package.

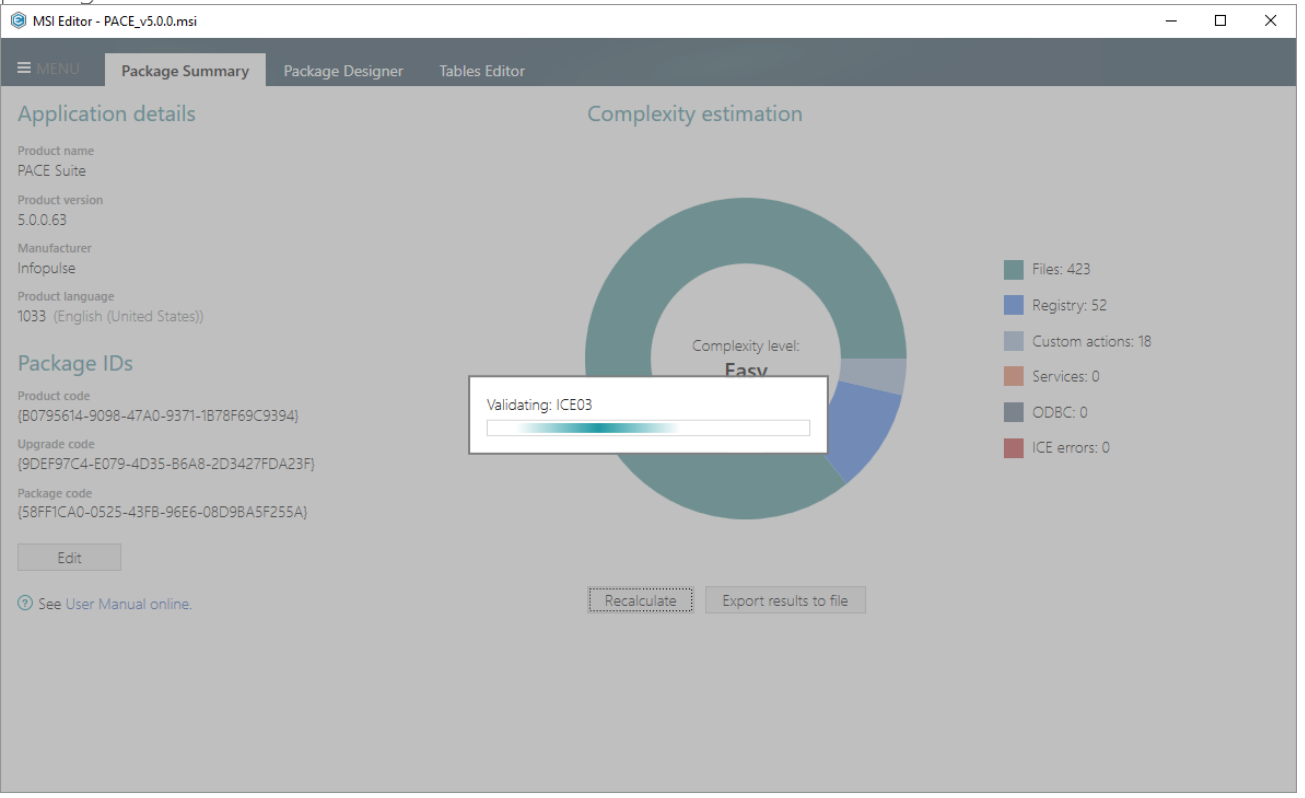

• Find the complexity level and number of package resources on the Complexity estimation section of the Package Summary tab. To save the complexity estimation results to Excel Workbook (\*.XLSX), click the Export results to file.

| MSI Editor - PACE_v5.0.0.msi                                  | - 🗆 X                                       |  |
|---------------------------------------------------------------|---------------------------------------------|--|
| ■ MENU     Package Summary     Package Designer     Tables Ed | litor                                       |  |
| Application details                                           | Complexity estimation                       |  |
| Product name<br>PACE Suite                                    |                                             |  |
| Product version<br>5.0.0.63                                   |                                             |  |
| Manufacturer<br>Infopulse                                     | Files: 423                                  |  |
| Product language<br>1033 (English (United States))            | Registry: 52                                |  |
| Package IDs                                                   | Complexity level: Custom actions: 18 Medium |  |
| Product code<br>{B0795614-9098-47A0-9371-1B78F69C9394}        |                                             |  |
| Upgrade code<br>{9DEF97C4-E079-4D35-B6A8-2D3427FDA23F}        | ICE errors: 72                              |  |
| Package code<br>{58FF1CA0-0525-43FB-96E6-08D9BA5F255A}        |                                             |  |
| Edit                                                          |                                             |  |
| ⑦ See User Manual online.                                     | Recalculate Export results to file          |  |
|                                                               |                                             |  |
|                                                               |                                             |  |
|                                                               |                                             |  |

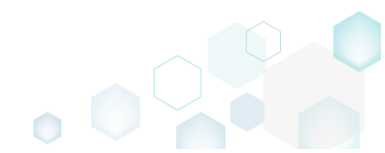

• Specify a file name and destination location for the file and click Save.

| Save As                                            |                                                 |                   |                |        | × |
|----------------------------------------------------|-------------------------------------------------|-------------------|----------------|--------|---|
| $\leftarrow$ $\rightarrow$ $\checkmark$ $\uparrow$ | > This PC > Desktop >                           | ٽ ~               | Search Desktop |        | 9 |
| Organize 🔻 Ne                                      | ew folder                                       |                   |                |        | ? |
| 📥 Quick access                                     | ^ Name ^                                        | Date modified     | Туре           | Size   |   |
| Desktop                                            | * Sources                                       | 10/3/2018 4:27 PM | File folder    |        |   |
| 🕂 Downloads                                        | *                                               |                   |                |        |   |
| Documents                                          | *                                               |                   |                |        |   |
| Pictures                                           | *                                               |                   |                |        |   |
| OneDrive                                           |                                                 |                   |                |        |   |
| 💻 This PC                                          |                                                 |                   |                |        |   |
| 🎒 Network                                          |                                                 |                   |                |        |   |
| • <b>4</b> Homegroup                               | ¥                                               |                   |                |        | _ |
| File <u>n</u> ame:                                 | PACE_v5.0.0 - Complexity Estimation Report.xlsx |                   |                |        | ~ |
| Save as <u>t</u> ype:                              | Excel Document (*.xlsx)                         |                   |                |        | ~ |
| ∧ Hide Folders                                     |                                                 |                   | <u>S</u> ave   | Cancel |   |

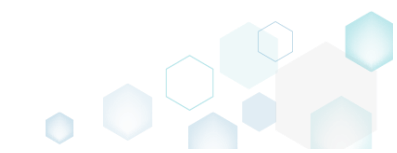

# 4.15 Create Discovery Documentation

Record all your on-screen actions into a nice looking document with screenshots and annotations. Such document could contain installation and configuration instructions and the like.

NOTE In order to take screenshots of application, which is launched with elevated permissions, launch Docu Generator with elevated permissions as well.

• Launch Docu Generator.

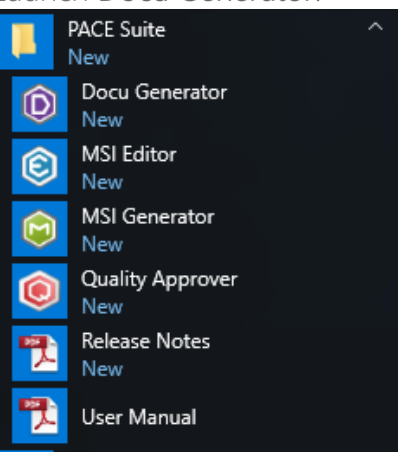

In order to launch Docu Generator with elevated permissions, press Shift and select Run as administrator from the context menu of the Docu Generator's shortcut.

• Click Record scenario to start taking series of screenshots and annotations.

| 🝥 Docu Generator                                                  | ×                                                   |
|-------------------------------------------------------------------|-----------------------------------------------------|
|                                                                   | Docu GENERATOR                                      |
| Record scenario                                                   | Convert Scenario 🗸                                  |
| i Start recording user actions<br>Licensed for PACE Suite demonst | and making screenshots<br>ration (Victor Feschenko) |

 Hover your mouse pointer on the Hot Keys button to check which of hot keys are used to take screenshots. Press the Shift key + Left mouse click to take a screenshot of an active window, dialog or screen area. Press Ctrl + Shift + PrintScreen, then click and drag the mouse pointer to select a rectangular area you want to grab. A screenshot is done when you release the

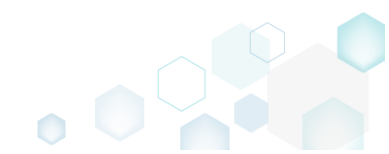

| mouse button.                                                                                                    |                                                                                                    |                    |
|----------------------------------------------------------------------------------------------------|----------------------------------------------------------------------------------------------------|--------------------|
| Docu Generator: 1                                                                                                    | recording                                                                                                    | ×                  |
|                                                                                                    |                                                                                                    |                    |
| Hot Keys<br>Start recording<br>Stop recording<br>Pause / Continue<br>Take screenshot<br>Manual screenshot<br>Add annotation | Ctrl + Shift + R<br>Ctrl + Shift + S<br>Ctrl + Shift + P<br>Shift + Left mouse click<br>Ctrl + Shift + PrintScreen<br>Alt + Ctrl + X |                    |
| II Pause                                                                                                    | Stop 📑 Add Anno                                                                                                    | otation 🔿 Hot Keys |

• Now, do the actions you want to record into the document. Launch executables, go through dialogs, select options and enter values just telling Docu Generator when to take another screenshot, as described above. A preview of each new screenshot immediately appears in the Recording window.

| Docu Generator:                                                                                                    | recording               | ×              |
|----------------------------------------------------------------------------------------------------|-------------------------|----------------|
|                                                                                                    | Ô                       | Docu GENERATOR |
| C 200 Control of the second second |                         | >              |
| 4                                                                                                    |                         | ÷.             |
| II Pause                                                                                                    | ■ Stop 📑 Add Annotation | A Hot Keys     |

• In order to Add annotation, Copy to clipboard or Remove a screenshot, hover mouse pointer on a preview of the screenshot in the Recording window and select the respective function, in the appeared bottom bar.

| Docu Generator: recording. |                     | ×             |
|----------------------------|---------------------|---------------|
|                            |                     | ocu GENERATOR |
|                            | Add annotation      | >             |
| 💵 Pause 🔳 St               | op 🔲 Add Annotation | A Hot Keys    |

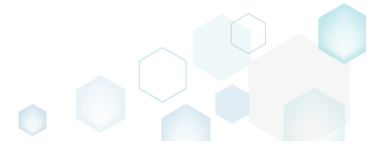

• Click Stop to compete recording the scenario and proceed to saving results.

| Docu Generator: recording                                                                                                    |                   | ×              |
|----------------------------------------------------------------------------------------------------|-------------------|----------------|
|                                                                                                    | Ô                 | Docu GENERATOR |
| Production       Production       P |                   | >              |
| 4                                                                                                    |                   |                |
| 🔲 Pause 🔳 Stop                                                                                                    | C+ Add Annotation | A Hot Keys     |

• Select an output format of the document, saving options and click **Save** to create document. A **Template** is an optional field, described below.

| Docu Generator: Save Results      |                                                       | × |
|-----------------------------------|-------------------------------------------------------|---|
| Save as                           |                                                       |   |
| Word Document     MHT/HTML File   |                                                       |   |
| O Docu Generator Scenario         |                                                       |   |
| Template                          |                                                       |   |
| C:\Program Files (x86)\PACE Suite | \Docu Generator\Templates\PACE template.dc 👻 🛛 Browse |   |
| Options                           |                                                       |   |
| ☑ Save user actions 2             | ✓ Show started application info 2                     |   |
| ✓ Show mouse position ?           | Show content of edited fields ?                       |   |
|                                   | Save Cancel                                           |   |

| Option                                                                                                    | Description                                                                                                    |  |
|----------------------------------------------------------------------------------------------------|----------------------------------------------------------------------------------------------------|--|
| Save user actions                                                                                                    | This option adds the information about names of controls (which were clicked on) and names of the captured windows and dialog boxes to the document.                                                                                                    |  |
| Show mouse position This option adds information about mouse pointer position and highlights red circle on screenshots to the document. |                                                                                                    |  |
| Show started application info                                                                                                    | This option adds information about paths and command line arguments of the launched application to the document.                                                                                                    |  |
| Show contents of edited fields                                                                                                    | This option adds contents of input fields of the captured windows and dialog boxes to the document.                                                                                                    |  |
|                                                                                                    | Docu Generator supports Microsoft Word (DOT/DOTX) and HTML/MHT templates to<br>be used for document creation. To use a template, specify its file path in the "Save<br>Results" window.<br>In order to mark a position where screenshots and comments are to be placed to,<br>add the following textual placeholder into a template:                                                                           |  |
| Template                                                                                                    | [SCR]<br>You can specify placeholder [SCR] in the existing table in a template. In this case, the<br>placeholder points to a cell where screenshots should start, while a column to the<br>right of it will be populated with comments.<br>If the placeholder is located outside a table, then a new table for screenshots and<br>comments will be created. A Docu Generator-default table style will be used. |  |

If a placeholder is not found, screenshots and comments will be appended to the end of the template. You will be warned about this in the Save Results window

NOTE To let you return to your scenario later, Docu Generator always creates DSCN file along with the output file in an output folder.

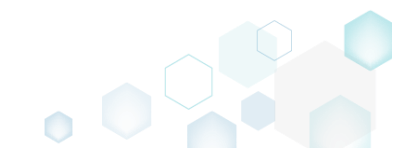

## 4.16 Command Line Options

**PACE Suite - MSI Generator** supports command line options that allows automation of the capturing (repackaging) process. The user can easily write a short script for running the pre-install and post-install scans with MSI Generator, apply the exclusion filters to the captured resources and generate the package.

NOTE: MSI Generator must be run with the administrative provileges.

### MSI Generator syntax and options:

| MsiGenerator.exe | <command/> [parameters]                                                                |
|------------------|----------------------------------------------------------------------------------------|
| USAGE:           |                                                                                        |
| MsiGenerator.exe | <pre>-snapshot snapshotPath (scaningAreas)</pre>                                       |
| MsiGenerator.exe | <pre>-compare firstSnapshotPath secondSnapshotPath projectFolderPath packageName</pre> |
| MsiGenerator.exe | -buildPackage projectPath msiPackagePath profileName                                   |

NOTE All parameters are mandatory and their order is strictly fixed.

| Command       | Description                                                                                                    |  |
|---------------|----------------------------------------------------------------------------------------------------|--|
| -snapshot     | Record a state of the file system and registry into the snapshot.                                                                                                    |  |
| -compare      | Compare two taken snapshots (usually pre-install and post-install ) to discover changes that were made to the system. The detected changes will be saved to the project |  |
| -buildPackage | Generate an MSI package from the project.                                                                                                    |  |

| Parameter    | Applicability to the command | Description                                                                                                    |
|--------------|------------------------------|----------------------------------------------------------------------------------------------------|
| snapshotPath | -snapshot                    | Defines the absolute path to and the name of the snapshot<br>that will be created. Please use the default snapshot<br>extension – *.msgn.<br><i>Example:</i> "C:\Snapshots\snapshot_N.msgn"                                                                                                    |
| scaningAreas | -snapshot                    | This is an optional compound parameter that defines what<br>system areas will be scanned. If this parameter is not set, all<br>areas will be scanned.<br>Available scanning areas:<br>registry=" <reg hives="">"<br/>where "*" - scan all hives; "" (i.e. empty string) – do not scan<br/>hives; and "HKLM HKCU HKU\.DEFAULT" – scan specific<br/>hives, separated by space. Supported hives: HKLM HKCU<br/>HKU\.DEFAULT</reg> |

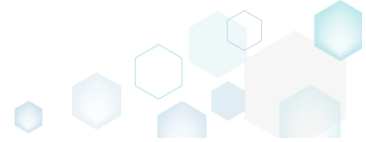

| PACE Suite 5.3.1 - Getting | g Started     |                                                                                                    |
|----------------------------|---------------|----------------------------------------------------------------------------------------------------|
| PACE Suite 5.3.1 - Gettin  | g Started     | <pre>localdrives="<drives>" where "*" - scan all drives; "" (i.e. empty string) - do not scan drives; and "C: D: E:" - scan specific drives, separated by space. permissions="<true false="">" services="<true false="">" devices="<true false="">" NOTE Set at least one local drive or one registry hive to take a system snapshot. NOTE Take the pre-install and post-install snapshots with the same scanning areas to be able to compare them later. Evample 1 (scan only drive (:)):</true></true></true></drives></pre> |
|                            |               | registry="" localdrives="C:" permissions="true"<br>services="false" devices="false"                                                                                                    |
|                            |               | Example 2 (scan only HKLM and HKCU):<br>registry="HKLM HKCU" localdrives="" permissions="true"<br>services="false" devices="false"                                                                                                    |
| firstSnapshotPath          | -compare      | Difines the absolute path to the first (pre-install) snapshot.<br>The second (post-install) snapshot will be compared against<br>this snapshot.<br>Example: "C:\Snapshots\snapshot_1.msgn"                                                                                                    |
| secondSnapshotPath         | -compare      | Difines the absolute path to the second (post-install)<br>snapshot.<br><i>Example:</i> "C:\Snapshots\snapshot_2.msgn"                                                                                                    |
| projectFolderPath          | -compare      | Defines the absolute path to the common output folder for<br>projects.<br>NOTE The created project file will be placed to this common<br>output folder using the following structure:<br><packagename>\<packagename>.mgp.<br/>Where packageName is the next parameter.<br/>Example: "C:\Projects"</packagename></packagename>                                                                                                    |
| packageName                | -compare      | Defines names of the project subfolder, project file, MSI package file.<br><i>Example: "PACE Suite 5.3</i> "                                                                                                    |
| projectPath                | -buildPackage | Defines the absolute path to the MGP project file from which the MSI package will be created.<br><i>Example:</i> "C:\Projects\PACE Suite 5.3\PACE Suite 5.3.mgp"                                                                                                    |
| msiPackagePath             | -buildPackage | Defines the absolute path to and the name of the MSI<br>package that will be generated from the MGP project file.<br><b>NOTE</b> If the applied <b>MSI Settings Profile (profileName)</b><br>defines package compression type as Uncompressed files,<br>consider saving the MSI package to the additional subfolder<br>in order to eliminate conflicts between the package external<br>files and project resources.<br><i>Example: "C:\Projects\PACE Suite 5.3\MSI\pace_suite_5.3.msi"</i>                                     |
| pg. 485                    |               |                                                                                                    |

| profileName -buildPackage | Defines a name of the MSI Settings Profile that will be used<br>for creating the MSI package. The MSI Settings Profile<br>defines MSI package settings such as compression type,<br>summary information, the use of advertising tables, default<br>properties, per-user data handing and many more.<br><i>Example: "default"</i> |
|---------------------------|----------------------------------------------------------------------------------------------------|
|---------------------------|----------------------------------------------------------------------------------------------------|

#### Examples:

**NOTE** By default, *MsiGenerator.exe* could be found at <u>C:\Program Files (x86)\PACE Suite\MSI Generator\</u> (the path may differ, if you have changed the default PACE Suite installation directory).

```
:: Running pre-install scanning (taking first snapshot)
"C:\Program Files (x86)\PACE Suite\MSI Generator\MsiGenerator.exe" -snapshot "C:\Snapshots\
snapshot 1.msgn" registry="*" localdrives="C:" permissions="true" services="true"
devices="true"
:: Running source installation
<command to run the source installation in the unattended mode>
:: Running post-install scanning (taking second snapshot)
"C:\Program Files (x86)\PACE Suite\MSI Generator\MsiGenerator.exe" -snapshot "C:\Snapshots\
snapshot 2.msgn" registry="*" localdrives="C:" permissions="true" services="true"
devices="true"
:: Creating project (comparing first and second snapshots)
"C:\Program Files (x86)\PACE Suite\MSI Generator\MsiGenerator.exe" -compare "C:\Snapshots\
snapshot_1.msgn" "C:\Snapshots\snapshot_2.msgn" "C:\Projects" "PACE Suite 5.3"
:: Building MSI package from project
"C:\Program Files (x86)\PACE Suite\MSI Generator\MsiGenerator.exe" -buildPackage "C:\Projects\
PACE Suite 5.3\PACE Suite 5.3.mgp" "C:\Projects\PACE Suite 5.3\MSI\pace_suite_5.3.msi"
"default"
```

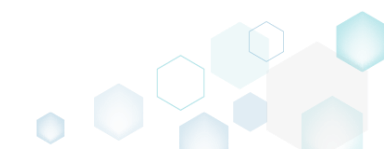

# 5 References

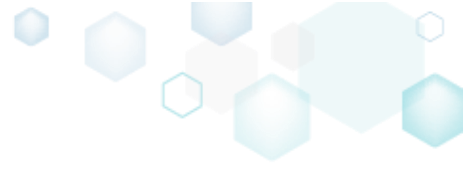

# 5.1 Contact

Product website <u>http://pacesuite.com</u>

Support email pace-support@infopulse.com

Support Portal <u>http://pacesuite.com/support</u>

Educational videos YouTube channel

## 5.2 Social Networks

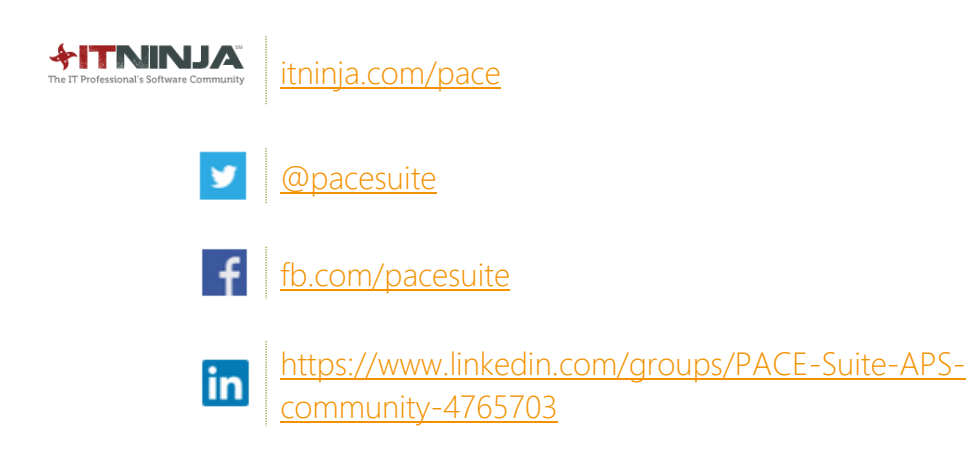

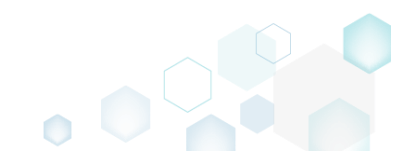